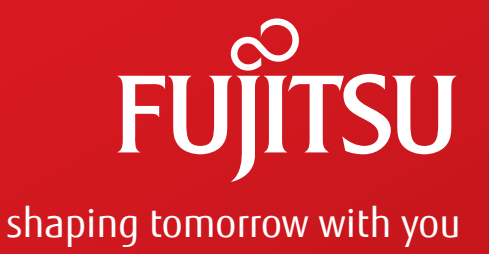

# FLASHWAVE® 7500 Metro/Regional Multiservice ROADM

Release 9.1 <u>Issue 2, October 2013</u>

#### Compatible with:

NETSMART<sup>®</sup> 1500 Version 8 NETSMART<sup>®</sup> 500 Version 5.2 NETSMART<sup>®</sup> 2000 Version 6

FNC-7500-0091-273

# Upgrades and Migrations

FLASHWAVE (and design)<sup>®</sup> is a trademark of Fujitsu Network Communications Inc. (USA). All Rights Reserved

Flexponder<sup>™</sup> is a trademark of Fujitsu Network Communications Inc. (USA). All Rights Reserved

NETSMART<sup>®</sup> is a trademark of Fujitsu Network Communications Inc. (USA). All Rights Reserved HyperTerminal<sup>®</sup> is a registered trademark of Hilgraeve Inc.

Microsoft<sup>®</sup>, Windows<sup>®</sup>, Windows NT<sup>®</sup>, and Excel<sup>®</sup> are registered trademarks of Microsoft Corporation.

Telcordia<sup>®</sup>, CLEI<sup>™</sup>, CLLI<sup>™</sup>, COMMON LANGUAGE<sup>®</sup>, NEBS<sup>™</sup>, NMA<sup>®</sup>, and TIRKS<sup>®</sup> are trademarks or registered trademarks of Telcordia Technologies, Inc.

All other products or services mentioned in this document are identified by the trademarks, service marks, or product names as designated by the companies that market those products or services or own those marks. Inquiries concerning such products, services, or marks should be made directly to those companies.

This document and its contents are provided by Fujitsu Network Communications Inc. for guidance purposes only. This document is provided "as is" with no warranties or representations whatsoever, either express or implied, without notice, to make including without limitation the implied warranties of merchantability and fitness for purpose. Fujitsu Network Communications Inc. does not warrant or represent that the contents of this document are error free. Furthermore, the contents of this document are subject to update and change at any time without notice by Fujitsu Network Communications Inc., since it reserves the right, changes in equipment design or components as progress in engineering methods may warrant. No part of the contents of this document may be copied, modified, or otherwise reproduced without the express written consent of Fujitsu Network Communications Inc.

### Compliance

#### FCC

This equipment has been tested and found to comply with the limits for Class A digital devices, pursuant to Part 15 of the FCC Rules. These limits are designed to provide reasonable protection against harmful interferences when the equipment is operated in a commercial environment. This equipment generates, uses, and can radiate radio energy and if not installed in accordance with the instruction manual, may cause harmful interference to radio communications. Operation of this equipment in a residential area is likely to cause harmful interference, which the user will be required to correct at his/her expense.

#### Industry Canada

This digital apparatus does not exceed the Class A limits for noise emissions from digital apparatus set out in the Radio Interference Regulations of the Canadian Department of Communications to ICES-003. Cet appareil numérique ne dépasse pas les limites d'émission de bruit pour les appareils numériques de Classe A tel que définit dans le document NMB-003 publié par le Département Canadien de Communications.

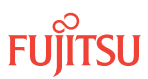

### Important

Observe all warnings in the text or on equipment labels regarding high-voltage or high-temperature conditions. The following warnings and figures apply to most Fujitsu products.

#### **Plug-In Unit Cautions**

Observe the following precautions when handling plug-in units:

- Hold the plug-in unit only by its edges.
- Slowly and firmly push a plug-in unit into its slot to avoid damaging the unit. Do not force the unit. A slow insertion method minimizes power surges during installation. The longer ground connector pins ensure the ground circuit is connected first.

#### ESD Cautions

Units are stamped with anti-electrostatic markings (shown at right). Observe the following precautions to avoid damage from ESD:

- Always transport and store the unit in an ESD approved shipping bag.
- Always wear an ESD wrist strap, with a minimum 1megohm resistance, that is connected to safety ground. Do not use a damaged wrist strap.

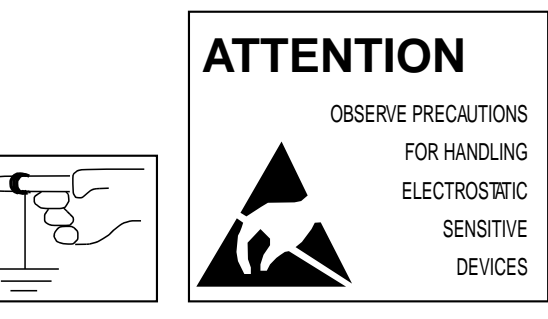

Anti-Electrostatic Markings

#### Fiber Warnings

**Danger:** Invisible laser radiation. Avoid direct exposure to the beam. Never look into the end of a fiber, fiber cord, or fiber pigtail. Permanent eye damage or blindness can occur quickly when laser radiation is present. The label on the right is attached to laser-emitting and receiving units as a reminder. Use of controls, adjustments, or procedures other than those specified may result in hazardous laser radiation exposure.

**Danger:** Never handle exposed fiber with your bare hands or touch it to your body. Fiber fragments can enter the skin and are difficult to detect and remove.

DANGER

Invisible laser radiation from connectors when uncoupled AVOID DIRECT EXPOSURE TO BEAM

Laser Radiation Label

#### Avertissements de Fibre

La Danger: Le rayonnement laser Invisible. Eviter l'exposition directe au rayon. Jamais le regard dans la fin d'une fibre, une corde de fibre, ou la natte de fibre. Les dommages permanent d'oeil ou la cécité peut arriver rapidement quand le rayonnement laser est actuel.

*La Prudence:* L'Usage de contrôles ou d'ajustements ou l'exécution ou les procédures autrement que ces spécifié en ceci ont pour résultat l'exposition de rayonnement hasardeuse.

*La Danger:* Jamais la poignée a exposé la fibre avec vos mains nues ou le touche à votre corps. Les fragments de fibre peut entrer la peau et sont difficiles de détecter et enlever.

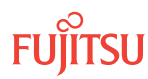

#### Installation Restrictions

The following guidelines apply when installing this equipment:

- Systems shall be installed only in restricted access areas (for example, dedicated equipment rooms or equipment closets) in accordance with the National Electrical Code, ANSI/NFPA 70.
- Equipment suitable for mounting over non-combustible surface ONLY.
- Caution: To de-energize the equipment, all input power circuits (-48Vdc battery) must be removed prior to maintenance/servicing or upgrading.
- Care should be taken not to compromise the stability of the rack by the installation of this equipment
- This equipment has a maximum operating ambient of 50 Deg C. The ambient temperature where the equipment is installed shall not exceed 50 Deg C.
- A minimum air clearance of 1.75" (1U) below the equipment must be maintained after the installation into the rack. the equipment can be installed at the very top location if desired.
- Care should be taken not to overload the supply circuit
- For the input power harness; Use only UL-Listed, dual closed loop, connectors.
- Suggested Vendor: Thomas and Betts P/N:54205.
- Use Crimp Tool: Thomas and Betts P/N TBM25S for 6-AWG copper conductors.

Reliable earthing of the equipment must be maintained when installed in the rack. Use only UL-Listed, dual closed loop, connectors. Suggested Vendor and Part Number:

- Thomas and Betts P/N: 256-30695-1070
- Use Crimp Tool: Thomas and Betts P/N TBM25S for 6-AWG copper connectors.

For the output distribution harness; Use only UL-Listed dual closed loop connectors. Suggested Vendor and Part Number:

- Thomas and Betts P/N:256-30695-1298PH
- Use Crimp Tool: Thomas and Betts P/N TBM25S for 10-AWG copper connectors.

#### Restrictions d'Installation

Les indications suivantes s'appliquent en installant cet équipement:

- Les systémes seront seulement installés dans les secteurs d'accËs limités (par exemple, les piÈces d'équipement dédié ou les placards d'Èquipement) conformément au Code Electrique National, ANSI/NFPA 70.
- L'équipement convenable pour monter par-dessus la surface incombustible seulement
- La prudence: A de-stimule l'équipement, toute pile de (-48Vdc de circuits de pouvoir d'entrée) doit être enlevé avant entretien/entretenir ou avant améliorer.
- Le soin devrait être pris pour ne pas compromettre la stabilité de l'étagère par l'installation de cet équipement.
- Cet équipement a un maximum fonctionnant ambiant de 50 Deg C. La température ambiante où l'équipement est n'installé dépassera pas 50 Deg C.
- Un dégagement minimum d'air de 1.75" (1U) au dessous de l'équipement doit être maintenu après l'installation dans l'étagère. l'équipement peut être installé tout en haut l'emplacement si désiré.
- Le soin devrait être pris pour ne pas surcharger le circuit de provision
- Pour l'harnais d'entrée de pouvoir; seulement UL-LISTED les connecteurs de boucle fermés doubles seront utilisés.
- Le Vendeur suggéré: Thomas et Betts P/N:54205.
- L'outil: Thomas et Betts P/N:TBM25S pour les conducteurs de cuivre 6-AWG.

Earthing fiable de l'équipement doit être maintenu quand installé dans l'étagère. Utiliser la boucle fermée, double et seulement UL-ENUMERE, les connecteurs. Le Vendeur suggérés et Nombre de Partie:

- Thomas et Betts P/N:256-30695-1070
- et utilise l'outil: Thomas et Betts numéro de partie TBM25S pour 6-AWG connecteurs de cuivre.

Pour l'harnais de distribution de production; seulement UL-LISTED les connecteurs de boucle fermés doubles seront utilisés. Le Vendeur et numéro de partie suggérés:

- Thomas et Betts P/N: 256-30695-1298PH
- L'outil: Thomas et Betts P/N: TBM25S pour 10-AWG connecteurs de cuivre

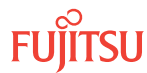

#### Flammable Liquids Warning

**Danger:** Do not use flammable liquids or sprays, such as those used for cleaning optical connectors, around telecommunications equipment. Electrical fan motors and other potential ignition sources within the equipment might ignite the flammable material and cause personal injury or damage to the equipment. If uncertain about whether a liquid or spray is flammable, contact the manufacturer

#### Proper Disposal Procedures for Information Technology Equipment within the EU

All electrical and electronic equipment or units must be disposed of in accordance with European Directive 2001/96/EC for Waste Electrical and Electronic Equipment (WEEE).

Network communications or commercial equipment customers can dispose of Fujitsu equipment by contacting the Fujitsu regional office in their country. Customers can locate regional offices at http://www.fujitsu.com/global/.

Fujitsu will ensure the proper recycling, reuse, and other forms of recovery of WEEE. Potential hazardous substances in WEEE can harm the environment. You can contribute to the elimination of these effects through your cooperation.

Additional WEEE disposal information may be found at: http://www.fujitsu.com/global/about/ environment/apporach/policy/

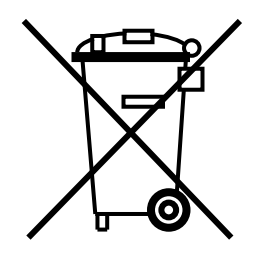

Page 6

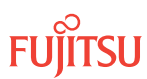

### **Document Change Notice**

This notice lists the reasons for, location of, and a description of document changes. When the changes are extensive, a general statement giving the nature of the revisions is provided.

| Reason for Document Change: | Updated for Release 9.1, Issue 2                                                                                                    |
|-----------------------------|----------------------------------------------------------------------------------------------------|
| Location of Change          | Description of Change                                                                                                    |
| Chapter 2                   | Updated Section 2.5, Upgrading Firmware on Equipment, Table 10.                                                                                                    |
| Chapter 3                   | Updated Section 3.5.1, Identify Firmware Expansion Pack Files to Transfer subsection procedure.                                                                                                    |
|                             | Updated Section 3.5.3, Copy Expansion Pack File to Target NE Standby NVM subsection procedure.                                                                                                    |
| Chapter 4                   | Updated Section 4.2, Upgrading the Processor Unit procedure.                                                                                                    |
| Chapter 9                   | Updated Section 9.3.3, Changing System Type procedure.                                                                                                    |
|                             | <ul> <li>Made the following changes in Section 9.3.6, Making Fiber-Optic Cable<br/>Connections:</li> <li>Added eight new graphics throughout.</li> <li>Updated Pass-Through Connections between Amplifiers subsection<br/>procedure.</li> <li>Updated Table 135 in Pass-Through Connections between Amplifiers<br/>subsection.</li> <li>Updated Table 136 in Install Mux/Demux Connections to Amplifier in Slot<br/>1 subsection.</li> <li>Updated Table 137 in Install Mux/Demux Connections to Amplifier in Slot<br/>11 subsection.</li> </ul> |

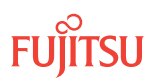

# Contents

| 1 | About l                     | Jpgrades a                                                                                                    | nd Migrations Procedures                                                                                                    | р. 14                                                                                                    |
|---|-----------------------------|----------------------------------------------------------------------------------------------------|----------------------------------------------------------------------------------------------------|----------------------------------------------------------------------------------------------------|
|   | 1.1                         | Provision                                                                                                    | ing Hierarchy                                                                                                    | р. 15                                                                                                    |
|   |                             | 1.1.1                                                                                                    | Service Provisioning Hierarchy                                                                                                    | р. 15                                                                                                    |
|   |                             | 1.1.2                                                                                                    | Turn-Up Provisioning Hierarchy, Core Configuration                                                                                                    | p. 28                                                                                                    |
|   |                             | 1.1.3                                                                                                    | Turn-Up Provisioning Hierarchy, Small and ETSI Configurations                                                                                                    | p. 31                                                                                                    |
|   |                             | 1.1.4                                                                                                    | lurn-Up Provisioning Hierarchy, Extension Configuration                                                                                                    | p. 35                                                                                                    |
| 2 | Upgrad                      | ling System                                                                                                    | n Software from Release 4.1                                                                                                    | р. 36                                                                                                    |
|   | 2.1                         | Device ar                                                                                                    | nd User Prerequisites to Upgrade from Release 4.1 to Release 4.2                                                                                                    | р. 37                                                                                                    |
|   | 2.2                         | Software                                                                                                    | Requirements                                                                                                    | р. 38                                                                                                    |
|   | 2.3                         | Upgradin                                                                                                    | ng System Software Using TL1                                                                                                    | р. 39                                                                                                    |
|   |                             | 2.3.1                                                                                                    | Prepare to Upgrade Using TL1                                                                                                    | р. 39                                                                                                    |
|   |                             | 2.3.2                                                                                                    | Upgrade System Software from a Server Using TL1                                                                                                    | р. 41                                                                                                    |
|   | 2.4                         | Upgradin                                                                                                    | ng System Software Using the NETSMART 500 Software Download Wizard                                                                                                    | р. 56                                                                                                    |
|   |                             | 2.4.1                                                                                                    | Upgrade System Software from Server Using Software Download Wizard                                                                                                    | р. 57                                                                                                    |
|   |                             | 2.4.2                                                                                                    | Upgrade System Software from Another NE Using Software Download Wizard                                                                                                    | р. 92                                                                                                    |
|   | 2.5                         | Upgradin                                                                                                    | ng Firmware on Equipment                                                                                                    | р. 160                                                                                                    |
|   |                             |                                                                                                    |                                                                                                    |                                                                                                    |
| 3 | Upgrad                      | ling System                                                                                                    | n Software from Release 4.2 or Later                                                                                                    | р. 168                                                                                                    |
| 3 | Upgrad<br>3.1               | ling System<br>About Re                                                                                                    | n Software from Release 4.2 or Later<br>Please 4.2 or Later System Software Upgrade                                                                                                    | р. 168<br>р. 169                                                                                                    |
| 3 | Upgrad<br>3.1<br>3.2        | ling System<br>About Re<br>Software                                                                                                    | n Software from Release 4.2 or Later<br>Please 4.2 or Later System Software Upgrade<br>Requirements                                                                                                    | p. 168<br>p. 169<br>p. 172                                                                                                    |
| 3 | Upgrad<br>3.1<br>3.2        | ling System<br>About Re<br>Software<br>3.2.1                                                                                                    | n Software from Release 4.2 or Later<br>elease 4.2 or Later System Software Upgrade<br>Requirements<br>Software Required to Upgrade to Release 5.x                                                                                                    | p. 168<br>p. 169<br>p. 172<br>p. 172                                                                                                    |
| 3 | Upgrad<br>3.1<br>3.2        | ling System<br>About Re<br>Software<br>3.2.1<br>3.2.2                                                                                                    | n Software from Release 4.2 or Later<br>Please 4.2 or Later System Software Upgrade<br>Requirements<br>Software Required to Upgrade to Release 5.x<br>Software Required to Upgrade to Release 6.x                                                                                                    | p. 168<br>p. 169<br>p. 172<br>p. 172<br>p. 173                                                                                                    |
| 3 | Upgrad<br>3.1<br>3.2        | ling System<br>About Re<br>Software<br>3.2.1<br>3.2.2<br>3.2.3                                                                                                 | n Software from Release 4.2 or Later<br>Please 4.2 or Later System Software Upgrade<br>Requirements<br>Software Required to Upgrade to Release 5.x<br>Software Required to Upgrade to Release 6.x<br>Software Required to Upgrade to Release 7.x                                                                                                    | p. 168<br>p. 169<br>p. 172<br>p. 172<br>p. 173<br>p. 173<br>p. 175                                                                                                    |
| 3 | Upgrad<br>3.1<br>3.2        | ling System<br>About Re<br>Software<br>3.2.1<br>3.2.2<br>3.2.3<br>3.2.4                                                                                        | n Software from Release 4.2 or Later<br>Please 4.2 or Later System Software Upgrade<br>Requirements<br>Software Required to Upgrade to Release 5.x<br>Software Required to Upgrade to Release 6.x<br>Software Required to Upgrade to Release 7.x<br>Software Required to Upgrade to Release 8.x                                                                                                    | p. 168<br>p. 169<br>p. 172<br>p. 172<br>p. 172<br>p. 173<br>p. 175<br>p. 176                                                                                                    |
| 3 | Upgrad<br>3.1<br>3.2        | ling System<br>About Re<br>Software<br>3.2.1<br>3.2.2<br>3.2.3<br>3.2.4<br>3.2.5                                                                               | n Software from Release 4.2 or Later<br>elease 4.2 or Later System Software Upgrade<br>Requirements<br>Software Required to Upgrade to Release 5.x<br>Software Required to Upgrade to Release 6.x<br>Software Required to Upgrade to Release 7.x<br>Software Required to Upgrade to Release 8.x<br>Software Required to Upgrade to Release 8.x                                                                                                    | p. 168<br>p. 169<br>p. 172<br>p. 172<br>p. 173<br>p. 173<br>p. 175<br>p. 176<br>p. 178                                                                                                    |
| 3 | Upgrad<br>3.1<br>3.2<br>3.3 | ling System<br>About Re<br>Software<br>3.2.1<br>3.2.2<br>3.2.3<br>3.2.4<br>3.2.5<br>Upgradin                                                                   | n Software from Release 4.2 or Later<br>elease 4.2 or Later System Software Upgrade<br>Requirements<br>Software Required to Upgrade to Release 5.x<br>Software Required to Upgrade to Release 6.x<br>Software Required to Upgrade to Release 7.x<br>Software Required to Upgrade to Release 8.x<br>Software Required to Upgrade to Release 9.1<br>of System Software Using TL1 Commands                                                                                                    | <ul> <li>p. 168</li> <li>p. 169</li> <li>p. 172</li> <li>p. 172</li> <li>p. 173</li> <li>p. 175</li> <li>p. 176</li> <li>p. 178</li> <li>p. 180</li> </ul>                                                                                                    |
| 3 | Upgrad<br>3.1<br>3.2<br>3.3 | ling System<br>About Re<br>Software<br>3.2.1<br>3.2.2<br>3.2.3<br>3.2.4<br>3.2.5<br>Upgradin<br>3.3.1                                                          | n Software from Release 4.2 or Later<br>elease 4.2 or Later System Software Upgrade<br>Requirements<br>Software Required to Upgrade to Release 5.x<br>Software Required to Upgrade to Release 6.x<br>Software Required to Upgrade to Release 7.x<br>Software Required to Upgrade to Release 8.x<br>Software Required to Upgrade to Release 9.1<br>of System Software Using TL1 Commands<br>Prepare to Upgrade Using TL1                                                                                                    | <ul> <li>p. 168</li> <li>p. 169</li> <li>p. 172</li> <li>p. 172</li> <li>p. 173</li> <li>p. 175</li> <li>p. 176</li> <li>p. 178</li> <li>p. 180</li> <li>p. 184</li> </ul>                                                                                                    |
| 3 | Upgrad<br>3.1<br>3.2<br>3.3 | ling System<br>About Re<br>Software<br>3.2.1<br>3.2.2<br>3.2.3<br>3.2.4<br>3.2.5<br>Upgradin<br>3.3.1<br>3.3.2                                                 | n Software from Release 4.2 or Later<br>elease 4.2 or Later System Software Upgrade<br>Requirements<br>Software Required to Upgrade to Release 5.x<br>Software Required to Upgrade to Release 6.x<br>Software Required to Upgrade to Release 7.x<br>Software Required to Upgrade to Release 8.x<br>Software Required to Upgrade to Release 9.1<br>of System Software Using TL1 Commands<br>Prepare to Upgrade Using TL1<br>Log On Target NE                                                                                                    | <ul> <li>p. 168</li> <li>p. 169</li> <li>p. 172</li> <li>p. 172</li> <li>p. 173</li> <li>p. 175</li> <li>p. 176</li> <li>p. 178</li> <li>p. 180</li> <li>p. 184</li> <li>p. 185</li> </ul>                                                                                                 |
| 3 | Upgrad<br>3.1<br>3.2        | ling System<br>About Re<br>Software<br>3.2.1<br>3.2.2<br>3.2.3<br>3.2.4<br>3.2.5<br>Upgradin<br>3.3.1<br>3.3.2<br>3.3.3                                        | n Software from Release 4.2 or Later<br>elease 4.2 or Later System Software Upgrade<br>Requirements<br>Software Required to Upgrade to Release 5.x<br>Software Required to Upgrade to Release 6.x<br>Software Required to Upgrade to Release 7.x<br>Software Required to Upgrade to Release 8.x<br>Software Required to Upgrade to Release 9.1<br>og System Software Using TL1 Commands<br>Prepare to Upgrade Using TL1<br>Log On Target NE<br>Download Files from File Server to Target NE (Using CPY-FILE)                                                                                                    | <ul> <li>p. 168</li> <li>p. 169</li> <li>p. 172</li> <li>p. 172</li> <li>p. 173</li> <li>p. 175</li> <li>p. 176</li> <li>p. 178</li> <li>p. 178</li> <li>p. 180</li> <li>p. 184</li> <li>p. 185</li> <li>p. 188</li> </ul>                                                                 |
| 3 | Upgrad<br>3.1<br>3.2        | ling System<br>About Re<br>Software<br>3.2.1<br>3.2.2<br>3.2.3<br>3.2.4<br>3.2.5<br>Upgradin<br>3.3.1<br>3.3.2<br>3.3.3<br>3.3.4                               | n Software from Release 4.2 or Later<br>elease 4.2 or Later System Software Upgrade<br>Requirements<br>Software Required to Upgrade to Release 5.x<br>Software Required to Upgrade to Release 6.x<br>Software Required to Upgrade to Release 7.x<br>Software Required to Upgrade to Release 8.x<br>Software Required to Upgrade to Release 9.1<br>og System Software Using TL1 Commands<br>Prepare to Upgrade Using TL1<br>Log On Target NE<br>Download Files from File Server to Target NE (Using CPY-FILE)<br>Download Files from File Server to Target NE (Using COPY-RFILE)                                                                                                  | <ul> <li>p. 168</li> <li>p. 169</li> <li>p. 172</li> <li>p. 172</li> <li>p. 173</li> <li>p. 175</li> <li>p. 176</li> <li>p. 176</li> <li>p. 178</li> <li>p. 180</li> <li>p. 184</li> <li>p. 185</li> <li>p. 188</li> <li>p. 193</li> </ul>                                                 |
| 3 | Upgrad<br>3.1<br>3.2        | ling System<br>About Re<br>Software<br>3.2.1<br>3.2.2<br>3.2.3<br>3.2.4<br>3.2.5<br>Upgradin<br>3.3.1<br>3.3.2<br>3.3.3<br>3.3.4<br>3.3.5                      | n Software from Release 4.2 or Later<br>Please 4.2 or Later System Software Upgrade<br>Requirements<br>Software Required to Upgrade to Release 5.x<br>Software Required to Upgrade to Release 6.x<br>Software Required to Upgrade to Release 7.x<br>Software Required to Upgrade to Release 8.x<br>Software Required to Upgrade to Release 9.1<br>og System Software Using TL1 Commands<br>Prepare to Upgrade Using TL1<br>Log On Target NE<br>Download Files from File Server to Target NE (Using CPY-FILE)<br>Download Files from File Server to GNE to Target NE (Using CPY-FILE)                                                                                             | <ul> <li>p. 168</li> <li>p. 169</li> <li>p. 172</li> <li>p. 172</li> <li>p. 173</li> <li>p. 175</li> <li>p. 176</li> <li>p. 176</li> <li>p. 178</li> <li>p. 180</li> <li>p. 184</li> <li>p. 185</li> <li>p. 188</li> <li>p. 193</li> <li>p. 198</li> </ul>                                 |
| 3 | Upgrad<br>3.1<br>3.2        | ling System<br>About Re<br>Software<br>3.2.1<br>3.2.2<br>3.2.3<br>3.2.4<br>3.2.5<br>Upgradin<br>3.3.1<br>3.3.2<br>3.3.3<br>3.3.4<br>3.3.5<br>3.3.6             | n Software from Release 4.2 or Later<br>elease 4.2 or Later System Software Upgrade<br>Requirements<br>Software Required to Upgrade to Release 5.x<br>Software Required to Upgrade to Release 6.x<br>Software Required to Upgrade to Release 7.x<br>Software Required to Upgrade to Release 8.x<br>Software Required to Upgrade to Release 9.1<br>og System Software Using TL1 Commands<br>Prepare to Upgrade Using TL1<br>Log On Target NE<br>Download Files from File Server to Target NE (Using CPY-FILE)<br>Download Files from File Server to Target NE (Using COPY-RFILE)<br>Download Files from File Server to GNE to Target NE (Using CPY-FILE)<br>Activate the Software | <ul> <li>p. 168</li> <li>p. 169</li> <li>p. 172</li> <li>p. 172</li> <li>p. 173</li> <li>p. 175</li> <li>p. 176</li> <li>p. 176</li> <li>p. 178</li> <li>p. 180</li> <li>p. 184</li> <li>p. 185</li> <li>p. 188</li> <li>p. 193</li> <li>p. 198</li> <li>p. 207</li> </ul>                 |
| 3 | Upgrad<br>3.1<br>3.2<br>3.3 | ling System<br>About Re<br>Software<br>3.2.1<br>3.2.2<br>3.2.3<br>3.2.4<br>3.2.5<br>Upgradin<br>3.3.1<br>3.3.2<br>3.3.3<br>3.3.4<br>3.3.5<br>3.3.6<br>Upgradin | n Software from Release 4.2 or Later<br>elease 4.2 or Later System Software Upgrade<br>Requirements<br>Software Required to Upgrade to Release 5.x<br>Software Required to Upgrade to Release 6.x<br>Software Required to Upgrade to Release 7.x<br>Software Required to Upgrade to Release 8.x<br>Software Required to Upgrade to Release 9.1<br>of System Software Using TL1 Commands<br>Prepare to Upgrade Using TL1<br>Log On Target NE<br>Download Files from File Server to Target NE (Using CPY-FILE)<br>Download Files from File Server to Target NE (Using COPY-RILE)<br>Download Files from File Server to Target NE (Using COPY-RILE)<br>Activate the Software        | <ul> <li>p. 168</li> <li>p. 169</li> <li>p. 172</li> <li>p. 172</li> <li>p. 173</li> <li>p. 175</li> <li>p. 176</li> <li>p. 176</li> <li>p. 178</li> <li>p. 180</li> <li>p. 184</li> <li>p. 185</li> <li>p. 188</li> <li>p. 193</li> <li>p. 198</li> <li>p. 207</li> <li>p. 212</li> </ul> |

|   | 35      | 3.4.2<br>Downloa   | Upgrade System Software from Another NE Using Software Download Wizard                       | р. 234<br>р. 279 |
|---|---------|--------------------|----------------------------------------------------------------------------------------------|------------------|
|   | J.J     | 3.5.1              | Download Firmware Expansion Pack Files from File Server to Target NE<br>(Using CPY-FILE)     | р. 275<br>р. 281 |
|   |         | 3.5.2              | Download Firmware Expansion Pack Files from File Server to Target NE<br>(Using COPY-RFILE)   | p. 289           |
|   |         | 3.5.3              | Download Firmware Expansion Pack Files from File Server to GNE to Target NE (Using CPY-FILE) | ,<br>р. 297      |
|   | 3.6     | Downloa<br>Firmwar | ad Firmware Expansion Pack Files Using NETSMART 500 Expansion Pack<br>e Download Wizard      | р. 309           |
|   |         | 3.6.1              | Log On                                                                                       | p. 309           |
|   |         | 3.6.2              | Download Expansion Pack Files                                                                | р. 311           |
|   |         | 3.6.3              | Initialize Expansion Pack Firmware Files                                                     | ,<br>р. 320      |
|   | 3.7     | Upgradi            | ng Firmware on Equipment                                                                     | p. 325           |
| 4 | Upgrad  | ing to the         | Enhanced NEM                                                                                 | p. 331           |
|   | 4.1     | Verifying          | g the System Software                                                                        | р. 332           |
|   | 4.2     | Upgradi            | ng the Processor Unit                                                                        | p. 335           |
| 5 | Adding  | or Deletir         | ng a Node in a Network                                                                       | p. 343           |
|   | 5.1     | About A            | dding a Node                                                                                 | р. 344           |
|   | 5.2     | About D            | eleting a Node                                                                               | р. 346           |
|   | 5.3     | Reference          | Ces                                                                                          | р. 348           |
|   | 5.4     | Add/Del            | ete Node                                                                                     | р. 349           |
|   |         | 5.4.1              | Determining Whether New Amplifiers and DCMs Are Required                                     | р. 350           |
|   |         | 5.4.2              | Preparing Network to Add/Delete Node                                                         | р. 353           |
|   |         | 5.4.3              | Replacing Amplifiers and DCMs, as Required                                                   | р. 379           |
|   |         | 5.4.4              | Refibering Network to Add Node B                                                             | р. 392           |
|   |         | 5.4.5              | Refibering Network to Remove Node B                                                          | р. 395           |
|   |         | 5.4.6              | Verifying Fiber Connections                                                                  | р. 397           |
|   |         | 5.4.7              | Resetting the Span Loss Variation Alarm References                                           | р. 399           |
|   |         | 5.4.8              | Returning Network to Normal Operation                                                        | р. 400           |
| 6 | Adding  | or Deletir         | ng a Tributary Shelf                                                                         | p. 408           |
|   | 6.1     | Add Trib           | utary Shelf                                                                                  | р. 409           |
|   | 6.2     | Delete T           | ributary Shelf                                                                               | р. 410           |
| 7 | Convert | ing Linea          | r Network, Core Configuration                                                                | p. 421           |
|   | 7.1     | Converti           | ng a Linear Network to a Ring Network                                                        | р. 422           |
|   | 7.2     | Reference          | Ces                                                                                          | р. 424           |
|   | 7.3     | Compile            | Amplifier and DCM Information                                                                | р. 425           |
|   | 7.4     | Autopro            | vision Optical Shelf Equipment and Facilities                                                | р. 426           |
|   | 7.5     | Manuall            | y Provision Optical Shelf Equipment and Facilities                                           | р. 427           |

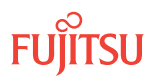

| 7.6Place ODCC In Servicep. 4287.7Install Internal Fiber-Optic Cablesp. 4297.7.1Connecting Optical Shelf Plug-In Unitsp. 4297.7.2Connecting DCMp. 4347.8Prepare Linear Network to Convert to Ring Networkp. 4387.9Connect Optical Fibersp. 4417.10Establish Ring Networkp. 4449Volgrading Nodes, Core Configuration8Upgrading Nodes, Core Configurationp. 4468.1Node Upgrade Paths and Restrictions Core Configurationp. 4478.2Referencesp. 4498.3In-Service Upgrade ILA Node to Express Nodep. 4508.3.1Preparing Network and ILA Node for Upgradep. 4538.3.2Locking Control Planep. 4598.3.3Changing System Typep. 459 |   |
|----------------------------------------------------------------------------------------------------|---|
| 7.7Install Internal Fiber-Optic Cablesp. 4297.7.1Connecting Optical Shelf Plug-In Unitsp. 4297.7.2Connecting DCMp. 4347.8Prepare Linear Network to Convert to Ring Networkp. 4387.9Connect Optical Fibersp. 4417.10Establish Ring Networkp. 4447.10Establish Ring Networkp. 4468.1Node Upgrade Paths and Restrictions Core Configurationp. 4478.2Referencesp. 4498.3In-Service Upgrade ILA Node to Express Nodep. 4508.3.1Preparing Network and ILA Node for Upgradep. 4598.3.2Locking Control Planep. 4598.3.3Changing System Typep. 459                                                                              | } |
| 7.7.1Connecting Optical Shelf Plug-In Unitsp. 4297.7.2Connecting DCMp. 4347.8Prepare Linear Network to Convert to Ring Networkp. 4387.9Connect Optical Fibersp. 4417.10Establish Ring Networkp. 4448Upgrading Nodes, Core Configuration8.1Node Upgrade Paths and Restrictions Core Configurationp. 4478.2Referencesp. 4498.3In-Service Upgrade ILA Node to Express Nodep. 4508.3.1Preparing Network and ILA Node for Upgradep. 4538.3.2Locking Control Planep. 4598.3.3Changing System Typep. 459                                                                                                    | ł |
| 7.7.2Connecting DCMp. 4347.8Prepare Linear Network to Convert to Ring Networkp. 4387.9Connect Optical Fibersp. 4417.10Establish Ring Networkp. 4448Upgrading Nodes, Core Configurationp. 4468.1Node Upgrade Paths and Restrictions Core Configurationp. 4478.2Referencesp. 4498.3In-Service Upgrade ILA Node to Express Nodep. 4508.3.1Preparing Network and ILA Node for Upgradep. 4538.3.2Locking Control Planep. 4598.3.3Changing System Typep. 459                                                                                                    | ł |
| 7.8Prepare Linear Network to Convert to Ring Networkp. 4387.9Connect Optical Fibersp. 4417.10Establish Ring Networkp. 4448Upgrading Nodes, Core Configurationp. 4468.1Node Upgrade Paths and Restrictions Core Configurationp. 4478.2Referencesp. 4498.3In-Service Upgrade ILA Node to Express Nodep. 4508.3.1Preparing Network and ILA Node for Upgradep. 4598.3.2Locking Control Planep. 4598.3.3Changing System Typep. 459                                                                                                    | ł |
| 7.9Connect Optical Fibersp. 4417.10Establish Ring Networkp. 4448Upgrading Nodes, Core Configurationp. 4468.1Node Upgrade Paths and Restrictions Core Configurationp. 4478.2Referencesp. 4498.3In-Service Upgrade ILA Node to Express Nodep. 4508.3.1Preparing Network and ILA Node for Upgradep. 4598.3.2Locking Control Planep. 4598.3.3Changing System Typep. 459                                                                                                    | } |
| 7.10       Establish Ring Network       p. 444         8       Upgrading Nodes, Core Configuration       p. 446         8.1       Node Upgrade Paths and Restrictions Core Configuration       p. 447         8.2       References       p. 449         8.3       In-Service Upgrade ILA Node to Express Node       p. 450         8.3.1       Preparing Network and ILA Node for Upgrade       p. 459         8.3.2       Locking Control Plane       p. 459         8.3.3       Changing System Type       p. 459                                                                                                    |   |
| 8Upgrading Nodes, Core Configurationp. 4468.1Node Upgrade Paths and Restrictions Core Configurationp. 4478.2Referencesp. 4498.3In-Service Upgrade ILA Node to Express Nodep. 4508.3.1Preparing Network and ILA Node for Upgradep. 4538.3.2Locking Control Planep. 4598.3.3Changing System Typep. 459                                                                                                    | ł |
| 8.1Node Upgrade Paths and Restrictions Core Configurationp. 4478.2Referencesp. 4498.3In-Service Upgrade ILA Node to Express Nodep. 4508.3.1Preparing Network and ILA Node for Upgradep. 4538.3.2Locking Control Planep. 4598.3.3Changing System Typep. 459                                                                                                    | 5 |
| 8.2Referencesp. 4498.3In-Service Upgrade ILA Node to Express Nodep. 4508.3.1Preparing Network and ILA Node for Upgradep. 4538.3.2Locking Control Planep. 4598.3.3Changing System Typep. 459                                                                                                    | 1 |
| 8.3In-Service Upgrade ILA Node to Express Nodep. 4508.3.1Preparing Network and ILA Node for Upgradep. 4538.3.2Locking Control Planep. 4598.3.3Changing System Typep. 459                                                                                                    | } |
| 8.3.1Preparing Network and ILA Node for Upgradep. 4538.3.2Locking Control Planep. 4598.3.3Changing System Typep. 459                                                                                                    | ) |
| 8.3.2Locking Control Planep. 4598.3.3Changing System Typep. 459                                                                                                    | } |
| 8.3.3 Changing System Type p. 459                                                                                                    | } |
|                                                                                                    | } |
| 8.3.4 Autoprovisioning WSS Core Switch Units p. 462                                                                                                    | ) |
| 8.3.5 Manually Provisioning WSS Core Switch Units p. 462                                                                                                    | ) |
| 8.3.6 Making WSS Core Switch Unit Fiber-Optic Cable Connections p. 462                                                                                                    | ) |
| 8.3.7 Converting Traffic Flow from ILA Mode to Express/ROADM Mode p. 465                                                                                                    | 5 |
| 8.3.8 Unlocking Control Plane p. 468                                                                                                    | } |
| 8.3.9 Verifying Network Is Free of Alarms and Conditions p. 469                                                                                                    | } |
| 8.4 In-Service Upgrade ILA Node to ROADM Node p. 470                                                                                                    | ) |
| 8.4.1 Preparing Network and ILA Node for Upgrade p. 473                                                                                                    | } |
| 8.4.2 Locking Control Plane p. 479                                                                                                    | } |
| 8.4.3 Changing System Type p. 479                                                                                                    | } |
| 8.4.4 Autoprovisioning WSS Core Switch Units p. 482                                                                                                    | ) |
| 8.4.5 Manually Provisioning WSS Core Switch Units p. 482                                                                                                    | ) |
| 8.4.6 Making WSS Core Switch Unit Fiber-Optic Cable Connections p. 482                                                                                                    | ) |
| 8.4.7 Converting Traffic Flow from ILA Mode to ROADM Mode p. 485                                                                                                    | 5 |
| 8.4.8 Autoprovisioning Mux/Demux Units p. 487                                                                                                    | 7 |
| 8.4.9 Manually Provisioning Mux/Demux Units p. 488                                                                                                    | } |
| 8.4.10 Making Mux/Demux Unit Fiber-Optic Cable Connections p. 488                                                                                                    | } |
| 8.4.11 Unlocking Control Plane p. 491                                                                                                    |   |
| 8.4.12 Installing LAS and LAMs p. 492                                                                                                    | ) |
| 8.4.13 Adding Tributary Shelves p. 492                                                                                                    | ) |
| 8.4.14 Verifying Network Is Free of Alarms and Conditions p. 493                                                                                                    | } |
| 8.5 In-Service Upgrade ILA Node to 2D-ROADM Node p. 495                                                                                                    |   |
| 8.5.1 Preparing Network and ILA Node for Upgrade p. 498                                                                                                    | } |
| 8.5.2 Locking Control Plane p. 504                                                                                                    | ŧ |
| 8.5.3 Changing System Type p. 504                                                                                                    | ÷ |
| 8.5.4 Autoprovisioning 2D-ROADM Units p. 507                                                                                                    | 7 |
| 8.5.5 Manually Provisioning 2D-ROADM Units p. 507                                                                                                    | 7 |
| 8.5.6 Making 2D-ROADM Unit Fiber-Optic Cable Connections p. 507                                                                                                    | 7 |

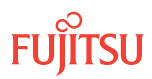

|      |                    |                                                           | F 10             |
|------|--------------------|-----------------------------------------------------------|------------------|
|      | 8.5.7              | Converting Traffic Flow from ILA Mode to RUADM Mode       | p. 510           |
|      | 8.5.8              | Completing 2D-RUADM Unit Fiber-Optic Cable Connections    | p. 512           |
|      | 8.5.9              |                                                           | p. 514           |
|      | 8.5.10             |                                                           | p. 515           |
|      | 8.5.11             | Adding Tributary Shelves                                  | p. 516           |
|      | 8.5.12             | Verifying Network is Free of Alarms and Conditions        | p. 516           |
| 8.6  | Upgrade            | ILA Node to Express Node                                  | p. 518           |
|      | 8.6.1              | Preparing Network to Upgrade Node                         | p. 521           |
|      | 8.6.2              | Locking Control Plane                                     | р. 560           |
|      | 8.6.3              | Changing System Type                                      | p. 561           |
|      | 8.6.4              | Autoprovisioning WSS Core Switch Units                    | р. 563           |
|      | 8.6.5              | Manually Provisioning WSS Core Switch Units               | р. 564           |
|      | 8.6.6              | Making WSS Core Switch Unit Fiber-Optic Cable Connections | р. 564           |
|      | 8.6.7              | Converting Traffic Flow from ILA Mode to ROADM Mode       | р. 568           |
|      | 8.6.8              | Unlocking Control Plane                                   | р. 568           |
|      | 8.6.9              | Returning Network to Normal Operation                     | р. 569           |
| 8.7  | Upgrade            | ILA Node to 2D-ROADM Node                                 | р. 576           |
|      | 8.7.1              | Preparing Network to Upgrade Node                         | р. 579           |
|      | 8.7.2              | Locking Control Plane                                     | р. 618           |
|      | 8.7.3              | Changing System Type                                      | р. 619           |
|      | 8.7.4              | Autoprovisioning 2D-ROADM Units                           | р. 621           |
|      | 8.7.5              | Manually Provisioning 2D-ROADM Units                      | р. 622           |
|      | 8.7.6              | Making 2D-ROADM Unit Fiber-Optic Cable Connections        | p. 622           |
|      | 8.7.7              | Converting Traffic Flow from ILA Mode to ROADM Mode       | р. 626           |
|      | 8.7.8              | Unlocking Control Plane                                   | p. 627           |
|      | 8.7.9              | Installing LAS and LAMs                                   | р. 628           |
|      | 8.7.10             | Adding Tributary Shelves                                  | p. 628           |
|      | 8.7.11             | Returning Network to Normal Operation                     | р. 629           |
| 8.8  | In-Service         | e Upgrade Express Node to ROADM Node                      | p. 636           |
|      | 8.8.1              | Preparing Network and Express Node for Upgrade            | р. 639           |
|      | 8.8.2              | Autoprovisioning Mux/Demux Units                          | р. 643           |
|      | 8.8.3              | Manually Provisioning Mux/Demux Units                     | p. 643           |
|      | 8.8.4              | Making Mux/Demux Unit Fiber-Optic Cable Connections       | p. 644           |
|      | 885                | Installing LAS and LAMs                                   | р. 647           |
|      | 886                | Adding Tributary Shelves                                  | p. 648           |
|      | 887                | Verifying Network Is Free of Alarms and Conditions        | p. 648           |
| 89   | Unarade            | ROADM Node to HUB Node                                    | p. 650           |
| 0.5  | 8 9 1              | Preparing Network for Upgrade                             | p. 050<br>p. 651 |
|      | 897                | Upgrading from POADM Node to HUB Node                     | p. 051           |
|      | 0.J.Z<br>8 0 3     | Adding Tributary Sholyos                                  | p. 654           |
|      | ۵.۶.۵<br>۵ ۸       | Narifying Network Is Free of Alerms and Conditions        | ף. 194<br>ה גני  |
| Q 10 | 0.3.4<br>Convert a | Symmetric HIIP Node to an Asymmetric HIIP Node            | h. 022           |
| 0.10 |                    |                                                           | p. ססס           |
|      | 8.10.1             | converting a symmetric HUB Node to an Asymmetric HUB Node | р. 656           |

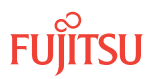

| 9 | Upgrad | ing Nodes  | s, Small/ETSI Configuration                                                 | р. 663           |
|---|--------|------------|-----------------------------------------------------------------------------|------------------|
|   | 9.1    | Node Up    | grade Paths and Restrictions, Small or ETSI Configuration                   | р. 664           |
|   | 9.2    | Referenc   | es                                                                          | р. 666           |
|   | 9.3    | Upgrade    | ILA Node to 32-Ch Express Node–Applicable to Small Configuration Systems    | р. 667           |
|   |        | 9.3.1      | Preparing Network to Upgrade Node                                           | р. 670           |
|   |        | 9.3.2      | Locking Control Plane                                                       | р. 708           |
|   |        | 9.3.3      | Changing System Type                                                        | р. 709           |
|   |        | 9.3.4      | Autoprovisioning Mux/Demux Units                                            | р. 711           |
|   |        | 9.3.5      | Manually Provisioning Mux/Demux Units                                       | р. 711           |
|   |        | 9.3.6      | Making Fiber-Optic Cable Connections                                        | р. 712           |
|   |        | 9.3.7      | Converting Traffic Flow from ILA Mode to ROADM Mode                         | р. 723           |
|   |        | 9.3.8      | Unlocking Control Plane                                                     | р. 723           |
|   |        | 9.3.9      | Returning Network to Normal Operation                                       | р. 724           |
|   | 9.4    | Upgrade    | 32-Ch Express Node to 32-Ch FOADM Node—Applicable to Small Configuration    | o 7/E            |
|   |        |            | Varifying Shalf Laboling and Intershalf Connections                         | p. 745<br>p. 746 |
|   |        | 9.4.1      |                                                                             | p. 740           |
|   |        | 9.4.Z      | Adding Tributon Shalvas                                                     | p. 740           |
|   |        | 9.4.5      | Adding Indulary Sileives                                                    | p. 740           |
|   | 0 5    | 9.4.4      | Veniging Network is free of Additis and Conditions                          | p. 747           |
|   | 9.5    | Systems    | 2 2-CIT Express Node to 32-CIT ROADM Node—Applicable to Small Configuration | p. 749           |
|   |        | ,<br>9.5.1 | Verifying Shelf Labeling and Intershelf Connections                         | ,<br>р. 750      |
|   |        | 9.5.2      | Adding Tributary Shelves                                                    | р. 751           |
|   |        | 9.5.3      | Autoprovisioning Switch Fabric Units                                        | р. 752           |
|   |        | 9.5.4      | Manually Provisioning Switch Fabric Units                                   | р. 752           |
|   |        | 9.5.5      | Connecting Mux/Demux Units and Switch Fabric Units                          | р. 752           |
|   |        | 9.5.6      | Adding LAS and LAMs and Connecting to Switch Fabric Units                   | p. 755           |
|   |        | 9.5.7      | Verifying Network Is Free of Alarms and Conditions                          | p. 756           |
|   | 9.6    | Upgrade    | ILA Node to 40-Ch Express Node (In-Service)–Applicable to Small and ETSI    | 750              |
|   |        | Configur   | ation Systems                                                               | p. 758           |
|   |        | 9.6.1      | Preparing Network and ILA Node for Upgrade                                  | p. 761           |
|   |        | 9.6.2      | Locking Control Plane                                                       | p. 766           |
|   |        | 9.6.3      | Changing System Type                                                        | p. /6/           |
|   |        | 9.6.4      | Autoprovisioning WSS Core Switch Units                                      | p. //0           |
|   |        | 9.6.5      | Manually Provisioning WSS Core Switch Units                                 | p. //0           |
|   |        | 9.6.6      | Making WSS Core Switch Unit Fiber-Optic Cable Connections                   | p. //0           |
|   |        | 9.6.7      | Converting Traffic Flow from ILA Mode to ROADM Mode                         | р. 773           |
|   |        | 9.6.8      | Unlocking Control Plane                                                     | р. 776           |
|   |        | 9.6.9      | Verifying Network Is Free of Alarms and Conditions                          | р. 777           |
|   | 9.7    | In-Servic  | e Upgrade ILA Node to 2D-ROADM Node                                         | р. 779           |
|   |        | 9.7.1      | Preparing Network and ILA Node for Upgrade                                  | p. 782           |
|   |        | 9.7.2      | Locking Control Plane                                                       | р. 788           |

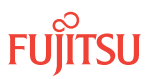

| х    |                |                                                                                            | p. 882            |
|------|----------------|--------------------------------------------------------------------------------------------|-------------------|
|      | 9.10.4         | Verifying Network Is Free of Alarms and Conditions                                         | p. 880            |
|      | 9.10.3         | Adding Tributary Shelves                                                                   | p. 879            |
|      | 9.10.2         | Upgrading from 40-Ch WSS Node to HUB Node                                                  | р. 878            |
|      | 9.10.1         | Preparing Network for Upgrade                                                              | р. 876            |
|      | Systems        |                                                                                            | p. 875            |
| 9.10 | Uparade        | 40-Ch WSS Node to HUB Node Applicable to Small and ETSI Configuration                      | p. 07 5           |
|      | 999            | Verifying Network Is Free of Alarms and Conditions                                         | р. 072<br>р. 873  |
|      | 998            | Adding Tributary Shelves                                                                   | р. 072<br>n 872   |
|      | 997            | Adding LAS and LAMs                                                                        | р. 071<br>n 872   |
|      | 9.9.5          | Inforking Control Plane                                                                    | ף. סי ז<br>מי 871 |
|      | 995            | Mariany Fronsioning Mux/Demux Units<br>Making Mux/Demux Unit Fiber-Ontic Cable Connections | ף. טיט<br>1 גע ח  |
|      | 9.9.7<br>9.9.7 | Manually Provisioning Mux/Demux Units                                                      | μ. 070<br>n . 870 |
|      | 9.9.Z<br>9.9.Z |                                                                                            | עס אין<br>12 אין  |
|      | 9.9.1<br>0.0.7 | Locking Control Plane                                                                      | ף. 004<br>ה פגמ   |
|      |                | Drenaring Network and Express Node for Upgrade                                             | ף. סט ו<br>ה פגו  |
| 9.9  | Upgrade        | e 4U-Ch Express Node to 4U-Ch WSS Node—Applicable to Small and ETSI<br>action Systems      |                   |
| 0.0  | 9.8.11         | Returning Network to Normal Operation                                                      | p. 854            |
|      | 9.8.10         | Adding Tributary Shelves                                                                   | p. 854            |
|      | 9.8.9          | Installing LAS and LAMs                                                                    | p. 853            |
|      | 9.8.8          | Unlocking Control Plane                                                                    | p. 852            |
|      | 9.8.7          | Converting Traffic Flow from ILA Mode to KUADM Mode                                        | p. 851            |
|      | 9.8.6          | Making 2D-ROADM Unit Fiber-Optic Cable Connections                                         | p. 848            |
|      | 9.8.5          | Manually Provisioning 2D-ROADM Units                                                       | p. 848            |
|      | 9.8.4          | Autoprovisioning 2D-ROADM Units                                                            | p. 847            |
|      | 9.8.3          | Changing System Type                                                                       | p. 845            |
|      | 9.8.2          | Locking Control Plane                                                                      | р. 844            |
|      | 9.8.1          | Preparing Network to Upgrade Node                                                          | p. 805            |
| 9.8  | Upgrade        | ILA Node to 2D-ROADM Node                                                                  | р. 802            |
|      | 9.7.12         | Verifying Network Is Free of Alarms and Conditions                                         | р. 800            |
|      | 9.7.11         | Adding Tributary Shelves                                                                   | р. 799            |
|      | 9.7.10         | Installing LAS and LAMs                                                                    | р. 799            |
|      | 9.7.9          | Unlocking Control Plane                                                                    | р. 798            |
|      | 9.7.8          | Completing 2D-ROADM Unit Fiber-Optic Cable Connections                                     | р. 796            |
|      | 9.7.7          | Converting Traffic Flow from ILA Mode to ROADM Mode                                        | р. 794            |
|      | 9.7.6          | Making 2D-ROADM Unit Fiber-Optic Cable Connections                                         | р. 791            |
|      | 9.7.5          | Manually Provisioning 2D-ROADM Units                                                       | p. 791            |
|      | 9.7.4          | Autoprovisioning 2D-ROADM Units                                                            | p. 791            |
|      | 07/            |                                                                                            |                   |

Index

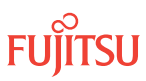

# 1 About Upgrades and Migrations Procedures

#### In this chapter:

1.1 Provisioning Hierarchy

This practice provides upgrade procedures for the FLASHWAVE<sup>®</sup> 7500 system. Individuals involved with upgrading or expanding service should consult this practice.

This practice contains the following chapters:

- About Upgrades and Migrations Procedures– Provides an overview to upgrading a FLASHWAVE 7500 system
- Upgrading System Software from Release 4.1– Provides procedures for upgrading the Core Configuration from Release 4.1 to Release 4.2.
- Upgrading System Software from Release 4.2 or Later— Provides procedures to upgrade the Core/Small/ETSI Configurations from Release 4.2 through 5.2 to Release 6.1 or later.
- Upgrading to the Enhanced NEM—Provides upgrade procedures for upgrading the FLASHWAVE<sup>®</sup> 7500 system to the Enhanced NE Management (NEM) Processor plug-in unit (MPMA-SHP4)
- Adding or Deleting a Node in a Network– Describes how to add or delete a node in a FLASHWAVE 7500 ring network
- Adding or Deleting a Tributary Shelf– Describes how to add or delete a Tributary shelf in FLASHWAVE 7500 NE
- Converting Linear Network, Core Configuration— Describes how to convert a FLASHWAVE 7500 Core Configuration linear network to a ring network
- Upgrading Nodes, Core Configuration—Provides procedures for upgrading nodes in a FLASHWAVE 7500 Core Configuration network.
- Upgrading Nodes, Small/ETSI Configuration—Provides procedures for upgrading nodes in a FLASHWAVE 7500 Small/ETSI Configuration network.

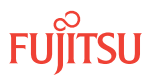

### 1.1 **Provisioning Hierarchy**

#### In this section:

- 1.1.1 Service Provisioning Hierarchy
- 1.1.2 Turn-Up Provisioning Hierarchy, Core Configuration
- 1.1.3 Turn-Up Provisioning Hierarchy, Small and ETSI Configurations
- 1.1.4 Turn-Up Provisioning Hierarchy, Extension Configuration

#### 1.1.1 Service Provisioning Hierarchy

The following table lists the facility AIDTYPEs and SFP/XFP modules for each type of OLC. It is used to resolve ambiguity within subsequent provisioning hierarchy diagrams.

| Equipment Type     | Equipment Type                      |                            |         |                | Facility AIDTYPEs |     |                         |                  |                     |                      |  |
|--------------------|-------------------------------------|----------------------------|---------|----------------|-------------------|-----|-------------------------|------------------|---------------------|----------------------|--|
|                    | SFP/XFP Module                      |                            |         | Client Facilit | Client Facility   |     | Network-Side Facilities |                  |                     | DCC Facility         |  |
| OLC                | Name                                | Туре                       | АСТТУРЕ | Optical        | STS               | STS | Network                 | Edge<br>Facility | Client <sup>1</sup> | Network <sup>2</sup> |  |
| IFMA-SB            |                                     |                            |         | OCN            |                   |     |                         | OCN              |                     |                      |  |
|                    |                                     |                            |         | 0C48           |                   |     |                         | OC48             | SDCC                |                      |  |
|                    |                                     |                            |         | 1GE            |                   |     |                         | 1GE              |                     |                      |  |
|                    |                                     | 1FC                        |         |                |                   | 1FC |                         |                  |                     |                      |  |
| IFMA-HG            |                                     |                            |         | OC192          |                   |     | OC192                   | OCH107           | SDCC                |                      |  |
| II MATIL           |                                     |                            |         | OCN            |                   |     |                         | OCH107           |                     |                      |  |
| IFMA-LE<br>IFMA-LL |                                     |                            |         | 10GE           |                   |     |                         | OCH111           |                     |                      |  |
| IFMA-U1            |                                     |                            |         | OC192          |                   |     | OC192                   | OCH107           | SDCC                | GCCO                 |  |
| IFMA-U3<br>IFMA-U4 |                                     |                            |         | OCN            |                   |     |                         | OCH107           |                     |                      |  |
|                    |                                     |                            |         | 10GE           |                   |     |                         | OCH111           |                     |                      |  |
|                    |                                     |                            |         | STM64          |                   |     | STM64                   | OCH107           | SDCC <sup>3</sup>   |                      |  |
| IFMA-U12           |                                     |                            |         | OC192          |                   |     | OC192                   | OCH107           | SDCC                | GCCO                 |  |
| IFMA-U32           |                                     |                            |         | OCN            |                   |     |                         | OCH107           |                     |                      |  |
|                    |                                     |                            |         | 10GE           |                   |     |                         | OCH111           |                     |                      |  |
| IFMA-U52           | XFP1-1410<br>XFP1-D420<br>XFP1-D430 | 10GELR<br>10GEER<br>10GEZR |         | 10GE           |                   |     |                         | OCH107           |                     | GCCO                 |  |

Table 1: Facility AIDTYPEs for OLCs and SFP/XFP Modules

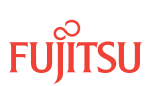

Client SDCC is supported on the client SONET/SDH facility. GCC0 is supported on the OCHxxx edge facility. Network SDCC is supported on the network SONET facility. DCC for SDH is supported on the client STM-64 facility.

| Equipment Type      | Equipment Type                      |                                                               |                       |                | Facility AIDTYPEs |              |                         |                  |                     |                      |  |
|---------------------|-------------------------------------|---------------------------------------------------------------|-----------------------|----------------|-------------------|--------------|-------------------------|------------------|---------------------|----------------------|--|
|                     | SFP/XFP Module                      |                                                               |                       | Client Facilit | у                 | Network-Side | Network-Side Facilities |                  |                     | DCC Facility         |  |
| OLC                 | Name                                | Туре                                                          | АСТТУРЕ               | Optical        | STS               | STS          | Network                 | Edge<br>Facility | Client <sup>1</sup> | Network <sup>2</sup> |  |
|                     | XFP1-1410<br>XFP1-D420<br>XFP1-D430 | OC192SR1<br>OC192IR1<br>OC192IR2<br>OC192LR2                  |                       | 0C192          |                   |              | OC192                   | OCH107           | SDCC                | GCCO                 |  |
|                     | XFP1-1410<br>XFP1-D420<br>XFP1-D430 | OC192SR1<br>OC192IR1<br>OC192IR2<br>OC192LR2                  |                       | OCN            |                   |              |                         | OCH107           |                     | GCCO                 |  |
|                     | XFP1-1410<br>XFP1-D420<br>XFP1-D430 | OC192SR1<br>OC192IR1<br>OC192IR2<br>OC192LR2                  |                       | STM64          |                   |              | STM64                   | OCH107           | SDCC                | GCCO                 |  |
|                     | XFP1-1410<br>XFP1-D420<br>XFP1-D430 | OTU2P1112D1<br>OTU2P1S12D1<br>OTU2P1S12D2B<br>OTU2P1L12D2     |                       | OCH107         |                   |              |                         | OCH107           | GCCO                | GCCO                 |  |
|                     | XFP1-1410<br>XFP1-D420<br>XFP1-D430 | OTU2EP1112D1<br>OTU2EP1512D1<br>OTU2EP1512D2B<br>OTU2EP1L12D2 |                       | OCH111         |                   |              |                         | OCH111           | GCCO                | GCCO                 |  |
| IFMA-QU             |                                     |                                                               |                       | 0C768          |                   |              | OC768                   | OCH430           |                     | GCCO                 |  |
|                     |                                     |                                                               |                       | STM256         |                   |              | STM256                  |                  |                     |                      |  |
|                     |                                     |                                                               |                       | OCH430         |                   |              |                         |                  |                     |                      |  |
| IFMA-QU2            |                                     |                                                               |                       | OC768          |                   |              | OC768                   | OCH430           | SDCC                | GCCO                 |  |
|                     |                                     |                                                               |                       | STM256         |                   |              | STM256                  |                  |                     |                      |  |
| IFMA-8T<br>IFMA-8T2 | SFP1-0080<br>SFP1-0160              | OC48SR1                                                       |                       | 0C48           |                   |              |                         | OCH107           |                     | GCCO                 |  |
|                     | SFP1-0090<br>SFP1-0170              | OC48IR1                                                       |                       |                |                   |              |                         |                  |                     |                      |  |
|                     | SFP1-0100<br>SFP1-0180              | OC48LR1                                                       |                       |                |                   |              |                         |                  |                     |                      |  |
|                     | SFP1-0110<br>SFP1-0190              | OC48LR2                                                       |                       |                |                   |              |                         |                  |                     |                      |  |
|                     | SFP1-B40AH                          | OC48C8L                                                       | OC48MC8L <sup>4</sup> |                |                   |              |                         |                  |                     |                      |  |
| IFMA-GU             | SFP1-5000                           | 1GESX                                                         |                       | 1GE            |                   |              | OC192                   | OCH107           |                     | GCCO                 |  |
|                     | SFP1-5010<br>SFP1-5200              | 1GELX                                                         |                       |                |                   |              |                         |                  |                     |                      |  |
|                     | SFP1-5051                           | 1GEZX                                                         |                       |                |                   |              |                         |                  |                     |                      |  |
|                     | SFP1-5220                           | 1GEBX10U                                                      |                       |                |                   |              |                         |                  |                     |                      |  |
|                     | SFP1-5230                           | 1GEBX10D                                                      |                       |                |                   |              |                         |                  |                     |                      |  |
|                     | SFP1-B50AH                          | 1000C8L                                                       |                       |                |                   |              |                         |                  |                     |                      |  |
| IFMA-QM<br>IFMA-QM2 | XFP1-1410<br>XFP1-D420<br>XFP1-D430 | 10GELR<br>10GEER<br>10GEZR                                    |                       | 10GE           |                   |              | OCH107                  | OCH430           |                     | GCCO                 |  |
|                     | XFP1-1410<br>XFP1-D420<br>XFP1-D430 | 0C192SR1<br>0C192IR1<br>0C192IR2<br>0C192LR2                  |                       | OC192<br>STM64 |                   |              | OCH107                  | OCH430           | SDCC                | GCCO                 |  |

Client SDCC is supported on the client SONET/SDH facility. GCC0 is supported on the OCHxxx edge facility. Network SONC is supported on the network SONET facility. ACTIVPE applies to multirate SFP modules only. It indicates the value returned by RTRV-EQPT, which is different from the type value used in provisioning. For example, in the IFMA-8T muxponder unit, the SFP module SFP1-B40A can be entered using equipment types OC48C8L. However, the RTRV-EQPT command will return OC48MC8L for this SFP module.

Page 16

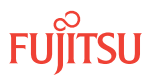

| Equipment Type      | Equipment Type                                                                                                    |                       |          |                                  | Facility AIDTYPEs                         |                                           |         |                  |                     |                      |  |
|---------------------|----------------------------------------------------------------------------------------------------|-----------------------|----------|----------------------------------|-------------------------------------------|-------------------------------------------|---------|------------------|---------------------|----------------------|--|
|                     | SFP/XFP Module                                                                                                    |                       |          | Client Facilit                   | y                                         | Network-Side Facilities                   |         |                  | DCC Facility        |                      |  |
| OLC                 | Name                                                                                                    | Туре                  | АСТТҮРЕ  | Optical                          | STS                                       | STS                                       | Network | Edge<br>Facility | Client <sup>1</sup> | Network <sup>2</sup> |  |
|                     | XFP1-1410         OTU2P1112D1           XFP1-D420         OTU2P1S12D1           XFP1-D430         OTU2P1S12D2B           OTU2P1L12D2         OTU2P1L12D2 |                       |          | OCH107                           |                                           |                                           | OCH107  | OCH430           |                     | GCCO                 |  |
|                     | Any mix of client in                                                                                                    | terfaces <sup>5</sup> |          | 10GE<br>OC192<br>STM64<br>OCH107 |                                           |                                           | OCH107  | OCH430           | SDCC                | GCCO                 |  |
| IFMA-BX<br>(Digital | SFP1-5000                                                                                                    | 1GESX                 |          | 1GE<br>FOSPORT                   | STS1<br>STS3/3C                           | STS1<br>STS3/3C                           | OC192   | OCH107           | SDCC                | GCCO                 |  |
| Wrapper<br>Mode)    | SFP1-5010<br>SFP1-5200                                                                                                    | 1GELX                 |          | 10310111                         | 515550                                    |                                           |         |                  |                     |                      |  |
|                     | SFP1-5220                                                                                                    | 1GEBX10U              |          |                                  |                                           |                                           |         |                  |                     |                      |  |
|                     | SFP1-5230                                                                                                    | 1GEBX10D              |          |                                  |                                           |                                           |         |                  |                     |                      |  |
|                     | SFP1-5051                                                                                                    | 1GEZX                 |          |                                  |                                           |                                           |         |                  |                     |                      |  |
|                     | SFP1-0020<br>SFP1-0021                                                                                                    | OC3IR1                |          | 0C3                              | STS1<br>STS3/3C                           | STS1<br>STS3/3C                           |         |                  |                     |                      |  |
|                     | SFP1-0030<br>SFP1-0031                                                                                                    | OC3LR1                |          |                                  |                                           |                                           |         |                  |                     |                      |  |
|                     | SFP1-0050<br>SFP1-0051                                                                                                    | OC12IR1               |          | OC12                             | STS1<br>STS3/3C<br>STS12/12C              | STS1<br>STS3/3C<br>STS12/12C              |         |                  |                     |                      |  |
|                     | SFP1-0060<br>SFP1-0061                                                                                                    | OC12LR1               |          |                                  | 51512120                                  | 51512120                                  |         |                  |                     |                      |  |
|                     | SFP1-0080<br>SFP1-0160                                                                                                    | OC48SR1               |          | 0C48                             | STS1<br>STS3/3C<br>STS12/12C              | STS1<br>STS3/3C<br>STS12/12C              |         |                  |                     |                      |  |
|                     | SFP1-0090<br>SFP1-0170                                                                                                    | OC48IR1               |          |                                  | STS48/48C                                 | STS48/48C                                 | -       |                  |                     |                      |  |
|                     | SFP1-0100<br>SFP1-0180                                                                                                    | OC48LR1               |          |                                  |                                           |                                           |         |                  |                     |                      |  |
|                     | SFP1-0110<br>SFP1-0190                                                                                                    | OC48LR2               |          |                                  |                                           |                                           |         |                  |                     |                      |  |
|                     | SFP1-B40AH                                                                                                    | 10008CL               | OC48MC8L | 1GE                              | STS1<br>STS3/3C                           | STS1<br>STS3/3C                           |         |                  |                     |                      |  |
|                     |                                                                                                    | 0C3C8L                |          | 0C3                              | STS1<br>STS3/3C                           | STS1<br>STS3/3C                           |         |                  |                     |                      |  |
|                     |                                                                                                    | OC12C8L               |          | OC12                             | STS1<br>STS3/3C<br>STS12/12C              | STS1<br>STS3/3C<br>STS12/12C              |         |                  |                     |                      |  |
|                     |                                                                                                    | OC48C8L               |          | OC48                             | STS1<br>STS3/3C<br>STS12/12C<br>STS48/48C | STS1<br>STS3/3C<br>STS12/12C<br>STS48/48C |         |                  |                     |                      |  |
| IFMA-BX             | SFP1-5000                                                                                                    | 1GESX                 |          | 1GE <sup>6</sup>                 | STS1                                      | STS1                                      | OC192   |                  | SDCC                | SDCC                 |  |
| OC-192 Mode)        | SFP1-5010<br>SFP1-5200                                                                                                    | 1GELX                 |          | TUSFURI                          | רנכוכ                                     | STS3/3C                                   |         |                  |                     |                      |  |
|                     | SFP1-5220                                                                                                    | 1GEBX10U              |          |                                  |                                           |                                           |         |                  |                     |                      |  |
|                     | SFP1-5230                                                                                                    | 1GEBX10D              |          |                                  |                                           |                                           |         |                  |                     |                      |  |
|                     | SFP1-5051                                                                                                    | 1GEZX                 |          |                                  |                                           |                                           |         |                  |                     |                      |  |

 Client SDCC is supported on the client SONET/SDH facility.

 GCO is supported on the OcHxxx edge facility. Network SDCC is supported on the network SONET facility.

 Type OCH420 edge facility supports type OCH107 network facilities only.

 Each 16be SFP inserted in the 10G Flexponder unit (IFMA-BX) supports two client facilities, types 1GE and FOSPORT, simultaneously.

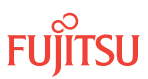

| Equipment Type | Equipment Type         |                              |          |                | Facility AIDTYPEs                         |                                           |                                                                |                           |                     |                      |  |
|----------------|------------------------|------------------------------|----------|----------------|-------------------------------------------|-------------------------------------------|----------------------------------------------------------------|---------------------------|---------------------|----------------------|--|
|                | SFP/XFP Module         |                              |          | Client Facilit |                                           | Network-Side Facilities                   |                                                                |                           | DCC Facility        |                      |  |
| OLC            | Name                   | Туре                         | АСТТҮРЕ  | Optical        | STS                                       | STS                                       | Network                                                        | Edge<br>Facility          | Client <sup>1</sup> | Network <sup>2</sup> |  |
|                | SFP1-0020<br>SFP1-0021 | OC3IR1                       |          | 0C3            | STS1<br>STS3/3C                           | STS1<br>STS3/3C                           |                                                                |                           |                     |                      |  |
|                | SFP1-0030<br>SFP1-0031 | OC3LR1                       |          |                |                                           |                                           |                                                                |                           |                     |                      |  |
|                | SFP1-0050<br>SFP1-0051 | OC12IR1                      |          | OC12           | STS1<br>STS3/3C                           | STS1<br>STS3/3C                           |                                                                |                           |                     |                      |  |
|                | SFP1-0060<br>SFP1-0061 | OC12LR1                      |          |                | STS12/12C                                 | STS12/12C                                 |                                                                |                           |                     |                      |  |
|                | SFP1-0080<br>SFP1-0160 | OC48SR1                      |          | OC48           | STS1<br>STS3/3C                           | STS1<br>STS3/3C                           |                                                                |                           |                     |                      |  |
|                | SFP1-0090<br>SFP1-0170 | OC48IR1                      |          |                | STS48/48C                                 | STS48/48C                                 |                                                                |                           |                     |                      |  |
|                | SFP1-0100<br>SFP1-0180 | OC48LR1                      |          |                |                                           |                                           | 3/3C<br>3/3C<br>3/3C<br>1/2/12C<br>1/3/3C<br>1/2/12C<br>1/3/3C |                           |                     |                      |  |
|                | SFP1-0110<br>SFP1-0190 | OC48LR2                      |          |                |                                           |                                           |                                                                |                           |                     |                      |  |
|                | SFP1-B40AH             | 10008CL                      | OC48MC8L | 1GE<br>FOSPORT | STS1<br>STS3/3C                           | STS1<br>STS3/3C                           |                                                                |                           |                     |                      |  |
|                |                        | 0C3C8L<br>0C12C8L            |          | 0C3            | STS1<br>STS3/3C                           | STS1<br>STS3/3C                           |                                                                |                           |                     |                      |  |
|                |                        |                              |          | 0C12           | STS1<br>STS3/3C<br>STS12/12C              | STS1<br>STS3/3C<br>STS12/12C              |                                                                |                           |                     |                      |  |
|                |                        | OC48C8L                      |          | OC48           | STS1<br>STS3/3C<br>STS12/12C<br>STS48/48C | STS1<br>STS3/3C<br>STS12/12C<br>STS48/48C |                                                                |                           |                     |                      |  |
| IFMA-SM        | SFP1-5000              | 1GESX                        |          | 1GE            | ODU0                                      | ODU0                                      |                                                                | OCH <sup>7</sup>          | SDCC                | GCCO                 |  |
|                | SFP1-5010              | 1GELX                        |          |                | 0001                                      | 0001                                      |                                                                | (Kate=10.<br>71)<br>01112 | ucco                |                      |  |
|                | SFP1-5220              | 1GEBX10U                     |          |                |                                           |                                           |                                                                | ODU2                      |                     |                      |  |
|                | SFP1-5230              | 1GEBX10D                     |          |                |                                           |                                           |                                                                |                           |                     |                      |  |
|                | SFP1-0021              | OC3IR1                       |          | 0C3            | ODU0                                      | ODUO                                      |                                                                |                           |                     |                      |  |
|                | SFP1-0030<br>SFP1-0031 | OC3LR1                       |          | STM1           | ODU1                                      | ODU1                                      |                                                                |                           |                     |                      |  |
|                | SFP1-0051              | OC12IR1                      |          | 0C12           | ODU0                                      | ODU0                                      |                                                                |                           |                     |                      |  |
|                | SFP1-0061              | OC12LR1                      |          | S1M4           | UDUT                                      | UDUT                                      |                                                                |                           |                     |                      |  |
|                | SFP1-0080              | OC48SR1                      |          | OC48           | ODUO                                      | ODUO                                      |                                                                |                           |                     |                      |  |
|                | SFP1-0090              | OC48IR1                      |          | STM16          | ODU1                                      | ODU1                                      |                                                                |                           |                     |                      |  |
|                | SFP1-0100<br>SFP1-0180 | FP1-0100 OC48LR1<br>FP1-0180 |          |                |                                           |                                           |                                                                |                           |                     |                      |  |
|                | SFP1-0110<br>SFP1-0190 | OC48LR2                      |          |                |                                           |                                           |                                                                |                           |                     |                      |  |
|                | SFP1-B40AH             | 10008CL                      |          | 1GE            | ODU0<br>ODU1                              | ODU0<br>ODU1                              |                                                                |                           |                     |                      |  |

Client SDCC is supported on the client SONET/SDH facility. GCC0 is supported on the OCHxxx edge facility. Network SDCC is supported on the network SONET facility. Creation of deletion of a OCH facility (rate=10.71) will auto create/delete OTU2 and ODU2 facility.

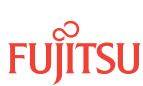

| Equipment Type      |                |         |          | Facility AIDTYPEs                                   |              |                 |         |                  |                     |                      |
|---------------------|----------------|---------|----------|-----------------------------------------------------|--------------|-----------------|---------|------------------|---------------------|----------------------|
|                     | SFP/XFP Module |         |          | Client Facility Network-Side F                      |              | Facilities      |         | DCC Facility     |                     |                      |
| OLC                 | Name           | Туре    | АСТТУРЕ  | Optical                                             | STS          | STS             | Network | Edge<br>Facility | Client <sup>1</sup> | Network <sup>2</sup> |
|                     |                | OTU1C8L |          | OCH <sup>8</sup><br>(Rate=2.6<br>7)<br>OTU1<br>ODU1 | ODUO<br>ODU1 | STS1<br>STS3/3C | -       |                  |                     |                      |
|                     |                | 0C3C8L  |          | 0C3                                                 | ODUO<br>ODU1 | ODUO<br>ODU1    |         |                  |                     |                      |
|                     |                | 0C12C8L |          | 0C12                                                | ODUO<br>ODU1 | ODUO<br>ODU1    |         |                  |                     |                      |
|                     |                | OC48C8L | OC48MC8L | OC48                                                | ODUO<br>ODU1 | ODU0<br>ODU1    |         |                  |                     |                      |
| IFMA-RG<br>IFMA-RG3 |                |         |          |                                                     |              |                 |         | OCH107<br>OCH111 |                     | GCCO                 |
| IFMA-QR<br>IFMA-QR2 |                |         |          |                                                     |              |                 |         | OCH430           |                     | GCCO                 |

#### Pass-Through Channel Provisioning

Proceed to the applicable provisioning hierarchy listed as follows:

| Core       | WSS                               | Figure 1       |  |  |  |
|------------|-----------------------------------|----------------|--|--|--|
|            | 2D-ROADM                          | Figure 1       |  |  |  |
|            | ILA                               | Not applicable |  |  |  |
| Small/ETSI | 40-Ch WSS without Raman Amplifier | Figure 1       |  |  |  |
|            | 40-Ch WSS with Raman Amplifier    | Figure 2       |  |  |  |
|            | 2D-ROADM                          | Figure 1       |  |  |  |
|            | ILA                               | Not applicable |  |  |  |
| Small      | 32-Ch ROADM                       | Figure 1       |  |  |  |
|            | 32-Ch FOADM                       | Figure 3       |  |  |  |
| Extension  |                                   | Not applicable |  |  |  |

Client SDCC is supported on the client SONET/SDH facility. GCC0 is supported on the OCHxxx edge facility. Network SDCC is supported on the network SONET facility. Creation or deletion of a OCH facility (rate=2.67) will auto create/delete OTU1 and ODU1 facility.

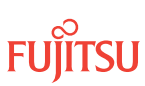

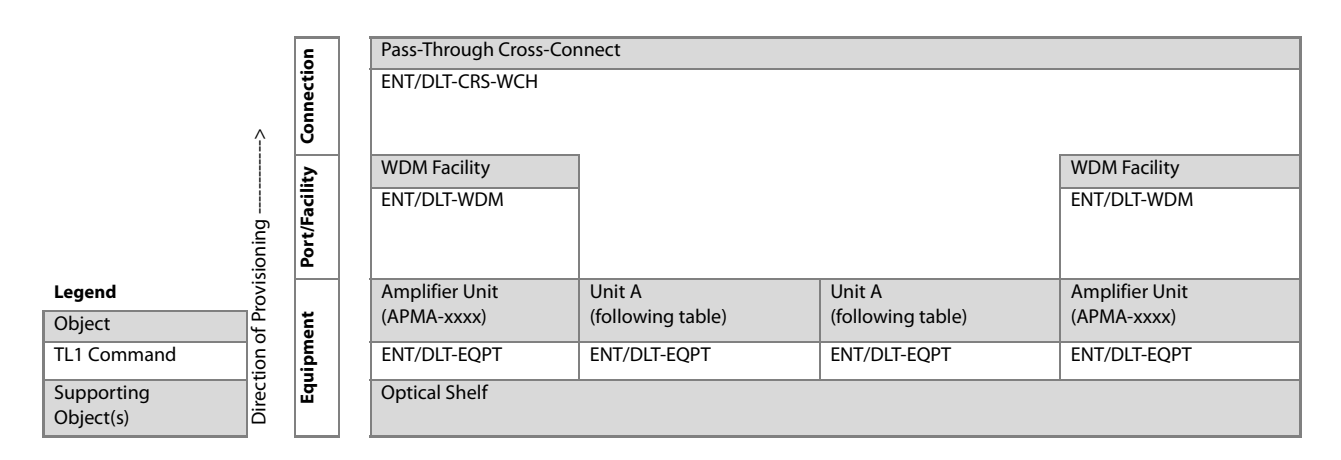

### Figure 1: Pass-Through Channel Service Provisioning Hierarchy (All ROADM Configurations without Raman Amplifier)

The figure referenced in the previous table refers to a plug-in unit that varies depending on the system configuration. The following table lists the unit for each configuration.

#### Table 2: Configuration-Dependent Details

| Configuration |                                   | Unit A                                                   |  |  |  |  |
|---------------|-----------------------------------|----------------------------------------------------------|--|--|--|--|
| Core          | WSS                               | WSS Core Switch Unit (SFMA-CMC1)                         |  |  |  |  |
|               | 2D-ROADM                          | 2D-ROADM Unit (SFMA-RDC1)                                |  |  |  |  |
| Small/ETSI    | 40-Ch WSS without Raman Amplifier | WSS Core Switch Unit (SFMA-CMC1)                         |  |  |  |  |
|               | 2D-ROADM                          | 2D-ROADM Unit (SFMA-RDC1)                                |  |  |  |  |
| Small         | 32-Ch ROADM                       | Mux/Demux Unit (MDXP-MDC3) and Switch Fabric (SWXP-SWC1) |  |  |  |  |

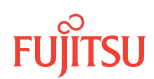

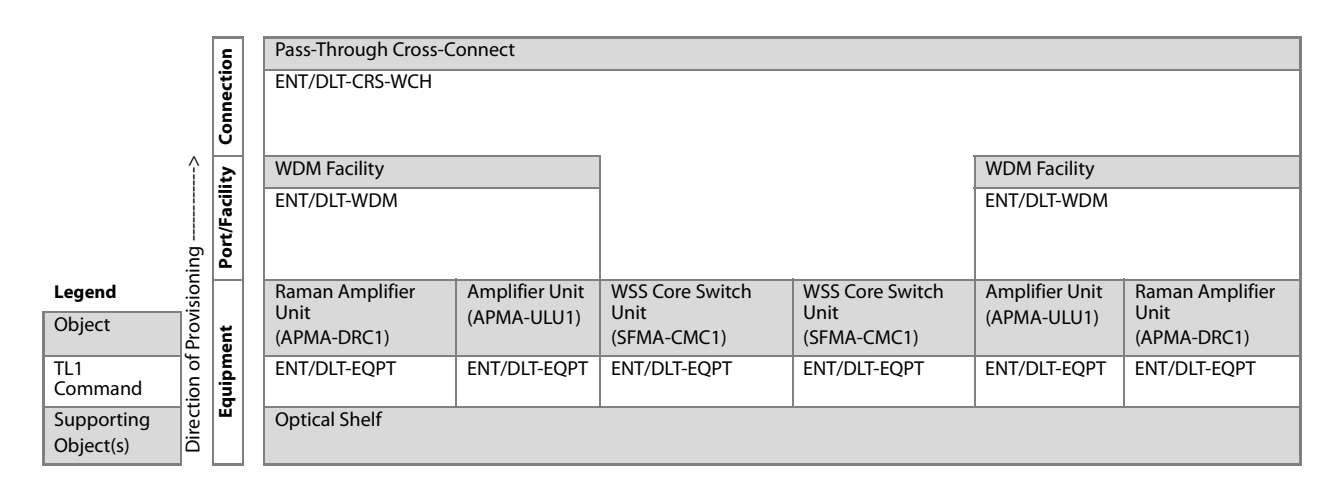

## Figure 2: Pass-Through Channel Service Provisioning Hierarchy (Small/ETSI Configurations with Raman Amplifiers)

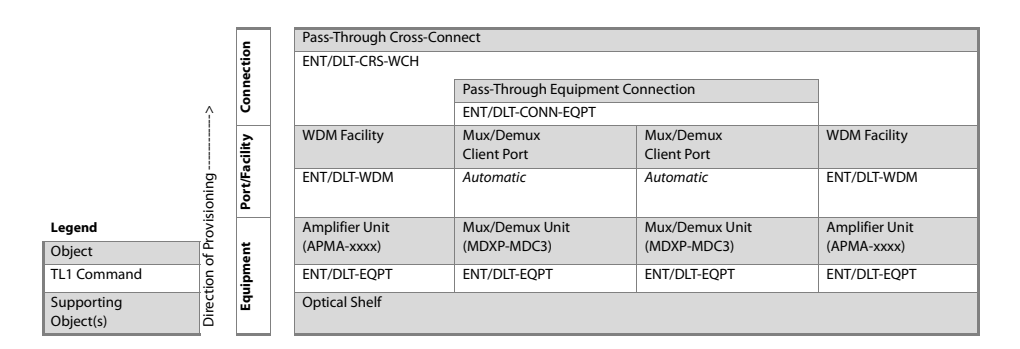

#### Figure 3: Pass-Through Channel Service Provisioning Hierarchy (32-Ch FOADM Small)

#### Channel Add/Drop with OCh-DPRING Protection

Proceed to the applicable provisioning hierarchy listed as follows:

| Core       | WSS                               | Figure 4 |
|------------|-----------------------------------|----------|
|            | 2D-ROADM                          | Figure 4 |
| Small/ETSI | 40-Ch WSS without Raman Amplifier | Figure 4 |
|            | 40-Ch WSS with Raman Amplifier    | Figure 5 |
|            | 2D-ROADM                          | Figure 4 |
| Small      | 32-Ch ROADM                       | Figure 4 |
|            | 32-Ch FOADM                       | Figure 4 |
| Extension  |                                   | Figure 6 |

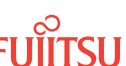

The following table applies to all configurations except the Extension Configuration and the Small /ETSI Configuration with Raman Amplifiers. It shows the provisioning hierarchy for a channel add/drop with OCh-DPRING protection. The following table begins with creation of the OLC equipment entity and finishes with provisioning of the OCh-DPRING protection group. In the following table , the caveat **if applicable** indicates that the entity may or may not be required. Use Table 1, which lists the facilities and SFP/XFP modules applicable to each type of OLC, to resolve this ambiguity.

**Note:** The following table generalizes TL1 commands for creating/deleting OLC facilities (ENT/DLT-**AIDTYPE**). Use Table 1 to determine the applicable AIDTYPEs for each type of OLC. For example, the TL1 command for entering the client facility on the IFMA-LE (LAN PHY Transponder) is ENT-10GE.

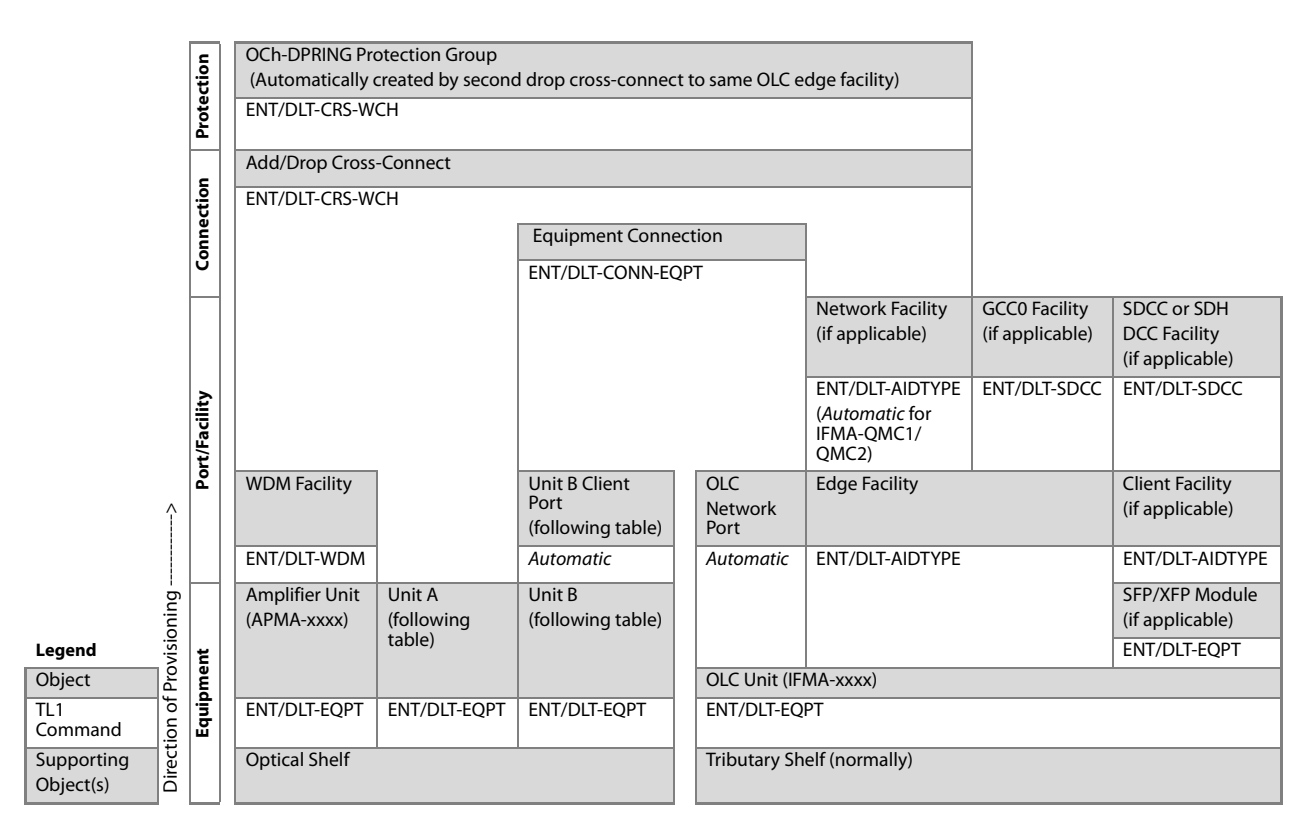

## Figure 4: Service Provisioning Hierarchy–Channel Add/Drop with OCh-DPRING Protection (All OADM Configurations without Raman Amplifier)

The following table lists these units for each configuration listed in the previous table.

## Table 3: Configuration-Dependent Details for Service Provisioning Hierarchy–Channel Add/Drop with OCh-DPRING Protection (All OADM Configurations without Raman Amplifier)

| Configuration |     | Unit A                              | Unit B                        | Unit B Client Port                   |  |
|---------------|-----|-------------------------------------|-------------------------------|--------------------------------------|--|
| Core          | WSS | WSS Core Switch Unit<br>(SFMA-CMC1) | Mux/Demux Unit<br>(MDMA-RMC1) | Mux/Demux Client Port<br>(MDMA-RMC1) |  |

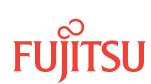

| Configuration  |                                      | Unit A                              | Unit B                            | Unit B Client Port                       |  |  |
|----------------|--------------------------------------|-------------------------------------|-----------------------------------|------------------------------------------|--|--|
|                | 2D-ROADM                             | Not applicable                      | 2D-ROADM Unit (SFMA-<br>RDC1)     | 2D-ROADM Client Port (SFMA-<br>RDC1)     |  |  |
| Small/<br>ETSI | 40-Ch WSS<br>without Raman           | WSS Core Switch Unit<br>(SFMA-CMC1) | Mux/Demux Unit<br>(MDMA-RMC1)     | Mux/Demux Client Port<br>(MDMA-RMC1)     |  |  |
|                | 2D-ROADM                             | Not applicable                      | 2D-ROADM Unit (SFMA-<br>RDC1)     | 2D-ROADM Client Port (SFMA-<br>RDC1)     |  |  |
| Small          | II 32-Ch Small, Not applicable FOADM |                                     | Mux/Demux Unit (MDXP-<br>MDC3)    | Mux/Demux Client Port<br>(MDXP-MDC3)     |  |  |
|                | 32-Ch Small<br>ROADM                 | Mux/Demux Unit (MDXP-<br>MDC3)      | Switch Fabric Unit<br>(SWXP-SWC1) | Switch Fabric Client Port<br>(SWXP-SWC1) |  |  |

#### Table 3: Configuration-Dependent Details for Service Provisioning Hierarchy–Channel Add/Drop with OCh-DPRING Protection (All OADM Configurations without Raman Amplifier) (Cont.)

applies to the Small/ETSI Configuration with Raman Amplifiers. It shows the provisioning hierarchy for a channel add/drop with OCh-DPRING protection. The following figure begins with creation of the OLC equipment entity and finishes with provisioning of the OCh-DPRING protection group. In the following table, the caveat **if applicable** indicates that the entity may or may not be required. Use Table 1, which lists the facilities and SFP/XFP modules applicable to each type of OLC, to resolve this ambiguity.

**Note:** The following table generalizes TL1 commands for creating/deleting OLC facilities (ENT/DLT-**AIDTYPE**). Use Table 1 to determine the applicable AIDTYPEs for each type of OLC. For example, the TL1 command for entering the client facility on the IFMA-LE (LAN PHY Transponder) is ENT-10GE.

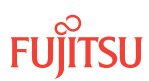

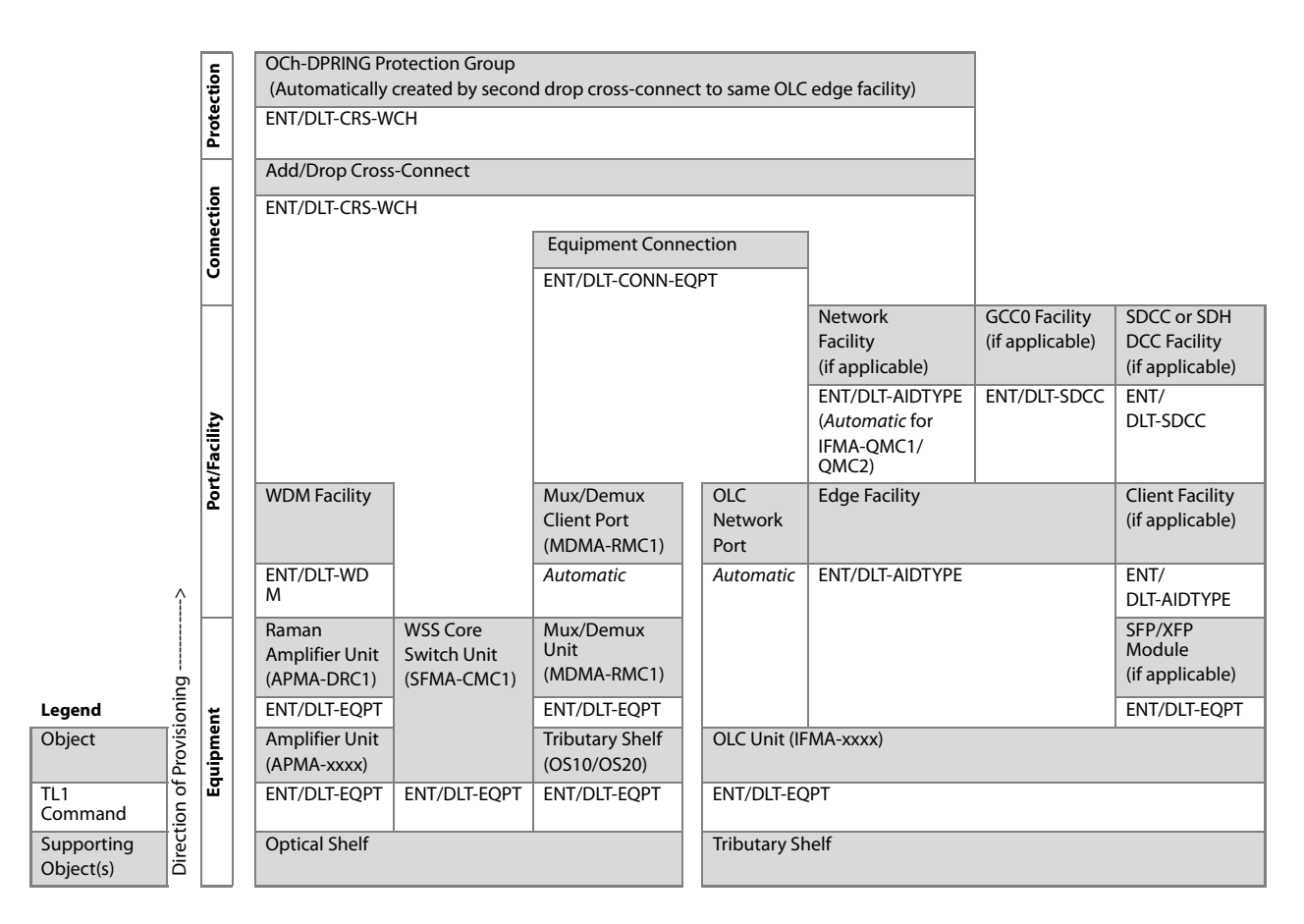

### Figure 5: Service Provisioning Hierarchy–Channel Add/Drop with OCh-DPRING Protection (Small/ETSI Configuration with Raman Amplifiers)

The following table applies to the Extension Configuration. It shows the provisioning hierarchy for a channel add/ drop with OCh-DPRING protection. The following table begins with creation of the OLC equipment entity and finishes with provisioning of the OCh-DPRING protection group. In the following table , the caveat **if applicable** indicates that the entity may or may not be required. Use Table 1, which lists the facilities and SFP/XFP modules applicable to each type of OLC, to resolve this ambiguity.

**Note:** The following table generalizes TL1 commands for creating/deleting OLC facilities (ENT/DLT-**AIDTYPE**). Use Table 1 to determine the applicable AIDTYPEs for each type of OLC. For example, the TL1 command for entering the client facility on the IFMA-LE (LAN PHY Transponder) is ENT-10GE.

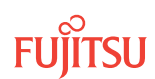

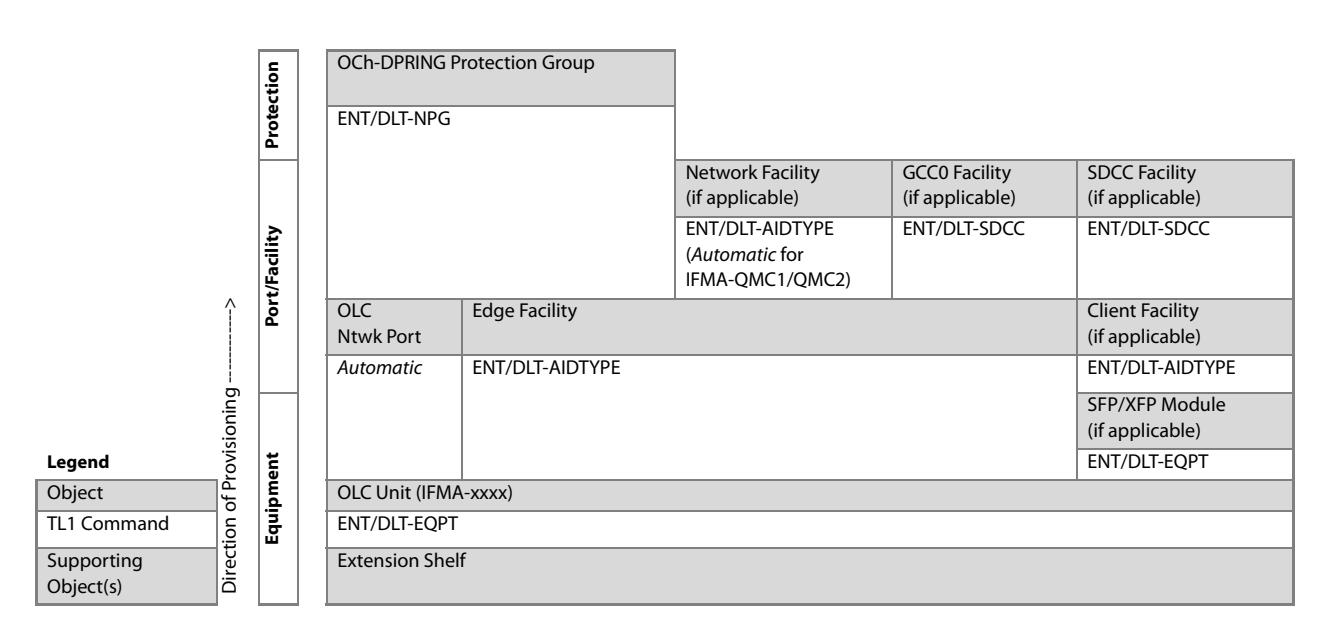

## Figure 6: Service Provisioning Hierarchy–Channel Add/Drop with/without OCh-DPRING Protection (Extension Configuration)

#### Channel Add/Drop without OCh-DPRING Protection

Provisioning for an unprotected add/drop is identical to an OCh-DPRING-protected add/drop but does not include the protection level. Proceed to the applicable hierarchy that follows, but ignore the protection level of the diagram:

| Core       | WSS                               | Figure 4 |  |  |  |  |
|------------|-----------------------------------|----------|--|--|--|--|
|            | 2D-ROADM                          | Figure 4 |  |  |  |  |
| Small/ETSI | 40-Ch WSS without Raman Amplifier | Figure 4 |  |  |  |  |
|            | 40-Ch WSS with Raman Amplifier    | Figure 5 |  |  |  |  |
|            | 2D-ROADM                          | Figure 4 |  |  |  |  |
| Small      | 32-Ch ROADM                       | Figure 4 |  |  |  |  |
|            | 32-Ch FOADM                       | Figure 4 |  |  |  |  |
| Extension  |                                   | Figure 6 |  |  |  |  |

#### FLASHWAVE LIGHTGUARD Protection

The following table presents the provisioning hierarchy for FLASHWAVE LIGHTGUARD protection, which is applicable to transponders and muxponders only. It begins with creation of the OLC and FLASHWAVE LIGHTGUARD unit equipment entities and finishes with creation of the FLASHWAVE LIGHTGUARD protection group. As indicated in the following table, SFP/XFP modules are applicable only to muxponders.

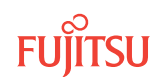

**Note:** The following table generalizes TL1 commands for creating/deleting the OLC client facilities (ENT/DLT-**AIDTYPE**). Use Table 1 to determine the applicable AIDTYPEs for each type of OLC. For example, the TL1 command for entering the client facility on the IFMA-LE (LAN PHY Transponder) is ENT-10GE.

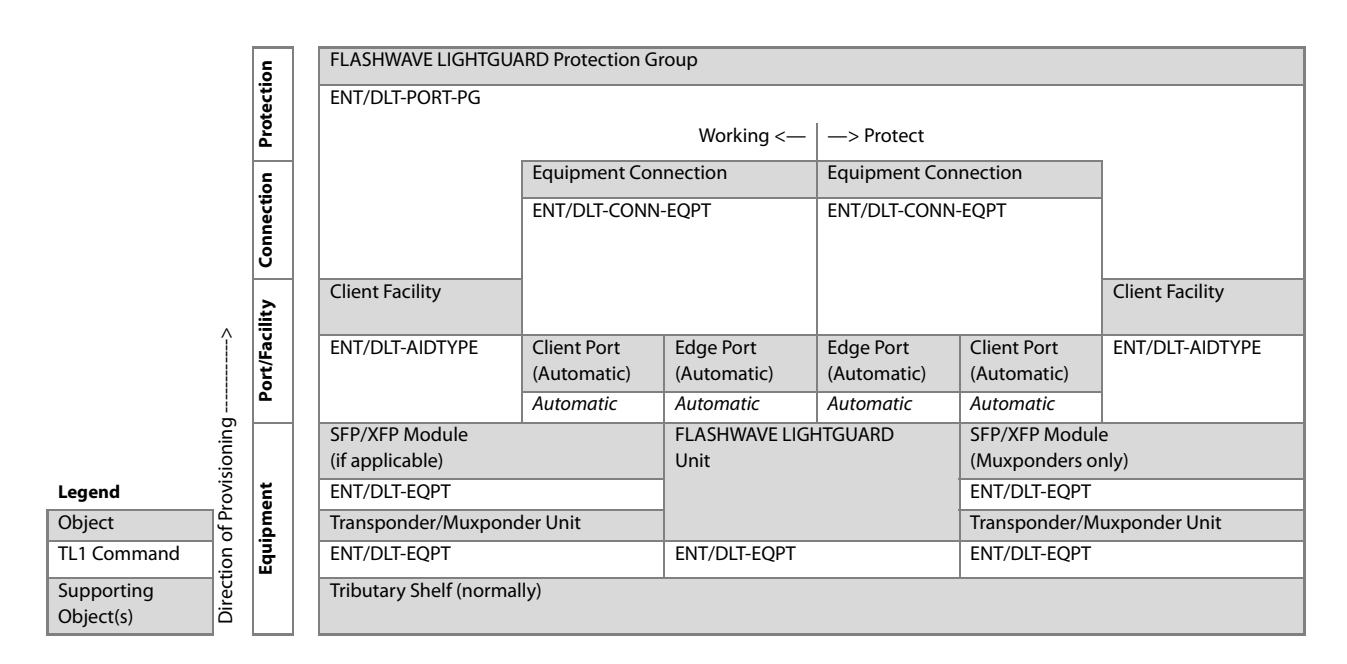

#### Figure 7: Service Provisioning Hierarchy–FLASHWAVE LIGHTGUARD Protection

#### Flexponder with Client 1+1 Protection

The following table presents the provisioning hierarchy for client 1+1 protection for the 10G Flexponder (IFMA-BX). It begins with creation of working and protect Flexponder units and finishes with creation of the 1+1 fiber facility protection group.

*Note:* An SDCC can be associated with the working client facility only.

**Note:** The following table generalizes TL1 commands for creating/deleting the client facilities (ENT/DLT-**AIDTYPE**). Use Table 1 to determine the applicable AIDTYPEs for each type of SFP/XFP module. For example, the TL1 command for entering an OC-48 client facility is ENT-OC48.

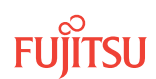

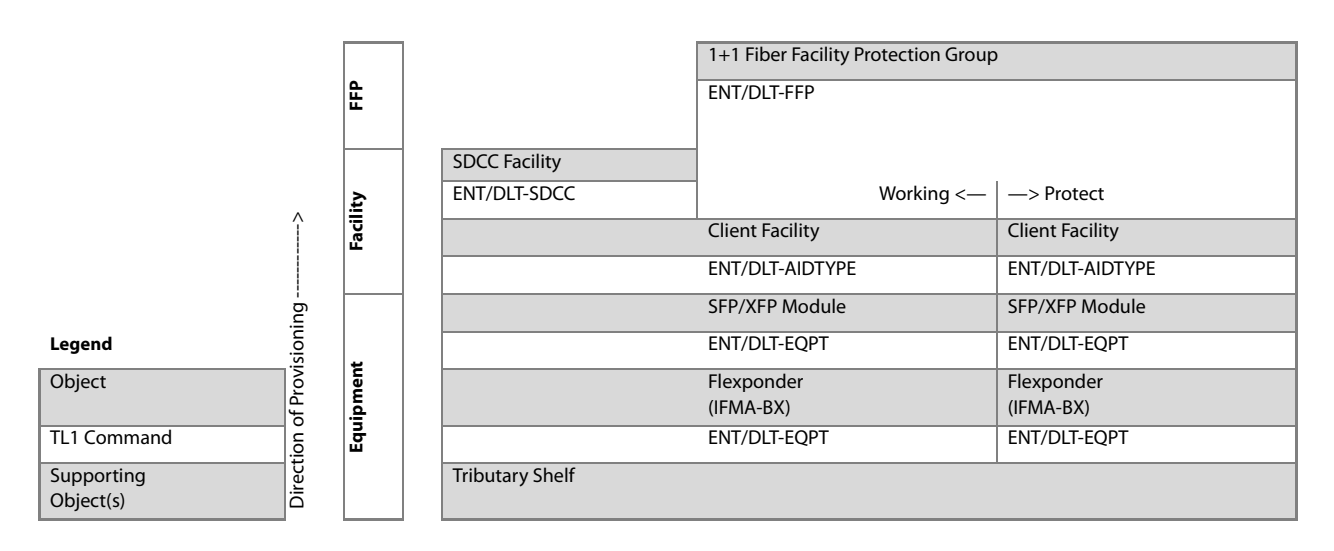

#### Figure 8: Service Provisioning Hierarchy–Flexponder Pair with Client 1+1 Protection

The following table builds on the provisioning hierarchy indicated in the previous table, adding edge, network, and GCCO facilities and STS time slots. The following table includes two sets of *network* STS time slots, one for each Flexponder, but only one set of *client* STS time slots, and this set is associated with the working Flexponder. Client STS time slots are not shown for the protect Flexponder because they are not used in provisioning operations; the client 1+1 FFP group ensures that any cross-connect made to/from a working client STS time slot is automatically mirrored on the protect side. The following tables are similar, except with Flexponder B provisioned for native OC-192.

|                         |         | STS     |                           | Network STS<br>Time Slots<br>(Side A) |                 | Client STS<br>Time Slots<br>(Working) | 1 - 1 Eibor Eacil | ity Protoction            | Network STS<br>Time Slots<br>(Side B) |
|-------------------------|---------|---------|---------------------------|---------------------------------------|-----------------|---------------------------------------|-------------------|---------------------------|---------------------------------------|
|                         |         | E       |                           | Automatic                             |                 | Automatic                             | Group             | ity Protection            | Automatic                             |
|                         |         |         |                           |                                       |                 |                                       | ENI/DLI-FFP       |                           |                                       |
|                         |         |         | GCC0 Facility             | Network<br>Facility                   | SDCC Facility   |                                       |                   |                           | Network Facility                      |
|                         | Ŷ       | acility | ENT/DLT-SDCC              | ENT/DLT-OC192                         | ENT/DLT-SDCC    |                                       | Working <—        | —> Protect                | ENT/DLT-OC192                         |
|                         |         | щ       | Edge Facility             |                                       | Client Facility |                                       |                   | Client Facility           | Edge Facility                         |
|                         |         |         | ENT/DLT-OCH107            |                                       | ENT/DLT-AIDTYPE |                                       |                   | ENT/DLT-AIDTYPE           | ENT/DLT-OCH107                        |
|                         | ģ       |         |                           |                                       | SFP/XFP Module  |                                       |                   | SFP/XFP Module            |                                       |
| Legend                  | onii    |         |                           |                                       | ENT/DLT-EQPT    |                                       |                   | ENT/DLT-EQPT              |                                       |
| Object                  | Provisi | ment    | Flexponder A<br>(IFMA-BX) |                                       |                 |                                       |                   | Flexponder B<br>(IFMA-BX) |                                       |
| TL1<br>Command          | ion of  | Equip   | ENT/DLT-EQPT              |                                       |                 |                                       |                   | ENT/DLT-EQPT              |                                       |
| Supporting<br>Object(s) | Direct  |         | Tributary Shelf           |                                       |                 |                                       |                   |                           |                                       |

#### Figure 9: Service Provisioning Hierarchy–STS Time Slots for Flexponder Pair with Client 1+1 Protection

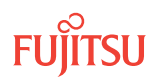

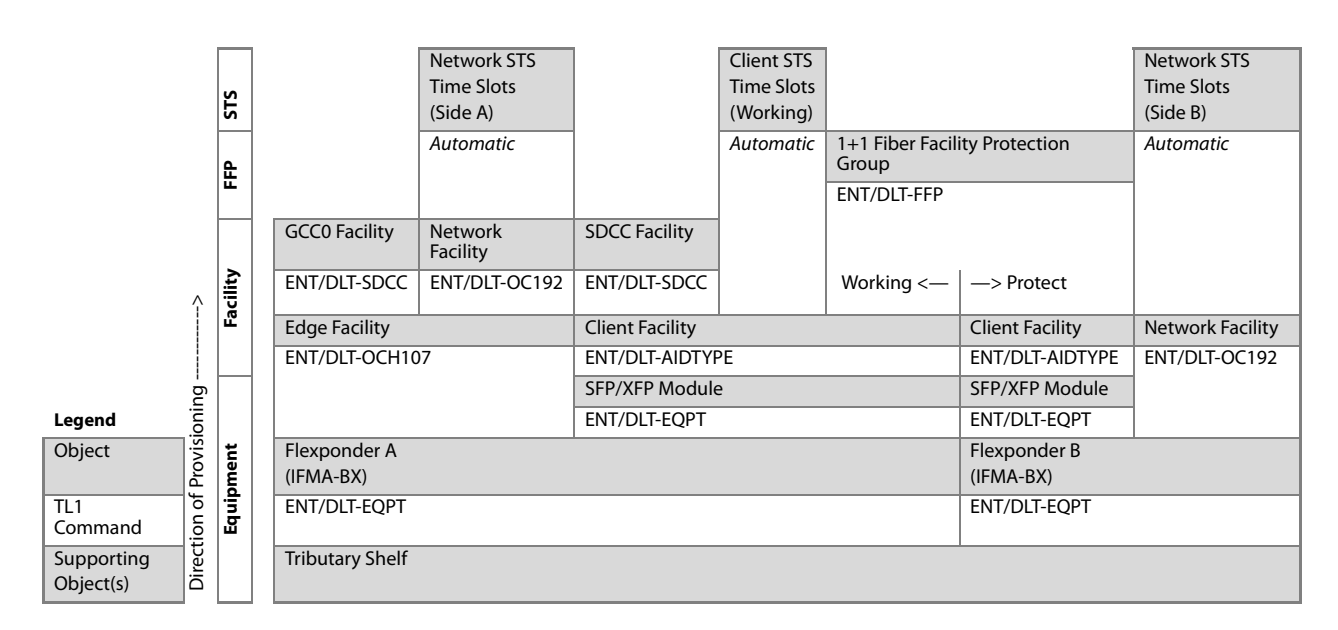

## Figure 10: Service Provisioning Hierarchy–STS Time Slots for Flexponder Pair with Client 1+1 Protection with Flexponder B Provisioned for Native OC-192

The following figure presents the hierarchy for provisioning of STS cross-connects and the UPSR protection group.

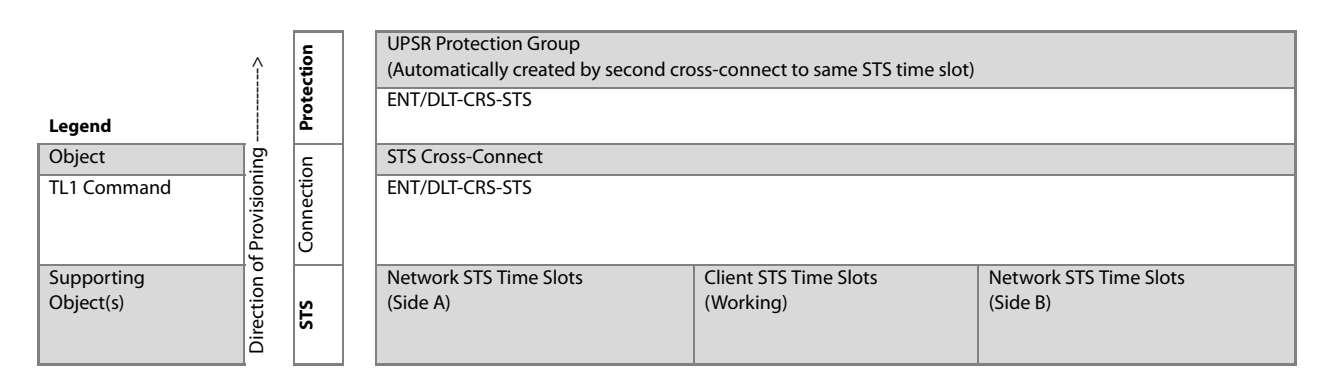

#### Figure 11: Service Provisioning Hierarchy–STS Cross-Connects and UPSR

#### 1.1.2 Turn-Up Provisioning Hierarchy, Core Configuration

The various entities (equipment, facilities, cross-connects, and so on) within the FLASHWAVE 7500 Core Configuration must be provisioned in a certain order. This section contains provisioning hierarchy tables that indicates the order in which the entities can be added to or deleted from the system, along with the applicable TL1 root commands.

#### Shelf Entities, WSS Core Configuration

The following figure presents the provisioning hierarchy for shelves of the FLASHWAVE 7500 WSS Core Configuration system. Auxiliary Optical shelves OS2...OS4, OS25, and OS26 apply to HUB configurations only. Auxiliary Optical shelves OS25 and OS26 apply to asymmetric HUB configurations only. The WSS Core Configuration supports a maximum of 20 tributary shelves per node.

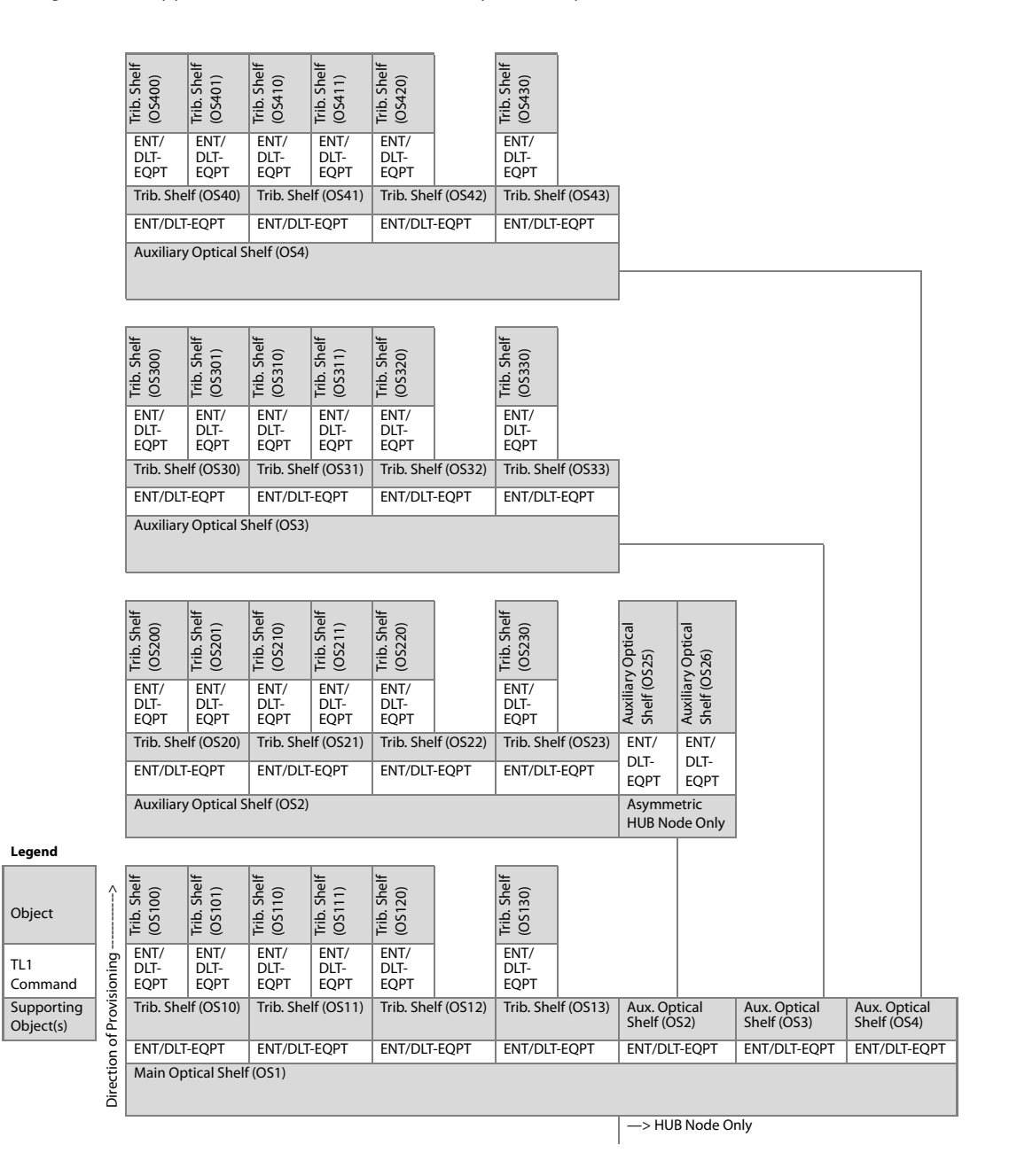

#### Figure 12: Turn-Up Provisioning Hierarchy–Shelves (WSS Core Configuration)

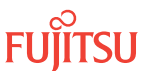

#### Optical Shelf Equipment, WSS Core Configuration

The following figure presents the hierarchy for provisioning equipment within optical shelves of the WSS Core Configuration system. It applies to the Main Optical shelf (OS1) and to the Auxiliary Optical shelves (OS2...OS4, OS25, OS26) if the node is a HUB node.

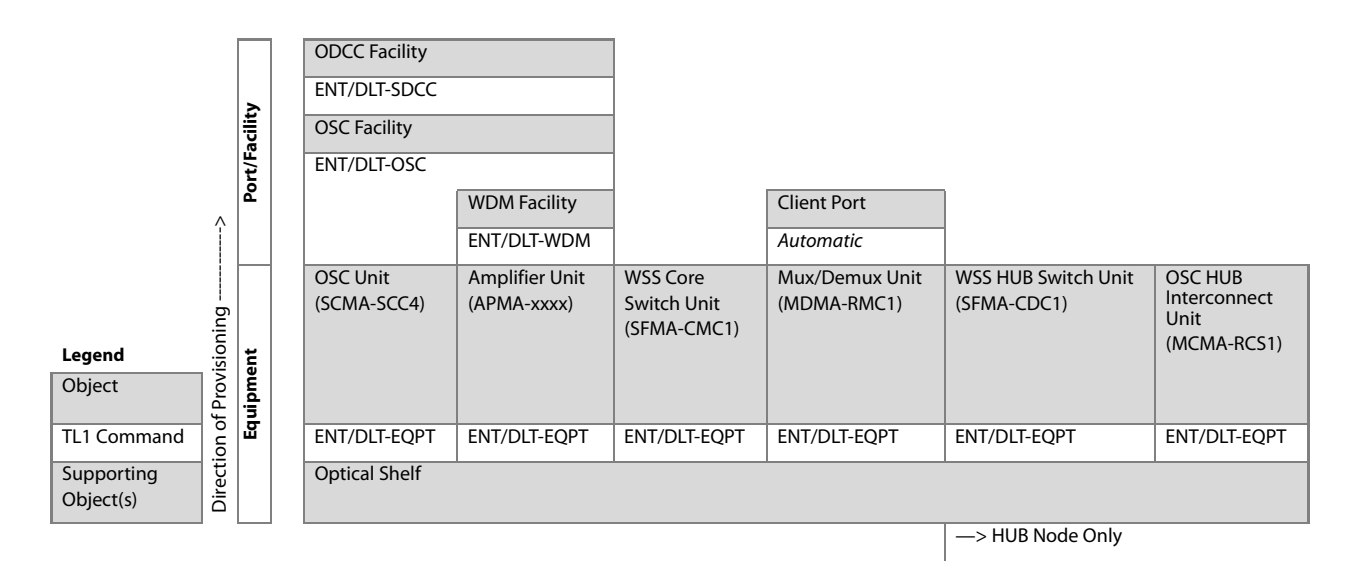

#### Figure 13: Turn-Up Provisioning Hierarchy–Optical Shelf (WSS Core Configuration)

#### Shelf Entities, 2D-ROADM Core Configuration

The following figure presents the provisioning hierarchy for shelves of the FLASHWAVE 7500 2D-ROADM Core Configuration system.

|                         |                              | Trib. Shelf<br>(OS100) | Trib. Shelf<br>(OS101)                    | Trib. Shelf<br>(OS110) | Trib. Shelf<br>(OS111)                    | Trib. Shelf<br>(OS120) |                                           | Trib. Shelf<br>(OS130) |  |
|-------------------------|------------------------------|------------------------|-------------------------------------------|------------------------|-------------------------------------------|------------------------|-------------------------------------------|------------------------|--|
| Legend                  | sioning                      | ENT/<br>DLT-<br>EQPT   | ENT/<br>DLT-<br>EQPT                      | ENT/<br>DLT-<br>EQPT   | ENT/<br>DLT-<br>EQPT                      | ENT/<br>DLT-<br>EQPT   |                                           | ENT/<br>DLT-<br>EQPT   |  |
| Object                  | Tributary Shelf<br>ول (OS10) |                        | Tributary Shelf<br>(OS11)<br>ENT/DLT-EQPT |                        | Tributary Shelf<br>(OS12)<br>ENT/DLT-EQPT |                        | Tributary Shelf<br>(OS13)<br>ENT/DLT-EQPT |                        |  |
| TL1 Command             |                              | ENT/DLT-EQPT           |                                           |                        |                                           |                        |                                           |                        |  |
| Supporting<br>Object(s) | Directic                     | Main Optica            | l Shelf (OS1)                             |                        |                                           |                        |                                           |                        |  |

#### Figure 14: Turn-Up Provisioning Hierarchy–Shelves (2D-ROADM Configuration)

#### Optical Shelf Equipment, 2D-ROADM Core Configuration

The following figure presents the hierarchy for provisioning equipment within the Optical shelf of the 2D-ROADM Core Configuration system.

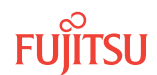

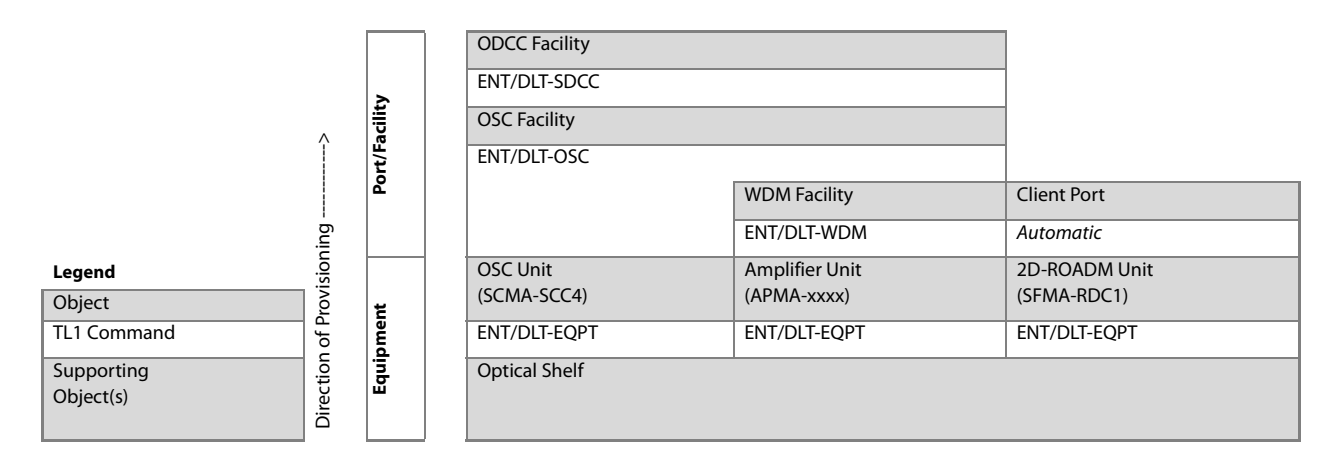

#### Figure 15: Turn-Up Provisioning Hierarchy–Optical Shelf (2D-ROADM Core Configuration)

#### 1.1.3 Turn-Up Provisioning Hierarchy, Small and ETSI Configurations

The various entities (equipment, facilities, cross-connects, and so on) within the FLASHWAVE 7500 system must be provisioned in a certain order. The provisioning hierarchy diagrams presented in this section provide a graphical depiction of the order in which the entities can be added to or deleted from the system, along with the applicable TL1 root command.

#### Shelf Entities, Small and ETSI Configurations

The following figure presents the provisioning hierarchy for shelves of the FLASHWAVE 7500 Small and ETSI Configuration systems. Auxiliary Optical shelves OS2...OS4 apply to HUB configurations only.

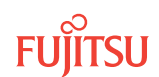

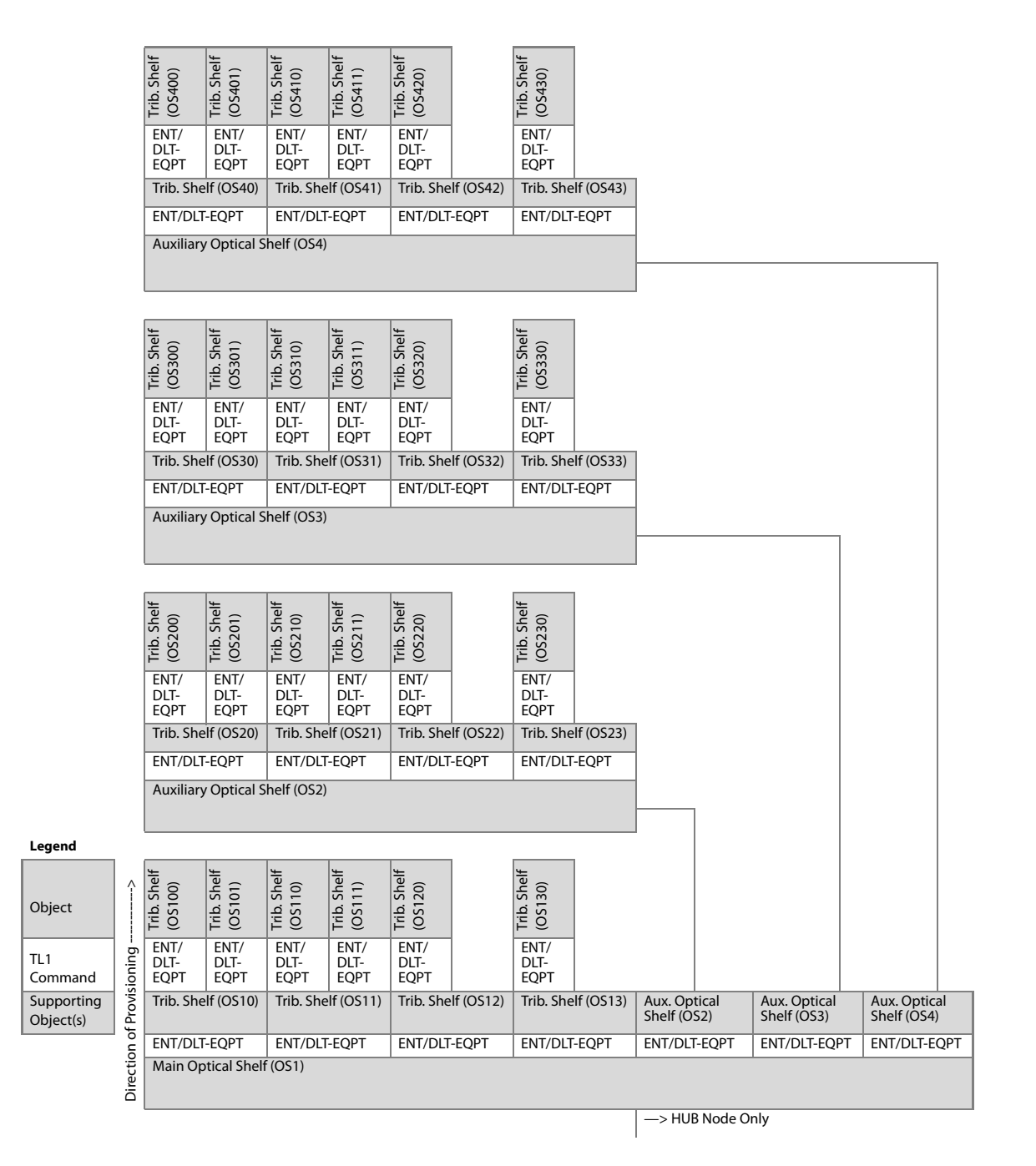

#### Figure 16: Turn-Up Provisioning Hierarchy–Shelves (Small/ETSI Configuration)

#### Turn-Up Provisioning, Small/ETSI WSS Configuration

The following figures present the hierarchy of provisioning for turning up the ETSI Configuration system. The first figure does not include the Raman Amplifier. The second figure includes the Raman Amplifier.

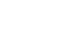

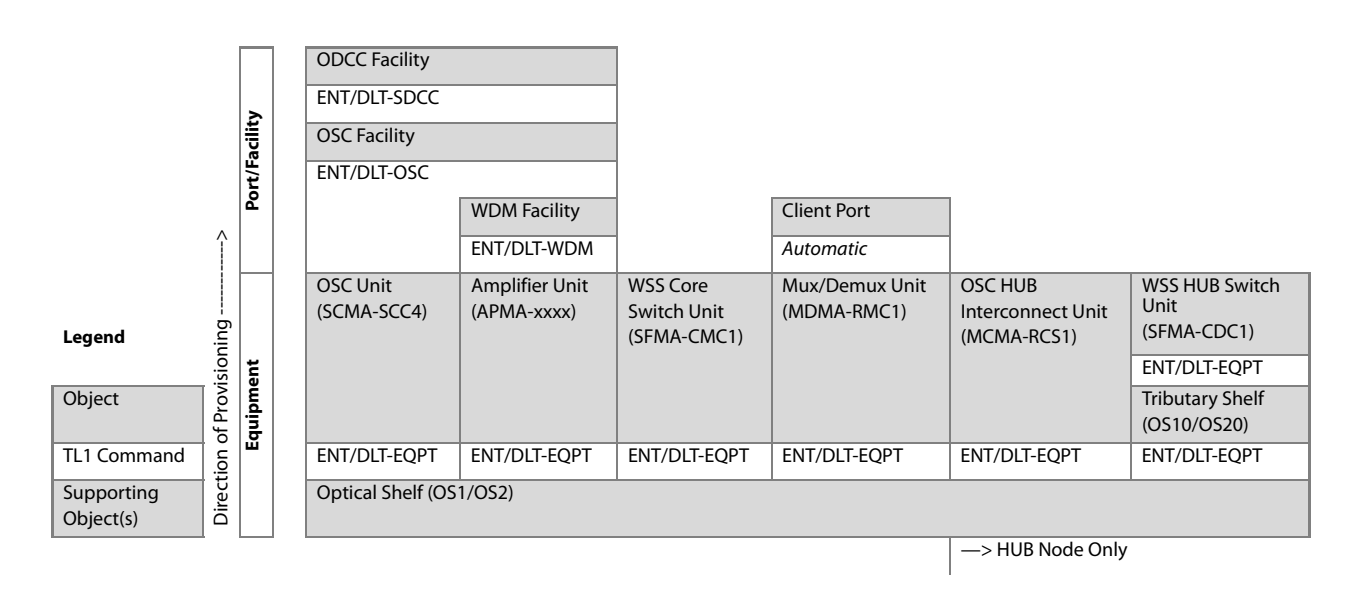

Figure 17: Turn-Up Provisioning Hierarchy–Small/ETSI WSS Configuration (without Raman Amplifier)

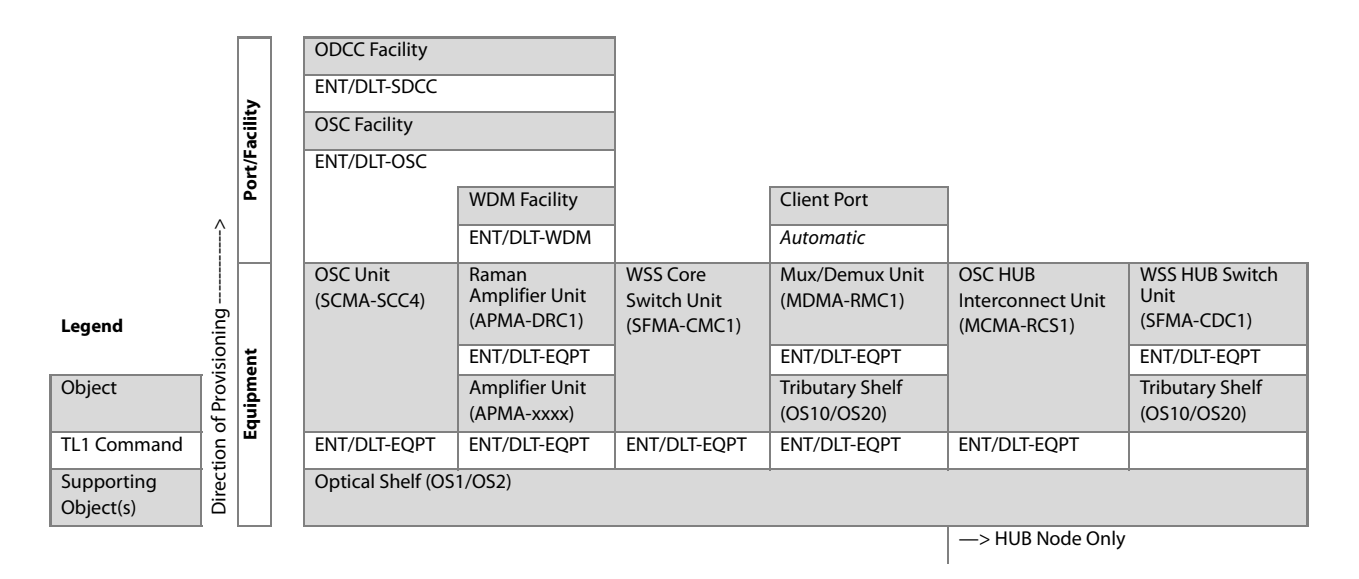

#### Figure 18: Turn-Up Provisioning Hierarchy–Small ETSI WSS Configuration (with Raman Amplifier)

#### Turn-Up Provisioning, 2D-ROADM Small/ETSI Configuration

The following figure presents the hierarchy for provisioning equipment within the Optical shelf of the 2D-ROADM Small/ETSI Configuration system.

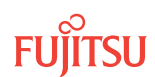

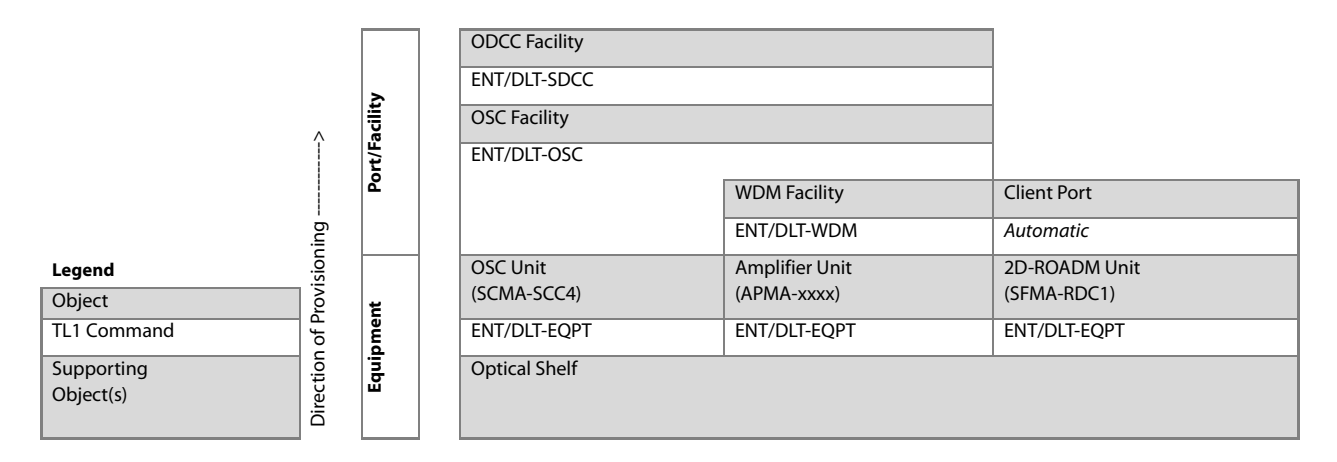

#### Figure 19: Turn-Up Provisioning Hierarchy–Optical Shelf (2D-ROADM Small/ETSI Configuration)

#### Turn-Up Provisioning, 32-Ch FOADM Small Configuration

The following figure presents the hierarchy for provisioning equipment within the Optical shelf of the 32-Ch FOADM Small Configuration system.

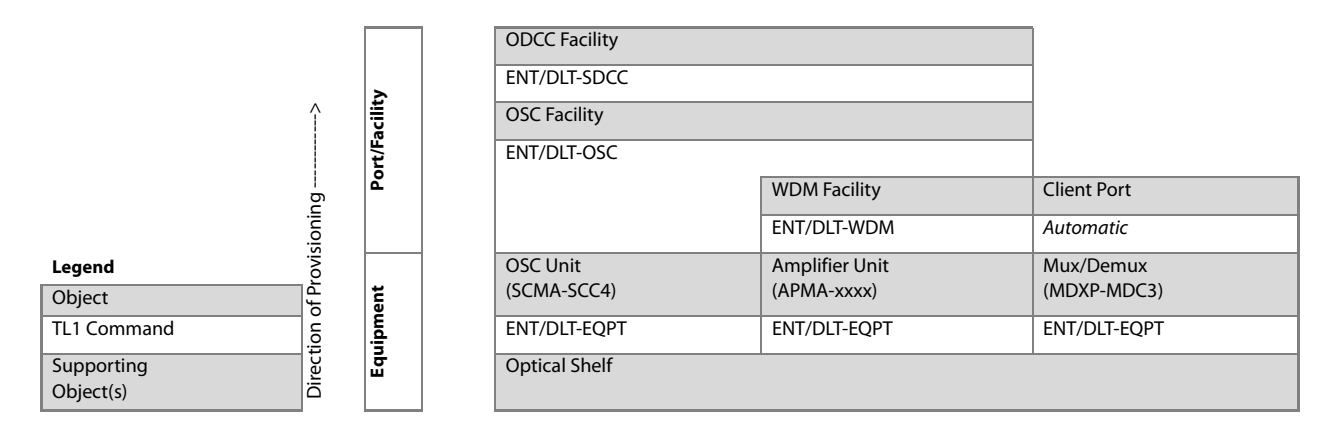

#### Figure 20: Turn-Up Provisioning Hierarchy–Optical Shelf (32-Ch FOADM Small Configuration)

#### Turn-Up Provisioning, 32-Ch ROADM Small Configuration

The following figure presents the hierarchy for provisioning equipment within the Optical shelf of the 32-Ch ROADM Small Configuration system. In addition, the following table describes provisioning of switch fabric plug-in units to support the even-numbered channels within one of the tributary shelves.

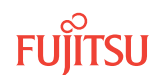

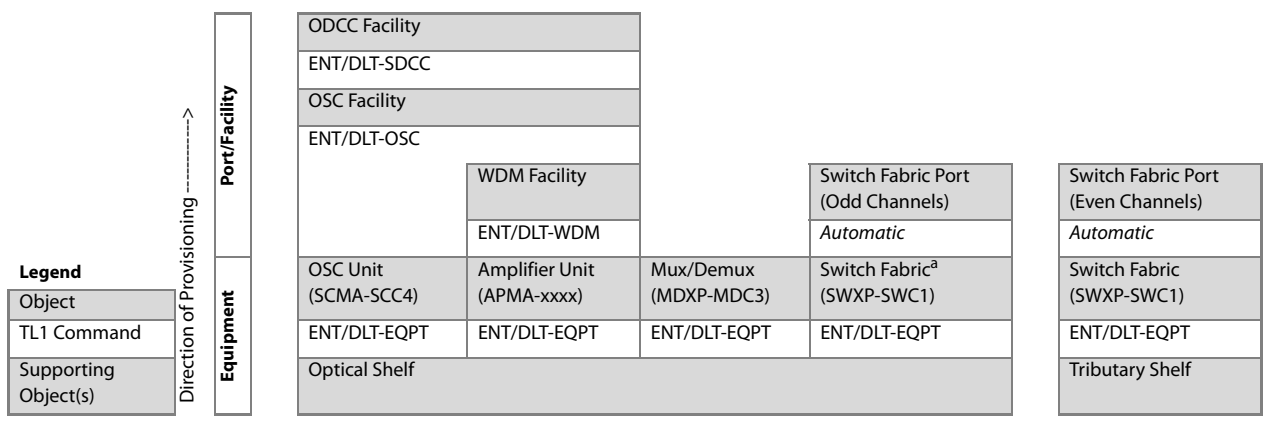

<sup>a</sup> The SWXP-SWC1 plug-in unit is not compatible with APMA-ULU1 Issue 6 and later or APMA-M2U1 Issue 4 and later.

#### Figure 21: Turn-Up Provisioning Hierarchy–Optical Shelf (32-Ch ROADM Small Configuration)

#### 1.1.4 Turn-Up Provisioning Hierarchy, Extension Configuration

This section contains the provisioning hierarchy table for turning up the FLASHWAVE 7500 Extension Configuration system without service.

The various entities (equipment, facilities, cross-connects, and so on) within the FLASHWAVE 7500 Extension Configuration must be provisioned in a certain order. This section contains provisioning hierarchy tables that indicates the order in which the entities can be added to or deleted from the system, along with the applicable TL1 root commands.

The following figure presents the hierarchy for provisioning equipment within the Extension Configuration system.

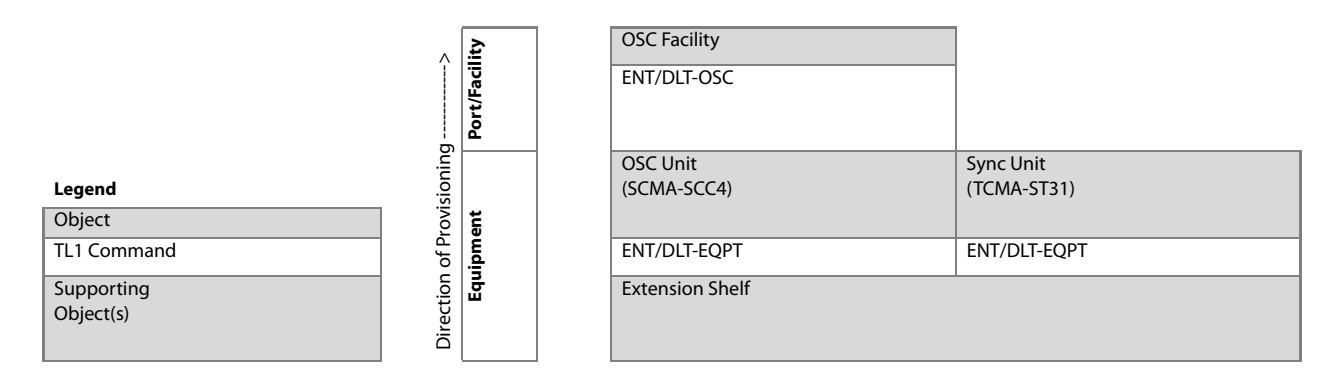

#### Figure 22: Turn-Up Provisioning Hierarchy–Shelf (Extension Configuration)

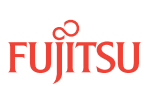

# 2 Upgrading System Software from Release 4.1

#### In this chapter:

- 2.1 Device and User Prerequisites to Upgrade from Release 4.1 to Release 4.2
- 2.2 Software Requirements
- 2.3 Upgrading System Software Using TL1
- 2.4 Upgrading System Software Using the NETSMART 500 Software Download Wizard
- 2.5 Upgrading Firmware on Equipment

This chapter provides instructions to upgrade the configuration from Release 4.1.

After completing the upgrade, if required, use the procedures in Upgrading System Software from Release 4.2 or Later to upgrade the configuration to Release 6.x, 7.x, 8.x, or 9.1.

The upgrade procedure does not affect traffic.

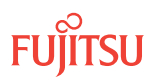
# 2.1Device and User Prerequisites to Upgrade from Release 4.1 to Release4.2

Before proceeding with the upgrade procedure, perform or verify the following:

- Ensure that the craft interface device or PC is connected, activated, and set up in the required interface modes as described in Craft and OSS.
- Verify that the user has user privilege code (UPC) Level 4 access and that the automatic time-out option (TMOUTA) is set to N (TL1) or False (NETSMART<sup>®</sup> 500 network element graphical user interface) as described in System Administration.

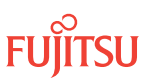

# 2.2 Software Requirements

The following table lists the software required to upgrade.

#### Table 4: Software Requirements to Upgrade Configuration

| Release     | Unit   | Part Number (CD-ROM) | Description                           |
|-------------|--------|----------------------|---------------------------------------|
| Release 4.2 | CD-ROM | FC9682CR04-I06       | FLASHWAVE 7500 Release 4.2.2 software |

The following table lists the system software file names and generic issue (GISSUE) values for the release upgrade.

#### Table 5: Software File Names and GISSUE Values

| Release     | Unit                   | Value/File Name | Description                             |
|-------------|------------------------|-----------------|-----------------------------------------|
| Release 4.2 | GISSUE                 | 04-02-2         | Release 4.2 GISSUE value                |
|             | Software               | F7504022.PGM    | Release 4.2 OSL program file            |
|             | generics               | A7504022.PGM    | Release 4.2 firmware (FW) program file  |
|             | Additional<br>software | F7504022.SIG    | Release 4.2 signature file              |
|             |                        | F7504022.CON    | Release 4.2 configuration file          |
|             |                        | SWDL.TXT        | Release 4.2 software download text file |

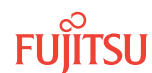

# 2.3 Upgrading System Software Using TL1

### In this section:

- 2.3.1 Prepare to Upgrade Using TL1
- 2.3.2 Upgrade System Software from a Server Using TL1

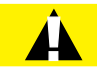

**Caution:** After the system software has upgraded and the latest firmware file (generic) containing the firmware loads for each plug-in unit has been downloaded to the system, the system may generate some firmware version mismatch (FVM) alarms against individual plug-in units with incompatible firmware versions. The firmware version on the unit is not automatically updated during a system software upgrade operation. Upgrading the firmware on the unit may impact traffic currently carried on that unit. Users should manually upgrade the firmware on the unit using the procedure in Upgrading Firmware on Equipment, at an appropriate time by following local practices. For more details, refer to Maintenance.

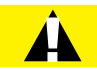

**Caution:** In Release 5.1 of the FLASHWAVE 7500 system, support is discontinued for the 2.5G Flexponder plug-in unit (IFMA-AUxx) and all 4-channel OLCs except IFMA-SBxx plug-in units (Refer to the following table). Also, support is discontinued for redundant processors introduced in Release 4.2. Ensure that the system to be upgraded does not include the 2.5G Flexponder plug-in unit or any 4-channel OLCs, except IFMA-SB plug-in units, prior to upgrading system software to Release 5.1 and later.

## Table 6: 4-Channel OLCs Not Supported in Release 5.1 and later

| Plug-In Unit                                 |
|----------------------------------------------|
| IFMA-8Txx, excluding IFMA-8TC1 and IFMA-8TC2 |
| IFMA-GUxx, excluding IFMA-GUC1               |
| IFMA-HGxx, excluding IFMA-HGC1               |
| IFMA-HLxx, excluding IFMA-HLC1               |
| IFMA-LExx, excluding IFMA-LEC1               |
| IFMA-LLxx, excluding IFMA-LLC1               |
| IFMA-SAxx                                    |

## 2.3.1 Prepare to Upgrade Using TL1

Use this procedure to copy software files from the CD-ROM to the File Transfer Protocol (FTP) server and to collect information about the FTP server in preparation for performing the procedure in Upgrading System Software Using TL1.

Read the software release notes document that is packaged on the CD-ROM along with the software files.

## Step 2

Ensure that an FTP server is setup and available on the craft interface PC, or another computer, that is available to the FLASHWAVE<sup>®</sup> 7500 NE through the local management port (LMP) or local communication network (LCN) port.

**Note:** If the FTP server connection is through the LMP port, the Transmission Control Protocol/Internet Protocol (TCP/IP) settings of the FTP server must be set to match those listed in Table: Craft Interface Set Up Procedures in Setting Up Craft Interface (TL1 Session through TERM2).

*Note:* For instructions on setting up the LCN port, refer to Craft Interface Connector Specifications.

#### Step 3

Record the IP address of the FTP server.

**Note:** If the FTP server resides on the craft interface PC, the IP address of the FTP server is the same as the IP address of the craft interface PC.

*Note:* Enter this IP address as the value of SRC in Upgrade System Software from a Server Using TL1.

139.145.23.43

#### Step 4

Record the user name and password to be used for accessing the FTP server.

*Note:* The user name and password will be entered as values for keywords FTUID and FTPID in Upgrade System Software from a Server Using TL1.

UID=swdluser,PID=moonrock

#### Step 5

On the FTP server, create a new directory (or locate an existing directory) to contain the software files.

#### Step 6

Record the path to the directory created (or located) in the previous step.

*Note:* The path will be entered as the value of keyword FTPATH in Upgrade System Software from a Server Using TL1.

C:\GENERICS

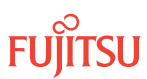

Copy all of the files listed in Table 5 in Software Requirements from the CD-ROM to the directory you created (or identified) in Step 5.

## Step 8

Continue to Upgrade System Software from a Server Using TL1.

## 2.3.2

## Upgrade System Software from a Server Using TL1

This procedure provides the steps to upgrade system software for a FLASHWAVE 7500 NE using TL1 commands and software files located on an FTP server.

Upgrading a nonfirmware supporting software release to a firmware supporting software requires a two-stage process. Since a nonfirmware supporting system will not accept a firmware file download, the system must first be upgraded to a firmware supporting system without downloading the firmware file and configuration file. Steps 1 through 9 provide steps for the first stage (downloading and activating the software download without the firmware file and the configuration file). After the software activation completes, proceed with Steps 10 through 32 (second stage) to repeat the download of software files; however, this time include the firmware file and configuration file.

A high level outline of the first stage steps follows:

- Download the software program file and copy to standby memory.
- Activate the software (Release 4.2).

A high level outline of the second stage steps follows:

• Download the configuration file and copy to standby memory. Download the firmware file and copy to standby memory. Repeat download of the software program file and copy to standby memory. Activate the software.

Firmware upgrade and activation on traffic carrying plug-in units can be remotely executed as needed using the INIT-EQPT command.

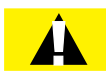

**Caution:** Installing new firmware on a plug-in unit programs programmable hardware on the plug-in unit and can impact traffic associated with that plug-in unit. Also, when plug-in units are plugged into the system or are reseated, they are programmed with the appropriate firmware file for the plug-in unit.

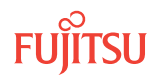

Before starting this procedure, complete all steps in Prepare to Upgrade Using TL1. The following information should be known:

- IP address of the FTP server
- User name and password for accessing the FTP server
- Path to the directory on the FTP server containing the software files

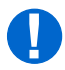

**Attention:** Failure to perform prerequisite procedures in the proper sequence may result in an error. Refer to Provisioning Hierarchy for more information. Refer to Introduction to Maintenance and Trouble Clearing to clear error messages. For assistance, call Fujitsu at 1-800-USE-FTAC (1-800-873-3822).

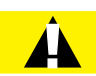

**Caution:** In this procedure, the COMPLD response to the CPY-MEM command does not indicate that the copy is complete, only that the command is being executed. The user must wait for a CPY-MEM-COMPL or CPY-MEM-FAIL autonomous message before sending another software download (SWDL) – related command. Attempting to send these commands before receiving the completion message results in a DENY response (SARB). Before proceeding to the next step, verify receipt of a completed (COMPLD) response to each command. If unable to complete a command after several tries, call Fujitsu at 1-800-USE-FTAC (1-800-873-3822) for technical assistance.

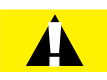

**Caution:** Do not pull out the NEM Shelf Processor or OSC units while a SWDL is in progress. Pulling out any of these units can cause the download to be interrupted and an alarm (CPY-MEM-FAIL) to occur.

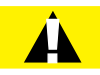

**Caution:** On rare occasions, either at system turn-up or during OSC plug-in unit replacement, the system software may stick in a SYNC state. As a result, CPY-MEM, INIT-EQPT, and INIT-SYS commands may fail returning the SARB or SROF error code. To clear the problem, reseat the OSC unit. After the LEDs change from amber to green, execute an INIT-SYS command with LEVEL=WARM. If the command fails again, reseat the other OSC plug-in unit.

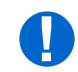

**Attention:** When entering TL1 commands or NETSMART 500 steps, refer to Introduction to TL1 Commands for information about preconditions, postconditions, AIDs, and parameters.

Log On

Upgrade system software as follows:

Note: Default values are shown in bold.

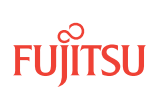

Ensure that the NEM Shelf Processor and OSC plug-in units are inserted in the NE and that the NE is ready to be upgraded.

### Step 2

Ensure that the system does not include any 4-channel OLCs, except IFMA-SB plug-in units. Refer to Table 6.

#### Step 3

Close all unrelated applications currently running on your craft interface or PC, and disable the PC screen saver and power save options, if enabled.

#### Step 4

Log on the NE.

**Note:** To perform this procedure, the user must have privilege code (UPC) Level 4 access and the automatic time-out option (TMOUTA) must be set to N (TL1).

**Note:** Up to 11 users (including operations support system [OSS]) can log on a single node for monitoring or provisioning purposes.

**Note:** The target identifier (TID), user identifier (UID), and private identifier (PID) values shown apply to initialized (factory default) systems. Consult your Network System Administrator for specific TID, UID, and PID values. The TID, UID, and PID values are not case-sensitive.

**Note:** The following table includes brief instructions for setting up a direct craft interface connection. For more detailed information, refer to Craft Interface Operations.

## TL1

Start a terminal or terminal emulator program (for example, HyperTerminal<sup>®</sup>).

For **TERM1** (Serial): Press CTRL+X. For TERM2 (TCP/IP):

Establish a Telnet session using IP address 192.168.1.1 and default port 23.

The Welcome screen opens. Press 3 for TL1.

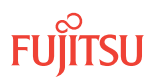

## TL1

```
ACT-USER:TID:UID:CTAG::PID;
TID:
```

• FUJITSU (Target identifier of the node; 7 to 20 alphanumeric characters)

UID:

• ROOT (User identifier; 4 to 10 alphanumeric characters)

PID:

• ROOT (Private identifier associated with UID; 6 to 10 alphanumeric characters, with at least one alphabetic character and one nonalphabetic character, such as a punctuation mark or number)

```
Example:
```

ACT-USER: FUJITSU: ROOT: CTAG:: ROOT;

## Download Software File

#### Step 5

Copy the software load file from the FTP server to the RAM disk of the NE.

## TL1

CPY-FILE:TID:SRC,SRCFILE,RDISK,DSTFILE:CTAG:::KEYWORD=DOMAIN; SRC:

• TCP/IP address of the FTP server (xxx.xxx.xxx.xxx)

*Note: Refer to the IP address of the FTP server recorded in* **Prepare to Upgrade Using TL1***.* 

SRCFILE:

• Name of file to be copied (maximum of 12 alphanumeric characters with no format restriction) (Refer to Table 5 in Software Requirements.)

DSTFILE:

• Name assigned to the file at the copy destination (NE RAM disk) (DSTFILE file names should match SRCFILE file names.)

KEYWORD=DOMAIN:

• Refer to Table 7.

**Note:** Refer to the values for the FTP server user ID, password, and path to the software files recorded in Prepare to Upgrade Using TL1. Those values are used here to set keywords FTUID, FTPID, and FTPATH.

```
Example:
```

```
CPY-FILE:FUJITSU:139.145.23.43,F7504022.PGM,RDISK,F7504022.PGM:CTAG:::
OVERWRITE=Y,FTUID=\"swdluser\",FTPID=\"moonrock\", FTPATH=\"C:\GENERICS\\";
```

#### Table 7: CPY-FILE Keyword and Domain Input Parameters

| Keyword                | Domain<br>(Default in Bold) | Description |
|------------------------|-----------------------------|-------------|
| OVERWRITE <sup>9</sup> | Overwrite files             |             |

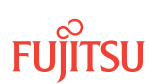

#### Table 7: CPY-FILE Keyword and Domain Input Parameters (Cont.)

| Keyword                 | Domain<br>(Default in Bold)    | Description                                                                                                    |
|-------------------------|--------------------------------|----------------------------------------------------------------------------------------------------|
|                         | Y                              | Write over files with the same name at DST                                                                          |
|                         | Ν                              | Do not write over files with the same name at DST                                                                   |
| COMMENT                 | \"xxxxx\"<br>null              | Sets the user-defined comment, where the comment is up to 60 ASCII characters delineated by escape quotes           |
|                         |                                | <b>Note:</b> The CPY-FILE command is denied if the COMMENT keyword exceeds 60 characters.                           |
| SIGNATURE <sup>10</sup> | 8 hex digits<br><b>0000000</b> | Signature code for each file. When more than one file is transferred, signatures are separated with an & character. |
|                         |                                | <i>Note:</i> If SIGNATURE is 0 (zero), the file checksum will not be performed.                                     |
| FTUID                   | \"xxxxx\"<br>null              | UID used to establish file forwarding protocol; up to 10 ASCII characters delineated by escape quotes               |
| FTPID                   | \"xxxxx\"<br>null              | Password used to establish file forwarding protocol; up to 10 ASCII characters delineated by escape quotes          |
| FTPATH                  | \"xxxxx\"<br>null              | Path to the control file on the server; up to 40 ASCII characters delineated by escape quotes                       |

## Step 6

Verify RAM disk information.

## TL1

RTRV-FILE-RDISK:TID:AID:CTAG; AID:

- As specified in previous step
- ALL (null)

Example: RTRV-FILE-RDISK:FUJITSU::CTAG;

## Step 7

Copy the software load from the RAM disk into standby nonvolatile memory (NVM).

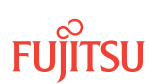

 <sup>&</sup>lt;sup>9</sup> OVERWRITE=Y must be specified when transferring a file from the FLASHWAVE 7500 NE to another location when using FTP or FTAM.
 <sup>10</sup> The SIGNATURE keyword is ignored when transferring a file from the NE to any other location.

## TL1

CPY-MEM:TID:RDISK,SRCFILE,STBY,:CTAG::FTYPE:KEYWORD=DOMAIN; SRCFILE:

• As specified in previous step

FTYPE:

• PGM (program file)

KEYWORD=DOMAIN:

• COMMENT = User-defined comment of up to 60 ASCII characters delineated by \", or null

#### Example:

```
CPY-MEM:FUJITSU:RDISK,F7504022.PGM,STBY,:CTAG::PGM:
COMMENT=\"eth 01/17/2007\";
```

**Note:** The files may take up to 15 minutes to copy. During the operation, the NOT READY LED on the NEM is yellow. The NOT READY LED goes out when the copy operation completes.

## Step 8

Verify standby NVM information.

## TL1

```
RTRV-FILE-NVM:TID:AID:CTAG::::STBY;
AID:
```

- As specified in previous step
- ALL (null)

```
Example:
RTRV-FILE-NVM:FUJITSU::CTAG:::STBY;
```

## Activate the Software

#### Step 9

Activate the software load in standby memory.

## TL1

```
INIT-SYS:TID::CTAG:::KEYWORD=DOMAIN;
KEYWORD=DOMAIN:
```

• Refer to the following table for keyword and domain input parameters.

Example:

```
INIT-SYS:FUJITSU::CTAG::::GISSUE=04-02-1,ACTDAT=00-00-00,ACTTM=00-00-00,VALTM=00-45-00;
```

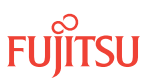

| Keyword               | Domain(Default in<br>Bold)  | Description                                                                                                    |
|-----------------------|-----------------------------|----------------------------------------------------------------------------------------------------|
| GISSUE                | хх-уу-z                     | Generic issue number:<br>• xx = 0099<br>• yy = 0099<br>• z = 09, AZ                                                                                                    |
| ACTDAT <sup>11</sup>  | yy-mm-dd                    | Activation date (year-month-day):<br>• yy = 0099<br>• mm = 0012<br>• dd = 0031                                                                                                    |
| ACTTM <sup>1112</sup> | hh-mm-ss                    | Activation time (hour-minute-second):<br>• hh = 0023<br>• mm = 0059<br>• ss = 0059<br>Activation time must be set using a 24-hour time format and be less than<br>185 days. Use 00-00-00 for immediate activation. |
| VALTM <sup>1113</sup> | hh-mm-ss<br><b>00-45-00</b> | Validation time (hour-minute-second):<br>• hh = 0099<br>• mm = 0059<br>• ss = 0059<br>Minimum time is 45 minutes.                                                                                                  |

### Table 8: INIT-SYS Keyword and Domain Input Parameters for SWDL

The user is automatically logged off once activation starts.

## Step 10

Wait approximately 15 minutes to allow the NE to reset and convert the database into Release 4.2 format. When the FAIL/SVCE LED on the NEM Shelf Processor unit lights green, log on the NE. Refer to Step 4, if necessary.

**Note:** During this time, the NOT READY LEDs on the NEM Shelf Processor and OSC plug-in units are lit amber.

#### Step 11

Retrieve and verify software version information.

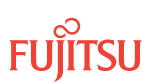

For a generic issue switch to take place, GISSUE, ACTDAT, and ACTTM must be specified. The VALTM parameter is optional. Only one scheduled activation of date and time is allowed. The INIT-SYS command is denied if a previous INIT-SYS command was entered with either a software generic or a database activation request. 12

<sup>13</sup> The timer is started after the new release of software is activated and expires after a duration of hhmmss. If the timer is not canceled with the CANC-VALTM command, its expiration causes the system to revert back to the previous release of the software.

## TL1

RTRV-VERSION:TID:AID:CTAG; AID: • ACT, STBY, ALL

#### Evamples

Example:
 RTRV-VERSION:FUJITSU::CTAG;

## Step 12

Accept the new software load before the validation timer expires.

## TL1

CANC-VALTM:TID::CTAG:::KEYWORD=DOMAIN; KEYWORD=DOMAIN: • ACCEPT=Y, N

Example: CANC-VALTM:FUJITSU::CTAG;

**Note:** The operation may take up to 20 minutes to complete. The NOT READY LEDs on the NEM Shelf Processor and OSC plug-in units go out at the completion of this step.

## Download Configuration File

## Step 13

Copy the configuration file from the FTP server to the RAM disk of the NE.

## TL1

CPY-FILE:TID:SRC,SRCFILE,RDISK,DSTFILE:CTAG:::KEYWORD=DOMAIN; SRC:

• TCP/IP address of the FTP server (xxx.xxx.xxx)

*Note: Refer to the IP address of the FTP server recorded in* **Prepare to Upgrade Using TL1***.* 

SRCFILE:

• Name of file to be copied (maximum of 12 alphanumeric characters with no format restriction) (Refer to Table 5 in Software Requirements.)

DSTFILE:

• Name assigned to the file at the copy destination (NE RAM disk) (DSTFILE file names should match SRCFILE file names.)

#### KEYWORD=DOMAIN:

• Refer to Table 7.

**Note:** Refer to the values for the FTP server user ID, password, and path to the software files recorded in Prepare to Upgrade Using TL1. Those values are used here to set keywords FTUID, FTPID, and FTPATH.

#### Example:

```
CPY-FILE:FUJITSU:139.145.23.43,F7504022.CON,RDISK,F7504022.CON:CTAG:::
OVERWRITE=Y,FTUID=\"swdluser\",FTPID=\"moonrock\", FTPATH=\"C:\GENERICS\\";
```

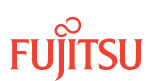

## Step 14 Verify RAM disk information.

## TL1

```
RTRV-FILE-RDISK:TID:AID:CTAG;
AID:
```

As specified in previous stepALL (null)

```
Example:
RTRV-FILE-RDISK:FUJITSU::CTAG;
```

```
Step 15
Copy the configuration file from the RAM disk into standby NVM.
```

## TL1

```
CPY-MEM:TID:RDISK,SRCFILE,STBY,:CTAG::FTYPE:KEYWORD=DOMAIN;
SRCFILE:
```

As specified in previous step

FTYPE:

• CON (configuration file)

KEYWORD=DOMAIN:

• COMMENT = User-defined comment of up to 60 ASCII characters delineated by \", or null

#### Example:

```
CPY-MEM:FUJITSU:RDISK,F7504022.CON,STBY,:CTAG::CON:
COMMENT=\"eth 01/17/2007\";
```

## Step 16

Verify standby NVM information.

## TL1

```
RTRV-FILE-NVM:TID:AID:CTAG::::STBY;
AID:
```

```
• As specified in previous step
```

• ALL (null)

```
Example:
RTRV-FILE-NVM:FUJITSU::CTAG:::STBY;
```

## Step 17

Delete the configuration file from the RAM disk.

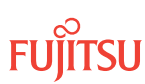

## TL1

DLT-FILE:TID:AID:CTAG; AID: • As specified in previous step **Example:** 

DLT-FILE:FUJITSU:F7504022.CON:CTAG;

## Repeat Download of Software File

#### Step 18

Copy the software load file from the FTP server to the RAM disk of the NE.

## TL1

CPY-FILE:TID:SRC,SRCFILE,RDISK,DSTFILE:CTAG:::KEYWORD=DOMAIN; SRC:

TCP/IP address of the FTP server (xxx.xxx.xxx)

*Note: Refer to the IP address of the FTP server recorded in* **Prepare to Upgrade Using TL1***.* 

SRCFILE:

• Name of file to be copied (maximum of 12 alphanumeric characters with no format restriction) (Refer to Table 5 in Software Requirements.)

DSTFILE:

Name assigned to the file at the copy destination (NE RAM disk) (DSTFILE file names should match SRCFILE file names.)

#### KEYWORD=DOMAIN:

• Refer to Table 7.

**Note:** Refer to the values for the FTP server user ID, password, and path to the software files recorded in Prepare to Upgrade Using TL1. Those values are used here to set keywords FTUID, FTPID, and FTPATH.

Example:

```
CPY-FILE:FUJITSU:139.145.23.43,F7504022.PGM,RDISK,F7504022.PGM:CTAG:::
OVERWRITE=Y,FTUID=\"swdluser\",FTPID=\"moonrock\", FTPATH=\"C:\GENERICS\\";
```

**Note:** The operation may take up to 10 minutes to complete. Wait for the "100% FILE COMPLETE" message before continuing.

#### Step 19

Verify RAM disk information.

## TL1

RTRV-FILE-RDISK:TID:AID:CTAG; AID:

- As specified in previous step
- ALL (null)

Example:
RTRV-FILE-RDISK:FUJITSU::CTAG;

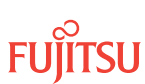

Copy the software load from the RAM disk into standby NVM.

## TL1

```
CPY-MEM:TID:RDISK, SRCFILE, STBY, :CTAG::FTYPE:KEYWORD=DOMAIN;
SRCFILE:
• As specified in previous step
FTYPE:
```

• PGM (program file) KEYWORD=DOMAIN:

• COMMENT = User-defined comment of up to 60 ASCII characters delineated by \", or **null** 

#### Example:

```
CPY-MEM:FUJITSU:RDISK,F7504022.PGM,STBY,:CTAG::PGM:
COMMENT=\"eth 01/17/2007\";
```

**Note:** The files may take up to 15 minutes to copy. During the operation, the NOT READY LED on the NEM is yellow. The NOT READY LED goes out when the copy operation completes.

## Step 21

Verify standby NVM information.

## TL1

```
RTRV-FILE-NVM:TID:AID:CTAG::::STBY;
AID:
```

- As specified in previous step
- ALL (null)

Example:

```
RTRV-FILE-NVM:FUJITSU::CTAG::::STBY;
```

Step 22

Delete the software load from the RAM disk.

## TL1

```
DLT-FILE:TID:AID:CTAG;
AID:
• As specified in previous step
Example:
```

```
DLT-FILE:FUJITSU:F7504022.PGM:CTAG;
```

## Download Firmware File

## Step 23

Copy the firmware file from the FTP server to the RAM disk of the NE.

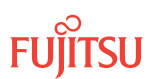

## TL1

CPY-FILE:TID:SRC,SRCFILE,RDISK,DSTFILE:CTAG:::KEYWORD=DOMAIN; SRC:

• TCP/IP address of the FTP server (xxx.xxx.xxx.xxx)

*Note: Refer to the IP address of the FTP server recorded in* **Prepare to Upgrade Using TL1**.

#### SRCFILE:

• Name of file to be copied (maximum of 12 alphanumeric characters with no format restriction) (Refer to Table 5 in Software Requirements.)

DSTFILE:

• Name assigned to the file at the copy destination (NE RAM disk) (DSTFILE file names should match SRCFILE file names.)

KEYWORD=DOMAIN:

• Refer to Table 7.

**Note:** Refer to the values for the FTP server user ID, password, and path to the software files recorded in Prepare to Upgrade Using TL1. Those values are used here to set keywords FTUID, FTPID, and FTPATH.

#### Example:

```
CPY-FILE:FUJITSU:139.145.23.43,A7504022.PGM,RDISK,A7504022.PGM:CTAG:::
OVERWRITE=Y,FTUID=\"swdluser\",FTPID=\"moonrock\", FTPATH=\"C:\GENERICS\\";
```

**Note:** The operation may take up to 10 minutes to complete. Wait for the "100% FILE COMPLETE" message before continuing.

#### Step 24

Verify RAM disk information.

## TL1

RTRV-FILE-RDISK:TID:AID:CTAG; AID:

- As specified in previous step
- ALL (null)

Example: rtrv-file-rdisk:fujitsu::ctag;

## Step 25

Copy the firmware file from the RAM disk into standby NVM.

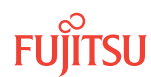

## TL1

CPY-MEM:TID:RDISK,SRCFILE,STBY,:CTAG::FTYPE:KEYWORD=DOMAIN; SRCFILE:

As specified in previous step

FTYPE:

• PGM (program file)

KEYWORD=DOMAIN:

• COMMENT = User-defined comment of up to 60 ASCII characters delineated by \", or null

#### Example:

```
CPY-MEM:FUJITSU:RDISK,A7504022.PGM,STBY,:CTAG::PGM:
COMMENT=\"eth 01/17/2007\";
```

**Note:** The operation may take up to 10 minutes to complete. Wait for the "100% TRANSFER COMPLETE" message before continuing.

#### Step 26

Retrieve and verify standby NVM information.

## TL1

RTRV-FILE-NVM:TID:AID:CTAG::::STBY; AID:

• Same as SRCFILE specified in Step 23

• ALL (null)

```
Example:
RTRV-FILE-NVM:FUJITSU::CTAG:::STBY;
```

## Activate the Software

#### Step 27

Activate the software and accept the firmware file in standby memory.

**Note:** For a generic issue switch to take place, the four keywords GISSUE, ACTDAT, and ACTTM must be specified. The VALTM keyword is optional.

*Note: Refer to* Software Requirements, through Software File Names and GISSUE Values for the appropriate GISSUE value.

## TL1

INIT-SYS:TID::CTAG:::KEYWORD=DOMAIN;
KEYWORD=DOMAIN:

• Refer to Table 8 for keyword and domain input parameters.

```
Example:
INIT-SYS:FUJITSU::CTAG:::GISSUE=04-02-1,ACTDAT=00-00-00,
ACTTM=00-00-00,VALTM=00-45-00;
```

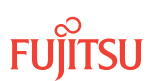

The user is automatically logged off once activation starts.

## Step 29

Wait approximately 10 minutes to allow the NE to reset and adjust to the new software and firmware file. When the FAIL/SVCE LED on the NEM Shelf Processor unit lights green, log on the NE. Refer to Step 4, if necessary.

*Note:* During this time, the NOT READY LEDs on the NEM Shelf Processor and OSC plug-in units are lit amber.

## Step 30

Retrieve and verify software version information.

## TL1

```
RTRV-VERSION:TID:AID:CTAG;
AID:
• ACT, STBY, ALL
```

Example:
RTRV-VERSION:FUJITSU::CTAG;

## Step 31

Accept the new software and firmware file before the validation timer expires.

**Note:** The NOT READY LEDs on the NEM Shelf Processor and OSC plug-in units go out approximately 5 minutes after the new software and firmware loads are accepted.

```
TL1
CANC-VALTM:TID::CTAG:::KEYWORD=DOMAIN;
KEYWORD=DOMAIN:
• ACCEPT=Y, N
Example:
CANC-VALTM:FUJITSU::CTAG;
```

After the system software is activated and the latest firmware file (generic) is downloaded to the system, the system may generate some firmware version mismatch alarms (FVM) against individual plug-in units with incompatible firmware versions. However, Release 4.2 and later software is compatible with firmware used by the Release 4.1 system, so FVM alarms should not occur for the Release 4.1 to Release 4.2 upgrade. Refer to FVM (Alarmed Standing Condition), for information on clearing FVM alarms.

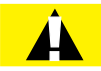

**Caution:** Installing new firmware on a plug-in unit programs the programmable hardware on the plug-in unit and can impact traffic associated with the plug-in unit. Firmware upgrade and activation on traffic carrying plug-in units can be remotely executed as needed using the INIT-EQPT command and should be scheduled at an appropriate time to avoid service interruption. Also, when plug-in units are plugged into the system or are reseated, they are programmed with the appropriate firmware file for the plug-in unit. Refer to Maintenance, for more information.

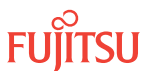

**Step 32** Log off the NE.

## TL1

CANC-USER:TID:UID:CTAG;

Example: CANC-USER:FUJITSU:ROOT:CTAG;

This procedure is complete.

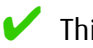

This procedure is complete.

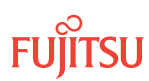

# 2.4 Upgrading System Software Using the NETSMART 500 Software Download Wizard

#### In this section:

- 2.4.1 Upgrade System Software from Server Using Software Download Wizard
- 2.4.2 Upgrade System Software from Another NE Using Software Download Wizard

## Overview NETSMART 500 Software Download Wizard

The NETSMART 500 Software Download wizard assists you in upgrading system software for a FLASHWAVE 7500 NE. For assistance, call Fujitsu at 1-800-USE-FTAC (1-800-873-3822).

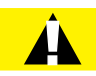

**Caution:** After the system software has upgraded and the latest firmware file (generic) containing the firmware loads for each plug-in unit has been downloaded to the system, the system may generate some firmware version mismatch (FVM) alarms against individual plug-in units with incompatible firmware versions. The firmware version on the unit is not automatically updated during a system software upgrade operation. Upgrading the firmware on the unit may impact traffic currently carried on that unit. Users should manually upgrade the firmware on the unit using the TL1 command INIT-EQPT at an appropriate time by following local practices. For more details, refer to Maintenance.

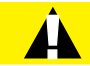

**Caution:** In Release 5.1 of the FLASHWAVE 7500 system, support is discontinued for the 2.5G Flexponder plug-in unit (IFMA-AUxx) and all 4-channel OLCs except IFMA-SBxx plug-in units (Refer to the following table). Also, support is discontinued for redundant processors introduced in Release 4.2. Ensure that the system to be upgraded does not include the 2.5G Flexponder plug-in unit or any 4-channel OLCs, except IFMA-SB plug-in units, prior to upgrading system software to Release 5.1 and later.

#### Table 9: 4-Channel OLCs Not Supported in Release 5.1 and later

| Plug-In Unit                                 |
|----------------------------------------------|
| IFMA-8Txx, excluding IFMA-8TC1 and IFMA-8TC2 |
| IFMA-GUxx, excluding IFMA-GUC1               |
| IFMA-HGxx, excluding IFMA-HGC1               |
| IFMA-HLxx, excluding IFMA-HLC1               |
| IFMA-LExx, excluding IFMA-LEC1               |
| IFMA-LLxx, excluding IFMA-LLC1               |
| IFMA-SAxx                                    |

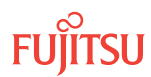

**Note:** Upgrading a nonfirmware supporting software release to a firmware supporting software requires a twostage process. Since a nonfirmware supporting system will not accept a firmware file download, the system must first be upgraded to a firmware supporting system without downloading the firmware file and configuration file. Then the system can be upgraded to a Release 4.2 system with the firmware file.

*Note: Refer to NETSMART 500 User Guide, for complete instructions on starting the NETSMART 500 Software Download wizard.* 

The Software Download wizard assists you in:

- Downloading the software and the firmware to the NE
- Activating or scheduling the activation of the new software
- Confirming or rejecting the new software after activation

The wizard determines the applicable tasks based on the software download state and makes available only the applicable tasks.

**Note:** These tasks are not available if the NE is pending activation of a new software or database file.

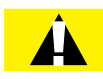

**Caution:** Do not pull out the NEM Shelf Processor or OSC units while a software download (SWDL) is in progress. Pulling out any of these units can cause the download to be interrupted and an alarm (CPY-MEM-FAIL) to occur.

#### Prepare to Upgrade Using the Software Download Wizard

Use the procedure in Prepare to Upgrade Using TL1 to copy software files from the CD-ROM to the File Transfer Protocol (FTP) server and to collect information about the FTP server in preparation for performing the procedure in Upgrading System Software Using the NETSMART 500 Software Download Wizard.

## 2.4.1

## Upgrade System Software from Server Using Software Download Wizard

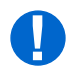

**Attention:** The following procedure is applicable for upgrading the software from Release 4.1 to Release 4.2 for a FLASHWAVE 7500 system.

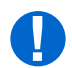

**Attention:** When entering TL1 commands or NETSMART 500 steps, refer to Introduction to TL1 Commands for information about preconditions, postconditions, AIDs, and parameters.

To download and activate system software using the NETSMART 500 Software Download wizard, perform the following:

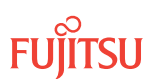

## Log On

### Step 1

Ensure that the NEM Shelf Processor and OSC plug-in units are inserted in the NE and that the NE is powered up.

## Step 2

Ensure that the system does not include any 4-channel OLCs, except IFMA-SB plug-in units. Refer to Table 9.

#### Step 3

Log on the NE.

**Note:** To perform this procedure, the user must have privilege code (UPC) Level 4 access and the automatic time-out option (TMOUTA) must be set to False.

*Note:* Up to 11 users (including operations support system [OSS]) can log on a single node for monitoring or provisioning purposes.

**Note:** The target identifier (TID), user identifier (UID), and private identifier (PID) values shown apply to initialized (factory default) systems. Consult your Network System Administrator for specific TID, UID, and PID values.

**Note:** The following table includes brief instructions for setting up a direct craft interface connection. For more detailed information, refer to Craft Interface Operations.

## NETSMART 500

To launch the NETSMART 500 user interface from a Microsoft<sup>®</sup> Windows<sup>®</sup> platform, select the following from the Windows taskbar:

Start > All Programs > Fujitsu > NETSMART 500

The NETSMART 500 Dashboard opens.

Click the Logon icon, or select NE > Logon.

**Note:** If this is an Enhanced Security System, a warning message appears. You must read and agree to the conditions to access the system. Click I Agree to continue.

The NE Logon dialog box opens. Make the following selections:

For **TERM2** (TCP/IP): TID: FUJITSU User ID: ROOT Password: ROOT/(Route66K) Conn. Mode: TCP/IP IP Address: 192.168.1.1 Port: 2024

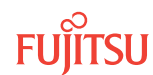

#### NETSMART 500

Click Logon. The NETSMART 500 NE View opens. The Security Message dialog box opens. Click OK.

**Note:** Refer to NETSMART 500 User Guide, for complete instructions on starting the NETSMART 500 graphical user interface.

#### Step 4

Retrieve alarms and conditions on the NE.

#### NETSMART 500

#### NE ▶ Alarms

View 🕨 Filter

Verify that all Fault Types and Severity Levels are selected as reporting. Click Close. Close Active Alarms window.

#### Step 5

Are any active alarms or conditions being reported on the NE?

#### If YES:

Clear all active alarms and conditions. After all alarms and conditions are cleared (or accounted for), proceed to the next step.

*Note: Refer to* Responding to Alarms and Conditions for information on clearing alarms.

#### If NO:

Proceed to the next step.

## **Download Software**

**Step 6** From the menu bar, select *Wizards > Software Download*.

**Note:** When progressing through the screens in the Software Download wizard, the current screen may momentarily be gray before the next screen opens.

The Software Download wizard starts and the Introduction screen opens.

| The wizard will determine, and only make available, the applicable tasks based on the software download state of the NE. If there is a pending activation of a new software and/or firmware release, the wizard allows you to cancel the scheduled activation.  Note: None of the tasks will be available if an activation of a database file is pending. Also, it is recommended to disable the automatic session timeout feature for the user account before performing any software and/or firmware download |
|----------------------------------------------------------------------------------------------------|
| a c I I / t c                                                                                                    |

#### Figure 23: Example Software Download Wizard Introduction Screen

Step 7 Click *Next*.

The Copy Files to NE screen opens.

| <ul> <li>Introduction</li> <li>Conversion to NE</li> </ul> | Copy Files to NE                                                      |
|------------------------------------------------------------|-----------------------------------------------------------------------|
| Activate Software                                          | Select a File Transfer Method:                                        |
| Confirm Software                                           | 1. Express - Streamlined transfer of files                            |
| Cancel Activation     Results                              | 2. Standard - Step-by-step transfer of files                          |
| - results                                                  | The wizard determines the applicable tasks based on the software      |
|                                                            | download state of the NE.                                             |
|                                                            | The Express method deletes all files on RDISK and it is preferred for |
|                                                            | firmware download.                                                    |
|                                                            |                                                                       |
|                                                            | Files on RDISK :                                                      |
|                                                            | Mathad                                                                |
|                                                            |                                                                       |
|                                                            |                                                                       |
|                                                            |                                                                       |
|                                                            |                                                                       |
|                                                            |                                                                       |

## Figure 24: Example Software Download Wizard Copy Files to NE Screen

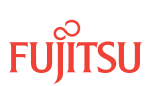

Verify that the *Express* option is selected in the *Method* drop-down list.

**Note:** This procedure documents the Express method only. Fujitsu recommends this method for software download because it automatically deletes unnecessary files to make space for new files on the random access memory disk (RDISK) and standby nonvolatile memory (SNVM).

Step 9

Click Next.

The Copy Files to RDISK and SNVM screen opens.

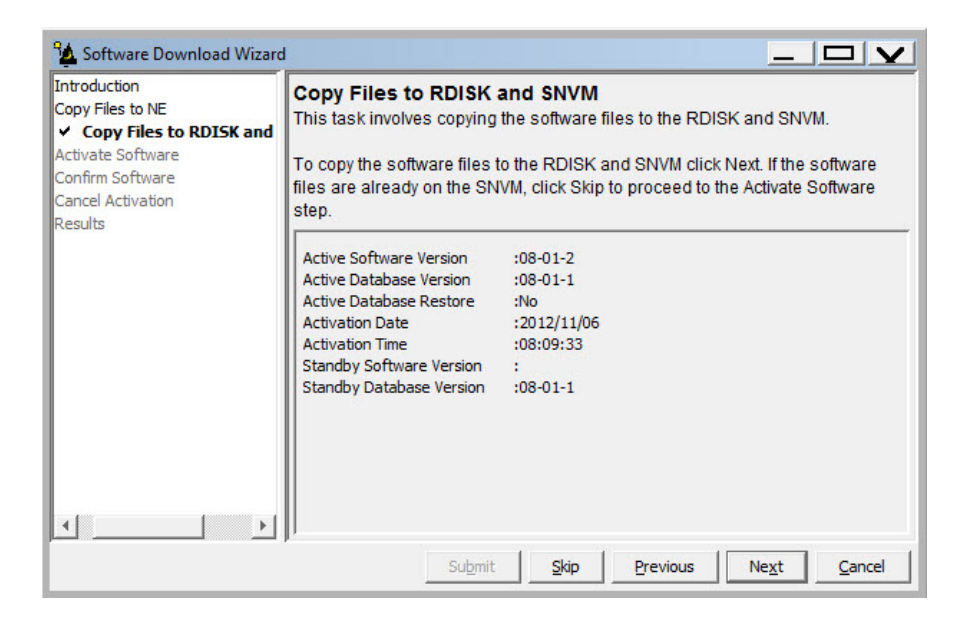

#### Figure 25: Example Software Download Wizard Copy Files to RDISK and SNVM Screen

Step 10

Verify the Active Software Version is 04-01-3 for the upgrade and then click Next.

**Note:** The current software must be Release 4.1 (software version 04-01-3) in order to upgrade to Release 4.2.

The Select Host screen appears.

| ✓ Introduction     ✓ Copy Files to NE     ✓ Copy Files to RDISK and     ↓     ✓ Copy Files to RDISK and     ↓     ✓ Select Host     ◆ Activate Software     ◆ Confirm Software     ◆ Cancel Activation | Select Host<br>The wizard allows you to copy software files from your computer, from a file<br>server either directly or via an FT-TD device, or from the RDISK of another<br>NE. To copy files via FT-TD, you must specify the TID of that device and a<br>User ID and Password. To copy the software files from another NE using<br>FTAM, you must specify the TID of that NE. |
|----------------------------------------------------------------------------------------------------|----------------------------------------------------------------------------------------------------|
| Results                                                                                                    | Image: Host     File Server       Image: File Server Protocol     FTP                                                                                                    |

## Figure 26: Example Software Download Wizard Select Host Screen

Step 11

Verify File Server is selected in the Host drop-down list.

Refer to Upgrade System Software from Another NE Using Software Download Wizard to download software from another NE.

Step 12 Click *Next*.

The Select FTP Server screen opens.

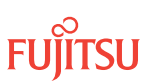

| <ul> <li>Introduction</li> <li>Copy Files to NE</li> <li>Copy Files to RDISK and</li> <li>Select Host</li> <li>Select FTP Server</li> <li>Activate Software</li> </ul> | Select FTP Server<br>For your convenience, an FTP server is provided within the application. If<br>you wish to use an external file server or a file server on another NE, please<br>select External for FTP Server and provide the IP Address, User ID and<br>Password. |
|----------------------------------------------------------------------------------------------------|----------------------------------------------------------------------------------------------------|
| <ul> <li>Confirm Software</li> <li>Cancel Activation</li> <li>Results</li> </ul>                                                                                       | Note:<br>You cannot use the internal FTP server if another server or wizard is<br>currently using the FTP port.<br>Please make sure the NE has a TCP/IP connection to the selected FTP<br>server.                                                                        |
| <u> ( ) )</u>                                                                                                    | Submit Skip Previous Next Cancel                                                                                                    |

Figure 27: Example Software Download Wizard Select FTP Server Screen

Are the software files located on an internal FTP server or an external FTP server (refer to Prepare to Upgrade Using TL1)?

Internal FTP server—Continue with the next step.

External FTP server—Skip the next step.

## Step 14

From the FTP Server drop-down list, select Internal and go to Step 16.

#### Step 15

From the FTP Server drop-down list, select External.

The Select FTP Server screen displays additional fields.

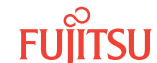

| troduction<br>ppy Files to NE<br>' Copy Files to RDISK and SNV<br>- ✓ Select Host<br>- ✓ Select Files<br>- ✓ Select Files<br>tivate Software<br>onfirm Software<br>ancel Activation<br>esults | Select FTP Server         For your convenience, an FTP server is provided within the application. If         you wish to use an external file server or a file server on another NE, please         select External for FTP Server and provide the IP Address, User ID and         Password.         Note:         You cannot use the internal FTP server if another server or wizard is         currently using the FTP port.         Please make sure the NE has a TCP/IP connection to the selected FTP |          |  |  |  |
|----------------------------------------------------------------------------------------------------|----------------------------------------------------------------------------------------------------|----------|--|--|--|
|                                                                                                    | Server.                                                                                                    | External |  |  |  |

#### Figure 28: Example Software Download Wizard Select FTP Server Screen–External FTP Server

- a) Enter the IP Address of the external FTP server.
- b) Enter a valid User ID for accessing the FTP server.
- c) Enter a valid *Password* for accessing the FTP server.

#### Step 16 Click *Next*.

The *Select Files* screen opens.

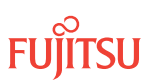

| <ul> <li>Introduction</li> <li>Copy Files to NE</li> <li>Copy Files to RDISK and</li> <li>Select Host</li> <li>Select FIP Server</li> <li>Select Files</li> <li>Activate Software</li> <li>Confirm Software</li> <li>Cancel Activation</li> <li>Results</li> </ul> | Select Files<br>Please specify<br>separate the fil<br>will be stored of | the files to be copied. Include the path if applicable and<br>es with commas. Optionally, you can enter a comment that<br>on the NE with the files you have copied for future reference. |
|----------------------------------------------------------------------------------------------------|-------------------------------------------------------------------------|----------------------------------------------------------------------------------------------------|
|                                                                                                    | j⊽ File                                                                 | Path:<br>ents/downloads/TEMP/7500<br>File Names (separated with commas):<br>12.PGM,F7508012.PGM,Z7508012.PGM                                                                             |
|                                                                                                    | Comment                                                                 |                                                                                                    |
|                                                                                                    |                                                                         |                                                                                                    |
| <u> </u>                                                                                                    |                                                                         | Submit Skin Previous Next Carrel                                                                                                    |

#### Figure 29: Example Software Download Wizard Select Files Screen

#### Step 17

In the *File: Path* text box, enter the location of the software file, or click *Browse* to search for the file.

When browsing, at least one file must be selected from the Browse dialog box to update the path. Multiple files can be selected by using the CTRL key.

**Note:** If files have been located previously through the Software Download wizard from the same PC, the text box defaults to that location.

#### Step 18

In the File text box, enter the appropriate file name of the software file: F7504022.PGM

#### Step 19

In the *Comment* text box, enter comments, if required.

*Note:* Fujitsu recommends the user's name (or initials) and the date of upgrade.

#### Step 20 Click *Next*.

**Note:** The software download may take up to 15 minutes. The Select Files screen grays while the system downloads the file.

The Enter Signatures screen opens.

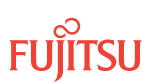

**Note:** If an external FTP server was selected in Step 15 or the files are being copied from another NE, the signature fields will be populated with zeros (00000000), by default. In this case, the user can either manually enter the signatures or leave the zeros to bypass the checksum.

| <ul> <li>Software Download Wizard</li> <li>Introduction</li> <li>Copy Files to NE</li> <li>Copy Files to RDISK and</li> <li>Select Host</li> <li>Select FIP Server</li> <li>Select Files</li> <li>Enter Signatures</li> <li>Confirm Software</li> <li>Cancel Activation</li> <li>Results</li> </ul> | Enter Signatures<br>This step allows you to enter the signatures of the files to be copied. The<br>signature is required for the NE to perform a checksum validation. When it<br>is possible for the wizard to determine the signatures, they will be shown in<br>the fields below. Otherwise, the default signature 00000000 will be shown.<br><u>Note:</u><br>The default signature 00000000 for a file means the NE will not perform a<br>checksum on this file. |                      |  |  |  |
|----------------------------------------------------------------------------------------------------|----------------------------------------------------------------------------------------------------|----------------------|--|--|--|
|                                                                                                    | F7508012.CON                                                                                                    | FCCDE9E3<br>B73F3CC0 |  |  |  |
|                                                                                                    | A7508012.PGM                                                                                                    | BE37E8B4             |  |  |  |
|                                                                                                    | ₩ B7508012.PGM                                                                                                    | 74539E71             |  |  |  |
|                                                                                                    | C7508012.PGM                                                                                                    | C9FB8A0A             |  |  |  |
|                                                                                                    | F7508012.PGM                                                                                                    | EB1FD363             |  |  |  |
|                                                                                                    | V Z7508012.PGM                                                                                                    | ACB50A9E             |  |  |  |
| 4                                                                                                    |                                                                                                    |                      |  |  |  |

#### Figure 30: Example Software Download Wizard Enter Signatures Screen

Step 21 Click *Next*.

The Copy to RDISK and SNVM screen opens.

| <ul> <li>✓ Introduction</li> <li>✓ Copy Files to NE</li> <li>✓ Copy Files to RDISK and</li> <li>✓ Select Host</li> <li>✓ Select Files</li> <li>✓ Enter Signatures</li> <li>Copy to RDISK an</li> <li>Activate Software</li> <li>Cancel Activation</li> <li>Results</li> </ul> | Copy to RDISK and SNVM<br>This step allows you to copy the software files to the RDISK and SNVM. Please verify<br>the following information and click Submit to start the Copy to RDISK and SNVM<br>process.<br><u>Note:</u><br>Prior to copying the files to the RDISK, all existing files on RDISK will be deleted. |           |  |  |
|----------------------------------------------------------------------------------------------------|----------------------------------------------------------------------------------------------------|-----------|--|--|
|                                                                                                    | Host :File Server<br>FTP Server :Internal<br>File Path :C:/Users/gbecerra/Documents/downloads/TEMP/7500<br>Files                                                                                                    |           |  |  |
|                                                                                                    | File                                                                                                    | Signature |  |  |
|                                                                                                    | F7508012.CON                                                                                                    | FCCDE9E3  |  |  |
|                                                                                                    | Z7508012.CON                                                                                                    | B73F3CC0  |  |  |
|                                                                                                    | A7508012.PGM                                                                                                    | BE37E8B4  |  |  |
|                                                                                                    | B7508012.PGM                                                                                                    | 74539E71  |  |  |
|                                                                                                    | C7508012.PGM                                                                                                    | C9FB8A0A  |  |  |
|                                                                                                    | F7508012.PGM                                                                                                    | EB1FD363  |  |  |
|                                                                                                    |                                                                                                    | ACB50A9E  |  |  |

Figure 31: Example Software Download Wizard Copy to RDISK and SNVM Screen

#### Step 22 Click *Submit*.

A *Performing Copy File* dialog box opens, showing the progress in copying each file.

**Note:** The files may take up to 15 minutes to copy. During the operation, the NOT READY LED on the NEM is yellow.

| Performing Copy File on F7504022.PGM |
|--------------------------------------|
| 10%                                  |
| Abort                                |

#### Figure 32: Example of a Typical Performing Copy File Window

A successful completion message box momentarily appears, and then the *Copy to RDISK Results* screen opens.

| Software Download Wizard<br>oduction<br>y Files to NE<br>Copy Files to RDISK and SNVM<br>Select Host<br>Select FTP Server<br>Select FTP Server<br>Select Files | Copy to RDISK and SNVM Results The Copy Files to RDISK and SNVM task was completed successfully. The table below shows the files that were copied to the NE RDISK and SNVM. Copy to RDISK and SNVM Results |               |                           |                    |                    |
|----------------------------------------------------------------------------------------------------|----------------------------------------------------------------------------------------------------|---------------|---------------------------|--------------------|--------------------|
| Enter Signatures     Conv. to RDISK and SNVM                                                                                                    | File                                                                                                    | Copy to RDISK | Copy to SNVM              | Delete from RDISK  | Message            |
| Copy to RDISK and SNVM     Copy to RDISK and SNVM     vate Software     firm Software     cel Activation     ults                                              | F7508011.CON                                                                                                    | V             | V                         | V                  | 100.0%<br>Complete |
|                                                                                                    | A7508011.PGM                                                                                                    | V             | v                         | V                  | 100.0%<br>Complete |
|                                                                                                    | B7508011.PGM                                                                                                    | r             | v                         | V                  | 100.0%<br>Complete |
|                                                                                                    | C7508011.PGM                                                                                                    | r             | v                         | V                  | 100.0%<br>Complete |
|                                                                                                    | F7508011.PGM                                                                                                    | V             | V                         | V                  | 100.0%<br>Complete |
| <u>نا الم</u>                                                                                                    |                                                                                                    |               |                           |                    |                    |
| 4 Þ                                                                                                    | ļ                                                                                                    | Submit        | <u>S</u> kip <u>P</u> rev | ious Ne <u>x</u> t | <u>C</u> ance      |

Figure 33: Example Software Download Wizard Copy to RDISK Results Screen

## Activate Software

Step 23 Click *Next*.

The Activate Software screen opens.

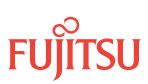

| 🂁 Software Download Wi                                                                                                    | zard 🗕 🗌 🗙                                                                                                    |
|----------------------------------------------------------------------------------------------------|----------------------------------------------------------------------------------------------------|
| <ul> <li>Introduction</li> <li>Copy Files to RDISK</li> <li>Select Host</li> <li>Select FIP Server</li> <li>Select Files</li> <li>Enter Signatures</li> <li>Copy to RDISK</li> <li>Copy to RDISK Results</li> <li>Copy to SNVM</li> <li>Copy to SNVM Results</li> <li>Activate Software</li> <li>Cancel Activation</li> <li>Results</li> </ul> | Activate Software<br>The next step in this process is to schedule the activation of the downloaded<br>software. The activation can occur immediately or be scheduled to occur at a<br>later date. When the activation is started, the NE will switch to using the new<br>software on a tentative basis until one of the following actions occurs:<br>1. The user either accepts or rejects the software.<br>2. The validation period expires.<br>If the user rejects the software or the validation period expires, the NE will revert<br>back to the old software.<br>Note:<br>The standby memory must contain the software files to activate. |
|                                                                                                    | Submit Skip Previous Next Cancel                                                                                                    |

#### Figure 34: Example Software Download Wizard Activate Software Screen

#### Step 24 Click *Next*.

The Software Activation Parameters screen opens.

| 🍾 Software Download W                                                                                                    | zard _ 🗆 🗙                                                                                                    |  |  |  |  |
|----------------------------------------------------------------------------------------------------|----------------------------------------------------------------------------------------------------|--|--|--|--|
| Introduction<br>Copy Files to RDISK<br>✓ Select Host<br>✓ Select FTP Server<br>✓ Select FTP Server<br>✓ Select Files<br>✓ Enter Signatures<br>✓ Copy to RDISK<br>✓ Copy to RDISK Results<br>Copy Files to SNVM<br>✓ Copy to SNVM<br>✓ Copy to SNVM<br>✓ Copy to SNVM<br>✓ Copy to SNVM | Software Activation Parameters<br>This step allows you to schedule the time and date when the NE will switch<br>to using the new software. If you wish for the activation to start immediately,<br>select Yes for the Activate immediately field. Otherwise, select No and you<br>will be allowed to enter the desired date and time.<br>Note:<br>Communication with the NE will be lost if the new software is activated<br>immediately. After the software has been activated, please wait a few<br>minutes before attempting to logon. |  |  |  |  |
| <ul> <li>Software Activation Par-<br/>Confirm Software</li> <li>Cancel Activation</li> <li>Results</li> </ul>                                                                                                    | Standby Software Version :04-02-2<br>Current NE Date :2007/01/18<br>Current NE Time :08:24:14                                                                                                    |  |  |  |  |
| ۲                                                                                                    | Validation Timer 01:00:00                                                                                                    |  |  |  |  |
|                                                                                                    | Submit Skip Previous Next Cancel                                                                                                    |  |  |  |  |

#### Figure 35: Example Software Download Wizard Software Activation Parameters Screen

#### Step 25

Verify Yes is selected for the Activate immediately option.

*Note:* The Release 4.2 system software must be activated before the firmware can be upgraded.

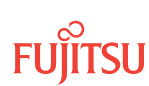

In the *Validation Timer* text box, enter the desired time before the system reverts back to the previous software (the default is 01:00:00 [1 hour]).

#### Step 27

Click Submit.

The Software Activation Result screen opens.

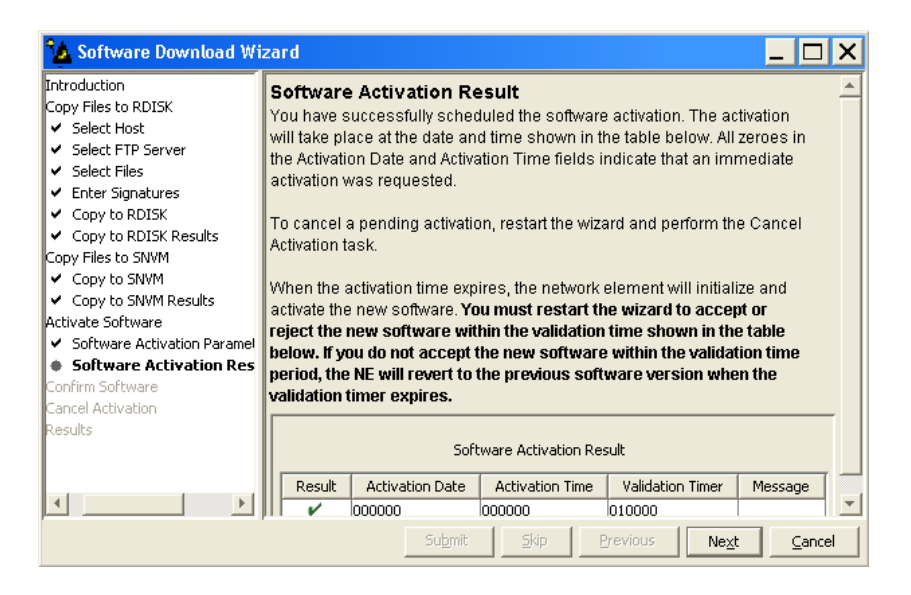

## Figure 36: Example Software Download Wizard Software Activation Result Screen

Step 28

Click Next.

A Warning dialog box opens.

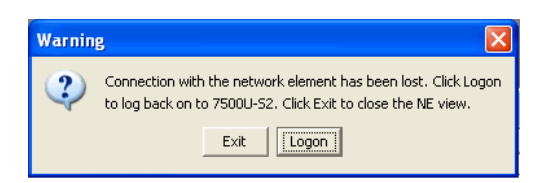

#### Figure 37: Example of a Typical Warning Dialog Box

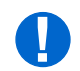

**Attention:** The NE takes approximately 10 minutes to reset before allowing another logon. During this time, the NOT READY LEDs on the NEM Shelf Processor and OSC plug-in units are lit amber.

**Step 29** Click *Logon*.

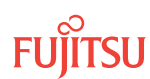

The Software Activation Result screen closes, and the Software Download wizard closes.

**Note:** A no firmware (NOFW) alarm is raised on the NE because the firmware supporting software is expecting to see firmware. This condition will clear once the firmware is loaded.

## Confirm Software Download

**Note:** You must accept the new software load before the validation timer set in Step 26 expires. Otherwise, the system software will revert back to the previous load.

#### Step 30

Log back on the NE. Refer to Step 3, if necessary.

## Step 31

From the menu bar, select *Wizards* > *Software Download*.

The Software Download wizard starts, and the *Introduction* screen opens.

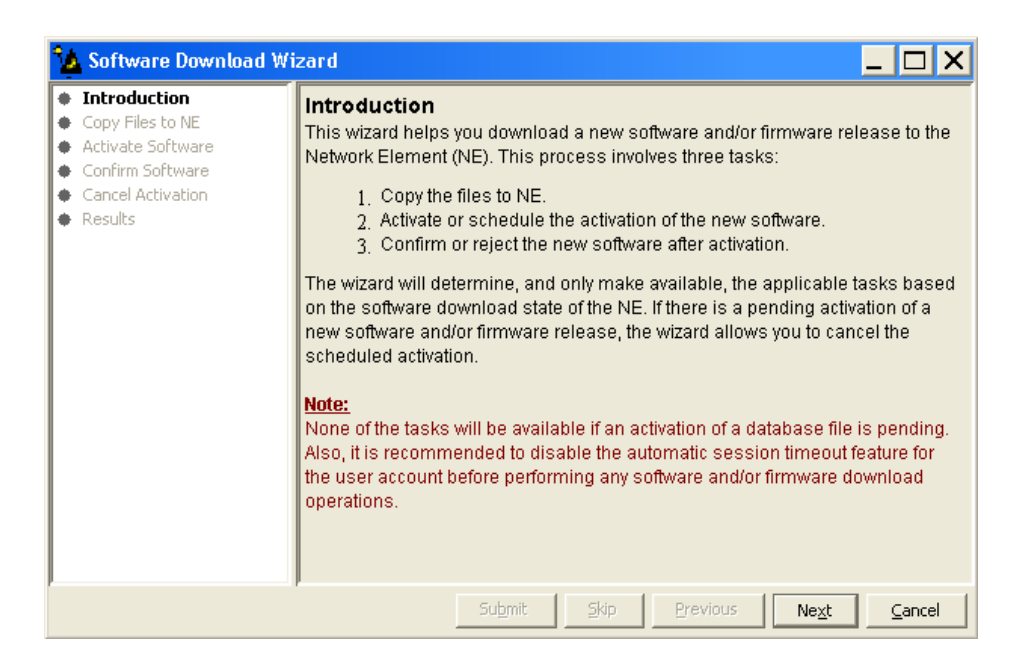

#### Figure 38: Example Software Download Wizard Introduction Screen

Step 32 Click *Next*.

The Confirm Software screen opens.

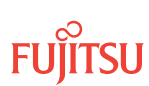

| 🍫 Software Download Wi                                                                                         | izard 🗕 🗖 🗙                                                                                                    |
|----------------------------------------------------------------------------------------------------|----------------------------------------------------------------------------------------------------|
| Introduction     Copy Files to NE     Activate Software     Confirm Software     Cancel Activation     Results | Confirm Software<br>The wizard has determined that the current software used by the NE is not yet<br>confirmed. If the software is not committed within the validation time, the NE will<br>revert to using the previous software version.<br>If you wish to accept or reject the current version, click Next and the wizard will<br>guide you through the necessary steps. |
|                                                                                                    | Submit Skip Previous Ne <u>x</u> t Cancel                                                                                                    |

#### Figure 39: Example Software Download Wizard Confirm Software Screen

Step 33 Click *Next*.

The Accept/Reject Software screen opens.

| 🤷 Software Download W                                                                                           | izard 🗕 🗆 🗙                                                                                                    |
|----------------------------------------------------------------------------------------------------|----------------------------------------------------------------------------------------------------|
| Introduction<br>Copy Files to NE<br>Activate Software<br>Accept/Reject Software<br>Cancel Activation<br>Results | Accept/Reject Software         To accept or reject the software version currently running on the NE, select the appropriate action and click Submit.         Note:         If you do not confirm the software within the validation time shown below, the NE will automatically revert to using the previous version.         Active Software Version       :04-02-2         Active Validation Timer       :01-00-00         Standby Software Version       :04-01-3         If Action       Accept [commit the new version] |
|                                                                                                    | Submit Skip Previous Next Cancel                                                                                                    |

#### Figure 40: Example Software Download Wizard Accept/Reject Software Screen

## Step 34

Verify that the Accept [commit the new version] option is selected in the Action drop-down list.

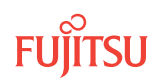
## Step 35 Click *Submit*.

A progress bar displays while the validation timer is cancelled and the software is accepted.

Once the software is accepted, the *Software Confirmation Result* screen opens.

*Note:* The screen may take up to 20 minutes to open.

| 🏠 Software Download Wi                                                                                | zard                                                                                       |                  | _ 🗆 X                        |
|----------------------------------------------------------------------------------------------------|--------------------------------------------------------------------------------------------|------------------|------------------------------|
| Introduction<br>Copy Files to NE<br>Activate Software<br>Confirm Software<br>✓ Accept/Reject Software | Software Confirmation Result<br>The table below shows the operation resu<br>Confirmation R | ilts.<br>Results |                              |
| Software Confirmation R     Cancel Activation                                                         | Action                                                                                     | Result           | Message                      |
| Results                                                                                               | Accept [commit the new version]                                                            | ~                | Succeeded                    |
| 4>                                                                                                    |                                                                                            |                  |                              |
|                                                                                                    | Submit Skip                                                                                | Previous         | Ne <u>x</u> t <u>C</u> ancel |

### Figure 41: Example Software Download Wizard Software Confirmation Result Screen

## Step 36

Click Next.

The final *Results* screen opens.

| 🏠 Software Download Wi                                                                                  | zard                                                                                | _ 🗆 X                        |
|----------------------------------------------------------------------------------------------------|-------------------------------------------------------------------------------------|------------------------------|
| Introduction     Copy Files to NE     Activate Software     Confirm Software     Accept/Reject Software | Results<br>See the table below for results of all software<br>Software Download Tas | download tasks.<br>k Results |
| <ul> <li>Software Confirmation F</li> <li>Cancel Activation</li> </ul>                                  | Task                                                                                | Result                       |
| Results                                                                                                 | Confirm Software                                                                    | 4                            |
| <b>4</b>                                                                                                |                                                                                     |                              |
|                                                                                                    | Submit Skip                                                                         | Previous Next Close          |

Figure 42: Example Software Download Wizard Results Screen

#### Step 37 Click *Close*.

The *Results* screen closes and the Software Download wizard closes.

## Step 38

Retrieve alarms and conditions on the NE.

| NETSMART 500                                                                                                    |
|----------------------------------------------------------------------------------------------------|
| NE > Alarms                                                                                                    |
| View > Filter                                                                                                    |
| Verify that all Fault Types and Severity Levels are selected as reporting.<br>Click Close.<br>Close Active Alarms window. |
|                                                                                                    |

## Step 39

Are any active alarms or conditions being reported on the NE, other than the NOFW alarm?

## If YES:

Clear all active alarms and conditions (excluding the NOFW alarm). After all alarms and conditions are cleared (or accounted for), proceed to the next step.

**Note:** The NOFW alarm will clear once firmware is loaded in stage two of this procedure.

*Note: Refer to* Responding to Alarms and Conditions for information on clearing alarms.

If NO:

Proceed to the next step.

## Download Firmware and Software

## Step 40

From the menu bar, select *Wizards* > *Software Download*.

**Note:** When progressing through the screens in the Software Download wizard, the current screen may momentarily gray before the next screen opens.

The Software Download wizard starts and *Introduction* screen opens.

| <ul> <li>Cancel Activation</li> <li>Results</li> </ul> | <ol> <li>Copy the files to NE.</li> <li>Activate or schedule the activation of the new software.</li> <li>Confirm or reject the new software after activation.</li> </ol> The wizard will determine, and only make available, the applicable tasks based on the software download state of the NE. If there is a pending activation of a new software and/or firmware release, the wizard allows you to cancel the scheduled activation. <b>Note:</b> None of the tasks will be available if an activation of a database file is pending. Also, it is recommended to disable the automatic session timeout feature for the user account before performing any software and/or firmware download operations. |
|--------------------------------------------------------|----------------------------------------------------------------------------------------------------|
|--------------------------------------------------------|----------------------------------------------------------------------------------------------------|

### Figure 43: Example Software Download Wizard Introduction Screen

Step 41 Click *Next*.

The Copy Files to NE screen opens.

| 🏠 Software Download Wi                                                                                                    | izard 🗕 🗖 🗙                                                                                                    |
|----------------------------------------------------------------------------------------------------|----------------------------------------------------------------------------------------------------|
| <ul> <li>✓ Introduction</li> <li>← Copy Files to NE</li> <li>● Activate Software</li> <li>● Conrol Activation</li> <li>◆ Cancel Activation</li> <li>◆ Results</li> </ul> | Copy Files to NE<br>Select a File Transfer Method:<br>1. Express - Streamlined transfer of files<br>2. Standard - Step-by-step transfer of files<br>The wizard determines the applicable tasks based on the software download<br>state of the NE.<br>Note:<br>The Express method deletes all files on RDISK and it is preferred for<br>firmware download.<br>Files on RDISK<br>Method Express |
|                                                                                                    | Submit Skip Previous Ne <u>x</u> t Cancel                                                                                                    |

### Figure 44: Example Software Download Wizard Copy Files to NE Screen

### Step 42

Verify that the *Express* option is selected in the *Method* drop-down list.

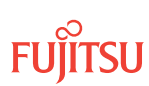

**Note:** This procedure documents the Express method only. Fujitsu recommends this method for software download because it automatically deletes unnecessary files to make space for new files on the random access memory disk (RDISK) and standby nonvolatile memory (SNVM).

## Step 43

Click Next.

The Copy Files to RDISK and SNVM screen opens.

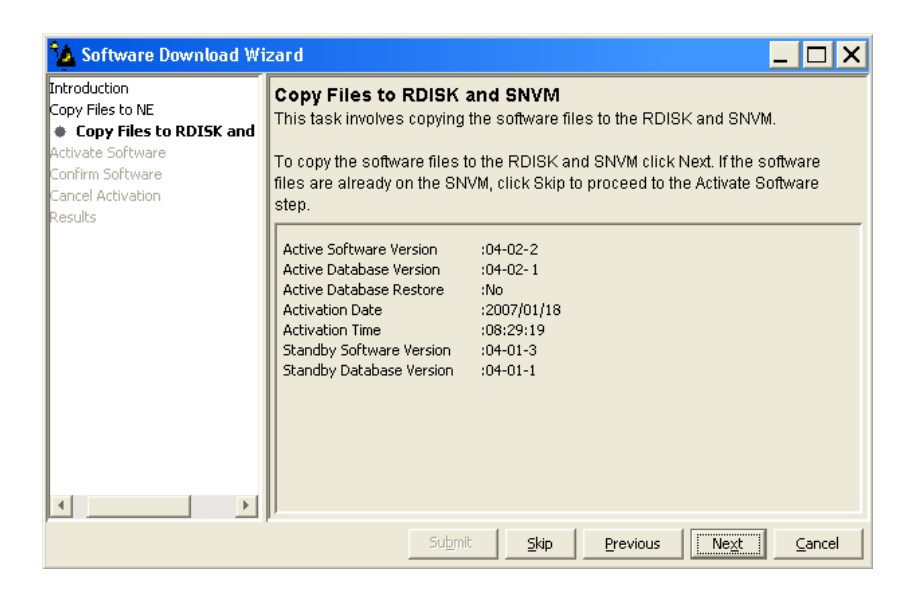

### Figure 45: Example Software Download Wizard Copy Files to RDISK and SNVM Screen

Step 44 Click *Next*.

The *Select Host* screen opens.

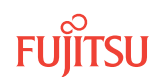

| 💁 Software Download Wizard                                                                                                    |                                                                                                    |
|----------------------------------------------------------------------------------------------------|----------------------------------------------------------------------------------------------------|
| Introduction<br>Copy Files to NE<br>✓ Copy Files to RDISK and SNVM<br>Mathematical Software<br>Confirm Software<br>Cancel Activation<br>Results | Select Host The wizard allows you to copy software files from your computer, from a file server, or from the RDISK of another NE. To copy the software files from another NE using FTAM, you must specify the TID of that NE.  Host File Server |
|                                                                                                    | Submit Skip <u>Pr</u> evious <u>Next</u> <u>C</u> ancel                                                                                                    |

### Figure 46: Example Software Download Wizard Select Host Screen

**Step 45** Verify File Server is selected in the *Host* drop-down list.

Refer to Upgrade System Software from Another NE Using Software Download Wizard to download software from another NE.

Step 46 Click *Next*.

The Select FTP Server screen opens.

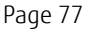

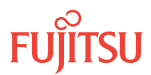

| 🍆 Software Download Wizard                                                                                                    |                                                                                                    |
|----------------------------------------------------------------------------------------------------|----------------------------------------------------------------------------------------------------|
| Introduction     Copy Files to NE     Copy Files to NE     Select Host     Select FIP Server     Activate Software     Concil Activation     Results | Select FTP Server<br>For your convenience, an FTP server is provided within the application. If you<br>wish to use an external file server or a file server on another NE, please<br>select External for FTP Server and provide the IP address, User ID and<br>Password.<br>Note:<br>You cannot use the internal FTP server if another server or wizard is currently<br>using the FTP port.<br>Please make sure the NE has a TCP/IP connection to the selected FTP<br>server.<br>FTP Server Internal |
|                                                                                                    | Submit Skip Previous Next Cancel                                                                                                    |

### Figure 47: Example Software Download Wizard Select FTP Server Screen

### Step 47

Are the software files located on an internal FTP server or an external FTP server (refer to Prepare to Upgrade Using TL1)?

Internal FTP server—Continue with the next step.

External FTP server—Skip the next step.

### Step 48

From the FTP Server drop-down list, select Internal and skip the next step.

## Step 49

From the FTP Server drop-down list, select External.

The Select FTP Server screen displays additional fields.

| 🍫 Software Download Wi                                                                                                    | zard 📕 🗌 🗙                                                                                                    |
|----------------------------------------------------------------------------------------------------|----------------------------------------------------------------------------------------------------|
| Introduction     Copy Files to NE     · Copy Files to RDISK and :     · Select Host     Select FTP Server     Activate Software | Select FTP Server<br>For your convenience, an FTP server is provided within the application. If you<br>wish to use an external file server or a file server on another NE, please<br>select External for FTP Server and provide the IP Address, User ID and<br>Password.                                                                                                    |
| <ul> <li>Confirm Software</li> <li>Cancel Activation</li> <li>Results</li> </ul>                                                | Note:         You cannot use the internal FTP server if another server or wizard is currently using the FTP port.         Please make sure the NE has a TCP/IP connection to the selected FTP server.         Image: FTP Server         External         Image: PTP Server         External         Image: PTP Server         External         Image: PTP Server         External         Image: PTP Server         External         Image: PTP Server         Image: PTP Server         Image: P |
| 4                                                                                                    | Submit Skip Previous Ne <u>xt C</u> ancel                                                                                                    |

### Figure 48: Example Software Download Wizard Select FTP Server Screen–External FTP Server

- a) Enter the IP Address of the external FTP server.
- b) Enter a valid User ID for accessing the FTP server.
- c) Enter a valid *Password* for accessing the FTP server.

# Step 50

Click Next.

The Select Files screen opens.

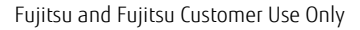

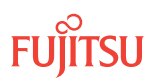

| 🤷 Software Download Wi                                                                                                    | zard _ 🗆 🗙                                                                                                    |
|----------------------------------------------------------------------------------------------------|----------------------------------------------------------------------------------------------------|
| ntroduction<br>Copy Files to NE<br>✓ Copy Files to RDISK and SNV<br>✓ Select Host<br>✓ Select FTP Server<br><b>Select Files</b><br>Activate Software<br>Confirm Software<br>Cancel Activation<br>Results | Select Files Please specify the files to be copied. Include the path if applicable and separate the files with commas. Optionally, you can enter a comment that will be stored on the NE with the files you have copied for future reference.  File Path: File Path: File Path: File Path: Comment Comment |
| × >                                                                                                    | Submit Skip Previous Ne <u>x</u> t Cancel                                                                                                    |

#### Figure 49: Example Software Download Wizard Select Files Screen

### Step 51

In the *File: Path* text box, enter the location of the software file, or click *Browse* to search for the file.

When browsing, at least one file must be selected from the Browse dialog box to update the path. Multiple files can be selected by using the CTRL key.

**Note:** If files have been located previously through the Software Download wizard from the same PC, the text box defaults to that location.

### Step 52

In the File: File Names (separated with commas) text box, enter the appropriate file names:

- F7504022.CON
- F7504022.PGM
- A7504022.PGM

**Step 53** In the *Comment* text box, enter comments, if required.

*Note:* Fujitsu recommends the user's name (or initials) and the date of upgrade.

Step 54 Click *Next*.

**Note:** The software download may take up to 15 minutes. The Select Files screen grays while the system downloads the file.

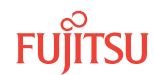

The Enter Signatures screen opens.

**Note:** If an external FTP server was selected in Step 48 or the files are being copied from another NE, the signature fields will be populated with zeros (00000000), by default. In this case, the user can manually enter the signatures or leave the zeros to bypass the checksum.

| 💁 Software Download Wi                                                                                                    | zard _ 🗆 🗙                                                                                                    |
|----------------------------------------------------------------------------------------------------|----------------------------------------------------------------------------------------------------|
| ntroduction<br>Copy Files to NE<br>✓ Copy Files to RDISK and SNV<br>✓ Select Host<br>✓ Select FIP Server<br>✓ Select Files<br><b>Enter Signatures</b><br>Activate Software<br>Confirm Software<br>Cancel Activation | Enter Signatures<br>This step allows you to enter the signatures of the files to be copied. The<br>signature is required for the NE to perform a checksum validation. When it is<br>possible for the wizard to determine the signatures, they will be shown in the<br>fields below. Otherwise, the default signature 00000000 will be shown.<br><u>Note:</u><br>The default signature 00000000 for a file means the NE will not perform a<br>checksum on this file. |
| tesults                                                                                                    | ✓         F7504022.CON         [9AA97097           ✓         A7504022.PGM         4EA24F06           ✓         F7504022.PGM         A413CB82                                                                                                    |
|                                                                                                    | Submit Skip Previous Next Cancel                                                                                                    |

Figure 50: Example Software Download Wizard Enter Signatures Screen

Step 55 Click *Next*.

The Copy to RDISK and SNVM screen opens.

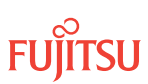

| 🏠 Software Download Wi                                                                                            | zard 🗕 🗆 🗙                                                                                                    |
|----------------------------------------------------------------------------------------------------|----------------------------------------------------------------------------------------------------|
| oduction<br>y Files to NE<br>Copy Files to RDISK and SNVM<br>✓ Select Host<br>✓ Select FTP Server<br>✓ Select FTP | Copy to RDISK and SNVM<br>This step allows you to copy the software files to the RDISK and SNVM.<br>Please verify the following information and click Submit to start the Copy to<br>RDISK and SNVM process. |
| Solicit hiss     Enter Signatures     Copy to RDISK and SNVM     vate Software     irm Software     el Activation | Host :File Server<br>FTP Server :Internal<br>File Path :W:/fw7500r42/sw/kgao/FW7500_REL_04-02-2<br>Comment :eth 01/17/2007<br>Files                                                                          |
| ults                                                                                                    | File         Signature           F7504022.CON         9AA97D97           A7504022.PGM         4EA24F06           F7504022.PGM         A413CB82                                                               |
| < >                                                                                                    | Submit Skip Previous Next Cancel                                                                                                    |

### Figure 51: Example Software Download Wizard Copy to RDISK and SNVM Screen

### Step 56 Click *Submit*.

A *Performing Copy File* dialog box opens, displaying the progress of the copying for each file.

*Note:* The files may take up to 15 minutes to copy. During the operation, the NOT READY LED on the NEM is yellow.

| Performing Copy File on F7504022.PGM |
|--------------------------------------|
| 10%                                  |
| Abort                                |

### Figure 52: Example of a Typical Performing Copy File Window

A successful completion message box momentarily appears, and then the *Copy to RDISK and SNVM Results* screen opens.

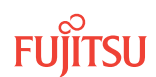

| 🤷 Software Download Wi                                                                     | zard                                                                                                    |                 |                           |                    | _ 🗆 X            |
|--------------------------------------------------------------------------------------------|----------------------------------------------------------------------------------------------------|-----------------|---------------------------|--------------------|------------------|
| duction<br>Files to NE<br>Copy Files to RDISK and SNVM<br>Select Host<br>Select FTP Server | Copy to RDISK and SNVM Results<br>The Copy Files to RDISK and SNVM task was completed successfully. The<br>table below shows the files that were copied to the NE RDISK and SNVM. |                 |                           |                    |                  |
| ✓ Select Files                                                                             |                                                                                                    | Copy to RI      | DISK and SNVM Re          | sults              |                  |
| Enter Signatures     Copy to PDISK and SNVM                                                | File                                                                                                    | Copy to RDISK   | Copy to SNVM              | Delete from RDISK  | Message          |
| Copy to RDISK and SNVM     Copy to RDISK and SNVM     ate Software                         | F7504022.CON                                                                                                    | V               | ~                         | v                  | 100%<br>Complete |
| rm Software                                                                                | A7504022.PGM                                                                                                    | V               | V                         | V                  | 100%<br>Complete |
| ts                                                                                         | F7504022.PGM                                                                                                    | *               | *                         | V                  | 100%<br>Complete |
| < >                                                                                        |                                                                                                    |                 |                           |                    |                  |
|                                                                                            |                                                                                                    | Su <u>b</u> mit | <u>S</u> kip <u>P</u> rev | ious Ne <u>x</u> t | Cancel           |

Figure 53: Example Software Download Wizard Copy to RDISK and SNVM Results Screen

## Activate Software

**Step 57** Click *Next*.

The Activate Software screen opens.

| 🍫 Software Download Wi                                                                                                    | zard 🗕 🗖 🗙                                                                                                    |
|----------------------------------------------------------------------------------------------------|----------------------------------------------------------------------------------------------------|
| ✓ Introduction     ✓ Copy Files to NE     ✓ Copy Files to RDISK and     ✓ Select Host     ✓ Select FIP Server     ✓ Select Files     ✓ Copy to RDISK and     ✓ Copy to RDISK and     ✓ Copy to RDISK and     ✓ Copy to RDISK and     ✓ Concel Activation     Results | Activate Software<br>The next step in this process is to schedule the activation of the downloaded<br>software. The activation can occur immediately or be scheduled to occur at a<br>later date. When the activation is started, the NE will switch to using the new<br>software on a tentative basis until one of the following actions occurs:<br>1. The user either accepts or rejects the software.<br>2. The validation period expires.<br>If the user rejects the software or the validation period expires, the NE will revert<br>back to the old software.<br>Note:<br>The standby memory must contain the software files to activate. |
|                                                                                                    | Submit Skip Previous Cancel                                                                                                    |

### Figure 54: Example Software Download Wizard Activate Software Screen

**Step 58** Click *Next*.

FLASHWAVE 7500 Release 9.1 Issue 2, October 2013 FNC-7500-0091-273

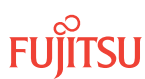

The Software Activation Parameters screen opens.

| 🏠 Software Download Wi                                                                                                    | zard 🗕 🗌 🗙                                                                                                    |
|----------------------------------------------------------------------------------------------------|----------------------------------------------------------------------------------------------------|
| Introduction<br>Copy Files to NE<br>✓ Copy Files to RDISK and SNN<br>✓ Select Host<br>✓ Select FTP Server<br>✓ Select Files<br>✓ Enter Signatures<br>✓ Copy to RDISK and SNVI<br>Activate Software<br><b>Software Activation Par</b> .<br>Confirm Software<br>Cancel Activation<br>Results | Software Activation Parameters         This step allows you to schedule the time and date when the NE will switch to using the new software. If you wish for the activation to start immediately, select Yes for the Activate immediately field. Otherwise, select No and you will be allowed to enter the desired date and time.         Note:       Communication with the NE will be lost if the new software is activated immediately. After the software has been activated, please wait a few minutes before attempting to logon.         Active Software Version       :04-02-2         Standby Software Version       :04-01-3         Current NE Date       :2007/01/18         Current NE Time       :09:30:20         Image:       Yes C No         Validation Timer       01:00:00 |
|                                                                                                    | Submit         Skip         Previous         Next         Cancel                                                                                                    |

### Figure 55: Example Software Download Wizard Software Activation Parameters Screen

### Step 59

Do you want to activate the firmware and software immediately?

If YES: Continue with the next step.

### If NO:

Go to Step 66.

## Step 60

Verify Yes is selected for the Activate immediately option.

## Step 61

In the *Validation Timer* text box, enter the desired time before the system reverts back to the previous software (the default is 01:00:00 [1 hour]).

### Step 62 Click *Submit*.

The Software Activation Result screen opens.

| 🏠 Software Download Wi                                                                                                    | zard 🗕 🗖 🔀                                                                                                    | < |
|----------------------------------------------------------------------------------------------------|----------------------------------------------------------------------------------------------------|---|
| Introduction<br>Copy Files to NE<br>✓ Copy Files to RDISK and SNA<br>✓ Select Host<br>✓ Select FIP Server<br>✓ Select FIP Server<br>✓ Select Files<br>✓ Copy to RDISK and SNM<br>✓ Copy to RDISK and SNM<br>Activate Software<br>✓ Software Activation Paramel<br>Software Activation Res<br>Concel Activation<br>Results | Software Activation Result<br>You have successfully scheduled the software activation. The activation<br>will take place at the date and time shown in the table below. All zeroes in<br>the Activation Date and Activation Time fields indicate that an immediate<br>activation was requested.<br>To cancel a pending activation, restart the wizard and perform the Cancel<br>Activation task.<br>When the activation time expires, the network element will initialize and<br>activate the new software. You must restart the wizard to accept or<br>reject the new software within the validation time shown in the table<br>below. If you do not accept the new software version when the<br>validation time expires. |   |
|                                                                                                    | Software Activation Result                                                                                                    |   |
|                                                                                                    | Result Activation Date Activation Time Validation Timer Message                                                                                                    | - |
|                                                                                                    | Submit Skip Previous Next Cancel                                                                                                    |   |

### Figure 56: Example Software Download Wizard Software Activation Result Screen

### Step 63 Click *Next*.

Click Next.

A Warning dialog box opens.

| Warnin | g 🛛 🔀                                                                                                    |
|--------|----------------------------------------------------------------------------------------------------|
| 2      | Connection with the network element has been lost. Click Logon<br>to log back on to 7500U-52. Click Exit to close the NE view. |
|        | Exit                                                                                                    |

### Figure 57: Example of a Typical Warning Dialog Box

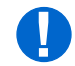

**Attention:** The NE takes approximately 10 minutes to reset before allowing another logon. During this time, the NOT READY LEDs on the NEM Shelf Processor and OSC plug-in units are lit amber.

Step 64 Click *Logon*.

The Software Activation Result screen closes, and the Software Download wizard closes.

Step 65 Go to Step 71.

Step 66 Select *No* for the *Activate immediately* option.

The Software Activation Parameters screen displays additional fields.

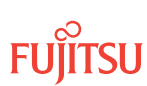

| 🏠 Software Download Wi                                                                                                    | zard                                                                                                    |                                                                                                    |
|----------------------------------------------------------------------------------------------------|----------------------------------------------------------------------------------------------------|----------------------------------------------------------------------------------------------------|
| Introduction<br>Copy Files to NE<br>✓ Copy Files to RDISK and SNV<br>✓ Select Host<br>✓ Select FTP Server<br>✓ Select Files<br>✓ Enter Signatures<br>✓ Copy to RDISK and SNVI | switch to using the new so<br>immediately, select Yes fo<br>select No and you will be a<br><u>Note:</u><br>Communication with the N<br>immediately. After the softw<br>minutes before attempting | oftware. If you wish for the activation to start<br>r the Activate immediately field. Otherwise,<br>allowed to enter the desired date and time.<br>IE will be lost if the new software is activated<br>ware has been activated, please wait a few<br>to logon. |
| Activate Software<br>Software Activation Par.<br>Confirm Software<br>Cancel Activation<br>Desults                                                                             | Active Software Version<br>Standby Software Version<br>Current NE Date<br>Current NE Time                                                                                                    | :04-02-2<br>:04-02-2<br>:2007/02/02<br>:12:05:16                                                                                                    |
|                                                                                                    | Image: Activate immediately?         Image: Activation Date         Image: Activation Time         Image: Validation Time                                                                        | C Yes C No<br>2007/02/02<br>12:05:16<br>01:00:00                                                                                                    |
|                                                                                                    | Subm                                                                                                    | it Skip Previous Next Cancel                                                                                                    |

### Figure 58: Example Software Activation Parameters–Scheduled Activation

- a) Enter the Activation Date for the firmware and software activation.
- b) Enter the Activation Time for the firmware and software activation.
- c) Enter the *Validation Time* for the firmware and software activation.

## Step 67

Click Submit.

The Software Activation Result screen opens.

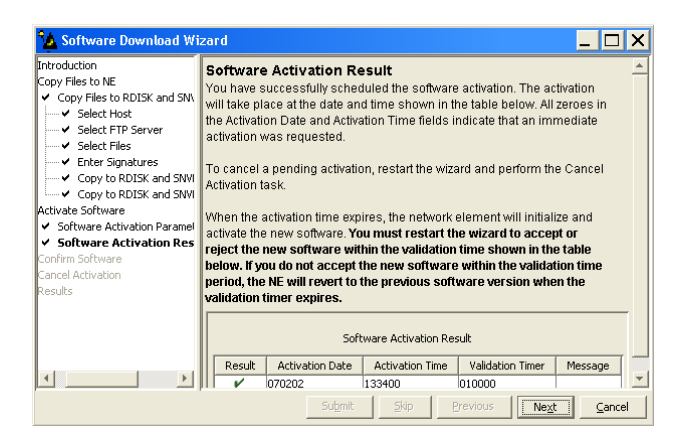

### Figure 59: Example Software Download Wizard Software Activation Result Screen

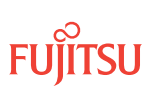

#### Step 68 Click *Next*.

The *Results* screen opens.

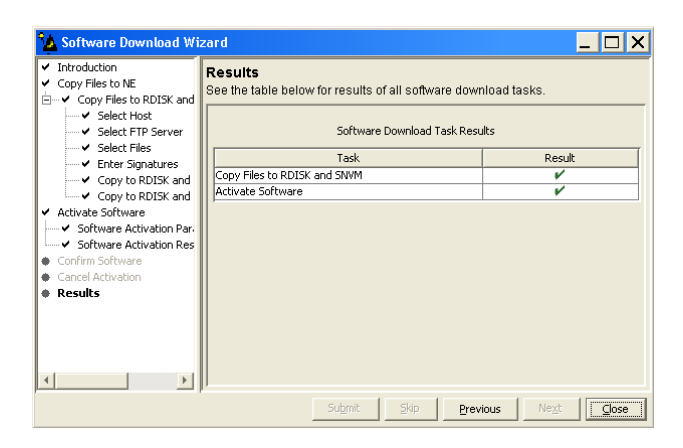

### Figure 60: Example Software Download Wizard Results Screen

### Step 69 Click *Close*.

The Software Download wizard closes. You may continue working in the NETSMART 500 environment and stay logged on to the NE. When the activation date and time is reached, you are logged off the NE and a *Warning* dialog box appears.

| Warnin | g 🛛 🔀                                                                                                    |
|--------|----------------------------------------------------------------------------------------------------|
| 2      | Connection with the network element has been lost. Click Logon to log back on to 7500U-52. Click Exit to close the NE view. |
|        | Exit                                                                                                    |

### Figure 61: Example of a Typical Warning Dialog Box

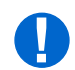

**Attention:** The NE takes approximately 10 minutes to reset before allowing another logon. During this time, the NOT READY LEDs on the NEM Shelf Processor and OSC plug-in units are lit amber.

Step 70 Click *Logon*.

The NETSMART 500 window closes.

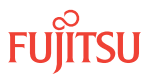

## Confirm Software Download

*Note:* You must accept the new software load before the validation timer set in Step 61 expires. Otherwise, the system software will revert back to the previous load.

## Step 71

Log back on the NE. Refer to Step 3, if necessary.

### Step 72

From the menu bar, select *Wizards* > *Software Download*.

The Software Download wizard starts, and the *Introduction* screen opens.

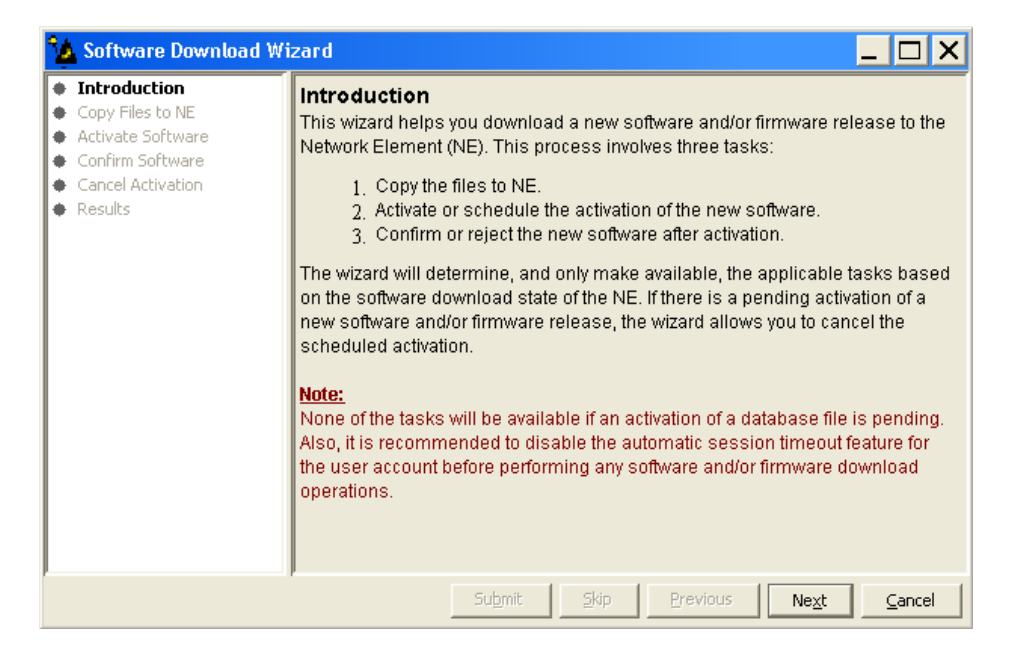

### Figure 62: Example Software Download Wizard Introduction Screen

Step 73 Click *Next*.

The Confirm Software screen opens.

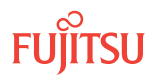

| 🍫 Software Download Wi                                                                                         | zard 🗕 🗆 🗙                                                                                                    |
|----------------------------------------------------------------------------------------------------|----------------------------------------------------------------------------------------------------|
| Introduction     Copy Files to NE     Activate Software     Confirm Software     Cancel Activation     Results | Confirm Software<br>The wizard has determined that the current software used by the NE is not yet<br>confirmed. If the software is not committed within the validation time, the NE will<br>revert to using the previous software version.<br>If you wish to accept or reject the current version, click Next and the wizard will<br>guide you through the necessary steps. |
|                                                                                                    | Submit Skip Previous Ne <u>x</u> t Cancel                                                                                                    |

### Figure 63: Example Software Download Wizard Confirm Software Screen

Step 74 Click *Next*.

The Accept/Reject Software screen opens.

| 🏠 Software Download W                                                                                                    | izard 🗕 🗆 🗙                                                                                                    |
|----------------------------------------------------------------------------------------------------|----------------------------------------------------------------------------------------------------|
| Introduction<br>Copy Files to NE<br>Activate Software<br>Confirm Software<br>Accept/Reject Software<br>Cancel Activation<br>Results | Accept/Reject Software<br>To accept or reject the software version currently running on the NE, select<br>the appropriate action and click Submit.<br>Note:<br>If you do not confirm the software within the validation time shown below, the<br>NE will automatically revert to using the previous version.<br>Active Software Version :04-02-2<br>Active Validation Timer :01-00-00<br>Standby Software Version :04-02-2<br>If Action Accept [commit the new version] |
|                                                                                                    | Submit Skip Previous Next Cancel                                                                                                    |

### Figure 64: Example Software Download Wizard Accept/Reject Software Screen

## Step 75

Verify that the Accept [commit the new version] option is selected in the Action drop-down list.

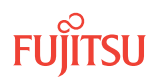

### Step 76 Click *Submit*.

A progress bar displays while the validation timer is cancelled and the software is accepted.

Once the software is accepted, the Software Confirmation Result screen opens.

*Note:* The screen may take several minutes to open.

| 🏠 Software Download Wi                                                                                | zard                                                                                                 |          | _ 🗆 X                        |
|----------------------------------------------------------------------------------------------------|----------------------------------------------------------------------------------------------------|----------|------------------------------|
| Introduction<br>Copy Files to NE<br>Activate Software<br>Confirm Software<br>✓ Accept/Reject Software | Software Confirmation Result<br>The table below shows the operation results.<br>Confirmation Results |          |                              |
| Software Confirmation R Cancel Activation                                                             | Action                                                                                               | Result   | Message                      |
| Results                                                                                               | Accept [commit the new version]                                                                      | V        | Succeeded                    |
| ×>                                                                                                    |                                                                                                    |          |                              |
|                                                                                                    | Submit Skip                                                                                          | Previous | Ne <u>x</u> t <u>C</u> ancel |

Figure 65: Example Software Download Wizard Software Confirmation Result Screen

## Step 77

Click Next.

The final *Results* screen opens.

| 🏠 Software Download Wi                                                                                  | zard                                                                                | _ 🗆 X                        |
|----------------------------------------------------------------------------------------------------|-------------------------------------------------------------------------------------|------------------------------|
| Introduction     Copy Files to NE     Activate Software     Confirm Software     Accept/Reject Software | Results<br>See the table below for results of all software<br>Software Download Tas | download tasks.<br>k Results |
| <ul> <li>Software Confirmation F</li> <li>Cancel Activation</li> </ul>                                  | Task                                                                                | Result                       |
| Results                                                                                                 | Confirm Software                                                                    | V                            |
| ×>                                                                                                    |                                                                                     |                              |
|                                                                                                    | Su <u>b</u> mit <u>S</u> kip                                                        | Previous Next Close          |

Figure 66: Example Software Download Wizard Results Screen

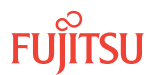

#### Step 78 Click *Close*.

The *Results* screen closes and the Software Download wizard closes.

After the system software is activated, and the latest firmware file (generic) is downloaded to the system, the NOFW condition clears. The system then may generate some firmware version mismatch alarms (FVM) against units with incompatible firmware versions.

## Step 79

Retrieve alarms and conditions on the NE.

| NETSMART 500                                                                                                    |
|----------------------------------------------------------------------------------------------------|
| NE > Alarms                                                                                                    |
| View > Filter                                                                                                    |
| Verify that all Fault Types and Severity Levels are selected as reporting.<br>Click Close.<br>Close Active Alarms window. |
|                                                                                                    |

## Step 80

Are any active alarms or conditions being reported on the NE?

## If YES:

Clear all active alarms and conditions, excluding FVM alarms (refer to Upgrading Firmware on Equipment, for information on clearing FVM alarms). After all alarms and conditions are cleared (or accounted for), proceed to the next step.

*Note: Refer to* Responding to Alarms and Conditions for information on clearing alarms.

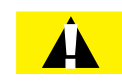

**Caution:** Installing new firmware on a plug-in unit programs the programmable hardware on the plug-in unit and can impact traffic associated with the plug-in unit. Firmware upgrade and activation on traffic carrying plug-in units can be remotely executed as needed using the INIT-EQPT command and should be scheduled at an appropriate time to avoid service interruption. Also, when plug-in units are plugged into the system or are reseated, they are programmed with the appropriate firmware file for the plug-in unit.

If NO:

Proceed to the next step.

Step 81 Log off the NE.

This procedure is complete.

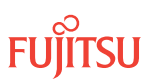

## This procedure is complete.

## 2.4.2 Upgrade System Software from Another NE Using Software Download Wizard

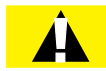

**Caution:** After the system software has upgraded and the latest firmware file (generic) containing the firmware loads for each plug-in unit has been downloaded to the system, the system may generate some firmware version mismatch (FVM) alarms against individual plug-in units with incompatible firmware versions. The firmware version on the unit is not automatically updated during a system software upgrade operation. Upgrading the firmware on the unit may impact traffic currently carried on that unit. Users should manually upgrade the firmware on the unit using the procedure in Upgrading Firmware on Equipment, at an appropriate time by following local practices.

**Note:** Upgrading a nonfirmware supporting software release to a firmware supporting software release requires a two-stage process. Since a nonfirmware supporting system will not accept a firmware file download, the system must first be upgraded to a firmware supporting system without downloading the firmware file and configuration file. Then the system can be upgraded to a Release 4.2 system with the firmware file.

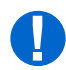

**Attention:** The figures in this procedure shows a software upgrade of a system from Release 4.1 to Release 4.2, where the gateway NE is loaded with Release 4.2 software. If you are upgrading a system from Release 4.1 to Release 4.2, and you are using a Release 4.1 NE as the Local NE, some of the steps and figures in the following procedure will be different. You can upgrade the Local NE before beginning this procedure by following the procedure in Upgrade System Software from Server Using Software Download Wizard.

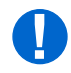

**Attention:** The following procedure is applicable for upgrading the software from Release 4.1 to Release 4.2 for a FLASHWAVE 7500 system.

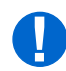

**Attention:** When entering TL1 commands or NETSMART 500 steps, refer to Introduction to TL1 Commands for information about preconditions, postconditions, AIDs, and parameters.

Perform the following procedure to download and activate system software to a remote NE from a local NE using the NETSMART 500 Software Download wizard:

## Log On Local and Remote NEs

## Step 1

Ensure that the NEM Shelf Processor and OSC plug-in units are inserted in the NEs and the NEs are powered up.

## Step 2

Ensure that the systems do not include any 4-channel OLCs, except IFMA-SB plug-in units. Refer to Table 9.

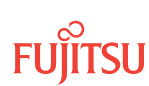

### Step 3

Log on both NEs.

**Note:** To perform this procedure, the user must have privilege code (UPC) Level 4 access and the automatic time-out option (TMOUTA) must be set to No.

**Note:** Up to 11 users (including operations support system [OSS]) can log on a single node for monitoring or provisioning purposes.

**Note:** The target identifier (TID), user identifier (UID), and private identifier (PID) values shown apply to initialized (factory default) systems. Consult your Network System Administrator for specific TID, UID, and PID values. The TID, UID, and PID values are not case-sensitive.

**Note:** The following table includes brief instructions for setting up a direct craft interface connection. For more detailed information, refer to Craft Interface Operations.

## NETSMART 500

To launch the NETSMART 500 user interface from a Microsoft<sup>®</sup> Windows<sup>®</sup> platform, select the following from the Windows taskbar:

Start > All Programs > Fujitsu > NETSMART 500

The NETSMART 500 Dashboard opens.

Click the Logon icon, or select NE > Logon.

**Note:** If this is an Enhanced Security System, a warning message appears. You must read and agree to the conditions to access the system. Click I Agree to continue.

For **TERM2** (TCP/IP): TID: FUJITSU

Conn. Mode: TCP/IP IP Address: 192.168.1.1

Password: ROOT/(Route66K)

User ID: ROOT

Port: 2024

The NE Logon dialog box opens. Make the following selections:

For **TERM1** (Serial): TID: FUJITSU User ID: ROOT Password: ROOT/(Route66K) Conn. Mode: Serial

Comm. Port: COMx (for example, COM2)

Configure: use default<sup>14</sup>

Click Logon.

The NETSMART 500 NE View opens.

The Security Message dialog box opens. Click OK.

Note: Refer to NETSMART 500 User Guide, for complete instructions on starting the NETSMART 500 graphical user interface.

#### Step 4

Retrieve alarms and conditions on the Local and Remote NEs.

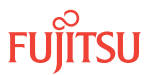

<sup>&</sup>lt;sup>14</sup> The default serial port settings are recommended: baud rate– 9600, parity– none, data bits– 8, stop bits– 1.

## NETSMART 500

### NE 🕨 Alarms

### View 🕨 Filter

Verify that all Fault Types and Severity Levels are selected as reporting. Click Close. Close Active Alarms window.

### Step 5

Are any active alarms or conditions being reported on the NE?

### If YES:

Clear all active alarms and conditions. After all alarms and conditions are cleared (or accounted for), proceed to the next step.

*Note: Refer to* Responding to Alarms and Conditions for information on clearing alarms.

## If NO:

Proceed to the next step.

### Step 6

Delete all files from the RAM disk (RDISK) of the Local NE and Remote NE.

#### NETSMART 500

NE 🕨 TL1 Command Builder

TL1 Command Builder dialog box opens.

Select DLT-FILE command from the *Command Name* drop-down list. Enter *ALL* in the *AID* field. Click *Send*.

Do not close the TL1 Command Builder dialog box.

### Step 7

Verify the RDISK on the Local NE and Remote NE is empty.

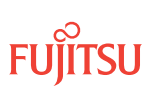

### NETSMART 500

#### NE 🕨 TL1 Command Builder

TL1 Command Builder dialog box opens.

Select RTRV-FILE-RDISK command from the *Command Name* drop-down list.

Enter the program file name or ALL in the AID field.

Click Send.

Close the TL1 Command Builder dialog box.

## Start the Software Download Wizard at Local NE

**Step 8** Switch to the local NE.

## Step 9

From the menu bar, select *Wizards* > *Software Download*.

**Note:** In progressing through the Software Download wizard, the current screen may momentarily gray before the next screen opens.

The Software Download wizard starts and the *Introduction* screen opens.

**Note:** Fujitsu recommends maximizing the screen to facilitate access to all the information on this screen, and each subsequent screen.

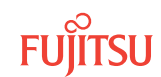

| 🍫 Software Download Wi                                                                                                    | izard 🗕 🗖 🗙                                                                                                    |
|----------------------------------------------------------------------------------------------------|----------------------------------------------------------------------------------------------------|
| <ul> <li>Introduction</li> <li>Copy Files to NE</li> <li>Activate Software</li> <li>Confirm Software</li> <li>Cancel Activation</li> <li>Results</li> </ul> | Introduction         This wizard helps you download a new software and/or firmware release to the Network Element (NE). This process involves three tasks: <ol> <li>Copy the files to NE.</li> <li>Activate or schedule the activation of the new software.</li> <li>Confirm or reject the new software after activation.</li> </ol> The wizard will determine, and only make available, the applicable tasks based on the software download state of the NE. If there is a pending activation of a new software and/or firmware release, the wizard allows you to cancel the scheduled activation.           Note:         None of the tasks will be available if an activation of a database file is pending. Also, it is recommended to disable the automatic session timeout feature for the user account before performing any software and/or firmware download operations. |
|                                                                                                    | Submit Skip Previous Next Cancel                                                                                                    |

### Figure 67: Example Software Download Wizard Introduction Screen

Step 10 Click *Next*.

The Copy Files to NE screen appears.

| 🍫 Software Download Wi                                                                                                    | izard 🗕 🗆 🗙                                                                                                    |
|----------------------------------------------------------------------------------------------------|----------------------------------------------------------------------------------------------------|
| <ul> <li>✓ Introduction</li> <li>← Copy Files to NE</li> <li>● Activate Software</li> <li>● Confirm Software</li> <li>● Cancel Activation</li> <li>◆ Results</li> </ul> | Copy Files to NE         Select a File Transfer Method:         1. Express - Streamlined transfer of files         2. Standard - Step-by-step transfer of files         The wizard determines the applicable tasks based on the software download state of the NE.         Note:         The Express method deletes all files on RDISK and it is preferred for firmware download.         Files on RDISK         Image:         Method         Express |
|                                                                                                    | Submit Skip Previous Next Cancel                                                                                                    |

### Figure 68: Example Software Download Wizard Copy Files to NE Screen

## Step 11

Select Standard from the Method drop-down list.

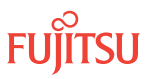

**Note:** Do not use the Express method at the Local NE. The Express method copies the software files to the RDISK, then to the SNVM, then deletes the software files from the RDISK. This procedure requires that the software files are only copied to the RDISK of the Local NE.

## Step 12

Click Next.

The Copy Files to RDISK screen opens.

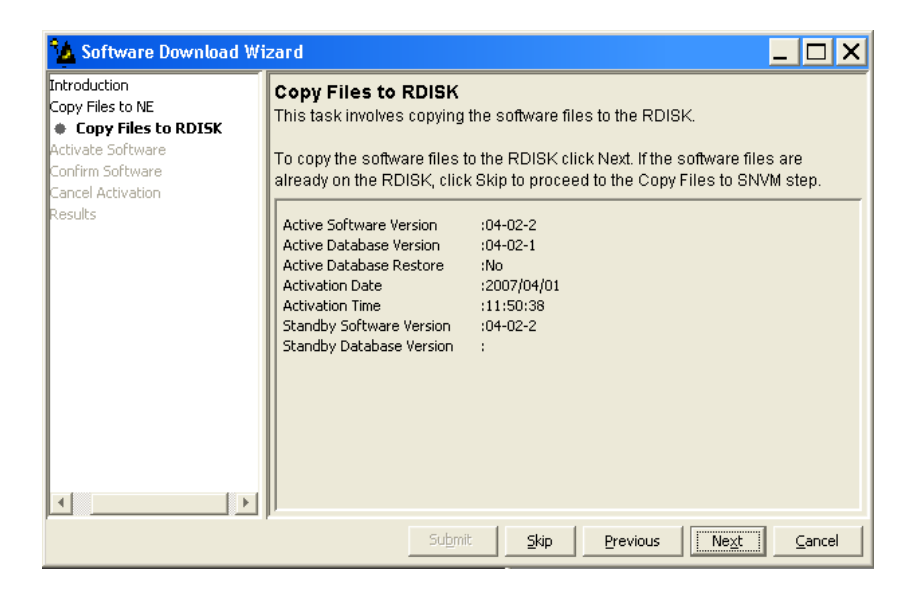

## Figure 69: Example Copy Files to RDISK Screen

Step 13 Click *Next*.

The Select Host screen opens.

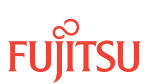

| 💁 Software Download Wizard                                     |                                                                                                    |
|----------------------------------------------------------------|----------------------------------------------------------------------------------------------------|
| Introduction<br>Copy Files to NE<br>✓ Copy Files to RDISK<br>↓ | Select Host<br>The wizard allows you to copy software files from your computer, from a file<br>server, or from the RDISK of another NE. To copy the software files from<br>another NE using FTAM, you must specify the TID of that NE.<br>Host<br>File Server |
|                                                                | Submit Skip Previous Ne <u>x</u> t Cancel                                                                                                    |

### Figure 70: Example Software Download Wizard Select Host Screen

Download Software Program File from Server

**Step 14** From the *Host* drop-down list, select *File Server*.

Step 15 Click *Next*.

The Select FTP Server screen opens.

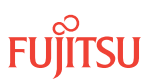

| 💁 Software Download Wizard                                                                                                    |                                                                                                    |
|----------------------------------------------------------------------------------------------------|----------------------------------------------------------------------------------------------------|
| <ul> <li>Introduction</li> <li>Copy Files to NE</li> <li>Copy Files to RDISK</li> <li>Select Host</li> <li>Select FTP Server</li> <li>Activate Software</li> <li>Confirm Software</li> <li>Cancel Activation</li> <li>Results</li> </ul> | Select FTP Server         For your convenience, an FTP server is provided within the application. If you wish to use an external file server or a file server on another NE, please select External for FTP Server and provide the IP address, User ID and Password.         Note:         You cannot use the internal FTP server if another server or wizard is currently using the FTP port.         Please make sure the NE has a TCP/IP connection to the selected FTP server.         Image:         Image:         You cannot use the internal FTP server if another server or wizard is currently using the FTP port.         Please make sure the NE has a TCP/IP connection to the selected FTP server.         Image:       FTP Server |
|                                                                                                    | Submit Skip Previous Next Cancel                                                                                                    |

### Figure 71: Example Software Download Wizard Select FTP Server Screen

Step 16

Are the software files located on an internal or external FTP server (refer to Prepare to Upgrade Using TL1)?

Internal FTP server–Continue with the next step.

External FTP server—Skip the next step.

### Step 17

From the FTP Server drop-down list, select Internal and skip the next step.

### Step 18

From the FTP Server drop-down list, select External.

The Select FTP Server screen displays additional fields.

| 😘 Software Download V                                                                                                    | fizard _ 🗆 🗙                                                                                                    |
|----------------------------------------------------------------------------------------------------|----------------------------------------------------------------------------------------------------|
| ntroduction<br>Copy Files to NE<br>Copy Files to RDISK<br>Select Host<br>Select FTP Server<br>Activate Software<br>Confirm Software<br>Cancel Activation<br>Results | Select FTP Server         For your convenience, an FTP server is provided within the application. If you wish to use an external file server or a file server on another NE, please select External for FTP Server and provide the IP Address, User ID and Password.         Note:         You cannot use the internal FTP server if another server or wizard is currently using the FTP port.         Please make sure the NE has a TCP/IP connection to the selected FTP server.         IF FTP Server         External         IP Address         IV user ID |
| • • • • • • • • • • • • • • • • • • •                                                                                                    |                                                                                                    |
|                                                                                                    | Submit Skip Previous Next Cancel                                                                                                    |

### Figure 72: Example Software Download Wizard Select FTP Server Screen–External FTP Server

- a) Enter the *IP Address* of the external FTP server.
- b) Enter a valid User ID for accessing the FTP server.
- c) Enter a valid *Password* for accessing the FTP server.

## Step 19

Click Next.

The Select Files screen opens.

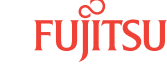

| Software Download Wintroduction     Copy Files to NE <ul> <li>Copy Files to RDISK</li> <li>Select Host</li> <li>Select FTP Server</li> <li>Select Files</li> </ul> | zard<br>Select Files<br>Please specify the files to b<br>separate the files with comr<br>be stored on the NE with the<br>can also indicate if you wan<br>exists and the Overwrite flag | e copied. Include the path if applicable and<br>nas. Optionally, you can enter a comment that will<br>a files you have copied for future reference. You<br>the existing files to be overwritten. If a file already<br>g is not selected, the NE will deny the command. |
|----------------------------------------------------------------------------------------------------|----------------------------------------------------------------------------------------------------|----------------------------------------------------------------------------------------------------|
| Activate Software<br>Confirm Software<br>Cancel Activation<br>Results                                                                                              | <ul> <li>✓ File</li> <li>✓ Comment</li> <li>✓ Overwrite existing file?</li> </ul>                                                                                                    | Path:<br>/E 7500 R4.2 Software Files Browse<br>File Names (separated with commas):<br>F7504022.PGM<br>eth30March2007<br>© Yes © No                                                                                                    |
| <>                                                                                                    | Submit                                                                                                    | Skip Previous Ne <u>x</u> t Cancel                                                                                                    |

### Figure 73: Example Software Download Wizard Select Files Screen

### Step 20

In the File: Path text box, enter the location of the software file, or click Browse to search for the file.

When browsing, at least one file must be selected from the Browse dialog box to update the path.

**Note:** If files have been located previously through the Software Download wizard from the same PC, the text box defaults to that location.

### Step 21

In the File text box, enter the appropriate file name of the software file: F7504022.PGM.

### Step 22

In the *Comment* text box, enter comments, if required.

*Note:* Fujitsu recommends the user's name (or initials) and the date of upgrade.

### **Step 23** Select Yes for the *Overwrite existing file* option.

Step 24 Click *Next*.

**Note:** The software download may take up to 15 minutes. The Select Files screen grays while the system downloads the file.

The Enter Signatures screen opens.

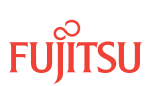

**Note:** If an external FTP server was selected in Step 18 or the files are being copied from another NE, the signature fields will be populated with zeros (00000000), by default. In this case, the user can either manually enter the signatures or leave the zeros to bypass the checksum.

| 💁 Software Download Wi                                                                                                    | zard 🗕 🗆 🗙                                                                                                    |
|----------------------------------------------------------------------------------------------------|----------------------------------------------------------------------------------------------------|
| Copy Files to NE Copy Files to NE Copy Files to RDISK Select Host Select FTP Server Select Files Enter Signatures Activate Software Confirm Software Cancel Activation Results | Enter Signatures<br>This step allows you to enter the signatures of the files to be copied. The<br>signature is required for the NE to perform a checksum validation. When it is<br>possible for the wizard to determine the signatures, they will be shown in the<br>fields below. Otherwise, the default signature 00000000 will be shown.<br><u>Note:</u><br>The default signature 00000000 for a file means the NE will not perform a<br>checksum on this file.<br>F7504022.PGM 66554B2E |
| ×>                                                                                                    | Submit Skip Previous Next Cancel                                                                                                    |

Figure 74: Example Software Download Wizard Enter Signatures Screen

### Step 25 Click *Next*.

| The Copy to RDISK screen opens. |  |
|---------------------------------|--|
|                                 |  |

| 🏠 Software Download Wi                                                                                                    | zard                                                                                                    |                                                                         |
|----------------------------------------------------------------------------------------------------|----------------------------------------------------------------------------------------------------|-------------------------------------------------------------------------|
| ntroduction<br>Copy Files to NE<br>✓ Copy Files to RDISK<br>✓ Select Host<br>✓ Select FTP Server<br>✓ Select Files<br>✓ Enter Signatures<br><b>Copy to RDISK</b><br>Activate Software<br>Confirm Software<br>Confirm Software | Copy to RDISK<br>This step allows you to copy the software f<br>following information and click Submit to s                                                                  | iles to the RDISK. Please verify the<br>tart the Copy to RDISK process. |
|                                                                                                    | Host :File Server<br>FTP Server :Internal<br>File Path :C:/Documents and<br>Settings/ehartman/Desktop/FLASHWAVE 7500 R4.2<br>Software Files<br>Comment :eth01172007<br>Files |                                                                         |
|                                                                                                    | File                                                                                                    | Signature                                                               |
| <>                                                                                                    | 17301022.FGM                                                                                                    |                                                                         |
|                                                                                                    | Su <u>b</u> mit Skip                                                                                                    | Previous Next Cancel                                                    |

Figure 75: Example Software Download Wizard Copy to RDISK Screen

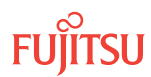

### Step 26 Click *Submit*.

A *Performing Copy File* dialog box opens, displaying the progress of the copying for each file.

*Note:* The files may take up to 15 minutes to copy. During the operation, the NOT READY LED on the NEM is yellow.

| Performing Copy File on F7504022.PGM |
|--------------------------------------|
| 10%                                  |
| Abort                                |

## Figure 76: Example of a Typical Performing Copy File Window

A successful completion message box momentarily appears, and then the *Copy to RDISK Results* screen opens.

| Software Download Wi                                                                                     | zard                                                                                                    |                       |                 | _ 🗆 X                      |
|----------------------------------------------------------------------------------------------------|----------------------------------------------------------------------------------------------------|-----------------------|-----------------|----------------------------|
| bduction<br>y Files to NE<br>Copy Files to RDISK<br>y Select Host<br>y Select FTP Server<br>y Select FTP | Copy to RDISK Results<br>The Copy Files to RDISK task was completed successfully. The table below<br>shows the files that were copied to the NE RDISK.<br>Copy to RDISK Results |                       | The table below |                            |
| Enter Signatures     Copy to RDISK     Copy to RDISK Results                                             | File<br>F7504022.PGM                                                                                                    | Signature<br>66554B2E | Result<br>🖌     | Message<br>100.0% Complete |
| Copy to RDISK Results vate Software irm Software cel Activation ults                                     |                                                                                                    |                       |                 |                            |
|                                                                                                    | Sub                                                                                                    | mit <u>Skip</u>       | Previous        | Vext <u>C</u> ancel        |

## Figure 77: Example Software Download Wizard Copy to RDISK Results Screen

Step 27

Click *Cancel* and then *Yes* to close the wizard.

**Step 28** Continue with the next step.

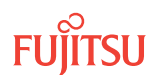

## Start the Software Download Wizard at Remote NE

**Step 29** Switch to the Remote NE.

**Step 30** From the menu bar, select *Wizards* > *Software Download*.

**Note:** In progressing through the Software Download wizard, the current screen may be momentarily gray before the next screen opens.

The Software Download wizard starts and the Introduction screen opens.

**Note:** Fujitsu recommends maximizing the screen to facilitate access to all the information on this screen, and each subsequent screen.

| 🏠 Software Download Wi                                                                                                    | zard 🗕 🗖 🗙                                                                                                    |
|----------------------------------------------------------------------------------------------------|----------------------------------------------------------------------------------------------------|
| Introduction     Copy Files to RDISK     Copy Files to SNVM     Activate Software     Confirm Software     Cancel Activation     Results | Introduction           This wizard helps you download a new software release to the Network Element (NE). This process involves four tasks:           1. Copy the files to the NE RAM disk (RDISK).           2. Copy the files from the RDISK to the standby non-volatile memory (SNVM).           3. Activate or schedule the activation of the new software.           4. Confirm or reject the new software after activation.           The wizard will determine, and only make available, the applicable tasks based on the software download state of the NE. If there is a pending activation of a new software release, the wizard will allow you to cancel the scheduled activation.           None of the tasks will be available if an activation of a database file is pending. Also, it is recommended to disable the automatic session timeout feature for the user account before performing any Software Download operations. |
|                                                                                                    | Submit Skip Previous Cancel                                                                                                    |

Figure 78: Example Software Download Wizard Introduction Screen

Step 31 Click *Next*.

The Copy Files to RDISK screen appears.

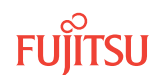

| 🔥 Software Download Wizard                                                                                                    |                                                                                                    |  |  |
|----------------------------------------------------------------------------------------------------|----------------------------------------------------------------------------------------------------|--|--|
| <ul> <li>✓ Introduction</li> <li>Copy Files to RDISK</li> <li>Copy Files to SNVM</li> <li>Activate Software</li> <li>Confirm Software</li> <li>Cancel Activation</li> <li>Results</li> </ul> | Copy Files to RDISK<br>This task involves copying the software files to the RDISK.<br>To copy the software files to the RDISK click Next. If the software files are<br>already on the RDISK, click Skip to proceed to the Copy Files to SNVM step.                                                  |  |  |
|                                                                                                    | Active Software Version       :04-01-3         Active Database Version       :04-01-1         Active Database Restore       :No         Activation Date       :2007/01/17         Activation Time       :13:26:31         Standby Software Version       :         Standby Database Version       : |  |  |
|                                                                                                    | Submit Skip Previous Next Cancel                                                                                                    |  |  |

Figure 79: Example Software Download Wizard Copy Files to RDISK Screen

Step 32 Click *Next*.

The *Select Host* screen opens.

| 🗽 Software Download Wizard 📃 🗖 🗙                                                                  |                                                                                                    |  |
|---------------------------------------------------------------------------------------------------|----------------------------------------------------------------------------------------------------|--|
| Introduction     Copy Files to RDISK     Select Host     Copy Files to SNVM     Activate Software | Select Host<br>The wizard allows you to copy software files from your computer, from a file<br>server, or from the RDISK of another NE. To copy the software files from<br>another NE, you must specify the TID of that NE. |  |
| <ul> <li>Confirm Software</li> <li>Cancel Activation</li> <li>Results</li> </ul>                  | File Server                                                                                                    |  |
| p                                                                                                 | P <sup>r</sup><br>Submit Skip Previous Ne <u>x</u> t Cancel                                                                                                    |  |

Figure 80: Example Software Download Wizard Select Host Screen

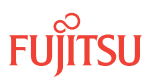

## Download Software Program File from Another NE

### Step 33

From the Host drop-down list, select Another NE.

The *Select Host* screen displays an additional field.

| 🗽 Software Download Wizard 📃 🗆 🗙                                                                                                    |                                                                                                    |  |
|----------------------------------------------------------------------------------------------------|----------------------------------------------------------------------------------------------------|--|
| <ul> <li>Introduction</li> <li>Copy Files to RDI5K</li> <li>Copy Files to SNVM</li> <li>Activate Software</li> <li>Confirm Software</li> <li>Cancel Activation</li> <li>Results</li> </ul> | Select Host The wizard allows you to copy software files from your computer, from a file server, or from the RDISK of another NE. To copy the software files from another NE using FTAM, you must specify the TID of that NE. Host Another NE TID 7500U-S1 TID 7500U-S1 |  |
| ×>                                                                                                    | Submit Skip Previous Next Cancel                                                                                                    |  |

### Figure 81: Example Software Download Wizard Select Host–Another NE Selected

## Step 34

From the *TID* drop-down list, select the TID of the Local NE.

# Step 35

Click Next.

The Select Files screen appears.

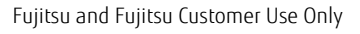

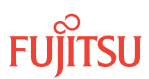

| Software Download W Grant Strength Strength Str | Select Files           Please specify the files to be copied. Include the path if applicable and separate the files with commas. Optionally, you can enter a comment that the select Host |  |  |  |
|----------------------------------------------------------------------------------------------------|----------------------------------------------------------------------------------------------------|--|--|--|
| <ul> <li>Select Files</li> <li>Copy Files to SNVM</li> <li>Activate Software</li> <li>Confirm Software</li> <li>Cancel Activation</li> <li>Results</li> </ul>                                                                                                    | be stored on the NE with the files you have copied for future reference.                                                                                                    |  |  |  |
| ٩                                                                                                    | Submit Skip Previous Ne <u>x</u> t Cancel                                                                                                    |  |  |  |

### Figure 82: Example Software Download Wizard Select Files Screen

### Step 36

In the *File: File Names (separated with commas)* text box, enter the appropriate file name of the software file: F7504022.PGM.

### Step 37

In the *Comment* text box, enter comments, if required.

*Note:* Fujitsu recommends the user's name (or initials) and the date of upgrade.

## Step 38

Click Next.

**Note:** The software download may take up to 15 minutes. The Select Files screen grays while the system downloads the file.

The Enter Signatures screen opens.

**Note:** If an external FTP server was selected in Step 33 or the files are being copied from another NE, the signature fields will be populated with zeros (00000000), by default. In this case, the user can either manually enter the signatures or leave the zeros to bypass the checksum.

| 🗴 Software Download Wizard 📃 🗆 🗙                                                                                                    |                                                                                                    |  |
|----------------------------------------------------------------------------------------------------|----------------------------------------------------------------------------------------------------|--|
| Introduction     Copy Files to RDISK     Select Host     Select FTP Server     Select FIles     Enter Signatures     Copy Files to SNVM     Activate Software     Confirm Software     Cancel Activation     Results | Enter Signatures<br>This step allows you to enter the signatures of the files to be copied. The<br>signature is required for the NE to perform a checksum validation. When it is<br>possible for the wizard to determine the signatures, they will be shown in the<br>fields below. Otherwise, the default signature 00000000 will be shown.<br>Note:<br>The default signature 00000000 for a file means the NE will not perform a<br>checksum on this file.<br>F7504022.PGM A413CB82 |  |
|                                                                                                    | Submit Skip Previous Next Cancel                                                                                                    |  |

Figure 83: Example Software Download Wizard Enter Signatures Screen

Step 39 Click *Next*.

The Copy to RDISK screen opens.

| 🔥 Software Download Wizard                                                                                                    |                                                                                                    |                       |  |  |
|----------------------------------------------------------------------------------------------------|----------------------------------------------------------------------------------------------------|-----------------------|--|--|
| <ul> <li>✓ Introduction</li> <li>✓ Copy Files to RDISK</li> <li>✓ Select Host</li> <li>✓ Select Files</li> <li>✓ Enter Signatures</li> <li>● Copy Files to SNVM</li> <li>● Activate Software</li> <li>● Cancel Activation</li> <li>● Results</li> </ul> | Copy to RDISK<br>This step allows you to copy the software files to the RDISK. Please verify the<br>following information and click Submit to start the Copy to RDISK process.<br>Host :File Server<br>FTP Server :Internal<br>File Path :W:/fw7500r42/sw/kgao/FW7500_REL_04-02-2<br>Files |                       |  |  |
|                                                                                                    | File<br>F7504022.PGM                                                                                                    | Signature<br>A413CB82 |  |  |
|                                                                                                    | Su <u>b</u> mit Skip                                                                                                    | Previous Next Cancel  |  |  |

## Figure 84: Example Software Download Wizard Copy to RDISK Screen

**Step 40** Click *Submit*.

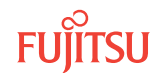
A *Performing Copy File* dialog box opens, displaying the progress of the copying for each file (see Figure 76).

*Note:* The file may take up to 15 minutes to copy. During the operation, the NOT READY LED on the NEM is yellow.

A successful completion message box momentarily appears, and then the *Copy to RDISK Results* screen opens.

| 🤷 Software Download Wiz                                                                       | ard                                                                        |                                                             |                            | _ 🗆 X                        |
|-----------------------------------------------------------------------------------------------|----------------------------------------------------------------------------|-------------------------------------------------------------|----------------------------|------------------------------|
| Introduction<br>Copy Files to RDISK<br>- Select Host<br>- Select FTP Server<br>- Select Files | Copy to RDISK Rest<br>The Copy Files to RDISK<br>shows the files that were | u <b>its</b><br>( task was complete<br>e copied to the NE R | d successfully. 1<br>DISK. | The table below              |
| <ul> <li>Enter Signatures</li> <li>Copy to PDISK</li> </ul>                                   |                                                                            | Copy to RDISK Re                                            | sults                      |                              |
| Copy to RDISK Results                                                                         | File                                                                       | Signature                                                   | Result                     | Message                      |
| Copy Files to SNVM                                                                            | F7504022.PGM                                                               | A413CB82                                                    | v .                        | 100.0% Complete              |
| Activate Software<br>Confirm Software<br>Cancel Activation<br>Results                         |                                                                            |                                                             |                            |                              |
| p p                                                                                           | Sub                                                                        | mit <u>S</u> kip                                            | Previous                   | Ve <u>x</u> t <u>C</u> ancel |

Figure 85: Example Software Download Wizard Copy to RDISK Results Screen

Step 41 Click *Next*.

The Copy Files to SNVM screen appears.

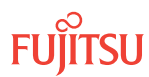

| 🏠 Software Download Wi                                                                                                    | zard 🗕 🗖 🗙                                                                                                    |
|----------------------------------------------------------------------------------------------------|----------------------------------------------------------------------------------------------------|
| <ul> <li>Introduction</li> <li>Copy Files to RDISK</li> <li>Select Host</li> <li>Select FTP Server</li> <li>Select Files</li> <li>Enter Signatures</li> <li>Copy to RDISK</li> <li>Copy to RDISK Results</li> <li>Copy to SNVM</li> <li>Activate Software</li> <li>Concel Activation</li> <li>Results</li> </ul> | Copy Files to SNVM<br>This task involves copying software files from the RDISK to the SNVM. Click Next<br>to proceed, or click Skip to go to Activate Software step.<br><u>Note:</u><br>The RDISK must contain a software file that can be copied to the SNVM. |
|                                                                                                    | Submit Skip Previous Next Cancel                                                                                                    |

Figure 86: Example Software Download Wizard Copy Files to SNVM Screen

Step 42 Click *Next*.

The Copy to SNVM screen appears.

| 💁 Software Download Wi | zard                                                                                                    |                                                                                                    |
|------------------------|----------------------------------------------------------------------------------------------------|----------------------------------------------------------------------------------------------------|
|                        | Copy to SNVM<br>This step allows y<br>list shows the file<br>to copy and, optio<br>future reference. I<br>download them u<br>RDISK Files | rou to copy the software files to the SNVM. The RDISK Files<br>s that currently exist on the RDISK. Select the files you wish<br>nally, provide a comment to be stored with the files for<br>(the files you wish to copy are not in the list, you can<br>sing Copy Files to RDISK. Click Submit to start the process. |
|                        |                                                                                                    | Submit         Skip         Previous         Next         Cancel                                                                                                    |

### Figure 87: Example Software Download Wizard Copy to SNVM Screen

Step 43 Click *Submit*.

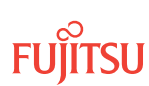

A *Performing Copy* progress window opens, displaying the progress of the copying.

*Note:* The copying of the file may take up to 15 minutes.

| Performing Copy Mem on F7504022.PGM |
|-------------------------------------|
| 100%                                |
| Abort                               |

### Figure 88: Example of a Typical Performing Copy Progress Window

A successful completion message box momentarily appears, and then the *Copy to SNVM Results* screen appears.

| 🂁 Software Download Wi                                                                                                    | zard                             |                      | _ 🗆 🗙                        |
|----------------------------------------------------------------------------------------------------|----------------------------------|----------------------|------------------------------|
| Introduction                                                                                                    | Copy to SNVM Results             | as completed success | fully. The table below       |
| Copy Files to RDISK                                                                                                    | The Copy Files to SNVM task wi   | I to the NE SNVM.    |                              |
|                                                                                                    | shows the files that were copies | by to SNVM Results   |                              |
| Copy to RDISK     Copy to RDISK Results     Copy to SNVM     Copy to SNVM Results     Activate Software     Confirm Software     Cancel Activation     Results | File                             | Result               | Message                      |
|                                                                                                    | F7504022.PGM                     | ✔                    | 100.0% Complete              |
|                                                                                                    | Submit                           | Skip Previous        | Ne <u>x</u> t <u>C</u> ancel |

Figure 89: Example Software Download Wizard Copy to SNVM Results Screen

Activate Software on Remote NE

**Step 44** Click *Next*.

The Activate Software screen opens.

| 🍫 Software Download Wi                                                                                                    | zard _ 🗌 🗙                                                                                                    |
|----------------------------------------------------------------------------------------------------|----------------------------------------------------------------------------------------------------|
| <ul> <li>Introduction</li> <li>Copy Files to RDISK</li> <li>Select Host</li> <li>Select FTP Server</li> <li>Select Files</li> <li>Enter Signatures</li> <li>Copy to RDISK</li> <li>Copy to RDISK Results</li> <li>Copy Files to SNVM</li> <li>Copy to SNVM</li> <li>Copy to SNVM</li> <li>Copy to SNVM</li> <li>Copt to SNVM</li> <li>Copy to SNVM</li> <li>Confirm Software</li> <li>Cancel Activation</li> <li>Results</li> </ul> | Activate Software The next step in this process is to schedule the activation of the downloaded software. The activation can occur immediately or be scheduled to occur at a later date. When the activation is started, the NE will switch to using the new software on a tentative basis until one of the following actions occurs: 1. The user either accepts or rejects the software. 2. The validation period expires. If the user rejects the software or the validation period expires, the NE will revert back to the old software. Note: The standby memory must contain the software files to activate. |
|                                                                                                    | Submit Skip Previous Next Cancel                                                                                                    |

### Figure 90: Example Software Download Wizard Activate Software Screen

### Step 45 Click *Next*.

The Software Activation Parameters screen opens.

| 🔥 Software Download Wi                                                                                                    | zard 💶 🗖 🗙                                                                                                    |
|----------------------------------------------------------------------------------------------------|----------------------------------------------------------------------------------------------------|
| Introduction<br>Copy Files to RDISK<br>✓ Select Host<br>✓ Select Files<br>✓ Enter Signatures<br>✓ Copy to RDISK<br>✓ Copy to RDISK<br>✓ Copy to RDISK Results<br>Copy Files to SNVM<br>✓ Copy to SNVM<br>✓ Copy to SNVM<br>✓ Copy to SNVM Results<br>Activate Software<br>Software Activation Par-<br>Confirm Software<br>Cancel Activation | Software Activation Parameters         This step allows you to schedule the time and date when the NE will switch to using the new software. If you wish for the activation to start immediately, select Yes for the Activate immediately field. Otherwise, select No and you will be allowed to enter the desired date and time.         Note:         Communication with the NE will be lost if the new software is activated immediately. After the software has been activated, please wait a few minutes before attempting to logon.         Active Software Version       :04-01-3         Standby Software Version       :04-02-2         Current NE Date       ::2007/01/18         Current NE Time       :08-24:14                                                                                                    |
| Results                                                                                                    | Image: Contract to the second second seco |
|                                                                                                    | Submit Skip Previous Next Cancel                                                                                                    |

### Figure 91: Example Software Download Wizard Software Activation Parameters Screen

### Step 46

Verify Yes is selected for the Activate immediately option.

*Note:* The Release 4.2 software must be activated before the firmware can be upgraded.

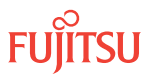

### Step 47

In the *Validation Timer* text box, enter the desired time before the system reverts back to the previous software (the default is 01:00:00 [1 hour]).

### Step 48

Click Submit.

The Software Activation Result screen opens.

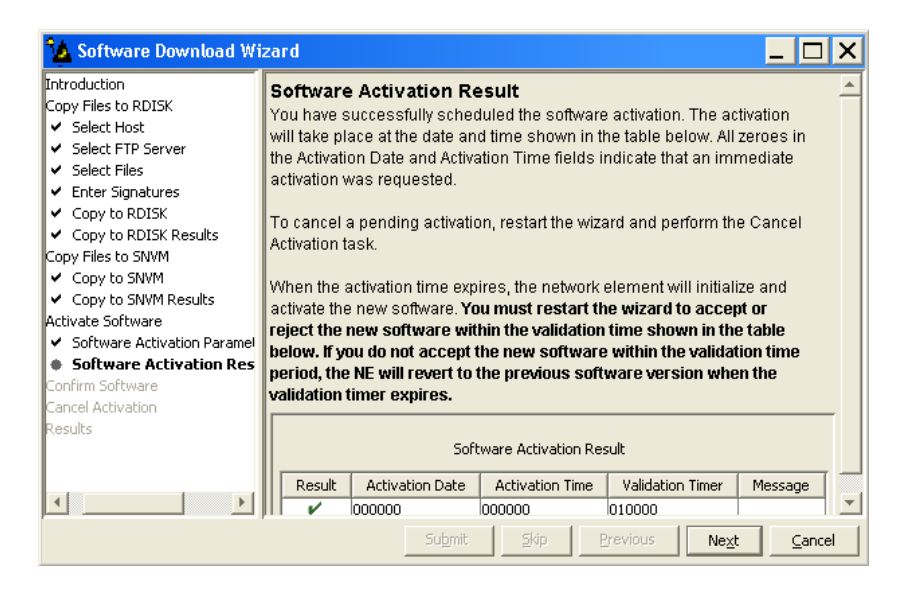

### Figure 92: Example Software Download Wizard Software Activation Result Screen

Step 49

Click Next.

A Warning dialog box opens.

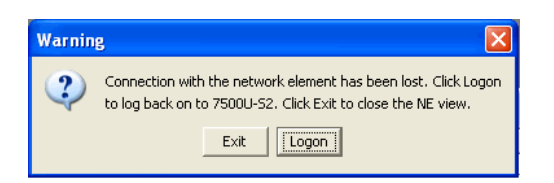

### Figure 93: Example of a Typical Warning Dialog Box

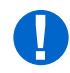

**Attention:** The NE takes approximately 10 minutes to reset before allowing another logon. During this time, a data communication channel failure (DCCFAIL) alarm is raised on the Local NE. The DCCFAIL alarm will clear once the Remote NE resets. You can then log on the Remote NE.

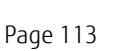

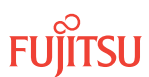

### Step 50 Click *Logon*.

The Software Activation Result screen closes, and the Software Download wizard closes.

### Confirm Software Download

**Note:** You must accept the new software load before the validation timer set in Step 47 expires. Otherwise, the system software will revert back to the previous load.

### Step 51

Log back on the Remote NE. Refer to Step 3, if necessary.

Step 52

From the menu bar, select *Wizards* > *Software Download*.

The Software Download wizard starts, and the *Introduction* screen opens.

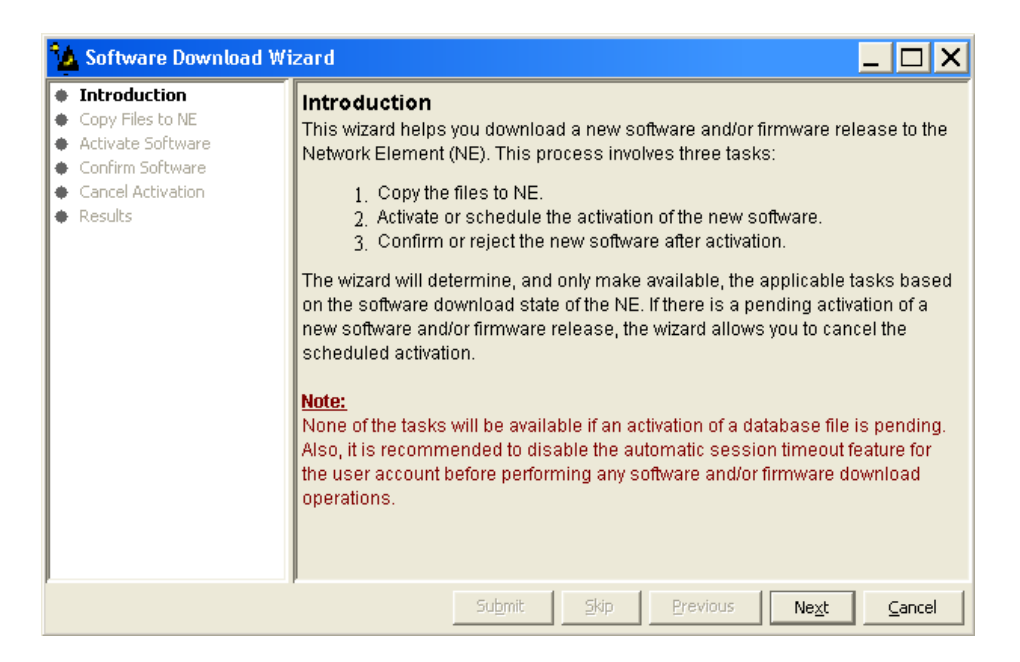

### Figure 94: Example Software Download Wizard Introduction Screen

Step 53 Click *Next*.

The Confirm Software screen opens.

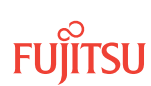

| 🏠 Software Download Wi                                                                                         | zard 🗕 🗖 🗙                                                                                                    |
|----------------------------------------------------------------------------------------------------|----------------------------------------------------------------------------------------------------|
| Introduction     Copy Files to NE     Activate Software     Confirm Software     Cancel Activation     Results | Confirm Software<br>The wizard has determined that the current software used by the NE is not yet<br>confirmed. If the software is not committed within the validation time, the NE will<br>revert to using the previous software version.<br>If you wish to accept or reject the current version, click Next and the wizard will<br>guide you through the necessary steps. |
|                                                                                                    | Submit Skip Previous Ne <u>xt</u> Cancel                                                                                                    |

### Figure 95: Example Software Download Wizard Confirm Software Screen

Step 54 Click *Next*.

The Accept/Reject Software screen opens.

| 🤷 Software Download W                                                                                           | izard 🗕 🗖 🗙                                                                                                    |
|----------------------------------------------------------------------------------------------------|----------------------------------------------------------------------------------------------------|
| Introduction<br>Copy Files to NE<br>Activate Software<br>Accept/Reject Software<br>Cancel Activation<br>Results | Accept/Reject Software<br>To accept or reject the software version currently running on the NE, select<br>the appropriate action and click Submit.<br>Note:<br>If you do not confirm the software within the validation time shown below, the<br>NE will automatically revert to using the previous version.<br>Active Software Version :04-02-2<br>Active Validation Timer :01-00-00<br>Standby Software Version :04-01-3<br>Action Accept [commit the new version] |
|                                                                                                    | Letter China Developer Later Later                                                                                                    |

### Figure 96: Example Software Download Wizard Accept/Reject Software Screen

### Step 55

Verify that the Accept [commit the new version] option is selected in the Action drop-down list.

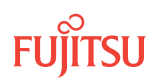

**Step 56** Click *Submit*.

A progress bar displays while the validation timer is cancelled and the software is accepted.

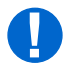

**Attention:** During the software acceptance process, an alarm is raised on the Remote NE. The no firmware (NOFW) alarm is raised because the system is now operating with firmware supporting software and is expecting firmware. Ignore this alarm; it will clear once the firmware is loaded on the system.

Once the software is accepted, the *Software Confirmation Result* screen opens.

*Note:* The screen may take up to 20 minutes to open.

| 🏠 Software Download Wi                                            | zard                                     |          |                              |
|-------------------------------------------------------------------|------------------------------------------|----------|------------------------------|
| Introduction<br>Copy Files to NE                                  | Software Confirmation Result             | ilte     |                              |
| Activate Software                                                 | The table below shows the operation rest |          |                              |
| Confirm Software<br>Accept/Reject Software                        | Confirmation F                           | tesults  |                              |
| <ul> <li>Software Confirmation R<br/>Cancel Activation</li> </ul> | Action                                   | Result   | Message                      |
| Results                                                           | Accept [commit the new version]          | ~        | Succeeded                    |
| × >                                                               |                                          |          |                              |
|                                                                   | Su <u>b</u> mit Skip                     | Previous | Ne <u>x</u> t <u>C</u> ancel |

Figure 97: Example Software Download Wizard Software Confirmation Result Screen

Step 57 Click *Next*.

The final *Results* screen opens.

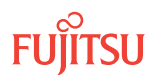

| 🤷 Software Download Wi                                                                                  | zard                                                                                | _ 🗆 X                        |
|----------------------------------------------------------------------------------------------------|-------------------------------------------------------------------------------------|------------------------------|
| Introduction     Copy Files to NE     Activate Software     Confirm Software     Accept/Reject Software | Results<br>See the table below for results of all software<br>Software Download Tas | download tasks.<br>k Results |
| Gencel Activation                                                                                       | Task                                                                                | Result                       |
| Results                                                                                                 | Confirm Software                                                                    | ¥                            |
| <b>1</b>                                                                                                |                                                                                     |                              |
|                                                                                                    | Submit Skip                                                                         | Previous Next Close          |

### Figure 98: Example Software Download Wizard Results Screen

## Step 58

Click Close.

The *Results* screen closes and the Software Download wizard closes.

### Step 59

Retrieve alarms and conditions on the NE.

## NETSMART 500 NE > Alarms View > Filter Verify that all Fault Types and Severity Levels are selected as reporting. Click Close. Close Active Alarms window.

### Step 60

Are any active alarms or conditions being reported on the NE, other than the NOFW alarm?

### If YES:

Clear all active alarms and conditions (excluding the NOFW alarm). After all alarms and conditions are cleared (or accounted for), proceed to the next step.

*Note:* The NOFW alarm will clear once firmware is loaded in stage two of this procedure.

Note: Refer to Responding to Alarms and Conditions for information on clearing alarms.

### If NO:

Proceed to the next step.

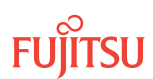

### Delete Program File from RDISK of the Remote NE and Local NE

### Step 61

NETSMART 500

At the Remote NE, delete the software files from the RDISK.

NE 
TL1 Command Builder

TL1 Command Builder dialog box opens.

Select DLT-FILE command from the *Command Name* drop-down list. Enter *ALL* in the *AID* field. Click *Send*.

Do not close the TL1 Command Builder dialog box.

### Step 62

Verify the RDISK disk on the Remote NE is empty.

### NETSMART 500

### NE 🕨 TL1 Command Builder

TL1 Command Builder dialog box opens.

Select RTRV-FILE-RDISK command from the *Command Name* drop-down list.

Enter the program file name or ALL in the AID field.

Click Send.

Close the TL1 Command Builder dialog box.

### Step 63

Switch to the Local NE.

### Step 64

At the Local NE, delete the software files from the RDISK.

### NETSMART 500

### NE 🕨 TL1 Command Builder

TL1 Command Builder dialog box opens.

Select DLT-FILE command from the *Command Name* drop-down list. Enter *ALL* in the *AID* field. Click *Send*.

Do not close the TL1 Command Builder dialog box.

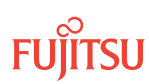

### Step 65

Verify the RDISK disk on the Local NE is empty.

| NETSMART 500                                                                |
|-----------------------------------------------------------------------------|
| NE ▶ TL1 Command Builder                                                    |
| TL1 Command Builder dialog box opens.                                       |
| Select RTRV-FILE-RDISK command from the Command Name drop-down list.        |
| Enter the program file name or ALL in the AID field.<br>Click <i>Send</i> . |
| Close the TL1 Command Builder dialog box.                                   |

### Step 66

Continue with the next step.

### Start the Software Download Wizard at Local NE

### Step 67

From the menu bar, select *Wizards* > *Software Download*.

**Note:** In progressing through the Software Download wizard, the current screen may momentarily gray before the next screen opens.

The Software Download wizard starts and the *Introduction* screen opens (the following figure).

**Note:** Fujitsu recommends maximizing the screen to facilitate access to all the information on this screen, and each subsequent screen.

| 🧏 Software Download Wizard 📃 🗖 🗙                                                                                                    |                                                                                                    |  |  |
|----------------------------------------------------------------------------------------------------|----------------------------------------------------------------------------------------------------|--|--|
| <ul> <li>Introduction</li> <li>Copy Files to NE</li> <li>Activate Software</li> <li>Confirm Software</li> <li>Cancel Activation</li> <li>Results</li> </ul> | Introduction         This wizard helps you download a new software and/or firmware release to the Network Element (NE). This process involves three tasks: <ol> <li>Copy the files to NE.</li> <li>Activate or schedule the activation of the new software.</li> <li>Confirm or reject the new software after activation.</li> </ol> The wizard will determine, and only make available, the applicable tasks based on the software download state of the NE. If there is a pending activation of a new software and/or firmware release, the wizard allows you to cancel the scheduled activation.           Note:         None of the tasks will be available if an activation of a database file is pending. Also, it is recommended to disable the automatic session timeout feature for the user account before performing any software and/or firmware download operations. |  |  |
|                                                                                                    | Submit Skip Previous Next Cancel                                                                                                    |  |  |

### Figure 99: Example Software Download Wizard Introduction Screen

Step 68 Click *Next*.

The Copy Files to NE screen appears.

| 🏠 Software Download V                                                                                          | /izard 🗕 🗆 🗙                                                                                                    |
|----------------------------------------------------------------------------------------------------|----------------------------------------------------------------------------------------------------|
| Introduction     Copy Files to NE     Activate Software     Confirm Software     Cancel Activation     Results | Copy Files to NE         Select a File Transfer Method:         1. Express - Streamlined transfer of files         2. Standard - Step-by-step transfer of files         The wizard determines the applicable tasks based on the software download state of the NE.         Note:         The Express method deletes all files on RDISK and it is preferred for firmware download.         Files on RDISK         Image:         Method         Express |
|                                                                                                    | Submit Skip Previous Ne <u>x</u> t Cancel                                                                                                    |

### Figure 100: Example Software Download Wizard Copy Files to NE Screen

### Step 69

Select Standard from the Method drop-down list.

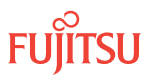

**Note:** Do not use the Express method at the Local NE. The Express method copies the software files to the RDISK, then to the SNVM, then deletes the software files from the RDISK. This procedure requires that the software files are copied only to the RDISK of the Local NE.

### Step 70

Click Next.

The Copy Files to RDISK screen opens.

| 🏠 Software Download W                                                                                                 | ïzard 🗕 🗌 🗙                                                                                                    |
|----------------------------------------------------------------------------------------------------|----------------------------------------------------------------------------------------------------|
| Introduction<br>Copy Files to NE<br>Copy Files to RDISK<br>Activate Software<br>Confirm Software<br>Cancel Activation | Copy Files to RDISK<br>This task involves copying the software files to the RDISK.<br>To copy the software files to the RDISK click Next. If the software files are<br>already on the RDISK, click Skip to proceed to the Copy Files to SNVM step.                                                         |
| Results                                                                                                    | Active Software Version       :04-02-2         Active Database Version       :04-02-1         Active Database Restore       :No         Activation Date       :2007/04/01         Activation Time       :11:50:38         Standby Software Version       :04-02-2         Standby Database Version       : |
|                                                                                                    | Submit Skip Previous Cancel                                                                                                    |

Figure 101: Example Software Download Wizard Copy Files to RDISK Screen

Step 71 Click *Next*.

The *Select Host* screen opens.

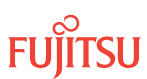

| 🏠 Software Download W                                                                              | izard 🗕 🗆 🗙                                                                                                    |
|----------------------------------------------------------------------------------------------------|----------------------------------------------------------------------------------------------------|
| Introduction<br>Copy Files to NE<br>Copy Files to RDISK<br><b>Select Host</b><br>Activate Software | Select Host<br>The wizard allows you to copy software files from your computer, from a file<br>server, or from the RDISK of another NE. To copy the software files from<br>another NE using FTAM, you must specify the TID of that NE. |
| Confirm Software<br>Cancel Activation<br>Results                                                   | Host File Server                                                                                                    |
| • •                                                                                                | Submit Skip Previous Next Cancel                                                                                                    |

### Figure 102: Example Software Download Wizard Select Host Screen

### Download Firmware and Configuration Files from Server

Step 72 From the *Host* drop-down list, select *File Server*.

Step 73 Click *Next*.

The Select FTP Server screen opens.

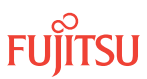

| 🂁 Software Download V                                                                                                    | Vizard _ 🗆 🗙                                                                                                    |
|----------------------------------------------------------------------------------------------------|----------------------------------------------------------------------------------------------------|
| ntroduction<br>Copy Files to NE<br>✓ Copy Files to RDISK<br>✓ Select Host<br>Select FTP Server<br>Activate Software<br>Confirm Software<br>Cancel Activation<br>kesults | Select FTP Server         For your convenience, an FTP server is provided within the application. If you wish to use an external file server or a file server on another NE, please select External for FTP Server and provide the IP Address, User ID and Password.         Note:         You cannot use the internal FTP server if another server or wizard is currently using the FTP port.         Please make sure the NE has a TCP/IP connection to the selected FTP server |
| <>                                                                                                    | FTP Server Internal                                                                                                    |
|                                                                                                    | Submit: Skip Previous Ne <u>x</u> t Cancel                                                                                                    |

### Figure 103: Example Software Download Wizard Select FTP Server Screen

### Step 74

Are the software files located on an internal FTP server or an external FTP server (refer to Prepare to Upgrade Using TL1)?

Internal FTP server—Continue with the next step.

External FTP server—Skip the next step.

### Step 75

From the FTP Server drop-down list, select Internal and skip the next step.

### Step 76

From the FTP Server drop-down list, select External.

The Select FTP Server screen displays additional fields.

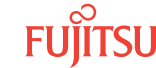

| 🏠 Software Download W                                                                                                    | izard _ 🗌 🗙                                                                                                    |  |
|----------------------------------------------------------------------------------------------------|----------------------------------------------------------------------------------------------------|--|
| ntroduction<br>Copy Files to NE<br>✓ Copy Files to RDISK<br>✓ Select Host<br>Select FTP Server<br>Introduction Software<br>Confirm Software<br>Confirm Software | Select FTP Server<br>For your convenience, an FTP server is provided within the application. If you<br>wish to use an external file server or a file server on another NE, please<br>select External for FTP Server and provide the IP Address, User ID and<br>Password.<br>Note: |  |
| kesults                                                                                                    | You cannot use the internal FTP server if another server or wizard is currently using the FTP port. Please make sure the NE has a TCP/IP connection to the selected FTP server.  FTP Server External                                                                              |  |
|                                                                                                    | IP Address     .       IV User ID       IV Password                                                                                                    |  |
| <b>▲</b> →                                                                                                    | Submit: Skip Previous Next Cancel                                                                                                    |  |

### Figure 104: Example Software Download Wizard Select FTP Server Screen–External FTP Server

- a) Enter the IP Address of the external FTP server.
- b) Enter a valid User ID for accessing the FTP server.
- c) Enter a valid *Password* for accessing the FTP server.

Step 77 Click *Next*.

The Select Files screen opens.

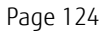

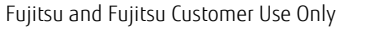

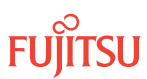

| 🏠 Software Download Wi                                                                                                    | zard                                                                                                    |                                                                                                    |
|----------------------------------------------------------------------------------------------------|----------------------------------------------------------------------------------------------------|----------------------------------------------------------------------------------------------------|
| ntroduction<br>Copy Files to NE<br>✓ Copy Files to RDISK<br>✓ Select Host<br>✓ Select FTP Server<br><b>Select FIPS</b><br>Activate Software | Select Files<br>Please specify the files to be copied. Include the path if applicable and<br>separate the files with commas. Optionally, you can enter a comment that will<br>be stored on the NE with the files you have copied for future reference. You<br>can also indicate if you want the existing files to be overwritten. If a file already<br>exists and the Overwrite flag is not selected, the NE will deny the command. |                                                                                                    |
| Confirm Software<br>Cancel Activation<br>Results                                                                                            | I File                                                                                                    | Browse           /E 7500 R4.2 Software Files         Browse           File Names (separated with commas):         F7504022.CON,A7504022.PGM           eth30March2007         Eth30March2007 |
| 4                                                                                                    | ✓ Overwrite existing file?                                                                                                    | © Yes C No                                                                                                    |
|                                                                                                    | Juber Submit                                                                                                    | Skip Previous Ne <u>x</u> t Cancel                                                                                                    |

### Figure 105: Example Software Download Wizard Select Files Screen

### Step 78

In the File: Path text box, enter the location of the software file, or click Browse to search for the file.

When browsing, at least one file must be selected from the Browse dialog box to update the path. Multiple files can be selected by using the CTRL key.

**Note:** If files have been located previously through the Software Download wizard from the same PC, the text box defaults to that location.

### Step 79

In the File: File Names (separated with commas) text box, enter the appropriate file names:

- F7504022.CON
- A7504022.PGM

Step 80 In the *Comment* text box, enter comments, if required.

*Note:* Fujitsu recommends the user's name (or initials) and the date of upgrade.

### Step 81

Select *Yes* for the *Overwrite existing file* option.

Step 82 Click *Next*.

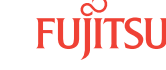

**Note:** The software download may take up to 15 minutes. The Select Files screen grays while the system downloads the file.

The Enter Signatures screen opens.

**Note:** If an external FTP server was selected in Step 76 or the files are being copied from another NE, the signature fields will be populated with zeros (00000000), by default. In this case, the user can either manually enter the signatures or leave the zeros to bypass the checksum.

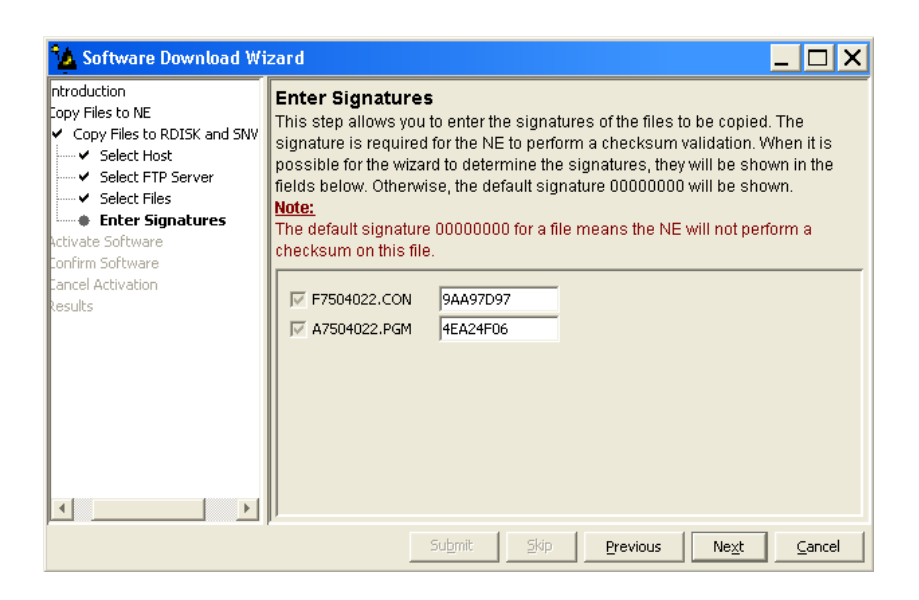

Figure 106: Example Software Download Wizard Enter Signatures Screen

Step 83 Click *Next*.

The Copy to RDISK screen opens.

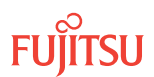

| 🏠 Software Download W                                                                                                    | izard                                                                                                    |                      |  |
|----------------------------------------------------------------------------------------------------|----------------------------------------------------------------------------------------------------|----------------------|--|
| ntroduction<br>Copy Files to NE<br>✓ Copy Files to RDISK<br>✓ Select Host<br>✓ Select FTP Server<br>✓ Select FTP Server<br>✓ Select Files<br>✓ Enter Signatures<br><b>Copy to RDISK</b> | Copy to RDISK<br>This step allows you to copy the software files to the RDISK. Please verify the<br>following information and click Submit to start the Copy to RDISK process.<br>Host :File Server<br>FTP Server :Internal<br>File Path :C:/Documents and<br>Settings/ehartman/Desktop/FLASHWAVE 7500 R4.2 |                      |  |
| Confirm Software<br>Cancel Activation                                                                                                    | Files                                                                                                    |                      |  |
| Results                                                                                                    | File                                                                                                    | Signature            |  |
|                                                                                                    | F7504022.CON                                                                                                    | E382FE15             |  |
|                                                                                                    | A7504022.PGM                                                                                                    | 24792390             |  |
| 4 Þ                                                                                                    |                                                                                                    |                      |  |
| · · · · · · · · · · · · · · · · · · ·                                                                                                    | <b>Su<u>b</u>mit</b> Skip                                                                                                    | Previous Next Cancel |  |

### Figure 107: Example Software Download Wizard Copy to RDISK Screen

### Step 84

Click Submit.

A *Performing Copy File* dialog box opens, displaying the progress of the copying of the software file from the server to the RDISK of the local NE (see Figure 88).

*Note:* The file takes several minutes to copy. During the operation, the NOT READY LED on the NEM is yellow.

A successful completion message box momentarily appears, and then the *Copy to RDISK Results* screen opens.

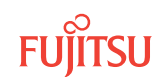

| 🔥 Software Download Wizard                                                                             |                                                                                                    |                  |                 |                              |
|----------------------------------------------------------------------------------------------------|----------------------------------------------------------------------------------------------------|------------------|-----------------|------------------------------|
| bduction<br>y Files to NE<br>Copy Files to RDISK<br>Y Select Host<br>Select FID Server<br>Select Files | Copy to RDISK Results The Copy Files to RDISK task was completed successfully. The table below shows the files that were copied to the NE RDISK. Copy to RDISK Results |                  | The table below |                              |
| Enter Signatures     Copy to PDISK                                                                     | File                                                                                                    | Signature        | Result          | Message                      |
| Copy to RDISK Results                                                                                  | F7504022.CON                                                                                                    | E382FE15         | ~               | 100.0% Complete              |
| vate Software                                                                                          | A7504022.PGM                                                                                                    | 24792390         | ~               | 100.0% Complete              |
| irm Software                                                                                           |                                                                                                    |                  |                 |                              |
|                                                                                                    | 5u                                                                                                    | bmit <u>Skip</u> | Previous        | Ne <u>x</u> t <u>C</u> ancel |

### Figure 108: Example Software Download Wizard Copy to RDISK Results Screen

### Step 85

Click *Cancel* and then *Yes* to close the wizard.

Step 86 Continue with the next step.

### Start the Software Download Wizard at Remote NE

### **Step 87** Switch to the Remote NE.

**Step 88** From the menu bar, select *Wizards > Software Download*.

**Note:** When progressing through the screens in the Software Download wizard, the current screen may momentarily gray before the next screen opens.

The Software Download wizard starts and the *Introduction* screen opens.

| 💁 Software Download Wizard 📃 🗖 🗙                                                                                                    |                                                                                                    |  |  |
|----------------------------------------------------------------------------------------------------|----------------------------------------------------------------------------------------------------|--|--|
| <ul> <li>Introduction</li> <li>Copy Files to NE</li> <li>Activate Software</li> <li>Confirm Software</li> <li>Cancel Activation</li> <li>Results</li> </ul> | Introduction         This wizard helps you download a new software and/or firmware release to the Network Element (NE). This process involves three tasks: <ol> <li>Copy the files to NE.</li> <li>Activate or schedule the activation of the new software.</li> <li>Confirm or reject the new software after activation.</li> </ol> The wizard will determine, and only make available, the applicable tasks based on the software download state of the NE. If there is a pending activation of a new software and/or firmware release, the wizard allows you to cancel the scheduled activation.           None of the tasks will be available if an activation of a database file is pending. Also, it is recommended to disable the automatic session timeout feature for the user account before performing any software and/or firmware download operations. |  |  |
|                                                                                                    | Submit Skip Previous Next Cancel                                                                                                    |  |  |

### Figure 109: Example Software Download Wizard Introduction Screen

Step 89 Click *Next*.

The Copy Files to NE screen opens.

| 🏠 Software Download Wi                                                                                                    | zard 🗕 🗆 🗙                                                                                                    |
|----------------------------------------------------------------------------------------------------|----------------------------------------------------------------------------------------------------|
| <ul> <li>✓ Introduction</li> <li>← Copy Files to NE</li> <li>● Activate Software</li> <li>● Confirm Software</li> <li>● Cancel Activation</li> <li>◆ Results</li> </ul> | Copy Files to NE<br>Select a File Transfer Method:<br>1. Express - Streamlined transfer of files<br>2. Standard - Step-by-step transfer of files<br>The wizard determines the applicable tasks based on the software download<br>state of the NE.<br>Note:<br>The Express method deletes all files on RDISK and it is preferred for<br>firmware download.<br>Files on RDISK<br>Method Express |
|                                                                                                    | Submit Skip Previous Ne <u>x</u> t Cancel                                                                                                    |

### Figure 110: Example Software Download Wizard Copy Files to NE Screen

### Step 90

Verify that the *Express* option is selected in the *Method* drop-down list.

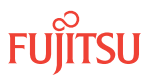

**Note:** The Express method is used to copy the software file from the random access memory disk (RDISK) of the Local NE to the standby nonvolatile memory (SNVM) of the Remote NE. Fujitsu recommends this method because it automatically deletes unnecessary files to make space for new files on the random access memory disk (RDISK) and standby nonvolatile memory (SNVM).

### Step 91

Click Next.

The Copy Files to RDISK and SNVM screen opens.

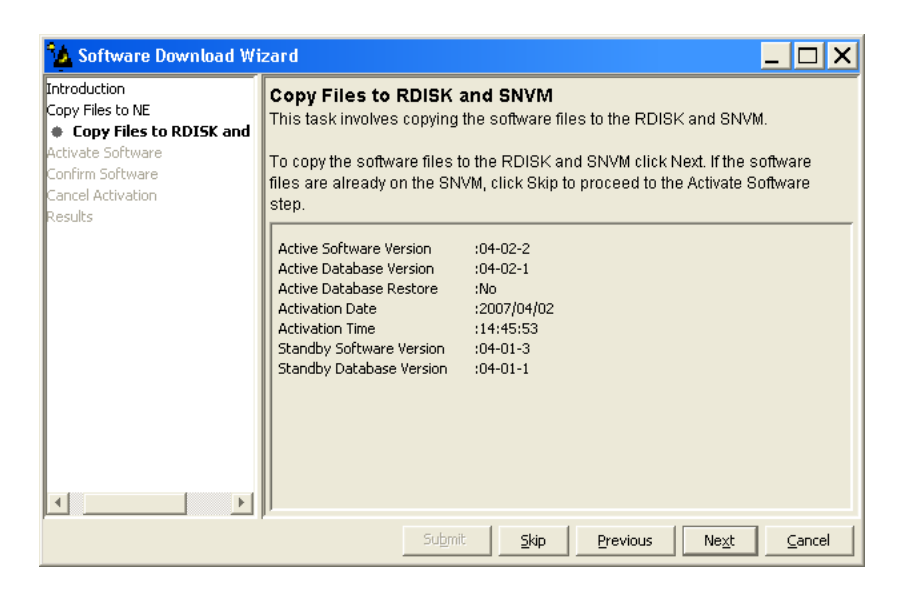

### Figure 111: Example Software Download Wizard Copy Files to RDISK and SNVM Screen

### Step 92

Verify the Active Software Version is 04-02-2, then click Next.

The Select Host screen opens.

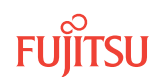

| 💁 Software Download Wizard                                                                                                    |                                                                                                    |
|----------------------------------------------------------------------------------------------------|----------------------------------------------------------------------------------------------------|
| Software Download Wizard Introduction Copy Files to NE Copy Files to RDISK and SNVM Select Host Activate Software Confirm Software Cancel Activation Results | Select Host<br>The wizard allows you to copy software files from your computer, from a file<br>server, or from the RDISK of another NE. To copy the software files from<br>another NE using FTAM, you must specify the TID of that NE.<br>Host File Server |
| <u>4</u>                                                                                                    | Submit Skip Previous Ne <u>x</u> t Cancel                                                                                                    |

Figure 112: Example Software Download Wizard Select Host Screen

Download Firmware and Configuration Files from Another NE

### Step 93

From the Host drop-down list, select Another NE.

The *Select Host* screen displays an additional field.

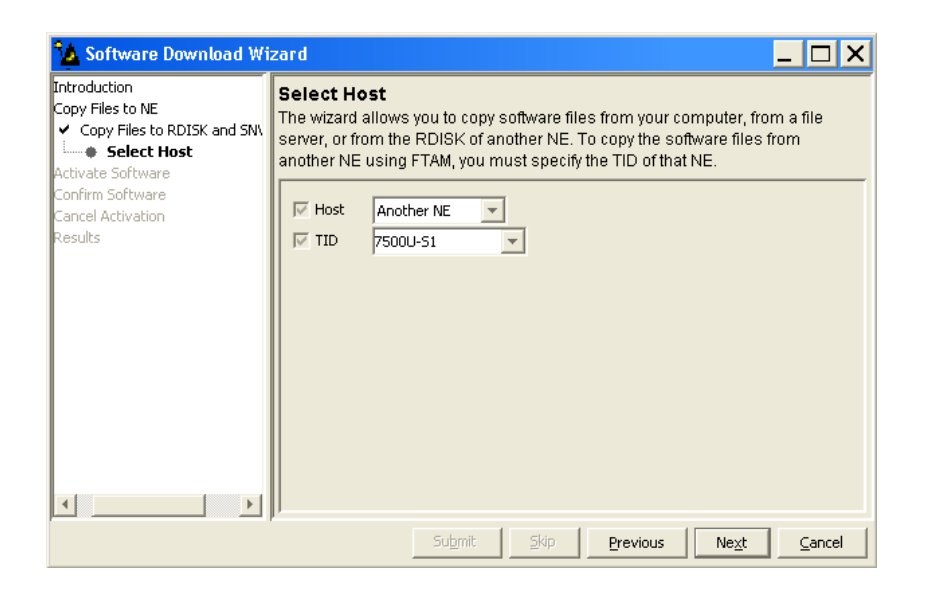

Figure 113: Example Software Download Wizard Select Host–Another NE Selected

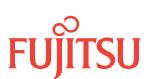

### Step 94

Select the TID of the Local NE from the *TID* drop-down list, or type the name directly into the *TID* field.

### Step 95

Click Next.

The Select Files screen appears.

| 🏠 Software Download Wi                                                                                                    | zard _ 🗆 🗙                                                                                                    |
|----------------------------------------------------------------------------------------------------|----------------------------------------------------------------------------------------------------|
| Introduction<br>Copy Files to NE<br>✓ Copy Files to RDISK and SNN<br>✓ Select Host<br>Select Files<br>Activate Software<br>Confirm Software<br>Cancel Activation<br>Results | Select Files         Please specify the files to be copied. Include the path if applicable and separate the files with commas. Optionally, you can enter a comment that will be stored on the NE with the files you have copied for future reference.         Image: File File Names (separated with commas):         Image: Comment File Names (separated with commas): |
|                                                                                                    | Submit Skip Previous Ne <u>x</u> t Cancel                                                                                                    |

### Figure 114: Example Software Download Wizard Select Files Screen

### Step 96

In the File: File Names (separated with commas) text box, enter the appropriate file names:

- F7504022.CON
- A7504022.PGM

### Step 97

In the Comment text box, enter comments.

*Note:* Fujitsu recommends the user's name (or initials) and the date of upgrade.

### Step 98 Click *Next*.

The Enter Signatures screen appears.

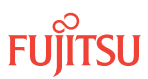

| 🏠 Software Download Wi                                                                                                    | zard 🗕 🗆 🗙                                                                                                    |
|----------------------------------------------------------------------------------------------------|----------------------------------------------------------------------------------------------------|
| ntroduction<br>Copy Files to NE<br>✓ Copy Files to RDISK and SNV<br>✓ Select Host<br>✓ Select FTP Server<br>✓ Select Files<br>← Enter Signatures<br>Vitivate Software<br>Confirm Software | Enter Signatures<br>This step allows you to enter the signatures of the files to be copied. The<br>signature is required for the NE to perform a checksum validation. When it is<br>possible for the wizard to determine the signatures, they will be shown in the<br>fields below. Otherwise, the default signature 00000000 will be shown.<br><u>Note:</u><br>The default signature 00000000 for a file means the NE will not perform a<br>checksum on this file. |
| Lancel Activation<br>Results                                                                                                    | <ul> <li>✓ F7504022.CON</li> <li>ØAA97D97</li> <li>✓ A7504022.PGM</li> <li>4EA24F06</li> </ul>                                                                                                    |
|                                                                                                    | Submit Skip Previous Ne <u>x</u> t Cancel                                                                                                    |

### Figure 115: Example Software Download Wizard Enter Signatures Screen

**Note:** When the files are being copied from another NE, the signature fields are populated with zeros (00000000), by default. In this case, the user can either manually enter the signatures or leave the zeros to bypass the checksum.

### Step 99

Click Next.

The Copy to RDISK and SNVM screen appears.

| 🔥 Software Download Wizard 📃 🗆 🗙                                                                                                    |                                                                                                    |                                                                 |  |
|----------------------------------------------------------------------------------------------------|----------------------------------------------------------------------------------------------------|-----------------------------------------------------------------|--|
| bduction<br>y Files to NE<br>Copy Files to RDISK and SNVM<br>Select Host<br>Select FIP Server<br>Select Files<br>Enter Signatures<br>Copy to RDISK and SNVP<br>vate Software<br>Firm Software<br>cel Activation<br>dis | Copy to RDISK and SNVM<br>This step allows you to copy the software f<br>Please verify the following information and<br>RDISK and SNVM process.      | les to the RDISK and SNVM.<br>click Submit to start the Copy to |  |
|                                                                                                    | Host :File Server<br>FTP Server :Internal<br>File Path :C:/Documents and<br>Settings/ehartman/Desktop/FLASHWAVE 7500 R4.2<br>Software Files<br>Files |                                                                 |  |
|                                                                                                    | File                                                                                                    | Signature                                                       |  |
|                                                                                                    | A7504022.CON<br>A7504022.PGM                                                                                                    | 24792390                                                        |  |
|                                                                                                    |                                                                                                    |                                                                 |  |
|                                                                                                    | Su <u>b</u> mit <u>S</u> kip                                                                                                    | Previous Next Cancel                                            |  |

### Figure 116: Example Software Download Wizard Copy to RDISK and SNVM Screen

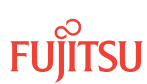

### Step 100 Click Submit.

A Performing Copy File window opens, displaying the progress of the copying of the software program file from the RDISK of the Local NE (see Figure 88).

**Note:** The files can take up to 15 minutes to copy. During the operation, the NOT READY LED on the NEM is yellow.

A successful completion message box momentarily appears, and then the *Copy to RDISK and SNVM Results* screen appears.

| Software Download Wiz                                        | zard<br>Copy to RDISH                                                                                                    | ( and SNVM    | Results                   |                    | <u>– 🗆 X</u>     |
|--------------------------------------------------------------|----------------------------------------------------------------------------------------------------|---------------|---------------------------|--------------------|------------------|
| y Files to NE<br>Copy Files to RDISK and SNVM<br>Select Host | The Copy Files to RDISK and SNVM task was completed successfully. The<br>table below shows the files that were copied to the NE RDISK and SNVM. |               |                           |                    |                  |
| Enter Signatures     Copy to PDISK and SNVM                  | Copy to RDISK and SNVM Results                                                                                                    |               |                           |                    |                  |
| Copy to RDISK and SNVM                                       | File                                                                                                    | Copy to RDISK | Copy to SNVM              | Delete from RDISK  | Message          |
| vate Software                                                | F7504022.CON                                                                                                    | V             | V                         | V                  | 100%<br>Complete |
| tel Activation                                               | A7504022.PGM                                                                                                    | V             | V                         | V                  | 100%<br>Complete |
|                                                              |                                                                                                    |               |                           |                    |                  |
|                                                              |                                                                                                    | Submit        | <u>S</u> kip <u>P</u> rev | ious Ne <u>x</u> t | <u>C</u> ancel   |

### Figure 117: Example of Software Download Wizard Copy to RDISK and SNVM Results Screen

*Note:* The F7504022.PGM file must be reloaded to the standby nonvolatile memory of the Remote NE.

### Step 101

Click *Cancel* and then *Yes* to close the wizard.

### Step 102 Continue with the next step.

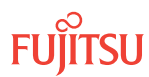

### Start the Software Download Wizard at Local NE

### Step 103 Switch to the local NE.

### Step 104

At the Local NE, delete the software files from the RDISK.

# NETSMART 500 NE > TL1 Command Builder TL1 Command Builder dialog box opens. Select DLT-FILE command from the Command Name drop-down list. Enter ALL in the AID field. Click Send. Do not close the TL1 Command Builder dialog box.

### Step 105

Verify the RDISK disk on the Local NE is empty.

### NETSMART 500

### NE 🕨 TL1 Command Builder

TL1 Command Builder dialog box opens.

Select RTRV-FILE-RDISK command from the *Command Name* drop-down list.

Enter the program file name or ALL in the AID field.

Click Send.

Close the TL1 Command Builder dialog box.

### Step 106

From the menu bar, select *Wizards* > *Software Download*.

**Note:** In progressing through the Software Download wizard, the current screen may momentarily gray before the next screen opens.

The Software Download wizard starts and the *Introduction* screen opens.

**Note:** Fujitsu recommends maximizing the screen to facilitate access to all the information on this screen, and each subsequent screen.

Fujitsu and Fujitsu Customer Use Only

| 🧏 Software Download Wizard 📃 🗖 🗙                                                                                                    |                                                                                                    |  |  |
|----------------------------------------------------------------------------------------------------|----------------------------------------------------------------------------------------------------|--|--|
| <ul> <li>Introduction</li> <li>Copy Files to NE</li> <li>Activate Software</li> <li>Confirm Software</li> <li>Cancel Activation</li> <li>Results</li> </ul> | Introduction         This wizard helps you download a new software and/or firmware release to the Network Element (NE). This process involves three tasks: <ol> <li>Copy the files to NE.</li> <li>Activate or schedule the activation of the new software.</li> <li>Confirm or reject the new software after activation.</li> </ol> The wizard will determine, and only make available, the applicable tasks based on the software download state of the NE. If there is a pending activation of a new software and/or firmware release, the wizard allows you to cancel the scheduled activation.           Note:         None of the tasks will be available if an activation of a database file is pending. Also, it is recommended to disable the automatic session timeout feature for the user account before performing any software and/or firmware download operations. |  |  |
|                                                                                                    | Submit Skip Previous Next Cancel                                                                                                    |  |  |

### Figure 118: Example Software Download Wizard Introduction Screen

Step 107 Click *Next*.

The Copy Files to NE screen appears.

| 🤷 Software Download Wi                                                                                                    | izard 🗕 🗆 🗙                                                                                                    |
|----------------------------------------------------------------------------------------------------|----------------------------------------------------------------------------------------------------|
| <ul> <li>✓ Introduction</li> <li>← Copy Files to NE</li> <li>● Activate Software</li> <li>● Concel Activation</li> <li>◆ Results</li> </ul> | Copy Files to NE<br>Select a File Transfer Method:<br>1. Express - Streamlined transfer of files<br>2. Standard - Step-by-step transfer of files<br>The wizard determines the applicable tasks based on the software download<br>state of the NE.<br>Note:<br>The Express method deletes all files on RDISK and it is preferred for<br>firmware download.<br>Files on RDISK<br>Method Express |
|                                                                                                    | Submit Skip Previous Next Cancel                                                                                                    |

### Figure 119: Example Software Download Wizard Copy Files to NE Screen

### Step 108

Select Standard from the Method drop-down list.

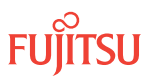

**Note:** Do not use the Express method at the Local NE. The Express method copies the software files to the RDISK, then to the SNVM, then deletes the software files from the RDISK. This procedure requires that the software files be copied to the RDISK of the Local NE.

### Step 109

Click Next.

The Copy Files to RDISK screen opens.

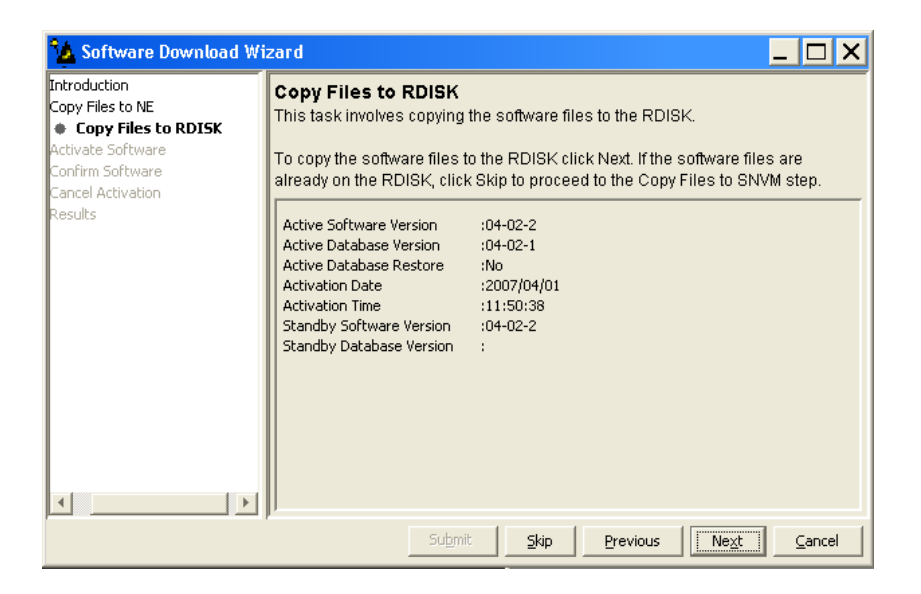

### Figure 120: Example Copy Files to RDISK Screen

Step 110 Click *Next*.

The *Select Host* screen opens.

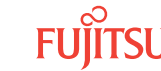

| 💁 Software Download Wizard                                                                                                    |                                                      |                                                                                |                                                            |                                                                 | _ 🗆 X                            |
|----------------------------------------------------------------------------------------------------|------------------------------------------------------|--------------------------------------------------------------------------------|------------------------------------------------------------|-----------------------------------------------------------------|----------------------------------|
| Introduction<br>Copy Files to NE<br>✓ Copy Files to RDISK and SNVM<br>└─● Select Host<br>Activate Software<br>Confirm Software<br>Cancel Activation<br>Results | Select H<br>The wizarc<br>server, or 1<br>another NI | lost<br>d allows you to c<br>from the RDISK<br>E using FTAM, yo<br>File Server | opy software file<br>of another NE. T<br>ou must specify t | s from your compu<br>o copy the software<br>the TID of that NE. | ter, from a file<br>e files from |
|                                                                                                    |                                                      | Submi                                                                          | t <u>S</u> kip                                             | Previous                                                        | e <u>x</u> t <u>C</u> ancel      |

### Figure 121: Example Software Download Wizard Select Host Screen

Download Software Program File from Server

**Step 111** From the *Host* drop-down list, select *File Server*.

Step 112 Click *Next*.

The Select FTP Server screen opens.

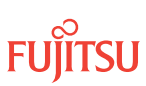

| 🤷 Software Download Wizard                                                                                                    |                                                                                                    |
|----------------------------------------------------------------------------------------------------|----------------------------------------------------------------------------------------------------|
| <ul> <li>Introduction</li> <li>Copy Files to NE</li> <li>Copy Files to RDISK</li> <li>Select FTP Server</li> <li>Activate Software</li> <li>Confirm Software</li> <li>Cancel Activation</li> <li>Results</li> </ul> | Select FTP Server         For your convenience, an FTP server is provided within the application. If you wish to use an external file server or a file server on another NE, please select External for FTP Server and provide the IP address, User ID and Password.         Note:         You cannot use the internal FTP server if another server or wizard is currently using the FTP port.         Please make sure the NE has a TCP/IP connection to the selected FTP server.         Image: FTP Server         Image: FTP Server |
|                                                                                                    | Submit Skip Previous Ne <u>x</u> t Cancel                                                                                                    |

### Figure 122: Example Software Download Wizard Select FTP Server Screen

### Step 113

Are the software files located on an internal FTP server or an external FTP server (refer to Prepare to Upgrade Using TL1)?

Internal FTP server—Continue with the next step.

External FTP server—Skip the next step.

### Step 114

From the FTP Server drop-down list, select Internal and skip the next step.

### Step 115

From the FTP Server drop-down list, select External.

The Select FTP Server screen displays additional fields.

| 🤽 Software Download Wizard 📃 🗆 🗙                                                                                                    |                                                                                                    |  |  |
|----------------------------------------------------------------------------------------------------|----------------------------------------------------------------------------------------------------|--|--|
| ntroduction<br>Copy Files to NE<br>✓ Copy Files to RDISK<br>✓ Select Host<br>Select FTP Server<br>Activate Software<br>Confirm Software<br>Cancel Activation<br>Results | Select FTP Server         For your convenience, an FTP server is provided within the application. If you wish to use an external file server or a file server on another NE, please select External for FTP Server and provide the IP Address, User ID and Password.         Note:         You cannot use the internal FTP server if another server or wizard is currently using the FTP port. |  |  |
|                                                                                                    | Please make sure the NE has a TCP/IP connection to the selected FTP<br>server.                                                                                                    |  |  |
| •                                                                                                    | Submit Skip Previous Next Cancel                                                                                                    |  |  |

### Figure 123: Example Software Download Wizard Select FTP Server Screen–External FTP Server

- a) Enter the *IP Address* of the external FTP server.
- b) Enter a valid User ID for accessing the FTP server.
- c) Enter a valid *Password* for accessing the FTP server.

### Step 116

Click Next.

The Select Files screen opens.

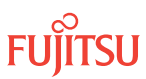

| 🤷 Software Download Wi                                                                                                    | zard                                                                                                    |                                                                                                    |
|----------------------------------------------------------------------------------------------------|----------------------------------------------------------------------------------------------------|----------------------------------------------------------------------------------------------------|
| ntroduction<br>Copy Files to NE<br>✓ Copy Files to RDISK<br>✓ Select Host<br>✓ Select FIP Server<br><b>Select Files</b><br>Activate Software<br>Cancel Activation<br>Results | Select Files<br>Please specify the files to be<br>separate the files with comm<br>be stored on the NE with the<br>can also indicate if you want<br>exists and the Overwrite flag<br>File<br>Comment<br>Overwrite existing file? | e copied. Include the path if applicable and<br>nas. Optionally, you can enter a comment that will<br>a files you have copied for future reference. You<br>the existing files to be overwritten. If a file already<br>is not selected, the NE will deny the command.<br>Path:<br>[/E 7500 R4.2 Software Files Browse]<br>File Names (separated with commas):<br>[F7504022.PGM<br>eth30March2007<br>C Yes C No |
| ſ                                                                                                    | Submit                                                                                                    | Skip Previous Ne <u>x</u> t Cancel                                                                                                    |

### Figure 124: Example Software Download Wizard Select Files Screen

### Step 117

In the File: Path text box, enter the location of the software file, or click Browse to search for the file.

When browsing, at least one file must be selected from the Browse dialog box to update the path.

**Note:** If files have been located previously through the Software Download wizard from the same PC, the text box defaults to that location.

### Step 118

In the *File: File Names (separated with commas)* text box, enter the appropriate file name of the software file: F7504022.PGM.

### Step 119

In the *Comment* text box, enter comments, if required.

*Note:* Fujitsu recommends the user's name (or initials) and the date of upgrade.

### Step 120

Select Yes for the Overwrite existing file option.

### Step 121 Click *Next*.

**Note:** The software download may take up to 15 minutes. The Select Files screen grays while the system downloads the file.

The Enter Signatures screen opens.

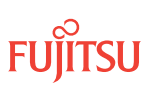

**Note:** If an external FTP server was selected in Step 115 or the files are being copied from another NE, the signature fields will be populated with zeros (00000000), by default. In this case, the user can either manually enter the signatures or leave the zeros to bypass the checksum.

| 🔽 Software Download Wizard 📃 🗖 🗙                                                                                                    |                                                                                                    |  |  |  |
|----------------------------------------------------------------------------------------------------|----------------------------------------------------------------------------------------------------|--|--|--|
| ntroduction<br>Copy Files to NE<br>✓ Copy Files to RDISK<br>✓ Select Host<br>✓ Select FIP Server<br>✓ Select Files<br><b>Enter Signatures</b><br>Kctivate Software<br>Confirm Software | Enter Signatures<br>This step allows you to enter the signatures of the files to be copied. The<br>signature is required for the NE to perform a checksum validation. When it is<br>possible for the wizard to determine the signatures, they will be shown in the<br>fields below. Otherwise, the default signature 00000000 will be shown.<br>Note:<br>The default signature 00000000 for a file means the NE will not perform a<br>checksum on this file. |  |  |  |
| Lancel Activation<br>Results                                                                                                    | F7504022.PGM 66554B2E                                                                                                    |  |  |  |
| p                                                                                                    | submit Skip Previous Ne <u>x</u> t <u>C</u> ancel                                                                                                    |  |  |  |

Figure 125: Example Software Download Wizard Enter Signatures Screen

### Step 122 Click *Next*.

The Copy to RDISK screen opens.

| 🗽 Software Download Wizard 📃 🗆 🗙                                                                                                |                                                                                                    |                      |  |
|----------------------------------------------------------------------------------------------------|----------------------------------------------------------------------------------------------------|----------------------|--|
| Copy Files to NE Copy Files to NE Copy Files to RDISK Select Host Select Files Enter Signatures Copy to RDISK Activate Software | Copy to RDISK This step allows you to copy the software files to the RDISK. Please verify the following information and click Submit to start the Copy to RDISK process. Host :File Server FTP Server :Internal File Path :C:/Documents and Settings/ehartman/Desktop/FLASHWAVE 7500 R4.2 Software Files Comment :ethol 127007 |                      |  |
| Confirm Software<br>Cancel Activation<br>Results                                                                                | Comment :eth01172007<br>Files                                                                                                    |                      |  |
|                                                                                                    | File                                                                                                    | Signature            |  |
|                                                                                                    | F7504022.PGM                                                                                                    | 66554B2E             |  |
| <>                                                                                                    |                                                                                                    |                      |  |
|                                                                                                    | <b>Su<u>b</u>mit</b> Skip                                                                                                    | Previous Next Cancel |  |

Figure 126: Example Software Download Wizard Copy to RDISK Screen

### Step 123 Click *Submit*.

A *Performing Copy File* dialog box opens, displaying the progress of the copying for each file.

*Note:* The files may take up to 15 minutes to copy. During the operation, the NOT READY LED on the NEM is yellow.

| Performing Copy File on F7504022.PGM |
|--------------------------------------|
| 10%                                  |
| Abort                                |

### Figure 127: Example of a Typical Performing Copy File Window

A successful completion message box momentarily appears, and then the *Copy to RDISK Results* screen opens.

| Software Download Wizard                                                                                 |                                                                                                    |                 |          |                              |
|----------------------------------------------------------------------------------------------------|----------------------------------------------------------------------------------------------------|-----------------|----------|------------------------------|
| bduction<br>y Files to NE<br>Copy Files to RDISK<br>y Select Host<br>y Select FTP Server<br>y Select FTP | Copy to RDISK Results<br>The Copy Files to RDISK task was completed successfully. The table below<br>shows the files that were copied to the NE RDISK.<br>Copy to RDISK Results |                 |          |                              |
| <ul> <li>Enter Signatures</li> <li>Copy to RDISK</li> </ul>                                              | File                                                                                                    | Signature       | Result   | Message                      |
| Copy to RDISK Results vate Software im Software cel Activation ults                                      |                                                                                                    | DODOTADZE       | V        | Toolo vo Complete            |
| · · · · · · · · · · · · · · · · · · ·                                                                    | Sub                                                                                                    | mit <u>Skip</u> | Previous | Ve <u>x</u> t <u>C</u> ancel |

### Figure 128: Example Software Download Wizard Copy to RDISK Results Screen

Step 124

Click *Cancel*, then click *Yes* to close the wizard.

**Step 125** Continue with the next step.

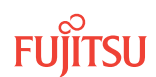

### Start the Software Download Wizard at Remote NE

**Step 126** Switch to the Remote NE.

**Step 127** From the menu bar, select *Wizards* > *Software Download*.

**Note:** In progressing through the Software Download wizard, the current screen may momentarily gray before the next screen opens.

The Software Download wizard starts and the Introduction screen opens.

**Note:** Fujitsu recommends maximizing the screen to facilitate access to all the information on this screen, and each subsequent screen.

| 🔽 Software Download Wizard 📃 🗖 🗙                                                                                                    |                                                                                                    |  |  |  |
|----------------------------------------------------------------------------------------------------|----------------------------------------------------------------------------------------------------|--|--|--|
| <ul> <li>Introduction</li> <li>Copy Files to NE</li> <li>Activate Software</li> <li>Confirm Software</li> <li>Cancel Activation</li> <li>Results</li> </ul> | Introduction         This wizard helps you download a new software and/or firmware release to the Network Element (NE). This process involves three tasks: <ol> <li>Copy the files to NE.</li> <li>Activate or schedule the activation of the new software.</li> <li>Confirm or reject the new software after activation.</li> </ol> The wizard will determine, and only make available, the applicable tasks based on the software download state of the NE. If there is a pending activation of a new software and/or firmware release, the wizard allows you to cancel the scheduled activation.           Note:         None of the tasks will be available if an activation of a database file is pending. Also, it is recommended to disable the automatic session timeout feature for the user account before performing any software and/or firmware download operations. |  |  |  |
|                                                                                                    | Submit Skip Previous Next Cancel                                                                                                    |  |  |  |

Figure 129: Example Software Download Wizard Introduction Screen

Step 128 Click *Next*.

The Copy Files to NE screen appears.

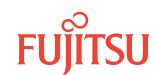
| 🍫 Software Download W                                                                                                    | izard 🗕 🗖 🗙                                                                                                    |
|----------------------------------------------------------------------------------------------------|----------------------------------------------------------------------------------------------------|
| <ul> <li>✓ Introduction</li> <li>← Copy Files to NE</li> <li>● Activate Software</li> <li>● Concel Activation</li> <li>● Results</li> </ul> | Copy Files to NE<br>Select a File Transfer Method:<br>1. Express - Streamlined transfer of files<br>2. Standard - Step-by-step transfer of files<br>The wizard determines the applicable tasks based on the software download<br>state of the NE.<br>Note:<br>The Express method deletes all files on RDISK and it is preferred for<br>firmware download.<br>Files on RDISK<br>Method Express |
|                                                                                                    | Submit Skip Previous Ne <u>x</u> t Cancel                                                                                                    |

#### Figure 130: Example Software Download Wizard Copy Files to NE Screen

Step 129

Verify that the *Express* option is selected in the *Method* drop-down list.

**Note:** The Express method is used to copy the software file from the random access memory disk (RDISK) of the Local NE to the standby nonvolatile memory (SNVM) of the Remote NE. Fujitsu recommends this method because it automatically deletes unnecessary files to make space for new files on the random access memory disk (RDISK) and standby nonvolatile memory (SNVM).

Step 130 Click *Next*.

The Copy Files to RDISK and SNVM screen appears.

| 🔥 Software Download Wizard 📃 🗆 🗙                                                                                                    |                                                                                                    |                                                                                 |    |  |
|----------------------------------------------------------------------------------------------------|----------------------------------------------------------------------------------------------------|---------------------------------------------------------------------------------|----|--|
| Introduction<br>Copy Files to NE<br>Copy Files to RDISK and<br>Activate Software<br>Confirm Software<br>Cancel Activation<br>Results | Copy Files to RDISK and SNVM<br>This task involves copying the software files to the RDISK and SNVM.<br>To copy the software files to the RDISK and SNVM click Next. If the software<br>files are already on the SNVM, click Skip to proceed to the Activate Software<br>step. |                                                                                 |    |  |
| Results                                                                                                    | Active Software Version<br>Active Database Version<br>Active Database Restore<br>Activation Date<br>Activation Time<br>Standby Software Version<br>Standby Database Version                                                                                                    | :04-02-2<br>:04-02-1<br>:No<br>:2007/01/18<br>:08:29:19<br>:04-01-3<br>:04-01-1 |    |  |
|                                                                                                    | Submi                                                                                                    | iit <u>Skip Previous Next</u> <u>C</u> and                                      | el |  |

Figure 131: Example Software Download Wizard Copy Files to RDISK and SNVM Screen

**Step 131** Click *Next*.

The *Select Host* screen opens.

| 🂁 Software Download Wizard                                                                                                    |                                                                                                    |
|----------------------------------------------------------------------------------------------------|----------------------------------------------------------------------------------------------------|
| Introduction<br>Copy Files to NE<br>✓ Copy Files to RDISK and SNVM<br>→ Select Host<br>Activate Software<br>Confirm Software<br>Cancel Activation<br>Results | Select Host The wizard allows you to copy software files from your computer, from a file server, or from the RDISK of another NE. To copy the software files from another NE using FTAM, you must specify the TID of that NE.  Host File Server |
| <u> </u>                                                                                                    | Submit Skip Previous Ne <u>x</u> t Cancel                                                                                                    |

#### Figure 132: Example Software Download Wizard Select Host Screen

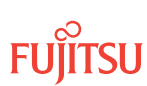

## Download Software Program File from Another NE

#### Step 132

From the Host drop-down list, select Another NE.

The *Select Host* screen displays an additional field.

| 💁 Software Download Wizard 📃 🗖 🗙                                                                                                    |                                                                                                    |  |
|----------------------------------------------------------------------------------------------------|----------------------------------------------------------------------------------------------------|--|
| Introduction<br>Copy Files to NE<br>Copy Files to RDISK and SNK<br>Select Host<br>Activate Software<br>Confirm Software<br>Cancel Activation<br>Results | Select Host<br>The wizard allows you to copy software files from your computer, from a file<br>server, or from the RDISK of another NE. To copy the software files from<br>another NE using FTAM, you must specify the TID of that NE.<br>Host Another NE T<br>TID 7500U-S1 T<br>TID 7500U-S1 |  |
| <b>▲</b> ►                                                                                                    | Submit: Skip Previous Next Cancel                                                                                                    |  |

#### Figure 133: Example Software Download Wizard Select Host–Another NE Selected

# Step 133

From the *TID* drop-down list, select the TID of the Local NE.

# Step 134

Click Next.

The Select Files screen appears.

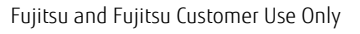

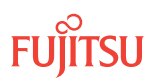

| 💁 Software Download Wizard 📃 🗖 🗙                                                                                                    |                                                                                                    |  |
|----------------------------------------------------------------------------------------------------|----------------------------------------------------------------------------------------------------|--|
| Introduction<br>Copy Files to NE<br>Copy Files to RDISK and SNV<br>Select Host<br>Select Files<br>Activate Software<br>Confirm Software<br>Cancel Activation<br>Results | Select Files Please specify the files to be copied. Include the path if applicable and separate the files with commas. Optionally, you can enter a comment that will be stored on the NE with the files you have copied for future reference.  File File File File Comment File File File File File File File File |  |
|                                                                                                    | Submit Skip Previous Next Cancel                                                                                                    |  |

#### Figure 134: Example Software Download Wizard Select Files Screen

#### Step 135

In the *File: File Names (separated with commas)* text box, enter the appropriate file name of the software file: F7504022.PGM.

Step 136

In the *Comment* text box, enter comments, if required.

*Note:* Fujitsu recommends the user's name (or initials) and the date of upgrade.

Step 137 Click *Next*.

The Enter Signatures screen opens.

| 🛦 Software Download Wizard 📃 🗖 🗙                                                                                                    |                                                                                                    |  |
|----------------------------------------------------------------------------------------------------|----------------------------------------------------------------------------------------------------|--|
| ntroduction<br>Copy Files to NE<br>✓ Copy Files to RDISK and SNV<br>✓ Select Host<br>✓ Select FIP Server<br>✓ Select Files<br><b>Enter Signatures</b><br>tctivate Software<br>Confirm Software | Enter Signatures<br>This step allows you to enter the signatures of the files to be copied. The<br>signature is required for the NE to perform a checksum validation. When it is<br>possible for the wizard to determine the signatures, they will be shown in the<br>fields below. Otherwise, the default signature 00000000 will be shown.<br>Note:<br>The default signature 00000000 for a file means the NE will not perform a<br>checksum on this file. |  |
| Cancel Activation<br>Results                                                                                                    | F7504022.PGM A413CB82                                                                                                    |  |
|                                                                                                    | Submit Skip Previous Ne <u>x</u> t Cancel                                                                                                    |  |

#### Figure 135: Example Software Download Wizard Enter Signatures Screen

Step 138 Click *Next*.

The Copy to RDISK and SNVM screen opens.

| 💁 Software Download Wizard 📃 🗖 🗙                                                             |                                                                                                    |                                                                     |  |
|----------------------------------------------------------------------------------------------|----------------------------------------------------------------------------------------------------|---------------------------------------------------------------------|--|
| oduction<br>y Files to NE<br>Copy Files to RDISK and SNVM<br>✓ Select Host<br>✓ Select Files | Copy to RDISK and SNVM<br>This step allows you to copy the software t<br>Please verify the following information and<br>RDISK and SNVM process. | files to the RDISK and SNVM.<br>I click Submit to start the Copy to |  |
| Enter Signatures     Copy to RDISK and SNVM vate Software Firm Software cel Activation       | Host :Another NE<br>TID :7500-115<br>Comment :eth30March2007<br>Files                                                                           |                                                                     |  |
| ults                                                                                         | File<br>F7504022.PGM                                                                                                    | Signature<br>00000000                                               |  |
|                                                                                              | J <b>Submit</b> Skip                                                                                                    | Previous Next Cancel                                                |  |

#### Figure 136: Example Software Download Wizard Copy to RDISK and SNVM Screen

Step 139 Click *Submit*.

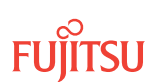

A *Performing Copy File* window opens, displaying the progress of the copying for each file (see Figure 76).

**Note:** The file may take up to 15 minutes to copy. During the operation, the NOT READY LED on the NEM is yellow.

A successful completion message box momentarily appears, and then the *Copy to RDISK and SNVM Results* screen opens.

| 🤽 Software Download Wizard 📃 🗖 🗙                                                                                  |                                                        |                                                                                |                                                                     |                                                  | _ 🗆 X            |
|----------------------------------------------------------------------------------------------------|--------------------------------------------------------|--------------------------------------------------------------------------------|---------------------------------------------------------------------|--------------------------------------------------|------------------|
| bduction<br>y Files to NE<br>Copy Files to RDISK and SNVM<br>Y Select Host<br>Y Select Files<br>Finter Signatures | Copy to RDISH<br>The Copy Files to<br>table below show | K and SNVM I<br>RDISK and SN <sup>v</sup><br>rs the files that w<br>Copy to RE | Results<br>VM task was cor<br>vere copied to th<br>DISK and SNVM Re | mpleted successfu<br>ie NE RDISK and S<br>isults | lly. The<br>NVM. |
| Copy to RDISK and SWM     Copy to RDISK and SWM                                                                   | File                                                   | Copy to RDISK                                                                  | Copy to SNVM                                                        | Delete from RDISK                                | Message          |
| vate Software<br>irm Software                                                                                     | F7504022.PGM                                           | v                                                                              | *                                                                   | V                                                | 100%<br>Complete |
| Firm Software cel Activation dlts                                                                                 |                                                        |                                                                                |                                                                     |                                                  |                  |
|                                                                                                    |                                                        | Submit                                                                         | <u>Skip</u> Prev                                                    | rious Ne <u>x</u> t                              | Cancel           |

Figure 137: Example Software Download Wizard Copy to RDISK and SNVM Results Screen

## Activate Software on Remote NE

**Step 140** Click *Next*.

The Software Activation Parameters screen opens.

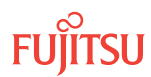

| 🔽 Software Download Wizard 📃 🗖 🗙                                                                                                    |                                                                                                    |  |  |  |
|----------------------------------------------------------------------------------------------------|----------------------------------------------------------------------------------------------------|--|--|--|
| Introduction<br>Copy Files to NE<br>✓ Copy Files to RDISK and SNV<br>✓ Select Host<br>✓ Select Files<br>✓ Enter Signatures<br>✓ Copy to RDISK and SNVI<br>Activate Software<br><b>Software Activation Par</b> .<br>Confirm Software<br>Cancel Activation<br>Results | Software Activation Parameters         This step allows you to schedule the time and date when the NE will switch to using the new software. If you wish for the activation to start immediately, select Yes for the Activate immediately field. Otherwise, select No and you will be allowed to enter the desired date and time.         Note:       Communication with the NE will be lost if the new software is activated immediately. After the software has been activated, please wait a few minutes before attempting to logon.         Active Software Version       :04-02-2         Standby Software Version       :04-02-2         Current NE Date       :2007/04/02         Current NE Time       :17:04:47         Activate immediately?       Yes         Activate immediately?       Yes         Validation Timer       01:00:00 |  |  |  |
|                                                                                                    | Submit         Skip         Previous         Next         Cancel                                                                                                    |  |  |  |

#### Figure 138: Example Software Download Wizard Software Activation Parameters Screen

#### Step 141

Do you want to activate the firmware and software immediately?

If YES: Continue with the next step.

If NO: Go to Step 148.

#### Step 142

Verify Yes is selected for the Activate immediately option.

#### Step 143

In the *Validation Timer* text box, enter the desired time before the system reverts back to the previous software (the default is 01:00:00 [1 hour]).

Step 144 Click *Submit*.

The Software Activation Result screen opens.

| 🤷 Software Download Wi                                                                                                    | zard 🗕 🗖 🗙                                                                                                    | ¢ |
|----------------------------------------------------------------------------------------------------|----------------------------------------------------------------------------------------------------|---|
| Introduction<br>Copy Files to NE<br>Copy Files to NE<br>Select Host<br>Select FIP Server<br>Select Files<br>Copy to RDISK and SMI<br>Copy to RDISK and SMI<br>Activate Software<br>Software Activation Res<br>Concil Activation<br>Results | Software Activation Result<br>You have successfully scheduled the software activation. The activation<br>will take place at the date and time shown in the table below. All zeroes in<br>the Activation Date and Activation Time fields indicate that an immediate<br>activation was requested.<br>To cancel a pending activation, restart the wizard and perform the Cancel<br>Activation task.<br>When the activation time expires, the network element will initialize and<br>activate the new software. You must restart the wizard to accept or<br>reject the new software within the validation time shown in the table<br>below. If you do not accept the new software within the validation time<br>period, the NE will revert to the previous software version when the<br>validation time expires. |   |
|                                                                                                    | Software Activation Result                                                                                                    |   |
|                                                                                                    | Result Activation Date Activation Time Validation Timer Message                                                                                                    | - |
|                                                                                                    | Submit Skip Previous Next Cancel                                                                                                    |   |

Figure 139: Example Software Download Wizard Software Activation Result Screen

Step 145 Click *Next*.

A Warning dialog box opens.

| Warnin | g 🛛 🔀                                                                                                    |
|--------|----------------------------------------------------------------------------------------------------|
| 2      | Connection with the network element has been lost. Click Logon<br>to log back on to 7500U-52. Click Exit to close the NE view. |
|        | Exit                                                                                                    |

#### Figure 140: Example of a Typical Warning Dialog Box

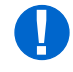

**Attention:** The NE takes approximately 10 minutes to reset before allowing another logon. During this time, a data communication channel failure (DCCFAIL) alarm is raised on the Local NE. The DCCFAIL alarm will clear once the Remote NE resets. You can then log on the Remote NE.

**Step 146** Wait for DCCFAIL alarm to clear on the Local NE, then click *Logon*.

The Software Activation Result screen closes, and the Software Download wizard closes.

**Step 147** Go to **Step 153**.

## Step 148

Select No for the Activate immediately option.

The Software Activation Parameters screen displays additional fields.

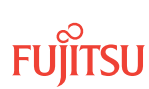

| 🤽 Software Download Wizard 📃 🗖 🗙                                                                                                    |                                                                                                    |                                                  |  |
|----------------------------------------------------------------------------------------------------|----------------------------------------------------------------------------------------------------|--------------------------------------------------|--|
| Introduction<br>Copy Files to NE<br>✓ Copy Files to RDISK and SNV<br>✓ Select Host<br>✓ Select FTP Server<br>✓ Select Files<br>✓ Enter Signatures<br>✓ Copy to RDISK and SNV | switch to using the new software. If you wish for the activation to start immediately, select Yes for the Activate immediately field. Otherwise, select No and you will be allowed to enter the desired date and time.         Note:         Communication with the NE will be lost if the new software is activated immediately. After the software has been activated, please wait a few minutes before attempting to logon. |                                                  |  |
| Copy to RDISK and SNVI Activate Software     Software Activation Par. Confirm Software Cancel Activation Results                                                             | VI<br>Active Software Version :04-02-2<br>Standby Software Version :04-02-2<br>Current NE Date :2007/03/09<br>Current NE Time :16:36:34                                                                                                    |                                                  |  |
| <                                                                                                    | Activate immediately?     Activation Date     Activation Time     Validation Timer                                                                                                    | C Yes C No<br>2007/03/09<br>16:36:34<br>01:00:00 |  |
|                                                                                                    | Submi                                                                                                    | t Skip Previous Next Cancel                      |  |

#### Figure 141: Example Software Activation Parameters–Scheduled Activation

- a) Enter the Activation Date for the firmware and software activation.
- b) Enter the Activation Time for the firmware and software activation.
- c) Enter the Validation Time for the firmware and software activation.

#### Step 149

Click Submit.

The Software Activation Result screen opens.

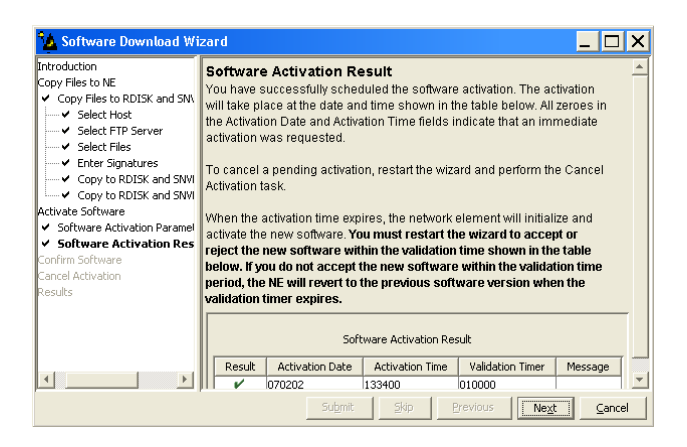

#### Figure 142: Example Software Download Wizard Software Activation Result Screen

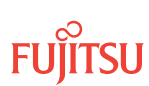

Step 150 Click *Next*.

The *Results* screen opens.

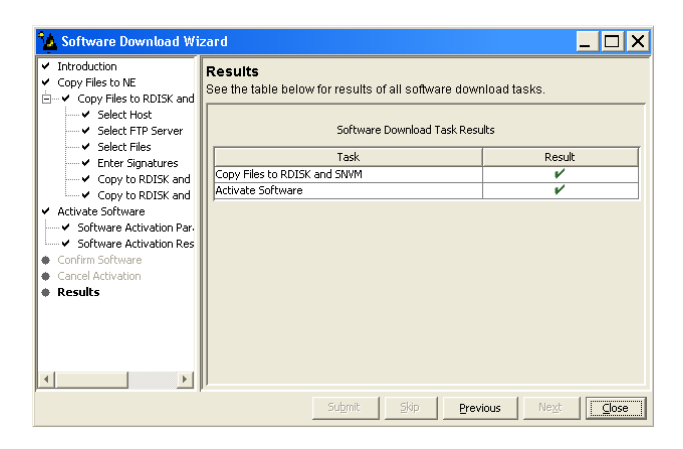

#### Figure 143: Example Software Download Wizard Results Screen

Step 151 Click *Close*.

The Software Download wizard closes. You may continue working in the NETSMART 500 environment and stay logged on to the Remote NE. When the activation date and time is reached, you are logged off the NE and a *Warning* dialog box appears.

| Warnin | g 🛛 🔀                                                                                                    |  |  |
|--------|----------------------------------------------------------------------------------------------------|--|--|
| 2      | Connection with the network element has been lost. Click Logon<br>to log back on to 7500U-52. Click Exit to close the NE view. |  |  |
|        | Exit                                                                                                    |  |  |

#### Figure 144: Example of a Typical Warning Dialog Box

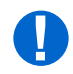

**Attention:** The NE takes approximately 10 minutes to reset before allowing another logon. During this time, a data communication channel failure (DCCFAIL) alarm is raised on the Local NE. The DCCFAIL alarm will clear once the Remote NE resets. You can then log on the Remote NE.

Step 152

Wait for the DCCFAIL alarm to clear on the Local NE, then click Logon.

The NETSMART 500 window closes.

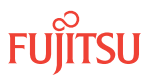

## Confirm Software Download

**Note:** You must accept the new software load before the validation timer expires. Otherwise, the system software will revert back to the previous load.

#### Step 153

Log back on the Remote NE. Refer to Step 3, if necessary.

**Note:** Notice that the NOFW condition is cleared.

#### Step 154

From the menu bar, select *Wizards* > *Software Download*.

The Software Download wizard starts and the Introduction screen opens.

| 🤽 Software Download Wizard 📃 🗆 🗙                                                                                                    |                                                                                                    |  |
|----------------------------------------------------------------------------------------------------|----------------------------------------------------------------------------------------------------|--|
| <ul> <li>Introduction</li> <li>Copy Files to NE</li> <li>Activate Software</li> <li>Confirm Software</li> <li>Cancel Activation</li> <li>Results</li> </ul> | Introduction         This wizard helps you download a new software and/or firmware release to the Network Element (NE). This process involves three tasks: <ol> <li>Copy the files to NE.</li> <li>Activate or schedule the activation of the new software.</li> <li>Confirm or reject the new software after activation.</li> </ol> The wizard will determine, and only make available, the applicable tasks based on the software download state of the NE. If there is a pending activation of a new software and/or firmware release, the wizard allows you to cancel the scheduled activation.           None of the tasks will be available if an activation of a database file is pending. Also, it is recommended to disable the automatic session timeout feature for the user account before performing any software and/or firmware download operations. |  |
|                                                                                                    | Submit Skip Previous Ne <u>x</u> t <u>Cancel</u>                                                                                                    |  |

Figure 145: Example Software Download Wizard Introduction Screen

Step 155 Click *Next*.

The Confirm Software screen opens.

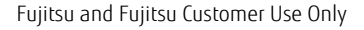

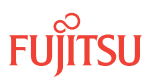

| 🏡 Software Download 🕅                                                                                          | /izard _ 🗆 🗙                                                                                                    |
|----------------------------------------------------------------------------------------------------|----------------------------------------------------------------------------------------------------|
| Introduction     Copy Files to NE     Activate Software     Confirm Software     Cancel Activation     Results | Confirm Software<br>The wizard has determined that the current software used by the NE is not yet<br>confirmed. If the software is not committed within the validation time, the NE will<br>revert to using the previous software version.<br>If you wish to accept or reject the current version, click Next and the wizard will<br>guide you through the necessary steps. |
|                                                                                                    | Submit Skip Previous Ne <u>x</u> t Cancel                                                                                                    |

#### Figure 146: Example Software Download Wizard Confirm Software Screen

Step 156 Click *Next*.

The Accept/Reject Software screen opens.

| 🏠 Software Download W                                                                                                    | izard 🗕 🗆 🗙                                                                                                    |
|----------------------------------------------------------------------------------------------------|----------------------------------------------------------------------------------------------------|
| Introduction<br>Copy Files to NE<br>Activate Software<br>Confirm Software<br>Accept/Reject Software<br>Cancel Activation<br>Results | Accept/Reject Software<br>To accept or reject the software version currently running on the NE, select<br>the appropriate action and click Submit.<br>Note:<br>If you do not confirm the software within the validation time shown below, the<br>NE will automatically revert to using the previous version.<br>Active Software Version :04-02-2<br>Active Validation Timer :01-00-00<br>Standby Software Version :04-02-2<br>If Action Accept [commit the new version] |
|                                                                                                    | Submit Skip Previous Next Cancel                                                                                                    |

#### Figure 147: Example Software Download Wizard Accept/Reject Software Screen

#### Step 157

Verify that the Accept [commit the new version] option is selected in the Action drop-down list.

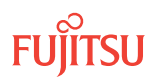

#### Step 158 Click *Submit*.

A progress bar displays while the validation timer is cancelled and the software is accepted.

Once the software is accepted, the *Software Confirmation Result* screen opens.

*Note:* The screen may take several minutes to open.

| 🏠 Software Download Wi                                                                                | zard                                                                                                 |          | _ 🗆 X                        |
|----------------------------------------------------------------------------------------------------|----------------------------------------------------------------------------------------------------|----------|------------------------------|
| Introduction<br>Copy Files to NE<br>Activate Software<br>Confirm Software<br>✓ Accept/Reject Software | Software Confirmation Result<br>The table below shows the operation results.<br>Confirmation Results |          |                              |
| Software Confirmation R Cancel Activation                                                             | Action                                                                                               | Result   | Message                      |
| Results                                                                                               | Accept [commit the new version]                                                                      | V        | Succeeded                    |
| ×>                                                                                                    |                                                                                                    |          |                              |
|                                                                                                    | Submit Skip                                                                                          | Previous | Ne <u>x</u> t <u>C</u> ancel |

Figure 148: Example Software Download Wizard Software Confirmation Result Screen

# Step 159

Click Next.

The final *Results* screen opens.

| 🤷 Software Download Wi                                                                                  | zard                                                                                | _ 🗆 X                        |
|----------------------------------------------------------------------------------------------------|-------------------------------------------------------------------------------------|------------------------------|
| Introduction     Copy Files to NE     Activate Software     Confirm Software     Accept/Reject Software | Results<br>See the table below for results of all software<br>Software Download Tas | download tasks.<br>k Results |
| Cancel Activation                                                                                       | Task                                                                                | Result                       |
| Results                                                                                                 | Confirm Software                                                                    | ¥                            |
| 4                                                                                                    |                                                                                     |                              |
|                                                                                                    | Submit Skip                                                                         | Previous Next Close          |

Figure 149: Example Software Download Wizard Results Screen

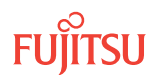

#### Step 160 Click *Close*.

The *Results* screen closes and the Software Download wizard closes.

After the system software is activated and the latest firmware file (generic) is downloaded to the system, the system may generate some firmware version mismatch alarms (FVM) against individual plug-in units with incompatible firmware versions.

#### Step 161

Retrieve alarms and conditions on the NE.

| NETSMART 500                                                                                                    |
|----------------------------------------------------------------------------------------------------|
| NE > Alarms                                                                                                    |
| View > Filter                                                                                                    |
| Verify that all Fault Types and Severity Levels are selected as reporting.<br>Click Close.<br>Close Active Alarms window. |
|                                                                                                    |

#### Step 162

Are any active alarms or conditions being reported on the NE?

#### If YES:

Clear all active alarms and conditions, excluding FVM alarms (refer to Upgrading Firmware on Equipment, for information on clearing FVM alarms). After all alarms and conditions are cleared (or accounted for), proceed to the next step.

*Note: Refer to Responding to Alarms and Conditions for information on clearing alarms.* 

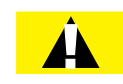

**Caution:** Installing new firmware on a plug-in unit programs the programmable hardware on the plug-in unit and can impact traffic associated with the plug-in unit. Firmware upgrade and activation on traffic carrying plug-in units can be remotely executed as needed using the INIT-EQPT command and should be scheduled at an appropriate time to avoid service interruption. Also, when plug-in units are plugged into the system or are reseated, they are programmed with the appropriate firmware file for the plug-in unit.

If NO:

Proceed to the next step.

Step 163 Log off the NE.

This procedure is complete.

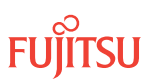

✓ This procedure is complete.

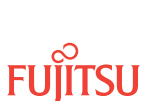

# 2.5 Upgrading Firmware on Equipment

After the system software is upgraded, the system may generate a firmware version mismatch (FVM) alarm against individual plug-in units with firmware versions that are not compatible with the new system software. The firmware version on plug-in units is not automatically updated during a system software upgrade operation.

If a plug-in unit reports an FVM alarm after a system software upgrade, the firmware on the plug-in unit is incompatible with the new system software and must be upgraded.

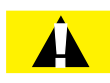

*Caution:* Upgrading the firmware on a firmware upgradeable unit may impact traffic currently carried on that unit. Users should manually upgrade the firmware on the unit at an appropriate time by following local practices.

The following table lists the firmware downloadable plug-in units for the upgrade from a non-FWDL release to a FWDL release.

**Note:** This table shows the most recent issue of the plug-in units shipped from the factory at the time of Release 9.1. The issue number (for example, -IO3) indicates the firmware version of the plug-in unit as it left the factory. If a plug-in unit has an earlier issue number, it can still be used in the Release 9.1 system but may need a firmware upgrade to fully support Release 9.1 features.

| Unit Name | Part Number    | Firmware on Unit |
|-----------|----------------|------------------|
| APMA-ASC1 | FC9682ASC1-I02 | 01-01-3          |
| APMA-DRC1 | FC9682DRC1-I04 | 01-01-D          |
| APMA-L2C1 | FC9682L2C1-I07 | 01-01-3          |
| APMA-M2C1 | FC9682M2C1-I04 | 01-01-3          |
| APMA-M2U1 | FC9682M2U1-I08 | 01-01-8          |
| APMA-ULC1 | FC9682ULC1-I03 | 01-01-3          |
| APMA-ULU1 | FC9682ULU1-I11 | 03-01-1          |
| IFMA-8TC1 | FC96828TC1-I02 | 02-01-2          |
| IFMA-8TC2 | FC96828TC2-I09 | 04-01-1          |
| IFMA-GUC1 | FC9682GUC1-I17 | 02-01-2          |
| IFMA-LGB1 | FC9682LGB1-I03 | 01-01-1          |

#### Table 10: Firmware Version for Downloadable Units

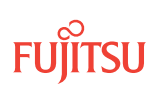

| Unit Name | Part Number    | Firmware on Unit |
|-----------|----------------|------------------|
| IFMA-BXC1 | FC9682BXC1-I05 | 05-01-4          |
| IFMA-RGC1 | FC9682RGC1-I08 | 03-01-1          |
| IFMA-RGC3 | FC9682RGC3-I07 | 03-01-1          |
| IFMA-U1C1 | FC9682U1C1-I10 | 05-01-3          |
| IFMA-U1C2 | FC9682U1C2-I07 | 03-01-2          |
| IFMA-U2C1 | FC9682U2C1-I10 | 05-01-3          |
| IFMA-U2C2 | FC9682U2C2-I03 | 02-03-1          |
| IFMA-U3C1 | FC9682U3C1-I10 | 05-01-3          |
| IFMA-U3C2 | FC9682U3C2-I03 | 03-01-2          |
| IFMA-U4C1 | FC9682U4C1-I03 | 05-01-3          |
| IFMA-U5C2 | FC9682U5C2-I02 | 01-01-6          |
| IFMA-QUC1 | FC9682QUC1-I04 | 03-01-5          |
| IFMA-QMC1 | FC9682QMC1-I04 | 01-01-C          |
| IFMA-QRC1 | FC9682QRC1-I03 | 01-01-D          |
| IFMA-QUC2 | FC9682QUC2     | 01-01-8          |
| IFMA-QMC2 | FC9682QMC2     | 01-01-7          |
| IFMA-QRC2 | FC9682QRC2     | 01-01-8          |
| IFMA-SMC1 | FC9682SMC1-I02 | 01-01-B          |
| MCMA-RCS1 | FC9682RCS1-I05 | 02-01-1          |
| MDMA-RMC1 | FC9682RMC1-I07 | 01-01-1          |
| MDXP-MDC3 | FC9682MDC3-I05 | 01-01-1          |
| SCMA-SCC4 | FC9682SCC4-I09 | 06-03-1          |
| SFMA-CDC1 | FC9682CDC1-I06 | 01-01-1          |
| SFMA-CMC1 | FC9682CMC1-I06 | 01-01-2          |
| SFMA-RDC1 | FC9682RDC1-I03 | 01-01-2          |
| TCMA-ST31 | FC9682ST31-I06 | 01-01-2          |

#### Table 10: Firmware Version for Downloadable Units (Cont.)

Page 161

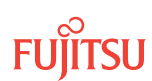

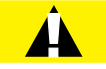

**Caution:** On rare occasions, either at system turn-up or during OSC plug-in unit replacement, the system software may stick in a SYNC state. As a result, CPY-MEM, INIT-EQPT, and INIT-SYS commands may fail returning the SARB or SROF error code. To clear the problem, reseat the OSC unit. After the LEDs change from amber to green, execute an INIT-SYS command with LEVEL=WARM. If the command fails again, reseat the other OSC plug-in unit.

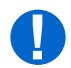

**Attention:** Before performing this procedure, ensure that prerequisite procedures have been performed in the proper sequence. Failure to do so may result in an error. Refer to Provisioning Hierarchy for more information. Refer to Introduction to Maintenance and Trouble Clearing to clear error messages.

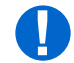

**Attention:** When entering TL1 commands or NETSMART 500 steps, refer to Introduction to TL1 Commands for information about preconditions, postconditions, AIDs, and parameters. **HINT**: Specific information is available by clicking the hyperlinked TL1 command name (for example, ENT-EQPT) in the TL1 column.

Step 1

Log on the NE.

**Note:** Up to 11 users (including operations support system [OSS]) can log on a single node for monitoring or provisioning purposes.

**Note:** The target identifier (TID), user identifier (UID), and private identifier (PID) values shown apply to initialized (factory default) systems. Consult your Network System Administrator for specific TID, UID, and PID values.

**Note:** The following table includes brief instructions for setting up the craft interface. For detailed information, refer to Setting Up Craft Interface (TL1 Session through TERM1) through Setting Up Craft Interface (NETSMART 500 Session through TERM2).

| TL1                                                                         |                                                                                   | NETSMART 500                                                                                                    |
|-----------------------------------------------------------------------------|-----------------------------------------------------------------------------------|----------------------------------------------------------------------------------------------------|
| Start a terminal or terminal emulator program (for example, HyperTerminal). |                                                                                   | To launch the NETSMART 500 user interface from a<br>Microsoft <sup>®</sup> Windows <sup>®</sup> platform, select the following from<br>the Windows taskbar:                |
| For <b>TERM1</b> (Serial):                                                  | For TERM2 (TCP/IP):                                                               |                                                                                                    |
| PIESS CIKL+X.                                                               | Establish a Telnet session using<br>IP address 192.168.1.1 and<br>default port 23 | Start V All Programs V Fujitsu V NEISMART 500                                                                                                    |
|                                                                             |                                                                                   | The NETSMART 500 Dashboard opens.                                                                                                    |
| The Welcome screen opens.<br>Press 3 for TL1.                               |                                                                                   | Click the Logon icon, or select :                                                                                                    |
|                                                                             |                                                                                   | NE > Logon                                                                                                    |
|                                                                             |                                                                                   | <b>Note:</b> If this is an Enhanced Security System, a warning message appears. You must read and agree to the conditions to access the system. Click I Agree to continue. |
|                                                                             |                                                                                   | The NE Logon dialog box opens.<br>Make the following selections:                                                                                                    |

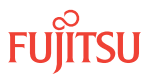

| TLI                                                                                                    | NETSMART 500                                                                                                    |                                                                                                    |
|----------------------------------------------------------------------------------------------------|----------------------------------------------------------------------------------------------------|----------------------------------------------------------------------------------------------------|
| <ul> <li>ACT-USER:TID:UID:CTAG::PID;<br/>TID:</li> <li>FUJITSU (Target identifier of the node; 7 to 20 non-case-sensitive, alphanumeric characters)</li> <li>UID:</li> <li>ROOT (User identifier; 4 to 10non-case-sensitive, alphanumeric characters)</li> <li>PID:</li> <li>ROOT/(Route66K) (Private identifier associated with the UID. For the basic mode, the PID must have 6 to 10 characters with at least one non-case-sensitive, alphabetic character and one nonalphabetic character such as a number or ! @ # \$ % ^ () _ +   ~ { } [ ] ? or For the enhanced security mode, the PID must have 10 to 20 characters with at least two characters from each of four groups: lowercase letters, uppercase letters, numbers, and special characters ! @ # \$ % ^ &amp; ( ) or *. The enhanced security PID can also include special characters _ +   { } [ ] or ~. The PID must not contain the associated UID.)</li> </ul> | For <b>TERM1</b> (Serial):<br>TID: FUJITSU<br>User ID: ROOT<br>Password: ROOT/(Route66K)<br>Conn. Mode: Serial<br>Comm. Port: COMx (for<br>example, COM2)<br>Configure: use default <sup>15</sup><br>Click Logon.<br>The NETSMART 500 NE View o<br>The Security Message dialog b<br>Click OK.<br><b>Note:</b> Refer to NETSMART 500<br>instructions on starting the Net | For <b>TERM2</b> (TCP/IP):<br>TID: FUJITSU<br>User ID: ROOT<br>Password: ROOT/(Route66K)<br>Conn. Mode: TCP/IP<br>IP Address: 192.168.1.1<br>Port: 2024<br>pens.<br>Dox opens. |

# Example:

ACT-USER: FUJITSU: ROOT: CTAG:: ROOT;

#### Step 2

Retrieve alarms and conditions on the NE.

| τL1                                                                         | NETSMART 500                                                                                           |
|-----------------------------------------------------------------------------|----------------------------------------------------------------------------------------------------|
| RTRV-COND-ALL:TID::CTAG;<br><b>Example:</b><br>RTRV-COND-ALL:FUJITSU::CTAG; | NE → Alarms         View → Filter         Verify that all Fault Types and Severity Levels are selected |
|                                                                             | as reporting.<br>Click Close.<br>Close Active Alarms window.                                           |

#### Step 3

Are any FVM alarms present?

#### If YES:

Continue with the next step.

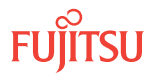

<sup>&</sup>lt;sup>15</sup> The default serial port settings are recommended: baud rate– 9600, parity– none, data bits– 8, stop bits– 1.

**Note:** If any alarms other than FVM, FWFAIL, or FLT are present, clear the alarms before continuing. Refer to Responding to Alarms and Conditions for information on clearing alarms.

#### If NO:

This procedure is complete.

#### Step 4

Initialize the alarmed plug-in unit or plug-in units to download and activate program files to the firmware.

*Note:* The firmware can take several minutes to upgrade. The transient condition FWACT will be reported during the upgrade.

| Table 11: | <b>Optical Shelf Equipment</b> | AIDs for Firmware Downloa | adable Equipment in Release 4.2 |
|-----------|--------------------------------|---------------------------|---------------------------------|
|-----------|--------------------------------|---------------------------|---------------------------------|

| Equipment Name      | Equipment Type         | Shelf Slot# | AID Format   | Equipment AID <sup>16</sup> |  |
|---------------------|------------------------|-------------|--------------|-----------------------------|--|
| Amplifier APMA-L2C1 |                        | 1           | Shelf#-Slot# | OSn-1                       |  |
|                     | APMA-M2CT<br>APMA-ULC1 | 2           |              |                             |  |
| WSS Core Switch     | SFMA-CMC1              | 3           | Shelf#-Slot# | OSn-3                       |  |
|                     |                        | 4           |              |                             |  |
| Mux/Demux MDMA-RMC1 |                        | 5           | Shelf#-Slot# | OSn-5                       |  |
|                     |                        | 6           |              |                             |  |

<sup>16</sup> For OSn, n = 1...4

| Equipment Name              | Equipment Type                      | Shelf Slot# | AID Format   | Equipment AID <sup>16</sup> |  |
|-----------------------------|-------------------------------------|-------------|--------------|-----------------------------|--|
| WSS HUB Switch              | SFMA-CDC1                           | 7           | Shelf#-Slot# | OSn-7                       |  |
|                             |                                     | 8           |              |                             |  |
| Optical Supervisory Channel | SCMA-SCC4                           | 9           | Shelf#-Slot# | OSn-9                       |  |
| OSC HUB Interconnect        | MCMA-RCS1                           | 10          | Shelf#-Slot# | OSn-10                      |  |
| Optical Supervisory Channel | SCMA-SCC4                           | 11          | Shelf#-Slot# | OSn-11                      |  |
| OSC HUB Interconnect        | MCMA-RCS1                           | 12          | Shelf#-Slot# | OSn-12                      |  |
| WSS HUB Switch              | SFMA-CDC1                           | 13          | Shelf#-Slot# | OSn-13                      |  |
|                             |                                     | 14          |              |                             |  |
| Mux/Demux                   | MDMA-RMC1                           | 15          | Shelf#-Slot# | OSn-15                      |  |
|                             |                                     | 16          |              |                             |  |
| WSS Core Switch             | SFMA-CMC1                           | 17          | Shelf#-Slot# | 0Sn-17                      |  |
|                             |                                     | 18          |              |                             |  |
| Amplifier                   | APMA-L2C1<br>APMA-M2C1<br>APMA-ULC1 | 19          | Shelf#-Slot# | OSn-19                      |  |
|                             |                                     | 20          |              |                             |  |

#### Table 11: Optical Shelf Equipment AIDs for Firmware Downloadable Equipment in Release 4.2 (Cont.)

#### Table 12: Tributary Shelf Equipment AIDs for Firmware Downloadable Equipment in Release 4.2

| Equipment<br>Name     | Equipment Type                                                                                                    |                                                                                                    | Shelf<br>Slot # | AID Format   | EquipmentAID |
|-----------------------|----------------------------------------------------------------------------------------------------|----------------------------------------------------------------------------------------------------|-----------------|--------------|--------------|
| Optical line card     | Single-wide (any<br>slot):Double-wide<br>(odd-numbered<br>slots only):IFMA-U1slots only):IFMA-U2IFMA-8TIFMA-U3IFMA-8T2IFMA-LGB1IFMA-GUIFMA-RGIFMA-RG3IFMA-U12IFMA-U12IFMA-U32IFMA-U32 | Double-wide                                                                                                    | 1               | Shelf#-Slot# | OSn-1        |
| or FLASHWAVE          |                                                                                                    | slots only): 2                                                                                                    | 2               | Shelf#-Slot# | OSn-2        |
| LIGHTGUARD plug-in    |                                                                                                    | IFMA-8T                                                                                                    | 3               | Shelf#-Slot# | OSn-3        |
| unit                  |                                                                                                    | <ul> <li>IFMA-012</li> <li>IFMA-GU</li> <li>IFMA-RG3</li> <li>IFMA-U12</li> <li>IFMA-U22</li> <li>IFMA-U32</li> </ul> | 4               | Shelf#-Slot# | OSn-4        |
|                       |                                                                                                    |                                                                                                    | 5               | Shelf#-Slot# | OSn-5        |
|                       |                                                                                                    |                                                                                                    | 6               | Shelf#-Slot# | OSn-6        |
|                       |                                                                                                    |                                                                                                    | 7               | Shelf#-Slot# | OSn-7        |
|                       |                                                                                                    |                                                                                                    | 8               | Shelf#-Slot# | OSn-8        |
| None                  | n/a                                                                                                    |                                                                                                    | 9               | Shelf#-Slot# | OSn-9        |
| Sync unit (TCMA-ST31) |                                                                                                    |                                                                                                    | 10              | Shelf#-Slot# | 0Sn-10       |

<sup>16</sup> For OSn, n = 1...4 <sup>17</sup> For OSn, n = 10...13, 20...23, 30...33, 40...43, 100, 200, 300, 400

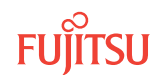

| Equipment<br>Name                       | Equipment Type                                              |                                                                                                    | Shelf<br>Slot # | AID Format   | EquipmentAID |
|-----------------------------------------|-------------------------------------------------------------|----------------------------------------------------------------------------------------------------|-----------------|--------------|--------------|
| None                                    | n/a                                                         |                                                                                                    | 11              | Shelf#-Slot# | OSn-11       |
| Sync unit (TCMA-ST31)                   |                                                             |                                                                                                    | 12              | Shelf#-Slot# | OSn-12       |
| OLC, Regenerator,                       | Single-wide (any                                            | Double-wide                                                                                                    | 13              | Shelf#-Slot# | OSn-13       |
|                                         | slot):<br>• IFMA-U1<br>• IFMA-U2                            | (odd-numbered<br>J1 slots only):<br>J2 IFMA-8T<br>J3 IFMA-8T2<br>GB1 IFMA-GU<br>CG IFMA-RG3<br>IFMA-U12<br>IFMA-U22 | 14              | Shelf#-Slot# | OSn-14       |
| FLASHWAVE<br>LIGHTGUARD plug-in<br>unit |                                                             |                                                                                                    | 15              | Shelf#-Slot# | OSn-15       |
|                                         | <ul><li>IFMA-U3</li><li>IFMA-LGB1</li></ul>                 |                                                                                                    | 16              | Shelf#-Slot# | OSn-16       |
|                                         | IFMA-RG     IFMA-RG3     IFMA-U12     IFMA-U22     IFMA-U32 |                                                                                                    | 17              | Shelf#-Slot# | 0Sn-17       |
|                                         |                                                             |                                                                                                    | 18              | Shelf#-Slot# | 0Sn-18       |
|                                         |                                                             | • IFMA-U32                                                                                                    | 19              | Shelf#-Slot# | OSn-19       |
|                                         |                                                             |                                                                                                    | 20              | Shelf#-Slot# | 0Sn-20       |

#### Table 12: Tributary Shelf Equipment AIDs for Firmware Downloadable Equipment in Release 4.2 (Cont.)

#### Step 5

Verify the firmware is upgraded on the specified plug-in unit or plug-in units.

| TLI                                                    | NETSMART 500                                                                |
|--------------------------------------------------------|-----------------------------------------------------------------------------|
| RTRV-FWINFO:TID:AID:CTAG;<br>AID:                      | NE ▶ TL1 Command Builder                                                    |
| • Refer to Tables 11 through 12.                       | TL1 Command Builder dialog box opens.                                       |
| Example:<br>RTRV-FWINFO:FUJITSU:OS1-1&OS1-19:<br>CTDC: | Select the RTRV-FWINFO command from the <i>Command Name</i> drop-down list. |
| CIAG                                                   | Enter the AID of the unit in the <i>AID</i> field.<br>Click <i>Send</i> .   |
|                                                        | Close the TL1 Command Builder dialog box.                                   |

#### Step 6

Retrieve alarms and conditions on the NE.

<sup>&</sup>lt;sup>17</sup> For OSn, n = 10...13, 20...23, 30...33, 40...43, 100, 200, 300, 400

| тц                           | NETSMART 500                                                                                                    |
|------------------------------|----------------------------------------------------------------------------------------------------|
| RTRV-COND-ALL:TID::CTAG;     |                                                                                                    |
| Example:                     | NL Y Aldinis                                                                                                    |
| RTRV-COND-ALL:FUJITSU::CTAG; | View > Filter                                                                                                    |
|                              | Verify that all Fault Types and Severity Levels are selected<br>as reporting.<br>Click Close.<br>Close Active Alarms window. |

## Step 7

Are any active alarms or conditions being reported on the NE?

#### If YES:

Clear all active alarms and conditions. After all alarms and conditions are cleared (or accounted for), proceed to the next step.

*Note: Refer to* Responding to Alarms and Conditions for information on clearing alarms.

If NO: Proceed to the next step.

#### Step 8

Log off the NE.

This procedure is complete.

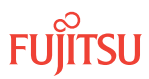

# 3 Upgrading System Software from Release 4.2 or Later

#### In this chapter:

- 3.1 About Release 4.2 or Later System Software Upgrade
- 3.2 Software Requirements
- 3.3 Upgrading System Software Using TL1 Commands
- 3.4 Upgrading System Software Using NETSMART 500 Software Download Wizard
- 3.5 Download Firmware Expansion Pack Files Using TL1Commands
- 3.6 Download Firmware Expansion Pack Files Using NETSMART 500 Expansion Pack Firmware Download Wizard
- 3.7 Upgrading Firmware on Equipment

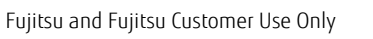

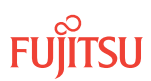

# 3.1 About Release 4.2 or Later System Software Upgrade

This chapter provides instructions to perform the supported software release upgrade path for FLASHWAVE 7500 Release 4.2 or later software as detailed in the following table.

*Note:* To upgrade system software prior to Release 4.2, refer to Upgrading System Software from Release 4.1.

| FROM Release  | TO Release                                                                                                    |
|---------------|----------------------------------------------------------------------------------------------------|
| Release 4.1.3 | Release 4.2<br>Release 4.2.2                                                                                  |
| Release 4.2   | Release 4.3.3                                                                                                 |
| Release 4.2.2 | Release 4.3.3<br>Release 5.1                                                                                  |
| Release 4.3.3 | Release 5.1                                                                                                   |
| Release 5.1   | Release 5.2<br>Release 5.2.2<br>Release 6.1<br>Release 6.1.2<br>Release 6.1.3                                 |
| Release 5.2   | Release 5.2.2<br>Release 6.1<br>Release 6.1.2<br>Release 6.1.3                                                |
| Release 5.2.2 | Release 6.1<br>Release 6.1.2<br>Release 6.1.3<br>Release 7.1<br>Release 7.1.3<br>Release 7.1.4                |
| Release 6.1   | Release 6.1.2<br>Release 6.1.3                                                                                |
| Release 6.1.2 | Release 6.1.3<br>Release 7.1<br>Release 7.1.3<br>Release 7.1.4<br>Release 8.1<br>Release 8.1.2<br>Release 9.1 |

Table 13: Supported Upgrade Paths for Software Release 4.2 and Later

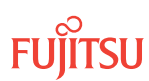

| FROM Release  | TO Release                                                                                   |
|---------------|----------------------------------------------------------------------------------------------|
| Release 6.1.3 | Release 7.1<br>Release 7.1.3<br>Release 7.1.4<br>Release 8.1<br>Release 8.1.2<br>Release 9.1 |
| Release 7.1   | Release 7.1.3<br>Release 7.1.4<br>Release 8.1<br>Release 8.1.2<br>Release 9.1                |
| Release 7.1.3 | Release 8.1<br>Release 8.1.2<br>Release 9.1                                                  |
| Release 7.1.4 | Release 8.1<br>Release 8.1.2<br>Release 9.1                                                  |
| Release 8.1   | Release 8.1.2<br>Release 9.1                                                                 |
| Release 8.1.2 | Release 9.1                                                                                  |

#### Table 13: Supported Upgrade Paths for Software Release 4.2 and Later (Cont.)

*Note:* FLASHWAVE 7500 NEs loaded with a software release prior to Release 4 cannot be upgraded to Release 4 or later.

**Note:** FLASHWAVE 7500 NEs loaded with Release 4.x software must be upgraded to Release 5.1 before being upgraded to Release 5.2, 5.2.2, or 6.x. After upgrading to Release 5.2 or 5.2.2, the FLASHWAVE 7500 NE can be upgraded to Release 6.x or 7.x. After upgrading to Release 6.x, the FLASHWAVE 7500 NE can be upgraded to Release 7.x, 8.x, or 9.1.

Configurations at Release 4.2 or 4.3 cannot be directly upgraded to Release 6.1 or later. For these systems, the procedures in this chapter must be applied twice: first to upgrade to Release 5.1, and then again to upgrade from Release 5.1 to Release 6.1 or later.

Release 8.1 introduces the Firmware Expansion Pack for FLASHWAVE 7500 software. The Expansion Pack allows full support of all FWDL plug-in unit firmware files. The Firmware Expansion Pack also provides future firmware support unrestricted by system processor memory. The Expansion Pack stores the required unit firmware files in the active and standby memory locations on the system processor (MPMA-SHP3/ MPMA-SHP4 and SCMA-SCC4) until they are required, and then the firmware files are downloaded to the appropriate plug-in unit. Refer to Upgrading System Software from Release 4.2 or Later or Download Firmware Expansion Pack Files Using NETSMART 500 Expansion Pack Firmware Download Wizard for information to download Firmware Expansion Pack.

The upgrade procedure does not affect traffic.

Before proceeding with the upgrade procedure, perform or verify the following:

- Ensure that the craft interface device or PC is connected, activated, and set up in the required interface modes as described in Craft and OSS.
- Verify that the user has user privilege code (UPC) Level 4 access and that the automatic time-out option (TMOUTA) is set to N (TL1) or False (NETSMART<sup>®</sup> 500 network element graphical user interface) as described in System Administration.

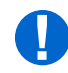

**Attention:** When Release 7.x, 8.x, or 9.1 software is activated, certain alarms retain the severity setting of the earlier software release. The default severity of the alarms can be changed using the SET-ATTR-<AIDTYPE> command. Refer to the following table.

#### Table 14: Default Alarm Severity

|                | Default Alarm Severity |             |             |             |                |                |  |
|----------------|------------------------|-------------|-------------|-------------|----------------|----------------|--|
| Condition Type | Release 4.x            | Release 5.x | Release 6.x | Release 7.x | Release<br>8.x | Release<br>9.1 |  |
| CCDOWN         | MJ                     | MN          | MN          | MN          | MN             | MN             |  |
| SONETFLT       | NR                     | NA          | NA          | NA          | NA             | NA             |  |

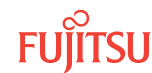

# 3.2 Software Requirements

#### In this section:

- 3.2.1 Software Required to Upgrade to Release 5.x
- 3.2.2 Software Required to Upgrade to Release 6.x
- 3.2.3 Software Required to Upgrade to Release 7.x
- 3.2.4 Software Required to Upgrade to Release 8.x
- 3.2.5 Software Required to Upgrade to Release 9.1

Release 4.2 and 4.3 systems cannot be directly upgraded to Release 6.x or later. For these systems, the procedures in this chapter must be applied twice: first to upgrade to Release 5.1, and then again to upgrade from Release 5.1 to Release 6.x. Upgrading a system to Release 8.1 or later requires a minimum software requirement of Release 6.1.2. This subsection describes the software requirements, software file names, and GISSUE values required for each type of upgrade.

# 3.2.1 Software Required to Upgrade to Release 5.x

The following table lists the software required to upgrade to Release 5.x.

#### Table 15: Software Requirements to Upgrade to Release 5.x

| Release       | Unit   | Part Number<br>(CD-ROM) | Description                           |
|---------------|--------|-------------------------|---------------------------------------|
| Release 5.1   | CD-ROM | FC9682CR05-I01          | FLASHWAVE 7500 Release 5.1 software   |
| Release 5.2   | CD-ROM | FC9682CR05-I02          | FLASHWAVE 7500 Release 5.2 software   |
| Release 5.2.2 | CD-ROM | FC9682CR05-I03          | FLASHWAVE 7500 Release 5.2.2 software |

The following tables list the system software file names and generic issue (GISSUE) values required to upgrade to Release 5.x.

#### Table 16: Software File Names and GISSUE Values to Upgrade to Release 5.1

| Release     | Unit                 | Value/File Name | Description                       |
|-------------|----------------------|-----------------|-----------------------------------|
| Release 5.1 | elease 5.1 GISSUE    | 05-01-01        | Release 5.1 GISSUE value          |
|             | Software<br>generics | F7505011.PGM    | Release 5.1 OSL program file      |
|             |                      | A7505011.PGM    | Release 5.1 firmware program file |

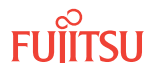

| Table 16: | Software File Names and GISSUE Values to Upgrade to Release 5.1 ( | Cont.) |
|-----------|-------------------------------------------------------------------|--------|
|           |                                                                   | /      |

| Release | Unit                   | Value/File Name | Description                             |
|---------|------------------------|-----------------|-----------------------------------------|
|         | Additional<br>software | F7505011.SIG    | Release 5.1 signature file              |
|         |                        | F7505011.CON    | Release 5.1 configuration file          |
|         |                        | SWDL.TXT        | Release 5.1 software download text file |

#### Table 17: Software File Names and GISSUE Values to Upgrade to Release 5.2

| Release                    | Unit                   | Value/File Name | Description                             |
|----------------------------|------------------------|-----------------|-----------------------------------------|
| Release 5.2                | GISSUE                 | 05-02-01        | Release 5.2 GISSUE value                |
| Soft<br>gen<br>Add<br>soft | Software<br>generics   | F7505021.PGM    | Release 5.2 OSL program file            |
|                            |                        | A7505021.PGM    | Release 5.2 firmware program file       |
|                            | Additional<br>software | F7505021.SIG    | Release 5.2 signature file              |
|                            |                        | F7505021.CON    | Release 5.2 configuration file          |
|                            |                        | SWDL.TXT        | Release 5.2 software download text file |

#### Table 18: Software File Names and GISSUE Values to Upgrade to Release 5.2.2

| Release                                                | Unit                   | Value/File Name | Description                               |
|--------------------------------------------------------|------------------------|-----------------|-------------------------------------------|
| Release 5.2.2 GISSU<br>Softw<br>gene<br>Addii<br>softw | GISSUE                 | 05-02-02        | Release 5.2.2 GISSUE value                |
|                                                        | Software<br>generics   | F7505022.PGM    | Release 5.2.2 OSL program file            |
|                                                        |                        | A7505022.PGM    | Release 5.2.2 firmware program file       |
|                                                        | Additional<br>software | F7505022.SIG    | Release 5.2.2 signature file              |
|                                                        |                        | F7505022.CON    | Release 5.2.2 configuration file          |
|                                                        |                        | SWDL.TXT        | Release 5.2.2 software download text file |

# 3.2.2 Software Required to Upgrade to Release 6.x

The following table lists the software required to upgrade to Release 6.x.

| Table 19. Soliwale Requirements to obdiage to Release 0.7 | Table 19: | Software Requirem | ents to Upgrade to | Release 6.x |
|-----------------------------------------------------------|-----------|-------------------|--------------------|-------------|
|-----------------------------------------------------------|-----------|-------------------|--------------------|-------------|

| Release       | Unit   | Part Number (CD-ROM) | Description                           |
|---------------|--------|----------------------|---------------------------------------|
| Release 6.1   | CD-ROM | FC9682CR06-I01       | FLASHWAVE 7500 Release 6.1software    |
| Release 6.1.2 | CD-ROM | FC9682CR06-I02       | FLASHWAVE 7500 Release 6.1.2 software |
| Release 6.1.3 | CD-ROM | FC9682CR06-I03       | FLASHWAVE 7500 Release 6.1.3 software |

The following tables list the system software file names and generic issue (GISSUE) values required to upgrade to Release 6.x.

#### Table 20: Software File Names and GISSUE Values to Upgrade to Release 6.1

| Release     | Unit                   | Value/File Name | Description                              |
|-------------|------------------------|-----------------|------------------------------------------|
| Release 6.1 | GISSUE                 | 06-01-01        | Release 6.1 GISSUE value                 |
|             | Software<br>generics   | F7506011.PGM    | Release 6.1 OSL program file             |
|             |                        | A7506011.PGM    | First Release 6.1 firmware program file  |
|             |                        | B7506011.PGM    | Second Release 6.1 firmware program file |
|             | Additional<br>software | F7506011.SIG    | Release 6.1 signature file               |
|             |                        | F7506011.CON    | Release 6.1 configuration file           |
|             |                        | SWDL.TXT        | Release 6.1 software download text file  |

#### Table 21: Software File Names and GISSUE Values to Upgrade to Release 6.1.2

| Release          | Unit                   | Value/File Name | Description                                |
|------------------|------------------------|-----------------|--------------------------------------------|
| Release 6.1.2    | GISSUE                 | 06-01-02        | Release 6.1.2 GISSUE value                 |
| S<br>g<br>A<br>s | Software<br>generics   | F7506012.PGM    | Release 6.1.2 OSL program file             |
|                  |                        | A7506012.PGM    | First Release 6.1.2 firmware program file  |
|                  |                        | B7506012.PGM    | Second Release 6.1.2 firmware program file |
|                  | Additional<br>software | F7506012.SIG    | Release 6.1.2 signature file               |
|                  |                        | F7506012.CON    | Release 6.1.2 configuration file           |
|                  |                        | SWDL.TXT        | Release 6.1.2 software download text file  |

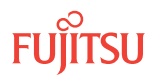

| Table 22: | Software File Names and | <b>GISSUE</b> Values to U | porade to Release 6.1.3 |
|-----------|-------------------------|---------------------------|-------------------------|
|           |                         |                           | pgiece to neicebe onio  |

| Release       | Unit                   | Value/File Name | Description                                |
|---------------|------------------------|-----------------|--------------------------------------------|
| Release 6.1.3 | GISSUE                 | 06-01-03        | Release 6.1.3 GISSUE value                 |
|               | Software<br>generics   | F7506013.PGM    | Release 6.1.3 OSL program file             |
|               |                        | A7506013.PGM    | First Release 6.1.3 firmware program file  |
|               |                        | B7506013.PGM    | Second Release 6.1.3 firmware program file |
|               | Additional<br>software | F7506013.SIG    | Release 6.1.3 signature file               |
|               |                        | F7506013.CON    | Release 6.1.3 configuration file           |
|               |                        | SWDL.TXT        | Release 6.1.3 software download text file  |

# 3.2.3 Software Required to Upgrade to Release 7.x

The following table lists the software required to upgrade to Release 7.x.

| Table 23: | Software Requirements to Upgrade to Release 7.x |
|-----------|-------------------------------------------------|
|           |                                                 |

| Release       | Unit   | Part Number (CD-ROM) | Description                           |
|---------------|--------|----------------------|---------------------------------------|
| Release 7.1   | CD-ROM | FC9682CR07-I01       | FLASHWAVE 7500 Release 7.1 software   |
| Release 7.1.3 | CD-ROM | FC9682CR07-I03       | FLASHWAVE 7500 Release 7.1.3 software |
| Release 7.1.4 | CD-ROM | FC9682CR07-I04       | FLASHWAVE 7500 Release 7.1.4 software |

The following tables list the system software file names and generic issue (GISSUE) values required to upgrade to Release 7.x.

| Table 24: | Software File N | ames and GISSUE | Values to Upgrad | e to Release 7.1 |
|-----------|-----------------|-----------------|------------------|------------------|
|           |                 |                 |                  |                  |

| Release     | Unit                 | Value/File Name | Description                              |
|-------------|----------------------|-----------------|------------------------------------------|
| Release 7.1 | GISSUE               | 07-01-02        | Release 7.1 GISSUE value                 |
|             | Software<br>generics | F7507012.PGM    | Release 7.1 OSL program file             |
|             |                      | A7507012.PGM    | First Release 7.1 firmware program file  |
|             |                      | B7507012.PGM    | Second Release 7.1 firmware program file |
|             |                      | C7507012.PGM    | Third Release 7.1 firmware program file  |
|             | Additional software  | F7507012.SIG    | Release 7.1 signature file               |

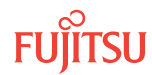

| Release | Unit | Value/File Name | Description                             |
|---------|------|-----------------|-----------------------------------------|
|         |      | F7507012.CON    | Release 7.1 configuration file          |
|         |      | SWDL.TXT        | Release 7.1 software download text file |

#### Table 25: Software File Names and GISSUE Values to Upgrade to Release 7.1.3

| Release       | Unit                   | Value/File Name | Description                                |
|---------------|------------------------|-----------------|--------------------------------------------|
| Release 7.1.3 | GISSUE                 | 07-01-03        | Release 7.1.3 GISSUE value                 |
|               | Software               | F7507013.PGM    | Release 7.1.3 OSL program file             |
|               | generics               | A7507013.PGM    | First Release 7.1.3 firmware program file  |
|               |                        | B7507013.PGM    | Second Release 7.1.3 firmware program file |
|               |                        | C7507013.PGM    | Third Release 7.1.3 firmware program file  |
|               | Additional<br>software | F7507013.SIG    | Release 7.1.3 signature file               |
|               |                        | F7507013.CON    | Release 7.1.3 configuration file           |
|               |                        | SWDL.TXT        | Release 7.1.3 software download text file  |

#### Table 26: Software File Names and GISSUE Values to Upgrade to Release 7.1.4

| Release       | Unit                   | Value/File Name | Description                                |
|---------------|------------------------|-----------------|--------------------------------------------|
| Release 7.1.4 | GISSUE                 | 07-01-04        | Release 7.1.4 GISSUE value                 |
|               | Software               | F7507014.PGM    | Release 7.1.4 OSL program file             |
|               | generics               | A7507014.PGM    | First Release 7.1.4 firmware program file  |
|               |                        | B7507014.PGM    | Second Release 7.1.4 firmware program file |
|               |                        | C7507014.PGM    | Third Release 7.1.4 firmware program file  |
|               | Additional<br>software | F7507014.SIG    | Release 7.1.4 signature file               |
|               |                        | F7507014.CON    | Release 7.1.4 configuration file           |
|               |                        | SWDL.TXT        | Release 7.1.4 software download text file  |

# 3.2.4 Software Required to Upgrade to Release 8.x

The following table lists the software required to upgrade to Release 8.x.

| Release       | Unit   | Part Number (CD-ROM) | Description                           |
|---------------|--------|----------------------|---------------------------------------|
| Release 8.1   | CD-ROM | FC9682CR08-I01       | FLASHWAVE 7500 Release 8.1 software   |
| Release 8.1.2 | CD-ROM | FC9682CR08-I02       | FLASHWAVE 7500 Release 8.1.2 software |

The following tables list the system software file names and generic issue (GISSUE) values required to upgrade to Release 8.x.

| Release     | Unit                | Value/File Name | Description                              |
|-------------|---------------------|-----------------|------------------------------------------|
| Release 8.1 | GISSUE              | 08-01-1         | Release 8.1 GISSUE value                 |
|             | Software generics   | F7508011.PGM    | Release 8.1 OSL program file             |
|             |                     | A7508011.PGM    | First Release 8.1 firmware program file  |
|             |                     | B7508011.PGM    | Second Release 8.1 firmware program file |
|             |                     | C7508011.PGM    | Third Release 8.1 firmware program file  |
|             | Additional software | F7508011.SIG    | Release 8.1 signature file               |
|             |                     | F7508011.CON    | Release 8.1 configuration file           |
|             |                     | SWDL.TXT        | Release 8.1 software download text file  |

#### Table 29: Software File Names and GISSUE Values to Upgrade to Release 8.1.2

| Release       | Unit       | Value/File Name | Description                                |
|---------------|------------|-----------------|--------------------------------------------|
| Release 8.1.2 | GISSUE     | 08-01-02        | Release 8.1.2 GISSUE value                 |
|               | Software   | F7508012.PGM    | Release 8.1.2 OSL program file             |
|               | generics   | A7508012.PGM    | First Release 8.1.2 firmware program file  |
|               |            | B7508012.PGM    | Second Release 8.1.2 firmware program file |
|               |            | C7508012.PGM    | Third Release 8.1.2 firmware program file  |
|               | Additional | F7508012.SIG    | Release 8.1.2 signature file               |
|               | software   | F7508012.CON    | Release 8.1.2 configuration file           |
|               |            | SWDL.TXT        | Release 8.1.2 software download text file  |

The following tables list the Expansion Pack file names for Release 8.x

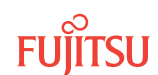

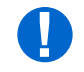

Attention: If the Expansion Pack files are downloaded, always download the Z750xxxx.CON file first.

#### Table 30: Expansion Pack File Names for Release 8.1

| Release     | Unit                                         | Value/File Name | Description                                      |
|-------------|----------------------------------------------|-----------------|--------------------------------------------------|
| Release 8.1 | Release 8.1 Expansion Pack<br>Software Files | Z7508011.CON    | Release 8.1 Expansion Pack configuration file    |
|             |                                              | Z7508011.PGM    | Release 8.1 Expansion Pack firmware program file |
|             |                                              | Z7508011.SIG    | Release 8.1 Expansion Pack signature file        |

#### Table 31: Expansion Pack File Names for Release 8.1.2

| Release       | Unit                                        | Value/File Name                             | Description                                        |
|---------------|---------------------------------------------|---------------------------------------------|----------------------------------------------------|
| Release 8.1.2 | ease 8.1.2 Expansion Pack<br>Software Files | Z7508012.CON                                | Release 8.1.2 Expansion Pack configuration file    |
|               |                                             | Z7508012.PGM                                | Release 8.1.2 Expansion Pack firmware program file |
|               | Z7508012.SIG                                | Release 8.1.2 Expansion Pack signature file |                                                    |

# 3.2.5 Software Required to Upgrade to Release 9.1

The following table lists the software required to upgrade to Release 9.1.

#### Table 32: Software Requirements to Upgrade to Release 9.1

| Release     | Unit   | Part Number (CD-ROM) | Description                         |
|-------------|--------|----------------------|-------------------------------------|
| Release 9.1 | CD-ROM | FC9682CR09-I01       | FLASHWAVE 7500 Release 9.1 software |

The following table lists the system software file names and generic issue (GISSUE) values required to upgrade to Release 9.1.

#### Table 33: Software File Names and GISSUE Values to Upgrade to Release 9.1

| Release     | Unit              | Value/File Name | Description                  |
|-------------|-------------------|-----------------|------------------------------|
| Release 9.1 | GISSUE            | 09-01-1         | Release 9.1 GISSUE value     |
|             | Software generics | F7509011.PGM    | Release 9.1 OSL program file |

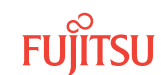

Unit

Release

| Additional softwa                                                                |                        |                          |                                         |  |  |
|----------------------------------------------------------------------------------|------------------------|--------------------------|-----------------------------------------|--|--|
|                                                                                  |                        | C7509011.PGM             | Third Release 9.1 firmware program file |  |  |
|                                                                                  | Additional software    | F7509011.SIG             | Release 9.1 signature file              |  |  |
|                                                                                  |                        | F7509011.CON             | Release 9.1 configuration file          |  |  |
|                                                                                  |                        | SWDL.TXT                 | Release 9.1 software download text file |  |  |
| The following ta                                                                 | ble lists the Expansio | n Pack file names for Re | lease 9.1.                              |  |  |
| Attention: If the Expansion Pack files are downloaded always download the 7750vv |                        |                          |                                         |  |  |

#### Table 33: Software File Names and GISSUE Values to Upgrade to Release 9.1 (Cont.)

Value/File Name

A7509011.PGM

B7509011.PGM

Attention: If the Expansion Pack files are downloaded, always download the Z750xxxx.CON file first.

Description

First Release 9.1 firmware program file

Second Release 9.1 firmware program file

#### Table 34: Expansion Pack File Names for Release 9.1

| Release     | Unit                             | Value/File Name | Description                                             |
|-------------|----------------------------------|-----------------|---------------------------------------------------------|
| Release 9.1 | Expansion Pack<br>Software Files | Z7509011.CON    | Release 9.1 Expansion Pack configuration file           |
|             |                                  | Z7509011.PGM    | First Release 9.1 Expansion Pack firmware program file  |
|             |                                  | Y7509011.PGM    | Second Release 9.1 Expansion Pack firmware program file |
|             |                                  | Z7509011.SIG    | Release 9.1 Expansion Pack signature file               |

# 3.3 Upgrading System Software Using TL1 Commands

#### In this section:

- 3.3.1 Prepare to Upgrade Using TL1
- 3.3.2 Log On Target NE
- **3.3.3** Download Files from File Server to Target NE (Using CPY-FILE)
- 3.3.4 Download Files from File Server to Target NE (Using COPY-RFILE)
- 3.3.5 Download Files from File Server to GNE to Target NE (Using CPY-FILE)
- 3.3.6 Activate the Software

The following figure shows a flowchart for the subprocedure.

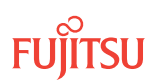
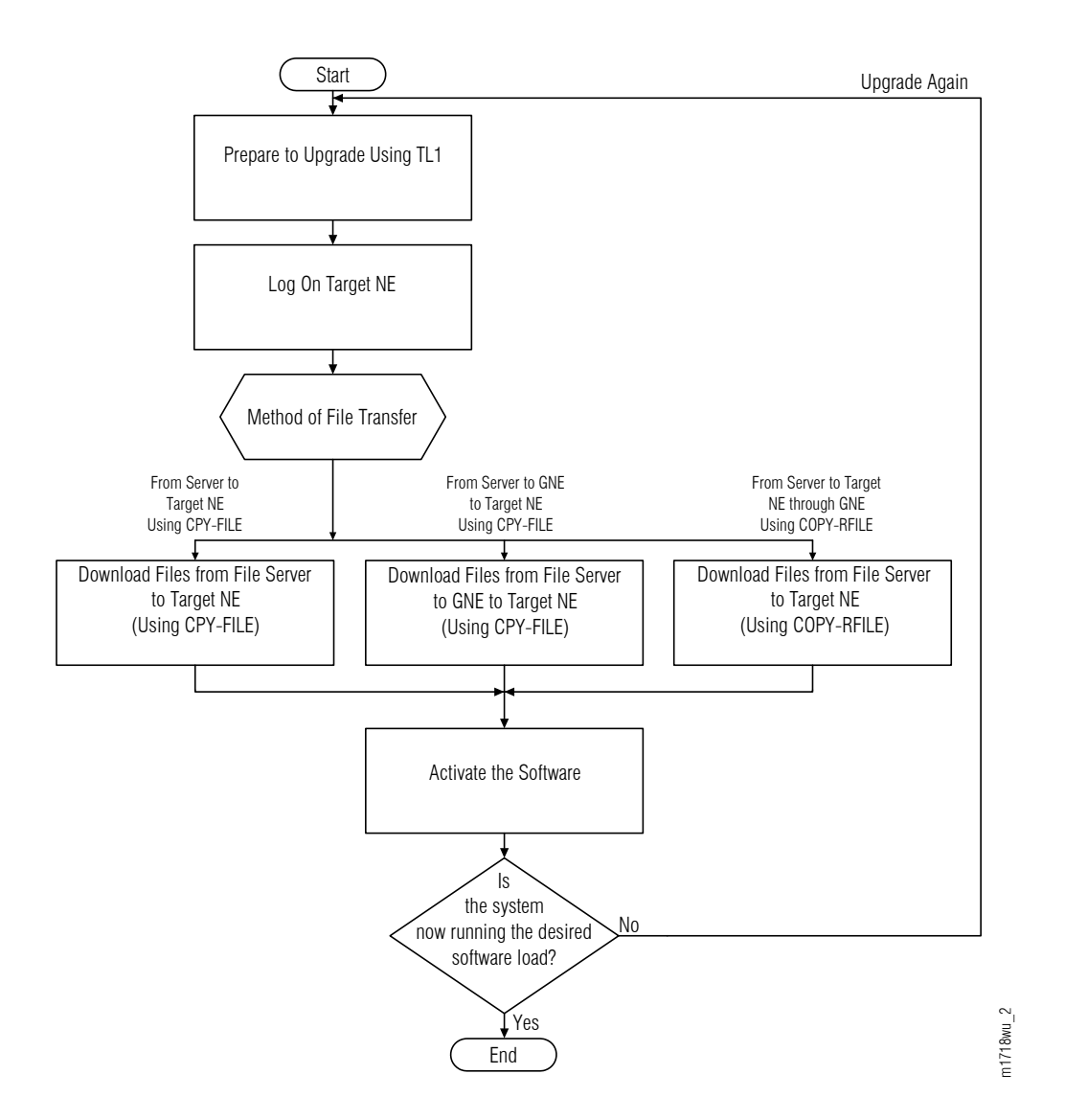

#### Figure 150: Upgrading System Software Using TL1 Commands (Procedure Flowchart)

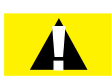

*Caution:* Do not use this procedure to upgrade systems prior to Release 4.2. To upgrade these systems, refer to Upgrading System Software from Release 4.1 before performing the upgrade to Release 6.1 or later.

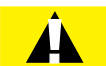

**Caution:** After the system software has been upgraded and the latest firmware file (generic) containing the firmware loads for each plug-in unit has been downloaded to the system, the system may generate some firmware version mismatch (FVM) alarms against individual plug-in units with incompatible firmware versions. The firmware version on the unit is not automatically updated during a system software upgrade operation. Upgrading the firmware on the unit may impact traffic currently carried on that unit. Users should manually upgrade the firmware on the unit using the TL1 command INIT-EQPT at an appropriate time by following local practices. For more details, refer to Maintenance.

Page 181

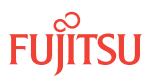

Page 182

**Caution:** In Release 5.1 of the FLASHWAVE 7500 system, support is discontinued for all 4-channel OLCs except IFMA-SBxx plug-in units (Refer to the following table). Also, support is discontinued for redundant processors introduced in Release 4.2. Ensure that the system to be upgraded does not include any 4-channel OLCs, except IFMA-SB plug-in units, prior to upgrading system software to Release 5.1 and later.

#### Table 35: 4-Channel OLCs Not Supported in Release 5.1 and Later

| Plug-In Unit                                 |
|----------------------------------------------|
| IFMA-8Txx, excluding IFMA-8TC1 and IFMA-8TC2 |
| IFMA-GUxx, excluding IFMA-GUC1               |
| IFMA-HGxx, excluding IFMA-HGC1               |
| IFMA-HLxx, excluding IFMA-HLC1               |
| IFMA-LExx, excluding IFMA-LEC1               |
| IFMA-LLxx, excluding IFMA-LLC1               |
| IFMA-SAxx                                    |

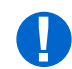

**Attention:** The procedures in this section are used to download the required files for a system upgrade. These files include the configuration file (F75xxxx.CON), program file (F75xxxx.PGM), and native firmware files (A75xxxx.PGM, B75xxxx.PGM, and C75xxxx.PGM). If system software is upgraded to Release 8.1 or later, the Expansion Pack firmware files will also need to be downloaded. After a successful system upgrade to Release 8.1 or later, refer to Download Firmware Expansion Pack Files Using TL1Commands or Download Firmware Expansion Pack Files Using NETSMART 500 Expansion Pack Firmware Download Wizard to download the Expansion Pack firmware files.

#### Software Download Prerequisites

#### Configurations

To perform software download, connections must exist for file transfer between the node and the file server (repository for software files). The two basic configurations are:

• Configuration 1– The file server connects to the target node through the IP network (see the following figure).

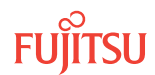

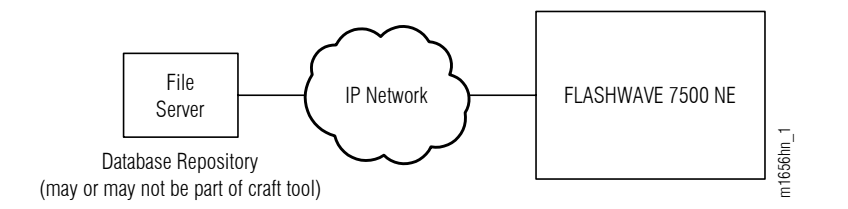

# Figure 151: Configuration 1–File Server Connects to Target Node through IP

• Configuration 2— The file server connects to the gateway network element (GNE) through the IP network, and the GNE connects to the target node through SDCC (see the following figure).

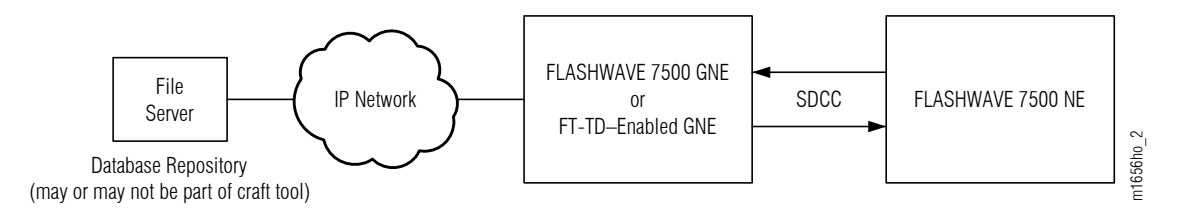

# Figure 152: Configuration 2–File Server Connects to GNE through IP, and GNE Connects to Target Node through SDCC

# Methods of File Transfer

The FLASHWAVE<sup>®</sup> 7500 system supports three methods of file transfer. The following table lists the three methods along with the applicable configuration and prerequisites. The procedures in this chapter accommodate all three methods of file transfer.

# Table 36: File Transfer Prerequisites

| File Transfer Method                                             | Configuration                 | Prerequisites                                                                                                    |
|------------------------------------------------------------------|-------------------------------|----------------------------------------------------------------------------------------------------|
| File transfer through IP connection using CPY-FILE               | Configuration 1<br>Figure 151 | IP connection between file server and target NE                                                                                                    |
| One-step FT-TD file transfer<br>through GNE using COPY-<br>RFILE | Configuration 2<br>Figure 152 | <ul> <li>IP connection between file server and GNE</li> <li>SDCC connection between GNE and target NE</li> <li>GNE is FT-TD enabled.</li> <li>System software on target NE is Release 5.2 or greater.</li> </ul> |
| Two-step file transfer<br>through GNE using CPY-FILE             | Configuration 2<br>Figure 152 | <ul><li>IP connection between file server and GNE</li><li>SDCC connection between GNE and target NE</li></ul>                                                                                                    |

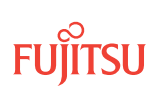

All releases of the FLASHWAVE 7500 system support file transfer using the CPY-FILE command. Starting with Release 5.2, the FLASHWAVE 7500 system also supports file transfer using the COPY-RFILE command, which implements File Transfer–Translation Device (FT-TD) protocol.

In Configuration 2 applications (Figure 152), the FT-TD method of file transfer is more efficient because file transfer can be accomplished with a single COPY-RFILE command instead of two CPY-FILE commands. Additionally, if COPY-RFILE is used, the GNE may be any FT-TD-enabled gateway NE, not necessarily a FLASHWAVE 7500 NE.

# Prerequisites

Before proceeding with this procedure, do the following:

- Select a method of file transfer (Methods of File Transfer) and verify that the prerequisites listed in Table 36 for the chosen method of file transfer are satisfied.
- Ensure that the craft tool is connected and able to log on the target NE. (Refer to Craft and OSS.)

*Note:* If the craft tool connection is through the serial port, the file server must be separate from the craft tool.

• Verify that the user has user privilege code (UPC) Level 4 access and that the automatic time-out option is set to No as described in Craft and OSS.

# 3.3.1 Prepare to Upgrade Using TL1

Use this procedure to copy software files from the CD-ROM to the File Transfer Protocol (FTP) server and to collect information about the FTP server in preparation for performing the procedure in Upgrading System Software Using TL1 Commands.

# Step 1

Obtain the appropriate CD-ROM, and read the Software Release notes that are packaged on the CD-ROM along with the software files.

If your system is currently running Release 4.2 or 4.3 software, obtain the CD-ROM specified in Table 15. If your system is running Release 5.1 or later, obtain the CD-ROM specified in Table 19.

# Step 2

Ensure that an FTP server is set up and available on the craft interface PC, or on another computer, that is available to the FLASHWAVE<sup>®</sup> 7500 NE through the local management port (LMP) or local communication network (LCN) port.

**Note:** If the FTP server connection is through the LMP port, the Transmission Control Protocol/Internet Protocol (TCP/IP) settings of the FTP server must be set to match those listed in Table: Craft Interface Set Up Procedures in Setting Up Craft Interface (TL1 Session through TERM2).

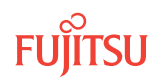

*Note:* For instructions on setting up the LCN port, refer to Setting Up OSS Operations.

#### Step 3

Record the IP address of the FTP server.

**Note:** If the FTP server resides on the craft interface PC, the IP address of the FTP server is the same as the IP address of the craft interface PC.

*Note:* Enter this IP address as the value of SRC in Download Files from File Server to Target NE (Using CPY-FILE).

139.145.23.43

#### Step 4

Record the user name and password to be used for accessing the FTP server.

**Note:** The user name and password will be entered as values for keywords FTUID and FTPID in Download Files from File Server to Target NE (Using CPY-FILE).

UID=swdluser, PID=moonrock

#### Step 5

On the FTP server, create a new directory (or locate an existing directory) to contain the software files.

#### Step 6

Record the path to the directory created (or located) in the previous step.

**Note:** The path will be entered as the value of keyword FTPATH in Download Files from File Server to Target NE (Using CPY-FILE).

C:\GENERICS

#### Step 7

Copy the appropriate files required for the specific software upgrade listed in the Software Requirements section from the CD-ROM to the directory you created (or identified) in Step 5.

# Step 8

Continue to Log On Target NE.

# 3.3.2 Log On Target NE

Log on the target NE as follows:

*Note:* Default values are shown in bold.

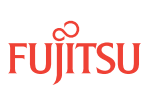

# Step 1

Ensure that the NEM shelf Processor and OSC plug-in units are inserted in the target NE and that the target NE is ready to be upgraded.

#### Step 2

Ensure that the system does not include any 4-channel OLCs, except IFMA-SB plug-in units. Refer to Upgrading System Software Using TL1 Commands.

#### Step 3

Close all unrelated applications currently running on your craft interface or PC, and disable the PC screen saver and power save options, if enabled.

#### Step 4

Log on the target NE.

**Note:** To perform this procedure, the user must have privilege code (UPC) Level 4 access and the automatic time-out option (TMOUTA) must be set to N. Refer to About Release 4.2 or Later System Software Upgrade.

**Note:** Up to 11 users (including operations support system [OSS]) can log on a single node for monitoring or provisioning purposes.

**Note:** The target identifier (TID), user identifier (UID), and private identifier (PID) values shown apply to initialized (factory default) systems. Consult your Network System Administrator for specific TID, UID, and PID values. The TID, UID, and PID values are not case-sensitive.

**Note:** The following table includes brief instructions for setting up a direct craft interface connection. For detailed information, refer to Craft Interface Operations.

#### TL1

Start a terminal or terminal emulator program (for example, HyperTerminal<sup>®</sup>).

For **TERM1** (Serial): Press CTRL+X. For **TERM2** (TCP/IP):

Establish a Telnet session using IP address 192.168.1.1 and default port 23.

The Welcome screen opens. Press 3 for TL1.

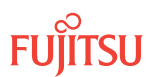

# TL1

ACT-USER:TID:UID:CTAG::PID; TID:

• FUJITSU (Target identifier of the node; 7 to 20 non-case-sensitive, alphanumeric characters)

UID:

• ROOT (User identifier; 4 to 10 non-case-sensitive, alphanumeric characters)

PID:

ROOT/(Route66K) (Private identifier associated with the UID. For the basic mode, the PID must have 6 to 10 characters with at least one non-case-sensitive, alphabetic character and one nonalphabetic character such as a number or ! @ # \$ % ^ () \_ + | ~ { } [] ? or -. For the enhanced security mode, the PID must have 10 to 20 characters with at least two characters from each of four groups: lowercase letters, uppercase letters, numbers, and special characters ! @ # \$ % ^ & () or \*. The enhanced security PID can also include special characters \_ + | { } [] or ~. The PID must not contain the associated UID.)

Example:

ACT-USER:FUJITSU:ROOT:CTAG::ROOT;

# Step 5

Retrieve alarms and conditions on the target NE.

# TL1

RTRV-COND-ALL:TID::CTAG;

# Step 6

Are any active alarms or conditions being reported on the target NE?

#### If YES:

Clear all active alarms and conditions. After all alarms and conditions are cleared (or accounted for), proceed to the next step.

*Note: Refer to* Responding to Alarms and Conditions for information on clearing alarms.

#### If NO:

Proceed to the next step.

# Step 7

Choose a method of file transfer and proceed as indicated:

| File Transfer Method                               | Prerequisites                                      | Proceed to                                                       |
|----------------------------------------------------|----------------------------------------------------|------------------------------------------------------------------|
| File transfer through IP connection using CPY-FILE | IP connection between file server<br>and target NE | Download Files from File Server to<br>Target NE (Using CPY-FILE) |

| File Transfer Method                                         | Prerequisites                                                                                                    | Proceed to                                                              |
|--------------------------------------------------------------|----------------------------------------------------------------------------------------------------|-------------------------------------------------------------------------|
| One-step FT-TD file transfer through<br>GNE using COPY-RFILE | <ul> <li>IP connection between file server<br/>and GNE</li> <li>SDCC connection between GNE and<br/>target NE</li> <li>GNE is FT-TD enabled</li> <li>System software on target NE is<br/>Release 5.2 or greater</li> </ul> | Download Files from File Server to<br>Target NE (Using COPY-RFILE)      |
| Two-step file transfer through GNE<br>using CPY-FILE         | <ul> <li>IP connection between file server<br/>and GNE</li> <li>SDCC connection between GNE and<br/>target NE</li> </ul>                                                                                                   | Download Files from File Server to GNE<br>to Target NE (Using CPY-FILE) |

*Note:* For background information, refer to Upgrading System Software Using TL1 Commands.

# 3.3.3 Download Files from File Server to Target NE (Using CPY-FILE)

The following figure shows a flowchart for the subprocedure.

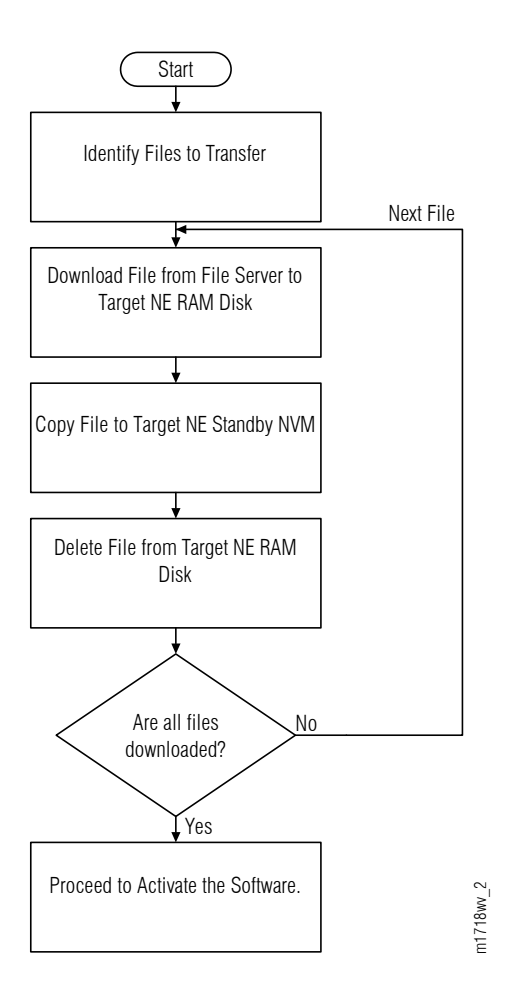

# Figure 153: Download Files from File Server to Target NE (Using CPY-FILE) (Subprocedure Flowchart)

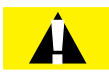

**Caution:** Installing new firmware on a plug-in unit programs programmable hardware on the plug-in unit and can impact traffic associated with that plug-in unit. Also, when plug-in units are plugged into the system or are reseated, they are programmed with the appropriate firmware file for the plug-in unit.

Before starting this procedure, complete all steps in Prepare to Upgrade Using TL1. The following information should be known:

- IP address of the FTP server
- User name and password for accessing the FTP server
- Path to the directory on the FTP server containing the software files

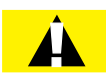

*Caution:* In this procedure, the COMPLD response to the CPY-MEM command does not indicate that the copy is complete, only that the command is being executed. The user must wait for a CPY-MEM-COMPL or CPY-MEM-FAIL autonomous message before sending another software download (SWDL)–

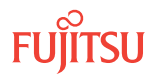

related command. Attempting to send these commands before receiving the completion message results in a DENY response (SARB). Before proceeding to the next step, verify receipt of a completed (COMPLD) response to each command. If unable to complete a command after several tries, call Fujitsu at 1-800-USE-FTAC (1-800-873-3822) for technical assistance.

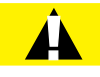

**Caution:** Do not pull out the NEM Shelf Processor or OSC units while a SWDL is in progress. Pulling out any of these units can cause the download to be interrupted and an alarm (CPY-MEM-FAIL) to occur.

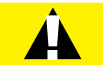

**Caution:** On rare occasions, either at system turn-up or during OSC plug-in unit replacement, the system software may stick in a SYNC state. As a result, CPY-MEM, INIT-EQPT, and INIT-SYS commands may fail, returning the SARB or SROF error code. To clear the problem, reseat the OSC unit. After the LEDs change from amber to green, execute an INIT-SYS command with LEVEL=WARM. If the command fails again, reseat the other OSC plug-in unit.

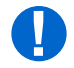

**Attention:** When entering TL1 commands or NETSMART 500 steps, refer to Introduction to TL1 Commands for information about preconditions, postconditions, AIDs, and parameters. Specific information is available by clicking the hyperlinked TL1 command name (for example, ACT-USER) in the TL1 column.

Download files to target NE as follows:

Note: Default values are shown in bold.

# Identify Files to Transfer

#### Step 1

Identify and record the configuration, program, and firmware files to download. Refer to the tables in the Software Requirements section for the required system software files required for a specific software upgrade. The following table provides an example of the required software file names:

#### Example:

| Release     | Configuration File | Program File | Firmware File(s)                             |
|-------------|--------------------|--------------|----------------------------------------------|
| Release 9.1 | F7509011.CON       | F7509011.PGM | A7509011.PGM<br>B7509011.PGM<br>C7509011.PGM |

# Step 2

From the set of files identified in the previous step, select a file that has not yet been downloaded.

*Note:* Start with any file in the set. The procedure will be performed once for each file to be downloaded.

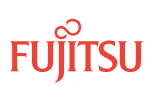

### Step 3

Copy the file identified in the previous step from the FTP server to the RAM disk of the target NE.

# TL1

CPY-FILE:TID:SRC,SRCFILE,RDISK,DSTFILE:CTAG:::KEYWORD=DOMAIN; SRC:

• TCP/IP address of the FTP server (xxx.xxx.xxx)

```
Note: Refer the IP address of the FTP server recorded in Prepare to Upgrade Using TL1.
```

SRCFILE:

- Name of file to be copied (maximum of 12 alphanumeric characters with no format restriction)
- This is the file, identified in the previous step, that you are currently downloading. DSTFILE:
- Name assigned to the file at the copy destination (NE RAM disk) (DSTFILE file names should match SRCFILE file names.)

KEYWORD=DOMAIN:

• Refer to the following table.

**Note:** Refer to the values for the FTP server user ID, password, and path to the software files recorded in Prepare to Upgrade Using TL1. Those values are used here to set keywords FTUID, FTPID, and FTPATH.

Example:

```
CPY-FILE:FUJITSU:139.145.23.43,F7507012.CON,RDISK,F7507012.CON:CTAG:::
OVERWRITE=Y,FTUID=\"swdluser\",FTPID=\"moonrock\",FTPATH=\"C:\GENERICS\";
```

#### Table 37: CPY-FILE Keyword and Domain Input Parameters

| Keyword                 | Domain<br>(Default in Bold)     | Description                                                                                                    |
|-------------------------|---------------------------------|----------------------------------------------------------------------------------------------------|
| OVERWRITE <sup>18</sup> | Overwrite files                 |                                                                                                    |
|                         | Y                               | Write over files with the same name at DST                                                                          |
|                         | Ν                               | Do not write over files with the same name at DST                                                                   |
| COMMENT                 | \"xxxxx\"<br>null               | Sets the user-defined comment, where the comment is up to 60 ASCII characters delineated by escape quotes           |
|                         |                                 | <b>Note:</b> The CPY-FILE command is denied if the COMMENT keyword exceeds 60 characters.                           |
| SIGNATURE <sup>19</sup> | 8 hex digits<br><b>00000000</b> | Signature code for each file. When more than one file is transferred, signatures are separated with an & character. |
|                         |                                 | <b>Note:</b> If SIGNATURE is 0 (zero), the file checksum will not be performed.                                     |

OVERWRITE=Y must be specified when transferring a file from the FLASHWAVE 7500 NE to another location when using FTP or FTAM.
 The SIGNATURE keyword is ignored when transferring a file from the NE to any other location.

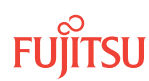

### Table 37: CPY-FILE Keyword and Domain Input Parameters (Cont.)

| Keyword | Domain<br>(Default in Bold) | Description                                                                                                |
|---------|-----------------------------|----------------------------------------------------------------------------------------------------|
| FTUID   | \"xxxxx\"<br>null           | UID used to establish file forwarding protocol; up to 10 ASCII characters delineated by escape quotes      |
| FTPID   | \"xxxxx\"<br>null           | Password used to establish file forwarding protocol; up to 10 ASCII characters delineated by escape quotes |
| FTPATH  | \"xxxxx\"<br>null           | Path to the control file on the server; up to 40 ASCII characters delineated by escape quotes              |

# Step 4

Verify RAM disk information.

# TL1

RTRV-FILE-RDISK:TID:AID:CTAG; AID:

- Value of SRCFILE specified in previous step
- ALL (null)

```
Example:
    RTRV-FILE-RDISK:FUJITSU::CTAG;
```

# Copy File to Target NE Standby NVM

```
Step 5
```

Copy the file from the RAM disk into standby NVM.

# TL1

```
CPY-MEM:TID:RDISK,SRCFILE,STBY,:CTAG::FTYPE:KEYWORD=DOMAIN;
SRCFILE:
```

• As specified in previous step

```
FTYPE:
```

• CON (configuration file)

KEYWORD=DOMAIN:

• COMMENT = User-defined comment of up to 60 ASCII characters delineated by \", or **null** 

```
Example:
```

```
CPY-MEM:FUJITSU:RDISK,F7507012.CON,STBY,:CTAG::CON:
COMMENT=\"RELEASE_6.1\";
```

# Step 6

Verify standby NVM information.

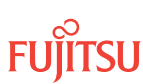

# TL1

RTRV-FILE-NVM:TID:AID:CTAG::::STBY; AID:

- Value of SRCFILE specified in previous step
- ALL (null)

```
Example:
RTRV-FILE-NVM:FUJITSU::CTAG::::STBY;
```

# Delete File from Target NE RAM Disk

**Step 7** Delete the file from the RAM disk.

# TL1

DLT-FILE:TID:AID:CTAG; AID:

- Value of SRCFILE specified in previous step
- ALL (null)

```
Example:
DLT-FILE:FUJITSU:F7507012.CON:CTAG;
```

Step 8 Have you downloaded all files identified in Step 1?

> If YES: Proceed to Activate the Software.

If NO: Repeat this procedure to download the next file.

```
This procedure is complete.
```

# 3.3.4 Download Files from File Server to Target NE (Using COPY-RFILE)

The following figure shows a flowchart for the subprocedure.

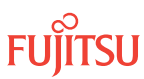

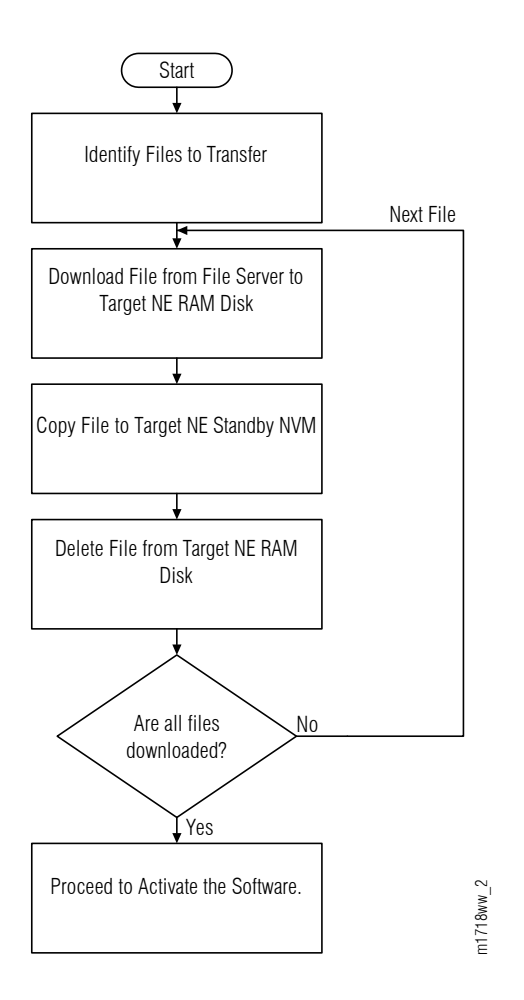

#### Figure 154: Download Files from File Server to Target NE (Using COPY-RFILE) (Subprocedure Flowchart)

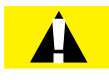

**Caution:** Installing new firmware on a plug-in unit programs programmable hardware on the plug-in unit and can impact traffic associated with that plug-in unit. Also, when plug-in units are plugged into the system or are reseated, they are programmed with the appropriate firmware file for the plug-in unit.

Before starting this procedure, complete all steps in Prepare to Upgrade Using TL1. The following information should be known:

- IP address of the FTP server
- User name and password for accessing the FTP server
- Path to the directory on the FTP server containing the software files

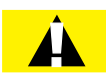

*Caution:* In this procedure, the COMPLD response to the CPY-MEM command does not indicate that the copy is complete, only that the command is being executed. The user must wait for a CPY-MEM-COMPL or CPY-MEM-FAIL autonomous message before sending another software download (SWDL) –

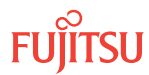

related command. Attempting to send these commands before receiving the completion message results in a DENY response (SARB). Before proceeding to the next step, verify receipt of a completed (COMPLD) response to each command. If unable to complete a command after several tries, call Fujitsu at 1-800-USE-FTAC (1-800-873-3822) for technical assistance.

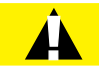

*Caution:* Do not pull out the NEM Shelf Processor or OSC units while a SWDL is in progress. Pulling out any of these units can cause the download to be interrupted and an alarm (CPY-MEM-FAIL) to occur.

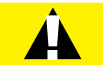

**Caution:** On rare occasions, either at system turn-up or during OSC plug-in unit replacement, the system software may stick in a SYNC state. As a result, CPY-MEM, INIT-EQPT, and INIT-SYS commands may fail, returning the SARB or SROF error code. To clear the problem, reseat the OSC unit. After the LEDs change from amber to green, execute an INIT-SYS command with LEVEL=WARM. If the command fails again, reseat the other OSC plug-in unit.

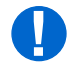

**Attention:** When entering TL1 commands or NETSMART 500 steps, refer to Introduction to TL1 Commands for information about preconditions, postconditions, AIDs, and parameters. Specific information is available by clicking the hyperlinked TL1 command name (for example, ACT-USER) in the TL1 column.

Download files to target NE as follows:

Note: Default values are shown in bold.

Step 1

Verify that active software load is Release 5.2 or greater (GISSUE is 05-02-01 or greater).

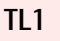

RTRV-VERSION:TID::CTAG;

Example:
 RTRV-VERSION:FUJITSU::CTAG;

#### Step 2

Is the active GISSUE value 05-02-01 or higher?

If YES: Proceed to Step 3.

#### If NO:

The target node does not support the COPY-RFILE command. Return to Step 7 of Log On Target NE, and choose a different method of file transfer.

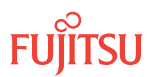

# Identify Files to Transfer

# Step 3

Identify and record the configuration, program, and firmware files to download. Refer to the tables in the Software Requirements section for the required system software files required for a specific software upgrade. The following table provides an example of the required software file names:

# Example:

| Release     | Configuration File | Program File | Firmware File(s)                             |
|-------------|--------------------|--------------|----------------------------------------------|
| Release 9.1 | F7509011.CON       | F7509011.PGM | A7509011.PGM<br>B7509011.PGM<br>C7509011.PGM |

Step 4

From the set of files identified in the previous step, select a file that has not yet been downloaded.

*Note:* Start with any file in the set. This procedure will be performed once for each file to be downloaded.

# Download File from File Server to Target NE RAM Disk

# Step 5

Copy the file identified in the previous step from the FTP server to the RAM disk of the target NE.

# TL1

```
COPY-RFILE:TID::CTAG::SWDL, SRCURL, DESTURL, OVERWRITE, FTTDURL;
TID:

Target node SID (not GNE)

SRCURL:

(URL of the source file on remote file server)

This is the file, identified in the previous step, that you are currently downloading.

DESTURL:

(URL of file destination on target node RAM disk)

OVERWRITE:

YES/NO

FTTDURL

(URL of FT-TD server, GNE)

Example:
```

```
COPY-RFILE:FUJITSU::CTAG::SWDL,
\"ftp://user1:password1@139.145.23.43/C:\GENERICS\F7507012.CON\",
\"file:///F7507012.CON\",YES,\"fttd://user1:password1@FUJITSU-GNE\";
```

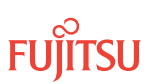

# Step 6

Verify RAM disk information.

# TL1

```
RTRV-FILE-RDISK:TID:AID:CTAG;
AID:
```

- File name of source file specified in previous step
- ALL (null)

```
Example:
    RTRV-FILE-RDISK:FUJITSU::CTAG;
```

# Copy File to Target NE Standby NVM

#### Step 7

Copy the file from the RAM disk into standby NVM.

# TL1

```
CPY-MEM:TID:RDISK,SRCFILE,STBY,:CTAG::FTYPE:KEYWORD=DOMAIN;
SRCFILE:
```

- File name of source file specified in previous step FTYPE:
- CON (configuration file)
- KEYWORD=DOMAIN:
- COMMENT = User-defined comment of up to 60 ASCII characters delineated by \", or null

#### Example:

```
CPY-MEM:FUJITSU:RDISK,F7507012.CON,STBY,:CTAG::CON:
COMMENT=\"RELEASE_6.1\";
```

# **Step 8** Verify standby NVM information.

# TL1

```
RTRV-FILE-NVM:TID:AID:CTAG::::STBY;
AID:
```

- File name of source file specified in previous step
- ALL (null)

```
Example:
    RTRV-FILE-NVM:FUJITSU::CTAG:::STBY;
```

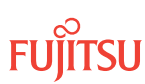

# Delete File from Target NE RAM Disk

#### Step 9

Delete the file from the RAM disk.

# TL1

DLT-FILE:TID:AID:CTAG; AID:

• File name of source file specified in previous step

• ALL (null)

Example: DLT-FILE:FUJITSU:F7507012.CON:CTAG;

Step 10 Have you downloaded all files identified in Step 3?

> If YES: Proceed to Activate the Software.

If NO:

Repeat this procedure to download the next file.

This procedure is complete.

# 3.3.5 Download Files from File Server to GNE to Target NE (Using CPY-FILE)

The following figure shows a flowchart for the subprocedure.

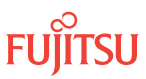

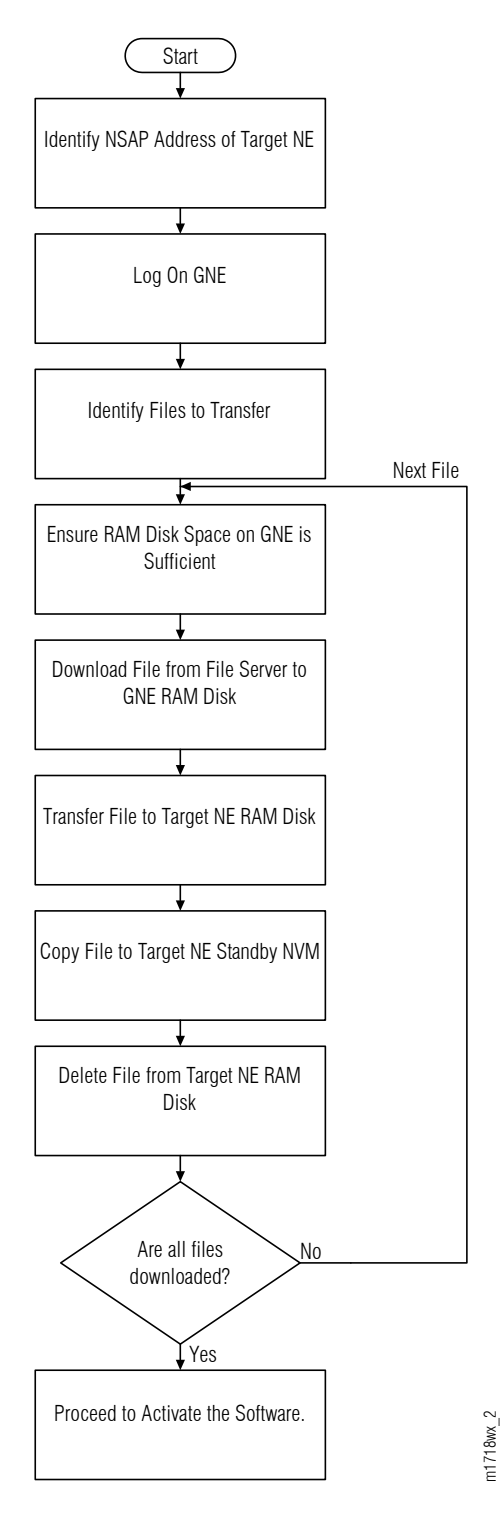

Figure 155: Download Files from File Server to GNE to Target NE (Using CPY-FILE) (Subprocedure Flowchart)

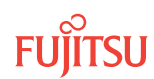

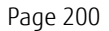

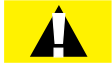

**Caution:** Installing new firmware on a plug-in unit programs programmable hardware on the plug-in unit and can impact traffic associated with that plug-in unit. Also, when plug-in units are plugged into the system or are reseated, they are programmed with the appropriate firmware file for the plug-in unit.

Before starting this procedure, complete all steps in Prepare to Upgrade Using TL1. The following information should be known:

- IP address of the FTP server
- User name and password for accessing the FTP server
- Path to the directory on the FTP server containing the software files

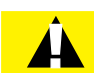

**Caution:** In this procedure, the COMPLD response to the CPY-MEM command does not indicate that the copy is complete, only that the command is being executed. The user must wait for a CPY-MEM-COMPL or CPY-MEM-FAIL autonomous message before sending another software download (SWDL) – related command. Attempting to send these commands before receiving the completion message results in a DENY response (SARB). Before proceeding to the next step, verify receipt of a completed (COMPLD) response to each command. If unable to complete a command after several tries, call Fujitsu at 1-800-USE-FTAC (1-800-873-3822) for technical assistance.

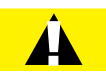

**Caution:** Do not pull out the NEM Shelf Processor or OSC units while a SWDL is in progress. Pulling out any of these units can cause the download to be interrupted and an alarm (CPY-MEM-FAIL) to occur.

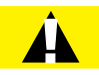

**Caution:** On rare occasions, either at system turn-up or during OSC plug-in unit replacement, the system software may stick in a SYNC state. As a result, CPY-MEM, INIT-EQPT, and INIT-SYS commands may fail, returning the SARB or SROF error code. To clear the problem, reseat the OSC unit. After the LEDs change from amber to green, execute an INIT-SYS command with LEVEL=WARM. If the command fails again, reseat the other OSC plug-in unit.

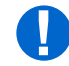

**Attention:** When entering TL1 commands or NETSMART 500 steps, refer to Introduction to TL1 Commands for information about preconditions, postconditions, AIDs, and parameters. Specific information is available by clicking the hyperlinked TL1 command name (for example, ACT-USER) in the TL1 column.

Download files to target NE as follows:

*Note: Default values are shown in bold.* 

# Identify NSAP Address of Target NE

Step 1

Retrieve the AREAADDR and the SYSID of the target NE.

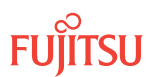

# TL1

RTRV-NLP:TID::CTAG; TID:

• Target node SID (not GNE)

Example: RTRV-NLP:FUJITSU::CTAG;

Response Example: AREAADDR=39840F8000...SYSID=273B84CE...

# Step 2

Use the AREAADDR and the SYSID retrieved in the previous step to determine the NSAP address of the target NE. Make a record of the NSAP address, which will be used later in Step 9.

**Note:** The NSAP address consists of the AREAADDR (26 hex digits), the SYSID (12 hex digits), and the NSEL (always 00, but not displayed).

If AREAADDR=39840F8000... and SYSID=273B84CE..., then the NSAP address is 39840F8000... 273B84CE...00.

# Log On GNE

#### Step 3

If not already done, log on the GNE. If already logged on, proceed to the next step.

*Note:* Up to 11 users (including operations support system [OSS]) can log on a single node for monitoring or provisioning purposes.

**Note:** The target identifier (TID), user identifier (UID), and private identifier (PID) values shown apply to initialized (factory default) systems. Consult your Network System Administrator for specific TID, UID, and PID values.

**Note:** The following table includes brief instructions for setting up the craft interface. For detailed information, refer to Setting Up Craft Interface (TL1 Session through TERM1) through Setting Up Craft Interface (NETSMART 500 Session through TERM2).

| тц                                                                                                    |                                            | NETSMART 500                                                                         |                                                      |
|----------------------------------------------------------------------------------------------------|--------------------------------------------|--------------------------------------------------------------------------------------|------------------------------------------------------|
| Start a terminal or terminal emulator program (for example, HyperTerminal).                                                                                                    |                                            | To launch the NETSMART 500 (<br>Microsoft <sup>®</sup> Windows <sup>®</sup> platform | user interface from a<br>, select the following from |
| For TERM1 (Serial):                                                                                                    | For TERM2 (TCP/IP):                        | the windows taskbar:                                                                 |                                                      |
| Press CTRL+X.                                                                                                    | Establish a Telnet session using           | Start > All Programs > Fu                                                            | ıjitsu → NETSMART 500                                |
|                                                                                                    | IP address 192.168.1.1 and default port 23 | The NETSMART 500 Dashboard                                                           | d opens.                                             |
| The Welcome screep and                                                                                                    |                                            | Click the Logon icon, or select                                                      | :                                                    |
| Press 3 for TL1.                                                                                                    | 115.                                       | NE 🕨 Logon                                                                           |                                                      |
| ACT-USER:TID:UID:CTAG::PID;<br>TID:                                                                                                    |                                            | <b>Note:</b> If this is an Enhanced S message appears. You must re                   | ecurity System, a warning<br>ead and agree to the    |
| FUJITSU (Target ident                                                                                                    | ifier of the node; 7 to 20 non-            | conditions to access the system                                                      | m. Click I Agree to continue.                        |
| case-sensitive, alphanumeric characters)<br>UID:                                                                                                    |                                            | The NE Logon dialog box opens.<br>Make the following selections:                     |                                                      |
| <ul> <li>ROOT (User identifier; 4 to 10 non-case-sensitive,<br/>alphanumoric characters)</li> </ul>                                                                                                    |                                            | For <b>TERM1</b> (Serial):                                                           | For <b>TERM2</b> (TCP/IP):                           |
| PID.                                                                                                    | leis)                                      | TID: FUJITSU<br>User ID: ROOT                                                        | IID: FUJIISU<br>User ID: ROOT                        |
| <ul> <li>ROOT/(Route66K) (Private identifier associated with the UID. For the basic mode, the PID must have 6 to 10 characters with at least one non-case-sensitive, alphabetic character and one nonalphabetic character such as a number or ! @ # \$ % ^ () _ +   ~ { } [ ] ? or For the enhanced security mode, the PID must have 10 to 20 characters with at least two characters from each of four groups: lowercase letters, uppercase letters, numbers, and special characters ! @ # \$ % ^ &amp; ( ) or *. The enhanced security PID can also include special characters _ +   { ] ] or ~. The PID must not contain</li> </ul> |                                            | Password: ROOT/(Route66K)<br>Conn. Mode: Serial                                      | Password: ROOT/(Route66K)<br>Conn. Mode: TCP/IP      |
|                                                                                                    |                                            | Comm. Port: COMx (for<br>example, COM2)                                              | IP Address: 192.168.1.1<br>Port: 2024                |
|                                                                                                    |                                            | Configure: use default <sup>20</sup>                                                 |                                                      |
|                                                                                                    |                                            | Click Logon.                                                                         |                                                      |
|                                                                                                    |                                            | The NETSMART 500 NE View of                                                          | pens.                                                |
|                                                                                                    |                                            | The Security Message dialog b<br>Click OK.                                           | ox opens.                                            |
| Example:                                                                                                    |                                            | <b>Note:</b> Refer to NETSMART 500                                                   | User Guide, for complete                             |

ACT-USER: FUJITSU: ROOT: CTAG:: ROOT;

instructions on starting the NETSMART 500 user interface.

# Identify Files to Transfer

#### Step 4

Identify and record the configuration, program, and firmware files to download. Refer to the tables in the Software Requirements section for the required system software files required for a specific software upgrade. The following table provides an example of the required software file names:

#### Example:

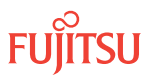

<sup>&</sup>lt;sup>20</sup> The default serial port settings are recommended: baud rate– 9600, parity– none, data bits– 8, stop bits– 1.

| Release     | Configuration File | Program File | Firmware File(s)                             |
|-------------|--------------------|--------------|----------------------------------------------|
| Release 9.1 | F7509011.CON       | F7509011.PGM | A7509011.PGM<br>B7509011.PGM<br>C7509011.PGM |

# Step 5

From the set of files identified in the previous step, select a file that has not yet been downloaded.

*Note:* Start with any file in the set. This procedure will be performed once for each file to be downloaded.

# Ensure RAM Disk Space on GNE is Sufficient

Step 6

To ensure that sufficient space exists when the file is copied to the GNE RAM disk, view the current contents of the GNE RAM disk.

#### TL1

RTRV-FILE-RDISK:TID::CTAG;

```
Example:
RTRV-FILE-RDISK:FUJITSU-GNE::CTAG;
```

#### Step 7

If necessary, delete files on the GNE RAM disk to ensure sufficient space.

Note: Ensure that the files on the GNE RAM disk are no longer needed before deleting them.

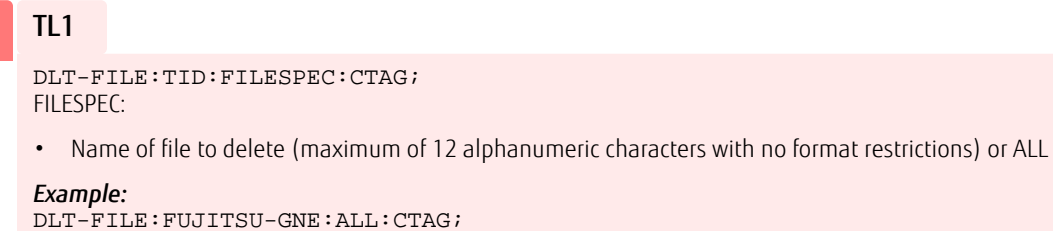

# Download File from File Server to GNE RAM Disk

**Step 8** Copy the file from the remote file system to the RAM disk on the GNE.

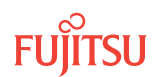

# TL1

```
CPY-FILE:TID:SRC,SRCFILE,RDISK,DSTFILE:CTAG:::KEYWORD=DOMAIN;
TID:
• GNE SID
```

SRC:

- TCP/IP address of the FTP server (xxx.xxx.xxx)
  - *Note: Refer the IP address of the FTP server recorded in* **Prepare to Upgrade Using TL1**.

SRCFILE:

- Name of file to be copied (maximum of 12 alphanumeric characters with no format restriction)
- This is the file, identified in Step 5, that you are currently downloading.

DSTFILE:

• Name assigned to the file at the copy destination (NE RAM disk) (DSTFILE file names should match SRCFILE file names.)

**KEYWORD=DOMAIN:** 

• Refer to the following table.

*Note: Refer to the values for the FTP server user ID, password, and path to the software files recorded in* **Prepare to Upgrade Using TL1.** *Those values are used here to set keywords FTUID, FTPID, and FTPATH.* 

#### Example:

```
CPY-FILE:FUJITSU-GNE:139.145.23.43,F7507012.CON,RDISK,F7507012.CON:CTAG:::
OVERWRITE=Y,FTUID=\"swdluser\",FTPID=\"moonrock\",FTPATH=\"C:\GENERICS\";
```

| Keyword                 | Domain<br>(Default in Bold)     | Description                                                                                                    |
|-------------------------|---------------------------------|----------------------------------------------------------------------------------------------------|
| OVERWRITE <sup>21</sup> | Overwrite files                 |                                                                                                    |
|                         | Υ                               | Write over files with the same name at DST                                                                                                    |
|                         | Ν                               | Do not write over files with the same name at DST                                                                                                    |
| COMMENT                 | \"xxxxx\"<br>null               | Sets the user-defined comment, where the comment is up to 60 ASCII characters delineated by escape quotes <i>Note:</i> The CPY-FILE command is denied if the COMMENT keyword exceeds 60 characters.    |
| SIGNATURE <sup>22</sup> | 8 hex digits<br><b>00000000</b> | Signature code for each file. When more than one file is transferred, signatures are separated with an & character.<br><b>Note:</b> If SIGNATURE is 0 (zero), the file checksum will not be performed. |
| FTUID                   | \"xxxxx\"<br>null               | UID used to establish file forwarding protocol; up to 10 ASCII characters delineated by escape quotes                                                                                                  |

#### Table 38: CPY-FILE Keyword and Domain Input Parameters

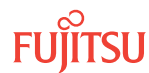

OVERWRITE=Y must be specified when transferring a file from the FLASHWAVE 7500 NE to another location when using FTP or FTAM.
 The SIGNATURE keyword is ignored when transferring a file from the NE to any other location.

#### Table 38: CPY-FILE Keyword and Domain Input Parameters (Cont.)

| Keyword | Domain<br>(Default in Bold) | Description                                                                                                |
|---------|-----------------------------|----------------------------------------------------------------------------------------------------|
| FTPID   | \"xxxxx\"<br>null           | Password used to establish file forwarding protocol; up to 10 ASCII characters delineated by escape quotes |
| FTPATH  | \"xxxxx\"<br>null           | Path to the control file on the server; up to 40 ASCII characters delineated by escape quotes              |

# Transfer File to Target NE RAM Disk

#### Step 9

Transfer the file from the GNE RAM disk to the target node RAM disk.

# TL1

```
CPY-FILE:TID:RDISK,SRCFILE,NETADDR,DSTFILE:CTAG:::KEYWORD=DOMAIN;
TID:
```

GNE SID

SRCFILE:

• Name assigned to file at the copy source (GNE RAM disk) (same as DSTFILE in the previous step); maximum of 12 alphanumeric characters with no format restrictions

NETADDR:

• NSAP address of the target node (from Step 2)

#### DSTFILE:

 Name assigned to file at the copy destination (target node RAM disk); maximum of 12 alphanumeric characters with no format restrictions

KEYWORD=DOMAIN:

```
• Refer to Table 38.
```

#### Example:

```
CPY-FILE:FUJITSU-GNE:RDISK,F7507012.CON,39840F8000...273B84CE...00,
F7507012.CON:CTAG:::OVERWRITE=Y;
```

#### Step 10

On the target NE, verify RAM disk information.

# TL1

RTRV-FILE-RDISK:TID:AID:CTAG;

AID:

- Value of SRCFILE specified in previous step
- ALL (null)

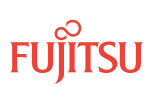

# Copy File to Target NE Standby NVM

#### Step 11

Copy the file from the RAM disk into standby NVM.

# TL1

```
CPY-MEM:TID:RDISK, SRCFILE, STBY, :CTAG::FTYPE:KEYWORD=DOMAIN;
SRCFILE:
• As specified in previous step
```

FTYPE:

• CON (configuration file)

**KEYWORD=DOMAIN:** 

• COMMENT = User-defined comment of up to 60 ASCII characters delineated by \", or null

#### Example:

```
CPY-MEM:FUJITSU:RDISK,F7507012.CON,STBY,:CTAG::CON:
COMMENT=\"RELEASE_6.1\";
```

# Step 12

Verify standby NVM information.

# TL1

RTRV-FILE-NVM:TID:AID:CTAG::::STBY; AID:

- Value of SRCFILE specified in previous step
- ALL (null)

```
Example:
RTRV-FILE-NVM:FUJITSU::CTAG:::STBY;
```

# Delete File from Target NE RAM Disk

#### Step 13

Delete the file from the RAM disk.

#### TL1

DLT-FILE:TID:AID:CTAG; AID:

- Value of SRCFILE specified in previous step
- ALL (null)

```
Example:
DLT-FILE:FUJITSU:F7507012.CON:CTAG;
```

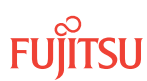

Step 14 Have you downloaded all files identified in Step 4?

> If YES: Proceed to Activate the Software.

If NO: Repeat this procedure to download the next file.

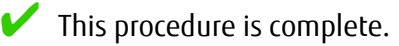

# 3.3.6 Activate the Software

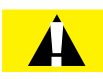

**Caution:** On rare occasions, either at system turn-up or during OSC plug-in unit replacement, the system software may stick in a SYNC state. As a result, CPY-MEM, INIT-EQPT, and INIT-SYS commands may fail, returning the SARB or SROF error code. To clear the problem, reseat the OSC unit. After the LEDs change from amber to green, execute an INIT-SYS command with LEVEL=WARM. If the command fails again, reseat the other OSC plug-in unit.

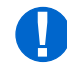

**Attention:** When entering TL1 commands or NETSMART 500 steps, refer to Introduction to TL1 Commands for information about preconditions, postconditions, AIDs, and parameters. Specific information is available by clicking the hyperlinked TL1 command name (for example, ACT-USER) in the TL1 column.

# Step 1

Activate the software and accept the firmware file in standby memory.

**Note:** For a generic issue switch to take place, the three keywords GISSUE, ACTDAT, and ACTTM must be specified. The VALTM keyword is optional.

**Note:** Refer to Software Requirements for the appropriate GISSUE value for the required system software.

# TL1

```
INIT-SYS:TID::CTAG:::KEYWORD=DOMAIN;
KEYWORD=DOMAIN:
```

• Refer to the following table for keyword and domain input parameters.

```
Example:
```

```
INIT-SYS:FUJITSU::CTAG:::GISSUE=06-01-1,ACTDAT=00-00-00,ACTTM=00-00-00,VALTM=01-00-00;
```

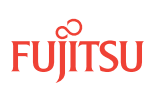

#### Table 39: INIT-SYS Keyword and Domain Input Parameters for SWDL

| Keyword               | Domain<br>(Default in Bold)  | Description                                                                                                    |
|-----------------------|------------------------------|----------------------------------------------------------------------------------------------------|
| GISSUE                | хх-уу-z                      | Generic issue number:<br>• xx = 0099<br>• yy = 0099<br>• z = 09, AZ                                               |
| ACTDAT <sup>23</sup>  | yymmdd                       | Activation date (year-month-day):<br>• yy = 0099<br>• mm = 0112<br>• dd = 0131                                    |
| ACTTM <sup>2324</sup> | hhmmss                       | Activation time (hour-minute-second):<br>• hh = 0023<br>• mm = 0059<br>• ss = 0059                                |
| VALTM <sup>2325</sup> | hh-mm-ss<br><b>00-45-00</b>  | Validation time (hour-minute-second):<br>• hh = 0099<br>• mm = 0059<br>• ss = 0059<br>Minimum time is 45 minutes. |
| Note: For a der       | peric issue switch to take r | place GISSUE ACTDAT and ACTTM must be specified. The VALTM keyword is                                             |

**Note:** For a generic issue switch to take place, GISSUE, ACTDAT and ACTTM must be specified. The VALTM keyword is optional.

The user is automatically logged off once activation starts.

# Step 2

Wait approximately 10 minutes to allow the NE to reset and adjust to the new software and firmware file. When the FAIL/SVCE LED on the NEM Shelf Processor unit lights green, log on the NE. Refer to Step 4 of Log On Target NE, if necessary.

**Note:** During this time, the NOT READY LEDs on the NEM Shelf Processor and OSC plug-in units are lit amber.

# Step 3

Retrieve and verify software version information.

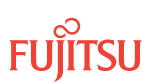

<sup>&</sup>lt;sup>23</sup> For a generic issue switch to take place, GISSUE, ACTDAT, and ACTTM must be specified. The VALTM keyword is optional.

Only one scheduled activation of date and time is allowed. The INIT-SYS command is denied if a previous INIT-SYS command was entered with either a software generic or a database activation request.
 The timer is started after the new release of software is activated and expires after a duration of hhmmss (minimum of 15 minutes). If

<sup>&</sup>lt;sup>25</sup> The timer is started after the new release of software is activated and expires after a duration of hhmmss (minimum of 15 minutes). If the timer is not canceled with the CANC-VALTM command, its expiration causes the system to revert back to the previous release of software.

# TL1

RTRV-VERSION:TID:AID:CTAG; AID:

• ACT, STBY, ALL

# Step 4

Retrieve alarms and conditions on the NE.

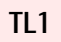

RTRV-COND-ALL:TID::CTAG;

Example:
RTRV-COND-ALL:FUJITSU::CTAG;

# Step 5

Are any new unexpected active alarms or conditions being reported on the NE?

If YES: Go to the next step.

If NO: Go to Step 9.

# Step 6

If unable to determine if this is expected behavior, reject the new software before the validation timer expires.

# TL1

```
CANC-VALTM:TID::CTAG:::KEYWORD=DOMAIN;
KEYWORD=DOMAIN:
```

ACCEPT=Y, N

```
Example:
CANC-VALTM:FUJITSU::CTAG:::ACCEPT=N;
```

# Step 7

Contact Fujitsu Technical Support (1-800-USE-FTAC [1-800-873-3822]) to determine how to proceed.

# Step 8

Go to Step 15.

# Step 9

Accept the new software and firmware file before the validation timer expires.

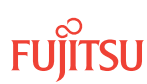

**Note:** The NOT READY LEDs on the NEM Shelf Processor and OSC plug-in units go out approximately 5 minutes after the new software and firmware loads are accepted.

# TL1

CANC-VALTM:TID::CTAG:::KEYWORD=DOMAIN; KEYWORD=DOMAIN: • ACCEPT=Y, N

Example: CANC-VALTM:FUJITSU::CTAG;

After the system software is activated and the latest firmware file (generic) is downloaded to the system, the system may generate some firmware version mismatch (FVM) alarms against individual plug-in units with incompatible firmware versions.

# Step 10

Retrieve alarms and conditions on the NE.

# TL1

RTRV-COND-ALL:TID::CTAG;

Example:
 RTRV-COND-ALL:FUJITSU::CTAG;

# Step 11

Are any active alarms or conditions being reported on the NE?

# If YES:

Clear all active alarms and conditions, excluding FVM alarms (refer to Upgrading Firmware on Equipment for information on clearing FVM alarms). After all alarms and conditions are cleared (or accounted for), proceed to the following step.

Note: Refer to Responding to Alarms and Conditions for information on clearing alarms.

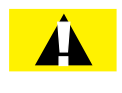

**Caution:** Firmware upgrade and activation on traffic carrying plug-in units can be remotely executed as needed using the INIT-EQPT command and should be scheduled at an appropriate time to avoid service interruption. Also, when plug-in units are plugged into the system or are reseated, they are programmed with the appropriate firmware file for the plug-in unit.

If NO:

Proceed to the following step.

# Step 12

Is the system now running Release 6.1 or later system software?

**Note:** Release 4.2 and 4.3 systems cannot be directly upgraded to Release 6.1. For these systems, the procedures in this chapter must be applied twice: first to upgrade to Release 5.1, and then again to upgrade from Release 5.1 to Release 6.1.

# If YES:

Proceed to the next step.

# If NO:

Repeat the procedure (Upgrading System Software Using TL1 Commands) to upgrade to Release 6.1.

# Step 13

Is the system now running Release 8.x or Release 9.1 system software?

If YES: Go to Step 15.

If NO: Proceed to the next step.

# Step 14

Does the system need to be upgraded to Release 8.x or Release 9.1 system software?

**Note:** FLASHWAVE 7500 NEs loaded with Release 4.x software must be upgraded to Release 5.1 prior to being upgraded to Release 5.2, 5.2.2, or 6.x. After upgrading to Release 5.2 or 5.2.2, the FLASHWAVE 7500 NE can be upgraded to Release 6.x or 7.x. After upgrading to Release 6.x, the FLASHWAVE 7500 NE can be upgraded to Release 7.x, 8.x, or 9.1.

# If YES:

Repeat the procedure (Upgrading System Software Using TL1 Commands) to upgrade to Release 8.x or 9.1.

If NO:

This procedure is complete.

# Step 15

Should the Expansion Pack files be downloaded now?

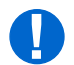

**Attention:** The Expansion Pack files are required for Release 8.x or 9.1. The Expansion Pack firmware files allow for full support of all FWDL plug-in unit firmware files.

# If YES:

Go to Download Firmware Expansion Pack Files Using TL1Commands or Download Firmware Expansion Pack Files Using NETSMART 500 Expansion Pack Firmware Download Wizard.

If NO: This procedure is complete.

# 3.4 Upgrading System Software Using NETSMART 500 Software Download Wizard

#### In this section:

- 3.4.1 Upgrade System Software from Server Using Software Download Wizard
- 3.4.2 Upgrade System Software from Another NE Using Software Download Wizard

# About NETSMART 500 Software Download Wizard for System Software Upgrade

The NETSMART 500 Software Download wizard assists you in upgrading system software for a FLASHWAVE 7500 NE. For assistance, call the Fujitsu Technical Assistance Center at 1-800-USE-FTAC (1-800-873-3822).

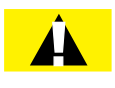

*Caution:* Do not use this procedure to upgrade systems prior to Release 4.2. To upgrade these systems, refer to Upgrading System Software from Release 4.1, before performing the upgrade to Release 6.1.

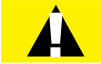

**Caution:** After the system software has been upgraded and the latest firmware file (generic) containing the firmware loads for each plug-in unit has been downloaded to the system, the system may generate some firmware version mismatch (FVM) alarms against individual plug-in units with incompatible firmware versions. The firmware version on the unit is not automatically updated during a system software upgrade operation. Upgrading the firmware on the unit may impact traffic currently carried on that unit. Users should manually upgrade the firmware on the unit using the TL1 command INIT-EQPT at an appropriate time by following local practices. For more details, refer to Maintenance.

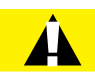

**Caution:** In Release 5.1 of the FLASHWAVE 7500 system, support is discontinued for all 4-channel OLCs except IFMA-SBxx plug-in units (Refer to the following table). Also, support is discontinued for redundant processors introduced in Release 4.2. Ensure that the system to be upgraded does not include any 4-channel OLCs, except IFMA-SB plug-in units, prior to upgrading system software to Release 5.1 and later.

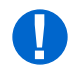

**Attention:** The NETSMART 500 Software Download Wizard is used to download the required files for a system upgrade. These files include the configuration file (F75xxxx.CON), program file (F75xxxx.PGM) and native firmware files (A75xxxx.PGM, B75xxxx.PGM, and C75xxxx.PGM). If system software is upgraded to Release 8.1, the Expansion Pack firmware files will also need to be downloaded. After a successful system upgrade to Release 8.1, refer to Download Firmware Expansion Pack Files Using TL1Commands or Download Firmware Expansion Pack Files Using NETSMART 500 Expansion Pack Firmware Download Wizard to download Expansion Pack firmware files.

Table 40: 4-Channel OLCs Not Supported in Release 5.1 and Later

#### Plug-In Unit

*IFMA-8Txx, excluding IFMA-8TC1 and IFMA-8TC2* 

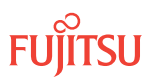

### Table 40: 4-Channel OLCs Not Supported in Release 5.1 and Later (Cont.)

| Plug-In Unit                   |  |  |
|--------------------------------|--|--|
| IFMA-GUxx, excluding IFMA-GUC1 |  |  |
| IFMA-HGxx, excluding IFMA-HGC1 |  |  |
| IFMA-HLxx, excluding IFMA-HLC1 |  |  |
| IFMA-LExx, excluding IFMA-LEC1 |  |  |
| IFMA-LLxx, excluding IFMA-LLC1 |  |  |
| IFMA-SAxx                      |  |  |

**Note:** Refer to NETSMART 500 User Guide, for instructions on the wizard interface.

The Software Download wizard assists you in:

- Downloading the software and the firmware to the NE
- Activating or scheduling the activation of the new software
- Confirming or rejecting the new software after activation

The wizard determines the applicable tasks based on the software download state and makes available only the applicable tasks.

**Note:** These tasks are not available if the NE is pending activation of a new software or database file.

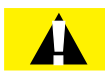

**Caution:** Do not pull out the NEM Shelf Processor or OSC units while a software download (SWDL) is in progress. Pulling out any of these units can cause the download to be interrupted and an alarm (CPY-MEM-FAIL) to occur.

# Prepare to Upgrade Using the Software Download Wizard

Use the procedure in Prepare to Upgrade Using TL1 to copy software files from the CD-ROM to the File Transfer Protocol (FTP) server and to collect information about the FTP server in preparation for performing the procedure in Upgrading System Software Using NETSMART 500 Software Download Wizard.

# 3.4.1 Upgrade System Software from Server Using Software Download Wizard

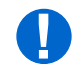

**Attention:** When entering TL1 commands or NETSMART 500 steps, refer to Introduction to TL1 Commands for information about preconditions, postconditions, AIDs, and parameters.

To download and activate system software using the NETSMART 500 Software Download wizard, perform the following steps:

# Log On

#### Step 1

Ensure that the NEM Shelf Processor and OSC plug-in units are inserted in the NE and that the NE is powered up.

# Step 2

Log on the NE.

**Note:** To perform this procedure, the user must have privilege code (UPC) Level 4 access and the automatic time-out option (TMOUTA) must be set to False. Refer to About Release 4.2 or Later System Software Upgrade.

*Note:* Up to 11 users (including operations support system [OSS]) can log on a single node for monitoring or provisioning purposes.

**Note:** The target identifier (TID), user identifier (UID), and private identifier (PID) values apply to initialized (factory default) systems. Consult your Network System Administrator for specific TID, UID, and PID values.

**Note:** The following table includes brief instructions for setting up a direct craft interface connection. For detailed information, refer to Craft Interface Operations.

#### NETSMART 500

To launch the NETSMART 500 user interface from a Microsoft<sup>®</sup> Windows<sup>®</sup> platform, select the following from the Windows taskbar:

Start > All Programs > Fujitsu > NETSMART 500

The NETSMART 500 Dashboard opens.

Click the Logon icon, or select *NE > Logon*.

**Note:** If this is an Enhanced Security System, a warning message appears. You must read and agree to the conditions to access the system. Click I Agree to continue.

The NE Logon dialog box opens. Make the following selections:

For **TERM2** (TCP/IP): TID: FUJITSU User ID: ROOT Password: ROOT/(Route66K) Conn. Mode: TCP/IP IP Address: 192.168.1.1 Port: 2024

Click Logon.

The NETSMART 500 NE View opens.

The Security Message dialog box opens. Click OK.

Note: Refer to NETSMART 500 User Guide, for complete instructions on starting the NETSMART 500 graphical user interface.

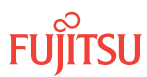

# Step 3

Retrieve alarms and conditions on the NE.

| TL1                                                                         | NETSMART 500                                                                                                    |
|-----------------------------------------------------------------------------|----------------------------------------------------------------------------------------------------|
| RTRV-COND-ALL:TID::CTAG;<br><b>Example:</b><br>RTRV-COND-ALL:FUJITSU::CTAG; | <i>NE</i> ► <i>Alarms</i><br><i>View</i> ► <i>Filter</i><br>Verify that all Fault Types and Severity Levels are selected<br>as reporting.<br>Click Close.<br>Close Active Alarms window. |

# Step 4

Are any active alarms or conditions being reported on the NE?

# If YES:

Clear all active alarms and conditions, excluding FVM alarms (refer to Upgrading Firmware on Equipment for information on clearing FVM alarms). After all alarms and conditions are cleared (or accounted for), proceed to the following task.

*Note: Refer to* Responding to Alarms and Conditions for information on clearing alarms.

#### If NO:

Proceed to the following task.

# Continue with next task 🕨

# Download Software

**Step 5** From the menu bar, select *Wizards* > *Software Download*.

**Note:** When progressing through the screens in the Software Download wizard, the current screen may momentarily gray before the next screen opens.

The Software Download wizard starts and the *Introduction* screen opens.

| <ul> <li>Introduction</li> <li>Copy Files to NE</li> <li>Activate Software</li> <li>Confirm Software</li> <li>Cancel Activation</li> <li>Results</li> </ul> | Introduction         This wizard helps you download a new software and/or firmware release to the Network Element (NE). This process involves three tasks:         1. Copy the files to NE.         2. Activate or schedule the activation of the new software.         3. Confirm or reject the new software after activation.                                                                                                    |
|----------------------------------------------------------------------------------------------------|----------------------------------------------------------------------------------------------------|
|                                                                                                    | The wizard will determine, and only make available, the applicable tasks based on the software download state of the NE. If there is a pending activation of a new software and/or firmware release, the wizard allows you to cancel the scheduled activation.  Note: None of the tasks will be available if an activation of a database file is pending. Also, it is recommended to disable the automatic session timeout feature for the user account before performing any software and/or firmware download operations. |
|                                                                                                    | Submit Skip Previous Cancel                                                                                                    |

#### Figure 156: Example Software Download Wizard Introduction Screen

Step 6 Click *Next*.

The Copy Files to NE screen opens.

| <ul> <li>Introduction</li> </ul>                       | Copy Files to NE                                                      |  |
|--------------------------------------------------------|-----------------------------------------------------------------------|--|
| Copy Files to NE     Activate Software                 | Select a File Transfer Method:                                        |  |
| Confirm Software                                       | 1. Express - Streamlined transfer of files                            |  |
| <ul> <li>Cancel Activation</li> <li>Results</li> </ul> | 2. Standard - Step-by-step transfer of files                          |  |
|                                                        | The wizard determines the applicable tasks based on the software      |  |
|                                                        | download state of the NE.                                             |  |
|                                                        | Note:                                                                 |  |
|                                                        | The Express method deletes all files on RDISK and it is preferred for |  |
|                                                        | Inniware download.                                                    |  |
|                                                        | Files on RDISK :                                                      |  |
|                                                        |                                                                       |  |
|                                                        | I Method Express ▼                                                    |  |
|                                                        |                                                                       |  |
|                                                        |                                                                       |  |
|                                                        |                                                                       |  |
|                                                        |                                                                       |  |
|                                                        |                                                                       |  |

# Figure 157: Example Software Download Wizard Copy Files to NE Screen

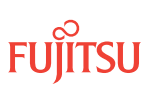
### Step 7

Verify that the *Express* option is selected in the *Method* drop-down list.

**Note:** This procedure documents the Express method only. Fujitsu recommends this method for software download because it automatically deletes unnecessary files to make space for new files on the random access memory disk (RDISK) and standby nonvolatile memory (SNVM).

# Step 8

Click Next.

The Copy Files to RDISK and SNVM screen opens.

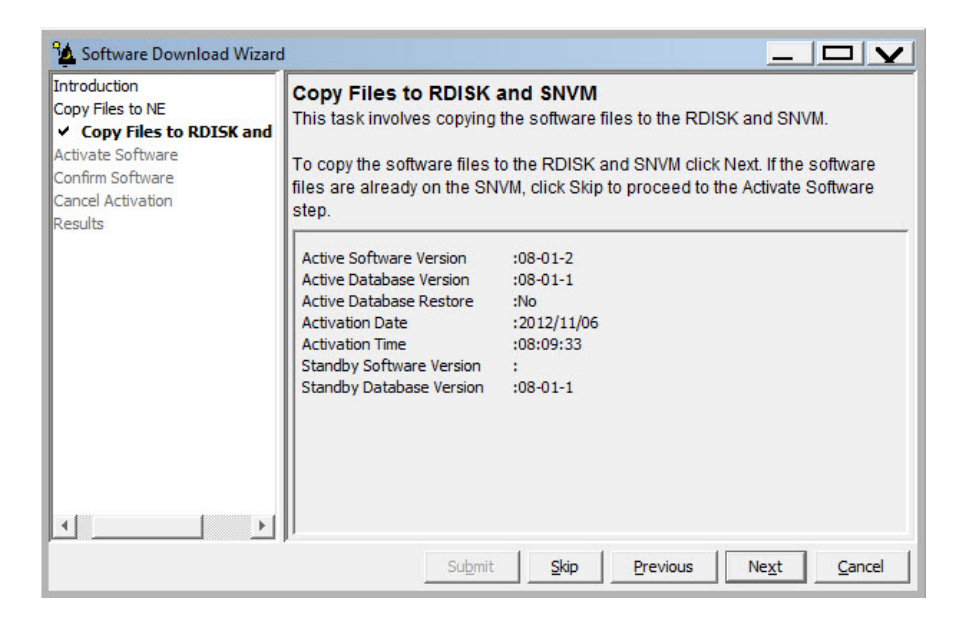

### Figure 158: Example Software Download Wizard Copy Files to RDISK and SNVM Screen

### Step 9

Verify that the Active Software Version is 04-02-2 (or later). Then click Next.

**Note:** The current software must be Release 4.2 (or later). If the software is an earlier release, perform the procedures in Upgrading System Software from Release 4.1, before performing the upgrade to Release 6.1.

The Select Host screen opens.

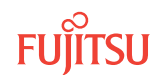

| <ul> <li>Introduction</li> <li>Copy Files to NE</li> <li>Copy Files to RDISK and</li> <li>Select Host</li> <li>Activate Software</li> <li>Confirm Software</li> <li>Cancel Activation</li> </ul> | Select Host<br>The wizard allows you to copy software files from your computer, from a file<br>server either directly or via an FT-TD device, or from the RDISK of another<br>NE. To copy files via FT-TD, you must specify the TID of that device and a<br>User ID and Password. To copy the software files from another NE using<br>FTAM, you must specify the TID of that NE. |
|----------------------------------------------------------------------------------------------------|----------------------------------------------------------------------------------------------------|
| Results                                                                                                    | Image: Host     File Server       Image: File Server Protocol     FTP                                                                                                    |

# Figure 159: Example Software Download Wizard Select Host Screen

# Step 10

Verify File Server is selected in the Host drop-down list.

Refer to Upgrade System Software from Another NE Using Software Download Wizard to download software from another NE.

Step 11 Click *Next*.

The Select FTP Server screen opens.

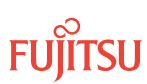

| ✓ Introduction     ✓ Copy Files to NE     ✓ Copy Files to RDISK and     ✓ Select Host     ✓ Select FTP Server     Activate Software | Select FTP Server<br>For your convenience, an FTP server is provided within the application. If<br>you wish to use an external file server or a file server on another NE, please<br>select External for FTP Server and provide the IP Address, User ID and<br>Password. |
|----------------------------------------------------------------------------------------------------|----------------------------------------------------------------------------------------------------|
| <ul> <li>Activate Software</li> <li>Confirm Software</li> <li>Cancel Activation</li> <li>Results</li> </ul>                         | Note:<br>You cannot use the internal FTP server if another server or wizard is<br>currently using the FTP port.<br>Please make sure the NE has a TCP/IP connection to the selected FTP<br>server.                                                                        |
| 4 <u> </u>                                                                                                    | Submit Skip Previous Ne <u>x</u> t Cancel                                                                                                    |

### Figure 160: Example Software Download Wizard Select FTP Server Screen

#### Step 12

Are the software files located on an internal FTP server or an external FTP server (refer to Prepare to Upgrade Using TL1)?

Internal FTP server—Continue with the next step.

External FTP server—Skip the next step.

### Step 13

From the FTP Server drop-down list, select Internal and skip the next step.

### Step 14

From the FTP Server drop-down list, select External.

The Select FTP Server screen displays additional fields.

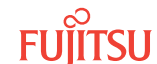

| Introduction<br>Copy Files to NE<br>✓ Copy Files to RDISK and SNV<br>✓ Select Host<br>✓ Select FIP Server<br>✓ Select Files | Select FTP Se<br>For your conveni<br>you wish to use a<br>select External for<br>Password. | erver<br>ence, an FTP server is<br>an external file server<br>or FTP Server and prov | s provided withi<br>or a file server<br>vide the IP Addr | in the applicati<br>on another NE<br>ress, User ID a | on. If<br>, please<br>and |
|----------------------------------------------------------------------------------------------------|--------------------------------------------------------------------------------------------|--------------------------------------------------------------------------------------|----------------------------------------------------------|------------------------------------------------------|---------------------------|
| Activate Software<br>Confirm Software<br>Cancel Activation<br>Results                                                       | Note:<br>You cannot use t<br>currently using th<br>Please make su<br>server.               | the internal FTP server<br>he FTP port.<br>re the NE has a TCP/I                     | r if another sen<br>P connection to                      | ver or wizard is<br>o the selected                   | FTP                       |
|                                                                                                    | FTP Server<br>FTP Address<br>User ID<br>Password                                           | External _                                                                           |                                                          |                                                      |                           |
| <>                                                                                                    |                                                                                            | Submit Skip                                                                          | Previous                                                 | Ne <u>x</u> t                                        | <u>C</u> ancel            |

# Figure 161: Example Software Download Wizard Select FTP Server Screen–External FTP Server

- a) Enter the IP Address of the external FTP server.
- b) Enter a valid User ID for accessing the FTP server.
- c) Enter a valid *Password* for accessing the FTP server.

### Step 15 Click *Next*.

The *Select Files* screen opens.

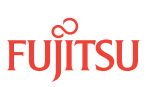

| <ul> <li>Introduction</li> <li>Copy Files to NE</li> <li>Copy Files to RDISK and</li> <li>Select Host</li> <li>Select FTP Server</li> </ul> | Select Files<br>Please specify<br>separate the fil<br>will be stored o | the files to be copied. Include the path if applicable and<br>es with commas. Optionally, you can enter a comment that<br>in the NE with the files you have copied for future reference. |
|----------------------------------------------------------------------------------------------------|------------------------------------------------------------------------|----------------------------------------------------------------------------------------------------|
|                                                                                                    | j⊽ File                                                                | Path:<br>ents/downloads/TEMP/7500<br>File Names (separated with commas):<br>12.PGM,F7508012.PGM,Z7508012.PGM                                                                             |
|                                                                                                    | Comment                                                                |                                                                                                    |
|                                                                                                    |                                                                        |                                                                                                    |
| <b>▶</b>                                                                                                    | ļ                                                                      | Submit Skip Previous Next Cancel                                                                                                    |

#### Figure 162: Example Software Download Wizard Select Files Screen

#### Step 16

In the *File: Path* text box, enter the location of the software file, or click *Browse* to search for the file.

When browsing, at least one file must be selected from the Browse dialog box to update the path. Multiple files can be selected by using the CTRL key.

**Note:** If files have been located previously through the Software Download wizard from the same PC, the text box defaults to that location.

### Step 17

In the File: File Names (separated with commas) text box, enter the following file names:

- F7509011.CON
- F7509011.PGM
- A7509011.PGM
- B7509011.PGM
- C7509011.PGM

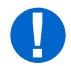

**Attention:** The NETSMART 500 Software Download Wizard is used to download the required files for a system upgrade. These files include the configuration file (F75xxxx.CON), the program file (F75xxxx.PGM), and the native firmware files (A75xxxx.PGM, B75xxxx.PGM, and C75xxxx.PGM). If system software is being upgraded to Release 8.1, the Expansion Pack firmware files will also need to be downloaded. After a successful system upgrade to Release 8.1, refer to Download Firmware

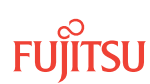

Expansion Pack Files Using TL1Commands or Download Firmware Expansion Pack Files Using NETSMART 500 Expansion Pack Firmware Download Wizard to download Expansion Pack firmware files.

### Step 18

In the Comment text box, enter comments, if required.

*Note:* Fujitsu recommends the user's name (or initials) and the date of upgrade.

### Step 19

Click Next.

**Note:** The software download may take up to 15 minutes. The Select Files screen grays while the system downloads the file.

The Enter Signatures screen opens.

**Note:** If an external FTP server was selected in Step 14 or the files are being copied from another NE, the signature fields will be populated with zeros (00000000), by default. In this case, the user can either manually enter the signatures or leave the zeros to bypass the checksum.

| Introduction     Copy Files to NE     ✓ Copy Files to RDISK and     ✓ Select Host     ✓ Select FIP Server     ✓ Select Files     ● Enter Signatures     Activate Software | Enter Signature<br>This step allows you<br>signature is required<br>is possible for the w<br>the fields below. Oth<br><u>Note:</u><br>The default signature<br>checksum on this file | s<br>to enter the sign<br>for the NE to per<br>izard to determine<br>erwise, the defau<br>e 00000000 for a<br>e. | atures of the files t<br>form a checksum<br>a the signatures, th<br>It signature 00000<br>file means the NE | o be copied. The<br>validation. When it<br>rey will be shown in<br>000 will be shown.<br>will not perform a |
|----------------------------------------------------------------------------------------------------|----------------------------------------------------------------------------------------------------|----------------------------------------------------------------------------------------------------|----------------------------------------------------------------------------------------------------|----------------------------------------------------------------------------------------------------|
| Cancel Activation     Results                                                                                                    | F7508012.CON                                                                                                    | FCCDE9E3                                                                                                    |                                                                                                    |                                                                                                    |
|                                                                                                    | Z7508012.CON                                                                                                    | B73F3CC0                                                                                                    |                                                                                                    |                                                                                                    |
|                                                                                                    | A7508012.PGM                                                                                                    | BE37E8B4                                                                                                    |                                                                                                    |                                                                                                    |
|                                                                                                    | F B7508012.PGM                                                                                                    | 74539E71                                                                                                    |                                                                                                    |                                                                                                    |
|                                                                                                    | C7508012.PGM                                                                                                    | C9FB8A0A                                                                                                    |                                                                                                    |                                                                                                    |
|                                                                                                    | F7508012.PGM                                                                                                    | EB1FD363                                                                                                    |                                                                                                    |                                                                                                    |
|                                                                                                    | Z7508012.PGM                                                                                                    | ACB50A9E                                                                                                    |                                                                                                    |                                                                                                    |
| <u>د</u>                                                                                                    | Z7508012.PGM                                                                                                    | ACB50A9E                                                                                                    | Previous                                                                                                    | Ne <u>x</u> t <u>C</u> ancel                                                                                |

Figure 163: Example Software Download Wizard Enter Signatures Screen

**Step 20** Click *Next*.

The Copy to RDISK and SNVM screen opens.

| Introduction<br>Copy Files to NE<br>Copy Files to RDISK and<br>Select Host<br>Select FIP Server<br>Select Files<br>Her Signatures | Copy to RDISK and SNVM<br>This step allows you to copy the softw<br>the following information and click Sul<br>process.<br>Note:<br>Prior to copying the files to the RDISK, | are files to the RDISK and SNVM. Please verify<br>bmit to start the Copy to RDISK and SNVM<br>all existing files on RDISK will be deleted. |  |
|----------------------------------------------------------------------------------------------------|----------------------------------------------------------------------------------------------------|----------------------------------------------------------------------------------------------------|--|
| Copy to RDISK an Activate Software Confirm Software Cancel Activation Results                                                     | Host :File Server<br>FTP Server :Internal<br>File Path :C:/Users/gbecerra/Documents/downloads/TEMP/7500<br>Files                                                             |                                                                                                    |  |
|                                                                                                    | File                                                                                                    | Signature                                                                                                    |  |
|                                                                                                    | F7508012.CON                                                                                                    | FCCDE9E3                                                                                                    |  |
|                                                                                                    | Z7508012.CON                                                                                                    | B73F3CC0                                                                                                    |  |
|                                                                                                    | A7508012.PGM                                                                                                    | BE37E8B4                                                                                                    |  |
|                                                                                                    | B7508012.PGM                                                                                                    | 74539E71                                                                                                    |  |
|                                                                                                    | C7508012.PGM                                                                                                    | C9FB8A0A                                                                                                    |  |
|                                                                                                    | F7508012.PGM                                                                                                    | EB1FD363                                                                                                    |  |
|                                                                                                    | 77500040 0014                                                                                                    | ACB50A9E                                                                                                    |  |

### Figure 164: Example Software Download Wizard Copy to RDISK and SNVM Screen

#### Step 21 Click *Submit*.

A *Performing Copy File* dialog box opens, displaying the progress of the copying for each file.

**Note:** The files may take up to 15 minutes to copy. During the operation, the NOT READY LED on the NEM is yellow.

| Performing Copy Mem on F7504033.CON |  |  |  |  |
|-------------------------------------|--|--|--|--|
| 29%                                 |  |  |  |  |
| Abort                               |  |  |  |  |

#### Figure 165: Example of a Typical Performing Copy File Window

A successful completion message box momentarily appears, and then the *Copy to RDISK and SNVM Results* screen opens.

| oduction<br>y Files to NE<br>Copy Files to RDISK and SNVM<br>✓ Select Host<br>✓ Select FTP Server<br>✓ Select Files | Copy to RDISK<br>The Copy Files to<br>table below shows | and SNVM R<br>RDISK and SNVM<br>the files that we<br>Copy to RDI | esults<br>I task was com<br>re copied to the<br>SK and SNVM Res | pleted successfully<br>NE RDISK and SN<br>ults | r. The<br>VM.      |
|----------------------------------------------------------------------------------------------------|---------------------------------------------------------|------------------------------------------------------------------|-----------------------------------------------------------------|------------------------------------------------|--------------------|
| <ul> <li>Enter Signatures</li> <li>Copy to RDISK and SNVM</li> </ul>                                                | File                                                    | Copy to RDISK                                                    | Copy to SNVM                                                    | Delete from RDISK                              | Message            |
| Copy to RDISK and SNVM Copy to RDISK and SNVM                                                                       | F7508011.CON                                            | V                                                                | ~                                                               | *                                              | 100.0%<br>Complete |
| firm Software                                                                                                    | A7508011.PGM                                            | ~                                                                | v                                                               | V                                              | 100.0%<br>Complete |
| ults                                                                                                    | B7508011.PGM                                            | ~                                                                | v                                                               | V                                              | 100.0%<br>Complete |
|                                                                                                    | C7508011.PGM                                            | ~                                                                | v                                                               | V                                              | 100.0%<br>Complete |
|                                                                                                    | F7508011.PGM                                            | ~                                                                | *                                                               | V                                              | 100.0%<br>Complete |
| 4 <b>&gt;</b>                                                                                                    |                                                         |                                                                  |                                                                 |                                                |                    |

Figure 166: Example Software Download Wizard Copy to RDISK and SNVM Results Screen

### Activate Software

Step 22 Click *Next*.

The Activate Software screen opens.

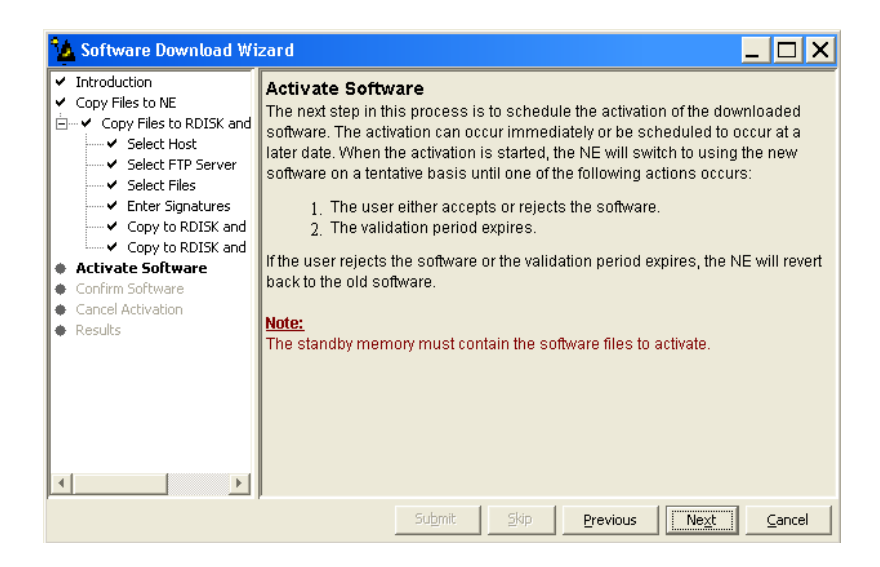

Figure 167: Example Software Download Wizard Activate Software Screen

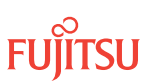

### Step 23 Click *Next*.

The Software Activation Parameters screen opens.

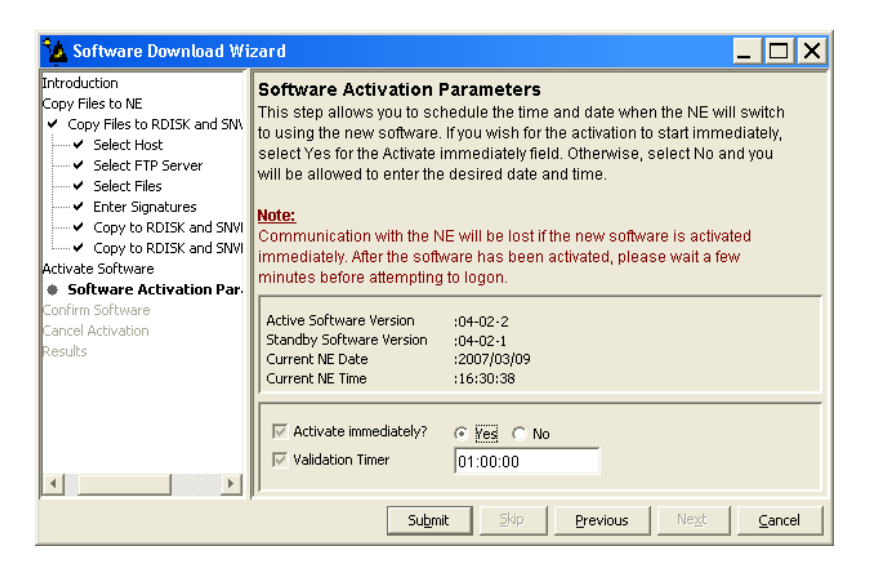

### Figure 168: Example Software Download Wizard Software Activation Parameters Screen

### Step 24

Do you want to activate the firmware and software immediately?

# If YES:

Continue with the next step.

### If NO:

Go to Step 31.

### Step 25

Verify Yes is selected for the Activate immediately option.

### Step 26

In the *Validation Timer* text box, enter the desired time before the system reverts back to the previous software (the default is 01:00:00 [1 hour]).

# Step 27

Click Submit.

The Software Activation Result screen opens.

| 🏠 Software Download Wi                                                                                                    | izard 🗕 🗖                                                                                                    | X  |
|----------------------------------------------------------------------------------------------------|----------------------------------------------------------------------------------------------------|----|
| Introduction<br>Copy Files to NE<br>✓ Copy Files to RDISK and SNV<br>✓ Select Host<br>✓ Select FIP Server<br>✓ Select FIP Server<br>✓ Copy to RDISK and SNVI<br>✓ Copy to RDISK and SNVI<br>Activate Software<br>✓ Software Activation Paramel<br>Software Activation Paramel<br>Confirm Software<br>Confirm Software<br>Confirm Softwa | Software Activation Result<br>You have successfully scheduled the software activation. The activation<br>will take place at the date and time shown in the table below. All zeroes in<br>the Activation Date and Activation Time fields indicate that an immediate<br>activation was requested.<br>To cancel a pending activation, restart the wizard and perform the Cancel<br>Activation task.<br>When the activation time expires, the network element will initialize and<br>activate the new software. You must restart the wizard to accept or<br>reject the new software within the validation time shown in the table<br>below. If you do not accept the new software within the validation time<br>period, the NE will revert to the previous software version when the<br>validation time expires. | 4  |
|                                                                                                    | Software Activation Result                                                                                                    |    |
| ۲. ( ) ( ) ( ) ( ) ( ) ( ) ( ) ( ) ( ) (                                                                                                    | Result Activation Date Activation Time Validation Timer Message                                                                                                    | •  |
|                                                                                                    | Submit Skip Previous Next Canc                                                                                                    | el |

### Figure 169: Example Software Download Wizard Software Activation Result Screen

Step 28 Click *Next*.

A Warning dialog box opens.

| Warnin | g 🛛 🔀                                                                                                    |
|--------|----------------------------------------------------------------------------------------------------|
| 2      | Connection with the network element has been lost. Click Logon<br>to log back on to 7500U-52. Click Exit to close the NE view. |
|        | Exit                                                                                                    |

### Figure 170: Example of a Typical Warning Dialog Box

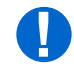

**Attention:** The NE takes approximately 10 minutes to reset before allowing another logon. During this time, the NOT READY LEDs on the NEM Shelf Processor and OSC plug-in units are lit amber.

Step 29 Click *Logon*.

The Software Activation Result screen closes, and the Software Download wizard closes.

Step 30 Go to Step 36.

**Step 31** Select *No* for the *Activate immediately* option.

The Software Activation Parameters screen displays additional fields.

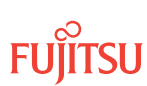

| 🏠 Software Download Wi                                                                                                    | zard                                                                                                    |                                                  |  |
|----------------------------------------------------------------------------------------------------|----------------------------------------------------------------------------------------------------|--------------------------------------------------|--|
| ntroduction<br>Topy Files to NE<br>Copy Files to RDISK and SNN<br>Select Host<br>Select FTP Server<br>Select Files<br>Enter Signatures<br>Copy to RDISK and SNN                                                                                                    | switch to using the new software. If you wish for the activation to start<br>immediately, select Yes for the Activate immediately field. Otherwise,<br>select No and you will be allowed to enter the desired date and time.<br>Note:<br>Communication with the NE will be lost if the new software is activated<br>immediately. After the software has been activated, please wait a few<br>SNM minutes before attempting to logon. |                                                  |  |
| Copy to RDISK and SNVI Activate Software     Software Activation Par. Confirm Software Cancel Activation Cancel Activation Cancel Act | Active Software Version<br>Standby Software Version<br>Current NE Date<br>Current NE Time                                                                                                    | :04-02-2<br>:04-02-1<br>:2007/03/09<br>:16:36:34 |  |
|                                                                                                    | Activate immediately?     Activation Date     Activation Time     Validation Timer                                                                                                    | C Yes C No<br>2007/03/09<br>16:36:34<br>01:00:00 |  |
|                                                                                                    | Su <u>b</u> m                                                                                                    | it Skip Previous Next Cancel                     |  |

### Figure 171: Example Software Activation Parameters–Scheduled Activation

- a) Enter the Activation Date for the firmware and software activation.
- b) Enter the Activation Time for the firmware and software activation.
- c) Enter the *Validation Time* for the firmware and software activation.

### Step 32

Click Submit.

The Software Activation Result screen opens.

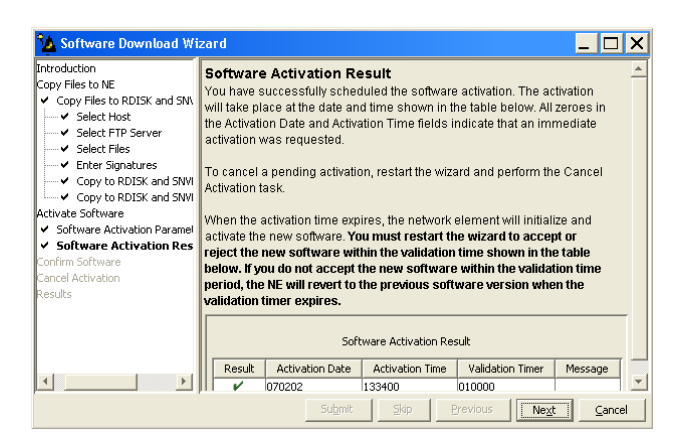

### Figure 172: Example Software Download Wizard Software Activation Result Screen

Step 33 Click *Next*.

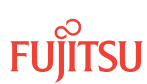

The *Results* screen opens.

| 🏠 Software Download Wi                                                                                                    | zard                                                                                            |                                |
|----------------------------------------------------------------------------------------------------|-------------------------------------------------------------------------------------------------|--------------------------------|
| Introduction     Copy Files to NE     Copy Files to RDISK and     Select Host     Select FTP Server                                                                           | Results<br>See the table below for results of all software down<br>Software Download Task Resul | load tasks.<br>ts              |
| ✓ Enter Signatures                                                                                                    | Task                                                                                            | Result                         |
| ← ✓ Copy to RDISK and                                                                                                    | Copy Files to RDISK and SNVM                                                                    | V                              |
| Copy to PDISK and     Copy to PDISK and     Copy to RDISK and     Software Activation Par.     Software Activation Res     Confirm Software     Cancel Activation     Results |                                                                                                 |                                |
|                                                                                                    | Submit Skip <b>Previ</b>                                                                        | ous Ne <u>x</u> t <u>C</u> ose |

### Figure 173: Example Software Download Wizard Results Screen

# Step 34

Click Close.

The Software Download wizard closes. You may continue working in the NETSMART 500 environment and stay logged on to the NE. When the activation date and time is reached, you are logged off the NE and a *Warning* dialog box appears.

| Warnin | g 🛛 🔀                                                                                                    |  |
|--------|----------------------------------------------------------------------------------------------------|--|
| 2      | Connection with the network element has been lost. Click Logon<br>to log back on to 7500U-52. Click Exit to close the NE view. |  |
|        | Exit                                                                                                    |  |

Figure 174: Example of a Typical Warning Dialog Box

Step 35 Click Logon.

The NETSMART 500 window closes.

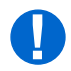

**Attention:** The NE takes approximately 10 minutes to reset before allowing another logon. During this time, the NOT READY LEDs on the NEM Shelf Processor and OSC plug-in units are lit amber.

# Confirm Software Download

**Note:** You must accept the new software load before the validation timer set in Step 26 expires. Otherwise, the system software will revert back to the previous load.

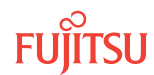

# Step 36

Log back on the NE. Refer to Step 2, if necessary.

# Step 37

From the menu bar, select Wizards > Software Download.

The Software Download wizard starts, and the *Introduction* screen opens.

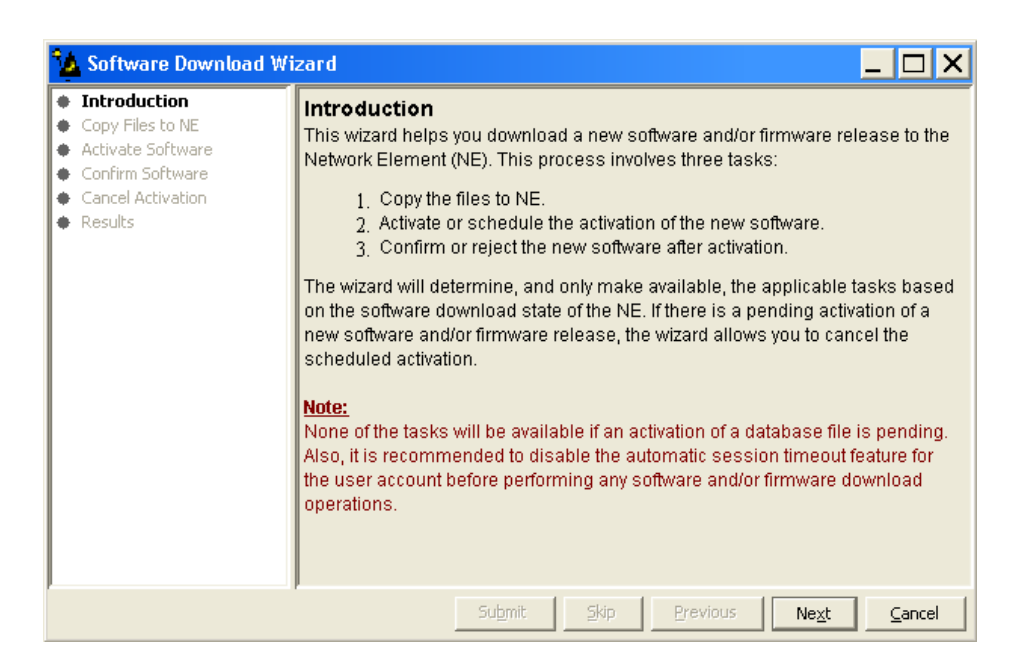

Figure 175: Example Software Download Wizard Introduction Screen

# Step 38

Click Next.

The Confirm Software screen opens.

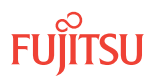

| 🂁 Software Download Wi                                                                                         | zard 🗕 🗆 🗙                                                                                                    |
|----------------------------------------------------------------------------------------------------|----------------------------------------------------------------------------------------------------|
| Introduction     Copy Files to NE     Activate Software     Confirm Software     Cancel Activation     Results | Confirm Software<br>The wizard has determined that the current software used by the NE is not yet<br>confirmed. If the software is not committed within the validation time, the NE will<br>revert to using the previous software version.<br>If you wish to accept or reject the current version, click Next and the wizard will<br>guide you through the necessary steps. |
|                                                                                                    | Submit Skip Previous Next Cancel                                                                                                    |

### Figure 176: Example Software Download Wizard Confirm Software Screen

Step 39 Click *Next*.

The Accept/Reject Software screen opens.

| 🏠 Software Download W                                                                                                    | izard 📕 🗌 🗙                                                                                                    |
|----------------------------------------------------------------------------------------------------|----------------------------------------------------------------------------------------------------|
| Introduction<br>Copy Files to NE<br>Activate Software<br>Confirm Software<br>Accept/Reject Software<br>Cancel Activation<br>Results | Accept/Reject Software<br>To accept or reject the software version currently running on the NE, select<br>the appropriate action and click Submit.<br>Note:<br>If you do not confirm the software within the validation time shown below, the<br>NE will automatically revert to using the previous version.<br>Active Software Version :04-03-3<br>Active Validation Timer :01-00-00<br>Standby Software Version :04-02-2<br>Action Accept [commit the new version] |
|                                                                                                    | Submit Skip Previous Next Cancel                                                                                                    |

# Figure 177: Example Software Download Wizard Accept/Reject Software Screen

#### Step 40

Verify that the Accept [commit the new version] option is selected in the Action drop-down list.

Page 230

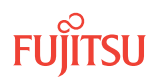

### Step 41 Click *Submit*.

A progress bar displays while the validation timer is cancelled and the software is accepted.

Once the software is accepted, the Software Confirmation Result screen opens.

*Note:* The screen may take several minutes to open.

| 🏠 Software Download Wi                                                                                | zard                                                                                           |          | _ 🗆 X                        |
|----------------------------------------------------------------------------------------------------|------------------------------------------------------------------------------------------------|----------|------------------------------|
| Introduction<br>Copy Files to NE<br>Activate Software<br>Confirm Software<br>✓ Accept/Reject Software | Software Confirmation Result The table below shows the operation results. Confirmation Results |          |                              |
| Software Confirmation R Cancel Activation                                                             | Action                                                                                         | Result   | Message                      |
| Results                                                                                               | Accept [commit the new version]                                                                | V        | Succeeded                    |
| ×>                                                                                                    |                                                                                                |          |                              |
|                                                                                                    | Submit Skip                                                                                    | Previous | Ne <u>x</u> t <u>C</u> ancel |

Figure 178: Example Software Download Wizard Software Confirmation Result Screen

# Step 42

Click Next.

The final *Results* screen opens.

| 🏠 Software Download Wi                                                                                  | zard                                                                                                   | _ 🗆 X               |  |  |
|----------------------------------------------------------------------------------------------------|----------------------------------------------------------------------------------------------------|---------------------|--|--|
| Introduction     Copy Files to NE     Activate Software     Confirm Software     Accept/Reject Software | Results See the table below for results of all software download tasks. Software Download Task Results |                     |  |  |
| <ul> <li>Software Confirmation F</li> <li>Cancel Activation</li> </ul>                                  | Task                                                                                                   | Result              |  |  |
| Results                                                                                                 | Confirm Software                                                                                       | V                   |  |  |
| ×                                                                                                    |                                                                                                    |                     |  |  |
|                                                                                                    | Submit Skip                                                                                            | Previous Next Close |  |  |

Figure 179: Example Software Download Wizard Results Screen

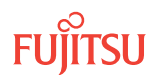

### Step 43 Click *Close*.

The *Results* screen closes and the Software Download wizard closes.

After the system software is activated and the latest firmware file (generic) is downloaded to the system, the system may generate some firmware version mismatch alarms (FVM) against individual plug-in units with incompatible firmware versions.

# Step 44

Retrieve alarms and conditions on the NE.

| TL1                                                                         | NETSMART 500                                                                                                    |
|-----------------------------------------------------------------------------|----------------------------------------------------------------------------------------------------|
| RTRV-COND-ALL:TID::CTAG;<br><b>Example:</b><br>RTRV-COND-ALL:FUJITSU::CTAG; | NE ▶ Alarms<br>View ▶ Filter                                                                                                 |
|                                                                             | Verify that all Fault Types and Severity Levels are selected<br>as reporting.<br>Click Close.<br>Close Active Alarms window. |

# Step 45

Are any active alarms or conditions being reported on the NE?

# If YES:

Clear all active alarms and conditions, excluding FVM alarms (refer to Upgrading Firmware on Equipment, for information on clearing FVM alarms. After all alarms and conditions are cleared (or accounted for), proceed to Step 46.

*Note: Refer to Responding to Alarms and Conditions for information on clearing alarms.* 

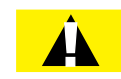

**Caution:** Installing new firmware on a plug-in unit programs the programmable hardware on the plug-in unit and can impact traffic associated with the plug-in unit. Firmware upgrade and activation on traffic carrying plug-in units can be remotely executed as needed using the INIT-EQPT command and should be scheduled at an appropriate time to avoid service interruption. Also, when plug-in units are plugged into the system or are reseated, they are programmed with the appropriate firmware file for the plug-in unit.

If NO:

Proceed to the next step.

### Step 46

Is the system now running the required system software?

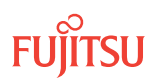

**Note:** FLASHWAVE 7500 NEs loaded with Release 4.x software must be upgraded to Release 5.1 before being upgraded to Release 5.2, 5.2.2, or 6.x. After upgrading to Release 5.2 or 5.2.2, the FLASHWAVE 7500 NE can be upgraded to Release 6.x or 7.x. After upgrading to Release 6.x, the FLASHWAVE 7500 NE can be upgraded to Release 7.x or 8.x.

## If YES:

Proceed to the next step.

# If NO:

Repeat the procedures in Upgrading System Software Using NETSMART 500 Software Download Wizard and Upgrade System Software from Server Using Software Download Wizard to upgrade to the required system software.

# Step 47

Is the system now running Release 8.1 system software?

# If YES:

Proceed to the next step.

# If NO:

Log off the NE. This procedure is complete.

| тц                                                   | NETSMART 500          |
|------------------------------------------------------|-----------------------|
| CANC-USER:TID:UID:CTAG;                              | File → Exit           |
| <pre>Example:<br/>CANC-USER:FUJITSU:ROOT:CTAG;</pre> | Click Yes to confirm. |

# Step 48

Should the Expansion Pack files be downloaded now?

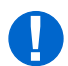

**Attention:** The Expansion Pack files are required for Release 8.1. The Expansion Pack firmware files allow for full support of all FWDL plug-in unit firmware files.

# If YES:

Go to Download Firmware Expansion Pack Files Using TL1Commands or Download Firmware Expansion Pack Files Using NETSMART 500 Expansion Pack Firmware Download Wizard.

# If NO:

Log off the NE. This procedure is complete.

| TL1                                                  | NETSMART 500          |
|------------------------------------------------------|-----------------------|
| CANC-USER:TID:UID:CTAG;                              | File → Exit           |
| <pre>Example:<br/>CANC-USER:FUJITSU:ROOT:CTAG;</pre> | Click Yes to confirm. |

Page 233

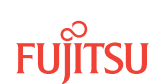

# This procedure is complete.

# 3.4.2 Upgrade System Software from Another NE Using Software Download Wizard

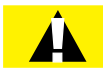

**Caution:** After the system software has been upgraded and the latest firmware file (generic) containing the firmware loads for each plug-in unit has been downloaded to the system, the system may generate some firmware version mismatch (FVM) alarms against individual plug-in units with incompatible firmware versions. The firmware version on the unit is not automatically updated during a system software upgrade operation. Upgrading the firmware on the unit may impact traffic currently carried on that unit. Users should manually upgrade the firmware on the unit using the TL1 command INIT-EQPT at an appropriate time by following local practices. For more details, refer to Maintenance.

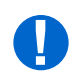

*Attention:* When entering TL1 commands or NETSMART 500 steps, refer to Introduction to TL1 Commands for information about preconditions, postconditions, AIDs, and parameters.

Perform the following steps to download and activate system software to a remote NE from a local NE using the NETSMART 500 Software Download wizard:

# Log On Local and Remote NEs

### Step 1

Ensure that the NEM Shelf Processor and OSC plug-in units are inserted in the NEs and the NEs are powered up.

### Step 2

Ensure that the systems do not include any 4-channel OLCs, except IFMA-SB plug-in units. Refer to Table 40.

Step 3 Log on both NEs.

**Note:** To perform this procedure, the user must have privilege code (UPC) Level 4 access and the automatic time-out option (TMOUTA) must be set to No.

*Note:* Up to 11 users (including operations support system [OSS]) can log on a single node for monitoring or provisioning purposes.

**Note:** The target identifier (TID), user identifier (UID), and private identifier (PID) values shown apply to initialized (factory default) systems. Consult your Network System Administrator for specific TID, UID, and PID values. The TID, UID, and PID values are not case-sensitive.

**Note:** The following table includes brief instructions for setting up a direct craft interface connection. For detailed information, refer to FNC-7500-0042-272A, System Operations, Section 3.2, Craft Interface Operations [p. 3-3].

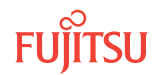

### NETSMART 500

To launch the NETSMART 500 user interface from a Microsoft<sup>®</sup> Windows<sup>®</sup> platform, select the following from the Windows taskbar:

Start > All Programs > Fujitsu > NETSMART 500

The NETSMART 500 Dashboard opens.

Click the Logon icon, or select *NE* > *Logon*.

**Note:** If this is an Enhanced Security System, a warning message appears. You must read and agree to the conditions to access the system. Click I Agree to continue.

The NE Logon dialog box opens. Make the following selections:

For **TERM1** (Serial): TID: FUJITSU User ID: ROOT Password: ROOT/(Route66K) Conn. Mode: Serial

Comm. Port: COMx (for example, COM2)

Configure: use default<sup>26</sup>

Click Logon.

The NETSMART 500 NE View opens.

The Security Message dialog box opens. Click OK. For **TERM2** (TCP/IP): TID: FUJITSU User ID: ROOT Password: ROOT/(Route66K) Conn. Mode: TCP/IP IP Address: 192.168.1.1 Port: 2024

*Note: Refer to FNC-0500-0050-010, NETSMART 500 User Guide, for complete instructions on starting the NETSMART 500 user interface.* 

#### Step 4

Retrieve alarms and conditions on the Local and Remote NEs.

| ты                                                                   | NETSMART 500                                                                                   |
|----------------------------------------------------------------------|------------------------------------------------------------------------------------------------|
| RTRV-COND-ALL:TID::CTAG;<br>Example:<br>RTRV-COND-ALL:FULITSU::CTAG; | NE ► Alarms                                                                                    |
|                                                                      | View > Filter<br>Verify that all Fault Types and Severity Levels are selected<br>as reporting. |
|                                                                      | Click Close.<br>Close Active Alarms window.                                                    |

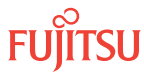

<sup>&</sup>lt;sup>26</sup> The default serial port settings are recommended: baud rate– 9600, parity– none, data bits– 8, stop bits– 1.

# Step 5

Are any active alarms or conditions being reported on the NE?

# If YES:

Clear all active alarms and conditions. After all alarms and conditions are cleared (or accounted for), proceed to the next step.

*Note: Refer to* Responding to Alarms and Conditions for information on clearing alarms.

# If NO:

Proceed to the next step.

### Step 6

Delete all files from the RAM disk (RDISK) of the Local NE and Remote NE.

| ты                                                                                                | NETSMART 500                                                                                                    |
|---------------------------------------------------------------------------------------------------|----------------------------------------------------------------------------------------------------|
| DLT-FILE:TID:AID:CTAG;<br>AID:<br>• ALL<br><b>Example:</b><br>DLT-FILE:FUJITSU:F7505011.PGM:CTAG; | NE ➤ TL1 Command Builder         TL1 Command Builder dialog box opens.         Select DLT-FILE command from the Command Name drop-<br>down list.         Enter ALL in the AID field.         Click Send.         Do not close the TL1 Command Builder dialog box. |

# Step 7

Verify the RDISK on the Local NE and Remote NE is empty.

| TLI                                                                                             | NETSMART 500                                                                                                    |
|-------------------------------------------------------------------------------------------------|----------------------------------------------------------------------------------------------------|
| RTRV-FILE-RDISK:TID:AID:CTAG;<br>AID:<br>• ALL<br>Example:<br>RTRV-FILE-RDISK:FUJITSU:ALL:CTAG; | NE > TL1 Command BuilderTL1 Command Builder dialog box opens.Select RTRV-FILE-RDISK command from the Command<br>Name drop-down list.Enter the program file name or ALL in the AID field.<br>Click Send.Close the TL1 Command Builder dialog box. |

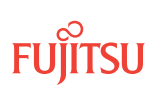

# Start the Software Download Wizard at Local NE

**Step 8** Switch to the local NE.

Step 9

From the menu bar, select *Wizards* > *Software Download*.

**Note:** In progressing through the Software Download wizard, the current screen may momentarily gray before the next screen opens.

The Software Download wizard starts and the Introduction screen opens.

*Note:* Fujitsu recommends maximizing the screen to facilitate access to all the information on this and each subsequent screen.

| 🏠 Software Download Wi                                                                                                    | zard 🗕 🗖 🗙                                                                                                    |
|----------------------------------------------------------------------------------------------------|----------------------------------------------------------------------------------------------------|
| <ul> <li>Introduction</li> <li>Copy Files to NE</li> <li>Activate Software</li> <li>Confirm Software</li> <li>Cancel Activation</li> <li>Results</li> </ul> | Introduction         This wizard helps you download a new software and/or firmware release to the Network Element (NE). This process involves three tasks: <ol> <li>Copy the files to NE.</li> <li>Activate or schedule the activation of the new software.</li> <li>Confirm or reject the new software after activation.</li> </ol> The wizard will determine, and only make available, the applicable tasks based on the software download state of the NE. If there is a pending activation of a new software and/or firmware release, the wizard allows you to cancel the scheduled activation.           None of the tasks will be available if an activation of a database file is pending. Also, it is recommended to disable the automatic session timeout feature for the user account before performing any software and/or firmware download operations. |
|                                                                                                    | Submit Skip Brevious Ne <u>x</u> t Cancel                                                                                                    |

Figure 180: Example Software Download Wizard Introduction Screen

**Step 10** Click *Next*.

The Copy Files to NE screen appears.

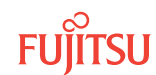

| 🏠 Software Download Wi                                                                                         | zard 🗕 🗖 🗙                                                                                                    |
|----------------------------------------------------------------------------------------------------|----------------------------------------------------------------------------------------------------|
| Introduction     Copy Files to NE     Activate Software     Confirm Software     Cancel Activation     Results | Copy Files to NE<br>Select a File Transfer Method:<br>1. Express - Streamlined transfer of files<br>2. Standard - Step-by-step transfer of files<br>The wizard determines the applicable tasks based on the software download<br>state of the NE.<br>Note:<br>The Express method deletes all files on RDISK and it is preferred for<br>firmware download.<br>Files on RDISK<br>Method Express |
|                                                                                                    | Submit Skip Previous Next Cancel                                                                                                    |

### Figure 181: Example Software Download Wizard Copy Files to RDISK Screen

Step 11

Select Standard from the Method drop-down list.

**Note:** Do not use the Express method at the Local NE. The Express method copies the software files to the RDISK, then to the SNVM, then deletes the software files from the RDISK. This procedure requires that the software files are copied to only the RDISK of the Local NE.

Step 12 Click *Next*.

The Copy Files to RDISK screen opens.

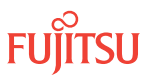

| 🂁 Software Download W                                                                                                   | izard 🗕 🗖 🗙                                                                                                    |
|----------------------------------------------------------------------------------------------------|----------------------------------------------------------------------------------------------------|
| Introduction<br>Copy Files to NE<br>✓ Copy Files to RDISK<br>Activate Software<br>Confirm Software<br>Gancel Activation | Copy Files to RDISK<br>This task involves copying the software files to the RDISK.<br>To copy the software files to the RDISK click Next. If the software files are<br>already on the RDISK, click Skip to proceed to the Copy Files to SNVM step.                                                         |
| Results                                                                                                    | Active Software Version       :04-03-3         Active Database Version       :04-03-2         Active Database Restore       :No         Activation Date       :2007/03/09         Activation Time       :16:40:07         Standby Software Version       :04-03-1         Standby Database Version       : |
|                                                                                                    | Submit Skip Previous Next Cancel                                                                                                    |

Figure 182: Example Software Download Wizard Copy Files to RDISK Screen

Step 13 Click *Next*.

The *Select Host* screen opens.

| 💁 Software Download Wiz              | zard 🗕 🗆 🗙                                                                                                    |
|--------------------------------------|----------------------------------------------------------------------------------------------------|
| Introduction<br>Copy Files to NE<br> | Select Host The wizard allows you to copy software files from your computer, from a file server, or from the RDISK of another NE. To copy the software files from another NE using FTAM, you must specify the TID of that NE.  Host File Server |
|                                      | Submit Skip Previous Next Cancel                                                                                                    |

Figure 183: Example Software Download Wizard Select Host Screen

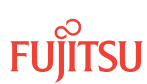

# Download Software Configuration and Firmware Files from Server

### Step 14

From the Host drop-down list, select File Server.

Step 15 Click *Next*.

The Select FTP Server screen opens.

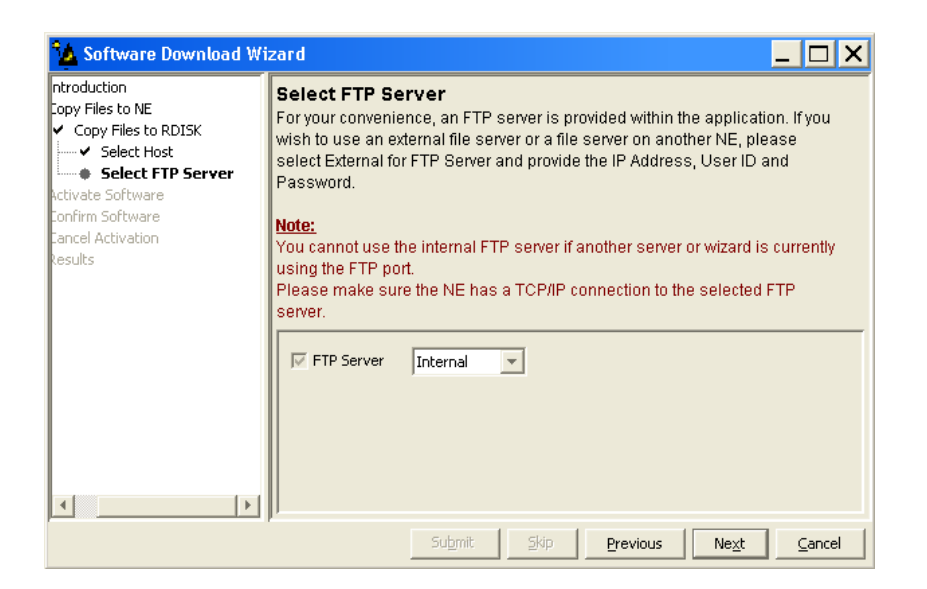

### Figure 184: Example Software Download Wizard Select FTP Server Screen

### Step 16

Are the software files located on an internal FTP server or an external FTP server (refer to Prepare to Upgrade Using TL1)?

Internal FTP server–Continue with the next step.

External FTP server—Skip the next step.

Step 17 From the FTP Server drop-down list, select Internal and skip the next step.

Step 18 From the FTP Server drop-down list, select External.

The Select FTP Server screen displays additional fields.

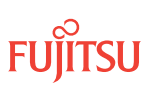

| 🤷 Software Download Wi                                                                                                    | zard 🗕 🗆 🗙                                                                                                    |
|----------------------------------------------------------------------------------------------------|----------------------------------------------------------------------------------------------------|
| Introduction     Copy Files to RDISK     Select FIP Server     Copy Files to SNM4     Activate Software     Confirm Software     Cancel Activation     Results | Select FTP Server         For your convenience, an FTP server is provided within the application. If you wish to use an external server, please select External for FTP Server and provide the IP address, User ID and Password.         Note:         You cannot use the internal FTP server if another server or wizard is currently using the FTP port.         Please make sure the INE has a TCP/IP connection to the selected FTP server:         IF FTP Server         External         IF IP Address         IF IP Server         External         IF Password |
|                                                                                                    | Submit Skip Previous Next Cancel                                                                                                    |

### Figure 185: Example Software Download Wizard Select FTP Server Screen–External FTP Server

- a) Enter the IP Address of the external FTP server.
- b) Enter a valid User ID for accessing the FTP server.
- c) Enter a valid *Password* for accessing the FTP server.

## Step 19

Click Next.

The *Select Files* screen opens.

| 🏠 Software Download Wi                                                                                                    | zard 🗕 🗖 🗙                                                                                                    |
|----------------------------------------------------------------------------------------------------|----------------------------------------------------------------------------------------------------|
| ntroduction<br>Copy Files to NE<br>✓ Copy Files to RDISK<br>✓ Select Host<br>✓ Select FTP Server<br>Select FTP<br>Activate Software<br>Confirm Software<br>Cancel Activation<br>Results | Select Files         Please specify the files to be copied. Include the path if applicable and separate the the set or on the NE with the files you have copied for future reference. You can also indicate if you want the existing files to be overwritten. If a file already exists and the Overwrite flag is not selected, the NE will deny the command.         Image: File       Path: |
| <u>د ا</u>                                                                                                    | Submit Skin Previous Next Cancel                                                                                                    |

Figure 186: Example Software Download Wizard Select Files Screen

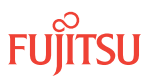

# Step 20

In the *File: Path* text box, enter the location of the software file, or click *Browse* to search for the file.

When browsing, at least one file must be selected from the Browse dialog box to update the path. Multiple files can be selected by using the CTRL key.

**Note:** If files have been located previously through the Software Download wizard from the same PC, the text box defaults to that location.

### Step 21

In the *File: File Names (separated with commas)* text box, enter the following file names, separated by a comma:

- F75xxxxx.CON
- A75xxxxx.PGM

# Step 22

In the *Comment* text box, enter comments, if required.

*Note:* Fujitsu recommends the user's name (or initials) and the date of upgrade.

### Step 23

Select Yes for the Overwrite existing file option.

#### Step 24 Click *Next*.

**Note:** The software download may take up to several minutes. The Select Files screen grays while the system downloads the file.

The Enter Signatures screen opens.

**Note:** If an external FTP server was selected in Step 18 or the files are being copied from another NE, the signature fields will be populated with zeros (0000000) by default. In this case, the user can either manually enter the signatures or leave the zeros to bypass the checksum.

| 🏠 Software Download Wi                                                                                                    | zard 🗕 🗌 🗙                                                                                                    |
|----------------------------------------------------------------------------------------------------|----------------------------------------------------------------------------------------------------|
| ntroduction<br>Copy Files to NE<br>✓ Copy Files to RDISK<br>✓ Select Host<br>✓ Select FTP Server<br>✓ Select Files<br><b>Enter Signatures</b><br>tctivate Software<br>Confirm Software | Enter Signatures<br>This step allows you to enter the signatures of the files to be copied. The<br>signature is required for the NE to perform a checksum validation. When it is<br>possible for the wizard to determine the signatures, they will be shown in the<br>fields below. Otherwise, the default signature 00000000 will be shown.<br><u>Note:</u><br>The default signature 00000000 for a file means the NE will not perform a<br>checksum on this file. |
| Cancel Activation<br>Results                                                                                                    | <ul> <li>✓ F7504033.CON</li> <li>✓ A7504033.PGM</li> <li>✓ 78AFC92C</li> </ul>                                                                                                    |
|                                                                                                    | Submit Skip Previous Ne <u>x</u> t Cancel                                                                                                    |

Figure 187: Example Software Download Wizard Enter Signatures Screen

Step 25 Click *Next*.

The Copy to RDISK screen opens.

| 🤷 Software Download Wiz                                                                                                    | zard                                                                                                    |                                                                         |
|----------------------------------------------------------------------------------------------------|----------------------------------------------------------------------------------------------------|-------------------------------------------------------------------------|
| Artoduction<br>Copy Files to NE<br>Copy Files to RDISK<br>Select Host<br>Enter Signatures<br>Copy to RDISK<br>Activate Software<br>Confirm Software<br>Confirm Software<br>Cancel Activation<br>Results | Copy to RDISK<br>This step allows you to copy the software f<br>following information and click Submit to s<br>Host :File Server<br>FTP Server :Internal<br>File Path :C:/Generics<br>Files | iles to the RDISK. Please verify the<br>tart the Copy to RDISK process. |
|                                                                                                    | File<br>F7504033.CON<br>A7504033.PGM                                                                                                    | Signature<br>A5317BC0<br>78AFC92C                                       |
|                                                                                                    | Submit Skip                                                                                                    | Previous Next Cancel                                                    |

Figure 188: Example Software Download Wizard Copy to RDISK and SNVM Screen

Step 26 Click *Submit*.

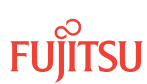

A *Performing Copy File* dialog box opens, displaying the progress of the copying of software files from the server to the RDISK of the Local NE.

*Note:* The files take up to 15 minutes to copy. During the operation, the NOT READY LED on the NEM is yellow.

| Performing Copy File on F7504033.PGM |  |  |
|--------------------------------------|--|--|
| 10%                                  |  |  |
| Abort                                |  |  |

### Figure 189: Example of a Typical Performing Copy File Window

A successful completion message box momentarily appears, and then the *Copy to RDISK Results* screen opens.

| 🤷 Software Download Wi                                                                                   | zard                                                                    |                                                               |                                     | _ 🗆 X                        |
|----------------------------------------------------------------------------------------------------|-------------------------------------------------------------------------|---------------------------------------------------------------|-------------------------------------|------------------------------|
| bduction<br>y Files to NE<br>Copy Files to RDISK<br>y Select Host<br>y Select FTP Server<br>y Select FTP | Copy to RDISK Res<br>The Copy Files to RDIS<br>shows the files that wer | K task was complete<br>copied to the NE R<br>Copy to RDISK Re | d successfully. T<br>DISK.<br>sults | The table below              |
| Enter Signatures     Copy to PDISK                                                                       | File                                                                    | Signature                                                     | Result                              | Message                      |
| Copy to RDISK Results                                                                                    | F7504033.CON                                                            | A5317BC0                                                      | ~                                   | 100.0% Complete              |
| vate Software                                                                                            | A7504033.PGM                                                            | 78AFC92C                                                      | ~                                   | 100.0% Complete              |
| In Software<br>cel Activation<br>ults                                                                    |                                                                         |                                                               |                                     |                              |
|                                                                                                    | 5u                                                                      | bmit <u>Skip</u>                                              | Previous                            | Ve <u>x</u> t <u>C</u> ancel |

### Figure 190: Example Software Download Wizard Copy to RDISK Results Screen

**Step 27** Click *Cancel*, and then click *Yes* to close the wizard.

Step 28 Continue with the next step.

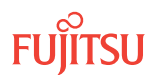

# Start the Software Download Wizard at Remote NE

**Step 29** Switch to the Remote NE.

Step 30

From the menu bar, select *Wizards* > *Software Download*.

**Note:** When progressing through the screens in the Software Download wizard, the current screen may momentarily gray before the next screen opens.

The Software Download wizard starts and the Introduction screen opens.

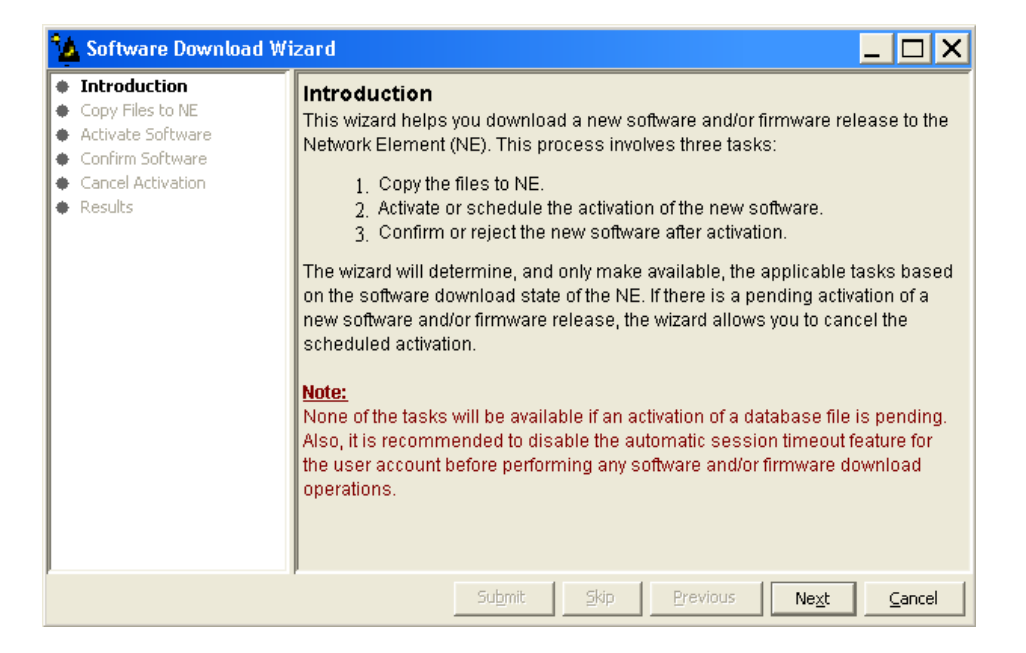

### Figure 191: Example Software Download Wizard Introduction Screen

Step 31 Click *Next*.

The Copy Files to NE screen opens.

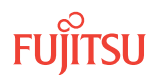

| 🏠 Software Download Wi                                                                                         | zard 🗕 🗆 🗙                                                                                                    |
|----------------------------------------------------------------------------------------------------|----------------------------------------------------------------------------------------------------|
| Introduction     Copy Files to NE     Activate Software     Confirm Software     Cancel Activation     Results | Copy Files to NE<br>Select a File Transfer Method:<br>1. Express - Streamlined transfer of files<br>2. Standard - Step-by-step transfer of files<br>The wizard determines the applicable tasks based on the software download<br>state of the NE.<br>Note:<br>The Express method deletes all files on RDISK and it is preferred for<br>firmware download.<br>Files on RDISK<br>Method Express |
|                                                                                                    | Submit Skip Previous Ne <u>x</u> t Cancel                                                                                                    |

### Figure 192: Example Software Download Wizard Copy Files to NE Screen

Step 32

Verify that the *Express* option is selected in the *Method* drop-down list.

**Note:** The Express method is used to copy the software file from the random access memory disk (RDISK) of the Local NE to the standby nonvolatile memory (SNVM) of the Remote NE. Fujitsu recommends this method because it automatically deletes unnecessary files to make space for new files on the random access memory disk (RDISK) and standby nonvolatile memory (SNVM).

Step 33 Click *Next*.

The Copy Files to RDISK and SNVM screen opens.

| 🤷 Software Download Wi                                                                               | izard 🗕 🗖 🗙                                                                                                    |
|----------------------------------------------------------------------------------------------------|----------------------------------------------------------------------------------------------------|
| Introduction<br>Copy Files to NE<br>Copy Files to RDISK and<br>Activate Software<br>Coefier Software | Copy Files to RDISK and SNVM<br>This task involves copying the software files to the RDISK and SNVM.<br>To copy the software files to the RDISK and SNVM click Next. If the software                                                                                                    |
| Cancel Activation<br>Results                                                                         | files are already on the SNVM, click Skip to proceed to the Activate Software<br>step.<br>Active Software Version :04-02-2<br>Active Database Version :04-02-1<br>Active Database Restore :No<br>Activation Date :2007/04/02<br>Activation Time :14:45:53<br>Standby Software Version :04-01-3<br>Standby Database Version :04-01-1 |
| <>                                                                                                   | Submit Skip Previous Ne <u>x</u> t Cancel                                                                                                    |

#### Figure 193: Example Software Download Wizard Copy Files to RDISK and SNVM Screen

#### Step 34

Verify that the Active Software Version is 04-02-2 (or later). Then click Next.

**Note:** The current software must be Release 4.2 (or later). If the software is an earlier release, perform the procedures in Upgrading System Software from Release 4.1, before performing the upgrade to Release 6.1.

The Select Host screen opens.

| 🏠 Software Download Wizard                                                                                      |                                                                                                    |
|----------------------------------------------------------------------------------------------------|----------------------------------------------------------------------------------------------------|
| Introduction<br>Copy Files to NE<br>✓ Copy Files to RDISK and SNVM<br>▲ <b>Select Host</b><br>Activate Software | Select Host<br>The wizard allows you to copy software files from your computer, from a file<br>server, or from the RDISK of another NE. To copy the software files from<br>another NE using FTAM, you must specify the TID of that NE. |
| Confirm Software<br>Cancel Activation<br>Results                                                                | ₩ Host File Server                                                                                                    |
| ×                                                                                                    | Submit Skip Previous Ne <u>x</u> t Cancel                                                                                                    |

Figure 194: Example Software Download Wizard Select Host Screen

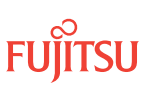

# Download Firmware and Software Files from Another NE

### Step 35

From the Host drop-down list, select Another NE.

The *Select Host* screen displays an additional field.

| 🐪 Software Download Wizard                                             |                                                                                                    |  |
|------------------------------------------------------------------------|----------------------------------------------------------------------------------------------------|--|
| Introduction<br>Copy Files to NE<br>✓ Copy Files to RDISK and SNK<br>L | Select Host<br>The wizard allows you to copy software files from your computer, from a file<br>server, or from the RDISK of another NE. To copy the software files from<br>another NE using FTAM, you must specify the TID of that NE.<br>Host Another NE T<br>TID 7500U-51 T |  |
|                                                                        | J<br>Submit Skip Previous Ne <u>x</u> t Cancel                                                                                                    |  |

### Figure 195: Example Software Download Wizard Select Host–Another NE Selected

### Step 36

From the *TID* drop-down list, select the TID of the Local NE.

# Step 37

Click Next.

The Select Files screen appears.

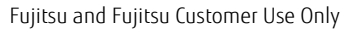

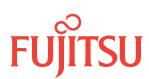

| 🏠 Software Download Wi                                                                                                    | zard 🗕 🗆 🗙                                                                                                    |
|----------------------------------------------------------------------------------------------------|----------------------------------------------------------------------------------------------------|
| Introduction<br>Copy Files to NE<br>Copy Files to RDISK and SN(<br>Select Host<br>Select Files<br>Activate Software<br>Confirm Software<br>Cancel Activation<br>Results | Select Files Please specify the files to be copied. Include the path if applicable and separate the files with commas. Optionally, you can enter a comment that will be stored on the NE with the files you have copied for future reference.  File File File File Comment Comment |
|                                                                                                    | Submit Skip Previous Next Cancel                                                                                                    |

#### Figure 196: Example Software Download Wizard Select Files Screen

#### Step 38

In the *File: File Names (separated with commas)* text box, enter the following file names separated with a comma:

- F75xxxxx.CON
- A75xxxxx.PGM

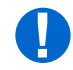

**Attention:** The NETSMART 500 Software Download Wizard is used to download the required files for a system upgrade. These files include the configuration file (F75xxxx.CON), program file (F75xxxx.PGM), and native firmware files (A75xxxx.PGM, B75xxxx.PGM, and C75xxxx.PGM). If system software is being upgrading to Release 8.1, the Expansion Pack firmware files will also need to be downloaded. After a successful system upgrade to Release 8.1, refer to Download Firmware Expansion Pack Files Using TL1Commands or Download Firmware Expansion Pack Files Using NETSMART 500 Expansion Pack Firmware Download Wizard to download Expansion Pack firmware files.

### Step 39

In the *Comment* text box, enter comments.

*Note:* Fujitsu recommends the user's name (or initials) and the date of upgrade.

# Step 40

Click Next.

The *Enter Signatures* screen appears.

| Software Download Wi                                                                                                    | zard 🗕 🗆 🗙                                                                                                    |  |
|----------------------------------------------------------------------------------------------------|----------------------------------------------------------------------------------------------------|--|
| Introduction<br>Copy Files to NE<br>Copy Files to RDISK and SNV<br>Select Host<br>Enter Signatures<br>Activate Software<br>Confirm Software<br>Cancel Activation | Enter Signatures<br>This step allows you to enter the signatures of the files to be copied. The<br>signature is required for the NE to perform a checksum validation. When it is<br>possible for the wizard to determine the signatures, they will be shown in the<br>fields below. Otherwise, the default signature 00000000 will be shown.<br>Note:<br>The default signature 00000000 for a file means the NE will not perform a<br>checksum on this file. |  |
| Results                                                                                                    | ▼         F7504033.CON         00000000           ▼         A7504033.PGM         00000000                                                                                                    |  |
|                                                                                                    | r<br>Submit Skip Previous Next Cancel                                                                                                    |  |

### Figure 197: Example Software Download Wizard Enter Signatures Screen

**Note:** When the files are being copied from another NE, the signature fields are populated with zeros by default (00000000). In this case, the user can either manually enter the signatures or leave the zeros to bypass the checksum.

# Step 41

Click Next.

The Copy to RDISK and SNVM screen appears.

| 🧏 Software Download Wizard 📃 🗆 🗙                                                             |                                                                                                    |                      |  |
|----------------------------------------------------------------------------------------------|----------------------------------------------------------------------------------------------------|----------------------|--|
| oduction<br>y Files to NE<br>Copy Files to RDISK and SNVM<br>✓ Select Host<br>✓ Select Files | Copy to RDISK and SNVM<br>This step allows you to copy the software files to the RDISK and SNVM.<br>Please verify the following information and click Submit to start the Copy to<br>RDISK and SNVM process. |                      |  |
| Enter Signatures     Copy to RDISK and SNVM rate Software                                    | Host :Another NE<br>TID :7500U-51                                                                                                    |                      |  |
| Firm Software                                                                                | Files                                                                                                    |                      |  |
| tel Activation                                                                               | File                                                                                                    | Signature            |  |
| ures .                                                                                       | F7504033.CON                                                                                                    | 0000000              |  |
|                                                                                              | A7504033.PGM                                                                                                    | 0000000              |  |
| < >                                                                                          |                                                                                                    |                      |  |
|                                                                                              | Su <u>b</u> mit Skip                                                                                                    | Previous Next Cancel |  |

Figure 198: Example Software Download Wizard Copy to RDISK Screen

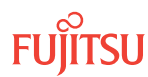

#### Step 42 Click Submit.

A *Performing Copy File* window opens, displaying the progress of the copying of software files from the RDISK of the Local NE to the RDISK and SNVM of the Remote NE.

**Note:** The files can take up to 15 minutes to copy. During the operation, the NOT READY LED on the NEM is yellow.

| Performing Copy File on F7504033.PGM |  |  |
|--------------------------------------|--|--|
| 10%                                  |  |  |
| Abort                                |  |  |

### Figure 199: Example of a Typical Performing Copy File Window

A successful completion message box momentarily appears, and then the *Copy to RDISK and SNVM Results* screen appears.

| Software Download Wiz                                                                                        | zard                                                                                                    |                 |                          |                   | _ 🗆 X            |
|----------------------------------------------------------------------------------------------------|----------------------------------------------------------------------------------------------------|-----------------|--------------------------|-------------------|------------------|
| bduction<br>y Files to NE<br>Copy Files to RDISK and SNVM<br>Select Host<br>Select Files<br>Enter Signatures | Copy to RDISK and SNVM Results<br>The Copy Files to RDISK and SNVM task was completed successfully. The<br>table below shows the files that were copied to the NE RDISK and SNVM.<br>Copy to RDISK and SNVM Results |                 |                          | lly. The<br>INVM. |                  |
| <ul> <li>Copy to RDISK and SNVM</li> <li>Copy to RDISK and SNVM</li> </ul>                                   | File                                                                                                    | Copy to RDISK   | Copy to SNVM             | Delete from RDISK | Message          |
| vate Software                                                                                                | F7504033.CON                                                                                                    | ~               | V                        | V                 | 100%<br>Complete |
| cel Activation                                                                                               | A7504033.PGM                                                                                                    | V               | v                        | V                 | 100%<br>Complete |
|                                                                                                    |                                                                                                    |                 |                          |                   |                  |
|                                                                                                    |                                                                                                    | Su <u>b</u> mit | <u>Skip</u> <u>P</u> rev | vious Next        | ⊆ancel           |

### Figure 200: Example of Software Download Wizard Copy to RDISK Results Screen

### Step 43

Click Cancel, then Yes to close the Software Download Wizard.

The Express mode deletes the software files from the RDISK once the files are copied to the SNVM on the Remote NE. The software files must now be deleted from the RDISK of the Local NE.

Step 44 Continue with the next step.

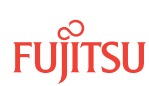

# Delete Program File from RDISK of Local NE

### Step 45

Verify the RDISK disk on the Remote NE is empty.

| TL1                                                                                             | NETSMART 500                                                                                                    |
|-------------------------------------------------------------------------------------------------|----------------------------------------------------------------------------------------------------|
| RTRV-FILE-RDISK:TID:AID:CTAG;<br>AID:<br>• ALL<br>Example:<br>RTRV-FILE-RDISK:FUJITSU:ALL:CTAG; | NE > TL1 Command BuilderTL1 Command Builder dialog box opens.Select RTRV-FILE-RDISK command from the Command<br>Name drop-down list.Enter the program file name or ALL in the AID field.<br>Click Send.Close the TL1 Command Builder dialog box. |

# Step 46

Switch to the Local NE.

### Step 47

At the Local NE, delete the software files from the RDISK.

| TLI                                                                                               | NETSMART 500                                                                                                    |
|---------------------------------------------------------------------------------------------------|----------------------------------------------------------------------------------------------------|
| DLT-FILE:TID:AID:CTAG;<br>AID:<br>• ALL<br><b>Example:</b><br>DLT-FILE:FUJITSU:F7505011.PGM:CTAG; | NE ➤ TL1 Command Builder         TL1 Command Builder dialog box opens.         Select DLT-FILE command from the Command Name drop-<br>down list.         Enter ALL in the AID field.         Click Send.         Do not close the TL1 Command Builder dialog box. |

### Step 48

Verify the RDISK disk on the Local NE is empty.
| TL1                                                                                             | NETSMART 500                                                                                                    |
|-------------------------------------------------------------------------------------------------|----------------------------------------------------------------------------------------------------|
| RTRV-FILE-RDISK:TID:AID:CTAG;<br>AID:<br>• ALL<br>Example:<br>RTRV-FILE-RDISK:FUJITSU:ALL:CTAG; | NE > TL1 Command BuilderTL1 Command Builder dialog box opens.Select RTRV-FILE-RDISK command from the Command<br>Name drop-down list.Enter the program file name or ALL in the AID field.<br>Click Send.Close the TL1 Command Builder dialog box. |

# Start the Software Download Wizard at Local NE

#### Step 49

From the menu bar, select *Wizards* > *Software Download*.

**Note:** In progressing through the Software Download wizard, the current screen may momentarily gray before the next screen opens.

The Software Download wizard starts and the Introduction screen opens.

*Note:* Fujitsu recommends maximizing the screen to facilitate access to all the information on this and each subsequent screen.

| 🚺 Software Download Wizard 📃 🗖 🗙                                                                                                    |                                                                                                    |  |
|----------------------------------------------------------------------------------------------------|----------------------------------------------------------------------------------------------------|--|
| <ul> <li>Introduction</li> <li>Copy Files to NE</li> <li>Activate Software</li> <li>Confirm Software</li> <li>Cancel Activation</li> <li>Results</li> </ul> | Introduction         This wizard helps you download a new software and/or firmware release to the Network Element (NE). This process involves three tasks: <ol> <li>Copy the files to NE.</li> <li>Activate or schedule the activation of the new software.</li> <li>Confirm or reject the new software after activation.</li> </ol> The wizard will determine, and only make available, the applicable tasks based on the software download state of the NE. If there is a pending activation of a new software and/or firmware release, the wizard allows you to cancel the scheduled activation.           Note:         None of the tasks will be available if an activation of a database file is pending. Also, it is recommended to disable the automatic session timeout feature for the user account before performing any software and/or firmware download operations. |  |
|                                                                                                    | Submit Skip Previous Next Cancel                                                                                                    |  |

#### Figure 201: Example Software Download Wizard Introduction Screen

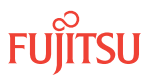

#### Step 50 Click *Next*.

The Copy Files to RDISK screen appears.

| 🤷 Software Download W                                                                                                    | izard 🗕 🗖 🗙                                                                                                    |
|----------------------------------------------------------------------------------------------------|----------------------------------------------------------------------------------------------------|
| <ul> <li>✓ Introduction</li> <li>Copy Files to NE</li> <li>Activate Software</li> <li>Confirm Software</li> <li>Cancel Activation</li> <li>Results</li> </ul> | Copy Files to NE<br>Select a File Transfer Method:<br>1. Express - Streamlined transfer of files<br>2. Standard - Step-by-step transfer of files<br>The wizard determines the applicable tasks based on the software download<br>state of the NE.<br>Note:<br>The Express method deletes all files on RDISK and it is preferred for<br>firmware download.<br>Files on RDISK<br>Method Express |
|                                                                                                    | Submit Skip Previous Next Cancel                                                                                                    |

#### Figure 202: Example Software Download Wizard Copy Files to RDISK Screen

#### Step 51

Select Standard from the Method drop-down list.

**Note:** Do not use the Express method at the Local NE. The Express method copies the software files to the RDISK, then to the SNVM, then deletes the software files from the RDISK. This procedure requires that the software files are copied only to the RDISK of the Local NE.

Step 52 Click *Next*.

The Copy Files to RDISK screen opens.

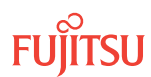

| 🤷 Software Download W                                                                                                   | zard 🗕 🗖 🗙                                                                                                    |
|----------------------------------------------------------------------------------------------------|----------------------------------------------------------------------------------------------------|
| Introduction<br>Copy Files to NE<br>✓ Copy Files to RDISK<br>Activate Software<br>Confirm Software<br>Cancel Activation | Copy Files to RDISK<br>This task involves copying the software files to the RDISK.<br>To copy the software files to the RDISK click Next. If the software files are<br>already on the RDISK, click Skip to proceed to the Copy Files to SNVM step.                                                         |
| Cancel Activation<br>Results                                                                                            | Active Software Version       :04-03-3         Active Database Version       :04-03-2         Active Database Restore       :No         Activation Date       :2007/03/09         Activation Time       :16:40:07         Standby Software Version       :04-03-1         Standby Database Version       : |
|                                                                                                    | Submit Skip Previous Next Cancel                                                                                                    |

Figure 203: Example Software Download Wizard Copy Files to RDISK Screen

Step 53 Click *Next*.

The *Select Host* screen opens.

| 💁 Software Download W                                                                       | izard _ 🗌 🗙                                                                                                    |
|---------------------------------------------------------------------------------------------|----------------------------------------------------------------------------------------------------|
| Introduction<br>Copy Files to NE<br>Copy Files to RDISK<br>Select Host<br>Activate Software | Select Host<br>The wizard allows you to copy software files from your computer, from a file<br>server, or from the RDISK of another NE. To copy the software files from<br>another NE using FTAM, you must specify the TID of that NE. |
| Confirm Software<br>Cancel Activation<br>Results                                            | File Server                                                                                                    |
|                                                                                             | Submit Skip Previous Next Cancel                                                                                                    |

Figure 204: Example Software Download Wizard Select Host Screen

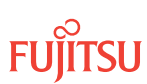

# Download Software Program File from Server

#### Step 54

From the Host drop-down list, select File Server.

Step 55 Click *Next*.

The Select FTP Server screen opens.

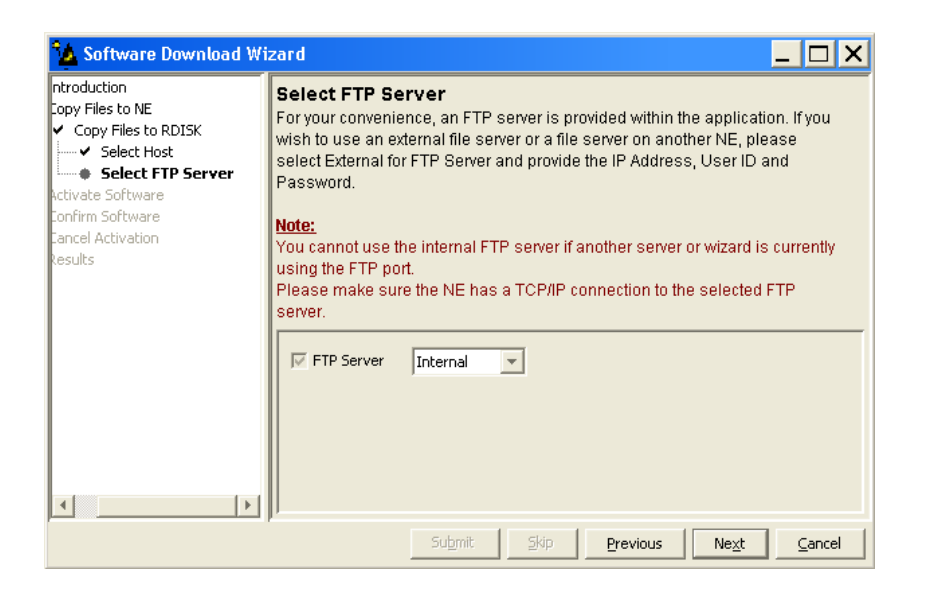

### Figure 205: Example Software Download Wizard Select FTP Server Screen

#### Step 56

Are the software files located on an internal FTP server or an external FTP server (refer to Prepare to Upgrade Using TL1)?

Internal FTP server–Continue with the next step.

External FTP server—Skip the next step.

#### Step 57

From the FTP Server drop-down list, select Internal and skip the next step.

#### Step 58

From the FTP Server drop-down list, select External.

The Select FTP Server screen displays additional fields.

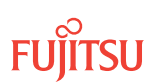

| 🤷 Software Download \                                                                                                    | Vizard _ 🗌 🗙                                                                                                    |
|----------------------------------------------------------------------------------------------------|----------------------------------------------------------------------------------------------------|
| Introduction     Copy Files to RDISK     Select FIP Server     Copy Files to SNMM     Activate Software     Confirm Software     Confirm Software     Concline Activation     Results | Select FTP Server         For your convenience, an FTP server is provided within the application. If you wish to use an external server, please select External for FTP Server and provide the IP address, User ID and Password.         Note:         You cannot use the internal FTP server if another server or wizard is currently using the FTP pot.         Please make sure the NE has a TCP/IP connection to the selected FTP server.         IF FTP Server         External         IP Address         IP Address         IV User ID         IF Password |
|                                                                                                    | Submit Skip Previous Ne <u>x</u> t Cancel                                                                                                    |

#### Figure 206: Example Software Download Wizard Select FTP Server Screen–External FTP Server

- a) Enter the IP Address of the external FTP server.
- b) Enter a valid User ID for accessing the FTP server.
- c) Enter a valid *Password* for accessing the FTP server.

# Step 59

Click Next.

The *Select Files* screen opens.

| 🏠 Software Download W                                                                                                    | izard 🗕 🗖 🗙                                                                                                    |
|----------------------------------------------------------------------------------------------------|----------------------------------------------------------------------------------------------------|
| ntroduction<br>Copy Files to NE<br>✓ Copy Files to RDISK<br>✓ Select Host<br>✓ Select FIP Server<br><b>Select Files</b><br>Activate Software<br>Confirm Software<br>Cancel Activation<br>Results | Select Files         Please specify the files to be copied. Include the path if applicable and separate the files with commas. Optionally, you can enter a comment that will be stored on the NE with the files you have copied for future reference. You can also indicate if you want the existing files to be overwritten. If a file already exists and the Overwrite flag is not selected, the NE will deny the command.         Image: File       Path:<br>C:/Generics         File       Path:<br>C:/Generics         File Names (separated with commas): |
| <>                                                                                                    | Comment F7504033.PGM                                                                                                    |
| p                                                                                                    | submit Skip Previous Ne <u>x</u> t Cancel                                                                                                    |

Figure 207: Example Software Download Wizard Select Files Screen

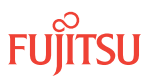

# Step 60

In the *File: Path* text box, enter the location of the software file, or click *Browse* to search for the file.

When browsing, at least one file must be selected from the Browse dialog box to update the path. Multiple files can be selected by using the CTRL key.

**Note:** If files have been located previously through the Software Download wizard from the same PC, the text box defaults to that location.

### Step 61

In the *File: File Names (separated with commas)* text box, enter F75xxxxx.PGM, B75xxxxx.PGM, or C75xxxxx.PGM (Release 7.1 or later), depending on which files have been previously downloaded.

### Step 62

In the *Comment* text box, enter comments, if required.

*Note:* Fujitsu recommends the user's name (or initials) and the date of upgrade.

# Step 63

Select Yes for the Overwrite existing file option.

# Step 64

Click Next.

**Note:** The software download may take up to several minutes. The Select Files screen grays while the system downloads the file.

The Enter Signatures screen opens.

**Note:** If an external FTP server was selected in Step 58 or the files are being copied from another NE, the signature fields will be populated with zeros (0000000) by default. In this case, the user can either manually enter the signatures or leave the zeros to bypass the checksum.

| 🂁 Software Download W                                                                                                    | izard 🗕 🗖 🗙                                                                                                    |
|----------------------------------------------------------------------------------------------------|----------------------------------------------------------------------------------------------------|
| ntroduction<br>Copy Files to NE<br>✓ Copy Files to RDISK<br>✓ Select Host<br>✓ Select FTP Server<br>✓ Select Files<br><b>Enter Signatures</b><br>Vetivate Software<br>Confirm Software | Enter Signatures<br>This step allows you to enter the signatures of the files to be copied. The<br>signature is required for the NE to perform a checksum validation. When it is<br>possible for the wizard to determine the signatures, they will be shown in the<br>fields below. Otherwise, the default signature 00000000 will be shown.<br><u>Note:</u><br>The default signature 00000000 for a file means the NE will not perform a<br>checksum on this file. |
| Cancel Activation<br>Results                                                                                                    | F7504033.PGM 432C9788                                                                                                    |
|                                                                                                    | submit Skip Previous Next Cancel                                                                                                    |

Figure 208: Example Software Download Wizard Enter Signatures Screen

Step 65 Click *Next*.

The Copy to RDISK screen opens.

| 🏠 Software Download Wi                                                                    | zard                                                                                                    |                                                                         |
|-------------------------------------------------------------------------------------------|----------------------------------------------------------------------------------------------------|-------------------------------------------------------------------------|
| ntroduction<br>Copy Files to NE<br>Copy Files to RDISK<br>Select Host                     | Copy to RDISK<br>This step allows you to copy the software f<br>following information and click Submit to s   | iles to the RDISK. Please verify the<br>tart the Copy to RDISK process. |
| Select FTP Server Select Files  Files  Copy to RDISK  Activate Software  Confirm Software | Host :File Server<br>FTP Server :Internal<br>File Path :C:/Generics<br>Overwrite existing file? :Yes<br>Files |                                                                         |
| Cancel Activation<br>Results                                                              | File<br>F7504033.PGM                                                                                          | Signature<br>432C9788                                                   |
|                                                                                           |                                                                                                    |                                                                         |
| ر <del>سا</del>                                                                           | Su <u>b</u> mit Skip                                                                                          | Previous Next Cancel                                                    |

Figure 209: Example Software Download Wizard Copy to RDISK Screen

**Step 66** Click *Submit*.

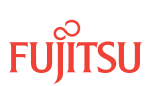

A *Performing Copy File* window opens, displaying the progress of the copying of software file from the server to the RDISK of the Local NE.

*Note:* The file takes up to 15 minutes to copy. During the operation, the NOT READY LED on the NEM is yellow.

| Performing Copy File on F7504033.PGM |  |  |
|--------------------------------------|--|--|
| 10%                                  |  |  |
| Abort                                |  |  |

#### Figure 210: Example of a Typical Performing Copy File Window

A successful completion message box momentarily appears, and then the *Copy to RDISK Results* screen opens.

| 🤷 Software Download Wi                                                                                                    | zard                                                                                                    |                       |             | _ 🗆 X                        |
|----------------------------------------------------------------------------------------------------|----------------------------------------------------------------------------------------------------|-----------------------|-------------|------------------------------|
| bduction<br>y Files to NE<br>Copy Files to RDISK<br>Y Select Host<br>Y Select FIP Server<br>Select Files                       | Copy to RDISK Results<br>The Copy Files to RDISK task was completed successfully. The table below<br>shows the files that were copied to the NE RDISK.<br>Copy to RDISK Results |                       |             |                              |
| Select Files Files Files Fore Copy to RDISK Copy to RDISK Copy to RDISK Results Cabe Software Firm Software Cel Activation Uts | File<br>F7504033.PGM                                                                                                    | Signature<br>432C9788 | Result<br>⊮ | Message<br>100.0% Complete   |
| p                                                                                                    | p"<br>Sub_                                                                                                    | mit. Skip             | Previous    | Ve <u>x</u> t <u>C</u> ancel |

### Figure 211: Example Software Download Wizard Copy to RDISK Results Screen

### Step 67

Click *Cancel*, then *Yes* to close the wizard.

Step 68 Continue with the next step.

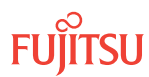

# Start the Software Download Wizard at Remote NE

**Step 69** Switch to the Remote NE.

# Step 70

From the menu bar, select *Wizards* > *Software Download*.

**Note:** When progressing through the screens in the Software Download wizard, the current screen may momentarily gray before the next screen opens.

The Software Download wizard starts and the Introduction screen opens.

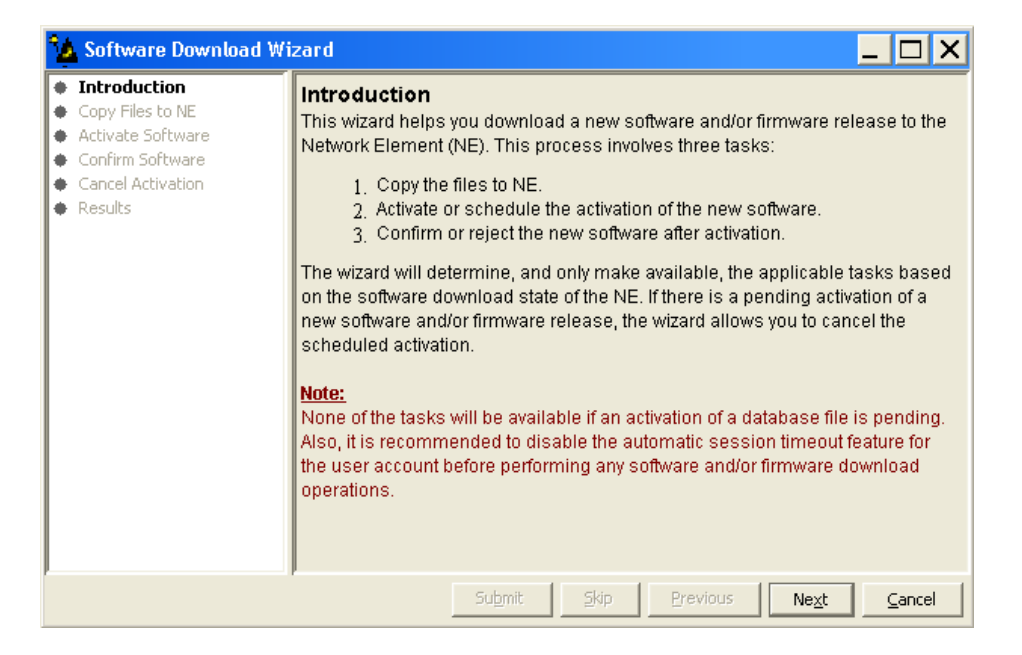

#### Figure 212: Example Software Download Wizard Introduction Screen

Step 71 Click *Next*.

The Copy Files to NE screen opens.

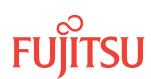

| 🏠 Software Download Wi                                                                                         | zard 🗕 🗆 🗙                                                                                                    |
|----------------------------------------------------------------------------------------------------|----------------------------------------------------------------------------------------------------|
| Introduction     Copy Files to NE     Activate Software     Confirm Software     Cancel Activation     Results | Copy Files to NE<br>Select a File Transfer Method:<br>1. Express - Streamlined transfer of files<br>2. Standard - Step-by-step transfer of files<br>The wizard determines the applicable tasks based on the software download<br>state of the NE.<br>Note:<br>The Express method deletes all files on RDISK and it is preferred for<br>firmware download.<br>Files on RDISK<br>Method Express |
|                                                                                                    | Submit Skip Previous Ne <u>x</u> t Cancel                                                                                                    |

#### Figure 213: Example Software Download Wizard Copy Files to NE Screen

Step 72

Verify that the *Express* option is selected in the *Method* drop-down list.

**Note:** The Express method is used to copy the software file from the random access memory disk (RDISK) of the Local NE to the standby nonvolatile memory (SNVM) of the Remote NE. Fujitsu recommends this method because it automatically deletes unnecessary files to make space for new files on the random access memory disk (RDISK) and standby nonvolatile memory (SNVM).

Step 73 Click *Next*.

The Copy Files to RDISK and SNVM screen opens.

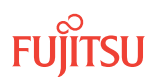

| 💁 Software Download Wizard 📃 🗖 🗙                                                                     |                                                                                                    |  |  |  |
|----------------------------------------------------------------------------------------------------|----------------------------------------------------------------------------------------------------|--|--|--|
| Introduction<br>Copy Files to NE<br>Copy Files to RDISK and<br>Activate Software<br>Coefier Software | Copy Files to RDISK and SNVM<br>This task involves copying the software files to the RDISK and SNVM.<br>To copy the software files to the RDISK and SNVM click Next. If the software                                                                                                    |  |  |  |
| Activate Software<br>Confirm Software<br>Cancel Activation<br>Results                                | files are already on the SNVM, click Skip to proceed to the Activate Software<br>step.<br>Active Software Version :04-02-2<br>Active Database Version :04-02-1<br>Active Database Restore :No<br>Activation Date :2007/04/02<br>Activation Time :14:45:53<br>Standby Software Version :04-01-3<br>Standby Database Version :04-01-1 |  |  |  |
| <>                                                                                                   | Submit Skip Previous Ne <u>x</u> t Cancel                                                                                                    |  |  |  |

#### Figure 214: Example Software Download Wizard Copy Files to RDISK and SNVM Screen

Step 74

Verify that the Active Software Version is 04-02-2 (or later), and then click Next.

**Note:** The current software must be Release 4.2 (or later). If the software is an earlier release, perform the procedures in Upgrading System Software from Release 4.1, before performing the upgrade to Release 6.1.

The Select Host screen opens.

| 🏠 Software Download Wizard                                                                                      |                                                                                                    |  |  |
|----------------------------------------------------------------------------------------------------|----------------------------------------------------------------------------------------------------|--|--|
| Introduction<br>Copy Files to NE<br>✓ Copy Files to RDISK and SNVM<br>▲ <b>select Host</b><br>Activate Software | Select Host<br>The wizard allows you to copy software files from your computer, from a file<br>server, or from the RDISK of another NE. To copy the software files from<br>another NE using FTAM, you must specify the TID of that NE. |  |  |
| Confirm Software<br>Cancel Activation<br>Results                                                                | Host File Server                                                                                                    |  |  |
|                                                                                                    | Submit Skip Previous Next Cancel                                                                                                    |  |  |

Figure 215: Example Software Download Wizard Select Host Screen

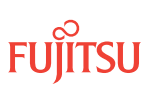

# Download Software Program File from Another NE

#### Step 75

From the Host drop-down list, select Another NE.

The *Select Host* screen displays an additional field.

| 🤽 Software Download Wizard 📃 🗖 🗙                                                                                                    |                                                                                                    |  |  |  |
|----------------------------------------------------------------------------------------------------|----------------------------------------------------------------------------------------------------|--|--|--|
| Introduction<br>Copy Files to NE<br>Copy Files to RDISK and SNI<br>Select Host<br>Activate Software<br>Confirm Software<br>Cancel Activation<br>Results | Select Host<br>The wizard allows you to copy software files from your computer, from a file<br>server, or from the RDISK of another NE. To copy the software files from<br>another NE using FTAM, you must specify the TID of that NE.<br>Host Another NE T<br>TID 7500U-51 T |  |  |  |
|                                                                                                    | Submit Skip Previous Ne <u>x</u> t Cancel                                                                                                    |  |  |  |

#### Figure 216: Example Software Download Wizard Select Host–Another NE Selected

### Step 76

From the *TID* drop-down list, select the TID of the Local NE.

# Step 77

Click Next.

The Select Files screen appears.

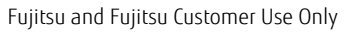

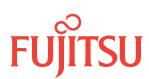

| 🤽 Software Download Wizard 📃 🗖 🗙                                                                                                    |                                                                                                    |  |  |  |
|----------------------------------------------------------------------------------------------------|----------------------------------------------------------------------------------------------------|--|--|--|
| Introduction<br>Copy Files to NE<br>✓ Copy Files to RDISK and SNK<br>✓ Select Host<br>Select Files<br>Activate Software<br>Confirm Software<br>Cancel Activation<br>Results | Select Files         Please specify the files to be copied. Include the path if applicable and separate the files with commas. Optionally, you can enter a comment that will be stored on the NE with the files you have copied for future reference.         Image: File File File Names (separated with commas):         Image: Comment File File Names (separated with commas): |  |  |  |
|                                                                                                    | Submit Skip Previous Ne <u>x</u> t Cancel                                                                                                    |  |  |  |

#### Figure 217: Example Software Download Wizard Select Files Screen

#### Step 78

Is the system being upgraded to a release earlier than Release 5.2?

#### If YES:

In the *File* text box, enter the file name of the software file separated by a comma (for example, F7504021.PGM).

#### If NO:

Each file must be downloaded separately. Enter the file name of the first software file for download (for example, F7507012.PGM), and make a note of the other firmware file (for example, B7507012.PGM) to be downloaded later.

#### Step 79

In the *Comment* text box, enter comments.

*Note:* Fujitsu recommends the user's name (or initials) and the date of upgrade.

# Step 80

Click Next.

The Enter Signatures screen appears.

| 🙆 Software Download Wizard 📃 🗖 🗙                                                                                                    |                                                                                                    |  |  |  |
|----------------------------------------------------------------------------------------------------|----------------------------------------------------------------------------------------------------|--|--|--|
| Introduction<br>Copy Files to NE<br>✓ Copy Files to RDISK and SNN<br>✓ Select Host<br>✓ Select Files<br>● Enter Signatures<br>Activate Software<br>Confirm Software<br>Confirm Software | Enter Signatures<br>This step allows you to enter the signatures of the files to be copied. The<br>signature is required for the NE to perform a checksum validation. When it is<br>possible for the wizard to determine the signatures, they will be shown in the<br>fields below. Otherwise, the default signature 00000000 will be shown.<br>Note:<br>The default signature 00000000 for a file means the NE will not perform a<br>checksum on this file. |  |  |  |
| Results                                                                                                    | F7504033.PGM 00000000                                                                                                    |  |  |  |
|                                                                                                    | Submit Skip Previous Ne <u>xt</u> Cancel                                                                                                    |  |  |  |

#### Figure 218: Example Software Download Wizard Enter Signatures Screen

**Note:** When the files are being copied from another NE, the signature fields are populated with zeros by default (00000000). In this case, the user can either manually enter the signatures or leave the zeros to bypass the checksum.

# Step 81

Click Next.

The Copy to RDISK and SNVM screen appears.

| Software Download Wizard                                                                   |                                                                                                    |                      |  |  |
|--------------------------------------------------------------------------------------------|----------------------------------------------------------------------------------------------------|----------------------|--|--|
| oduction<br>y Files to NE<br>Copy Files to RDISK and SNVM<br>Y Select Host<br>Select Files | Copy to RDISK and SNVM<br>This step allows you to copy the software files to the RDISK and SNVM.<br>Please verify the following information and click Submit to start the Copy to<br>RDISK and SNVM process. |                      |  |  |
| Enter Signatures     Copy to RDISK and SNVM     vate Software                              | Host :Another NE<br>TID :7500U-51                                                                                                    |                      |  |  |
| Firm Software                                                                              | Files                                                                                                    |                      |  |  |
| cel Activation<br>ults                                                                     | File                                                                                                    | Signature            |  |  |
| arca                                                                                       | F7504033.PGM                                                                                                    | 00000000             |  |  |
| < >                                                                                        |                                                                                                    |                      |  |  |
|                                                                                            | Su <u>b</u> mit Skip                                                                                                    | Previous Next Cancel |  |  |

Figure 219: Example Software Download Wizard Copy to RDISK Screen

FUĬĪTSU

# Step 82

Click Submit.

A *Performing Copy File* window opens, displaying the progress of the copying of the software program file from the RDISK of the Local NE.

**Note:** The file can take up to 15 minutes to copy. During the operation, the NOT READY LED on the NEM is yellow.

| Performing Copy File on F7504033.PGM |  |  |  |
|--------------------------------------|--|--|--|
| 10%                                  |  |  |  |
| Abort                                |  |  |  |

### Figure 220: Example of a Typical Performing Copy File Window

A successful completion message box momentarily appears, and then the *Copy to RDISK and SNVM Results* screen opens.

| 🔽 Software Download Wizard 📃 🗖 🗙                                                                                   |                                                                                                    |                 |                  |                     |                  |
|----------------------------------------------------------------------------------------------------|----------------------------------------------------------------------------------------------------|-----------------|------------------|---------------------|------------------|
| oduction<br>y Files to NE<br>Copy Files to RDISK and SNVM<br>Y Select Host<br>Y Select Files<br>Y Enter Signatures | Copy to RDISK and SNVM Results The Copy Files to RDISK and SNVM task was completed successfully. The table below shows the files that were copied to the NE RDISK and SNVM. Copy to RDISK and SNVM Results |                 |                  |                     |                  |
| <ul> <li>Copy to RDISK and SNVM</li> <li>Copy to RDISK and SNVM</li> </ul>                                         | File                                                                                                    | Copy to RDISK   | Copy to SNVM     | Delete from RDISK   | Message          |
| vate Software                                                                                                    | F7504033.CON                                                                                                    | V               | V                | V                   | 100%<br>Complete |
| cel Activation                                                                                                    | A7504033.PGM                                                                                                    | v               | v                | V                   | 100%<br>Complete |
|                                                                                                    |                                                                                                    |                 |                  |                     |                  |
|                                                                                                    |                                                                                                    | Su <u>b</u> mit | <u>Skip</u> Prev | rious Ne <u>x</u> t | Cancel           |

### Figure 221: Example Software Download Wizard Copy to RDISK Results Screen

Step 83

Have all the necessary software files been successfully downloaded?

If YES: Go to Step 85.

If NO:

Click Cancel and then Exit to close the wizard. Proceed to the next step.

Fujitsu and Fujitsu Customer Use Only

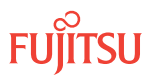

#### Step 84

Repeat Steps 46 through 82 to download the other software files (F75xxxxx.PGM, B75xxxxx.PGM, and C75xxxxx.PGM [Release 7.1 or later]). Then continue with the next step.

**Note:** Refer to the tables in the Software Requirements section for the required system software files required for a specific software upgrade.

### Activate Software

Step 85 Click *Next*.

The Activate Software screen opens.

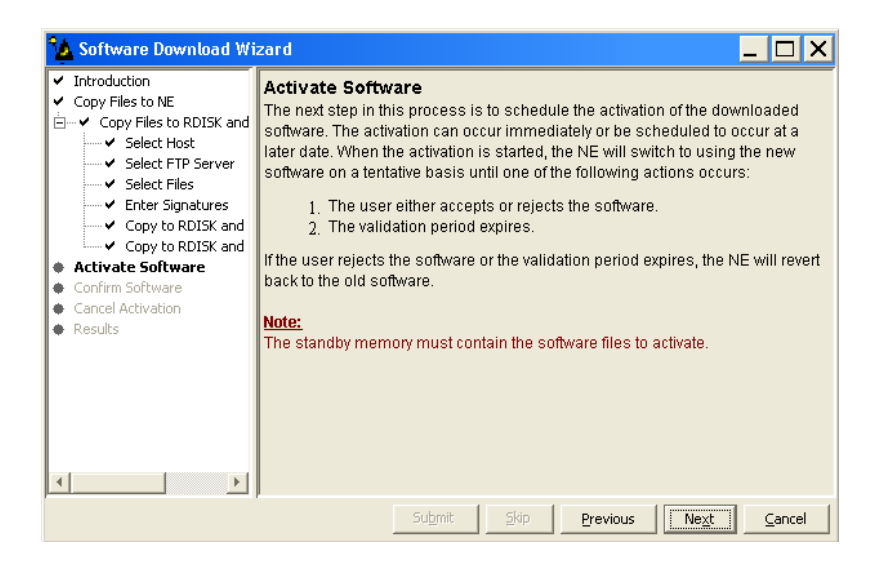

Figure 222: Example Software Download Wizard Activate Software Screen

Step 86 Click *Next*.

The Software Activation Parameters screen opens.

| 🔽 Software Download Wizard 📃 🗆 🗙                                                                                                    |                                                                                                    |  |  |  |
|----------------------------------------------------------------------------------------------------|----------------------------------------------------------------------------------------------------|--|--|--|
| Introduction<br>Copy Files to NE<br>✓ Copy Files to RDISK and SNV<br>✓ Select Host<br>✓ Select FTP Server<br>✓ Select Files<br>✓ Copy to RDISK and SNVI<br>✓ Copy to RDISK and SNVI<br>Activate Software<br>Confirm Software<br>Confirm Software<br>Confirm Software<br>Cancel Activation<br>Results | Software Activation Parameters         This step allows you to schedule the time and date when the NE will switch to using the new software. If you wish for the activation to start immediately, select Yes for the Activate immediately field. Otherwise, select No and you will be allowed to enter the desired date and time.         Note:       Communication with the NE will be lost if the new software is activated immediately. After the software has been activated, please wait a few minutes before attempting to logon.         Active Software Version       :04-02-2         Standby Software Version       :04-02-2         Standby Software Version       :04-02-2         Standby Software Version       :04-02-2         Standby Software Version       :04-02-1         Current NE Time       :16:30:38         Image:       Activate immediately?         Activate immediately?       Image: Common Note         Image:       01:00:00 |  |  |  |
|                                                                                                    | Submit Skip Previous Next Cancel                                                                                                    |  |  |  |

#### Figure 223: Example Software Download Wizard Software Activation Parameters Screen

#### Step 87

Do you want to activate the firmware and software immediately?

If YES: Continue with the next step.

If NO: Go to Step 94.

#### Step 88

Verify Yes is selected for the Activate immediately option.

#### Step 89

In the *Validation Timer* text box, enter the desired time before the system reverts back to the previous software (the default is 01:00:00 [1 hour]).

Step 90 Click *Submit*.

The Software Activation Result screen opens.

| 🏠 Software Download Wi                                                                                                    | zard 🗕 🗖                                                                                                    | × |  |  |
|----------------------------------------------------------------------------------------------------|----------------------------------------------------------------------------------------------------|---|--|--|
| Introduction<br>Copy Files to NE<br>✓ Copy Files to RDISK and SNN<br>✓ Select Host<br>✓ Select FIP Server<br>✓ Select Files<br>✓ Copy to RDISK and SNN<br>✓ Copy to RDISK and SNN<br>Activate Software<br>✓ Software Activation Rese<br>Concil m Software<br>Cancel Activation<br>Results | Software Activation Result     You have successfully scheduled the software activation. The activation     will take place at the date and time shown in the table below. All zeroes in     the Activation Date and Activation Time fields indicate that an immediate     activation was requested.     To cancel a pending activation, restart the wizard and perform the Cancel     Activation task.     When the activation time expires, the network element will initialize and     activate the new software. You must restart the wizard to accept or     reject the new software within the validation time shown in the table     below. If you do not accept the new software version when the     validation time expires. |   |  |  |
|                                                                                                    | Software Activation Result                                                                                                    |   |  |  |
| •                                                                                                    | Result         Activation Date         Activation Time         Validation Timer         Message           V         000000         000000         010000         010000                                                                                                    | • |  |  |
|                                                                                                    | Submit Skip Brevious Next Cance                                                                                                    |   |  |  |

Figure 224: Example Software Download Wizard Software Activation Result Screen

Step 91 Click *Next*.

A Warning dialog box opens.

| Warnin | g 🛛 🔀                                                                                                    |
|--------|----------------------------------------------------------------------------------------------------|
| 2      | Connection with the network element has been lost. Click Logon<br>to log back on to 7500U-52. Click Exit to close the NE view. |
|        | Exit                                                                                                    |

### Figure 225: Example of a Typical Warning Dialog Box

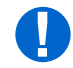

**Attention:** The NE takes approximately 10 minutes to reset before allowing another logon. During this time, the NOT READY LEDs on the NEM Shelf Processor and OSC plug-in units are lit amber.

#### Step 92

Wait for software reset (NEM FAIL/SVC LED is green and NOT READY LED is amber), then click Logon.

The *Software Activation Result* screen closes, and the Software Download wizard closes.

Step 93 Go to Step 99.

**Step 94** Select *No* for the *Activate immediately* option.

The Software Activation Parameters screen displays additional fields.

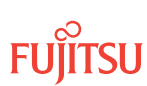

| 🔥 Software Download Wizard 📃 🗖 🗙                                                                                                    |                                                                                                    |                                                    |  |  |
|----------------------------------------------------------------------------------------------------|----------------------------------------------------------------------------------------------------|----------------------------------------------------|--|--|
| Introduction<br>Copy Files to NE<br>✓ Copy Files to RDISK and SNN<br>✓ Select Host<br>✓ Select FTP Server<br>✓ Select Files<br>✓ Enter Signatures<br>✓ Copy to RDISK and SNM<br>✓ Copy to RDISK and SNM | switch to using the new software. If you wish for the activation to start immediately, select Yes for the Activate immediately field. Otherwise, select No and you will be allowed to enter the desired date and time.  Note: Communication with the NE will be lost if the new software is activated immediately. After the software has been activated, please wait a few minutes before attempting to logon. |                                                    |  |  |
| Activate Software  Software Activation Par. Confirm Software Cancel Activation Desults Confirm Software                                                                                                 | Active Software Version<br>Standby Software Version<br>Current NE Date<br>Current NE Time                                                                                                    | :04-02-2<br>:04-02-1<br>:2007/03/09<br>:16:36:34   |  |  |
|                                                                                                    | Activate immediately?     Activation Date     Activation Time     Validation Timer                                                                                                    | C Yes © No<br>2007/03/09<br>16:36:34<br>01:00:00 ▼ |  |  |
| Submit Skip Previous Next Cancel                                                                                                    |                                                                                                    |                                                    |  |  |

#### Figure 226: Example Software Activation Parameters–Scheduled Activation

- a) Enter the Activation Date for the firmware and software activation.
- b) Enter the Activation Time for the firmware and software activation.
- c) Enter the *Validation Time* for the firmware and software activation.

### Step 95

Click Submit.

The Software Activation Result screen opens.

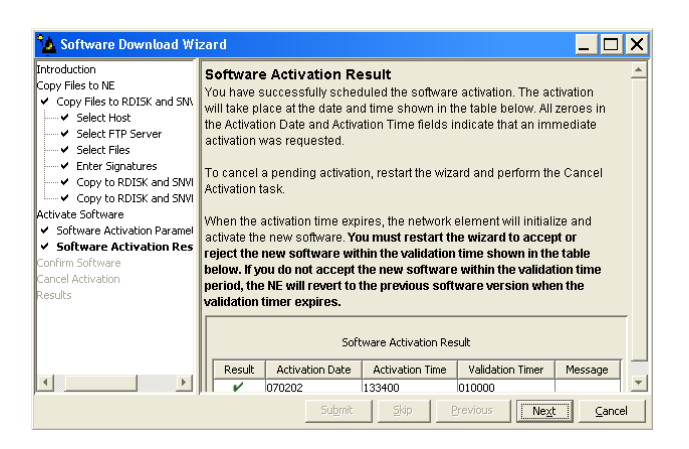

#### Figure 227: Example Software Download Wizard Software Activation Result Screen

Step 96 Click *Next*.

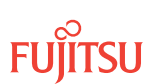

The *Results* screen opens.

| 🤷 Software Download Wi                                                                                                    | zard                                                                                            |                                |
|----------------------------------------------------------------------------------------------------|-------------------------------------------------------------------------------------------------|--------------------------------|
| ✓ Introduction     ✓ Copy Files to NE     ✓ Copy Files to RDISK and     ✓ Select Host     ✓ Select FIP Server     ✓ Select Files                                                                                          | Results<br>See the table below for results of all software down<br>Software Download Task Resul | load tasks.<br>ts              |
| Copy to RDISK and     Copy to RDISK and     Copy to RDISK and     Copy to RDISK and     Copy to RDISK and     Software Activation Par.     Software Activation Res     Confirm Software     Cancel Activation     Results | Copy Files to RDISK and SWM<br>Activate Software                                                | V<br>V<br>V                    |
|                                                                                                    | Submit Skip Previ                                                                               | ous Ne <u>x</u> t <u>C</u> ose |

### Figure 228: Example Software Download Wizard Results Screen

# Step 97

Click Close.

The Software Download wizard closes. You may continue working in the NETSMART 500 environment and stay logged on to the Remote NE. When the activation date and time is reached, you are logged off the NE and a *Warning* dialog box appears.

| Warnin | g 🛛 🔀                                                                                                    |
|--------|----------------------------------------------------------------------------------------------------|
| ?      | Connection with the network element has been lost. Click Logon<br>to log back on to 7500U-52. Click Exit to close the NE view. |
|        | Exit                                                                                                    |

### Figure 229: Example of a Typical Warning Dialog Box

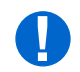

**Attention:** The NE takes approximately 10 minutes to reset before allowing another logon. During this time, the NOT READY LEDs on the NEM Shelf Processor and OSC plug-in units are lit amber.

# Step 98

Wait for software reset (NEM FAIL/SVC LED is green and NOT READY LED is amber), then click Logon.

The NETSMART 500 window closes.

# Confirm Software Download

*Note:* You must accept the new software load before the validation timer expires. Otherwise, the system software will revert back to the previous load.

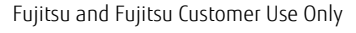

# Step 99

Log back on the Remote NE. Refer to Step 3, if necessary.

# Step 100

From the menu bar, select Wizards > Software Download.

The Software Download wizard starts and the *Introduction* screen opens.

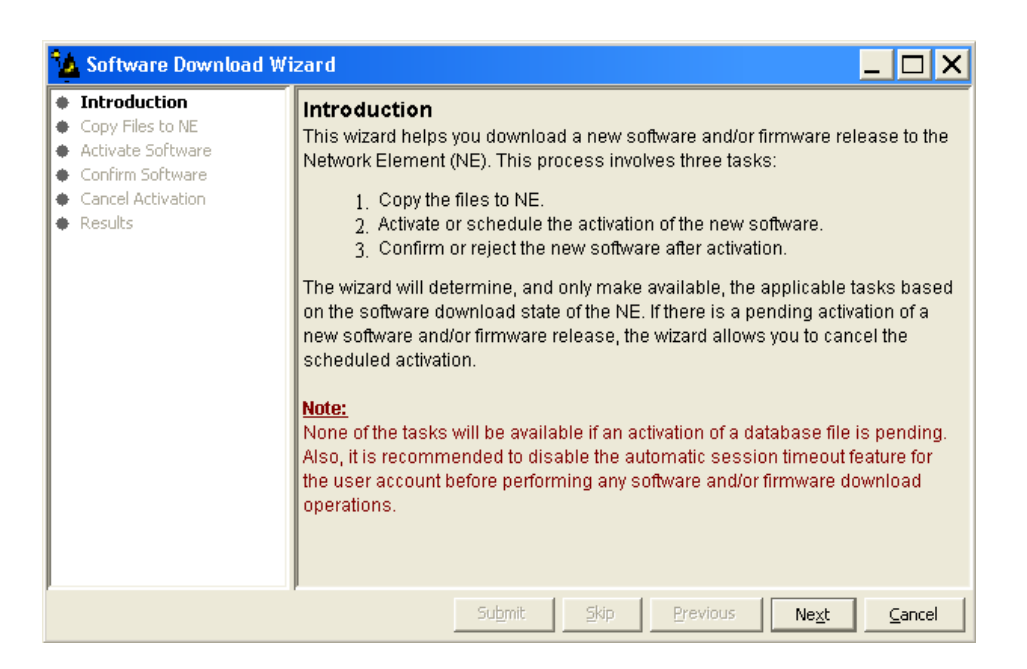

### Figure 230: Example Software Download Wizard Introduction Screen

# Step 101

Click Next.

The Confirm Software screen opens.

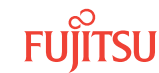

| 🍫 Software Download Wi                                                                                         | zard 🗕 🗆 🗙                                                                                                    |
|----------------------------------------------------------------------------------------------------|----------------------------------------------------------------------------------------------------|
| Introduction     Copy Files to NE     Activate Software     Confirm Software     Cancel Activation     Results | Confirm Software<br>The wizard has determined that the current software used by the NE is not yet<br>confirmed. If the software is not committed within the validation time, the NE will<br>revert to using the previous software version.<br>If you wish to accept or reject the current version, click Next and the wizard will<br>guide you through the necessary steps. |
|                                                                                                    | Submit Skip Previous Next Cancel                                                                                                    |

#### Figure 231: Example Software Download Wizard Confirm Software Screen

Step 102 Click *Next*.

The Accept/Reject Software screen opens.

| 🏠 Software Download W                                                                                                    | izard 📕 🗌 🗙                                                                                                    |
|----------------------------------------------------------------------------------------------------|----------------------------------------------------------------------------------------------------|
| Introduction<br>Copy Files to NE<br>Activate Software<br>Confirm Software<br>Accept/Reject Software<br>Cancel Activation<br>Results | Accept/Reject Software<br>To accept or reject the software version currently running on the NE, select<br>the appropriate action and click Submit.<br>Note:<br>If you do not confirm the software within the validation time shown below, the<br>NE will automatically revert to using the previous version.<br>Active Software Version :04-03-3<br>Active Validation Timer :01-00-00<br>Standby Software Version :04-02-2<br>Action Accept [commit the new version] |
|                                                                                                    | Submit Skip Previous Next Cancel                                                                                                    |

# Figure 232: Example Software Download Wizard Accept/Reject Software Screen

#### Step 103

Verify that the Accept [commit the new version] option is selected in the Action drop-down list.

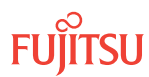

#### Step 104 Click *Submit*.

A progress bar displays while the validation timer is cancelled and the software is accepted.

Once the software is accepted, the Software Confirmation Result screen opens.

*Note:* The screen may take several minutes to open.

| 🏠 Software Download Wi                                                                                | izard                                                                                                |          | _ 🗆 X                        |  |
|----------------------------------------------------------------------------------------------------|----------------------------------------------------------------------------------------------------|----------|------------------------------|--|
| Introduction<br>Copy Files to NE<br>Activate Software<br>Confirm Software<br>✓ Accept/Reject Software | Software Confirmation Result<br>The table below shows the operation results.<br>Confirmation Results |          |                              |  |
| Software Confirmation R<br>Cancel Activation                                                          | Action                                                                                               | Result   | Message                      |  |
| Results                                                                                               | Accept [commit the new version]                                                                      | ~        | Succeeded                    |  |
| × >                                                                                                   |                                                                                                    |          |                              |  |
|                                                                                                    | Submit Skip                                                                                          | Previous | Ne <u>x</u> t <u>C</u> ancel |  |

#### Figure 233: Example Software Download Wizard Software Confirmation Result Screen

# Step 105

Click Next.

The final *Results* screen opens.

| 🍫 Software Download Wi                                                                                  | zard                                                                                                    | _ 🗆 X               |  |
|----------------------------------------------------------------------------------------------------|----------------------------------------------------------------------------------------------------|---------------------|--|
| Introduction     Copy Files to NE     Activate Software     Confirm Software     Accept/Reject Software | Results<br>See the table below for results of all software download tasks.<br>Software Download Task Results |                     |  |
| <ul> <li>Software Confirmation F</li> <li>Cancel Activation</li> </ul>                                  | Task                                                                                                    | Result              |  |
| Results                                                                                                 | Confirm Software                                                                                             | ¥                   |  |
| ×>                                                                                                    |                                                                                                    |                     |  |
|                                                                                                    | Su <u>b</u> mit Skip                                                                                         | Previous Next Close |  |

Figure 234: Example Software Download Wizard Results Screen

#### Step 106 Click *Close*.

The *Results* screen closes and the Software Download wizard closes.

After the system software is activated and the latest firmware file (generic) is downloaded to the system, the system may generate some firmware version mismatch alarms (FVM) against individual plug-in units with incompatible firmware versions.

### Step 107

Retrieve alarms and conditions on the NE.

| TL1                                                                         | NETSMART 500                                                                                                    |
|-----------------------------------------------------------------------------|----------------------------------------------------------------------------------------------------|
| RTRV-COND-ALL:TID::CTAG;<br><b>Example:</b><br>RTRV-COND-ALL:FUJITSU::CTAG; | NE ▶ Alarms<br>View ▶ Filter                                                                                                 |
|                                                                             | Verify that all Fault Types and Severity Levels are selected<br>as reporting.<br>Click Close.<br>Close Active Alarms window. |

# Step 108

Are any active alarms or conditions being reported on the NE?

# If YES:

Clear all active alarms and conditions, excluding FVM alarms (refer to Upgrading Firmware on Equipment, for information on clearing FVM alarms. After all alarms and conditions are cleared (or accounted for), proceed to the next step.

*Note: Refer to Responding to Alarms and Conditions for information on clearing alarms.* 

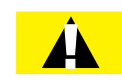

**Caution:** Installing new firmware on a plug-in unit programs the programmable hardware on the plug-in unit and can impact traffic associated with the plug-in unit. Firmware upgrade and activation on traffic carrying plug-in units can be remotely executed as needed using the INIT-EQPT command and should be scheduled at an appropriate time to avoid service interruption. Also, when plug-in units are plugged into the system or are reseated, they are programmed with the appropriate firmware file for the plug-in unit.

If NO:

Proceed to the next step.

### Step 109

Is the system now running the required system software?

Page 276

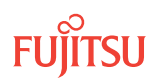

**Note:** FLASHWAVE 7500 NEs loaded with Release 4.x software must be upgraded to Release 5.1 before being upgraded to Release 5.2, 5.2.2, or 6.x. After upgrading to Release 5.2 or 5.2.2, the FLASHWAVE 7500 NE can be upgraded to Release 6.x or 7.x. After upgrading to Release 6.x, the FLASHWAVE 7500 NE can be upgraded to Release 7.x or 8.x.

# If YES:

Proceed to the next step.

# If NO:

Repeat the procedures in Upgrading System Software Using NETSMART 500 Software Download Wizard and Upgrade System Software from Another NE Using Software Download Wizard to upgrade to the required system software.

# Step 110

Is the system now running Release 8.1 system software?

# If YES:

Proceed to the next step.

### If NO:

Log off the NE. This procedure is complete.

| TL1                                                  | NETSMART 500          |
|------------------------------------------------------|-----------------------|
| CANC-USER:TID:UID:CTAG;                              | File → Exit           |
| <pre>Example:<br/>CANC-USER:FUJITSU:ROOT:CTAG;</pre> | Click Yes to confirm. |

# Step 111

Should the Expansion Pack files be downloaded now?

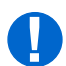

**Attention:** The Expansion Pack files are required for Release 8.1. The Expansion Pack firmware files allow for full support of all FWDL plug-in unit firmware files.

# If YES:

Go to Download Firmware Expansion Pack Files Using TL1Commands or Download Firmware Expansion Pack Files Using NETSMART 500 Expansion Pack Firmware Download Wizard.

# If NO:

Log off the NE. This procedure is complete.

| TL1                                                  | NETSMART 500          |
|------------------------------------------------------|-----------------------|
| CANC-USER:TID:UID:CTAG;                              | File → Exit           |
| <pre>Example:<br/>CANC-USER:FUJITSU:ROOT:CTAG;</pre> | Click Yes to confirm. |

Page 277

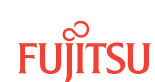

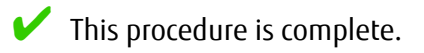

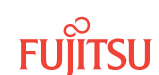

# 3.5 Download Firmware Expansion Pack Files Using TL1Commands

#### In this section:

- 3.5.1 Download Firmware Expansion Pack Files from File Server to Target NE (Using CPY-FILE)
- 3.5.2 Download Firmware Expansion Pack Files from File Server to Target NE (Using COPY-RFILE)
- 3.5.3 Download Firmware Expansion Pack Files from File Server to GNE to Target NE (Using CPY-FILE)

This section provides procedures to download Expansion Pack firmware files for a FLASHWAVE 7500 NE with Release 8.1 or later software. Release 8.1 introduced the Firmware Expansion Pack for FLASHWAVE 7500 software. The Expansion Pack allows full support of all FWDL plug-in unit firmware files. The Firmware Expansion Pack also provides future firmware support unrestricted by system processor memory. The Expansion Pack stores the required unit firmware files in the active and standby memory locations on the system processor (MPMA-SHP3/ MPMA-SHP4 and SCMA-SCC4) until they are required, and then the firmware files are downloaded to the appropriate plug-in unit. For more details about Expansion Pack, refer to Maintenance under System Firmware Storage.

Perform the procedures in this section only after successful completion of the system software upgrade to Release 8.1 or later, including native firmware files (for example, A7509011.PGM, B7509011.PGM, and C7509011.PGM).

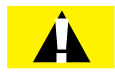

**Caution:** The procedures in this section are only for NEs with Release 8.1 or later software. Refer to Upgrading System Software from Release 4.2 or Later if system software needs to be upgraded to Release 8.1 or later.

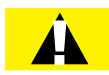

**Caution:** After system software has been upgraded to Release 8.1 or later, including native firmware files (for example, A7509011.PGM, B7509011.PGM, and C7509011.PGM), and the Expansion Pack firmware files have been downloaded to the system, the system may generate some firmware version mismatch (FVM) alarms against individual plug-in units with incompatible firmware versions. The firmware version on the unit is not automatically updated during a system software upgrade operation. Upgrading the firmware on the unit may impact traffic currently carried on that unit. Users should manually upgrade the firmware on the unit using the TL1 command INIT-EQPT at an appropriate time by following local practices. For more details, refer to Maintenance.

### Software Download Prerequisites

#### Configurations

To perform software download, connections must exist for file transfer between the node and the file server (repository for Expansion Pack firmware files). The two basic configurations are:

• Configuration 1— The file server connects to the target node through the IP network as shown in the following figure.

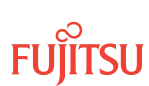

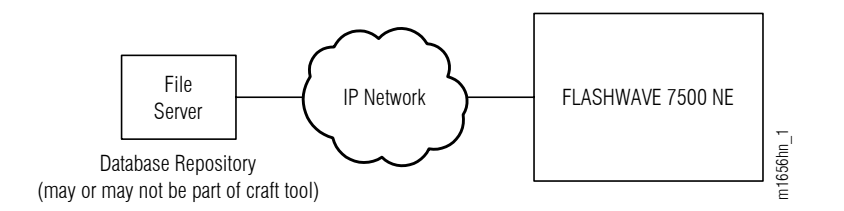

#### Figure 235: Configuration 1–File Server Connects to Target Node through IP

• Configuration 2— The file server connects to the gateway network element (GNE) through the IP network, and the GNE connects to the target node through SDCC as shown in the following figure.

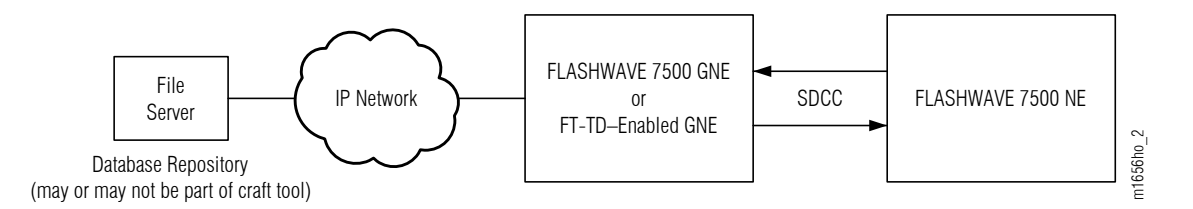

# Figure 236: Configuration 2–File Server Connects to GNE through IP, and GNE Connects to Target Node through SDCC

### Methods of File Transfer

The FLASHWAVE<sup>®</sup> 7500 system supports three methods of file transfer. The following table lists the three methods along with the applicable configuration and prerequisites. The procedures in this chapter accommodate all three methods of file transfer.

#### Table 41: Method of File Transfer Prerequisites

| File Transfer Method                                         | Prerequisites                                                                                                    | Proceed to                                                                                    |
|--------------------------------------------------------------|----------------------------------------------------------------------------------------------------|-----------------------------------------------------------------------------------------------|
| File transfer through IP connection using CPY-FILE           | • IP connection exists between file server and target NE.                                                                                                    | Download Firmware Expansion Pack<br>Files from File Server to Target NE<br>(Using CPY-FILE)   |
| One-step FT-TD file transfer through<br>GNE using COPY-RFILE | <ul> <li>IP connection exists between file server and GNE.</li> <li>SDCC connection exists between GNE and target NE.</li> <li>GNE is FT-TD enabled.</li> <li>System software on target NE is Release 5.2 or later.</li> </ul> | Download Firmware Expansion Pack<br>Files from File Server to Target NE<br>(Using COPY-RFILE) |

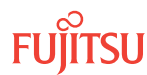

# Table 41: Method of File Transfer Prerequisites (Cont.)

| File Transfer Method                                 | Prerequisites                                                                                                    | Proceed to                                                                                         |
|------------------------------------------------------|----------------------------------------------------------------------------------------------------|----------------------------------------------------------------------------------------------------|
| Two-step file transfer through GNE<br>using CPY-FILE | <ul> <li>IP connection exists between file<br/>server and GNE.</li> <li>SDCC connection exists between<br/>GNE and target NE.</li> </ul> | Download Firmware Expansion Pack<br>Files from File Server to GNE to Target<br>NE (Using CPY-FILE) |

All releases of the FLASHWAVE 7500 system support file transfer using the CPY-FILE command. Starting with Release 5.2, the FLASHWAVE 7500 system also supports file transfer using the COPY-RFILE command, which implements File Transfer–Translation Device (FT-TD) protocol.

In Configuration 2 applications (Figure 152), the FT-TD method of file transfer is more efficient because file transfer can be accomplished with a single COPY-RFILE command instead of two CPY-FILE commands. Additionally, if COPY-RFILE is used, the GNE may be any FT-TD-enabled gateway NE, not necessarily a FLASHWAVE 7500 NE.

# Prerequisites

Before proceeding with this procedure, do the following:

- Select a method of file transfer (see previous section), and verify that the prerequisites listed for the chosen method of file transfer are satisfied.
- Ensure that the craft tool is connected and able to log on the target NE. (Refer to Craft and OSS.)

*Note:* If the craft tool connection is through the serial port, the file server must be separate from the craft tool.

• Verify that the user has user privilege code (UPC) Level 4 access and that the automatic time-out option is set to No as described in Craft and OSS.

# 3.5.1

# Download Firmware Expansion Pack Files from File Server to Target NE (Using CPY-FILE)

The following figure shows a flowchart for the subprocedure.

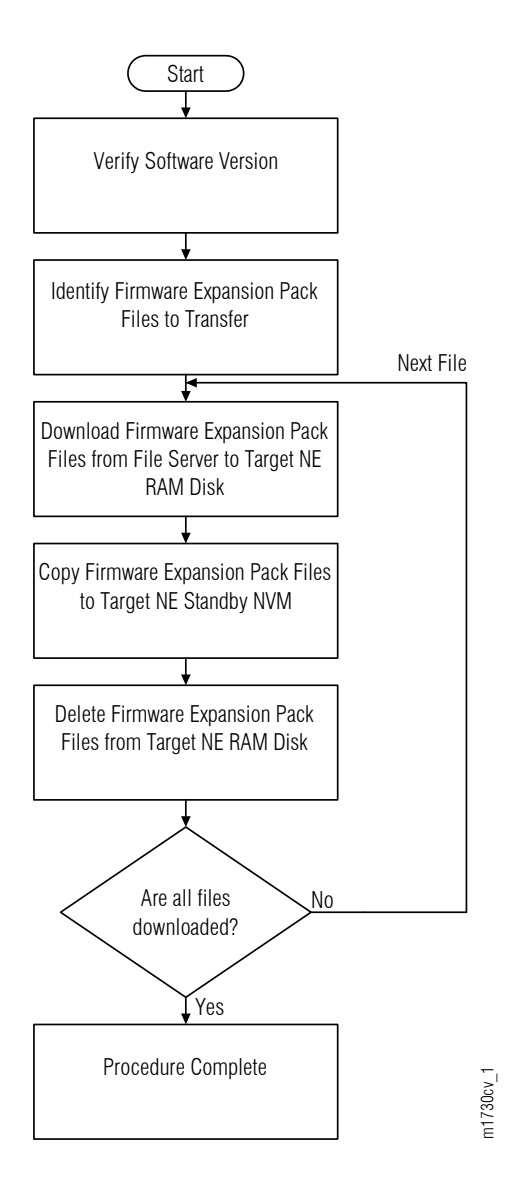

# Figure 237: Download Firmware Expansion Pack Files from File Server to Target NE (Using CPY-FILE) (Subprocedure Flowchart)

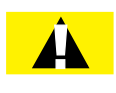

**Caution:** Installing new firmware on a plug-in unit programs programmable hardware on the plug-in unit and can impact traffic associated with that plug-in unit. Also, when plug-in units are plugged into the system or are reseated, they are programmed with the appropriate firmware file for the plug-in unit.

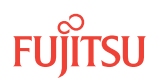

The following information should be known:

- IP address of the FTP server
- User name and password for accessing the FTP server
- Path to the directory on the FTP server containing the software files

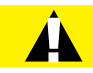

**Caution:** In this procedure, the COMPLD response to the CPY-MEM command does not indicate that the copy is complete, only that the command is being executed. The user must wait for a CPY-MEM-COMPL or CPY-MEM-FAIL autonomous message before sending another software download (SWDL) – related command. Attempting to send these commands before receiving the completion message results in a DENY response (SARB). Before proceeding to the next step, verify receipt of a completed (COMPLD) response to each command. If unable to complete a command after several tries, call Fujitsu at 1-800-USE-FTAC (1-800-873-3822) for technical assistance.

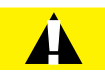

*Caution:* Do not pull out the NEM Shelf Processor or OSC units while a FWDL or SWDL is in progress. Pulling out any of these units can cause the download to be interrupted and an alarm (CPY-MEM-FAIL) to occur.

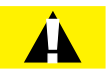

**Caution:** On rare occasions, either at system turn-up or during OSC plug-in unit replacement, the system software may stick in a SYNC state. As a result, CPY-MEM, INIT-EQPT, and INIT-SYS commands may fail, returning the SARB or SROF error code. To clear the problem, reseat the OSC unit. After the LEDs change from amber to green, execute an INIT-SYS command with LEVEL=WARM. If the command fails again, reseat the other OSC plug-in unit.

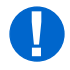

**Attention:** When entering TL1 commands or NETSMART 500 steps, refer to Introduction to TL1 Commands for information about preconditions, postconditions, AIDs, and parameters. Specific information is available by clicking the hyperlinked TL1 command name (for example, ACT-USER) in the TL1 column.

Download files to target NE as follows:

Note: Default values are shown in bold.

# Verify NE Software Version

Before downloading Firmware Expansion Pack files, the current system software version must be Release 8.1 or later.

Follow these steps to verify the current software release is Release 8.1 or later:

Step 1 Log on the NE.

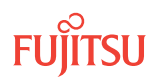

*Note:* Up to 11 users (including operations support system [OSS]) can log on a single node for monitoring or provisioning purposes.

**Note:** The target identifier (TID), user identifier (UID), and private identifier (PID) values shown apply to initialized (factory default) systems. Consult your Network System Administrator for specific TID, UID, and PID values.

**Note:** The following table includes brief instructions for setting up the craft interface. For detailed information, refer to Setting Up Craft Interface (TL1 Session through TERM1) through Setting Up Craft Interface (NETSMART 500 Session through TERM2).

| TLI                                                                                                    |  | NETSMART <sup>®</sup> 500                                                                                                    |                                                                                                    |
|----------------------------------------------------------------------------------------------------|--|----------------------------------------------------------------------------------------------------|----------------------------------------------------------------------------------------------------|
| Start a terminal or terminal emulator program (for<br>example, HyperTerminal <sup>®</sup> ).<br>For <b>TERM1</b> (Serial): For <b>TERM2</b> (TCP/IP):<br>Press CTRL+X.<br>Establish a Telnet session using<br>IP address 192.168.1.1 and<br>default port 23.<br>The Welcome screen opens.                                                                                                    |  | To launch the NETSMART 500 user interface from a Microsoft <sup>®</sup> Windows <sup>®</sup> platform, select the following from the Windows taskbar:<br><i>Start &gt; All Programs &gt; Fujitsu &gt; NETSMART 500</i><br>The NETSMART 500 Dashboard opens.<br>Click the Logon icon, or select <i>NE &gt; Logon</i> .<br><i>Note: If this is an Enhanced Security System, a warning</i> |                                                                                                    |
| Press 3 for TL1.<br>ACT-USER:TID:UID:CTAG::PID;<br>TID:                                                                                                    |  | message appears. You must read and agree to the<br>conditions to access the system. Click I Agree to continue.<br>The NE Logon dialog box opens.                                                                                                    |                                                                                                    |
| <ul> <li>FUJITSU (Target identifier of the node; 7 to 20 non-case-sensitive, alphanumeric characters)</li> <li>UID:</li> <li>ROOT (User identifier; 4 to 10 non-case-sensitive, alphanumeric characters)</li> <li>PID:</li> <li>ROOT/(Route66K) (Private identifier associated with the UID. For the basic mode, the PID must have 6 to 10 characters with at least one non-case-sensitive, alphabetic character and one nonalphabetic character such as a number or ! @ # \$ % ^ () _ +   ~ { } [ ] ? or For the enhanced security mode, the PID must have 10 to 20 characters with at least two characters from each of four groups: lowercase letters, uppercase letters, numbers, and special characters ! @ # \$ % ^ &amp; ( ) or *. The enhanced security PID can also include special characters _ +   { } [ ] or ~. The PID must not contain the associated UID.)</li> </ul> |  | For <b>TERM1</b> (Serial):<br>TID: FUJITSU<br>User ID: ROOT<br>Password: ROOT/(Route66K)<br>Conn. Mode: Serial<br>Comm. Port: COMx (for<br>example, COM2)<br>Configure: use default <sup>27</sup>                                                                                                    | For <b>TERM2</b> (TCP/IP):<br>TID: FUJITSU<br>User ID: ROOT<br>Password: ROOT/(Route66K)<br>Conn. Mode: TCP/IP<br>IP Address: 192.168.1.1<br>Port: 2024 |
|                                                                                                    |  | Click Logon.<br>The NETSMART 500 NE View opens.<br>The Security Message dialog box opens.<br>Click OK.<br><b>Note:</b> Refer to NETSMART 500 User Guide, for complete<br>instructions on starting the NETSMART 500 user interface.                                                                                                    |                                                                                                    |
| <pre>Example: ACT-USER:FUJITSU:ROOT:CTAG::ROOT;</pre>                                                                                                    |  |                                                                                                    |                                                                                                    |

<sup>&</sup>lt;sup>27</sup> The default serial port settings are recommended: baud rate– 9600, parity– none, data bits– 8, stop bits– 1.

After a successful logon:

- **TL1 user interface**—The FLASHWAVE 7500 system responds with the normal, completed (COMPLD) message.
- **NETSMART 500 user interface**—The NETSMART 500 NE View provides a graphical user interface for provisioning and monitoring the FLASHWAVE 7500 system.

# Step 2

Are any active alarms or conditions being reported on the NE?

# If YES:

Clear all active alarms and conditions. After all alarms and conditions are cleared (or accounted for), proceed to the next step.

*Note: Refer to* Responding to Alarms and Conditions for information on clearing alarms.

### If NO:

Proceed to the next step.

### Step 3

Retrieve and verify software version information.

| TLI                                                           | NETSMART 500                                                                 |
|---------------------------------------------------------------|------------------------------------------------------------------------------|
| RTRV-VERSION:TID:AID:CTAG;<br>AID:<br>• ACT, STBY, <b>ALL</b> | <i>NE</i> <b>&gt;</b> <i>Systems Operations</i><br>Click the Attributes tab. |
| <pre>Example: RTRV-VERSION:FUJITSU::CTAG;</pre>               |                                                                              |

#### Step 4

Is the current software version Release 8.1 or later?

**Note:** FLASHWAVE 7500 NEs loaded with Release 4.x software must be upgraded to Release 5.1 before being upgraded to Release 5.2, 5.2.2, or 6.x. After upgrading to Release 5.2 or 5.2.2, the FLASHWAVE 7500 NE can be upgraded to Release 6.x or 7.x. After upgrading to Release 6.x, the FLASHWAVE 7500 NE can be upgraded to Release 7.x, 8.x, or 9.1.

#### If YES: Go to next step.

### If NO:

Based on the current software release, follow the procedures in Upgrading System Software from Release 4.1 and/or Upgrading System Software from Release 4.2 or Later to upgrade to Release 8.1 or later.

# Identify Firmware Expansion Pack Files to Transfer

# Step 5

Identify and record the configuration, program, and Firmware Expansion Pack files to be downloaded. Refer to Software Requirements for the required Firmware Expansion Pack file names for a specific software release. The following table provides an example of the required Firmware Expansion Pack file names.

#### Example:

| Release     | Configuration File | Signature File | Firmware File(s)             |
|-------------|--------------------|----------------|------------------------------|
| Release 9.1 | Z7509011.CON       | Z7509011.SIG   | Z7509011.PGM<br>Y7509011.PGM |

### Step 6

From the set of files identified in the previous step, select a file that has not yet been downloaded.

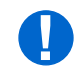

**Attention:** The Z75xxxxx.CON file will be downloaded along with the applicable Z75xxxxx.PGM and Y75xxxxx.PGM files.

*Note:* The Y750xxxx.PGM file is only applicable if upgrading to Release 9.1.x.

# Download Expansion Pack File from File Server to Target NE RAM Disk

Step 7

Copy the file identified in the previous step from the FTP server to the RAM disk of the target NE.

*Note:* If this is the first time performing this step, copy the Z75xxxxx.CON file first.

# TL1

CPY-FILE:TID:SRC,SRCFILE,RDISK,DSTFILE:CTAG:::KEYWORD=DOMAIN; SRC:

• TCP/IP address of the FTP server (xxx.xxx.xxx.xxx)

*Note: Refer the IP address of the FTP server recorded in* **Prepare to Upgrade Using TL1**.

#### SRCFILE:

• Name of file to be copied (maximum of 12 alphanumeric characters with no format restriction). This is the file, identified in the previous step, that you are currently downloading.

DSTFILE:

Name assigned to the file at the copy destination (NE RAM disk) (DSTFILE file names should match SRCFILE file names.)

KEYWORD=DOMAIN:

• Refer to the following table.

*Note: Refer to the values for the FTP server user ID, password, and path to the software files recorded in* **Prepare to Upgrade Using TL1.** *Those values are used here to set keywords FTUID, FTPID, and FTPATH.* 

#### Example:

```
CPY-FILE:FUJITSU:139.145.23.43,Z7509011.CON,RDISK,Z7509011.CON:CTAG:::
OVERWRITE=Y,FTUID=\"swdluser\",FTPID=\"moonrock\",FTPATH=\"C:\GENERICS\";
```

| Keyword                           | Domain<br>(Default in Bold)     | Description                                                                                                    |  |
|-----------------------------------|---------------------------------|----------------------------------------------------------------------------------------------------|--|
| OVERWRITE <sup>28</sup>           | Overwrite files                 |                                                                                                    |  |
|                                   | Υ                               | Write over files with the same name at DST                                                                          |  |
|                                   | Ν                               | Do not write over files with the same name at DST                                                                   |  |
| COMMENT \"xx<br>null              | \"xxxxx\"<br>null               | Sets the user-defined comment, where the comment is up to 60 ASCII characters delineated by escape quotes           |  |
|                                   |                                 | <i>Note:</i> The CPY-FILE command is denied if the COMMENT keyword exceeds 60 characters.                           |  |
| SIGNATURE <sup>29</sup> 8 H<br>00 | 8 hex digits<br><b>00000000</b> | Signature code for each file. When more than one file is transferred, signatures are separated with an & character. |  |
|                                   |                                 | <i>Note:</i> If SIGNATURE is 0 (zero), the file checksum will not be performed.                                     |  |
| FTUID                             | \"xxxxx\"<br>null               | UID used to establish file forwarding protocol; up to 10 ASCII characters delineated by escape quotes               |  |
| FTPID                             | \"xxxxx\"<br>null               | Password used to establish file forwarding protocol; up to 10 ASCII characters delineated by escape quotes          |  |

#### Table 42: CPY-FILE Keyword and Domain Input Parameters

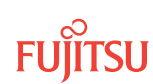

OVERWRITE=Y must be specified when transferring a file from the FLASHWAVE 7500 NE to another location when using FTP or FTAM.
 The SIGNATURE keyword is ignored when transferring a file from the NE to any other location.

### Table 42: CPY-FILE Keyword and Domain Input Parameters (Cont.)

| Keyword | Domain<br>(Default in Bold) | Description                                                                                   |
|---------|-----------------------------|-----------------------------------------------------------------------------------------------|
| FTPATH  | \"xxxxx\"<br>null           | Path to the control file on the server; up to 40 ASCII characters delineated by escape quotes |

### Step 8

Verify RAM disk information.

### TL1

RTRV-FILE-RDISK:TID:AID:CTAG; AID:

- Value of SRCFILE specified in previous step
- ALL (null)

# Copy Expansion Pack File to Target NE Standby NVM

### Step 9

Copy the file from the RAM disk into standby NVM.

# TL1

```
CPY-MEM:TID:RDISK, SRCFILE, STBY, :CTAG::FTYPE:KEYWORD=DOMAIN;
SRCFILE:
```

• As specified in previous step

FTYPE:

• CON (configuration file)

• PGM (program file)

KEYWORD=DOMAIN:

• COMMENT = User-defined comment of up to 60 ASCII characters delineated by \\*, or **null** 

```
Example:
CPY-MEM:FUJITSU:RDISK,Z7509011.CON,STBY,:CTAG::CON:
COMMENT=\"RELEASE_8.1\";
```

# Step 10 Verify standby NVM information.
# TL1

RTRV-FILE-NVM:TID:AID:CTAG::::STBY; AID:

• Value of SRCFILE specified in previous step

• ALL (null)

```
Example:
RTRV-FILE-NVM:FUJITSU::CTAG::::STBY;
```

# Delete Expansion Pack File from Target NE RAM Disk

**Step 11** Delete the file from the RAM disk.

# TL1

DLT-FILE:TID:AID:CTAG; AID:

- Value of SRCFILE specified in previous step
- ALL (null)

```
Example:
DLT-FILE:FUJITSU:Z7509011.CON:CTAG;
```

Step 12 Have you downloaded all of the identified Expansion Pack files?

Note: Refer to Software Requirements for the Firmware Expansion Pack file names.

If YES: Log off the NE. This procedure is complete.

If NO:

Go to Step 6, and repeat this procedure to download the next Expansion Pack file.

This procedure is complete.

# 3.5.2

Download Firmware Expansion Pack Files from File Server to Target NE (Using COPY-RFILE)

The following figure shows a flowchart for the subprocedure.

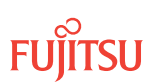

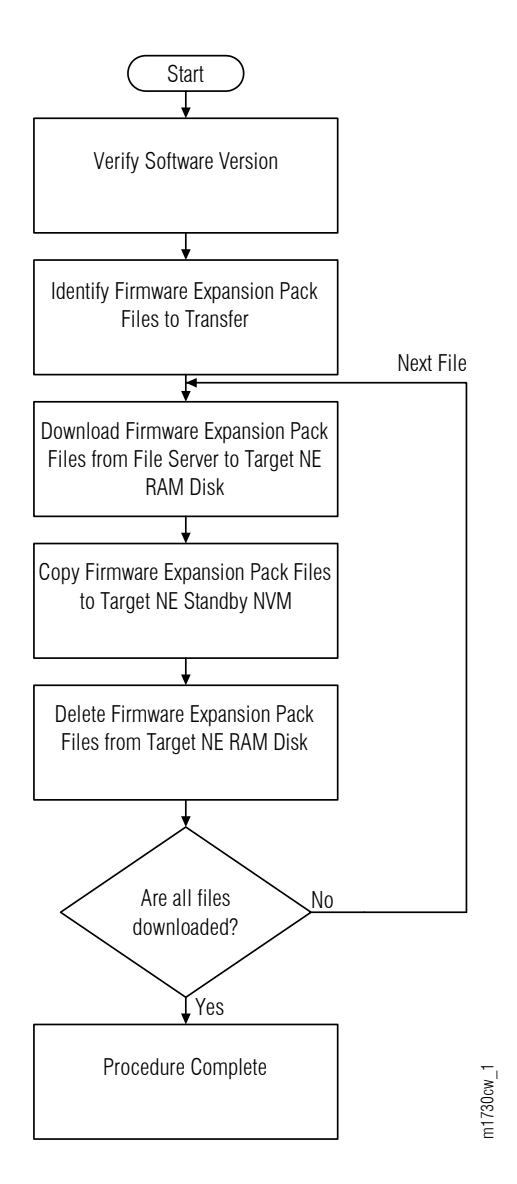

# Figure 238: Download Firmware Expansion Pack Files from File Server to Target NE (Using COPY-RFILE) (Subprocedure Flowchart)

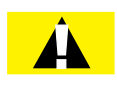

**Caution:** Installing new firmware on a plug-in unit programs programmable hardware on the plug-in unit and can impact traffic associated with that plug-in unit. Also, when plug-in units are plugged into the system or are reseated, they are programmed with the appropriate firmware file for the plug-in unit.

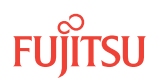

The following information should be known:

- IP address of the FTP server
- User name and password for accessing the FTP server
- Path to the directory on the FTP server containing the software files

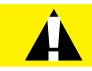

**Caution:** In this procedure, the COMPLD response to the CPY-MEM command does not indicate that the copy is complete, only that the command is being executed. The user must wait for a CPY-MEM-COMPL or CPY-MEM-FAIL autonomous message before sending another software download (SWDL) – related command. Attempting to send these commands before receiving the completion message results in a DENY response (SARB). Before proceeding to the next step, verify receipt of a completed (COMPLD) response to each command. If unable to complete a command after several tries, call Fujitsu at 1-800-USE-FTAC (1-800-873-3822) for technical assistance.

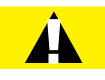

*Caution:* Do not pull out the NEM Shelf Processor or OSC units while a FWDL or SWDL is in progress. Pulling out any of these units can cause the download to be interrupted and an alarm (CPY-MEM-FAIL) to occur.

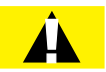

**Caution:** On rare occasions, either at system turn-up or during OSC plug-in unit replacement, the system software may stick in a SYNC state. As a result, CPY-MEM, INIT-EQPT, and INIT-SYS commands may fail, returning the SARB or SROF error code. To clear the problem, reseat the OSC unit. After the LEDs change from amber to green, execute an INIT-SYS command with LEVEL=WARM. If the command fails again, reseat the other OSC plug-in unit.

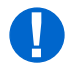

**Attention:** When entering TL1 commands or NETSMART 500 steps, refer to Introduction to TL1 Commands for information about preconditions, postconditions, AIDs, and parameters. Specific information is available by clicking the hyperlinked TL1 command name (for example, ACT-USER) in the TL1 column.

Download files to target NE as follows:

Note: Default values are shown in bold.

Step 1 Verify that active software load is Release 5.2 or later (GISSUE is 05-02-01 or later).

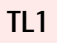

RTRV-VERSION:TID::CTAG;

Example:
 RTRV-VERSION:FUJITSU::CTAG;

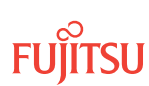

Is the active GISSUE value 05-02-01 or higher?

# If YES:

Proceed to the next step.

# If NO:

The target node does not support the COPY-RFILE command. Choose a different method of file transfer.

# Verify NE Software Version

Before downloading Firmware Expansion Pack files, the current system software version must be Release 8.1 or later.

Follow these steps to verify the current software release is Release 8.1 or later:

# Step 3

Log on the NE.

*Note:* Up to 11 users (including operations support system [OSS]) can log on a single node for monitoring or provisioning purposes.

**Note:** The target identifier (TID), user identifier (UID), and private identifier (PID) values shown apply to initialized (factory default) systems. Consult your Network System Administrator for specific TID, UID, and PID values.

**Note:** The following table includes brief instructions for setting up the craft interface. For detailed information, refer to Setting Up Craft Interface (TL1 Session through TERM1) through Setting Up Craft Interface (NETSMART 500 Session through TERM2).

| TL1                                                                                                    |  | NETSMART <sup>®</sup> 500                                                                                                    |
|----------------------------------------------------------------------------------------------------|--|----------------------------------------------------------------------------------------------------|
| Start a terminal or terminal emulator program (for<br>example, HyperTerminal®).For TERM1 (Serial):<br>Press CTRL+X.For TERM2 (TCP/IP):<br>Establish a Telnet session using<br>IP address 192.168.1.1 and<br>default port 23.The Welcome screen opens.<br>Press 3 for TL1. |  | To launch the NETSMART 500 user interface from a Microsoft <sup>®</sup> Windows <sup>®</sup> platform, select the following from the Windows taskbar:<br><i>Start &gt; All Programs &gt; Fujitsu &gt; NETSMART 500</i><br>The NETSMART 500 Dashboard opens.<br>Click the Logon icon, or select <i>NE &gt; Logon</i> . |
|                                                                                                    |  | <b>Note:</b> If this is an Enhanced Security System, a warning message appears. You must read and agree to the conditions to access the system. Click I Agree to continue. The NE Logon dialog box opens. Make the following selections:                                                                              |

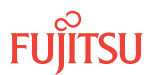

| тц                                                                                                    | NETSMART <sup>®</sup> 500                                                                                                    |                                                                                                    |
|----------------------------------------------------------------------------------------------------|----------------------------------------------------------------------------------------------------|----------------------------------------------------------------------------------------------------|
| <ul> <li>ACT-USER:TID:UID:CTAG::PID;<br/>TID:</li> <li>FUJITSU (Target identifier of the node; 7 to 20 non-case-sensitive, alphanumeric characters)</li> <li>UID:</li> <li>ROOT (User identifier; 4 to 10 non-case-sensitive, alphanumeric characters)</li> <li>PID:</li> <li>ROOT/(Route66K) (Private identifier associated with the UID. For the basic mode, the PID must have 6 to 10 characters with at least one non-case-sensitive, alphabetic character and one nonalphabetic character such as a number or ! @ # \$ % ^ () _ +   ~ { } [ ] ? or For the enhanced security mode, the PID must have 10 to 20 characters with at least two characters from each of four groups: lowercase letters, uppercase letters, numbers, and special characters ! @ # \$ % ^ &amp; () or *. The enhanced security PID can also include special characters _ +   { } [ ] or ~. The PID must not contain the associated UID.)</li> </ul> | For <b>TERM1</b> (Serial):<br>TID: FUJITSU<br>User ID: ROOT<br>Password: ROOT/(Route66K)<br>Conn. Mode: Serial<br>Comm. Port: COMx (for<br>example, COM2)<br>Configure: use default <sup>30</sup><br>Click Logon.<br>The NETSMART 500 NE View o<br>The Security Message dialog b<br>Click OK.<br><b>Note:</b> Refer to NETSMART 500<br>instructions on starting the Net | For <b>TERM2</b> (TCP/IP):<br>TID: FUJITSU<br>User ID: ROOT<br>Password: ROOT/(Route66K)<br>Conn. Mode: TCP/IP<br>IP Address: 192.168.1.1<br>Port: 2024<br>pens.<br>box opens. |
| ACT-USER: FUJITSU: ROOT: CTAG:: ROOT;                                                                                                    |                                                                                                    |                                                                                                    |

After a successful logon:

- **TL1 user interface**—The FLASHWAVE 7500 system responds with the normal, completed (COMPLD) message.
- **NETSMART 500 user interface**—The NETSMART 500 NE View provides a graphical user interface for provisioning and monitoring the FLASHWAVE 7500 system.

#### Step 4

Are any active alarms or conditions being reported on the NE?

#### If YES:

Clear all active alarms and conditions. After all alarms and conditions are cleared (or accounted for), proceed to the next step.

*Note: Refer to* Responding to Alarms and Conditions for information on clearing alarms.

#### If NO:

Proceed to the next step.

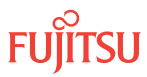

<sup>&</sup>lt;sup>30</sup> The default serial port settings are recommended: baud rate– 9600, parity– none, data bits– 8, stop bits– 1.

Retrieve and verify software version information.

| τL1                                                           | NETSMART 500                                                   |
|---------------------------------------------------------------|----------------------------------------------------------------|
| RTRV-VERSION:TID:AID:CTAG;<br>AID:<br>• ACT, STBY, <b>ALL</b> | <b>NE &gt;</b> Systems Operations<br>Click the Attributes tab. |
| <pre>Example:     RTRV-VERSION:FUJITSU::CTAG;</pre>           |                                                                |

# Step 6

Is the current software version Release 8.1 or later?

**Note:** FLASHWAVE 7500 NEs loaded with Release 4.x software must be upgraded to Release 5.1 before being upgraded to Release 5.2, 5.2.2, or 6.x. After upgrading to Release 5.2 or 5.2.2, the FLASHWAVE 7500 NE can be upgraded to Release 6.x or 7.x. After upgrading to Release 6.x, the FLASHWAVE 7500 NE can be upgraded to Release 7.x, 8.x, or 9.1.

# If YES:

Go to next step.

# If NO:

Based on the current software release, follow the procedures in Upgrading System Software from Release 4.1 and/or Upgrading System Software from Release 4.2 or Later to upgrade to Release 8.1 or later.

# Identify Expansion Pack Files to Transfer

# Step 7

Identify and record the configuration, program, and Firmware Expansion Pack files to be downloaded. Refer to Software Requirements for the required Firmware Expansion Pack file names for a specific software release. The following table provides an example of the required Firmware Expansion Pack file names.

# Example:

| Release     | Configuration File | Signature File | Firmware File(s)             |
|-------------|--------------------|----------------|------------------------------|
| Release 9.1 | Z7509011.CON       | Z7509011.SIG   | Z7509011.PGM<br>Y7509011.PGM |

# Step 8

From the set of files identified in the previous step, select a file that has not yet been downloaded.

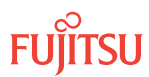

**Attention:** Start with Z75xxxxx.CON file first in the set. The procedure will be performed once for each file to be downloaded.

*Note:* The Y750xxxx.PGM file is only applicable if upgrading to Release 9.1.

# Download Expansion Pack File from File Server to Target NE RAM Disk

# Step 9

Copy the file identified in the previous step from the FTP server to the RAM disk of the target NE.

*Note:* If this is the first time performing this step, copy the Z75xxxxx.CON file first.

# TL1

```
COPY-RFILE:TID::CTAG::SWDL, SRCURL, DESTURL, OVERWRITE, FTTDURL;
Target node SID (not GNE)
SRCURL:

\"xxxxx\" (URL of the source file on remote file server). This is the file, identified in the previous step, that you are currently downloading.

DESTURL:

\"xxxxx\" (URL of file destination on target node RAM disk)

OVERWRITE:

YES/NO

FITDURL
\"xxxxx\" (URL of FT-TD server, GNE)
```

```
COPY-RFILE:FUJITSU::CTAG::SWDL,
\"ftp://user1:password1@139.145.23.43/C:\GENERICS\Z7509011.CON\",
\"file:///Z7509011.CON\",OVERWRITE=Y,\"fttd://user1:password1@FUJITSU-GNE\";
```

Step 10 Verify RAM disk information.

# TL1

```
RTRV-FILE-RDISK:TID:AID:CTAG;
AID:
```

- File name of source file specified in previous step
- ALL (null)

Example: RTRV-FILE-RDISK:FUJITSU::CTAG;

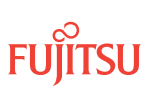

# Copy Expansion Pack File to Target NE Standby NVM

# Step 11

Copy the file from the RAM disk into standby NVM.

# TL1

```
CPY-MEM:TID:RDISK,SRCFILE,STBY,:CTAG::FTYPE:KEYWORD=DOMAIN;
SRCFILE:
```

• File name of source file specified in previous step

FTYPE:

• CON (configuration file)

KEYWORD=DOMAIN:

• COMMENT = User-defined comment of up to 60 ASCII characters delineated by \", or null

#### Example:

```
\label{eq:cpy-mem:fujitsu:rdisk,z7509011.Con,stby,:CTAG::CON: COMMENT=\"RELEASE_8.1";
```

### Step 12

Verify standby NVM information.

# TL1

RTRV-FILE-NVM:TID:AID:CTAG::::STBY; AID:

- File name of source file specified in previous step
- ALL (null)

Example:
RTRV-FILE-NVM:FUJITSU::CTAG:::STBY;

# Delete Expansion Pack File from Target NE RAM Disk

# Step 13

Delete the file from the RAM disk.

# TL1

```
DLT-FILE:TID:AID:CTAG;
AID:
```

- File name of source file specified in previous step
- ALL (null)

```
Example:
DLT-FILE:FUJITSU:Z7509011.CON:CTAG;
```

Step 14 Have you downloaded all of the identified Expansion Pack files?

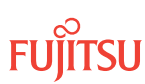

*Note: Refer to* Software Requirements for the Firmware Expansion Pack file names.

If YES:

Log off the NE. This procedure is complete.

If NO:

Go to Step 8, and repeat this procedure to download the next Expansion Pack file.

This procedure is complete.

# 3.5.3 Download Firmware Expansion Pack Files from File Server to GNE to Target NE (Using CPY-FILE)

The following figure shows a flowchart for the subprocedure.

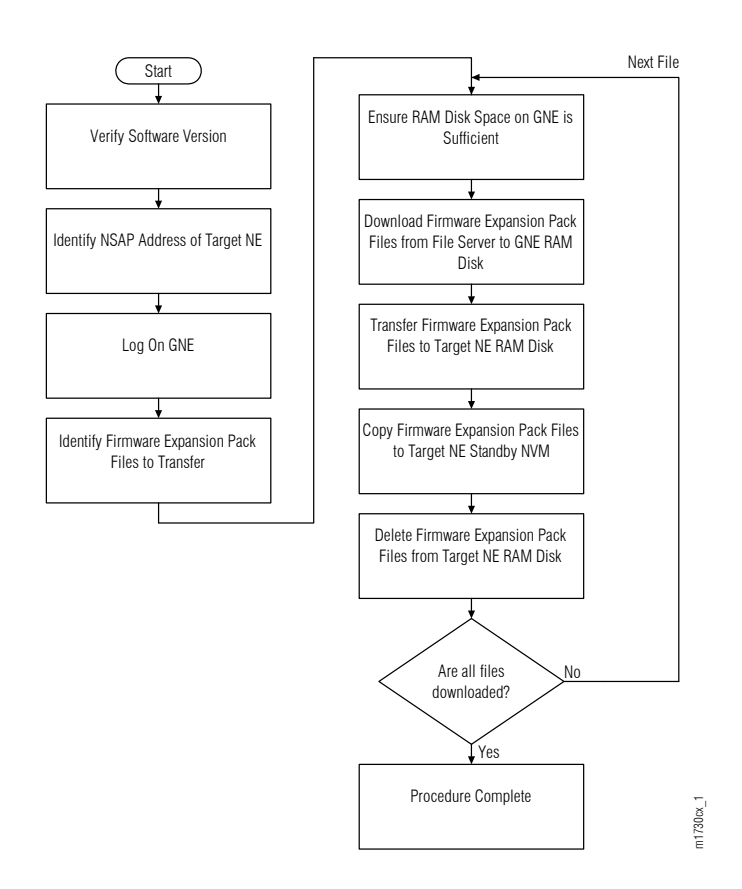

Figure 239: Download Firmware Expansion Pack Files from File Server to GNE to Target NE (Using CPY-FILE) (Subprocedure Flowchart)

Page 298

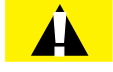

**Caution:** Installing new firmware on a plug-in unit programs programmable hardware on the plug-in unit and can impact traffic associated with that plug-in unit. Also, when plug-in units are plugged into the system or are reseated, they are programmed with the appropriate firmware file for the plug-in unit.

The following information should be known:

- IP address of the FTP server
- User name and password for accessing the FTP server
- Path to the directory on the FTP server containing the software files

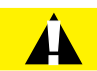

**Caution:** In this procedure, the COMPLD response to the CPY-MEM command does not indicate that the copy is complete, only that the command is being executed. The user must wait for a CPY-MEM-COMPL or CPY-MEM-FAIL autonomous message before sending another software download (SWDL) – related command. Attempting to send these commands before receiving the completion message results in a DENY response (SARB). Before proceeding to the next step, verify receipt of a completed (COMPLD) response to each command. If unable to complete a command after several tries, call Fujitsu at 1-800-USE-FTAC (1-800-873-3822) for technical assistance.

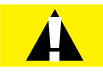

**Caution:** Do not pull out the NEM Shelf Processor or OSC units while a FWDL or SWDL is in progress. Pulling out any of these units can cause the download to be interrupted and an alarm (CPY-MEM-FAIL) to occur.

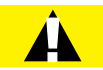

**Caution:** On rare occasions, either at system turn-up or during OSC plug-in unit replacement, the system software may stick in a SYNC state. As a result, CPY-MEM, INIT-EQPT, and INIT-SYS commands may fail, returning the SARB or SROF error code. To clear the problem, reseat the OSC unit. After the LEDs change from amber to green, execute an INIT-SYS command with LEVEL=WARM. If the command fails again, reseat the other OSC plug-in unit.

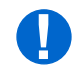

**Attention:** When entering TL1 commands or NETSMART 500 steps, refer to Introduction to TL1 Commands for information about preconditions, postconditions, AIDs, and parameters. Specific information is available by clicking the hyperlinked TL1 command name (for example, ACT-USER) in the TL1 column.

Download files to target NE as follows:

Note: Default values are shown in bold.

# Verify NE Software Version

Before downloading Firmware Expansion Pack files, the current system software version must be Release 8.1 or later.

Follow these steps to verify the current software release is Release 8.1 or later:

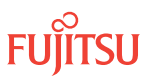

Log on the NE.

**Note:** Up to 11 users (including operations support system [OSS]) can log on a single node for monitoring or provisioning purposes.

**Note:** The target identifier (TID), user identifier (UID), and private identifier (PID) values shown apply to initialized (factory default) systems. Consult your Network System Administrator for specific TID, UID, and PID values.

**Note:** The following table includes brief instructions for setting up the craft interface. For detailed information, refer to Setting Up Craft Interface (TL1 Session through TERM1) through Setting Up Craft Interface (NETSMART 500 Session through TERM2).

| π.1                                                                                                    | NETSMART <sup>®</sup> 500                                                                                                    |                                                                                                    |
|----------------------------------------------------------------------------------------------------|----------------------------------------------------------------------------------------------------|----------------------------------------------------------------------------------------------------|
| Start a terminal or terminal emulator program (for example, HyperTerminal®).                                                                                                    | To launch the NETSMART 500 user interface from a<br>Microsoft <sup>®</sup> Windows <sup>®</sup> platform, select the following from<br>the Windows taskbar:                                                                                                    |                                                                                                    |
| example, HyperTerminal®).         For TERM1 (Serial):       For TERM2 (TCP/IP):         Press CTRL+X.       Establish a Telnet session using<br>IP address 192.168.1.1 and<br>default port 23.         The Welcome screen opens.       Press 3 for TL1.         ACT-USER:TID:UID:CTAG::PID;         TID:         •         FUJITSU (Target identifier of the node; 7 to 20 non-<br>case-sensitive, alphanumeric characters)         UID:         •         ROOT (User identifier; 4 to 10 non-case-sensitive,<br>alphanumeric characters)         PID:         •         ROOT/(Route66K) (Private identifier associated with the<br>UID. For the basic mode, the PID must have 6 to 10<br>characters with at least one non-case-sensitive,<br>alphabetic character and one nonalphabetic character<br>such as a number or !@ # \$ % ^ () _ +   ~ { } [] ? or<br>For the enhanced security mode, the PID must have 10                                                                                                    | Microsoft <sup>®</sup> Windows <sup>®</sup> platform<br>the Windows taskbar:<br><i>Start &gt; All Programs &gt; Fujitsu ?</i><br>The NETSMART 500 Dashboard<br>Click the Logon icon, or select<br><i>Note: If this is an Enhanced St</i><br><i>message appears. You must re</i><br><i>conditions to access the syster</i><br>The NE Logon dialog box oper<br>Make the following selections:<br>For <b>TERM1</b> (Serial):<br>TID: FUJITSU<br>User ID: ROOT<br>Password: ROOT/(Route66K)<br>Conn. Mode: Serial<br>Comm. Port: COMx (for<br>example, COM2)<br>Configure: use default <sup>31</sup><br>Click Logon.<br>The NETSMART 500 NE View of | <pre>solution a solution a solutic a solution a solution a solution a solution a solutic</pre> |
| For the enhanced security mode, the PID must have 10 to 20 characters with at least two characters from each of four groups: lowercase letters, uppercase letters, numbers, and special characters ! @ # \$ % ^ & ( ) or *. The enhanced security PID can also include special characters _ +   { } [ ] or ~. The PID must not contain the accession of the accession of the | The NETSMART 500 NE View opens.<br>The Security Message dialog box opens.<br>Click OK.<br><b>Note:</b> Refer to NETSMART 500 User Guide, for complete<br>instructions on starting the NETSMART 500 user interface.                                                                                                    |                                                                                                    |
| the associated UID.)<br><b>Example:</b><br>ACT-USER:FUJITSU:ROOT:CTAG::ROOT;                                                                                                    |                                                                                                    |                                                                                                    |

<sup>31</sup> The default serial port settings are recommended: baud rate– 9600, parity– none, data bits– 8, stop bits– 1.

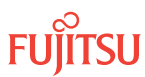

After a successful logon:

- **TL1 user interface**—The FLASHWAVE 7500 system responds with the normal, completed (COMPLD) message.
- **NETSMART 500 user interface**—The NETSMART 500 NE View provides a graphical user interface for provisioning and monitoring the FLASHWAVE 7500 system.

# Step 2

Are any active alarms or conditions being reported on the NE?

# If YES:

Clear all active alarms and conditions. After all alarms and conditions are cleared (or accounted for), proceed to the next step.

*Note: Refer to* Responding to Alarms and Conditions for information on clearing alarms.

# If NO:

Proceed to the next step.

# Step 3

Retrieve and verify software version information.

| TLI                                                           | NETSMART 500                                                                 |
|---------------------------------------------------------------|------------------------------------------------------------------------------|
| RTRV-VERSION:TID:AID:CTAG;<br>AID:<br>• ACT, STBY, <b>ALL</b> | <i>NE</i> <b>&gt;</b> <i>Systems Operations</i><br>Click the Attributes tab. |
| <pre>Example: RTRV-VERSION:FUJITSU::CTAG;</pre>               |                                                                              |

#### Step 4

Is the current software version Release 8.1 or later?

**Note:** FLASHWAVE 7500 NEs loaded with Release 4.x software must be upgraded to Release 5.1 before being upgraded to Release 5.2, 5.2.2, or 6.x. After upgrading to Release 5.2 or 5.2.2, the FLASHWAVE 7500 NE can be upgraded to Release 6.x or 7.x. After upgrading to Release 6.x, the FLASHWAVE 7500 NE can be upgraded to Release 7.x, 8.x, or 9.1.

#### If YES: Go to next step.

# If NO:

Based on the current software release, follow the procedures in Upgrading System Software from Release 4.1 and/or Upgrading System Software from Release 4.2 or Later to upgrade to Release 8.1 or later.

# Identify NSAP Address of Target NE

### Step 5

Retrieve the AREAADDR and the SYSID of the target NE.

# TL1

RTRV-NLP:TID::CTAG; TID: • Target node SID (not GNE)

Example:
RTRV-NLP:FUJITSU::CTAG;

**Response Example:** AREAADDR=39840F8000...SYSID=273B84CE...

### Step 6

Use the AREAADDR and the SYSID retrieved in the previous step to determine the NSAP address of the target NE. Make a record of the NSAP address, which will be used later in Step 9.

**Note:** The NSAP address consists of the AREAADDR (26 hex digits), the SYSID (12 hex digits), and the NSEL (always 00, but not displayed).

If AREAADDR=39840F8000... and SYSID=273B84CE..., then the NSAP address is 39840F8000... 273B84CE...00.

# Log On GNE

Step 7

If not already done, log on the GNE. If already logged on, proceed to the next step.

**Note:** Up to 11 users (including operations support system [OSS]) can log on a single node for monitoring or provisioning purposes.

**Note:** The target identifier (TID), user identifier (UID), and private identifier (PID) values shown apply to initialized (factory default) systems. Consult your Network System Administrator for specific TID, UID, and PID values.

**Note:** The following table includes brief instructions for setting up the craft interface. For detailed information, refer to Setting Up Craft Interface (TL1 Session through TERM1) through Setting Up Craft Interface (NETSMART 500 Session through TERM2).

| тц                                                                                                    |                                                                           | NETSMART 500                                                                                                    |                                                      |
|----------------------------------------------------------------------------------------------------|---------------------------------------------------------------------------|----------------------------------------------------------------------------------------------------|------------------------------------------------------|
| Start a terminal or terminal emulator program (for example, HyperTerminal).                                                                                                    |                                                                           | To launch the NETSMART 500 (<br>Microsoft <sup>®</sup> Windows <sup>®</sup> platform                                                                                    | user interface from a<br>, select the following from |
| For <b>TERM1</b> (Serial):                                                                                                    | For <b>TERM2</b> (TCP/IP):                                                | the Windows taskbar:                                                                                                    |                                                      |
| Press CTRL+X.                                                                                                    | Establish a Telnet session using                                          | Start > All Programs > Fu                                                                                                    | ıjitsu → NETSMART 500                                |
|                                                                                                    | IP address 192.168.1.1 and default port 23                                | The NETSMART 500 Dashboard                                                                                                    | d opens.                                             |
| The Welcome screen one                                                                                                    | nc                                                                        | Click the Logon icon, or select                                                                                                    | :                                                    |
| Press 3 for TL1.                                                                                                    |                                                                           | NE → Logon                                                                                                    |                                                      |
| ACT-USER:TID:UID:CTAG::PID;<br>TID:                                                                                                    |                                                                           | <b>Note:</b> If this is an Enhanced Security System, a warning message appears. You must read and agree to the conditions to access the system. Click Large to continue |                                                      |
| case-sensitive, alpha                                                                                                    | numeric characters)                                                       | The NE Logon dialog hox opens                                                                                                    |                                                      |
| UID:                                                                                                    |                                                                           | Make the following selections:                                                                                                    |                                                      |
| <ul> <li>ROOT (User identifier; 4 to 10 non-case-sensitive, alphanumeric characters)</li> <li>PID:</li> <li>ROOT/(Route66K) (Private identifier associated with the UID. For the basic mode, the PID must have 6 to 10 characters with at least one non-case-sensitive, alphabetic character and one nonalphabetic character</li> </ul>                                           |                                                                           | For <b>TERM1</b> (Serial):<br>TID: FUJITSU                                                                                                    | For <b>TERM2</b> (TCP/IP):<br>TID: FUJITSU           |
|                                                                                                    |                                                                           | Password: ROOT/(Route66K) Password: ROOT/(Ro<br>Conn. Mode: Serial Conn. Mode: TCP/IP                                                                                   | Password: ROOT/(Route66K)<br>Conn. Mode: TCP/IP      |
|                                                                                                    |                                                                           | Comm. Port: COMx (for<br>example, COM2)                                                                                                    | IP Address: 192.168.1.1<br>Port: 2024                |
| such as a number or<br>For the enhanced sec                                                                                                    | ! @ # \$ % ^ ( ) _ +   ~ { } [ ] ? or<br>urity mode, the PID must have 10 | Configure: use default <sup>32</sup>                                                                                                    |                                                      |
| to 20 characters with at least two characters from each<br>of four groups: lowercase letters, uppercase letters,<br>numbers, and special characters ! @ # \$ % ^ & ( ) or *.<br>The enhanced security PID can also include special<br>characters _ +   { } [ ] or ~. The PID must not contain<br>the associated UID.)<br>Example:<br>ACT_USER : FILLITSU : ROOT : CTAG : : ROOT : |                                                                           | Click Logon.                                                                                                    |                                                      |
|                                                                                                    |                                                                           | The NETSMART 500 NE View opens.                                                                                                    |                                                      |
|                                                                                                    |                                                                           | The Security Message dialog b<br>Click OK.                                                                                                    | ox opens.                                            |
|                                                                                                    |                                                                           | <b>Note:</b> Refer to NETSMART 500 User Guide, for complete instructions on starting the NETSMART 500 user interface.                                                   |                                                      |

# Identify Expansion Pack Files to Transfer

# Step 8

Identify and record the configuration, program, and Firmware Expansion Pack files to be downloaded. Refer to Software Requirements for the required Firmware Expansion Pack file names for a specific software release. The following table provides an example of the required Firmware Expansion Pack file names.

#### Example:

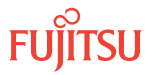

<sup>&</sup>lt;sup>32</sup> The default serial port settings are recommended: baud rate– 9600, parity– none, data bits– 8, stop bits– 1.

| Release     | Configuration File | Signature File | Firmware File(s)             |
|-------------|--------------------|----------------|------------------------------|
| Release 9.1 | Z7509011.CON       | Z7509011.SIG   | Z7509011.PGM<br>Y7509011.PGM |

From the set of files identified in the previous step, select a file that has not yet been downloaded.

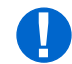

**Attention:** Start with Z75xxxxx.CON file first in the set. The procedure will be performed once for each file to be downloaded.

*Note:* The Y750xxxx.PGM file is only applicable if upgrading to Release 9.1.

# Ensure RAM Disk Space on GNE is Sufficient

### Step 10

To ensure that sufficient space exists when the file is copied to the GNE RAM disk, view the current contents of the GNE RAM disk.

# TL1

```
RTRV-FILE-RDISK:TID::CTAG;
```

```
Example:
RTRV-FILE-RDISK:FUJITSU-GNE::CTAG;
```

# Step 11

If necessary, delete files on the GNE RAM disk to ensure sufficient space.

Note: Ensure that the files on the GNE RAM disk are no longer needed before deleting them.

# TL1

```
DLT-FILE:TID:FILESPEC:CTAG;
FILESPEC:
```

• Name of file to delete (maximum of 12 alphanumeric characters with no format restrictions) or ALL

```
Example:
DLT-FILE:FUJITSU-GNE:ALL:CTAG;
```

# Download Expansion Pack File from File Server to GNE RAM Disk

#### Step 12

Copy the file from the remote file system to the RAM disk on the GNE.

*Note:* If this is the first time performing this step, copy the Z75xxxxx.CON file first.

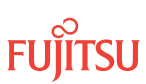

# TL1

CPY-FILE:TID:SRC,SRCFILE,RDISK,DSTFILE:CTAG:::KEYWORD=DOMAIN; TID:

• GNE SID

SRC:

• TCP/IP address of the FTP server (xxx.xxx.xxx)

*Note: Refer the IP address of the FTP server recorded in* **Prepare to Upgrade Using TL1***.* 

SRCFILE:

• Name of file to be copied (maximum of 12 alphanumeric characters with no format restriction). This is the file, identified in Step 5, that you are currently downloading.

DSTFILE:

Name assigned to the file at the copy destination (NE RAM disk) (DSTFILE file names should match SRCFILE file names.)

KEYWORD=DOMAIN:

• Refer to the following table.

*Note: Refer to the values for the FTP server user ID, password, and path to the software files recorded in* **Prepare to Upgrade Using TL1.** *Those values are used here to set keywords FTUID, FTPID, and FTPATH.* 

#### Example:

```
CPY-FILE:FUJITSU-GNE:139.145.23.43,Z7509011.CON,RDISK,Z7509011.CON:CTAG:::
OVERWRITE=Y,FTUID=\"swdluser\",FTPID=\"moonrock\",FTPATH=\"C:\GENERICS\";
```

| Table 43: 0 | CPY-FILE Keyword and Domain Input Parameters |
|-------------|----------------------------------------------|
|-------------|----------------------------------------------|

| Keyword                 | Domain<br>(Default in Bold)     | Description                                                                                                    |
|-------------------------|---------------------------------|----------------------------------------------------------------------------------------------------|
| OVERWRITE <sup>33</sup> | Overwrite files                 |                                                                                                    |
|                         | Y                               | Write over files with the same name at DST                                                                                                    |
|                         | Ν                               | Do not write over files with the same name at DST                                                                                                    |
| COMMENT                 | \"xxxxx\"<br>null               | Sets the user-defined comment, where the comment is up to 60 ASCII characters delineated by escape quotes <i>Note:</i> The CPY-FILE command is denied if the COMMENT keyword exceeds 60 characters.    |
| SIGNATURE <sup>34</sup> | 8 hex digits<br><b>00000000</b> | Signature code for each file. When more than one file is transferred, signatures are separated with an & character.<br><b>Note:</b> If SIGNATURE is 0 (zero), the file checksum will not be performed. |
| FTUID                   | \"xxxxx\"<br>null               | UID used to establish file forwarding protocol; up to 10 ASCII characters delineated by escape quotes                                                                                                  |

 <sup>&</sup>lt;sup>33</sup> OVERWRITE=Y must be specified when transferring a file from the FLASHWAVE 7500 NE to another location when using FTP or FTAM.
 <sup>34</sup> The SIGNATURE keyword is ignored when transferring a file from the NE to any other location.

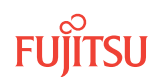

# Table 43: CPY-FILE Keyword and Domain Input Parameters (Cont.)

| Keyword | Domain<br>(Default in Bold) | Description                                                                                                |
|---------|-----------------------------|----------------------------------------------------------------------------------------------------|
| FTPID   | \"xxxxx\"<br>null           | Password used to establish file forwarding protocol; up to 10 ASCII characters delineated by escape quotes |
| FTPATH  | \"xxxxx\"<br>null           | Path to the control file on the server; up to 40 ASCII characters delineated by escape quotes              |

# Transfer Expansion Pack File to Target NE RAM Disk

# Step 13

Transfer the file from the GNE RAM disk to the target node RAM disk.

# TL1

```
CPY-FILE:TID:RDISK,SRCFILE,NETADDR,DSTFILE:CTAG:::KEYWORD=DOMAIN;
TID:
```

GNE SID

SRCFILE:

• Name assigned to file at the copy source (GNE RAM disk) (same as DSTFILE in the previous step); maximum of 12 alphanumeric characters with no format restrictions

NETADDR:

• NSAP address of the target node (from Step 2)

#### DSTFILE:

• Name assigned to file at the copy destination (target node RAM disk); maximum of 12 alphanumeric characters with no format restrictions

#### KEYWORD=DOMAIN:

• Refer to the following table.

#### Example:

```
CPY-FILE:FUJITSU-GNE:RDISK,Z7509011.CON,39840F8000...273B84CE...00,Z7509011.CON:CTAG:::OVERWRITE=Y;
```

# Table 44: CPY-FILE Keyword and Domain Input Parameters

| Keyword                 | Domain<br>(Default in Bold) | Description                                       |
|-------------------------|-----------------------------|---------------------------------------------------|
| OVERWRITE <sup>35</sup> | Overwrite files             |                                                   |
|                         | Y                           | Write over files with the same name at DST        |
|                         | Ν                           | Do not write over files with the same name at DST |

<sup>&</sup>lt;sup>35</sup> OVERWRITE=Y must be specified when transferring a file from the FLASHWAVE 7500 NE to another location when using FTP or FTAM.

### Table 44: CPY-FILE Keyword and Domain Input Parameters (Cont.)

| Keyword                 | Domain<br>(Default in Bold) | Description                                                                                                    |
|-------------------------|-----------------------------|----------------------------------------------------------------------------------------------------|
| COMMENT                 | \"xxxxx\"<br>null           | Sets the user-defined comment, where the comment is up to 60 ASCII characters delineated by escape quotes <i>Note:</i> The CPY-FILE command is denied if the COMMENT keyword exceeds 60 characters.    |
| SIGNATURE <sup>36</sup> | 8 hex digits<br>00000000    | Signature code for each file. When more than one file is transferred, signatures are separated with an & character.<br><b>Note:</b> If SIGNATURE is 0 (zero), the file checksum will not be performed. |
| FTUID                   | \"xxxxx\"<br>null           | UID used to establish file forwarding protocol; up to 10 ASCII characters delineated by escape quotes                                                                                                  |
| FTPID                   | \"xxxxx\"<br>null           | Password used to establish file forwarding protocol; up to 10 ASCII characters delineated by escape quotes                                                                                             |
| FTPATH                  | \"xxxxx\"<br>null           | Path to the control file on the server; up to 40 ASCII characters delineated by escape quotes                                                                                                    |

# Step 14

On the target NE, verify RAM disk information.

# TL1

```
RTRV-FILE-RDISK:TID:AID:CTAG;
AID:
```

- Value of SRCFILE specified in previous step
- ALL (null)

Example:
 RTRV-FILE-RDISK:FUJITSU::CTAG;

# Copy Expansion Pack File to Target NE Standby NVM

# Step 15

Copy the file from the RAM disk into standby NVM.

<sup>&</sup>lt;sup>36</sup> The SIGNATURE keyword is ignored when transferring a file from the NE to any other location.

# TL1

CPY-MEM:TID:RDISK,SRCFILE,STBY,:CTAG::FTYPE:KEYWORD=DOMAIN; SRCFILE:

• As specified in previous step

FTYPE:

• CON (configuration file)

KEYWORD=DOMAIN:

• COMMENT = User-defined comment of up to 60 ASCII characters delineated by \", or null

#### Example:

```
CPY-MEM:FUJITSU:RDISK,Z7509011.CON,STBY,:CTAG::CON:
COMMENT=\"RELEASE_8.1\";
```

Step 16

Verify standby NVM information.

# TL1

```
RTRV-FILE-NVM:TID:AID:CTAG::::STBY;
AID:
```

- Value of SRCFILE specified in previous step
- ALL (null)

```
Example:
RTRV-FILE-NVM:FUJITSU::CTAG:::STBY;
```

# Delete Expansion Pack File from Target NE RAM Disk

**Step 17** Delete the file from the RAM disk.

# TL1

```
DLT-FILE:TID:AID:CTAG;
AID:
```

- Value of SRCFILE specified in previous step
- ALL (null)

```
Example:
DLT-FILE:FUJITSU:Z7509011.CON:CTAG;
```

```
Step 18
Have you downloaded all of the identified Expansion Pack files?
```

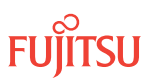

*Note: Refer to* Software Requirements for the Firmware Expansion Pack file names.

If YES:

Log off the NE. This procedure is complete.

If NO:

V

Go to Step 9, and repeat this procedure to download the next Expansion Pack file.

This procedure is complete.

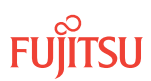

# 3.6 Download Firmware Expansion Pack Files Using NETSMART 500 Expansion Pack Firmware Download Wizard

### In this section:

- 3.6.1 Log On
- 3.6.2 Download Expansion Pack Files
- 3.6.3 Initialize Expansion Pack Firmware Files

### About NETSMART 500 Expansion Pack Firmware Download Wizard

The NETSMART 500 Expansion Pack Firmware Download wizard assists you in downloading Expansion Pack firmware files for a FLASHWAVE 7500 NE. The NETSMART 500 Expansion Pack Firmware Download wizard is only applicable for Release 8.1 and later. For assistance, call the Fujitsu Technical Assistance Center at 1-800-USE-FTAC (1-800-873-3822).

**Note:** Refer to the NETSMART 500 User Guide for complete instructions on starting the NETSMART 500 Expansion Pack Firmware Download wizard.

The Software Download wizard assists you in:

- Downloading Expansion Pack Firmware to the NE
- Initializing firmware

The wizard determines the applicable tasks based on the software download state and makes available only the applicable tasks.

Note: These tasks are not available if the NE is pending activation of a new software or database file.

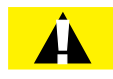

**Caution:** Do not pull out the NEM Shelf Processor or OSC units while a software download (SWDL) is in progress. Pulling out any of these units can cause the download to be interrupted and an alarm (CPY-MEM-FAIL) to occur.

# 3.6.1 Log On

#### Step 1

Ensure that the NEM Shelf Processor and OSC plug-in units are inserted in the NE and that the NE is powered up.

**Step 2** Log on the NE.

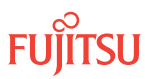

**Note:** To perform this procedure, the user must have privilege code (UPC) Level 4 access and the automatic time-out option (TMOUTA) must be set to False. Refer to About Release 4.2 or Later System Software Upgrade.

**Note:** Up to 11 users (including operations support system [OSS]) can log on a single node for monitoring or provisioning purposes.

**Note:** The target identifier (TID), user identifier (UID), and private identifier (PID) values apply to initialized (factory default) systems. Consult your Network System Administrator for specific TID, UID, and PID values.

**Note:** The following table includes brief instructions for setting up a direct craft interface connection. For detailed information, refer to Craft Interface Operations.

#### NETSMART 500

To launch the NETSMART 500 user interface from a Microsoft<sup>®</sup> Windows<sup>®</sup> platform, select the following from the Windows taskbar:

Start > All Programs > Fujitsu > NETSMART 500

The NETSMART 500 Dashboard opens.

Click the Logon icon, or select *NE > Logon*.

**Note:** If this is an Enhanced Security System, a warning message appears. You must read and agree to the conditions to access the system. Click I Agree to continue.

The NE Logon dialog box opens. Make the following selections:

For **TERM2** (TCP/IP): TID: FUJITSU User ID: ROOT Password: ROOT/(Route66K) Conn. Mode: TCP/IP IP Address: 192.168.1.1 Port: 2024

Click Logon.

The NETSMART 500 NE View opens.

The Security Message dialog box opens. Click OK.

**Note:** Refer to NETSMART 500 User Guide, for complete instructions on starting the NETSMART 500 graphical user interface.

#### Step 3

Retrieve alarms and conditions on the NE.

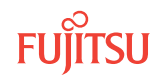

| TL1                                                                         | NETSMART 500                                                                                                    |
|-----------------------------------------------------------------------------|----------------------------------------------------------------------------------------------------|
| RTRV-COND-ALL:TID::CTAG;<br><b>Example:</b><br>RTRV-COND-ALL:FUJITSU::CTAG; | NE > Alarms<br>View > Filter                                                                                                 |
|                                                                             | Verify that all Fault Types and Severity Levels are selected<br>as reporting.<br>Click Close.<br>Close Active Alarms window. |

Wizard

Are any active alarms or conditions being reported on the NE?

# If YES:

Clear all active alarms and conditions, excluding FVM alarms (refer to Upgrading Firmware on Equipment for information on clearing FVM alarms). After all alarms and conditions are cleared (or accounted for), proceed to the following task.

*Note: Refer to* Responding to Alarms and Conditions for information on clearing alarms.

### If NO:

Proceed to the following task.

Continue with next task 🕨

# 3.6.2

# Download Expansion Pack Files

# Step 1

From the menu bar, select Wizards > Expansion Pack Firmware Download.

**Note:** When progressing through the screens in the Expansion Pack Firmware Download wizard, the current screen may momentarily gray before the next screen opens.

The Expansion Pack Firmware Download wizard opens, showing the Introduction screen.

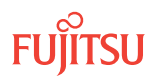

|  | equipment. This process involves two tasks: <ol> <li>Copy the files to NE.</li> <li>Initialize Firmware on the selected equipment.</li> </ol> <li>The wizard will determine, and only make available, the applicable tasks based on the expansion pack firmware files download state of the NE.</li> Note: This wizard cannot proceed if an activation or confirmation of a new software release or database file is pending. Also, it is recommended to disable the automatic session timeout feature for the user account before performing any expansion pack firmware download operations. |
|--|----------------------------------------------------------------------------------------------------|
|--|----------------------------------------------------------------------------------------------------|

Figure 240: Example Expansion Pack Firmware Download Wizard Introduction Screen

# Step 2

Click Next.

The *Copy Files to NE* screen opens.

| 🏠 Expansion Pack Firmw                                                                                   | are Download Wizard 📃 🗖 🗙                                                                                                    |
|----------------------------------------------------------------------------------------------------|----------------------------------------------------------------------------------------------------|
| <ul> <li>Introduction</li> <li>Copy Files to NE</li> <li>Initialize Firmware</li> <li>Results</li> </ul> | Copy Files to NE<br>The first step is to transfer the expansion pack firmware files to the NE's<br>SNVM.<br>Note:<br>The expansion pack firmware download operation deletes all files on RDISK<br>and requests at least one OSC card must be plugged in.<br>Files on RDISK :F7508011.DB5 |
|                                                                                                    | Submit Skip Previous Cancel                                                                                                    |

Figure 241: Example Expansion Pack Firmware Download Wizard Copy Files to NE Screen

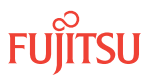

Click Next.

The Copy Files to RDISK and SNVM screen opens.

| 🔺 Expansion Pack Firmware Download Wizard                                                            |                                                                                                    |  |
|----------------------------------------------------------------------------------------------------|----------------------------------------------------------------------------------------------------|--|
| Introduction<br>Copy Files to NE<br>• Copy Files to RDISK and SNVM<br>Initialize Firmware<br>Results | Copy Files to RDISK and SNVM         This task involves copying the expansion pack firmware files to the RDISK and SNVM.         To copy the expansion pack firmware files to the RDISK and SNVM, click Next. If the expansion pack firmware files are already on the SNVM, click Skip to proceed to the Initialize Firmware step.         Active Software Version       :08-01-1         Active Database Version       :08-01-1         Active Database Restore       :No         Activation Date       :2000/00/00         Activation Time       :00:00:00         Standby Software Version       :08-01-1 |  |
|                                                                                                    | Submit Skip Previous Ne <u>x</u> t Cancel                                                                                                    |  |

Figure 242: Example Expansion Pack Firmware Download Wizard Copy Files to RDISK and SNVM Screen

Step 4

Click Next.

The Select Host screen opens.

| 🔽 Expansion Pack Firmware Download Wizard 📃 🗖 🗙                                                                         |                                                                                                    |  |
|----------------------------------------------------------------------------------------------------|----------------------------------------------------------------------------------------------------|--|
| Introduction<br>Copy Files to NE<br>✓ Copy Files to RDISK and SNVM<br>— ● Select Host<br>Initialize Firmware<br>Results | Select Host The wizard allows you to copy expansion pack firmware files from your computer, from a file server, or from the RDISK of another NE. To copy the expansion pack firmware files from another NE using FTAM, you must specify the TID of that NE.  Host File Server File Server FIP File Server Protocol FIP FIP FIE FIE FIE FIE FIE FIE FIE FIE FIE FIE |  |
|                                                                                                    | Submit Skip Previous Next Cancel                                                                                                    |  |

Figure 243: Example Expansion Pack Firmware Download Wizard Select Host Screen

Read the instructions on the *Select Host* screen, and then select *File Server* or *Another NE* from the *Host* drop-down list.

Note: If Another NE is selected, the TID of the other NE must be known.

One of the following screens is shown.

| 💁 Expansion Pack Firmware Do                                                                                             | wnload Wizard                                                                                                    |                                                                                                    |
|----------------------------------------------------------------------------------------------------|----------------------------------------------------------------------------------------------------|----------------------------------------------------------------------------------------------------|
| Introduction<br>Copy Files to NE<br>✓ Copy Files to RDISK and SNVM<br>L. ✓ Select Host<br>Initialize Firmware<br>Results | Select Host<br>The wizard allows you to co<br>computer, from a file serve<br>the expansion pack firmwa<br>must specify the TID of tha | opy expansion pack firmware files from your<br>er, or from the RDISK of another NE. To copy<br>are files from another NE using FTAM, you<br>at NE. |
|                                                                                                    | Host Host Host Host Host Host Host Host                                                                                               | File Server                                                                                                    |
| •                                                                                                    | c.tmb [                                                                                                    | stic During During Court                                                                                                    |

Figure 244: Example Select Host Screen with File Server Selected

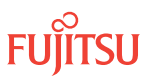

| 😧 Expansion Pack Firmware Download Wizard 📃 🗖 🗙                                                                         |                                                                                                    |  |
|----------------------------------------------------------------------------------------------------|----------------------------------------------------------------------------------------------------|--|
| Introduction<br>Copy Files to NE<br>✓ Copy Files to RDISK and SNVM<br>L ✓ Select Host<br>Initialize Firmware<br>Results | Select Host The wizard allows you to copy expansion pack firmware files from your computer, from a file server, or from the RDISK of another NE. To copy the expansion pack firmware files from another NE using FTAM, you must specify the TID of that NE.  Host Host TID TID |  |
| ×>                                                                                                    | Submit Skip Previous Next Cancel                                                                                                    |  |

# Figure 245: Example Select Host Screen with Another NE Selected

# Step 6

Enter the applicable information on the *Select Host* screen selected, and then click *Next*.

The Select FTP Server screen opens.

| 🗽 Expansion Pack Firmware Download Wizard 📃 🗖 🗙                                                                                        |                                                                                                    |  |
|----------------------------------------------------------------------------------------------------|----------------------------------------------------------------------------------------------------|--|
| Introduction<br>Copy Files to NE<br>Copy Files to RDISK and SNVM<br>Select Host<br>Select FTP Server<br>Initialize Firmware<br>Results | Select FTP Server<br>For your convenience, an FTP server is provided within the application.<br>If you wish to use an external file server or a file server on another NE,<br>please select External for FTP Server and provide the IP Address,<br>User ID and Password.<br>Note:<br>You cannot use the internal FTP server if another server or wizard is<br>currently using the FTP port.<br>Please make sure the NE has a TCP/IP connection to the selected<br>FTP server.<br>FTP Server Internal T |  |
|                                                                                                    | Submit Skip Previous Next Cancel                                                                                                    |  |

### Figure 246: Example Expansion Pack Firmware Download Wizard Select FTP Server Screen

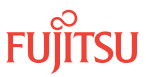

Are the software files located on an internal FTP server or an external FTP server?

If YES:

If internal FTP server: Continue with the next step.

If NO:

If external FTP server: Skip the next step.

# Step 8

From the FTP Server drop-down list, select Internal, and skip the next step.

# Step 9

From the FTP Server drop-down list, select External.

The Select FTP Server screen displays additional fields.

| 🚺 Expansion Pack Firmware Do                                                                                                    | wnload Wizard 📃 🗖 🗙                                                                                                    |
|----------------------------------------------------------------------------------------------------|----------------------------------------------------------------------------------------------------|
| Introduction<br>Copy Files to NE<br>✓ Copy Files to RDISK and SNVM<br>Select Host<br>Select FTP Server<br>Initialize Firmware<br>Results | Select FTP Server         For your convenience, an FTP server is provided within the application.         If you wish to use an external file server or a file server on another NE,         please select External for FTP Server and provide the IP Address,         User ID and Password.         Note:         You cannot use the internal FTP server if another server or wizard is currently using the FTP port.         Please make sure the NE has a TCP/IP connection to the selected FTP server.         Image:         Image: |
| ۲ <u>ــــ</u> ۲                                                                                                    |                                                                                                    |

# Figure 247: Example Expansion Pack Firmware Download Wizard Select FTP Server Screen–External FTP Server

- a) Enter the *IP Address* of the external FTP server.
- b) Enter a valid User ID for accessing the FTP server.
- c) Enter a valid *Password* for accessing the FTP server.

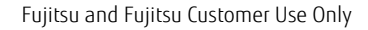

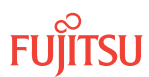

Click Next.

The Select Files screen opens.

| Introduction<br>Copy Files to NE<br>Copy Files to NE<br>Copy Files to RDISK and SNV<br>Select Host<br>Select FIP Server<br>Select Files<br>Initialize Firmware<br>Results | are Download Wizard         Select Files         Please specify the files to be copied. Include the path if applicable and separate the files with commas. Optionally, you can enter a comment that will be stored on the NE with the files you have copied for future reference.         Image: File       Path:         Image: File       Path:         Image: File       Path:         Image: File       Path:         Image: File       Path:         Image: Separated with commas):       Z7508011.CON,Z7508011.PGM         Image: Comment       Image: Separated with commas in the separated with commas in the separated withe separated with commas in the separated with commas in the separa |
|----------------------------------------------------------------------------------------------------|----------------------------------------------------------------------------------------------------|
|                                                                                                    | Submit Skip Previous Next Cancel                                                                                                    |

# Figure 248: Example Expansion Pack Firmware Download Wizard Select Files Screen

# Step 11

In the File: Path text box, enter the location of the software file, or click Browse to search for the file.

When browsing, at least one file must be selected from the Browse dialog box to update the path. Multiple files can be selected by using the CTRL key.

**Note:** If files have been located previously through the Software Download wizard from the same PC, the text box defaults to that location.

# Step 12

In the File: File Names (separated with commas) text box, enter the required file names:

# Example:

- Z7509011.CON
- Z7509011.PGM

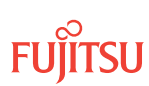

- Y7509011.PGM
- Z7509011.SIG

*Note:* The Y750xxxx.PGM file is only applicable if upgrading to Release 9.1.

# Step 13

In the *Comment* text box, enter comments, if required.

*Note:* Fujitsu recommends the user's name or initials and the date of upgrade.

### Step 14

Click Next.

**Note:** The software download may take up to 15 minutes. The Select Files screen grays while the system downloads the file.

The Enter Signatures screen opens.

**Note:** If an external FTP server was selected or the files are being copied from another NE, the signature fields will be populated with zeros (0000000) by default. In this case, the user can either manually enter the signatures or leave the zeros to bypass the checksum.

| Legansion Pack Firmw                                                                                                    | are Download Wizard 📃 🗖 🗙                                                                                                    |
|----------------------------------------------------------------------------------------------------|----------------------------------------------------------------------------------------------------|
| Introduction<br>Copy Files to NE<br>Copy Files to RDISK and SNV<br>Select Host<br>Select FIP Server<br>Select Files<br>Enter Signatures<br>Initialize Firmware<br>Results | Enter Signatures<br>This step allows you to enter the signatures of the files to be copied. The<br>signature is required for the NE to perform a checksum validation. When it is<br>possible for the wizard to determine the signatures, they will be shown in the<br>fields below. Otherwise, the default signature 00000000 will be shown.<br><u>Note:</u><br>The default signature 00000000 for a file means the NE will not perform a<br>checksum on this file. |
| ▲ ►                                                                                                    | ✓         Z7508011.CON         46416319           ✓         Z7508011.PGM         9E977588                                                                                                    |
|                                                                                                    | Submit Skip Previous Ne <u>x</u> t Cancel                                                                                                    |

#### Figure 249: Example Expansion Pack Firmware Download Wizard Enter Signatures Screen

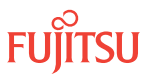

Click Next.

The Copy to RDISK and SNVM screen opens.

| 💁 Expansion Pack Firmwa                                                                                                    | re Download Wizard                                                                                                    |                               |  |
|----------------------------------------------------------------------------------------------------|----------------------------------------------------------------------------------------------------|-------------------------------|--|
| oduction<br>y Files to NE<br>Copy Files to RDISK and SNVM<br>Select Host<br>Select FTP Server<br>Select Files<br>Enter Signatures<br><b>Copy to RDISK and SNVM</b><br>alize Firmware<br>ults | Copy to RDISK and SNVM         This step allows you to copy the expansion pack firmware files to the         RDISK and SNVM. Please verify the following information and click Submit         to start the Copy to RDISK and SNVM process.         Note:         Prior to copying the files to the RDISK, all existing files on RDISK will be         deleted.         Host       :File Server         FTP Server       :Internal         File Path       :C:/hhuang/7500_DB/7500_build_32         Files |                               |  |
|                                                                                                    | File<br>Z7508011.CON                                                                                                    | Signature 46416319            |  |
|                                                                                                    | Z7508011.PGM                                                                                                    | 9E9775B8                      |  |
|                                                                                                    | <b>Submit</b>                                                                                                    | Previous Ne <u>x</u> t Cancel |  |

# Figure 250: Example Expansion Pack Firmware Download Wizard Copy to RDISK and SNVM Screen

# Step 16

Click Submit.

A Performing Copy File dialog box opens, displaying the progress of the copying for each file.

**Note:** The files may take up to 15 minutes to copy. During the operation, the NOT READY LED on the NEM is yellow.

| Performing Copy Mem on F7504033.CON |  |  |  |
|-------------------------------------|--|--|--|
| 29%                                 |  |  |  |
| Abort                               |  |  |  |

# Figure 251: Example of a Typical Performing Copy File Window

A successful completion message box momentarily appears, and then the *Copy to RDISK and SNVM Results* screen opens.

| Expansion Pack Firmware Download     Introduction     Copy Files to NE     ✓ Copy Files to RDISK and SNVM     ✓ Select Host     ✓ Select FIP Server | Wizard       _       _       _       X         Copy to RDISK and SNVM Results         The Copy Expansion Pack Firmware Files to RDISK and SNVM task was completed successfully. The table below shows the files that were copied to the NE RDISK and SNVM. |               |              |                    |                    |
|----------------------------------------------------------------------------------------------------|----------------------------------------------------------------------------------------------------|---------------|--------------|--------------------|--------------------|
| <ul> <li>Select Files</li> <li>Enter Signatures</li> </ul>                                                                                          | Copy to RDISK and SNVM Results                                                                                                    |               |              |                    |                    |
| <ul> <li>Copy to RDISK and SNVM</li> <li>Copy to RDISK and SNVM Results</li> </ul>                                                                  | File                                                                                                    | Copy to RDISK | Copy to SNVM | Delete from RDISK  | Message            |
| Initialize Firmware                                                                                                    | Z7508011.CON                                                                                                    | V             | V            | v                  | 100.0%<br>Complete |
| • Results                                                                                                    | Z7508011.PGM                                                                                                    | V             | V            | v                  | 100.0%<br>Complete |
| ٩                                                                                                    |                                                                                                    |               |              |                    |                    |
|                                                                                                    | JI                                                                                                    | Submit        | Skip Prev    | ious Ne <u>x</u> t | Cance              |

Figure 252: Example Expansion Pack Firmware Download Wizard Copy to RDISK and SNVM Results Screen

# Step 17

Proceed to Initialize Expansion Pack Firmware Files.

Continue with next task ►

# 3.6.3

# Initialize Expansion Pack Firmware Files

# Step 1

Click Next.

The Initialize Firmware screen opens.

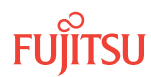

| 🗽 Expansion Pack Firmware Download Wizard 📃 🗖 🗙                                                                                                |                                                                                                    |  |  |
|----------------------------------------------------------------------------------------------------|----------------------------------------------------------------------------------------------------|--|--|
| <ul> <li>Introduction</li> <li>Copy Files to NE</li> <li>Copy Files to RDISK and SNVM</li> <li>Initialize Firmware</li> <li>Results</li> </ul> | Initialize Firmware<br>The next step in this process is to initialize firmware on the specified<br>equipment.<br><u>Note:</u><br>To initialize the firmware using this wizard, at least one equipment must<br>have a FWFAIL standing condition and the standby memory must contain<br>the expansion pack firmware files. |  |  |
|                                                                                                    | Submit Skip Previous Cancel                                                                                                    |  |  |

# Figure 253: Example Expansion Pack Firmware Download Wizard Initialize Firmware Screen

**Step 2** Click *Next*.

The Initialize Firmware Parameters screen opens.

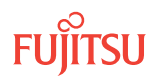

| 🗽 Expansion Pack Firmware Download Wizard                                                                                                    |                                                                                                    |                                       |  |
|----------------------------------------------------------------------------------------------------|----------------------------------------------------------------------------------------------------|---------------------------------------|--|
| Introduction<br>Copy Files to NE<br>Copy Files to RDISK and SNVM<br>Select Host<br>Select FIP Server<br>Select Files<br>Copy to RDISK and SNVM<br>Copy to RDISK and SNVM<br>Copy to RDISK and SNVM Results<br>Initialize Firmware<br>Initialize Firmware Parameters<br>Results | Initialize Firmware Parameters       This step will show all equipment that support firmware download and have       FWFAIL standing condition. Please select the equipment AID to start the       initialize firmware process.       Initialize Firmware       AID       Card Type       OS10-1       IFMA-SM |                                       |  |
| ✓ ►                                                                                                    | Submit Stáp                                                                                                    | Previous Ne <u>x</u> t <u>C</u> ancel |  |

Figure 254: Example Expansion Pack Firmware Download Wizard Initialize Firmware Parameters Screen

# Step 3

Click Next.

The Initialize Firmware Confirmation screen opens.

| 🏠 Expansion Pack Firmware Dow                                                                                                    | vnload Wizard 📃 🗖 🗙                                                                                                    |
|----------------------------------------------------------------------------------------------------|----------------------------------------------------------------------------------------------------|
| Introduction<br>Copy Files to NE<br>Copy Files to RDISK and SNVM<br>Select Host<br>Select FIP Server<br>Select Files<br>Copy to RDISK and SNVM<br>Copy to RDISK and SNVM Results<br>Initialize Firmware<br>Initialize Firmware Parameters<br>Initialize Firmware Confirmation<br>Results | Initialize Firmware Confirmation<br>Note:<br>The initialize firmware operation could result in loss of traffic.<br>If you wish to initialize the firmware on the selected equipment, click Submit to<br>start the process, or click Previous to select another equipment. |
|                                                                                                    | Submit         Skip         Previous         Next         Cancel                                                                                                    |

Figure 255: Example Expansion Pack Firmware Download Wizard Initialize Firmware Confirmation Screen

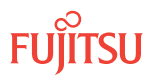

Click Submit.

The Initialize Firmware Result screen opens.

| Lance Pack Firmware Dowr                                                                                                    | ıload Wizard                                                                                                    |                     |  |
|----------------------------------------------------------------------------------------------------|----------------------------------------------------------------------------------------------------|---------------------|--|
| Introduction<br>Copy Files to NE<br>Copy Files to RDISK and SNVM<br>Select Host<br>Select FTP Server<br>Select FIP                                                            | Initialize Firmware Result<br>You have successfully initialized the firmware on the selected equipment.<br>Initialize Firmware Results |                     |  |
| Enter Signatures                                                                                                    | Result                                                                                                    | Message             |  |
| Copy to RDISK and SMVM Copy to RDISK and SMVM Results Initialize Firmware Initialize Firmware Parameters Initialize Firmware Confirmation Initialize Firmware Results Results | V                                                                                                    | Succeeded           |  |
|                                                                                                    |                                                                                                    |                     |  |
| ,                                                                                                    | Submit Skip                                                                                                    | Previous Next Close |  |

# Figure 256: Example Expansion Pack Firmware Download Wizard Initialize Firmware Result Screen

# Step 5

Click Next.

The *Results* screen opens.

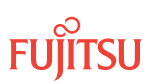

| 🗽 Expansion Pack Firmware Download Wizard 📃 🗖 🗙                                                                                                    |                                                                                              |                       |  |
|----------------------------------------------------------------------------------------------------|----------------------------------------------------------------------------------------------|-----------------------|--|
| Introduction     Copy Files to NE     -      Copy Files to RDISK and SNVM     -      Select Host                                                                                                    | Results<br>See the table below for results of all expansion pack firmware download<br>tasks. |                       |  |
| <ul> <li>Select FTP Server</li> <li>Select Files</li> <li>Enter Signatures</li> <li>Copy to RDISK and SNVM</li> <li>Copy to RDISK and SNVM Results</li> <li>Initialize Firmware</li> <li>Initialize Firmware Parameters</li> <li>Initialize Firmware Results</li> <li>Results</li> </ul> | Firmware Download Task Results                                                               |                       |  |
|                                                                                                    | Task                                                                                         | Result                |  |
|                                                                                                    | Copy Files to RDISK and SNVM                                                                 | V                     |  |
|                                                                                                    |                                                                                              | <b>-</b>              |  |
|                                                                                                    | Submit Skip Previo                                                                           | us Ne <u>x</u> t Cose |  |

Figure 257: Example Expansion Pack Firmware Download Wizard Results Screen

Click Close.

The Expansion Pack Firmware Download wizard closes. You may continue working in the NETSMART 500 environment and stay logged on the NE.
# 3.7 Upgrading Firmware on Equipment

After the system software is upgraded, a firmware version mismatch (FVM) alarm may be generated against individual plug-in units with firmware versions that are not compatible with the new system software. The firmware version on plug-in units is not automatically updated during a system software upgrade operation.

If a plug-in unit reports an FVM alarm after a system software upgrade, the firmware on the plug-in unit is incompatible with the new system software and must be upgraded.

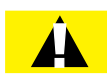

*Caution:* Upgrading the firmware on a firmware upgradeable unit may impact traffic currently carried on that unit. Users should manually upgrade the firmware on the unit at an appropriate time by following local practices.

The following table lists the firmware downloadable plug-in units.

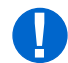

**Attention:** This table shows the most recent issue of the plug-in units shipped from the factory at the time of the current release. The issue number (for example, -103) indicates the firmware version of the plug-in unit as it left the factory. If a plug-in unit has an earlier issue number, it can still be used in the current-release system, but it may need a firmware upgrade to support current-release features fully.

| Unit Name | Part Number    | Minimum<br>Release 9.1<br>Software/<br>FirmwareVersion | Minimum<br>Compatible<br>Firmware Version for<br>Release 9.1 ILA<br>Configuration | Minimum<br>Compatible<br>Firmware Version for<br>Release 9.1 Non-ILA<br>Configuration |
|-----------|----------------|--------------------------------------------------------|-----------------------------------------------------------------------------------|---------------------------------------------------------------------------------------|
| APMA-ASC1 | FC9682ASC1     | 01-01-3                                                | n/a                                                                               | 01-01-1                                                                               |
| APMA-DRC1 | FC9682DRC1     | 01-01-D                                                | n/a                                                                               | 01-01-1                                                                               |
| APMA-MHU1 | FC9682MHU1     | 01-01-2                                                | n/a                                                                               | 01-01-1                                                                               |
| APMA-MHU2 | FC9682MHU2     | 01-01-2                                                | 01-01-1                                                                           | n/a                                                                                   |
| APMA-L2C1 | FC9682L2C1-I07 | 04-01-1                                                | 02-01-1                                                                           | 01-01-1                                                                               |
| APMA-M2C1 | FC9682M2C1-I04 | 04-01-1                                                | 02-01-1                                                                           | 01-01-1                                                                               |
| APMA-M2U1 | FC9682M2U1     | 05-01-1                                                | 01-01-1                                                                           | 01-01-1                                                                               |
| APMA-ULC1 | FC9682ULC1     | 04-01-1                                                | 02-01-1                                                                           | 01-01-1                                                                               |
| APMA-ULU1 | FC9682ULU1     | 06-01-1                                                | 01-01-1                                                                           | 01-01-1                                                                               |

#### Table 45: Firmware Downloadable Units

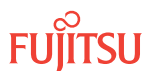

| Unit Name | Part Number    | Minimum<br>Release 9.1<br>Software/<br>FirmwareVersion | Minimum<br>Compatible<br>Firmware Version for<br>Release 9.1 ILA<br>Configuration | Minimum<br>Compatible<br>Firmware Version for<br>Release 9.1 Non-ILA<br>Configuration |
|-----------|----------------|--------------------------------------------------------|-----------------------------------------------------------------------------------|---------------------------------------------------------------------------------------|
| IFMA-8TC1 | FC96828TC1-I02 | 05-01-1                                                | n/a                                                                               | 01-01-1                                                                               |
| IFMA-8TC2 | FC96828TC2     | 04-01-1                                                | n/a                                                                               | 01-01-1                                                                               |
| IFMA-BXC1 | FC9692BXC1     | 05-01-4                                                | n/a                                                                               | 01-01-1                                                                               |
| IFMA-SMC1 | FC9692SMC1     | 02-01-5                                                | n/a                                                                               | 01-01-1                                                                               |
| IFMA-GUC1 | FC9682GUC1-I07 | 02-01-2                                                | n/a                                                                               | 01-01-1                                                                               |
| IFMA-LGB1 | FC9682LGB1     | 01-01-1                                                | n/a                                                                               | 01-01-1                                                                               |
| IFMA-QMC1 | FC9682QMC1     | 03-01-2                                                | n/a                                                                               | 01-01-1                                                                               |
| IFMA-QMC2 | FC9682QMC2     | 01-03-1                                                | n/a                                                                               | 01-01-1                                                                               |
| IFMA-QRC1 | FC9682QRC1     | 01-03-2                                                | n/a                                                                               | 01-01-1                                                                               |
| IFMA-QRC2 | FC9682QRC2     | 01-02-2                                                | n/a                                                                               | 01-01-1                                                                               |
| IFMA-QUC1 | FC9682QUC1     | 03-01-4                                                | n/a                                                                               | 01-01-1                                                                               |
| IFMA-QUC2 | FC9682QUC2     | 02-01-1                                                | n/a                                                                               | 01-01-1                                                                               |
| IFMA-RGC1 | FC9682RGC1     | 03-01-1                                                | n/a                                                                               | 01-01-1                                                                               |
| IFMA-RGC3 | FC9682RGC3     | 03-01-1                                                | n/a                                                                               | 01-01-1                                                                               |
| IFMA-U1C1 | FC9682U1C1     | 06-01-1                                                | n/a                                                                               | 01-01-1                                                                               |
| IFMA-U1C2 | FC9682U1C2     | 04-01-1                                                | n/a                                                                               | 01-01-1                                                                               |
| IFMA-U2C1 | FC9682U2C1     | 06-01-1                                                | n/a                                                                               | 01-01-1                                                                               |
| IFMA-U2C2 | FC9682U2C2     | 04-01-1                                                | n/a                                                                               | 01-01-1                                                                               |
| IFMA-U3C1 | FC9682U3C1     | 06-01-1                                                | n/a                                                                               | 01-01-1                                                                               |
| IFMA-U3C2 | FC9682U3C2     | 04-01-1                                                | n/a                                                                               | 01-01-1                                                                               |
| IFMA-U4C1 | FC9682U4C1     | 06-01-1                                                | n/a                                                                               | 01-01-1                                                                               |
| IFMA-U5C2 | FC9682U5C2     | 02-01-3                                                | n/a                                                                               | 01-01-1                                                                               |
| MCMA-RCS1 | FC9682RCS1     | 03-01-4                                                | n/a                                                                               | 01-01-1                                                                               |
| MDMA-RMC1 | FC9682RMC1-I02 | 01-01-1                                                | n/a                                                                               | 01-01-1                                                                               |

## Table 45: Firmware Downloadable Units (Cont.)

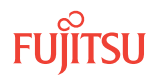

| Unit Name | Part Number    | Minimum<br>Release 9.1<br>Software/<br>FirmwareVersion | Minimum<br>Compatible<br>Firmware Version for<br>Release 9.1 ILA<br>Configuration | Minimum<br>Compatible<br>Firmware Version for<br>Release 9.1 Non-ILA<br>Configuration |
|-----------|----------------|--------------------------------------------------------|-----------------------------------------------------------------------------------|---------------------------------------------------------------------------------------|
| MDXP-MDC3 | FC9503MDC3     | 01-01-1                                                | n/a                                                                               | 01-01-1                                                                               |
| SCMA-SCC4 | FC9682SCC4-I02 | 06-03-1                                                | 03-01-1                                                                           | 01-01-1                                                                               |
| SFMA-CDC1 | FC9682CDC1-I02 | 01-01-1                                                | n/a                                                                               | 01-01-1                                                                               |
| SFMA-CMC1 | FC9682CMC1-I03 | 02-01-3                                                | n/a                                                                               | 01-01-1                                                                               |
| SFMA-RDC1 | FC9682RDC1     | 01-02-1                                                | n/a                                                                               | 01-01-1                                                                               |
| TCMA-ST31 | FC9682ST31-I03 | 01-01-2                                                | n/a                                                                               | 01-01-1                                                                               |

#### Table 45: Firmware Downloadable Units (Cont.)

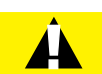

**Caution:** On rare occasions, either at system turn-up or during OSC plug-in unit replacement, the system software may stick in a SYNC state. As a result, CPY-MEM, INIT-EQPT, and INIT-SYS commands may fail, returning the SARB or SROF error code. To clear the problem, reseat the OSC unit. After the LEDs change from amber to green, execute an INIT-SYS command with LEVEL=WARM. If the command fails again, reseat the other OSC plug-in unit.

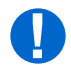

**Attention:** Before performing this procedure, ensure that prerequisite procedures have been performed in the proper sequence. Failure to do so may result in an error. Refer to Provisioning Hierarchy for more information. Refer to Introduction to Maintenance and Trouble Clearing to clear error messages.

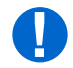

**Attention:** When entering TL1 commands or NETSMART 500 steps, refer to Introduction to TL1 Commands for information about preconditions, postconditions, AIDs, and parameters. **HINT**: Specific information is available by clicking the hyperlinked TL1 command name (for example, ENT-EQPT) in the TL1 column.

#### **Step 1** Loa on the l

Log on the NE.

**Note:** Up to 11 users (including operations support system [OSS]) can log on a single node for monitoring or provisioning purposes.

**Note:** The target identifier (TID), user identifier (UID), and private identifier (PID) values shown apply to initialized (factory default) systems. Consult your Network System Administrator for specific TID, UID, and PID values.

Page 327

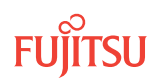

**Note:** The following table includes brief instructions for setting up the craft interface. For detailed information, refer to Setting Up Craft Interface (TL1 Session through TERM1) through Setting Up Craft Interface (NETSMART 500 Session through TERM2).

| TL1                                                                                                    |                                             | NETSMART 500                                                                          |                                                                                |  |
|----------------------------------------------------------------------------------------------------|---------------------------------------------|---------------------------------------------------------------------------------------|--------------------------------------------------------------------------------|--|
| Start a terminal or terminal emulator program (for example, HyperTerminal).                                                                                                    |                                             | To launch the NETSMART 500 u<br>Microsoft <sup>®</sup> Windows <sup>®</sup> platform, | iser interface from a select the following from                                |  |
| For <b>TERM1</b> (Serial):                                                                                                    | For <b>TERM2</b> (TCP/IP):                  | the Windows taskbar:                                                                  |                                                                                |  |
| Press CIRL+X.                                                                                                    | Establish a Telnet session using            | Start > All Programs > Fujitsu > NETSMART 500                                         |                                                                                |  |
|                                                                                                    | IP address 192.168.1.1 and default port 23. | The NETSMART 500 Dashboard                                                            | opens.                                                                         |  |
| The Welcome screen oper                                                                                                    | IS.                                         | Click the Logon icon, or select :                                                     |                                                                                |  |
| Press 3 for TL1.                                                                                                    |                                             | NE ▶ Logon                                                                            |                                                                                |  |
| <ul> <li>ACT-USER:TID:UID:CTAG::PID;</li> <li>TID:</li> <li>FUJITSU (Target identifier of the node; 7 to 20 non-case-sensitive, alphanumeric characters)</li> <li>UID:</li> </ul>                                                                                                    |                                             | <b>Note:</b> If this is an Enhanced Se<br>message appears. You must re                | curity System, a warning<br>ad and agree to the<br>n. Click LAgree to continue |  |
|                                                                                                    |                                             | The NE Logon dialog hav opens                                                         |                                                                                |  |
|                                                                                                    |                                             | Make the following selections:                                                        |                                                                                |  |
| <ul> <li>ROOT (User identifier; 4 to 10non-case-sensitive,<br/>alphanumeric characters)</li> <li>PID:</li> </ul>                                                                                                    |                                             | For <b>TERM1</b> (Serial):<br>TID: FUJITSU<br>User ID: ROOT                           | For <b>TERM2</b> (TCP/IP):<br>TID: FUJITSU<br>User ID: ROOT                    |  |
| <ul> <li>ROOT/(Route66K) (Private identifier associated with the UID. For the basic mode, the PID must have 6 to 10 characters with at least one non-case-sensitive, alphabetic character and one nonalphabetic character such as a number or ! @ # \$ % ^ () _ +   ~ { } [ ] ? or For the enhanced security mode, the PID must have 10 to 20 characters with at least two characters from each of four groups: lowercase letters, uppercase letters, numbers, and special characters ! @ # \$ % ^ &amp; ( ) or *. The enhanced security PID can also include special characters _ +   { } [ ] or ~. The PID must not contain the associated UID.)</li> <li>Example:</li> </ul> |                                             | Password: ROOT/(Route66K)<br>Conn. Mode: Serial                                       | Password: ROOT/(Route66K)<br>Conn. Mode: TCP/IP                                |  |
|                                                                                                    |                                             | Comm. Port: COMx (for<br>example, COM2)                                               | IP Address: 192.168.1.1<br>Port: 2024                                          |  |
|                                                                                                    |                                             | Configure: use default <sup>37</sup>                                                  |                                                                                |  |
|                                                                                                    |                                             | Click Logon.                                                                          |                                                                                |  |
|                                                                                                    |                                             | The NETSMART 500 NE View opens.                                                       |                                                                                |  |
|                                                                                                    |                                             | The Security Message dialog box opens.<br>Click OK.                                   |                                                                                |  |
|                                                                                                    |                                             | <i>Note: Refer to NETSMART 500</i><br><i>instructions on starting the NE</i>          | User Guide, for complete<br>TSMART 500 user interface.                         |  |

# Step 2

Retrieve alarms and conditions on the NE.

ACT-USER:FUJITSU:ROOT:CTAG::ROOT;

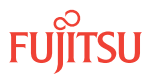

<sup>&</sup>lt;sup>37</sup> The default serial port settings are recommended: baud rate– 9600, parity– none, data bits– 8, stop bits– 1.

| тц                                                                          | NETSMART 500                                                                                                    |
|-----------------------------------------------------------------------------|----------------------------------------------------------------------------------------------------|
| RTRV-COND-ALL:TID::CTAG;<br><b>Example:</b><br>RTRV-COND-ALL:FUJITSU::CTAG; | NE ▶ Alarms<br>View ▶ Filter                                                                                                 |
|                                                                             | Verify that all Fault Types and Severity Levels are selected<br>as reporting.<br>Click Close.<br>Close Active Alarms window. |

Are any FVM alarms present?

#### If YES:

Continue with the next step.

**Note:** If any alarms other than FVM, FWFAIL, or FLT are present, clear the alarms before continuing. Refer to Responding to Alarms and Conditions for information on clearing alarms.

#### If NO:

This procedure is complete.

#### Step 4

Initialize the alarmed plug-in unit to download and activate program files to the firmware.

| ты                                                                                                    | NETSMART 500                                                                                                    |
|----------------------------------------------------------------------------------------------------|----------------------------------------------------------------------------------------------------|
| <pre>INIT-EQPT:TID:AID:CTAG:::FORCE=Y,<br/>OVERWRITE=Y;<br/>AlD:<br/>• Refer to Access Identifiers, for all equipment AIDs.<br/>Example:<br/>INIT-EQPT:FUJITSU:OS1-1&amp;OS1-19:<br/>CTAG:::FORCE=Y,OVERWRITE=Y;</pre> | Click the Equipment tab in the tree view.<br>Select the plug-in unit, expanding the tree as necessary.<br><b>Note:</b> Select more than one component using CTRL+click<br>(multiple) or SHIFT+click (range).<br><b>Entity V Operations Dialog</b><br>Select the Initialize tab.<br>Select the Firmware tab.<br>Verify that Yes is selected for FORCE.<br>Select Yes for OVERWRITE.<br>Click Initialize.<br>A confirmation dialog box opens.<br>Click Yes.<br>Close the dialog box. |

**Note:** The firmware can take several minutes to upgrade. The transient condition FWACT will be reported during the upgrade.

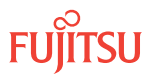

Verify the firmware is upgraded on the specified plug-in unit.

| TLI                                                                                                    | NETSMART 500                                                                                                    |
|----------------------------------------------------------------------------------------------------|----------------------------------------------------------------------------------------------------|
| <pre>RTRV-FWINFO:TID:AID:CTAG;<br/>AlD:<br/>• As used in previous step.<br/>Example:<br/>RTRV-FWINFO:FUJITSU:OS1-1&amp;OS1-19:<br/>CTAG;</pre> | NE → TL1 Command Builder         TL1 Command Builder dialog box opens.         Select the RTRV-FWINFO command from the Command Name drop-down list.         Enter the AID of the unit in the AID field.         Click Send.         Close the TL1 Command Builder dialog box. |

#### Step 6

Retrieve alarms and conditions on the NE.

| ти                           | NETSMART 500                                                                                                    |
|------------------------------|----------------------------------------------------------------------------------------------------|
| RTRV-COND-ALL:TID::CTAG;     | NE > Alarma                                                                                                    |
| Example:                     |                                                                                                    |
| RTRV-COND-ALL:FUJITSU::CTAG; | View 🕨 Filter                                                                                                    |
|                              | Verify that all Fault Types and Severity Levels are selected<br>as reporting.<br>Click Close.<br>Close Active Alarms window. |

#### Step 7

Are any active alarms or conditions being reported on the NE?

*Note: Refer to* Responding to Alarms and Conditions for information on clearing alarms.

#### If YES:

Clear all active alarms and conditions. After all alarms and conditions are cleared (or accounted for), proceed to Step 8.

#### If NO:

Log off the NE, this procedure is complete.

# Step 8

Log off the NE.

This procedure is complete.

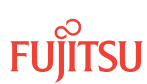

# 4 Upgrading to the Enhanced NEM

#### In this chapter:

- 4.1 Verifying the System Software
- 4.2 Upgrading the Processor Unit

This chapter provides upgrade procedures for upgrading the FLASHWAVE<sup>®</sup> 7500 system to the Enhanced NE Management (NEM) Processor plug-in unit (MPMA-SHP4). The upgrade procedures include:

- Upgrading the FLASHWAVE<sup>®</sup> 7500 system to Release 6.1 or later software
- Replacing the MPMA-SHP3 plug-in unit with the MPMA-SHP4 plug-in unit

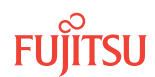

# 4.1 Verifying the System Software

Before upgrading to the Enhanced NEM Processor plug-in unit (MPMA-SHP4), the current system software version must be Release 6.1 or later.

Additionally, if the current software is Release 4.1, the system must first be upgraded following the procedures given in Upgrading System Software from Release 4.1 before upgrading to Release 6.1 or later. Releases 4.2 and later must be upgraded to Release 6.1 or later following the procedures given in Upgrading System Software from Release 4.2 or Later.

Follow these steps to verify the current software release and upgrade to Release 6.1 or later, if necessary:

#### Step 1

Log on the NE.

**Note:** Up to 11 users (including operations support system [OSS]) can log on a single node for monitoring or provisioning purposes.

**Note:** The target identifier (TID), user identifier (UID), and private identifier (PID) values shown apply to initialized (factory default) systems. Consult your Network System Administrator for specific TID, UID, and PID values.

**Note:** The following table includes brief instructions for setting up the craft interface. For detailed information, refer to Setting Up Craft Interface (TL1 Session through TERM1) through Setting Up Craft Interface (NETSMART 500 Session through TERM2).

| TL1                                                                          |                                                                                                    | NETSMART <sup>®</sup> 500                                                                                                    |  |
|------------------------------------------------------------------------------|----------------------------------------------------------------------------------------------------|----------------------------------------------------------------------------------------------------|--|
| Start a terminal or terminal emulator program (for example, HyperTerminal®). |                                                                                                    | To launch the NETSMART 500 user interface from a<br>Microsoft <sup>®</sup> Windows <sup>®</sup> platform, select the following from                                        |  |
| For <b>TERM1</b> (Serial):<br>Press CTRL+X.                                  | For <b>TERM2</b> (TCP/IP):<br>Establish a Telnet session using<br>IP address 192.168.1.1 and<br>default port 23. | the Windows taskbar:<br>Start > All Programs > Fujitsu > NETSMART 500<br>The NETSMART 500 Dashboard opens.<br>Click the Logon icon, or select NE > Logon.                  |  |
| The Welcome screen opens.<br>Press 3 for TL1.                                |                                                                                                    | <b>Note:</b> If this is an Enhanced Security System, a warning message appears. You must read and agree to the conditions to access the system. Click I Agree to continue. |  |
|                                                                              |                                                                                                    | The NE Logon dialog box opens.<br>Make the following selections:                                                                                                    |  |

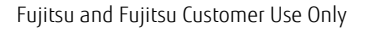

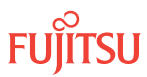

| TLI                                                                                                    | NETSMART <sup>®</sup> 500                                                                                                    |                                                                                                    |
|----------------------------------------------------------------------------------------------------|----------------------------------------------------------------------------------------------------|----------------------------------------------------------------------------------------------------|
| <ul> <li>ACT-USER:TID:UID:CTAG::PID;<br/>TID:</li> <li>FUJITSU (Target identifier of the node; 7 to 20 non-case-sensitive, alphanumeric characters)</li> <li>UID:</li> <li>ROOT (User identifier; 4 to 10 non-case-sensitive, alphanumeric characters)</li> <li>PID:</li> <li>ROOT/(Route66K) (Private identifier associated with the UID. For the basic mode, the PID must have 6 to 10 characters with at least one non-case-sensitive, alphabetic character and one nonalphabetic character such as a number or ! @ # \$ % ^ () _ +   ~ { } [ ] ? or For the enhanced security mode, the PID must have 10 to 20 characters with at least two characters from each of four groups: lowercase letters, uppercase letters, numbers, and special characters ! @ # \$ % ^ &amp; ( ) or *. The enhanced security PID can also include special characters _ +   { ] ] or ~. The PID must not contain the associated UID.)</li> </ul> | For <b>TERM1</b> (Serial):<br>TID: FUJITSU<br>User ID: ROOT<br>Password: ROOT/(Route66K)<br>Conn. Mode: Serial<br>Comm. Port: COMx (for<br>example, COM2)<br>Configure: use default <sup>38</sup><br>Click Logon.<br>The NETSMART 500 NE View o<br>The Security Message dialog b<br>Click OK.<br><b>Note:</b> Refer to NETSMART 500<br>instructions on starting the NE | For <b>TERM2</b> (TCP/IP):<br>TID: FUJITSU<br>User ID: ROOT<br>Password: ROOT/(Route66K)<br>Conn. Mode: TCP/IP<br>IP Address: 192.168.1.1<br>Port: 2024<br>pens.<br>pox opens. |
|                                                                                                    |                                                                                                    |                                                                                                    |

After a successful logon:

- **TL1 user interface**—The FLASHWAVE 7500 system responds with the normal, completed (COMPLD) message.
- **NETSMART 500 user interface**—The NETSMART 500 NE View provides a graphical user interface for provisioning and monitoring the FLASHWAVE 7500 system.

#### Step 2

Are any active alarms or conditions being reported on the NE?

#### If YES:

Clear all active alarms and conditions. After all alarms and conditions are cleared (or accounted for), proceed to the next step.

*Note: Refer to* Responding to Alarms and Conditions for information on clearing alarms.

#### If NO:

Proceed to the next step.

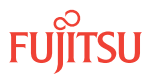

<sup>&</sup>lt;sup>38</sup> The default serial port settings are recommended: baud rate– 9600, parity– none, data bits– 8, stop bits– 1.

Retrieve and verify software version information.

| ты                                                            | NETSMART 500                                                   |
|---------------------------------------------------------------|----------------------------------------------------------------|
| RTRV-VERSION:TID:AID:CTAG;<br>AID:<br>• ACT, STBY, <b>ALL</b> | <b>NE &gt;</b> Systems Operations<br>Click the Attributes tab. |
| <pre>Example:     RTRV-VERSION:FUJITSU::CTAG;</pre>           |                                                                |

#### Step 4

Is the current software version Release 6.1 or later?

## If YES:

Go to Upgrading the Processor Unit.

#### If NO:

Based on the current software release, follow the procedures in Upgrading System Software from Release 4.1 and/or Upgrading System Software from Release 4.2 or Later to upgrade to Release 6.1 or later. Then proceed to Upgrading the Processor Unit.

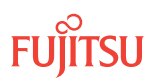

# 4.2 Upgrading the Processor Unit

This procedure lists the general steps required for upgrading the MPMA-SHP3 NE Management (NEM) shelf processor plug-in unit to the Enhanced NEM shelf processor unit (MPMA-SHP4). This procedure assumes that you have already completed the procedure in Verifying the System Software .

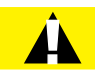

**Caution:** If an MPMA-SHP3 or SCMA-SCC4 plug-in unit needs to be removed, ensure that all proper prerequisites for plug-in unit removal, including safety precautions, have been completed and that the NOT READY LED on the plug-in unit is off (not lit) before removing the plug-in unit.

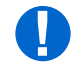

**Attention:** When entering TL1 commands or NETSMART 500 steps, refer to Introduction to TL1 Commands for information about preconditions, postconditions, AIDs, and parameters. Specific information is available by clicking the hyperlinked TL1 command name (for example, ACT-USER) in the TL1 column.

**Step 1** Log on the NE.

**Note:** Up to 11 users (including operations support system [OSS]) can log on a single node for monitoring or provisioning purposes.

**Note:** The target identifier (TID), user identifier (UID), and private identifier (PID) values shown apply to initialized (factory default) systems. Consult your Network System Administrator for specific TID, UID, and PID values.

**Note:** The following table includes brief instructions for setting up the craft interface. For detailed information, refer to Setting Up Craft Interface (TL1 Session through TERM1) through Setting Up Craft Interface (NETSMART 500 Session through TERM2).

| ты                                                                                                    |                                                                                                    | NETSMART 500                                                                                                    |
|----------------------------------------------------------------------------------------------------|----------------------------------------------------------------------------------------------------|----------------------------------------------------------------------------------------------------|
| Start a terminal or terminal emulator program (for<br>example, HyperTerminal).For TERM1 (Serial):For TERM2 (TCP/IP):<br>Establish a Telnet session using<br>IP address 192.168.1.1 and<br>default port 23. |                                                                                                    | To launch the NETSMART 500 user interface from a Microsoft <sup>®</sup> Windows <sup>®</sup> platform, select the following from the Windows taskbar:<br>Start > All Programs > Fujitsu > NETSMART 500<br>The NETSMART 500 Dashboard opens. |
| The Welcome screen opens.<br>Press 3 for TL1.                                                                                                    | Net ► Logon<br>Note: If this is an Enhanced Security System, a warning<br>message appears. You must read and agree to the<br>conditions to access the system. Click I Agree to continue. |                                                                                                    |
|                                                                                                    |                                                                                                    | The NE Logon dialog box opens.<br>Make the following selections:                                                                                                    |

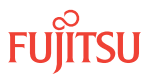

| тц                                                                                                    | NETSMART 500                                                                                                    |                                                                                                    |
|----------------------------------------------------------------------------------------------------|----------------------------------------------------------------------------------------------------|----------------------------------------------------------------------------------------------------|
| <ul> <li>ACT-USER:TID:UID:CTAG::PID;<br/>TID:</li> <li>FUJITSU (Target identifier of the node; 7 to 20 non-case-sensitive, alphanumeric characters)</li> <li>UID:</li> <li>ROOT (User identifier; 4 to 10 non-case-sensitive, alphanumeric characters)</li> <li>PID:</li> <li>ROOT/(Route66K) (Private identifier associated with the UID. For the basic mode, the PID must have 6 to 10 characters with at least one non-case-sensitive, alphabetic character and one nonalphabetic character such as a number or ! @ # \$ % ^ () _ +   ~ { [ ] ? or For the enhanced security mode, the PID must have 10 to 20 characters with at least two characters from each of four groups: lowercase letters, uppercase letters, numbers, and special characters ! @ # \$ % ^ &amp; () or *. The enhanced security PID can also include special characters _ +   { ] [] or ~. The PID must not contain the associated UID.)</li> </ul> | For <b>TERM1</b> (Serial):<br>TID: FUJITSU<br>User ID: ROOT<br>Password: ROOT/(Route66K)<br>Conn. Mode: Serial<br>Comm. Port: COMx (for<br>example, COM2)<br>Configure: use default <sup>39</sup><br>Click Logon.<br>The NETSMART 500 NE View o<br>The Security Message dialog b<br>Click OK.<br><b>Note:</b> Refer to NETSMART 500<br>instructions on starting the Net | For <b>TERM2</b> (TCP/IP):<br>TID: FUJITSU<br>User ID: ROOT<br>Password: ROOT/(Route66K)<br>Conn. Mode: TCP/IP<br>IP Address: 192.168.1.1<br>Port: 2024<br>pens.<br>box opens. |
| <pre>Example:<br/>ACT-USER:FUJITSU:ROOT:CTAG:ROOT;</pre>                                                                                                    |                                                                                                    |                                                                                                    |

After a successful logon:

- **TL1 user interface**—The FLASHWAVE 7500 system responds with the normal, completed (COMPLD) message.
- **NETSMART 500 user interface**—The NETSMART 500 NE View provides a graphical user interface for provisioning and monitoring the FLASHWAVE 7500 system.

# Step 2

Retrieve all active alarms and conditions currently being reported on the NE.

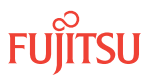

<sup>&</sup>lt;sup>39</sup> The default serial port settings are recommended: baud rate– 9600, parity– none, data bits– 8, stop bits– 1.

| ты                                                                          | NETSMART 500                                                                                                    |
|-----------------------------------------------------------------------------|----------------------------------------------------------------------------------------------------|
| RTRV-COND-ALL:TID::CTAG;<br><i>Example:</i><br>RTRV-COND-ALL:FUJITSU::CTAG; | NE < Alarms         The Active Alarms window opens.         View > Filter         The Alarm Filter dialog box opens.         Ensure that all Fault Types and Severity Levels are selected in the Alarm Filter dialog box.         Click Close.         Verify the condition in the Active Alarms window.         Close the Active Alarms window. |

Are any active alarms or conditions currently being reported on the NE?

#### If YES:

Clear all active alarms and conditions before continuing this procedure. Refer to Responding to Alarms and Conditions, if necessary. After alarms are cleared, proceed to the next step.

If NO:

Go to the next step.

#### Step 4

Inspect the Enhanced NEM Processor plug-in unit (MPMA-SHP4) to be installed for possible physical damage or debris.

#### Step 5

Does the MPMA-SHP4 plug-in unit appear to be free from defects?

If YES: Go to the next step.

If NO:

Set the plug-in unit aside for repair paperwork processing (refer to Repairing and Returning Defective Equipment), obtain another MPMA-SHP4 plug-in unit, and then go to the previous step.

#### Step 6

Record the serial number and issue number of the MPMA-SHP4 plug-in unit.

#### Step 7

Locate the plug-in unit to be replaced. See the following figure.

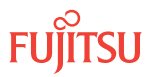

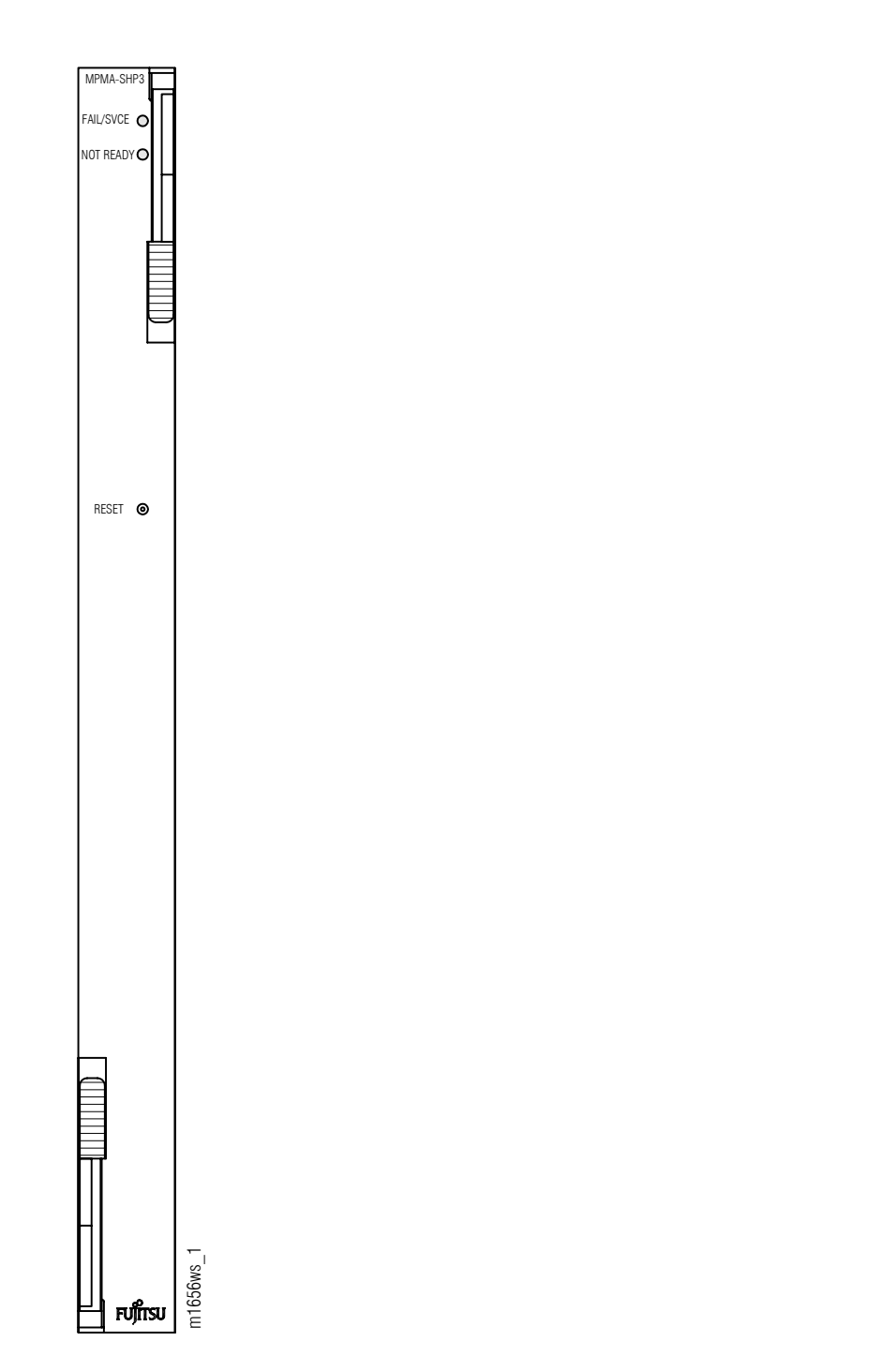

## Figure 258: MPMA-SHP3 NE Management Shelf Processor Plug-In Unit Front Panel

#### Step 8

Remove the plug-in unit being replaced.

Install the replacement MPMA-SHP4 plug-in unit into the working shelf slot (MPMA-1). Refer to the following table and the previous figure for proper LED responses during MPMA-SHP4 plug-in unit replacement.

**Note:** The NOT READY LED on the MPMA-SHP4 shelf processor plug-in unit lights yellow two times, indicating that the software download (SWDL) is in progress. Refer to the following table for proper LED responses. A software download may require approximately 30 minutes to complete.

#### Table 46: NE Management Shelf Processor (MPMA-SHP4) LED Responses

| Stage                                       | MPMA-SHPx LED           | Response   |
|---------------------------------------------|-------------------------|------------|
| Immediately after plug-in unit is installed | NOT READY               | Lit yellow |
| After completion of software                | NOT READY               | Not lit    |
| download (SWDL)                             | FAIL/SVCE <sup>40</sup> | Lit green  |

## Step 10

Wait up to 30 minutes to allow the FAIL/SVCE LED to light.

# Step 11

Is the FAIL/SVCE LED on the MPMA-SHP4 shelf processor plug-in unit lit red?

#### If YES:

The MPMA-SHP4 plug-in unit may be defective. Continue with the next step.

If NO:

Go to Step 14.

# Step 12

Remove the plug-in unit, and set the plug-in unit aside for repair paperwork processing. (Refer to Repairing and Returning Defective Equipment, for additional information.)

# Step 13

Obtain another spare MPMA-SHP4 plug-in unit, return to Step 4 to repeat this procedure on that spare plug-in unit, and then continue with the next step.

<sup>&</sup>lt;sup>40</sup> A flashing red FAIL/SVCE LED indicates a plug-in unit mismount or mismatch. Refer to Correcting a Mismounted Plug-In Unit or SFP/XFP Module.

Is the FAIL/SVCE LED on the MPMA-SHP4 shelf processor plug-in unit lit green?

## If YES:

Go to Step 18.

**Note:** After the initialization of a tributary shelf MPMA-SHP4 shelf processor unit completes (FAIL/SVCE LED turns green) and the CTNEQPTSHELF alarm clears a T-LBCN (Laser Bias Current Normalized), TCA may immediately be reported against one or more of the tributary IFMA units. This behavior is normal and not traffic affecting. This TCA is not persistent and will not be reported again unless a valid LBCN condition exists.

#### If NO:

Go to the next step.

#### Step 15

Using a small, sharp-tipped object such as a ballpoint pen, press the RESET button (CPU reset) on the plug-in unit.

**Note:** The NOT READY LEDs on the MPMA-SHP4 and SCMA-SCC4 plug-in units light yellow two times, indicating that the software download is in progress.

#### Step 16

Wait up to 30 minutes to allow the FAIL/SVCE LED to light.

#### Step 17

Is the FAIL/SVCE LED on the MPMA-SHP4 plug-in unit lit green?

# If YES:

Go to the next step.

#### If NO:

Call Fujitsu at 1-800-USE-FTAC (1-800-873-3822) for technical assistance.

#### Step 18

Retrieve all active alarms and conditions currently being reported on the NE.

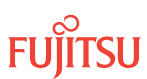

| τL1                                                                         | NETSMART 500                                                                                                    |
|-----------------------------------------------------------------------------|----------------------------------------------------------------------------------------------------|
| RTRV-COND-ALL:TID::CTAG;<br><i>Example:</i><br>RTRV-COND-ALL:FUJITSU::CTAG; | NE > AlarmsThe Active Alarms window opens.View > FilterThe Alarm Filter dialog box opens.Ensure that all Fault Types and Severity Levels are selected<br>in the Alarm Filter dialog box.<br>Click Close.Verify the condition in the Active Alarms window.Close the Active Alarms window. |

Are any active alarms or conditions currently being reported on the NE?

#### If YES:

Clear all active alarms and conditions that are not related to the plug-in unit being replaced before continuing this procedure. Refer to Responding to Alarms and Conditions, if necessary. After alarms are cleared, proceed to the next step.

If NO: Go to the next step.

#### Step 20

Set the date and time for the NE.

**Note:** This step is required because the clock on the new CPU will likely not contain accurate date and time values.

| TLI                                                                                                    | NETSMART 500                                                                                                    |
|----------------------------------------------------------------------------------------------------|----------------------------------------------------------------------------------------------------|
| <pre>SET-DAT:TID::CTAG::DATE,TIME;<br/>DATE:<br/>• yymmdd<br/>• null (leaves system date unchanged)<br/>TIME:<br/>• hhmmss<br/>• null (leaves system time unchanged)<br/>Example:</pre> | <ul> <li>NE ➤ System Operations</li> <li>Click the Time tab.</li> <li>In the Command Parameters area:</li> <li>Enter date (yyyy/mm/dd) in the Date field.</li> <li>Enter time (hh:mm:ss) in the Time field.</li> <li>Click Modify.</li> </ul> |
| SET-DAT:FUJITSU::CTAG::000424,1015;                                                                                                    | ,<br>Close the Operations dialog box.                                                                                                    |

# Step 21

Log off the NE.

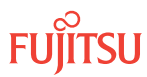

| TL1                                                                        | NETSMART 500                         |
|----------------------------------------------------------------------------|--------------------------------------|
| CANC-USER:TID:UID:CTAG;<br><b>Example:</b><br>CANC-USER:FUJITSU:ROOT:CTAG; | File → Exit<br>Click Yes to confirm. |

Is the craft interface cable to be removed at this time?

If YES: Continue with the next step.

If NO: This procedure is complete.

#### Step 23

Carefully disconnect the craft interface cable connector from the TERM1 or TERM2 connector on the front of the shelf.

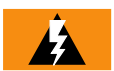

*Warning:* Do not pull out the connector by pulling on the interface cable. Pulling on the cable may damage the connector or cable.

The TERM1 and TERM2 connectors on the front of the shelf are used as follows:

- TERM1– D-sub, 9-pin connector (serial communication interface)
- TERM2– RJ-45 connector (LAN or TCP/IP communication interface)

#### Step 24

Carefully remove the craft interface cable connector from the TERM1 or TERM2 connector on the front of the shelf by grasping the connector shell and slowly removing it from the connector.

#### Step 25

If desired, shut down the terminal or PC.

#### Step 26

If desired, carefully disconnect and remove the interface cable from the terminal or PC port.

This procedure is complete.

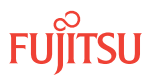

# 5 Adding or Deleting a Node in a Network

#### In this chapter:

- 5.1 About Adding a Node
- 5.2 About Deleting a Node
- 5.3 References
- 5.4 Add/Delete Node

The procedure in Add/Delete Node can be used to either add or delete a node in a FLASHWAVE<sup>®</sup> 7500 ring network. The procedure is applicable to Core, Small, or ETSI Configuration networks.

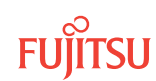

# 5.1 About Adding a Node

The procedure in Add/Delete Node is written for the case shown in the following figure) in which a new node, Node B, is inserted between existing nodes, Node A and Node C, in a 3-node ring network.

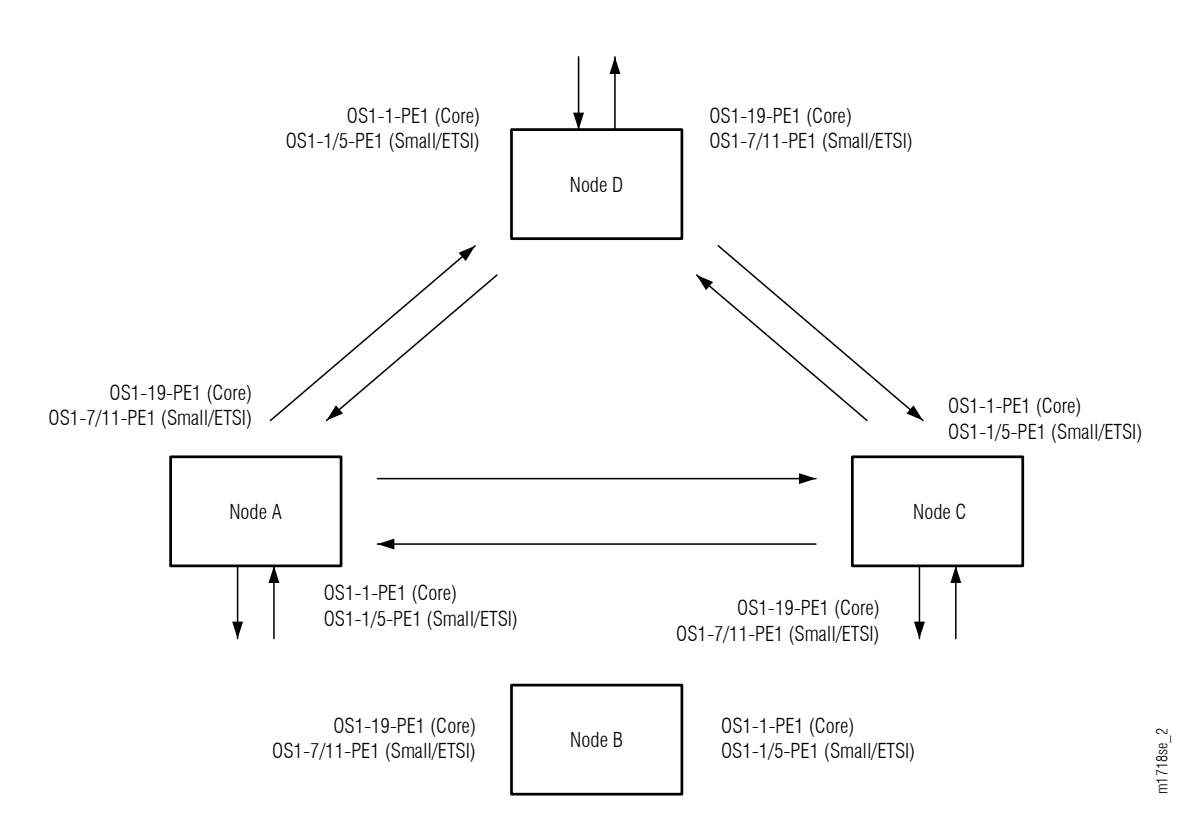

#### Figure 259: Ring Network Configuration before Node B Is Added

The following figure shows the ring network after Node B has been added.

Page 344

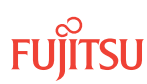

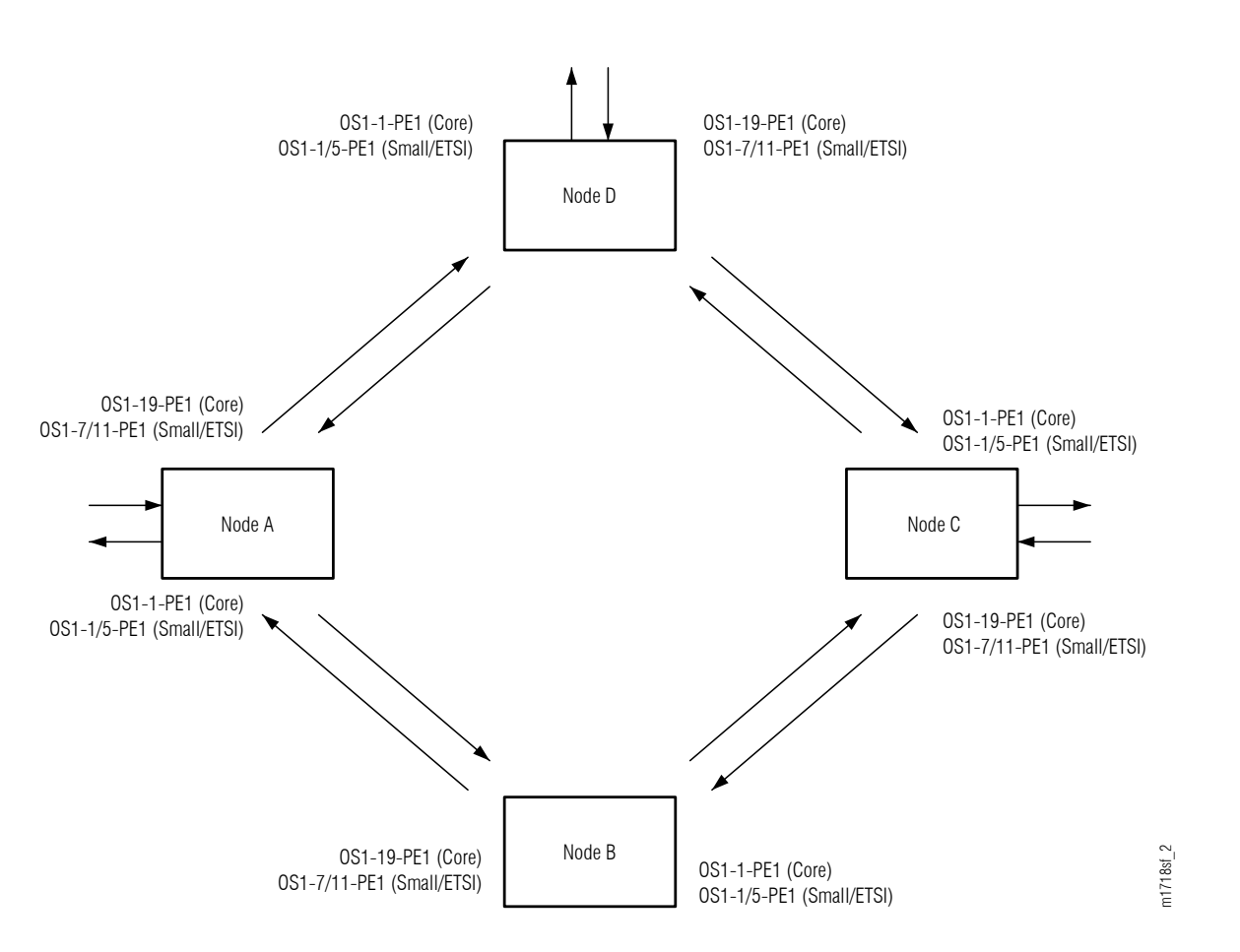

#### Figure 260: Ring Network Configuration after Node B Is Added

The procedure can also be used for ring networks with more than three nodes. In multiple-node ring networks, all nodes that are not adjacent to the insertion span should be treated as Node D is treated.

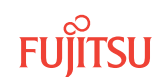

The procedure in Add/Delete Node is written for a 4-node ring network, as shown in the following figure, in which Node B, located between Nodes A and C, is to be removed.

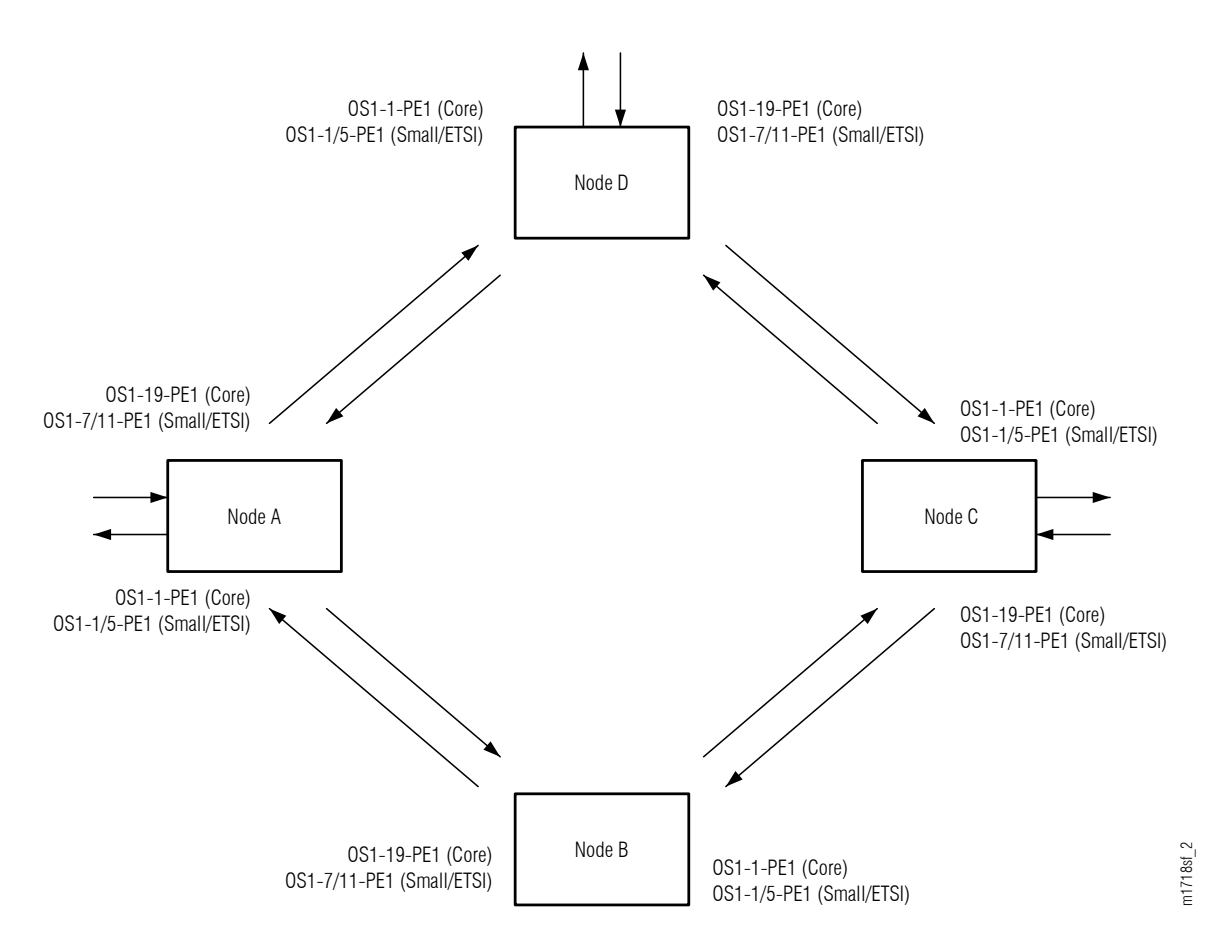

#### Figure 261: Ring Network Before Node B Is Removed

The following figure shows the ring network after Node B is removed.

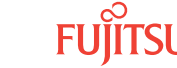

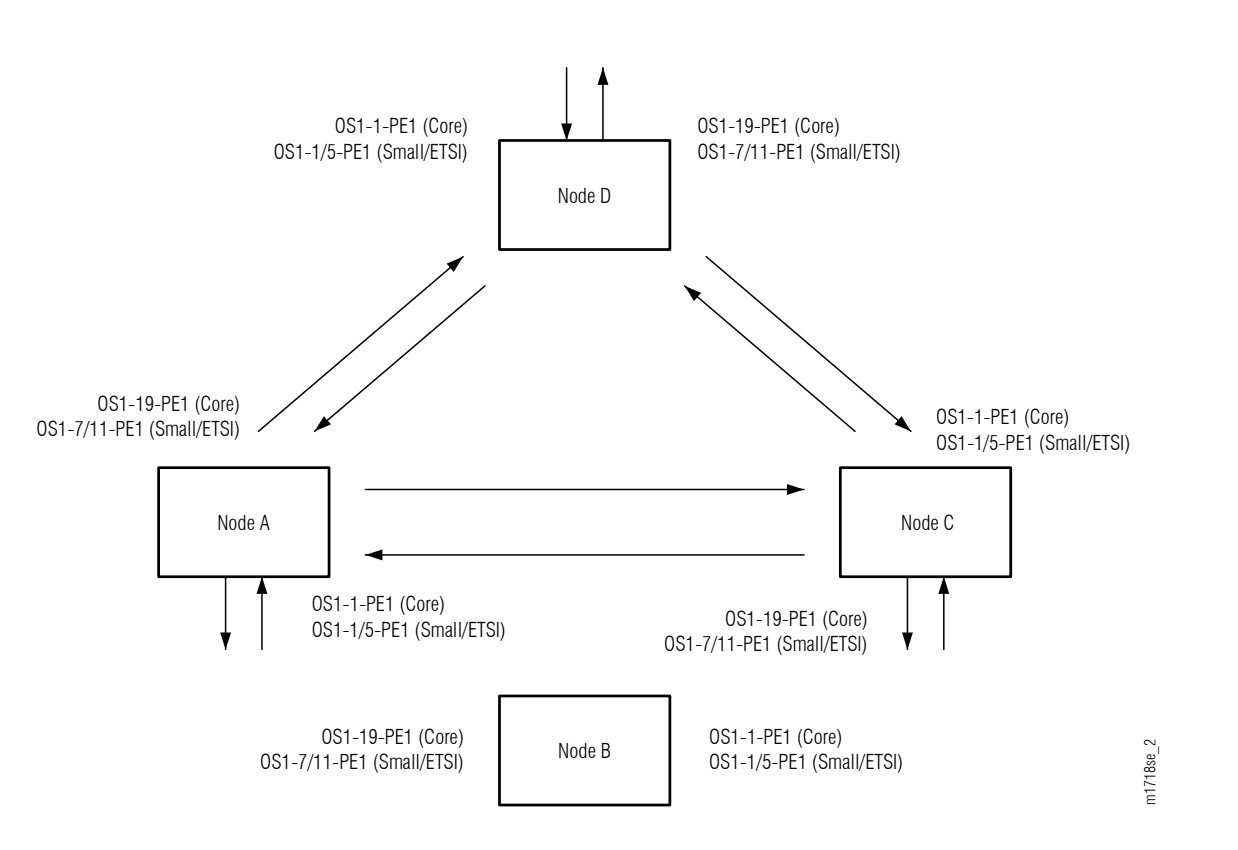

#### Figure 262: Ring Network After Node B Is Removed

This procedure can also be used for ring networks with more than four nodes. In multiple-node ring networks, all nodes that are not adjacent to the node being removed should be treated as Node D is treated.

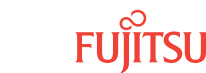

# 5.3 References

Throughout this chapter, some procedures refer to other documents for more detailed instructions. Be sure to review and follow the referenced procedures within these documents when applicable:

- Introduction to Equipment Installation
- Introduction to System Turn-Up Core Configuration or Introduction to System Turn-Up Small and ETSI Configuration
- Introduction to System Operations General
- Introduction to TL1 Commands
- Introduction to Maintenance and Trouble Clearing
- NETSMART 500 User Guide

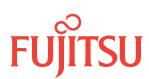

# 5.4 Add/Delete Node

#### In this section:

- 5.4.1 Determining Whether New Amplifiers and DCMs Are Required
- 5.4.2 Preparing Network to Add/Delete Node
- 5.4.3 Replacing Amplifiers and DCMs, as Required
- 5.4.4 Refibering Network to Add Node B
- 5.4.5 Refibering Network to Remove Node B
- 5.4.6 Verifying Fiber Connections
- 5.4.7 Resetting the Span Loss Variation Alarm References
- 5.4.8 Returning Network to Normal Operation

A flowchart of the overall process is shown in the following figure.

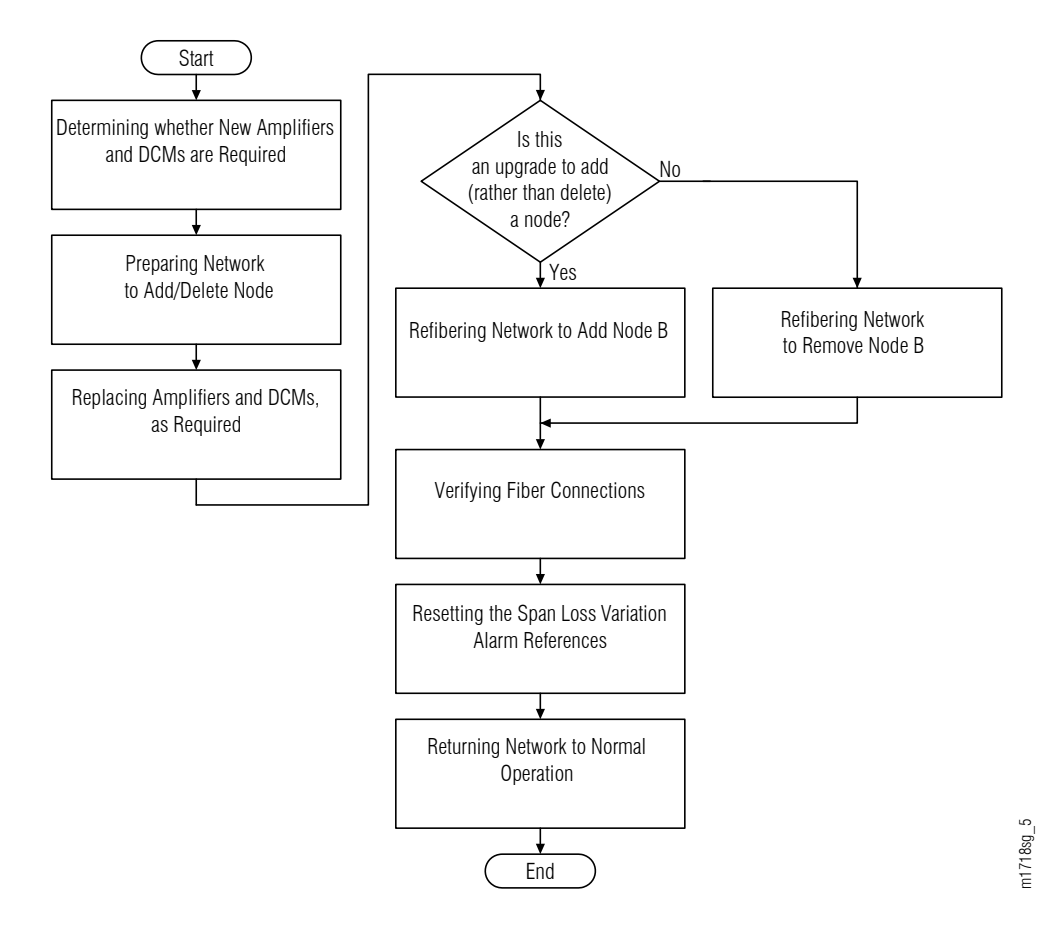

#### Figure 263: Adding/Deleting Node (Procedure Flowchart)

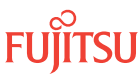

# 5.4.1 Determining Whether New Amplifiers and DCMs Are Required

# Compile Amplifier and DCM Information

Step 1

Obtain the new amplifier and DCM specifications from the network design.

#### Step 2

Obtain the current amplifier and DCM information from existing node records.

**Note:** If a node adjacent to a node being added to or deleted from a ring network is an ILA node (refer to Applications), the node on the other side of the ILA node may also require a new amplifier and DCM. Consult your network design team on how to proceed.

#### Step 3

Enter the information in the appropriate table:

• The following table for Core Configuration

#### Table 47: Amplifier and DCM Information (Core Configuration)

| Node | Direction  | Equipment                         | Status  | Unit Name <sup>41</sup> |
|------|------------|-----------------------------------|---------|-------------------------|
| А    | OSn-1-PE1  | Amplifier (Optical Shelf Slot 1)  | Current | APMA                    |
|      |            |                                   | New     | APMA                    |
|      |            | DCM                               | Current |                         |
|      |            |                                   | New     |                         |
| С    | OSn-19-PE1 | Amplifier (Optical Shelf Slot 19) | Current | APMA                    |
|      |            |                                   | New     | APMA                    |
|      | DCM        |                                   | Current |                         |
|      |            |                                   | New     |                         |

The following table for Small/ETSI Configuration

#### Table 48: Amplifier and DCM Information (ETSI Configuration)

| Node | Direction | Equipment | Slot              | Status   | Equipment Type <sup>42</sup> |
|------|-----------|-----------|-------------------|----------|------------------------------|
| А    | OSn-1-PE1 | Amplifier | 1 (Optical shelf) | Current  | APMA                         |
|      |           |           |                   | Required | APMA                         |

<sup>41</sup> If none, enter dash (-) or *None*. If no DCM is required, an optical jumper must be installed.
<sup>42</sup> If none, enter dash (-) or *None*. If no DCM is required, an optical jumper must be installed.

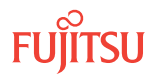

| Node | Direction            | Equipment                                                 | Slot               | Status   | Equipment Type <sup>42</sup> |
|------|----------------------|-----------------------------------------------------------|--------------------|----------|------------------------------|
|      |                      | Raman<br>Amplifier/Mux<br>Demux Unit <sup>4344</sup>      | 5 (Optical shelf)  | Current  |                              |
|      |                      |                                                           |                    | Required |                              |
|      |                      | DCM                                                       | 1 (DCM shelf)      | Current  |                              |
|      |                      |                                                           |                    | Required |                              |
| С    | OSn-11-PE1 Amplifier | Amplifier                                                 | 11 (Optical shelf) | Current  | APMA                         |
|      |                      | Raman<br>Amplifier/Mux<br>Demux Unit <sup>45</sup><br>DCM |                    | Required | APMA                         |
|      |                      |                                                           | 7 (Optical shelf)  | Current  |                              |
|      |                      |                                                           |                    | Required |                              |
|      |                      |                                                           | 2 (DCM shelf)      | Current  |                              |
|      |                      |                                                           |                    | Required |                              |

#### Table 48: Amplifier and DCM Information (ETSI Configuration) (Cont.)

#### Step 4

Is the upgrade for a Small/ETSI Configuration system?

If YES: Proceed to Step 5.

If NO: Proceed to Step 6.

### Determine Whether Raman Amplification Changes Are Required

#### Step 5

Refer to the information that was gathered in the preceding table. Does the upgrade require a change in either of the following plug in units?

- Node A, Optical shelf slot 5
- Node C, Optical shelf slot 7

#### If YES:

This upgrade procedure does not support changes in Raman amplification. Call Fujitsu at 1-800-USE-FTAC (1-800-873-3822) for technical assistance.

# If NO:

Proceed to Step 6.

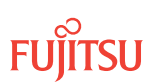

 <sup>&</sup>lt;sup>43</sup> Slot 5 supports either the Raman Amplifier (APMA-DRC1) or the multiplexer/demultiplexer unit (MDMA-RMC1).
 <sup>44</sup> If Raman Amplifier (APMA-DRC1) is used in slot 5 of Optical shelf OS1/OS2, the multiplexer/demultiplexer unit (MDMA-RMC1) is displaced to slot 5 of Tributary shelf OS10/OS20.

<sup>&</sup>lt;sup>42</sup> If none, enter dash (–) or *None*. If no DCM is required, an optical jumper must be installed.

# Determine Whether New Amplifiers and DCMs Are Required

#### Step 6

Do the current and new unit names for the same amplifier(s) differ in Step 3?

**Note:** For detailed information on amplifier equipment types, refer to Amplifier Units.

If YES: Proceed to Step 7.

If NO: Proceed to Step 8.

Step 7 Obtain the new amplifier(s).

**Note:** The amplifiers are required for the procedures in Replacing Amplifiers and DCMs, as Required.

#### Step 8

Do the current and new unit names for the same DCM(s) differ in Step 3?

Note: For detailed information on DCMs, refer to Dispersion Compensation Modules.

If YES: Proceed to Step 9.

If NO: Proceed to Step 10.

Step 9

Obtain the new DCM(s) or optical jumpers.

**Note:** The DCMs (or optical jumpers) are required in the procedures in Replacing Amplifiers and DCMs, as Required.

Step 10 Proceed to Preparing Network to Add/Delete Node.

This procedure is complete.

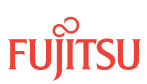

If none, enter dash (-) or None. If no DCM is required, an optical jumper must be installed.
 If Raman Amplifier (APMA-DRC1) is used in slot 7 of Optical shelf OS1/OS2, the multiplexer/demultiplexer unit (MDMA-RMC1) is displaced to slot 7 of Tributary shelf OS10/OS20.

# 5.4.2 Preparing Network to Add/Delete Node

This procedure assumes the following conditions:

• Information is available (for example, from local records) for each optical channel dedicated protection ring (OCh-DPRING)-protected drop cross-connect on Node D that identifies which node in the ring network is the source of the channel signal dropped at Node D.

*Note:* This information is needed to complete Step 45.

- If you are deleting Node B, no service is currently added or dropped at Node B.
- If you are adding Node B, Node B is turned up but not yet connected to the network.

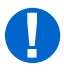

**Attention:** Before performing this procedure, ensure that prerequisite procedures have been performed in the proper sequence. Failure to do so may result in an error. Refer to Provisioning Hierarchy for more information. Refer to Introduction to Maintenance and Trouble Clearing to clear error messages.

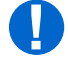

**Attention:** When entering TL1 commands or NETSMART<sup>®</sup> 500 steps, refer to Introduction to TL1 Commands for information about preconditions, postconditions, AIDs, and parameters. Specific information is available by clicking the hyperlinked TL1 command name (for example, ACT-USER) in the TL1 column.

To prepare to add or delete a node, perform the following steps:

# Clear Alarms and Conditions

#### Step 1

If not already done, log on Nodes A, B (if applicable), C, and D. If already logged on, proceed to the next step.

**Note:** Up to 11 users (including operations support system [OSS]) can log on a single node for monitoring or provisioning purposes.

**Note:** The target identifier (TID), user identifier (UID), and private identifier (PID) values, apply to initialized (factory default) systems. Consult your Network System Administrator for specific TID, UID, and PID values.

**Note:** The following table includes brief instructions for setting up the craft interface. For detailed information, refer to Setting Up Craft Interface (TL1 Session through TERM1) through Setting Up Craft Interface (NETSMART 500 Session through TERM2).

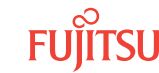

| TL1                                                                                                    |                                                                                  | NETSMART 500                                                                                                    |                                                                                                    |
|----------------------------------------------------------------------------------------------------|----------------------------------------------------------------------------------|----------------------------------------------------------------------------------------------------|----------------------------------------------------------------------------------------------------|
| Start a terminal or terminal emulator program (for example, HyperTerminal®).                                                                                                    |                                                                                  | To launch the NETSMART 500 user interface from a<br>Microsoft <sup>®</sup> Windows <sup>®</sup> platform, select the following from                                        |                                                                                                    |
| For <b>TERM1</b> (Serial): F<br>Press CTRL+X.                                                                                                    | For <b>TERM2</b> (TCP/IP):                                                       | the Windows taskbar:                                                                                                    | ıjitsu → NETSMART 500                                                                                          |
|                                                                                                    | IP address 192.168.1.1 and default port 23.                                      | The NETSMART 500 Dashboard                                                                                                    | opens.                                                                                                    |
| The Welcome screen ope<br>Press 3 for TL1.                                                                                                    | ns.                                                                              | Click the Logon icon, or select :                                                                                                    |                                                                                                    |
| <ul> <li>ACT-USER:TID:UID:CTAG::PID;</li> <li>TID:</li> <li>FUJITSU (Target identifier of the node; 7 to 20 non-case-sensitive, alphanumeric characters)</li> <li>UID:</li> </ul>                                                                                                    |                                                                                  | <b>Note:</b> If this is an Enhanced Security System, a warning message appears. You must read and agree to the conditions to access the system. Click I Agree to continue. |                                                                                                    |
|                                                                                                    |                                                                                  | The NE Logon dialog box oper<br>Make the following selections                                                                                                    | וא.<br>:                                                                                                    |
| <ul> <li>ROOT (User identifier<br/>alphanumeric charac</li> <li>PID:</li> <li>ROOT/(Route66K) (Provide the second second</li></ul> | r; 4 to 10non–case-sensitive,<br>sters)<br>rivate identifier associated with the | For <b>TERM1</b> (Serial):<br>TID: FUJITSU<br>User ID: ROOT<br>Password: ROOT/(Route66K)<br>Conn. Mode: Serial                                                             | For <b>TERM2</b> (TCP/IP):<br>TID: FUJITSU<br>User ID: ROOT<br>Password: ROOT/(Route66K)<br>Conn. Mode: TCP/IP |
| UID. For the basic mode, the PID must have 6 to 10 characters with at least one non-case-sensitive, alphabetic character and one nonalphabetic character such as a number or $! @ \# \$ \% ^ () _ +   ~ { [ ] ? or For the enhanced security mode, the PID must have 10 to 20 characters with at least two characters from each of four groups: lowercase letters, uppercase letters, numbers, and special characters ! @ # $ % ^ & ( ) or *. The enhanced security PID can also include special characters _ +   { ] ] or ~. The PID must not contain the associated UD )$                                                                                                    |                                                                                  | Comm. Port: COMx (for<br>example, COM2)                                                                                                    | IP Address: 192.168.1.1<br>Port: 2024                                                                          |
|                                                                                                    |                                                                                  | Configure: use default <sup>46</sup>                                                                                                    |                                                                                                    |
|                                                                                                    |                                                                                  | Click Logon.                                                                                                    |                                                                                                    |
|                                                                                                    |                                                                                  | The NETSMART 500 NE View opens.                                                                                                    |                                                                                                    |
|                                                                                                    |                                                                                  | The Security Message dialog box opens.<br>Click OK.                                                                                                    |                                                                                                    |

Example: ACT-USER:FUJITSU:ROOT:CTAG::ROOT;

*Note: Refer to NETSMART 500 User Guide, for complete* instructions on starting the NETSMART 500 user interface.

#### Step 2

At each node in the system, retrieve alarms and conditions.

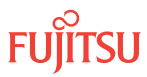

<sup>&</sup>lt;sup>46</sup> The default serial port settings are recommended: baud rate– 9600, parity– none, data bits– 8, stop bits– 1.

| TL1                                                                         | NETSMART 500                                                                                                    |
|-----------------------------------------------------------------------------|----------------------------------------------------------------------------------------------------|
| RTRV-COND-ALL:TID::CTAG;<br><b>Example:</b><br>RTRV-COND-ALL:FUJITSU::CTAG; | NE ▶ Alarms<br>View ▶ Filter                                                                                                 |
|                                                                             | Verify that all Fault Types and Severity Levels are selected<br>as reporting.<br>Click Close.<br>Close Active Alarms window. |

Are any active alarms or conditions being reported on the nodes?

#### If YES:

Clear all active alarms and conditions. After all alarms and conditions are cleared (or accounted for), then proceed to Step 4.

*Note: Refer to* Responding to Alarms and Conditions for information on clearing alarms.

If NO: Proceed to Step 4.

#### Step 4

Is this an upgrade to add (rather than delete) Node B?

If YES: Proceed to Step 5.

If NO: Proceed to Step 7.

Turn Up Node B Applicable to the Add Node Upgrade Only

#### Step 5

Turn up the Node B system, but do not connect network fiber-optic cables, and do not enter any crossconnects at this time.

**Note:** Refer to System Turn-Up (Core Configuration), or System Turn-Up (Small/ETSI Configuration), but omit steps for connecting network cables to the NE.

Step 6 Proceed to Step 9.

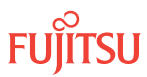

# Verify Node B Cross-Connects Are Pass-Through

Applicable to the Delete Node Upgrade Only

# Step 7

Retrieve all cross-connects at Node B.

| TLI                                                     | NETSMART 500                                     |
|---------------------------------------------------------|--------------------------------------------------|
| RTRV-CRS-WCH:TID:ALL:CTAG;                              | In the tree view, click the Cross Connect tab.   |
| <b>Example:</b><br>RTRV-CRS-WCH:FUJITSU-NODEB:ALL:CTAG; | Select the cross-connect entity.                 |
|                                                         | Entity > Properties View                         |
|                                                         | The Properties dialog box opens.                 |
|                                                         | Verify that all cross-connects are pass-through. |
|                                                         | Close the Properties dialog box.                 |

# Step 8

Does Node B have any add/drop cross-connects?

If YES:

Remove or reroute all services added or dropped at Node B, and repeat Step 7.

If NO:

Proceed to Step 9.

# Verify Traffic Protection

## Step 9

Retrieve and record all cross-connects at Nodes A, C, and D, and confirm that they are correct (as expected).

| TLI                                               | NETSMART 500                                                                                       |
|---------------------------------------------------|----------------------------------------------------------------------------------------------------|
| RTRV-CRS-WCH:TID:ALL:CTAG;                        | In the tree view, click the Cross Connect tab.                                                     |
| <b>Example:</b><br>RTRV-CRS-WCH:FUJITSU:ALL:CTAG; | Select one or more cross-connect components.                                                       |
|                                                   | <i>Note:</i> Select more than one component using CTRL+click<br>(multiple) or SHIFT+click (range). |
|                                                   | Entity > Properties View                                                                           |
|                                                   | The Properties dialog box opens.                                                                   |
|                                                   | Verify that all cross-connects are correct.                                                        |
|                                                   | Close the Properties dialog box.                                                                   |

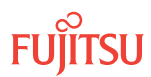

**Note:** An audit of all the unprotected wavelengths and services on the span being broken should be done. If these services/connections are used by an external device providing protection, that device should be instructed to protection switch away from the span being upgraded. After the upgrade the traffic can be switched back.

## Step 10

Determine whether the drop path cross-connects at Nodes A, C, and D are OCh-DPRING-protected.

**Note:** The cross-connect indicates a path switch default by keyword PSWDEF. The existence of this keyword indicates that the connection is OCh-DPRING–protected. The keyword is absent from cross-connects that are not OCh-DPRING–protected.

Step 11

At Nodes A, C, and D, is each drop path cross-connect OCh-DPRING-protected?

If YES: Proceed to Step 15.

If NO:

Some of the drop paths are unprotected. Proceed to Step 12.

Step 12

Do the unprotected drop paths go through the span between Node A and Node C?

If YES: Proceed to Step 13.

If NO: Proceed to Step 15.

Step 13

Are you allowed to disturb the traffic on the unprotected drop paths?

If YES:

The traffic on the unprotected drop paths is lost until Node B addition/deletion completes. Proceed to Step 14.

If NO:

Reconfigure the unprotected drops for OCh-DPRING protection. Then proceed to Step 14.

*Note:* To configure OCh-DPRING protection, equipment connections and cross-connects must be added. Refer to Provision OLC Adds and Drops.

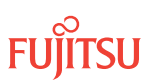

Step 14 Is this an upgrade to add (rather than delete) Node B?

If YES: Proceed to Step 15.

If NO: Proceed to Step 19.

# Provision Pass-Through Cross-Connects for Node B

Applicable to the Add Node Upgrade Only

**Note:** These steps ensure that Node B passes the traffic that is currently passing between Node A and Node C appropriately when it is inserted into the ring network.

#### Step 15

At Node A, retrieve all cross-connects.

| ты                                                      | NETSMART 500                                                                                    |
|---------------------------------------------------------|-------------------------------------------------------------------------------------------------|
| RTRV-CRS-WCH:TID:ALL:CTAG;                              | In the tree view, click the Cross Connect tab.                                                  |
| <b>Example:</b><br>RTRV-CRS-WCH:FUJITSU-NODEA:ALL:CTAG; | Select one or more cross-connect components.                                                    |
|                                                         | <i>Note:</i> Select more than one component using CTRL+click (multiple) or SHIFT+click (range). |
|                                                         | Entity > Properties View                                                                        |
|                                                         | The Properties dialog box opens.<br>Record the cross-connects.                                  |
|                                                         | Close the Properties dialog box.                                                                |

The normal response format for each retrieved cross-connect is:

TID DATE TIME M CTAG COMPLD "fromAID,toAID:CCT:KEYWORD=DOMAIN:SST"

#### Step 16

From the retrieved cross-connects from Node A, identify and record the WCH channel numbers of all cross-connects that direct traffic to /from Node C.

Inspect the toAID and fromAID for each retrieved cross-connect. If either AID is listed in the following table, record the channel number and the circuit identifier (CKTID) if applicable.

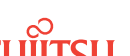

#### Table 49: AIDs for Node A Cross-Connects to/from Node C

| Configuration                  |                                   | WCH Facility AIDs <sup>47</sup> |                  |
|--------------------------------|-----------------------------------|---------------------------------|------------------|
| Core Configuration             |                                   | OSn-1-PE1-c                     | c = 140          |
| Small/ETSI Configuration witho | without Raman Amplifier in slot 5 | OSn-1-PE1-c                     | (channel number) |
|                                | with Raman Amplifier in slot 5    | OSn-5-PE1-c                     |                  |

#### Step 17

At Node B, for each WCH channel identified in Step 16, provision pass-through cross-connects in both directions.

| ENT-CRS-WCH:TID:fromAID,toAID:CTAG<br>:::KEYWORD=DOMAIN;<br>fromAID, toAID:<br>• Refer to the following table.<br>• The Cross-Connects windown of the second second |                                                                                                    |
|----------------------------------------------------------------------------------------------------|----------------------------------------------------------------------------------------------------|
| <ul> <li>KEYWORD=DOMAIN:</li> <li>CKTID = Character string of up to 45 alphanumeric characters, including hyphens (-), delineated by escape quotes (\")</li> <li>Null</li> <li>Example: <ul> <li>(for channel 34)</li> <li>ENT-CRS-WCH:FUJITSU-NODEB:</li> <li>OS1-1PE1-34,OS1-19-PE1-34:CTAG; ENT-CRS-WCH:FUJITSU-NODEB:</li> <li>OS1-19-PE1-34,OS1-1-PE1-34:CTAG;</li> </ul> </li> <li>Form a different drop-dow facility associated with the Click on the fromAID to be represents the connection of the toAID to term of the view Rate drop-from the view Rate drop-from the view Rate drop-from any one of three drop or bottom), select the equation of the formAID.</li> </ul>                                                                                                    | Connects<br>w opens.<br>down list, select XC_WCH.<br>op-down lists (top-left, top-right,<br>upment or facility associated with<br>wn list, select the equipment or<br>e toAID.<br>egin drawing a line that<br>h.<br>inate the line.<br>s now represented by a dashed<br>og to the toAID.<br>ialog<br>solid.<br>og box.<br>nnects window. |

<sup>&</sup>lt;sup>47</sup> If the toAID or fromAID of a WCH cross-connect at Node A is one of these values, then the cross-connect directs traffic to/from Node C.

#### Table 50: Pass-Through WCH Cross-Connect AIDs

| Configuration       | fromAID                                                                                                    | toAID                                                                                               |  |
|---------------------|----------------------------------------------------------------------------------------------------|----------------------------------------------------------------------------------------------------|--|
| Core WSS            | OSn-s-PE1-c (WCH facility)<br>• n = 14, 25, 26 (shelf)<br>• s = 1, 19 (slot)<br>• c = 140 (channel)                                                                                                    | OSn-s-PE1-c (WCH facility)<br>• n = 14, 25, 26 (shelf)<br>• s = 1, 19 (slot)<br>• c = 140 (channel) |  |
| Core 2D-ROADM       | OS1-s-PE1-c (WCH facility)<br>• s = 1, 19 (slot)<br>• c = 140 (channel)                                                                                                    | OS1-s-PE1-c (WCH facility)<br>• s = 1, 19 (slot)<br>• c = 140 (channel)                             |  |
| Small/ETSI WSS      | OSn-s-PE1-c (WCH facility)<br>• n = 1, 2 (shelf)<br>• s = 1, 5, 7, 11 (slot)<br>• c = 140 (channel)                                                                                                    | OSn-s-PE1-c (WCH facility)<br>• n = 1, 2 (shelf)<br>• s = 1, 5, 7, 11 (slot)<br>• c = 140 (channel) |  |
|                     | <b>Note:</b> WCH facility AIDs for each network degree depend on whether the Raman Amplifier (APMA-DRC1) is used. Slots 5 and 7 of the Optical shelf support the Raman Amplifier. If slot 5 is provisioned with the Raman Amplifier, the WCH facility AIDs are OSn- <b>5</b> -PE1-140, rather than OSn- <b>1</b> -PE1-140. If slot 7 is provisioned with the Raman Amplifier, the WCH facility AIDs are OSn- <b>7</b> -PE1-140, rather than OSn- <b>1</b> -PE1-140. |                                                                                                    |  |
| Small/ETSI 2D-ROADM | OS1-s-PE1-c (WCH facility)<br>• s = 1, 11 (slot)<br>• c = 140 (channel)                                                                                                    | OS1-s-PE1-c (WCH facility)<br>• s = 1, 11 (slot)<br>• c = 140 (channel)                             |  |
| Small 32-Ch         | OS1-s-PE1-c (WCH facility)<br>• s = 1, 11 (slot)<br>• c = 536 (channel)                                                                                                    | OS1-s-PE1-c (WCH facility)<br>• s = 1, 11 (slot)<br>• c = 536 (channel)                             |  |

# Step 18

At Node B, verify that pass-through cross-connects have been provisioned in both directions for each WCH channel identified in Step 16.

| TLI                                                     | NETSMART 500                                                                                       |
|---------------------------------------------------------|----------------------------------------------------------------------------------------------------|
| RTRV-CRS-WCH:TID:ALL:CTAG;                              | In the tree view, click the Cross Connect tab.                                                     |
| <b>Example:</b><br>RTRV-CRS-WCH:FUJITSU-NODEB:ALL:CTAG; | Select one or more cross-connect components.                                                       |
|                                                         | <i>Note:</i> Select more than one component using CTRL+click<br>(multiple) or SHIFT+click (range). |
|                                                         | Entity > Properties View                                                                           |
|                                                         | The Properties dialog box opens.                                                                   |
|                                                         | Verify that the provisioning parameters are correct.                                               |
|                                                         | Close the Properties dialog box.                                                                   |

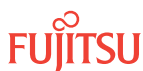
# Perform Manual Protection Switches (Node A)

## Step 19

At Node A, retrieve all cross-connects.

| TL1                                                     | NETSMART 500                                                                                       |
|---------------------------------------------------------|----------------------------------------------------------------------------------------------------|
| RTRV-CRS-WCH:TID:ALL:CTAG;                              | In the tree view, click the Cross Connect tab.                                                     |
| <b>Example:</b><br>RTRV-CRS-WCH:FUJITSU-NODEA:ALL:CTAG; | Select one or more cross-connect components.                                                       |
|                                                         | <i>Note:</i> Select more than one component using CTRL+click<br>(multiple) or SHIFT+click (range). |
|                                                         | Entity > Properties View                                                                           |
|                                                         | The Properties dialog box opens.<br>Record the cross-connects.                                     |
|                                                         | Close the Properties dialog box.                                                                   |

The normal response format for each retrieved cross-connect is:

TID DATE TIME M CTAG COMPLD

```
"fromAID,toAID:CCT:KEYWORD=DOMAIN:SST"
```

#### Step 20

Identify all OCh-DPRING-protected drop cross-connects, and record the values of keyword PSWDEF and parameter SST (DEF or SWITCH) for each.

**Note:** Keyword PSWDEF is only set to a value if the cross-connect is an OCh-DPRING–protected drop. The value of PSWDEF is the WCH facility AID for the preferred path. The value of SST (DEF or SWITCH) indicates whether the preferred path is currently used (DEF) or not (SWITCH).

#### Step 21

Are any dropped channels currently taking traffic from Node B/C (refer to the following table)?

| Table 51: | Decision | Table | (Node A) |
|-----------|----------|-------|----------|
|-----------|----------|-------|----------|

| Retrieved Cross-Connect Values |                          | s      | Is Current Traffic Dropped |  |
|--------------------------------|--------------------------|--------|----------------------------|--|
| Configuration                  | PSWDEF <sup>48</sup> SST |        | from Node B/C?             |  |
| Core Configuration             | OSn-1-PE1-c              | DEF    | Yes                        |  |
|                                |                          | SWITCH | No                         |  |
|                                | OSn-19-PE1-c             | DEF    | No                         |  |

<sup>48</sup> c = 1...40 (channel number)

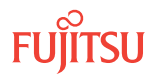

### Table 51: Decision Table (Node A) (Cont.)

| Configuration                        | Retrieved Cross-Connect Value | s      | Is Current Traffic Dropped |  |
|--------------------------------------|-------------------------------|--------|----------------------------|--|
| Configuration                        | PSWDEF <sup>48</sup>          |        | from Node B/C?             |  |
|                                      |                               | SWITCH | Yes                        |  |
| Small/ETSI Configuration OSn-1-PE1-c | DEF                           | Yes    |                            |  |
|                                      | USn-5-PE1-c                   | SWITCH | No                         |  |
|                                      |                               | DEF    | No                         |  |
| USN-7-PET-C                          | SWITCH                        | Yes    |                            |  |

# If YES:

Record the channel number(s) and the circuit identifiers (CKTIDs) if applicable; then proceed to Step 22.

## If NO:

Proceed to Step 26.

## Step 22

At Node A, for each channel identified in Step 21, initiate a manual protection switch away from Node B/C.

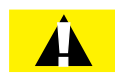

*Caution:* A momentary hit of traffic occurs each time traffic is switched.

**Note:** Observe the TL1 response messages, and verify that the traffic has switched. Denial of a manual switch indicates that the switch could not be performed without dropping traffic. If this situation occurs, trouble clear the system for a cabling or provisioning problem.

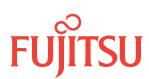

<sup>&</sup>lt;sup>48</sup> c = 1...40 (channel number)

| TLI                                                                                                    | NETSMART 500                                                                                                    |
|----------------------------------------------------------------------------------------------------|----------------------------------------------------------------------------------------------------|
| <pre>OPR-PROTNSW-WCH:TID:AID:CTAG::MAN;<br/>AID:<br/>• The AID of the WCH facility to switch away from. Refer to<br/>the following table.<br/>Example:<br/>OPR-PROTNSW-WCH:FUJITSU-NODEA:<br/>OS1-1-PE1-22:CTAG::MAN;</pre> | In the tree view, click the Facilities tab.<br>Expand the appropriate shelf component, and select the WCH facility.<br><i>Entity Operations Dialog</i><br>Click the Protection tab.<br>Click the Operate tab.<br>From the SC drop-down list, select MAN.<br>Click Operate.<br>A confirmation dialog box opens.<br>Click Yes.<br>Close the Operations dialog box. |

#### Table 52: WCH Facility AIDs to Switch Away From (Node A)

| Configuration            |                                   | AID         |                  |
|--------------------------|-----------------------------------|-------------|------------------|
| Core Configuration       |                                   | OSn-1-PE1-c | c = 140          |
| Small/ETSI Configuration | without Raman Amplifier in slot 5 | OSn-1-PE1-c | (channel number) |
|                          | with Raman Amplifier in slot 5    | OSn-5-PE1-c |                  |

## Step 23

At Node A, retrieve all cross-connects, and confirm that no channels are currently taking traffic from Node B/C (refer to Table 51).

| TLI                                  | NETSMART 500                                                                                       |
|--------------------------------------|----------------------------------------------------------------------------------------------------|
| RTRV-CRS-WCH:TID:ALL:CTAG;           | In the tree view, click the Cross Connect tab.                                                     |
| Example:                             | Select one or more cross-connect components.                                                       |
| RTRV-CRS-WCH:FUJITSU-NODEA:ALL:CTAG; | <i>Note:</i> Select more than one component using CTRL+click<br>(multiple) or SHIFT+click (range). |
|                                      | Entity > Properties View                                                                           |
|                                      | The Properties dialog box opens.<br>Record the cross-connects.                                     |
|                                      | Close the Properties dialog box.                                                                   |

The normal response format for each retrieved cross-connect is:

```
TID DATE TIME
M CTAG COMPLD
```

"fromAID,toAID:CCT:KEYWORD=DOMAIN:SST"

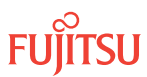

At each node in the system, retrieve alarms and conditions.

| TLI                                                                         | NETSMART 500                                                                                                    |
|-----------------------------------------------------------------------------|----------------------------------------------------------------------------------------------------|
| RTRV-COND-ALL:TID::CTAG;<br><b>Example:</b><br>RTRV-COND-ALL:FUJITSU::CTAG; | NE > Alarms<br>View > Filter                                                                                                 |
|                                                                             | Verify that all Fault Types and Severity Levels are selected<br>as reporting.<br>Click Close.<br>Close Active Alarms window. |

# Step 25

Are any active alarms or conditions being reported on the nodes?

# If YES:

Clear all active alarms and conditions. After all alarms and conditions are cleared (or accounted for), proceed to Step 26.

*Note: Refer to Responding to Alarms and Conditions for information on clearing alarms.* 

If NO: Proceed to Step 26.

# Perform Forced Protection Switches (Node A)

## Step 26

At Node A, for each OCh-DPRING-protected drop cross-connect, initiate a forced protection switch away from Node B/C.

**Note:** This step should not impact traffic because all traffic should already be directed away from Node B/C.

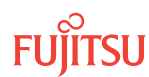

| TLI                                                                                                    | NETSMART 500                                                                                                    |
|----------------------------------------------------------------------------------------------------|----------------------------------------------------------------------------------------------------|
| <pre>OPR-PROTNSW-WCH:TID:AID:CTAG::FRCD;<br/>AID:<br/>• The AID of the WCH facility to switch away from. Refer to<br/>the following table.<br/>Example:<br/>OPR-PROTNSW-WCH:FUJITSU-NODEA:<br/>OS1-1-PE1-22:CTAG::FRCD;</pre> | In the tree view, click the Facilities tab.<br>Expand the appropriate shelf component, and select the<br>WCH facility.<br><i>Entity Operations Dialog</i><br>Click the Protection tab.<br>Click the Operate tab.<br>From the SC drop-down list, select FRCD.<br>Click Operate.<br>A confirmation dialog box opens.<br>Click Yes.<br>Close the Operations dialog box. |

#### Table 53: WCH Facility AIDs to Switch Away From (Node A)

| Configuration            |                                   | AID         |                  |
|--------------------------|-----------------------------------|-------------|------------------|
| Core Configuration       |                                   | OSn-1-PE1-c | c = 140          |
| Small/ETSI Configuration | without Raman Amplifier in slot 5 | OSn-1-PE1-c | (channel number) |
|                          | with Raman Amplifier in slot 5    | OSn-5-PE1-c |                  |

## Step 27

Retrieve conditions at Node A to verify that the forced protection switches occurred.

| ты                                                                          | NETSMART 500                                                                                                    |
|-----------------------------------------------------------------------------|----------------------------------------------------------------------------------------------------|
| RTRV-COND-ALL:TID::CTAG;<br><b>Example:</b><br>RTRV-COND-ALL:FUJITSU::CTAG; | NE > Alarms<br>View > Filter                                                                                                 |
|                                                                             | Verify that all Fault Types and Severity Levels are selected<br>as reporting.<br>Click Close.<br>Close Active Alarms window. |

## Step 28

At each node in the system, retrieve alarms and conditions.

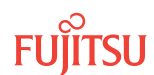

| TL1                                                                         | NETSMART 500                                                                                                    |
|-----------------------------------------------------------------------------|----------------------------------------------------------------------------------------------------|
| RTRV-COND-ALL:TID::CTAG;<br><b>Example:</b><br>RTRV-COND-ALL:FUJITSU::CTAG; | NE → Alarms<br>View → Filter                                                                                                 |
|                                                                             | Verify that all Fault Types and Severity Levels are selected<br>as reporting.<br>Click Close.<br>Close Active Alarms window. |

Are any active alarms or conditions being reported on the nodes?

### If YES:

Clear all active alarms and conditions. After all alarms and conditions are cleared (or accounted for), proceed to Step 30.

*Note: Refer to* Responding to Alarms and Conditions for information on clearing alarms.

## If NO: Proceed to Step 30.

## Step 30

At Node A, retrieve all cross-connects, and verify that no dropped channels are currently taking traffic from Node B/C.

*Note:* Use the same criteria used in Step 21.

| TLI                                                     | NETSMART 500                                                                                       |
|---------------------------------------------------------|----------------------------------------------------------------------------------------------------|
| RTRV-CRS-WCH:TID:ALL:CTAG;                              | In the tree view, click the Cross Connect tab.                                                     |
| <b>Example:</b><br>RTRV-CRS-WCH:FUJITSU-NODEA:ALL:CTAG; | Select one or more cross-connect components.                                                       |
|                                                         | <b>Note:</b> Select more than one component using CTRL+click<br>(multiple) or SHIFT+click (range). |
|                                                         | Entity > Properties View                                                                           |
|                                                         | The Properties dialog box opens.                                                                   |
|                                                         | Verify that no dropped channels are currently taking traffic.                                      |
|                                                         | Close the Properties dialog box.                                                                   |

# Perform Manual Protection Switches (Node C)

# Step 31

At Node C, retrieve all cross-connects.

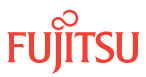

| TL1                                                     | NETSMART 500                                                                                       |
|---------------------------------------------------------|----------------------------------------------------------------------------------------------------|
| RTRV-CRS-WCH:TID:ALL:CTAG;                              | In the tree view, click the Cross Connect tab.                                                     |
| <b>Example:</b><br>RTRV-CRS-WCH:FUJITSU-NODEC:ALL:CTAG; | Select one or more cross-connect components.                                                       |
|                                                         | <i>Note:</i> Select more than one component using CTRL+click<br>(multiple) or SHIFT+click (range). |
|                                                         | Entity > Properties View                                                                           |
|                                                         | The Properties dialog box opens.<br>Record the cross-connects.                                     |
|                                                         | Close the Properties dialog box.                                                                   |

The normal response format for each retrieved cross-connect is:

```
TID DATE TIME
M CTAG COMPLD
"fromAID,toAID:CCT:KEYWORD=DOMAIN:SST"
```

## Step 32

Identify all OCh-DPRING-protected drop cross-connects, and record the values of keyword PSWDEF and parameter SST (DEF or SWITCH) for each.

**Note:** Keyword PSWDEF is only set to a value if the cross-connect is an OCh-DPRING–protected drop. The value of PSWDEF is the WCH facility AID for the preferred path. The value of SST (DEF or SWITCH) indicates whether the preferred path is currently used (DEF) or not (SWITCH).

#### Step 33

Are any dropped channels currently taking traffic from Node A/B (refer to the following table)?

| Table 54: | Decision | Table | (Node C) |
|-----------|----------|-------|----------|
|-----------|----------|-------|----------|

| Configuration            |                                      | Retrieved Cross-Connect<br>Values |     | ls Current Traffic<br>Dropped from Node |
|--------------------------|--------------------------------------|-----------------------------------|-----|-----------------------------------------|
|                          |                                      | PSWDEF <sup>49</sup>              | SST | A/B?                                    |
| Core Configuration       |                                      | OSn-1-PE1-c                       | DEF | No                                      |
|                          | SWITCH                               |                                   | Yes |                                         |
|                          | OSn-19-PE1-c                         | DEF                               | Yes |                                         |
|                          |                                      | SWITCH                            | No  |                                         |
| Small/ETSI Configuration | without Raman<br>Amplifier in slot 5 | OSn-1-PE1-c                       | DEF | No                                      |

#### <sup>49</sup> c = 1...40 (channel number)

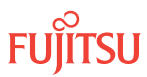

### Table 54: Decision Table (Node C) (Cont.)

| Configuration |                                      | Retrieved Cross-Connect<br>Values |        | ls Current Traffic<br>Dropped from Node |
|---------------|--------------------------------------|-----------------------------------|--------|-----------------------------------------|
|               |                                      | PSWDEF <sup>49</sup>              | SST    | A/B?                                    |
|               | with Raman Amplifier<br>in slot 5    | OSn-5-PE1-c                       | SWITCH | Yes                                     |
|               | without Raman<br>Amplifier in slot 7 | OSn-11-PE1-c                      | DEF    | Yes                                     |
|               | with Raman Amplifier<br>in slot 7    | OSn-7-PE1-c                       | SWITCH | No                                      |

## If YES:

Record the channel number(s) and the circuit identifiers (CKTIDs) if applicable; then proceed to Step 34.

## If NO:

Proceed to Step 38.

## Step 34

At Node C, for each channel identified in Step 33, initiate a manual protection switch away from Node A/B.

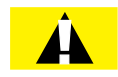

*Caution:* A momentary hit of traffic occurs each time traffic is switched.

**Note:** Observe the TL1 response messages, and verify that the traffic has switched. Denial of a manual switch indicates that the switch could not be performed without dropping traffic. If this situation occurs, trouble clear your system for a cabling or provisioning problem.

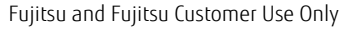

<sup>&</sup>lt;sup>49</sup> c = 1...40 (channel number)

| TLI                                                                                                    | NETSMART 500                                                                                                    |
|----------------------------------------------------------------------------------------------------|----------------------------------------------------------------------------------------------------|
| <pre>OPR-PROTNSW-WCH:TID:AID:CTAG::MAN;<br/>AID:<br/>• The AID of the WCH facility to switch away from. Refer to<br/>the following table.<br/>Example:<br/>OPR-PROTNSW-WCH:FUJITSU-NODEC:<br/>OS1-1-PE1-14:CTAG::MAN;</pre> | In the tree view, click the Facilities tab.<br>Expand the appropriate shelf component, and select the WCH facility.<br><i>Entity Operations Dialog</i><br>Click the Protection tab.<br>Click the Operate tab.<br>From the SC drop-down list, select MAN.<br>Click Operate.<br>A confirmation dialog box opens.<br>Click Yes.<br>Close the Operations dialog box. |

#### Table 55: WCH Facility AIDs to Switch Away From (Node C)

| Configuration            |                                   | AID          |                  |
|--------------------------|-----------------------------------|--------------|------------------|
| Core Configuration       |                                   | OSn-19-PE1-c | c = 140          |
| Small/ETSI Configuration | without Raman Amplifier in slot 7 | OSn-11-PE1-c | (channel number) |
|                          | with Raman Amplifier in slot 7    | OSn-7-PE1-c  |                  |

## Step 35

At Node C, retrieve all cross-connects, and confirm that no channels are currently taking traffic from Node A/B (refer to Table 54).

| TLI                                                          | NETSMART 500                                                                                       |  |
|--------------------------------------------------------------|----------------------------------------------------------------------------------------------------|--|
| RTRV-CRS-WCH:TID:ALL:CTAG;                                   | In the tree view, click the Cross Connect tab.                                                     |  |
| <pre>Example:     RTRV-CRS-WCH:FUJITSU-NODEC:ALL:CTAG;</pre> | Select one or more cross-connect components.                                                       |  |
|                                                              | <i>Note:</i> Select more than one component using CTRL+click<br>(multiple) or SHIFT+click (range). |  |
|                                                              | Entity > Properties View                                                                           |  |
|                                                              | The Properties dialog box opens.<br>Record the cross-connects.                                     |  |
|                                                              | Close the Properties dialog box.                                                                   |  |

The normal response format for each retrieved cross-connect is:

```
TID DATE TIME
M CTAG COMPLD
```

"fromAID,toAID:CCT:KEYWORD=DOMAIN:SST"

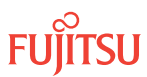

At each node in the system, retrieve alarms and conditions.

| TL1                                                                         | NETSMART 500                                                                                                    |
|-----------------------------------------------------------------------------|----------------------------------------------------------------------------------------------------|
| RTRV-COND-ALL:TID::CTAG;<br><b>Example:</b><br>RTRV-COND-ALL:FUJITSU::CTAG; | <i>NE</i> ► <i>Alarms</i><br><i>View</i> ► <i>Filter</i><br>Verify that all Fault Types and Severity Levels are selected<br>as reporting.<br>Click Close.<br>Close Active Alarms window. |

# Step 37

Are any active alarms or conditions being reported on the nodes?

# If YES:

Clear all active alarms and conditions. After all alarms and conditions are cleared (or accounted for), proceed to Step 38.

*Note: Refer to Responding to Alarms and Conditions for information on clearing alarms.* 

If NO: Proceed to Step 38.

# Perform Forced Protection Switches (Node C)

## Step 38

At Node C, for each OCh-DPRING–protected drop cross-connect, initiate a forced protection switch away from Node A/B.

**Note:** This step should not impact traffic because all traffic should already be directed away from Node A/B.

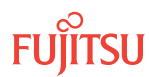

| ты                                                                                                    | NETSMART 500                                                                                                    |
|----------------------------------------------------------------------------------------------------|----------------------------------------------------------------------------------------------------|
| <pre>OPR-PROTNSW-WCH:TID:AID:CTAG::FRCD;<br/>AID:<br/>• The AID of the WCH facility to switch away from. Refer to<br/>the following table.<br/>Example:<br/>OPR-PROTNSW-WCH:FUJITSU-NODEC:<br/>OS1-1-PE1-14:CTAG::FRCD;</pre> | In the tree view, click the Facilities tab.Expand the appropriate shelf component, and select the<br>WCH facility.Entity > Operations DialogClick the Protection tab.<br>Click the Operate tab.From the SC drop-down list, select FRCD.<br>Click Operate.A confirmation dialog box opens.<br>Click Yes.Close the Operations dialog box. |

#### Table 56: WCH Facility AIDs to Switch Away From (Node C)

| Configuration            |                                   | AID          |                  |
|--------------------------|-----------------------------------|--------------|------------------|
| Core Configuration       |                                   | OSn-19-PE1-c | c = 140          |
| Small/ETSI Configuration | without Raman Amplifier in slot 7 | OSn-11-PE1-c | (channel number) |
|                          | with Raman Amplifier in slot 7    | OSn-7-PE1-c  |                  |

### Step 39

Retrieve conditions at Node C to verify that the forced protection switches occurred.

| TLI                                                                         | NETSMART 500                                                                                                    |
|-----------------------------------------------------------------------------|----------------------------------------------------------------------------------------------------|
| RTRV-COND-ALL:TID::CTAG;<br><b>Example:</b><br>RTRV-COND-ALL:FUJITSU::CTAG; | NE → Alarms<br>View → Filter                                                                                                 |
|                                                                             | Verify that all Fault Types and Severity Levels are selected<br>as reporting.<br>Click Close.<br>Close Active Alarms window. |

## Step 40

At each node in the system, retrieve alarms and conditions.

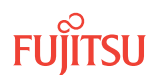

| TL1                                                                         | NETSMART 500                                                                                                    |
|-----------------------------------------------------------------------------|----------------------------------------------------------------------------------------------------|
| RTRV-COND-ALL:TID::CTAG;<br><i>Example:</i><br>RTRV-COND-ALL:FUJITSU::CTAG; | NE  Alarms View  Filter                                                                                                    |
|                                                                             | Verify that all Fault Types and Severity Levels are selected<br>as reporting.<br>Click Close.<br>Close Active Alarms window. |

Are any active alarms or conditions being reported on the nodes?

### If YES:

Clear all active alarms and conditions. After all alarms and conditions are cleared (or accounted for), proceed to Step 42.

*Note: Refer to* Responding to Alarms and Conditions for information on clearing alarms.

## If NO: Proceed to Step 42.

#### Step 42

At Node C, retrieve all cross-connects, and verify that no dropped channels are currently taking traffic from Node A/B.

*Note:* Use the same criteria used in Step 33.

| TLI                                                     | NETSMART 500                                                                                    |  |
|---------------------------------------------------------|-------------------------------------------------------------------------------------------------|--|
| RTRV-CRS-WCH:TID:ALL:CTAG;                              | In the tree view, click the Cross Connect tab.                                                  |  |
| <b>Example:</b><br>RTRV-CRS-WCH:FUJITSU-NODEC:ALL:CTAG; | Select one or more cross-connect components.                                                    |  |
|                                                         | <i>Note:</i> Select more than one component using CTRL+click (multiple) or SHIFT+click (range). |  |
|                                                         | Entity > Properties View                                                                        |  |
|                                                         | The Properties dialog box opens.                                                                |  |
|                                                         | Verify that no dropped channels are currently taking traffic.                                   |  |
|                                                         | Close the Properties dialog box.                                                                |  |

# Perform Manual Protection Switches (Node D)

# Step 43

At Node D, retrieve all cross-connects.

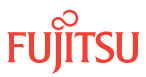

| TL1                                                     | NETSMART 500                                                                                       |  |
|---------------------------------------------------------|----------------------------------------------------------------------------------------------------|--|
| RTRV-CRS-WCH:TID:ALL:CTAG;                              | In the tree view, click the Cross Connect tab.                                                     |  |
| <b>Example:</b><br>RTRV-CRS-WCH:FUJITSU-NODED:ALL:CTAG; | Select one or more cross-connect components.                                                       |  |
|                                                         | <b>Note:</b> Select more than one component using CTRL+click<br>(multiple) or SHIFT+click (range). |  |
|                                                         | Entity > Properties View                                                                           |  |
|                                                         | The Properties dialog box opens.<br>Record the cross-connects.                                     |  |
|                                                         | Close the Properties dialog box.                                                                   |  |

The normal response format for each retrieved cross-connect is:

```
TID DATE TIME
M CTAG COMPLD
"fromAID,toAID:CCT:KEYWORD=DOMAIN:SST"
```

### Step 44

Identify all OCh-DPRING-protected drop cross-connects, and record the values of keyword PSWDEF and parameter SST (DEF or SWITCH) for each.

**Note:** Keyword PSWDEF is only set to a value if the cross-connect is an OCh-DPRING-protected drop. The value of PSWDEF is the WCH facility AID for the preferred path. The value of SST (DEF or SWITCH) indicates whether the preferred path is currently used (DEF) or not (SWITCH).

#### Step 45

For each drop cross-connect identified in Step 44, identify which network direction (WDM-1 or WDM-2; refer to the following table) is the **break direction**. The break direction is the network direction that will lose signal if Network Segment AC is opened to add or remove Node B.

#### Table 57: Network Directions

| Configuration            | WDM-1                                                | WDM-2                                                 |
|--------------------------|------------------------------------------------------|-------------------------------------------------------|
| Core Configuration       | OSn-1-PE1                                            | OSn-19-PE1                                            |
| Small/ETSI Configuration | OSn-1-PE1 (Raman not used)<br>OSn-5-PE1 (Raman used) | OSn-11-PE1 (Raman not used)<br>OSn-7-PE1 (Raman used) |

*Note:* In general, the break direction is **not** the same for each drop.

- a) Identify (for example, from local records) the node in the ring network that is the source of the drop.
- b) Travelling around the ring network from Node D in the WDM-1 direction, do you arrive at Network Segment AC before you arrive at the source node?

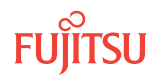

Are any dropped channels currently taking traffic from the break direction (refer to the following table)?

## Table 58: Decision Table (Node D)

| Configuration                                                       |                        | Retrieved Cross-Connect Values |        | Break                   | Is Current Traffic |  |
|---------------------------------------------------------------------|------------------------|--------------------------------|--------|-------------------------|--------------------|--|
|                                                                     |                        | PSWDEF <sup>51</sup>           | SST    | Direction <sup>50</sup> | Break Direction?   |  |
| Core Configuration                                                  |                        | OSn-1-PE1-c                    | DEF    | OSn-1-PE1               | Yes                |  |
|                                                                     |                        |                                |        | OSn-19-PE1              | No                 |  |
|                                                                     |                        |                                | SWITCH | OSn-1-PE1               | No                 |  |
|                                                                     |                        |                                |        | OSn-19-PE1              | Yes                |  |
|                                                                     |                        | OSn-19-PE1c                    | DEF    | OSn-1-PE1               | No                 |  |
|                                                                     |                        |                                |        | OSn-19-PE1              | Yes                |  |
|                                                                     |                        |                                | SWITCH | OSn-1-PE1               | Yes                |  |
|                                                                     |                        |                                |        | OSn-19-PE1              | No                 |  |
| Small/ETSI without Raman                                            |                        | OSn-1-PE1-c                    | DEF    | OSn-1/5-PE1             | Yes                |  |
| Configuration Amplifier in slot 5<br>with Raman Amplifier in slot 5 | OSn-7/11-PE1           |                                |        | No                      |                    |  |
|                                                                     | with Raman             | OSn-5-PE1-c                    | SWITCH | OSn-1/5-PE1             | No                 |  |
|                                                                     | Amplifier in slot<br>5 |                                |        | OSn-7/11-PE1            | Yes                |  |
| without Raman<br>Amplifier in slot<br>7                             |                        | OSn-11-PE1-c                   | DEF    | OSn-1/5-PE1             | No                 |  |
|                                                                     |                        |                                |        | OSn-7/11-PE1            | Yes                |  |
|                                                                     | with Raman             | OSn-7-PE1-c                    | SWITCH | OSn-1/5-PE1             | Yes                |  |
| Amplifier in slot<br>7                                              |                        |                                |        | OSn-7/11-PE1            | No                 |  |

# If YES:

Record the channel number(s) and the circuit identifiers (CKTIDs) if applicable, and then proceed to Step 47.

## If NO:

Proceed to Step 47.

<sup>50</sup> Refer to Step 45. <sup>51</sup> c = 1...40 (channel number)

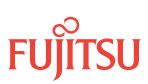

At Node D, for each channel identified in Step 46, initiate a manual protection switch away from the break direction.

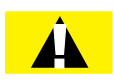

*Caution:* A momentary hit of traffic occurs each time traffic is switched.

**Note:** Observe the TL1 response messages, and verify that the traffic has switched. Denial of a manual switch indicates that the switch could not be performed without dropping traffic. If this situation occurs, trouble clear your system for a cabling or provisioning problem.

| <pre>OPR-PROTNSW-WCH:TID:AID:CTAG::MAN;<br/>AID:<br/>• The AID of the WCH facility to switch away from. Refer to<br/>the following table.<br/>Example:<br/>OPR-PROTNSW-WCH:FUJITSU-NODED:<br/>OS1-1-PE1-19:CTAG::MAN;</pre> | In the tree view, click the Facilities tab.<br>Expand the appropriate shelf component, and select the WCH facility.<br><b>Entity Operations Dialog</b><br>Click the Protection tab.<br>Click the Operate tab.<br>From the SC drop-down list, select MAN.<br>Click Operate.<br>A confirmation dialog box opens.<br>Click Yes.<br>Close the Operations dialog box. |
|----------------------------------------------------------------------------------------------------|----------------------------------------------------------------------------------------------------|

# Table 59: WCH Facility AIDs to Switch Away From (Node D)

| Configuration     |                                   | WCH Facility AIDs <sup>52</sup>    |                     |                                    |                     |
|-------------------|-----------------------------------|------------------------------------|---------------------|------------------------------------|---------------------|
|                   |                                   | If WDM-1 is the<br>Break Direction |                     | If WDM-2 is the<br>Break Direction |                     |
| Core Configuratio | N                                 | OSn-1-PE1-c                        | c = 140             | OSn-19-PE1-c                       | c = 140             |
| Small/ETSI        | without Raman Amplifier in slot 5 | OSn-1-PE1-c                        | (channel<br>number) | n/a                                | (channel<br>number) |
| Configuration     | with Raman Amplifier in slot 5    | OSn-5-PE1-c                        |                     | n/a                                |                     |
|                   | without Raman Amplifier in slot 7 | n/a                                |                     | OSn-11-PE1-c                       |                     |
|                   | with Raman Amplifier in slot 7    | n/a                                |                     | OSn-7-PE1-c                        |                     |

## Step 48

At Node D, retrieve all cross-connects, and confirm that no dropped channels are currently taking traffic from the break direction (refer to Table 58).

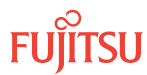

<sup>&</sup>lt;sup>52</sup> Refer to Step 45 for an explanation of break direction.

| TL1                                                     | NETSMART 500                                                                                       |  |
|---------------------------------------------------------|----------------------------------------------------------------------------------------------------|--|
| RTRV-CRS-WCH:TID:ALL:CTAG;                              | In the tree view, click the Cross Connect tab.                                                     |  |
| <b>Example:</b><br>RTRV-CRS-WCH:FUJITSU-NODED:ALL:CTAG; | Select one or more cross-connect components.                                                       |  |
|                                                         | <i>Note:</i> Select more than one component using CTRL+click<br>(multiple) or SHIFT+click (range). |  |
|                                                         | Entity > Properties View                                                                           |  |
|                                                         | The Properties dialog box opens.<br>Record the cross-connects.                                     |  |
|                                                         | Close the Properties dialog box.                                                                   |  |

The normal response format for each retrieved cross-connect is:

```
TID DATE TIME
M CTAG COMPLD
"fromAID,toAID:CCT:KEYWORD=DOMAIN:SST"
```

## Step 49

At each node in the system, retrieve alarms and conditions.

| ты                       | NETSMART 500                                                                                  |
|--------------------------|-----------------------------------------------------------------------------------------------|
| RTRV-COND-ALL:TID::CTAG; |                                                                                               |
| Example:                 |                                                                                               |
|                          | View 🕨 Filter                                                                                 |
|                          | Verify that all Fault Types and Severity Levels are selected<br>as reporting.<br>Click Close. |
|                          | Close Active Alarms window.                                                                   |

#### Step 50

Are any active alarms or conditions being reported on the nodes?

#### If YES:

Clear all active alarms and conditions. After all alarms and conditions are cleared (or accounted for), proceed to Step 51.

*Note: Refer to* Responding to Alarms and Conditions for information on clearing alarms.

#### If NO: Proceed to Step 51.

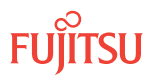

# Perform Forced Protection Switches (Node D)

#### Step 51

At Node D, for each OCh-DPRING-protected drop cross-connect, initiate a forced protection switch away from the break direction identified in Step 46.

**Note:** This step should not impact traffic because all traffic should already be directed away from the break direction.

| TLI                                                                                                    | NETSMART 500                                                                                                    |
|----------------------------------------------------------------------------------------------------|----------------------------------------------------------------------------------------------------|
| <pre>OPR-PROTNSW-WCH:TID:AID:CTAG::FRCD;<br/>AID:<br/>• The AID of the WCH facility to switch away from. Refer to<br/>the following table.<br/>Example:<br/>OPR-PROTNSW-WCH:FUJITSU-NODED:<br/>OS1-1-PE1-19:CTAG::FRCD;</pre> | In the tree view, click the Facilities tab.<br>Expand the appropriate shelf component, and select the WCH facility.<br><i>Entity Operations Dialog</i><br>Click the Protection tab.<br>Click the Operate tab.<br>From the SC drop-down list, select FRCD.<br>Click Operate.<br>A confirmation dialog box opens.<br>Click Yes.<br>Close the Operations dialog box. |

#### Table 60: WCH Facility AIDs to Switch Away From (Node D)

| Configuration     |                                   | WCH Facility AIDs <sup>53</sup>    |                     |                                    |                     |
|-------------------|-----------------------------------|------------------------------------|---------------------|------------------------------------|---------------------|
|                   |                                   | If WDM-1 is the<br>Break Direction |                     | If WDM-2 is the<br>Break Direction |                     |
| Core Configuratio | Π                                 | OSn-1-PE1-c                        | c = 140             | OSn-19-PE1-c                       | c = 140             |
| Small/ETSI        | without Raman Amplifier in slot 5 | OSn-1-PE1-c                        | (channel<br>number) | n/a                                | (channel<br>number) |
| Configuration     | with Raman Amplifier in slot 5    | OSn-5-PE1-c                        |                     | n/a                                |                     |
|                   | without Raman Amplifier in slot 7 | n/a                                |                     | OSn-11-PE1-c                       |                     |
|                   | with Raman Amplifier in slot 7    | n/a                                |                     | OSn-7-PE1-c                        |                     |

## Step 52

Retrieve conditions at Node D to verify that the forced protection switches occurred.

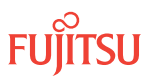

<sup>&</sup>lt;sup>53</sup> Refer to Step 45 for an explanation of break direction.

| TL1                                                                         | NETSMART 500                                                                                                    |
|-----------------------------------------------------------------------------|----------------------------------------------------------------------------------------------------|
| RTRV-COND-ALL:TID::CTAG;<br><i>Example:</i><br>RTRV-COND-ALL:FUJITSU::CTAG; | NE Alarms<br>View Filter<br>Verify that all Fault Types and Severity Levels are selected<br>as reporting.<br>Click Close |
|                                                                             | Close Active Alarms window.                                                                                              |

At each node in the system, retrieve alarms and conditions.

| TLI                                                                         | NETSMART 500                                                                                                  |
|-----------------------------------------------------------------------------|----------------------------------------------------------------------------------------------------|
| RTRV-COND-ALL:TID::CTAG;<br><i>Example:</i><br>RTRV-COND-ALL:FUJITSU::CTAG; | NE → Alarms<br>View → Filter<br>Verify that all Fault Types and Severity Levels are selected<br>as reporting. |
|                                                                             | Click Close.<br>Close Active Alarms window.                                                                   |

## Step 54

Are any active alarms or conditions being reported on the nodes?

## If YES:

Clear all active alarms and conditions. After all alarms and conditions are cleared (or accounted for), proceed to Step 55.

*Note: Refer to* Responding to Alarms and Conditions for information on clearing alarms.

If NO: Proceed to Step 55.

#### Step 55

At Node D, retrieve all cross-connects and verify that no dropped channels are currently taking traffic from the break direction.

*Note:* Use the same criteria used in Step 46.

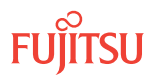

| TL1                                                     | NETSMART 500                                                                                       |  |
|---------------------------------------------------------|----------------------------------------------------------------------------------------------------|--|
| RTRV-CRS-WCH:TID:ALL:CTAG;                              | In the tree view, click the Cross Connect tab.                                                     |  |
| <b>Example:</b><br>RTRV-CRS-WCH:FUJITSU-NODED:ALL:CTAG; | Select one or more cross-connect components.                                                       |  |
|                                                         | <i>Note:</i> Select more than one component using CTRL+click<br>(multiple) or SHIFT+click (range). |  |
|                                                         | Entity > Properties View                                                                           |  |
|                                                         | The Properties dialog box opens.                                                                   |  |
|                                                         | Verify that no dropped channels are currently taking traffic.                                      |  |
|                                                         | Close the Properties dialog box.                                                                   |  |

If more than one nonadjacent node (similar to Node D) exists, repeat Perform Manual Protection Switches (Node D), and Perform Forced Protection Switches (Node D), for each nonadjacent node.

Step 57

Proceed to Replacing Amplifiers and DCMs, as Required.

This procedure is complete.

## 5.4.3

# Replacing Amplifiers and DCMs, as Required

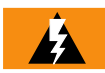

**Warning:** The APMA-M2U1 amplifier unit with built-in variable optical attenuation (VOA) only supports DCAX dispersion compensation module (DCM) unit types. The APMA-ULU1 dual-stage amplifier with built-in VOA supports both DCMX and DCAX DCM unit types. If the APMA-ULU1 dual-stage amplifier is used in association with a RAMAN amplifier (APMA-DRC1), only the DCAX DCM unit type is supported.

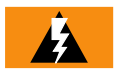

**Warning:** When replacing a Release 4 amplifier with a Release 5 amplifier, do not uninstall the network-side DCMX DCM (and associated attenuators) unless it is being replaced with a DCAX DCM.

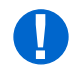

*Attention:* Before performing this procedure, ensure that prerequisite procedures have been performed in the proper sequence. Failure to do so may result in an error. Refer to Introduction to Maintenance and Trouble Clearing to clear error messages.

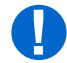

**Attention:** When entering TL1 commands or NETSMART 500 steps, refer to Introduction to TL1 Commands for information about preconditions, postconditions, AIDs, and parameters. Specific information is available by clicking the hyperlinked TL1 command name (for example, ACT-USER) in the TL1 column.

To replace amplifiers and DCMs, as required, perform the following steps:

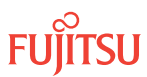

*Note:* Perform this procedure for both Node A and Node C, starting at either node.

*Note:* This procedure does not support amplifier replacement for network degrees that include Raman Amplification. Refer to Step 5 in Determining Whether New Amplifiers and DCMs Are Required.

*Note:* For rules and precautions regarding handling, storing, cleaning, connecting, and disconnecting fiber-optic cables, refer to Fiber Cable Handling.

Note: Default values are shown in bold.

## Determine Which Amplifiers and DCMs to Replace

Step 1

Does the amplifier need to be replaced based on the information from Determining Whether New Amplifiers and DCMs Are Required?

If YES: Proceed to Step 4.

If NO: Proceed to Step 2.

#### Step 2

Does the DCM (or jumper) connected to the amplifier need to be replaced based on the information from Determining Whether New Amplifiers and DCMs Are Required?

If YES: Proceed to Step 27.

If NO: Proceed to Step 3.

Step 3 Was this procedure performed at both Nodes A and C?

If YES:

Proceed to Refibering Network to Add Node B.

If NO:

Repeat procedure for second node starting with Step 1.

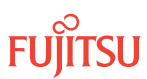

# Place Amplifier and Dependent Entities Out of Service

#### Step 4

If not already done, log on the node (Step 1 in Preparing Network to Add/Delete Node). If already logged on, proceed to the next step.

## Step 5

Place the OSC facility associated with the amplifier in the Out of Service (OOS) state.

| TLI                                                                                                    | NETSMART 500                                                                                                    |
|----------------------------------------------------------------------------------------------------|----------------------------------------------------------------------------------------------------|
| ED-OSC:TID:AID:CTAG::::OOS;<br>AID:<br>• Refer to the following table.<br>Example:<br>ED-OSC:FUJITSU:OS1-9-PE1:CTAG::::<br>OOS; | Click the Facility tab in the tree view.<br>Select OSC component.<br><b>Entity &gt; Operations Dialog</b><br>Select the State tab.<br>Select OOS.<br>Click Modify.<br>A confirmation dialog box opens.<br>Click Yes.<br>The Operations dialog box updates.<br>Do not close the Operations dialog box. |

#### Table 61: Applicable OSC Facility AIDs

| Configuration            | Node   | AID        |
|--------------------------|--------|------------|
| Core Configuration       | Node A | OSn-9-PE1  |
|                          | Node C | OSn-11-PE1 |
| Small/ETSI Configuration | Node A | OSn-13-PE1 |
|                          | Node C | OSn-15-PE1 |

## Step 6

Verify that the OSC facility is removed from service.

| ты                                                                                 | NETSMART 500                                                                                                    |
|------------------------------------------------------------------------------------|----------------------------------------------------------------------------------------------------|
| RTRV-OSC:TID:AID:CTAG;<br>AID:<br>• As identified in previous step<br>• ALL (null) | In the Current Values area of the Operations dialog box,<br>verify that the facility is OOS.<br>Close the Operations dialog box. |
| <pre>Example: RTRV-OSC:FUJITSU:OS1-9-PE1:CTAG;</pre>                               |                                                                                                    |

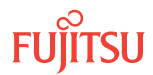

Place the WDM associated with the amplifier in the Out of Service (OOS) state.

| TL1                                                                                                    | NETSMART 500                                                                                                    |
|----------------------------------------------------------------------------------------------------|----------------------------------------------------------------------------------------------------|
| ED-WDM:TID:AID:CTAG::::OOS;<br>AID:<br>• Refer to the following table.<br>Example:<br>ED-WDM:FUJITSU:OS1-1-PE1:CTAG::::<br>OOS; | Click the Facilities tab in the tree view.<br>Expand the appropriate shelf component.<br>Select WDM.<br><i>Entity Operations Dialog</i><br>Select the State tab.<br>Select OOS.<br>Click Modify.<br>A confirmation dialog box opens.<br>Click Yes.<br>The Operations dialog box updates.<br>Do not close the Operations dialog box. |

### Table 62: Applicable WDM Facility AIDs

| Configuration                          | Node   | AID        |
|----------------------------------------|--------|------------|
| Core Configuration                     | Node A | OSn-1-PE1  |
|                                        | Node C | OSn-19-PE1 |
| Small/ETSI <sup>54</sup> Configuration | Node A | OSn-1-PE1  |
|                                        | Node C | OSn-11-PE1 |

## Step 8

Verify that the WDM is removed from service.

| TL1                                                                                | NETSMART 500                                                                                                    |
|------------------------------------------------------------------------------------|----------------------------------------------------------------------------------------------------|
| RTRV-WDM:TID:AID:CTAG;<br>AID:<br>• As identified in previous step<br>• ALL (null) | In the Current Values area of the Operations dialog box,<br>verify that the facility is OOS.<br>Close the Operations dialog box. |
| <pre>Example: RTRV-WDM:FUJITSU:OS1-1-PE1:CTAG;</pre>                               |                                                                                                    |

FUĬĪTSU

<sup>&</sup>lt;sup>54</sup> This table does not include WDM facility AIDs for network degrees supported by Raman amplification because this procedure does not support amplifier replacement for network degrees that include Raman Amplification. Refer to Step 5 in Determining Whether New Amplifiers and DCMs Are Required.

Place the amplifier equipment entity in the Out of Service (OOS) state.

| TL1                                                                                                    | NETSMART 500                                                                                                    |
|----------------------------------------------------------------------------------------------------|----------------------------------------------------------------------------------------------------|
| ED-EQPT:TID:AID:CTAG::::OOS;<br>AlD:<br>• Refer to the following table.<br>Example:<br>ED-EQPT:FUJITSU:OS1-1:CTAG::::OOS; | <ul> <li>In the tree view, click the Equipment tab.</li> <li>Expand the appropriate shelf.</li> <li>Select the appropriate slot.</li> <li>OR</li> <li>In the graphical view, select the appropriate slot.</li> <li><i>Entity Operations Dialog</i></li> <li>On the State tab, select the New Prov. state option <i>Out of Service (ED:OOS)</i>.</li> <li>Click Modify.</li> <li>A confirmation dialog box opens.</li> <li>Click Yes.</li> <li>The Operations dialog box updates.</li> <li>Do not close the Operations dialog box.</li> </ul> |

### Table 63: Applicable Amplifier Unit Equipment AIDs

| Configuration            | Node   | AID    |
|--------------------------|--------|--------|
| Core Configuration       | Node A | OSn-1  |
|                          | Node C | OSn-19 |
| Small/ETSI Configuration | Node A | OSn-1  |
|                          | Node C | OSn-11 |

# Step 10

Verify that the amplifier equipment entity is out of service.

| ты                                                                                  | NETSMART 500                                                                                                    |
|-------------------------------------------------------------------------------------|----------------------------------------------------------------------------------------------------|
| RTRV-EQPT:TID:AID:CTAG;<br>AID:<br>• As identified in previous step<br>• ALL (null) | In the Current Values area of the Operations dialog box,<br>verify that the equipment is OOS.<br>Close the Operations dialog box. |
| <pre>Example: RTRV-EQPT:FUJITSU:OS1-1:CTAG;</pre>                                   |                                                                                                    |

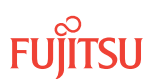

# **Remove Amplifier**

## Step 11

Inspect the fiber connections to the amplifier plug-in unit, and verify that each fiber is clearly marked or labeled to identify the connector to which the fiber is connected. Refer to the following table for amplifier locations.

# Table 64: Applicable Amplifier Unit

| Configuration            | Node   | Shelf | Slot |
|--------------------------|--------|-------|------|
| Core Configuration       | Node A | OSn   | 1    |
|                          | Node C | OSn   | 19   |
| Small/ETSI Configuration | Node A | OSn   | 1    |
|                          | Node C | OSn   | 11   |

## Step 12

Is each fiber clearly marked to identify its corresponding connector?

*Note:* Fiber marking or labeling depends on local practice.

If YES: Continue to Step 13.

## If NO:

Mark or label fibers according to local practice; then, repeat this step.

## Step 13

Disconnect fibers, and remove the amplifier.

# Provision Amplifier and Place Amplifier and Dependent Entities In Service

**Note:** To edit the amplifier equipment type, the amplifier must be in a RMVD, UNEQ, or MEA standing condition.

**Note:** An MEA alarmed condition will not be raised for the following amplifier equipment replacement because these amplifiers are compatible:

- Provisioned TYPE = APMA-S2C1 and Actual TYPE = APMA-M2C1 Issue 2
- Provisioned TYPE = APMA-M2C2 and Actual TYPE = APMA-L2C1 Issue 3
- Provisioned TYPE = APMA-M2C1 Issue 2 and Actual TYPE = APMA-M2U1

Fujitsu and Fujitsu Customer Use Only

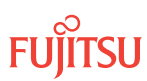

- Provisioned TYPE = APMA-ULC1 and Actual TYPE = APMA-ULU1
- Provisioned TYPE = APMA-L2C1 Issue 3 and Actual TYPE = APMA-ULU1

Edit amplifier equipment entity to the appropriate type.

| TLI                                                                 | NETSMART 500                                        |
|---------------------------------------------------------------------|-----------------------------------------------------|
| ED-EQPT:TID:AID:CTAG::TYPE;                                         | In the tree view, click the Equipment tab.          |
| AID:                                                                | Expand the appropriate shelf.                       |
| • Refer to the following table.                                     | Select the appropriate slot.                        |
| TYPE:                                                               | OR                                                  |
| • APMA-L2C1                                                         | In the graphical view, select the appropriate slot. |
| <ul> <li>APMA-M2C1</li> <li>APMA-ULC1</li> <li>APMA-M2U1</li> </ul> | Entity >Operations DialogSelect the Upgrade tab.    |
| • APMA-ULU1                                                         | Select Amplifier Type.                              |
| Example:                                                            | Click Modify.                                       |
| ED-EQPT:FUJITSU:OS1-1:CTAG::                                        | The Operations dialog box updates.                  |
| APMA-M2C1;                                                          | Do not close the Operations dialog box.             |

## Table 65: Applicable Amplifier Unit Equipment AIDs

| Configuration            | Node   | AID    |
|--------------------------|--------|--------|
| Core Configuration       | Node A | OSn-1  |
|                          | Node C | OSn-19 |
| Small/ETSI Configuration | Node A | OSn-1  |
|                          | Node C | OSn-11 |

# Step 15

Verify that the amplifier equipment entity is provisioned correctly.

| TLI                                                                                                    | NETSMART 500                                                                                                    |
|----------------------------------------------------------------------------------------------------|----------------------------------------------------------------------------------------------------|
| <pre>RTRV-EQPT:TID:AID:CTAG;<br/>AID:<br/>• As identified in previous step<br/>• ALL (null)<br/>Example:<br/>RTRV-EQPT:FUJITSU:OS1-1:CTAG;</pre> | In the Current Values area of the Operations dialog box,<br>verify that the equipment provisioning parameters are<br>correct.<br>Close the Operations dialog box. |

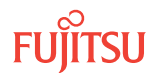

Install the amplifier in its appropriate slot by doing the following:

- a) Verify that the amplifier type displayed on the front panel of the amplifier plug-in unit matches the amplifier TYPE entered in Step 14.
- b) Inspect the plug-in unit for possible damage or debris.
- c) Slide the unit into the appropriate shelf slot.

## Step 17

Edit the amplifier equipment entity and place it in the In Service (IS) state.

| TLI                                                                                                    | NETSMART 500                                                                                                    |
|----------------------------------------------------------------------------------------------------|----------------------------------------------------------------------------------------------------|
| ED-EQPT:TID:AID:CTAG::::IS;<br>AID:<br>• Refer to the following table.<br>Example:<br>ED-EQPT:FUJITSU:OS1-1:CTAG::::IS; | In the tree view, click the Equipment tab.<br>Expand the appropriate shelf.<br>Select the appropriate slot.<br><i>OR</i><br>In the graphical view, select the appropriate slot.<br><i>Entity V Operations Dialog</i><br>Select the State tab.<br>Select ENT:IS.<br>Click Modify.<br>The Operations dialog box updates.<br>Do not close the Operations dialog box. |

## Table 66: Applicable Amplifier Unit Equipment AIDs

| Configuration            | Node   | AID    |
|--------------------------|--------|--------|
| Core Configuration       | Node A | OSn-1  |
|                          | Node C | OSn-19 |
| Small/ETSI Configuration | Node A | OSn-1  |
|                          | Node C | OSn-11 |

## Step 18

Verify that the amplifier equipment entity is In Service and provisioned correctly.

| ты                                                                                                    | NETSMART 500                                                                                                    |
|----------------------------------------------------------------------------------------------------|----------------------------------------------------------------------------------------------------|
| RTRV-EQPT:TID:AID:CTAG;<br>AID:<br>• As identified in previous step<br>• ALL (null)<br>Example:<br>RTRV-EQPT:FUJITSU:OS1-1:CTAG; | In the Current Values area of the Operations dialog box,<br>verify that the equipment is IS and the provisioning<br>parameters are correct.<br>Close the Operations dialog box. |

Place the WDM facility in the In Service (IS) state.

| TL1                                                                                                    | NETSMART 500                                                                                                    |
|----------------------------------------------------------------------------------------------------|----------------------------------------------------------------------------------------------------|
| ED-WDM:TID:AID:CTAG::::IS;<br>AID:<br>• Refer to the following table.<br>Example:<br>ED-WDM:FUJITSU:OS1-1-PE1:CTAG::::<br>IS; | Click the Facilities tab in the tree view.<br>Expand the appropriate shelf component.<br>Select WDM.<br><b>Entity &gt; Operations Dialog</b><br>Select the State tab.<br>Select IS.<br>Click Modify.<br>A confirmation dialog box opens.<br>Click Yes.<br>The Operations dialog box updates.<br>Do not close the Operations dialog box. |

### Table 67: Applicable WDM Facility AIDs

| Configuration                          | Node   | AID        |
|----------------------------------------|--------|------------|
| Core Configuration                     | Node A | OSn-1-PE1  |
|                                        | Node C | OSn-19-PE1 |
| Small/ETSI <sup>55</sup> Configuration | Node A | OSn-1-PE1  |
|                                        | Node C | OSn-11-PE1 |

#### Step 20

Verify that the WDM is In Service and provisioned correctly.

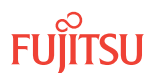

<sup>&</sup>lt;sup>55</sup> This table does not include WDM facility AIDs for network degrees supported by Raman amplification because this procedure does not support amplifier replacement for network degrees that include Raman Amplification. Refer to Step 5 in Determining Whether New Amplifiers and DCMs Are Required.

| TLI                                                                                | NETSMART 500                                                                                                    |
|------------------------------------------------------------------------------------|----------------------------------------------------------------------------------------------------|
| RTRV-WDM:TID:AID:CTAG;<br>AID:<br>• As identified in previous step<br>• ALL (null) | In the Current Values area of the Operations dialog box,<br>verify that the facility is IS.<br>Close the Operations dialog box. |
| <pre>Example: RTRV-WDM:FUJITSU:OS1-1-PE1:CTAG;</pre>                               |                                                                                                    |

Place the OSC facility associated with the amplifier in the In Service (IS) state.

| TLI                                                                                                    | NETSMART 500                                                                                                    |
|----------------------------------------------------------------------------------------------------|----------------------------------------------------------------------------------------------------|
| ED-OSC:TID:AID:CTAG::::IS;<br>AID:<br>• Refer to the following table.<br>Example:<br>ED-OSC:FUJITSU:OS1-9-PE1:CTAG::::<br>IS; | Click the Facility tab in the tree view.<br>Select OSC component.<br><b>Entity Operations Dialog</b><br>Select the State tab.<br>Select IS.<br>Click Modify.<br>A confirmation dialog box opens.<br>Click Yes.<br>The Operations dialog box updates.<br>Do not close the Operations dialog box. |

# Table 68: Applicable OSC Facility AIDs

| Configuration            | Node   | AID        |
|--------------------------|--------|------------|
| Core Configuration       | Node A | OSn-9-PE1  |
|                          | Node C | OSn-11-PE1 |
| Small/ETSI Configuration | Node A | OSn-13-PE1 |
|                          | Node C | OSn-15-PE1 |

## Step 22

Verify that the OSC facility is In Service and provisioned correctly.

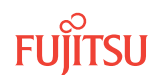

| TLI                                                                                | NETSMART 500                                                                                                    |
|------------------------------------------------------------------------------------|----------------------------------------------------------------------------------------------------|
| RTRV-OSC:TID:AID:CTAG;<br>AID:<br>• As identified in previous step<br>• ALL (null) | In the Current Values area of the Operations dialog box,<br>verify that the facility is IS.<br>Close the Operations dialog box. |
| <pre>Example:     RTRV-OSC:FUJITSU:OS1-9-PE1:CTAG;</pre>                           |                                                                                                    |

## **Reconnect Amplifier Fibers**

### Step 23

Identify the fiber-optic cables that were disconnected in Step 13.

#### Step 24

Clean the optical connectors on the optical fibers. Refer to Fiber Cable Handling.

#### Step 25

Carefully connect the fiber-optic cables to the proper connectors on the amplifier plug-in unit.

#### Step 26

Does the DCM connected to the amplifier need to be replaced based on the information from Determining Whether New Amplifiers and DCMs Are Required?

If YES: Proceed to Step 27.

If NO: Proceed to Step 3.

#### Replace DCM

#### Step 27

Inspect the fiber connections to the DCM. Verify that each fiber is clearly marked or labeled to identify the connector to which the fiber is connected.

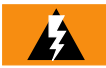

**Warning:** The APMA-M2U1 amplifier unit with built-in variable optical attenuation (VOA) only supports DCAX dispersion compensation module (DCM) unit types. The APMA-ULU1 dual-stage amplifier with built-in VOA supports both DCMX and DCAX DCM unit types. If the APMA-ULU1 dual-stage amplifier is used in association with a RAMAN amplifier (APMA-DRC1), only the DCAX DCM unit type is supported.

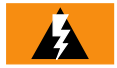

**Warning:** When replacing a Release 4 amplifier with a Release 5 amplifier, do not uninstall the network-side DCMX DCM (and associated attenuators) unless it is being replaced with a DCAX DCM.

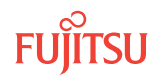

Is each fiber clearly marked to identify its corresponding connector?

*Note:* Fiber marking or labeling depends on local practice.

# If YES:

Continue to next step.

If NO:

Mark or label fibers according to local practice; then, repeat this step.

Step 29 Disconnect the fibers, and remove the DCM.

Step 30 Insert the new DCM.

# Step 31 Clean the optical connectors on the optical fibers. Refer to Fiber Cable Handling.

# Step 32

Carefully connect the fiber-optic cables to the proper connectors on the DCM.

# Step 33

Update inventory information for the DCM modules, as required.

| TLI                                                                                                    | NETSMART 500                                                                                                    |
|----------------------------------------------------------------------------------------------------|----------------------------------------------------------------------------------------------------|
| ED-DCM:TID:AID:CTAG:::<br>KEYWORD=DOMAIN;<br>AID:<br>• Refer to Table 69.<br>KEYWORD=DOMAIN:<br>• Pafer to Table 70                                                           | In the tree view, select the Equipment tab.<br>Expand the appropriate Optical shelf.<br>Select amplifier unit.<br>Entity > Operations Dialog                                       |
| Example:<br>ED-DCM:FUJITSU:OS1-1:CTAG:::<br>DCM1VENDID=FC9682F220-01,<br>DCM1SERIALNO=1234567,<br>DCM3DOM=07-07,<br>DCM3CLEI=ABCD123456,<br>DCM3USI=ABCDEFGH12345678MNOPQRST; | Click the DCM tab.<br>In the Command Parameters area, enter the DCM inventory<br>information, per your local practice.<br>Click Modify.<br>Do not close the Operations dialog box. |

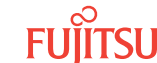

## Table 69: Applicable Amplifier Unit Equipment AIDs

| Configuration            | Node   | AID    |
|--------------------------|--------|--------|
| Core Configuration       | Node A | OSn-1  |
|                          | Node C | OSn-19 |
| Small/ETSI Configuration | Node A | OSn-1  |
|                          | Node C | OSn-11 |

## Table 70: ED-DCM Keyword and Domain Input Parameters

| Keyword                | Domain                       | Description                                                                                                    |
|------------------------|------------------------------|----------------------------------------------------------------------------------------------------|
| DCMxVENDID<br>(x=13)   | FCnnnnnnn-mm                 | DCM vendor ID, where FCnnnnnnn is the 10-character FC code<br>and mm is the 2-character hardware revision number (13-<br>character string)<br><b>Example:</b><br>FC9682F220-01 |
| DCMxSERIALNO(x=1<br>3) | חחחחחח                       | DCM equipment unit serial number (up to a 7-character string)                                                                                                    |
| DCMxDOM<br>(x=13)      | yy.mm                        | DCM date of manufacture, where yy = last two digits of the year and mm = 0112 (5-character string)                                                                             |
| DCMxCLEI<br>(x=13)     | ηπηπηπηπη                    | COMMON LANGUAGE <sup>®</sup> Equipment Identifier (CLEI <sup>™</sup> ) (10-<br>character string)<br><b>Note:</b> The CLEI must be a 10-character string.                       |
|                        |                              | <b>Note:</b> The CLEI attribute is associated with the shelf and provides inventory information about the plug-in unit.                                                        |
| DCMxUSI(x=13)          | nnnnnnnnnnnnnnnnnnnnn<br>nnn | DCM unique serial identifier (USI) (25-character string)                                                                                                    |

# Step 34

Verify the DCM inventory information.

| TL1                                                                                | NETSMART 500                                                                                                    |
|------------------------------------------------------------------------------------|----------------------------------------------------------------------------------------------------|
| RTRV-DCM:TID:AID:CTAG;<br>AID:<br>• As identified in previous step<br>• ALL (null) | Verify that the values shown in the Current Values<br>area of the Operations dialog are correct.<br>Close the Operations dialog box. |
| <pre>Example:<br/>RTRV-DCM:FUJITSU:OS1-1:CTAG;</pre>                               |                                                                                                    |

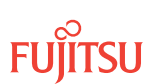

Does the amplifier or DCM at the other node (Node A or C) need to be replaced?

# If YES:

Repeat Steps 27 through 35 for the other node.

If NO: Proceed to Step 36.

Step 36 Is this an upgrade to add (rather than delete) Node B?

If YES: Proceed to Refibering Network to Add Node B.

If NO: Proceed to Refibering Network to Remove Node B.

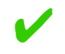

This procedure is complete.

# 5.4.4 Refibering Network to Add Node B

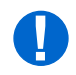

**Attention:** Before performing this procedure, ensure that prerequisite procedures have been performed in the proper sequence. Failure to do so may result in an error. Refer to Provisioning Hierarchy for more information. Refer to Introduction to Maintenance and Trouble Clearing to clear error messages.

*Note:* For rules and precautions regarding handling, storing, cleaning, connecting, and disconnecting fiber-optic cables, refer to Fiber Cable Handling.

Reconnect the network fiber-optic cables to add Node B as follows:

# Disconnect Node A and Node C

**Step 1** Disconnect the two optical fibers connecting Node A to Node C. Refer to the following table.

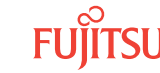

| Table 71: | Network Fiber Connections between Nodes A and C |
|-----------|-------------------------------------------------|
|-----------|-------------------------------------------------|

| Configuration                                                                        |                             | Node A |        |           | Node C |         |           |
|--------------------------------------------------------------------------------------|-----------------------------|--------|--------|-----------|--------|---------|-----------|
|                                                                                      |                             | Shelf  | Slot   | Connector | Shelf  | Slot    | Connector |
| Core Configuration                                                                   |                             | OSn    | 1      | OPT IN    | OSn    | 19      | OPT OUT   |
|                                                                                      |                             | OSn    | 1      | OPT OUT   | OSn    | 19      | OPT IN    |
| Small/ETSI<br>Configurationwithout Raman<br>amplificationwith Raman<br>amplification | OSn                         | 1      | OPT IN | OSn       | 11     | OPT OUT |           |
|                                                                                      | amplification               | OSn    | 1      | OPT OUT   | OSn    | 11      | OPT IN    |
|                                                                                      | with Raman<br>amplification | OSn    | 5      | OPT IN    | OSn    | 7       | OPT OUT   |
|                                                                                      |                             | OSn    | 5      | OPT OUT   | OSn    | 7       | OPT IN    |

# Connect Node A and Node B

### Step 2

Identify and clean both ends of the two network fiber-optic cables associated with the span between Nodes A and B.

*Note:* This procedure assumes that both fiber-optic cables include all attenuators required by the network engineering design specification.

#### Step 3

Connect the cable ends to the appropriate amplifiers and connectors. Refer to the following table.

#### Table 72: Network Fiber Connections between Nodes A and B

| Configuration                                                                        |                             | Node A |        |           | Node B |         |           |
|--------------------------------------------------------------------------------------|-----------------------------|--------|--------|-----------|--------|---------|-----------|
|                                                                                      |                             | Shelf  | Slot   | Connector | Shelf  | Slot    | Connector |
| Core Configuration                                                                   |                             | OSn    | 1      | OPT IN    | OSn    | 19      | OPT OUT   |
|                                                                                      |                             | OSn    | 1      | OPT OUT   | OSn    | 19      | OPT IN    |
| Small/ETSI<br>Configurationwithout Raman<br>amplificationwith Raman<br>amplification | OSn                         | 1      | OPT IN | OSn       | 11     | OPT OUT |           |
|                                                                                      | amplification               | OSn    | 1      | OPT OUT   | OSn    | 11      | OPT IN    |
|                                                                                      | with Raman<br>amplification | OSn    | 5      | OPT IN    | OSn    | 7       | OPT OUT   |
|                                                                                      |                             | OSn    | 5      | OPT OUT   | OSn    | 7       | OPT IN    |

The NOT READY indicators on the amplifiers light and then go out after approximately 5 minutes. After the NOT READY indicators go out, the FAIL/SVCE indicators light green on the amplifiers.

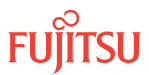

After the NOT READY indicators go out and the FAIL/SVCE indicators light green, proceed to the next step.

# Connect Node B and Node C

## Step 5

Identify and clean both ends of the two network fiber-optic cables associated with the span between Nodes B and C.

*Note:* This procedure assumes that both fiber-optic cables include all attenuators required by the network engineering design specification.

Step 6

Connect the cable ends to the appropriate amplifiers and connectors. Refer to the following table.

| Configuration                                                                        |               | Node B |        |           | Node C |         |           |
|--------------------------------------------------------------------------------------|---------------|--------|--------|-----------|--------|---------|-----------|
|                                                                                      |               | Shelf  | Slot   | Connector | Shelf  | Slot    | Connector |
| Core Configuration                                                                   |               | OSn    | 1      | OPT IN    | OSn    | 19      | OPT OUT   |
|                                                                                      |               | OSn    | 1      | OPT OUT   | OSn    | 19      | OPT IN    |
| Small/ETSI<br>Configurationwithout Raman<br>amplificationwith Raman<br>amplification | OSn           | 1      | OPT IN | OSn       | 11     | OPT OUT |           |
|                                                                                      | amplification | OSn    | 1      | OPT OUT   | OSn    | 11      | OPT IN    |
|                                                                                      | with Raman    | OSn    | 5      | OPT IN    | OSn    | 7       | OPT OUT   |
|                                                                                      | amplification | OSn    | 5      | OPT OUT   | OSn    | 7       | OPT IN    |

The NOT READY indicators on the amplifiers light and then go out after approximately 5 minutes. After the NOT READY indicators go out, the FAIL/SVCE indicators light green on the amplifiers.

Step 7

After the NOT READY indicators go out and the FAIL/SVCE indicators light green, proceed to Verifying Fiber Connections.

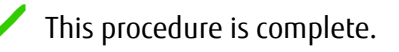

# 5.4.5 Refibering Network to Remove Node B

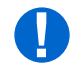

**Attention:** Before performing this procedure, ensure that prerequisite procedures have been performed in the proper sequence. Failure to do so may result in an error. Refer to Provisioning Hierarchy for more information. Refer to Introduction to Maintenance and Trouble Clearing to clear error messages.

*Note:* For rules and precautions regarding handling, storing, cleaning, connecting, and disconnecting fiber-optic cables, refer to Fiber Cable Handling.

Reconnect the network fiber-optic cables to remove Node B as follows:

## Disconnect Node A and Node B

Step 1

Disconnect the two optical fibers connecting Node A to Node B. Refer to the following table.

| Table 74: | Network Fiber Connections between Nodes A and B |
|-----------|-------------------------------------------------|
|-----------|-------------------------------------------------|

| Configuration                                                                        |               | Node A |        |           | Node B |         |           |
|--------------------------------------------------------------------------------------|---------------|--------|--------|-----------|--------|---------|-----------|
|                                                                                      |               | Shelf  | Slot   | Connector | Shelf  | Slot    | Connector |
| Core Configuration                                                                   |               | OSn    | 1      | OPT IN    | OSn    | 19      | OPT OUT   |
|                                                                                      |               | OSn    | 1      | OPT OUT   | OSn    | 19      | OPT IN    |
| Small/ETSI<br>Configurationwithout Raman<br>amplificationwith Raman<br>amplification | OSn           | 1      | OPT IN | OSn       | 11     | OPT OUT |           |
|                                                                                      | amplification | OSn    | 1      | OPT OUT   | OSn    | 11      | OPT IN    |
|                                                                                      | with Raman    | OSn    | 5      | OPT IN    | OSn    | 7       | OPT OUT   |
|                                                                                      | amplification | OSn    | 5      | OPT OUT   | OSn    | 7       | OPT IN    |

# Disconnect Node B and Node C

Step 2

Disconnect the two optical fibers connecting Node B to Node C. Refer to the following table.

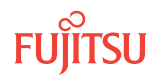

| Table 75: No | etwork Fiber ( | Connections | between | Nodes B and C |  |
|--------------|----------------|-------------|---------|---------------|--|
|--------------|----------------|-------------|---------|---------------|--|

| Configuration               |                                | Node B |      |           | Node C |      |           |
|-----------------------------|--------------------------------|--------|------|-----------|--------|------|-----------|
|                             |                                | Shelf  | Slot | Connector | Shelf  | Slot | Connector |
| Core Configuration          |                                | OSn    | 1    | OPT IN    | OSn    | 19   | OPT OUT   |
|                             |                                | OSn    | 1    | OPT OUT   | OSn    | 19   | OPT IN    |
| Small/ETSI<br>Configuration | without Raman<br>amplification | OSn    | 1    | OPT IN    | OSn    | 11   | OPT OUT   |
|                             |                                | OSn    | 1    | OPT OUT   | OSn    | 11   | OPT IN    |
|                             | with Raman<br>amplification    | OSn    | 5    | OPT IN    | OSn    | 7    | OPT OUT   |
|                             |                                | OSn    | 5    | OPT OUT   | OSn    | 7    | OPT IN    |

# Connect Node A and Node C

### Step 3

Identify and clean both ends of the two network fiber-optic cables associated with the span between Nodes A and C.

*Note:* This procedure assumes that both fiber-optic cables include all attenuators required by the network engineering design specification.

#### Step 4

Connect the cable ends to the appropriate amplifiers and connectors. Refer to the following table.

#### Table 76: Network Fiber Connections between Nodes A and C

| Configuration               |                                | Node A |      |           | Node C |      |           |
|-----------------------------|--------------------------------|--------|------|-----------|--------|------|-----------|
|                             |                                | Shelf  | Slot | Connector | Shelf  | Slot | Connector |
| Core Configuration          |                                | OSn    | 1    | OPT IN    | OSn    | 19   | OPT OUT   |
|                             |                                | OSn    | 1    | OPT OUT   | OSn    | 19   | OPT IN    |
| Small/ETSI<br>Configuration | without Raman<br>amplification | OSn    | 1    | OPT IN    | OSn    | 11   | OPT OUT   |
|                             |                                | OSn    | 1    | OPT OUT   | OSn    | 11   | OPT IN    |
|                             | with Raman<br>amplification    | OSn    | 5    | OPT IN    | OSn    | 7    | OPT OUT   |
|                             |                                | OSn    | 5    | OPT OUT   | OSn    | 7    | OPT IN    |

The NOT READY indicators on the amplifiers light and then go out after approximately 5 minutes. After the NOT READY indicators go out, the FAIL/SVCE indicators light green on the amplifiers.

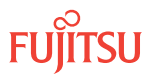
After the NOT READY indicators go out and the FAIL/SVCE indicators light green, proceed to Verifying Fiber Connections.

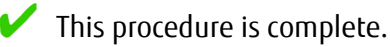

# 5.4.6 Verifying Fiber Connections

Verifying that every optical transmitter is connected to the correct optical receiver at the downstream node is important. Connection errors may not show up immediately as alarm indicators and can lead to protection switching failures.

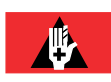

**Danger:** Never handle exposed fiber with your bare hands or touch it to your body. A fiber fragment could enter the skin and be very difficult to detect and remove. Follow local safety precautions regarding fiber.

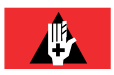

**Danger:** Never look into the end of a fiber-optic cable. Permanent eye damage or blindness can occur very quickly if the laser light is present. Follow local safety precautions regarding fiber.

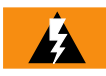

*Warning:* To avoid damage to the equipment when connecting fibers, always verify the optical specifications. Verify that the optical signal into a receiver meets the appropriate optical specifications listed in Optical Specifications.

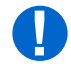

**Attention:** Before performing this procedure, ensure that prerequisite procedures have been performed in the proper sequence so that network path switching has been enabled. Failure to do so may result in an error. Refer to Provisioning Hierarchy for more information. Refer to Introduction to Maintenance and Trouble Clearing to clear error messages.

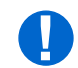

**Attention:** When entering TL1 commands or NETSMART 500 steps, refer to Introduction to TL1 Commands for information about preconditions, postconditions, AIDs, and parameters. Specific information is available by clicking the hyperlinked TL1 command name (for example, ACT-USER) in the TL1 column.

#### Step 1

If not already done, log on the node (Step 1 in Preparing Network to Add/Delete Node). If already logged on, proceed to the next step.

#### Step 2

At each modified node in the system, retrieve alarms and conditions.

| TL1                          | NETSMART 500                                                                                                    |
|------------------------------|----------------------------------------------------------------------------------------------------|
| RTRV-COND-ALL:TID::CTAG;     |                                                                                                    |
| Example:                     |                                                                                                    |
| RTRV-COND-ALL:FUJITSU::CTAG; | View 🕨 Filter                                                                                                    |
|                              | Verify that all Fault Types and Severity Levels are selected<br>as reporting.<br>Click Close.<br>Close Active Alarms window. |

Are any active alarms or conditions being reported on the nodes?

#### If YES:

Clear all active alarms and conditions. After all alarms and conditions are cleared (or accounted for), proceed to Step 4.

*Note: Refer to* Responding to Alarms and Conditions for information on clearing alarms.

If NO: Proceed to Step 4.

#### Step 4

Choose one of the modified nodes to begin the verification process.

**Note:** The following verification steps are applied at each modified node in turn. The node under verification is called the **current node**.

#### Step 5

For only the amplifiers involved in the add/delete, do the following:

a) Identify the downstream node to which the amplifier plug-in unit is supposed to transmit. Also identify the shelf and slot in the downstream node to which the amplifier is supposed to transmit. The following table lists the possible shelf and slot locations.

*Note:* The following table also lists the associated OSC facility AID for use in Step 5c.

#### Table 77: Downstream Receive Connections and OSC Facilities

| Configuration      | Network Receive Connection<br>on Downstream Node |      |           | OSC Facility AID |
|--------------------|--------------------------------------------------|------|-----------|------------------|
|                    | Shelf                                            | Slot | Connector |                  |
| Core Configuration | OSn                                              | 1    | OPT IN    | OSn-9-PE1        |

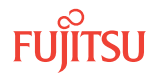

| Configuration                                                         |                                 | Network Receive Connection<br>on Downstream Node |        |            | OSC Eacility AID |
|-----------------------------------------------------------------------|---------------------------------|--------------------------------------------------|--------|------------|------------------|
|                                                                       |                                 | Shelf                                            | Slot   | Connector  |                  |
|                                                                       |                                 |                                                  | 19     | OPT IN     | OSn-11-PE1       |
| Small/ETSI without Raman<br>Configuration with Raman<br>amplification | without Raman                   | OSn                                              | 1      | OPT IN     | OSn-13-PE1       |
|                                                                       |                                 | 11                                               | OPT IN | OSn-15-PE1 |                  |
|                                                                       | with Raman OSn<br>amplification | OSn                                              | 5      | OPT IN     | OSn-13-PE1       |
|                                                                       |                                 |                                                  | 7      | OPT IN     | OSn-15-PE1       |

#### Table 77: Downstream Receive Connections and OSC Facilities (Cont.)

- b) While monitoring alarms for the downstream node, temporarily disconnect the fiber-optic cable from the amplifier plug-in unit connector OPT OUT on the current node.
- c) Verify that an OSC LOS alarm (or WDM LOS alarm if a ROADM node) is raised for the appropriate OSC facility at the downstream node. Refer to the following table.

**Note:** If a different node or facility produces an alarm instead, troubleshoot and correct the fiber connection error, and then repeat the verification process.

- d) Reconnect the fiber that was disconnected in Step 5b.
- e) Verify that the downstream receiver OSC LOS alarm clears within a few seconds.

#### Step 6

Have all the amplifiers in the modified nodes been verified?

#### If YES:

Proceed to Resetting the Span Loss Variation Alarm References.

#### If NO:

Repeat Step 5 for each amplifier in every modified node.

#### Step 7

Proceed to Resetting the Span Loss Variation Alarm References.

#### 5.4.7

# Resetting the Span Loss Variation Alarm References

When a node has been added or deleted from the system, the system reference value (SYSREF) for the span loss variation (SLV) alarm associated with each amplifier on the network must be reset. The reset procedure for the Core Configuration is given in detail in Reset the Span Loss Variation Alarm References. The reset procedure for the Small/ETSI Configuration is given in detail in Reset the Span Loss Variation Alarm References.

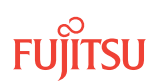

Follow the applicable procedure for the system:

- Core Configuration Reset
- Small/ETSI Configuration Reset

# **Core Configuration Reset**

Follow this procedure to set the value of SYSREF to the current span loss variation value for the Core configuration:

# Step 1

Using the procedure in Reset the Span Loss Variation Alarm References, reset the span loss variation value for each amplifier.

# Step 2

Proceed to Returning Network to Normal Operation.

# Small/ETSI Configuration Reset

Follow this procedure to set the value of SYSREF to the current span loss variation value for the Small/ ETSI configuration:

#### Step 1

Using the procedure in Reset the Span Loss Variation Alarm References, reset the span loss variation value for each amplifier.

# Step 2

Proceed to Returning Network to Normal Operation.

#### 5.4.8

# Returning Network to Normal Operation

This procedure returns the ring network to normal operation (see Figure 260).

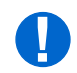

**Attention:** Before performing this procedure, ensure that prerequisite procedures have been performed in the proper sequence. Failure to do so may result in an error. Refer to Provisioning Hierarchy for more information. Refer to Introduction to Maintenance and Trouble Clearing to clear error messages.

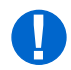

**Attention:** When entering TL1 commands or NETSMART 500 steps, refer to Introduction to TL1 Commands for information about preconditions, postconditions, AIDs, and parameters. Specific information is available by clicking the hyperlinked TL1 command name (for example, ACT-USER) in the TL1 column.

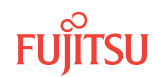

To release protection switches and verify that the network is free of alarms and conditions, perform the following steps:

*Note: Perform* Steps 2 through 11 for each node in the ring network.

# **Release Protection Switches**

**Note:** An audit of all the unprotected wavelengths and services on the span should be done. If these services/ connections are used by an external device providing protection, that device should be instructed to protection switch away from the span being upgraded. After the upgrade the traffic can be switched back.

#### Step 1

If not already done, log on Nodes A, B, C, and D (Step 1 in Preparing Network to Add/Delete Node). If already logged on, proceed to the next step.

#### Step 2

Retrieve conditions to identify the forced protection switches.

**Note:** If the amplifier procedure is performed, the forced switch will automatically clear when the WDM is deleted.

| RTRV-COND-ALL:TID::CTAG;       NE ▶ Alarms         Example:       View ▶ Filter         RTRV-COND-ALL:FUJITSU::CTAG;       Verify that all Fault Types and Severity Levels are selected as reporting.<br>Click Close.<br>Close Active Alarms window. | TLI                                                                         | NETSMART 500                                                                                                    |
|----------------------------------------------------------------------------------------------------|-----------------------------------------------------------------------------|----------------------------------------------------------------------------------------------------|
|                                                                                                    | RTRV-COND-ALL:TID::CTAG;<br><b>Example:</b><br>RTRV-COND-ALL:FUJITSU::CTAG; | NE ➤ Alarms<br>View ➤ Filter<br>Verify that all Fault Types and Severity Levels are selected<br>as reporting.<br>Click Close.<br>Close Active Alarms window. |

#### Step 3

Release each forced protection switch.

| ты                                                                                                    | NETSMART 500                                                         |
|----------------------------------------------------------------------------------------------------|----------------------------------------------------------------------|
| RLS-PROTNSW-WCH:TID:AID:CTAG;                                                                                 | In the tree view, click the Facilities tab.                          |
| <ul> <li>The AID of either WCH facility in the protection group.<br/>Refer to the following table.</li> </ul> | Expand the appropriate shelf component, and select the WCH facility. |
| <pre>Example:<br/>RLS-PROTNSW-WCH:FUJITSU:<br/>OS1-1-PE1-1:CTAG;</pre>                                        | Click the Protection tab.<br>Click the Release tab.                  |

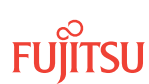

# Table 78: WCH Facility AIDs

| Configuration      | WCH Facility AID                                                                                                    |
|--------------------|----------------------------------------------------------------------------------------------------|
| Core Configuration | OSn-s-PE1-c<br>• s = 1, 19 (slot)<br>• c = 140 (channel)                                                                                                    |
| Small/ETSI         | OSn-s-PE1-c<br>• n = 1, 2 (shelf)<br>• s = 1, 5, 7, 11 (slot)<br>• c = 140 (channel)                                                                                                    |
|                    | <b>Note:</b> WCH facility AIDs for each network degree depend on whether the Raman Amplifier (APMA-DRC1) is used. Slots 5 and 7 of the Optical shelf support the Raman Amplifier. If slot 5 is provisioned with the Raman Amplifier, the WCH facility AIDs are OSn- <b>5</b> -PE1-140 rather than OSn- <b>1</b> -PE1-140. If slot 7 is provisioned with the Raman Amplifier, the WCH facility AIDs are OSn- <b>7</b> -PE1-140 rather than OSn- <b>7</b> -PE1-140 rather than OSn- <b>7</b> -PE1-140 rather |

#### Step 4

Retrieve all cross-connects.

| TLI                            | NETSMART 500                                                                                       |
|--------------------------------|----------------------------------------------------------------------------------------------------|
| RTRV-CRS-WCH:TID:ALL:CTAG;     | In the tree view, click the Cross Connect tab.                                                     |
| Example:                       | Select one or more cross-connect components.                                                       |
| RTRV-CRS-WCH:FUJITSU:ALL:CTAG; | <i>Note:</i> Select more than one component using CTRL+click<br>(multiple) or SHIFT+click (range). |
|                                | Entity > Properties View                                                                           |
|                                | The Properties dialog box opens.<br>Record the cross-connects.                                     |
|                                | Close the Properties dialog box.                                                                   |

The normal response format for each retrieved cross-connect is:

TID DATE TIME M CTAG COMPLD "fromAID,toAID:CCT:KEYWORD=DOMAIN:SST"

#### Step 5

Identify all OCh-DPRING-protected drop cross-connects that have parameter SST=switch.

**Note:** The value of SST (DEF or SWITCH) indicates whether the preferred path is currently used (DEF) or not (SWITCH).

Step 6 Do local procedures require switch back to the preferred path?

#### If YES: Proceed to Step 7.

If NO: Proceed to Step 11.

Step 7

For each channel identified in Step 5, initiate a manual protection switch.

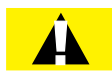

*Caution:* A momentary hit of traffic occurs each time traffic is switched.

**Note:** Observe the TL1 response messages, and verify that the traffic has switched. Denial of a manual switch indicates that the switch could not be performed without dropping traffic. If this situation occurs, trouble clear the system for a cabling or provisioning problem.

| TLI                                                                                                    | NETSMART 500                                                                                                    |
|----------------------------------------------------------------------------------------------------|----------------------------------------------------------------------------------------------------|
| OPR-PROTNSW-WCH:TID:AID:CTAG::MAN;<br>AID:<br>• Refer to the following table.<br><b>Example:</b><br>OPR-PROTNSW-WCH:FUJITSU-NODEA:<br>OS1-1-PE1-22:CTAG::MAN; | In the tree view, click the Facilities tab.Expand the appropriate shelf component, and select the<br>WCH facility.Entity > Operations DialogClick the Protection tab.<br>Click the Operate tab.From the SC drop-down list, select MAN.<br>Click Operate.A confirmation dialog box opens.<br>Click Yes.Close the Operations dialog box. |

#### Table 79: WCH Facility AIDs

| Configuration            | WCH Facility AID                                                                     |
|--------------------------|--------------------------------------------------------------------------------------|
| Core Configuration       | OSn-s-PE1-c<br>• s = 1, 19 (slot)<br>• c = 140 (channel)                             |
| Small/ETSI Configuration | OSn-s-PE1-c<br>• n = 1, 2 (shelf)<br>• s = 1, 5, 7, 11 (slot)<br>• c = 140 (channel) |

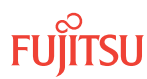

#### Table 79: WCH Facility AIDs (Cont.)

| Configuration | WCH Facility AID                                                                                                    |
|---------------|----------------------------------------------------------------------------------------------------|
|               | <b>Note:</b> WCH facility AIDs for each network degree depend on whether the Raman Amplifier (APMA-DRC1) is used. Slots 5 and 7 of the Optical shelf support the Raman Amplifier. If slot 5 is provisioned with the Raman Amplifier, the WCH facility AIDs are OSn- <b>5</b> -PE1-140 rather than OSn- <b>1</b> -PE1-140. If slot 7 is provisioned with the Raman Amplifier, the WCH facility AIDs are OSn- <b>7</b> -PE1-140 rather than OSn- <b>1</b> -PE1-140. |

#### Step 8

At Node A, retrieve all cross-connects, and confirm that all OCh-DPRING-protected drop cross-connects are switched to the preferred path (SST=DEF).

| ты                                                      | NETSMART 500                                                                                       |
|---------------------------------------------------------|----------------------------------------------------------------------------------------------------|
| RTRV-CRS-WCH:TID:ALL:CTAG;                              | In the tree view, click the Cross Connect tab.                                                     |
| <b>Example:</b><br>RTRV-CRS-WCH:FUJITSU-NODEA:ALL:CTAG; | Select one or more cross-connect components.                                                       |
|                                                         | <i>Note:</i> Select more than one component using CTRL+click<br>(multiple) or SHIFT+click (range). |
|                                                         | Entity > Properties View                                                                           |
|                                                         | The Properties dialog box opens.<br>Record the cross-connects.                                     |
|                                                         | Close the Properties dialog box.                                                                   |

The normal response format for each retrieved cross-connect is:

```
TID DATE TIME
M CTAG COMPLD
```

"fromAID,toAID:CCT:KEYWORD=DOMAIN:SST"

#### Step 9

At each node in the system, retrieve alarms and conditions.

| TL1                                                                         | NETSMART 500                                                                                                    |
|-----------------------------------------------------------------------------|----------------------------------------------------------------------------------------------------|
| RTRV-COND-ALL:TID::CTAG;<br><i>Example:</i><br>RTRV-COND-ALL:FUJITSU::CTAG; | NE ► Alarms<br>View ► Filter<br>Verify that all Fault Types and Severity Levels are selected<br>as reporting.<br>Click Close.<br>Close Active Alarms window. |

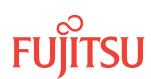

Are any active alarms or conditions being reported on the nodes?

# If YES:

Clear all active alarms and conditions. After all alarms and conditions are cleared (or accounted for), proceed to Step 11.

*Note: Refer to* Responding to Alarms and Conditions for information on clearing alarms.

If NO: Proceed to Step 11.

Step 11

Repeat Steps 2 through 10 for each node in the ring network.

# Verify Ring Network Is Free of Alarms and Conditions

#### Step 12

Clear the outstanding "Telink reconfiguration" condition at each end of the original span by changing the value of TELINK to 0:

| τu                                                                                                    | NETSMART 500                           |
|----------------------------------------------------------------------------------------------------|----------------------------------------|
| <pre>ED-TELINK:TID:AID:CTAG:::DOMTYPE=,<br/>LINKCOST=,FBRTYPE=,FBRLEN=,FBRLOSS=,<br/>LCOEFF=,FBRPMD=,PMDCOEFF=,PADR=,<br/>MEASSPANDISP=,MEASSPANDISPSLOPE=,<br/>MEASLAMBDA=,UNCERTAINTY=,PRVRNODEID=,<br/>PRVRTELID=,NBRDISC=,RECNF=,BULKLOSS=,<br/>RPRMRGN=,RPRMRGNDB=:STATE;<br/>Example:<br/>ED-TELINK::OS1-1-PE1:C:::RECNF=0;</pre> | NE Facilities TELINK Attributes Modify |

*Note:* After a node is added or deleted, the CP topology information will only automatically update after 18 hours. Performing the procedure described in Step 12 refreshes the information immediately.

Step 13

After clearing the "Telink reconfiguration" condition, return the value of the RECNF (reconfiguration time) to its default value (N):

| TL1                                                                                                    | NETSMART 500                                        |
|----------------------------------------------------------------------------------------------------|-----------------------------------------------------|
| <pre>ED-TELINK:TID:AID:CTAG:::DOMTYPE=,<br/>LINKCOST=,FBRTYPE=,FBRLEN=,FBRLOSS=,<br/>LCOEFF=,FBRPMD=,PMDCOEFF=,PADR=,<br/>MEASSPANDISP=,MEASSPANDISPSLOPE=,<br/>MEASLAMBDA=,UNCERTAINTY=,PRVRNODEID=,<br/>PRVRTELID=,NBRDISC=,RECNF=,BULKLOSS=,<br/>RPRMRGN=,RPRMRGNDB=:STATE;<br/>Example:<br/>ED-TELINK::OS1-1-PE1:C:::RECNF=N;</pre> | ► NE ► Facilities ► TELINK ► Attributes ►<br>Modify |

At each node in the system, retrieve alarms and conditions.

| TL1 NET                                                                                    | ETSMART 500                                                                                                    |
|--------------------------------------------------------------------------------------------|----------------------------------------------------------------------------------------------------|
| RTRV-COND-ALL:TID::CTAG;  Example: RTRV-COND-ALL:FUJITSU::CTAG;  Vie Veri as ro Click Clos | IE  Alarms Filter Filter Fify that all Fault Types and Severity Levels are selected reporting. ick Close. ose Active Alarms window. |

#### Step 15

Are any other active alarms or conditions being reported on the nodes?

#### If YES:

Clear all active alarms and conditions. After all alarms and conditions are cleared (or accounted for), proceed to Verifying Fiber Connections.

*Note: Refer to* Responding to Alarms and Conditions for information on clearing alarms.

If NO: Go to Step 16.

#### Step 16 Log off the nodes.

| TLI                                                                        | NETSMART 500                                        |
|----------------------------------------------------------------------------|-----------------------------------------------------|
| CANC-USER:TID:UID:CTAG;<br><b>Example:</b><br>CANC-USER:FUJITSU:ROOT:CTAG; | <i>File</i> → <i>Exit</i><br>Click Yes to continue. |

This procedure is complete.

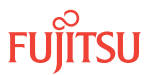

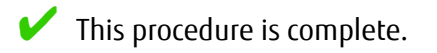

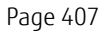

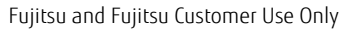

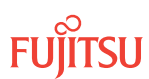

# <mark>6</mark> Adding or Deleting a Tributary Shelf

#### In this chapter:

- 6.1 Add Tributary Shelf
- 6.2 Delete Tributary Shelf

This chapter describes procedures for adding and deleting Tributary shelves in FLASHWAVE<sup>®</sup> 7500 systems. This chapter is applicable to Core, Small, and ETSI Configuration NEs.

# 6.1 Add Tributary Shelf

Use the following procedure to add Tributary shelves to a Core, Small, or ETSI Configuration system.

# Step 1

Install the Tributary shelf using the procedures referenced in the following table.

| Tack                                                                                         | Practice and Section                                             |                                                                                        |                                                   |
|----------------------------------------------------------------------------------------------|------------------------------------------------------------------|----------------------------------------------------------------------------------------|---------------------------------------------------|
| TOSK                                                                                         | Core Configuration                                               | Small Configuration                                                                    | ETSI Configuration                                |
| Install Tributary shelf in rack.                                                             | Installing Optical/Tributary<br>Shelf, LAS, and Heat Baffle      | Installing the Optical/<br>Tributary Shelf                                             | Installing the Optical/<br>Tributary Shelf        |
| Install power, ground, and alarm cables to Tributary shelf.                                  | Installing Power, Ground,<br>and Alarm Cables                    | Installing Power, Ground,<br>and Alarm Cables                                          | Installing Power and<br>Ground Cables             |
| Install LAN cable to Tributary shelf.                                                        | Installing LAN Cable<br>(Optical/Tributary Shelf)                | Installing LAN Cable<br>(Optical/Tributary Shelf)                                      | Installing LAN Cable<br>(Optical/Tributary Shelf) |
| Verify Tributary shelf<br>labeling and intershelf<br>connections.                            | Verify Shelf Labeling, Verify<br>LAN and RICC Cable              | Verify Shelf Labeling, Verify LAN and RICC Cable<br>Connections, and Install Fan Units |                                                   |
| Create Tributary shelf entity, and install shelf processors.                                 | Create Subtending Shelves<br>and Install Shelf Processors        | Create Subtending Shelves and Install Shelf Processors                                 |                                                   |
| Provision synchronization<br>and/or Tributary shelf OSC<br>units, if required. <sup>56</sup> | Provision Synchronization<br>and/or Tributary Shelf OSC<br>Units | Provision Tributary Shelf Equipment                                                    |                                                   |

# Table 80: Adding a Tributary Shelf

# Step 2

Are additional Tributary shelves being added to the node?

# If YES:

Repeat this procedure.

#### If NO:

This procedure is complete.

<sup>&</sup>lt;sup>56</sup> Refer to procedure for applicability.

# 6.2 Delete Tributary Shelf

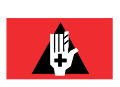

**Danger:** Never look into the end of a fiber-optic cable. Permanent eye damage or blindness can occur very quickly if the laser light is present. Follow local safety precautions regarding fiber.

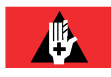

**Danger:** Never handle exposed fiber with bare hands or touch it to your body. A fiber fragment could enter the skin and be very difficult to detect and remove. Follow local safety precautions regarding fiber.

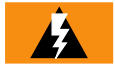

**Warning:** When handling FLASHWAVE 7500 plug-in units, wear an ESD wrist strap with a minimum resistance of 1000 kilohms to prevent possible damage to the units. Before using the strap, check it for opens, shorts, and minimum resistance value. If the strap does not pass these checks, do not use it.

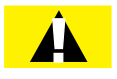

*Caution:* Verify that you have received a completed (COMPLD) response to each command before going to the next step. If unable to complete a command after several tries, call Fujitsu at 1-800-USE-FTAC (1-800-873-3822) for technical assistance.

# Step 1

If not already done, log on the node. If already logged on, proceed to the next step.

*Note:* Up to 11 users (including operations support system [OSS]) can log on a single node for monitoring or provisioning purposes.

**Note:** The target identifier (TID), user identifier (UID), and private identifier (PID) values shown apply to initialized (factory default) systems. Consult your Network System Administrator for specific TID, UID, and PID values.

**Note:** The following table includes brief instructions for setting up the craft interface. For detailed information, refer to Setting Up Craft Interface (TL1 Session through TERM1) through Setting Up Craft Interface (NETSMART 500 Session through TERM2).

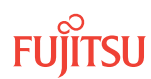

| TL1                                                                                                    |                                                               | NETSMART <sup>®</sup> 500                                                                                                    |                                                   |
|----------------------------------------------------------------------------------------------------|---------------------------------------------------------------|----------------------------------------------------------------------------------------------------|---------------------------------------------------|
| Start a terminal or terminal emulator program (for example, HyperTerminal®).                                                                                                    |                                                               | To launch the NETSMART 500 user interface from a Microsoft <sup>®</sup> Windows <sup>®</sup> platform, select the following from |                                                   |
| For <b>TERM1</b> (Serial):<br>Press (TRL+X                                                                                                    | For <b>TERM2</b> (TCP/IP):                                    | Start > All Programs > Fuiitsu                                                                                                   | > NFTSMART 500                                    |
| FIESS CITE 7.                                                                                                    | Establish a Telnet session using                              | The NETSMART 500 Dashboard opens                                                                                                 |                                                   |
|                                                                                                    | default port 23.                                              | Click the Logon icon, or select                                                                                                  | NE > Logon.                                       |
| The Welcome screen ope<br>Press 3 for TL1.                                                                                                    | NS.                                                           | <b>Note:</b> If this is an Enhanced S<br>message appears. You must re                                                            | ecurity System, a warning<br>ead and agree to the |
| <ul> <li>ACT-USER:TID:UID:CTAG::PID;</li> <li>TID:</li> <li>FUJITSU (Target identifier of the node; 7 to 20 non-case-sensitive, alphanumeric characters)</li> <li>UID:</li> <li>ROOT (User identifier; 4 to 10non-case-sensitive, alphanumeric characters)</li> </ul>                                                                                       | The NE Logon dialog box oper<br>Make the following selections | n. ciick i Agree to continue.<br>is.<br>:                                                                                        |                                                   |
|                                                                                                    | For <b>TERM1</b> (Serial):<br>TID: FUJITSU                    | For <b>TERM2</b> (TCP/IP):<br>TID: FUJITSU                                                                                       |                                                   |
|                                                                                                    | Password: ROOT/(Route66K)<br>Conn. Mode: Serial               | Password: ROOT/(Route66K)<br>Conn. Mode: TCP/IP                                                                                  |                                                   |
| <ul> <li>ROOT/(Route66K) (Private identifier associated with the<br/>UID. For the basic mode, the PID must have 6 to 10</li> </ul>                                                                                                    |                                                               | Comm. Port: COMx (for<br>example, COM2)                                                                                          | IP Address: 192.168.1.1<br>Port: 2024             |
| characters with at lea                                                                                                    | ast one non-case-sensitive,                                   | Configure: use default <sup>57</sup>                                                                                             |                                                   |
| such as a number or                                                                                                    | ! @ # \$ % ^ ( ) _ +   ~ { } [ ] ? or                         | Click Logon.                                                                                                    |                                                   |
| For the enhanced security mode, the PID must have 10 to 20 characters with at least two characters from each of four groups: lowercase letters, uppercase letters, numbers, and special characters ! @ # \$ % ^ & ( ) or *. The enhanced security PID can also include special characters _ +   { } [ ] or ~. The PID must not contain the associated UID.) |                                                               | The NETSMART 500 NE View opens.                                                                                                  |                                                   |
|                                                                                                    |                                                               | The Security Message dialog b<br>Click OK.                                                                                       | ox opens.                                         |
|                                                                                                    |                                                               | <b>Note:</b> Refer to NETSMART 500 User Guide, for complete instructions on starting the NETSMART 500 user interface.            |                                                   |
| <b>Example:</b><br>ACT-USER:FUJITSU:                                                                                                    | ROOT:CTAG::ROOT;                                              |                                                                                                    |                                                   |

Remove all service from the Tributary shelf.

*Note: Refer to the procedures in* Service Deletion.

#### Step 3

Remove the fan units from service.

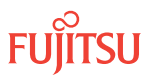

<sup>&</sup>lt;sup>57</sup> The default serial port settings are recommended: baud rate– 9600, parity– none, data bits– 8, stop bits– 1.

|                                                                                          | TL1                                                                                                    | NETSMART 500                                                                                        |
|------------------------------------------------------------------------------------------|----------------------------------------------------------------------------------------------------|----------------------------------------------------------------------------------------------------|
|                                                                                          | ED-EQPT:TID:AID:CTAG::::OOS;<br>AID:                                                                                                    | In the tree view, click the Equipment tab.<br>Expand the appropriate shelf.                         |
|                                                                                          | OSn-FAN-14 (Core Configuration)                                                                                                    | Select the equipment entity.                                                                        |
|                                                                                          | <ul> <li>n = 1013, 2023, 3033, 4043, 100, 101, 110, 111, 120, 130, 200, 210, 211, 220, 230, 300, 301, 311, 320, 330, 400, 401, 410, 411, 420, 430</li> </ul> | <b>Note:</b> Select more than one component using CTRL<br>+click (multiple) or SHIFT+click (range). |
|                                                                                          | • OSn-FAN-13 (Small/ETSI Configuration)                                                                                                    | Entity V Operations Dialog                                                                          |
|                                                                                          | • n = 1013, 2023, 3033, 4043, 100, 101, 110, 111,                                                                                                    | Click the State tab.                                                                                |
| 120, 130, 200, 210, 211, 220, 230, 300, 301, 311, 320, 330, 400, 401, 410, 411, 420, 430 | Select the New Prov. state option <i>Out of Service</i><br>( <i>ED:OOS</i> ).<br>Click Modify.                                                               |                                                                                                    |
|                                                                                          | Example:                                                                                                    | A confirmation dialog box opens                                                                     |
|                                                                                          | $ED = EQP1 \cdot FOJ11SU \cdot OS12 - FAN - 1 & & OS12 - FAN - 4 \cdot CTAG: :::OOS;$                                                                        | Click Yes.                                                                                          |
|                                                                                          |                                                                                                    | The Operations dialog box updates.                                                                  |
|                                                                                          |                                                                                                    | Do not close the Operations dialog box.                                                             |
| 1                                                                                        |                                                                                                    |                                                                                                    |

Verify that the fan units have been removed from service.

| TL1                                                                                 | NETSMART 500                                                                                                    |
|-------------------------------------------------------------------------------------|----------------------------------------------------------------------------------------------------|
| RTRV-EQPT:TID:AID:CTAG;<br>AID:<br>• As identified in previous step<br>• ALL (null) | In the Current Values area of the Operations dialog box,<br>verify that the equipment is OOS.<br>Close the Operations dialog box. |
| <b>Example:</b><br>RTRV-EQPT:FUJITSU::CTAG;                                         |                                                                                                    |

#### Step 5

Remove the NE Management (NEM) Shelf Processor (MPMA-SHPx) unit from service.

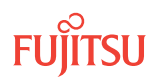

| TL1                                                                                                    | NETSMART 500                                                                                                    |
|----------------------------------------------------------------------------------------------------|----------------------------------------------------------------------------------------------------|
| <ul> <li>ED-EQPT:TID:AID:CTAG::::OOS;<br/>AID:</li> <li>OSn-MPMA-1</li> <li>n = 1013, 2023, 3033, 4043, 100, 101, 110, 111, 120, 130, 200, 210, 211, 220, 230, 300, 301, 311, 320, 330, 400, 401, 410, 411, 420, 430 (Core Configuration)</li> <li>n = 1013, 2023, 3033, 4043, 100, 101, 110, 111, 120, 130, 200, 210, 211, 220, 230, 300, 301, 311, 320, 330, 400, 401, 410, 411, 420, 430 (Small/ETSI Configuration)</li> </ul> | In the tree view, click the Equipment tab.<br>Expand the appropriate shelf.<br>Select the equipment entity.<br><b>Entity Operations Dialog</b><br>Click the State tab.<br>Select the New Prov. state option <i>Out of Service (ED:OOS)</i> .<br>Click Modify.<br>A confirmation dialog box opens.<br>Click Yes. |
| <pre>Example:<br/>ED-EQPT:FUJITSU:OS12-MPMA-1:CTAG::::<br/>OOS;</pre>                                                                                                    | The Operations dialog box updates.<br>Do not close the Operations dialog box.                                                                                                    |

Verify that the NEM Shelf Processor unit(s) have been removed from service.

| TLI                                                                                 | NETSMART 500                                                                                                    |
|-------------------------------------------------------------------------------------|----------------------------------------------------------------------------------------------------|
| RTRV-EQPT:TID:AID:CTAG;<br>AID:<br>• As identified in previous step<br>• ALL (null) | In the Current Values area of the Operations dialog box,<br>verify that the equipment is OOS.<br>Close the Operations dialog box. |
| <b>Example:</b><br>RTRV-EQPT:FUJITSU::CTAG;                                         |                                                                                                    |

# Step 7

Remove the Tributary shelf from service.

| TLI                                                                                                    | NETSMART 500                                                                        |
|----------------------------------------------------------------------------------------------------|-------------------------------------------------------------------------------------|
| ED-EQPT:TID:AID:CTAG::::OOS;<br>AID:                                                                                                    | In the tree view, click the Equipment tab.<br>Select the appropriate shelf.         |
| • OSn                                                                                                    | Entity > Operations Dialog                                                          |
| <ul> <li>n = 1013, 2023, 3033, 4043, 100, 101, 110,<br/>111, 120, 130, 200, 210, 211, 220, 230, 300, 301,<br/>311, 320, 330, 400, 401, 410, 411, 420, 430 (Core</li> </ul> | The Operations dialog box opens.<br>Click the State tab.                            |
| Configuration)<br>• n = 1013, 2023, 3033, 4043, 100, 101, 110,                                                                                                    | Select the New Prov. state option <i>Out of Service (ED:OOS)</i> .<br>Click Modify. |
| 111, 120, 130, 200, 210, 211, 220, 230, 300, 301,<br>311, 320, 330, 400, 401, 410, 411, 420, 430                                                                           | A confirmation dialog box opens.<br>Click Yes.                                      |
| (Small/EISI Configuration)                                                                                                    | The Operations dialog box updates.                                                  |
| ED-EQPT:FUJITSU:OS12:CTAG::::OOS;                                                                                                    | Do not close the Operations dialog box.                                             |

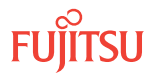

Delete the Tributary shelf equipment entity.

| TLI                                                                                                    | NETSMART 500                                                                                                    |
|----------------------------------------------------------------------------------------------------|----------------------------------------------------------------------------------------------------|
| DLT-EQPT:TID:AID:CTAG;<br>AlD:<br>• As identified in previous step<br><b>Example:</b><br>DLT-EQPT:FUJITSU:OS12:CTAG; | In the Operations dialog box, click the Delete tab.<br>Click Delete.<br><b>Note:</b> If the prerequisite conditions for equipment removal<br>have not been met (look for an "x" in the Passed column),<br>make the appropriate changes, and repeat this step.<br>A confirmation dialog box opens.<br>Click Yes.<br>Close the Operations dialog box. |

# Step 9

Verify that the Tributary shelf equipment entity has been deleted.

| TL1                                                                          | NETSMART 500                                                      |
|------------------------------------------------------------------------------|-------------------------------------------------------------------|
| RTRV-EQPT:TID:AID:CTAG;<br>AID:<br>• As identified in Step 7<br>• ALL (null) | In the tree view, verify that the Tributary shelf is not present. |
| <pre>Example: RTRV-EQPT:FUJITSU:OS12:CTAG;</pre>                             |                                                                   |

# Step 10

Log off the node.

| TL1                                                  | NETSMART 500           |
|------------------------------------------------------|------------------------|
| CANC-USER:TID:UID:CTAG;                              |                        |
| <pre>Example:<br/>CANC-USER:FUJITSU:ROOT:CTAG;</pre> | Click Yes to continue. |

# Step 11

Disconnect and remove the LAN cable connecting LAN1 on the back of the Tributary shelf from LANn on the back of the Main Optical shelf, Auxiliary Optical shelf, or other Tributary shelf.

For Core Configuration NEs, refer to the following figure and the following table.

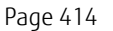

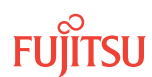

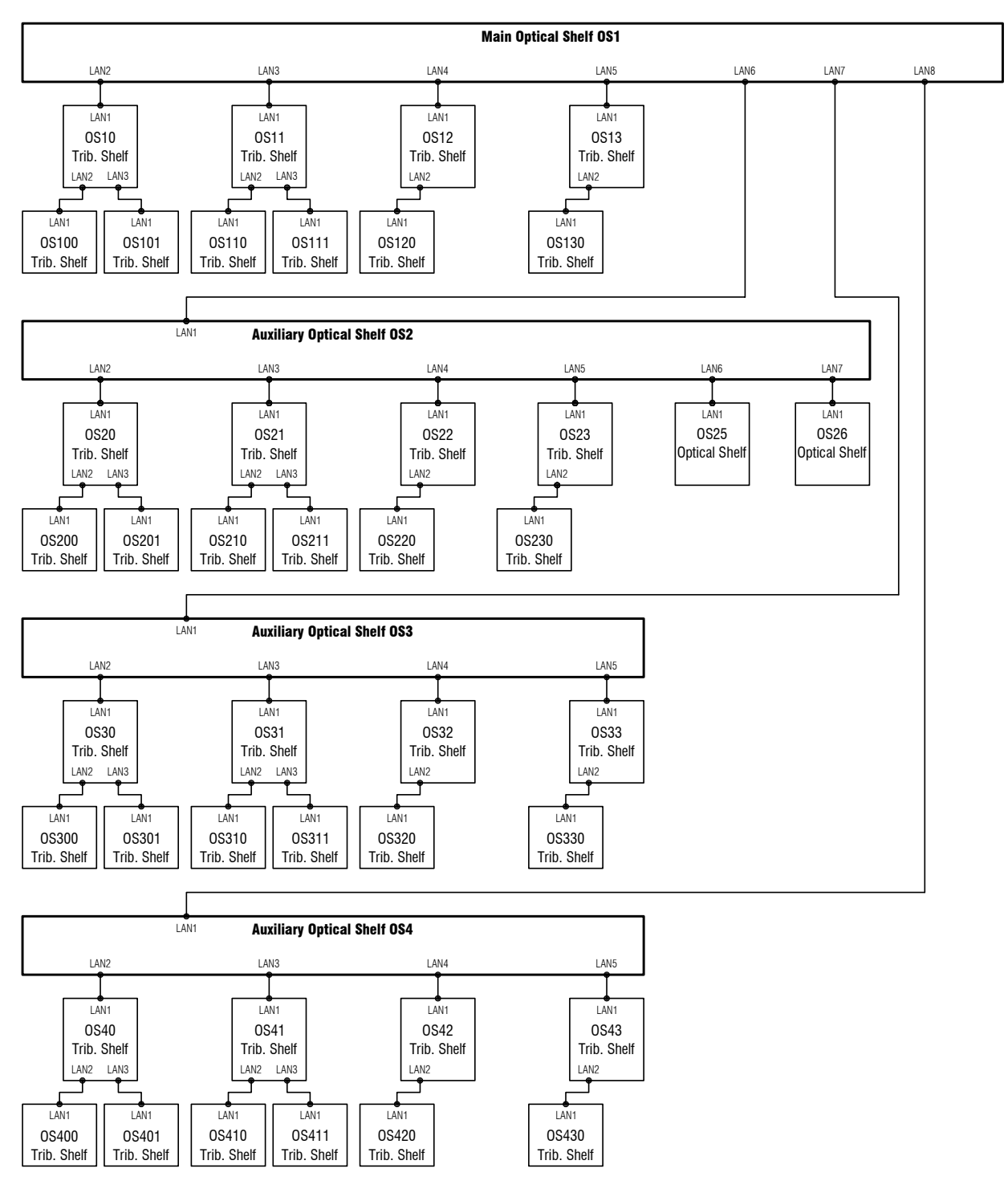

m1718tb\_2

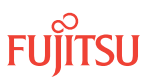

| From                    |           | То    |                          |           |       |
|-------------------------|-----------|-------|--------------------------|-----------|-------|
| Shelf                   | Connector | Label | Shelf                    | Connector | Label |
| OS1 (Main Optical)      | CN19      | LAN2  | OS10 (Tributary)         | CN18      | LAN1  |
|                         | CN20      | LAN3  | OS11 (Tributary)         | CN18      | LAN1  |
|                         | CN21      | LAN4  | OS12 (Tributary)         | CN18      | LAN1  |
|                         | CN22      | LAN5  | OS13 (Tributary)         | CN18      | LAN1  |
|                         | CN23      | LAN6  | OS2 (Auxiliary Optical)  | CN18      | LAN1  |
|                         | CN6       | LAN7  | OS3 (Auxiliary Optical)  | CN18      | LAN1  |
|                         | CN7       | LAN8  | OS4 (Auxiliary Optical)  | CN18      | LAN1  |
| OS10 (Tributary)        | CN19      | LAN2  | OS100 (Tributary)        | CN18      | LAN1  |
|                         | CN20      | LAN3  | OS101 (Tributary)        | CN18      | LAN1  |
| OS11 (Tributary)        | CN19      | LAN2  | OS110 (Tributary)        | CN18      | LAN1  |
|                         | CN20      | LAN3  | OS111 (Tributary)        | CN18      | LAN1  |
| OS12 (Tributary)        | CN19      | LAN2  | OS120 (Tributary)        | CN18      | LAN1  |
| OS13 (Tributary)        | CN19      | LAN2  | OS130 (Tributary)        | CN18      | LAN1  |
| OS2 (Auxiliary Optical) | CN19      | LAN2  | OS20 (Tributary)         | CN18      | LAN1  |
|                         | CN20      | LAN3  | OS21 (Tributary)         | CN18      | LAN1  |
|                         | CN21      | LAN4  | OS22 (Tributary)         | CN18      | LAN1  |
|                         | CN22      | LAN5  | OS23 (Tributary)         | CN18      | LAN1  |
|                         | CN23      | LAN6  | OS25 (Auxiliary Optical) | CN18      | LAN1  |
|                         | CN6       | LAN7  | OS26 (Auxiliary Optical) | CN18      | LAN1  |
| OS20 (Tributary)        | CN19      | LAN2  | OS200 (Tributary)        | CN18      | LAN1  |
|                         | CN20      | LAN3  | OS201 (Tributary)        | CN18      | LAN1  |
| OS21 (Tributary)        | CN19      | LAN2  | OS210 (Tributary)        | CN18      | LAN1  |
|                         | CN20      | LAN3  | OS211 (Tributary)        | CN18      | LAN1  |
| OS22 (Tributary)        | CN19      | LAN2  | OS220 (Tributary)        | CN18      | LAN1  |
| OS23 (Tributary)        | CN19      | LAN2  | OS230 (Tributary)        | CN18      | LAN1  |
| OS3 (Auxiliary Optical) | CN19      | LAN2  | OS30 (Tributary)         | CN18      | LAN1  |
|                         | CN20      | LAN3  | OS31 (Tributary)         | CN18      | LAN1  |
|                         | CN21      | LAN4  | OS32 (Tributary)         | CN18      | LAN1  |
|                         | CN22      | LAN5  | OS33 (Tributary)         | CN18      | LAN1  |

# Table 81: LAN Intershelf Connections (FLASHWAVE 7500 Core Configuration)

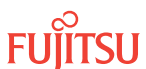

| From                    |           | То    |                   |           |       |
|-------------------------|-----------|-------|-------------------|-----------|-------|
| Shelf                   | Connector | Label | Shelf             | Connector | Label |
| OS30 (Tributary)        | CN19      | LAN2  | OS300 (Tributary) | CN18      | LAN1  |
|                         | CN20      | LAN3  | OS301 (Tributary) | CN18      | LAN1  |
| OS31 (Tributary)        | CN19      | LAN2  | OS310 (Tributary) | CN18      | LAN1  |
|                         | CN20      | LAN3  | OS311 (Tributary) | CN18      | LAN1  |
| OS32 (Tributary)        | CN19      | LAN2  | OS320 (Tributary) | CN18      | LAN1  |
| OS33 (Tributary)        | CN19      | LAN2  | OS330 (Tributary) | CN18      | LAN1  |
| OS4 (Auxiliary Optical) | CN19      | LAN2  | OS40 (Tributary)  | CN18      | LAN1  |
|                         | CN20      | LAN3  | OS41 (Tributary)  | CN18      | LAN1  |
|                         | CN21      | LAN4  | OS42 (Tributary)  | CN18      | LAN1  |
|                         | CN22      | LAN5  | OS43 (Tributary)  | CN18      | LAN1  |
| OS40 (Tributary)        | CN19      | LAN2  | OS400 (Tributary) | CN18      | LAN1  |
|                         | CN20      | LAN3  | OS401 (Tributary) | CN18      | LAN1  |
| OS41 (Tributary)        | CN19      | LAN2  | OS410 (Tributary) | CN18      | LAN1  |
|                         | CN20      | LAN3  | OS411 (Tributary) | CN18      | LAN1  |
| OS42 (Tributary)        | CN19      | LAN2  | OS420 (Tributary) | CN18      | LAN1  |
| OS43 (Tributary)        | CN19      | LAN2  | OS430 (Tributary) | CN18      | LAN1  |

# Table 81: LAN Intershelf Connections (FLASHWAVE 7500 Core Configuration) (Cont.)

For Small and ETSI Configuration NEs, refer to the following figure and the following table.

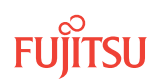

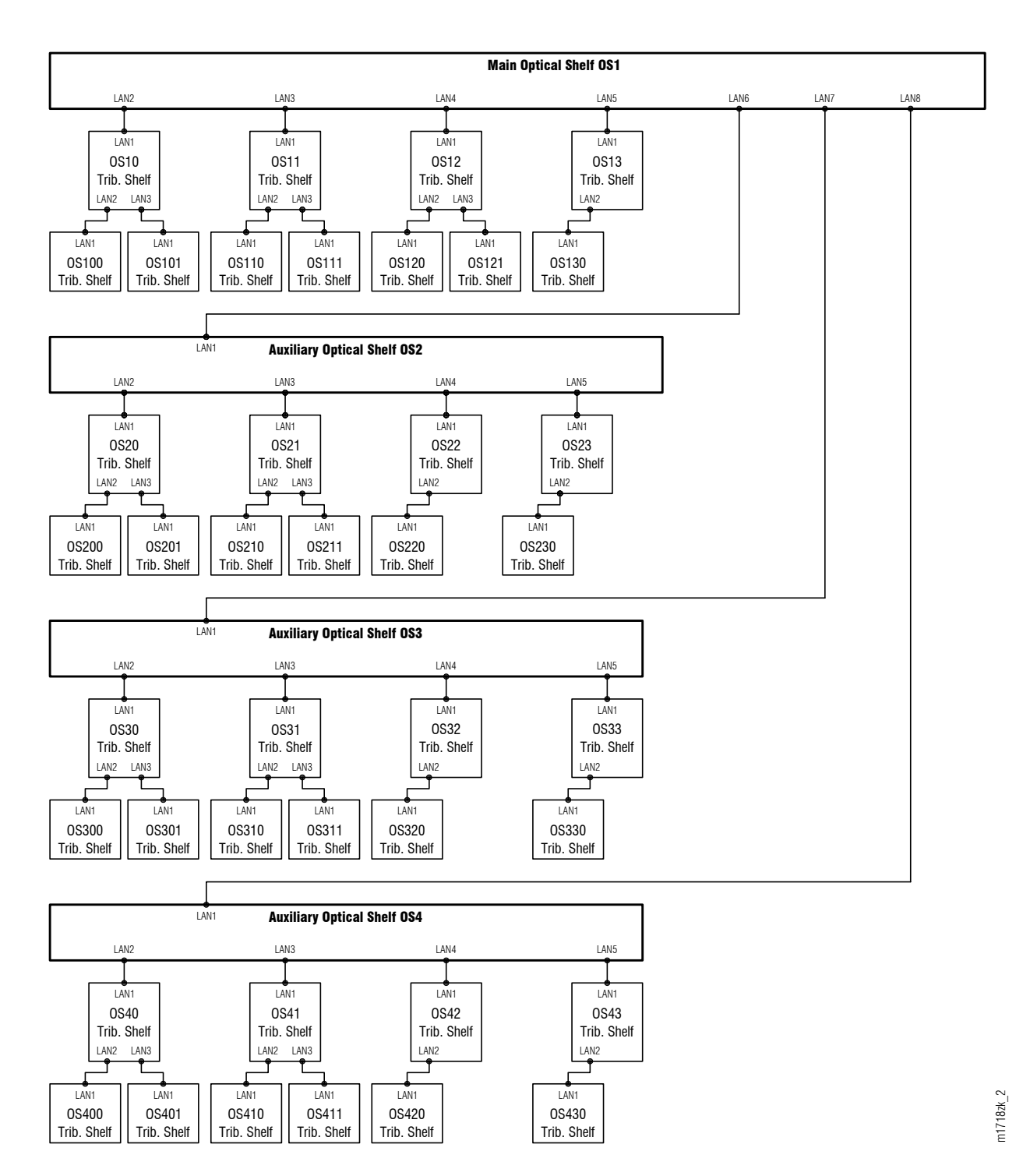

Figure 265: Shelf Hierarchy (FLASHWAVE 7500 Small/ETSI Configuration)

Fujitsu and Fujitsu Customer Use Only

| From                    |           | То    |                         |           |       |
|-------------------------|-----------|-------|-------------------------|-----------|-------|
| Shelf                   | Connector | Label | Shelf                   | Connector | Label |
| OS1 (Main Optical)      | CN2       | LAN2  | OS10 (Tributary)        | CN1       | LAN1  |
|                         | CN3       | LAN3  | OS11 (Tributary)        | CN1       | LAN1  |
|                         | CN4       | LAN4  | OS12 (Tributary)        | CN1       | LAN1  |
|                         | CN5       | LAN5  | OS13 (Tributary)        | CN1       | LAN1  |
|                         | CN6       | LAN6  | OS2 (Auxiliary Optical) | CN1       | LAN1  |
| OS10 (Tributary)        | CN2       | LAN2  | OS100 (Tributary)       | CN1       | LAN1  |
|                         | CN3       | LAN3  | OS101 (Tributary)       | CN1       | LAN1  |
| OS11 (Tributary)        | CN2       | LAN2  | OS110 (Tributary)       | CN1       | LAN1  |
|                         | CN3       | LAN3  | OS111 (Tributary)       | CN1       | LAN1  |
| OS12 (Tributary)        | CN2       | LAN2  | OS120 (Tributary)       | CN1       | LAN1  |
|                         | CN3       | LAN3  | OS121 (Tributary)       | CN1       | LAN1  |
| OS13 (Tributary)        | CN2       | LAN2  | OS130 (Tributary)       | CN1       | LAN1  |
| OS2 (Auxiliary Optical) | CN2       | LAN2  | OS20 (Tributary)        | CN1       | LAN1  |
|                         | CN3       | LAN3  | OS21 (Tributary)        | CN1       | LAN1  |
|                         | CN4       | LAN4  | OS22 (Tributary)        | CN1       | LAN1  |
|                         | CN5       | LAN5  | OS23 (Tributary)        | CN1       | LAN1  |
| OS20 (Tributary)        | CN2       | LAN2  | OS200 (Tributary)       | CN1       | LAN1  |
|                         | CN3       | LAN3  | OS201 (Tributary)       | CN1       | LAN1  |
| OS21 (Tributary)        | CN2       | LAN2  | OS210 (Tributary)       | CN1       | LAN1  |
|                         | CN3       | LAN3  | OS211 (Tributary)       | CN1       | LAN1  |
| OS22 (Tributary)        | CN2       | LAN2  | OS220 (Tributary)       | CN1       | LAN1  |
| OS23 (Tributary)        | CN2       | LAN2  | OS230 (Tributary)       | CN1       | LAN1  |
| OS3 (Auxiliary Optical) | CN2       | LAN2  | OS30 (Tributary)        | CN1       | LAN1  |
|                         | CN3       | LAN3  | OS31 (Tributary)        | CN1       | LAN1  |
|                         | CN4       | LAN4  | OS32 (Tributary)        | CN1       | LAN1  |
|                         | CN5       | LAN5  | OS33 (Tributary)        | CN1       | LAN1  |
| OS30 (Tributary)        | CN2       | LAN2  | OS300 (Tributary)       | CN1       | LAN1  |
|                         | CN3       | LAN3  | OS301 (Tributary)       | CN1       | LAN1  |
| OS31 (Tributary)        | CN2       | LAN2  | OS310 (Tributary)       | CN1       | LAN1  |

# Table 82: LAN Connections (Small/ETSI Configuration)

| From                    |           | То    |                   |           |       |
|-------------------------|-----------|-------|-------------------|-----------|-------|
| Shelf                   | Connector | Label | Shelf             | Connector | Label |
|                         | CN3       | LAN3  | OS311 (Tributary) | CN1       | LAN1  |
| OS32 (Tributary)        | CN2       | LAN2  | OS320 (Tributary) | CN1       | LAN1  |
| OS33 (Tributary)        | CN2       | LAN2  | OS330 (Tributary) | CN1       | LAN1  |
| OS4 (Auxiliary Optical) | CN2       | LAN2  | OS40 (Tributary)  | CN1       | LAN1  |
|                         | CN3       | LAN3  | OS41 (Tributary)  | CN1       | LAN1  |
|                         | CN4       | LAN4  | OS42 (Tributary)  | CN1       | LAN1  |
|                         | CN5       | LAN5  | OS43 (Tributary)  | CN1       | LAN1  |
| OS40 (Tributary)        | CN2       | LAN2  | OS400 (Tributary) | CN1       | LAN1  |
|                         | CN3       | LAN3  | OS401 (Tributary) | CN1       | LAN1  |
| OS41 (Tributary)        | CN2       | LAN2  | OS410 (Tributary) | CN1       | LAN1  |
|                         | CN3       | LAN3  | OS411 (Tributary) | CN1       | LAN1  |
| OS42 (Tributary)        | CN2       | LAN2  | OS420 (Tributary) | CN1       | LAN1  |
| OS43 (Tributary)        | CN2       | LAN2  | OS430 (Tributary) | CN1       | LAN1  |

# Table 82: LAN Connections (Small/ETSI Configuration) (Cont.)

# Step 12

Remove the NEM Shelf Processor plug-in unit(s).

# Step 13

Remove the fan plug-in units.

#### Step 14

Remove power from the Tributary shelf by setting the appropriate circuit breaker at the distribution panel to the OFF position.

# Step 15

If necessary, follow local practice to disconnect power, ground, and alarm cables and completely remove the shelf.

*Note:* Shelf removal can be modeled on the shelf installation process (Introduction to Equipment Installation) done in reverse.

This procedure is complete.

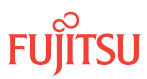

# 7 Converting Linear Network, Core Configuration

#### In this chapter:

- 7.1 Converting a Linear Network to a Ring Network
- 7.2 References
- 7.3 Compile Amplifier and DCM Information
- 7.4 Autoprovision Optical Shelf Equipment and Facilities
- 7.5 Manually Provision Optical Shelf Equipment and 7.10 Facilities
- 7.6 Place ODCC In Service
- 7.7 Install Internal Fiber-Optic Cables
- 7.8 Prepare Linear Network to Convert to Ring Network
- 7.9 Connect Optical Fibers
- 7.10 Establish Ring Network

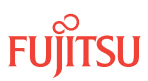

# 7.1 Converting a Linear Network to a Ring Network

This chapter describes the procedure for converting a linear network to a ring network. A span is inserted between Nodes A and C of a linear network to form a 3-node ring network as shown in the following figure.

**Note:** This procedure can also be used to form a ring network with more than three nodes. In multiple-node ring networks, all nodes that are not adjacent to the insertion span should be treated as Node D is treated.

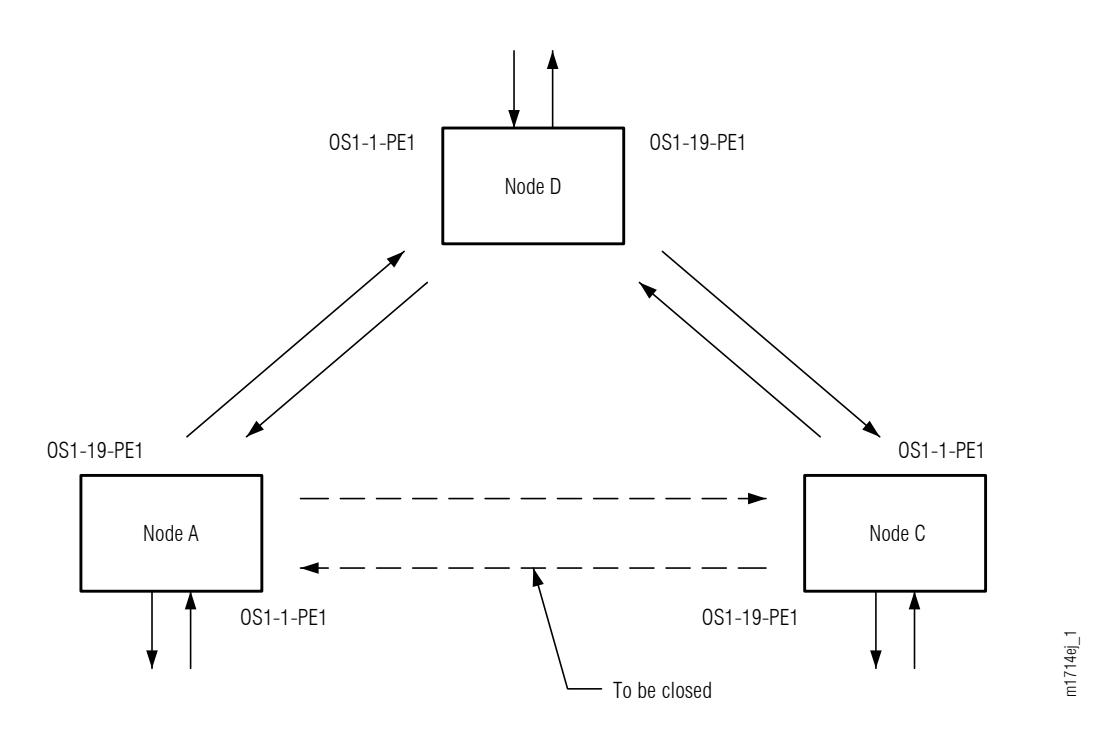

#### Figure 266: Insertion Span Forming a Ring Network

The following flowchart illustrates the sequences for converting a linear network into a ring network.

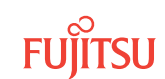

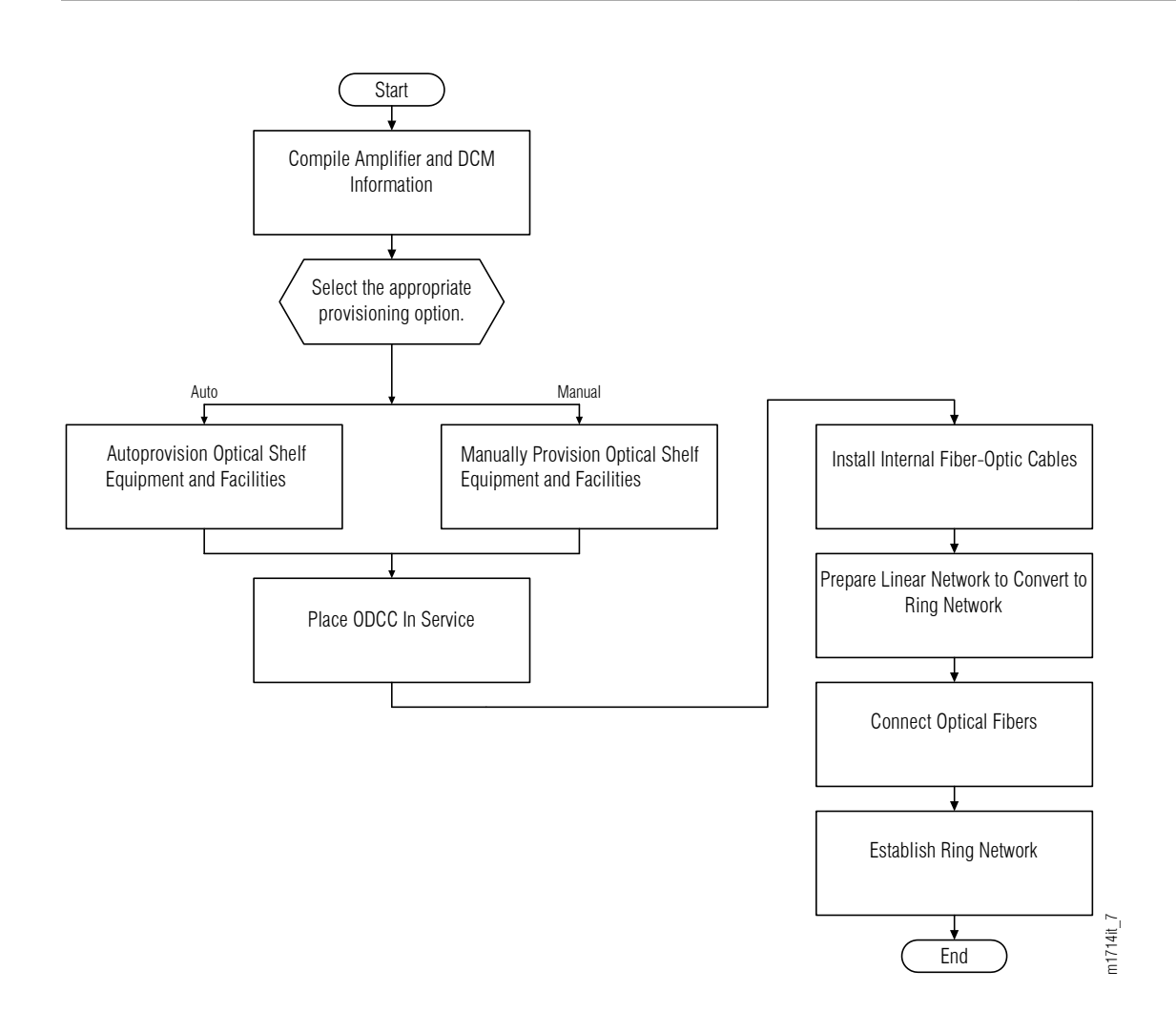

Figure 267: Convert Linear Network to Ring Network (Procedure Flowchart) (FLASHWAVE® 7500 Core Configuration)

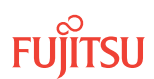

# 7.2 References

Throughout this chapter, some procedures refer to other documents for more detailed instructions. Be sure to review and follow the referenced procedures within these documents when applicable:

- Introduction to Equipment Installation
- Introduction to System Turn-Up Core Configuration
- Introduction to System Operations General
- Introduction to TL1 Commands
- Introduction to Maintenance and Trouble Clearing
- NETSMART 500 User Guide

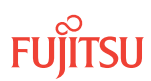

# 7.3 Compile Amplifier and DCM Information

Use this procedure to compile Amplifier and DCM information before proceeding to the procedures to convert a linear network to a ring network. For assistance, call the Fujitsu Technical Assistance Center at 1-800-USE-FTAC (1-800-873-3822).

# Step 1

Obtain the equipment specifications from the network design.

# Step 2

Enter information in the following table:

| Equipment            | Location | Unit Name | Quantity |
|----------------------|----------|-----------|----------|
| Amplifier            | Node A   | APMA      | 1        |
|                      | Node C   | APMA      | 1        |
| DCM <sup>58</sup>    | Node A   |           |          |
|                      | Node C   |           |          |
| Mux/Demux unit       | Node A   | MDMA-RMC1 | 2        |
|                      | Node C   |           |          |
| OSC Processing unit  | Node A   | SCMA-SCC4 | 2        |
|                      | Node C   |           |          |
| WSS Core Switch unit | Node A   | SFMA-CMC1 | 2        |
|                      | Node C   |           |          |

#### Step 3

Obtain the new equipment.

*Note:* The equipment is required in the procedures in the following sections.

#### Step 4

Select the appropriate procedure:

- To autoprovision the plug-in units, proceed to Autoprovision Optical Shelf Equipment and Facilities.
- To manually provision the plug-in units, proceed to Manually Provision Optical Shelf Equipment and Facilities.

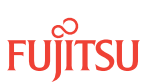

<sup>&</sup>lt;sup>58</sup> If none, enter dash (-) or *None*. If no DCM is required, an optical jumper must be installed.

# 7.4 Autoprovision Optical Shelf Equipment and Facilities

Optical shelf equipment can be installed and automatically provisioned as described in Autoprovision Optical Shelf Equipment and Facilities.

*Note:* For plug-in unit slot locations, refer to Slot Labels and AIDs.

#### Step 1

Using the procedure in Autoprovision Optical Shelf Equipment and Facilities, install and autoprovision the optical shelf plug-in units within the Optical shelf.

#### Step 2

Proceed to Place ODCC In Service.

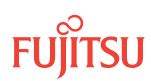

# 7.5 Manually Provision Optical Shelf Equipment and Facilities

Optical plug-in units can be installed and manually provisioned as described in Manually Provision Optical Shelf Equipment.

*Note:* For plug-in unit slot locations, refer to Slot Labels and AIDs.

#### Step 1

Using the procedure in Manually Provision Optical Shelf Equipment, install and manually provision the plug-in units within the Optical shelf.

**Note:** This procedure can be used to preprovision the slot. In this case, the unit will assume the specified provisioning when the unit is eventually installed in the slot. Note that an unequipped alarm will be raised until the unit is installed.

#### Step 2

Proceed to Place ODCC In Service.

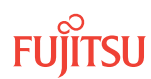

# 7.6 Place ODCC In Service

An optical data communications channel (ODCC) can be assigned to every OSC facility up to a maximum of two channels per Optical shelf. The ODCC is used for communication with network-side nodes.

# Step 1

Use the procedure in Place ODCC In Service, to place the ODCC in service.

#### Step 2

Proceed to Install Internal Fiber-Optic Cables.

# 7.7 Install Internal Fiber-Optic Cables

#### In this section:

- 7.7.1 Connecting Optical Shelf Plug-In Units
- 7.7.2 Connecting DCM

# Overview Connecting Fiber-optic Cables Core Configuration

The subprocedure in Connecting Optical Shelf Plug-In Units is used to install fiber-optic cables between plug-in units within the Optical shelf. The subprocedure in Connecting DCM) is used to connect dispersion compensation modules (DCMs) to amplifiers (APMA-xxxx) in the Optical shelf.

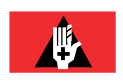

**Danger:** Never handle exposed fiber with bare hands or touch it to your body. A fiber fragment could enter the skin and be very difficult to detect and remove. Follow local safety precautions regarding fiber.

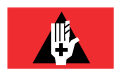

**Danger:** Never look into the end of a fiber-optic cable. Permanent eye damage or blindness can occur very quickly if the laser light is present. Follow local safety precautions regarding fiber.

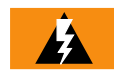

*Warning:* To avoid damage to the equipment when connecting fibers, always verify the optical specifications. Verify that the optical signal into a receiver meets the appropriate optical specifications listed in Optical Specifications.

# 7.7.1 Connecting Optical Shelf Plug-In Units

The following figure shows the cables installed at Node A.

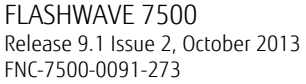

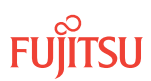

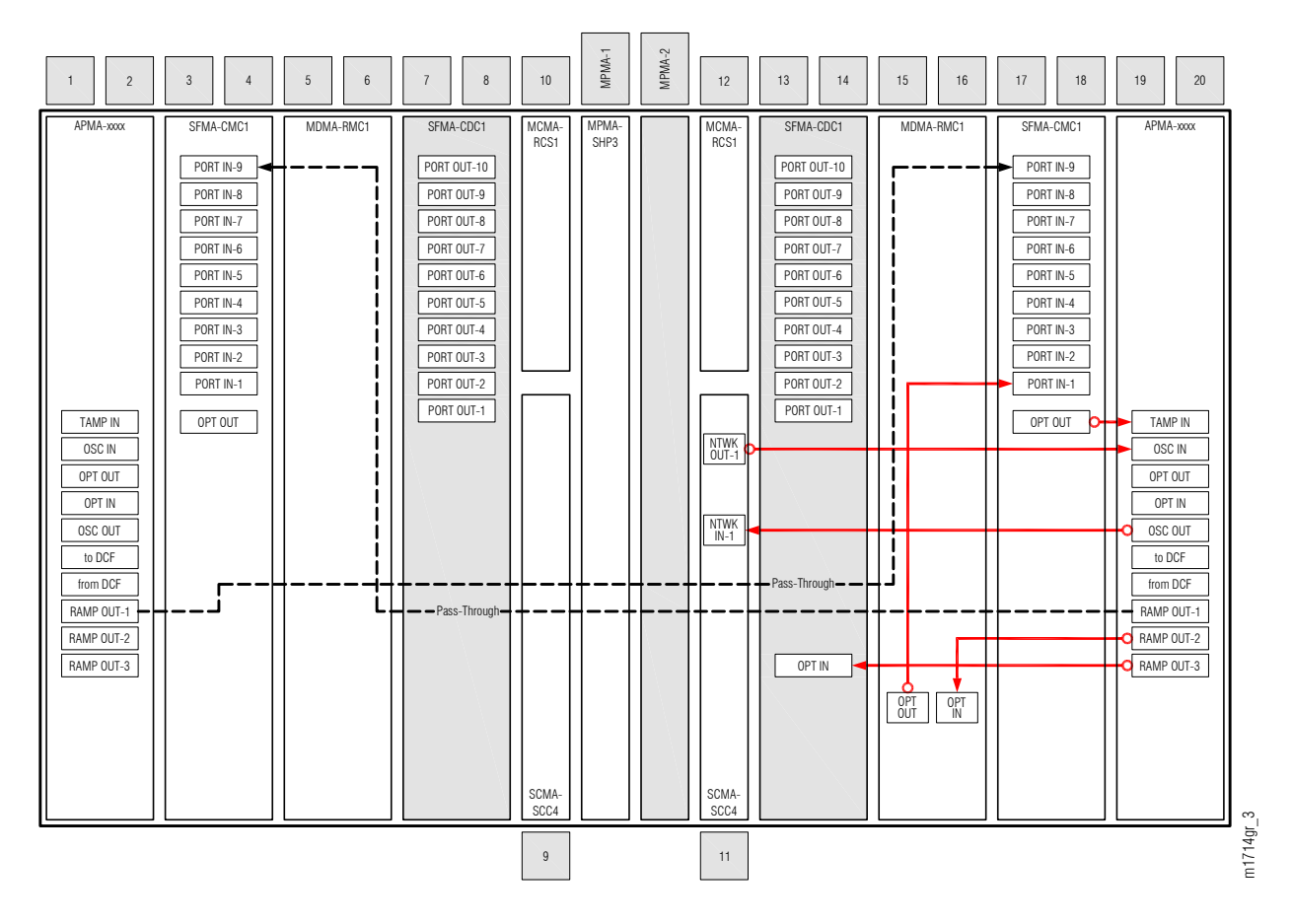

#### Figure 268: Fiber-Optic Cable Connections to the Amplifier at Node C (FLASHWAVE 7500 Core Configuration)

The following figure shows the cables installed at Node C.

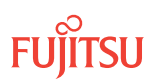

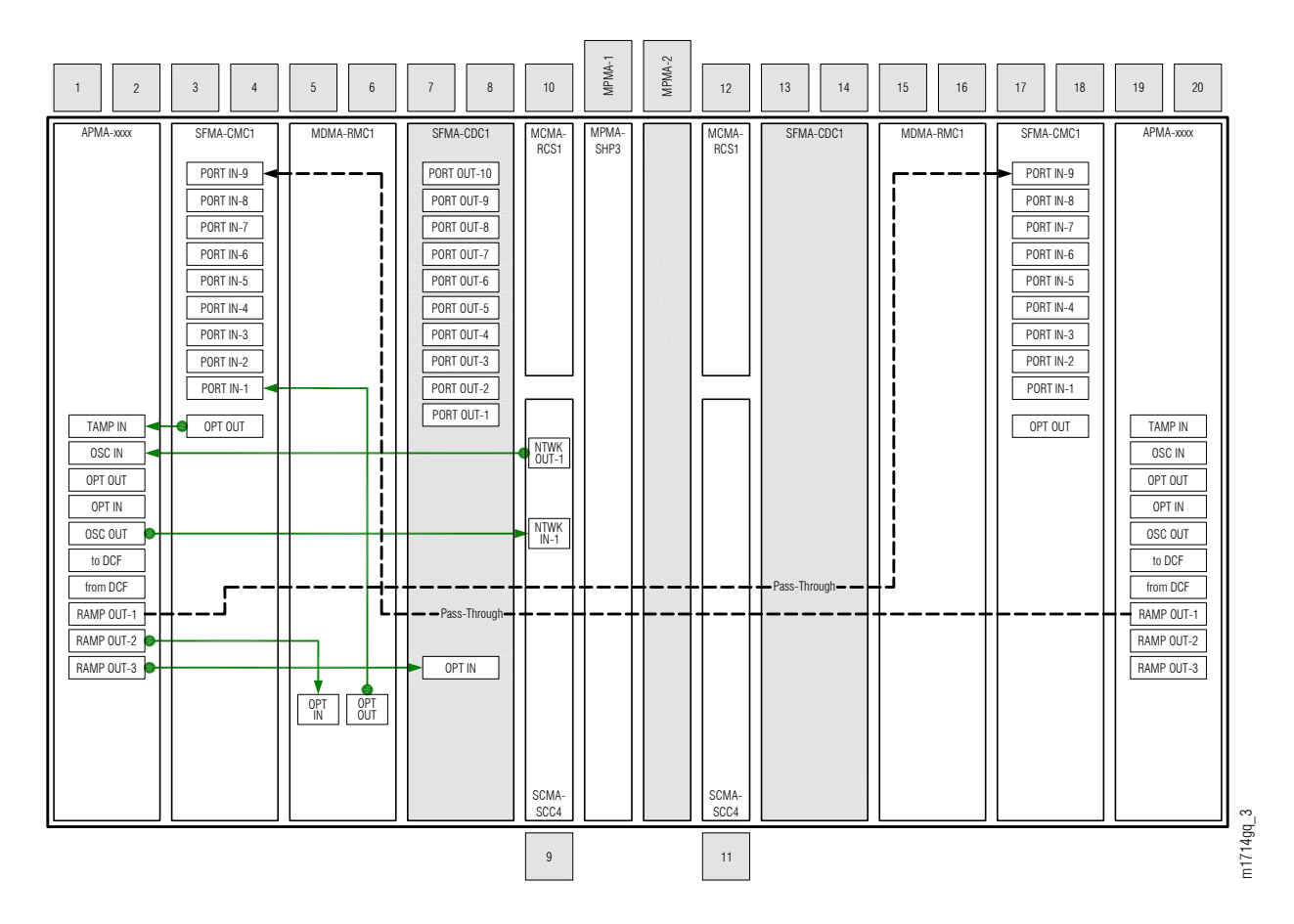

#### Figure 269: Fiber-Optic Cable Connections to the Amplifier at Node A(FLASHWAVE 7500 Core Configuration)

**Attention:** Before performing this procedure, ensure that prerequisite procedures have been performed in the proper sequence. Failure to do so may result in an error. Refer to Provisioning Hierarchy for more information. Refer to Introduction to Maintenance and Trouble Clearing to clear error messages.

To connect Optical shelf plug-in units, perform the following steps:

*Note:* For rules and precautions regarding handling, storing, cleaning, connecting, and disconnecting fiber-optic cables, refer to Fiber Cable Handling.

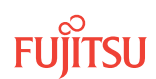

# Connect Amplifier and WSS Core Switch Unit

#### Step 1

Obtain and clean two LC-LC fiber-optic cables.

# Step 2

Connect the cable ends to the connectors of the Amplifier (APMA-xxxx) plug-in units and WSS Core Switch (SFMA-CMC1) plug-in units as shown in Figure 268 or Figure 269, as applicable, and listed in Table 83.

# Table 83: Amplifier to WSS Core Switch Unit Fiber-Optic Cable Connections (FLASHWAVE 7500 Core Configuration)

| From Amplifier |                         | To WSS Core Switch Unit |           |  |
|----------------|-------------------------|-------------------------|-----------|--|
| Shelf Slot     | Connector <sup>59</sup> | Shelf Slot              | Connector |  |
| 1              | RAMP OUT-1              | 17                      | PORT IN-9 |  |
|                | TAMP IN/TAMP IN-1       | 3                       | OPT OUT   |  |
| 19             | RAMP OUT-1              | 3                       | PORT IN-9 |  |
|                | TAMP IN/TAMP IN-1       | 17                      | OPT OUT   |  |

# Connect Amplifier and Mux/Demux Unit

#### Step 3

Obtain and clean LC-LC fiber-optic cable.

#### Step 4

Connect the cable ends to the connectors of the Amplifier (APMA-xxxx) plug-in unit and Mux/Demux (MDMA-RMC1) plug-in unit as shown in Figure 268 or Figure 269, as applicable, and listed in Table 84.

#### Table 84: Amplifier to Mux/Demux Unit Fiber-Optic Cable Connections (FLASHWAVE 7500 Core Configuration)

| From Amplifier       |            | To Mux/Demux Unit    |        |  |
|----------------------|------------|----------------------|--------|--|
| Shelf Slot Connector |            | Shelf Slot Connector |        |  |
| 1                    | RAMP OUT-2 | 5                    | OPT IN |  |
| 19                   | RAMP OUT-2 | 15                   | OPT IN |  |

<sup>&</sup>lt;sup>59</sup> The connector on APMA-xxC1 amplifiers is labeled TAMP IN. The connector on APMA-xxU1 amplifiers is labeled TAMP IN-1.

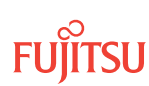
#### Connect Amplifier and OSC Processing Unit

#### Step 5

Obtain and clean two LC-LC fiber-optic cables.

#### Step 6

Connect the cable ends to the connectors of the Amplifier (APMA-xxxx) plug-in unit and OSC Processing (SCMA-SCC4) plug-in unit as shown in Figure 268 or Figure 269, as applicable, and listed in Table 85.

# Table 85: Amplifier to OSC Processing Unit Fiber-Optic Cable Connections (FLASHWAVE 7500 Core Configuration)

| From Amplifier |            | To OSC Processing Unit |            |
|----------------|------------|------------------------|------------|
| Shelf Slot     | Connector  | Shelf Slot             | Connector  |
| 1              | OSC OUT    | 9                      | NTWK IN-1  |
|                | OSC IN     |                        | NTWK OUT-1 |
| 19             | OSC OUT 11 | NTWK IN-1              |            |
|                | OSC IN     |                        | NTWK OUT-1 |

#### Connect Mux/Demux Unit and WSS Core Switch Unit

#### Step 7

Obtain and clean LC-LC fiber-optic cable.

#### Step 8

Connect the cable ends to the connectors of the Mux/Demux unit (MDMA-RMC1) and wavelength selective switch (WSS) Core Switch unit (SFMA-CMC1) as shown in Figure 268 or Figure 269, as applicable, and listed in Table 86.

## Table 86: Mux/Demux Unit to WSS Core Switch Unit Fiber-Optic Cable Connections (FLASHWAVE 7500 Core Configuration)

| From Mux/Demux Unit |           | To WSS Core Switch Unit |           |
|---------------------|-----------|-------------------------|-----------|
| Shelf Slot          | Connector | Shelf Slot              | Connector |
| 5                   | OPT OUT   | 3                       | PORT IN-1 |
| 15                  | OPT OUT   | 17                      | PORT IN-1 |

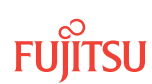

Step 9 Proceed to Connecting DCM.

This procedure is complete.

#### 7.7.2 Connecting DCM

The following figure shows the two fiber-optic cable connections between the Amplifier (APMA-xxxx) plug-in unit and dispersion compensation module (DCM) at Node A.

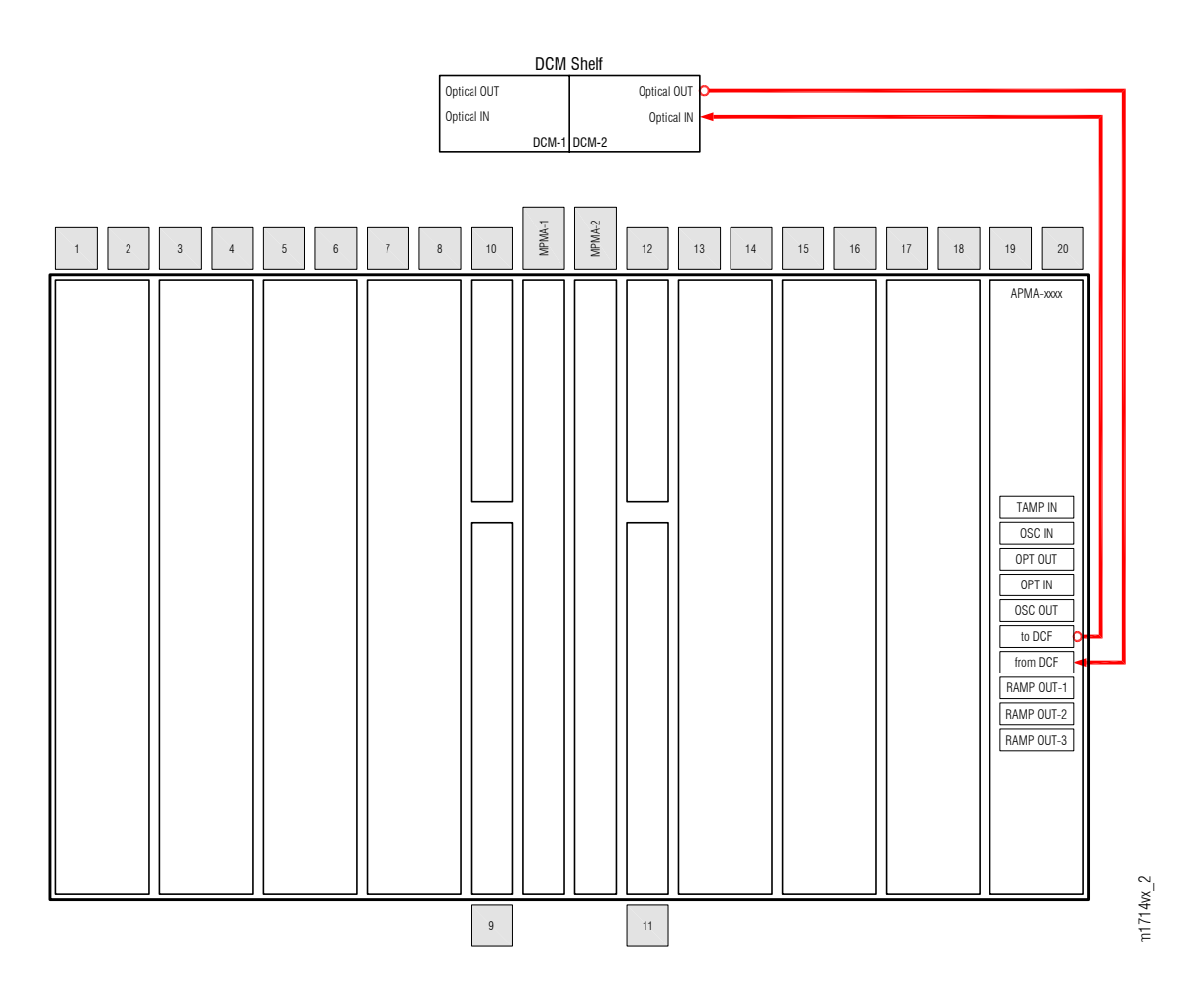

# Figure 270: Fiber-Optic Cable Connections between Amplifier and DCM at Node C(FLASHWAVE 7500 Core Configuration)

The following figure shows the two fiber-optic cable connections between the Amplifier and DCM at Node C.

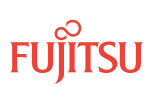

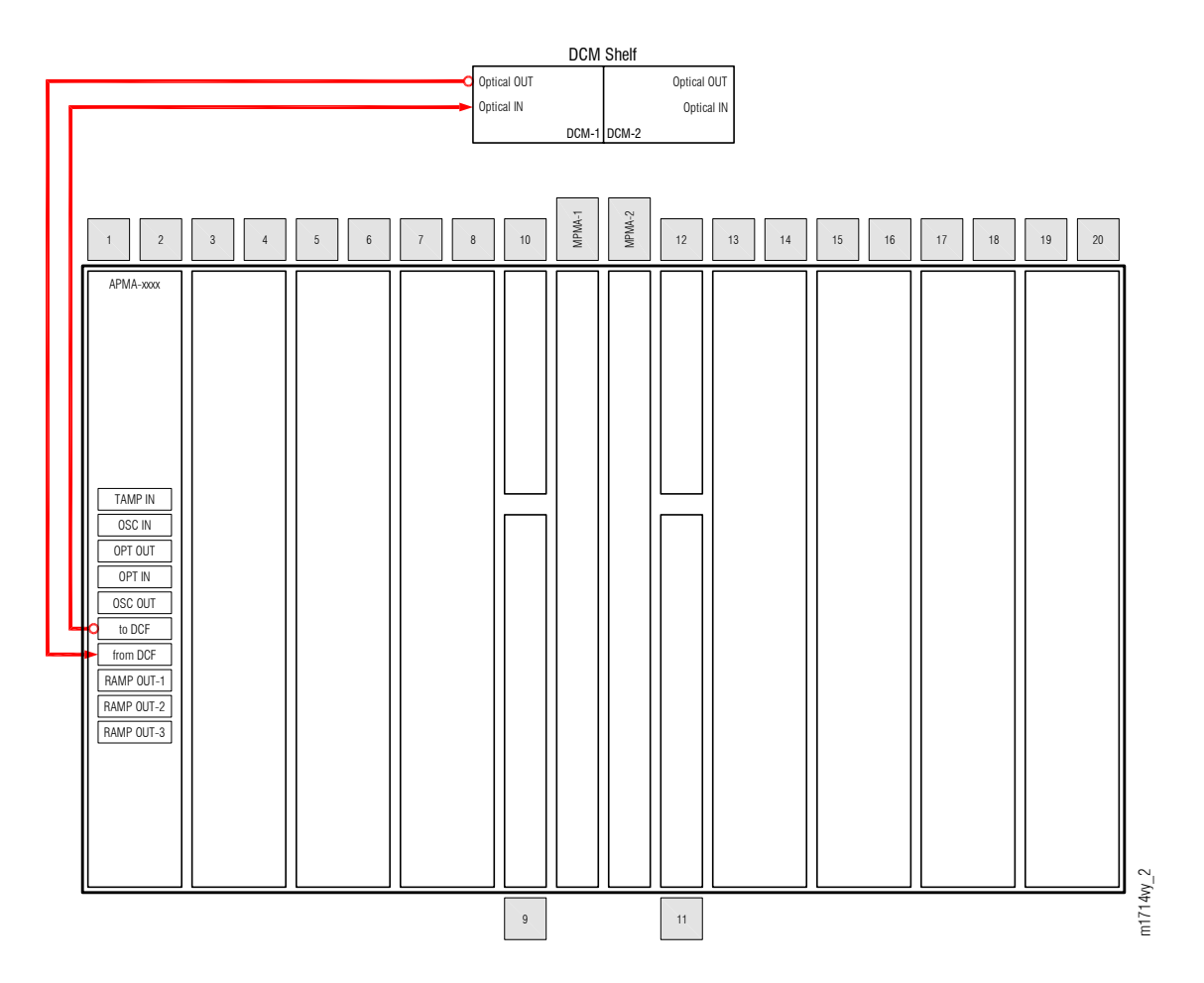

Figure 271: Fiber-Optic Cable Connections between Amplifier and DCM at Node A(FLASHWAVE 7500 Core Configuration)

**Attention:** Before performing this procedure, ensure that prerequisite procedures have been performed in the proper sequence. Failure to do so may result in an error. Refer to Provisioning Hierarchy for more information. Refer to Introduction to Maintenance and Trouble Clearing to clear error messages.

#### Step 1

Obtain and clean two LC-SC fiber-optic cables.

**Note:** If no DCM is required, a jumper cable must be installed between the connectors of the amplifier.

#### Step 2

Connect the cables to the connectors of the Amplifier (APMA-xxxx) plug-in unit and DCM as shown in Figure 270 or Figure 271, as applicable, and listed in Table 87.

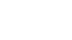

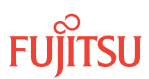

| From Amplifier |           | To DCM <sup>60</sup> |           |
|----------------|-----------|----------------------|-----------|
| Shelf Slot     | Connector | Shelf Slot           | Connector |
| 1              | to DCF    | DCM-1                | OPT In    |
| 1              | from DCF  | DCM-1                | OPT Out   |
| 19             | to DCF    | DCM-2                | OPT In    |
| 19             | from DCF  | DCM-2                | OPT Out   |

#### Table 87: Amplifier to DCM Fiber-Optic Cable Connections (FLASHWAVE 7500 Core Configuration)

#### Step 3

Update inventory information for the DCM modules, as required.

| ти                                                                                           | NETSMART 500                                                                                                    |
|----------------------------------------------------------------------------------------------|----------------------------------------------------------------------------------------------------|
| ED-DCM:TID:AID:CTAG:::<br>KEYWORD=DOMAIN;                                                    | In the tree view, select the Equipment tab.                                                                       |
| AID:<br>• OS1-1, OS1-19                                                                      | Select amplifier unit in slot 1.                                                                                  |
| <ul><li>KEYWORD=DOMAIN:</li><li>Refer to Table 88.</li></ul>                                 | Entity   Operations Dialog                                                                                        |
| <b>Example:</b><br>ED-DCM:FUJITSU:OS1-1:CTAG::::                                             | The Operations dialog box opens.<br>Click the DCM tab.                                                            |
| DCM1VENDID=FC9682F220-01,<br>DCM1SERIALNO=1234567,<br>DCM3DOM=07-07,<br>DCM3CLEI=ABCD123456. | In the Command Parameters area, enter the DCM<br>inventory information, per your local practice.<br>Click Modify. |
| DCM3USI=ABCDEFGH12345678MNOPQRST;                                                            | Do not close the Operations dialog box.                                                                           |

| Table 88: | ED-DCM Keyword and Domain Input Paramete | ٢S |
|-----------|------------------------------------------|----|
|-----------|------------------------------------------|----|

| Keyword                | Domain       | Description                                                                                                    |
|------------------------|--------------|----------------------------------------------------------------------------------------------------|
| DCMxVENDID<br>(x=13)   | FCnnnnnnn-mm | DCM vendor ID, where FCnnnnnnn is the 10-character FC code<br>and mm is the 2-character hardware revision number (13-<br>character string)<br><b>Example:</b><br>FC9682F220-01 |
| DCMxSERIALNO(x=1<br>3) | ηπηπημ       | DCM equipment unit serial number (up to a 7-character string)                                                                                                    |
| DCMxDOM<br>(x=13)      | yy.mm        | DCM date of manufacture, where yy = last two digits of the year and mm = 0112 (5-character string)                                                                             |

<sup>60</sup> DCMs are housed in the SFD3 dispersion compensation shelf (FC9512SFD3).

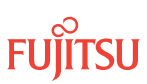

#### Table 88: ED-DCM Keyword and Domain Input Parameters (Cont.)

| Keyword            | Domain                      | Description                                                                                                    |
|--------------------|-----------------------------|----------------------------------------------------------------------------------------------------|
| DCMxCLEI<br>(x=13) | חחחחחחחח                    | COMMON LANGUAGE <sup>®</sup> Equipment Identifier (CLEI <sup><math>M</math></sup> ) (10-character string)           |
|                    |                             | <i>Note:</i> The CLEI must be a 10-character string.                                                                |
|                    |                             | <b>Note:</b> CLEI attribute is associated with the shelf and provides inventory information about the plug-in unit. |
| DCMxUSI(x=13)      | nnnnnnnnnnnnnnnnnnnn<br>nnn | DCM unique serial identifier (USI) (25-character string)                                                            |

#### Step 4

Verify the DCM inventory information.

| TL1                                                                                | NETSMART 500                                                                                                    |
|------------------------------------------------------------------------------------|----------------------------------------------------------------------------------------------------|
| RTRV-DCM:TID:AID:CTAG;<br>AID:<br>• As identified in previous step<br>• ALL (null) | Verify that the values shown in the Current Values<br>area of the Operations dialog are correct.<br>Close the Operations dialog box. |
| <pre>Example:     RTRV-DCM:FUJITSU:OS1-1:CTAG;</pre>                               |                                                                                                    |

#### Step 5

Proceed to Prepare Linear Network to Convert to Ring Network.

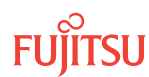

## 7.8 Prepare Linear Network to Convert to Ring Network

Perform the following steps to prepare to convert the linear network:

#### Step 1

If not already done, log on the node. If already logged on, proceed to the next step.

**Note:** Up to 11 users (including operations support system [OSS]) can log on a single node for monitoring or provisioning purposes.

**Note:** The target identifier (TID), user identifier (UID), and private identifier (PID) values apply to initialized (factory default) systems. Consult your Network System Administrator for specific TID, UID, and PID values.

**Note:** The following table includes brief instructions for setting up the craft interface. For detailed information, refer to Setting Up Craft Interface (TL1 Session through TERM1) through Setting Up Craft Interface (NETSMART 500 Session through TERM2).

| ты                                                                                                    |                                                                                                    | NETSMART 500                                                                                                    |
|----------------------------------------------------------------------------------------------------|----------------------------------------------------------------------------------------------------|----------------------------------------------------------------------------------------------------|
| Start a terminal or terminal emulator program (for<br>example, HyperTerminal®).For TERM1 (Serial):For TERM2 (TCP/IP):<br>Establish a Telnet session using<br>IP address 192.168.1.1 and<br>default port 23. |                                                                                                    | To launch the NETSMART 500 user interface from a Microsoft <sup>®</sup> Windows <sup>®</sup> platform, select the following from the Windows taskbar:<br><b>Start</b> • <b>All Programs</b> • <b>Fujitsu</b> • <b>NETSMART 500</b><br>The NETSMART 500 Dashboard opens. |
| The Welcome screen opens.<br>Press 3 for TL1.                                                                                                    | Note: If this is an Enhanced Security System, a warning message appears. You must read and agree to the conditions to access the system. Click I Agree to continue. |                                                                                                    |
|                                                                                                    | The NE Logon dialog box opens.<br>Make the following selections:                                                                                                    |                                                                                                    |

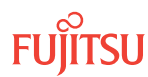

| ты                                                                                                    | NETSMART 500                                                                                                    |                                                                                                    |
|----------------------------------------------------------------------------------------------------|----------------------------------------------------------------------------------------------------|----------------------------------------------------------------------------------------------------|
| <ul> <li>ACT-USER:TID:UID:CTAG::PID;<br/>TID:</li> <li>FUJITSU (Target identifier of the node; 7 to 20 non-case-sensitive, alphanumeric characters)</li> <li>UID:</li> <li>ROOT (User identifier; 4 to 10non-case-sensitive, alphanumeric characters)</li> <li>PID:</li> <li>ROOT/(Route66K) (Private identifier associated with the UID. For the basic mode, the PID must have 6 to 10 characters with at least one non-case-sensitive, alphabetic character and one nonalphabetic character such as a number or ! @ # \$ % ^ () _ +   ~ { [ ] ? or For the enhanced security mode, the PID must have 10 to 20 characters with at least two characters from each of four groups: lowercase letters, uppercase letters, numbers, and special characters ! @ # \$ % ^ &amp; ( ) or *. The enhanced security PID can also include special characters _ +   { ] [ ] or ~. The PID must not contain the associated UID.)</li> </ul> Example: | For <b>TERM1</b> (Serial):<br>TID: FUJITSU<br>User ID: ROOT<br>Password: ROOT/(Route66K)<br>Conn. Mode: Serial<br>Comm. Port: COMx (for<br>example, COM2)<br>Configure: use default <sup>61</sup><br>Click Logon.<br>The NETSMART 500 NE View o<br>The Security Message dialog b<br>Click OK.<br><b>Note:</b> Refer to NETSMART 500<br>instructions on starting the NE | For <b>TERM2</b> (TCP/IP):<br>TID: FUJITSU<br>User ID: ROOT<br>Password: ROOT/(Route66K)<br>Conn. Mode: TCP/IP<br>IP Address: 192.168.1.1<br>Port: 2024<br>pens.<br>tox opens. |

#### Step 2

At each node in the system, retrieve alarms and conditions.

| TLI                                                                         | NETSMART 500                                                                                                    |
|-----------------------------------------------------------------------------|----------------------------------------------------------------------------------------------------|
| RTRV-COND-ALL:TID::CTAG;<br><b>Example:</b><br>RTRV-COND-ALL:FUJITSU::CTAG; | <i>NE</i> ► <i>Alarms</i><br><i>View</i> ► <i>Filter</i><br>Verify that all Fault Types and Severity Levels are selected<br>as reporting.<br>Click Close.<br>Close Active Alarms window. |

#### Step 3

Are any active alarms or conditions being reported on the nodes?

#### If YES:

Clear all active alarms and conditions. After all alarms and conditions are cleared (or accounted for), proceed to Connect Optical Fibers.

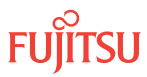

<sup>&</sup>lt;sup>61</sup> The default serial port settings are recommended: baud rate– 9600, parity– none, data bits– 8, stop bits– 1.

*Note: Refer to* Responding to Alarms and Conditions for information on clearing alarms.

If NO:

Proceed to Connect Optical Fibers.

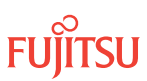

## 7.9 Connect Optical Fibers

The following figure shows the two fiber-optic cable connections between the Amplifier (APMA-xxxx) plug-in unit at Node A and the Amplifier plug-in unit at Node C.

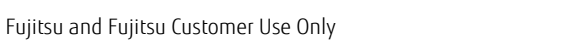

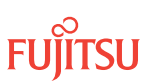

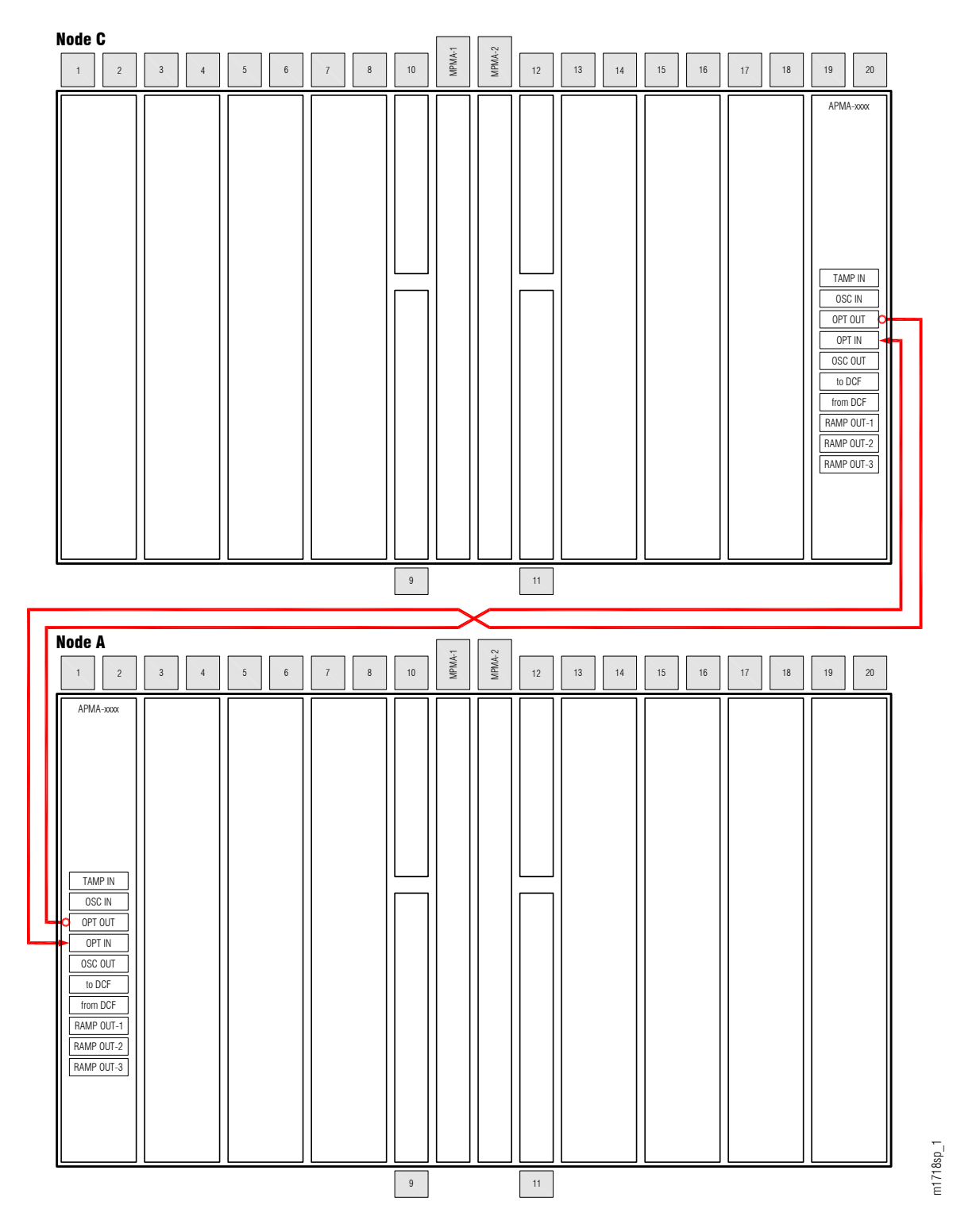

#### Figure 272: Optical Fiber Connections between Nodes A and C(FLASHWAVE 7500 Core Configuration)

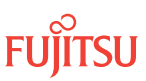

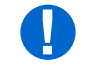

**Attention:** Before performing this procedure, ensure that prerequisite procedures have been performed in the proper sequence. Failure to do so may result in an error. Refer to Provisioning Hierarchy for more information. Refer to Introduction to Maintenance and Trouble Clearing to clear error messages.

#### Step 1

Identify and clean both ends of the two network fiber-optic cables associated with the span (see Figure 272).

**Note:** This procedure assumes that both fiber-optic cables include all attenuators required by the network engineering design specification.

#### Step 2

Connect the cable ends to the appropriate amplifiers and connectors.

The NOT READY indicators on the amplifier light and then go out after approximately 5 minutes. After the NOT READY indicators go out, the FAIL/SVCE indicators light green on the amplifiers.

#### Step 3

After the NOT READY indicators go out and the FAIL/SVCE indicators light green, proceed to the next step.

#### Step 4

Repeat Steps 1 through 3 for each span in the network.

#### Step 5

Proceed to Establish Ring Network.

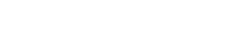

## 7.10 Establish Ring Network

Perform the following steps to verify that the ring network is free of alarms and conditions and return the ring network to normal operation (see Figure 266):

#### Step 1

If not already done, log on Nodes A, B, C, and D (refer to Step 1 of Prepare Linear Network to Convert to Ring Network. If already logged on, proceed to the next step.

#### Step 2

At each node in the system, retrieve alarms and conditions.

| TL1                                                                         | NETSMART 500                                                                                                    |
|-----------------------------------------------------------------------------|----------------------------------------------------------------------------------------------------|
| RTRV-COND-ALL:TID::CTAG;<br><i>Example:</i><br>RTRV-COND-ALL:FUJITSU::CTAG; | NE ► Alarms<br>View ► Filter<br>Verify that all Fault Types and Severity Levels are selected<br>as reporting.<br>Click Close. |
|                                                                             | Close Active Alarms window.                                                                                                   |

#### Step 3

Are any active alarms or conditions being reported on the nodes?

#### If YES:

Clear all active alarms and conditions. After all alarms and conditions are cleared (or accounted for), proceed to Step 6.

*Note: Refer to* Responding to Alarms and Conditions, for information on clearing alarms and conditions.

If NO: Proceed to Step 6.

#### Step 4

Using the procedure in Reset the Span Loss Variation Alarm References, reset the span loss variation value for each amplifier.

**Step 5** Proceed to Step 6.

**Step 6** Log off the nodes.

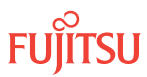

| TLI                                                                        | NETSMART 500                                |
|----------------------------------------------------------------------------|---------------------------------------------|
| CANC-USER:TID:UID:CTAG;<br><b>Example:</b><br>CANC-USER:FUJITSU:ROOT:CTAG; | <i>File  Exit</i><br>Click Yes to continue. |

The linear network has been converted to a ring network and is ready for optical channel dedicated protection ring (OCh-DPRING)-protected services to be provisioned on it.

#### Step 7

To add services, refer to Service Addition.

#### Step 8

To perform acceptance testing, refer to Acceptance Testing.

This procedure is complete.

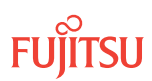

# 8 Upgrading Nodes, Core Configuration

#### In this chapter:

- 8.1 Node Upgrade Paths and Restrictions Core Configuration
- 8.2 References
- 8.3 In-Service Upgrade ILA Node to Express Node
- 8.4 In-Service Upgrade ILA Node to ROADM Node
- 8.5 In-Service Upgrade ILA Node to 2D-ROADM Node
- 8.6 Upgrade ILA Node to Express Node

- 8.7 Upgrade ILA Node to 2D-ROADM Node
- 8.8 In-Service Upgrade Express Node to ROADM Node
- 8.9 Upgrade ROADM Node to HUB Node
- 8.10 Convert a Symmetric HUB Node to an Asymmetric HUB Node

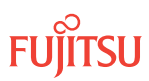

## 8.1 Node Upgrade Paths and Restrictions Core Configuration

This chapter provides procedures for upgrading a node within a FLASHWAVE® 7500 Core Configuration network.

In Release 5.1, two amplifier units (APMA-M2U1 and APMA-ULU1) were introduced that allow for in-service upgrades of ILA nodes that have the amplifiers installed. Refer to APMA-xxU1 (Universal Amplifier Unit), for complete details on the APMA-xxU1 amplifiers.

In-service upgrades cannot be performed on ILA nodes that have APMA-xxC1 amplifiers installed. For detailed information on the different node applications, refer to Applications.

The following table shows the upgrade paths to follow when performing node upgrades.

| To Upgrade                                            |                      | Related Procedure                                                               |  |
|-------------------------------------------------------|----------------------|---------------------------------------------------------------------------------|--|
| From                                                  | То                   | <i>Note:</i> Be sure to follow the listed sequence for the procedure.           |  |
| Upgrade Path for No                                   | des with APMA-xxU1 U | niversal Amplifier Units                                                        |  |
| ILA Node(in-                                          | Express Node         | In-Service Upgrade ILA Node to Express Node                                     |  |
| service upgrade)                                      | ROADM Node           | In-Service Upgrade ILA Node to ROADM Node                                       |  |
|                                                       | 2D-ROADM Node        | In-Service Upgrade ILA Node to 2D-ROADM Node                                    |  |
|                                                       | HUB Node             | In-Service Upgrade ILA Node to ROADM Node<br>Upgrade ROADM Node to HUB Node     |  |
| Express Node                                          | ROADM Node           | In-Service Upgrade Express Node to ROADM Node                                   |  |
|                                                       | HUB Node             | In-Service Upgrade Express Node to ROADM Node<br>Upgrade ROADM Node to HUB Node |  |
| ROADM Node                                            | HUB Node             | Upgrade ROADM Node to HUB Node                                                  |  |
| Upgrade Path for Nodes with APMA-xxC1 Amplifier Units |                      |                                                                                 |  |
| ILA Node                                              | Express Node         | Upgrade ILA Node to Express Node                                                |  |
| (not an in-service<br>upgrade)                        | ROADM Node           | Upgrade ILA Node to Express Node                                                |  |
|                                                       |                      | In-Service Upgrade Express Node to ROADM Node                                   |  |
|                                                       | 2D-ROADM Node        | Upgrade ILA Node to 2D-ROADM Node                                               |  |
|                                                       | HUB Node             | Upgrade ILA Node to Express Node                                                |  |
|                                                       |                      | In-Service Upgrade Express Node to ROADM Node<br>Upgrade ROADM Node to HUB Node |  |
| Express Node                                          | ROADM Node           | In-Service Upgrade Express Node to ROADM Node                                   |  |

#### Table 89:Node Upgrade Paths

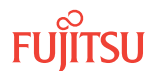

| Upgrade Path for Nodes with APMA-xxC1 Amplifier Units |                |                                                                                 |
|-------------------------------------------------------|----------------|---------------------------------------------------------------------------------|
|                                                       | HUB Node       | In-Service Upgrade Express Node to ROADM Node<br>Upgrade ROADM Node to HUB Node |
| ROADM Node                                            | HUB Node       | Upgrade ROADM Node to HUB Node                                                  |
| Symmetric HUB                                         | Asymmetric HUB | Convert a Symmetric HUB Node to an Asymmetric HUB Node                          |

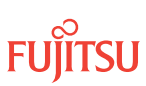

## 8.2 References

Throughout this chapter, some procedures refer to other documents for more detailed instructions. Be sure to review and follow the referenced procedures within these documents when applicable:

- Introduction to Equipment Installation
- Introduction to System Turn-Up Core Configuration
- Introduction to System Operations General
- Introduction to TL1 Commands
- Introduction to Maintenance and Trouble Clearing
- NETSMART 500 User Guide

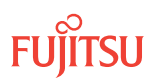

## 8.3 In-Service Upgrade ILA Node to Express Node

#### In this section:

- 8.3.1 Preparing Network and ILA Node for Upgrade
- 8.3.2 Locking Control Plane
- 8.3.3 Changing System Type
- 8.3.4 Autoprovisioning WSS Core Switch Units
- 8.3.5 Manually Provisioning WSS Core Switch Units
- 8.3.6 Making WSS Core Switch Unit Fiber-Optic Cable Connections
- 8.3.7 Converting Traffic Flow from ILA Mode to Express/ROADM Mode
- 8.3.8 Unlocking Control Plane
- 8.3.9 Verifying Network Is Free of Alarms and Conditions

This procedure describes how to perform an in-service upgrade of an ILA node to an Express node. The ILA node must be operating on Release 5.1 (or later) software, and the amplifiers must be APMA-xxU1 Universal Amplifier units.

A flowchart of the overall process is shown in the following figure.

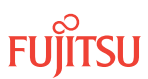

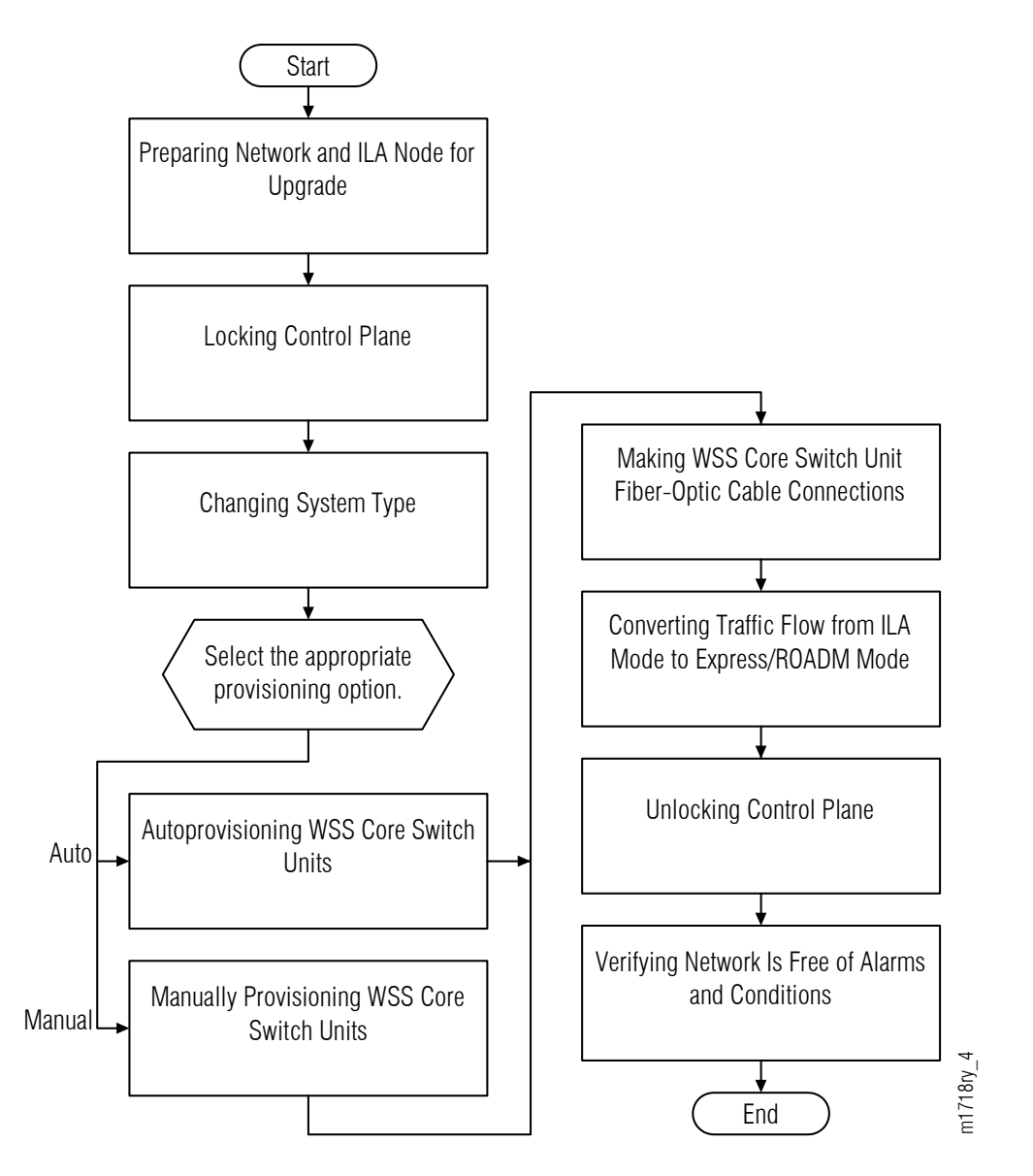

Figure 273: Upgrading ILA Node to Express Node–In-Service (Procedure Flowchart)

This procedure is written for the example 4-node ring shown in the following figure. In this example, Node B is the node that is to be upgraded, Node A and Node C are its neighbors, and Node D is the other node, which is not adjacent to Node B. The procedure can also be used for ring networks with more than four nodes. In multiple-node ring networks, all nodes that are not adjacent to Node B are treated as Node D is treated.

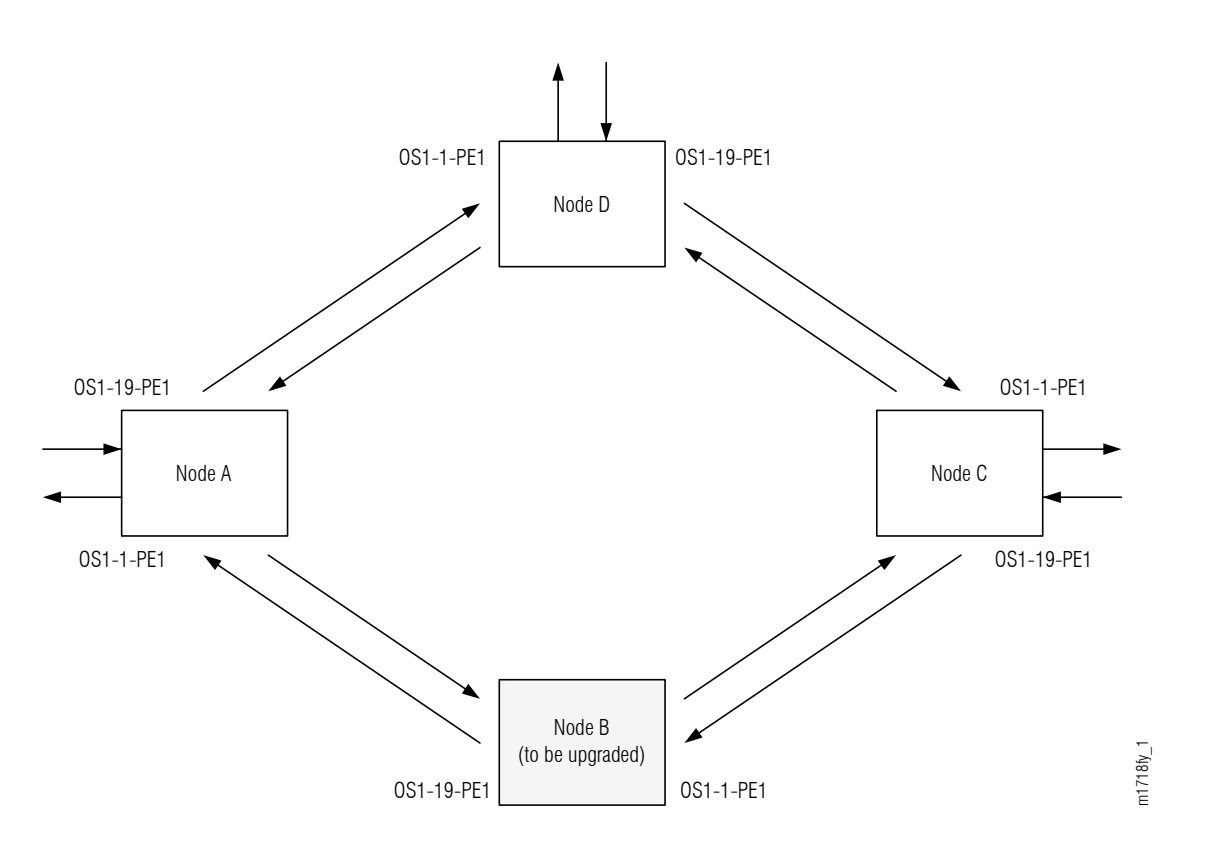

#### Figure 274: Ring Network Configuration

The procedure can also be used to upgrade linear networks as shown in the following figure.

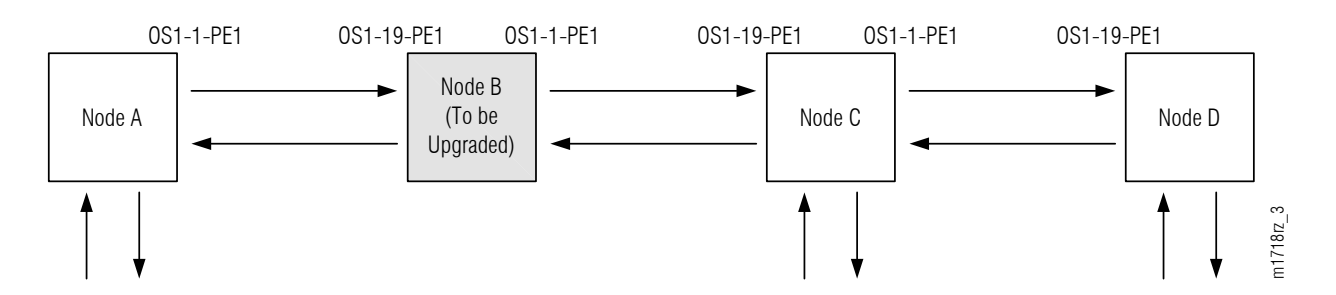

#### Figure 275: Linear Network Configuration

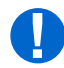

**Attention:** Before performing this procedure, ensure that prerequisite procedures have been performed in the proper sequence. Failure to do so may result in an error. Refer to Provisioning Hierarchy for more information. Refer to Introduction to Maintenance and Trouble Clearing to clear error messages.

**Attention:** When entering TL1 commands or NETSMART<sup>®</sup> 500 steps, refer to Introduction to TL1 Commands for information about preconditions, postconditions, AIDs, and parameters. Specific information is available by clicking the hyperlinked TL1 command name (for example, ACT-USER) in the TL1 column.

Fujitsu and Fujitsu Customer Use Only

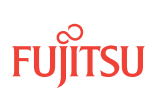

#### 8.3.1 Preparing Network and ILA Node for Upgrade

Prepare the ILA node for the upgrade as follows:

#### Step 1

Log on Node B. If already logged on, proceed to the next step.

*Note:* Up to 11 users (including operations support system [OSS]) can log on a single node for monitoring or provisioning purposes.

**Note:** The target identifier (TID), user identifier (UID), and private identifier (PID) values apply to initialized (factory default) systems. Consult your Network System Administrator for specific TID, UID, and PID values.

**Note:** The following table includes brief instructions for setting up the craft interface. For detailed information, refer to Setting Up Craft Interface (TL1 Session through TERM1) through Setting Up Craft Interface (NETSMART 500 Session through TERM2).

| TLI                                                                          |                                                                                                    | NETSMART 500                                                                                                    |
|------------------------------------------------------------------------------|----------------------------------------------------------------------------------------------------|----------------------------------------------------------------------------------------------------|
| Start a terminal or terminal emulator program (for example, HyperTerminal®). |                                                                                                    | To launch the NETSMART 500 user interface from a Microsoft <sup>®</sup> Windows <sup>®</sup> platform, select the following from |
| For <b>TERM1</b> (Serial):                                                   | For <b>TERM2</b> (TCP/IP):                                                                                                    | the windows taskbar:                                                                                                    |
| Press CTRL+X.                                                                | ⊦X. Establish a Telnet session using                                                                                                    | Start > All Programs > Fujitsu > NETSMART 500                                                                                    |
| IP address 192.168.1.1 and default port 23                                   | The NETSMART 500 Dashboard opens.                                                                                                    |                                                                                                    |
|                                                                              | Click the Logon icon, or select :                                                                                                    |                                                                                                    |
| Press 3 for TL1.                                                             | Press 3 for TL1.                                                                                                    | NE ▶ Logon                                                                                                    |
|                                                                              | <b>Note:</b> If this is an Enhanced Security System, a warning message appears. You must read and agree to the conditions to access the system. Click I Agree to continue. |                                                                                                    |
|                                                                              |                                                                                                    | The NE Logon dialog box opens.<br>Make the following selections:                                                                 |

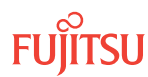

| TL1                                                                                                    | NETSMART 500                                                                                                    |                                                                                                    |
|----------------------------------------------------------------------------------------------------|----------------------------------------------------------------------------------------------------|----------------------------------------------------------------------------------------------------|
| <ul> <li>ACT-USER:TID:UID:CTAG::PID;<br/>TID:</li> <li>FUJITSU (Target identifier of the node; 7 to 20 non-case-sensitive, alphanumeric characters)<br/>UID:</li> <li>ROOT (User identifier; 4 to 10non-case-sensitive, alphanumeric characters)<br/>PID:</li> <li>ROOT/(Route66K) (Private identifier associated with the UID. For the basic mode, the PID must have 6 to 10 characters with at least one non-case-sensitive, alphabetic character and one nonalphabetic character such as a number or !@#\$%^()_+  ~{}[]? or For the enhanced security mode, the PID must have 10 to 20 characters with at least two characters from each of four groups: lowercase letters, uppercase letters, numbers, and special characters !@#\$%^&amp;() or *. The enhanced security PID can also include special characters_+  {}[] or ~. The PID must not contain the associated UID.)</li> <li>Example:<br/>ACT-USER:FUJITSU:ROOT:CTAG::ROOT;</li> </ul> | For <b>TERM1</b> (Serial):<br>TID: FUJITSU<br>User ID: ROOT<br>Password: ROOT/(Route66K)<br>Conn. Mode: Serial<br>Comm. Port: COMx (for<br>example, COM2)<br>Configure: use default <sup>62</sup><br>Click Logon.<br>The NETSMART 500 NE View o<br>The Security Message dialog b<br>Click OK.<br><b>Note:</b> Refer to NETSMART 500<br>instructions on starting the Ne | For <b>TERM2</b> (TCP/IP):<br>TID: FUJITSU<br>User ID: ROOT<br>Password: ROOT/(Route66K)<br>Conn. Mode: TCP/IP<br>IP Address: 192.168.1.1<br>Port: 2024<br>pens.<br>tox opens. |

#### Clear Alarms and Conditions on Network

#### Step 2

At each node, retrieve alarms and conditions.

| TL1                                  | NETSMART 500                                                                                                    |
|--------------------------------------|----------------------------------------------------------------------------------------------------|
| RTRV-COND-ALL:TID::CTAG;<br>Example: | NE → Alarms                                                                                                    |
| RTRV-COND-ALL:FUJITSU::CTAG;         | The Active Alarms window opens.                                                                                 |
|                                      | View > Filter                                                                                                   |
|                                      | The Alarm Filter dialog box opens.                                                                              |
|                                      | Ensure that all Fault Types and Severity Levels are selected<br>in the Alarm Filter dialog box.<br>Click Close. |
|                                      | Verify the condition in the Active Alarms window.                                                               |
|                                      | Close the Active Alarms window.                                                                                 |

<sup>&</sup>lt;sup>62</sup> The default serial port settings are recommended: baud rate– 9600, parity– none, data bits– 8, stop bits– 1.

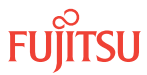

#### Step 3

Are any active alarms or conditions being reported on the node?

#### If YES:

Clear all active alarms and conditions. After all alarms and conditions are cleared (or accounted for), proceed to Step 4.

*Note: Refer to* Responding to Alarms and Conditions for information on clearing alarms.

#### If NO:

Proceed to Step 4 to verify the software version of Node B.

#### Verify Software Version

#### Step 4

At Node B, retrieve the software version information.

| ты                                                  | NETSMART 500                                                                                   |
|-----------------------------------------------------|------------------------------------------------------------------------------------------------|
| RTRV-VERSION:TID::CTAG;                             | In the tree view, select the NE (the top-level system entity).                                 |
| <pre>Example:     RTRV-VERSION:FUJITSU::CTAG;</pre> | Entity > Properties View                                                                       |
|                                                     | In the Current Values area of the Properties dialog box, determine the value of Active GISSUE. |
|                                                     | Close the Properties dialog box.                                                               |

#### Step 5

Is the active GISSUE correct?

The correct GISSUE value for FLASHWAVE 7500 Release 6.1 software is 06-01-1.

#### If YES: Proceed to Step 6.

#### If NO:

Upgrade the system software as described in Upgrading System Software from Release 4.1, and then repeat Step 2.

#### Verify Amplifier Type

#### Step 6

Retrieve the amplifier types installed on Node B.

| τι                                                                                                    | NETSMART 500                                                                                                    |
|----------------------------------------------------------------------------------------------------|----------------------------------------------------------------------------------------------------|
| RTRV-EQPT:TID:AID:CTAG;<br>AID:<br>• OS1-1 (slot 1)<br>• OS1-19 (slot 19)<br>Example:<br>RTRV-EQPT:FUJITSU:OS1-1&OS1-19:CTAG; | In the tree view, select the Equipment tab.<br>Expand the Main Optical shelf.<br>Select slots 1 and 19.<br><b>Note:</b> Select more than one component using CTRL+click<br>(multiple) or SHIFT+click (range).<br><b>Entity Properties View</b><br>In the Current Values area of the Properties dialog box,<br>determine the value of TYPE.<br>Use the Selected Entities drop-down list to select between<br>amplifiers.<br>Close the Properties dialog box. |
|                                                                                                    |                                                                                                    |

The amplifier types must be APMA-M2U1 or APMA-ULU1.

#### Step 7

Are the amplifiers of the correct type?

If YES:

Proceed to Locking Control Plane.

#### If NO:

You cannot perform an in-service upgrade on the ILA node. Refer to Upgrade ILA Node to Express Node, for upgrade procedures for ILA nodes with APMA-xxC1 amplifiers.

#### Clear Alarms and Conditions on Network

Step 8

At each node, retrieve alarms and conditions.

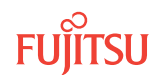

| ты                                                                          | NETSMART 500                                                                                                    |
|-----------------------------------------------------------------------------|----------------------------------------------------------------------------------------------------|
| RTRV-COND-ALL:TID::CTAG;<br><i>Example:</i><br>RTRV-COND-ALL:FUJITSU::CTAG; | NE ► Alarms         The Active Alarms window opens.         View ► Filter         The Alarm Filter dialog box opens.         Ensure that all Fault Types and Severity Levels are selected in the Alarm Filter dialog box.         Click Close.         Verify the condition in the Active Alarms window.         Close the Active Alarms window. |

#### Step 9

Are any active alarms or conditions being reported on the node?

#### If YES:

Clear all active alarms and conditions. After all alarms and conditions are cleared (or accounted for), proceed to Step 4.

*Note: Refer to* Responding to Alarms and Conditions for information on clearing alarms.

#### If NO:

Proceed to Step 4 to verify the software version of Node B.

#### Verify Software Version

#### Step 10

At Node B, retrieve the software version information.

| TL1                                                 | NETSMART 500                                                                                   |
|-----------------------------------------------------|------------------------------------------------------------------------------------------------|
| RTRV-VERSION:TID::CTAG;                             | In the tree view, select the NE (the top-level system entity).                                 |
| <pre>Example:     RTRV-VERSION:FUJITSU::CTAG;</pre> | Entity > Properties View                                                                       |
|                                                     | In the Current Values area of the Properties dialog box, determine the value of Active GISSUE. |
|                                                     | Close the Properties dialog box.                                                               |

Step 11 Is the active GISSUE correct?

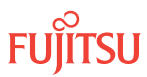

The correct GISSUE value for FLASHWAVE 7500 Release 6.1 software is 06-01-1.

#### If YES: Proceed to Step 6.

#### If NO:

Upgrade the system software as described in Upgrading System Software from Release 4.1, and then repeat Step 2.

#### Verify Amplifier Type

#### Step 12

Retrieve the amplifier types installed on Node B.

| TL1                                                                                   | NETSMART 500                                                                                                    |
|---------------------------------------------------------------------------------------|----------------------------------------------------------------------------------------------------|
| RTRV-EQPT:TID:AID:CTAG;<br>AID:<br>• OS1-1 (slot 1)<br>• OS1-19 (slot 19)<br>Example: | In the tree view, select the Equipment tab.<br>Expand the Main Optical shelf.<br>Select slots 1 and 19.<br><b>Note:</b> Select more than one component using CTRL+click<br>(multiple) or SHIFT+click (range) |
| RTRV-EQPT:FUJITSU:OS1-1&OS1-19:CTAG;                                                  | In the Current Values area of the Properties dialog box,<br>determine the value of TYPE.Use the Selected Entities drop-down list to select between<br>amplifiers.Close the Properties dialog box.            |

The amplifier types must be APMA-M2U1 or APMA-ULU1.

#### Step 13

Are the amplifiers of the correct type?

#### If YES:

Proceed to Locking Control Plane.

#### If NO:

You cannot perform an in-service upgrade on the ILA node. Refer to Upgrade ILA Node to Express Node, for upgrade procedures for ILA nodes with APMA-xxC1 amplifiers.

This procedure is complete.

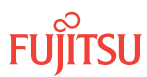

#### 8.3.2 Locking Control Plane

These steps are used to lock the control plane feature for Node B. The control plane must be locked before the system type can be changed.

#### Step 1

If not already done, log on Node B (refer to Step 1 in Preparing Network and ILA Node for Upgrade). If already logged on, proceed to the next step.

#### Step 2

Lock the control plane.

| TL1                                                                                   | NETSMART 500                                                                                                    |
|---------------------------------------------------------------------------------------|----------------------------------------------------------------------------------------------------|
| ED-CPLANE:TID::CTAG:::LOCK=Y;<br><b>Example:</b><br>ED-CPLANE:FUJITSU::CTAG:::LOCK=Y; | NE ▶System OperationsThe Operations dialog box opens.<br>Click the Control Plane tab.For the LOCK command parameter, click Yes.<br>Click Modify.Do not close the Operations dialog box. |

#### Step 3

Verify that the control plane is locked.

| πι                                        | NETSMART 500                                                                                    |
|-------------------------------------------|-------------------------------------------------------------------------------------------------|
| RTRV-CPLANE:TID::CTAG;<br><b>Example:</b> | In the Current Values area of the Operations dialog box, verify that the value for LOCK is Yes. |
| RTRV-CPLANE:FUJITSU::CTAG;                | Close the Operations dialog box.                                                                |

#### Step 4

Proceed to Changing System Type.

#### 8.3.3 Changing System Type

Use these steps to change the system type for Node B from FW7500U\_ILA to FW7500U\_OADM.

#### Step 1

If not already done, log on Node B (refer to Step 1 of Preparing Network and ILA Node for Upgrade). If already logged on, proceed to the next step.

#### Step 2

Change system type from FW7500U\_ILA to FW7500U\_OADM.

Note: This command terminates the communication session and restarts the NE.

| TL1                                                                                                | NETSMART 500                                                                                                    |
|----------------------------------------------------------------------------------------------------|----------------------------------------------------------------------------------------------------|
| ED-SYS:TID::CTAG:::TYPE=FW7500U_OADM;<br>Example:<br>ED-SYS:FUJITSU::CTAG:::<br>TYPE=FW7500U_OADM; | <ul> <li>NE &gt; System Operations</li> <li>The Operations dialog box opens.<br/>Click the NE type tab.<br/>In the Operations dialog box:</li> <li>From the Type drop-down list, select<br/>FW7500U_OADM.</li> <li>Click Modify.</li> <li>The Confirmation dialog box opens.<br/>Click Yes.</li> <li>The Warning dialog box opens.<br/>Click Logon.</li> </ul> |

**Note:** Any pass-through traffic is still being carried through the amplifier-to-amplifier connections. The traffic routing does not change until the OPR-MODE command is sent in Converting Traffic Flow from ILA Mode to Express/ROADM Mode .

The NOT READY indicator on the NEM Shelf Processor plug-in unit lights amber and then goes out after 5 to 20 minutes. After the NOT READY indicator goes out, the FAIL/SVCE indicator lights green on the NEM Shelf Processor unit.

#### Step 3

After the NOT READY indicator goes out and the FAIL/SVCE indicator lights green, proceed to Step 4.

#### Step 4

Log on Node B (refer to Step 1 in Preparing Network and ILA Node for Upgrade).

#### Step 5

Reinitialize the system software.

*Note:* This command automatically logs the user off the NE.

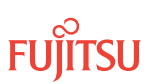

| ты                                                                                                    | NETSMART 500                                                                                                    |
|----------------------------------------------------------------------------------------------------|----------------------------------------------------------------------------------------------------|
| <pre>INIT-SYS:TID:AID:CTAG:::LEVEL=WARM;<br/>AlD:<br/>• ALL (null)<br/>Example:<br/>INIT-SYS:FUJITSU::CTAG::LEVEL=WARM;</pre> | NE > System OperationsThe Operations dialog box opens.Click Initialize tab.Click the NE tab.Select Level: WARM.Click Initialize.Click Yes in the pop-up window to continue.If a second pop-up window opens, the connection is lost,and you must log on the NETSMART 500 user interfaceagain to continue by clicking Logon. |

The NOT READY indicator on the NEM Shelf Processor plug-in unit lights amber and then goes out after 5 to 20 minutes. After the NOT READY indicator goes out, the FAIL/SVCE indicator lights green on the NEM Shelf Processor unit.

#### Step 6

After the NOT READY indicator goes out and the FAIL/SVCE indicator lights green, proceed to Step 7.

#### Step 7

Log on Node B (refer to Step 1 of Preparing Network and ILA Node for Upgrade).

#### Step 8

Verify that the system type is FW7500U\_OADM.

**Note:** The FAIL/SVCE indicator on the NEM Shelf Processor plug-in unit should be green.

| TLI                                                               | NETSMART 500                                                                                                    |
|-------------------------------------------------------------------|----------------------------------------------------------------------------------------------------|
| RTRV-SYS:TID::CTAG;<br><i>Example:</i><br>RTRV-SYS:FUJITSU::CTAG; | NE ➤ System Operations<br>The Operations dialog box opens.<br>In the Current Values area of the Operations dialog box,<br>verify that the TYPE is FW7500U_OADM.<br>Close the Operations dialog box. |

#### Step 9

Select the applicable procedure:

- For autoprovisioning, proceed to Autoprovisioning WSS Core Switch Units.
- For manual provisioning, proceed to Manually Provisioning WSS Core Switch Units.

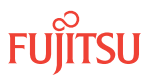

#### 8.3.4 Autoprovisioning WSS Core Switch Units

The WSS Core Switch units (SFMA-CMC1) can be autoprovisioned as described in Autoprovision Optical Shelf Equipment and Facilities.

*Note:* For plug-in unit slot locations, refer to Slot Labels and AIDs.

#### Step 1

Using the procedure in Autoprovision Optical Shelf Equipment and Facilities, install and autoprovision the WSS Core Switch units (SFMA-CMC1) in shelf OS1 of Node B.

#### Step 2

Proceed to Making WSS Core Switch Unit Fiber-Optic Cable Connections.

#### 8.3.5

#### Manually Provisioning WSS Core Switch Units

The WSS Core Switch units (SFMA-CMC1) can be manually provisioned as described in Manually Provision Optical Shelf Equipment.

*Note:* For plug-in unit slot locations, refer to Slot Labels and AIDs.

**Note:** This procedure can be used to preprovision the slot. In this case, the unit assumes the specified provisioning when the unit is eventually installed in the slot. Note that an unequipped alarm will be raised until the unit is installed.

#### Step 1

Using the procedure in Manually Provision Optical Shelf Equipment, install and manually provision the WSS Core Switch units (SFMA-CMC1) in shelf OS1 of Node B.

#### Step 2

Proceed to Making WSS Core Switch Unit Fiber-Optic Cable Connections.

#### 8.3.6

#### Making WSS Core Switch Unit Fiber-Optic Cable Connections

Use this procedure to make fiber-optic cable connections between the amplifier units and the WSS Core Switch units.

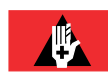

**Danger:** Never handle exposed fiber with your bare hands or touch it to your body. A fiber fragment could enter the skin and be very difficult to detect and remove. Follow local safety precautions regarding fiber.

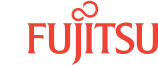

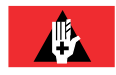

**Danger:** Never look into the end of a fiber-optic cable. Permanent eye damage or blindness can occur very quickly if the laser light is present. Follow local safety precautions regarding fiber.

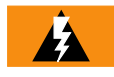

*Warning:* To avoid damage to the equipment when connecting fibers, always verify the optical specifications. Verify that the optical signal into a receiver meets the appropriate optical specifications listed in Optical Specifications.

The following figure shows the fiber-optic cable connections for the ILA node before WSS core switch unit installation and cabling.

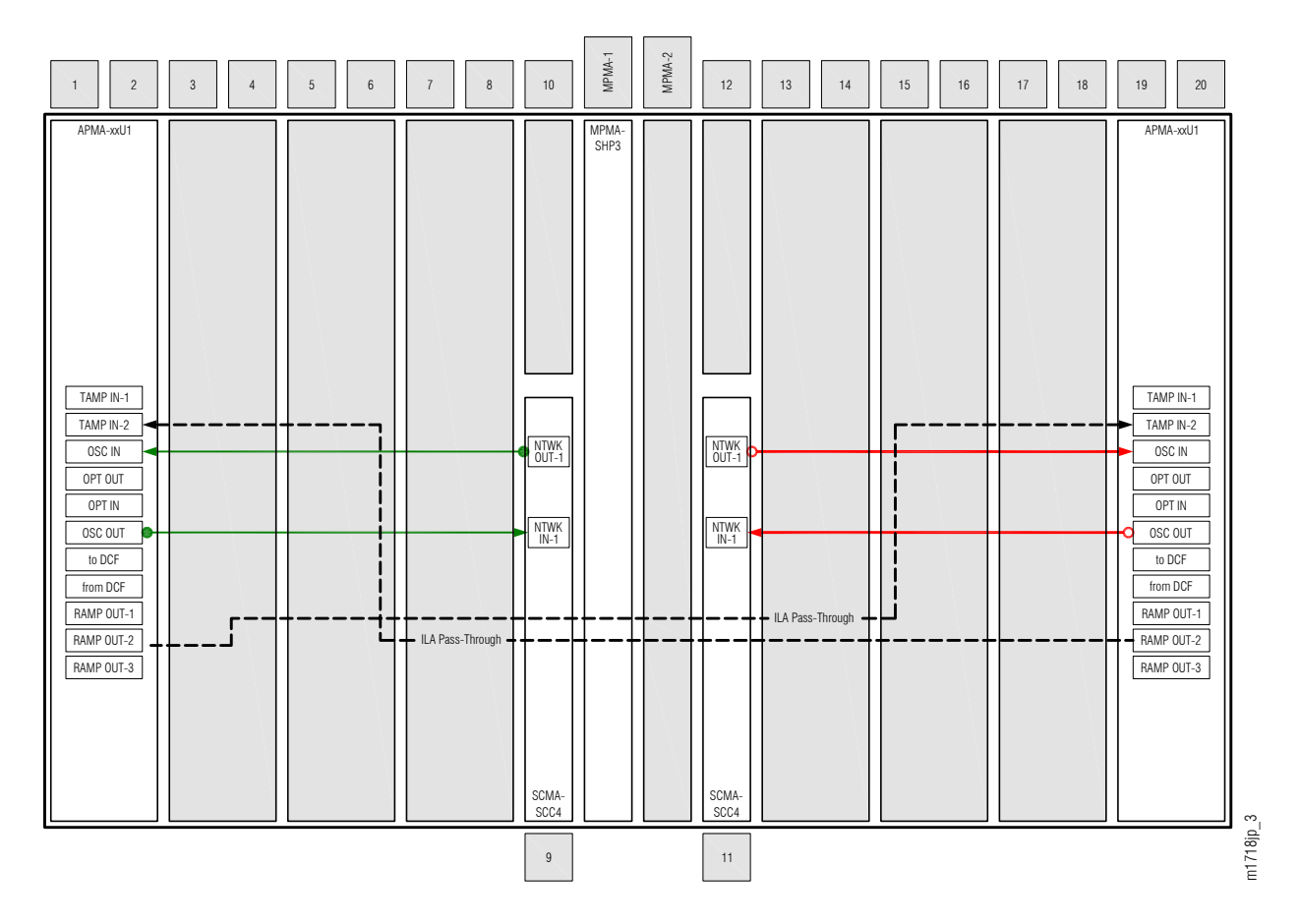

#### Figure 276: ILA Node Cabling Before WSS Core Switch Unit Installation and Cabling

The following figure shows the fiber-optic cable connections after the WSS Core Switch units are installed and cabled.

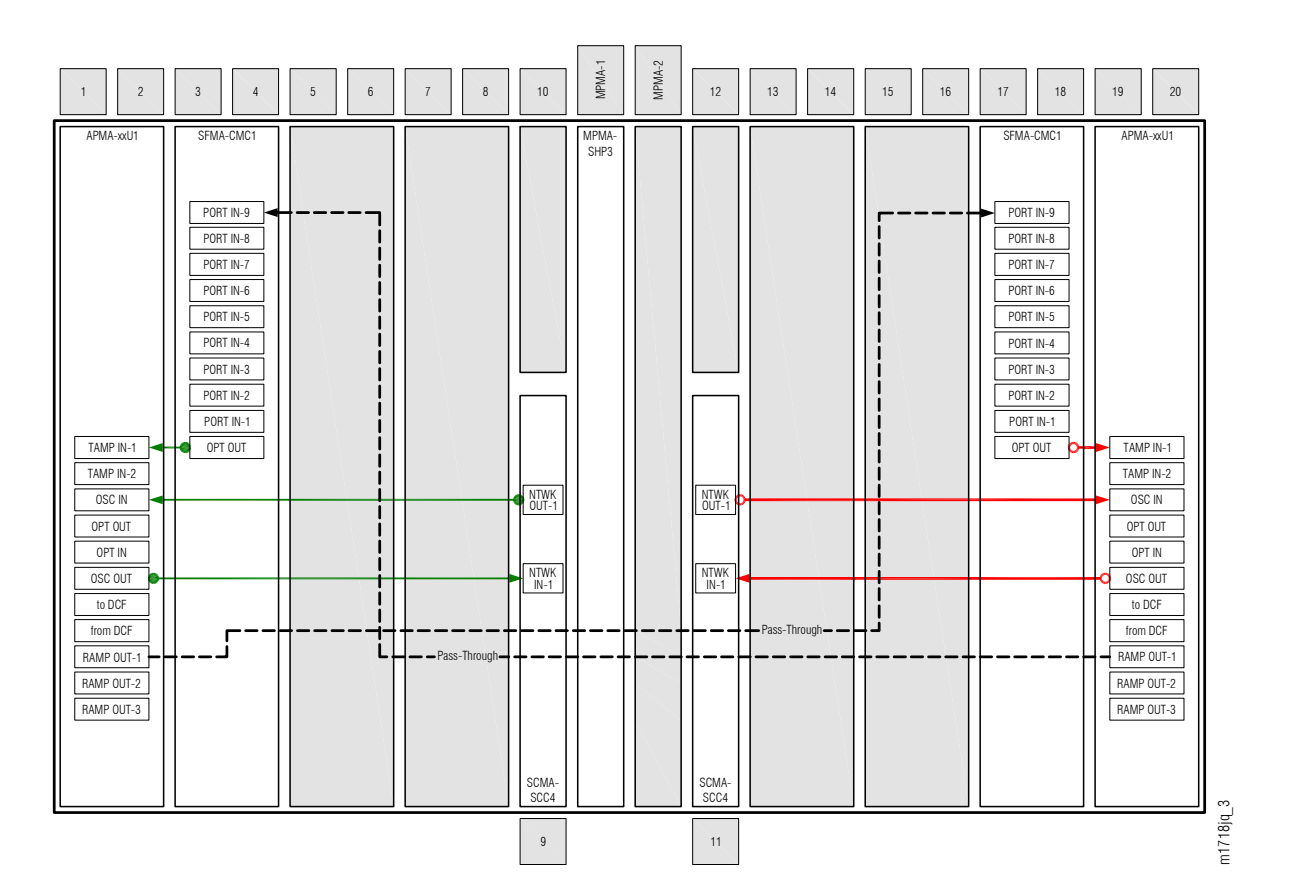

#### Figure 277: ILA Node Cabling After WSS Core Switch Unit Installation and Cabling

Â

**Caution:** To avoid a disruption in traffic, do not remove the cables between TAMP IN-2 and RAMP OUT-2 (PC2 and PC6 on both units) until the procedure in Converting Traffic Flow from ILA Mode to Express/ROADM Mode , is completed.

Make fiber-optic cable connections as follows:

*Note:* For rules and precautions regarding handling, storing, cleaning, connecting, and disconnecting fiber-optic cables, refer to Fiber Cable Handling.

#### Step 1

Obtain four LC-LC fiber-optic cables, and clean the connectors.

#### Step 2

Connect the cables to the connectors of the amplifier (APMA-xxU1) plug-in units and WSS Core Switch (SFMA-CMC1) plug-in units as shown in the preceding figure and listed in the following table.

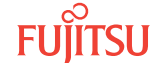

| Amplifier Unit |            | WSS Core Switch Unit |           |  |
|----------------|------------|----------------------|-----------|--|
| Shelf Slot     | Connector  | Shelf Slot           | Connector |  |
| 1              | TAMP IN-1  | 3                    | OPT OUT   |  |
|                | RAMP OUT-1 | 17                   | PORT IN-9 |  |
| 19             | TAMP IN-1  | 17                   | OPT OUT   |  |
|                | RAMP OUT-1 | 3                    | PORT IN-9 |  |

#### Table 90: Amplifier Unit and WSS Core Switch Unit Fiber-Optic Cable Connections

#### Step 3

Proceed to Converting Traffic Flow from ILA Mode to Express/ROADM Mode .

#### 8.3.7 Converting Traffic Flow from ILA Mode to Express/ROADM Mode

Use this procedure to convert the traffic from the ILA mode (amplifier-to-amplifier pass-through traffic flow) to the Express mode (traffic flows through WSS Core Switch units). This procedure affects the switch in traffic flow in less than 50 milliseconds. Additionally, this procedure allows you to perform required validations before completing the in-service traffic switch.

There are three modes of operation for this procedure:

- Test mode (MODE=TEST)—Performs the required tests/validations (refer to the following table). A transient condition is reported based on the test result:
  - OPR-MODECOMPLD–Successful test/validation
  - OPR-MODE-FAIL–Unsuccessful test/validation
- Automatic mode (MODE=AUTO)—Performs the required tests/validations (refer to the following table), and then switches the system mode to OADM if all tests/validations are completed successfully. If any test/validation fails, the OPR-MODE-FAIL transient condition is reported with the cause of the failure.
- Override mode (MODE=OVRD)—Switches the system mode to OADM without performing any tests/ validations. The override mode is ideal when the system does not have any traffic.

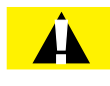

*Caution:* Forced switching (MODE=OVRD) of the operation modes can result in traffic hits. If the node has pass-through traffic, Fujitsu recommends that the test mode or automatic mode of operation be used.

*Note:* The automatic mode of conversion is used in this procedure.

The following table provides a detailed list of the tests and validations performed by the system when the test mode or automatic mode is used when converting operation modes. The tests and validations are listed in the order in which they are performed.

| Table 91: | Test Mode and | Automatic mode | System | Tests and | Validations |
|-----------|---------------|----------------|--------|-----------|-------------|
|-----------|---------------|----------------|--------|-----------|-------------|

| System Test/Validation           | Description                                                                                                    |
|----------------------------------|----------------------------------------------------------------------------------------------------|
| System alarms                    | The system monitors the following alarms during the in-service conversion test mode:                                                                                     |
|                                  | Common unit failures—FLT, RMVD, MEA, WARMUP, FVM                                                                                                    |
|                                  | <ul> <li>Amplifier units–MLSPRE, MLSPOST, ALSPRE, ALSPOST, LDONPRE,<br/>LDONPOST, SAPPRE, and SAPPOST</li> </ul>                                                         |
|                                  | • Amplifiers ports–INDWN on PC1and PC6, POS (high and low) on PC1, POS (high and low) on PC2                                                                             |
|                                  | WSS CORE Switch unit—INDWN on PC9 and LOL                                                                                                    |
|                                  | WDM facility–LOS, PMI, BDIO                                                                                                    |
|                                  | <ul> <li>OSC facility–BERSF, BERSD, LOS, LOF, MISCON, CNTFAIL, DCCFAIL, TIM-S,<br/>INTROPF, LNR</li> </ul>                                                               |
|                                  | WCH facility–UNEQ-0 /AIS-0, NOLIGHT                                                                                                    |
|                                  | <i>Note:</i> The system monitors the alarms throughout the test mode.                                                                                                    |
| PM validity check                | The system performs the following PM validity checks during the in-service conversion test mode:                                                                         |
|                                  | APMA-M2U1 unit—OPT on PC1 and PC3, OPR on PE2                                                                                                    |
|                                  | APMA-ULU1 unit-OPR on P1                                                                                                    |
| Optical power level measurements | The system checks that the following optical power level measurements are within specified values:                                                                       |
|                                  | <ul> <li>Amplifier RAMP OUT-1 output port (PC1) and WSS Core Switch unit PORT<br/>IN-9 input port (PC9)</li> </ul>                                                       |
|                                  | <ul> <li>WSS Core Switch unit OPT OUT output port (PE1) and amplifier TAMP IN-1<br/>input port (PC1)</li> </ul>                                                          |
| Optical test pattern             | The system performs optical test patterns to validate the signal flow of the active pass-through traffic between the amplifier (PC1) and the WSS Core Switch port (PE1). |
|                                  | <i>Note:</i> The testing is done by turning the WSS Core Switch unit VATT on and off for applicable channels.                                                            |

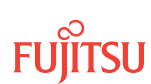

#### Step 1

If not already done, log on Node B (refer to Step 1 of Preparing Network and ILA Node for Upgrade). If already logged on, proceed to the next step.

#### Step 2

Convert the operation mode of Node B.

| TLI                                        | NETSMART 500                                                    |
|--------------------------------------------|-----------------------------------------------------------------|
| OPR-MODE:TID::CTAG:::MODE=AUTO;            | NE                                                              |
| Example:<br>OPR-MODE:TID::CTAG::MODE=AUTO; | The Operations dialog box opens.<br>Click the Operate Mode tab. |
|                                            | Select AUTO from the MODE drop-down list.<br>Click Modify.      |
|                                            | Do not close the Operations dialog box.                         |

The conversion process takes approximately 5 minutes to complete.

The ILA-to-Express conversion process begins with the system automatically creating pass-through cross-connects for any existing ILA pass-through traffic. The system then goes into the test and validation mode and performs the actions listed in Table 91. The CONVIP condition is generated during the conversion process and clears when the conversion completes or terminates.

**Note:** If the operation terminates because of the failure of any of the test or validation checks or alarms, the OPR-MODE-FAIL standing condition, containing the cause of the failure, is raised. Refer to Responding to Alarms and Conditions for information on clearing alarms. To perform the conversion regardless of alarms, use MODE=OVRD.

When the conversion process successfully completes, the OPR-MODE-COMPLD transient condition is raised, and the direct connections between the amplifiers (PC2 and PC6 on both units) are automatically deleted.

#### Step 3

Remove the two ILA pass-through cables listed in the following table.

| Table 92: | Pass-Through | Cable Connections | between Am | plifier Units |
|-----------|--------------|-------------------|------------|---------------|
|-----------|--------------|-------------------|------------|---------------|

| Amplifier Unit |            | Amplifier Unit |            |
|----------------|------------|----------------|------------|
| Shelf Slot     | Connector  | Shelf Slot     | Connector  |
| 1              | TAMP IN-2  | 19             | RAMP OUT-2 |
| 1              | RAMP OUT-2 | 19             | TAMP IN-2  |

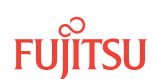

#### **Step 4** Continue to Unlocking Control Plane.

#### 8.3.8 Unlocking Control Plane

These steps are used to unlock the control plane feature for Node B. The control plane feature was locked in Locking Control Plane, to change the system type. These steps restore the control plane to the unlocked state.

#### Step 1

If not already done, log on Node B (refer to Step 1 in Preparing Network and ILA Node for Upgrade). If already logged on, proceed to the next step.

#### Step 2

Unlock the control plane.

| ты                                                                                    | NETSMART 500                                                                                                    |
|---------------------------------------------------------------------------------------|----------------------------------------------------------------------------------------------------|
| ED-CPLANE:TID::CTAG:::LOCK=N;<br><b>Example:</b><br>ED-CPLANE:FUJITSU::CTAG:::LOCK=N; | NE ➤ System Operations<br>The Operations dialog box opens.<br>Click the Control Plane tab.<br>For the LOCK command parameter, click No.<br>Click Modify.<br>Do not close the Operations dialog box. |

#### Step 3

Verify that the control plane is unlocked.

| TL1                                       | NETSMART 500                                                                                             |
|-------------------------------------------|----------------------------------------------------------------------------------------------------|
| RTRV-CPLANE:TID::CTAG;<br><b>Fxample:</b> | In the Current Values area of the Operations dialog box, verify that the updated information is correct. |
| RTRV-CPLANE: FUJITSU: : CTAG;             | Close the Operations dialog box.                                                                         |

#### Step 4

Proceed to Verifying Network Is Free of Alarms and Conditions.

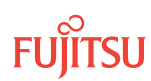
## 8.3.9 Verifying Network Is Free of Alarms and Conditions

### Step 1

At each node, retrieve alarms and conditions.

| ты                                                                          | NETSMART 500                                                                                                    |
|-----------------------------------------------------------------------------|----------------------------------------------------------------------------------------------------|
| RTRV-COND-ALL:TID::CTAG;<br><i>Example:</i><br>RTRV-COND-ALL:FUJITSU::CTAG; | NE ▶ Alarms         The Active Alarms window opens.         View ▶ Filter         The Alarm Filter dialog box opens.         Ensure that all Fault Types and Severity Levels are selected in the Alarm Filter dialog box.         Click Close.         Verify the condition in the Active Alarms window.         Close the Active Alarms window. |

### Step 2

Are any active alarms or conditions being reported on the nodes?

#### If YES:

Clear all active alarms and conditions. After all alarms and conditions are cleared (or accounted for), proceed to Step 3.

*Note: Refer to Responding to Alarms and Conditions for information on clearing alarms.* 

## If NO:

Proceed to Step 3.

#### Step 3

Log off the nodes.

| ты                                                                         | NETSMART 500                                        |
|----------------------------------------------------------------------------|-----------------------------------------------------|
| CANC-USER:TID:UID:CTAG;<br><b>Example:</b><br>CANC-USER:FUJITSU:ROOT:CTAG; | <i>File</i> → <i>Exit</i><br>Click Yes to continue. |

This procedure is complete.

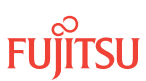

# 8.4 In-Service Upgrade ILA Node to ROADM Node

#### In this section:

- 8.4.1 Preparing Network and ILA Node for Upgrade
- 8.4.2 Locking Control Plane
- 8.4.3 Changing System Type
- 8.4.4 Autoprovisioning WSS Core Switch Units
- 8.4.5 Manually Provisioning WSS Core Switch Units
- 8.4.6 Making WSS Core Switch Unit Fiber-Optic Cable Connections
- 8.4.7 Converting Traffic Flow from ILA Mode to ROADM Mode
- 8.4.8 Autoprovisioning Mux/Demux Units
- 8.4.9 Manually Provisioning Mux/Demux Units
- 8.4.10 Making Mux/Demux Unit Fiber-Optic Cable Connections
- 8.4.11 Unlocking Control Plane
- 8.4.12 Installing LAS and LAMs
- 8.4.13 Adding Tributary Shelves
- 8.4.14 Verifying Network Is Free of Alarms and Conditions

This procedure describes how to perform an in-service upgrade of an ILA node to a ROADM node. The ILA node must be operating on Release 5.1 (or later) software, and the amplifiers must be APMA-xxU1 Universal Amplifier units.

A flowchart of the overall process is shown in the following figure.

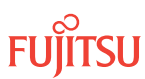

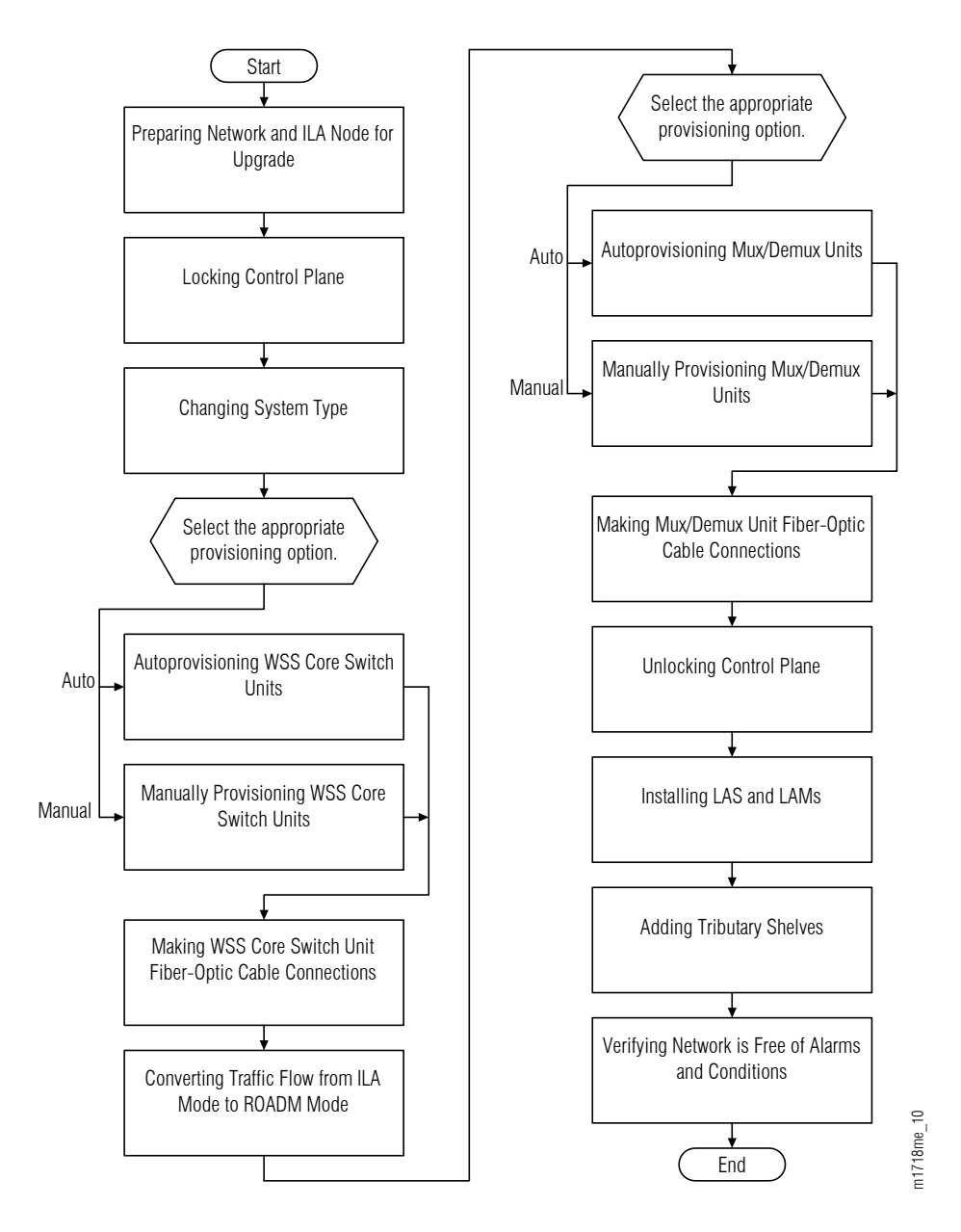

#### Figure 278: Upgrading ILA Node to ROADM Node–In-Service (Procedure Flowchart)

This procedure is written for the example 4-node ring shown in the following figure. In this example, Node B is the node that is to be upgraded, Node A and Node C are its neighbors, and Node D is the other node, which is not adjacent to Node B. The procedure can also be used for ring networks with more than four nodes. In multiple-node ring networks, all nodes that are not adjacent to Node B are treated as Node D is treated.

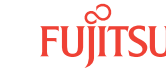

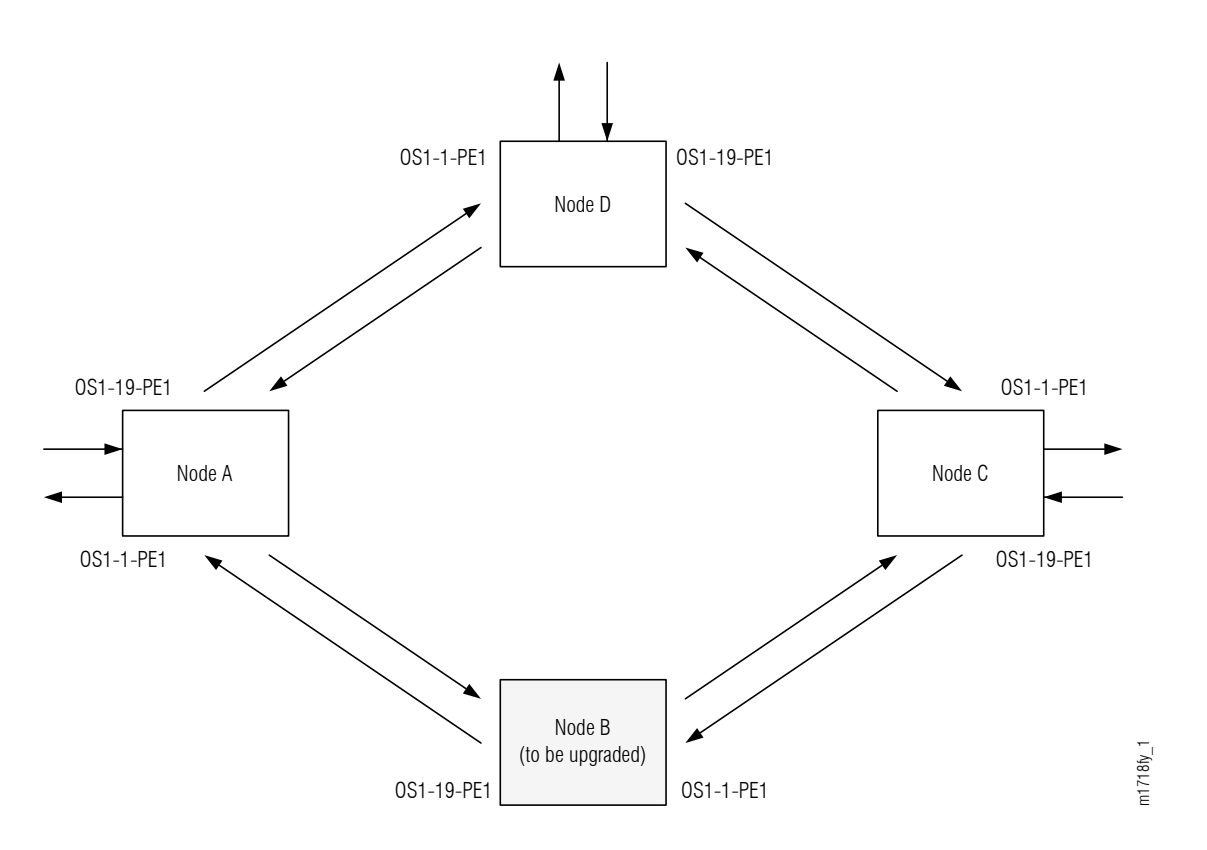

#### Figure 279: Ring Network Configuration

This procedure can also be used to upgrade linear networks as shown in the following figure.

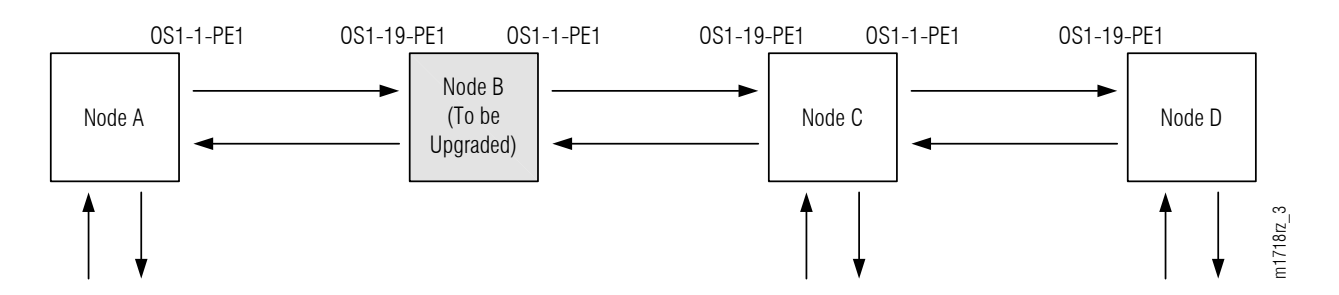

#### Figure 280: Linear Network Configuration

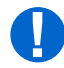

**Attention:** Before performing this procedure, ensure that prerequisite procedures have been performed in the proper sequence. Failure to do so may result in an error. Refer to Provisioning Hierarchy for more information. Refer to Introduction to Maintenance and Trouble Clearing to clear error messages.

**Attention:** When entering TL1 commands or NETSMART 500 steps, refer to Introduction to TL1 Commands for information about preconditions, postconditions, AIDs, and parameters. Specific information is available by clicking the hyperlinked TL1 command name (for example, ACT-USER) in the TL1 column.

Fujitsu and Fujitsu Customer Use Only

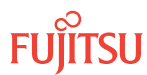

## 8.4.1 Preparing Network and ILA Node for Upgrade

Prepare the ILA node for the upgrade as follows:

#### Step 1

Log on Node B. If already logged on, proceed to the next step.

*Note:* Up to 11 users (including operations support system [OSS]) can log on a single node for monitoring or provisioning purposes.

**Note:** The target identifier (TID), user identifier (UID), and private identifier (PID) values apply to initialized (factory default) systems. Consult your Network System Administrator for specific TID, UID, and PID values.

**Note:** The following table includes brief instructions for setting up the craft interface. For detailed information, refer to Setting Up Craft Interface (TL1 Session through TERM1) through Setting Up Craft Interface (NETSMART 500 Session through TERM2).

| TL1                                                                         |                                                                                                    | NETSMART 500                                                                                                    |
|-----------------------------------------------------------------------------|----------------------------------------------------------------------------------------------------|----------------------------------------------------------------------------------------------------|
| Start a terminal or terminal emulator program (for example, HyperTerminal). | To launch the NETSMART 500 user interface from a Microsoft <sup>®</sup> Windows <sup>®</sup> platform, select the following from |                                                                                                    |
| For <b>TERM1</b> (Serial):                                                  | For <b>TERM2</b> (TCP/IP):                                                                                                    |                                                                                                    |
| Press CTRL+X.                                                               | Establish a Telnet session using                                                                                                 | Start > All Programs > Fujitsu > NETSMART 500                                                                                                    |
| IP address 192.168.1.1 and default port 23.                                 | The NETSMART 500 Dashboard opens.                                                                                                |                                                                                                    |
|                                                                             | Click the Logon icon, or select :                                                                                                |                                                                                                    |
| Press 3 for TL1.                                                            | 1.                                                                                                    | NE ▶ Logon                                                                                                    |
|                                                                             |                                                                                                    | <b>Note:</b> If this is an Enhanced Security System, a warning message appears. You must read and agree to the conditions to access the system. Click I Agree to continue. |
|                                                                             |                                                                                                    | The NE Logon dialog box opens.<br>Make the following selections:                                                                                                    |

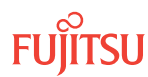

| TLI                                                                                                    | NETSMART 500                                                                                                    |                                                                                                    |
|----------------------------------------------------------------------------------------------------|----------------------------------------------------------------------------------------------------|----------------------------------------------------------------------------------------------------|
| <ul> <li>ACT-USER:TID:UID:CTAG::PID;<br/>TID:</li> <li>FUJITSU (Target identifier of the node; 7 to 20 non-case-sensitive, alphanumeric characters)</li> <li>UID:</li> <li>ROOT (User identifier; 4 to 10non-case-sensitive, alphanumeric characters)</li> <li>PID:</li> <li>ROOT/(Route66K) (Private identifier associated with the UID. For the basic mode, the PID must have 6 to 10 characters with at least one non-case-sensitive, alphabetic character and one nonalphabetic character such as a number or !@#\$%^()_+  ~{}]]?or For the enhanced security mode, the PID must have 10 to 20 characters with at least two characters from each of four groups: lowercase letters, uppercase letters, numbers, and special characters !@#\$%^&amp;() or *. The enhanced security PID can also include special characters_+  {}]] or ~. The PID must not contain the associated UID.)</li> </ul> | For <b>TERM1</b> (Serial):<br>TID: FUJITSU<br>User ID: ROOT<br>Password: ROOT/(Route66K)<br>Conn. Mode: Serial<br>Comm. Port: COMx (for<br>example, COM2)<br>Configure: use default <sup>63</sup><br>Click Logon.<br>The NETSMART 500 NE View o<br>The Security Message dialog b<br>Click OK.<br><b>Note:</b> Refer to NETSMART 500<br>instructions on starting the Net | For <b>TERM2</b> (TCP/IP):<br>TID: FUJITSU<br>User ID: ROOT<br>Password: ROOT/(Route66K)<br>Conn. Mode: TCP/IP<br>IP Address: 192.168.1.1<br>Port: 2024<br>pens.<br>Dox opens. |

## Clear Alarms and Conditions on Network

#### Step 2

At each node, retrieve alarms and conditions.

| TL1                                  | NETSMART 500                                                                                                    |
|--------------------------------------|----------------------------------------------------------------------------------------------------|
| RTRV-COND-ALL:TID::CTAG;<br>Example: | NE → Alarms                                                                                                    |
| RTRV-COND-ALL:FUJITSU::CTAG;         | The Active Alarms window opens.                                                                                 |
|                                      | View > Filter                                                                                                   |
|                                      | The Alarm Filter dialog box opens.                                                                              |
|                                      | Ensure that all Fault Types and Severity Levels are selected<br>in the Alarm Filter dialog box.<br>Click Close. |
|                                      | Verify the condition in the Active Alarms window.                                                               |
|                                      | Close the Active Alarms window.                                                                                 |

<sup>&</sup>lt;sup>63</sup> The default serial port settings are recommended: baud rate– 9600, parity– none, data bits– 8, stop bits– 1.

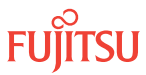

Are any active alarms or conditions being reported on the node?

### If YES:

Clear all active alarms and conditions. After all alarms and conditions are cleared (or accounted for), proceed to Step 4.

*Note: Refer to* Responding to Alarms and Conditions for information on clearing alarms.

#### If NO:

Proceed to Step 4 to verify the software version of Node B.

### Verify Software Version

#### Step 4

At Node B, retrieve the software version information.

| ты                                                  | NETSMART 500                                                                                   |
|-----------------------------------------------------|------------------------------------------------------------------------------------------------|
| RTRV-VERSION:TID::CTAG;                             | In the tree view, select the NE (the top-level system entity).                                 |
| <pre>Example:     RTRV-VERSION:FUJITSU::CTAG;</pre> | Entity > Properties View                                                                       |
|                                                     | In the Current Values area of the Properties dialog box, determine the value of Active GISSUE. |
|                                                     | Close the Properties dialog box.                                                               |

## Step 5

Is the active GISSUE correct?

The correct GISSUE value for FLASHWAVE 7500 Release 6.1 software is 06-01-1.

#### If YES: Proceed to Step 6.

#### If NO:

Upgrade the system software as described in Upgrading System Software from Release 4.1, and then repeat Step 2.

## Verify Amplifier Type

#### Step 6

Retrieve the amplifier types installed on Node B.

| TL1                                                                                                    | NETSMART 500                                                                                                    |
|----------------------------------------------------------------------------------------------------|----------------------------------------------------------------------------------------------------|
| RTRV-EQPT:TID:AID:CTAG;<br>AID:<br>• OS1-1 (slot 1)<br>• OS1-19 (slot 19)<br>Example:<br>RTRV-EQPT:FUJITSU:OS1-1&OS1-19:CTAG; | In the tree view, select the Equipment tab.<br>Expand the Main Optical shelf.<br>Select slots 1 and 19.<br><b>Note:</b> Select more than one component using CTRL+click<br>(multiple) or SHIFT+click (range).<br><b>Entity Properties View</b><br>In the Current Values area of the Properties dialog box,<br>determine the value of TYPE.<br>Use the Selected Entities drop-down list to select between<br>amplifiers. |
|                                                                                                    | Close the Properties dialog box.                                                                                                    |

The amplifier types must be APMA-M2U1 or APMA-ULU1.

### Step 7

Are the amplifiers of the correct type?

If YES: Proceed to Step 8.

#### If NO:

You cannot perform an in-service upgrade on the ILA node. Refer to Upgrade ILA Node to Express Node, for upgrade procedures for ILA nodes with APMA-xxC1 amplifiers.

#### Step 8

Proceed to Locking Control Plane.

## Clear Alarms and Conditions on Network

#### Step 9

At each node, retrieve alarms and conditions.

| ты                                                                          | NETSMART 500                                                                                                    |
|-----------------------------------------------------------------------------|----------------------------------------------------------------------------------------------------|
| RTRV-COND-ALL:TID::CTAG;<br><i>Example:</i><br>RTRV-COND-ALL:FUJITSU::CTAG; | NE ► Alarms         The Active Alarms window opens.         View ► Filter         The Alarm Filter dialog box opens.         Ensure that all Fault Types and Severity Levels are selected in the Alarm Filter dialog box.         Click Close.         Verify the condition in the Active Alarms window.         Close the Active Alarms window. |

Are any active alarms or conditions being reported on the node?

#### If YES:

Clear all active alarms and conditions. After all alarms and conditions are cleared (or accounted for), proceed to Step 4.

*Note: Refer to* Responding to Alarms and Conditions for information on clearing alarms.

#### If NO:

Proceed to Step 4 to verify the software version of Node B.

## Verify Software Version

#### Step 11

At Node B, retrieve the software version information.

| TL1                                                 | NETSMART 500                                                                                   |
|-----------------------------------------------------|------------------------------------------------------------------------------------------------|
| RTRV-VERSION:TID::CTAG;                             | In the tree view, select the NE (the top-level system entity).                                 |
| <pre>Example:     RTRV-VERSION:FUJITSU::CTAG;</pre> | Entity > Properties View                                                                       |
|                                                     | In the Current Values area of the Properties dialog box, determine the value of Active GISSUE. |
|                                                     | Close the Properties dialog box.                                                               |

#### Step 12 Is the active GISSUE correct?

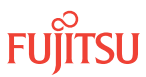

The correct GISSUE value for FLASHWAVE 7500 Release 6.1 software is 06-01-1.

#### If YES: Proceed to Step 6.

### If NO:

Upgrade the system software as described in Upgrading System Software from Release 4.1, and then repeat Step 2.

## Verify Amplifier Type

### Step 13

Retrieve the amplifier types installed on Node B.

| τL1                                                                                   | NETSMART 500                                                                                                    |
|---------------------------------------------------------------------------------------|----------------------------------------------------------------------------------------------------|
| RTRV-EQPT:TID:AID:CTAG;<br>AID:<br>• OS1-1 (slot 1)<br>• OS1-19 (slot 19)<br>Example: | In the tree view, select the Equipment tab.<br>Expand the Main Optical shelf.<br>Select slots 1 and 19.<br><b>Note:</b> Select more than one component using CTRL+click<br>(multiple) or SHIFT+click (range).             |
| RTRV-EQPT:FUJITSU:OS1-1&OS1-19:CTAG;                                                  | Entity > Properties ViewIn the Current Values area of the Properties dialog box,<br>determine the value of TYPE.Use the Selected Entities drop-down list to select between<br>amplifiers.Close the Properties dialog box. |

The amplifier types must be APMA-M2U1 or APMA-ULU1.

#### Step 14

Are the amplifiers of the correct type?

If YES: Proceed to Step 15.

#### If NO:

You cannot perform an in-service upgrade on the ILA node. Refer to Upgrade ILA Node to Express Node, for upgrade procedures for ILA nodes with APMA-xxC1 amplifiers.

## Step 15

Proceed to Locking Control Plane.

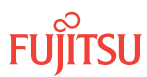

This procedure is complete.

## 8.4.2 Locking Control Plane

These steps are used to lock the control plane feature for Node B. The control plane must be locked before the system type can be changed.

## Step 1

If not already done, log on Node B (refer to Step 1 in Preparing Network and ILA Node for Upgrade). If already logged on, proceed to the next step.

## Step 2

Lock the control plane.

| τL1                                                       | NETSMART 500                                                     |
|-----------------------------------------------------------|------------------------------------------------------------------|
| ED-CPLANE:TID::CTAG:::LOCK=Y;                             | NE ▶ System Operations                                           |
| <pre>Example:<br/>ED-CPLANE:FUJITSU::CTAG:::LOCK=Y;</pre> | The Operations dialog box opens.<br>Click the Control Plane tab. |
|                                                           | For the LOCK command parameter, click Yes.<br>Click Modify.      |
|                                                           | Do not close the Operations dialog box.                          |

## Step 3

Verify that the control plane is locked.

| ты                                 | NETSMART 500                                                                                    |
|------------------------------------|-------------------------------------------------------------------------------------------------|
| RTRV-CPLANE:TID::CTAG;<br>Example: | In the Current Values area of the Operations dialog box, verify that the value for LOCK is Yes. |
| RTRV-CPLANE:FUJITSU::CTAG;         | Close the Operations dialog box.                                                                |

## Step 4

Proceed to Changing System Type.

## 8.4.3 Changing System Type

Use these steps to change the system type for Node B from FW7500U\_ILA to FW7500U\_OADM.

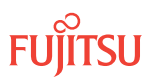

If not already done, log on Node B (refer to Step 1 of Preparing Network and ILA Node for Upgrade). If already logged on, proceed to the next step.

#### Step 2

Change system type from FW7500U\_ILA to FW7500U\_OADM.

Note: This command terminates the communication session and restarts the NE.

| TL1                                                                                                    | NETSMART 500                                                                                                    |
|----------------------------------------------------------------------------------------------------|----------------------------------------------------------------------------------------------------|
| ED-SYS:TID::CTAG:::TYPE=FW7500U_OADM;<br><i>Example:</i><br>ED-SYS:FUJITSU::CTAG:::<br>TYPE=FW7500U_OADM; | <ul> <li>NE ► System Operations</li> <li>The Operations dialog box opens.<br/>Click the NE type tab.<br/>In the Operations dialog box:</li> <li>From the Type drop-down list, select<br/>FW7500U_OADM.</li> <li>Click Modify.</li> <li>The Confirmation dialog box opens.<br/>Click Yes.<br/>The Warning dialog box opens.</li> <li>Wait approximately 5 to 20 minutes for the system to<br/>restart.<br/>Click Logon.</li> </ul> |

**Note:** Any pass-through traffic is still being carried through the amplifier-to-amplifier connections. The traffic routing does not change until the OPR-MODE command is sent in Converting Traffic Flow from ILA Mode to ROADM Mode .

The NOT READY indicator on the NEM Shelf Processor plug-in unit lights amber and then goes out after 5 to 20 minutes. After the NOT READY indicator goes out, the FAIL/SVCE indicator lights green on the NEM Shelf Processor unit.

#### Step 3

After the NOT READY indicator goes out and the FAIL/SVCE indicator lights green, proceed to Step 4.

#### Step 4

Log on Node B (refer to Step 1 in Preparing Network and ILA Node for Upgrade).

#### Step 5

Reinitialize the system software.

*Note:* This command automatically logs the user off the NE.

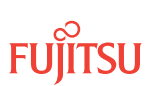

| TLI                                                                                                    | NETSMART 500                                                                                                    |
|----------------------------------------------------------------------------------------------------|----------------------------------------------------------------------------------------------------|
| <pre>INIT-SYS:TID:AID:CTAG:::LEVEL=WARM;<br/>AID:<br/>• ALL (null)<br/>Example:<br/>INIT-SYS:FUJITSU::CTAG::LEVEL=WARM;</pre> | NE > System OperationsThe Operations dialog box opens.Click Initialize tab.Click the NE tab.Select Level: WARM.Click Initialize.Click Yes in the pop-up window to continue.If a second pop-up window opens, the connection is lost,and you must log on the NETSMART 500 user interfaceagain to continue by clicking Logon. |

The NOT READY indicator on the NEM Shelf Processor plug-in unit lights amber and then goes out after 5 to 20 minutes. After the NOT READY indicator goes out, the FAIL/SVCE indicator lights green on the NEM Shelf Processor unit.

#### Step 6

After the NOT READY indicator goes out and the FAIL/SVCE indicator lights green, proceed to Step 7.

#### Step 7

Log on Node B (refer to Step 1 of Preparing Network and ILA Node for Upgrade).

#### Step 8

Verify that the system type is FW7500U\_OADM.

*Note:* The FAIL/SVCE indicator on the NEM Shelf Processor plug-in units should be green.

| TLI                                                               | NETSMART 500                                                                                                    |
|-------------------------------------------------------------------|----------------------------------------------------------------------------------------------------|
| RTRV-SYS:TID::CTAG;<br><i>Example:</i><br>RTRV-SYS:FUJITSU::CTAG; | NE ➤ System Operations<br>The Operations dialog box opens.<br>In the Current Values area of the Operations dialog box,<br>verify that the TYPE is FW7500U_OADM.<br>Close the Operations dialog box. |

#### Step 9

Select the applicable procedure:

- For autoprovisioning, proceed to Autoprovisioning WSS Core Switch Units.
- For manual provisioning, proceed to Manually Provisioning WSS Core Switch Units.

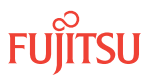

## 8.4.4 Autoprovisioning WSS Core Switch Units

The WSS Core Switch units (SFMA-CMC1) can be autoprovisioned as described in Autoprovision Optical Shelf Equipment and Facilities.

*Note:* For plug-in unit slot locations, refer to Slot Labels and AIDs.

#### Step 1

Using the procedure in Autoprovision Optical Shelf Equipment and Facilities, install and autoprovision the WSS Core Switch units (SFMA-CMC1) in shelf OS1 of Node B.

### Step 2

Proceed to Making WSS Core Switch Unit Fiber-Optic Cable Connections.

### 8.4.5

## Manually Provisioning WSS Core Switch Units

The WSS Core Switch units (SFMA-CMC1) can be manually provisioned as described in Manually Provision Optical Shelf Equipment.

*Note:* For plug-in unit slot locations, refer to Slot Labels and AIDs.

**Note:** This procedure can be used to preprovision the slot. In this case, the unit assumes the specified provisioning when the unit is eventually installed in the slot. Note that an unequipped alarm will be raised until the unit is installed.

#### Step 1

Using the procedure in Manually Provision Optical Shelf Equipment, install and manually provision the WSS Core Switch units (SFMA-CMC1) in shelf OS1 of Node B.

#### Step 2

Proceed to Making WSS Core Switch Unit Fiber-Optic Cable Connections.

#### 8.4.6

## Making WSS Core Switch Unit Fiber-Optic Cable Connections

Use this procedure to make fiber-optic cable connections between the amplifier units and the WSS Core Switch units.

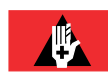

**Danger:** Never handle exposed fiber with your bare hands or touch it to your body. A fiber fragment could enter the skin and be very difficult to detect and remove. Follow local safety precautions regarding fiber.

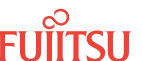

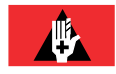

**Danger:** Never look into the end of a fiber-optic cable. Permanent eye damage or blindness can occur very quickly if the laser light is present. Follow local safety precautions regarding fiber.

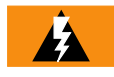

*Warning:* To avoid damage to the equipment when connecting fibers, always verify the optical specifications. Verify that the optical signal into a receiver meets the appropriate optical specifications listed in Optical Specifications.

The following figure shows the fiber-optic cable connections for the ILA node before WSS core switch unit installation and cabling.

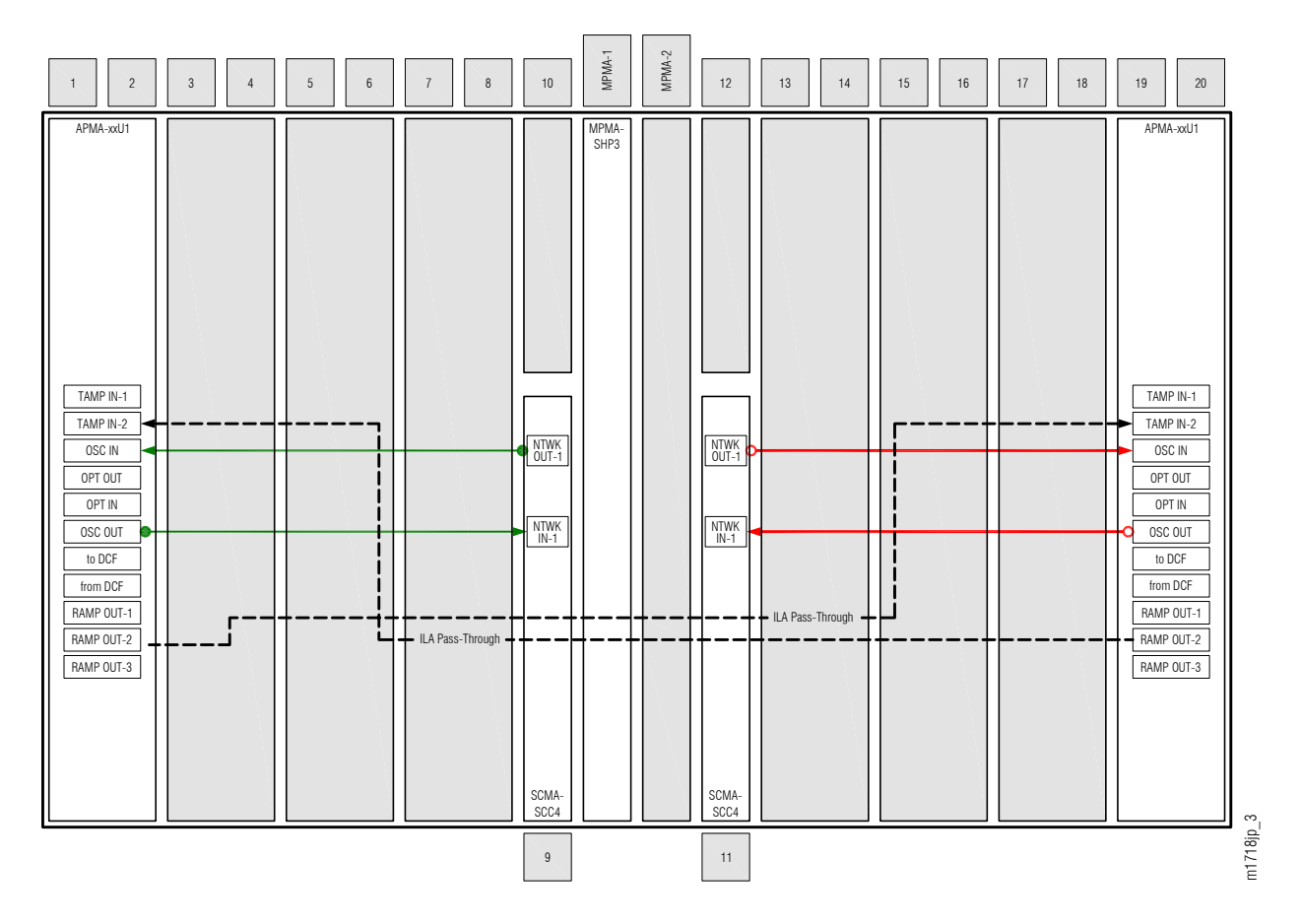

## Figure 281: ILA Node Cabling Before WSS Core Switch Unit Installation and Cabling

The following figure shows the fiber-optic cable connections after the ILA cables are removed and the WSS Core Switch units are installed and cabled.

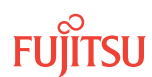

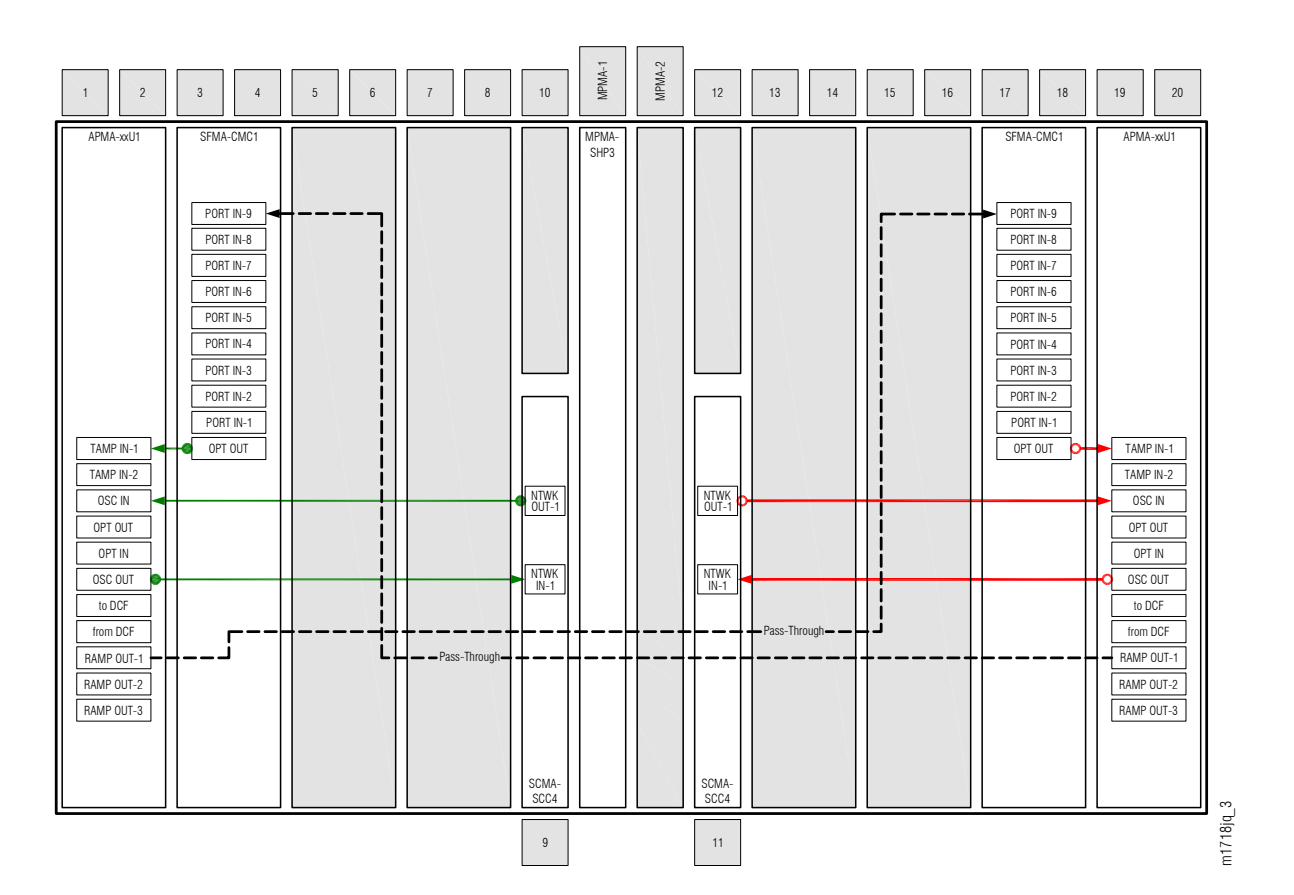

#### Figure 282: ILA Node Cabling After WSS Core Switch Unit Installation and Cabling

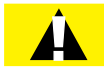

**Caution:** To avoid a disruption in traffic, do not remove the cables between TAMP IN-2 and RAMP OUT-2 (PC2 and PC6 on both units) until the procedure in Converting Traffic Flow from ILA Mode to ROADM Mode, is completed.

Make fiber-optic cable connections as follows:

*Note:* For rules and precautions regarding handling, storing, cleaning, connecting, and disconnecting fiber-optic cables, refer to Fiber Cable Handling.

#### Step 1

Obtain four LC-LC fiber-optic cables, and clean the connectors.

#### Step 2

Connect the cables to the connectors of the amplifier (APMA-xxU1) plug-in units and WSS Core Switch (SFMA-CMC1) plug-in units as shown in the preceding figure and listed in the following table.

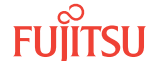

| Amplifier Unit |            | WSS Core Switch Unit |           |
|----------------|------------|----------------------|-----------|
| Shelf Slot     | Connector  | Shelf Slot           | Connector |
| 1              | TAMP IN-1  | 3                    | OPT OUT   |
|                | RAMP OUT-1 | 17                   | PORT IN-9 |
| 19             | TAMP IN-1  | 17                   | OPT OUT   |
|                | RAMP OUT-1 | 3                    | PORT IN-9 |

#### Table 93: Amplifier Unit and WSS Core Switch Unit Fiber-Optic Cable Connections

#### Step 3

Proceed to Converting Traffic Flow from ILA Mode to ROADM Mode .

#### 8.4.7

## Converting Traffic Flow from ILA Mode to ROADM Mode

Use this procedure to convert the traffic from the ILA mode (amplifier-to-amplifier pass-through traffic flow) to the ROADM mode (traffic flows through WSS Core Switch units). This procedure affects the switch in traffic flow in less than 50 milliseconds. Additionally, this procedure allows you to perform required validations before completing the in-service traffic switch.

There are three modes of operation for this procedure:

- Test mode (MODE=TEST)—Performs the required tests/validations (refer to the following table). A transient condition is reported based on the test result:
  - OPR-MODECOMPLD–Successful test/validation
  - OPR-MODE-FAIL—Unsuccessful test/validation
- Automatic mode (MODE=AUTO)—Performs the required tests/validations (refer to the following table) and then switches the system mode to OADM if all tests/validations are completed successfully. If any test/validation fails, the OPR-MODE-FAIL transient condition is reported with the cause of the failure.
- Override mode (MODE=OVRD)—Switches the system mode to OADM without performing any tests/ validations. The override mode is ideal when the system does not have any traffic.

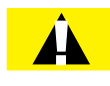

*Caution:* Forced switching (MODE=OVRD) of the operation modes can result in traffic hits. If the node has pass-through traffic, Fujitsu recommends that the test mode or automatic mode of operation be used.

*Note:* The automatic mode of conversion is used in this procedure.

The following table provides a detailed list of the tests and validations performed by the system when the test mode or automatic mode is used when converting operation modes. The tests and validations are listed in the order in which they are performed.

| Table 94: | Test Mode and | Automatic | mode System | Tests and | Validations |
|-----------|---------------|-----------|-------------|-----------|-------------|
|-----------|---------------|-----------|-------------|-----------|-------------|

| System Test/Validation           | Description                                                                                                    |
|----------------------------------|----------------------------------------------------------------------------------------------------|
| System Alarms                    | The system monitors the following alarms during the in-service conversion test mode:                                                                                     |
|                                  | Common unit failures—FLT, RMVD, MEA, WARMUP, FVM                                                                                                    |
|                                  | <ul> <li>Amplifier units–MLSPRE, MLSPOST, ALSPRE, ALSPOST, LDONPRE,<br/>LDONPOST, SAPPRE, and SAPPOST</li> </ul>                                                         |
|                                  | • Amplifiers ports–INDWN on PC1and PC6, POS (high and low) on PC1, POS (high and low) on PC2                                                                             |
|                                  | WSS CORE Switch unit—INDWN on PC9 and LOL                                                                                                    |
|                                  | WDM facility–LOS, PMI, BDIO                                                                                                    |
|                                  | <ul> <li>OSC facility—BERSF, BERSD, LOS, LOF, MISCON, CNTFAIL, DCCFAIL, TIM-S,<br/>INTROPF, LNR</li> </ul>                                                               |
|                                  | WCH facility–UNEQ-0 /AIS-0, NOLIGHT                                                                                                    |
|                                  | <i>Note:</i> The system monitors the alarms throughout the test mode.                                                                                                    |
| PM validity check                | The system performs the following PM validity checks during the in-service conversion test mode:                                                                         |
|                                  | APMA-M2U1 unit-OPT on PC1 and PC3, OPR on PE2                                                                                                    |
|                                  | APMA-ULU1 unit-OPR on P1                                                                                                    |
| Optical power level measurements | The system checks that the following optical power level measurements are within specified values:                                                                       |
|                                  | <ul> <li>Amplifier RAMP OUT-1 output port (PC1) and WSS Core Switch unit PORT<br/>IN-9 input port (PC9)</li> </ul>                                                       |
|                                  | • WSS Core Switch unit OPT OUT output port (PE1) and amplifier TAMP IN-1 input port (PC1)                                                                                |
| Optical test pattern             | The system performs optical test patterns to validate the signal flow of the active pass through traffic between the amplifier (PC1) and the WSS Core Switch port (PE1). |
|                                  | <i>Note:</i> The testing is done by turning the WSS Core Switch unit VATT on and off for applicable channels.                                                            |

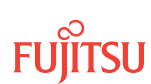

If not already done, log on Node B (refer to Step 1 of Preparing Network and ILA Node for Upgrade). If already logged on, proceed to the next step.

#### Step 2

Convert the operation mode of Node B.

| TLI                                                    | NETSMART 500                                                    |
|--------------------------------------------------------|-----------------------------------------------------------------|
| OPR-MODE:TID::CTAG:::MODE=AUTO;                        | NE                                                              |
| <pre>Example:<br/>OPR-MODE:TID::CTAG::MODE=AUTO;</pre> | The Operations dialog box opens.<br>Click the Operate Mode tab. |
|                                                        | Select AUTO from the MODE drop-down list.<br>Click Modify.      |
|                                                        | Do not close the Operations dialog box.                         |

The conversion process takes approximately 5 minutes to complete.

The ILA-to-ROADM conversion process begins with the system automatically creating pass-through cross-connects for any existing ILA pass-through traffic. The system then goes into the test and validation mode and performs the actions listed in Table 94. The CONVIP condition is generated during the conversion process and clears when the conversion completes or terminates.

**Note:** If the operation terminates because of the failure of any of the test or validation checks or alarms, the OPR-MODE-FAIL standing condition, containing the cause of the failure, is raised. Refer to Responding to Alarms and Conditions for information on clearing alarms. To perform the conversion regardless of alarms, use MODE=OVRD.

When the conversion process successfully completes, the OPR-MODE-COMPLD transient condition is raised, and the direct connections between the amplifiers (PC2 and PC6 on both units) are automatically deleted.

#### Step 3

Select the applicable procedure:

- For autoprovisioning, proceed to Autoprovisioning Mux/Demux Units.
- For manual provisioning, proceed to Manually Provisioning Mux/Demux Units.

#### 8.4.8

## Autoprovisioning Mux/Demux Units

The Mux/Demux units (MDMA-RMC1) can be autoprovisioned as described in Autoprovision Optical Shelf Equipment and Facilities.

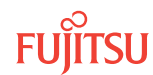

*Note:* For plug-in unit slot locations, refer to Slot Labels and AIDs.

#### Step 1

Using the procedure in Autoprovision Optical Shelf Equipment and Facilities, install and autoprovision the Mux/Demux (MDMA-RMC1) units in shelf OS1 of Node B

### Step 2

Proceed to Making Mux/Demux Unit Fiber-Optic Cable Connections.

#### 8.4.9

## Manually Provisioning Mux/Demux Units

The Mux/Demux units (MDMA-RMC1) can be manually provisioned as described in Manually Provision Optical Shelf Equipment.

*Note:* For plug-in unit slot locations, refer to Slot Labels and AIDs.

**Note:** This procedure can be used to preprovision the slot. In this case, the unit assumes the specified provisioning when the unit is eventually installed in the slot. Note that an unequipped alarm will be raised until the unit is installed.

#### Step 1

Using the procedure in to Manually Provision Optical Shelf Equipment, install and manually provision the Mux/Demux (MDMA-RMC1) units in shelf OS1 of Node B.

#### Step 2

Proceed to Making Mux/Demux Unit Fiber-Optic Cable Connections.

#### 8.4.10

## Making Mux/Demux Unit Fiber-Optic Cable Connections

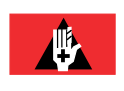

**Danger:** Never handle exposed fiber with your bare hands or touch it to your body. A fiber fragment could enter the skin and be very difficult to detect and remove. Follow local safety precautions regarding fiber.

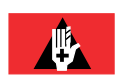

**Danger:** Never look into the end of a fiber-optic cable. Permanent eye damage or blindness can occur very quickly if the laser light is present. Follow local safety precautions regarding fiber.

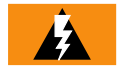

*Warning:* To avoid damage to the equipment when connecting fibers, always verify the optical specifications. Verify that the optical signal into a receiver meets the appropriate optical specifications listed in Optical Specifications.

The following figure shows the cables after the ILA pass-through connections are removed and the DMUX IN cables are installed.

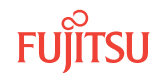

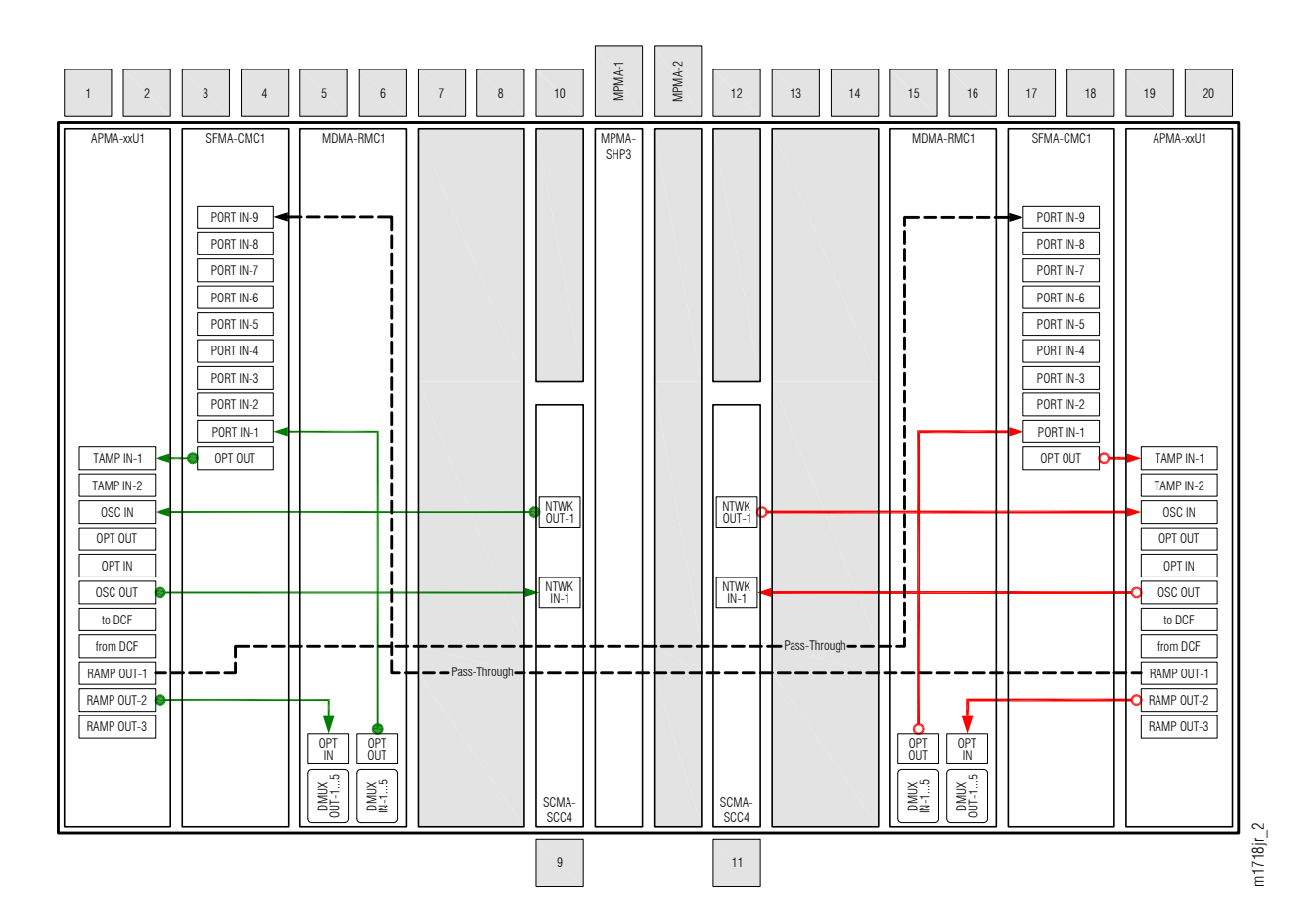

#### Figure 283: Fiber-Optic Cable Connections between Optical Shelf Plug-In Units

To install internal fiber-optic cables, perform the following steps:

*Note:* For rules and precautions regarding handling, storing, cleaning, connecting, and disconnecting fiber-optic cables, refer to Fiber Cable Handling.

#### Connect Amplifier Units and Mux/Demux Units

The ILA pass-through connections (see Figure 282) are no longer needed. The following steps guide you through disconnecting the TAMP IN-2 end of the pass-through connections on the amplifiers and making connections to the Mux/Demux units.

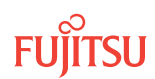

Disconnect the fiber-optic cable from connector TAMP IN-2 of the Amplifier plug-in unit located in slot 19.

## Step 2

Reconnect this cable end to connector OPT IN of the MDMA-RMC1 Mux/Demux plug-in unit located in slot 5 as shown in Figure 283 and listed in the following table.

## Step 3

Disconnect the fiber-optic cable from connectors TAMP IN-2 of the Amplifier plug-in unit located in slot 1.

## Step 4

Reconnect this cable end to connector OPT IN of the MDMA-RMC1 Mux/Demux plug-in unit located in slot 15 as shown in Figure 283 and listed in the following table.

## Table 95: Amplifier and Mux/Demux Unit Fiber-Optic Cable Connections

| Amplifier  |            | Mux/Demux Unit |           |
|------------|------------|----------------|-----------|
| Shelf Slot | Connector  | Shelf Slot     | Connector |
| 1          | RAMP OUT-2 | 5              | OPT IN    |
| 19         | RAMP OUT-2 | 15             | OPT IN    |

## Connect Mux/Demux Unit and WSS Core Switch Unit

## Step 5

Obtain two LC-LC fiber-optic cables, and clean the connectors.

## Step 6

Connect the cables to the connectors of the Mux/Demux (MDMA-RMC1) plug-in units and WSS Core Switch (SFMA-CMC1) plug-in units as shown in Figure 283 and listed in the following table.

## Table 96: Mux/Demux Unit and WSS Core Switch Unit Fiber-Optic Cable Connections

| Mux/Demux Unit |           | WSS Core Switch Unit |           |
|----------------|-----------|----------------------|-----------|
| Shelf Slot     | Connector | Shelf Slot           | Connector |
| 5              | OPT OUT   | 3                    | PORT IN-1 |
| 15             | OPT OUT   | 17                   | PORT IN-1 |

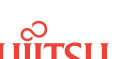

Step 7 Proceed to Unlocking Control Plane.

This procedure is complete.

## 8.4.11 Unlocking Control Plane

These steps are used to unlock the control plane feature for Node B. The control plane feature was locked in Locking Control Plane, to change the system type. These steps restore the control plane to the unlocked state.

## Step 1

If not already done, log on Node B (refer to Step 1 in Preparing Network and ILA Node for Upgrade). If already logged on, proceed to the next step.

## Step 2

Unlock the control plane.

| TLI                                                       | NETSMART 500                                                     |
|-----------------------------------------------------------|------------------------------------------------------------------|
| ED-CPLANE:TID::CTAG:::LOCK=N;                             | NE ▶ System Operations                                           |
| <pre>Example:<br/>ED-CPLANE:FUJITSU::CTAG:::LOCK=N;</pre> | The Operations dialog box opens.<br>Click the Control Plane tab. |
|                                                           | For the LOCK command parameter, click No.<br>Click Modify.       |
|                                                           | Do not close the Operations dialog box.                          |

## Step 3

Verify that the control plane is unlocked.

| TL1                                        | NETSMART 500                                                                                             |
|--------------------------------------------|----------------------------------------------------------------------------------------------------|
| RTRV-CPLANE:TID::CTAG;<br><b>Example</b> : | In the Current Values area of the Operations dialog box, verify that the updated information is correct. |
| RTRV-CPLANE:FUJITSU::CTAG;                 | Close the Operations dialog box.                                                                         |

#### Step 4

Proceed to Installing LAS and LAMs.

Page 491

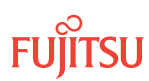

After completing the subprocedures in Preparing Network and ILA Node for Upgrade through Unlocking Control Plane, refer to Table 97, for detailed procedures for installing the LAS and LAMs to support add/ drop services at Node B.

## Step 1

Install LAS and LAMs using the procedures referenced in the following table.

#### Table 97: Install LAS and LAMs

| Task                              | Practice and Section                                     |
|-----------------------------------|----------------------------------------------------------|
| Install LAS shelf in rack.        | Installing Optical/Tributary Shelf, LAS, and Heat Baffle |
| Install LAMs and MPO connections. | Install LAMs and MPO Connections                         |

## Step 2

Proceed to Adding Tributary Shelves.

## 8.4.13 Adding Tributary Shelves

Use the following procedure to add Tributary shelves.

## Step 1

Install Tributary shelves (if required) using the procedures referenced in the following table.

## Table 98: Adding Tributary Shelf

| Task                                                        | Practice and Section                                     |
|-------------------------------------------------------------|----------------------------------------------------------|
| Install Tributary shelf in rack.                            | Installing Optical/Tributary Shelf, LAS, and Heat Baffle |
| Install power, ground, and alarm cables to Tributary shelf. | Installing Power, Ground, and Alarm Cables               |
| Install LAN cable to Tributary shelf.                       | Installing LAN Cable (Optical/Tributary Shelf)           |
| Verify Tributary shelf labeling and intershelf connections. | Verify Shelf Labeling, Verify LAN and RICC Cable         |
| Create Tributary shelf entity and install shelf processors. | Create Subtending Shelves and Install Shelf Processors   |

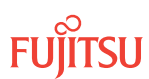

#### Table 98: Adding Tributary Shelf (Cont.)

| Task                                                                                   | Practice and Section                                       |
|----------------------------------------------------------------------------------------|------------------------------------------------------------|
| Provision synchronization and/or Tributary shelf OSC units, if required. <sup>64</sup> | Provision Synchronization and/or Tributary Shelf OSC Units |

## Step 2

Proceed to Verifying Network Is Free of Alarms and Conditions.

## 8.4.14

## Verifying Network Is Free of Alarms and Conditions

### Step 1

At each node, retrieve alarms and conditions.

| ты                                                                          | NETSMART 500                                                                                                    |
|-----------------------------------------------------------------------------|----------------------------------------------------------------------------------------------------|
| RTRV-COND-ALL:TID::CTAG;<br><i>Example:</i><br>RTRV-COND-ALL:FUJITSU::CTAG; | NE ➤ Alarms         The Active Alarms window opens.         View ➤ Filter         The Alarm Filter dialog box opens.         Ensure that all Fault Types and Severity Levels are selected in the Alarm Filter dialog box.         Click Close.         Verify the condition in the Active Alarms window.         Close the Active Alarms window. |

#### Step 2

Are any active alarms or conditions being reported on the nodes?

### If YES:

Clear all active alarms and conditions. After all alarms and conditions are cleared (or accounted for), proceed to Step 3.

*Note: Refer to* Responding to Alarms and Conditions for information on clearing alarms.

If NO: Proceed to Step 3.

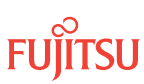

<sup>&</sup>lt;sup>64</sup> Refer to procedure for applicability.

Log off the nodes.

| TLI                                 | NETSMART 500           |
|-------------------------------------|------------------------|
| CANC-USER:TID:UID:CTAG;<br>Example: | File > Exit            |
| CANC-USER: FUJITSU: ROOT: CTAG;     | Click Yes to continue. |

This procedure is complete.

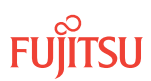

# 8.5 In-Service Upgrade ILA Node to 2D-ROADM Node

#### In this section:

- 8.5.1 Preparing Network and ILA Node for Upgrade
- 8.5.2 Locking Control Plane
- 8.5.3 Changing System Type
- 8.5.4 Autoprovisioning 2D-ROADM Units
- 8.5.5 Manually Provisioning 2D-ROADM Units
- 8.5.6 Making 2D-ROADM Unit Fiber-Optic Cable Connections
- 8.5.7 Converting Traffic Flow from ILA Mode to ROADM Mode
- 8.5.8 Completing 2D-ROADM Unit Fiber-Optic Cable Connections
- 8.5.9 Unlocking Control Plane
- 8.5.10 Installing LAS and LAMs
- 8.5.11 Adding Tributary Shelves
- 8.5.12 Verifying Network Is Free of Alarms and Conditions

This procedure describes how to perform an in-service upgrade of an ILA node to a 2D-ROADM node. The ILA node must be operating on Release 5.1 (or later) software, and the amplifiers must be APMA-xxU1 Universal Amplifier units.

**Note:** If the ILA node is using a release earlier than Release 5.1 and/or amplifiers other than APMA-xxU1, follow the procedure in Upgrade ILA Node to 2D-ROADM Node, to perform protection switching to prevent an interruption in service.

Fujitsu and Fujitsu Customer Use Only

A flowchart of the overall process is shown in the following figure.

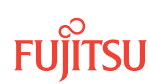

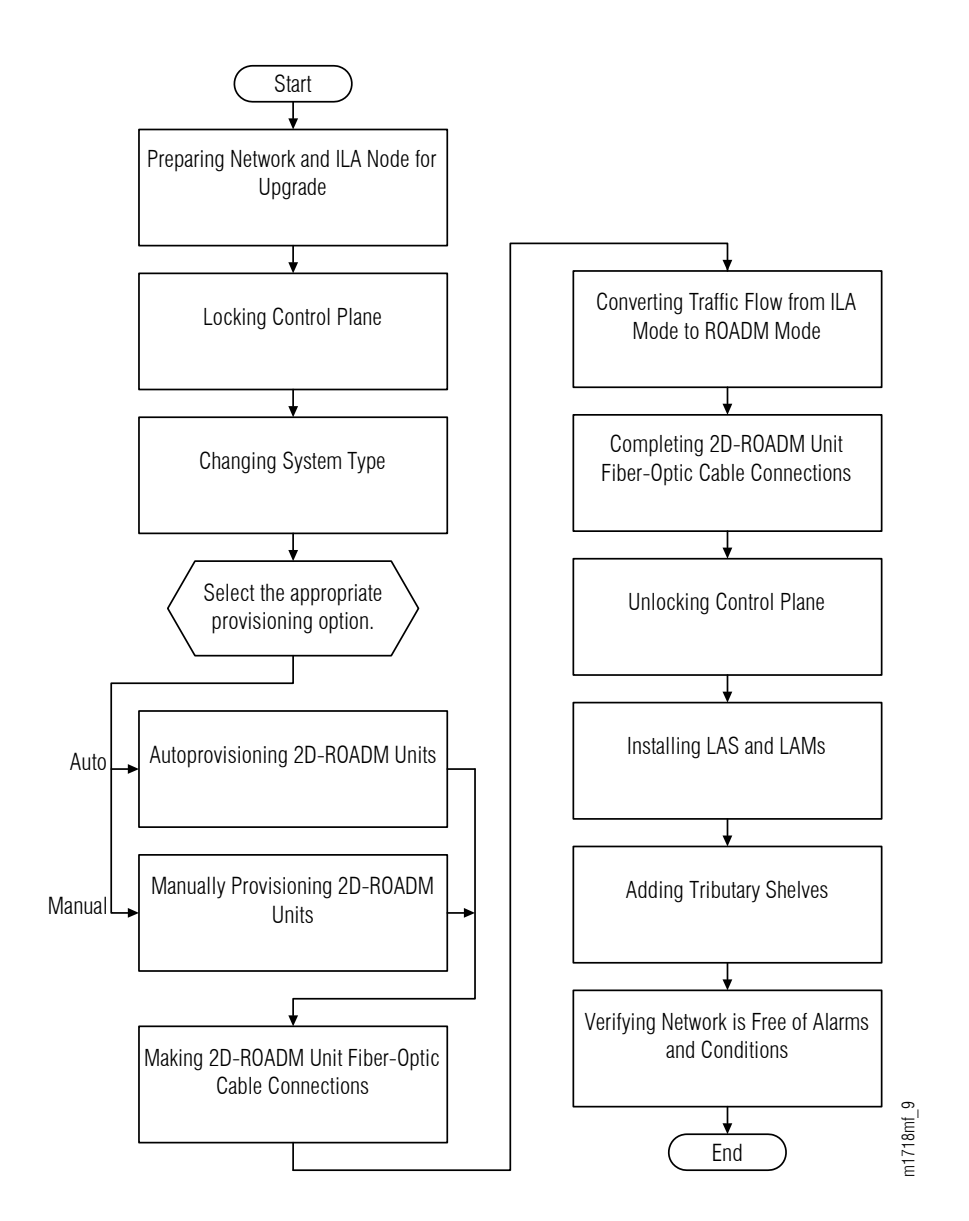

#### Figure 284: ILA Node to 2D-ROADM Node In-Service Upgrade (Procedure Flowchart)

This procedure is written for the example 4-node ring shown in the following figure. In this example, Node B is the node that is to be upgraded, Node A and Node C are its neighbors, and Node D is the other node, which is not adjacent to Node B. The procedure can also be used for ring networks with more than four nodes. In multiple-node ring networks, all nodes that are not adjacent to Node B are treated as Node D is treated.

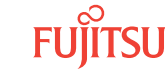

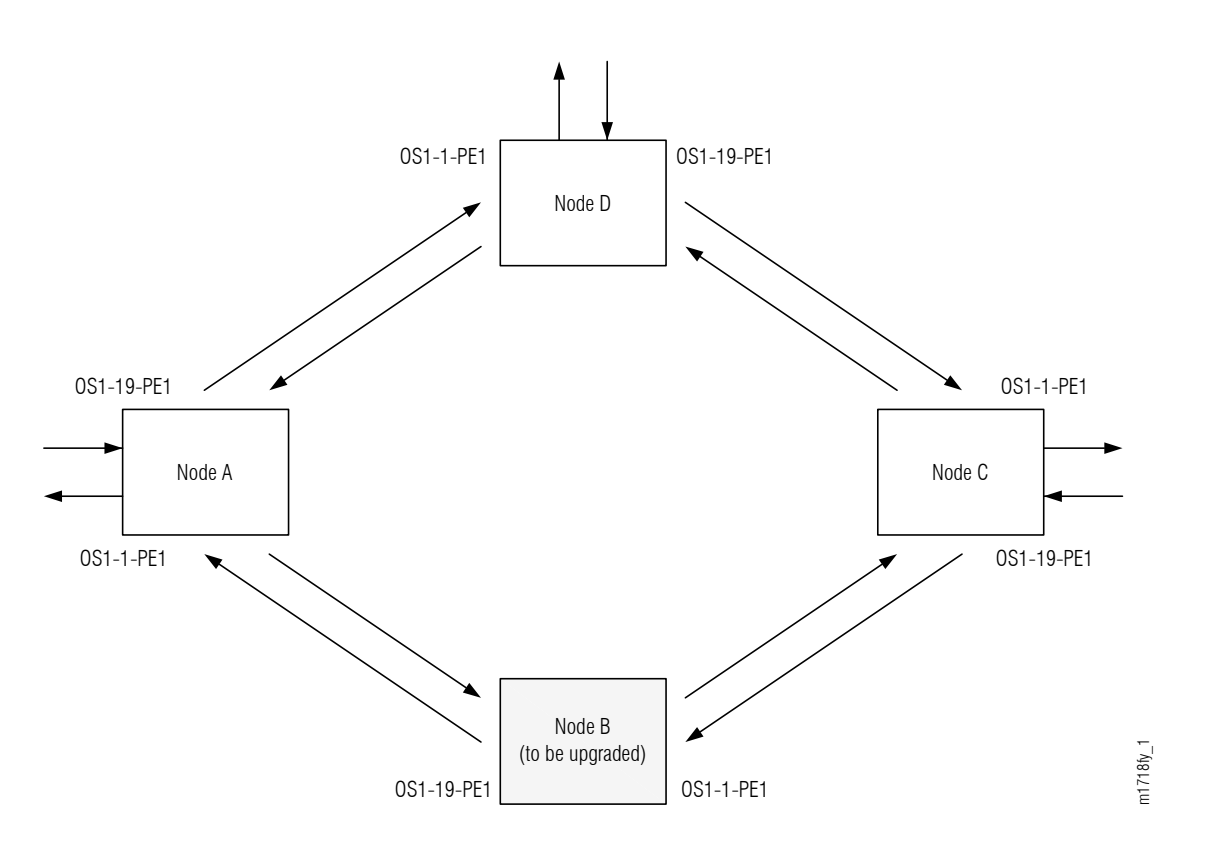

#### Figure 285: Ring Network Configuration

This procedure can also be used to upgrade linear networks as shown in the following figure.

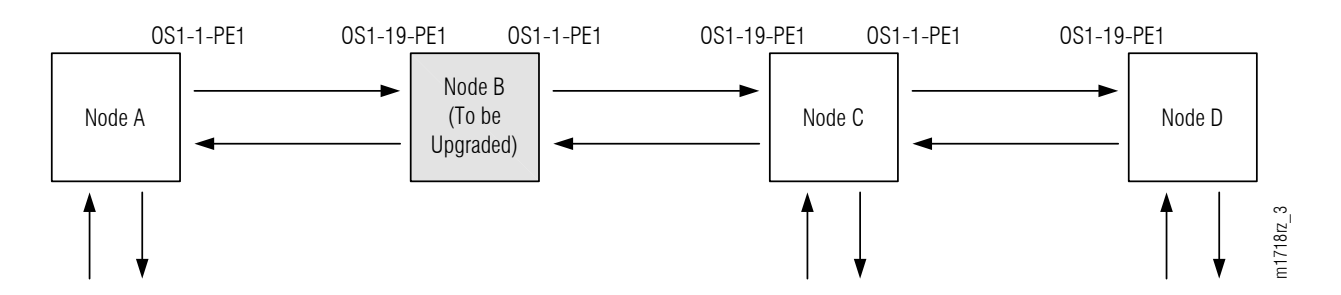

#### Figure 286: Linear Network Configuration

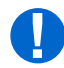

**Attention:** Before performing this procedure, ensure that prerequisite procedures have been performed in the proper sequence. Failure to do so may result in an error. Refer to Provisioning Hierarchy for more information. Refer to Introduction to Maintenance and Trouble Clearing to clear error messages.

**Attention:** When entering TL1 commands or NETSMART 500 steps, refer to Introduction to TL1 Commands for information about preconditions, postconditions, AIDs, and parameters. Specific information is available by clicking the hyperlinked TL1 command name (for example, ACT-USER) in the TL1 column.

Fujitsu and Fujitsu Customer Use Only

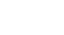

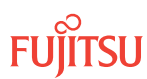

## 8.5.1 Preparing Network and ILA Node for Upgrade

Prepare the ILA node for the upgrade as follows:

#### Step 1

If not already done, log on Nodes A, B, C, and D. If already logged on, proceed to the next step.

**Note:** Up to 11 users (including operations support system [OSS]) can log on a single node for monitoring or provisioning purposes.

**Note:** The target identifier (TID), user identifier (UID), and private identifier (PID) values apply to initialized (factory default) systems. Consult your Network System Administrator for specific TID, UID, and PID values.

**Note:** The following table includes brief instructions for setting up the craft interface. For detailed information, refer to Setting Up Craft Interface (TL1 Session through TERM1) through Setting Up Craft Interface (NETSMART 500 Session through TERM2).

| TL1                                                                                                    |                                                                                                    | NETSMART 500                                                                                                    |
|----------------------------------------------------------------------------------------------------|----------------------------------------------------------------------------------------------------|----------------------------------------------------------------------------------------------------|
| Start a terminal or terminal emulator program (for example, HyperTerminal).                                                                          |                                                                                                    | To launch the NETSMART 500 user interface from a<br>Microsoft <sup>®</sup> Windows <sup>®</sup> platform, select the following from |
| For TERM1 (Serial):                                                                                                    | For <b>TERM2</b> (TCP/IP):                                                                                                    |                                                                                                    |
| Press CTRL+X.<br>Establish a Telnet session using<br>IP address 192.168.1.1 and<br>default port 23.<br>The Welcome screen opens.<br>Press 3 for TL1. | Start > All Programs > Fujitsu > NETSMART 500                                                                                                    |                                                                                                    |
|                                                                                                    | IP address 192.168.1.1 and default port 23                                                                                                    | The NETSMART 500 Dashboard opens.                                                                                                   |
|                                                                                                    | Click the Logon icon, or select :                                                                                                    |                                                                                                    |
|                                                                                                    | NE ▶ Logon                                                                                                    |                                                                                                    |
|                                                                                                    | <b>Note:</b> If this is an Enhanced Security System, a warning message appears. You must read and agree to the conditions to access the system. Click I Agree to continue. |                                                                                                    |
|                                                                                                    |                                                                                                    | The NE Logon dialog box opens.<br>Make the following selections:                                                                    |

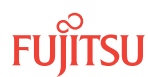

| тп                                                                                                    | NETSMART 500                                                                                                    |                                                                                                    |
|----------------------------------------------------------------------------------------------------|----------------------------------------------------------------------------------------------------|----------------------------------------------------------------------------------------------------|
| <ul> <li>ACT-USER:TID:UID:CTAG::PID;<br/>TID:</li> <li>FUJITSU (Target identifier of the node; 7 to 20 non-case-sensitive, alphanumeric characters)</li> <li>UID:</li> <li>ROOT (User identifier; 4 to 10non-case-sensitive, alphanumeric characters)</li> <li>PID:</li> <li>ROOT/(Route66K) (Private identifier associated with the UID. For the basic mode, the PID must have 6 to 10 characters with at least one non-case-sensitive, alphabetic character and one nonalphabetic character such as a number or !@#\$%^()_+  ~{}[]?or For the enhanced security mode, the PID must have 10 to 20 characters with at least two characters from each of four groups: lowercase letters, uppercase letters, numbers, and special characters!@#\$%^&amp;() or *. The enhanced security PID can also include special characters_+  {}[] or ~. The PID must not contain the associated UID.)</li> </ul> | For <b>TERM1</b> (Serial):<br>TID: FUJITSU<br>User ID: ROOT<br>Password: ROOT/(Route66K)<br>Conn. Mode: Serial<br>Comm. Port: COMx (for<br>example, COM2)<br>Configure: use default <sup>65</sup><br>Click Logon.<br>The NETSMART 500 NE View o<br>The Security Message dialog b<br>Click OK.<br><b>Note:</b> Refer to NETSMART 500<br>instructions on starting the Ne | For <b>TERM2</b> (TCP/IP):<br>TID: FUJITSU<br>User ID: ROOT<br>Password: ROOT/(Route66K)<br>Conn. Mode: TCP/IP<br>IP Address: 192.168.1.1<br>Port: 2024<br>pens.<br>box opens. |

## Clear Alarms and Conditions on Network

#### Step 2

At each node, retrieve alarms and conditions.

| TL1                                                                         | NETSMART 500                                                                                                    |
|-----------------------------------------------------------------------------|----------------------------------------------------------------------------------------------------|
| RTRV-COND-ALL:TID::CTAG;<br><i>Example:</i><br>RTRV-COND-ALL:FUJITSU::CTAG; | NE ▶ Alarms         The Active Alarms window opens.         View ▶ Filter         The Alarm Filter dialog box opens.         Ensure that all Fault Types and Severity Levels are selected in the Alarm Filter dialog box.         Click Close.         Verify the condition in the Active Alarms window.         Close the Active Alarms window. |

<sup>&</sup>lt;sup>65</sup> The default serial port settings are recommended: baud rate– 9600, parity– none, data bits– 8, stop bits– 1.

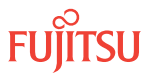

Are any active alarms or conditions being reported on the node?

#### If YES:

Clear all active alarms and conditions. After all alarms and conditions are cleared (or accounted for), proceed to Step 4.

#### If NO:

Proceed to Step 4 to verify the software version of Node B.

### Verify Software Version

#### Step 4

At Node B, retrieve the software version information.

| TL1                                                 | NETSMART 500                                                                                   |
|-----------------------------------------------------|------------------------------------------------------------------------------------------------|
| RTRV-VERSION:TID::CTAG;                             | In the tree view, select the NE (the top-level system entity).                                 |
| <pre>Example:     RTRV-VERSION:FUJITSU::CTAG;</pre> | Entity > Properties View                                                                       |
|                                                     | In the Current Values area of the Properties dialog box, determine the value of Active GISSUE. |
|                                                     | Close the Properties dialog box.                                                               |

#### Step 5 Is the active GISSUE correct?

**Note:** The GISSUE value for FLASHWAVE 7500 Release 6.1 software is 06-01-1.

# If YES:

Proceed to Step 6.

#### If NO:

Upgrade the system software as described in Upgrading System Software from Release 4.1, and then repeat this procedure.

## Verify Amplifier Type

**Step 6** Retrieve the amplifier types installed on Node B.

| TL1                                                                                                    | NETSMART 500                                                                                                    |
|----------------------------------------------------------------------------------------------------|----------------------------------------------------------------------------------------------------|
| RTRV-EQPT:TID:AID:CTAG;<br>AID:<br>• OS1-1 (slot 1)<br>• OS1-19 (slot 19)<br>Example:<br>RTRV-EQPT:FUJITSU:OS1-1&OS1-19:CTAG; | In the tree view, select the Equipment tab.<br>Expand the Main Optical shelf.<br>Select slots 1 and 19.<br><b>Note:</b> Select more than one component using CTRL+click (multiple) or SHIFT+click (range).<br><b>Entity &gt; Properties View</b><br>In the Current Values area of the Properties dialog box, determine the value of TYPE.<br>Use the Selected Entities drop-down list to select between selected amplifiers. |
|                                                                                                    | Close the Properties dialog box.                                                                                                    |

The amplifier types must be APMA-M2U1 or APMA-ULU1.

### Step 7

Are the amplifiers of the correct type?

If YES:

Proceed to Locking Control Plane.

#### If NO:

You cannot perform an in-service upgrade on the ILA node. Refer to Upgrade ILA Node to Express Node, for upgrade procedures for ILA nodes with APMA-xxC1 amplifiers.

### Clear Alarms and Conditions on Network

Step 8

At each node, retrieve alarms and conditions.

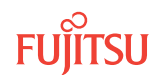

| ты                                                                          | NETSMART 500                                                                                                    |
|-----------------------------------------------------------------------------|----------------------------------------------------------------------------------------------------|
| RTRV-COND-ALL:TID::CTAG;<br><i>Example:</i><br>RTRV-COND-ALL:FUJITSU::CTAG; | NE       Alarms         The Active Alarms window opens.         View       Filter         The Alarm Filter dialog box opens.         Ensure that all Fault Types and Severity Levels are selected in the Alarm Filter dialog box.         Click Close.         Verify the condition in the Active Alarms window.         Close the Active Alarms window. |

Are any active alarms or conditions being reported on the node?

#### If YES:

Clear all active alarms and conditions. After all alarms and conditions are cleared (or accounted for), proceed to Step 4.

#### If NO:

Proceed to Step 4 to verify the software version of Node B.

## Verify Software Version

#### Step 10

At Node B, retrieve the software version information.

| τL1                                             | NETSMART 500                                                                                   |
|-------------------------------------------------|------------------------------------------------------------------------------------------------|
| RTRV-VERSION:TID::CTAG;                         | In the tree view, select the NE (the top-level system entity).                                 |
| <pre>Example: RTRV-VERSION:FUJITSU::CTAG;</pre> | Entity                                                                                         |
|                                                 | In the Current Values area of the Properties dialog box, determine the value of Active GISSUE. |
|                                                 | Close the Properties dialog box.                                                               |

Step 11 Is the active GISSUE correct?

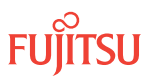

*Note:* The GISSUE value for FLASHWAVE 7500 Release 6.1 software is 06-01-1.

If YES: Proceed to Step 6.

#### If NO:

Upgrade the system software as described in Upgrading System Software from Release 4.1, and then repeat this procedure.

## Verify Amplifier Type

#### Step 12

Retrieve the amplifier types installed on Node B.

| TLI                                                                                                    | NETSMART 500                                                                                                    |
|----------------------------------------------------------------------------------------------------|----------------------------------------------------------------------------------------------------|
| RTRV-EQPT:TID:AID:CTAG;<br>AID:<br>• OS1-1 (slot 1)<br>• OS1-19 (slot 19)<br>Example:<br>RTRV-EQPT:FUJITSU:OS1-1&OS1-19:CTAG; | In the tree view, select the Equipment tab.<br>Expand the Main Optical shelf. Select slots 1 and 19. Note: Select more than one component using CTRL+click<br>(multiple) or SHIFT+click (range). Entity ▶ Properties View In the Current Values area of the Properties dialog box,<br>determine the value of TYPE. Use the Selected Entities drop-down list to select between<br>selected amplifiers. Close the Properties dialog box. |

The amplifier types must be APMA-M2U1 or APMA-ULU1.

#### Step 13

Are the amplifiers of the correct type?

## If YES:

Proceed to Locking Control Plane.

#### If NO:

You cannot perform an in-service upgrade on the ILA node. Refer to Upgrade ILA Node to Express Node, for upgrade procedures for ILA nodes with APMA-xxC1 amplifiers.

This procedure is complete.

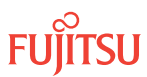

## 8.5.2 Locking Control Plane

These steps are used to lock the control plane feature for Node B. The control plane must be locked before the system type can be changed.

### Step 1

If not already done, log on Node B (refer to Step 1 in Preparing Network and ILA Node for Upgrade). If already logged on, proceed to the next step.

#### Step 2

Lock the control plane.

| TL1                                                                                   | NETSMART 500                                                                                                    |
|---------------------------------------------------------------------------------------|----------------------------------------------------------------------------------------------------|
| ED-CPLANE:TID::CTAG:::LOCK=Y;<br><b>Example:</b><br>ED-CPLANE:FUJITSU::CTAG:::LOCK=Y; | NE ▶System OperationsThe Operations dialog box opens.<br>Click the Control Plane tab.For the LOCK command parameter, click Yes.<br>Click Modify.Do not close the Operations dialog box. |

#### Step 3

Verify that the control plane is locked.

| ты                                 | NETSMART 500                                                                                    |
|------------------------------------|-------------------------------------------------------------------------------------------------|
| RTRV-CPLANE:TID::CTAG;<br>Example: | In the Current Values area of the Operations dialog box, verify that the value for LOCK is Yes. |
| RTRV-CPLANE:FUJITSU::CTAG;         | Close the Operations dialog box.                                                                |

#### Step 4

Proceed to Changing System Type.

## 8.5.3 Changing System Type

Use these steps to change the system type for Node B from FW7500U\_ILA to FW7500U\_OADM.

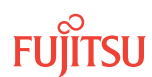
If not already done, log on Node B (refer to Step 1 in Preparing Network and ILA Node for Upgrade). If already logged on, proceed to the next step.

### Step 2

Change system type from FW7500U\_ILA to FW7500U\_OADM.

Note: This command terminates the communication session and restarts the NE.

| TLI                                                                                                    | NETSMART 500                                                                                                    |
|----------------------------------------------------------------------------------------------------|----------------------------------------------------------------------------------------------------|
| ED-SYS:TID::CTAG:::TYPE=FW7500U_OADM;<br><i>Example:</i><br>ED-SYS:FUJITSU::CTAG:::<br>TYPE=FW7500U_OADM; | <ul> <li>NE &gt; System Operations</li> <li>The Operations dialog box opens.<br/>Click the NE type tab.<br/>In the Operations dialog box:</li> <li>From the Type drop-down list, select<br/>FW7500U_OADM.</li> <li>Click Modify.</li> <li>The Confirmation dialog box opens.<br/>Click Yes.</li> <li>The Warning dialog box opens.<br/>Click Logon.</li> </ul> |

**Note:** Any pass-through traffic is still being carried through the amplifier-to-amplifier connections. The traffic routing does not change until the OPR-MODE command is sent in Converting Traffic Flow from ILA Mode to ROADM Mode.

The NOT READY indicator on the NEM Shelf Processor plug-in unit lights amber and then goes out after 5 to 20 minutes. After the NOT READY indicator goes out, the FAIL/SVCE indicator lights green on the NEM Shelf Processor unit.

### Step 3

After the NOT READY indicator goes out and the FAIL/SVCE indicator lights green, proceed to Step 4.

### Step 4

Log on Node B (refer to Step 1 in Preparing Network and ILA Node for Upgrade).

#### Step 5

Reinitialize the system software.

*Note:* This command automatically logs the user off the NE.

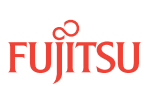

| TLI                                                                                                    | NETSMART 500                                                                                                    |
|----------------------------------------------------------------------------------------------------|----------------------------------------------------------------------------------------------------|
| <pre>INIT-SYS:TID:AID:CTAG:::LEVEL=WARM;<br/>AlD:<br/>• ALL (null)<br/>Example:<br/>INIT-SYS:FUJITSU::CTAG::LEVEL=WARM;</pre> | NE > System OperationsThe Operations dialog box opens.Click Initialize tab.Click the NE tab.Select Level: WARM.Click Initialize.Click Yes in the pop-up window to continue.If a second pop-up window opens, the connection is lost,and you must log on the NETSMART 500 user interfaceagain to continue by clicking Logon. |

The NOT READY indicator on the NEM Shelf Processor plug-in unit lights amber and then goes out after 5 to 20 minutes. After the NOT READY indicator goes out, the FAIL/SVCE indicator lights green on the NEM Shelf Processor unit.

### Step 6

After the NOT READY indicator goes out and the FAIL/SVCE indicator lights green, proceed to Step 7.

#### Step 7

Log on Node B (refer to Step 1 in Preparing Network and ILA Node for Upgrade).

#### Step 8

Verify that the system type is FW7500U\_OADM.

*Note:* The FAIL/SVCE indicator on the NEM Shelf Processor plug-in units should be green.

| TLI                                                               | NETSMART 500                                                                                                    |
|-------------------------------------------------------------------|----------------------------------------------------------------------------------------------------|
| RTRV-SYS:TID::CTAG;<br><i>Example:</i><br>RTRV-SYS:FUJITSU::CTAG; | NE ➤ System Operations<br>The Operations dialog box opens.<br>In the Current Values area of the Operations dialog box,<br>verify that the TYPE is FW7500U_OADM.<br>Close the Operations dialog box. |

### Step 9

Select the applicable procedure:

- For autoprovisioning, proceed to Autoprovisioning 2D-ROADM Units.
- For manual provisioning, proceed to Manually Provisioning 2D-ROADM Units.

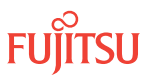

# 8.5.4 Autoprovisioning 2D-ROADM Units

The 2D-ROADM units (SFMA-RDC1) can be autoprovisioned as described in Autoprovision Optical Shelf Equipment and Facilities.

*Note:* For plug-in unit slot locations, refer to Slot Labels and AIDs.

### Step 1

Using the procedure in Autoprovision Optical Shelf Equipment and Facilities, install and autoprovision the 2D-ROADM units in shelf OS1 of Node B.

# Step 2

Proceed to Making 2D-ROADM Unit Fiber-Optic Cable Connections.

# 8.5.5 Manually Provisioning 2D-ROADM Units

The 2D-ROADM units (SFMA-RDC1) can be manually provisioned as described in Manually Provision Optical Shelf Equipment.

*Note:* For plug-in unit slot locations, refer to Slot Labels and AIDs.

**Note:** This procedure can be used to preprovision the slot. In this case, the unit assumes the specified provisioning when the unit is eventually installed in the slot. Note that an unequipped alarm will be raised until the unit is installed.

### Step 1

Using the procedure in Manually Provision Optical Shelf Equipment, install and manually provision the 2D-ROADM units in shelf OS1 of Node B.

# Step 2

Proceed to Making 2D-ROADM Unit Fiber-Optic Cable Connections.

### 8.5.6

# Making 2D-ROADM Unit Fiber-Optic Cable Connections

Use this procedure to make fiber-optic cable connections between the amplifier units and the 2D-ROADM units.

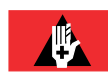

**Danger:** Never handle exposed fiber with your bare hands or touch it to your body. A fiber fragment could enter the skin and be very difficult to detect and remove. Follow local safety precautions regarding fiber.

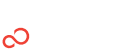

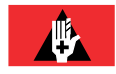

**Danger:** Never look into the end of a fiber-optic cable. Permanent eye damage or blindness can occur very quickly if the laser light is present. Follow local safety precautions regarding fiber.

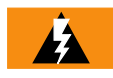

*Warning:* To avoid damage to the equipment when connecting fibers, always verify the optical specifications. Verify that the optical signal into a receiver meets the appropriate optical specifications listed in Optical Specifications.

The following figure shows the fiber-optic cable connections for the ILA node before the 2D-ROADM units are installed and cabled.

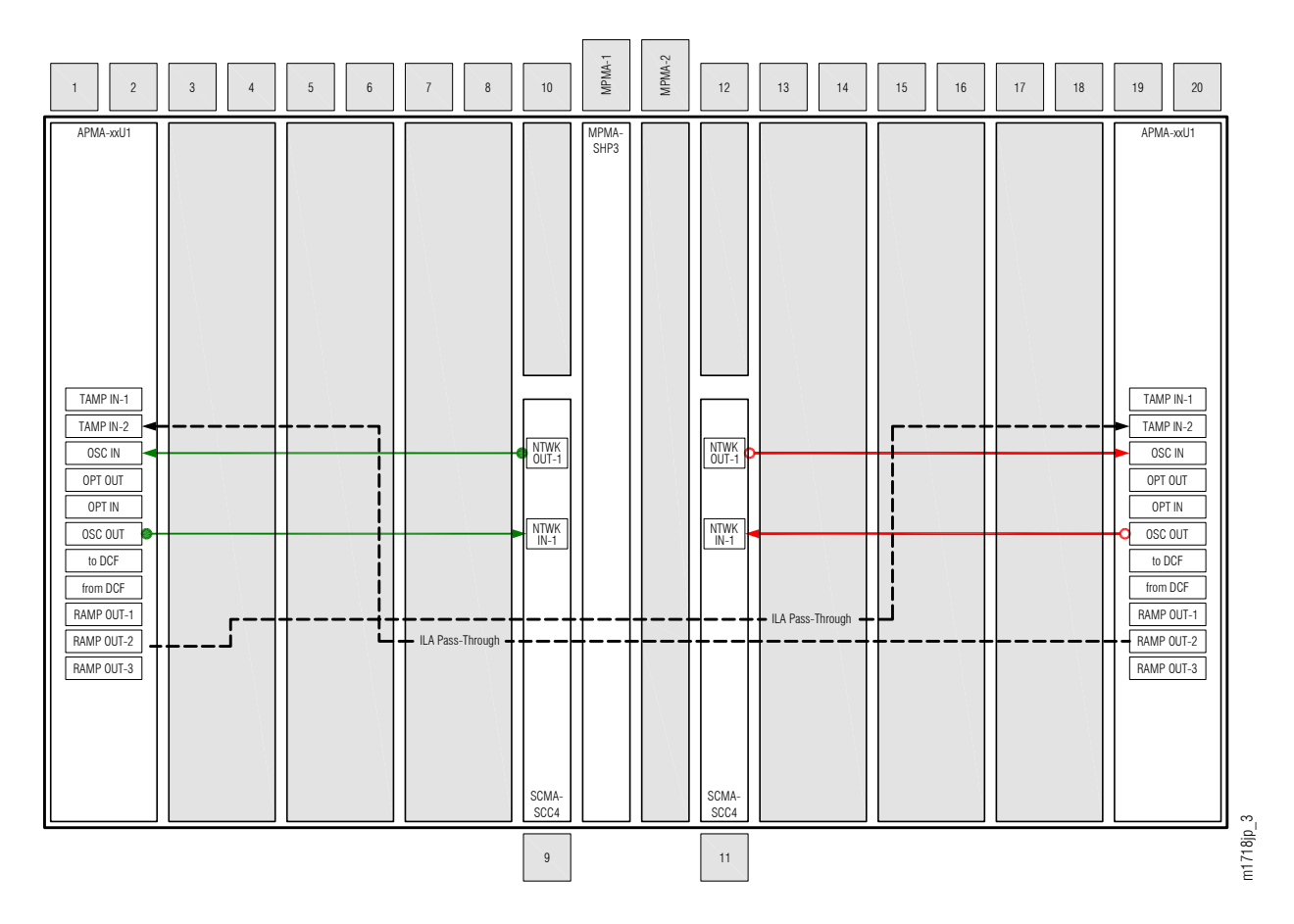

# Figure 287: ILA Node Cabling Before 2D-ROADM Unit Installation and Cabling

The following figure shows the fiber-optic cable connections after the 2D-ROADM units are installed and cabled.

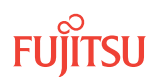

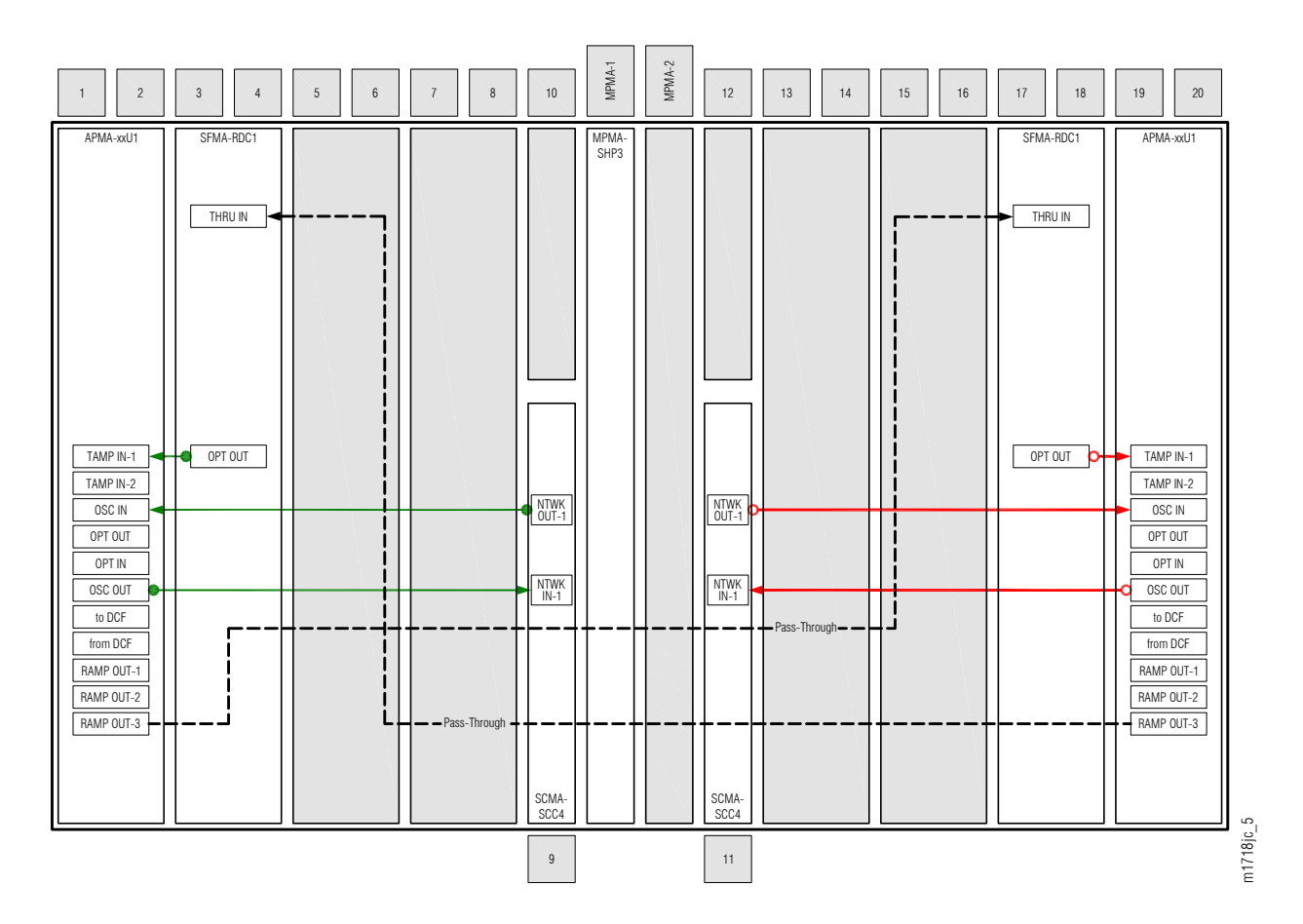

#### Figure 288: ILA Node Cabling After 2D-ROADM Unit Installation and Initial Cabling

*Note: Do not disconnect the ILA cables until the 2D-ROADM connections are made as described in* Completing 2D-ROADM Unit Fiber-Optic Cable Connections.

Make fiber-optic cable connections as follows:

*Note:* For rules and precautions regarding handling, storing, cleaning, connecting, and disconnecting fiber-optic cables, refer to Fiber Cable Handling.

#### Step 1

Obtain four LC-LC fiber-optic cables, and clean the connectors.

#### Step 2

Connect the cables to the connectors of the amplifier (APMA-xxU1) plug-in units and 2D-ROADM (SFMA-RDC1) plug-in units as shown in the preceding figure and listed in the following table.

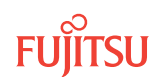

| Amplifier Unit |            | 2D-ROADM Unit |           |
|----------------|------------|---------------|-----------|
| Shelf Slot     | Connector  | Shelf Slot    | Connector |
| 1              | TAMP IN-1  | 3             | OPT OUT   |
|                | RAMP OUT-3 | 17            | THRU IN   |
| 19             | TAMP IN-1  | 17            | OPT OUT   |
|                | RAMP OUT-3 | 3             | THRU IN   |

### Table 99: Amplifier Unit and 2D-ROADM Unit Fiber-Optic Cable Connections

### Step 3

Proceed to Converting Traffic Flow from ILA Mode to ROADM Mode.

# 8.5.7

# Converting Traffic Flow from ILA Mode to ROADM Mode

Use this procedure to convert the traffic from the ILA mode (amplifier-to-amplifier pass-through traffic flow) to the ROADM mode (traffic flows through 2D-ROADM units). This procedure affects the switch in traffic flow in less than 50 milliseconds. Additionally, this procedure allows you to perform the required validations before completing the in-service traffic switch.

There are three modes of operation for this procedure:

- Test mode (MODE=TEST)—Performs the required tests/validations (refer to the following table). A transient condition is reported based on the test result:
  - OPR-MODECOMPLD–Successful test/validation
  - OPR-MODE-FAIL—Unsuccessful test/validation
- Automatic mode (MODE=AUTO)—Performs the required tests/validations (refer to the following table) and then switches the system mode to OADM if all tests/validations are completed successfully. If any test/validation fails, the OPR-MODE-FAIL transient condition is reported with the cause of the failure.
- Override mode (MODE=OVRD)—Switches the system mode to OADM without performing any tests/ validations. The override mode is ideal when the system does not have any traffic.

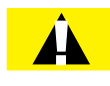

*Caution:* Forced switching (MODE=OVRD) of the operation modes can result in traffic hits. If the node has pass-through traffic, Fujitsu recommends that the test mode or automatic mode of operation be used.

*Note:* The automatic mode of conversion is used in this procedure.

The following table provides a detailed list of the tests and validations performed by the system when the test mode or automatic mode is used when converting operation modes. The tests and validations are listed in the order in which they are performed.

|                        | ·           |
|------------------------|-------------|
| System Test/Validation | Description |

| System rest/validation           | Description                                                                                                    |
|----------------------------------|----------------------------------------------------------------------------------------------------|
| System alarms                    | The system monitors the following alarms during the in-service conversion test mode:                                                                              |
|                                  | Common unit failures—FLT, RMVD, MEA, WARMUP, FVM                                                                                                    |
|                                  | <ul> <li>Amplifier units—MLSPRE, MLSPOST, ALSPRE, ALSPOST, LDONPRE,<br/>LDONPOST, SAPPRE, and SAPPOST</li> </ul>                                                  |
|                                  | • Amplifiers ports–INDWN on PC1and PC6, POS (high and low) on PC1, POS (high and low) on PC2                                                                      |
|                                  | WSS CORE Switch unit–INDWN on PC9 and LOL                                                                                                    |
|                                  | WDM facility–LOS, PMI, BDIO                                                                                                    |
|                                  | <ul> <li>OSC facility–BERSF, BERSD, LOS, LOF, MISCON, CNTFAIL, DCCFAIL, TIM-S,<br/>INTROPF, LNR</li> </ul>                                                        |
|                                  | WCH facility–UNEQ-0 /AIS-0, NOLIGHT                                                                                                    |
|                                  | <i>Note:</i> The system monitors the alarms throughout the test mode.                                                                                             |
| PM validity check                | The system performs the following PM validity checks during the in-service conversion test mode:                                                                  |
|                                  | APMA-M2U1 unit-OPT on PC2, OPR on PE2                                                                                                    |
|                                  | APMA-ULU1 unit—OPR on P1                                                                                                    |
| Optical power level measurements | The system checks that the following optical power level measurements are within specified values:                                                                |
|                                  | <ul> <li>Amplifier RAMP OUT-2 output port (PC1) and 2D-ROADM unit DMUX IN<br/>input port (PE1)</li> </ul>                                                         |
|                                  | <ul> <li>2D-ROADM unit OPT OUT output port (PE1) and amplifier TAMP IN-1 input<br/>port (PC1)</li> </ul>                                                          |
| Optical test pattern             | The system performs optical test patterns to validate the signal flow of the active pass through traffic between the amplifier (PC1) and the 2D-ROADM port (PE1). |

# Table 100: Test Mode and Automatic mode System Tests and Validations

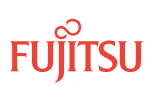

If not already done, log on Node B (refer to Step 1 in Preparing Network and ILA Node for Upgrade). If already logged on, proceed to the next step.

### Step 2

Convert the operation mode of Node B.

| TLI                                        | NETSMART 500                                                    |
|--------------------------------------------|-----------------------------------------------------------------|
| OPR-MODE:TID::CTAG:::MODE=AUTO;            | NE   System Operations                                          |
| CYANDE:<br>OPR-MODE:TID::CTAG:::MODE=AUTO; | The Operations dialog box opens.<br>Click the Operate Mode tab. |
|                                            | Select AUTO from the MODE drop-down list.<br>Click Modify.      |
|                                            | Do not close the Operations dialog box.                         |

The conversion process takes approximately 5 minutes to complete.

The ILA-to-2D-ROADM conversion process begins with the system automatically creating pass-through cross-connects for any existing ILA pass-through traffic. The system then goes into the test and validation mode and performs the actions listed in Table 100. The conversion in process (CONVIP) condition is generated during the conversion process and clears when the conversion completes or terminates.

**Note:** If the operation terminates due to the failure of any of the test or validation checks or alarms, the OPR-MODE-FAIL standing condition, containing the cause of the failure, is raised. Refer to Responding to Alarms and Conditions for information on clearing alarms. To perform the conversion regardless of alarms, use MODE=OVRD.

When the conversion process successfully completes, the OPR-MODE-COMPLD transient condition is raised, and the direct connections between the amplifiers (PC2 and PC6 on both units) are automatically deleted.

### Step 3

Proceed to Completing 2D-ROADM Unit Fiber-Optic Cable Connections.

# 8.5.8

# Completing 2D-ROADM Unit Fiber-Optic Cable Connections

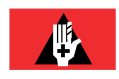

**Danger:** Never handle exposed fiber with your bare hands or touch it to your body. A fiber fragment could enter the skin and be very difficult to detect and remove. Follow local safety precautions regarding fiber.

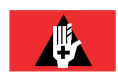

**Danger:** Never look into the end of a fiber-optic cable. Permanent eye damage or blindness can occur very quickly if the laser light is present. Follow local safety precautions regarding fiber.

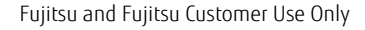

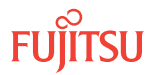

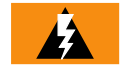

*Warning:* To avoid damage to the equipment when connecting fibers, always verify the optical specifications. Verify that the optical signal into a receiver meets the appropriate optical specifications listed in Optical Specifications.

The following figure shows the cables installed.

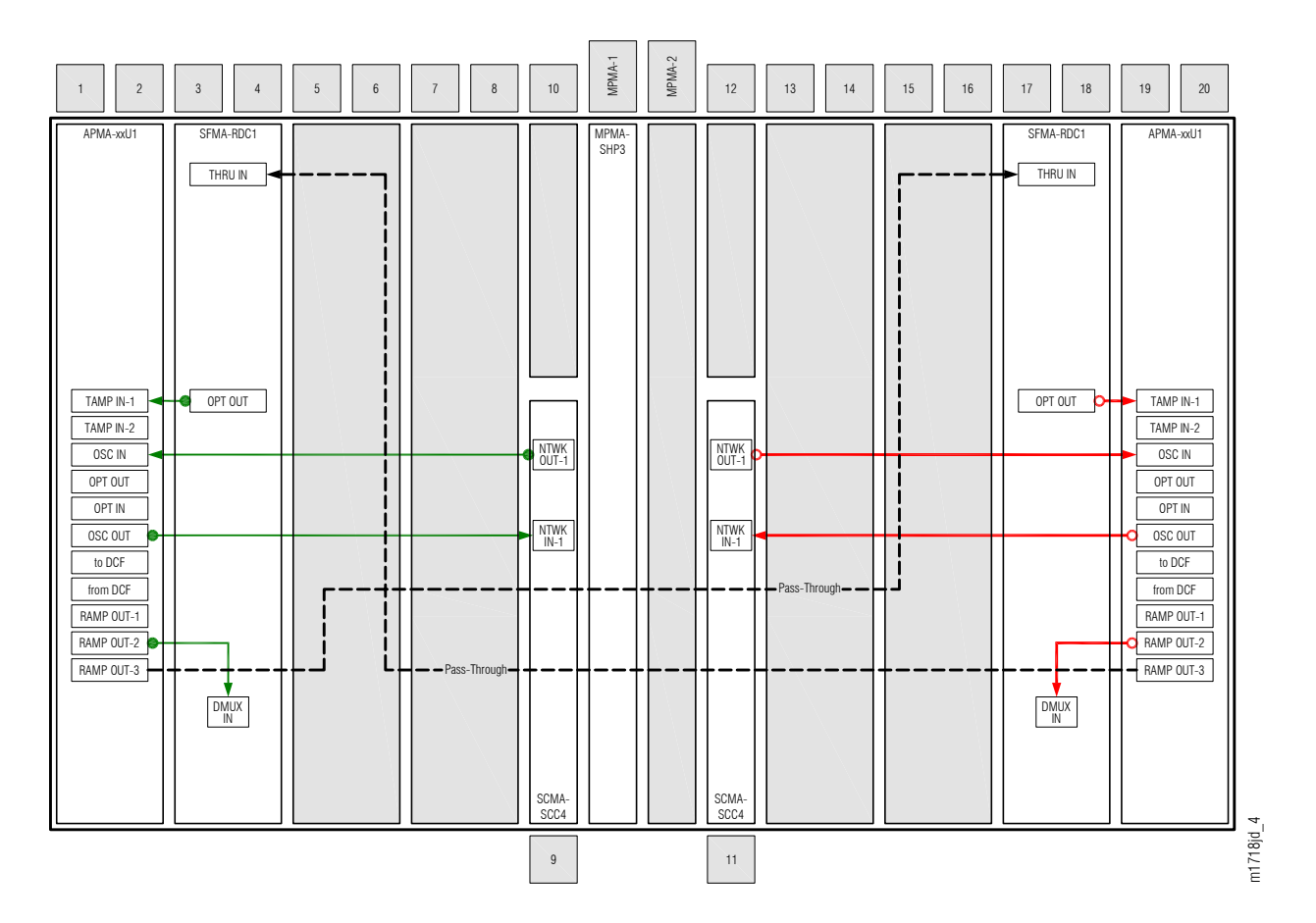

### Figure 289: 2D-ROADM Unit Cabling with Drop

To install internal fiber-optic cables, perform the following steps:

*Note:* For rules and precautions regarding handling, storing, cleaning, connecting, and disconnecting fiber-optic cables, refer to Fiber Cable Handling.

The ILA pass-through connections are no longer needed. The following steps guide you through disconnecting the TAMP IN-2 end of the pass-through connections on the amplifiers and making connections to the 2D-ROADM units.

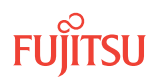

Move the terminal connection of the ILA pass-through cables (see Figure 288) as follows:

- a) Disconnect the fiber-optic cable from connector TAMP IN-2 of the Amplifier plug-in unit located in slot 19.
- b) Reconnect this cable end to connector DMUX IN of the SFMA-RDC1 plug-in unit located in slot 3 as shown in Figure 289 and listed in the following table.
- c) Disconnect the fiber-optic cable from connector TAMP IN-2 of the Amplifier plug-in unit located in slot 1.
- d) Reconnect this cable end to connector DMUX IN of the SFMA-RDC1 plug-in unit located in slot 17 as shown in Figure 289 and listed in the following table.

# Table 101: Amplifier and 2D-ROADM Unit Fiber-Optic Cable Connections

| Amplifier  |            | 2D-ROADM Unit |           |
|------------|------------|---------------|-----------|
| Shelf Slot | Connector  | Shelf Slot    | Connector |
| 1          | RAMP OUT-2 | 3             | DMUX IN   |
| 19         | RAMP OUT-2 | 17            | DMUX IN   |

# Step 2

Proceed to Unlocking Control Plane.

# 8.5.9 Unlocking Control Plane

These steps are used to unlock the control plane feature for Node B. The control plane feature was locked in Locking Control Plane, to change the system type. These steps restore the control plane to the unlocked state.

# Step 1

If not already done, log on Node B (refer to Step 1 in Preparing Network and ILA Node for Upgrade). If already logged on, proceed to the next step.

# Step 2

Unlock the control plane.

| TLI                                                       | NETSMART 500                                                     |
|-----------------------------------------------------------|------------------------------------------------------------------|
| ED-CPLANE:TID::CTAG:::LOCK=N;                             | NE ▶ System Operations                                           |
| <pre>Example:<br/>ED-CPLANE:FUJITSU::CTAG:::LOCK=N;</pre> | The Operations dialog box opens.<br>Click the Control Plane tab. |
|                                                           | For the LOCK command parameter, click No.<br>Click Modify.       |
|                                                           | Do not close the Operations dialog box.                          |

Verify that the control plane is unlocked.

| TL1                        | NETSMART 500                                             |
|----------------------------|----------------------------------------------------------|
| RTRV-CPLANE:TID::CTAG;     | In the Current Values area of the Operations dialog box, |
| <b>Example:</b>            | verify that the updated information is correct.          |
| RTRV-CPLANE:FUJITSU::CTAG; | Close the Operations dialog box.                         |

#### Step 4

Proceed to Installing LAS and LAMs.

# 8.5.10 Installing LAS and LAMs

After completing the subprocedures in Preparing Network and ILA Node for Upgrade through Unlocking Control Plane, refer to Table 102, for detailed procedures for installing the LAS and LAMs to support add/drop services at Node B.

#### Step 1

Install LAS and LAMs using the procedures referenced in the following table.

#### Table 102: Install LAS and LAMs

| Task                              | Practice and Section                                     |
|-----------------------------------|----------------------------------------------------------|
| Install LAS shelf in rack.        | Installing Optical/Tributary Shelf, LAS, and Heat Baffle |
| Install LAMs and MPO connections. | Install LAMs and MPO Connections                         |

### Step 2

Proceed to Adding Tributary Shelves.

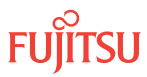

# 8.5.11 Adding Tributary Shelves

Use the following procedure to add Tributary shelves:

# Step 1

Install Tributary shelves (if required) using the procedures referenced in the following table.

# Table 103: Adding Tributary Shelf

| Task                                                                                    | Practice and Section                                       |
|-----------------------------------------------------------------------------------------|------------------------------------------------------------|
| Install Tributary shelf in rack.                                                        | Installing Optical/Tributary Shelf, LAS, and Heat Baffle   |
| Install power, ground, and alarm cables to Tributary shelf.                             | Installing Power, Ground, and Alarm Cables                 |
| Install LAN cable to Tributary shelf.                                                   | Installing LAN Cable (Optical/Tributary Shelf)             |
| Verify Tributary shelf labeling and intershelf connections.                             | Verify Shelf Labeling, Verify LAN and RICC Cable           |
| Create Tributary shelf entity and install shelf processors.                             | Create Subtending Shelves and Install Shelf Processors     |
| Provision synchronization and/or Tributary shelf OSC units, if required <sup>66</sup> . | Provision Synchronization and/or Tributary Shelf OSC Units |

# Step 2

Proceed to Verifying Network Is Free of Alarms and Conditions.

# 8.5.12

# Verifying Network Is Free of Alarms and Conditions

Use the following procedure to verify the network is free of alarms and conditions.

# Step 1

At each node, retrieve alarms and conditions.

<sup>&</sup>lt;sup>66</sup> Refer to procedure for applicability.

| ты                                                                          | NETSMART 500                                                                                                    |
|-----------------------------------------------------------------------------|----------------------------------------------------------------------------------------------------|
| RTRV-COND-ALL:TID::CTAG;<br><i>Example:</i><br>RTRV-COND-ALL:FUJITSU::CTAG; | NE > AlarmsThe Active Alarms window opens.View > FilterThe Alarm Filter dialog box opens.Ensure that all Fault Types and Severity Levels are selectedin the Alarm Filter dialog box.Click Close.Verify the condition in the Active Alarms window.Close the Active Alarms window. |

Are any active alarms or conditions being reported on the nodes?

# If YES:

Clear all active alarms and conditions. After all alarms and conditions are cleared (or accounted for), proceed to Step 3.

*Note: Refer to* Responding to Alarms and Conditions for information on clearing alarms.

If NO: Proceed to Step 3.

### Step 3

Log off the nodes.

| τL1                                                                        | NETSMART 500                                        |
|----------------------------------------------------------------------------|-----------------------------------------------------|
| CANC-USER:TID:UID:CTAG;<br><b>Example:</b><br>CANC-USER:FUJITSU:ROOT:CTAG; | <i>File</i> → <i>Exit</i><br>Click Yes to continue. |

This procedure is complete.

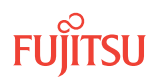

# 8.6 Upgrade ILA Node to Express Node

### In this section:

- 8.6.1 Preparing Network to Upgrade Node
- 8.6.2 Locking Control Plane
- 8.6.3 Changing System Type
- 8.6.4 Autoprovisioning WSS Core Switch Units
- 8.6.5 Manually Provisioning WSS Core Switch Units
- 8.6.6 Making WSS Core Switch Unit Fiber-Optic Cable Connections

A flowchart of the overall process is shown in the following figure.

- 8.6.7 Converting Traffic Flow from ILA Mode to ROADM Mode
- 8.6.8 Unlocking Control Plane
- 8.6.9 Returning Network to Normal Operation

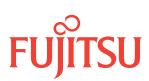

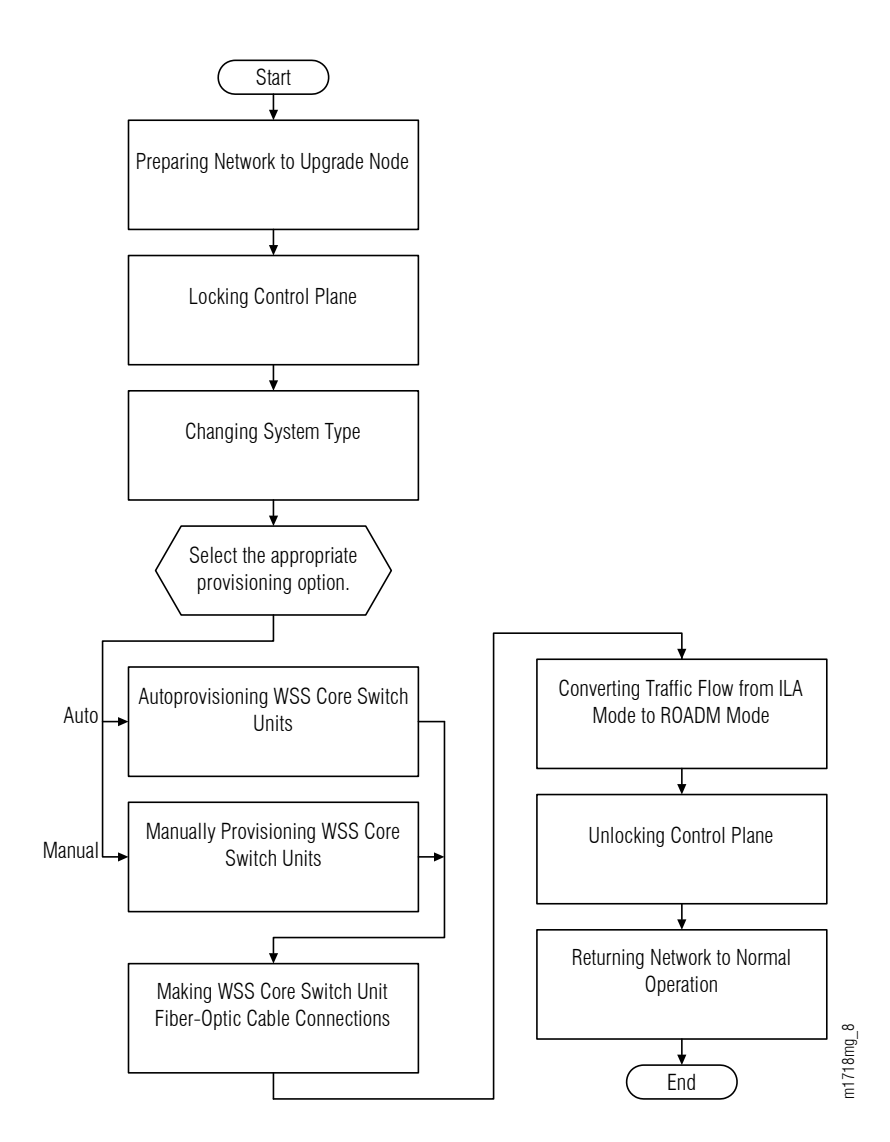

#### Figure 290: Upgrading ILA Node to Express Node (Procedure Flowchart)

This procedure describes how to prepare a ring or linear network to upgrade one of the nodes from an ILA node to an Express node. This procedure is written for the example 4-node ring shown in the following figure.

The following figure illustrates a ring network in which Node B is the node that is to be upgraded. Node A and Node C are its neighbors, and Node D is the other node, which is not adjacent to Node B. The procedure can also be used for ring networks with more than four nodes. In multiple-node ring networks, all nodes that are not adjacent to Node B are treated as Node D is treated.

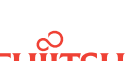

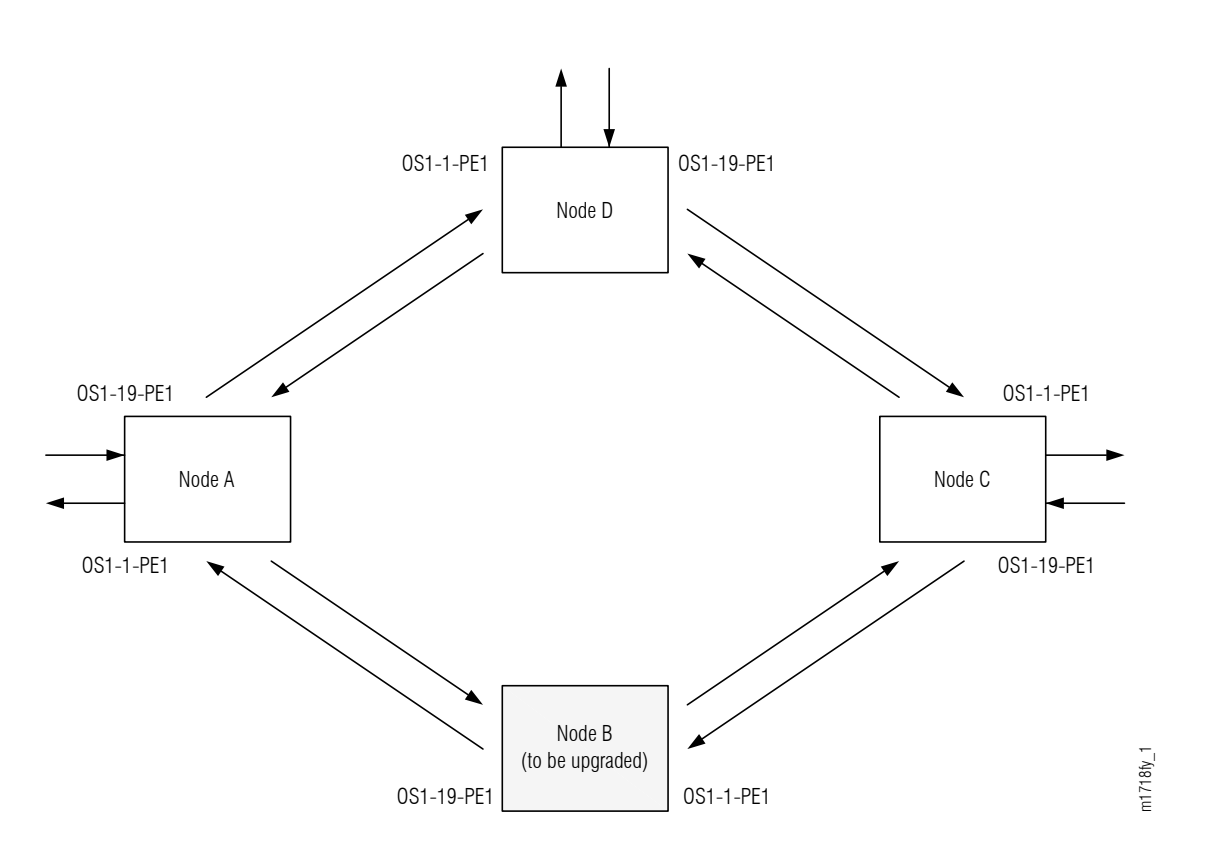

#### Figure 291: Ring Network Configuration

The procedure can also be used for linear networks; however, protection switching is not possible. See the following figure.

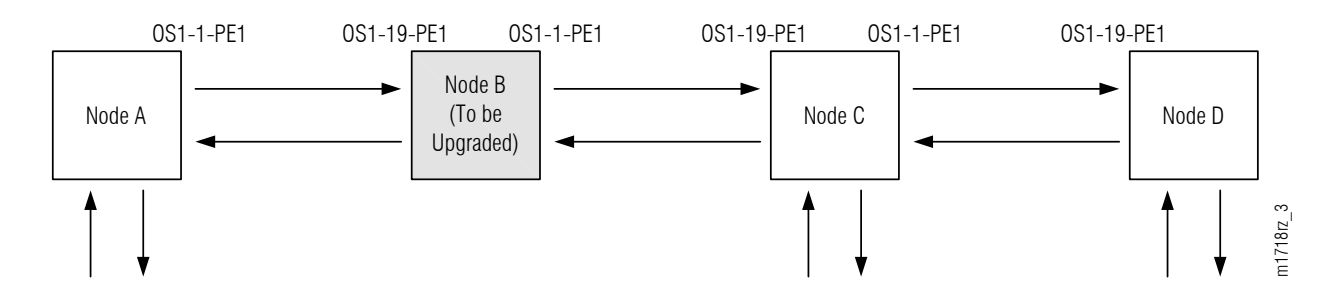

#### Figure 292: Linear Network Configuration

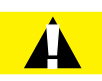

*Caution:* In a linear network, the upgrade process causes a service outage. Perform the migration procedure during a service window and/or when traffic is low.

**Attention:** Before performing this procedure, ensure that prerequisite procedures have been performed in the proper sequence. Failure to do so may result in an error. Refer to Provisioning Hierarchy for more information. Refer to Introduction to Maintenance and Trouble Clearing to clear error messages.

FUJITSU

**Attention:** When entering TL1 commands or NETSMART 500 steps, refer to Introduction to TL1 Commands for information about preconditions, postconditions, AIDs, and parameters. Specific information is available by clicking the hyperlinked TL1 command name (for example, ACT-USER) in

# 8.6.1 Preparing Network to Upgrade Node

the TL1 column.

Prepare the network for the upgrade as follows:

#### Step 1

Log on Node B. If already logged on, proceed to the next step.

*Note:* Up to 11 users (including operations support system [OSS]) can log on a single node for monitoring or provisioning purposes.

**Note:** The target identifier (TID), user identifier (UID), and private identifier (PID) values apply to initialized (factory default) systems. Consult your Network System Administrator for specific TID, UID, and PID values.

**Note:** The following table includes brief instructions for setting up the craft interface. For detailed information, refer to Setting Up Craft Interface (TL1 Session through TERM1) through Setting Up Craft Interface (NETSMART 500 Session through TERM2).

| TLI                                                                         |                                                                                                    | NETSMART 500                                                                                                    |
|-----------------------------------------------------------------------------|----------------------------------------------------------------------------------------------------|----------------------------------------------------------------------------------------------------|
| Start a terminal or terminal emulator program (for example, HyperTerminal). |                                                                                                    | To launch the NETSMART 500 user interface from a Microsoft <sup>®</sup> Windows <sup>®</sup> platform, select the following from |
| For <b>TERM1</b> (Serial): For <b>TERM2</b> (TCP/IP):                       | the windows taskbar:                                                                                                    |                                                                                                    |
|                                                                             | Establish a Telnet session using<br>IP address 192 168 1 1 and                                                                                                    | The NETSMART FOO Deckhoord epoce                                                                                                 |
| default port 23.<br>The Welcome screen opens.<br>Press 3 for TL1.           |                                                                                                    |                                                                                                    |
|                                                                             | NE ▶ Logon                                                                                                    |                                                                                                    |
|                                                                             | <b>Note:</b> If this is an Enhanced Security System, a warning message appears. You must read and agree to the conditions to access the system. Click I Agree to continue. |                                                                                                    |
|                                                                             | The NE Logon dialog box opens.<br>Make the following selections:                                                                                                    |                                                                                                    |

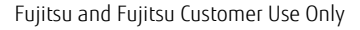

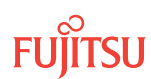

| TLI                                                                                                    | NETSMART 500                                                                                                    |                                                                                                    |
|----------------------------------------------------------------------------------------------------|----------------------------------------------------------------------------------------------------|----------------------------------------------------------------------------------------------------|
| <ul> <li>ACT-USER:TID:UID:CTAG::PID;<br/>TID:</li> <li>FUJITSU (Target identifier of the node; 7 to 20 non-case-sensitive, alphanumeric characters)</li> <li>UID:</li> <li>ROOT (User identifier; 4 to 10non-case-sensitive, alphanumeric characters)</li> <li>PID:</li> <li>ROOT/(Route66K) (Private identifier associated with the UID. For the basic mode, the PID must have 6 to 10 characters with at least one non-case-sensitive, alphabetic character and one nonalphabetic character such as a number or !@#\$%^()_+  ~{}[]? or For the enhanced security mode, the PID must have 10 to 20 characters with at least two characters from each of four groups: lowercase letters, uppercase letters, numbers, and special characters !@#\$%^&amp;() or *. The enhanced security PID can also include special characters_+  {}[] or ~. The PID must not contain the associated UID.)</li> <li>Example:<br/>ACT-USER:FUJITSU:ROOT:CTAG::ROOT;</li> </ul> | For <b>TERM1</b> (Serial):<br>TID: FUJITSU<br>User ID: ROOT<br>Password: ROOT/(Route66K)<br>Conn. Mode: Serial<br>Comm. Port: COMx (for<br>example, COM2)<br>Configure: use default <sup>67</sup><br>Click Logon.<br>The NETSMART 500 NE View o<br>The Security Message dialog b<br>Click OK.<br><b>Note:</b> Refer to NETSMART 500<br>instructions on starting the Net | For <b>TERM2</b> (TCP/IP):<br>TID: FUJITSU<br>User ID: ROOT<br>Password: ROOT/(Route66K)<br>Conn. Mode: TCP/IP<br>IP Address: 192.168.1.1<br>Port: 2024<br>pens.<br>box opens. |

# Clear Alarms and Conditions

# Step 2

At each node, retrieve alarms and conditions.

| TL1                                      | NETSMART 500                                                                                                    |
|------------------------------------------|----------------------------------------------------------------------------------------------------|
| RTRV-COND-ALL:TID::CTAG;                 | NE > Alarms                                                                                                    |
| Example:<br>RTRV-COND-ALL:FUJITSU::CTAG; | The Active Alarms window opens.                                                                                 |
|                                          | View > Filter                                                                                                   |
|                                          | The Alarm Filter dialog box opens.                                                                              |
|                                          | Ensure that all Fault Types and Severity Levels are selected<br>in the Alarm Filter dialog box.<br>Click Close. |
|                                          | Verify the condition in the Active Alarms window.                                                               |
|                                          | Close the Active Alarms window.                                                                                 |

<sup>&</sup>lt;sup>67</sup> The default serial port settings are recommended: baud rate– 9600, parity– none, data bits– 8, stop bits– 1.

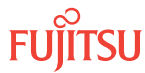

Are any active alarms or conditions being reported on the nodes?

# If YES:

Clear all active alarms and conditions. After all alarms and conditions are cleared (or accounted for), proceed to Step 4.

*Note: Refer to* Responding to Alarms and Conditions for information on clearing alarms.

If NO: Proceed to Step 4.

# Verify Traffic Protection

#### Step 4

Retrieve and record all cross-connects at Nodes A, C, and D, and confirm that they are correct (as expected).

| TLI                                               | NETSMART 500                                                                                    |
|---------------------------------------------------|-------------------------------------------------------------------------------------------------|
| RTRV-CRS-WCH:TID:ALL:CTAG;                        | In the tree view, click the Cross Connect tab.                                                  |
| <b>Example:</b><br>RTRV-CRS-WCH:FUJITSU:ALL:CTAG; | Select one or more cross-connect components.                                                    |
|                                                   | <i>Note:</i> Select more than one component using CTRL+click (multiple) or SHIFT+click (range). |
|                                                   | Entity > Properties View                                                                        |
|                                                   | The Properties dialog box opens.                                                                |
|                                                   | Verify that all cross-connects are correct.                                                     |
|                                                   | Close the Properties dialog box.                                                                |

**Note:** An audit of all the unprotected wavelengths and services passing through Node B should be done. If these services/connections are used by an external device providing protection, that device should be instructed to protection switch away from the path going through Node B. After the upgrade, the traffic can be switched back.

### Step 5

Determine whether the drop path cross-connects at Nodes A, C, and D are optical channel dedicated protection ring (OCh-DPRING)–protected.

**Note:** The keyword PSWDEF indicates that a cross-connect is in a ring network and has path switch default. The absence of the keyword indicates that a cross-connect is in a direct-connect application (although it may still be protected).

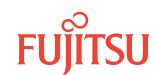

At Nodes A, C, and D, is each drop path cross-connect OCh-DPRING-protected?

# If YES:

Proceed to Step 9.

# If NO:

Some of the drop paths are unprotected. Proceed to Step 7.

Step 7

Do the unprotected drop paths go through Node B?

If YES: Proceed to Step 8.

If NO: Proceed to Step 9.

# Step 8

Are you allowed to disturb the traffic on the unprotected drop paths?

# If YES:

The traffic on the unprotected drop paths is lost until Node B upgrade completes. Proceed to Step 9.

### If NO:

Reconfigure the unprotected drops for OCh-DPRING protection. Then go to Step 9.

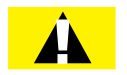

*Caution:* In a linear network, the upgrade process causes a service outage. Perform the migration procedure during a service window and/or when traffic is low.

*Note:* To configure OCh-DPRING protection, equipment connections and cross-connects must be added. Refer to Equipment and Facility Provisioning.

# Record Pass-Through Channels for Node B

**Note:** These steps are used in combination with the steps in Provision Pass-Through Cross-Connects for Node B, to ensure that Node B, after the upgrade, supports the same pass-through traffic that it supported before the upgrade.

# Step 9

At Node A, retrieve all cross-connects.

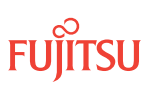

| TL1                                                          | NETSMART 500                                                                                    |
|--------------------------------------------------------------|-------------------------------------------------------------------------------------------------|
| RTRV-CRS-WCH:TID:ALL:CTAG;                                   | In the tree view, click the Cross Connect tab.                                                  |
| <pre>Example:     RTRV-CRS-WCH:FUJITSU-NODEA:ALL:CTAG;</pre> | Select one or more cross-connect components.                                                    |
|                                                              | <i>Note:</i> Select more than one component using CTRL+click (multiple) or SHIFT+click (range). |
|                                                              | Entity > Properties View                                                                        |
|                                                              | The Properties dialog box opens.<br>Record the cross-connects.                                  |
|                                                              | Close the Properties dialog box.                                                                |

The normal response format for each retrieved cross-connect is:

```
TID DATE TIME
M CTAG COMPLD
"fromAID,toAID:CCT:KEYWORD=DOMAIN:SST"
```

#### Step 10

From the retrieved cross-connects, identify and record the WCH channel numbers and the circuit identifiers (CKTIDs) if applicable, of all cross-connects to or from the OS1-1-PE1 facility.

**Note:** Inspect the toAID and fromAID for each retrieved cross-connect. If the AIDs are in the form OS1-1-PE1-c (where c = 1...40), record the channel number c.

#### Step 11

Save this record of pass-through channels. It will be used to perform the steps in Provision Pass-Through Cross-Connects for Node B. Then go to Step 12.

### Perform Manual Protection Switches (Node A)

*Note:* These steps ensure that OCh-DPRING–protected traffic dropped at Node A does not come through Node B.

#### Step 12

At Node A, retrieve all cross-connects.

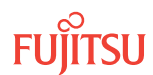

| TLI                                                     | NETSMART 500                                                                                       |
|---------------------------------------------------------|----------------------------------------------------------------------------------------------------|
| RTRV-CRS-WCH:TID:ALL:CTAG;                              | In the tree view, click the Cross Connect tab.                                                     |
| <b>Example:</b><br>RTRV-CRS-WCH:FUJITSU-NODEA:ALL:CTAG; | Select one or more cross-connect components.                                                       |
|                                                         | <i>Note:</i> Select more than one component using CTRL+click<br>(multiple) or SHIFT+click (range). |
|                                                         | Entity > Properties View                                                                           |
|                                                         | The Properties dialog box opens.<br>Record the cross-connects.                                     |
|                                                         | Close the Properties dialog box.                                                                   |

The normal response format for each retrieved cross-connect is:

```
TID DATE TIME
M CTAG COMPLD
"fromAID,toAID:CCT:KEYWORD=DOMAIN:SST"
```

### Step 13

Identify all OCh-DPRING-protected drop cross-connects, and record the values of keyword PSWDEF and parameter SST (DEF or SWITCH) for each.

**Note:** Keyword PSWDEF is only set to a value if the cross-connect is an OCh-DPRING–protected drop. The value of PSWDEF is the WCH facility AID for the preferred path. The value of SST (DEF or SWITCH) indicates whether the preferred path is currently used (DEF) or not (SWITCH).

#### Step 14

Are any dropped channels currently taking traffic from OS1-1-PE1 (refer to the following table)?

#### Table 104: Decision Table (Node A)

| Retrieved Cross-Connect Values |        | Is Current Traffic Dropped from OS1-1- |
|--------------------------------|--------|----------------------------------------|
| PSWDEF <sup>68</sup>           | SST    | PE1?                                   |
| OS1-1-PE1-c                    | DEF    | Yes                                    |
|                                | SWITCH | No                                     |
| OS1-19-PE1-c                   | DEF    | No                                     |

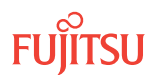

<sup>&</sup>lt;sup>68</sup> c = 1...40 (channel number)

### Table 104: Decision Table (Node A) (Cont.)

| Retrieved Cross-Connect Values |        | Is Current Traffic Dropped from OS1-1- |  |
|--------------------------------|--------|----------------------------------------|--|
| PSWDEF <sup>68</sup>           | SST    | PE1?                                   |  |
|                                | SWITCH | Yes                                    |  |

# If YES:

Record the channel numbers and the circuit identifiers (CKTIDs) if applicable; then go to Step 15.

### If NO:

Proceed to Step 17.

### Step 15

At Node A, for each channel identified in Step 14, initiate a manual protection switch away from the OS1-1-PE1 side.

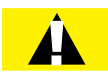

*Caution:* A momentary hit of traffic occurs each time traffic is switched.

**Note:** Observe the TL1 response messages, and verify that the traffic has switched. Denial of a manual switch indicates that the switch could not be performed without dropping traffic. If this situation occurs, trouble clear the system for a cabling or provisioning problem.

| TLI                                                                                                    | NETSMART 500                                                                                                    |
|----------------------------------------------------------------------------------------------------|----------------------------------------------------------------------------------------------------|
| <pre>OPR-PROTNSW-WCH:TID:AID:CTAG::MAN;<br/>AID:<br/>• OSn-s-PE1-c<br/>• n = 14<br/>• s = 1, 19<br/>• c = 140 (channel number)<br/>Example:<br/>OPR-PROTNSW-WCH:FUJITSU-NODEA:<br/>OS1-1-PE1-22:CTAG::MAN;</pre> | In the tree view, click the Facilities tab. Expand the appropriate shelf component, and select the WCH facility. Entity ➤ Operations Dialog Click the Protection tab. Click the Operate tab. From the SC drop-down list, select MAN. Click Operate. A confirmation dialog box opens. Click Yes. Close the Operations dialog box. |

# Step 16

At Node A, retrieve all cross-connects, and confirm that no channels are currently taking traffic from OS1-1-PE1 (refer to Table 104).

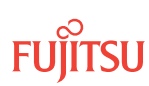

<sup>&</sup>lt;sup>68</sup> c = 1...40 (channel number)

| TLI                                                     | NETSMART 500                                                                                       |
|---------------------------------------------------------|----------------------------------------------------------------------------------------------------|
| RTRV-CRS-WCH:TID:ALL:CTAG;                              | In the tree view, click the Cross Connect tab.                                                     |
| <b>Example:</b><br>RTRV-CRS-WCH:FUJITSU-NODEA:ALL:CTAG; | Select one or more cross-connect components.                                                       |
|                                                         | <i>Note:</i> Select more than one component using CTRL+click<br>(multiple) or SHIFT+click (range). |
|                                                         | Entity > Properties View                                                                           |
|                                                         | The Properties dialog box opens.<br>Record the cross-connects.                                     |
|                                                         | Close the Properties dialog box.                                                                   |

The normal response format for each retrieved cross-connect is:

```
TID DATE TIME
M CTAG COMPLD
"fromAID,toAID:CCT:KEYWORD=DOMAIN:SST"
```

#### Step 17

At each node in the system, retrieve alarms and conditions.

| ты                       | NETSMART 500                                                                                  |
|--------------------------|-----------------------------------------------------------------------------------------------|
| RTRV-COND-ALL:TID::CTAG; |                                                                                               |
| Example:                 |                                                                                               |
|                          | View Vilter                                                                                   |
|                          | Verify that all Fault Types and Severity Levels are selected<br>as reporting.<br>Click Close. |
|                          | Close Active Alarms window.                                                                   |

#### Step 18

Are any active alarms or conditions being reported on the nodes?

#### If YES:

Clear all active alarms and conditions. After all alarms and conditions are cleared (or accounted for), proceed to Step 19.

*Note: Refer to Responding to Alarms and Conditions for information on clearing alarms.* 

#### If NO: Proceed to Step 19.

# Perform Forced Protection Switches (Node A)

#### Step 19

At Node A, for each OCh-DPRING-protected drop cross-connect, initiate a forced protection switch away from OS1-1-PE1.

*Note:* This step should not impact traffic because all traffic should already be directed away from OS1-1-PE1.

| TL1                                                                                                    | NETSMART 500                                                                                                    |
|----------------------------------------------------------------------------------------------------|----------------------------------------------------------------------------------------------------|
| <pre>OPR-PROTNSW-WCH:TID:AID:CTAG::FRCD;<br/>AID:<br/>• OSn-s-PE1-c<br/>• n = 14<br/>• s = 1, 19<br/>• c = 140 (channel number)<br/>Example:<br/>OPR-PROTNSW-WCH:FUJITSU-NODEA:<br/>OS1-1-PE1-22:CTAG::FRCD;</pre> | In the tree view, click the Facilities tab.Expand the appropriate shelf component, and select the<br>WCH facility.Entity > Operations DialogClick the Protection tab.<br>Click the Operate tab.From the SC drop-down list, select FRCD.<br>Click Operate.A confirmation dialog box opens.<br>Click Yes.Close the Operations dialog box. |

### Step 20

Retrieve conditions at Node A to verify that the forced protection switches occurred.

| TLI                                                                         | NETSMART 500                                                                                           |
|-----------------------------------------------------------------------------|----------------------------------------------------------------------------------------------------|
| RTRV-COND-ALL:TID::CTAG;<br><b>Example:</b><br>RTRV-COND-ALL:FUJITSU::CTAG; | NE ▶ Alarms         View ▶ Filter         Verify that all Fault Types and Severity Levels are selected |
|                                                                             | as reporting.<br>Click Close.<br>Close Active Alarms window.                                           |

### Step 21

At each node in the system, retrieve alarms and conditions.

Page 529

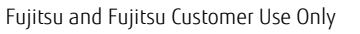

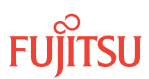

| TL1                                                                         | NETSMART 500                                                                                                    |
|-----------------------------------------------------------------------------|----------------------------------------------------------------------------------------------------|
| RTRV-COND-ALL:TID::CTAG;<br><i>Example:</i><br>RTRV-COND-ALL:FUJITSU::CTAG; | NE → Alarms<br>View → Filter                                                                                                 |
|                                                                             | Verify that all Fault Types and Severity Levels are selected<br>as reporting.<br>Click Close.<br>Close Active Alarms window. |

Are any active alarms or conditions being reported on the nodes?

### If YES:

Clear all active alarms and conditions. After all alarms and conditions are cleared (or accounted for), proceed to Step 23.

*Note: Refer to* Responding to Alarms and Conditions for information on clearing alarms.

If NO: Proceed to Step 23.

#### Step 23

At Node A, retrieve all cross-connects, and verify that no dropped channels are currently taking traffic from OS1-1-PE1.

*Note:* Use the same criteria used in Step 14.

| TLI                                                     | NETSMART 500                                                                                       |
|---------------------------------------------------------|----------------------------------------------------------------------------------------------------|
| RTRV-CRS-WCH:TID:ALL:CTAG;                              | In the tree view, click the Cross Connect tab.                                                     |
| <b>Example:</b><br>RTRV-CRS-WCH:FUJITSU-NODEA:ALL:CTAG; | Select one or more cross-connect components.                                                       |
|                                                         | <b>Note:</b> Select more than one component using CTRL+click<br>(multiple) or SHIFT+click (range). |
|                                                         | Entity > Properties View                                                                           |
|                                                         | The Properties dialog box opens.                                                                   |
|                                                         | Verify that no dropped channels are currently taking traffic.                                      |
|                                                         | Close the Properties dialog box.                                                                   |

# Perform Manual Protection Switches (Node C)

**Note:** These steps ensure that OCh-DPRING–protected traffic dropped at Node C does not come through the span between Node A and Node C.

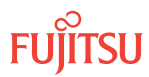

At Node C, retrieve all cross-connects.

| TLI                                                     | NETSMART 500                                                                                       |
|---------------------------------------------------------|----------------------------------------------------------------------------------------------------|
| RTRV-CRS-WCH:TID:ALL:CTAG;                              | In the tree view, click the Cross Connect tab.                                                     |
| <i>Example:</i><br>RTRV-CRS-WCH:FUJITSU-NODEC:ALL:CTAG; | Select one or more cross-connect components.                                                       |
|                                                         | <i>Note:</i> Select more than one component using CTRL+click<br>(multiple) or SHIFT+click (range). |
|                                                         | Entity > Properties View                                                                           |
|                                                         | The Properties dialog box opens.<br>Record the cross-connects.                                     |
|                                                         | Close the Properties dialog box.                                                                   |

The normal response format for each retrieved cross-connect is:

TID DATE TIME M CTAG COMPLD

"fromAID,toAID:CCT:KEYWORD=DOMAIN:SST"

### Step 25

Identify all OCh-DPRING-protected drop cross-connects, and record the values of keyword PSWDEF and parameter SST (DEF or SWITCH) for each.

**Note:** Keyword PSWDEF is only set to a value if the cross-connect is an OCh-DPRING–protected drop. The value of PSWDEF is the WCH facility AID for the preferred path. The value of SST (DEF or SWITCH) indicates whether the preferred path is currently used (DEF) or not (SWITCH).

### Step 26

Are any dropped channels currently taking traffic from OS1-19-PE1 (refer to the following table)?

### Table 105: Decision Table (Node C)

| Retrieved Cross-Connect Values |        | Is Current Traffic Dropped from OS1-19- |
|--------------------------------|--------|-----------------------------------------|
| PSWDEF <sup>69</sup>           | SST    | PE1?                                    |
| OS1-1-PE1-c                    | DEF    | No                                      |
|                                | SWITCH | Yes                                     |
| OS1-19-PE1-c                   | DEF    | Yes                                     |

```
<sup>69</sup> c = 1...40 (channel number)
```

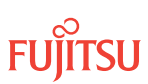

### Table 105: Decision Table (Node C) (Cont.)

| Retrieved Cross-Connect Values |        | Is Current Traffic Dropped from OS1-19- |
|--------------------------------|--------|-----------------------------------------|
| PSWDEF <sup>69</sup>           | SST    | PE1?                                    |
|                                | SWITCH | No                                      |

# If YES:

Record the channel numbers and the circuit identifiers (CKTIDs) if applicable; then go to Step 27.

### If NO:

Proceed to Step 29.

# Step 27

At Node C, for each channel identified in Step 26, initiate a manual protection switch away from the OS1-19-PE1 side.

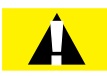

*Caution:* A momentary hit of traffic occurs each time traffic is switched.

**Note:** Observe the TL1 response messages, and verify that the traffic has switched. Denial of a manual switch indicates that the switch could not be performed without dropping traffic. If this situation occurs, trouble clear your system for a cabling or provisioning problem.

| TLI                                                                                                    | NETSMART 500                                                                                                    |
|----------------------------------------------------------------------------------------------------|----------------------------------------------------------------------------------------------------|
| <pre>OPR-PROTNSW-WCH:TID:AID:CTAG::MAN;<br/>AID:<br/>• OSn-s-PE1-c<br/>• n = 14<br/>• s = 1, 19<br/>• c = 140 (channel number)<br/>Example:<br/>OPR-PROTNSW-WCH:FUJITSU-NODEC:<br/>OS1-1-PE1-14:CTAG::MAN;</pre> | In the tree view, click the Facilities tab. Expand the appropriate shelf component, and select the WCH facility. Entity ➤ Operations Dialog Click the Protection tab. Click the Operate tab. From the SC drop-down list, select MAN. Click Operate. A confirmation dialog box opens. Click Yes. Close the Operations dialog box. |

# Step 28

At Node C, retrieve all cross-connects, and confirm that no channels are currently taking traffic from OS1-19-PE1 (refer to Table 105).

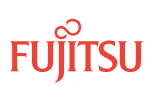

<sup>&</sup>lt;sup>69</sup> c = 1...40 (channel number)

| TL1                                                     | NETSMART 500                                                                                       |
|---------------------------------------------------------|----------------------------------------------------------------------------------------------------|
| RTRV-CRS-WCH:TID:ALL:CTAG;                              | In the tree view, click the Cross Connect tab.                                                     |
| <b>Example:</b><br>RTRV-CRS-WCH:FUJITSU-NODEC:ALL:CTAG; | Select one or more cross-connect components.                                                       |
|                                                         | <i>Note:</i> Select more than one component using CTRL+click<br>(multiple) or SHIFT+click (range). |
|                                                         | Entity > Properties View                                                                           |
|                                                         | The Properties dialog box opens.<br>Record the cross-connects.                                     |
|                                                         | Close the Properties dialog box.                                                                   |

The normal response format for each retrieved cross-connect is:

```
TID DATE TIME
M CTAG COMPLD
"fromAID,toAID:CCT:KEYWORD=DOMAIN:SST"
```

### Step 29

At each node in the system, retrieve alarms and conditions.

| ты                       | NETSMART 500                                                                                  |
|--------------------------|-----------------------------------------------------------------------------------------------|
| RTRV-COND-ALL:TID::CTAG; |                                                                                               |
| Example:                 |                                                                                               |
|                          | View 🕨 Filter                                                                                 |
|                          | Verify that all Fault Types and Severity Levels are selected<br>as reporting.<br>Click Close. |
|                          | Close Active Alarms window.                                                                   |

#### Step 30

Are any active alarms or conditions being reported on the nodes?

#### If YES:

Clear all active alarms and conditions. After all alarms and conditions are cleared (or accounted for), proceed to Step 31.

*Note: Refer to* Responding to Alarms and Conditions for information on clearing alarms.

#### If NO: Proceed to Step 31.

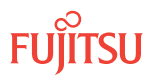

# Perform Forced Protection Switches (Node C)

#### Step 31

At Node C, for each OCh-DPRING-protected drop cross-connect, initiate a forced protection switch away from OS1-19-PE1.

*Note:* This step should not impact traffic because all traffic should already be directed away from OS1-19-PE1.

| TL1                                                                                                    | NETSMART 500                                                                                                    |
|----------------------------------------------------------------------------------------------------|----------------------------------------------------------------------------------------------------|
| <pre>OPR-PROTNSW-WCH:TID:AID:CTAG::FRCD;<br/>AID:<br/>• OSn-s-PE1-c<br/>• n = 14<br/>• s = 1, 19<br/>• c = 140 (channel number)<br/>Example:<br/>OPR-PROTNSW-WCH:FUJITSU-NODEC:<br/>OS1-1-PE1-14:CTAG::FRCD;</pre> | In the tree view, click the Facilities tab.<br>Expand the appropriate shelf component, and select the WCH facility.<br><b>Entity &gt; Operations Dialog</b><br>Click the Protection tab.<br>Click the Operate tab.<br>From the SC drop-down list, select FRCD.<br>Click Operate.<br>A confirmation dialog box opens.<br>Click Yes.<br>Close the Operations dialog box. |

### Step 32

Retrieve conditions at Node C to verify that the forced protection switches occurred.

| ты                                                                          | NETSMART 500                                                                                                    |
|-----------------------------------------------------------------------------|----------------------------------------------------------------------------------------------------|
| RTRV-COND-ALL:TID::CTAG;<br><i>Example:</i><br>RTRV-COND-ALL:FUJITSU::CTAG; | NE ► Alarms<br>View ► Filter<br>Verify that all Fault Types and Severity Levels are selected<br>as reporting.<br>Click Class |
|                                                                             | Close Active Alarms window.                                                                                                  |

### Step 33

At each node in the system, retrieve alarms and conditions.

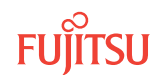

| TLI                          | NETSMART 500                                                                                                    |
|------------------------------|----------------------------------------------------------------------------------------------------|
| RTRV-COND-ALL:TID::CTAG;     |                                                                                                    |
| Example:                     |                                                                                                    |
| RTRV-COND-ALL:FUJITSU::CTAG; | View > Filter                                                                                                    |
|                              | Verify that all Fault Types and Severity Levels are selected<br>as reporting.<br>Click Close.<br>Close Active Alarms window. |

Are any active alarms or conditions being reported on the nodes?

### If YES:

Clear all active alarms and conditions. After all alarms and conditions are cleared (or accounted for), proceed to Step 35.

*Note: Refer to* Responding to Alarms and Conditions for information on clearing alarms.

### If NO: Proceed to Step 35.

### Step 35

At Node C, retrieve all cross-connects, and verify that no dropped channels are currently taking traffic from OS1-19-PE1.

*Note:* Use the same criteria used in Step 26.

| TLI                                                     | NETSMART 500                                                                                       |
|---------------------------------------------------------|----------------------------------------------------------------------------------------------------|
| RTRV-CRS-WCH:TID:ALL:CTAG;                              | In the tree view, click the Cross Connect tab.                                                     |
| <b>Example:</b><br>RTRV-CRS-WCH:FUJITSU-NODEC:ALL:CTAG; | Select one or more cross-connect components.                                                       |
|                                                         | <b>Note:</b> Select more than one component using CTRL+click<br>(multiple) or SHIFT+click (range). |
|                                                         | Entity > Properties View                                                                           |
|                                                         | The Properties dialog box opens.                                                                   |
|                                                         | Verify that no dropped channels are currently taking traffic.                                      |
|                                                         | Close the Properties dialog box.                                                                   |

# Perform Manual Protection Switches (Node D)

**Note:** These steps ensure that OCh-DPRING–protected traffic dropped at Node D does not come through the span between Node A and Node C.

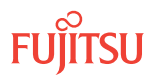

At Node D, retrieve all cross-connects.

| TLI                                                     | NETSMART 500                                                                                       |
|---------------------------------------------------------|----------------------------------------------------------------------------------------------------|
| RTRV-CRS-WCH:TID:ALL:CTAG;                              | In the tree view, click the Cross Connect tab.                                                     |
| <b>Example:</b><br>RTRV-CRS-WCH:FUJITSU-NODED:ALL:CTAG; | Select one or more cross-connect components.                                                       |
|                                                         | <i>Note:</i> Select more than one component using CTRL+click<br>(multiple) or SHIFT+click (range). |
|                                                         | Entity > Properties View                                                                           |
|                                                         | The Properties dialog box opens.<br>Record the cross-connects.                                     |
|                                                         | Close the Properties dialog box.                                                                   |

The normal response format for each retrieved cross-connect is:

TID DATE TIME M CTAG COMPLD

```
"fromAID,toAID:CCT:KEYWORD=DOMAIN:SST"
```

# Step 37

Identify all OCh-DPRING-protected drop cross-connects, and record the values of keyword PSWDEF and parameter SST (DEF or SWITCH) for each.

**Note:** Keyword PSWDEF is only set to a value if the cross-connect is an OCh-DPRING–protected drop. The value of PSWDEF is the WCH facility AID for the preferred path. The value of SST (DEF or SWITCH) indicates whether the preferred path is currently used (DEF) or not (SWITCH).

### Step 38

For each drop cross-connect identified in Step 37, identify the *break direction*, OS1-1-PE1 or OS1-19-PE1, that will lose signal if the span between Node A and Node C is opened:

*Note:* In general, the break direction is **not** the same for each drop.

- a) Identify (for example, from local records) the node in the ring network that is the source of the drop.
- b) Traveling around the ring network from Node D in the OS1-1-PE1 direction, do you arrive at the break span between Node A and Node C before you arrive at the source node?

Step 39

Are any dropped channels currently taking traffic from the break direction (refer to the following table)?

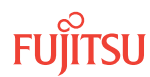

### Table 106: Decision Table (Node D)

| Retrieved Cross-Connect Values |                 | Brook Direction <sup>70</sup> | Is Current Traffic Dropped from |
|--------------------------------|-----------------|-------------------------------|---------------------------------|
| PSWDEF <sup>71</sup>           | SST             |                               | the Break Direction?            |
| OS1-1-PE1-c                    | DEF             | OS1-1-PE1                     | Yes                             |
|                                |                 | OS1-19-PE1                    | No                              |
| SWITCH                         | OS1-1-PE1       | No                            |                                 |
|                                | OS1-19-PE1      | Yes                           |                                 |
| OS1-19-PE1c                    | OS1-19-PE1c DEF | OS1-1-PE1                     | No                              |
|                                | OS1-19-PE1      | Yes                           |                                 |
|                                | SWITCH          | OS1-1-PE1                     | Yes                             |
|                                | OS1-19-PE1      | No                            |                                 |

# If YES:

Record the channel numbers and the circuit identifiers (CKTIDs) if applicable, and then go to Step 40.

# If NO:

Proceed to Step 42.

### Step 40

At Node D, for each channel identified in Step 39, initiate a manual protection switch away from the break direction (OS1-1-PE1 or OS1-19-PE1).

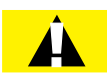

*Caution:* A momentary hit of traffic occurs each time traffic is switched.

Note: Observe the TL1 response messages, and verify that the traffic has switched. Denial of a manual switch indicates that the switch could not be performed without dropping traffic. If this situation occurs, trouble clear your system for a cabling or provisioning problem.

<sup>70</sup> Refer to Step 38. <sup>71</sup> c = 1...40 (channel number)

| TLI                                                                                                    | NETSMART 500                                                                                                    |
|----------------------------------------------------------------------------------------------------|----------------------------------------------------------------------------------------------------|
| <pre>OPR-PROTNSW-WCH:TID:AID:CTAG::MAN;<br/>AID:<br/>• OSn-s-PE1-c<br/>• n = 14<br/>• s = 1, 19<br/>• c = 140 (channel number)<br/>Example:<br/>OPR-PROTNSW-WCH:FUJITSU-NODED:<br/>OS1-1-PE1-19:CTAG::MAN;</pre> | In the tree view, click the Facilities tab.<br>Expand the appropriate shelf component, and select the WCH facility.<br><i>Entity Operations Dialog</i><br>Click the Protection tab.<br>Click the Operate tab.<br>From the SC drop-down list, select MAN.<br>Click Operate.<br>A confirmation dialog box opens.<br>Click Yes.<br>Close the Operations dialog box. |

At Node D, retrieve all cross-connects, and confirm that no dropped channels are currently taking traffic from the break direction (refer to Table 106).

| ты                                                      | NETSMART 500                                                                                    |
|---------------------------------------------------------|-------------------------------------------------------------------------------------------------|
| RTRV-CRS-WCH:TID:ALL:CTAG;                              | In the tree view, click the Cross Connect tab.                                                  |
| <b>Example:</b><br>RTRV-CRS-WCH:FUJITSU-NODED:ALL:CTAG; | Select one or more cross-connect components.                                                    |
|                                                         | <i>Note:</i> Select more than one component using CTRL+click (multiple) or SHIFT+click (range). |
|                                                         | Entity > Properties View                                                                        |
|                                                         | The Properties dialog box opens.<br>Record the cross-connects.                                  |
|                                                         | Close the Properties dialog box.                                                                |

The normal response format for each retrieved cross-connect is:

```
TID DATE TIME
M CTAG COMPLD
```

```
"fromAID,toAID:CCT:KEYWORD=DOMAIN:SST"
```

#### Step 42

At each node in the system, retrieve alarms and conditions.

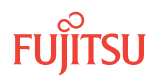

| тц                           | NETSMART 500                                                                                                    |
|------------------------------|----------------------------------------------------------------------------------------------------|
| RTRV-COND-ALL:TID::CTAG;     | NE > Alarme                                                                                                    |
| Example:                     |                                                                                                    |
| RTRV-COND-ALL:FUJITSU::CTAG; | View 🕨 Filter                                                                                                    |
|                              | Verify that all Fault Types and Severity Levels are selected<br>as reporting.<br>Click Close.<br>Close Active Alarms window. |

Are any active alarms or conditions being reported on the nodes?

### If YES:

Clear all active alarms and conditions. After all alarms and conditions are cleared (or accounted for), proceed to Step 44.

*Note: Refer to* Responding to Alarms and Conditions for information on clearing alarms.

If NO: Proceed to Step 44.

# Perform Forced Protection Switches (Node D)

#### Step 44

At Node D, for each OCh-DPRING–protected drop cross-connect, initiate a forced protection switch away from the break direction (OS1-1-PE1 or OS1-19-PE1) identified in Step 38.

**Note:** This step should not impact traffic because all traffic should already be directed away from the break direction.

| TLI                                                                                                    | NETSMART 500                                                                                                    |
|----------------------------------------------------------------------------------------------------|----------------------------------------------------------------------------------------------------|
| <pre>OPR-PROTNSW-WCH:TID:AID:CTAG::FRCD;<br/>AID:<br/>• OSn-s-PE1-c<br/>• n = 14<br/>• s = 1, 19<br/>• c = 140 (channel number)<br/>Example:<br/>OPR-PROTNSW-WCH:FUJITSU-NODED:<br/>OS1-1-PE1-19:CTAG::FRCD;</pre> | In the tree view, click the Facilities tab.<br>Expand the appropriate shelf component, and select the<br>WCH facility.<br><i>Entity</i> > <i>Operations Dialog</i><br>Click the Protection tab.<br>Click the Operate tab.<br>From the SC drop-down list, select FRCD.<br>Click Operate.<br>A confirmation dialog box opens.<br>Click Yes.<br>Close the Operations dialog box. |

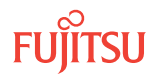

Retrieve conditions at Node D to verify that the forced protection switches occurred.

| TLI                                                                         | NETSMART 500                                                                                                    |
|-----------------------------------------------------------------------------|----------------------------------------------------------------------------------------------------|
| RTRV-COND-ALL:TID::CTAG;<br><b>Example:</b><br>RTRV-COND-ALL:FUJITSU::CTAG; | NE > Alarms<br>View > Filter                                                                                                 |
|                                                                             | Verify that all Fault Types and Severity Levels are selected<br>as reporting.<br>Click Close.<br>Close Active Alarms window. |

# Step 46

At each node in the system, retrieve alarms and conditions.

| ты                                                                          | NETSMART 500                                                                                                    |
|-----------------------------------------------------------------------------|----------------------------------------------------------------------------------------------------|
| RTRV-COND-ALL:TID::CTAG;<br><i>Example:</i><br>RTRV-COND-ALL:FUJITSU::CTAG; | <i>NE</i> ► <i>Alarms</i><br><i>View</i> ► <i>Filter</i><br>Verify that all Fault Types and Severity Levels are selected<br>as reporting.<br>Click Close.<br>Close Active Alarms window. |

# Step 47

Are any active alarms or conditions being reported on the nodes?

# If YES:

Clear all active alarms and conditions. After all alarms and conditions are cleared (or accounted for), proceed to Step 48.

*Note: Refer to* Responding to Alarms and Conditions for information on clearing alarms.

# If NO:

Proceed to Step 48.

# Step 48

At Node D, retrieve all cross-connects, and verify that no dropped channels are currently taking traffic from the break direction (OS1-1-PE1 or OS1-19-PE1).

*Note:* Use the same criteria used in Step 39.

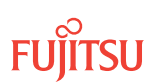
| TL1                                  | NETSMART 500                                                                                    |
|--------------------------------------|-------------------------------------------------------------------------------------------------|
| RTRV-CRS-WCH:TID:ALL:CTAG;           | In the tree view, click the Cross Connect tab.                                                  |
| Example:                             | Select one or more cross-connect components.                                                    |
| RTRV-CRS-WCH:FUJITSU-NODED:ALL:CTAG; | <i>Note:</i> Select more than one component using CTRL+click (multiple) or SHIFT+click (range). |
|                                      | Entity > Properties View                                                                        |
|                                      | The Properties dialog box opens.                                                                |
|                                      | Verify that no dropped channels are currently taking traffic.                                   |
|                                      | Close the Properties dialog box.                                                                |

If more than one nonadjacent node exists, repeat Perform Manual Protection Switches (Node D) and Perform Forced Protection Switches (Node D) for each nonadjacent node.

### Step 50

Proceed to Locking Control Plane.

## Clear Alarms and Conditions

## Step 51

At each node, retrieve alarms and conditions.

| TL1 I                                                                | NETSMART 500                                                                                                    |
|----------------------------------------------------------------------|----------------------------------------------------------------------------------------------------|
| RTRV-COND-ALL:TID::CTAG;<br>Example:<br>RTRV-COND-ALL:FUJITSU::CTAG; | NE Alarms         The Active Alarms window opens.         View Filter         The Alarm Filter dialog box opens.         Ensure that all Fault Types and Severity Levels are selected in the Alarm Filter dialog box.         Click Close.         Verify the condition in the Active Alarms window.         Close the Active Alarms window. |

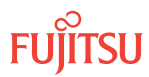

Are any active alarms or conditions being reported on the nodes?

## If YES:

Clear all active alarms and conditions. After all alarms and conditions are cleared (or accounted for), proceed to Step 4.

*Note: Refer to* Responding to Alarms and Conditions for information on clearing alarms.

If NO: Proceed to Step 4.

## Verify Traffic Protection

### Step 53

Retrieve and record all cross-connects at Nodes A, C, and D, and confirm that they are correct (as expected).

| TL1                                               | NETSMART 500                                                                                       |
|---------------------------------------------------|----------------------------------------------------------------------------------------------------|
| RTRV-CRS-WCH:TID:ALL:CTAG;                        | In the tree view, click the Cross Connect tab.                                                     |
| <b>Example:</b><br>RTRV-CRS-WCH:FUJITSU:ALL:CTAG; | Select one or more cross-connect components.                                                       |
|                                                   | <i>Note:</i> Select more than one component using CTRL+click<br>(multiple) or SHIFT+click (range). |
|                                                   | Entity > Properties View                                                                           |
|                                                   | The Properties dialog box opens.                                                                   |
|                                                   | Verify that all cross-connects are correct.                                                        |
|                                                   | Close the Properties dialog box.                                                                   |

**Note:** An audit of all the unprotected wavelengths and services passing through Node B should be done. If these services/connections are used by an external device providing protection, that device should be instructed to protection switch away from the path going through Node B. After the upgrade, the traffic can be switched back.

### Step 54

Determine whether the drop path cross-connects at Nodes A, C, and D are optical channel dedicated protection ring (OCh-DPRING)–protected.

**Note:** The keyword PSWDEF indicates that a cross-connect is in a ring network and has path switch default. The absence of the keyword indicates that a cross-connect is in a direct-connect application (although it may still be protected).

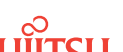

At Nodes A, C, and D, is each drop path cross-connect OCh-DPRING-protected?

## If YES:

Proceed to Step 9.

## If NO:

Some of the drop paths are unprotected. Proceed to Step 56.

**Step 56** Do the unprotected drop paths go through Node B?

> If YES: Proceed to Step 57.

If NO: Proceed to Step 9.

## Step 57

Are you allowed to disturb the traffic on the unprotected drop paths?

## If YES:

The traffic on the unprotected drop paths is lost until Node B upgrade completes. Proceed to Step 9.

### If NO:

Reconfigure the unprotected drops for OCh-DPRING protection. Then go to Step 9.

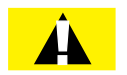

*Caution:* In a linear network, the upgrade process causes a service outage. Perform the migration procedure during a service window and/or when traffic is low.

**Note:** To configure OCh-DPRING protection, equipment connections and cross-connects must be added. Refer to Equipment and Facility Provisioning.

## Record Pass-Through Channels for Node B

**Note:** These steps are used in combination with the steps in Provision Pass-Through Cross-Connects for Node B, to ensure that Node B, after the upgrade, supports the same pass-through traffic that it supported before the upgrade.

## Step 58

At Node A, retrieve all cross-connects.

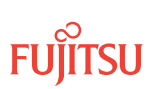

| TLI                                                     | NETSMART 500                                                                                       |
|---------------------------------------------------------|----------------------------------------------------------------------------------------------------|
| RTRV-CRS-WCH:TID:ALL:CTAG;                              | In the tree view, click the Cross Connect tab.                                                     |
| <b>Example:</b><br>RTRV-CRS-WCH:FUJITSU-NODEA:ALL:CTAG; | Select one or more cross-connect components.                                                       |
|                                                         | <i>Note:</i> Select more than one component using CTRL+click<br>(multiple) or SHIFT+click (range). |
|                                                         | Entity > Properties View                                                                           |
|                                                         | The Properties dialog box opens.<br>Record the cross-connects.                                     |
|                                                         | Close the Properties dialog box.                                                                   |

The normal response format for each retrieved cross-connect is:

```
TID DATE TIME
M CTAG COMPLD
"fromAID,toAID:CCT:KEYWORD=DOMAIN:SST"
```

### Step 59

From the retrieved cross-connects, identify and record the WCH channel numbers and the circuit identifiers (CKTIDs) if applicable, of all cross-connects to or from the OS1-1-PE1 facility.

**Note:** Inspect the toAID and fromAID for each retrieved cross-connect. If the AIDs are in the form OS1-1-PE1-c (where c = 1...40), record the channel number c.

### Step 60

Save this record of pass-through channels. It will be used to perform the steps in Provision Pass-Through Cross-Connects for Node B. Then go to Step 12.

### Perform Manual Protection Switches (Node A)

*Note:* These steps ensure that OCh-DPRING–protected traffic dropped at Node A does not come through Node B.

### Step 61

At Node A, retrieve all cross-connects.

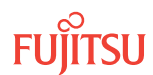

| TL1                                                     | NETSMART 500                                                                                       |
|---------------------------------------------------------|----------------------------------------------------------------------------------------------------|
| RTRV-CRS-WCH:TID:ALL:CTAG;                              | In the tree view, click the Cross Connect tab.                                                     |
| <b>Example:</b><br>RTRV-CRS-WCH:FUJITSU-NODEA:ALL:CTAG; | Select one or more cross-connect components.                                                       |
|                                                         | <i>Note:</i> Select more than one component using CTRL+click<br>(multiple) or SHIFT+click (range). |
|                                                         | Entity > Properties View                                                                           |
|                                                         | The Properties dialog box opens.<br>Record the cross-connects.                                     |
|                                                         | Close the Properties dialog box.                                                                   |

The normal response format for each retrieved cross-connect is:

```
TID DATE TIME
M CTAG COMPLD
"fromAID,toAID:CCT:KEYWORD=DOMAIN:SST"
```

### Step 62

Identify all OCh-DPRING-protected drop cross-connects, and record the values of keyword PSWDEF and parameter SST (DEF or SWITCH) for each.

**Note:** Keyword PSWDEF is only set to a value if the cross-connect is an OCh-DPRING–protected drop. The value of PSWDEF is the WCH facility AID for the preferred path. The value of SST (DEF or SWITCH) indicates whether the preferred path is currently used (DEF) or not (SWITCH).

### Step 63

Are any dropped channels currently taking traffic from OS1-1-PE1 (refer to the following table)?

### Table 107: Decision Table (Node A)

| Retrieved Cross-Connect Values |        | Is Current Traffic Dropped from OS1-1- |
|--------------------------------|--------|----------------------------------------|
| PSWDEF <sup>72</sup>           | SST    | PE1?                                   |
| OS1-1-PE1-c                    | DEF    | Yes                                    |
|                                | SWITCH | No                                     |
| OS1-19-PE1-c                   | DEF    | No                                     |

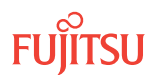

<sup>&</sup>lt;sup>72</sup> c = 1...40 (channel number)

### Table 107: Decision Table (Node A) (Cont.)

| Retrieved Cross-Connect Values |        | Is Current Traffic Dropped from OS1-1- |
|--------------------------------|--------|----------------------------------------|
| PSWDEF <sup>72</sup>           | SST    | PE1?                                   |
|                                | SWITCH | Yes                                    |

## If YES:

Record the channel numbers and the circuit identifiers (CKTIDs) if applicable; then go to Step 64.

### If NO:

Proceed to Step 66.

### Step 64

At Node A, for each channel identified in Step 63, initiate a manual protection switch away from the OS1-1-PE1 side.

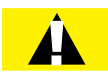

*Caution:* A momentary hit of traffic occurs each time traffic is switched.

**Note:** Observe the TL1 response messages, and verify that the traffic has switched. Denial of a manual switch indicates that the switch could not be performed without dropping traffic. If this situation occurs, trouble clear the system for a cabling or provisioning problem.

| TLI                                                                                                    | NETSMART 500                                                                                                    |
|----------------------------------------------------------------------------------------------------|----------------------------------------------------------------------------------------------------|
| <pre>OPR-PROTNSW-WCH:TID:AID:CTAG::MAN;<br/>AID:<br/>• OSn-s-PE1-c<br/>• n = 14<br/>• s = 1, 19<br/>• c = 140 (channel number)<br/>Example:<br/>OPR-PROTNSW-WCH:FUJITSU-NODEA:<br/>OS1-1-PE1-22:CTAG::MAN;</pre> | In the tree view, click the Facilities tab.<br>Expand the appropriate shelf component, and select the WCH facility.<br><b>Entity &gt; Operations Dialog</b><br>Click the Protection tab.<br>Click the Operate tab.<br>From the SC drop-down list, select MAN.<br>Click Operate.<br>A confirmation dialog box opens.<br>Click Yes.<br>Close the Operations dialog box. |

## Step 65

At Node A, retrieve all cross-connects, and confirm that no channels are currently taking traffic from OS1-1-PE1 (refer to Table 107).

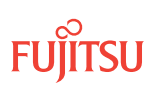

<sup>&</sup>lt;sup>72</sup> c = 1...40 (channel number)

| TLI                                                     | NETSMART 500                                                                                       |
|---------------------------------------------------------|----------------------------------------------------------------------------------------------------|
| RTRV-CRS-WCH:TID:ALL:CTAG;                              | In the tree view, click the Cross Connect tab.                                                     |
| <b>Example:</b><br>RTRV-CRS-WCH:FUJITSU-NODEA:ALL:CTAG; | Select one or more cross-connect components.                                                       |
|                                                         | <i>Note:</i> Select more than one component using CTRL+click<br>(multiple) or SHIFT+click (range). |
|                                                         | Entity > Properties View                                                                           |
|                                                         | The Properties dialog box opens.<br>Record the cross-connects.                                     |
|                                                         | Close the Properties dialog box.                                                                   |

The normal response format for each retrieved cross-connect is:

```
TID DATE TIME
M CTAG COMPLD
"fromAID,toAID:CCT:KEYWORD=DOMAIN:SST"
```

## Step 66

At each node in the system, retrieve alarms and conditions.

| ты                       | NETSMART 500                                                                                  |
|--------------------------|-----------------------------------------------------------------------------------------------|
| RTRV-COND-ALL:TID::CTAG; |                                                                                               |
| Example:                 |                                                                                               |
|                          | View 🕨 Filter                                                                                 |
|                          | Verify that all Fault Types and Severity Levels are selected<br>as reporting.<br>Click Close. |
|                          | Close Active Alarms window.                                                                   |

### Step 67

Are any active alarms or conditions being reported on the nodes?

#### If YES:

Clear all active alarms and conditions. After all alarms and conditions are cleared (or accounted for), proceed to Step 19.

*Note: Refer to* Responding to Alarms and Conditions for information on clearing alarms.

If NO: Proceed to Step 19.

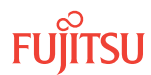

## Perform Forced Protection Switches (Node A)

### Step 68

At Node A, for each OCh-DPRING-protected drop cross-connect, initiate a forced protection switch away from OS1-1-PE1.

*Note:* This step should not impact traffic because all traffic should already be directed away from OS1-1-PE1.

| TL1                                                                                                    | NETSMART 500                                                                                                    |
|----------------------------------------------------------------------------------------------------|----------------------------------------------------------------------------------------------------|
| <pre>OPR-PROTNSW-WCH:TID:AID:CTAG::FRCD;<br/>AID:<br/>• OSn-s-PE1-c<br/>• n = 14<br/>• s = 1, 19<br/>• c = 140 (channel number)<br/>Example:<br/>OPR-PROTNSW-WCH:FUJITSU-NODEA:<br/>OS1-1-PE1-22:CTAG::FRCD;</pre> | In the tree view, click the Facilities tab.Expand the appropriate shelf component, and select the<br>WCH facility.Entity > Operations DialogClick the Protection tab.<br>Click the Operate tab.From the SC drop-down list, select FRCD.<br>Click Operate.A confirmation dialog box opens.<br>Click Yes.Close the Operations dialog box. |

### Step 69

Retrieve conditions at Node A to verify that the forced protection switches occurred.

| ты                                                                          | NETSMART 500                                                                                                    |
|-----------------------------------------------------------------------------|----------------------------------------------------------------------------------------------------|
| RTRV-COND-ALL:TID::CTAG;<br><i>Example:</i><br>RTRV-COND-ALL:FUJITSU::CTAG; | <i>NE</i> ► <i>Alarms</i><br><i>View</i> ► <i>Filter</i><br>Verify that all Fault Types and Severity Levels are selected<br>as reporting.<br>Click Close.<br>Close Active Alarms window. |

### Step 70

At each node in the system, retrieve alarms and conditions.

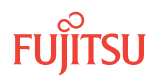

| TL1                                      | NETSMART 500                                                                                                    |
|------------------------------------------|----------------------------------------------------------------------------------------------------|
| RTRV-COND-ALL:TID::CTAG;                 | NE > Alarms                                                                                                    |
| Example:<br>RTRV-COND-ALL:FUJITSU::CTAG; | View > Filter                                                                                                    |
|                                          | Verify that all Fault Types and Severity Levels are selected<br>as reporting.<br>Click Close.<br>Close Active Alarms window. |

Are any active alarms or conditions being reported on the nodes?

### If YES:

Clear all active alarms and conditions. After all alarms and conditions are cleared (or accounted for), proceed to Step 72.

*Note: Refer to* Responding to Alarms and Conditions for information on clearing alarms.

### If NO: Proceed to Step 72.

### Step 72

At Node A, retrieve all cross-connects, and verify that no dropped channels are currently taking traffic from OS1-1-PE1.

*Note:* Use the same criteria used in Step 14.

| TLI                                                     | NETSMART 500                                                                                       |
|---------------------------------------------------------|----------------------------------------------------------------------------------------------------|
| RTRV-CRS-WCH:TID:ALL:CTAG;                              | In the tree view, click the Cross Connect tab.                                                     |
| <b>Example:</b><br>RTRV-CRS-WCH:FUJITSU-NODEA:ALL:CTAG; | Select one or more cross-connect components.                                                       |
|                                                         | <i>Note:</i> Select more than one component using CTRL+click<br>(multiple) or SHIFT+click (range). |
|                                                         | Entity > Properties View                                                                           |
|                                                         | The Properties dialog box opens.                                                                   |
|                                                         | Verify that no dropped channels are currently taking traffic.                                      |
|                                                         | Close the Properties dialog box.                                                                   |

## Perform Manual Protection Switches (Node C)

**Note:** These steps ensure that OCh-DPRING–protected traffic dropped at Node C does not come through the span between Node A and Node C.

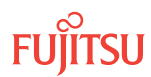

At Node C, retrieve all cross-connects.

| TLI                                                     | NETSMART 500                                                                                       |
|---------------------------------------------------------|----------------------------------------------------------------------------------------------------|
| RTRV-CRS-WCH:TID:ALL:CTAG;                              | In the tree view, click the Cross Connect tab.                                                     |
| <i>Example:</i><br>RTRV-CRS-WCH:FUJITSU-NODEC:ALL:CTAG; | Select one or more cross-connect components.                                                       |
|                                                         | <i>Note:</i> Select more than one component using CTRL+click<br>(multiple) or SHIFT+click (range). |
|                                                         | Entity > Properties View                                                                           |
|                                                         | The Properties dialog box opens.<br>Record the cross-connects.                                     |
|                                                         | Close the Properties dialog box.                                                                   |

The normal response format for each retrieved cross-connect is:

TID DATE TIME M CTAG COMPLD

"fromAID,toAID:CCT:KEYWORD=DOMAIN:SST"

### Step 74

Identify all OCh-DPRING-protected drop cross-connects, and record the values of keyword PSWDEF and parameter SST (DEF or SWITCH) for each.

**Note:** Keyword PSWDEF is only set to a value if the cross-connect is an OCh-DPRING–protected drop. The value of PSWDEF is the WCH facility AID for the preferred path. The value of SST (DEF or SWITCH) indicates whether the preferred path is currently used (DEF) or not (SWITCH).

### Step 75

Are any dropped channels currently taking traffic from OS1-19-PE1 (refer to the following table)?

### Table 108: Decision Table (Node C)

| Retrieved Cross-Connect Values |        | Is Current Traffic Dropped from OS1-19- |
|--------------------------------|--------|-----------------------------------------|
| PSWDEF <sup>73</sup>           | SST    | PE1?                                    |
| OS1-1-PE1-c                    | DEF    | No                                      |
|                                | SWITCH | Yes                                     |
| OS1-19-PE1-c                   | DEF    | Yes                                     |

<sup>&</sup>lt;sup>73</sup> c = 1...40 (channel number)

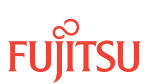

### Table 108: Decision Table (Node C) (Cont.)

| Retrieved Cross-Connect Values |        | Is Current Traffic Dropped from OS1-19- |
|--------------------------------|--------|-----------------------------------------|
| PSWDEF <sup>73</sup>           | SST    | PE1?                                    |
|                                | SWITCH | No                                      |

## If YES:

Record the channel numbers and the circuit identifiers (CKTIDs) if applicable; then go to Step 76.

### If NO:

Proceed to Step 78.

### Step 76

At Node C, for each channel identified in Step 75, initiate a manual protection switch away from the OS1-19-PE1 side.

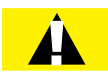

*Caution:* A momentary hit of traffic occurs each time traffic is switched.

**Note:** Observe the TL1 response messages, and verify that the traffic has switched. Denial of a manual switch indicates that the switch could not be performed without dropping traffic. If this situation occurs, trouble clear your system for a cabling or provisioning problem.

| TLI                                                                                                    | NETSMART 500                                                                                                    |
|----------------------------------------------------------------------------------------------------|----------------------------------------------------------------------------------------------------|
| <pre>OPR-PROTNSW-WCH:TID:AID:CTAG::MAN;<br/>AID:<br/>• OSn-s-PE1-c<br/>• n = 14<br/>• s = 1, 19<br/>• c = 140 (channel number)<br/>Example:<br/>OPR-PROTNSW-WCH:FUJITSU-NODEC:<br/>OS1-1-PE1-14:CTAG::MAN;</pre> | In the tree view, click the Facilities tab.<br>Expand the appropriate shelf component, and select the WCH facility.<br>Entity > Operations Dialog<br>Click the Protection tab.<br>Click the Operate tab.<br>From the SC drop-down list, select MAN.<br>Click Operate.<br>A confirmation dialog box opens.<br>Click Yes.<br>Close the Operations dialog box. |

## Step 77

At Node C, retrieve all cross-connects, and confirm that no channels are currently taking traffic from OS1-19-PE1 (refer to Table 108).

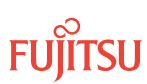

<sup>&</sup>lt;sup>73</sup> c = 1...40 (channel number)

| TL1                                                     | NETSMART 500                                                                                       |
|---------------------------------------------------------|----------------------------------------------------------------------------------------------------|
| RTRV-CRS-WCH:TID:ALL:CTAG;                              | In the tree view, click the Cross Connect tab.                                                     |
| <b>Example:</b><br>RTRV-CRS-WCH:FUJITSU-NODEC:ALL:CTAG; | Select one or more cross-connect components.                                                       |
|                                                         | <i>Note:</i> Select more than one component using CTRL+click<br>(multiple) or SHIFT+click (range). |
|                                                         | Entity > Properties View                                                                           |
|                                                         | The Properties dialog box opens.<br>Record the cross-connects.                                     |
|                                                         | Close the Properties dialog box.                                                                   |

The normal response format for each retrieved cross-connect is:

```
TID DATE TIME
M CTAG COMPLD
"fromAID,toAID:CCT:KEYWORD=DOMAIN:SST"
```

## Step 78

At each node in the system, retrieve alarms and conditions.

| ты                       | NETSMART 500                                                                                  |
|--------------------------|-----------------------------------------------------------------------------------------------|
| RTRV-COND-ALL:TID::CTAG; |                                                                                               |
| Example:                 |                                                                                               |
|                          | View 🕨 Filter                                                                                 |
|                          | Verify that all Fault Types and Severity Levels are selected<br>as reporting.<br>Click Close. |
|                          | Close Active Alarms window.                                                                   |

### Step 79

Are any active alarms or conditions being reported on the nodes?

#### If YES:

Clear all active alarms and conditions. After all alarms and conditions are cleared (or accounted for), proceed to Step 31.

*Note: Refer to* Responding to Alarms and Conditions for information on clearing alarms.

### If NO: Proceed to Step 31.

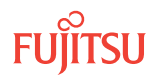

## Perform Forced Protection Switches (Node C)

#### Step 80

At Node C, for each OCh-DPRING-protected drop cross-connect, initiate a forced protection switch away from OS1-19-PE1.

*Note:* This step should not impact traffic because all traffic should already be directed away from OS1-19-PE1.

| TL1                                                                                                    | NETSMART 500                                                                                                    |
|----------------------------------------------------------------------------------------------------|----------------------------------------------------------------------------------------------------|
| <pre>OPR-PROTNSW-WCH:TID:AID:CTAG::FRCD;<br/>AlD:<br/>OSn-s-PE1-c<br/>n = 14<br/>s = 1, 19<br/>c = 140 (channel number)<br/>Example:<br/>OPR-PROTNSW-WCH:FUJITSU-NODEC:<br/>OS1-1-PE1-14:CTAG::FRCD;</pre> | In the tree view, click the Facilities tab.<br>Expand the appropriate shelf component, and select the<br>WCH facility.<br><i>Entity Operations Dialog</i><br>Click the Protection tab.<br>Click the Operate tab.<br>From the SC drop-down list, select FRCD.<br>Click Operate.<br>A confirmation dialog box opens.<br>Click Yes.<br>Close the Operations dialog box. |

### Step 81

Retrieve conditions at Node C to verify that the forced protection switches occurred.

| ты                                                                          | NETSMART 500                                                                                                    |
|-----------------------------------------------------------------------------|----------------------------------------------------------------------------------------------------|
| RTRV-COND-ALL:TID::CTAG;<br><b>Example:</b><br>RTRV-COND-ALL:FUJITSU::CTAG; | NE ► Alarms<br>View ► Filter<br>Verify that all Fault Types and Severity Levels are selected<br>as reporting.<br>Click Close. |
|                                                                             | Close Active Alarms window.                                                                                                   |

### Step 82

At each node in the system, retrieve alarms and conditions.

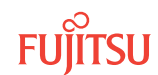

| TL1                                                                         | NETSMART 500                                                                                                    |
|-----------------------------------------------------------------------------|----------------------------------------------------------------------------------------------------|
| RTRV-COND-ALL:TID::CTAG;<br><i>Example:</i><br>RTRV-COND-ALL:FUJITSU::CTAG; | NE → Alarms<br>View → Filter                                                                                                 |
|                                                                             | Verify that all Fault Types and Severity Levels are selected<br>as reporting.<br>Click Close.<br>Close Active Alarms window. |

Are any active alarms or conditions being reported on the nodes?

### If YES:

Clear all active alarms and conditions. After all alarms and conditions are cleared (or accounted for), proceed to Step 84.

*Note: Refer to* Responding to Alarms and Conditions for information on clearing alarms.

### If NO: Proceed to Step 84.

### Step 84

At Node C, retrieve all cross-connects, and verify that no dropped channels are currently taking traffic from OS1-19-PE1.

*Note:* Use the same criteria used in Step 26.

| TLI                                                     | NETSMART 500                                                                                       |
|---------------------------------------------------------|----------------------------------------------------------------------------------------------------|
| RTRV-CRS-WCH:TID:ALL:CTAG;                              | In the tree view, click the Cross Connect tab.                                                     |
| <b>Example:</b><br>RTRV-CRS-WCH:FUJITSU-NODEC:ALL:CTAG; | Select one or more cross-connect components.                                                       |
|                                                         | <b>Note:</b> Select more than one component using CTRL+click<br>(multiple) or SHIFT+click (range). |
|                                                         | Entity > Properties View                                                                           |
|                                                         | The Properties dialog box opens.                                                                   |
|                                                         | Verify that no dropped channels are currently taking traffic.                                      |
|                                                         | Close the Properties dialog box.                                                                   |

## Perform Manual Protection Switches (Node D)

**Note:** These steps ensure that OCh-DPRING–protected traffic dropped at Node D does not come through the span between Node A and Node C.

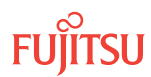

At Node D, retrieve all cross-connects.

| TLI                                  | NETSMART 500                                                                                       |
|--------------------------------------|----------------------------------------------------------------------------------------------------|
| RTRV-CRS-WCH:TID:ALL:CTAG;           | In the tree view, click the Cross Connect tab.                                                     |
| Example:                             | Select one or more cross-connect components.                                                       |
| RTRV-CRS-WCH:FUJITSU-NODED:ALL:CTAG; | <i>Note:</i> Select more than one component using CTRL+click<br>(multiple) or SHIFT+click (range). |
|                                      | Entity > Properties View                                                                           |
|                                      | The Properties dialog box opens.<br>Record the cross-connects.                                     |
|                                      | Close the Properties dialog box.                                                                   |

The normal response format for each retrieved cross-connect is:

TID DATE TIME M CTAG COMPLD

"fromAID,toAID:CCT:KEYWORD=DOMAIN:SST"

### Step 86

Identify all OCh-DPRING-protected drop cross-connects, and record the values of keyword PSWDEF and parameter SST (DEF or SWITCH) for each.

**Note:** Keyword PSWDEF is only set to a value if the cross-connect is an OCh-DPRING–protected drop. The value of PSWDEF is the WCH facility AID for the preferred path. The value of SST (DEF or SWITCH) indicates whether the preferred path is currently used (DEF) or not (SWITCH).

### Step 87

For each drop cross-connect identified in Step 86, identify the *break direction*, OS1-1-PE1 or OS1-19-PE1, that will lose signal if the span between Node A and Node C is opened:

*Note:* In general, the break direction is **not** the same for each drop.

- a) Identify (for example, from local records) the node in the ring network that is the source of the drop.
- b) Traveling around the ring network from Node D in the OS1-1-PE1 direction, do you arrive at the break span between Node A and Node C before you arrive at the source node?

Step 88

Are any dropped channels currently taking traffic from the break direction (refer to the following table)?

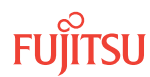

### Table 109: Decision Table (Node D)

| Retrieved Cross-Connect Valu | ies        | Break Direction <sup>74</sup> | Is Current Traffic Dropped from |
|------------------------------|------------|-------------------------------|---------------------------------|
| PSWDEF <sup>75</sup>         | SST        | Diedk Direction               | the Break Direction?            |
| OS1-1-PE1-c                  | DEF        | OS1-1-PE1                     | Yes                             |
|                              |            | OS1-19-PE1                    | No                              |
| SWITCH                       | OS1-1-PE1  | No                            |                                 |
|                              | OS1-19-PE1 | Yes                           |                                 |
| OS1-19-PE1c DEF              | OS1-1-PE1  | No                            |                                 |
|                              | OS1-19-PE1 | Yes                           |                                 |
| SWITCH                       | OS1-1-PE1  | Yes                           |                                 |
|                              |            | OS1-19-PE1                    | No                              |

## If YES:

Record the channel numbers and the circuit identifiers (CKTIDs) if applicable, and then go to Step 89.

## If NO:

Proceed to Step 91.

### Step 89

At Node D, for each channel identified in Step 88, initiate a manual protection switch away from the break direction (OS1-1-PE1 or OS1-19-PE1).

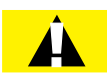

*Caution:* A momentary hit of traffic occurs each time traffic is switched.

Note: Observe the TL1 response messages, and verify that the traffic has switched. Denial of a manual switch indicates that the switch could not be performed without dropping traffic. If this situation occurs, trouble clear your system for a cabling or provisioning problem.

<sup>74</sup> Refer to Step 87. <sup>75</sup> c = 1...40 (channel number)

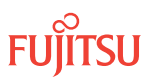

| TL1                                                                                                    | NETSMART 500                                                                                                    |
|----------------------------------------------------------------------------------------------------|----------------------------------------------------------------------------------------------------|
| <pre>OPR-PROTNSW-WCH:TID:AID:CTAG::MAN;<br/>AID:<br/>• OSn-s-PE1-c<br/>• n = 14<br/>• s = 1, 19<br/>• c = 140 (channel number)<br/>Example:<br/>OPR-PROTNSW-WCH:FUJITSU-NODED:<br/>OS1-1-PE1-19:CTAG::MAN;</pre> | In the tree view, click the Facilities tab.<br>Expand the appropriate shelf component, and select the WCH facility.<br><i>Entity Operations Dialog</i><br>Click the Protection tab.<br>Click the Operate tab.<br>From the SC drop-down list, select MAN.<br>Click Operate.<br>A confirmation dialog box opens.<br>Click Yes.<br>Close the Operations dialog box. |

At Node D, retrieve all cross-connects, and confirm that no dropped channels are currently taking traffic from the break direction (refer to Table 109).

| ты                                                      | NETSMART 500                                                                                    |
|---------------------------------------------------------|-------------------------------------------------------------------------------------------------|
| RTRV-CRS-WCH:TID:ALL:CTAG;                              | In the tree view, click the Cross Connect tab.                                                  |
| <b>Example:</b><br>RTRV-CRS-WCH:FUJITSU-NODED:ALL:CTAG; | Select one or more cross-connect components.                                                    |
|                                                         | <i>Note:</i> Select more than one component using CTRL+click (multiple) or SHIFT+click (range). |
|                                                         | Entity > Properties View                                                                        |
|                                                         | The Properties dialog box opens.<br>Record the cross-connects.                                  |
|                                                         | Close the Properties dialog box.                                                                |

The normal response format for each retrieved cross-connect is:

```
TID DATE TIME
M CTAG COMPLD
```

```
"fromAID,toAID:CCT:KEYWORD=DOMAIN:SST"
```

### Step 91

At each node in the system, retrieve alarms and conditions.

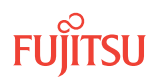

| TL1                                                                         | NETSMART 500                                                                                                    |
|-----------------------------------------------------------------------------|----------------------------------------------------------------------------------------------------|
| RTRV-COND-ALL:TID::CTAG;<br><b>Example:</b><br>RTRV-COND-ALL:FUJITSU::CTAG; | NE → Alarms<br>View → Filter                                                                                                 |
|                                                                             | Verify that all Fault Types and Severity Levels are selected<br>as reporting.<br>Click Close.<br>Close Active Alarms window. |

Are any active alarms or conditions being reported on the nodes?

### If YES:

Clear all active alarms and conditions. After all alarms and conditions are cleared (or accounted for), proceed to Step 44.

*Note: Refer to* Responding to Alarms and Conditions for information on clearing alarms.

If NO: Proceed to Step 44.

## Perform Forced Protection Switches (Node D)

### Step 93

At Node D, for each OCh-DPRING–protected drop cross-connect, initiate a forced protection switch away from the break direction (OS1-1-PE1 or OS1-19-PE1) identified in Step 38.

**Note:** This step should not impact traffic because all traffic should already be directed away from the break direction.

| ты                                                                                                    | NETSMART 500                                                                                                    |
|----------------------------------------------------------------------------------------------------|----------------------------------------------------------------------------------------------------|
| <pre>OPR-PROTNSW-WCH:TID:AID:CTAG::FRCD;<br/>AID:<br/>• OSn-s-PE1-c<br/>• n = 14<br/>• s = 1, 19<br/>• c = 140 (channel number)<br/>Example:<br/>OPR-PROTNSW-WCH:FUJITSU-NODED:<br/>OS1-1-PE1-19:CTAG::FRCD;</pre> | In the tree view, click the Facilities tab.<br>Expand the appropriate shelf component, and select the<br>WCH facility.<br><i>Entity</i> <b>Operations Dialog</b><br>Click the Protection tab.<br>Click the Operate tab.<br>From the SC drop-down list, select FRCD.<br>Click Operate.<br>A confirmation dialog box opens.<br>Click Yes.<br>Close the Operations dialog box. |

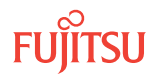

Retrieve conditions at Node D to verify that the forced protection switches occurred.

| TLI                                                                         | NETSMART 500                                                                                                    |
|-----------------------------------------------------------------------------|----------------------------------------------------------------------------------------------------|
| RTRV-COND-ALL:TID::CTAG;<br><b>Example:</b><br>RTRV-COND-ALL:FUJITSU::CTAG; | NE ▶ Alarms<br>View ▶ Filter                                                                                                 |
|                                                                             | Verify that all Fault Types and Severity Levels are selected<br>as reporting.<br>Click Close.<br>Close Active Alarms window. |

## Step 95

At each node in the system, retrieve alarms and conditions.

| ты                                                                          | NETSMART 500                                                                                                    |
|-----------------------------------------------------------------------------|----------------------------------------------------------------------------------------------------|
| RTRV-COND-ALL:TID::CTAG;<br><i>Example:</i><br>RTRV-COND-ALL:FUJITSU::CTAG; | <i>NE</i> ► <i>Alarms</i><br><i>View</i> ► <i>Filter</i><br>Verify that all Fault Types and Severity Levels are selected<br>as reporting.<br>Click Close.<br>Close Active Alarms window. |

## Step 96

Are any active alarms or conditions being reported on the nodes?

## If YES:

Clear all active alarms and conditions. After all alarms and conditions are cleared (or accounted for), proceed to Step 97.

*Note: Refer to* Responding to Alarms and Conditions for information on clearing alarms.

## If NO:

Proceed to Step 97.

## Step 97

At Node D, retrieve all cross-connects, and verify that no dropped channels are currently taking traffic from the break direction (OS1-1-PE1 or OS1-19-PE1).

*Note:* Use the same criteria used in Step 39.

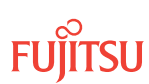

| TL1                                  | NETSMART 500                                                                                    |
|--------------------------------------|-------------------------------------------------------------------------------------------------|
| RTRV-CRS-WCH:TID:ALL:CTAG;           | In the tree view, click the Cross Connect tab.                                                  |
| Example:                             | Select one or more cross-connect components.                                                    |
| RTRV-CRS-WCH:FUJITSU-NODED:ALL:CTAG; | <i>Note:</i> Select more than one component using CTRL+click (multiple) or SHIFT+click (range). |
|                                      | Entity > Properties View                                                                        |
|                                      | The Properties dialog box opens.                                                                |
|                                      | Verify that no dropped channels are currently taking traffic.                                   |
|                                      | Close the Properties dialog box.                                                                |

If more than one nonadjacent node exists, repeat Perform Manual Protection Switches (Node D) and Perform Forced Protection Switches (Node D) for each nonadjacent node.

### Step 99

Proceed to Locking Control Plane.

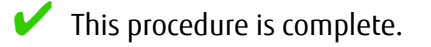

## 8.6.2 Locking Control Plane

These steps are used to lock the control plane feature for Node B. The control plane must be locked before the system type can be changed.

### Step 1

If not already done, log on Node B (refer to Step 1 in Preparing Network to Upgrade Node). If already logged on, proceed to the next step.

### Step 2

Lock the control plane.

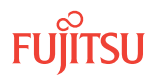

| τL1                                                       | NETSMART 500                                                     |
|-----------------------------------------------------------|------------------------------------------------------------------|
| ED-CPLANE:TID::CTAG:::LOCK=Y;                             | NE                                                               |
| <pre>Example:<br/>ED-CPLANE:FUJITSU::CTAG:::LOCK=Y;</pre> | The Operations dialog box opens.<br>Click the Control Plane tab. |
|                                                           | For the LOCK command parameter, click Yes.<br>Click Modify.      |
|                                                           | Do not close the Operations dialog box.                          |

Verify that the control plane is locked.

| TL1                        | NETSMART 500                                             |
|----------------------------|----------------------------------------------------------|
| RTRV-CPLANE:TID::CTAG;     | In the Current Values area of the Operations dialog box, |
| <b>Example:</b>            | verify that the updated information is correct.          |
| RTRV-CPLANE:FUJITSU::CTAG; | Close the Operations dialog box.                         |

### Step 4

Proceed to Changing System Type.

## 8.6.3 Changing System Type

Use these steps to change the system type for Node B from FW7500U\_ILA to FW7500U\_OADM.

### Step 1

If not already done, log on Node B (refer to Step 1 in Preparing Network to Upgrade Node). If already logged on, proceed to the next step.

### Step 2

Change system type from FW7500U\_ILA to FW7500U\_OADM.

**Note:** This command terminates the communication session and restarts the NE.

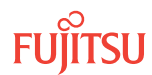

| TLI                                                                                                    | NETSMART 500                                                                                                    |
|----------------------------------------------------------------------------------------------------|----------------------------------------------------------------------------------------------------|
| ED-SYS:TID::CTAG:::TYPE=FW7500U_OADM;<br><i>Example:</i><br>ED-SYS:FUJITSU::CTAG:::<br>TYPE=FW7500U_OADM; | <ul> <li>NE ➤ System Operations</li> <li>The Operations dialog box opens.<br/>Click the NE type tab.<br/>In the Operations dialog box:</li> <li>From the Type drop-down list, select<br/>FW7500U_OADM.</li> <li>Click Modify.</li> <li>The Confirmation dialog box opens.<br/>Click OK.</li> </ul> |

The NOT READY indicator on the NEM Shelf Processor plug-in unit lights amber and then goes out after 5 to 20 minutes. After the NOT READY indicator goes out, the FAIL/SVCE indicator lights green on the NEM Shelf Processor unit.

## Step 3

After the NOT READY indicator goes out and the FAIL/SVCE indicator lights green, proceed to Step 4.

### Step 4

Log on Node B (refer to Step 1 in Preparing Network to Upgrade Node).

### Step 5

Reinitialize the system software.

*Note:* This command automatically logs the user off the NE.

| τL1                                                                                                    | NETSMART 500                                                                                                    |
|----------------------------------------------------------------------------------------------------|----------------------------------------------------------------------------------------------------|
| <pre>INIT-SYS:TID:AID:CTAG:::LEVEL=WARM;<br/>AID:<br/>• ALL (null)<br/>Example:<br/>INIT-SYS:FUJITSU::CTAG::LEVEL=WARM;</pre> | NE ➤ System Operations         The Operations dialog box opens.         Click Initialize tab.         Click the NE tab.         Select Level: WARM.         Click Initialize.         Click Yes in the pop-up window to continue.         If a second pop-up window opens, the connection is lost, and you must log on the NETSMART 500 user interface again to continue by clicking Logon. |

The NOT READY indicator on the NEM Shelf Processor plug-in unit lights amber and then goes out after 5 to 20 minutes. After the NOT READY indicator goes out, the FAIL/SVCE indicator lights green on the NEM Shelf Processor unit.

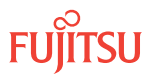

After the NOT READY indicator goes out and the FAIL/SVCE indicator lights green, proceed to Step 7.

## Step 7

Log on Node B (refer to Step 1 in Preparing Network to Upgrade Node).

The conversion in progress (CONVIP) condition is raised. The condition clears once the conversion process completes or terminates.

### Step 8

Verify that the system type is FW7500U\_OADM.

*Note:* The FAIL/SVCE indicator on the NEM Shelf Processor plug-in units should be green.

| TLI                                 | NETSMART 500                                                                                             |
|-------------------------------------|----------------------------------------------------------------------------------------------------|
| RTRV-SYS:TID::CTAG;                 | NE                                                                                                    |
| Example:<br>RTRV-SYS:FUJITSU::CTAG; | The Operations dialog box opens.                                                                         |
|                                     | In the Current Values area of the Operations dialog box, verify that the updated information is correct. |
|                                     | Close the Operations dialog box.                                                                         |

### Step 9

Select the applicable procedure:

- For autoprovisioning, proceed to Autoprovisioning WSS Core Switch Units.
- For manual provisioning, proceed to Manually Provisioning WSS Core Switch Units.

## 8.6.4 Autoprovisioning WSS Core Switch Units

The WSS Core Switch units (SFMA-CMC1) can be autoprovisioned as described in Autoprovision Optical Shelf Equipment and Facilities.

*Note:* For plug-in unit slot locations, refer to Slot Labels and AIDs.

### Step 1

Using the procedure in Autoprovision Optical Shelf Equipment and Facilities, install and autoprovision the WSS Core Switch units (SFMA-CMC1) in shelf OS1 of Node B.

### Step 2

Proceed to Making WSS Core Switch Unit Fiber-Optic Cable Connections.

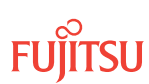

## 8.6.5 Manually Provisioning WSS Core Switch Units

The WSS Core Switch units (SFMA-CMC1) can be manually provisioned as described in Manually Provision Optical Shelf Equipment.

*Note:* For plug-in unit slot locations, refer to Slot Labels and AIDs.

**Note:** This procedure can be used to preprovision the slot. In this case, the unit assumes the specified provisioning when the unit is eventually installed in the slot. Note that an unequipped alarm will be raised until the unit is installed.

### Step 1

Using the procedure in Manually Provision Optical Shelf Equipment, install and manually provision the WSS Core Switch units (SFMA-CMC1) in shelf OS1 of Node B.

### Step 2

Proceed to Making WSS Core Switch Unit Fiber-Optic Cable Connections.

### 8.6.6

## Making WSS Core Switch Unit Fiber-Optic Cable Connections

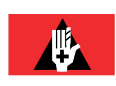

**Danger:** Never handle exposed fiber with your bare hands or touch it to your body. A fiber fragment could enter the skin and be very difficult to detect and remove. Follow local safety precautions regarding fiber.

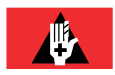

**Danger:** Never look into the end of a fiber-optic cable. Permanent eye damage or blindness can occur very quickly if the laser light is present. Follow local safety precautions regarding fiber.

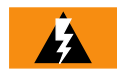

*Warning:* To avoid damage to the equipment when connecting fibers, always verify the optical specifications. Verify that the optical signal into a receiver meets the appropriate optical specifications listed in Optical Specifications.

The following figure shows the fiber-optic cable connections before the upgrade.

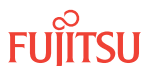

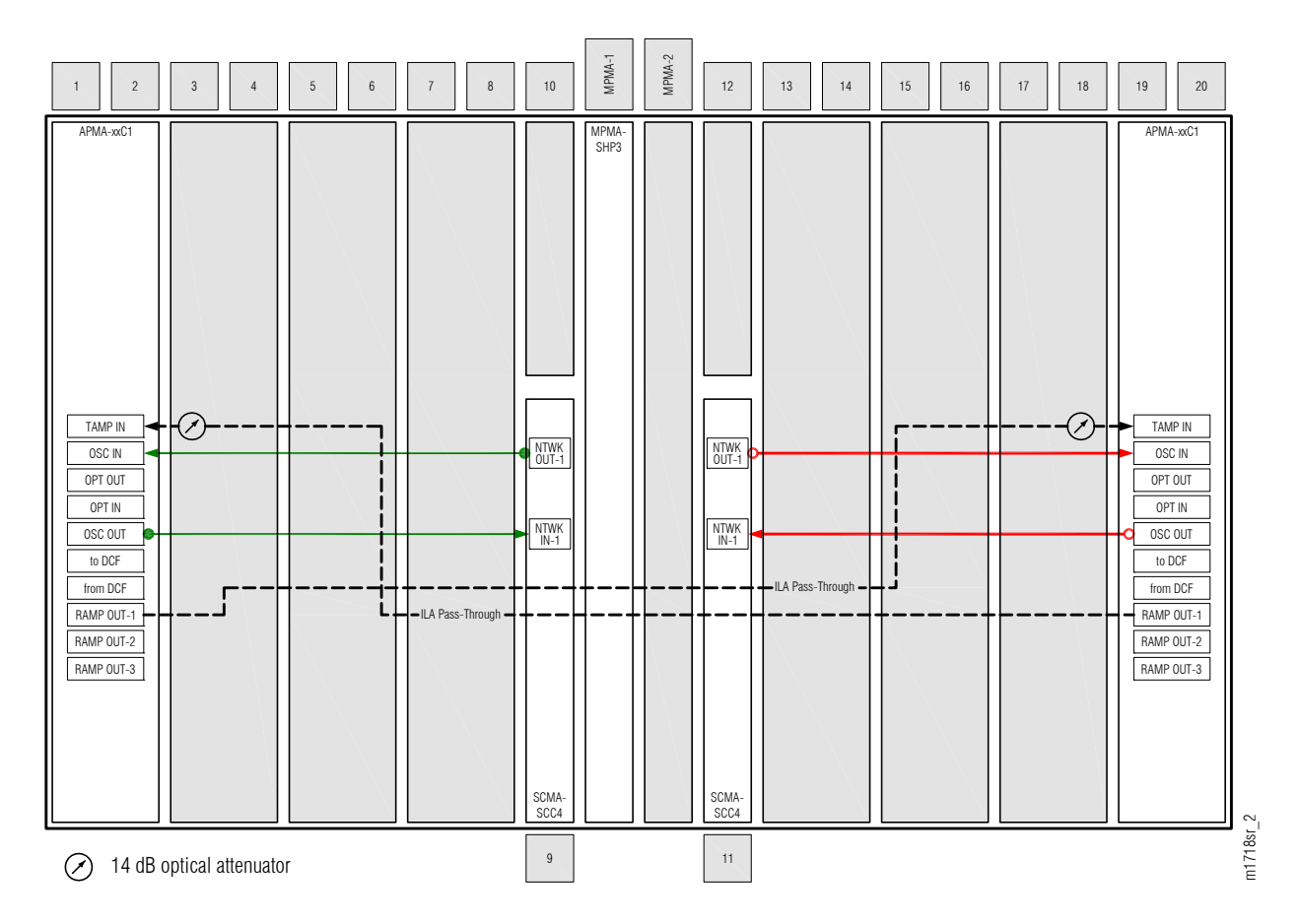

Figure 293: Cabling Before Upgrade (ILA Node)

The following figure shows the fiber-optic cable connections after the upgrade.

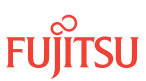

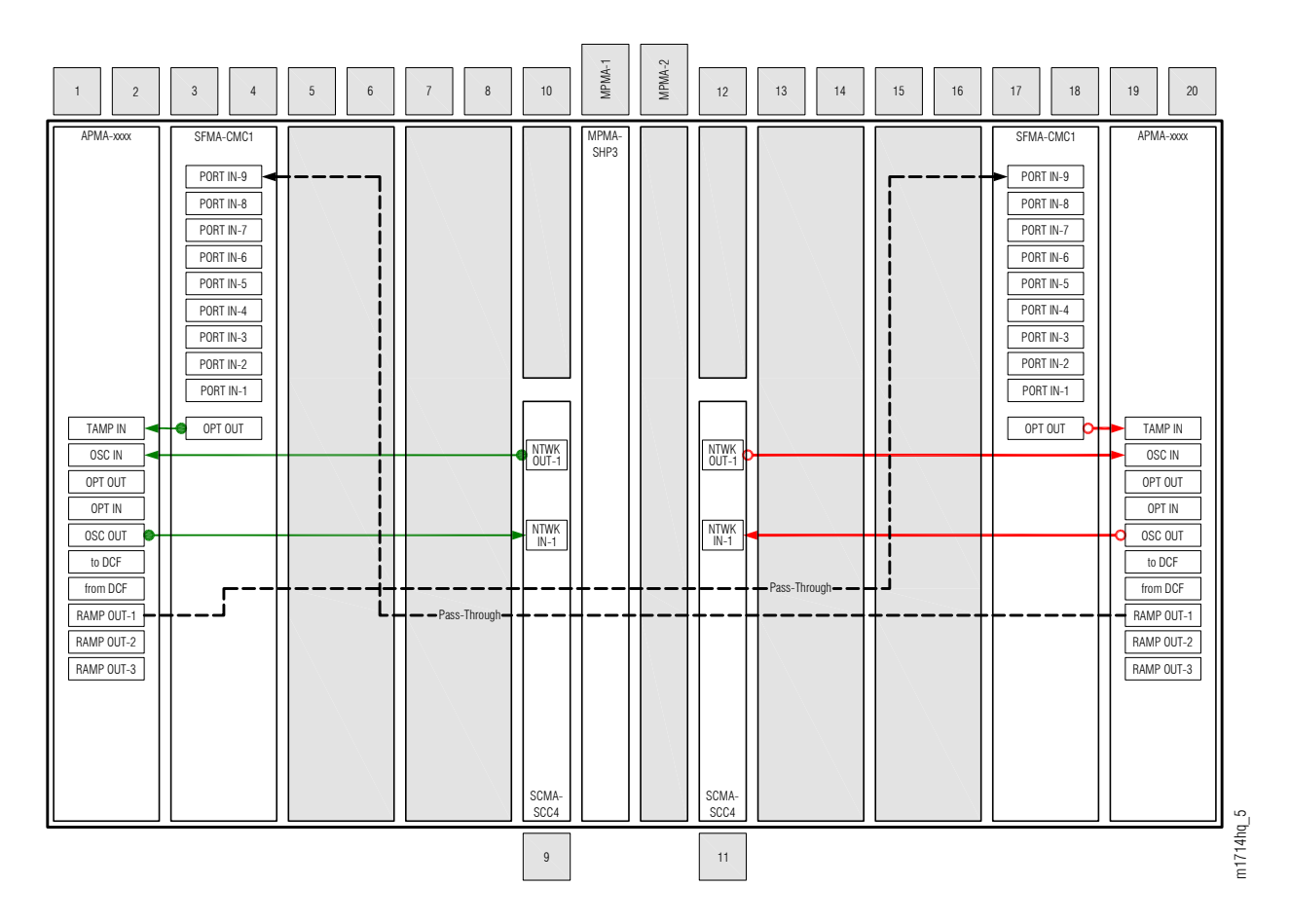

### Figure 294: Cabling After Upgrade (Express Node)

Change fiber-optic cable connections as follows:

*Note:* For rules and precautions regarding handling, storing, cleaning, connecting, and disconnecting fiber-optic cables, refer to Fiber Cable Handling.

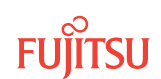

## Move Terminal End of Pass-Through Cable Connections

### Step 1

Move the terminal connection of OS1-19-PE1-to-OS1-1-PE1 pass-through cable as follows:

- a) Disconnect the fiber-optic cable and the 14 dB optical attenuator from connector TAMP IN of the Amplifier plug-in unit located in slot 1. See Figure 293.
- b) Remove the 14 dB optical attenuator from the end of the cable.
- c) Reconnect this cable end to connector PORT IN-9 of the WSS Core Switch plug-in unit located in slot 3.

### Step 2

Move the terminal connection of OS1-1-PE1-to-OS1-19-PE1 pass-through cable as follows:

- a) Disconnect the fiber-optic cable and the 14 dB optical attenuator from connector TAMP IN of the Amplifier plug-in unit located in slot 19. See Figure 293.
- b) Remove the 14 dB optical attenuator from the end of the cable.
- c) Reconnect this cable end to connector PORT IN-9 of the WSS Core Switch plug-in unit located in slot 17.

### Connect Amplifier and WSS Core Switch Units

### Step 3

Obtain two LC-LC fiber-optic cables, and clean the connectors.

### Step 4

Connect the cables to the connectors of the amplifier (APMA-xxxx) plug-in units and WSS Core Switch (SFMA-CMC1) plug-in units as shown in Figure 294 and listed in the following table.

### Table 110: Amplifier Unit and WSS Core Switch Unit Fiber-Optic Cable Connections

| Amplifier Unit |           | WSS Core Switch Unit |           |
|----------------|-----------|----------------------|-----------|
| Shelf Slot     | Connector | Shelf Slot           | Connector |
| 1              | TAMP IN   | 3                    | OPT OUT   |
| 19             | TAMP IN   | 17                   | OPT OUT   |

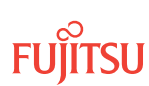

Step 5 Proceed to Converting Traffic Flow from ILA Mode to ROADM Mode .

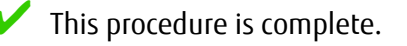

### 8.6.7 Converting Traffic Flow from ILA Mode to ROADM Mode

Use this procedure to convert the traffic from the ILA mode (amplifier-to-amplifier pass-through traffic flow) to the ROADM mode (traffic flows through WSS Core Switch units).

## Step 1

If not already done, log on Node B (refer to Step 1 of Preparing Network to Upgrade Node). If already logged on, proceed to the next step.

## Step 2

Convert the operation mode of Node B.

| TLI                                         | NETSMART 500                                                    |
|---------------------------------------------|-----------------------------------------------------------------|
| OPR-MODE:TID::CTAG:::MODE=OVRD;             | NE                                                              |
| Example:<br>OPR-MODE:TID::CTAG:::MODE=OVRD; | The Operations dialog box opens.<br>Click the Operate Mode tab. |
|                                             | Select OVRD from the MODE drop-down list.<br>Click Modify.      |
|                                             | Do not close the Operations dialog box.                         |

The conversion process takes approximately 5 minutes to complete.

### Step 3

Proceed to Unlocking Control Plane.

## 8.6.8 Unlocking Control Plane

These steps are used to unlock the control plane feature for Node B. The control plane feature was locked in Locking Control Plane, to change the system type. These steps restore the control plane to the unlocked state.

If not already done, log on Node B (refer to Step 1 in Preparing Network to Upgrade Node). If already logged on, proceed to the next step.

### Step 2

Unlock the control plane.

| TL1                                                       | NETSMART 500                                                     |
|-----------------------------------------------------------|------------------------------------------------------------------|
| ED-CPLANE:TID::CTAG:::LOCK=N;                             | NE                                                               |
| <pre>Example:<br/>ED-CPLANE:FUJITSU::CTAG:::LOCK=N;</pre> | The Operations dialog box opens.<br>Click the Control Plane tab. |
|                                                           | For the LOCK command parameter, click No.<br>Click Modify.       |
|                                                           | Do not close the Operations dialog box.                          |

## Step 3

Verify that the control plane is unlocked.

| TL1                                | NETSMART 500                                                                                             |
|------------------------------------|----------------------------------------------------------------------------------------------------|
| RTRV-CPLANE:TID::CTAG;<br>Example: | In the Current Values area of the Operations dialog box, verify that the updated information is correct. |
| RTRV-CPLANE:FUJITSU::CTAG;         | Close the Operations dialog box.                                                                         |

### Step 4

Proceed to Returning Network to Normal Operation.

### 8.6.9

## Returning Network to Normal Operation

To release protection switches and verify that the network is free of alarms and conditions, perform the following steps:

*Note: Perform* Steps 5 through 14 for each node in the ring network.

## Provision Pass-Through Cross-Connects for Node B

**Note:** These steps are used in combination with the steps in Record Pass-Through Channels for Node B, to ensure that Node B, after the upgrade, supports the same pass-through traffic that it supported before the upgrade.

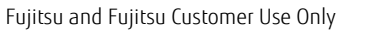

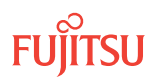

If not already done, log on Nodes A, B, C, and D (refer to Step 1 in Preparing Network to Upgrade Node). If already logged on, proceed to the next step.

### Step 2

Obtain the record of pass-through channels that was recorded when performing the steps in Record Pass-Through Channels for Node B.

### Step 3

At Node B, for each WCH channel previously identified, provision pass-through cross-connects in both directions.

| TLI                                                                                                    | NETSMART 500                                                                                                    |
|----------------------------------------------------------------------------------------------------|----------------------------------------------------------------------------------------------------|
| <pre>ENT-CRS-WCH:TID:fromAID,toAID:CTAG<br/>:::KEYWORD=DOMAIN;<br/>fromAID:<br/>• OSn-s-PE1-c<br/>• n = 14<br/>• s = 1, 19<br/>• c = 140<br/>toAID:<br/>• OSn-s-PE1-c<br/>• n = 14<br/>• s = 1, 19<br/>• c = 140<br/>KEYWORD=DOMAIN:</pre>                                                                                                    | NE > Graphical Cross-ConnectsThe Cross-Connects window opens.From the View Rate drop-down list, select XC_WCH.From any one of three drop-down lists (top-left, top-right, or bottom), select the equipment or facility associated with the fromAID.From a different drop-down list, select the equipment or facility associated with the toAID.Click on the fromAID to begin drawing a line that represents the connection.Click on the toAID to terminate the line. |
| <ul> <li>CKTID = Character string of up to 45 alphanumeric characters, including hyphens (-), delineated by escape quotes (\")</li> <li>Null</li> <li>Example:         <ul> <li>(for channel 34)</li> <li>ENT-CRS-WCH:FUJITSU-NODEB:</li> <li>OS1-1-PE1-34, OS1-19-PE1-34:CTAG; ENT-CRS-WCH:FUJITSU-NODEB:</li> <li>OS1-19-PE1-34, OS1-1-PE1-34:CTAG;</li> </ul> </li> </ul> | <ul> <li>The pending connection is now represented by a dashed line with an arrow pointing to the toAID.</li> <li><i>Entity Operations Dialog</i></li> <li>Click Create.</li> <li>The dashed line becomes solid.</li> <li>Close the Operations dialog box.</li> <li>Do not close the Cross-Connects window.</li> </ul>                                                                                                    |

### Step 4

At Node B, verify that pass-through cross-connects have been provisioned in both directions for each WCH channel previously identified in Record Pass-Through Channels for Node B.

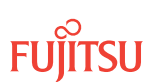

| TL1                                                     | NETSMART 500                                                                                    |
|---------------------------------------------------------|-------------------------------------------------------------------------------------------------|
| RTRV-CRS-WCH:TID:ALL:CTAG;                              | In the tree view, click the Cross Connect tab.                                                  |
| <b>Example:</b><br>RTRV-CRS-WCH:FUJITSU-NODEB:ALL:CTAG; | Select one or more cross-connect components.                                                    |
|                                                         | <i>Note:</i> Select more than one component using CTRL+click (multiple) or SHIFT+click (range). |
|                                                         | Entity > Properties View                                                                        |
|                                                         | The Properties dialog box opens.                                                                |
|                                                         | Verify that the provisioning parameters are correct.                                            |
|                                                         | Close the Properties dialog box.                                                                |

## **Release Protection Switches**

## Step 5

Retrieve conditions to identify the forced protection switches.

| TLI                                                                         | NETSMART 500                                                                                                    |
|-----------------------------------------------------------------------------|----------------------------------------------------------------------------------------------------|
| RTRV-COND-ALL:TID::CTAG;<br><b>Example:</b><br>RTRV-COND-ALL:FUJITSU::CTAG; | NE       Alarms         View       Filter         Verify that all Fault Types and Severity Levels are selected as reporting.         Click Close.         Close Active Alarms window. |

## Step 6

Release each forced protection switch.

| TLI                                                                                                | NETSMART 500                                                                                     |
|----------------------------------------------------------------------------------------------------|--------------------------------------------------------------------------------------------------|
| RLS-PROTNSW-WCH:TID:AID:CTAG;<br>AID:                                                              | In the tree view, click the Facilities tab.                                                      |
| <ul> <li>OS1-s-PE1-c</li> <li>s = 1, 19 (slot number)</li> <li>c = 140 (channel number)</li> </ul> | Expand the appropriate shelf component, and select the WCH facility.  Entity > Operations Dialog |
| <pre>Example: RLS-PROTNSW-WCH:FUJITSU: OS1-1-PE1-1:CTAG;</pre>                                     | Click the Protection tab.<br>Click the Release tab.<br>Click Release.                            |

## Step 7

Retrieve all cross-connects.

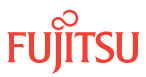

| TL1                                               | NETSMART 500                                                                                       |
|---------------------------------------------------|----------------------------------------------------------------------------------------------------|
| RTRV-CRS-WCH:TID:ALL:CTAG;                        | In the tree view, click the Cross Connect tab.                                                     |
| <b>Example:</b><br>RTRV-CRS-WCH:FUJITSU:ALL:CTAG; | Select one or more cross-connect components.                                                       |
|                                                   | <i>Note:</i> Select more than one component using CTRL+click<br>(multiple) or SHIFT+click (range). |
|                                                   | Entity > Properties View                                                                           |
|                                                   | The Properties dialog box opens.<br>Record the cross-connects.                                     |
|                                                   | Close the Properties dialog box.                                                                   |

The normal response format for each retrieved cross-connect is:

```
TID DATE TIME
M CTAG COMPLD
"fromAID,toAID:CCT:KEYWORD=DOMAIN:SST"
```

### Step 8

Identify all OCh-DPRING-protected drop cross-connects that have parameter SST=SWITCH.

**Note:** The value of SST (DEF or SWITCH) indicates whether the preferred path is currently used (DEF) or not (SWITCH).

### Step 9

Do local procedures require switch back to the preferred path?

If YES: Proceed to Step 10.

If NO: Proceed to Step 14.

Step 10

For each channel identified in Step 8, initiate a manual protection switch.

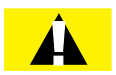

*Caution:* A momentary hit of traffic occurs each time traffic is switched.

**Note:** Observe the TL1 response messages, and verify that the traffic has switched. Denial of a manual switch indicates that the switch could not be performed without dropping traffic. If this situation occurs, trouble clear the system for a cabling or provisioning problem.

| TLI                                                                                                    | NETSMART 500                                                                                                    |
|----------------------------------------------------------------------------------------------------|----------------------------------------------------------------------------------------------------|
| <pre>OPR-PROTNSW-WCH:TID:AID:CTAG::MAN;<br/>AID:<br/>• OSn-s-PE1-c<br/>• n = 14<br/>• s = 1, 19<br/>• c = 140 (channel number)<br/>Example:<br/>OPR-PROTNSW-WCH:FUJITSU:<br/>OS1-1-PE1-22:CTAG::MAN;</pre> | In the tree view, click the Facilities tab.<br>Expand the appropriate shelf component, and select the WCH facility.<br><i>Entity Operations Dialog</i><br>Click the Protection tab.<br>Click the Operate tab.<br>From the SC drop-down list, select MAN.<br>Click Operate.<br>A confirmation dialog box opens.<br>Click Yes.<br>Close the Operations dialog box. |

At Node A, retrieve all cross-connects, and confirm that all OCh-DPRING–protected drop cross-connects are switched to the preferred path (SST=DEF).

| TLI                                                     | NETSMART 500                                                                                    |
|---------------------------------------------------------|-------------------------------------------------------------------------------------------------|
| RTRV-CRS-WCH:TID:ALL:CTAG;                              | In the tree view, click the Cross Connect tab.                                                  |
| <b>Example:</b><br>RTRV-CRS-WCH:FUJITSU-NODEA:ALL:CTAG; | Select one or more cross-connect components.                                                    |
|                                                         | <i>Note: Select more than one component using CTRL+click</i> (multiple) or SHIFT+click (range). |
|                                                         | Entity > Properties View                                                                        |
|                                                         | The Properties dialog box opens.<br>Record the cross-connects.                                  |
|                                                         | Close the Properties dialog box.                                                                |

The normal response format for each retrieved cross-connect is:

```
TID DATE TIME
M CTAG COMPLD
```

```
"fromAID,toAID:CCT:KEYWORD=DOMAIN:SST"
```

```
Step 12
```

At each node in the system, retrieve alarms and conditions.

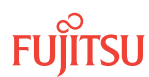

| TL1                                             | NETSMART 500                                                                              |
|-------------------------------------------------|-------------------------------------------------------------------------------------------|
| RTRV-COND-ALL:TID::CTAG;                        |                                                                                           |
| <b>Example:</b><br>RTRV-COND-ALL:FUJITSU::CTAG; |                                                                                           |
|                                                 | View 🕨 Filter                                                                             |
|                                                 | Verify that all Fault Types and Severity Levels are selected as reporting.<br>Click Close |
|                                                 | Close Active Alarms window.                                                               |

Are any active alarms or conditions being reported on the nodes?

### If YES:

Clear all active alarms and conditions. After all alarms and conditions are cleared (or accounted for), proceed to Step 14.

*Note: Refer to* Responding to Alarms and Conditions for information on clearing alarms.

If NO: Proceed to Step 14.

Step 14

Repeat Steps 5 through 13 for each node in the ring network.

## Verify Network Is Free of Alarms and Conditions

Step 15

At each node, retrieve alarms and conditions.

| TL1                                                                         | NETSMART 500                                                                                                    |
|-----------------------------------------------------------------------------|----------------------------------------------------------------------------------------------------|
| RTRV-COND-ALL:TID::CTAG;<br><i>Example:</i><br>RTRV-COND-ALL:FUJITSU::CTAG; | NE       Alarms         The Active Alarms window opens.         View       Filter         The Alarm Filter dialog box opens.         Ensure that all Fault Types and Severity Levels are selected in the Alarm Filter dialog box.         Click Close.         Verify the condition in the Active Alarms window.         Close the Active Alarms window. |

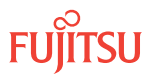

Are any active alarms or conditions being reported on the nodes?

## If YES:

Clear all active alarms and conditions. After all alarms and conditions are cleared (or accounted for), proceed to Step 17.

*Note: Refer to* Responding to Alarms and Conditions for information on clearing alarms.

If NO: Proceed to Step 17.

# Step 17

Log off the nodes.

| τL1                                                                        | NETSMART 500                                        |
|----------------------------------------------------------------------------|-----------------------------------------------------|
| CANC-USER:TID:UID:CTAG;<br><b>Example:</b><br>CANC-USER:FUJITSU:ROOT:CTAG; | <i>File</i> → <i>Exit</i><br>Click Yes to continue. |

This procedure is complete.

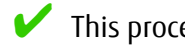

This procedure is complete.

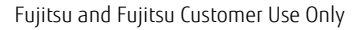

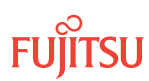

# 8.7 Upgrade ILA Node to 2D-ROADM Node

### In this section:

- 8.7.1 Preparing Network to Upgrade Node
- 8.7.2 Locking Control Plane
- 8.7.3 Changing System Type
- 8.7.4 Autoprovisioning 2D-ROADM Units
- 8.7.5 Manually Provisioning 2D-ROADM Units
- 8.7.6 Making 2D-ROADM Unit Fiber-Optic Cable Connections
- 8.7.7 Converting Traffic Flow from ILA Mode to ROADM Mode
- 8.7.8 Unlocking Control Plane
- 8.7.9 Installing LAS and LAMs
- 8.7.10 Adding Tributary Shelves
- 8.7.11 Returning Network to Normal Operation

**Note:** This procedure applies to ILA nodes running a software release earlier than Release 5.1 and/or using an amplifier other than the AMPA-xxU1 Universal Amplifier unit. For systems running software later than Release 5.1 and using AMPA-xxU1 Universal Amplifier units, follow the procedure given in In-Service Upgrade ILA Node to 2D-ROADM Node, to upgrade an ILA node to a 2D-ROADM node.

A flowchart of the overall process is shown in the following figure.

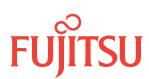
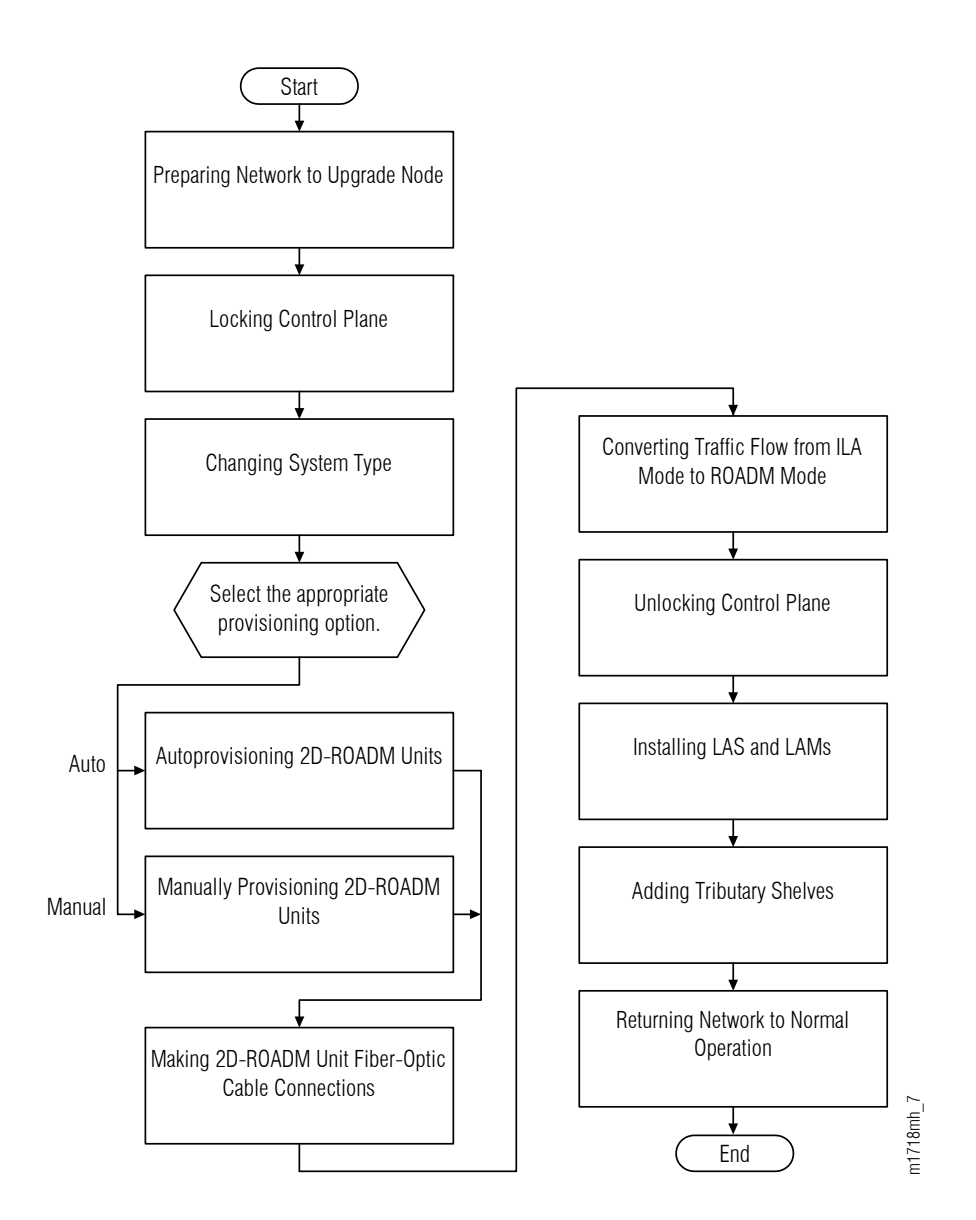

### Figure 295: Upgrading ILA Node to 2D-ROADM Node (Procedure Flowchart)

This procedure describes how to prepare a ring network to upgrade one of the nodes in the ring from an ILA node to a 2D-ROADM node. This procedure is written for the example 4-node ring shown in the following figure. In this example, Node B is the node that is to be upgraded, Node A and Node C are its neighbors, and Node D is the other node, which is not adjacent to Node B. The procedure can also be used for ring networks with more than four nodes. In multiple-node ring networks, all nodes that are not adjacent to Node B are treated as Node D is treated.

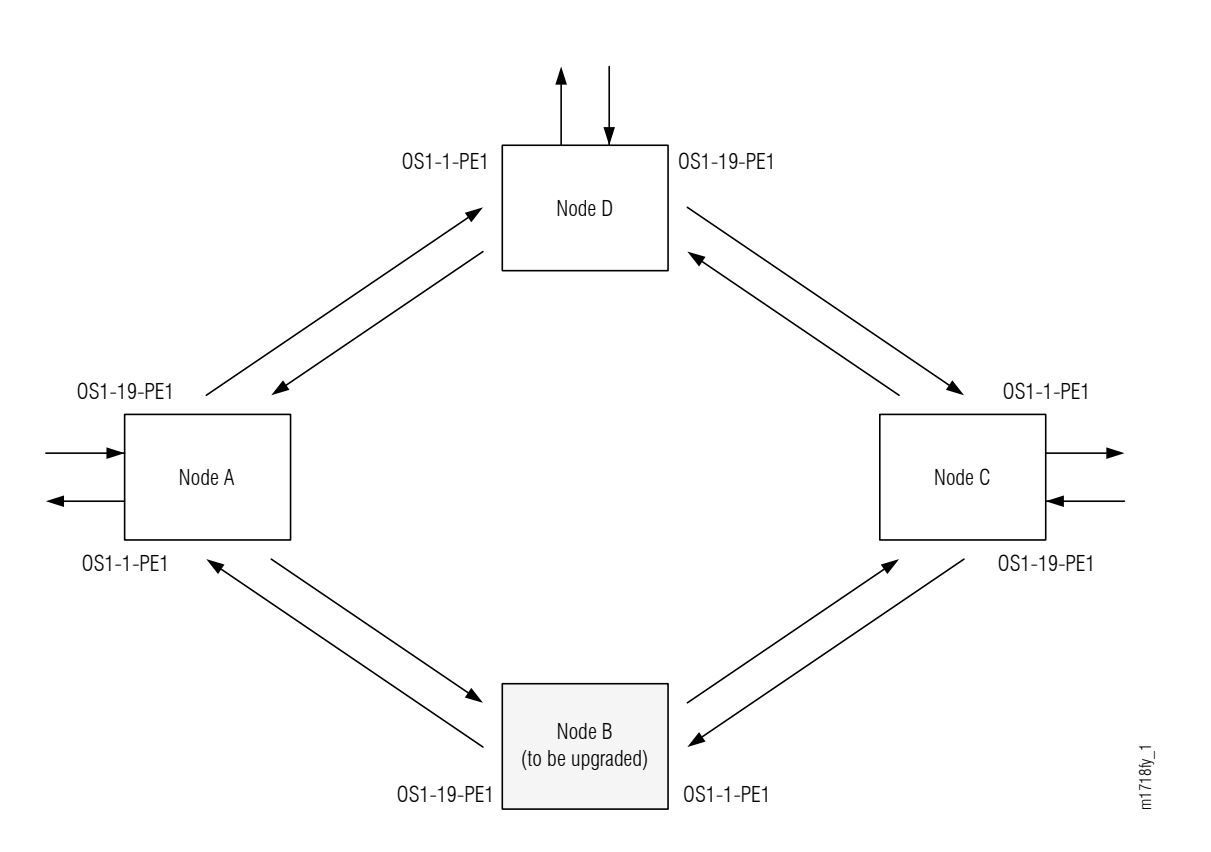

### Figure 296: Ring Network Configuration

The procedure can also be used for linear networks; however, protection switching is not possible. See the following figure.

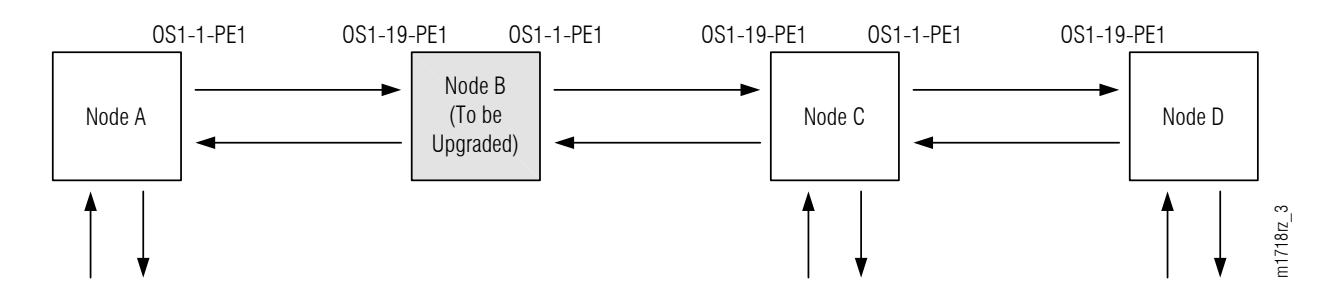

### Figure 297: Linear Network Configuration

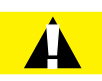

*Caution:* In a linear network, the upgrade process causes a service outage. Perform the migration procedure during a service window and/or when traffic is low.

**Attention:** Before performing this procedure, ensure that prerequisite procedures have been performed in the proper sequence. Failure to do so may result in an error. Refer to Provisioning Hierarchy for more information. Refer to Introduction to Maintenance and Trouble Clearing to clear error messages.

FUJITSU

**Attention:** When entering TL1 commands or NETSMART 500 steps, refer to Introduction to TL1 Commands for information about preconditions, postconditions, AIDs, and parameters. Specific information is available by clicking the hyperlinked TL1 command name (for example, ACT-USER) in the TL1 column.

# 8.7.1 Preparing Network to Upgrade Node

Prepare the network for the upgrade as follows:

#### Step 1

If not already done, log on Nodes A, B, C, and D. If already logged on, proceed to the next step.

**Note:** Up to 11 users (including operations support system [OSS]) can log on a single node for monitoring or provisioning purposes.

**Note:** The target identifier (TID), user identifier (UID), and private identifier (PID) values shown apply to initialized (factory default) systems. Consult your Network System Administrator for specific TID, UID, and PID values.

**Note:** The following table includes brief instructions for setting up the craft interface. For detailed information, refer to Setting Up Craft Interface (TL1 Session through TERM1) through Setting Up Craft Interface (NETSMART 500 Session through TERM2).

| TLI                                                                                                    |                                            | NETSMART 500                                                                                                    |
|----------------------------------------------------------------------------------------------------|--------------------------------------------|----------------------------------------------------------------------------------------------------|
| Start a terminal or terminal emulator program (for example, HyperTerminal).                                                   |                                            | To launch the NETSMART 500 user interface from a<br>Microsoft® Windows® platform, select the following from                                                                |
| For TERM1 (Serial):<br>Press CTRL+X.For TERM2 (TCP/IP):<br>Establish a Telnet session using<br>IP address 192.168.1.1 and<br> | For TERM2 (TCP/IP):                        | the windows taskbar:                                                                                                    |
|                                                                                                    | Establish a Telnet session using           | Start  All Programs  Fujitsu  NETSMART 500                                                                                                    |
|                                                                                                    | IP address 192.168.1.1 and default port 23 | The NETSMART 500 Dashboard opens.                                                                                                    |
|                                                                                                    | Click the Logon icon, or select :          |                                                                                                    |
|                                                                                                    | 115.                                       | NE ▶ Logon                                                                                                    |
|                                                                                                    |                                            | <i>Note:</i> If this is an Enhanced Security System, a warning message appears. You must read and agree to the conditions to access the system. Click I Agree to continue. |
|                                                                                                    |                                            | The NE Logon dialog box opens.                                                                                                    |

Make the following selections:

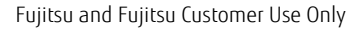

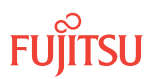

| TL1                                                                                                    | NETSMART 500                                                                                                    |                                                                                                    |
|----------------------------------------------------------------------------------------------------|----------------------------------------------------------------------------------------------------|----------------------------------------------------------------------------------------------------|
| <ul> <li>ACT-USER:TID:UID:CTAG::PID;<br/>TID:</li> <li>FUJITSU (Target identifier of the node; 7 to 20 non-case-sensitive, alphanumeric characters)</li> <li>UID:</li> <li>ROOT (User identifier; 4 to 10non-case-sensitive, alphanumeric characters)</li> <li>PID:</li> <li>ROOT/(Route66K) (Private identifier associated with the UID. For the basic mode, the PID must have 6 to 10 characters with at least one non-case-sensitive, alphabetic character and one nonalphabetic character such as a number or !@ # \$ % ^ () _ +   ~ { } [ ] ? or For the enhanced security mode, the PID must have 10 to 20 characters with at least two characters from each of four groups: lowercase letters, uppercase letters, numbers, and special characters !@ # \$ % ^ &amp; ( ) or *. The enhanced security PID can also include special characters _ +   { } [ ] or ~. The PID must not contain the associated UID.)</li> </ul> | For <b>TERM1</b> (Serial):<br>TID: FUJITSU<br>User ID: ROOT<br>Password: ROOT/(Route66K)<br>Conn. Mode: Serial<br>Comm. Port: COMx (for<br>example, COM2)<br>Configure: use default <sup>76</sup><br>Click Logon.<br>The NETSMART 500 NE View o<br>The Security Message dialog b<br>Click OK.<br><b>Note:</b> Refer to NETSMART 500<br>instructions on starting the Net | For <b>TERM2</b> (TCP/IP):<br>TID: FUJITSU<br>User ID: ROOT<br>Password: ROOT/(Route66K)<br>Conn. Mode: TCP/IP<br>IP Address: 192.168.1.1<br>Port: 2024<br>pens.<br>box opens. |

# Clear Alarms and Conditions

### Step 2

At each node, retrieve alarms and conditions.

| TL1                                                                         | NETSMART 500                                                                                                    |
|-----------------------------------------------------------------------------|----------------------------------------------------------------------------------------------------|
| RTRV-COND-ALL:TID::CTAG;<br><i>Example:</i><br>RTRV-COND-ALL:FUJITSU::CTAG; | NE       Alarms         The Active Alarms window opens.         View       Filter         The Alarm Filter dialog box opens.         Ensure that all Fault Types and Severity Levels are selected in the Alarm Filter dialog box.         Click Close.         Verify the condition in the Active Alarms window.         Close the Active Alarms window. |

<sup>&</sup>lt;sup>76</sup> The default serial port settings are recommended: baud rate– 9600, parity– none, data bits– 8, stop bits– 1.

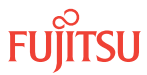

Are any active alarms or conditions being reported on the nodes?

## If YES:

Clear all active alarms and conditions. After all alarms and conditions are cleared (or accounted for), proceed to Step 4.

*Note: Refer to* Responding to Alarms and Conditions for information on clearing alarms.

If NO: Proceed to Step 4.

## Verify Traffic Protection

### Step 4

Retrieve and record all cross-connects at Nodes A, C, and D, and confirm that they are correct (as expected).

| TLI                                               | NETSMART 500                                                                                    |
|---------------------------------------------------|-------------------------------------------------------------------------------------------------|
| RTRV-CRS-WCH:TID:ALL:CTAG;                        | In the tree view, click the Cross Connect tab.                                                  |
| <b>Example:</b><br>RTRV-CRS-WCH:FUJITSU:ALL:CTAG; | Select one or more cross-connect components.                                                    |
|                                                   | <i>Note:</i> Select more than one component using CTRL+click (multiple) or SHIFT+click (range). |
|                                                   | Entity > Properties View                                                                        |
|                                                   | The Properties dialog box opens.                                                                |
|                                                   | Verify that all cross-connects are correct.                                                     |
|                                                   | Close the Properties dialog box.                                                                |

**Note:** An audit of all the unprotected wavelengths and services passing through Node B should be done. If these services/connections are used by an external device providing protection, that device should be instructed to protection switch away from the path going through Node B. After the upgrade, the traffic can be switched back.

## Step 5

Determine whether the drop path cross-connects at Nodes A, C, and D are optical channel dedicated protection ring (OCh-DPRING)–protected.

**Note:** The keyword PSWDEF indicates that a cross-connect is in a ring network and has path switch default. The absence of the keyword indicates that a cross-connect is in a direct connect application (although it may still be protected).

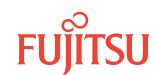

At Nodes A, C, and D, is each drop path cross-connect OCh-DPRING-protected?

# If YES:

Proceed to Step 9.

## If NO:

Some of the drop paths are unprotected. Proceed to Step 7.

Step 7

Do the unprotected drop paths go through Node B?

If YES: Proceed to Step 8.

If NO: Proceed to Step 9.

# Step 8

Are you allowed to disturb the traffic on the unprotected drop paths?

# If YES:

The traffic on the unprotected drop paths is lost until Node B upgrade completes. Proceed to Step 9.

## If NO:

Reconfigure the unprotected drops for OCh-DPRING protection. Then go to Step 9.

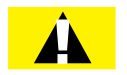

*Caution:* In a linear network, the upgrade process causes a service outage. Perform the migration procedure during a service window and/or when traffic is low.

*Note:* To configure OCh-DPRING protection, equipment connections and cross-connects must be added. Refer to Equipment and Facility Provisioning.

# Record Pass-Through Channels for Node B

**Note:** These steps are used in combination with the steps in Provision Pass-Through Cross-Connects for Node B, to ensure that Node B, after the upgrade, supports the same pass-through traffic that it supported before the upgrade.

# Step 9

At Node A, retrieve all cross-connects.

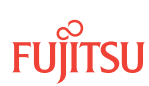

| TLI                                                     | NETSMART 500                                                                                       |
|---------------------------------------------------------|----------------------------------------------------------------------------------------------------|
| RTRV-CRS-WCH:TID:ALL:CTAG;                              | In the tree view, click the Cross Connect tab.                                                     |
| <b>Example:</b><br>RTRV-CRS-WCH:FUJITSU-NODEA:ALL:CTAG; | Select one or more cross-connect components.                                                       |
|                                                         | <i>Note:</i> Select more than one component using CTRL+click<br>(multiple) or SHIFT+click (range). |
|                                                         | Entity > Properties View                                                                           |
|                                                         | The Properties dialog box opens.<br>Record the cross-connects.                                     |
|                                                         | Close the Properties dialog box.                                                                   |

```
TID DATE TIME
M CTAG COMPLD
"fromAID,toAID:CCT:KEYWORD=DOMAIN:SST"
```

### Step 10

From the retrieved cross-connects, identify and record the WCH channel numbers and the circuit identifiers (CKTIDs) if applicable, of all cross-connects to or from the OS1-1-PE1 facility.

**Note:** Inspect the toAID and fromAID for each retrieved cross-connect. If the AIDs are in the form OS1-1-PE1-c (where c = 1...40), record the channel number c.

### Step 11

Save this record of pass-through channels. It will be used to perform the steps in Provision Pass-Through Cross-Connects for Node B. Then go to Step 12.

## Perform Manual Protection Switches (Node A)

*Note:* These steps ensure that OCh-DPRING–protected traffic dropped at Node A does not come through Node B.

#### Step 12

At Node A, retrieve all cross-connects.

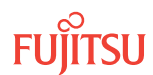

| TLI                                                     | NETSMART 500                                                                                       |
|---------------------------------------------------------|----------------------------------------------------------------------------------------------------|
| RTRV-CRS-WCH:TID:ALL:CTAG;                              | In the tree view, click the Cross Connect tab.                                                     |
| <b>Example:</b><br>RTRV-CRS-WCH:FUJITSU-NODEA:ALL:CTAG; | Select one or more cross-connect components.                                                       |
|                                                         | <i>Note:</i> Select more than one component using CTRL+click<br>(multiple) or SHIFT+click (range). |
|                                                         | Entity > Properties View                                                                           |
|                                                         | The Properties dialog box opens.<br>Record the cross-connects.                                     |
|                                                         | Close the Properties dialog box.                                                                   |

```
TID DATE TIME
M CTAG COMPLD
"fromAID,toAID:CCT:KEYWORD=DOMAIN:SST"
```

### Step 13

Identify all OCh-DPRING-protected drop cross-connects, and record the values of keyword PSWDEF and parameter SST (DEF or SWITCH) for each.

**Note:** Keyword PSWDEF is only set to a value if the cross-connect is an OCh-DPRING–protected drop. The value of PSWDEF is the WCH facility AID for the preferred path. The value of SST (DEF or SWITCH) indicates whether the preferred path is currently used (DEF) or not (SWITCH).

### Step 14

Are any dropped channels currently taking traffic from OS1-1-PE1 (refer to the following table)?

### Table 111: Decision Table (Node A)

| Retrieved Cross-Connect Values |        | Is Current Traffic Dranned from OS1-1 DE12 |  |
|--------------------------------|--------|--------------------------------------------|--|
| PSWDEF <sup>77</sup>           | SST    | is carrent rianc bropped non 051-1-FLT:    |  |
| OS1-1-PE1-c                    | DEF    | Yes                                        |  |
|                                | SWITCH | No                                         |  |
| OS1-19-PE1-c                   | DEF    | No                                         |  |

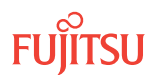

<sup>&</sup>lt;sup>77</sup> c = 1...40 (channel number)

## Table 111: Decision Table (Node A) (Cont.)

| Retrieved Cross-Connect Values |        | Is Current Traffic Dropped from OS1-1 DE12 |  |
|--------------------------------|--------|--------------------------------------------|--|
| PSWDEF <sup>77</sup>           | SST    |                                            |  |
|                                | SWITCH | Yes                                        |  |

# If YES:

Record the channel numbers and the circuit identifiers (CKTIDs) if applicable; then go to Step 15.

If NO:

Proceed to Step 17.

## Step 15

At Node A, for each channel identified in Step 14, initiate a manual protection switch away from the OS1-1-PE1 side.

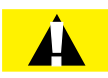

*Caution:* A momentary hit of traffic occurs each time traffic is switched.

**Note:** Observe the TL1 response messages, and verify that the traffic has switched. Denial of a manual switch indicates that the switch could not be performed without dropping traffic. If this situation occurs, trouble clear the system for a cabling or provisioning problem.

| TLI                                                                                                    | NETSMART 500                                                                                                    |
|----------------------------------------------------------------------------------------------------|----------------------------------------------------------------------------------------------------|
| <pre>OPR-PROTNSW-WCH:TID:AID:CTAG::MAN;<br/>AID:<br/>• OSn-s-PE1-c<br/>• n = 14<br/>• s = 1, 19<br/>• c = 140 (channel number)<br/>Example:<br/>OPR-PROTNSW-WCH:FUJITSU-NODEA:<br/>OS1-1-PE1-22:CTAG::MAN;</pre> | In the tree view, click the Facilities tab. Expand the appropriate shelf component, and select the WCH facility. Entity ➤ Operations Dialog Click the Protection tab. Click the Operate tab. From the SC drop-down list, select MAN. Click Operate. A confirmation dialog box opens. Click Yes. Close the Operations dialog box. |

# Step 16

At Node A, retrieve all cross-connects, and confirm that no channels are currently taking traffic from OS1-1-PE1 (refer to Table 111).

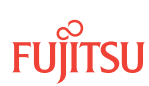

<sup>&</sup>lt;sup>77</sup> c = 1...40 (channel number)

| TLI                                                     | NETSMART 500                                                                                       |
|---------------------------------------------------------|----------------------------------------------------------------------------------------------------|
| RTRV-CRS-WCH:TID:ALL:CTAG;                              | In the tree view, click the Cross Connect tab.                                                     |
| <b>Example:</b><br>RTRV-CRS-WCH:FUJITSU-NODEA:ALL:CTAG; | Select one or more cross-connect components.                                                       |
|                                                         | <i>Note:</i> Select more than one component using CTRL+click<br>(multiple) or SHIFT+click (range). |
|                                                         | Entity > Properties View                                                                           |
|                                                         | The Properties dialog box opens.<br>Record the cross-connects.                                     |
|                                                         | Close the Properties dialog box.                                                                   |

```
TID DATE TIME
M CTAG COMPLD
"fromAID,toAID:CCT:KEYWORD=DOMAIN:SST"
```

## Step 17

At each node, retrieve alarms and conditions.

| ты                                                   | NETSMART 500                                                                                                    |
|------------------------------------------------------|----------------------------------------------------------------------------------------------------|
| RTRV-COND-ALL:TID::CTAG;                             | NE ▶ Alarms                                                                                                    |
| <pre>Example:     RTRV-COND-ALL:FUJITSU::CTAG;</pre> | The Active Alarms window opens.                                                                                 |
|                                                      | View > Filter                                                                                                   |
|                                                      | The Alarm Filter dialog box opens.                                                                              |
|                                                      | Ensure that all Fault Types and Severity Levels are selected<br>in the Alarm Filter dialog box.<br>Click Close. |
|                                                      | Verify the condition in the Active Alarms window.                                                               |
|                                                      | Close the Active Alarms window.                                                                                 |

### Step 18

Are any active alarms or conditions being reported on the nodes?

### If YES:

Clear all active alarms and conditions. After all alarms and conditions are cleared (or accounted for), proceed to Step 19.

*Note: Refer to* Responding to Alarms and Conditions for information on clearing alarms.

If NO: Proceed to Step 19.

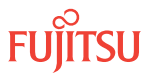

# Perform Forced Protection Switches (Node A)

### Step 19

At Node A, for each OCh-DPRING-protected drop cross-connect, initiate a forced protection switch away from OS1-1-PE1.

*Note:* This step should not impact traffic because all traffic should already be directed away from OS1-1-PE1.

| TL1                                                                                                    | NETSMART 500                                                                                                    |
|----------------------------------------------------------------------------------------------------|----------------------------------------------------------------------------------------------------|
| <pre>OPR-PROTNSW-WCH:TID:AID:CTAG::FRCD;<br/>AID:<br/>• OSn-s-PE1-c<br/>• n = 14<br/>• s = 1, 19<br/>• c = 140 (channel number)<br/>Example:<br/>OPR-PROTNSW-WCH:FUJITSU-NODEA:<br/>OS1-1-PE1-22:CTAG::FRCD;</pre> | In the tree view, click the Facilities tab.Expand the appropriate shelf component, and select the<br>WCH facility.Entity > Operations DialogClick the Protection tab.<br>Click the Operate tab.From the SC drop-down list, select FRCD.<br>Click Operate.A confirmation dialog box opens.<br>Click Yes.Close the Operations dialog box. |

## Step 20

Retrieve conditions at Node A to verify that the forced protection switches occurred.

| ты                                                                          | NETSMART 500                                                                                                    |
|-----------------------------------------------------------------------------|----------------------------------------------------------------------------------------------------|
| RTRV-COND-ALL:TID::CTAG;<br><b>Example:</b><br>RTRV-COND-ALL:FUJITSU::CTAG; | NE ► Alarms<br>View ► Filter<br>Verify that all Fault Types and Severity Levels are selected<br>as reporting.<br>Click Close. |
|                                                                             | Close Active Alarms window.                                                                                                   |

## Step 21

At each node in the system, retrieve alarms and conditions.

Page 587

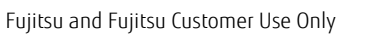

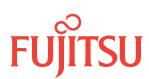

| TL1                                                                         | NETSMART 500                                                                                                    |
|-----------------------------------------------------------------------------|----------------------------------------------------------------------------------------------------|
| RTRV-COND-ALL:TID::CTAG;<br><b>Example:</b><br>RTRV-COND-ALL:FUJITSU::CTAG; | NE ▶ Alarms<br>View ▶ Filter                                                                                                 |
|                                                                             | Verify that all Fault Types and Severity Levels are selected<br>as reporting.<br>Click Close.<br>Close Active Alarms window. |

Are any active alarms or conditions being reported on the nodes?

### If YES:

Clear all active alarms and conditions. After all alarms and conditions are cleared (or accounted for), proceed to Step 23.

*Note: Refer to* Responding to Alarms and Conditions for information on clearing alarms.

If NO: Proceed to Step 23.

### Step 23

At Node A, retrieve all cross-connects, and verify that no dropped channels are currently taking traffic from OS1-1-PE1.

*Note:* Use the same criteria used in Step 12.

| TLI                                                     | NETSMART 500                                                                                       |
|---------------------------------------------------------|----------------------------------------------------------------------------------------------------|
| RTRV-CRS-WCH:TID:ALL:CTAG;                              | In the tree view, click the Cross Connect tab.                                                     |
| <b>Example:</b><br>RTRV-CRS-WCH:FUJITSU-NODEA:ALL:CTAG; | Select one or more cross-connect components.                                                       |
|                                                         | <b>Note:</b> Select more than one component using CTRL+click<br>(multiple) or SHIFT+click (range). |
|                                                         | Entity > Properties View                                                                           |
|                                                         | The Properties dialog box opens.                                                                   |
|                                                         | Verify that no dropped channels are currently taking traffic.                                      |
|                                                         | Close the Properties dialog box.                                                                   |

# Perform Manual Protection Switches (Node C)

**Note:** These steps ensure that OCh-DPRING–protected traffic dropped at Node C does not come through the span between Node A and Node C.

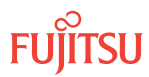

At Node C, retrieve all cross-connects.

| TLI                                                     | NETSMART 500                                                                                       |
|---------------------------------------------------------|----------------------------------------------------------------------------------------------------|
| RTRV-CRS-WCH:TID:ALL:CTAG;                              | In the tree view, click the Cross Connect tab.                                                     |
| <b>Example:</b><br>RTRV-CRS-WCH:FUJITSU-NODEC:ALL:CTAG; | Select one or more cross-connect components.                                                       |
|                                                         | <i>Note:</i> Select more than one component using CTRL+click<br>(multiple) or SHIFT+click (range). |
|                                                         | Entity > Properties View                                                                           |
|                                                         | The Properties dialog box opens.<br>Record the cross-connects.                                     |
|                                                         | Close the Properties dialog box.                                                                   |

The normal response format for each retrieved cross-connect is:

TID DATE TIME M CTAG COMPLD

"fromAID,toAID:CCT:KEYWORD=DOMAIN:SST"

## Step 25

Identify all OCh-DPRING-protected drop cross-connects, and record the values of keyword PSWDEF and parameter SST (DEF or SWITCH) for each.

**Note:** Keyword PSWDEF is only set to a value if the cross-connect is an OCh-DPRING-protected drop. The value of PSWDEF is the WCH facility AID for the preferred path. The value of SST (DEF or SWITCH) indicates whether the preferred path is currently used (DEF) or not (SWITCH).

## Step 26

Are any dropped channels currently taking traffic from OS1-19-PE1 (refer to the following table)?

## Table 112: Decision Table (Node C)

| Retrieved Cross-Connect Values |        | In Current Traffic Dropped from OS1-10-DE12 |
|--------------------------------|--------|---------------------------------------------|
| PSWDEF <sup>78</sup>           | SST    |                                             |
| OS1-1-PE1-c                    | DEF    | No                                          |
|                                | SWITCH | Yes                                         |
| OS1-19-PE1-c                   | DEF    | Yes                                         |

```
<sup>78</sup> c = 1...40 (channel number)
```

## Table 112: Decision Table (Node C) (Cont.)

| Retrieved Cross-Connect Values |        | Is Current Traffic Dropped from OS1-10-DE12 |
|--------------------------------|--------|---------------------------------------------|
| PSWDEF <sup>78</sup>           | SST    | is current frame bropped from 051-15-PET?   |
|                                | SWITCH | No                                          |

# If YES:

Record the channel numbers and the circuit identifiers (CKTIDs) if applicable; then go to Step 27.

If NO:

Proceed to Step 29.

## Step 27

At Node C, for each channel identified in Step 26, initiate a manual protection switch away from the OS1-19-PE1 side.

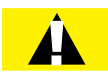

*Caution:* A momentary hit of traffic occurs each time traffic is switched.

**Note:** Observe the TL1 response messages, and verify that the traffic has switched. Denial of a manual switch indicates that the switch could not be performed without dropping traffic. If this situation occurs, trouble clear your system for a cabling or provisioning problem.

| TLI                                                                                                    | NETSMART 500                                                                                                    |
|----------------------------------------------------------------------------------------------------|----------------------------------------------------------------------------------------------------|
| <pre>OPR-PROTNSW-WCH:TID:AID:CTAG::MAN;<br/>AID:<br/>• OSn-s-PE1-c<br/>• n = 14<br/>• s = 1, 19<br/>• c = 140 (channel number)<br/>Example:<br/>OPR-PROTNSW-WCH:FUJITSU-NODEC:<br/>OS1-1-PE1-14:CTAG::MAN;</pre> | In the tree view, click the Facilities tab. Expand the appropriate shelf component, and select the WCH facility. Entity ➤ Operations Dialog Click the Protection tab. Click the Operate tab. From the SC drop-down list, select MAN. Click Operate. A confirmation dialog box opens. Click Yes. Close the Operations dialog box. |

# Step 28

At Node C, retrieve all cross-connects, and confirm that no channels are currently taking traffic from OS1-19-PE1 (refer to Table 112).

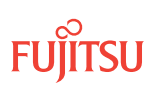

<sup>&</sup>lt;sup>78</sup> c = 1...40 (channel number)

| TL1                                                          | NETSMART 500                                                                                       |
|--------------------------------------------------------------|----------------------------------------------------------------------------------------------------|
| RTRV-CRS-WCH:TID:ALL:CTAG;                                   | In the tree view, click the Cross Connect tab.                                                     |
| <pre>Example:     RTRV-CRS-WCH:FUJITSU-NODEC:ALL:CTAG;</pre> | Select one or more cross-connect components.                                                       |
|                                                              | <i>Note:</i> Select more than one component using CTRL+click<br>(multiple) or SHIFT+click (range). |
|                                                              | Entity > Properties View                                                                           |
|                                                              | The Properties dialog box opens.<br>Record the cross-connects.                                     |
|                                                              | Close the Properties dialog box.                                                                   |

```
TID DATE TIME
M CTAG COMPLD
"fromAID,toAID:CCT:KEYWORD=DOMAIN:SST"
```

### Step 29

At each node in the system, retrieve alarms and conditions.

| ты                       | NETSMART 500                                                                                  |
|--------------------------|-----------------------------------------------------------------------------------------------|
| RTRV-COND-ALL:TID::CTAG; |                                                                                               |
| Example:                 |                                                                                               |
|                          | View 🕨 Filter                                                                                 |
|                          | Verify that all Fault Types and Severity Levels are selected<br>as reporting.<br>Click Close. |
|                          | Close Active Alarms window.                                                                   |

### Step 30

Are any active alarms or conditions being reported on the nodes?

### If YES:

Clear all active alarms and conditions. After all alarms and conditions are cleared (or accounted for), proceed to Step 31.

*Note: Refer to* Responding to Alarms and Conditions for information on clearing alarms.

### If NO: Proceed to Step 31.

# Perform Forced Protection Switches (Node C)

### Step 31

At Node C, for each OCh-DPRING-protected drop cross-connect, initiate a forced protection switch away from OS1-19-PE1.

*Note:* This step should not impact traffic because all traffic should already be directed away from OS1-19-PE1.

| TL1                                                                                                    | NETSMART 500                                                                                                    |
|----------------------------------------------------------------------------------------------------|----------------------------------------------------------------------------------------------------|
| <pre>OPR-PROTNSW-WCH:TID:AID:CTAG::FRCD;<br/>AID:<br/>• OSn-s-PE1-c<br/>• n = 14<br/>• s = 1, 19<br/>• c = 140 (channel number)<br/>Example:<br/>OPR-PROTNSW-WCH:FUJITSU-NODEC:<br/>OS1-1-PE1-14:CTAG::FRCD;</pre> | In the tree view, click the Facilities tab.<br>Expand the appropriate shelf component, and select the WCH facility.<br><b>Entity &gt; Operations Dialog</b><br>Click the Protection tab.<br>Click the Operate tab.<br>From the SC drop-down list, select FRCD.<br>Click Operate.<br>A confirmation dialog box opens.<br>Click Yes.<br>Close the Operations dialog box. |

## Step 32

Retrieve conditions at Node C to verify that the forced protection switches occurred.

| τL1                                                                         | NETSMART 500                                                                                                    |
|-----------------------------------------------------------------------------|----------------------------------------------------------------------------------------------------|
| RTRV-COND-ALL:TID::CTAG;<br><i>Example:</i><br>RTRV-COND-ALL:FUJITSU::CTAG; | NE ► Alarms<br>View ► Filter<br>Verify that all Fault Types and Severity Levels are selected<br>as reporting.<br>Click Leas |
|                                                                             | Close Active Alarms window.                                                                                                 |

### Step 33

At each node in the system, retrieve alarms and conditions.

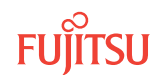

| TL1                                                                         | NETSMART 500                                                                                                    |
|-----------------------------------------------------------------------------|----------------------------------------------------------------------------------------------------|
| RTRV-COND-ALL:TID::CTAG;<br><b>Example:</b><br>RTRV-COND-ALL:FUJITSU::CTAG; | NE ▶ Alarms<br>View ▶ Filter                                                                                                 |
|                                                                             | Verify that all Fault Types and Severity Levels are selected<br>as reporting.<br>Click Close.<br>Close Active Alarms window. |

Are any active alarms or conditions being reported on the nodes?

### If YES:

Clear all active alarms and conditions. After all alarms and conditions are cleared (or accounted for), proceed to Step 35.

*Note: Refer to* Responding to Alarms and Conditions for information on clearing alarms.

### If NO: Proceed to Step 35.

## Step 35

At Node C, retrieve all cross-connects, and verify that no dropped channels are currently taking traffic from OS1-19-PE1.

*Note:* Use the same criteria used in Step 24.

| TLI                                                     | NETSMART 500                                                                                       |
|---------------------------------------------------------|----------------------------------------------------------------------------------------------------|
| RTRV-CRS-WCH:TID:ALL:CTAG;                              | In the tree view, click the Cross Connect tab.                                                     |
| <b>Example:</b><br>RTRV-CRS-WCH:FUJITSU-NODEC:ALL:CTAG; | Select one or more cross-connect components.                                                       |
|                                                         | <b>Note:</b> Select more than one component using CTRL+click<br>(multiple) or SHIFT+click (range). |
|                                                         | Entity > Properties View                                                                           |
|                                                         | The Properties dialog box opens.                                                                   |
|                                                         | Verify that no dropped channels are currently taking traffic.                                      |
|                                                         | Close the Properties dialog box.                                                                   |

# Perform Manual Protection Switches (Node D)

**Note:** These steps ensure that OCh-DPRING–protected traffic dropped at Node D does not come through the span between Node A and Node C.

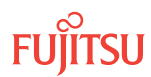

At Node D, retrieve all cross-connects.

| TLI                                                     | NETSMART 500                                                                                       |
|---------------------------------------------------------|----------------------------------------------------------------------------------------------------|
| RTRV-CRS-WCH:TID:ALL:CTAG;                              | In the tree view, click the Cross Connect tab.                                                     |
| <b>Example:</b><br>RTRV-CRS-WCH:FUJITSU-NODED:ALL:CTAG; | Select one or more cross-connect components.                                                       |
|                                                         | <i>Note:</i> Select more than one component using CTRL+click<br>(multiple) or SHIFT+click (range). |
|                                                         | Entity > Properties View                                                                           |
|                                                         | The Properties dialog box opens.<br>Record the cross-connects.                                     |
|                                                         | Close the Properties dialog box.                                                                   |

The normal response format for each retrieved cross-connect is:

TID DATE TIME M CTAG COMPLD

```
"fromAID,toAID:CCT:KEYWORD=DOMAIN:SST"
```

# Step 37

Identify all OCh-DPRING-protected drop cross-connects, and record the values of keyword PSWDEF and parameter SST (DEF or SWITCH) for each.

**Note:** Keyword PSWDEF is only set to a value if the cross-connect is an OCh-DPRING–protected drop. The value of PSWDEF is the WCH facility AID for the preferred path. The value of SST (DEF or SWITCH) indicates whether the preferred path is currently used (DEF) or not (SWITCH).

## Step 38

For each drop cross-connect identified in Step 37, identify the *break direction*, OS1-1-PE1 or OS1-19-PE1, that will lose signal if the span between Node A and Node C is opened:

*Note:* In general, the break direction is **not** the same for each drop.

- a) Identify (for example, from local records) the node in the ring network that is the source of the drop.
- b) Traveling around the ring network from Node D in the OS1-1-PE1 direction, do you arrive at the break span between Node A and Node C before you arrive at the source node?

Step 39

Are any dropped channels currently taking traffic from the break direction (refer to the following table)?

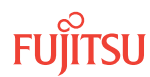

| Retrieved Cross-Connect Values | Brook Direction <sup>79</sup> | Is Current Traffic Dropped from |                      |
|--------------------------------|-------------------------------|---------------------------------|----------------------|
| PSWDEF <sup>80</sup>           | SST                           |                                 | the Break Direction? |
| OS1-1-PE1-c                    | DEF                           | OS1-1-PE1                       | Yes                  |
|                                |                               | OS1-19-PE1                      | No                   |
| SWITCH                         | OS1-1-PE1                     | No                              |                      |
|                                | OS1-19-PE1                    | Yes                             |                      |
| OS1-19-PE1c DEF                | OS1-1-PE1                     | No                              |                      |
|                                | OS1-19-PE1                    | Yes                             |                      |
|                                | SWITCH                        | OS1-1-PE1                       | Yes                  |
|                                |                               | OS1-19-PE1                      | No                   |

# If YES:

Record the channel number(s) and the circuit identifiers (CKTIDs) if applicable, and then go to Step 40.

# If NO:

Proceed to Step 42.

# Step 40

At Node D, for each channel identified in Step 39, initiate a manual protection switch away from the break direction (OS1-1-PE1 or OS1-19-PE1).

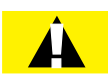

*Caution:* A momentary hit of traffic occurs each time traffic is switched.

Note: Observe the TL1 response messages, and verify that the traffic has switched. Denial of a manual switch indicates that the switch could not be performed without dropping traffic. If this situation occurs, trouble clear your system for a cabling or provisioning problem.

<sup>79</sup> Refer to Step 38. <sup>80</sup> c = 1...40 (channel number)

| TLI                                                                                                    | NETSMART 500                                                                                                    |
|----------------------------------------------------------------------------------------------------|----------------------------------------------------------------------------------------------------|
| <pre>OPR-PROTNSW-WCH:TID:AID:CTAG::MAN;<br/>AID:<br/>• OSn-s-PE1-c<br/>• n = 14<br/>• s = 1, 19<br/>• c = 140 (channel number)<br/>Example:<br/>OPR-PROTNSW-WCH:FUJITSU-NODED:<br/>OS1-1-PE1-19:CTAG::MAN;</pre> | In the tree view, click the Facilities tab.<br>Expand the appropriate shelf component, and select the WCH facility.<br><b>Entity &gt; Operations Dialog</b><br>Click the Protection tab.<br>Click the Operate tab.<br>From the SC drop-down list, select MAN.<br>Click Operate.<br>A confirmation dialog box opens.<br>Click Yes.<br>Close the Operations dialog box. |

At Node D, retrieve all cross-connects, and confirm that no dropped channels are currently taking traffic from the break direction (refer to Table 113).

| ты                                                      | NETSMART 500                                                                                    |
|---------------------------------------------------------|-------------------------------------------------------------------------------------------------|
| RTRV-CRS-WCH:TID:ALL:CTAG;                              | In the tree view, click the Cross Connect tab.                                                  |
| <b>Example:</b><br>RTRV-CRS-WCH:FUJITSU-NODED:ALL:CTAG; | Select one or more cross-connect components.                                                    |
|                                                         | <i>Note:</i> Select more than one component using CTRL+click (multiple) or SHIFT+click (range). |
|                                                         | Entity > Properties View                                                                        |
|                                                         | The Properties dialog box opens.<br>Record the cross-connects.                                  |
|                                                         | Close the Properties dialog box.                                                                |

The normal response format for each retrieved cross-connect is:

```
TID DATE TIME
M CTAG COMPLD
```

```
"fromAID,toAID:CCT:KEYWORD=DOMAIN:SST"
```

### Step 42

At each node in the system, retrieve alarms and conditions.

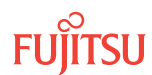

| ты                                              | NETSMART 500                                                                                                    |
|-------------------------------------------------|----------------------------------------------------------------------------------------------------|
| RTRV-COND-ALL:TID::CTAG;                        |                                                                                                    |
| <b>Example:</b><br>RTRV-COND-ALL:FUJITSU::CTAG; |                                                                                                    |
|                                                 |                                                                                                    |
|                                                 | Verify that all Fault Types and Severity Levels are selected<br>as reporting.<br>Click Close.<br>Close Active Alarms window |

Are any active alarms or conditions being reported on the nodes?

### If YES:

Clear all active alarms and conditions. After all alarms and conditions are cleared (or accounted for), proceed to Step 44.

*Note: Refer to* Responding to Alarms and Conditions for information on clearing alarms.

If NO: Proceed to Step 44.

# Perform Forced Protection Switches (Node D)

### Step 44

At Node D, for each OCh-DPRING–protected drop cross-connect, initiate a forced protection switch away from the break direction (OS1-1-PE1 or OS1-19-PE1) identified in Step 38.

**Note:** This step should not impact traffic because all traffic should already be directed away from the break direction.

| TLI                                                                                                    | NETSMART 500                                                                                                    |
|----------------------------------------------------------------------------------------------------|----------------------------------------------------------------------------------------------------|
| <pre>OPR-PROTNSW-WCH:TID:AID:CTAG::FRCD;<br/>AID:<br/>• OSn-s-PE1-c<br/>• n = 14<br/>• s = 1, 19<br/>• c = 140 (channel number)<br/>Example:<br/>OPR-PROTNSW-WCH:FUJITSU-NODED:<br/>OS1-1-PE1-19:CTAG::FRCD;</pre> | In the tree view, click the Facilities tab.<br>Expand the appropriate shelf component, and select the<br>WCH facility.<br><i>Entity</i> <b>)</b> <i>Operations Dialog</i><br>Click the Protection tab.<br>Click the Operate tab.<br>From the SC drop-down list, select FRCD.<br>Click Operate.<br>A confirmation dialog box opens.<br>Click Yes.<br>Close the Operations dialog box. |

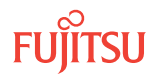

Retrieve conditions at Node D to verify that the forced protection switches occurred.

| TLI                                                                         | NETSMART 500                                                                                                    |
|-----------------------------------------------------------------------------|----------------------------------------------------------------------------------------------------|
| RTRV-COND-ALL:TID::CTAG;<br><b>Example:</b><br>RTRV-COND-ALL:FUJITSU::CTAG; | NE → Alarms<br>View → Filter                                                                                                 |
|                                                                             | Verify that all Fault Types and Severity Levels are selected<br>as reporting.<br>Click Close.<br>Close Active Alarms window. |

# Step 46

At each node in the system, retrieve alarms and conditions.

| ты                                                                          | NETSMART 500                                                                                                    |
|-----------------------------------------------------------------------------|----------------------------------------------------------------------------------------------------|
| RTRV-COND-ALL:TID::CTAG;<br><i>Example:</i><br>RTRV-COND-ALL:FUJITSU::CTAG; | <i>NE</i> ► <i>Alarms</i><br><i>View</i> ► <i>Filter</i><br>Verify that all Fault Types and Severity Levels are selected<br>as reporting.<br>Click Close.<br>Close Active Alarms window. |

# Step 47

Are any active alarms or conditions being reported on the nodes?

# If YES:

Clear all active alarms and conditions. After all alarms and conditions are cleared (or accounted for), proceed to Step 48.

*Note: Refer to* Responding to Alarms and Conditions for information on clearing alarms.

# If NO:

Proceed to Step 48.

# Step 48

At Node D, retrieve all cross-connects, and verify that no dropped channels are currently taking traffic from the break direction (OS1-1-PE1 or OS1-19-PE1).

*Note:* Use the same criteria used in Step 36.

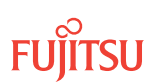

| TL1                                                     | NETSMART 500                                                                                    |
|---------------------------------------------------------|-------------------------------------------------------------------------------------------------|
| RTRV-CRS-WCH:TID:ALL:CTAG;                              | In the tree view, click the Cross Connect tab.                                                  |
| <b>Example:</b><br>RTRV-CRS-WCH:FUJITSU-NODED:ALL:CTAG; | Select one or more cross-connect components.                                                    |
|                                                         | <i>Note:</i> Select more than one component using CTRL+click (multiple) or SHIFT+click (range). |
|                                                         | Entity > Properties View                                                                        |
|                                                         | The Properties dialog box opens.                                                                |
|                                                         | Verify that no dropped channels are currently taking traffic.                                   |
|                                                         | Close the Properties dialog box.                                                                |

If more than one nonadjacent node exists, repeat Perform Manual Protection Switches (Node D), and Perform Forced Protection Switches (Node D), for each nonadjacent node.

## Step 50

Proceed to Locking Control Plane.

# Clear Alarms and Conditions

## Step 51

At each node, retrieve alarms and conditions.

| TL1 I                                                                | NETSMART 500                                                                                                    |
|----------------------------------------------------------------------|----------------------------------------------------------------------------------------------------|
| RTRV-COND-ALL:TID::CTAG;<br>Example:<br>RTRV-COND-ALL:FUJITSU::CTAG; | NE Alarms         The Active Alarms window opens.         View Filter         The Alarm Filter dialog box opens.         Ensure that all Fault Types and Severity Levels are selected in the Alarm Filter dialog box.         Click Close.         Verify the condition in the Active Alarms window.         Close the Active Alarms window. |

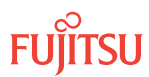

Are any active alarms or conditions being reported on the nodes?

# If YES:

Clear all active alarms and conditions. After all alarms and conditions are cleared (or accounted for), proceed to Step 4.

*Note: Refer to* Responding to Alarms and Conditions for information on clearing alarms.

If NO: Proceed to Step 4.

## Verify Traffic Protection

### Step 53

Retrieve and record all cross-connects at Nodes A, C, and D, and confirm that they are correct (as expected).

| TLI                                               | NETSMART 500                                                                                    |
|---------------------------------------------------|-------------------------------------------------------------------------------------------------|
| RTRV-CRS-WCH:TID:ALL:CTAG;                        | In the tree view, click the Cross Connect tab.                                                  |
| <b>Example:</b><br>RTRV-CRS-WCH:FUJITSU:ALL:CTAG; | Select one or more cross-connect components.                                                    |
|                                                   | <i>Note:</i> Select more than one component using CTRL+click (multiple) or SHIFT+click (range). |
|                                                   | Entity > Properties View                                                                        |
|                                                   | The Properties dialog box opens.                                                                |
|                                                   | Verify that all cross-connects are correct.                                                     |
|                                                   | Close the Properties dialog box.                                                                |

**Note:** An audit of all the unprotected wavelengths and services passing through Node B should be done. If these services/connections are used by an external device providing protection, that device should be instructed to protection switch away from the path going through Node B. After the upgrade, the traffic can be switched back.

## Step 54

Determine whether the drop path cross-connects at Nodes A, C, and D are optical channel dedicated protection ring (OCh-DPRING)–protected.

**Note:** The keyword PSWDEF indicates that a cross-connect is in a ring network and has path switch default. The absence of the keyword indicates that a cross-connect is in a direct connect application (although it may still be protected).

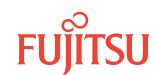

At Nodes A, C, and D, is each drop path cross-connect OCh-DPRING-protected?

# If YES:

Proceed to Step 9.

## If NO:

Some of the drop paths are unprotected. Proceed to Step 56.

**Step 56** Do the unprotected drop paths go through Node B?

> If YES: Proceed to Step 57.

If NO: Proceed to Step 9.

# Step 57

Are you allowed to disturb the traffic on the unprotected drop paths?

# If YES:

The traffic on the unprotected drop paths is lost until Node B upgrade completes. Proceed to Step 9.

## If NO:

Reconfigure the unprotected drops for OCh-DPRING protection. Then go to Step 9.

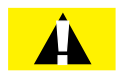

*Caution:* In a linear network, the upgrade process causes a service outage. Perform the migration procedure during a service window and/or when traffic is low.

*Note:* To configure OCh-DPRING protection, equipment connections and cross-connects must be added. Refer to Equipment and Facility Provisioning.

# Record Pass-Through Channels for Node B

**Note:** These steps are used in combination with the steps in Provision Pass-Through Cross-Connects for Node B, to ensure that Node B, after the upgrade, supports the same pass-through traffic that it supported before the upgrade.

# Step 58

At Node A, retrieve all cross-connects.

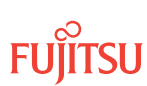

| TLI                                                          | NETSMART 500                                                                                       |
|--------------------------------------------------------------|----------------------------------------------------------------------------------------------------|
| RTRV-CRS-WCH:TID:ALL:CTAG;                                   | In the tree view, click the Cross Connect tab.                                                     |
| <pre>Example:     RTRV-CRS-WCH:FUJITSU-NODEA:ALL:CTAG;</pre> | Select one or more cross-connect components.                                                       |
|                                                              | <i>Note:</i> Select more than one component using CTRL+click<br>(multiple) or SHIFT+click (range). |
|                                                              | Entity > Properties View                                                                           |
|                                                              | The Properties dialog box opens.<br>Record the cross-connects.                                     |
|                                                              | Close the Properties dialog box.                                                                   |

```
TID DATE TIME
M CTAG COMPLD
"fromAID,toAID:CCT:KEYWORD=DOMAIN:SST"
```

### Step 59

From the retrieved cross-connects, identify and record the WCH channel numbers and the circuit identifiers (CKTIDs) if applicable, of all cross-connects to or from the OS1-1-PE1 facility.

**Note:** Inspect the toAID and fromAID for each retrieved cross-connect. If the AIDs are in the form OS1-1-PE1-c (where c = 1...40), record the channel number c.

### Step 60

Save this record of pass-through channels. It will be used to perform the steps in Provision Pass-Through Cross-Connects for Node B. Then go to Step 12.

## Perform Manual Protection Switches (Node A)

*Note:* These steps ensure that OCh-DPRING–protected traffic dropped at Node A does not come through Node B.

### Step 61

At Node A, retrieve all cross-connects.

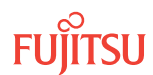

| TLI                                                          | NETSMART 500                                                                                       |
|--------------------------------------------------------------|----------------------------------------------------------------------------------------------------|
| RTRV-CRS-WCH:TID:ALL:CTAG;                                   | In the tree view, click the Cross Connect tab.                                                     |
| <pre>Example:     RTRV-CRS-WCH:FUJITSU-NODEA:ALL:CTAG;</pre> | Select one or more cross-connect components.                                                       |
|                                                              | <i>Note:</i> Select more than one component using CTRL+click<br>(multiple) or SHIFT+click (range). |
|                                                              | Entity > Properties View                                                                           |
|                                                              | The Properties dialog box opens.<br>Record the cross-connects.                                     |
|                                                              | Close the Properties dialog box.                                                                   |

```
TID DATE TIME
M CTAG COMPLD
"fromAID,toAID:CCT:KEYWORD=DOMAIN:SST"
```

### Step 62

Identify all OCh-DPRING-protected drop cross-connects, and record the values of keyword PSWDEF and parameter SST (DEF or SWITCH) for each.

**Note:** Keyword PSWDEF is only set to a value if the cross-connect is an OCh-DPRING–protected drop. The value of PSWDEF is the WCH facility AID for the preferred path. The value of SST (DEF or SWITCH) indicates whether the preferred path is currently used (DEF) or not (SWITCH).

### Step 63

Are any dropped channels currently taking traffic from OS1-1-PE1 (refer to the following table)?

### Table 114: Decision Table (Node A)

| Retrieved Cross-Connect Values |        | Is Current Traffic Dropped from OS1-1-DE12 |
|--------------------------------|--------|--------------------------------------------|
| PSWDEF <sup>81</sup>           | SST    |                                            |
| OS1-1-PE1-c                    | DEF    | Yes                                        |
|                                | SWITCH | No                                         |
| OS1-19-PE1-c                   | DEF    | No                                         |

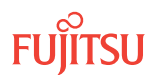

<sup>&</sup>lt;sup>81</sup> c = 1...40 (channel number)

## Table 114: Decision Table (Node A) (Cont.)

| Retrieved Cross-Connect Values |        | Is Current Traffic Dropped from OS1-1-DE12 |
|--------------------------------|--------|--------------------------------------------|
| PSWDEF <sup>81</sup>           | SST    |                                            |
|                                | SWITCH | Yes                                        |

# If YES:

Record the channel numbers and the circuit identifiers (CKTIDs) if applicable; then go to Step 64.

## If NO:

Proceed to Step 66.

## Step 64

At Node A, for each channel identified in Step 63, initiate a manual protection switch away from the OS1-1-PE1 side.

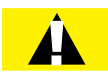

*Caution:* A momentary hit of traffic occurs each time traffic is switched.

**Note:** Observe the TL1 response messages, and verify that the traffic has switched. Denial of a manual switch indicates that the switch could not be performed without dropping traffic. If this situation occurs, trouble clear the system for a cabling or provisioning problem.

| TLI                                                                                                    | NETSMART 500                                                                                                    |
|----------------------------------------------------------------------------------------------------|----------------------------------------------------------------------------------------------------|
| <pre>OPR-PROTNSW-WCH:TID:AID:CTAG::MAN;<br/>AID:<br/>• OSn-s-PE1-c<br/>• n = 14<br/>• s = 1, 19<br/>• c = 140 (channel number)<br/>Example:<br/>OPR-PROTNSW-WCH:FUJITSU-NODEA:<br/>OS1-1-PE1-22:CTAG::MAN;</pre> | In the tree view, click the Facilities tab. Expand the appropriate shelf component, and select the WCH facility. Entity ➤ Operations Dialog Click the Protection tab. Click the Operate tab. From the SC drop-down list, select MAN. Click Operate. A confirmation dialog box opens. Click Yes. Close the Operations dialog box. |

# Step 65

At Node A, retrieve all cross-connects, and confirm that no channels are currently taking traffic from OS1-1-PE1 (refer to Table 114).

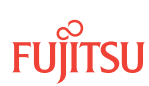

<sup>&</sup>lt;sup>81</sup> c = 1...40 (channel number)

| TLI                                                     | NETSMART 500                                                                                       |
|---------------------------------------------------------|----------------------------------------------------------------------------------------------------|
| RTRV-CRS-WCH:TID:ALL:CTAG;                              | In the tree view, click the Cross Connect tab.                                                     |
| <b>Example:</b><br>RTRV-CRS-WCH:FUJITSU-NODEA:ALL:CTAG; | Select one or more cross-connect components.                                                       |
|                                                         | <i>Note:</i> Select more than one component using CTRL+click<br>(multiple) or SHIFT+click (range). |
|                                                         | Entity > Properties View                                                                           |
|                                                         | The Properties dialog box opens.<br>Record the cross-connects.                                     |
|                                                         | Close the Properties dialog box.                                                                   |

```
TID DATE TIME
M CTAG COMPLD
"fromAID,toAID:CCT:KEYWORD=DOMAIN:SST"
```

## Step 66

At each node, retrieve alarms and conditions.

| TL1                                             | NETSMART 500                                                                                                    |
|-------------------------------------------------|----------------------------------------------------------------------------------------------------|
| RTRV-COND-ALL:TID::CTAG;                        | NE ▶ Alarms                                                                                                    |
| <b>Example:</b><br>RTRV-COND-ALL:FUJITSU::CTAG; | The Active Alarms window opens.                                                                                 |
|                                                 | View > Filter                                                                                                   |
|                                                 | The Alarm Filter dialog box opens.                                                                              |
|                                                 | Ensure that all Fault Types and Severity Levels are selected<br>in the Alarm Filter dialog box.<br>Click Close. |
|                                                 | Verify the condition in the Active Alarms window.                                                               |
|                                                 | Close the Active Alarms window.                                                                                 |

### Step 67

Are any active alarms or conditions being reported on the nodes?

### If YES:

Clear all active alarms and conditions. After all alarms and conditions are cleared (or accounted for), proceed to Step 19.

*Note: Refer to* Responding to Alarms and Conditions for information on clearing alarms.

If NO: Proceed to Step 19.

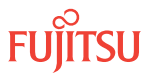

# Perform Forced Protection Switches (Node A)

#### Step 68

At Node A, for each OCh-DPRING-protected drop cross-connect, initiate a forced protection switch away from OS1-1-PE1.

*Note:* This step should not impact traffic because all traffic should already be directed away from OS1-1-PE1.

| TL1                                                                                                    | NETSMART 500                                                                                                    |
|----------------------------------------------------------------------------------------------------|----------------------------------------------------------------------------------------------------|
| <pre>OPR-PROTNSW-WCH:TID:AID:CTAG::FRCD;<br/>AID:<br/>• OSn-s-PE1-c<br/>• n = 14<br/>• s = 1, 19<br/>• c = 140 (channel number)<br/>Example:<br/>OPR-PROTNSW-WCH:FUJITSU-NODEA:<br/>OS1-1-PE1-22:CTAG::FRCD;</pre> | In the tree view, click the Facilities tab. Expand the appropriate shelf component, and select the WCH facility. Entity ➤ Operations Dialog Click the Protection tab. Click the Operate tab. From the SC drop-down list, select FRCD. Click Operate. A confirmation dialog box opens. Click Yes. Close the Operations dialog box. |

## Step 69

Retrieve conditions at Node A to verify that the forced protection switches occurred.

| ты                                                                          | NETSMART 500                                                                                                    |
|-----------------------------------------------------------------------------|----------------------------------------------------------------------------------------------------|
| RTRV-COND-ALL:TID::CTAG;<br><b>Example:</b><br>RTRV-COND-ALL:FUJITSU::CTAG; | NE ► Alarms<br>View ► Filter<br>Verify that all Fault Types and Severity Levels are selected<br>as reporting.<br>Click Close. |
|                                                                             | Close Active Alarms window.                                                                                                   |

### Step 70

At each node in the system, retrieve alarms and conditions.

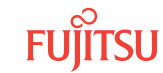

| TLI                                                                         | NETSMART 500                                                                                                    |
|-----------------------------------------------------------------------------|----------------------------------------------------------------------------------------------------|
| RTRV-COND-ALL:TID::CTAG;<br><b>Example:</b><br>RTRV-COND-ALL:FUJITSU::CTAG; | NE ▶ Alarms<br>View ▶ Filter                                                                                                 |
|                                                                             | Verify that all Fault Types and Severity Levels are selected<br>as reporting.<br>Click Close.<br>Close Active Alarms window. |

Are any active alarms or conditions being reported on the nodes?

### If YES:

Clear all active alarms and conditions. After all alarms and conditions are cleared (or accounted for), proceed to Step 72.

*Note: Refer to* Responding to Alarms and Conditions for information on clearing alarms.

### If NO: Proceed to Step 72.

### Step 72

At Node A, retrieve all cross-connects, and verify that no dropped channels are currently taking traffic from OS1-1-PE1.

*Note:* Use the same criteria used in Step 12.

| TLI                                                     | NETSMART 500                                                                                       |
|---------------------------------------------------------|----------------------------------------------------------------------------------------------------|
| RTRV-CRS-WCH:TID:ALL:CTAG;                              | In the tree view, click the Cross Connect tab.                                                     |
| <b>Example:</b><br>RTRV-CRS-WCH:FUJITSU-NODEA:ALL:CTAG; | Select one or more cross-connect components.                                                       |
|                                                         | <i>Note:</i> Select more than one component using CTRL+click<br>(multiple) or SHIFT+click (range). |
|                                                         | Entity > Properties View                                                                           |
|                                                         | The Properties dialog box opens.                                                                   |
|                                                         | Verify that no dropped channels are currently taking traffic.                                      |
|                                                         | Close the Properties dialog box.                                                                   |

# Perform Manual Protection Switches (Node C)

**Note:** These steps ensure that OCh-DPRING–protected traffic dropped at Node C does not come through the span between Node A and Node C.

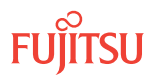

At Node C, retrieve all cross-connects.

| TLI                                                          | NETSMART 500                                                                                       |
|--------------------------------------------------------------|----------------------------------------------------------------------------------------------------|
| RTRV-CRS-WCH:TID:ALL:CTAG;                                   | In the tree view, click the Cross Connect tab.                                                     |
| <pre>Example:     RTRV-CRS-WCH:FUJITSU-NODEC:ALL:CTAG;</pre> | Select one or more cross-connect components.                                                       |
|                                                              | <i>Note:</i> Select more than one component using CTRL+click<br>(multiple) or SHIFT+click (range). |
|                                                              | Entity > Properties View                                                                           |
|                                                              | The Properties dialog box opens.<br>Record the cross-connects.                                     |
|                                                              | Close the Properties dialog box.                                                                   |

The normal response format for each retrieved cross-connect is:

TID DATE TIME M CTAG COMPLD

"fromAID,toAID:CCT:KEYWORD=DOMAIN:SST"

## Step 74

Identify all OCh-DPRING-protected drop cross-connects, and record the values of keyword PSWDEF and parameter SST (DEF or SWITCH) for each.

**Note:** Keyword PSWDEF is only set to a value if the cross-connect is an OCh-DPRING–protected drop. The value of PSWDEF is the WCH facility AID for the preferred path. The value of SST (DEF or SWITCH) indicates whether the preferred path is currently used (DEF) or not (SWITCH).

# Step 75

Are any dropped channels currently taking traffic from OS1-19-PE1 (refer to the following table)?

# Table 115: Decision Table (Node C)

| Retrieved Cross-Connect Values |        | In Current Traffic Dropped from OS1 10 DE12 |
|--------------------------------|--------|---------------------------------------------|
| PSWDEF <sup>82</sup>           | SST    |                                             |
| OS1-1-PE1-c                    | DEF    | No                                          |
|                                | SWITCH | Yes                                         |
| OS1-19-PE1-c                   | DEF    | Yes                                         |

<sup>&</sup>lt;sup>82</sup> c = 1...40 (channel number)

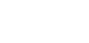

Page 608

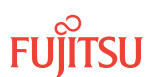

## Table 115: Decision Table (Node C) (Cont.)

| Retrieved Cross-Connect Values |        | Is Current Traffic Dropped from OS1-10-DE12 |
|--------------------------------|--------|---------------------------------------------|
| PSWDEF <sup>82</sup>           | SST    | is current frame biopped from 051-13-PET:   |
|                                | SWITCH | No                                          |

# If YES:

Record the channel numbers and the circuit identifiers (CKTIDs) if applicable; then go to Step 76.

## If NO:

Proceed to Step 78.

# Step 76

At Node C, for each channel identified in Step 75, initiate a manual protection switch away from the OS1-19-PE1 side.

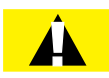

*Caution:* A momentary hit of traffic occurs each time traffic is switched.

**Note:** Observe the TL1 response messages, and verify that the traffic has switched. Denial of a manual switch indicates that the switch could not be performed without dropping traffic. If this situation occurs, trouble clear your system for a cabling or provisioning problem.

| TLI                                                                                                    | NETSMART 500                                                                                                    |
|----------------------------------------------------------------------------------------------------|----------------------------------------------------------------------------------------------------|
| <pre>OPR-PROTNSW-WCH:TID:AID:CTAG::MAN;<br/>AID:<br/>• OSn-s-PE1-c<br/>• n = 14<br/>• s = 1, 19<br/>• c = 140 (channel number)<br/>Example:<br/>OPR-PROTNSW-WCH:FUJITSU-NODEC:<br/>OS1-1-PE1-14:CTAG::MAN;</pre> | In the tree view, click the Facilities tab.Expand the appropriate shelf component, and select the<br>WCH facility.Entity > Operations DialogClick the Protection tab.<br>Click the Operate tab.From the SC drop-down list, select MAN.<br>Click Operate.A confirmation dialog box opens.<br>Click Yes.Close the Operations dialog box. |

# Step 77

At Node C, retrieve all cross-connects, and confirm that no channels are currently taking traffic from OS1-19-PE1 (refer to Table 115).

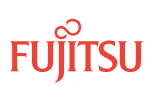

<sup>&</sup>lt;sup>82</sup> c = 1...40 (channel number)

| TLI                                                     | NETSMART 500                                                                                       |
|---------------------------------------------------------|----------------------------------------------------------------------------------------------------|
| RTRV-CRS-WCH:TID:ALL:CTAG;                              | In the tree view, click the Cross Connect tab.                                                     |
| <b>Example:</b><br>RTRV-CRS-WCH:FUJITSU-NODEC:ALL:CTAG; | Select one or more cross-connect components.                                                       |
|                                                         | <i>Note:</i> Select more than one component using CTRL+click<br>(multiple) or SHIFT+click (range). |
|                                                         | Entity > Properties View                                                                           |
|                                                         | The Properties dialog box opens.<br>Record the cross-connects.                                     |
|                                                         | Close the Properties dialog box.                                                                   |

```
TID DATE TIME
M CTAG COMPLD
"fromAID,toAID:CCT:KEYWORD=DOMAIN:SST"
```

# Step 78

At each node in the system, retrieve alarms and conditions.

| TL1                                                                         | NETSMART 500                                                                                                    |
|-----------------------------------------------------------------------------|----------------------------------------------------------------------------------------------------|
| RTRV-COND-ALL:TID::CTAG;<br><b>Example:</b><br>RTRV-COND-ALL:FUJITSU::CTAG; | NE  Alarms View  Filter                                                                                                    |
|                                                                             | Verify that all Fault Types and Severity Levels are selected<br>as reporting.<br>Click Close.<br>Close Active Alarms window. |

### Step 79

Are any active alarms or conditions being reported on the nodes?

### If YES:

Clear all active alarms and conditions. After all alarms and conditions are cleared (or accounted for), proceed to Step 31.

*Note: Refer to* Responding to Alarms and Conditions for information on clearing alarms.

### If NO: Proceed to Step 31.

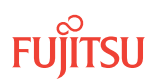

# Perform Forced Protection Switches (Node C)

#### Step 80

At Node C, for each OCh-DPRING-protected drop cross-connect, initiate a forced protection switch away from OS1-19-PE1.

*Note:* This step should not impact traffic because all traffic should already be directed away from OS1-19-PE1.

| TL1                                                                                                    | NETSMART 500                                                                                                    |
|----------------------------------------------------------------------------------------------------|----------------------------------------------------------------------------------------------------|
| <pre>OPR-PROTNSW-WCH:TID:AID:CTAG::FRCD;<br/>AID:<br/>• OSn-s-PE1-c<br/>• n = 14<br/>• s = 1, 19<br/>• c = 140 (channel number)<br/>Example:<br/>OPR-PROTNSW-WCH:FUJITSU-NODEC:<br/>OS1-1-PE1-14:CTAG::FRCD;</pre> | In the tree view, click the Facilities tab.Expand the appropriate shelf component, and select the<br>WCH facility.Entity > Operations DialogClick the Protection tab.<br>Click the Operate tab.From the SC drop-down list, select FRCD.<br>Click Operate.A confirmation dialog box opens.<br>Click Yes.Close the Operations dialog box. |

## Step 81

Retrieve conditions at Node C to verify that the forced protection switches occurred.

| ты                                                                          | NETSMART 500                                                                                                    |
|-----------------------------------------------------------------------------|----------------------------------------------------------------------------------------------------|
| RTRV-COND-ALL:TID::CTAG;<br><b>Example:</b><br>RTRV-COND-ALL:FUJITSU::CTAG; | NE ► Alarms<br>View ► Filter<br>Verify that all Fault Types and Severity Levels are selected<br>as reporting.<br>Click Close. |
|                                                                             | Close Active Alarms window.                                                                                                   |

### Step 82

At each node in the system, retrieve alarms and conditions.

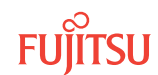

| тц                                              | NETSMART 500                                                                                  |
|-------------------------------------------------|-----------------------------------------------------------------------------------------------|
| RTRV-COND-ALL:TID::CTAG;                        |                                                                                               |
| <b>Example:</b><br>RTRV-COND-ALL:FUJITSU::CTAG; |                                                                                               |
|                                                 |                                                                                               |
|                                                 | verify that all Fault Types and Severity Levels are selected<br>as reporting.<br>Click Close. |
|                                                 | Close Active Alarms window.                                                                   |

Are any active alarms or conditions being reported on the nodes?

### If YES:

Clear all active alarms and conditions. After all alarms and conditions are cleared (or accounted for), proceed to Step 84.

*Note: Refer to* Responding to Alarms and Conditions for information on clearing alarms.

### If NO: Proceed to Step 84.

### Step 84

At Node C, retrieve all cross-connects, and verify that no dropped channels are currently taking traffic from OS1-19-PE1.

*Note:* Use the same criteria used in Step 24.

| TLI                                                     | NETSMART 500                                                                                       |
|---------------------------------------------------------|----------------------------------------------------------------------------------------------------|
| RTRV-CRS-WCH:TID:ALL:CTAG;                              | In the tree view, click the Cross Connect tab.                                                     |
| <b>Example:</b><br>RTRV-CRS-WCH:FUJITSU-NODEC:ALL:CTAG; | Select one or more cross-connect components.                                                       |
|                                                         | <b>Note:</b> Select more than one component using CTRL+click<br>(multiple) or SHIFT+click (range). |
|                                                         | Entity > Properties View                                                                           |
|                                                         | The Properties dialog box opens.                                                                   |
|                                                         | Verify that no dropped channels are currently taking traffic.                                      |
|                                                         | Close the Properties dialog box.                                                                   |

# Perform Manual Protection Switches (Node D)

**Note:** These steps ensure that OCh-DPRING–protected traffic dropped at Node D does not come through the span between Node A and Node C.

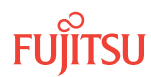
At Node D, retrieve all cross-connects.

| TLI                                  | NETSMART 500                                                                                       |
|--------------------------------------|----------------------------------------------------------------------------------------------------|
| RTRV-CRS-WCH:TID:ALL:CTAG;           | In the tree view, click the Cross Connect tab.                                                     |
| Example:                             | Select one or more cross-connect components.                                                       |
| RTRV-CRS-WCH:FUJITSU-NODED:ALL:CTAG; | <i>Note:</i> Select more than one component using CTRL+click<br>(multiple) or SHIFT+click (range). |
|                                      | Entity > Properties View                                                                           |
|                                      | The Properties dialog box opens.<br>Record the cross-connects.                                     |
|                                      | Close the Properties dialog box.                                                                   |

The normal response format for each retrieved cross-connect is:

TID DATE TIME M CTAG COMPLD

"fromAID,toAID:CCT:KEYWORD=DOMAIN:SST"

### Step 86

Identify all OCh-DPRING-protected drop cross-connects, and record the values of keyword PSWDEF and parameter SST (DEF or SWITCH) for each.

**Note:** Keyword PSWDEF is only set to a value if the cross-connect is an OCh-DPRING–protected drop. The value of PSWDEF is the WCH facility AID for the preferred path. The value of SST (DEF or SWITCH) indicates whether the preferred path is currently used (DEF) or not (SWITCH).

### Step 87

For each drop cross-connect identified in Step 86, identify the *break direction*, OS1-1-PE1 or OS1-19-PE1, that will lose signal if the span between Node A and Node C is opened:

*Note:* In general, the break direction is **not** the same for each drop.

- a) Identify (for example, from local records) the node in the ring network that is the source of the drop.
- b) Traveling around the ring network from Node D in the OS1-1-PE1 direction, do you arrive at the break span between Node A and Node C before you arrive at the source node?

Step 88

Are any dropped channels currently taking traffic from the break direction (refer to the following table)?

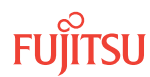

#### Table 116: Decision Table (Node D)

| Retrieved Cross-Connect Valu | ies        | Broak Direction <sup>83</sup> | Is Current Traffic Dropped from |
|------------------------------|------------|-------------------------------|---------------------------------|
| PSWDEF <sup>84</sup>         | SST        |                               | the Break Direction?            |
| OS1-1-PE1-c                  | DEF        | OS1-1-PE1                     | Yes                             |
|                              |            | OS1-19-PE1                    | No                              |
| SWITCH                       | OS1-1-PE1  | No                            |                                 |
|                              | OS1-19-PE1 | Yes                           |                                 |
| OS1-19-PE1c DEF              | OS1-1-PE1  | No                            |                                 |
|                              | OS1-19-PE1 | Yes                           |                                 |
|                              | SWITCH     | OS1-1-PE1                     | Yes                             |
|                              | OS1-19-PE1 | No                            |                                 |

### If YES:

Record the channel number(s) and the circuit identifiers (CKTIDs) if applicable, and then go to Step 89.

### If NO:

Proceed to Step 91.

### Step 89

At Node D, for each channel identified in Step 88, initiate a manual protection switch away from the break direction (OS1-1-PE1 or OS1-19-PE1).

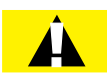

*Caution:* A momentary hit of traffic occurs each time traffic is switched.

Note: Observe the TL1 response messages, and verify that the traffic has switched. Denial of a manual switch indicates that the switch could not be performed without dropping traffic. If this situation occurs, trouble clear your system for a cabling or provisioning problem.

<sup>83</sup> Refer to Step 87. <sup>84</sup> c = 1...40 (channel number)

| TL1                                                                                                    | NETSMART 500                                                                                                    |
|----------------------------------------------------------------------------------------------------|----------------------------------------------------------------------------------------------------|
| <pre>OPR-PROTNSW-WCH:TID:AID:CTAG::MAN;<br/>AID:<br/>• OSn-s-PE1-c<br/>• n = 14<br/>• s = 1, 19<br/>• c = 140 (channel number)<br/>Example:<br/>OPR-PROTNSW-WCH:FUJITSU-NODED:<br/>OS1-1-PE1-19:CTAG::MAN;</pre> | In the tree view, click the Facilities tab.<br>Expand the appropriate shelf component, and select the WCH facility.<br><i>Entity Operations Dialog</i><br>Click the Protection tab.<br>Click the Operate tab.<br>From the SC drop-down list, select MAN.<br>Click Operate.<br>A confirmation dialog box opens.<br>Click Yes.<br>Close the Operations dialog box. |

At Node D, retrieve all cross-connects, and confirm that no dropped channels are currently taking traffic from the break direction (refer to Table 116).

| TLI                                                          | NETSMART 500                                                                                       |
|--------------------------------------------------------------|----------------------------------------------------------------------------------------------------|
| RTRV-CRS-WCH:TID:ALL:CTAG;                                   | In the tree view, click the Cross Connect tab.                                                     |
| <pre>Example:     RTRV-CRS-WCH:FUJITSU-NODED:ALL:CTAG;</pre> | Select one or more cross-connect components.                                                       |
|                                                              | <i>Note:</i> Select more than one component using CTRL+click<br>(multiple) or SHIFT+click (range). |
|                                                              | Entity > Properties View                                                                           |
|                                                              | The Properties dialog box opens.<br>Record the cross-connects.                                     |
|                                                              | Close the Properties dialog box.                                                                   |

The normal response format for each retrieved cross-connect is:

```
TID DATE TIME
M CTAG COMPLD
```

```
"fromAID,toAID:CCT:KEYWORD=DOMAIN:SST"
```

#### Step 91

At each node in the system, retrieve alarms and conditions.

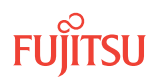

| TL1                                                                         | NETSMART 500                                                                                                    |
|-----------------------------------------------------------------------------|----------------------------------------------------------------------------------------------------|
| RTRV-COND-ALL:TID::CTAG;<br><b>Example:</b><br>RTRV-COND-ALL:FUJITSU::CTAG; | NE ▶ Alarms<br>View ▶ Filter                                                                                                 |
|                                                                             | Verify that all Fault Types and Severity Levels are selected<br>as reporting.<br>Click Close.<br>Close Active Alarms window. |

Are any active alarms or conditions being reported on the nodes?

#### If YES:

Clear all active alarms and conditions. After all alarms and conditions are cleared (or accounted for), proceed to Step 44.

*Note: Refer to* Responding to Alarms and Conditions for information on clearing alarms.

If NO: Proceed to Step 44.

### Perform Forced Protection Switches (Node D)

#### Step 93

At Node D, for each OCh-DPRING–protected drop cross-connect, initiate a forced protection switch away from the break direction (OS1-1-PE1 or OS1-19-PE1) identified in Step 38.

**Note:** This step should not impact traffic because all traffic should already be directed away from the break direction.

| ты                                                                                                    | NETSMART 500                                                                                                    |
|----------------------------------------------------------------------------------------------------|----------------------------------------------------------------------------------------------------|
| <pre>OPR-PROTNSW-WCH:TID:AID:CTAG::FRCD;<br/>AID:<br/>• OSn-s-PE1-c<br/>• n = 14<br/>• s = 1, 19<br/>• c = 140 (channel number)<br/>Example:<br/>OPR-PROTNSW-WCH:FUJITSU-NODED:<br/>OS1-1-PE1-19:CTAG::FRCD;</pre> | In the tree view, click the Facilities tab.<br>Expand the appropriate shelf component, and select the<br>WCH facility.<br><i>Entity</i> <b>)</b> <i>Operations Dialog</i><br>Click the Protection tab.<br>Click the Operate tab.<br>From the SC drop-down list, select FRCD.<br>Click Operate.<br>A confirmation dialog box opens.<br>Click Yes.<br>Close the Operations dialog box. |

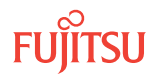

Retrieve conditions at Node D to verify that the forced protection switches occurred.

| TLI                                                                         | NETSMART 500                                                                                                    |
|-----------------------------------------------------------------------------|----------------------------------------------------------------------------------------------------|
| RTRV-COND-ALL:TID::CTAG;<br><b>Example:</b><br>RTRV-COND-ALL:FUJITSU::CTAG; | NE ▶ Alarms<br>View ▶ Filter                                                                                                 |
|                                                                             | Verify that all Fault Types and Severity Levels are selected<br>as reporting.<br>Click Close.<br>Close Active Alarms window. |

### Step 95

At each node in the system, retrieve alarms and conditions.

| ты                                                                          | NETSMART 500                                                                                                    |
|-----------------------------------------------------------------------------|----------------------------------------------------------------------------------------------------|
| RTRV-COND-ALL:TID::CTAG;<br><i>Example:</i><br>RTRV-COND-ALL:FUJITSU::CTAG; | <i>NE</i> ► <i>Alarms</i><br><i>View</i> ► <i>Filter</i><br>Verify that all Fault Types and Severity Levels are selected<br>as reporting.<br>Click Close.<br>Close Active Alarms window. |

### Step 96

Are any active alarms or conditions being reported on the nodes?

### If YES:

Clear all active alarms and conditions. After all alarms and conditions are cleared (or accounted for), proceed to Step 97.

*Note: Refer to* Responding to Alarms and Conditions for information on clearing alarms.

# If NO:

Proceed to Step 97.

### Step 97

At Node D, retrieve all cross-connects, and verify that no dropped channels are currently taking traffic from the break direction (OS1-1-PE1 or OS1-19-PE1).

*Note:* Use the same criteria used in Step 36.

| TL1                                  | NETSMART 500                                                                                    |
|--------------------------------------|-------------------------------------------------------------------------------------------------|
| RTRV-CRS-WCH:TID:ALL:CTAG;           | In the tree view, click the Cross Connect tab.                                                  |
| Example:                             | Select one or more cross-connect components.                                                    |
| RTRV-CRS-WCH:FUJITSU-NODED:ALL:CTAG; | <i>Note:</i> Select more than one component using CTRL+click (multiple) or SHIFT+click (range). |
|                                      | Entity > Properties View                                                                        |
|                                      | The Properties dialog box opens.                                                                |
|                                      | Verify that no dropped channels are currently taking traffic.                                   |
|                                      | Close the Properties dialog box.                                                                |

If more than one nonadjacent node exists, repeat Perform Manual Protection Switches (Node D), and Perform Forced Protection Switches (Node D), for each nonadjacent node.

### Step 99

Proceed to Locking Control Plane.

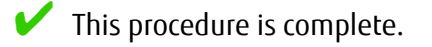

# 8.7.2 Locking Control Plane

These steps are used to lock the control plane feature for Node B. The control plane must be locked before the system type can be changed.

#### Step 1

If not already done, log on Node B (refer to Step 1 in Preparing Network to Upgrade Node). If already logged on, proceed to the next step.

### Step 2

Lock the control plane.

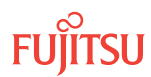

| τι                                | NETSMART 500                                                     |
|-----------------------------------|------------------------------------------------------------------|
| ED-CPLANE:TID::CTAG:::LOCK=Y;     | NE   System Operations                                           |
| ED-CPLANE:FUJITSU::CTAG:::LOCK=Y; | The Operations dialog box opens.<br>Click the Control Plane tab. |
|                                   | For the LOCK command parameter, click Yes.<br>Click Modify.      |
|                                   | Do not close the Operations dialog box.                          |

Verify that the control plane is locked.

| TL1                        | NETSMART 500                                             |
|----------------------------|----------------------------------------------------------|
| RTRV-CPLANE:TID::CTAG;     | In the Current Values area of the Operations dialog box, |
| <b>Example:</b>            | verify that the updated information is correct.          |
| RTRV-CPLANE:FUJITSU::CTAG; | Close the Operations dialog box.                         |

#### Step 4

Proceed to Changing System Type.

# 8.7.3 Changing System Type

Use these steps to change the system type for Node B from FW7500U\_ILA to FW7500U\_OADM.

#### Step 1

If not already done, log on Node B (refer to Step 1 in Preparing Network to Upgrade Node). If already logged on, proceed to the next step.

#### Step 2

Change system type from FW7500U\_ILA to FW7500U\_OADM.

**Note:** This command terminates the communication session and restarts the NE.

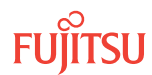

| TL1                                                                                                    | NETSMART 500                                                                                                    |
|----------------------------------------------------------------------------------------------------|----------------------------------------------------------------------------------------------------|
| ED-SYS:TID::CTAG:::TYPE=FW7500U_OADM;<br><i>Example:</i><br>ED-SYS:FUJITSU::CTAG:::<br>TYPE=FW7500U_OADM; | <ul> <li>NE ➤ System Operations</li> <li>The Operations dialog box opens.<br/>Click the NE type tab.<br/>In the Operations dialog box:</li> <li>From the Type drop-down list, select<br/>FW7500U_OADM.</li> <li>Click Modify.</li> <li>The Confirmation dialog box opens.<br/>Click OK.</li> </ul> |

The NOT READY indicator on the NEM Shelf Processor plug-in unit lights amber and then goes out after 5 to 20 minutes. After the NOT READY indicator goes out, the FAIL/SVCE indicator lights green on the NEM Shelf Processor unit.

### Step 3

After the NOT READY indicator goes out and the FAIL/SVCE indicator lights green, proceed to Step 4.

### Step 4

Log on Node B (refer to Step 1 in Preparing Network to Upgrade Node).

### Step 5

Reinitialize the system software.

*Note:* This command automatically logs the user off the NE.

| τL1                                                                                                    | NETSMART 500                                                                                                    |
|----------------------------------------------------------------------------------------------------|----------------------------------------------------------------------------------------------------|
| <pre>INIT-SYS:TID:AID:CTAG:::LEVEL=WARM;<br/>AID:<br/>• ALL (null)<br/>Example:<br/>INIT-SYS:FUJITSU::CTAG::LEVEL=WARM;</pre> | NE ➤ System Operations         The Operations dialog box opens.         Click Initialize tab.         Click the NE tab.         Select Level: WARM.         Click Initialize.         Click Yes in the pop-up window to continue.         If a second pop-up window opens, the connection is lost, and you must log on the NETSMART 500 user interface again to continue by clicking Logon. |

The NOT READY indicator on the NEM Shelf Processor plug-in unit lights amber and then goes out after 5 to 20 minutes. After the NOT READY indicator goes out, the FAIL/SVCE indicator lights green on the NEM Shelf Processor unit.

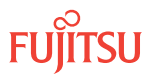

After the NOT READY indicator goes out and the FAIL/SVCE indicator lights green, proceed to Step 7.

### Step 7

Log on Node B (refer to Step 1 in Preparing Network to Upgrade Node).

The conversion in progress (CONVIP) condition is raised. The condition clears once the conversion process completes or terminates.

### Step 8

Verify that the system type is FW7500U\_OADM.

*Note:* The FAIL/SVCE indicator on the NEM Shelf Processor plug-in units should be green.

| TLI                                        | NETSMART 500                                                                                             |
|--------------------------------------------|----------------------------------------------------------------------------------------------------|
| RTRV-SYS:TID::CTAG;                        | NE                                                                                                    |
| <b>Example:</b><br>RTRV-SYS:FUJITSU::CTAG; | The Operations dialog box opens.                                                                         |
|                                            | In the Current Values area of the Operations dialog box, verify that the updated information is correct. |
|                                            | Close the Operations dialog box.                                                                         |

### Step 9

Select the applicable procedure:

- For autoprovisioning, proceed to Autoprovisioning 2D-ROADM Units.
- For manual provisioning, proceed to Manually Provisioning 2D-ROADM Units.

# 8.7.4 Autoprovisioning 2D-ROADM Units

The 2D-ROADM units can be autoprovisioned as described in Autoprovision Optical Shelf Equipment and Facilities.

*Note:* For plug-in unit slot locations, refer to Slot Labels and AIDs.

### Step 1

Using the procedure in Autoprovision Optical Shelf Equipment and Facilities, install and autoprovision the 2D-ROADM units in shelf OS1 of Node B.

### Step 2

Proceed to Making 2D-ROADM Unit Fiber-Optic Cable Connections.

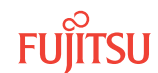

# 8.7.5 Manually Provisioning 2D-ROADM Units

The 2D-ROADM units can be manually provisioned as described in Manually Provision Optical Shelf Equipment.

*Note:* For plug-in unit slot locations, refer to Slot Labels and AIDs.

### Step 1

Using the procedure in Manually Provision Optical Shelf Equipment, install and manually provision the 2D-ROADM units in shelf OS1 of Node B.

### Step 2

Proceed to Making 2D-ROADM Unit Fiber-Optic Cable Connections.

### 8.7.6

# Making 2D-ROADM Unit Fiber-Optic Cable Connections

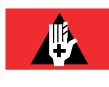

**Danger:** Never handle exposed fiber with your bare hands or touch it to your body. A fiber fragment could enter the skin and be very difficult to detect and remove. Follow local safety precautions regarding fiber.

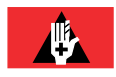

**Danger:** Never look into the end of a fiber-optic cable. Permanent eye damage or blindness can occur very quickly if the laser light is present. Follow local safety precautions regarding fiber.

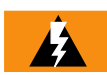

**Warning:** To avoid damage to the equipment when connecting fibers, always verify the optical specifications. Verify that the optical signal into a receiver meets the appropriate optical specifications listed in Optical Specifications.

The following figure shows the fiber-optic cable connections before the upgrade.

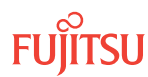

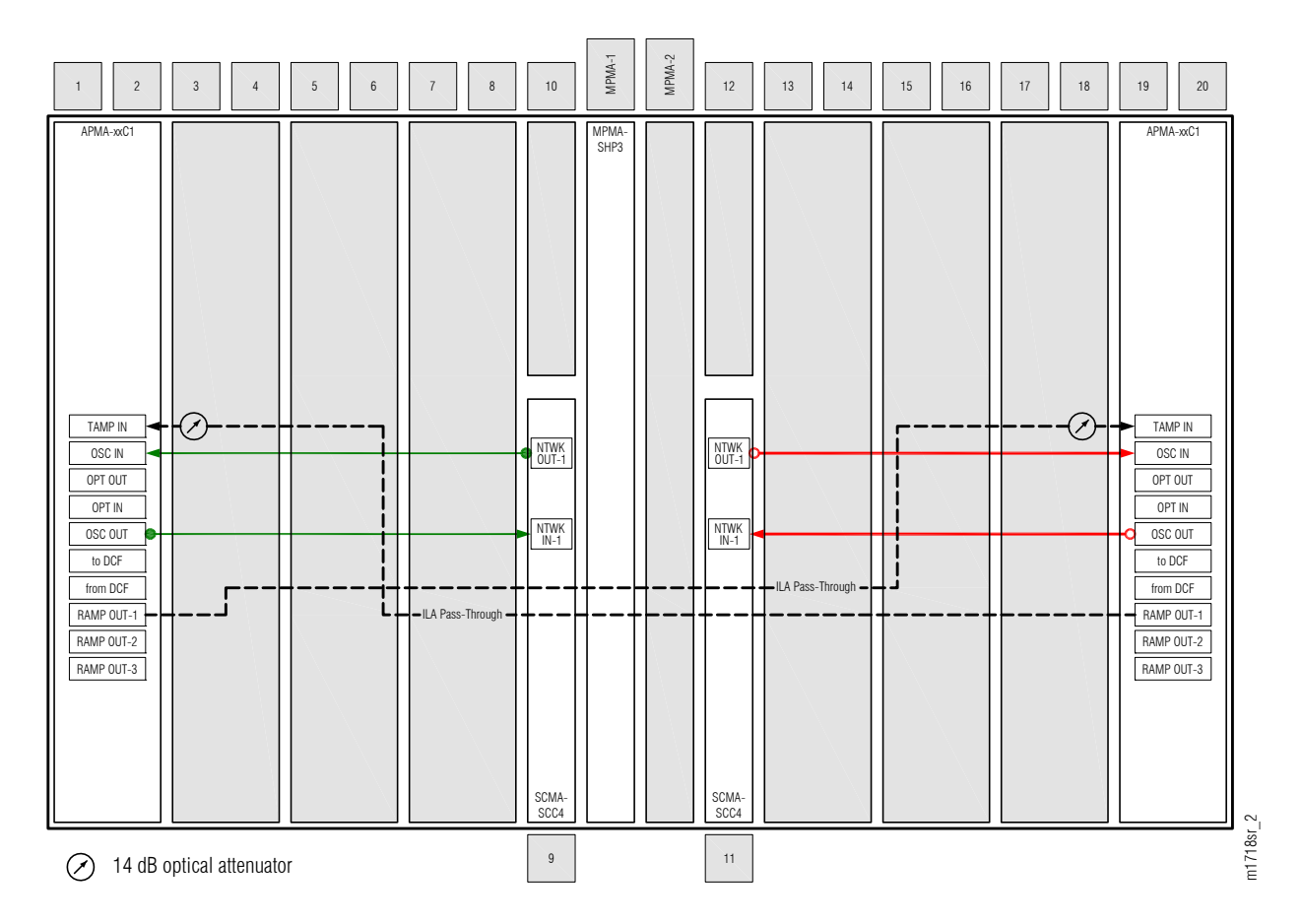

### Figure 298: Cabling Before Upgrade (ILA Node)

The following figure shows the fiber-optic cable connections after the upgrade.

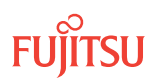

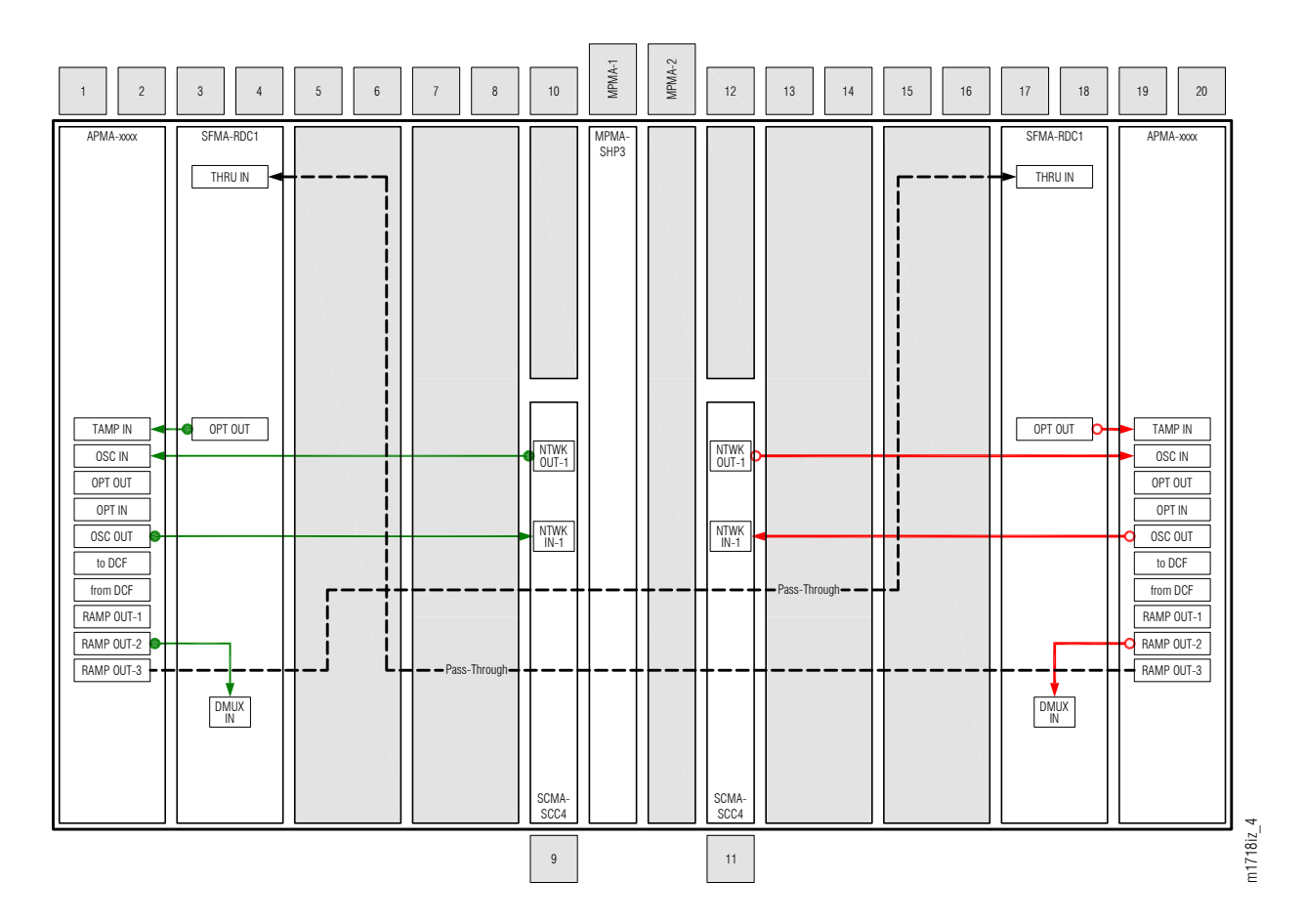

#### Figure 299: Cabling After Upgrade (2D-ROADM Node)

Change fiber-optic cable connections as follows:

*Note:* For rules and precautions regarding handling, storing, cleaning, connecting, and disconnecting fiber-optic cables, refer to Fiber Cable Handling.

### Remove ILA Pass-Through Cables and Attenuators

#### Step 1

Disconnect and remove the ILA pass-through cables shown in Figure 298 and listed in the following table.

*Note:* The optical attenuators located at the TAMP IN connectors are removed in the next step.

### Table 117: Pass-Through Connections between APMA-xxC1 Amplifiers

| From Amplifier (APMA-xxC | 1)         | To Amplifier (APMA-xxC1 | )          |
|--------------------------|------------|-------------------------|------------|
| Shelf Slot               | Connector  | Shelf Slot              | Connector  |
| 1                        | RAMP OUT-1 | 19                      | TAMP IN    |
| 1                        | TAMP IN    | 19                      | RAMP OUT-1 |

### Step 2

Disconnect and remove the two 14 dB optical attenuators from the TAMP IN connectors of the Amplifier plug-in units located in slots 1 and 19.

### Install Pass-Through Cables

### Step 3

Obtain and clean two LC-LC fiber-optic cables.

### Step 4

Connect the cable ends to the appropriate plug-in units and connectors as shown in Figure 299 and listed in the following table.

### Table 118: Pass-Through Cable Connections (2D-ROADM Configuration)

| Amplifier (APMA-xxxx) |            | 2D ROADM Unit (SFMA-RDC1) |           |
|-----------------------|------------|---------------------------|-----------|
| Shelf Slot            | Connector  | Shelf Slot                | Connector |
| 1                     | RAMP OUT-3 | 17                        | THRU IN   |
| 19                    | RAMP OUT-3 | 3                         | THRU IN   |

### Connect Amplifier and 2D-ROADM Units

Step 5

Obtain four LC-LC fiber-optic cables, and clean the connectors.

### Step 6

Connect the cables to the connectors of the amplifier (APMA-xxxx) plug-in units and 2D-ROADM (SFMA-RDC1) plug-in units as shown in Figure 299 and listed in the following table.

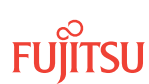

| Amplifier Unit |            | 2D-ROADM Unit |           |
|----------------|------------|---------------|-----------|
| Shelf Slot     | Connector  | Shelf Slot    | Connector |
| 1              | TAMP IN    | 3             | OPT OUT   |
| 19             | TAMP IN    | 17            | OPT OUT   |
| 1              | RAMP OUT-2 | 3             | DMUX IN   |
| 19             | RAMP OUT-2 | 17            | DMUX IN   |

### Table 119: Amplifier Unit and 2D-ROADM Unit Fiber-Optic Cable Connections

#### Step 7

Proceed to Converting Traffic Flow from ILA Mode to ROADM Mode.

This procedure is complete.

### 8.7.7 Converting Traffic Flow from ILA Mode to ROADM Mode

Use this procedure to convert the traffic from the ILA mode (amplifier-to-amplifier pass-through traffic flow) to the ROADM mode (traffic flows through 2D-ROADM units). T

### Step 1

If not already done, log on Node B (refer to Step 1 of Preparing Network to Upgrade Node). If already logged on, proceed to the next step.

### Step 2

Convert the operation mode of Node B.

| TL1                                                                            | NETSMART 500                                                                                                    |
|--------------------------------------------------------------------------------|----------------------------------------------------------------------------------------------------|
| OPR-MODE:TID::CTAG:::MODE=OVRD;<br>Example:<br>OPR-MODE:TID::CTAG:::MODE=OVRD; | NE ▶ System OperationsThe Operations dialog box opens.Click the Operate Mode tab.Select OVRD from the MODE drop-down list.Click Modify.Do not close the Operations dialog box. |

The conversion process takes approximately 5 minutes to complete.

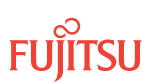

### Step 3 Proceed to Unlocking Control Plane.

# 8.7.8 Unlocking Control Plane

These steps are used to unlock the control plane feature for Node B. The control plane feature was locked in Locking Control Plane, to change the system type. These steps restore the control plane to the unlocked state.

### Step 1

If not already done, log on Node B (refer to Step 1 in Preparing Network to Upgrade Node). If already logged on, proceed to the next step.

### Step 2

Unlock the control plane.

| ED-CPLANE:TID::CTAG:::LOCK=N;       NE > System Operations         Example:       ED-CPLANE:FUJITSU::CTAG:::LOCK=N;         The Operations dialog box opens.       Click the Control Plane tab. | ты                                                                                   | NETSMART 500                                                                                                    |
|----------------------------------------------------------------------------------------------------|--------------------------------------------------------------------------------------|----------------------------------------------------------------------------------------------------|
| For the LOCK command parameter, click No.<br>Click Modify.<br>Do not close the Operations dialog box.                                                                                           | ED-CPLANE:TID::CTAG:::LOCK=N;<br><b>Example:</b><br>ED-CPLANE:FUJITSU::CTAG::LOCK=N; | NE ➤ System Operations<br>The Operations dialog box opens.<br>Click the Control Plane tab.<br>For the LOCK command parameter, click No.<br>Click Modify.<br>Do not close the Operations dialog box. |

### Step 3

Verify that the control plane is unlocked.

| TL1                                | NETSMART 500                                                                                             |
|------------------------------------|----------------------------------------------------------------------------------------------------|
| RTRV-CPLANE:TID::CTAG;<br>Example: | In the Current Values area of the Operations dialog box, verify that the updated information is correct. |
| RTRV-CPLANE:FUJITSU::CTAG;         | Close the Operations dialog box.                                                                         |

### Step 4

Proceed to Installing LAS and LAMs.

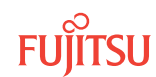

# 8.7.9 Installing LAS and LAMs

After completing the subprocedures in Preparing Network to Upgrade Node through Unlocking Control Plane, refer to Table 120 for detailed procedures for installing the LAS and LAMs to support add/drop services at Node B.

### Step 1

Install LAS and LAMs using the procedures referenced in the following table.

### Table 120: Install LAS and LAMs

| Task                              | Practice and Section                                     |
|-----------------------------------|----------------------------------------------------------|
| Install LAS shelf in rack.        | Installing Optical/Tributary Shelf, LAS, and Heat Baffle |
| Install LAMs and MPO connections. | Install LAMs and MPO Connections                         |

### Step 2

Proceed to Adding Tributary Shelves.

# 8.7.10 Adding Tributary Shelves

Use the following procedure to add Tributary shelves:

### Step 1

Install Tributary shelves (if required) using the procedures referenced in the following table.

### Table 121: Adding Tributary Shelf

| Task                                                        | Practice and Section                                     |
|-------------------------------------------------------------|----------------------------------------------------------|
| Install Tributary shelf in rack.                            | Installing Optical/Tributary Shelf, LAS, and Heat Baffle |
| Install power, ground, and alarm cables to Tributary shelf. | Installing Power, Ground, and Alarm Cables               |
| Install LAN cable to Tributary shelf.                       | Installing LAN Cable (Optical/Tributary Shelf)           |
| Verify Tributary shelf labeling and intershelf connections. | Verify Shelf Labeling, Verify LAN and RICC Cable         |
| Create Tributary shelf entity and install shelf processors. | Create Subtending Shelves and Install Shelf Processors   |

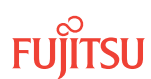

### Table 121: Adding Tributary Shelf (Cont.)

| Task                                                                                    | Practice and Section                                       |
|-----------------------------------------------------------------------------------------|------------------------------------------------------------|
| Provision synchronization and/or Tributary shelf OSC units, if required <sup>85</sup> . | Provision Synchronization and/or Tributary Shelf OSC Units |

### Step 2

Proceed to Returning Network to Normal Operation.

### 8.7.11

# Returning Network to Normal Operation

To release protection switches and verify that the network is free of alarms and conditions, perform the following steps:

*Note: Perform* Steps 5 through 13 for each node in the ring network.

### Provision Pass-Through Cross-Connects for Node B

**Note:** These steps are used in combination with the steps in Record Pass-Through Channels for Node B, to ensure that Node B, after the upgrade, supports the same pass-through traffic that it supported before the upgrade.

### Step 1

If not already done, log on Nodes A, B, C, and D (refer to Step 1 in Preparing Network to Upgrade Node). If already logged on, proceed to the next step.

### Step 2

Obtain the record of pass-through channels that was recorded when performing the steps in Record Pass-Through Channels for Node B.

### Step 3

At Node B, for each WCH channel previously identified, provision pass-through cross-connects in both directions.

<sup>&</sup>lt;sup>85</sup> Refer to procedure for applicability.

| TL1                                                                                                    | NETSMART 500                                                                                                    |
|----------------------------------------------------------------------------------------------------|----------------------------------------------------------------------------------------------------|
| ENT-CRS-WCH:TID:fromAID,toAID:CTAG<br>:::KEYWORD=DOMAIN;<br>fromAID:                                                                              | NE      Graphical Cross-Connects                                                                                                    |
|                                                                                                    | The Cross-Connects window opens.                                                                                                    |
| • USN-S-PET-C<br>• n = 14                                                                                                    | From the View Rate drop-down list, select XC_WCH.                                                                                     |
| <ul> <li>s = 1, 19</li> <li>c = 140</li> <li>toAID:</li> </ul>                                                                                    | From any one of three drop-down lists (top-left, top-right, or bottom), select the equipment or facility associated with the fromAID. |
| <ul> <li>OSn-s-PE1-c</li> <li>n = 14</li> </ul>                                                                                                   | From a different drop-down list, select the equipment or facility associated with the toAID.                                          |
| <ul> <li>s = 1, 19</li> <li>c = 140</li> </ul>                                                                                                    | Click on the fromAID to begin drawing a line that represents the connection.                                                          |
| KEYWORD=DOMAIN:                                                                                                    | Click on the toAID to terminate the line.                                                                                             |
| <ul> <li>CKTID = Character string of up to 45 alphanumeric<br/>characters, including hyphens (-), delineated by escape<br/>quotes (\")</li> </ul> | The pending connection is now represented by a dashed line with an arrow pointing to the toAlD.                                       |
| • Null                                                                                                    | Entity > Operations Dialog                                                                                                    |
| Example:<br>(for channel 34) ENT-CRS-WCH:FUJITSU-                                                                                                 | Click Create.<br>The dashed line becomes solid.                                                                                       |
| NODEB:                                                                                                    | Close the Operations dialog box.                                                                                                    |
| OSI-I-PEI-34,OSI-I9-PEI-34:CTAG; ENT-CRS-<br>WCH:FUJITSU-NODEB:<br>OSI-19-PE1-34,OSI-1-PE1-34:CTAG;                                               | Do not close the Cross-Connects window.                                                                                               |

At Node B, verify that pass-through cross-connects have been provisioned in both directions for each WCH channel previously identified in Record Pass-Through Channels for Node B.

| ты                                                      | NETSMART 500                                                                                       |
|---------------------------------------------------------|----------------------------------------------------------------------------------------------------|
| RTRV-CRS-WCH:TID:ALL:CTAG;                              | In the tree view, click the Cross Connect tab.                                                     |
| <b>Example:</b><br>RTRV-CRS-WCH:FUJITSU-NODEB:ALL:CTAG; | Select one or more cross-connect components.                                                       |
|                                                         | <i>Note:</i> Select more than one component using CTRL+click<br>(multiple) or SHIFT+click (range). |
|                                                         | Entity > Properties View                                                                           |
|                                                         | The Properties dialog box opens.                                                                   |
|                                                         | Verify that the provisioning parameters are correct.                                               |
|                                                         | Close the Properties dialog box.                                                                   |

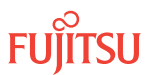

### **Release Protection Switches**

#### Step 5

Retrieve conditions to identify the forced protection switches.

| ты                           | NETSMART 500                                                                                                    |
|------------------------------|----------------------------------------------------------------------------------------------------|
| RTRV-COND-ALL:TID::CTAG;     | NE > Alarms                                                                                                    |
| RTRV-COND-ALL:FUJITSU::CTAG; | View > Filter                                                                                                    |
|                              | Verify that all Fault Types and Severity Levels are selected<br>as reporting.<br>Click Close.<br>Close Active Alarms window. |

### Step 6

Release each forced protection switch.

| TLI                                                                                                    | NETSMART 500                                                                                                    |
|----------------------------------------------------------------------------------------------------|----------------------------------------------------------------------------------------------------|
| <pre>RLS-PROTNSW-WCH:TID:AID:CTAG;<br/>AID:<br/>• OS1-s-PE1-c<br/>• s = 1, 19 (slot number)<br/>• c = 140 (channel number)<br/>Example:<br/>RLS-PROTNSW-WCH:FUJITSU:<br/>OS1-1-PE1-1:CTAG;</pre> | In the tree view, click the Facilities tab.<br>Expand the appropriate shelf component, and select the<br>WCH facility.<br><i>Entity Operations Dialog</i><br>Click the Protection tab.<br>Click the Release tab.<br>Click Release. |

### Step 7

Retrieve all cross-connects.

| TL1                                               | NETSMART 500                                                                                    |
|---------------------------------------------------|-------------------------------------------------------------------------------------------------|
| RTRV-CRS-WCH:TID:ALL:CTAG;                        | In the tree view, click the Cross Connect tab.                                                  |
| <b>Example:</b><br>RTRV-CRS-WCH:FUJITSU:ALL:CTAG; | Select one or more cross-connect components.                                                    |
|                                                   | <i>Note:</i> Select more than one component using CTRL+click (multiple) or SHIFT+click (range). |
|                                                   | Entity > Properties View                                                                        |
|                                                   | The Properties dialog box opens.<br>Record the cross-connects.                                  |
|                                                   | Close the Properties dialog box.                                                                |

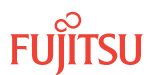

The normal response format for each retrieved cross-connect is:

```
TID DATE TIME
M CTAG COMPLD
"fromAID,toAID:CCT:KEYWORD=DOMAIN:SST"
```

### Step 8

Identify all OCh-DPRING-protected drop cross-connects that have parameter SST=SWITCH.

**Note:** The value of SST (DEF or SWITCH) indicates whether the preferred path is currently used (DEF) or not (SWITCH).

### Step 9

Do local procedures require switch back to the preferred path?

If YES: Proceed to Step 10.

If NO: Proceed to Step 14.

### Step 10

For each channel identified in Step 8, initiate a manual protection switch.

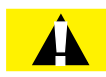

*Caution:* A momentary hit of traffic occurs each time traffic is switched.

**Note:** Observe the TL1 response messages, and verify that the traffic has switched. Denial of a manual switch indicates that the switch could not be performed without dropping traffic. If this situation occurs, trouble clear the system for a cabling or provisioning problem.

| TL1                                                                                                    | NETSMART 500                                                                                                    |
|----------------------------------------------------------------------------------------------------|----------------------------------------------------------------------------------------------------|
| <pre>OPR-PROTNSW-WCH:TID:AID:CTAG::MAN;<br/>AlD:<br/>• OSn-s-PE1-c<br/>• n = 14<br/>• s = 1, 19<br/>• c = 140 (channel number)<br/>Example:<br/>OPR-PROTNSW-WCH:FUJITSU:<br/>OS1-1-PE1-22:CTAG::MAN;</pre> | In the tree view, click the Facilities tab.<br>Expand the appropriate shelf component, and select the<br>WCH facility.<br>Entity > Operations Dialog<br>Click the Protection tab.<br>Click the Operate tab.<br>From the SC drop-down list, select MAN.<br>Click Operate.<br>A confirmation dialog box opens.<br>Click Yes.<br>Close the Operations dialog box. |

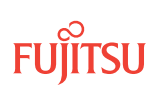

At Node A, retrieve all cross-connects, and confirm that all OCh-DPRING–protected drop cross-connects are switched to the preferred path (SST=DEF).

| TL1                                                     | NETSMART 500                                                                                       |
|---------------------------------------------------------|----------------------------------------------------------------------------------------------------|
| RTRV-CRS-WCH:TID:ALL:CTAG;                              | In the tree view, click the Cross Connect tab.                                                     |
| <b>Example:</b><br>RTRV-CRS-WCH:FUJITSU-NODEA:ALL:CTAG; | Select one or more cross-connect components.                                                       |
|                                                         | <i>Note:</i> Select more than one component using CTRL+click<br>(multiple) or SHIFT+click (range). |
|                                                         | Entity > Properties View                                                                           |
|                                                         | The Properties dialog box opens.<br>Record the cross-connects.                                     |
|                                                         | Close the Properties dialog box.                                                                   |

The normal response format for each retrieved cross-connect is:

```
TID DATE TIME
```

```
M CTAG COMPLD
```

```
"fromAID,toAID:CCT:KEYWORD=DOMAIN:SST"
```

### Step 12

At each node in the system, retrieve alarms and conditions.

| τL1                                                                         | NETSMART 500                                                                                                    |
|-----------------------------------------------------------------------------|----------------------------------------------------------------------------------------------------|
| RTRV-COND-ALL:TID::CTAG;<br><b>Example:</b><br>RTRV-COND-ALL:FUJITSU::CTAG; | NE ▶ Alarms<br>View ▶ Filter                                                                                                 |
|                                                                             | Verify that all Fault Types and Severity Levels are selected<br>as reporting.<br>Click Close.<br>Close Active Alarms window. |

### Step 13

Are any active alarms or conditions being reported on the nodes?

### If YES:

Clear all active alarms and conditions. After all alarms and conditions are cleared (or accounted for), proceed to Step 14.

*Note: Refer to* Responding to Alarms and Conditions for information on clearing alarms.

If NO: Proceed to Step 14.

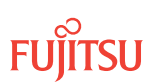

Repeat Steps 5 through 13 for each node in the network, then go to Step 15.

### Verify Network Is Free of Alarms and Conditions

### Step 15

At each node, retrieve alarms and conditions.

| TLI                                                                         | NETSMART 500                                                                                                    |
|-----------------------------------------------------------------------------|----------------------------------------------------------------------------------------------------|
| RTRV-COND-ALL:TID::CTAG;<br><i>Example:</i><br>RTRV-COND-ALL:FUJITSU::CTAG; | NE       Alarms         The Active Alarms window opens.         View       Filter         The Alarm Filter dialog box opens.         Ensure that all Fault Types and Severity Levels are selected in the Alarm Filter dialog box.         Click Close.         Verify the condition in the Active Alarms window.         Close the Active Alarms window. |

### Step 16

Are any active alarms or conditions being reported on the nodes?

### If YES:

Clear all active alarms and conditions. After all alarms and conditions are cleared (or accounted for), proceed to Step 17.

*Note: Refer to* Responding to Alarms and Conditions for information on clearing alarms.

### If NO: Proceed to Step 17.

# Step 17

Log off the nodes.

| actions |
|---------|
|         |

This procedure is complete.

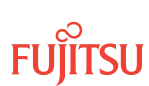

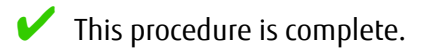

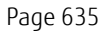

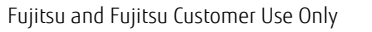

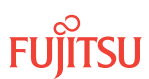

# 8.8 In-Service Upgrade Express Node to ROADM Node

#### In this section:

- 8.8.1 Preparing Network and Express Node for Upgrade
- 8.8.2 Autoprovisioning Mux/Demux Units
- 8.8.3 Manually Provisioning Mux/Demux Units
- 8.8.4 Making Mux/Demux Unit Fiber-Optic Cable Connections

A flowchart of the overall process is shown in the following figure.

- 8.8.5 Installing LAS and LAMs
- 8.8.6 Adding Tributary Shelves
- 8.8.7 Verifying Network Is Free of Alarms and Conditions

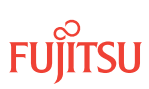

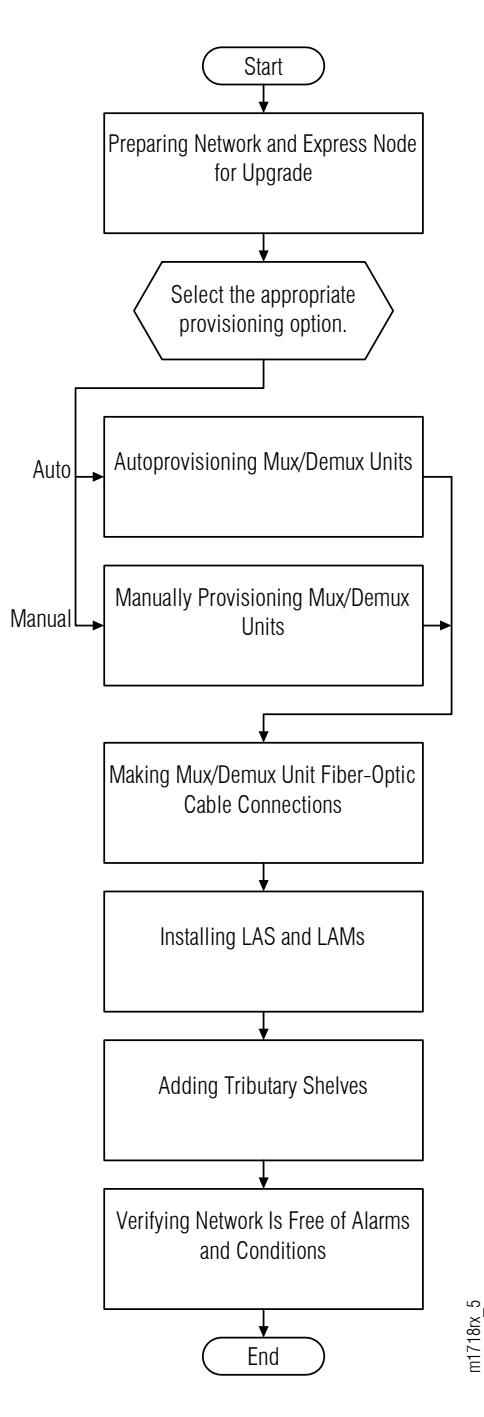

#### Figure 300: Upgrading Express Node to ROADM Node–In-Service (Procedure Flowchart)

This procedure is written for the example 4-node ring shown in the following figure. In this example, Node B is the node that is to be upgraded, Nodes A and C are its neighbors, and Node D is the other node, which is not adjacent to Node B. The procedure can also be used for ring networks with more than four nodes. In multiple-node ring networks, all nodes that are not adjacent to Node B are treated as Node D is treated.

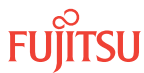

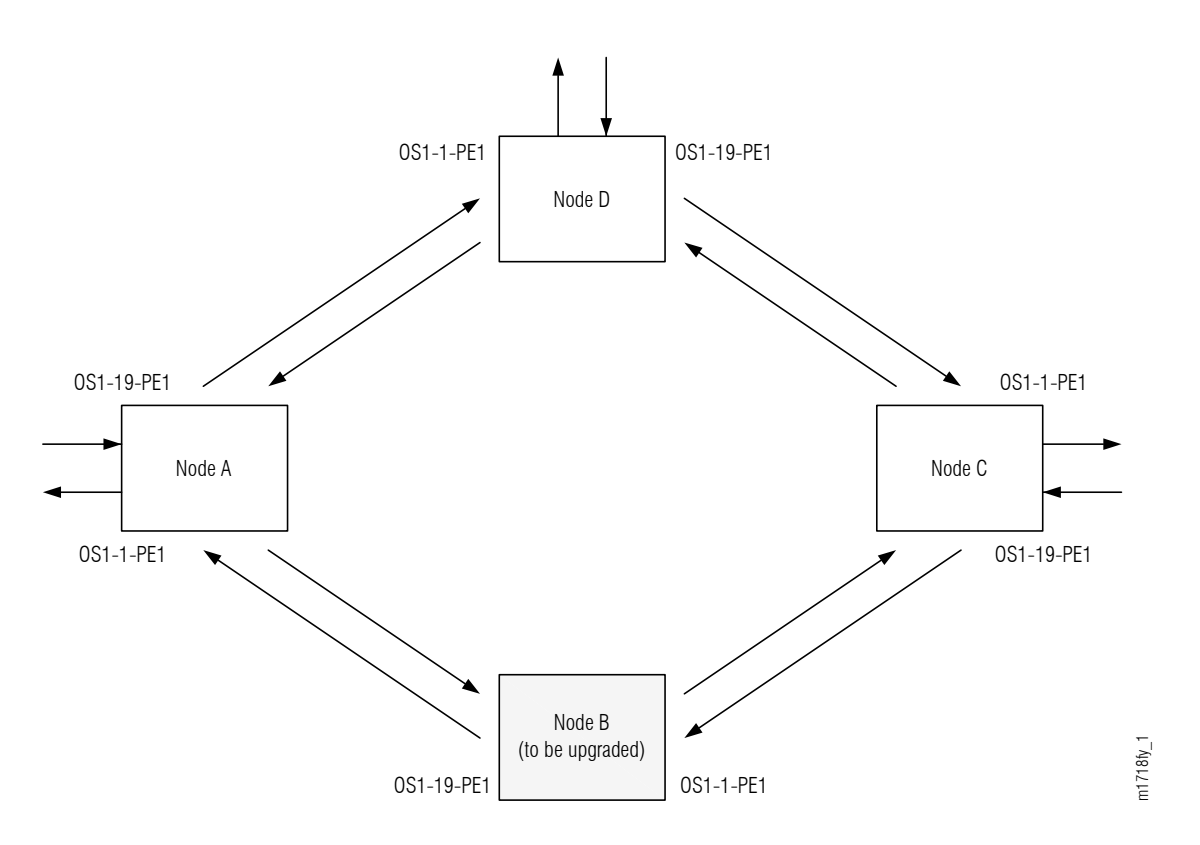

#### Figure 301: Ring Network Configuration

This procedure can also be used to upgrade linear networks as shown in the following figure.

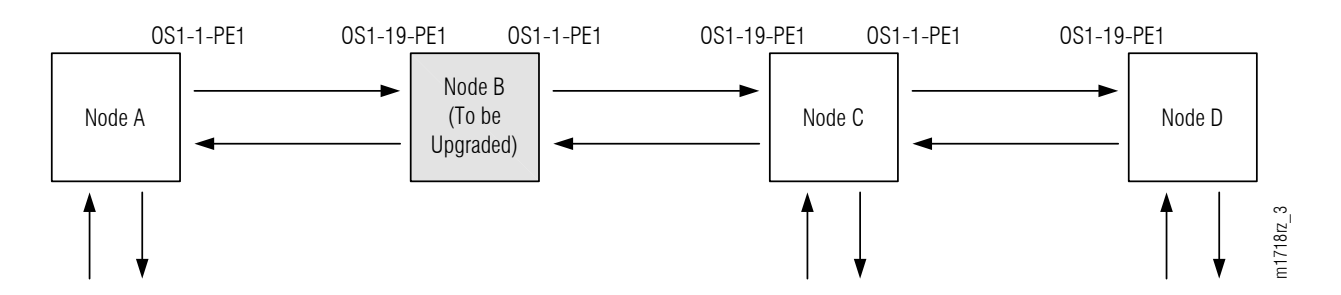

#### Figure 302: Linear Network Configuration

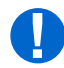

**Attention:** Before performing this procedure, ensure that prerequisite procedures have been performed in the proper sequence. Failure to do so may result in an error. Refer to Provisioning Hierarchy for more information. Refer to Introduction to Maintenance and Trouble Clearing to clear error messages.

**Attention:** When entering TL1 commands or NETSMART 500 steps, refer to Introduction to TL1 Commands for information about preconditions, postconditions, AIDs, and parameters. Specific information is available by clicking the hyperlinked TL1 command name (for example, ACT-USER) in the TL1 column.

Fujitsu and Fujitsu Customer Use Only

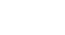

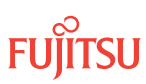

### 8.8.1 Preparing Network and Express Node for Upgrade

Prepare the Express node for the upgrade as follows:

#### Step 1

Log on Node B. If already logged on, proceed to the next step.

*Note:* Up to 11 users (including operations support system [OSS]) can log on a single node for monitoring or provisioning purposes.

**Note:** The target identifier (TID), user identifier (UID), and private identifier (PID) values apply to initialized (factory default) systems. Consult your Network System Administrator for specific TID, UID, and PID values.

**Note:** The following table includes brief instructions for setting up the craft interface. For detailed information, refer to Setting Up Craft Interface (TL1 Session through TERM1) through Setting Up Craft Interface (NETSMART 500 Session through TERM2).

| ты                                                                          |                                            | NETSMART 500                                                                                                    |  |
|-----------------------------------------------------------------------------|--------------------------------------------|----------------------------------------------------------------------------------------------------|--|
| Start a terminal or terminal emulator program (for example, HyperTerminal). |                                            | To launch the NETSMART 500 user interface from a Microsoft <sup>®</sup> Windows <sup>®</sup> platform, select the following from                                           |  |
| For <b>TERM1</b> (Serial):                                                  | For <b>TERM2</b> (TCP/IP):                 | the windows taskbar:                                                                                                    |  |
| Press CTRL+X.                                                               | Establish a Telnet session using           | Start > All Programs > Fujitsu > NETSMART 500                                                                                                    |  |
|                                                                             | IP address 192.168.1.1 and default port 23 | The NETSMART 500 Dashboard opens.                                                                                                    |  |
|                                                                             | Click the Logon icon, or select :          |                                                                                                    |  |
| Press 3 for TL1.                                                            | Press 3 for TL1.                           | NE ▶ Logon                                                                                                    |  |
|                                                                             |                                            | <b>Note:</b> If this is an Enhanced Security System, a warning message appears. You must read and agree to the conditions to access the system. Click I Agree to continue. |  |
|                                                                             |                                            | The NE Logon dialog box opens.<br>Make the following selections:                                                                                                    |  |

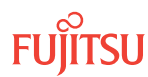

| TL1                                                                                                    | NETSMART 500                                                                                                    |                                                                                                    |
|----------------------------------------------------------------------------------------------------|----------------------------------------------------------------------------------------------------|----------------------------------------------------------------------------------------------------|
| <ul> <li>ACT-USER:TID:UID:CTAG::PID;<br/>TID:</li> <li>FUJITSU (Target identifier of the node; 7 to 20 non-case-sensitive, alphanumeric characters)</li> <li>UID:</li> <li>ROOT (User identifier; 4 to 10non-case-sensitive, alphanumeric characters)</li> <li>PID:</li> <li>ROOT/(Route66K) (Private identifier associated with the UID. For the basic mode, the PID must have 6 to 10 characters with at least one non-case-sensitive, alphabetic character and one nonalphabetic character such as a number or !@#\$%^()_+  ~{}[]? or For the enhanced security mode, the PID must have 10 to 20 characters with at least two characters from each of four groups: lowercase letters, uppercase letters, numbers, and special characters !@#\$%^&amp;() or *. The enhanced security PID can also include special characters_+  {}] or ~. The PID must not contain the associated UID.)</li> <li>Example:<br/>ACT-USER:FUJITSU:ROOT:CTAG::ROOT;</li> </ul> | For <b>TERM1</b> (Serial):<br>TID: FUJITSU<br>User ID: ROOT<br>Password: ROOT/(Route66K)<br>Conn. Mode: Serial<br>Comm. Port: COMx (for<br>example, COM2)<br>Configure: use default <sup>86</sup><br>Click Logon.<br>The NETSMART 500 NE View o<br>The Security Message dialog b<br>Click OK.<br><b>Note:</b> Refer to NETSMART 500<br>instructions on starting the Ne | For <b>TERM2</b> (TCP/IP):<br>TID: FUJITSU<br>User ID: ROOT<br>Password: ROOT/(Route66K)<br>Conn. Mode: TCP/IP<br>IP Address: 192.168.1.1<br>Port: 2024<br>pens.<br>tox opens. |

# Clear Alarms and Conditions on Network

### Step 2

At each node, retrieve alarms and conditions.

| ты                                       | NETSMART 500                                                                                                    |
|------------------------------------------|----------------------------------------------------------------------------------------------------|
| RTRV-COND-ALL:TID::CTAG;                 | NE ▶ Alarms                                                                                                    |
| Example:<br>RTRV-COND-ALL:FUJITSU::CTAG; | The Active Alarms window opens.                                                                                 |
|                                          | View > Filter                                                                                                   |
|                                          | The Alarm Filter dialog box opens.                                                                              |
|                                          | Ensure that all Fault Types and Severity Levels are selected<br>in the Alarm Filter dialog box.<br>Click Close. |
|                                          | Verify the condition in the Active Alarms window.                                                               |
|                                          | Close the Active Alarms window.                                                                                 |

<sup>&</sup>lt;sup>86</sup> The default serial port settings are recommended: baud rate– 9600, parity– none, data bits– 8, stop bits– 1.

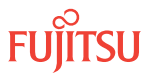

Are any active alarms or conditions being reported on the node?

### If YES:

Clear all active alarms and conditions. After all alarms and conditions are cleared (or accounted for), proceed to Step 4.

*Note: Refer to* Responding to Alarms and Conditions for information on clearing alarms.

### If NO:

Proceed to Step 4 to verify the software version of Node B.

### Verify Software Version

### Step 4

At Node B retrieve the software version information.

| τL1                                                 | NETSMART 500                                                                                   |
|-----------------------------------------------------|------------------------------------------------------------------------------------------------|
| RTRV-VERSION:TID::CTAG;                             | In the tree view, select the NE (the top-level system entity).                                 |
| <pre>Example:     RTRV-VERSION:FUJITSU::CTAG;</pre> | Entity > Properties View                                                                       |
|                                                     | In the Current Values area of the Properties dialog box, determine the value of Active GISSUE. |
|                                                     | Close the Properties dialog box.                                                               |

### Step 5

Is the active GISSUE correct?

The correct GISSUE value for FLASHWAVE 7500 Release 7.1 software is 07-01-2.

#### If YES: Proceed to Step 6.

### If NO:

Upgrade the system software as described in Upgrading System Software from Release 4.1, and then repeat Step 4.

### Step 6

Select the applicable procedure:

- For autoprovisioning, proceed to Autoprovisioning Mux/Demux Units.
- For manual provisioning, proceed to Manually Provisioning Mux/Demux Units.

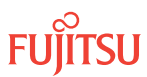

### Clear Alarms and Conditions on Network

### Step 7

At each node, retrieve alarms and conditions.

| ты                                                                          | NETSMART 500                                                                                                    |
|-----------------------------------------------------------------------------|----------------------------------------------------------------------------------------------------|
| RTRV-COND-ALL:TID::CTAG;<br><i>Example:</i><br>RTRV-COND-ALL:FUJITSU::CTAG; | NE       Alarms         The Active Alarms window opens.         View       Filter         The Alarm Filter dialog box opens.         Ensure that all Fault Types and Severity Levels are selected in the Alarm Filter dialog box.         Click Close.         Verify the condition in the Active Alarms window.         Close the Active Alarms window. |

### Step 8

Are any active alarms or conditions being reported on the node?

### If YES:

Clear all active alarms and conditions. After all alarms and conditions are cleared (or accounted for), proceed to Step 4.

*Note: Refer to* Responding to Alarms and Conditions for information on clearing alarms.

### If NO:

Proceed to Step 4 to verify the software version of Node B.

### Verify Software Version

#### Step 9

At Node B retrieve the software version information.

| TLI                                                 | NETSMART 500                                                                                   |
|-----------------------------------------------------|------------------------------------------------------------------------------------------------|
| RTRV-VERSION:TID::CTAG;                             | In the tree view, select the NE (the top-level system entity).                                 |
| <pre>Example:     RTRV-VERSION:FUJITSU::CTAG;</pre> | Entity > Properties View                                                                       |
|                                                     | In the Current Values area of the Properties dialog box, determine the value of Active GISSUE. |
|                                                     | Close the Properties dialog box.                                                               |

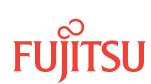

### Step 10 Is the active GISSUE correct?

The correct GISSUE value for FLASHWAVE 7500 Release 7.1 software is 07-01-2.

### If YES: Proceed to Step 11.

### If NO:

Upgrade the system software as described in Upgrading System Software from Release 4.1, and then repeat Step 9.

**Step 11** Select the applicable procedure:

- For autoprovisioning, proceed to Autoprovisioning Mux/Demux Units.
- For manual provisioning, proceed to Manually Provisioning Mux/Demux Units.

# This procedure is complete.

### 8.8.2 Autoprovisioning Mux/Demux Units

The Mux/Demux units (MDMA-RMC1) can be autoprovisioned as described in Autoprovision Optical Shelf Equipment and Facilities.

*Note:* For plug-in unit slot locations, refer to Slot Labels and AIDs.

### Step 1

Use the procedure in Autoprovision Optical Shelf Equipment and Facilities to provision the Mux/Demux (MDMA-RMC1) units.

### Step 2

Proceed to Making Mux/Demux Unit Fiber-Optic Cable Connections.

### 8.8.3

### Manually Provisioning Mux/Demux Units

The Mux/Demux units (MDMA-RMC1) can be manually provisioned as described in Manually Provision Optical Shelf Equipment.

*Note:* For plug-in unit slot locations, refer to Slot Labels and AIDs.

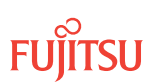

**Note:** This procedure can be used to preprovision the slot. In this case, the unit assumes the specified provisioning when the unit is eventually installed in the slot. Note that an unequipped alarm will be raised until the unit is installed.

### Step 1

Use the procedure in to Manually Provision Optical Shelf Equipment, to provision the Mux/Demux (MDMA-RMC1) units.

### Step 2

Proceed to Making Mux/Demux Unit Fiber-Optic Cable Connections.

### 8.8.4

# Making Mux/Demux Unit Fiber-Optic Cable Connections

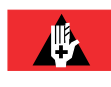

**Danger:** Never handle exposed fiber with your bare hands or touch it to your body. A fiber fragment could enter the skin and be very difficult to detect and remove. Follow local safety precautions regarding fiber.

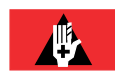

**Danger:** Never look into the end of a fiber-optic cable. Permanent eye damage or blindness can occur very quickly if the laser light is present. Follow local safety precautions regarding fiber.

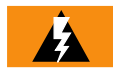

**Warning:** To avoid damage to the equipment when connecting fibers, always verify the optical specifications. Verify that the optical signal into a receiver meets the appropriate optical specifications listed in Optical Specifications.

The following figure shows the fiber-optic cable connections for the Express node before the DMUX IN/OUT cables are installed.

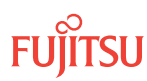

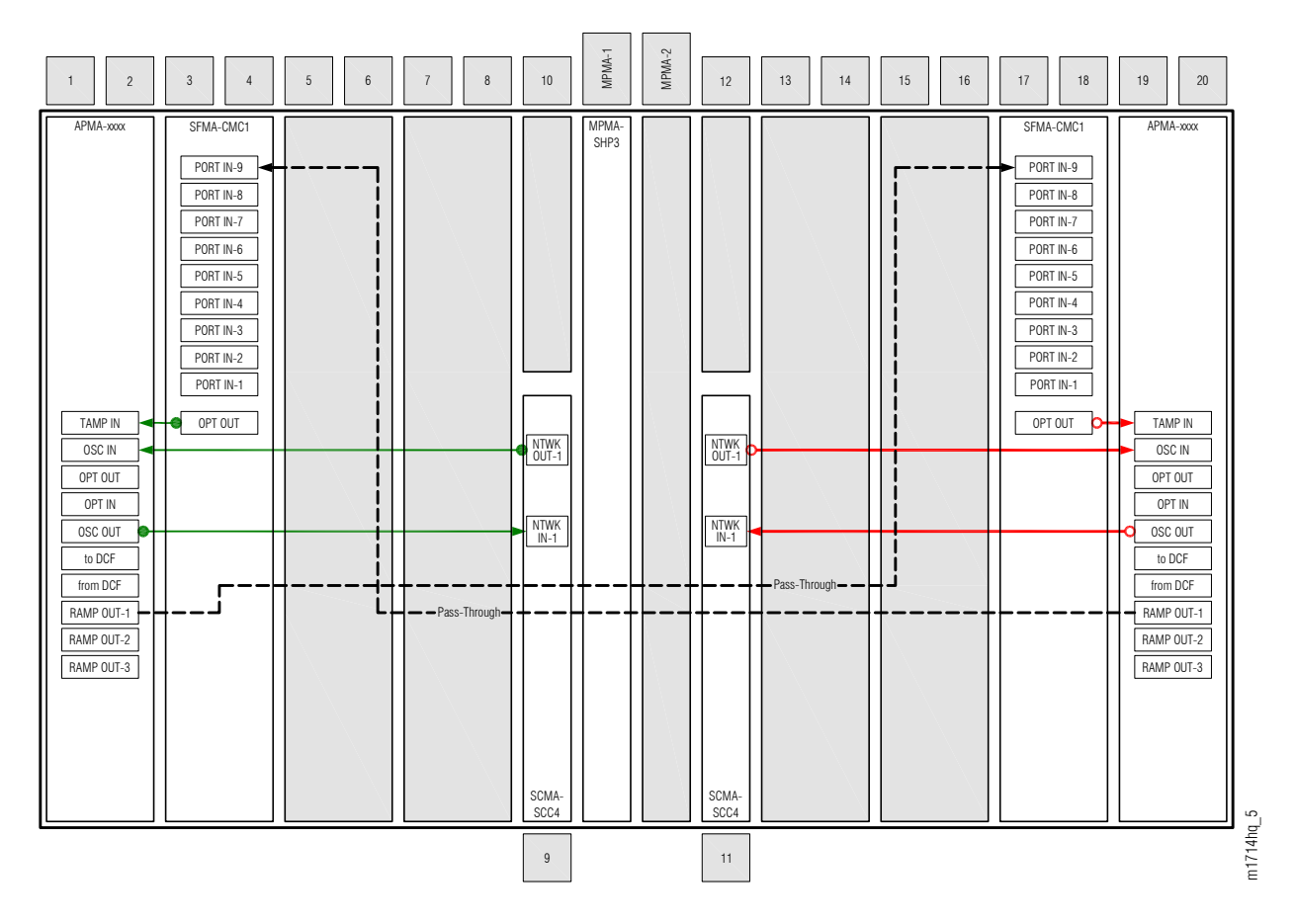

### Figure 303: Express Node Cabling Before WSS Core Switch Unit Installation and Cabling

The following figure shows the cables after the DMUX IN/OUT cables are installed.

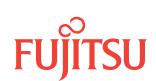

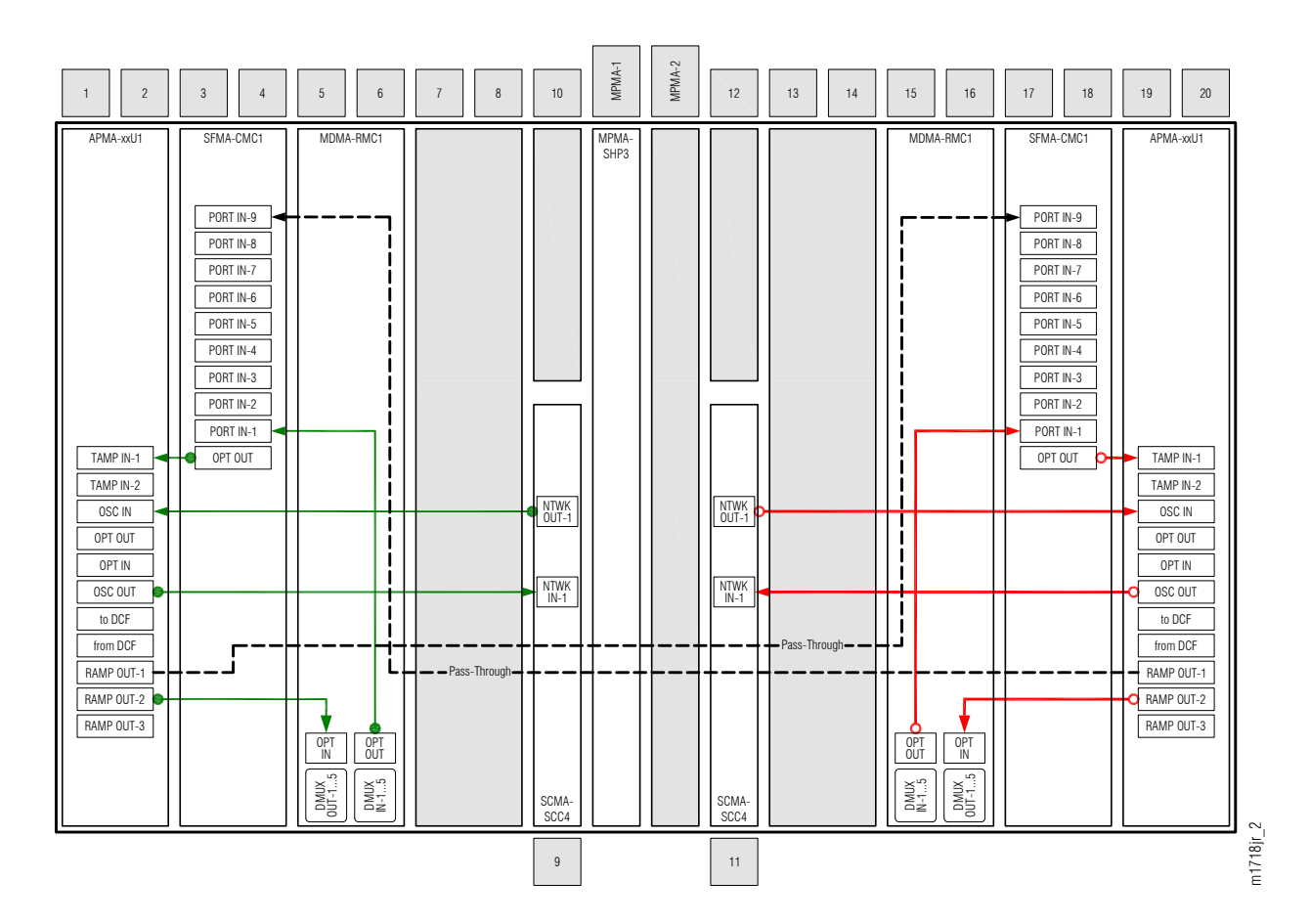

#### Figure 304: Fiber-Optic Cable Connections between Optical Shelf Plug-In Units

To install internal fiber-optic cables, perform the following steps:

*Note:* For rules and precautions regarding handling, storing, cleaning, connecting, and disconnecting fiber-optic cables, refer to Fiber Cable Handling.

#### Step 1

Obtain four LC-LC fiber-optic cables, and clean the connectors.

### Step 2

Connect the cables to the connectors of the Mux/Demux (MDMA-RMC1) plug-in units and WSS Core Switch (SFMA-CMC1) plug-in units as shown in Figure 304 and listed in the following table.

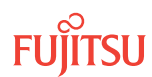

#### Table 122: Mux/Demux Unit and WSS Core Switch Unit Fiber-Optic Cable Connections

| Mux/Demux Unit |           | WSS Core Switch Unit |           |
|----------------|-----------|----------------------|-----------|
| Shelf Slot     | Connector | Shelf Slot           | Connector |
| 5              | OPT OUT   | 3                    | PORT IN-1 |
| 15             | OPT OUT   | 17                   | PORT IN-1 |

### Step 3

Connect the cables to the connectors of the amplifier (AMPA-xxU1) plug-in units and Mux/Demux (MDMA-RMC1) plug-in units as shown in Figure 304 and listed in the following table.

### Table 123: Amplifier Unit and Mux/Demux Unit Fiber-Optic Cable Connections

| Amplifier Unit |            | Mux/Demux Unit |           |
|----------------|------------|----------------|-----------|
| Shelf Slot     | Connector  | Shelf Slot     | Connector |
| 1              | RAMP OUT-2 | 5              | OPT IN    |
| 19             | RAMP OUT-2 | 15             | OPT IN    |

### Step 4

Proceed to Installing LAS and LAMs.

# 8.8.5 Installing LAS and LAMs

This subsection contains detailed procedures for installing the LAS and LAMs to support add/drop services at Node B.

### Step 1

Using the procedures referenced in Table 124, install LAS and LAMs.

### Table 124: Install LAS and LAMs

| Task                              | Practice and Section                                     |
|-----------------------------------|----------------------------------------------------------|
| Install LAS shelf in rack.        | Installing Optical/Tributary Shelf, LAS, and Heat Baffle |
| Install LAMs and MPO connections. | Install LAMs and MPO Connections                         |

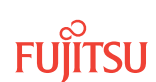

Proceed to Adding Tributary Shelves.

# 8.8.6 Adding Tributary Shelves

Use the following procedure to add Tributary shelves.

### Step 1

Install Tributary shelves (if required) using the procedures referenced in the following table.

### Table 125: Adding Tributary Shelf

| Task                                                                                    | Practice and Section                                       |
|-----------------------------------------------------------------------------------------|------------------------------------------------------------|
| Install Tributary shelf in rack.                                                        | Installing Optical/Tributary Shelf, LAS, and Heat Baffle   |
| Install power, ground, and alarm cables to Tributary shelf.                             | Installing Power, Ground, and Alarm Cables                 |
| Install LAN cable to Tributary shelf.                                                   | Installing LAN Cable (Optical/Tributary Shelf)             |
| Verify Tributary shelf labeling and intershelf connections.                             | Verify Shelf Labeling, Verify LAN and RICC Cable           |
| Create Tributary shelf entity, and install shelf processors.                            | Create Subtending Shelves and Install Shelf Processors     |
| Provision synchronization and/or Tributary shelf OSC units, if required <sup>87</sup> . | Provision Synchronization and/or Tributary Shelf OSC Units |

### Step 2

Proceed to Verifying Network Is Free of Alarms and Conditions.

### 8.8.7 Verifying Network Is Free of Alarms and Conditions

Use the following procedure to verify the network is free of alarms and conditions:

### Step 1

At each node, retrieve alarms and conditions.

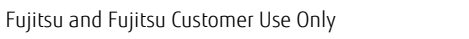

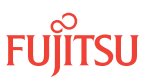

<sup>&</sup>lt;sup>87</sup> Refer to procedure for applicability.
| ты                                                                          | NETSMART 500                                                                                                    |
|-----------------------------------------------------------------------------|----------------------------------------------------------------------------------------------------|
| RTRV-COND-ALL:TID::CTAG;<br><i>Example:</i><br>RTRV-COND-ALL:FUJITSU::CTAG; | NE > AlarmsThe Active Alarms window opens.View > FilterThe Alarm Filter dialog box opens.Ensure that all Fault Types and Severity Levels are selectedin the Alarm Filter dialog box.Click Close.Verify the condition in the Active Alarms window.Close the Active Alarms window. |

Are any active alarms or conditions being reported on the nodes?

#### If YES:

Clear all active alarms and conditions. After all alarms and conditions are cleared (or accounted for), proceed to Step 3.

*Note: Refer to* Responding to Alarms and Conditions for information on clearing alarms.

If NO: Proceed to Step 3.

#### Step 3

Log off the nodes.

| τL1                                                                        | NETSMART 500                                        |
|----------------------------------------------------------------------------|-----------------------------------------------------|
| CANC-USER:TID:UID:CTAG;<br><b>Example:</b><br>CANC-USER:FUJITSU:ROOT:CTAG; | <i>File</i> → <i>Exit</i><br>Click Yes to continue. |

This procedure is complete.

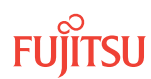

# 8.9 Upgrade ROADM Node to HUB Node

#### In this section:

- 8.9.1 Preparing Network for Upgrade
- 8.9.2 Upgrading from ROADM Node to HUB Node
- 8.9.3 Adding Tributary Shelves
- 8.9.4 Verifying Network Is Free of Alarms and Conditions

The flowchart is shown in the following figure.

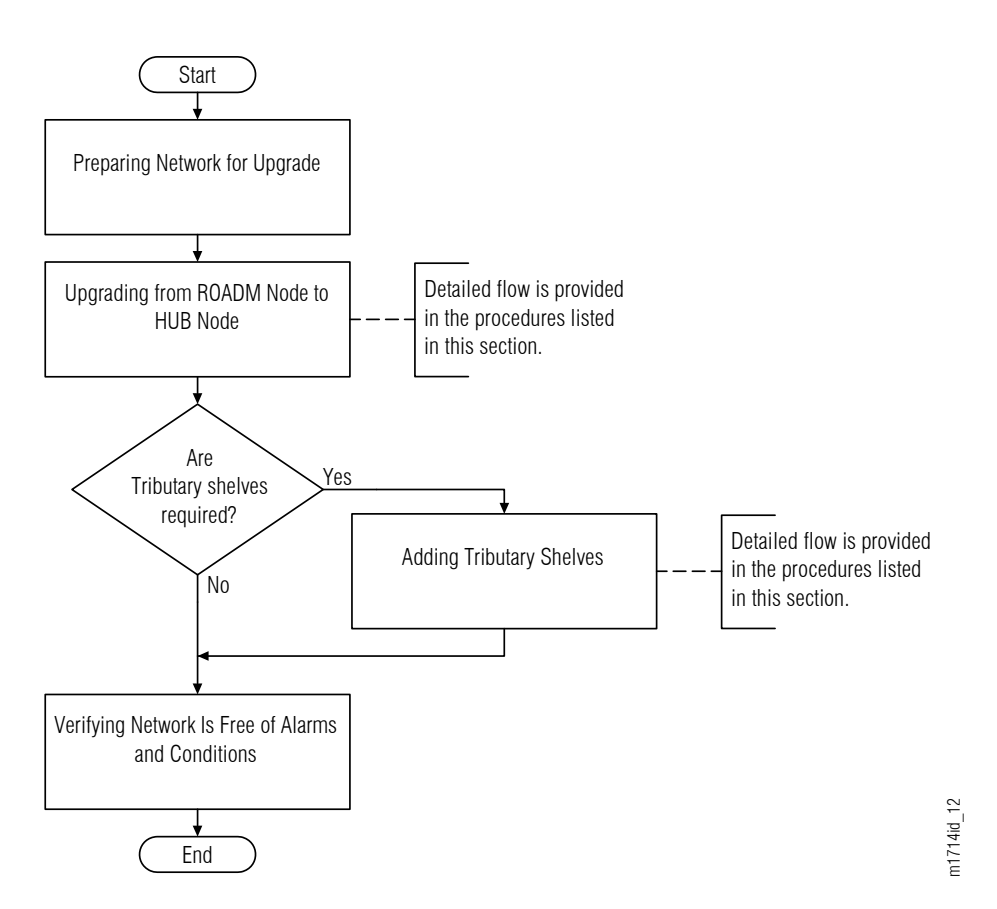

#### Figure 305: Upgrading ROADM Node to HUB Node (Procedural Flowchart)

The FLASHWAVE 7500 Core Configuration supports HUB nodes which include more than one Optical shelf. HUB nodes are typically used to interconnect rings and to route traffic from one ring to another within the optical domain.

The degree of connectivity of a HUB node is defined as the number of network connections to the node. The following figure illustrates the concept of degrees of connectivity. For example, a ROADM node is a two-degree node, and a HUB node that is part of two interconnected rings is a 4-degree node. The Core Configuration

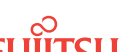

supports up to an eight degree symmetric HUB node. The Core Configuration also supports asymmetric HUB nodes that allow up to 12 degrees of connectivity.

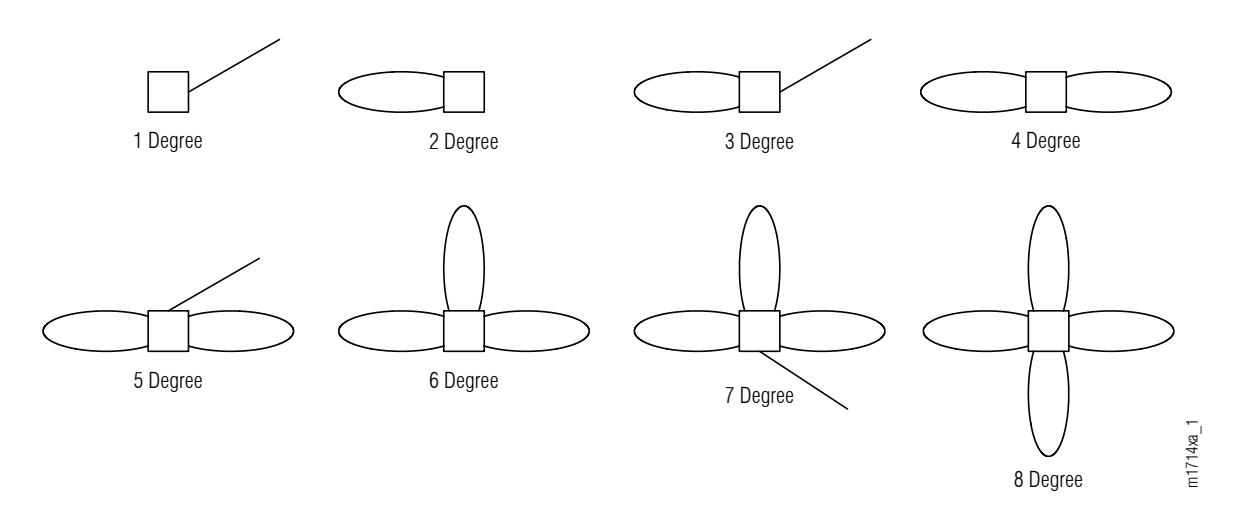

#### Figure 306: Degrees of Connectivity (Core Configuration, HUB Node)

For more information on HUB applications, refer to Core, Small, and ETSI Configuration Applications.

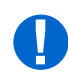

**Attention:** Before adding shelves or services, ensure that all prerequisite procedures have been performed in the proper sequence. Failure to do so may result in an error. Refer to Provisioning Hierarchy for more information. Refer to Introduction to Maintenance and Trouble Clearing to clear error messages.

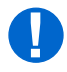

**Attention:** When entering TL1 commands or NETSMART 500 steps, refer to Introduction to TL1 Commands for information about preconditions, postconditions, AIDs, and parameters. Specific information is available by clicking the hyperlinked TL1 command name (for example, ACT-USER) in the TL1 column.

# 8.9.1 Preparing Network for Upgrade

Prepare the node for the upgrade as follows:

#### Step 1

Log on Node B. If already logged on, proceed to the next step.

*Note:* Up to 11 users (including operations support system [OSS]) can log on a single node for monitoring or provisioning purposes.

**Note:** The target identifier (TID), user identifier (UID), and private identifier (PID) values apply to initialized (factory default) systems. Consult your Network System Administrator for specific TID, UID, and PID values.

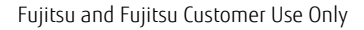

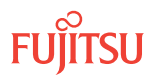

**Note:** The following table includes brief instructions for setting up the craft interface. For detailed information, refer to Setting Up Craft Interface (TL1 Session through TERM1) through Setting Up Craft Interface (NETSMART 500 Session through TERM2).

| TL1                                                                                                    |                                                                                                    | NETSMART 500                                                                                                    |                                                                                                    |
|----------------------------------------------------------------------------------------------------|----------------------------------------------------------------------------------------------------|----------------------------------------------------------------------------------------------------|----------------------------------------------------------------------------------------------------|
| Start a terminal or terminal emulator program (for example, HyperTerminal).                                                                                                    |                                                                                                    | To launch the NETSMART 500 user interface from a Microsoft <sup>®</sup><br>Windows <sup>®</sup> platform, select the following from the Windows                                                   |                                                                                                    |
| For <b>TERM1</b> (Serial):<br>Press CTRL+X.<br>The Welcome screen oper                                                                                                    | For <b>TERM2</b> (TCP/IP):<br>Establish a Telnet session<br>using IP address 192.168.1.1<br>and default port 23. | taskbar:         Start → All Programs → Fuji         The NETSMART 500 Dashboard of         Click the Logon icon, or select :                                                                      | <i>itsu</i> → <i>NETSMART 500</i><br>opens.                                                                                                    |
| <ul> <li>ACT-USER:TID:UID:<br/>TID:</li> <li>FUJITSU (Target ident<br/>case-sensitive, alphan<br/>UID:</li> </ul>                                                                                                    | CTAG: : PID;<br>ifier of the node; 7 to 20 non–<br>numeric characters)                                           | Net > Logon<br>Note: If this is an Enhanced Sec<br>message appears. You must rea<br>to access the system. Click I Agr<br>The NE Logon dialog box opens<br>Make the following selections:          | curity System, a warning<br>ad and agree to the conditions<br>ee to continue.                                                                           |
| <ul> <li>ROOT (User identifier; 4 to 10non-case-sensitive, alphanumeric characters)</li> <li>PID:</li> <li>ROOT/(Route66K) (Private identifier associated with the UID. For the basic mode, the PID must have 6 to 10 characters with at least one non-case-sensitive, alphabetic character and one nonalphabetic character such as a number or ! @ # \$ % ^ () _ +   ~ { } [ ] ? or For the enhanced security mode, the PID must have 10 to 20 characters with at least two characters from each of four groups: lowercase letters, uppercase letters, numbers, and special characters ! @ # \$ % ^ &amp; ( ) or *. The enhanced security PID can also include special characters _ +   { } [ ] or ~. The PID must not contain the associated UID )</li> </ul> |                                                                                                    | For <b>TERM1</b> (Serial):<br>TID: FUJITSU<br>User ID: ROOT<br>Password: ROOT/(Route66K)<br>Conn. Mode: Serial<br>Comm. Port: COMx (for<br>example, COM2)<br>Configure: use default <sup>88</sup> | For <b>TERM2</b> (TCP/IP):<br>TID: FUJITSU<br>User ID: ROOT<br>Password: ROOT/(Route66K)<br>Conn. Mode: TCP/IP<br>IP Address: 192.168.1.1<br>Port: 2024 |
|                                                                                                    |                                                                                                    | Click Logon.<br>The NETSMART 500 NE View ope<br>The Security Message dialog box<br>Click OK.<br><b>Note:</b> Refer to NETSMART 500 L                                                              | ens.<br>x opens.<br>Jser Guide, for complete                                                                                                    |

instructions on starting the NETSMART 500 user interface.

Example:

ACT-USER:FUJITSU:ROOT:CTAG::ROOT;

#### Step 2

At each node, retrieve alarms and conditions.

<sup>88</sup> The default serial port settings are recommended: baud rate– 9600, parity– none, data bits– 8, stop bits– 1.

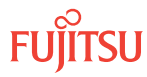

| TLI                                                                         | NETSMART 500                                                                                                    |
|-----------------------------------------------------------------------------|----------------------------------------------------------------------------------------------------|
| RTRV-COND-ALL:TID::CTAG;<br><i>Example:</i><br>RTRV-COND-ALL:FUJITSU::CTAG; | NE > AlarmsThe Active Alarms window opens.View > FilterThe Alarm Filter dialog box opens.Ensure that all Fault Types and Severity Levels are selected<br>in the Alarm Filter dialog box.<br>Click Close.Verify the condition in the Active Alarms window.Close the Active Alarms window. |

Are any active alarms or conditions being reported on the node?

#### If YES:

Clear all active alarms and conditions. After all alarms and conditions are cleared (or accounted for), proceed to Upgrading from ROADM Node to HUB Node.

*Note: Refer to Responding to Alarms and Conditions for information on clearing alarms.* 

#### If NO:

Proceed to Upgrading from ROADM Node to HUB Node.

# 8.9.2 Upgrading from ROADM Node to HUB Node

The procedures related to the upgrade from ROADM node to HUB node are given in Introduction to Equipment Installation and Introduction to System Turn-Up Core Configuration. The following table lists the procedures in the order in which they are completed.

#### Step 1

Follow the procedures listed in the following table to upgrade from ROADM Node to HUB Node.

#### Table 126: Upgrade Procedures–ROADM Node to HUB Node

| Task                             | Practice and Section                                     |
|----------------------------------|----------------------------------------------------------|
| Install Auxiliary shelf in rack. | Installing Optical/Tributary Shelf, LAS, and Heat Baffle |
| Install LAS shelf.               | Installing Optical/Tributary Shelf, LAS, and Heat Baffle |
| Install DCM shelf.               | Installing the 23-Inch DCM Shelf                         |

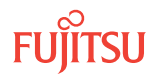

| Task                                                        | Practice and Section                                   |
|-------------------------------------------------------------|--------------------------------------------------------|
| Install power, ground, and alarm cables to Auxiliary shelf. | Installing Power, Ground, and Alarm Cables             |
| Install LAN cable to Auxiliary shelf.                       | Installing LAN Cable (Optical/Tributary Shelf)         |
| Install RICC cable to Auxiliary shelf.                      | Installing RICC Cable (Optical Shelf)                  |
| Verify shelf labeling and intershelf connections.           | Verify Shelf Labeling                                  |
|                                                             | Verify LAN Connections                                 |
|                                                             | Verify RICC Connections                                |
| Create Auxiliary shelf and install shelf processors.        | Create Subtending Shelves and Install Shelf Processors |
| Provision Auxiliary shelf equipment and facilities.         | Provision Optical Shelf Equipment and Facilities       |
| Install intrashelf fiber-optic cables.                      | Install Intrashelf Fiber-Optic Cables                  |
| Install LAMs and MPO connections.                           | Install LAMs and MPO Connections                       |
| Connect DCMs or install loopback cables.                    | Connect DCMs or Install Loopback Cables                |
| Interconnect optical shelves.                               | Provision HUB Interconnections                         |
| Connect network fiber-optic cables.                         | Connect Network Fiber-Optic Cables                     |

| Table 126: | Upgrade Procedures–ROADM Node to HUB Node (   | (Cont.) |  |
|------------|-----------------------------------------------|---------|--|
| 10010120.  | opyrade i locedules kondin hode to hob hode ( | conc.   |  |

Proceed to Adding Tributary Shelves.

# 8.9.3 Adding Tributary Shelves

Use the following procedure to add Tributary shelves:

#### Step 1

Install Tributary shelves (if required) using the procedures referenced in the following table.

#### Table 127: Adding Tributary Shelf

| Task                                                        | Practice and Section                                     |
|-------------------------------------------------------------|----------------------------------------------------------|
| Install Tributary shelf in rack.                            | Installing Optical/Tributary Shelf, LAS, and Heat Baffle |
| Install power, ground, and alarm cables to Tributary shelf. | Installing Power, Ground, and Alarm Cables               |
| Install LAN cable to Tributary shelf.                       | Installing LAN Cable (Optical/Tributary Shelf)           |

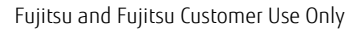

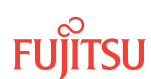

#### Table 127: Adding Tributary Shelf (Cont.)

| Task                                                                                    | Practice and Section                                       |
|-----------------------------------------------------------------------------------------|------------------------------------------------------------|
| Verify Tributary shelf labeling and intershelf connections.                             | Verify Shelf Labeling, Verify LAN and RICC Cable           |
| Create Tributary shelf entity and install shelf processors.                             | Create Subtending Shelves and Install Shelf Processors     |
| Provision synchronization and/or Tributary shelf OSC units, if required <sup>89</sup> . | Provision Synchronization and/or Tributary Shelf OSC Units |

#### Step 2

Proceed to Verifying Network Is Free of Alarms and Conditions.

#### 8.9.4

# Verifying Network Is Free of Alarms and Conditions

#### Step 1

Are any active alarms or conditions being reported on the nodes?

#### If YES:

Clear all active alarms and conditions. After all alarms and conditions are cleared (or accounted for), proceed to Step 3.

*Note: Refer to* Responding to Alarms and Conditions for information on clearing alarms.

If NO: Proceed to Step 2.

#### Step 2

Log off the nodes.

| ты                                                                         | NETSMART 500                                    |
|----------------------------------------------------------------------------|-------------------------------------------------|
| CANC-USER:TID:UID:CTAG;<br><b>Example:</b><br>CANC-USER:FUJITSU:ROOT:CTAG; | File <b>File Exit</b><br>Click Yes to continue. |

This procedure is complete.

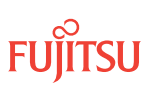

<sup>&</sup>lt;sup>89</sup> Refer to procedure for applicability.

# 8.10 Convert a Symmetric HUB Node to an Asymmetric HUB Node

#### In this section:

8.10.1 Converting a Symmetric HUB Node to an Asymmetric HUB Node

Starting with Release 6.1, the FLASHWAVE 7500 Core Configuration supports the asymmetric HUB node, which is functionally similar to, but more flexible than, the symmetric HUB node. Both versions of the HUB node (symmetric and asymmetric) use the same hardware components, but the asymmetric HUB node provides more freedom for interconnecting network degrees. Refer to Core Configuration, for more information.

Each HUB interconnection (symmetric or asymmetric) involves three components:

- Two LC-LC fiber-optic cables installed between WSS HUB Switch units (SFMA-CDC1) and WSS Core Switch units (SFMA-CMC1)
- One LAN cable installed between RICC connectors on backplane of the applicable Optical shelves
- Two equipment connections created (using the ENT-CONN-EQPT command or equivalent) to inform the system of the LC-LC fiber-optic cable connections

The conversion procedure (Converting a Symmetric HUB Node to an Asymmetric HUB Node) assumes that the node is configured as a symmetric HUB node (HUBMODE=AUTO) and may include HUB interconnections (provisioned at turn-up) that need to be preserved. When keyword HUBMODE is changed from AUTO to MANUAL (using the ED-SYS command or equivalent), the system automatically preserves existing HUB interconnections. Keyword MODE for each HUB equipment connection is automatically changed from AUTO to MAN (refer to RTRV-CONN-EQPT), but the HUB equipment connections are otherwise unchanged.

# 8.10.1 Converting a Symmetric HUB Node to an Asymmetric HUB Node

Convert a symmetric HUB node to an asymmetric HUB node as follows:

#### Step 1

If not already done, log on the node. If already logged on, proceed to the next step.

*Note:* Up to 11 users (including operations support system [OSS]) can log on a single node for monitoring or provisioning purposes.

**Note:** The target identifier (TID), user identifier (UID), and private identifier (PID) values shown apply to initialized (factory default) systems. Consult your Network System Administrator for specific TID, UID, and PID values.

**Note:** The following table includes brief instructions for setting up the craft interface. For detailed information, refer to Setting Up Craft Interface (TL1 Session through TERM1) through Setting Up Craft Interface (NETSMART 500 Session through TERM2).

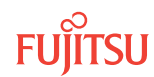

| TL1                                                                                                    |                                                                | NETSMART 500                                                                                                    |                                            |
|----------------------------------------------------------------------------------------------------|----------------------------------------------------------------|----------------------------------------------------------------------------------------------------|--------------------------------------------|
| Start a terminal or terminal emulator program (for example, HyperTerminal).                                                                                                    |                                                                | To launch the NETSMART 500 user interface from a<br>Microsoft® Windows® platform, select the following from                                                                    |                                            |
| For <b>TERM1</b> (Serial):                                                                                                    | For <b>TERM2</b> (TCP/IP):                                     | the Windows taskbar:                                                                                                    |                                            |
|                                                                                                    | Establish a Telnet session using<br>IP address 192.168.1.1 and | The NETSMART 500 Dashboard                                                                                                    | opens.                                     |
|                                                                                                    | default port 23.                                               | Click the Logon icon, or select                                                                                                    | :                                          |
| Press 3 for TL1.                                                                                                    | 115.                                                           | NE ▶ Logon                                                                                                    |                                            |
| <ul> <li>ACT-USER:TID:UID:CTAG::PID;</li> <li>TID:</li> <li>FUJITSU (Target identifier of the node; 7 to 20 non-case-sensitive, alphanumeric characters)</li> </ul>                                                                                                    |                                                                | <b>Note:</b> If this is an Enhanced Security System, a warning message appears. You must read and agree to the conditions to access the system <i>Click</i> LAgree to continue |                                            |
|                                                                                                    |                                                                | The NE Logon dialog box opens.                                                                                                    |                                            |
| UID:                                                                                                    |                                                                | Make the following selections:                                                                                                    | :                                          |
| <ul> <li>ROOT (User identifier; 4 to 10 non-case-sensitive, alphanumeric characters)</li> <li>PID:</li> <li>ROOT/(Route66K) (Private identifier associated with the UID. For the basic mode, the PID must have 6 to 10 characters with at least one non-case-sensitive, alphabetic character and one nonalphabetic character such as a number or ! @ # \$ % ^ () _ +   ~ { } [ ] ? or For the enhanced security mode, the PID must have 10 to 20 characters with at least two characters from each of four groups: lowercase letters, uppercase letters, numbers, and special characters ! @ # \$ % ^ &amp; ( ) or *. The enhanced security PID can also include special characters _ +   { } [ ] or ~. The PID must not contain the associated UID.)</li> </ul> |                                                                | For <b>TERM1</b> (Serial):                                                                                                    | For <b>TERM2</b> (TCP/IP):<br>TID: FUIITSU |
|                                                                                                    |                                                                | User ID: ROOT                                                                                                    | User ID: ROOT                              |
|                                                                                                    |                                                                | Conn. Mode: Serial                                                                                                    | Conn. Mode: TCP/IP                         |
|                                                                                                    |                                                                | Comm. Port: COMx (for<br>example, COM2)                                                                                                    | IP Address: 192.168.1.1<br>Port: 2024      |
|                                                                                                    |                                                                | Configure: use default <sup>90</sup>                                                                                                    |                                            |
|                                                                                                    |                                                                | Click Logon.                                                                                                    |                                            |
|                                                                                                    |                                                                | The NETSMART 500 NE View of                                                                                                    | pens.                                      |
|                                                                                                    |                                                                | The Security Message dialog b<br>Click OK.                                                                                                    | ox opens.                                  |
|                                                                                                    |                                                                | Nata Data ta NETCAMOTI FOO Uses Cuida fas                                                                                                    |                                            |

Example: ACT-USER:FUJITSU:ROOT:CTAG::ROOT;

*Note: Refer to NETSMART 500 User Guide, for complete* instructions on starting the NETSMART 500 user interface.

# **Clear Alarms**

# Step 2

Retrieve any alarms and conditions being reported on the node.

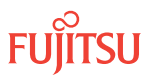

<sup>&</sup>lt;sup>90</sup> The default serial port settings are recommended: baud rate– 9600, parity– none, data bits– 8, stop bits– 1.

| TLI                                                                                                    | NETSMART 500                                                                                                    |
|----------------------------------------------------------------------------------------------------|----------------------------------------------------------------------------------------------------|
| RTRV-ALM-ALL:TID::CTAG;<br>Example:<br>RTRV-ALM-ALL:FUJITSU::CTAG;<br>RTRV-COND-ALL:TID::CTAG;<br>Example:<br>RTRV-COND-ALL:FUJITSU::CTAG; | NE > Alarms         The Active Alarms window opens.         View > Filter         The Alarm Filter dialog box opens.         Ensure that all Fault Types and Severity Levels are selected in the Alarm Filter dialog box.         Click Close.         Verify the condition in the Active Alarms window.         Close the Active Alarms window. |

Are any active alarms or conditions being reported on the node?

#### If YES:

Clear all active alarms and conditions. After all alarms and conditions are cleared (or accounted for), proceed to Step 4.

*Note: Refer to* Responding to Alarms and Conditions for information on clearing alarms.

# If NO:

Proceed to Step 4.

# Change HUBMODE

#### Step 4

Set the value of HUBMODE to MANUAL.

| TLI                                                                                             | NETSMART 500                                                                                                    |
|-------------------------------------------------------------------------------------------------|----------------------------------------------------------------------------------------------------|
| ED-SYS:TID::CTAG:::HUBMODE=MANUAL;<br><b>Example:</b><br>ED-SYS:FUJITSU::CTAG:::HUBMODE=MANUAL; | NE ► System Operations<br>The Operations dialog box opens.<br>Click the Attributes tab.<br>Set HUBMODE to MANUAL.<br>Click Modify.<br>Do not close the Operations dialog box. |

#### Step 5

Verify that HUBMODE is set to MANUAL.

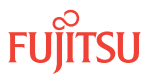

| ты                                         | NETSMART 500                     |
|--------------------------------------------|----------------------------------|
| RTRV-SYS:TID::CTAG;                        | Verify the setting of HUBMODE.   |
| <b>Example:</b><br>RTRV-SYS:FUJITSU::CTAG; | Close the Operations dialog box. |

Retrieve any alarms and conditions being reported on the node.

| TL1                                                                                                    | NETSMART 500                                                                                                    |
|----------------------------------------------------------------------------------------------------|----------------------------------------------------------------------------------------------------|
| RTRV-ALM-ALL:TID::CTAG;<br>Example:<br>RTRV-ALM-ALL:FUJITSU::CTAG;<br>RTRV-COND-ALL:TID::CTAG;<br>Example:<br>RTRV-COND-ALL:FUJITSU::CTAG; | NE ▶ Alarms         The Active Alarms window opens.         View ▶ Filter         The Alarm Filter dialog box opens.         Ensure that all Fault Types and Severity Levels are selected in the Alarm Filter dialog box.         Click Close.         Verify the condition in the Active Alarms window.         Close the Active Alarms window. |

#### Step 7

Are any active alarms or conditions being reported on the node?

#### If YES:

Clear all active alarms and conditions. After all alarms and conditions are cleared (or accounted for), proceed to Step 8.

*Note: Refer to* Responding to Alarms and Conditions for information on clearing alarms.

If NO: Proceed to Step 8.

# Step 8

Log off the node.

| ты                                                   | NETSMART 500           |
|------------------------------------------------------|------------------------|
| CANC-USER:TID:UID:CTAG;                              | File > Evit            |
| <pre>Example:<br/>CANC-USER:FUJITSU:ROOT:CTAG;</pre> | Click Yes to continue. |

This procedure is complete.

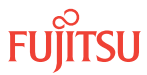

To provision asymmetric HUB node connections, refer to Provision HUB Interconnections—Asymmetric HUB Node.

To provision multi-TID HUB connections, refer to Provision Multi-TID HUB Connection.

# Clear Alarms

#### Step 9

Retrieve any alarms and conditions being reported on the node.

| TLI                                                                                                    | NETSMART 500                                                                                                    |
|----------------------------------------------------------------------------------------------------|----------------------------------------------------------------------------------------------------|
| RTRV-ALM-ALL:TID::CTAG;<br><b>Example:</b><br>RTRV-ALM-ALL:FUJITSU::CTAG;<br>RTRV-COND-ALL:TID::CTAG;<br><b>Example:</b><br>RTRV-COND-ALL:FUJITSU::CTAG; | NE > AlarmsThe Active Alarms window opens.View > FilterThe Alarm Filter dialog box opens.Ensure that all Fault Types and Severity Levels are selectedin the Alarm Filter dialog box.Click Close.Verify the condition in the Active Alarms window.Close the Active Alarms window. |

# Step 10

Are any active alarms or conditions being reported on the node?

#### If YES:

Clear all active alarms and conditions. After all alarms and conditions are cleared (or accounted for), proceed to Step 4.

*Note: Refer to* Responding to Alarms and Conditions for information on clearing alarms.

If NO: Proceed to Step 4.

# **Change HUBMODE**

**Step 11** Set the value of HUBMODE to MANUAL.

| τL1                                                                                             | NETSMART 500                                                                                                    |
|-------------------------------------------------------------------------------------------------|----------------------------------------------------------------------------------------------------|
| ED-SYS:TID::CTAG:::HUBMODE=MANUAL;<br><i>Example:</i><br>ED-SYS:FUJITSU::CTAG:::HUBMODE=MANUAL; | NE ▶System OperationsThe Operations dialog box opens.Click the Attributes tab.Set HUBMODE to MANUAL.Click Modify.Do not close the Operations dialog box. |

Verify that HUBMODE is set to MANUAL.

| тц                                         | NETSMART 500                     |
|--------------------------------------------|----------------------------------|
| RTRV-SYS:TID::CTAG;                        | Verify the setting of HUBMODE.   |
| <b>Example:</b><br>RTRV-SYS:FUJITSU::CTAG; | Close the Operations dialog box. |

#### Step 13

Retrieve any alarms and conditions being reported on the node.

| TL1                                                                                                    | NETSMART 500                                                                                                    |
|----------------------------------------------------------------------------------------------------|----------------------------------------------------------------------------------------------------|
| RTRV-ALM-ALL:TID::CTAG;<br>Example:<br>RTRV-ALM-ALL:FUJITSU::CTAG;<br>RTRV-COND-ALL:TID::CTAG;<br>Example:<br>RTRV-COND-ALL:FUJITSU::CTAG; | NE Alarms         The Active Alarms window opens.         View Filter         The Alarm Filter dialog box opens.         Ensure that all Fault Types and Severity Levels are selected in the Alarm Filter dialog box.         Click Close.         Verify the condition in the Active Alarms window.         Close the Active Alarms window. |

#### Step 14

Are any active alarms or conditions being reported on the node?

If YES:

Clear all active alarms and conditions. After all alarms and conditions are cleared (or accounted for), proceed to Step 15.

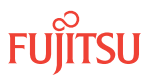

*Note: Refer to* Responding to Alarms and Conditions for information on clearing alarms.

If NO: Proceed to Step 15.

#### **Step 15** Log off the node.

| ты                                                   | NETSMART 500           |
|------------------------------------------------------|------------------------|
| CANC-USER:TID:UID:CTAG;                              | File X Evit            |
| <pre>Example:<br/>CANC-USER:FUJITSU:ROOT:CTAG;</pre> | Click Yes to continue. |

This procedure is complete.

To provision asymmetric HUB node connections, refer to Provision HUB Interconnections—Asymmetric HUB Node.

To provision multi-TID HUB connections, refer to Provision Multi-TID HUB Connection.

This procedure is complete.

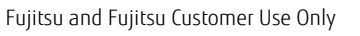

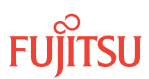

# 9 Upgrading Nodes, Small/ETSI Configuration

#### In this chapter:

- 9.1 Node Upgrade Paths and Restrictions, Small or ETSI Configuration
- 9.2 References
- 9.3 Upgrade ILA Node to 32-Ch Express Node– Applicable to Small Configuration Systems
- 9.4 Upgrade 32-Ch Express Node to 32-Ch FOADM Node–Applicable to Small Configuration Systems
- 9.5 Upgrade 32-Ch Express Node to 32-Ch ROADM Node Applicable to Small Configuration Systems
- 9.6 Upgrade ILA Node to 40-Ch Express Node (In-Service)—Applicable to Small and ETSI Configuration Systems

- 9.7 In-Service Upgrade ILA Node to 2D-ROADM Node
- 9.8 Upgrade ILA Node to 2D-ROADM Node
- 9.9 Upgrade 40-Ch Express Node to 40-Ch WSS Node —Applicable to Small and ETSI Configuration Systems
- 9.10 Upgrade 40-Ch WSS Node to HUB Node– Applicable to Small and ETSI Configuration Systems

# 9.1 Node Upgrade Paths and Restrictions, Small or ETSI Configuration

This chapter describes procedures for upgrading a node within a FLASHWAVE® 7500 Small or ETSI Configuration network.

In Release 5.1, two amplifier units (APMA-M2U1 and APMA-ULU1) are introduced that allow for in-service upgrades of ILA nodes that have the amplifiers installed. Refer to APMA-xxU1 (Universal Amplifier Unit) for complete details on the APMA-xxU1 amplifiers.

In-service upgrades cannot be performed on ILA nodes that have APMA-xxC1 amplifiers installed. For detailed information on the different node applications, refer to Applications.

The following table shows the upgrade paths to follow when performing node upgrades.

**Note:** The procedure in Upgrade ILA Node to 40-Ch Express Node (In-Service)—Applicable to Small and ETSI Configuration Systems applies only to systems using the APMA-xxU1 amplifier. All other procedures apply to systems using either the APMA-xxC1 amplifier or the APMA-xxU1 amplifier.

| Applicable<br>Configurations        | To Upgrade   |                                                                                              | Perform the Listed Procedures in the Order Listed                                            |
|-------------------------------------|--------------|----------------------------------------------------------------------------------------------|----------------------------------------------------------------------------------------------|
|                                     | From         | То                                                                                           |                                                                                              |
| Upgrade Path for 32                 | -Ch Systems  |                                                                                              |                                                                                              |
| Small ILA Node<br>Configuration     | ILA Node     | Express Node                                                                                 | Upgrade ILA Node to 32-Ch Express Node–Applicable to Small Configuration Systems             |
|                                     | ROADM Node   | Upgrade ILA Node to 32-Ch Express Node–Applicable to Small Configuration Systems             |                                                                                              |
|                                     |              | Upgrade 32-Ch Express Node to 32-Ch ROADM Node–<br>Applicable to Small Configuration Systems |                                                                                              |
|                                     | FOADM Node   | Upgrade ILA Node to 32-Ch Express Node–Applicable to Small Configuration Systems             |                                                                                              |
|                                     |              | Upgrade 32-Ch Express Node to 32-Ch FOADM Node-<br>Applicable to Small Configuration Systems |                                                                                              |
| Small Express Node<br>Configuration | Express Node | FOADM Node                                                                                   | Upgrade 32-Ch Express Node to 32-Ch FOADM Node–<br>Applicable to Small Configuration Systems |
|                                     | ROADM Node   | Upgrade 32-Ch Express Node to 32-Ch ROADM Node–<br>Applicable to Small Configuration Systems |                                                                                              |

#### Table 128: Node Upgrade Paths

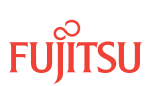

| Upgrade Path for 40-Ch Systems                            |                                  |                                                                                                    |                                                                                                    |
|-----------------------------------------------------------|----------------------------------|----------------------------------------------------------------------------------------------------|----------------------------------------------------------------------------------------------------|
| Small ILA Node(in-<br>Configuration<br>ETSI Configuration | ILA Node(in-<br>service upgrade) | Express Node                                                                                                    | Upgrade ILA Node to 40-Ch Express Node (In-Service)—<br>Applicable to Small and ETSI Configuration Systems               |
|                                                           | 2D-ROADM<br>Node                 | In-Service Upgrade ILA Node to 2D-ROADM Node<br>Upgrade ILA Node to 2D-ROADM Node                                                                                     |                                                                                                    |
|                                                           | WSS Node                         | Upgrade ILA Node to 40-Ch Express Node (In-Service)—<br>Applicable to Small and ETSI Configuration Systems<br>Upgrade 40-Ch Express Node to 40-Ch WSS Node—Applicable |                                                                                                    |
|                                                           |                                  |                                                                                                    | to Small and ETSI Configuration Systems                                                                                  |
|                                                           |                                  | HUB Node                                                                                                    | Upgrade ILA Node to 40-Ch Express Node (In-Service)—<br>Applicable to Small and ETSI Configuration Systems <sup>91</sup> |
|                                                           |                                  |                                                                                                    | Upgrade 40-Ch Express Node to 40-Ch WSS Node—Applicable to Small and ETSI Configuration Systems                          |
|                                                           |                                  | Upgrade 40-Ch WSS Node to HUB Node—Applicable to Small and ETSI Configuration Systems                                                                                 |                                                                                                    |

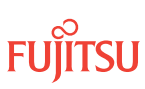

<sup>&</sup>lt;sup>91</sup> This procedure is applicable only to systems using the xxU1 amplifier.

# 9.2 References

Throughout this chapter, some procedures refer to other documents for more detailed instructions. Be sure to review and follow the referenced procedures within these documents when applicable:

- Introduction to Equipment Installation
- Introduction to System Turn-Up Small and ETSI Configuration
- Introduction to System Operations General
- Introduction to TL1 Commands
- Introduction to Maintenance and Trouble Clearing
- NETSMART 500 User Guide

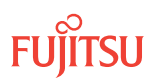

# 9.3 Upgrade ILA Node to 32-Ch Express Node Applicable to Small Configuration Systems

#### In this section:

- 9.3.1 Preparing Network to Upgrade Node
- 9.3.2 Locking Control Plane
- 9.3.3 Changing System Type
- 9.3.4 Autoprovisioning Mux/Demux Units
- 9.3.5 Manually Provisioning Mux/Demux Units
- 9.3.6 Making Fiber-Optic Cable Connections
- 9.3.7 Converting Traffic Flow from ILA Mode to ROADM Mode
- 9.3.8 Unlocking Control Plane
- 9.3.9 Returning Network to Normal Operation

The procedural flowchart is shown in the following figure.

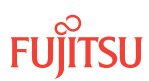

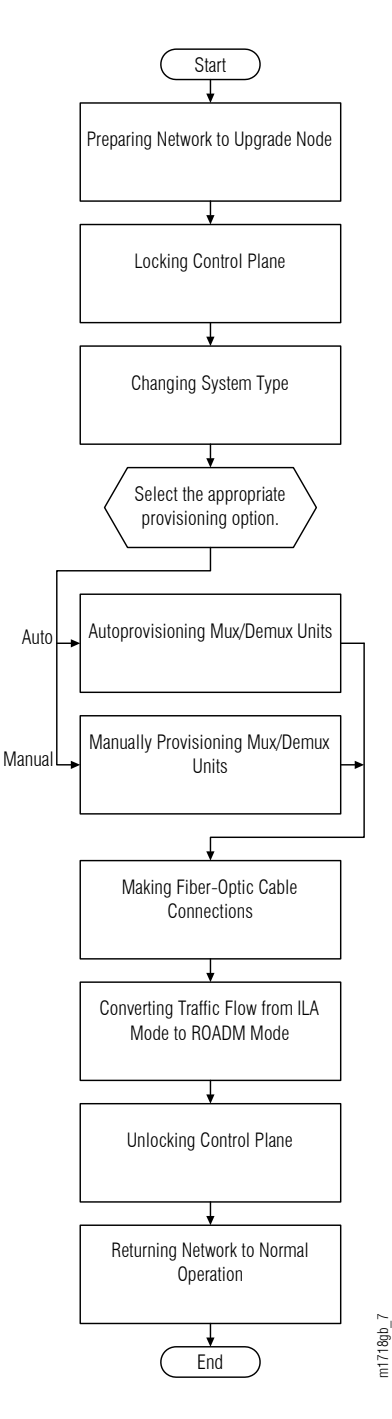

#### Figure 307: Upgrading ILA Node to Express Node (Procedural Flowchart)

This procedure describes how to prepare a ring network to upgrade one of the nodes in the ring from an ILA node to an Express node. This procedure is written for the example 4-node ring shown in the following figure. In this example, Node B is the node that is to be upgraded, Node A and Node C are its neighbors, and Node D is the other node, which is not adjacent to Node B. The procedure can also be used for ring networks with more than

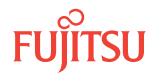

four nodes. In multiple-node ring networks, all nodes that are not adjacent to Node B are treated as Node D is treated.

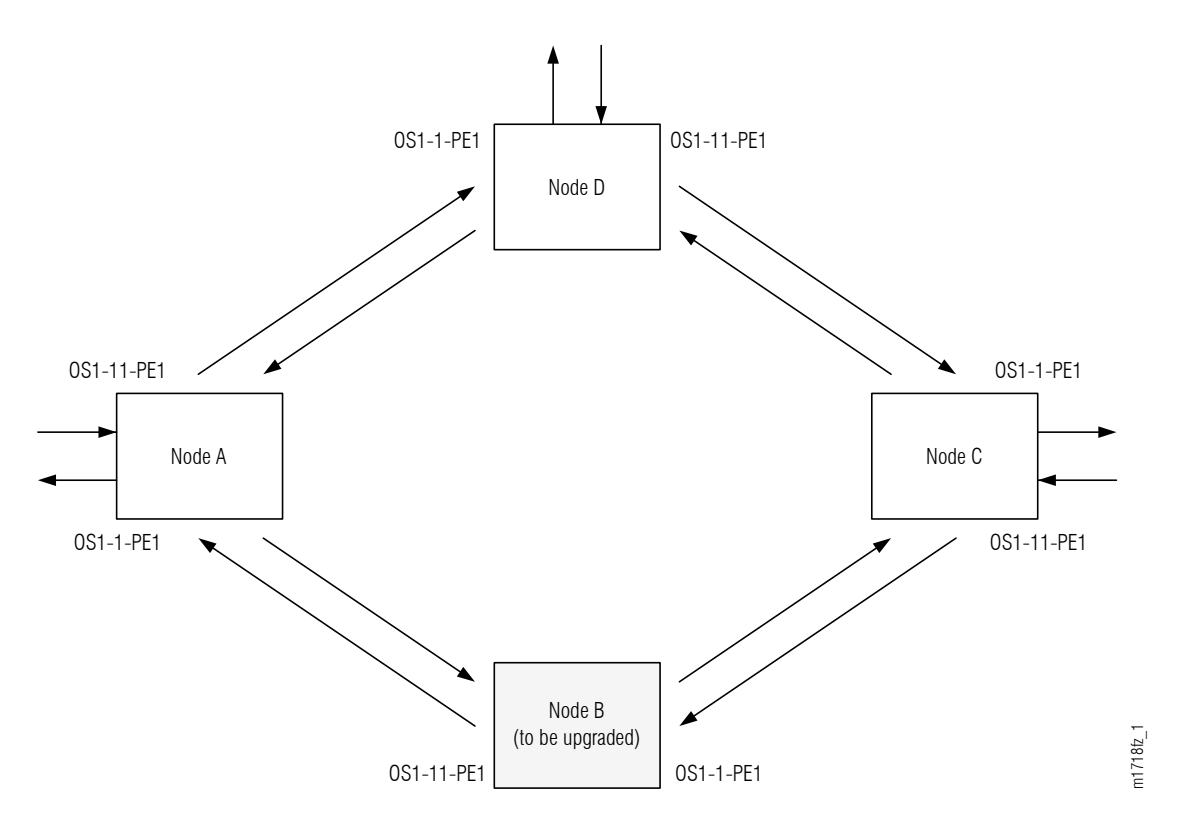

#### Figure 308: Ring Network Configuration

This procedure can also be used to upgrade a linear network. However, protection switching is not possible. See the following figure.

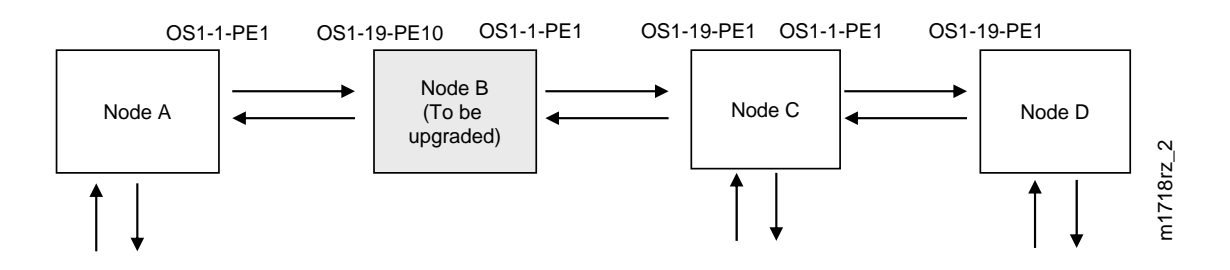

#### Figure 309: Linear Network Configuration

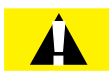

*Caution:* In a linear network, the upgrade process causes a service outage. Perform the migration procedure during a service window and/or when traffic is low.

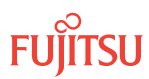

**Attention:** Before performing this procedure, ensure that prerequisite procedures have been performed in the proper sequence. Failure to do so may result in an error. Refer to Provisioning Hierarchy for more information. Refer to Introduction to Maintenance and Trouble Clearing to clear error messages.

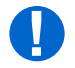

**Attention:** When entering TL1 commands or NETSMART<sup>®</sup> 500 steps, refer to Introduction to TL1 Commands for information about preconditions, postconditions, AIDs, and parameters. Specific information is available by clicking the hyperlinked TL1 command name (for example, ACT-USER) in the TL1 column.

# 9.3.1 Preparing Network to Upgrade Node

Prepare the ring for the upgrade as follows:

#### Step 1

If not already done, log on Nodes A, B, C, and D. If already logged on, proceed to the next step.

**Note:** Up to 11 users (including operations support system [OSS]) can log on a single node for monitoring or provisioning purposes.

**Note:** The target identifier (TID), user identifier (UID), and private identifier (PID) values shown apply to initialized (factory default) systems. Consult your Network System Administrator for specific TID, UID, and PID values.

**Note:** The following table includes brief instructions for setting up the craft interface. For detailed information, refer to Setting Up Craft Interface (TL1 Session through TERM1) through Setting Up Craft Interface (NETSMART 500 Session through TERM2).

| TL1                                                                                                    |                                   | NETSMART 500                                                                                                    |
|----------------------------------------------------------------------------------------------------|-----------------------------------|----------------------------------------------------------------------------------------------------|
| Start a terminal or terminal emulator program (for example, HyperTerminal®).                                                                         |                                   | To launch the NETSMART 500 user interface from a<br>Microsoft <sup>®</sup> Windows <sup>®</sup> platform, select the following from                                        |
| For <b>TERM1</b> (Serial):                                                                                                    | For <b>TERM2</b> (TCP/IP):        | the Windows taskbar:                                                                                                    |
| Press CTRL+X.<br>Establish a Telnet session using<br>IP address 192.168.1.1 and<br>default port 23.<br>The Welcome screen opens.<br>Press 3 for TL1. | Establish a Telnet session using  | Start All Programs Fujitsu NETSMART 500                                                                                                    |
|                                                                                                    | default port 23.                  | The NETSMART 500 Dashboard opens.                                                                                                    |
|                                                                                                    | Click the Logon icon, or select : |                                                                                                    |
|                                                                                                    | NE ▶ Logon                        |                                                                                                    |
|                                                                                                    |                                   | <i>Note:</i> If this is an Enhanced Security System, a warning message appears. You must read and agree to the conditions to access the system. Click I Agree to continue. |
|                                                                                                    |                                   | The NE Logon dialog box opens.<br>Make the following selections:                                                                                                    |

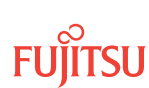

| TL1                                                                                                    | NETSMART 500                                                                                                    |                                                        |
|----------------------------------------------------------------------------------------------------|----------------------------------------------------------------------------------------------------|--------------------------------------------------------|
| <ul> <li>ACT-USER:TID:UID:CTAG::PID;<br/>TID:</li> <li>FUJITSU (Target identifier of the node; 7 to 20 non-case-sensitive, alphanumeric characters)</li> <li>UID:</li> <li>ROOT (User identifier; 4 to 10non-case-sensitive, alphanumeric characters)</li> <li>PID:</li> <li>ROOT/(Route66K) (Private identifier associated with the UID. For the basic mode, the PID must have 6 to 10 characters with at least one non-case-sensitive, alphabetic character and one nonalphabetic character such as a number or ! @ # \$ % ^ () _ +   ~ {} []? or For the enhanced security mode, the PID must have 10 to 20 characters with at least two characters from each of four groups: lowercase letters, uppercase letters, numbers, and special characters ! @ # \$ % ^ &amp; () or *. The enhanced security PID can also include special characters _ +   {} [] or ~. The PID must not contain the associated UID.)</li> <li>Example: ACT-USER:FUJITSU:ROOT:CTAG::ROOT;</li> </ul> | For TERM1 (Serial):For TERM2 (TCP/IP):TID: FUJITSUTID: FUJITSUUser ID: ROOTUser ID: ROOTPassword: ROOT/(Route66K)Password: ROOT/(Route66K)Conn. Mode: SerialConn. Mode: TCP/IPComm. Port: COMx (for<br>example, COM2)IP Address: 192.168.1.1<br>Port: 2024Configure: use default92Click Logon.Click Logon.The NETSMART 500 NE View opens.The Security Message dialog box opens.Click Logon. |                                                        |
|                                                                                                    | <b>Note:</b> Refer to NETSMART 500<br>instructions on starting the NE                                                                                                    | User Guide, for complete<br>TSMART 500 user interface. |

# Clear Alarms and Conditions

#### Step 2

At each node in the system, retrieve alarms and conditions.

| τL1                                                                         | NETSMART 500                                                                                                    |
|-----------------------------------------------------------------------------|----------------------------------------------------------------------------------------------------|
| RTRV-COND-ALL:TID::CTAG;<br><b>Example:</b><br>RTRV-COND-ALL:FUJITSU::CTAG; | NE ▶ Alarms<br>View ▶ Filter                                                                                                 |
|                                                                             | Verify that all Fault Types and Severity Levels are selected<br>as reporting.<br>Click Close.<br>Close Active Alarms window. |

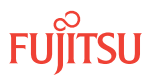

<sup>&</sup>lt;sup>92</sup> The default serial port settings are recommended: baud rate– 9600, parity– none, data bits– 8, stop bits– 1.

Are any active alarms or conditions being reported on the nodes?

#### If YES:

Clear all active alarms and conditions. After all alarms and conditions are cleared (or accounted for), proceed to Step 4.

*Note: Refer to* Responding to Alarms and Conditions for information on clearing alarms.

If NO: Proceed to Step 4.

#### Verify Traffic Protection

#### Step 4

Retrieve and record all cross-connects at Nodes A, C, and D, and confirm that they are correct (as expected).

| TL1                                               | NETSMART 500                                                                                    |
|---------------------------------------------------|-------------------------------------------------------------------------------------------------|
| RTRV-CRS-WCH:TID:ALL:CTAG;                        | In the tree view, click the Cross Connect tab.                                                  |
| <b>Example:</b><br>RTRV-CRS-WCH:FUJITSU:ALL:CTAG; | Select one or more cross-connect components.                                                    |
|                                                   | <i>Note:</i> Select more than one component using CTRL+click (multiple) or SHIFT+click (range). |
|                                                   | Entity > Properties View                                                                        |
|                                                   | The Properties dialog box opens.                                                                |
|                                                   | Verify that all cross-connects are correct.                                                     |
|                                                   | Close the Properties dialog box.                                                                |

**Note:** An audit of all the unprotected wavelengths and services passing through Node B should be done. If these services/connections are used by an external device providing protection, that device should be instructed to protection switch away from the path going through Node B. After the upgrade, the traffic can be switched back.

#### Step 5

Determine whether the drop path cross-connects at Nodes A, C, and D are optical channel dedicated protection ring (OCh-DPRING)–protected.

**Note:** The keyword PSWDEF indicates that a cross-connect is in a ring network and has path switch default. The absence of the keyword indicates that a cross-connect is in a direct-connect application (although it may still be protected).

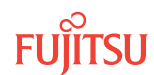

At Nodes A, C, and D, is each drop path cross-connect OCh-DPRING-protected?

# If YES:

Proceed to Step 9.

## If NO:

Some of the drop paths are unprotected. Proceed to Step 7.

Step 7

Do the unprotected drop paths go through Node B?

If YES: Proceed to Step 8.

If NO: Proceed to Step 9.

# Step 8

Are you allowed to disturb the traffic on the unprotected drop paths?

# If YES:

The traffic on the unprotected drop paths is lost until Node B upgrade completes. Proceed to Step 9.

# If NO:

Reconfigure the unprotected drops for OCh-DPRING protection. Then proceed to Step 9.

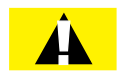

*Caution:* In a linear network, the upgrade process causes a service outage. Perform the migration procedure during a service window and/or when traffic is low.

*Note:* To configure OCh-DPRING protection, equipment connections and cross-connects must be added. Refer to Equipment and Facility Provisioning.

# Record Pass-Through Channels for Node B

**Note:** These steps are used in combination with the steps in Provision Pass-Through Cross-Connects for Node B, to ensure that Node B, after the upgrade, supports the same pass-through traffic that it supported before the upgrade.

# Step 9

At Node A, retrieve all cross-connects.

| TL1                                                     | NETSMART 500                                                                                       |
|---------------------------------------------------------|----------------------------------------------------------------------------------------------------|
| RTRV-CRS-WCH:TID:ALL:CTAG;                              | In the tree view, click the Cross Connect tab.                                                     |
| <b>Example:</b><br>RTRV-CRS-WCH:FUJITSU-NODEA:ALL:CTAG; | Select one or more cross-connect components.                                                       |
|                                                         | <i>Note:</i> Select more than one component using CTRL+click<br>(multiple) or SHIFT+click (range). |
|                                                         | Entity > Properties View                                                                           |
|                                                         | The Properties dialog box opens.<br>Record the cross-connects.                                     |
|                                                         | Close the Properties dialog box.                                                                   |

The normal response format for each retrieved cross-connect is:

```
TID DATE TIME
M CTAG COMPLD
"fromAID,toAID:CCT:KEYWORD=DOMAIN:SST"
```

#### Step 10

From the retrieved cross-connects, identify and record the WCH channel numbers and the circuit identifiers (CKTIDs), if applicable, of all cross-connects to or from the OS1-1-PE1 facility.

**Note:** Inspect the toAID and fromAID for each retrieved cross-connect. If the AIDs are in the form OS1-1-PE1-c (where c = 1...40), record the channel number c.

#### Step 11

Save this record of pass-through channels. It will be used to perform the steps in Provision Pass-Through Cross-Connects for Node B. Then proceed to Step 12.

# Perform Manual Protection Switches (Node A)

*Note:* These steps ensure that OCh-DPRING–protected traffic dropped at Node A does not come through Node B.

#### Step 12

At Node A, retrieve all cross-connects.

| TLI                                                     | NETSMART 500                                                                                       |
|---------------------------------------------------------|----------------------------------------------------------------------------------------------------|
| RTRV-CRS-WCH:TID:ALL:CTAG;                              | In the tree view, click the Cross Connect tab.                                                     |
| <b>Example:</b><br>RTRV-CRS-WCH:FUJITSU-NODEA:ALL:CTAG; | Select one or more cross-connect components.                                                       |
|                                                         | <i>Note:</i> Select more than one component using CTRL+click<br>(multiple) or SHIFT+click (range). |
|                                                         | Entity > Properties View                                                                           |
|                                                         | The Properties dialog box opens.<br>Record the cross-connects.                                     |
|                                                         | Close the Properties dialog box.                                                                   |

The normal response format for each retrieved cross-connect is:

```
TID DATE TIME
M CTAG COMPLD
"fromAID,toAID:CCT:KEYWORD=DOMAIN:SST"
```

#### Step 13

Identify all OCh-DPRING-protected drop cross-connects, and record the values of keyword PSWDEF and parameter SST (DEF or SWITCH) for each.

**Note:** Keyword PSWDEF is only set to a value if the cross-connect is an OCh-DPRING–protected drop. The value of PSWDEF is the WCH facility AID for the preferred path. The value of SST (DEF or SWITCH) indicates whether the preferred path is currently used (DEF) or not (SWITCH).

#### Step 14

Are any dropped channels currently taking traffic from OS1-1-PE1 (refer to the following table)?

#### Table 129: Decision Table (Node A)

| Retrieved Cross-Connect Values |                | Is Current Traffic Dropped from OS1-1- |      |
|--------------------------------|----------------|----------------------------------------|------|
| PSWDEF                         | Channel Number | SST                                    | PE1? |
| OS1-1-PE1-c                    | c = 536        | DEF                                    | Yes  |
|                                |                | SWITCH                                 | No   |
| OS1-11-PE1-c                   | c = 536        | DEF                                    | No   |

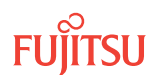

#### Table 129: Decision Table (Node A) (Cont.)

| Retrieved Cross-Connect Values |                | Is Current Traffic Dropped from OS1-1- |      |
|--------------------------------|----------------|----------------------------------------|------|
| PSWDEF                         | Channel Number | SST                                    | PE1? |
|                                |                | SWITCH                                 | Yes  |

If YES:

Record the channel number(s) and the circuit identifiers (CKTIDs) if applicable; then proceed to Step 15.

If NO: Proceed to Step 17.

#### Step 15

At Node A, for each channel identified in Step 14, initiate a manual protection switch away from the OS1-1-PE1 side.

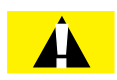

*Caution:* A momentary hit of traffic occurs each time traffic is switched.

**Note:** Observe the TL1 response messages, and verify that the traffic has switched. Denial of a manual switch indicates that the switch could not be performed without dropping traffic. If this situation occurs, trouble clear the system for a cabling or provisioning problem.

| TLI                                                                                                    | NETSMART 500                                                                                                    |
|----------------------------------------------------------------------------------------------------|----------------------------------------------------------------------------------------------------|
| <pre>OPR-PROTNSW-WCH:TID:AID:CTAG::MAN;<br/>AID:<br/>• OS1-s-PE1-c<br/>• s = 1, 11<br/>• c = 536 (channel number)<br/>Example:<br/>OPR-PROTNSW-WCH:FUJITSU-NODEA: OS1-1-<br/>PE1-22:CTAG::MAN;</pre> | In the tree view, click the Facilities tab.Expand the appropriate shelf component, and select the<br>WCH facility.Entity ▶ Operations DialogClick the Protection tab.<br>Click the Operate tab.From the SC drop-down list, select MAN.<br>Click Operate.A confirmation dialog box opens.<br>Click Yes.Close the Operations dialog box. |

# Step 16

At Node A, retrieve all cross-connects, and confirm that no channels are currently taking traffic from OS1-1-PE1 (refer to Table 129).

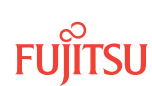

| TL1                                                     | NETSMART 500                                                                                       |
|---------------------------------------------------------|----------------------------------------------------------------------------------------------------|
| RTRV-CRS-WCH:TID:ALL:CTAG;                              | In the tree view, click the Cross Connect tab.                                                     |
| <b>Example:</b><br>RTRV-CRS-WCH:FUJITSU-NODEA:ALL:CTAG; | Select one or more cross-connect components.                                                       |
|                                                         | <i>Note:</i> Select more than one component using CTRL+click<br>(multiple) or SHIFT+click (range). |
|                                                         | Entity > Properties View                                                                           |
|                                                         | The Properties dialog box opens.<br>Record the cross-connects.                                     |
|                                                         | Close the Properties dialog box.                                                                   |

The normal response format for each retrieved cross-connect is:

```
TID DATE TIME
M CTAG COMPLD
"fromAID,toAID:CCT:KEYWORD=DOMAIN:SST"
```

#### Step 17

At each node in the system, retrieve alarms and conditions.

| TL1                                                                         | NETSMART 500                                                                                                    |
|-----------------------------------------------------------------------------|----------------------------------------------------------------------------------------------------|
| RTRV-COND-ALL:TID::CTAG;<br><b>Example:</b><br>RTRV-COND-ALL:FUJITSU::CTAG; | NE  Alarms View  Filter                                                                                                    |
|                                                                             | Verify that all Fault Types and Severity Levels are selected<br>as reporting.<br>Click Close.<br>Close Active Alarms window. |

#### Step 18

Are any active alarms or conditions being reported on the nodes?

#### If YES:

Clear all active alarms and conditions. After all alarms and conditions are cleared (or accounted for), proceed to Step 19.

*Note: Refer to* Responding to Alarms and Conditions for information on clearing alarms.

If NO: Proceed to Step 19.

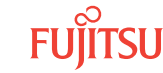

# Perform Forced Protection Switches (Node A)

#### Step 19

At Node A, for each OCh-DPRING-protected drop cross-connect, initiate a forced protection switch away from OS1-1-PE1.

*Note:* This step should not impact traffic because all traffic should already be directed away from OS1-1-PE1.

| TLI                                                                                                    | NETSMART 500                                                                                                    |
|----------------------------------------------------------------------------------------------------|----------------------------------------------------------------------------------------------------|
| <pre>OPR-PROTNSW-WCH:TID:AID:CTAG::FRCD;<br/>AID:<br/>• OS1-s-PE1-c<br/>• s = 1, 11<br/>• c = 536 (channel number)<br/>Example:<br/>OPR-PROTNSW-WCH:FUJITSU-NODEA: OS1-1-<br/>PE1-22:CTAG::FRCD;</pre> | <ul> <li>In the tree view, click the Facilities tab.</li> <li>Expand the appropriate shelf component, and select the WCH facility.</li> <li><i>Entity</i> ▶ <i>Operations Dialog</i></li> <li>Click the Protection tab.</li> <li>Click the Operate tab.</li> <li>From the SC drop-down list, select FRCD.</li> <li>Click Operate.</li> <li>A confirmation dialog box opens.</li> <li>Click Yes.</li> <li>Close the Operations dialog box.</li> </ul> |

# Step 20

Retrieve conditions at Node A to verify that the forced protection switches occurred.

| τL1                                                                         | NETSMART 500                                                                           |
|-----------------------------------------------------------------------------|----------------------------------------------------------------------------------------|
| RTRV-COND-ALL:TID::CTAG;<br><b>Example:</b><br>RTRV-COND-ALL:FUJITSU::CTAG; | NE ► Alarms View ► Filter Verify that all Fault Types and Severity Levels are selected |
|                                                                             | as reporting.<br>Click Close.<br>Close Active Alarms window.                           |

#### Step 21

At each node in the system, retrieve alarms and conditions.

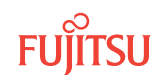

| TL1                          | NETSMART 500                                                                                                    |
|------------------------------|----------------------------------------------------------------------------------------------------|
| RTRV-COND-ALL:TID::CTAG;     |                                                                                                    |
| Example:                     |                                                                                                    |
| RIRV-COND-ALL·F001150··CIAG, | View > Filter                                                                                                    |
|                              | Verify that all Fault Types and Severity Levels are selected<br>as reporting.<br>Click Close.<br>Close Active Alarms window. |

Are any active alarms or conditions being reported on the nodes?

#### If YES:

Clear all active alarms and conditions. After all alarms and conditions are cleared (or accounted for), proceed to Step 23.

*Note: Refer to* Responding to Alarms and Conditions for information on clearing alarms.

If NO: Proceed to Step 23.

#### Step 23

At Node A, retrieve all cross-connects, and verify that no dropped channels are currently taking traffic from OS1-1-PE1.

*Note:* Use the same criteria used in Step 14.

| TLI                                                     | NETSMART 500                                                                                       |
|---------------------------------------------------------|----------------------------------------------------------------------------------------------------|
| RTRV-CRS-WCH:TID:ALL:CTAG;                              | In the tree view, click the Cross Connect tab.                                                     |
| <b>Example:</b><br>RTRV-CRS-WCH:FUJITSU-NODEA:ALL:CTAG; | Select one or more cross-connect components.                                                       |
|                                                         | <b>Note:</b> Select more than one component using CTRL+click<br>(multiple) or SHIFT+click (range). |
|                                                         | Entity > Properties View                                                                           |
|                                                         | The Properties dialog box opens.                                                                   |
|                                                         | Verify that no dropped channels are currently taking traffic.                                      |
|                                                         | Close the Properties dialog box.                                                                   |

# Perform Manual Protection Switches (Node C)

**Note:** These steps ensure that OCh-DPRING–protected traffic dropped at Node C does not come through the span between Node A and Node C.

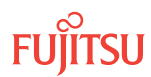

At Node C, retrieve all cross-connects.

| ты                                                      | NETSMART 500                                                                                       |
|---------------------------------------------------------|----------------------------------------------------------------------------------------------------|
| RTRV-CRS-WCH:TID:ALL:CTAG;                              | In the tree view, click the Cross Connect tab.                                                     |
| <b>Example:</b><br>RTRV-CRS-WCH:FUJITSU-NODEC:ALL:CTAG; | Select one or more cross-connect components.                                                       |
|                                                         | <i>Note:</i> Select more than one component using CTRL+click<br>(multiple) or SHIFT+click (range). |
|                                                         | Entity > Properties View                                                                           |
|                                                         | The Properties dialog box opens.<br>Record the cross-connects.                                     |
|                                                         | Close the Properties dialog box.                                                                   |

The normal response format for each retrieved cross-connect is:

TID DATE TIME M CTAG COMPLD

"fromAID,toAID:CCT:KEYWORD=DOMAIN:SST"

#### Step 25

Identify all OCh-DPRING-protected drop cross-connects, and record the values of keyword PSWDEF and parameter SST (DEF or SWITCH) for each.

**Note:** Keyword PSWDEF is only set to a value if the cross-connect is an OCh-DPRING–protected drop. The value of PSWDEF is the WCH facility AID for the preferred path. The value of SST (DEF or SWITCH) indicates whether the preferred path is currently used (DEF) or not (SWITCH).

#### Step 26

Are any dropped channels currently taking traffic from OS1-11-PE1 (refer to the following table)?

#### Table 130: Decision Table (Node A)

| Retrieved Cross-Connect Values |                | Is Current Traffic Dropped from OS1-11- |      |
|--------------------------------|----------------|-----------------------------------------|------|
| PSWDEF                         | Channel Number | SST                                     | PE1? |
| OS1-1-PE1-c c = 536            | DEF            | No                                      |      |
|                                |                | SWITCH                                  | Yes  |
| OS1-11-PE1-c                   | c = 536        | DEF                                     | Yes  |

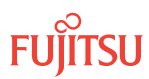

#### Table 130: Decision Table (Node A) (Cont.)

| Retrieved Cross-Connect Values |                | Is Current Traffic Dropped from OS1-11- |      |
|--------------------------------|----------------|-----------------------------------------|------|
| PSWDEF                         | Channel Number | SST                                     | PE1? |
|                                |                | SWITCH                                  | No   |

If YES:

Record the channel number(s) and the circuit identifiers (CKTIDs) if applicable; then proceed to Step 27.

If NO: Proceed to Step 29.

#### Step 27

At Node C, for each channel identified in Step 26, initiate a manual protection switch away from the OS1-11-PE1 side.

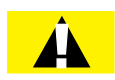

*Caution:* A momentary hit of traffic occurs each time traffic is switched.

**Note:** Observe the TL1 response messages, and verify that the traffic has switched. Denial of a manual switch indicates that the switch could not be performed without dropping traffic. If this situation occurs, trouble clear your system for a cabling or provisioning problem.

| TLI                                                                                                    | NETSMART 500                                                                                                    |
|----------------------------------------------------------------------------------------------------|----------------------------------------------------------------------------------------------------|
| <pre>OPR-PROTNSW-WCH:TID:AID:CTAG::MAN;<br/>AID:<br/>• OS1-s-PE1-c<br/>• s = 1, 11<br/>• c = 536 (channel number)<br/>Example:<br/>OPR-PROTNSW-WCH:FUJITSU-NODEC: OS1-1-<br/>PE1-14:CTAG::MAN;</pre> | In the tree view, click the Facilities tab.<br>Expand the appropriate shelf component, and select the WCH facility.<br><b>Entity &gt; Operations Dialog</b><br>Click the Protection tab.<br>Click the Operate tab.<br>From the SC drop-down list, select MAN.<br>Click Operate.<br>A confirmation dialog box opens.<br>Click Yes.<br>Close the Operations dialog box. |

# Step 28

At Node C, retrieve all cross-connects, and confirm that no channels are currently taking traffic from OS1-11-PE1 (refer to Table 130).

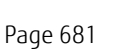

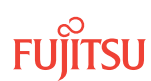

| TL1                                                      | NETSMART 500                                                                                       |
|----------------------------------------------------------|----------------------------------------------------------------------------------------------------|
| RTRV-CRS-WCH:TID:ALL:CTAG;                               | In the tree view, click the Cross Connect tab.                                                     |
| <pre>Example: RTRV-CRS-WCH:FUJITSU-NODEC:ALL:CTAG;</pre> | Select one or more cross-connect components.                                                       |
|                                                          | <i>Note:</i> Select more than one component using CTRL+click<br>(multiple) or SHIFT+click (range). |
|                                                          | Entity > Properties View                                                                           |
|                                                          | The Properties dialog box opens.<br>Record the cross-connects.                                     |
|                                                          | Close the Properties dialog box.                                                                   |

The normal response format for each retrieved cross-connect is:

```
TID DATE TIME
M CTAG COMPLD
"fromAID,toAID:CCT:KEYWORD=DOMAIN:SST"
```

# Step 29

At each node in the system, retrieve alarms and conditions.

| ты                                           | NETSMART 500                                                                                                    |
|----------------------------------------------|----------------------------------------------------------------------------------------------------|
| <pre>RTRV-COND-ALL:TID::CTAG; Example:</pre> | NE > Alarms                                                                                                    |
| RTRV-COND-ALL:FUJITSU::CTAG;                 | View Filter<br>Verify that all Fault Types and Severity Levels are selected<br>as reporting.<br>Click Close.<br>Close Active Alarms window. |

#### Step 30

Are any active alarms or conditions being reported on the nodes?

#### If YES:

Clear all active alarms and conditions. After all alarms and conditions are cleared (or accounted for), proceed to Step 31.

*Note: Refer to* Responding to Alarms and Conditions for information on clearing alarms.

#### If NO: Proceed to Step 31.

# Perform Forced Protection Switches (Node C)

#### Step 31

At Node C, for each OCh-DPRING-protected drop cross-connect, initiate a forced protection switch away from OS1-11-PE1.

*Note:* This step should not impact traffic because all traffic should already be directed away from OS1-11-PE1.

| TLI                                                                                                    | NETSMART 500                                                                                                    |
|----------------------------------------------------------------------------------------------------|----------------------------------------------------------------------------------------------------|
| <pre>OPR-PROTNSW-WCH:TID:AID:CTAG::FRCD;<br/>AID:<br/>• OS1-s-PE1-c<br/>• s = 1, 11<br/>• c = 536 (channel number)<br/>Example:<br/>OPR-PROTNSW-WCH:FUJITSU-NODEC: OS1-1-<br/>PE1-14:CTAG::FRCD;</pre> | In the tree view, click the Facilities tab.<br>Expand the appropriate shelf component, and select the<br>WCH facility.<br><i>Entity Operations Dialog</i><br>Click the Protection tab.<br>Click the Operate tab.<br>From the SC drop-down list, select FRCD.<br>Click Operate.<br>A confirmation dialog box opens.<br>Click Yes.<br>Close the Operations dialog box. |

# Step 32

Retrieve conditions at Node C to verify that the forced protection switches occurred.

| ти                                                                          | NETSMART 500                                                                                                    |
|-----------------------------------------------------------------------------|----------------------------------------------------------------------------------------------------|
| RTRV-COND-ALL:TID::CTAG;<br><b>Example:</b><br>RTRV-COND-ALL:FUJITSU::CTAG; | NE ► Alarms<br>View ► Filter<br>Verify that all Fault Types and Severity Levels are selected<br>as reporting.<br>Click Close.<br>Close Active Alarms window. |

#### Step 33

At each node in the system, retrieve alarms and conditions.

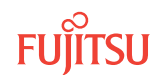

| TLI                                                                         | NETSMART 500                                                                                                    |
|-----------------------------------------------------------------------------|----------------------------------------------------------------------------------------------------|
| RTRV-COND-ALL:TID::CTAG;<br><i>Example:</i><br>RTRV-COND-ALL:FUJITSU::CTAG; | NE ► Alarms<br>View ► Filter<br>Verify that all Fault Types and Severity Levels are selected<br>as reporting.<br>Click Close.<br>Close Active Alarms window. |
|                                                                             |                                                                                                    |

Are any active alarms or conditions being reported on the nodes?

#### If YES:

Clear all active alarms and conditions. After all alarms and conditions are cleared (or accounted for), proceed to Step 35.

*Note: Refer to* Responding to Alarms and Conditions for information on clearing alarms.

#### If NO: Proceed to Step 35.

#### Step 35

At Node C, retrieve all cross-connects, and verify that no dropped channels are currently taking traffic from OS1-11-PE1.

*Note:* Use the same criteria used in Step 26.

| TLI                                                     | NETSMART 500                                                                                       |
|---------------------------------------------------------|----------------------------------------------------------------------------------------------------|
| RTRV-CRS-WCH:TID:ALL:CTAG;                              | In the tree view, click the Cross Connect tab.                                                     |
| <b>Example:</b><br>RTRV-CRS-WCH:FUJITSU-NODEC:ALL:CTAG; | Select one or more cross-connect components.                                                       |
|                                                         | <i>Note:</i> Select more than one component using CTRL+click<br>(multiple) or SHIFT+click (range). |
|                                                         | Entity > Properties View                                                                           |
|                                                         | The Properties dialog box opens.                                                                   |
|                                                         | Verify that no dropped channels are currently taking traffic.                                      |
|                                                         | Close the Properties dialog box.                                                                   |

# Perform Manual Protection Switches (Node D)

**Note:** These steps ensure that OCh-DPRING–protected traffic dropped at Node D does not come through the span between Node A and Node C.

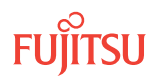
At Node D, retrieve all cross-connects.

| ты                                                      | NETSMART 500                                                                                       |
|---------------------------------------------------------|----------------------------------------------------------------------------------------------------|
| RTRV-CRS-WCH:TID:ALL:CTAG;                              | In the tree view, click the Cross Connect tab.                                                     |
| <b>Example:</b><br>RTRV-CRS-WCH:FUJITSU-NODED:ALL:CTAG; | Select one or more cross-connect components.                                                       |
|                                                         | <i>Note:</i> Select more than one component using CTRL+click<br>(multiple) or SHIFT+click (range). |
|                                                         | Entity > Properties View                                                                           |
|                                                         | The Properties dialog box opens.<br>Record the cross-connects.                                     |
|                                                         | Close the Properties dialog box.                                                                   |

The normal response format for each retrieved cross-connect is:

TID DATE TIME M CTAG COMPLD

"fromAID,toAID:CCT:KEYWORD=DOMAIN:SST"

## Step 37

Identify all OCh-DPRING-protected drop cross-connects, and record the values of keyword PSWDEF and parameter SST (DEF or SWITCH) for each.

**Note:** Keyword PSWDEF is only set to a value if the cross-connect is an OCh-DPRING–protected drop. The value of PSWDEF is the WCH facility AID for the preferred path. The value of SST (DEF or SWITCH) indicates whether the preferred path is currently used (DEF) or not (SWITCH).

#### Step 38

For each drop cross-connect identified in Step 37, identify the *break direction*, OS1-1-PE1 or OS1-11-PE1, that will lose signal if the span between Node A and Node C is opened:

*Note:* In general, the break direction is **not** the same for each drop.

- a) Identify (for example, from local records) the node in the ring network that is the source of the drop.
- b) Travelling around the ring network from Node D in the OS1-1-PE1 direction, do you arrive at the break span between Node A and Node C before you arrive at the source node?

Step 39

Are any dropped channels currently taking traffic from the break direction (refer to the following table)?

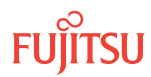

#### Table 131: Decision Table (Node D)

| Retrieved Cross-Connect Values |                | Brook Direction <sup>93</sup> | Is Current Traffic Dropped from |                      |
|--------------------------------|----------------|-------------------------------|---------------------------------|----------------------|
| PSWDEF                         | Channel Number | SST                           | Bleak Direction <sup>33</sup>   | the Break Direction? |
| OS1-1-PE1-c c = 536 DEF        | DEF            | OS1-1-PE1                     | Yes                             |                      |
|                                |                |                               | OS1-11-PE1                      | No                   |
| SWIT                           | SWITCH         | OS1-1-PE1                     | No                              |                      |
|                                |                | OS1-11-PE1                    | Yes                             |                      |
| OS1-11-PE1c c = 536 DEF        | DEF            | OS1-1-PE1                     | No                              |                      |
|                                |                | OS1-11-PE1                    | Yes                             |                      |
| SWITCH                         | SWITCH         | OS1-1-PE1                     | Yes                             |                      |
|                                | OS1-11-PE1     | No                            |                                 |                      |

## If YES:

Record the channel number(s) and the circuit identifiers (CKTIDs), if applicable, and then proceed to Step 40.

## If NO:

Proceed to Step 42.

## Step 40

At Node D, for each channel identified in Step 39, initiate a manual protection switch away from the break direction (OS1-1-PE1 or OS1-11-PE1).

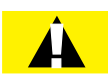

*Caution:* A momentary hit of traffic occurs each time traffic is switched.

**Note:** Observe the TL1 response messages, and verify that the traffic has switched. Denial of a manual switch indicates that the switch could not be performed without dropping traffic. If this situation occurs, trouble clear your system for a cabling or provisioning problem.

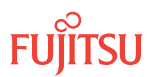

<sup>&</sup>lt;sup>93</sup> Refer to Step 38.

| TLI                                                                                                    | NETSMART 500                                                                                                    |
|----------------------------------------------------------------------------------------------------|----------------------------------------------------------------------------------------------------|
| <pre>OPR-PROTNSW-WCH:TID:AID:CTAG::MAN;<br/>AID:<br/>• OS1-s-PE1-c<br/>• s = 1, 11<br/>• c = 536 (channel number)<br/>Example:<br/>OPR-PROTNSW-WCH:FUJITSU-NODED:<br/>OS1-1-PE1-11:CTAG::MAN;</pre> | In the tree view, click the Facilities tab.<br>Expand the appropriate shelf component, and select the WCH facility.<br><i>Entity Operations Dialog</i><br>Click the Protection tab.<br>Click the Operate tab.<br>From the SC drop-down list, select MAN.<br>Click Operate.<br>A confirmation dialog box opens.<br>Click Yes.<br>Close the Operations dialog box. |

At Node D, retrieve all cross-connects, and confirm that no dropped channels are currently taking traffic from the break direction (refer to Table 131).

| ты                                                      | NETSMART 500                                                                                    |
|---------------------------------------------------------|-------------------------------------------------------------------------------------------------|
| RTRV-CRS-WCH:TID:ALL:CTAG;                              | In the tree view, click the Cross Connect tab.                                                  |
| <b>Example:</b><br>RTRV-CRS-WCH:FUJITSU-NODED:ALL:CTAG; | Select one or more cross-connect components.                                                    |
|                                                         | <i>Note:</i> Select more than one component using CTRL+click (multiple) or SHIFT+click (range). |
|                                                         | Entity > Properties View                                                                        |
|                                                         | The Properties dialog box opens.<br>Record the cross-connects.                                  |
|                                                         | Close the Properties dialog box.                                                                |

The normal response format for each retrieved cross-connect is:

```
TID DATE TIME
M CTAG COMPLD
```

```
"fromAID,toAID:CCT:KEYWORD=DOMAIN:SST"
```

#### Step 42

At each node in the system, retrieve alarms and conditions.

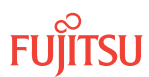

| TL1                                             | NETSMART 500                                                                                                    |
|-------------------------------------------------|----------------------------------------------------------------------------------------------------|
| RTRV-COND-ALL:TID::CTAG;                        | NE > Alarms                                                                                                    |
| <b>Example:</b><br>RTRV-COND-ALL:FUJITSU::CTAG; | View > Filter                                                                                                    |
|                                                 | Verify that all Fault Types and Severity Levels are selected<br>as reporting.<br>Click Close.<br>Close Active Alarms window. |

Are any active alarms or conditions being reported on the nodes?

#### If YES:

Clear all active alarms and conditions. After all alarms and conditions are cleared (or accounted for), proceed to Step 44.

*Note: Refer to* Responding to Alarms and Conditions for information on clearing alarms.

If NO: Proceed to Step 44.

## Perform Forced Protection Switches (Node D)

#### Step 44

At Node D, for each OCh-DPRING–protected drop cross-connect, initiate a forced protection switch away from the break direction (OS1-1-PE1 or OS1-11-PE1) identified in Step 38.

**Note:** This step should not impact traffic because all traffic should already be directed away from the break direction.

| TLI                                                                                                    | NETSMART 500                                                                                                    |
|----------------------------------------------------------------------------------------------------|----------------------------------------------------------------------------------------------------|
| <pre>OPR-PROTNSW-WCH:TID:AID:CTAG::FRCD;<br/>AID:<br/>• OSn-s-PE1-c<br/>• s = 1, 11<br/>• c = 536 (channel number)<br/>Example:<br/>OPR-PROTNSW-WCH:FUJITSU-NODED:<br/>OS1-1-PE1-11:CTAG::FRCD;</pre> | In the tree view, click the Facilities tab.<br>Expand the appropriate shelf component, and select the<br>WCH facility.<br>Entity > Operations Dialog<br>Click the Protection tab.<br>Click the Operate tab.<br>From the SC drop-down list, select FRCD.<br>Click Operate.<br>A confirmation dialog box opens.<br>Click Yes.<br>Close the Operations dialog box. |

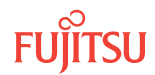

Retrieve conditions at Node D to verify that the forced protection switches occurred.

| TL1                                                                         | NETSMART 500                                                                                           |
|-----------------------------------------------------------------------------|----------------------------------------------------------------------------------------------------|
| RTRV-COND-ALL:TID::CTAG;<br><b>Example:</b><br>RTRV-COND-ALL:FUJITSU::CTAG; | NE ▶ Alarms         View ▶ Filter         Verify that all Fault Types and Severity Levels are selected |
|                                                                             | as reporting.<br>Click Close.<br>Close Active Alarms window.                                           |

## Step 46

At each node in the system, retrieve alarms and conditions.

| ты                                                                          | NETSMART 500                                                                                                    |
|-----------------------------------------------------------------------------|----------------------------------------------------------------------------------------------------|
| RTRV-COND-ALL:TID::CTAG;<br><i>Example:</i><br>RTRV-COND-ALL:FUJITSU::CTAG; | <i>NE</i> ► <i>Alarms</i><br><i>View</i> ► <i>Filter</i><br>Verify that all Fault Types and Severity Levels are selected<br>as reporting.<br>Click Close.<br>Close Active Alarms window. |

## Step 47

Are any active alarms or conditions being reported on the nodes?

## If YES:

Clear all active alarms and conditions. After all alarms and conditions are cleared (or accounted for), proceed to Step 48.

*Note: Refer to* Responding to Alarms and Conditions for information on clearing alarms.

## If NO:

Proceed to Step 48.

## Step 48

At Node D, retrieve all cross-connects, and verify that no dropped channels are currently taking traffic from the break direction (OS1-1-PE1 or OS1-11-PE1).

*Note:* Use the same criteria used in Step 39.

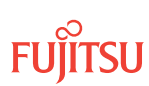

| TL1                                                     | NETSMART 500                                                                                    |
|---------------------------------------------------------|-------------------------------------------------------------------------------------------------|
| RTRV-CRS-WCH:TID:ALL:CTAG;                              | In the tree view, click the Cross Connect tab.                                                  |
| <b>Example:</b><br>RTRV-CRS-WCH:FUJITSU-NODED:ALL:CTAG; | Select one or more cross-connect components.                                                    |
|                                                         | <i>Note:</i> Select more than one component using CTRL+click (multiple) or SHIFT+click (range). |
|                                                         | Entity > Properties View                                                                        |
|                                                         | The Properties dialog box opens.                                                                |
|                                                         | Verify that no dropped channels are currently taking traffic.                                   |
|                                                         | Close the Properties dialog box.                                                                |

If more than one nonadjacent node exists, repeat Perform Manual Protection Switches (Node D), and Perform Forced Protection Switches (Node D), for each nonadjacent node.

#### Step 50

Proceed to Locking Control Plane.

## Clear Alarms and Conditions

#### Step 51

At each node in the system, retrieve alarms and conditions.

| TL1                                                                         | NETSMART 500                                                                                                    |
|-----------------------------------------------------------------------------|----------------------------------------------------------------------------------------------------|
| RTRV-COND-ALL:TID::CTAG;<br><b>Example:</b><br>RTRV-COND-ALL:FUJITSU::CTAG; | NE > Alarms<br>View > Filter                                                                                                 |
|                                                                             | Verify that all Fault Types and Severity Levels are selected<br>as reporting.<br>Click Close.<br>Close Active Alarms window. |

## Step 52

Are any active alarms or conditions being reported on the nodes?

#### If YES:

Clear all active alarms and conditions. After all alarms and conditions are cleared (or accounted for), proceed to Step 4.

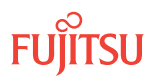

*Note: Refer to* Responding to Alarms and Conditions for information on clearing alarms.

If NO: Proceed to Step 4.

## Verify Traffic Protection

#### Step 53

Retrieve and record all cross-connects at Nodes A, C, and D, and confirm that they are correct (as expected).

| ты                                                | NETSMART 500                                                                                       |
|---------------------------------------------------|----------------------------------------------------------------------------------------------------|
| RTRV-CRS-WCH:TID:ALL:CTAG;                        | In the tree view, click the Cross Connect tab.                                                     |
| <b>Example:</b><br>RTRV-CRS-WCH:FUJITSU:ALL:CTAG; | Select one or more cross-connect components.                                                       |
|                                                   | <i>Note:</i> Select more than one component using CTRL+click<br>(multiple) or SHIFT+click (range). |
|                                                   | Entity > Properties View                                                                           |
|                                                   | The Properties dialog box opens.                                                                   |
|                                                   | Verify that all cross-connects are correct.                                                        |
|                                                   | Close the Properties dialog box.                                                                   |

**Note:** An audit of all the unprotected wavelengths and services passing through Node B should be done. If these services/connections are used by an external device providing protection, that device should be instructed to protection switch away from the path going through Node B. After the upgrade, the traffic can be switched back.

#### Step 54

Determine whether the drop path cross-connects at Nodes A, C, and D are optical channel dedicated protection ring (OCh-DPRING)–protected.

**Note:** The keyword PSWDEF indicates that a cross-connect is in a ring network and has path switch default. The absence of the keyword indicates that a cross-connect is in a direct-connect application (although it may still be protected).

Step 55 At Nodes A, C, and D, is each drop path cross-connect OCh-DPRING-protected?

If YES: Proceed to Step 9.

If NO:

Some of the drop paths are unprotected. Proceed to Step 56.

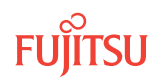

# **Step 56** Do the unprotected drop paths go through Node B?

## If YES: Proceed to Step 57.

If NO: Proceed to Step 9.

Step 57

Are you allowed to disturb the traffic on the unprotected drop paths?

If YES:

The traffic on the unprotected drop paths is lost until Node B upgrade completes. Proceed to Step 9.

If NO:

Reconfigure the unprotected drops for OCh-DPRING protection. Then proceed to Step 9.

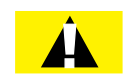

*Caution:* In a linear network, the upgrade process causes a service outage. Perform the migration procedure during a service window and/or when traffic is low.

*Note:* To configure OCh-DPRING protection, equipment connections and cross-connects must be added. Refer to Equipment and Facility Provisioning.

## Record Pass-Through Channels for Node B

**Note:** These steps are used in combination with the steps in Provision Pass-Through Cross-Connects for Node B, to ensure that Node B, after the upgrade, supports the same pass-through traffic that it supported before the upgrade.

## Step 58

At Node A, retrieve all cross-connects.

| TLI                                                     | NETSMART 500                                                                                    |
|---------------------------------------------------------|-------------------------------------------------------------------------------------------------|
| RTRV-CRS-WCH:TID:ALL:CTAG;                              | In the tree view, click the Cross Connect tab.                                                  |
| <b>Example:</b><br>RTRV-CRS-WCH:FUJITSU-NODEA:ALL:CTAG; | Select one or more cross-connect components.                                                    |
|                                                         | <i>Note:</i> Select more than one component using CTRL+click (multiple) or SHIFT+click (range). |
|                                                         | Entity > Properties View                                                                        |
|                                                         | The Properties dialog box opens.<br>Record the cross-connects.                                  |
|                                                         | Close the Properties dialog box.                                                                |

Fujitsu and Fujitsu Customer Use Only

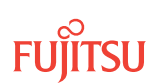

The normal response format for each retrieved cross-connect is:

```
TID DATE TIME
M CTAG COMPLD
"fromAID,toAID:CCT:KEYWORD=DOMAIN:SST"
```

## Step 59

From the retrieved cross-connects, identify and record the WCH channel numbers and the circuit identifiers (CKTIDs), if applicable, of all cross-connects to or from the OS1-1-PE1 facility.

**Note:** Inspect the toAID and fromAID for each retrieved cross-connect. If the AIDs are in the form OS1-1-PE1-c (where c = 1...40), record the channel number c.

#### Step 60

Save this record of pass-through channels. It will be used to perform the steps in Provision Pass-Through Cross-Connects for Node B. Then proceed to Step 12.

## Perform Manual Protection Switches (Node A)

**Note:** These steps ensure that OCh-DPRING-protected traffic dropped at Node A does not come through Node B.

#### Step 61

At Node A, retrieve all cross-connects.

| TL1                                                     | NETSMART 500                                                                                       |
|---------------------------------------------------------|----------------------------------------------------------------------------------------------------|
| RTRV-CRS-WCH:TID:ALL:CTAG;                              | In the tree view, click the Cross Connect tab.                                                     |
| <b>Example:</b><br>RTRV-CRS-WCH:FUJITSU-NODEA:ALL:CTAG; | Select one or more cross-connect components.                                                       |
|                                                         | <i>Note:</i> Select more than one component using CTRL+click<br>(multiple) or SHIFT+click (range). |
|                                                         | Entity > Properties View                                                                           |
|                                                         | The Properties dialog box opens.<br>Record the cross-connects.                                     |
|                                                         | Close the Properties dialog box.                                                                   |

The normal response format for each retrieved cross-connect is:

TID DATE TIME M CTAG COMPLD "fromAID,toAID:CCT:KEYWORD=DOMAIN:SST"

#### Step 62

Identify all OCh-DPRING-protected drop cross-connects, and record the values of keyword PSWDEF and parameter SST (DEF or SWITCH) for each.

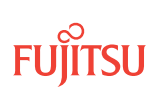

**Note:** Keyword PSWDEF is only set to a value if the cross-connect is an OCh-DPRING-protected drop. The value of PSWDEF is the WCH facility AID for the preferred path. The value of SST (DEF or SWITCH) indicates whether the preferred path is currently used (DEF) or not (SWITCH).

## Step 63

Are any dropped channels currently taking traffic from OS1-1-PE1 (refer to the following table)?

## Table 132: Decision Table (Node A)

| Retrieved Cross-Connect Values |                | Is Current Traffic Dropped from OS1-1- |      |
|--------------------------------|----------------|----------------------------------------|------|
| PSWDEF                         | Channel Number | SST                                    | PE1? |
| OS1-1-PE1-c c = 536            | DEF            | Yes                                    |      |
|                                |                | SWITCH                                 | No   |
| OS1-11-PE1-c c = 536           | DEF            | No                                     |      |
|                                | SWITCH         | Yes                                    |      |

## If YES:

Record the channel number(s) and the circuit identifiers (CKTIDs) if applicable; then proceed to Step 64.

## If NO:

Proceed to Step 66.

## Step 64

At Node A, for each channel identified in Step 63, initiate a manual protection switch away from the OS1-1-PE1 side.

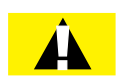

*Caution:* A momentary hit of traffic occurs each time traffic is switched.

**Note:** Observe the TL1 response messages, and verify that the traffic has switched. Denial of a manual switch indicates that the switch could not be performed without dropping traffic. If this situation occurs, trouble clear the system for a cabling or provisioning problem.

| TL1                                                                                                    | NETSMART 500                                                                                                    |
|----------------------------------------------------------------------------------------------------|----------------------------------------------------------------------------------------------------|
| <pre>OPR-PROTNSW-WCH:TID:AID:CTAG::MAN;<br/>AID:<br/>• OS1-s-PE1-c<br/>• s = 1, 11<br/>• c = 536 (channel number)<br/>Example:<br/>OPR-PROTNSW-WCH:FUJITSU-NODEA: OS1-1-<br/>PE1-22:CTAG::MAN;</pre> | In the tree view, click the Facilities tab.<br>Expand the appropriate shelf component, and select the WCH facility.<br><i>Entity Operations Dialog</i><br>Click the Protection tab.<br>Click the Operate tab.<br>From the SC drop-down list, select MAN.<br>Click Operate.<br>A confirmation dialog box opens.<br>Click Yes.<br>Close the Operations dialog box. |

At Node A, retrieve all cross-connects, and confirm that no channels are currently taking traffic from OS1-1-PE1 (refer to Table 132).

| TLI                                                     | NETSMART 500                                                                                    |
|---------------------------------------------------------|-------------------------------------------------------------------------------------------------|
| RTRV-CRS-WCH:TID:ALL:CTAG;                              | In the tree view, click the Cross Connect tab.                                                  |
| <b>Example:</b><br>RTRV-CRS-WCH:FUJITSU-NODEA:ALL:CTAG; | Select one or more cross-connect components.                                                    |
|                                                         | <i>Note:</i> Select more than one component using CTRL+click (multiple) or SHIFT+click (range). |
|                                                         | Entity > Properties View                                                                        |
|                                                         | The Properties dialog box opens.<br>Record the cross-connects.                                  |
|                                                         | Close the Properties dialog box.                                                                |

The normal response format for each retrieved cross-connect is:

```
TID DATE TIME
M CTAG COMPLD
```

"fromAID,toAID:CCT:KEYWORD=DOMAIN:SST"

#### Step 66

At each node in the system, retrieve alarms and conditions.

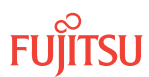

| TL1                                                  | NETSMART 500                                                                                                    |
|------------------------------------------------------|----------------------------------------------------------------------------------------------------|
| RTRV-COND-ALL:TID::CTAG;                             | NE > Alarms                                                                                                    |
| <pre>Example:<br/>RTRV-COND-ALL:FUJITSU::CTAG;</pre> | View Vilter                                                                                                    |
|                                                      | Verify that all Fault Types and Severity Levels are selected<br>as reporting.<br>Click Close.<br>Close Active Alarms window. |

Are any active alarms or conditions being reported on the nodes?

#### If YES:

Clear all active alarms and conditions. After all alarms and conditions are cleared (or accounted for), proceed to Step 19.

*Note: Refer to* Responding to Alarms and Conditions for information on clearing alarms.

If NO: Proceed to Step 19.

## Perform Forced Protection Switches (Node A)

#### Step 68

At Node A, for each OCh-DPRING–protected drop cross-connect, initiate a forced protection switch away from OS1-1-PE1.

*Note:* This step should not impact traffic because all traffic should already be directed away from OS1-1-PE1.

| TLI                                                                                                    | NETSMART 500                                                                                                    |
|----------------------------------------------------------------------------------------------------|----------------------------------------------------------------------------------------------------|
| <pre>OPR-PROTNSW-WCH:TID:AID:CTAG::FRCD;<br/>AlD:<br/>• OS1-s-PE1-c<br/>• s = 1, 11<br/>• c = 536 (channel number)<br/>Example:<br/>OPR-PROTNSW-WCH:FUJITSU-NODEA: OS1-1-<br/>PE1-22:CTAG::FRCD;</pre> | In the tree view, click the Facilities tab.<br>Expand the appropriate shelf component, and select the WCH facility.<br>Entity > Operations Dialog<br>Click the Protection tab.<br>Click the Operate tab.<br>From the SC drop-down list, select FRCD.<br>Click Operate.<br>A confirmation dialog box opens.<br>Click Yes.<br>Close the Operations dialog box. |

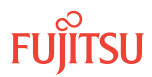

Retrieve conditions at Node A to verify that the forced protection switches occurred.

| TL1                                                                         | NETSMART 500                                                                                           |
|-----------------------------------------------------------------------------|----------------------------------------------------------------------------------------------------|
| RTRV-COND-ALL:TID::CTAG;<br><b>Example:</b><br>RTRV-COND-ALL:FUJITSU::CTAG; | NE ▶ Alarms         View ▶ Filter         Verify that all Fault Types and Severity Levels are selected |
|                                                                             | as reporting.<br>Click Close.<br>Close Active Alarms window.                                           |

## Step 70

At each node in the system, retrieve alarms and conditions.

| ты                                                                          | NETSMART 500                                                                                                    |
|-----------------------------------------------------------------------------|----------------------------------------------------------------------------------------------------|
| RTRV-COND-ALL:TID::CTAG;<br><i>Example:</i><br>RTRV-COND-ALL:FUJITSU::CTAG; | <i>NE</i> ► <i>Alarms</i><br><i>View</i> ► <i>Filter</i><br>Verify that all Fault Types and Severity Levels are selected<br>as reporting.<br>Click Close.<br>Close Active Alarms window. |

## Step 71

Are any active alarms or conditions being reported on the nodes?

## If YES:

Clear all active alarms and conditions. After all alarms and conditions are cleared (or accounted for), proceed to Step 72.

*Note: Refer to* Responding to Alarms and Conditions for information on clearing alarms.

#### If NO: Proceed to Step 72.

There are step

## Step 72

At Node A, retrieve all cross-connects, and verify that no dropped channels are currently taking traffic from OS1-1-PE1.

*Note:* Use the same criteria used in Step 14.

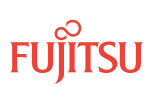

| TL1                                                     | NETSMART 500                                                                                    |
|---------------------------------------------------------|-------------------------------------------------------------------------------------------------|
| RTRV-CRS-WCH:TID:ALL:CTAG;                              | In the tree view, click the Cross Connect tab.                                                  |
| <b>Example:</b><br>RTRV-CRS-WCH:FUJITSU-NODEA:ALL:CTAG; | Select one or more cross-connect components.                                                    |
|                                                         | <i>Note:</i> Select more than one component using CTRL+click (multiple) or SHIFT+click (range). |
|                                                         | Entity > Properties View                                                                        |
|                                                         | The Properties dialog box opens.                                                                |
|                                                         | Verify that no dropped channels are currently taking traffic.                                   |
|                                                         | Close the Properties dialog box.                                                                |

## Perform Manual Protection Switches (Node C)

**Note:** These steps ensure that OCh-DPRING–protected traffic dropped at Node C does not come through the span between Node A and Node C.

#### Step 73

At Node C, retrieve all cross-connects.

| TL1                                                          | NETSMART 500                                                                                       |
|--------------------------------------------------------------|----------------------------------------------------------------------------------------------------|
| RTRV-CRS-WCH:TID:ALL:CTAG;                                   | In the tree view, click the Cross Connect tab.                                                     |
| <pre>Example:     RTRV-CRS-WCH:FUJITSU-NODEC:ALL:CTAG;</pre> | Select one or more cross-connect components.                                                       |
|                                                              | <i>Note:</i> Select more than one component using CTRL+click<br>(multiple) or SHIFT+click (range). |
|                                                              | Entity > Properties View                                                                           |
|                                                              | The Properties dialog box opens.<br>Record the cross-connects.                                     |
|                                                              | Close the Properties dialog box.                                                                   |

The normal response format for each retrieved cross-connect is:

TID DATE TIME M CTAG COMPLD "fromAID,toAID:CCT:KEYWORD=DOMAIN:SST"

#### Step 74

Identify all OCh-DPRING-protected drop cross-connects, and record the values of keyword PSWDEF and parameter SST (DEF or SWITCH) for each.

**Note:** Keyword PSWDEF is only set to a value if the cross-connect is an OCh-DPRING-protected drop. The value of PSWDEF is the WCH facility AID for the preferred path. The value of SST (DEF or SWITCH) indicates whether the preferred path is currently used (DEF) or not (SWITCH).

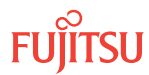

Are any dropped channels currently taking traffic from OS1-11-PE1 (refer to the following table)?

## Table 133: Decision Table (Node A)

| Retrieved Cross-Connect Values |                | Is Current Traffic Dropped from OS1-11- |      |
|--------------------------------|----------------|-----------------------------------------|------|
| PSWDEF                         | Channel Number | SST                                     | PE1? |
| OS1-1-PE1-c c = 536            | DEF            | No                                      |      |
|                                | SWITCH         | Yes                                     |      |
| OS1-11-PE1-c c = 536           | DEF            | Yes                                     |      |
|                                | SWITCH         | No                                      |      |

## If YES:

Record the channel number(s) and the circuit identifiers (CKTIDs) if applicable; then proceed to Step 76.

## If NO:

Proceed to Step 78.

Step 76

At Node C, for each channel identified in Step 75, initiate a manual protection switch away from the OS1-11-PE1 side.

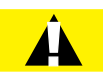

*Caution:* A momentary hit of traffic occurs each time traffic is switched.

**Note:** Observe the TL1 response messages, and verify that the traffic has switched. Denial of a manual switch indicates that the switch could not be performed without dropping traffic. If this situation occurs, trouble clear your system for a cabling or provisioning problem.

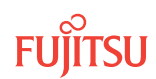

| TL1                                                                                                    | NETSMART 500                                                                                                    |
|----------------------------------------------------------------------------------------------------|----------------------------------------------------------------------------------------------------|
| <pre>OPR-PROTNSW-WCH:TID:AID:CTAG::MAN;<br/>AID:<br/>• OS1-s-PE1-c<br/>• s = 1, 11<br/>• c = 536 (channel number)<br/>Example:<br/>OPR-PROTNSW-WCH:FUJITSU-NODEC: OS1-1-<br/>PE1-14:CTAG::MAN;</pre> | <ul> <li>In the tree view, click the Facilities tab.</li> <li>Expand the appropriate shelf component, and select the WCH facility.</li> <li><i>Entity</i> ▶ <i>Operations Dialog</i></li> <li>Click the Protection tab.</li> <li>Click the Operate tab.</li> <li>From the SC drop-down list, select MAN.</li> <li>Click Operate.</li> <li>A confirmation dialog box opens.</li> <li>Click Yes.</li> <li>Close the Operations dialog box.</li> </ul> |

At Node C, retrieve all cross-connects, and confirm that no channels are currently taking traffic from OS1-11-PE1 (refer to Table 133).

| TLI                                                     | NETSMART 500                                                                                       |
|---------------------------------------------------------|----------------------------------------------------------------------------------------------------|
| RTRV-CRS-WCH:TID:ALL:CTAG;                              | In the tree view, click the Cross Connect tab.                                                     |
| <i>Example:</i><br>RTRV-CRS-WCH:FUJITSU-NODEC:ALL:CTAG; | Select one or more cross-connect components.                                                       |
|                                                         | <i>Note:</i> Select more than one component using CTRL+click<br>(multiple) or SHIFT+click (range). |
|                                                         | Entity > Properties View                                                                           |
|                                                         | The Properties dialog box opens.<br>Record the cross-connects.                                     |
|                                                         | Close the Properties dialog box.                                                                   |

The normal response format for each retrieved cross-connect is:

```
TID DATE TIME
M CTAG COMPLD
```

```
"fromAID,toAID:CCT:KEYWORD=DOMAIN:SST"
```

#### Step 78

At each node in the system, retrieve alarms and conditions.

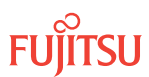

| TL1                                             | NETSMART 500                |
|-------------------------------------------------|-----------------------------|
| RTRV-COND-ALL:TID::CTAG;                        | NF > Alarms                 |
| <b>Example:</b><br>RTRV-COND-ALL:FUJITSU::CTAG; |                             |
|                                                 |                             |
|                                                 | as reporting.               |
|                                                 | Close Active Alarms window. |

Are any active alarms or conditions being reported on the nodes?

#### If YES:

Clear all active alarms and conditions. After all alarms and conditions are cleared (or accounted for), proceed to Step 31.

*Note: Refer to* Responding to Alarms and Conditions for information on clearing alarms.

If NO: Proceed to Step 31.

## Perform Forced Protection Switches (Node C)

#### Step 80

At Node C, for each OCh-DPRING-protected drop cross-connect, initiate a forced protection switch away from OS1-11-PE1.

*Note:* This step should not impact traffic because all traffic should already be directed away from OS1-11-PE1.

| TLI                                                                                                    | NETSMART 500                                                                                                    |
|----------------------------------------------------------------------------------------------------|----------------------------------------------------------------------------------------------------|
| <pre>OPR-PROTNSW-WCH:TID:AID:CTAG::FRCD;<br/>AID:<br/>• OS1-s-PE1-c<br/>• s = 1, 11<br/>• c = 536 (channel number)<br/>Example:<br/>OPR-PROTNSW-WCH:FUJITSU-NODEC: OS1-1-<br/>PE1-14:CTAG::FRCD;</pre> | In the tree view, click the Facilities tab.<br>Expand the appropriate shelf component, and select the<br>WCH facility.<br><b>Entity Operations Dialog</b><br>Click the Protection tab.<br>Click the Operate tab.<br>From the SC drop-down list, select FRCD.<br>Click Operate.<br>A confirmation dialog box opens.<br>Click Yes.<br>Close the Operations dialog box. |

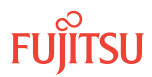

Retrieve conditions at Node C to verify that the forced protection switches occurred.

| TLI                                                                         | NETSMART 500                                                                                                    |
|-----------------------------------------------------------------------------|----------------------------------------------------------------------------------------------------|
| RTRV-COND-ALL:TID::CTAG;<br><b>Example:</b><br>RTRV-COND-ALL:FUJITSU::CTAG; | NE > Alarms<br>View > Filter                                                                                                 |
|                                                                             | Verify that all Fault Types and Severity Levels are selected<br>as reporting.<br>Click Close.<br>Close Active Alarms window. |

## Step 82

At each node in the system, retrieve alarms and conditions.

| ты                                                                          | NETSMART 500                                                                                                    |
|-----------------------------------------------------------------------------|----------------------------------------------------------------------------------------------------|
| RTRV-COND-ALL:TID::CTAG;<br><i>Example:</i><br>RTRV-COND-ALL:FUJITSU::CTAG; | <i>NE</i> ► <i>Alarms</i><br><i>View</i> ► <i>Filter</i><br>Verify that all Fault Types and Severity Levels are selected<br>as reporting.<br>Click Close.<br>Close Active Alarms window. |

## Step 83

Are any active alarms or conditions being reported on the nodes?

## If YES:

Clear all active alarms and conditions. After all alarms and conditions are cleared (or accounted for), proceed to Step 84.

*Note: Refer to* Responding to Alarms and Conditions for information on clearing alarms.

## If NO:

Proceed to Step 84.

## Step 84

At Node C, retrieve all cross-connects, and verify that no dropped channels are currently taking traffic from OS1-11-PE1.

*Note:* Use the same criteria used in Step 26.

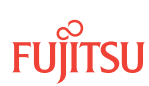

| TL1                                                     | NETSMART 500                                                                                       |
|---------------------------------------------------------|----------------------------------------------------------------------------------------------------|
| RTRV-CRS-WCH:TID:ALL:CTAG;                              | In the tree view, click the Cross Connect tab.                                                     |
| <b>Example:</b><br>RTRV-CRS-WCH:FUJITSU-NODEC:ALL:CTAG; | Select one or more cross-connect components.                                                       |
|                                                         | <i>Note:</i> Select more than one component using CTRL+click<br>(multiple) or SHIFT+click (range). |
|                                                         | Entity > Properties View                                                                           |
|                                                         | The Properties dialog box opens.                                                                   |
|                                                         | Verify that no dropped channels are currently taking traffic.                                      |
|                                                         | Close the Properties dialog box.                                                                   |

## Perform Manual Protection Switches (Node D)

**Note:** These steps ensure that OCh-DPRING-protected traffic dropped at Node D does not come through the span between Node A and Node C.

#### Step 85

At Node D, retrieve all cross-connects.

| TLI                                                     | NETSMART 500                                                                                       |
|---------------------------------------------------------|----------------------------------------------------------------------------------------------------|
| RTRV-CRS-WCH:TID:ALL:CTAG;                              | In the tree view, click the Cross Connect tab.                                                     |
| <b>Example:</b><br>RTRV-CRS-WCH:FUJITSU-NODED:ALL:CTAG; | Select one or more cross-connect components.                                                       |
|                                                         | <i>Note:</i> Select more than one component using CTRL+click<br>(multiple) or SHIFT+click (range). |
|                                                         | Entity > Properties View                                                                           |
|                                                         | The Properties dialog box opens.<br>Record the cross-connects.                                     |
|                                                         | Close the Properties dialog box.                                                                   |

The normal response format for each retrieved cross-connect is:

TID DATE TIME M CTAG COMPLD "fromAID,toAID:CCT:KEYWORD=DOMAIN:SST"

#### Step 86

Identify all OCh-DPRING-protected drop cross-connects, and record the values of keyword PSWDEF and parameter SST (DEF or SWITCH) for each.

**Note:** Keyword PSWDEF is only set to a value if the cross-connect is an OCh-DPRING-protected drop. The value of PSWDEF is the WCH facility AID for the preferred path. The value of SST (DEF or SWITCH) indicates whether the preferred path is currently used (DEF) or not (SWITCH).

For each drop cross-connect identified in Step 86, identify the *break direction*, OS1-1-PE1 or OS1-11-PE1, that will lose signal if the span between Node A and Node C is opened:

*Note:* In general, the break direction is **not** the same for each drop.

- a) Identify (for example, from local records) the node in the ring network that is the source of the drop.
- b) Travelling around the ring network from Node D in the OS1-1-PE1 direction, do you arrive at the break span between Node A and Node C before you arrive at the source node?

## Step 88

Are any dropped channels currently taking traffic from the break direction (refer to the following table)?

## Table 134: Decision Table (Node D)

| Retrieved Cross-Connect Values |                         | Brook Direction <sup>94</sup> | Is Current Traffic Dropped from |                      |
|--------------------------------|-------------------------|-------------------------------|---------------------------------|----------------------|
| PSWDEF                         | Channel Number          | SST                           |                                 | the Break Direction? |
| OS1-1-PE1-c                    | OS1-1-PE1-c c = 536 DEF | DEF                           | OS1-1-PE1                       | Yes                  |
|                                |                         |                               | OS1-11-PE1                      | No                   |
|                                |                         | SWITCH                        | OS1-1-PE1                       | No                   |
|                                |                         |                               | OS1-11-PE1                      | Yes                  |
| OS1-11-PE1c                    | PE1c c = 536 DEF        | OS1-1-PE1                     | No                              |                      |
|                                |                         | OS1-11-PE1                    | Yes                             |                      |
| SWITCH                         | SWITCH                  | OS1-1-PE1                     | Yes                             |                      |
|                                |                         | OS1-11-PE1                    | No                              |                      |

## If YES:

Record the channel number(s) and the circuit identifiers (CKTIDs), if applicable, and then proceed to Step 89.

## If NO:

Proceed to Step 91.

## Step 89

At Node D, for each channel identified in Step 88, initiate a manual protection switch away from the break direction (OS1-1-PE1 or OS1-11-PE1).

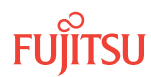

<sup>&</sup>lt;sup>94</sup> Refer to Step 87.

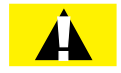

*Caution:* A momentary hit of traffic occurs each time traffic is switched.

**Note:** Observe the TL1 response messages, and verify that the traffic has switched. Denial of a manual switch indicates that the switch could not be performed without dropping traffic. If this situation occurs, trouble clear your system for a cabling or provisioning problem.

| TLI                                                                                                    | NETSMART 500                                                                                                    |
|----------------------------------------------------------------------------------------------------|----------------------------------------------------------------------------------------------------|
| <pre>OPR-PROTNSW-WCH:TID:AID:CTAG::MAN;<br/>AID:<br/>• OS1-s-PE1-c<br/>• s = 1, 11<br/>• c = 536 (channel number)<br/>Example:<br/>OPR-PROTNSW-WCH:FUJITSU-NODED:<br/>OS1-1-PE1-11:CTAG::MAN;</pre> | In the tree view, click the Facilities tab.<br>Expand the appropriate shelf component, and select the<br>WCH facility.<br><i>Entity</i> > <i>Operations Dialog</i><br>Click the Protection tab.<br>Click the Operate tab.<br>From the SC drop-down list, select MAN.<br>Click Operate.<br>A confirmation dialog box opens.<br>Click Yes.<br>Close the Operations dialog box. |

#### Step 90

At Node D, retrieve all cross-connects, and confirm that no dropped channels are currently taking traffic from the break direction (refer to Table 134).

| ты                                                      | NETSMART 500                                                                                       |
|---------------------------------------------------------|----------------------------------------------------------------------------------------------------|
| RTRV-CRS-WCH:TID:ALL:CTAG;                              | In the tree view, click the Cross Connect tab.                                                     |
| <b>Example:</b><br>RTRV-CRS-WCH:FUJITSU-NODED:ALL:CTAG; | Select one or more cross-connect components.                                                       |
|                                                         | <i>Note:</i> Select more than one component using CTRL+click<br>(multiple) or SHIFT+click (range). |
|                                                         | Entity > Properties View                                                                           |
|                                                         | The Properties dialog box opens.<br>Record the cross-connects.                                     |
|                                                         | Close the Properties dialog box.                                                                   |

The normal response format for each retrieved cross-connect is:

```
TID DATE TIME
M CTAG COMPLD
"fromAID,toAID:CCT:KEYWORD=DOMAIN:SST"
```

```
Step 91
```

At each node in the system, retrieve alarms and conditions.

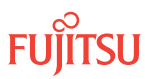

| TL1                                             | NETSMART 500                                                                                                    |
|-------------------------------------------------|----------------------------------------------------------------------------------------------------|
| RTRV-COND-ALL:TID::CTAG;                        | NE > Alarms                                                                                                    |
| <b>Example:</b><br>RTRV-COND-ALL:FUJITSU::CTAG; | View > Filter                                                                                                    |
|                                                 | Verify that all Fault Types and Severity Levels are selected<br>as reporting.<br>Click Close.<br>Close Active Alarms window. |

Are any active alarms or conditions being reported on the nodes?

#### If YES:

Clear all active alarms and conditions. After all alarms and conditions are cleared (or accounted for), proceed to Step 44.

*Note: Refer to* Responding to Alarms and Conditions for information on clearing alarms.

If NO: Proceed to Step 44.

## Perform Forced Protection Switches (Node D)

#### Step 93

At Node D, for each OCh-DPRING–protected drop cross-connect, initiate a forced protection switch away from the break direction (OS1-1-PE1 or OS1-11-PE1) identified in Step 38.

**Note:** This step should not impact traffic because all traffic should already be directed away from the break direction.

| TLI                                                                                                    | NETSMART 500                                                                                                    |
|----------------------------------------------------------------------------------------------------|----------------------------------------------------------------------------------------------------|
| <pre>OPR-PROTNSW-WCH:TID:AID:CTAG::FRCD;<br/>AID:<br/>• OSn-s-PE1-c<br/>• s = 1, 11<br/>• c = 536 (channel number)<br/>Example:<br/>OPR-PROTNSW-WCH:FUJITSU-NODED:<br/>OS1-1-PE1-11:CTAG::FRCD;</pre> | In the tree view, click the Facilities tab.<br>Expand the appropriate shelf component, and select the<br>WCH facility.<br>Entity > Operations Dialog<br>Click the Protection tab.<br>Click the Operate tab.<br>From the SC drop-down list, select FRCD.<br>Click Operate.<br>A confirmation dialog box opens.<br>Click Yes.<br>Close the Operations dialog box. |

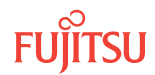

Retrieve conditions at Node D to verify that the forced protection switches occurred.

| TL1                                                                         | NETSMART 500                                                                                                    |
|-----------------------------------------------------------------------------|----------------------------------------------------------------------------------------------------|
| RTRV-COND-ALL:TID::CTAG;<br><b>Example:</b><br>RTRV-COND-ALL:FUJITSU::CTAG; | NE > Alarms<br>View > Filter                                                                                                 |
|                                                                             | Verify that all Fault Types and Severity Levels are selected<br>as reporting.<br>Click Close.<br>Close Active Alarms window. |

## Step 95

At each node in the system, retrieve alarms and conditions.

| TL1                                                                         | NETSMART 500                                                                                                    |
|-----------------------------------------------------------------------------|----------------------------------------------------------------------------------------------------|
| RTRV-COND-ALL:TID::CTAG;<br><i>Example:</i><br>RTRV-COND-ALL:FUJITSU::CTAG; | <i>NE</i> ► <i>Alarms</i><br><i>View</i> ► <i>Filter</i><br>Verify that all Fault Types and Severity Levels are selected<br>as reporting.<br>Click Close.<br>Close Active Alarms window. |

## Step 96

Are any active alarms or conditions being reported on the nodes?

## If YES:

Clear all active alarms and conditions. After all alarms and conditions are cleared (or accounted for), proceed to Step 97.

*Note: Refer to* Responding to Alarms and Conditions for information on clearing alarms.

## If NO:

Proceed to Step 97.

## Step 97

At Node D, retrieve all cross-connects, and verify that no dropped channels are currently taking traffic from the break direction (OS1-1-PE1 or OS1-11-PE1).

*Note:* Use the same criteria used in Step 39.

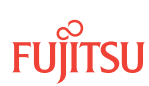

| ты                                   | NETSMART 500                                                                                       |  |  |  |  |  |
|--------------------------------------|----------------------------------------------------------------------------------------------------|--|--|--|--|--|
| RTRV-CRS-WCH:TID:ALL:CTAG;           | In the tree view, click the Cross Connect tab.                                                     |  |  |  |  |  |
| Example:                             | Select one or more cross-connect components.                                                       |  |  |  |  |  |
| RTRV-CRS-WCH:FUJITSU-NODED:ALL:CTAG; | <i>Note:</i> Select more than one component using CTRL+click<br>(multiple) or SHIFT+click (range). |  |  |  |  |  |
|                                      | Entity > Properties View                                                                           |  |  |  |  |  |
|                                      | The Properties dialog box opens.                                                                   |  |  |  |  |  |
|                                      | Verify that no dropped channels are currently taking traffic.                                      |  |  |  |  |  |
|                                      | Close the Properties dialog box.                                                                   |  |  |  |  |  |

If more than one nonadjacent node exists, repeat Perform Manual Protection Switches (Node D), and Perform Forced Protection Switches (Node D), for each nonadjacent node.

#### Step 99

Proceed to Locking Control Plane.

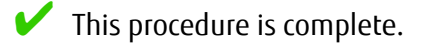

## 9.3.2 Locking Control Plane

These steps are used to lock the control plane feature for Node B. The control plane must be locked before the system type can be changed.

#### Step 1

If not already done, log on Node B (refer to Step 1 in Preparing Network to Upgrade Node). If already logged on, proceed to the next step.

#### Step 2

Lock the control plane.

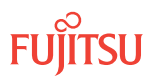

| TL1                                                                                   | NETSMART 500                                                                                                    |
|---------------------------------------------------------------------------------------|----------------------------------------------------------------------------------------------------|
| ED-CPLANE:TID::CTAG:::LOCK=Y;<br><b>Example:</b><br>ED-CPLANE:FUJITSU::CTAG:::LOCK=Y; | NE ▶ System Operations         The Operations dialog box opens.         Click the Control Plane tab.         For the LOCK command parameter, click Yes.         Click Modify.         The Confirmation dialog box opens.         Click OK.         Do not close the Operations dialog box. |

Verify that the control plane is locked.

| TL1                        | NETSMART 500                                                                                             |
|----------------------------|----------------------------------------------------------------------------------------------------|
| RTRV-CPLANE:TID::CTAG;     | In the Current Values area of the Operations dialog box, verify that the updated information is correct. |
| RTRV-CPLANE:FUJITSU::CTAG; | Close the Operations dialog box.                                                                         |

#### Step 4

Proceed to Changing System Type.

## 9.3.3 Changing System Type

Use these steps to change the system type for Node B from FW7500U\_S\_ILA to FW7500U\_S.

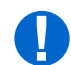

**Attention:** Before performing this procedure, ensure that prerequisite procedures have been performed in the proper sequence. Failure to do so may result in an error. Refer to Provisioning Hierarchy for more information. Refer to Introduction to Maintenance and Trouble Clearing to clear error messages.

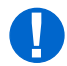

**Attention:** When entering TL1 commands or NETSMART 500 steps, refer to Introduction to TL1 Commands for information about preconditions, postconditions, AIDs, and parameters. Specific information is available by clicking the hyperlinked TL1 command name (for example, ACT-USER) in the TL1 column.

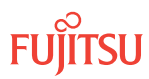

If not already done, log on Node B (refer to Step 1 in Preparing Network to Upgrade Node). If already logged on, proceed to the next step.

#### Step 2

Change system type from FW7500U\_S\_ILA to FW7500U\_S.

**Note:** This command terminates the communication session and restarts the NE.

| TLI                                                                                             | NETSMART 500                                                                                                    |
|-------------------------------------------------------------------------------------------------|----------------------------------------------------------------------------------------------------|
| ED-SYS:TID::CTAG:::TYPE=FW7500U_S;<br><i>Example:</i><br>ED-SYS:FUJITSU::CTAG:::TYPE=FW7500U_S; | <ul> <li>NE ▶ System Operations</li> <li>The Operations dialog box opens.<br/>Click the NE type tab.<br/>In the Operations dialog box:</li> <li>From the Type drop-down list, select FW7500U_S.</li> <li>Click Modify.</li> <li>The Confirmation dialog box opens.<br/>Click YES.</li> </ul> |

The NOT READY indicator on the NEM Shelf Processor plug-in unit lights amber and then goes out after 5 to 20 minutes. After the NOT READY indicator goes out, the FAIL/SVCE indicator lights green on the NEM Shelf Processor unit.

#### Step 3

After the NOT READY indicator goes out and the FAIL/SVCE indicator lights green, proceed to Step 4.

#### Step 4

Log on Node B (refer to Step 1 in Preparing Network to Upgrade Node).

#### Step 5

Verify that the system type is FW7500U\_S.

*Note:* The FAIL/SVCE indicator on the NEM Shelf Processor plug-in units should be green.

| TLI                                                               | NETSMART 500                                                                        |  |  |  |  |  |
|-------------------------------------------------------------------|-------------------------------------------------------------------------------------|--|--|--|--|--|
| RTRV-SYS:TID::CTAG;<br><b>Example:</b><br>RTRV-SYS:FUJITSU::CTAG; | <i>NE</i> ▶ <i>System Operations</i><br>The Operations dialog box opens.            |  |  |  |  |  |
|                                                                   | verify that the updated information is correct.<br>Close the Operations dialog box. |  |  |  |  |  |

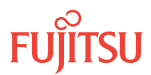

Select the applicable procedure:

- For autoprovisioning, proceed to Autoprovisioning Mux/Demux Units.
- For manual provisioning, proceed to Manually Provisioning Mux/Demux Units.

## 9.3.4 Autoprovisioning Mux/Demux Units

The Mux/Demux unit (MDXP-MDC3) unit can be autoprovisioned as described in Autoprovision Optical/ILA Shelf Equipment and Facilities.

*Note:* For Mux/Demux unit slot locations, refer to Slot Labels and AIDs.

*Note:* All equipment except shelves can be autoprovisioned. Shelves require manual provisioning to be placed in service.

#### Step 1

Using the procedure in Autoprovision Optical/ILA Shelf Equipment and Facilities, install and provision the Mux/Demux unit.

#### Step 2

Proceed to Making Fiber-Optic Cable Connections.

#### 9.3.5

## Manually Provisioning Mux/Demux Units

The Mux/Demux units (MDXP-MDC3) can be manually provisioned as described in Manually Provision Optical/ILA Shelf Equipment.

*Note:* For plug-in unit slot locations, refer to Slot Labels and AIDs.

**Note:** This procedure can be used to preprovision the slot. In this case, the unit will assume the specified provisioning when the unit is eventually installed in the slot. Note that an unequipped alarm will be raised until the unit is installed.

#### Step 1

Using the procedure in Manually Provision Optical/ILA Shelf Equipment, install and manually provision the Mux/Demux unit.

#### Step 2

Proceed to Making Fiber-Optic Cable Connections.

## 9.3.6 Making Fiber-Optic Cable Connections

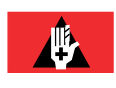

**Danger:** Never handle exposed fiber with bare hands or touch it to your body. A fiber fragment could enter the skin and be very difficult to detect and remove. Follow local safety precautions regarding fiber.

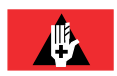

**Danger:** Never look into the end of a fiber-optic cable. Permanent eye damage or blindness can occur very quickly if the laser light is present. Follow local safety precautions regarding fiber.

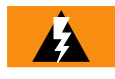

*Warning:* To avoid damage to the equipment when connecting fibers, always verify the optical specifications. Verify that the optical signal into a receiver meets the appropriate optical specifications listed in Optical Specifications.

The following figures shows the fiber-optic cable connections before the upgrade.

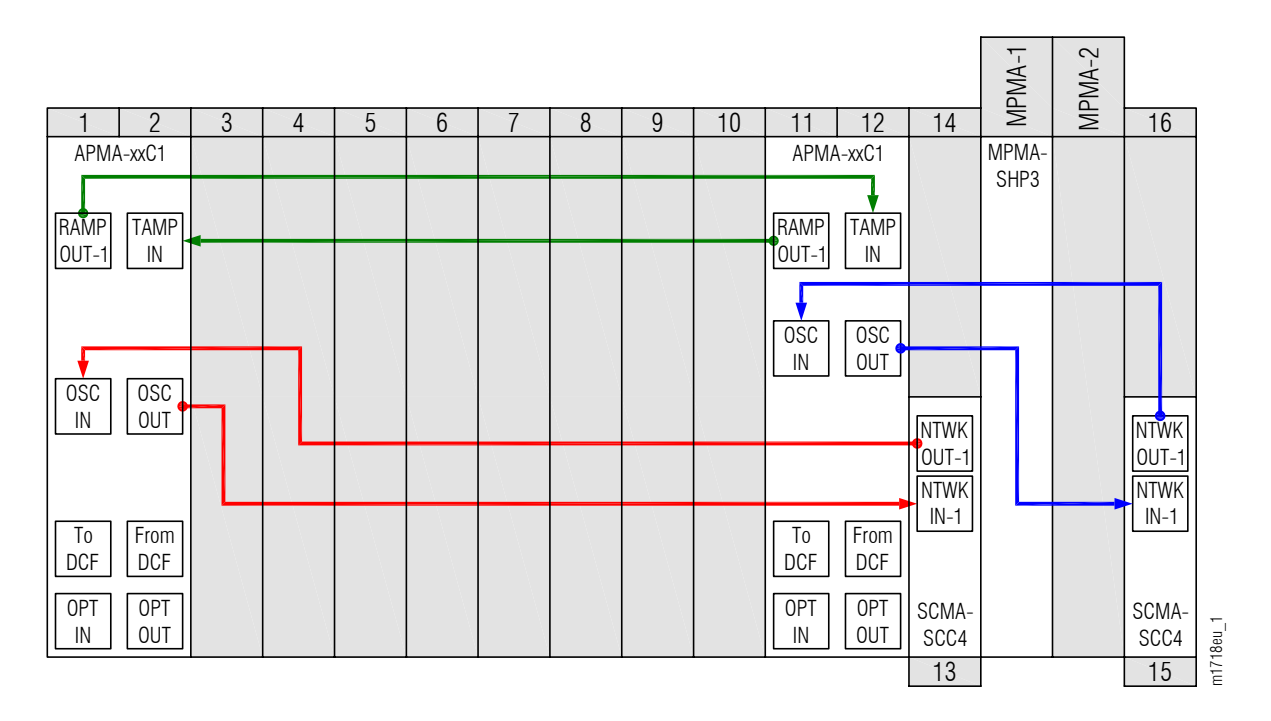

Figure 310: Cabling Before Upgrade (ILA Node)

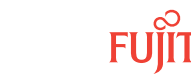

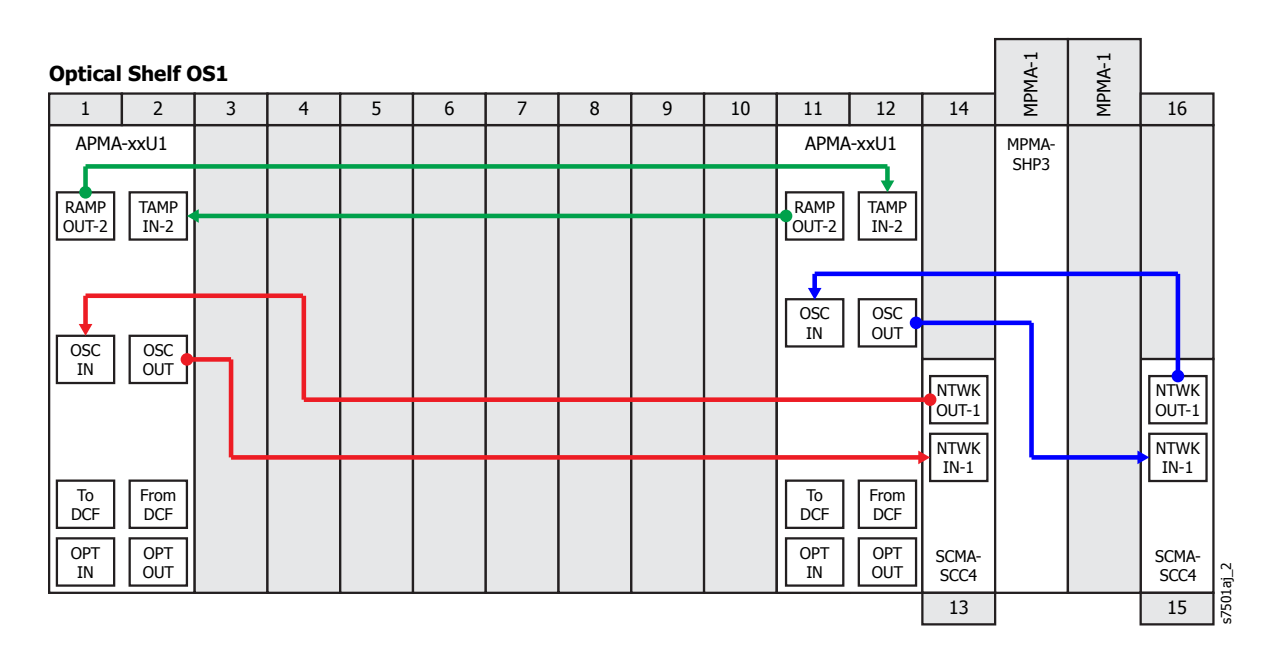

#### Figure 311: Cabling Before Upgrade (ILA Node with M2U1 and/or ULU1)

The following figures shows the fiber-optic cable connections after the upgrade is complete.

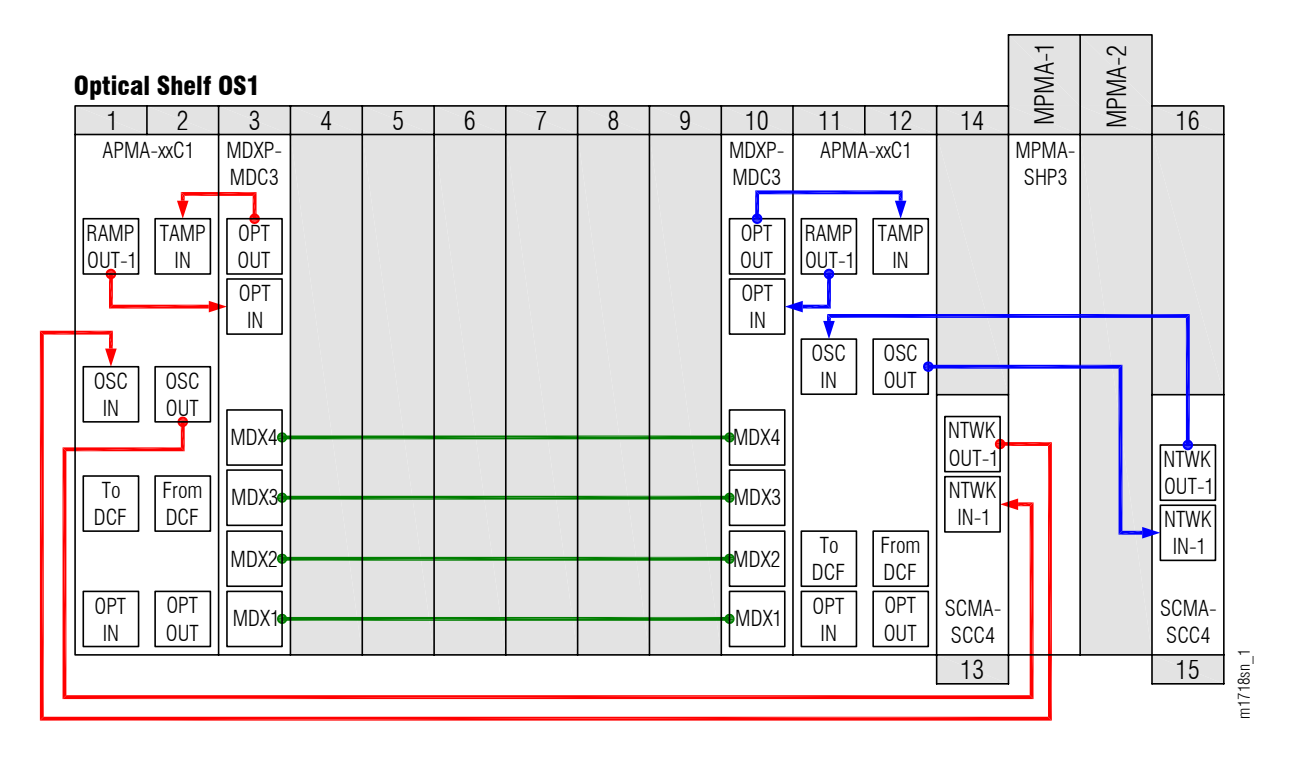

Figure 312: Cabling After Upgrade (Express Node)

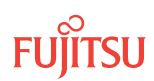

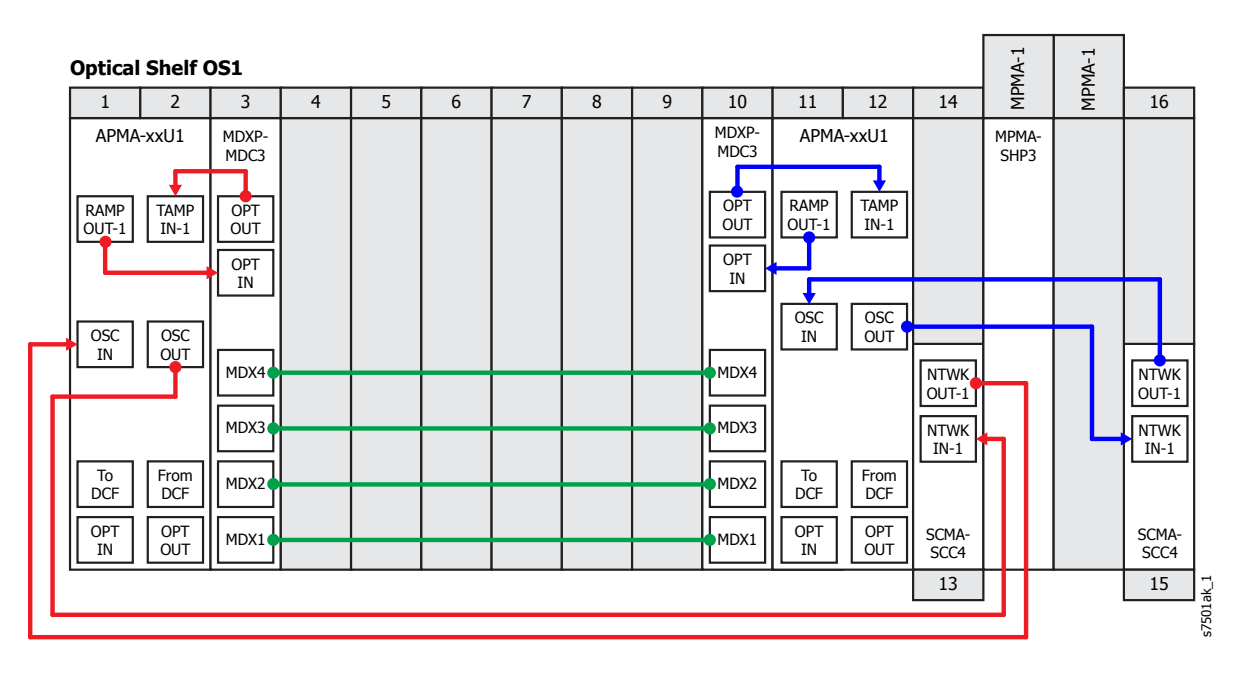

#### Figure 313: Cabling After Upgrade (Express node with M2U1 or ULU1)

Note: Figure 313 is applicable to APMA-M2U1 Issue 3 and earlier or APMA-ULU1 Issue 5 and earlier.

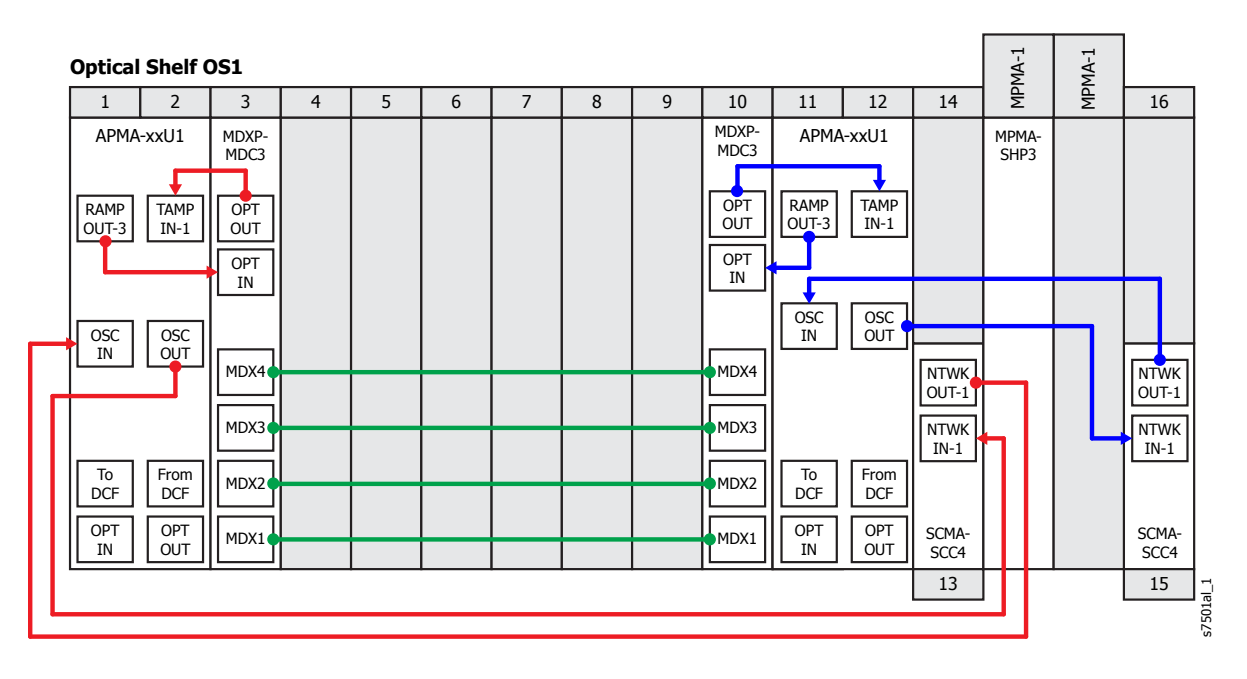

#### Figure 314: Cabling After Upgrade (Express node with M2U1 or ULU1)

*Note:* Figure 314 is applicable to APMA-M2U1 Issue 4 and later or APMA-ULU1 Issue 6 and later.

Change fiber-optic cable connections as follows:

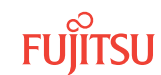

*Note:* For rules and precautions regarding handling, storing, cleaning, connecting, and disconnecting fiber-optic cables, refer to Fiber Cable Handling.

## Remove Pass-Through Connections between Amplifiers

#### Step 1

Disconnect and remove the two pass-through cables connecting the amplifier plug-in units. These cables are shown in the following figure and listed in the following table.

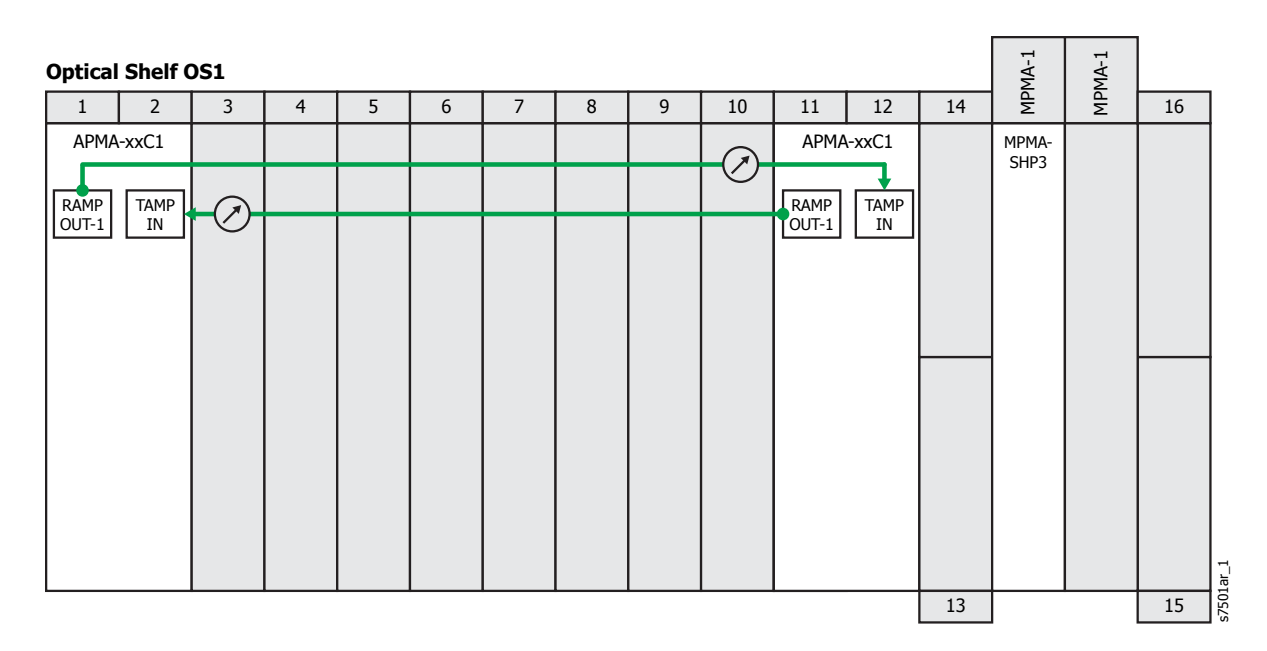

Figure 315: Pass-Through Connections between Amplifiers

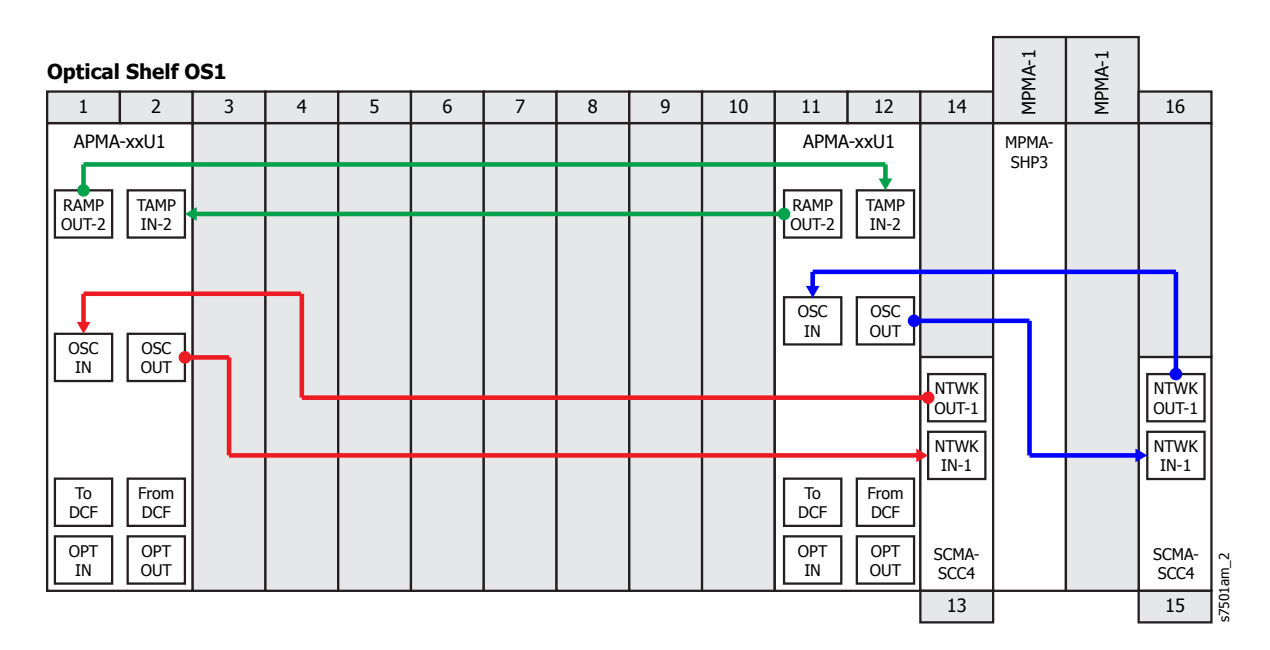

#### Figure 316: Pass-Through Connections between Amplifiers

| Table 135: Pass-Infough Connections between Amplinen | Table 135: | Pass-Through Connections between Ampl | ifiers |
|------------------------------------------------------|------------|---------------------------------------|--------|
|------------------------------------------------------|------------|---------------------------------------|--------|

| From Amplifier (APMA-xx | x1)                    | To Amplifiers (APMA-xxx1) |            |  |  |  |
|-------------------------|------------------------|---------------------------|------------|--|--|--|
| Shelf Slot              | Connector              | Shelf Slot                | Connector  |  |  |  |
| 1                       | RAMP OUT-1 (APMA-xxC1) | 11                        | TAMP IN    |  |  |  |
|                         | RAMP OUT-2 (APMA-xxU1) |                           | TAMP IN-2  |  |  |  |
| 1                       | TAMP IN (APMA-xxC1)    |                           | RAMP OUT-1 |  |  |  |
|                         | TAMP IN-2 (APMA-xxU1)  |                           | RAMP OUT-2 |  |  |  |

#### Step 2

Are the amplifier units APMA-xxC1 amplifiers?

#### If YES:

Remove the 14 dB optical attenuators from the TAMP IN connectors of the two amplifier plug-in units. These attenuators are shown in Figure 315.

## If NO:

Go to Step 3.

## Install Mux/Demux Connections to Amplifier in Slot 1

#### Step 3

Obtain and clean two LC-LC fiber-optic cables. Refer to Fiber Cable Handling.

#### Step 4

Connect the cable ends to the appropriate plug-in units and connectors as shown in the following figures and listed in the following table.

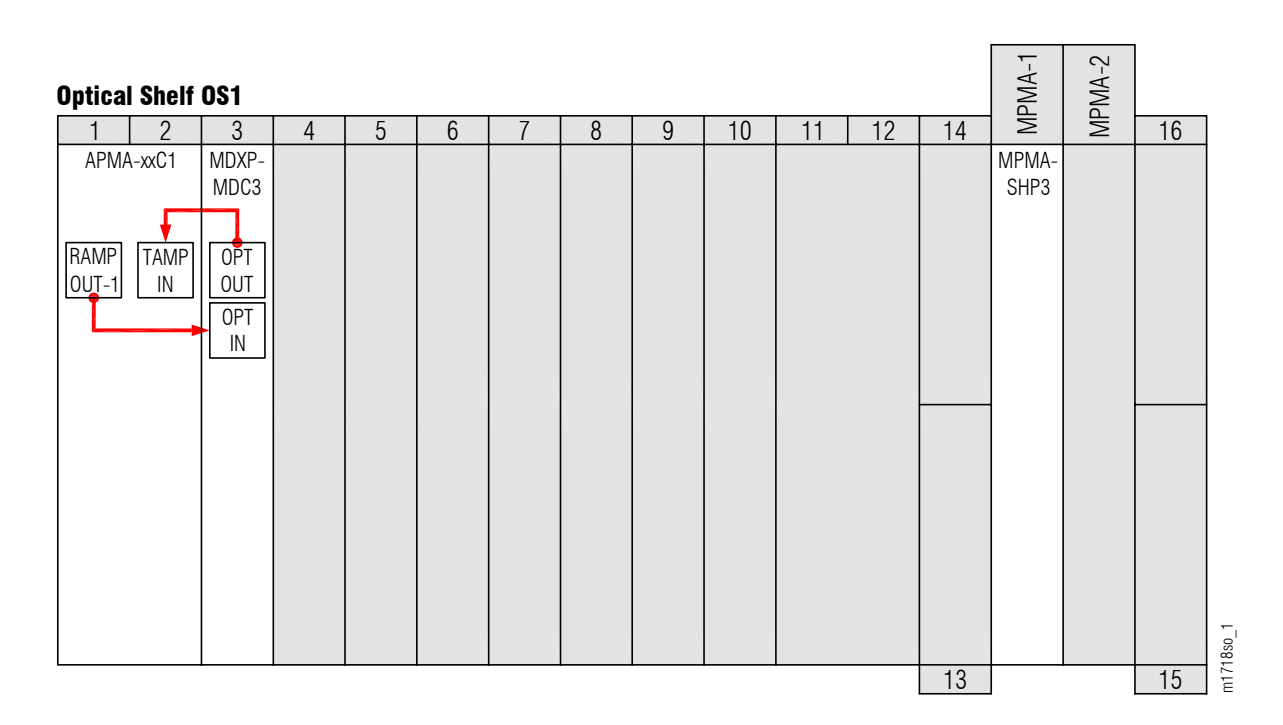

Figure 317: Mux/Demux Connections to Amplifier in Slot 1

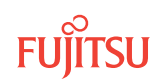

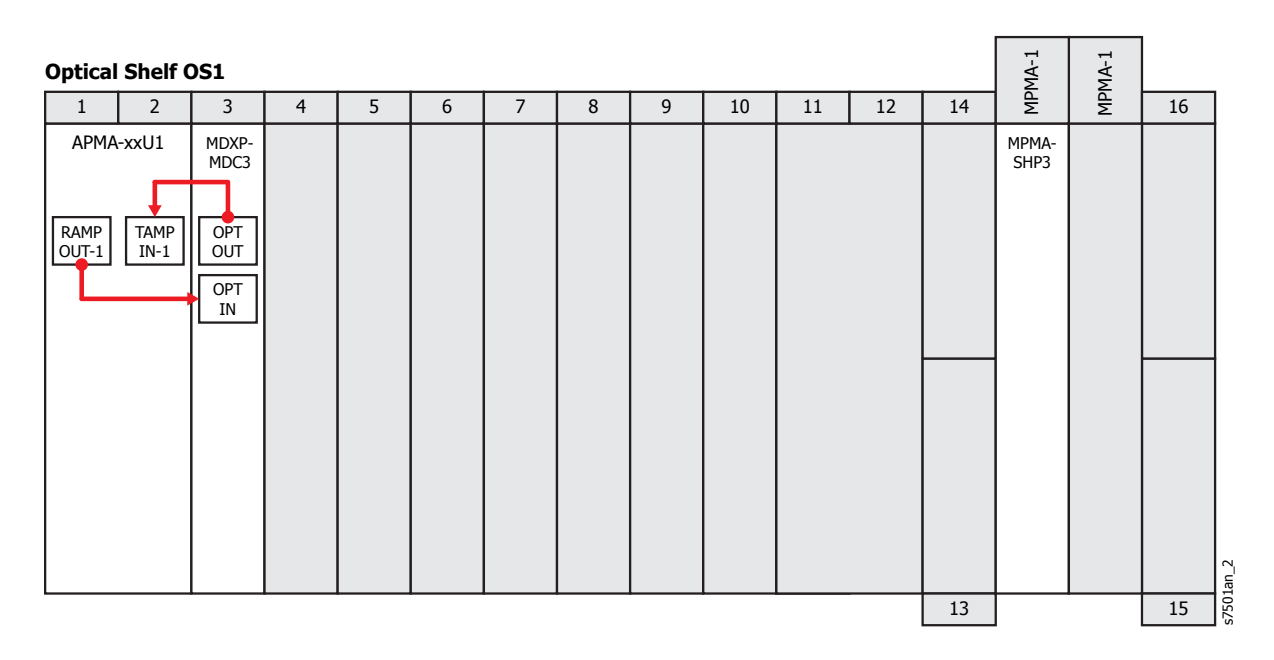

#### Figure 318: Mux/Demux Connections to Amplifier in Slot 1

Note: Figure 318 is applicable to APMA-M2U1 Issue 3 and earlier or APMA-ULU1 Issue 5 and earlier.

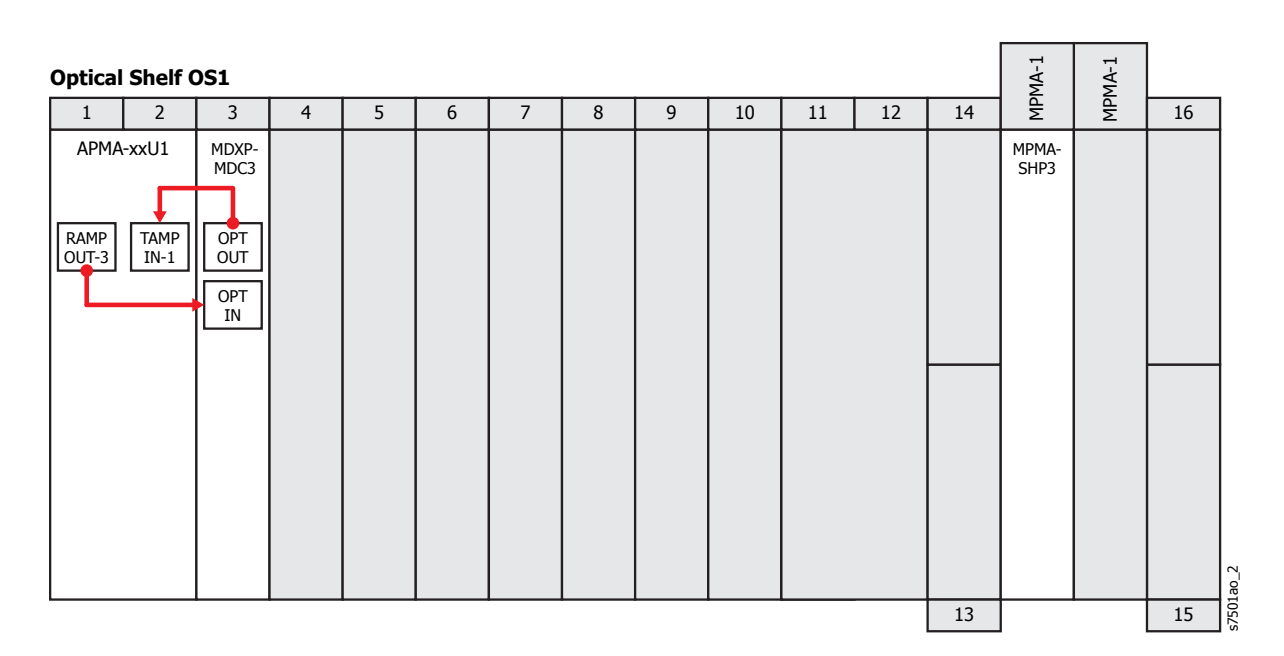

#### Figure 319: Mux/Demux Connections to Amplifier in Slot 1

*Note:* Figure 319 is applicable to APMA-M2U1 Issure 4 and later or APMA-ULU1 Issue 6 and later.

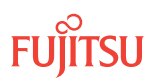

#### Table 136: Mux/Demux Connections to Amplifier in Slot 1

| From Amplifier (APMA-xx | x1)                   | To Mux/Demux (MDXP-MDC3) |           |  |  |  |
|-------------------------|-----------------------|--------------------------|-----------|--|--|--|
| Shelf Slot              | Connector             | Shelf Slot               | Connector |  |  |  |
| 1                       | RAMP OUT-1            | 3                        | OPT IN    |  |  |  |
|                         | RAMP OUT-395          |                          |           |  |  |  |
| 1                       | TAMP IN (APMA-xxC1)   | 3                        | OPT OUT   |  |  |  |
|                         | TAMP IN-1 (APMA-xxU1) |                          |           |  |  |  |

## Install Mux/Demux Connections to Amplifier in Slot 11

#### Step 5

Obtain and clean two LC-LC fiber-optic cables. Refer to Fiber Cable Handling.

#### Step 6

Connect the cable ends to the appropriate plug-in units and connectors as shown in the following figure and listed in the following table.

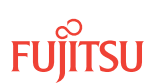

<sup>&</sup>lt;sup>95</sup> If using Issue 4 and higher of the APMA-M2U1 or Issue 6 and higher of the APMA-ULU1 unit for the Small 32-channel FOADM configuration, use connector RAMP OUT-3 in place of connector RAMP OUT-1.

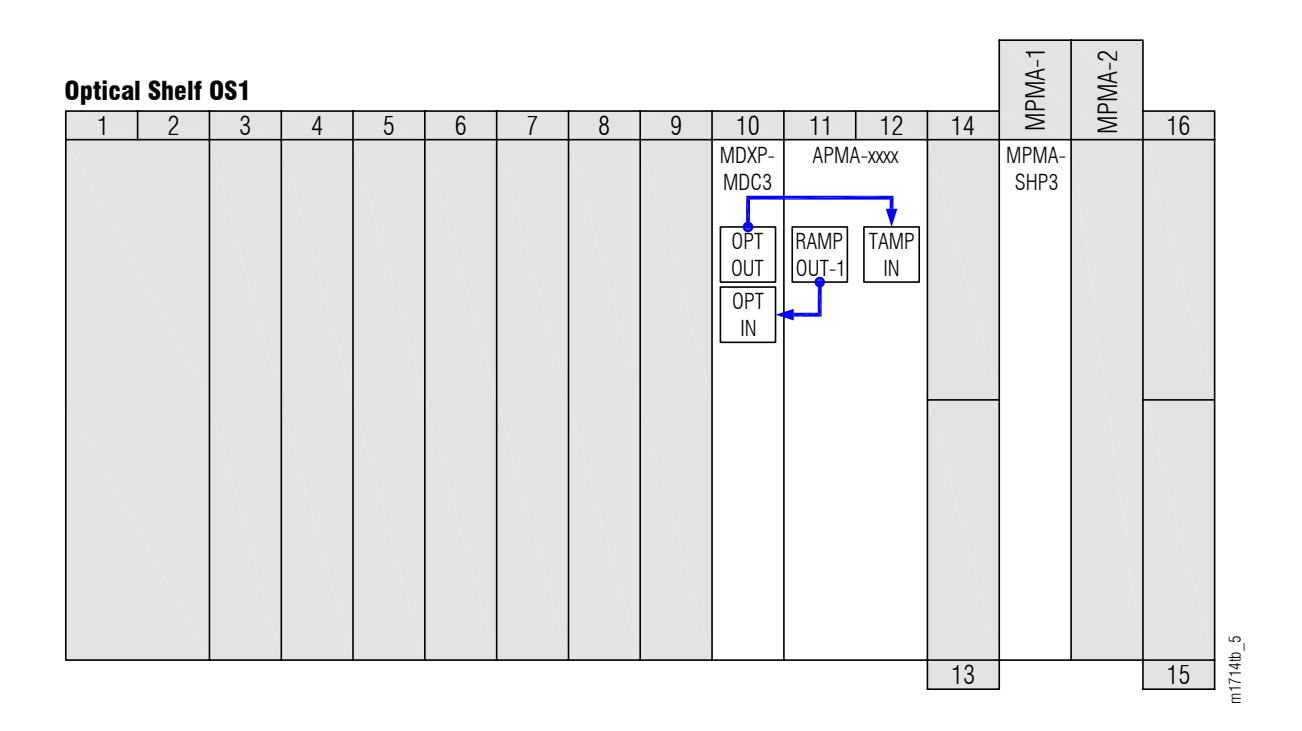

#### Figure 320: Mux/Demux Connections to Amplifier in Slot 11

| Optica | l Shelf ( | <b>DS1</b> |   |   |   |   |   |   |               |               |              |    | MA-1          | MA-1 |    |       |
|--------|-----------|------------|---|---|---|---|---|---|---------------|---------------|--------------|----|---------------|------|----|-------|
| 1      | 2         | 3          | 4 | 5 | 6 | 7 | 8 | 9 | 10            | 11            | 12           | 14 | MΡ            | ЧΜ   | 16 |       |
|        |           |            |   |   |   |   |   |   | MDXP-<br>MDC3 | RAMP<br>OUT-1 | TAMP<br>IN-1 |    | MPMA-<br>SHP3 |      |    | lap_1 |
|        |           |            |   |   |   |   |   |   |               |               |              | 13 |               |      | 15 | s750  |

#### Figure 321: Mux/Demux Connections to Amplifier in Slot 11

*Note:* Figure 321 is applicable to APMA-M2U1 Issue 3 and earlier or APMA-ULU1 Issue 5 and earlier.

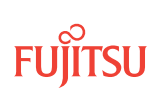
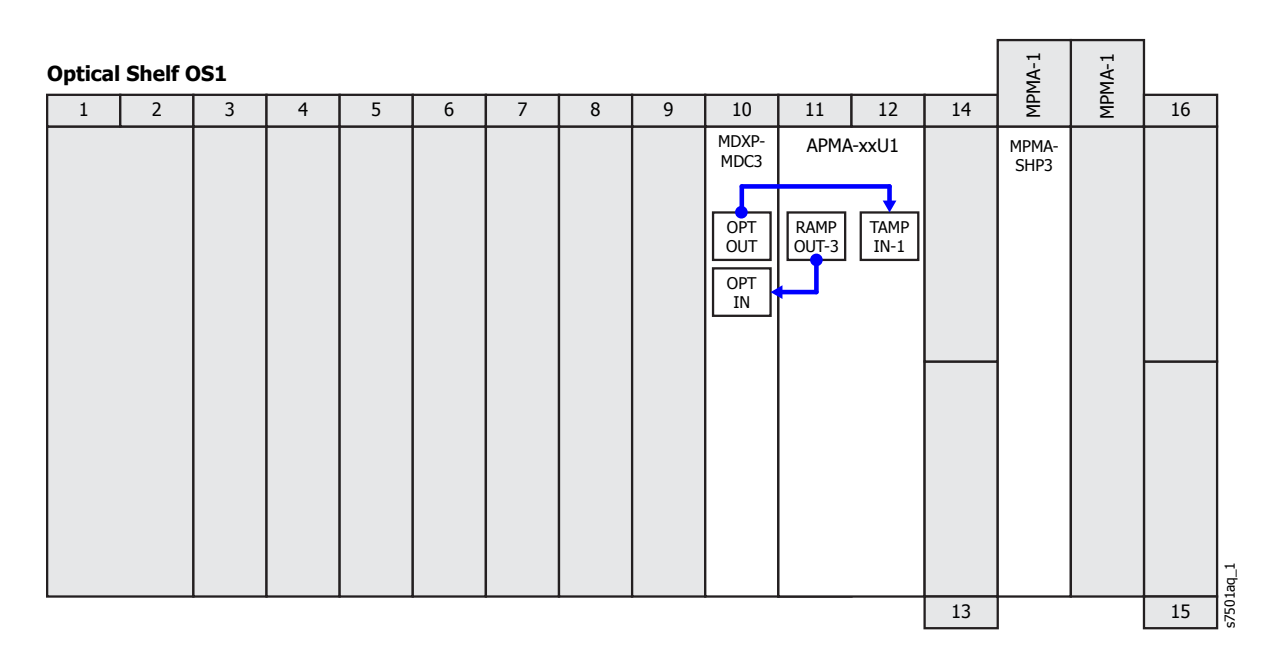

#### Figure 322: Mux/Demux Connections to Amplifier in Slot 11

*Note:* Figure 322 is applicable to APMA-M2U1 Issue 4 and later or APMA-ULU1 Issue 6 and later.

Table 137: Mux/Demux Connections to Amplifier in Slot 11

| From Amplifier (APMA-xxx1) |                          | To Mux/Demux (MDXP-MDC3) |           |  |
|----------------------------|--------------------------|--------------------------|-----------|--|
| Shelf Slot Connector       |                          | Shelf Slot               | Connector |  |
| 11                         | RAMP OUT-1               | 10                       | OPT IN    |  |
|                            | RAMP OUT-3 <sup>96</sup> |                          |           |  |
| 11                         | TAMP IN (APMA-xxC1)      | 10                       | OPT OUT   |  |
|                            | TAMP IN-1 (APMA-xxU1)    |                          |           |  |

#### Install Pass-Through Cables between Mux/Demux Units

#### Step 7

Obtain and clean the four MPO-MPO (16- or 24-fiber) fiber-optic cables. Refer to Fiber Cable Handling.

#### Step 8

Connect the cable ends to the appropriate plug-in units and connectors as shown in the following figure and listed in the following table.

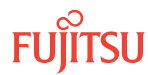

<sup>&</sup>lt;sup>96</sup> If using Issue 4 and higher of the APMA-M2U1 or Issue 6 and higher of the APMA-ULU1 unit for the Small 32-channel FOADM configuration, use connector RAMP OUT-3 in place of connector RAMP OUT-1.

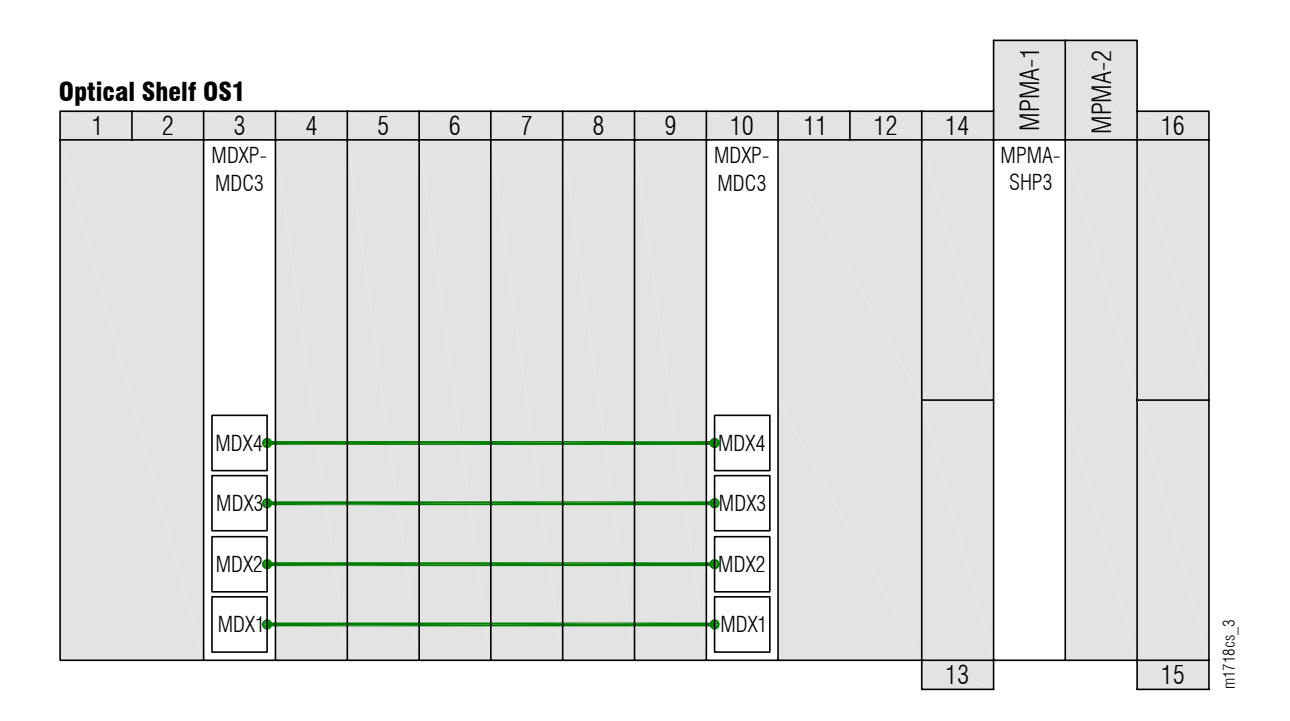

Figure 323: Pass-Through Cable Connections for Express Node

| Table 138∙ | Pass-Through Cable | Connections-Fx | nress Node A | nnlication |
|------------|--------------------|----------------|--------------|------------|
| Table 150. | 1 ass mough cable  | Connections Ex | piess node A | ppiicacion |

| Cabla | From MDXP-MDC3 |           | To MDXP-MDC3 |           |
|-------|----------------|-----------|--------------|-----------|
| Cable | Slot           | Connector | Slot         | Connector |
| 1     | 3              | MDX1      | 10           | MDX1      |
| 2     |                | MDX2      |              | MDX2      |
| 3     |                | MDX3      |              | MDX3      |
| 4     |                | MDX4      |              | MDX4      |

Step 9

Proceed to Converting Traffic Flow from ILA Mode to ROADM Mode .

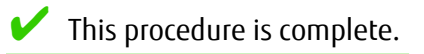

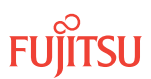

# 9.3.7 Converting Traffic Flow from ILA Mode to ROADM Mode

Use this procedure to convert the system from the ILA mode (amplifier to amplifier pass-through traffic flow) to the ROADM mode.

**Note:** The mode conversion for APMA-xxC1 amplifiers is always forced (MODE=OVRD). Refer to Converting Traffic Flow from ILA Mode to ROADM Mode for more information.

#### Step 1

If not already done, log on Node B (refer to Step 1 in Preparing Network to Upgrade Node). If already logged on, proceed to the next step.

#### Step 2

Convert the operation mode of Node B.

| ты                                                                                    | NETSMART 500                                                                                                    |
|---------------------------------------------------------------------------------------|----------------------------------------------------------------------------------------------------|
| OPR-MODE:TID::CTAG:::MODE=OVRD;<br><b>Example:</b><br>OPR-MODE:TID::CTAG:::MODE=OVRD; | NE ➤ System OperationsThe Operations dialog box opens.<br>Click the Operate Mode tab.Select OVRD from the MODE drop-down list.<br>Click Modify.Do not close the Operations dialog box. |

The conversion process takes approximately 5 minutes to complete.

The CONVIP condition clears when the conversion completes.

#### Step 3

Proceed to Unlocking Control Plane.

# 9.3.8 Unlocking Control Plane

These steps are used to unlock the control plane feature for Node B. The control plane feature was locked in Locking Control Plane to change the system type. These steps restore the control plane to the unlocked state.

If not already done, log on Node B (refer to Step 1 in Preparing Network to Upgrade Node). If already logged on, proceed to the next step.

#### Step 2

Unlock the control plane.

| TL1                                                                                   | NETSMART 500                                                                                                    |
|---------------------------------------------------------------------------------------|----------------------------------------------------------------------------------------------------|
| ED-CPLANE:TID::CTAG:::LOCK=N;<br><b>Example:</b><br>ED-CPLANE:FUJITSU::CTAG:::LOCK=N; | NE ▶ System Operations         The Operations dialog box opens.         Click the Control Plane tab.         For the LOCK command parameter, click No.         Click Modify.         Do not close the Operations dialog box |

#### Step 3

Verify that the control plane is unlocked.

| TL1                                | NETSMART 500                                                                                             |
|------------------------------------|----------------------------------------------------------------------------------------------------|
| RTRV-CPLANE:TID::CTAG;<br>Example: | In the Current Values area of the Operations dialog box, verify that the updated information is correct. |
| RTRV-CPLANE:FUJITSU::CTAG;         | Close the Operations dialog box.                                                                         |

#### Step 4

Proceed to Returning Network to Normal Operation.

### 9.3.9 Returning Network to Normal Operation

This procedure returns the ring network to normal operation.

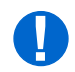

**Attention:** Before performing this procedure, ensure that prerequisite procedures have been performed in the proper sequence. Failure to do so may result in an error. Refer to Provisioning Hierarchy for more information. Refer to Introduction to Maintenance and Trouble Clearing to clear error messages.

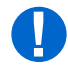

**Attention:** When entering TL1 commands or NETSMART 500 steps, refer to Introduction to TL1 Commands for information about preconditions, postconditions, AIDs, and parameters. Specific information is available by clicking the hyperlinked TL1 command name (for example, ACT-USER) in the TL1 column.

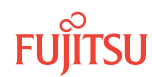

To release protection switches and verify that the network is free of alarms and conditions, perform the following steps:

*Note: Perform* Steps 11 through 20 for each node in the ring network.

#### Step 1

If not already done, log on Nodes A, B, C, and D (refer to Step 1 in Preparing Network for Upgrade). If already logged on, proceed to the next step.

#### Provision Pass-Through Cross-Connects for Node B

Tables 139 through 140 list the equipment connection AIDs and the WCH cross-connect AIDs needed to pass through each WDM channel between WDM facilities in an Express application.

#### Table 139: Pass-Through Connections from WDM Facility OS1-1-PE1 to OS1-11-PE1(Express Application)

| Channel | Equipment Connection |             | WCH Cross-Connect |               |
|---------|----------------------|-------------|-------------------|---------------|
|         | fromAID              | toAID       | fromAID           | toAID         |
| 5       | OS1-3-PC1            | OS1-10-PC1  | OS1-1-PE1-5       | OS1-11-PE1-5  |
| 7       | OS1-3-PC2            | OS1-10-PC2  | OS1-1-PE1-7       | OS1-11-PE1-7  |
| 9       | OS1-3-PC3            | OS1-10-PC3  | OS1-1-PE1-9       | OS1-11-PE1-9  |
| 11      | OS1-3-PC4            | OS1-10-PC4  | OS1-1-PE1-11      | OS1-11-PE1-11 |
| 13      | OS1-3-PC5            | OS1-10-PC5  | OS1-1-PE1-13      | OS1-11-PE1-13 |
| 15      | OS1-3-PC6            | OS1-10-PC6  | OS1-1-PE1-15      | OS1-11-PE1-15 |
| 17      | OS1-3-PC7            | OS1-10-PC7  | OS1-1-PE1-17      | OS1-11-PE1-17 |
| 19      | OS1-3-PC8            | OS1-10-PC8  | OS1-1-PE1-19      | OS1-11-PE1-19 |
| 21      | OS1-3-PC9            | OS1-10-PC9  | OS1-1-PE1-21      | OS1-11-PE1-21 |
| 23      | OS1-3-PC10           | OS1-10-PC10 | OS1-1-PE1-23      | OS1-11-PE1-23 |
| 25      | OS1-3-PC11           | OS1-10-PC11 | OS1-1-PE1-25      | OS1-11-PE1-25 |
| 27      | OS1-3-PC12           | OS1-10-PC12 | OS1-1-PE1-27      | OS1-11-PE1-27 |
| 29      | OS1-3-PC13           | OS1-10-PC13 | OS1-1-PE1-29      | OS1-11-PE1-29 |
| 31      | OS1-3-PC14           | OS1-10-PC14 | OS1-1-PE1-31      | OS1-11-PE1-31 |
| 33      | OS1-3-PC15           | OS1-10-PC15 | OS1-1-PE1-33      | OS1-11-PE1-33 |

Page 725

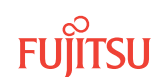

| Channel | Equipment Connection |             | WCH Cross-Connect |               |
|---------|----------------------|-------------|-------------------|---------------|
| Channer | fromAID              | toAID       | fromAID           | toAID         |
| 35      | OS1-3-PC16           | OS1-10-PC16 | OS1-1-PE1-35      | OS1-11-PE1-35 |
| 6       | OS1-3-PC17           | OS1-10-PC17 | OS1-1-PE1-6       | OS1-11-PE1-6  |
| 8       | OS1-3-PC18           | OS1-10-PC18 | OS1-1-PE1-8       | OS1-11-PE1-8  |
| 10      | OS1-3-PC19           | OS1-10-PC19 | OS1-1-PE1-10      | OS1-11-PE1-10 |
| 12      | OS1-3-PC20           | OS1-10-PC20 | OS1-1-PE1-12      | OS1-11-PE1-12 |
| 14      | OS1-3-PC21           | OS1-10-PC21 | OS1-1-PE1-14      | OS1-11-PE1-14 |
| 16      | OS1-3-PC22           | OS1-10-PC22 | OS1-1-PE1-16      | OS1-11-PE1-16 |
| 18      | OS1-3-PC23           | OS1-10-PC23 | OS1-1-PE1-18      | OS1-11-PE1-18 |
| 20      | OS1-3-PC24           | OS1-10-PC24 | OS1-1-PE1-20      | OS1-11-PE1-20 |
| 22      | OS1-3-PC25           | OS1-10-PC25 | OS1-1-PE1-22      | OS1-11-PE1-22 |
| 24      | OS1-3-PC26           | OS1-10-PC26 | OS1-1-PE1-24      | OS1-11-PE1-24 |
| 26      | OS1-3-PC27           | OS1-10-PC27 | OS1-1-PE1-26      | OS1-11-PE1-26 |
| 28      | OS1-3-PC28           | OS1-10-PC28 | OS1-1-PE1-28      | OS1-11-PE1-28 |
| 30      | OS1-3-PC29           | OS1-10-PC29 | OS1-1-PE1-30      | OS1-11-PE1-30 |
| 32      | OS1-3-PC30           | OS1-10-PC30 | OS1-1-PE1-32      | OS1-11-PE1-32 |
| 34      | OS1-3-PC31           | OS1-10-PC31 | OS1-1-PE1-34      | OS1-11-PE1-34 |
| 36      | OS1-3-PC32           | OS1-10-PC32 | OS1-1-PE1-36      | OS1-11-PE1-36 |

# Table 139: Pass-Through Connections from WDM Facility OS1-1-PE1 to OS1-11-PE1 (Express Application) (Cont.)

#### Table 140: Pass-Through Connections from WDM Facility OS1-11-PE1 to OS1-1-PE1(Express Application)

| Chappel | Equipment Connection |           | WCH Cross-Connect |             |
|---------|----------------------|-----------|-------------------|-------------|
| Channer | fromAID              | toAID     | fromAID           | toAID       |
| 5       | OS1-10-PC1           | OS1-3-PC1 | OS1-11-PE1-5      | OS1-1-PE1-5 |
| 7       | OS1-10-PC2           | OS1-3-PC2 | OS1-11-PE1-7      | OS1-1-PE1-7 |

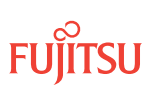

| Table 140: | Pass-Through Connections from WDM Facility OS1-11-PE1 to OS1-1-PE1(Express Application) |
|------------|-----------------------------------------------------------------------------------------|
| (Cont.)    |                                                                                         |

| Channel | Equipment Connection |            | WCH Cross-Connect |              |
|---------|----------------------|------------|-------------------|--------------|
| Channer | fromAID              | toAID      | fromAID           | toAID        |
| 9       | OS1-10-PC3           | OS1-3-PC3  | OS1-11-PE1-9      | OS1-1-PE1-9  |
| 11      | OS1-10-PC4           | OS1-3-PC4  | OS1-11-PE1-11     | OS1-1-PE1-11 |
| 13      | OS1-10-PC5           | OS1-3-PC5  | OS1-11-PE1-13     | OS1-1-PE1-13 |
| 15      | OS1-10-PC6           | OS1-3-PC6  | OS1-11-PE1-15     | OS1-1-PE1-15 |
| 17      | OS1-10-PC7           | OS1-3-PC7  | OS1-11-PE1-17     | OS1-1-PE1-17 |
| 19      | OS1-10-PC8           | OS1-3-PC8  | OS1-11-PE1-19     | OS1-1-PE1-19 |
| 21      | OS1-10-PC9           | OS1-3-PC9  | OS1-11-PE1-21     | OS1-1-PE1-21 |
| 23      | OS1-10-PC10          | OS1-3-PC10 | OS1-11-PE1-23     | OS1-1-PE1-23 |
| 25      | OS1-10-PC11          | OS1-3-PC11 | OS1-11-PE1-25     | OS1-1-PE1-25 |
| 27      | OS1-10-PC12          | OS1-3-PC12 | OS1-11-PE1-27     | OS1-1-PE1-27 |
| 29      | OS1-10-PC13          | OS1-3-PC13 | OS1-11-PE1-29     | OS1-1-PE1-29 |
| 31      | OS1-10-PC14          | OS1-3-PC14 | OS1-11-PE1-31     | OS1-1-PE1-31 |
| 33      | OS1-10-PC15          | OS1-3-PC15 | OS1-11-PE1-33     | OS1-1-PE1-33 |
| 35      | OS1-10-PC16          | OS1-3-PC16 | OS1-11-PE1-35     | OS1-1-PE1-35 |
| 6       | OS1-10-PC17          | OS1-3-PC17 | OS1-11-PE1-6      | OS1-1-PE1-6  |
| 8       | OS1-10-PC18          | OS1-3-PC18 | OS1-11-PE1-8      | OS1-1-PE1-8  |
| 10      | OS1-10-PC19          | OS1-3-PC19 | OS1-11-PE1-10     | OS1-1-PE1-10 |
| 12      | OS1-10-PC20          | OS1-3-PC20 | OS1-11-PE1-12     | OS1-1-PE1-12 |
| 14      | OS1-10-PC21          | OS1-3-PC21 | OS1-11-PE1-14     | OS1-1-PE1-14 |
| 16      | OS1-10-PC22          | OS1-3-PC22 | OS1-11-PE1-16     | OS1-1-PE1-16 |
| 18      | OS1-10-PC23          | OS1-3-PC23 | OS1-11-PE1-18     | OS1-1-PE1-18 |
| 20      | OS1-10-PC24          | OS1-3-PC24 | OS1-11-PE1-20     | OS1-1-PE1-20 |
| 22      | OS1-10-PC25          | OS1-3-PC25 | OS1-11-PE1-22     | OS1-1-PE1-22 |
| 24      | OS1-10-PC26          | OS1-3-PC26 | OS1-11-PE1-24     | OS1-1-PE1-24 |

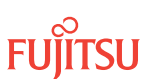

| Table 140: | Pass-Through Connections from WDM Facility OS1-11-PE1 to OS1-1-PE1 (Express Application) |
|------------|------------------------------------------------------------------------------------------|
| (Cont.)    |                                                                                          |

| Channel | Equipment Connection |            | WCH Cross-Connect |              |
|---------|----------------------|------------|-------------------|--------------|
| Channer | fromAID              | toAID      | fromAID           | toAID        |
| 26      | OS1-10-PC27          | OS1-3-PC27 | OS1-11-PE1-26     | OS1-1-PE1-26 |
| 28      | OS1-10-PC28          | OS1-3-PC28 | OS1-11-PE1-28     | OS1-1-PE1-28 |
| 30      | OS1-10-PC29          | OS1-3-PC29 | OS1-11-PE1-30     | OS1-1-PE1-30 |
| 32      | OS1-10-PC30          | OS1-3-PC30 | OS1-11-PE1-32     | OS1-1-PE1-32 |
| 34      | OS1-10-PC31          | OS1-3-PC31 | OS1-11-PE1-34     | OS1-1-PE1-34 |
| 36      | OS1-10-PC32          | OS1-3-PC32 | OS1-11-PE1-36     | OS1-1-PE1-36 |

Obtain the record of pass-through channels that was recorded when performing the steps in Record Pass-Through Channels for Node B.

*Note:* You will perform Steps 3 through 9 for each pass-through channel.

#### Step 3

In the preceding tables, identify the rows that correspond to the pass-through channel. Refer to these rows when performing Steps 4 through 9.

#### Step 4

From the rows identified in Step 3, identify the fromAID and toAID for the required equipment connections.

#### Step 5

At Node B, enter the equipment connections.

| TL1                                                                                                    | NETSMART 500                                                                                                    |
|----------------------------------------------------------------------------------------------------|----------------------------------------------------------------------------------------------------|
| ENT-CONN-EQPT:TID:fromAID,toAID:<br>CTAG;<br>fromAID,toAID:<br>• As identified in previous step<br>Example:<br>ENT-CONN-EQPT:FUJITSU-NODEB:<br>OS1-3-PC1,OS1-10-PC1:CTAG; | NE ➤ Graphical Cross-Connects         The Cross-Connects window opens.         From the View Rate drop-down list, select XC_EQPT.         From any one of three drop-down lists (top-left, top-right, or bottom), select the equipment associated with the fromAID.         From a different drop-down list, select the equipment associated with the toAID.         Click on the fromAID to begin drawing a line that represents the connection.         Click on the toAID to terminate the line.         The pending connection is now represented by a dashed line with an arrow pointing to the toAID.         Entity ➤ Operations Dialog         Click Create.         The dashed line becomes solid.         Close the Operations dialog box.         Close the Cross-Connects window. |

Verify that the equipment connections were entered.

| TL1                                                    | NETSMART 500                                             |
|--------------------------------------------------------|----------------------------------------------------------|
| RTRV-CONN-EQPT:TID::CTAG;                              | In the tree view area, select the Connection Equip. tab. |
| <b>Example:</b><br>RTRV-CONN-EQPT:FUJITSU-NODEB::CTAG; | Verify that the equipment connection is present.         |

#### Step 7

From the row identified in Step 3, identify the fromAID and toAID for the required WCH cross-connects.

#### Step 8

At Node B, enter the WCH pass-through cross-connects.

**Note:** The channel number (c) of the toAID and fromAID must match.

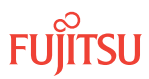

| TLI                                                                                                    | NETSMART 500                                                                                                    |
|----------------------------------------------------------------------------------------------------|----------------------------------------------------------------------------------------------------|
| ENT-CRS-WCH:TID:fromAID,toAID:<br>CTAG:::KEYWORD=DOMAIN;                                                                                                    | NE      Graphical Cross-Connects                                                                                                    |
| <ul> <li>fromAID, toAID (valid combinations):</li> <li>OS1-1-PE1-c, OS1-11-PE1-c</li> <li>OS1-11-PE1-c, OS1-1-PE1-c</li> <li>c = 536</li> </ul> KEYWORD=DOMAIN: | The Cross-Connects window opens.<br>From the View Rate drop-down list, select XC_WCH.                                                 |
|                                                                                                    | From any one of three drop-down lists (top-left, top-right, or bottom), select the equipment or facility associated with the fromAID. |
| Example:<br>ENT-CRS-WCH:FUJITSU-NODEB:<br>OS1-1-PE1-1,OS1-11-PE1-1:CTAG;                                                                                        | From a different drop-down list, select the equipment or facility associated with the toAID.                                          |
|                                                                                                    | Click on the fromAID to begin drawing a line that represents the connection.                                                          |
|                                                                                                    | Click on the toAID to terminate the line.                                                                                             |
|                                                                                                    | The pending connection is now represented by a dashed line with an arrow pointing to the toAID.                                       |
|                                                                                                    | Entity > Operations Dialog                                                                                                    |
|                                                                                                    | Click Create.<br>The dashed line becomes solid.                                                                                       |
|                                                                                                    | Close the Operations dialog box.                                                                                                    |
|                                                                                                    | Do not close the Cross-Connects window.                                                                                               |

Verify that the WCH pass-through cross-connects were entered.

| TL1                                        | NETSMART 500                                                                 |
|--------------------------------------------|------------------------------------------------------------------------------|
| RTRV-CRS-WCH:TID::CTAG;<br><b>Fxample:</b> | In the Cross-Connects window, verify that the cross-connect lines are solid. |
| RTRV-CRS-WCH:FUJITSU-NODEB::CTAG;          | Close the Cross-Connects window.                                             |

# Step 10

Is another pass-through required?

If YES: Repeat Steps 3 through 9.

If NO: Proceed to Step 11.

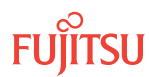

# **Release Protection Switches**

#### Step 11

Retrieve conditions to identify the forced protection switches.

| ты                                                                          | NETSMART 500                                                                                                    |
|-----------------------------------------------------------------------------|----------------------------------------------------------------------------------------------------|
| RTRV-COND-ALL:TID::CTAG;<br><b>Example:</b><br>RTRV-COND-ALL:FUJITSU::CTAG; | NE  Alarms View  Filter                                                                                                    |
|                                                                             | Verify that all Fault Types and Severity Levels are selected<br>as reporting.<br>Click Close.<br>Close Active Alarms window. |

#### Step 12

Release each forced protection switch.

| TL1                                                                                                    | NETSMART 500                                                                                                    |
|----------------------------------------------------------------------------------------------------|----------------------------------------------------------------------------------------------------|
| <pre>RLS-PROTNSW-WCH:TID:AID:CTAG;<br/>AID:<br/>• OS1-s-PE1-c<br/>• s = 1, 11 (slot number)<br/>• c = 536 (channel number)<br/>Example:<br/>RLS-PROTNSW-WCH:FUJITSU:<br/>OS1-1-PE1-1:CTAG;</pre> | In the tree view, click the Facilities tab.<br>Expand the appropriate shelf component, and select the<br>WCH facility.<br><i>Entity Operations Dialog</i><br>Click the Protection tab.<br>Click the Release tab.<br>Click Release. |

# Step 13

Retrieve all cross-connects.

| TL1                                               | NETSMART 500                                                                                    |
|---------------------------------------------------|-------------------------------------------------------------------------------------------------|
| RTRV-CRS-WCH:TID:ALL:CTAG;                        | In the tree view, click the Cross Connect tab.                                                  |
| <b>Example:</b><br>RTRV-CRS-WCH:FUJITSU:ALL:CTAG; | Select one or more cross-connect components.                                                    |
|                                                   | <i>Note:</i> Select more than one component using CTRL+click (multiple) or SHIFT+click (range). |
|                                                   | Entity > Properties View                                                                        |
|                                                   | The Properties dialog box opens.<br>Record the cross-connects.                                  |
|                                                   | Close the Properties dialog box.                                                                |

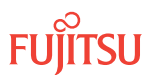

The normal response format for each retrieved cross-connect is:

```
TID DATE TIME
M CTAG COMPLD
"fromAID,toAID:CCT:KEYWORD=DOMAIN:SST"
```

**Step 14** Identify all OCh-DPRING–protected drop cross-connects that have parameter SST=SWITCH.

**Note:** The value of SST (DEF or SWITCH) indicates whether the preferred path is currently used (DEF) or not (SWITCH).

Step 15 Do local procedures require switch back to the preferred path?

If YES: Proceed to Step 16.

If NO: Proceed to Step 20.

Step 16

For each channel identified in Step 14, initiate a manual protection switch.

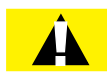

*Caution:* A momentary hit of traffic occurs each time traffic is switched.

**Note:** Observe the TL1 response messages, and verify that the traffic has switched. Denial of a manual switch indicates that the switch could not be performed without dropping traffic. If this situation occurs, trouble clear the system for a cabling or provisioning problem.

| TLI                                                                                                    | NETSMART 500                                                                                                    |
|----------------------------------------------------------------------------------------------------|----------------------------------------------------------------------------------------------------|
| <pre>OPR-PROTNSW-WCH:TID:AID:CTAG::MAN;<br/>AID:<br/>• OS1-s-PE1-c<br/>• s = 1, 11<br/>• c = 536 (channel number)<br/>Example:<br/>OPR-PROTNSW-WCH:FUJITSU-NODEA: OS1-1-<br/>PE1-22:CTAG::MAN;</pre> | In the tree view, click the Facilities tab.<br>Expand the appropriate shelf component, and select the<br>WCH facility.<br><b>Entity &gt; Operations Dialog</b><br>Click the Protection tab.<br>Click the Operate tab.<br>From the SC drop-down list, select MAN.<br>Click Operate.<br>A confirmation dialog box opens.<br>Click Yes.<br>Close the Operations dialog box. |

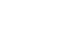

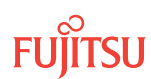

At Node A, retrieve all cross-connects, and confirm that all OCh-DPRING–protected drop cross-connects are switched to the preferred path (SST=DEF).

| TLI                                                     | NETSMART 500                                                                                       |
|---------------------------------------------------------|----------------------------------------------------------------------------------------------------|
| RTRV-CRS-WCH:TID:ALL:CTAG;                              | In the tree view, click the Cross Connect tab.                                                     |
| <b>Example:</b><br>RTRV-CRS-WCH:FUJITSU-NODEA:ALL:CTAG; | Select one or more cross-connect components.                                                       |
|                                                         | <i>Note:</i> Select more than one component using CTRL+click<br>(multiple) or SHIFT+click (range). |
|                                                         | Entity > Properties View                                                                           |
|                                                         | The Properties dialog box opens.<br>Record the cross-connects.                                     |
|                                                         | Close the Properties dialog box.                                                                   |

The normal response format for each retrieved cross-connect is:

```
TID DATE TIME
```

```
M CTAG COMPLD
```

```
"fromAID,toAID:CCT:KEYWORD=DOMAIN:SST"
```

#### Step 18

At each node in the system, retrieve alarms and conditions.

| TL1                                                                         | NETSMART 500                                                                                                    |
|-----------------------------------------------------------------------------|----------------------------------------------------------------------------------------------------|
| RTRV-COND-ALL:TID::CTAG;<br><i>Example:</i><br>RTRV-COND-ALL:FUJITSU::CTAG; | <i>NE</i> ► <i>Alarms</i><br><i>View</i> ► <i>Filter</i><br>Verify that all Fault Types and Severity Levels are selected<br>as reporting.<br>Click Close.<br>Close Active Alarms window. |

#### Step 19

Are any active alarms or conditions being reported on the nodes?

#### If YES:

Clear all active alarms and conditions. After all alarms and conditions are cleared (or accounted for), proceed to Step 20.

*Note: Refer to* Responding to Alarms and Conditions for information on clearing alarms.

If NO: Proceed to Step 20.

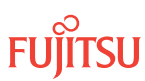

Repeat Steps 11 through 19 for each node in the ring network.

# Verify Ring Network Is Free of Alarms and Conditions

#### Step 21

At each node in the system, retrieve alarms and conditions.

| TL1                                                                         | NETSMART 500                                                                                                    |
|-----------------------------------------------------------------------------|----------------------------------------------------------------------------------------------------|
| RTRV-COND-ALL:TID::CTAG;<br><b>Example:</b><br>RTRV-COND-ALL:FUJITSU::CTAG; | NE ► Alarms<br>View ► Filter<br>Verify that all Fault Types and Severity Levels are selected<br>as reporting.<br>Click Close.<br>Close Active Alarms window. |

#### Step 22

Are any active alarms or conditions being reported on the nodes?

#### If YES:

Clear all active alarms and conditions. After all alarms and conditions are cleared (or accounted for), proceed to Step 23.

*Note: Refer to* Responding to Alarms and Conditions for information on clearing alarms.

If NO: Proceed to Step 23.

#### Step 23

Log off the nodes.

| ты                                                                         | NETSMART 500                                        |
|----------------------------------------------------------------------------|-----------------------------------------------------|
| CANC-USER:TID:UID:CTAG;<br><b>Example:</b><br>CANC-USER:FUJITSU:ROOT:CTAG; | <i>File</i> ▶ <i>Exit</i><br>Click Yes to continue. |

This procedure is complete.

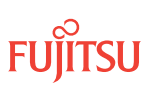

# Provision Pass-Through Cross-Connects for Node B

Tables 141 through 142 list the equipment connection AIDs and the WCH cross-connect AIDs needed to pass through each WDM channel between WDM facilities in an Express application.

Table 141: Pass-Through Connections from WDM Facility OS1-1-PE1 to OS1-11-PE1(Express Application)

| Channel | Equipment Connection |             | WCH Cross-Connect |               |
|---------|----------------------|-------------|-------------------|---------------|
| Channel | fromAID              | toAID       | fromAID           | toAID         |
| 5       | OS1-3-PC1            | OS1-10-PC1  | OS1-1-PE1-5       | OS1-11-PE1-5  |
| 7       | OS1-3-PC2            | OS1-10-PC2  | OS1-1-PE1-7       | OS1-11-PE1-7  |
| 9       | OS1-3-PC3            | OS1-10-PC3  | OS1-1-PE1-9       | OS1-11-PE1-9  |
| 11      | OS1-3-PC4            | OS1-10-PC4  | OS1-1-PE1-11      | OS1-11-PE1-11 |
| 13      | OS1-3-PC5            | OS1-10-PC5  | OS1-1-PE1-13      | OS1-11-PE1-13 |
| 15      | OS1-3-PC6            | OS1-10-PC6  | OS1-1-PE1-15      | OS1-11-PE1-15 |
| 17      | OS1-3-PC7            | OS1-10-PC7  | OS1-1-PE1-17      | OS1-11-PE1-17 |
| 19      | OS1-3-PC8            | OS1-10-PC8  | OS1-1-PE1-19      | OS1-11-PE1-19 |
| 21      | OS1-3-PC9            | OS1-10-PC9  | OS1-1-PE1-21      | OS1-11-PE1-21 |
| 23      | OS1-3-PC10           | OS1-10-PC10 | OS1-1-PE1-23      | OS1-11-PE1-23 |
| 25      | OS1-3-PC11           | OS1-10-PC11 | OS1-1-PE1-25      | OS1-11-PE1-25 |
| 27      | OS1-3-PC12           | OS1-10-PC12 | OS1-1-PE1-27      | OS1-11-PE1-27 |
| 29      | OS1-3-PC13           | OS1-10-PC13 | OS1-1-PE1-29      | OS1-11-PE1-29 |
| 31      | OS1-3-PC14           | OS1-10-PC14 | OS1-1-PE1-31      | OS1-11-PE1-31 |
| 33      | OS1-3-PC15           | OS1-10-PC15 | OS1-1-PE1-33      | OS1-11-PE1-33 |
| 35      | OS1-3-PC16           | OS1-10-PC16 | OS1-1-PE1-35      | OS1-11-PE1-35 |
| 6       | OS1-3-PC17           | OS1-10-PC17 | OS1-1-PE1-6       | OS1-11-PE1-6  |
| 8       | OS1-3-PC18           | OS1-10-PC18 | OS1-1-PE1-8       | OS1-11-PE1-8  |
| 10      | OS1-3-PC19           | OS1-10-PC19 | OS1-1-PE1-10      | OS1-11-PE1-10 |
| 12      | OS1-3-PC20           | OS1-10-PC20 | OS1-1-PE1-12      | OS1-11-PE1-12 |
| 14      | OS1-3-PC21           | OS1-10-PC21 | OS1-1-PE1-14      | OS1-11-PE1-14 |

Page 735

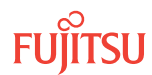

| Channel  | Equipment Connection |             | WCH Cross-Connect |               |
|----------|----------------------|-------------|-------------------|---------------|
| Channier | fromAID              | toAID       | fromAID           | toAID         |
| 16       | OS1-3-PC22           | OS1-10-PC22 | OS1-1-PE1-16      | OS1-11-PE1-16 |
| 18       | OS1-3-PC23           | OS1-10-PC23 | OS1-1-PE1-18      | OS1-11-PE1-18 |
| 20       | OS1-3-PC24           | OS1-10-PC24 | OS1-1-PE1-20      | OS1-11-PE1-20 |
| 22       | OS1-3-PC25           | OS1-10-PC25 | OS1-1-PE1-22      | OS1-11-PE1-22 |
| 24       | OS1-3-PC26           | OS1-10-PC26 | OS1-1-PE1-24      | OS1-11-PE1-24 |
| 26       | OS1-3-PC27           | OS1-10-PC27 | OS1-1-PE1-26      | OS1-11-PE1-26 |
| 28       | OS1-3-PC28           | OS1-10-PC28 | OS1-1-PE1-28      | OS1-11-PE1-28 |
| 30       | OS1-3-PC29           | OS1-10-PC29 | OS1-1-PE1-30      | OS1-11-PE1-30 |
| 32       | OS1-3-PC30           | OS1-10-PC30 | OS1-1-PE1-32      | OS1-11-PE1-32 |
| 34       | OS1-3-PC31           | OS1-10-PC31 | OS1-1-PE1-34      | OS1-11-PE1-34 |
| 36       | OS1-3-PC32           | OS1-10-PC32 | OS1-1-PE1-36      | OS1-11-PE1-36 |

# Table 141: Pass-Through Connections from WDM Facility OS1-1-PE1 to OS1-11-PE1 (Express Application) (Cont.)

#### Table 142: Pass-Through Connections from WDM Facility OS1-11-PE1 to OS1-1-PE1 (Express Application)

| Chappel | Equipment Connection |           | WCH Cross-Connect |              |
|---------|----------------------|-----------|-------------------|--------------|
| Channer | fromAID              | toAID     | fromAID           | toAID        |
| 5       | OS1-10-PC1           | OS1-3-PC1 | OS1-11-PE1-5      | OS1-1-PE1-5  |
| 7       | OS1-10-PC2           | OS1-3-PC2 | OS1-11-PE1-7      | OS1-1-PE1-7  |
| 9       | OS1-10-PC3           | OS1-3-PC3 | OS1-11-PE1-9      | OS1-1-PE1-9  |
| 11      | OS1-10-PC4           | OS1-3-PC4 | OS1-11-PE1-11     | OS1-1-PE1-11 |
| 13      | OS1-10-PC5           | OS1-3-PC5 | OS1-11-PE1-13     | OS1-1-PE1-13 |
| 15      | OS1-10-PC6           | OS1-3-PC6 | OS1-11-PE1-15     | OS1-1-PE1-15 |
| 17      | OS1-10-PC7           | OS1-3-PC7 | OS1-11-PE1-17     | OS1-1-PE1-17 |
| 19      | OS1-10-PC8           | OS1-3-PC8 | OS1-11-PE1-19     | OS1-1-PE1-19 |

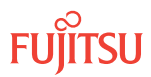

| Table 142: | Pass-Through Connections from WDM Facility OS1-11-PE1 to OS1-1-PE1(Express Application) |
|------------|-----------------------------------------------------------------------------------------|
| (Cont.)    |                                                                                         |

| Channel | Equipment Connection |            | WCH Cross-Connect |              |
|---------|----------------------|------------|-------------------|--------------|
| Channei | fromAID              | toAID      | fromAID           | toAID        |
| 21      | OS1-10-PC9           | OS1-3-PC9  | OS1-11-PE1-21     | OS1-1-PE1-21 |
| 23      | OS1-10-PC10          | OS1-3-PC10 | OS1-11-PE1-23     | OS1-1-PE1-23 |
| 25      | OS1-10-PC11          | OS1-3-PC11 | OS1-11-PE1-25     | OS1-1-PE1-25 |
| 27      | OS1-10-PC12          | OS1-3-PC12 | OS1-11-PE1-27     | OS1-1-PE1-27 |
| 29      | OS1-10-PC13          | OS1-3-PC13 | OS1-11-PE1-29     | OS1-1-PE1-29 |
| 31      | OS1-10-PC14          | OS1-3-PC14 | OS1-11-PE1-31     | OS1-1-PE1-31 |
| 33      | OS1-10-PC15          | OS1-3-PC15 | OS1-11-PE1-33     | OS1-1-PE1-33 |
| 35      | OS1-10-PC16          | OS1-3-PC16 | OS1-11-PE1-35     | OS1-1-PE1-35 |
| 6       | OS1-10-PC17          | OS1-3-PC17 | OS1-11-PE1-6      | OS1-1-PE1-6  |
| 8       | OS1-10-PC18          | OS1-3-PC18 | OS1-11-PE1-8      | OS1-1-PE1-8  |
| 10      | OS1-10-PC19          | OS1-3-PC19 | OS1-11-PE1-10     | OS1-1-PE1-10 |
| 12      | OS1-10-PC20          | OS1-3-PC20 | OS1-11-PE1-12     | OS1-1-PE1-12 |
| 14      | OS1-10-PC21          | OS1-3-PC21 | OS1-11-PE1-14     | OS1-1-PE1-14 |
| 16      | OS1-10-PC22          | OS1-3-PC22 | OS1-11-PE1-16     | OS1-1-PE1-16 |
| 18      | OS1-10-PC23          | OS1-3-PC23 | OS1-11-PE1-18     | OS1-1-PE1-18 |
| 20      | OS1-10-PC24          | OS1-3-PC24 | OS1-11-PE1-20     | OS1-1-PE1-20 |
| 22      | OS1-10-PC25          | OS1-3-PC25 | OS1-11-PE1-22     | OS1-1-PE1-22 |
| 24      | OS1-10-PC26          | OS1-3-PC26 | OS1-11-PE1-24     | OS1-1-PE1-24 |
| 26      | OS1-10-PC27          | OS1-3-PC27 | OS1-11-PE1-26     | OS1-1-PE1-26 |
| 28      | OS1-10-PC28          | OS1-3-PC28 | OS1-11-PE1-28     | OS1-1-PE1-28 |
| 30      | OS1-10-PC29          | OS1-3-PC29 | OS1-11-PE1-30     | OS1-1-PE1-30 |
| 32      | OS1-10-PC30          | OS1-3-PC30 | OS1-11-PE1-32     | OS1-1-PE1-32 |
| 34      | OS1-10-PC31          | OS1-3-PC31 | OS1-11-PE1-34     | OS1-1-PE1-34 |
| 36      | OS1-10-PC32          | OS1-3-PC32 | OS1-11-PE1-36     | OS1-1-PE1-36 |

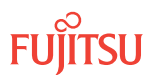

Obtain the record of pass-through channels that was recorded when performing the steps in Record Pass-Through Channels for Node B.

*Note:* You will perform Steps 25 through 31 for each pass-through channel.

#### Step 25

In the preceding tables, identify the rows that correspond to the pass-through channel. Refer to these rows when performing Steps 26 through 31.

#### Step 26

From the rows identified in Step 25, identify the fromAID and toAID for the required equipment connections.

#### Step 27

At Node B, enter the equipment connections.

| TL1                                                                                                    | NETSMART 500                                                                                                    |
|----------------------------------------------------------------------------------------------------|----------------------------------------------------------------------------------------------------|
| <pre>ENT-CONN-EQPT:TID:fromAID,toAID:<br/>CTAG;<br/>fromAID,toAID:<br/>• As identified in previous step<br/>Example:<br/>ENT-CONN-EQPT:FUJITSU-NODEB:<br/>OS1-3-PC1,OS1-10-PC1:CTAG;</pre> | NE ▶ Graphical Cross-Connects         The Cross-Connects window opens.         From the View Rate drop-down list, select XC_EQPT.         From any one of three drop-down lists (top-left, top-right, or bottom), select the equipment associated with the fromAID.         From a different drop-down list, select the equipment associated with the toAID.         Click on the fromAID to begin drawing a line that represents the connection.         Click on the toAID to terminate the line.         The pending connection is now represented by a dashed line with an arrow pointing to the toAID.         Click Create.         The dashed line becomes solid.         Close the Operations dialog box.         Close the Cross-Connects window. |

#### Step 28

Verify that the equipment connections were entered.

| TL1                                                    | NETSMART 500                                             |
|--------------------------------------------------------|----------------------------------------------------------|
| RTRV-CONN-EQPT:TID::CTAG;                              | In the tree view area, select the Connection Equip. tab. |
| <b>Example:</b><br>RTRV-CONN-EQPT:FUJITSU-NODEB::CTAG; | Verify that the equipment connection is present.         |

From the row identified in Step 25, identify the fromAID and toAID for the required WCH cross-connects.

#### Step 30

At Node B, enter the WCH pass-through cross-connects.

**Note:** The channel number (c) of the toAID and fromAID must match.

| TL1                                                                              | NETSMART 500                                                                                                    |
|----------------------------------------------------------------------------------|----------------------------------------------------------------------------------------------------|
| ENT-CRS-WCH:TID:fromAID,toAID:<br>CTAG:::KEYWORD=DOMAIN;                         | NE V Graphical Cross-Connects                                                                                                    |
| fromAID, toAID (valid combinations):                                             | The Cross-Connects window opens.                                                                                                    |
| <ul> <li>USI-1-PE1-c, USI-11-PE1-c</li> <li>OS1-11-PE1-c. OS1-1-PE1-c</li> </ul> | From the View Rate drop-down list, select XC_WCH.                                                                                     |
| <ul> <li>c = 536</li> <li>KEYWORD=DOMAIN:</li> <li>RDLNE = Y, N</li> </ul>       | From any one of three drop-down lists (top-left, top-right, or bottom), select the equipment or facility associated with the fromAID. |
| Example:<br>ENT-CRS-WCH:FUJITSU-NODEB:<br>OS1-1-PE1-1,OS1-11-PE1-1:CTAG;         | From a different drop-down list, select the equipment or facility associated with the toAID.                                          |
|                                                                                  | Click on the fromAID to begin drawing a line that represents the connection.                                                          |
|                                                                                  | Click on the toAID to terminate the line.                                                                                             |
|                                                                                  | The pending connection is now represented by a dashed line with an arrow pointing to the toAID.                                       |
|                                                                                  | <b>Entity Operations Dialog</b><br>Click Create.<br>The dashed line becomes solid.<br>Close the Operations dialog box.                |
|                                                                                  | Do not close the Cross-Connects window.                                                                                               |

#### Step 31

Verify that the WCH pass-through cross-connects were entered.

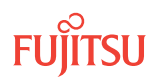

| TL1                                 | NETSMART 500                                                                 |
|-------------------------------------|------------------------------------------------------------------------------|
| RTRV-CRS-WCH:TID::CTAG;<br>Example: | In the Cross-Connects window, verify that the cross-connect lines are solid. |
| RTRV-CRS-WCH:FUJITSU-NODEB::CTAG;   | Close the Cross-Connects window.                                             |

Is another pass-through required?

If YES: Repeat Steps 25 through 31.

If NO: Proceed to Step 11.

#### **Release Protection Switches**

#### Step 33

Retrieve conditions to identify the forced protection switches.

| TLI                                                                         | NETSMART 500                                                                                                    |
|-----------------------------------------------------------------------------|----------------------------------------------------------------------------------------------------|
| RTRV-COND-ALL:TID::CTAG;<br><i>Example:</i><br>RTRV-COND-ALL:FUJITSU::CTAG; | NE Alarms<br>View Filter<br>Verify that all Fault Types and Severity Levels are selected<br>as reporting.<br>Click Close. |
|                                                                             | Close Active Alarms window.                                                                                               |

#### Step 34

Release each forced protection switch.

| TLI                                                                                                    | NETSMART 500                                                                                                    |
|----------------------------------------------------------------------------------------------------|----------------------------------------------------------------------------------------------------|
| <pre>RLS-PROTNSW-WCH:TID:AID:CTAG;<br/>AID:<br/>• OS1-s-PE1-c<br/>• s = 1, 11 (slot number)<br/>• c = 536 (channel number)</pre> | In the tree view, click the Facilities tab.<br>Expand the appropriate shelf component, and select the<br>WCH facility.<br>Entity > Operations Dialog |
| Example:<br>RLS-PROTNSW-WCH:FUJITSU:<br>OS1-1-PE1-1:CTAG;                                                                        | Click the Release tab.<br>Click Release.                                                                                                    |

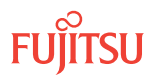

Retrieve all cross-connects.

| TL1                                               | NETSMART 500                                                                                       |  |
|---------------------------------------------------|----------------------------------------------------------------------------------------------------|--|
| RTRV-CRS-WCH:TID:ALL:CTAG;                        | In the tree view, click the Cross Connect tab.                                                     |  |
| <i>Example:</i><br>RTRV-CRS-WCH:FUJITSU:ALL:CTAG; | Select one or more cross-connect components.                                                       |  |
|                                                   | <i>Note:</i> Select more than one component using CTRL+click<br>(multiple) or SHIFT+click (range). |  |
|                                                   | Entity > Properties View                                                                           |  |
|                                                   | The Properties dialog box opens.<br>Record the cross-connects.                                     |  |
|                                                   | Close the Properties dialog box.                                                                   |  |

The normal response format for each retrieved cross-connect is:

```
TID DATE TIME
M CTAG COMPLD
"fromAID,toAID:CCT:KEYWORD=DOMAIN:SST"
```

```
Step 36
```

Identify all OCh-DPRING-protected drop cross-connects that have parameter SST=SWITCH.

**Note:** The value of SST (DEF or SWITCH) indicates whether the preferred path is currently used (DEF) or not (SWITCH).

**Step 37** Do local procedures require switch back to the preferred path?

If YES: Proceed to Step 38.

If NO: Proceed to Step 42.

**Step 38** For each channel identified in Step 36, initiate a manual protection switch.

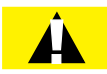

*Caution:* A momentary hit of traffic occurs each time traffic is switched.

**Note:** Observe the TL1 response messages, and verify that the traffic has switched. Denial of a manual switch indicates that the switch could not be performed without dropping traffic. If this situation occurs, trouble clear the system for a cabling or provisioning problem.

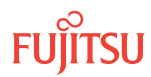

| TL1                                                                                                    | NETSMART 500                                                                                                    |
|----------------------------------------------------------------------------------------------------|----------------------------------------------------------------------------------------------------|
| <pre>OPR-PROTNSW-WCH:TID:AID:CTAG::MAN;<br/>AID:<br/>• OS1-s-PE1-c<br/>• s = 1, 11<br/>• c = 536 (channel number)<br/>Example:<br/>OPR-PROTNSW-WCH:FUJITSU-NODEA: OS1-1-<br/>PE1-22:CTAG::MAN;</pre> | In the tree view, click the Facilities tab.<br>Expand the appropriate shelf component, and select the WCH facility.<br><i>Entity Operations Dialog</i><br>Click the Protection tab.<br>Click the Operate tab.<br>From the SC drop-down list, select MAN.<br>Click Operate.<br>A confirmation dialog box opens.<br>Click Yes.<br>Close the Operations dialog box. |

At Node A, retrieve all cross-connects, and confirm that all OCh-DPRING–protected drop cross-connects are switched to the preferred path (SST=DEF).

| TLI                                                     | NETSMART 500                                                                                       |  |
|---------------------------------------------------------|----------------------------------------------------------------------------------------------------|--|
| RTRV-CRS-WCH:TID:ALL:CTAG;                              | In the tree view, click the Cross Connect tab.                                                     |  |
| <b>Example:</b><br>RTRV-CRS-WCH:FUJITSU-NODEA:ALL:CTAG; | Select one or more cross-connect components.                                                       |  |
|                                                         | <i>Note:</i> Select more than one component using CTRL+click<br>(multiple) or SHIFT+click (range). |  |
|                                                         | Entity > Properties View                                                                           |  |
|                                                         | The Properties dialog box opens.<br>Record the cross-connects.                                     |  |
|                                                         | Close the Properties dialog box.                                                                   |  |

The normal response format for each retrieved cross-connect is:

```
TID DATE TIME
M CTAG COMPLD
```

```
"fromAID,toAID:CCT:KEYWORD=DOMAIN:SST"
```

#### Step 40

At each node in the system, retrieve alarms and conditions.

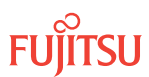

| TL1                                                                         | NETSMART 500                                                                                                    |
|-----------------------------------------------------------------------------|----------------------------------------------------------------------------------------------------|
| RTRV-COND-ALL:TID::CTAG;<br><b>Example:</b><br>RTRV-COND-ALL:FUJITSU::CTAG; | NE > Alarms                                                                                                    |
|                                                                             | Verify that all Fault Types and Severity Levels are selected<br>as reporting.<br>Click Close.<br>Close Active Alarms window. |

Are any active alarms or conditions being reported on the nodes?

#### If YES:

Clear all active alarms and conditions. After all alarms and conditions are cleared (or accounted for), proceed to Step 42.

*Note: Refer to* Responding to Alarms and Conditions for information on clearing alarms.

If NO: Proceed to Step 42.

Step 42

Repeat Steps 33 through 41 for each node in the ring network.

#### Verify Ring Network Is Free of Alarms and Conditions

Step 43

At each node in the system, retrieve alarms and conditions.

| ти                                                                          | NETSMART 500                                                                                                    |  |
|-----------------------------------------------------------------------------|----------------------------------------------------------------------------------------------------|--|
| RTRV-COND-ALL:TID::CTAG;<br><b>Example:</b><br>RTRV-COND-ALL:FUJITSU::CTAG; | NE > Alarms<br>View > Filter                                                                                                 |  |
|                                                                             | Verify that all Fault Types and Severity Levels are selected<br>as reporting.<br>Click Close.<br>Close Active Alarms window. |  |

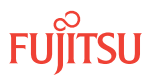

Are any active alarms or conditions being reported on the nodes?

#### If YES:

Clear all active alarms and conditions. After all alarms and conditions are cleared (or accounted for), proceed to Step 45.

*Note: Refer to* Responding to Alarms and Conditions for information on clearing alarms.

If NO: Proceed to Step 45.

#### Step 45

Log off the nodes.

| TL1                                                                        | NETSMART 500                                        |
|----------------------------------------------------------------------------|-----------------------------------------------------|
| CANC-USER:TID:UID:CTAG;<br><b>Example:</b><br>CANC-USER:FUJITSU:ROOT:CTAG; | <i>File</i> ▶ <i>Exit</i><br>Click Yes to continue. |

This procedure is complete.

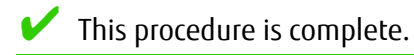

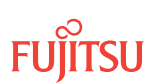

# 9.4 Upgrade 32-Ch Express Node to 32-Ch FOADM Node Applicable to Small Configuration Systems

#### In this section:

- 9.4.1 Verifying Shelf Labeling and Intershelf Connections
- 9.4.2 Adding LAS and LAMs
- 9.4.3 Adding Tributary Shelves
- 9.4.4 Verifying Network Is Free of Alarms and Conditions

The procedural flowchart is shown in the following figure.

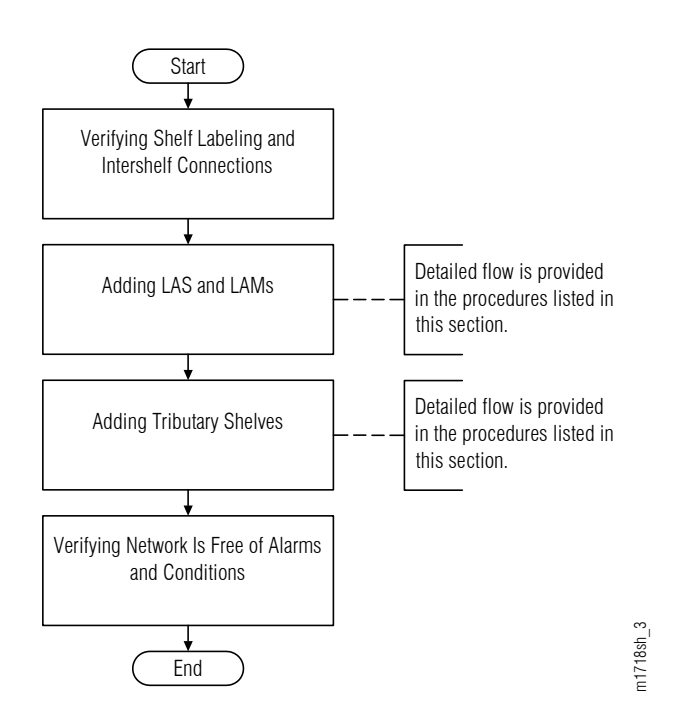

#### Figure 324: Upgrading Express Node to FOADM Node (Procedural Flowchart)

**Attention:** Before adding shelves or services, ensure that all prerequisite procedures have been performed in the proper sequence. Failure to do so may result in an error. Refer to Provisioning Hierarchy for more information. Refer to Introduction to Maintenance and Trouble Clearing to clear error messages.

**Attention:** When entering TL1 commands or NETSMART 500 steps, refer to Introduction to TL1 Commands for information about preconditions, postconditions, AIDs, and parameters. Specific information is available by clicking the hyperlinked TL1 command name (for example, ACT-USER) in the TL1 column.

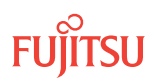

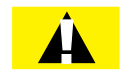

*Caution:* Be sure to follow the procedures in the sequence listed.

# 9.4.1 Verifying Shelf Labeling and Intershelf Connections

Use the following procedure to verify shelf labeling and intershelf connections:

# Step 1

Verify the shelf labeling and intershelf connections using the procedure in Verify Shelf Labeling, Verify LAN and RICC Cable Connections, and Install Fan Units.

### Step 2

Proceed to Adding LAS and LAMs.

# 9.4.2 Adding LAS and LAMs

Refer to the following table for detailed procedures for installing the LAS and LAMs to support add/drop services at Node B.

#### Step 1

Install LAS and LAMs using the procedures referenced in the following table.

#### Table 143: Installing LAS and LAMs

| Task                              | Document and Section             |
|-----------------------------------|----------------------------------|
| Install LAS shelf in rack.        | Installing the LAS2 Shelf        |
| Install LAMs and MPO connections. | Install LAMs and MPO Connections |

#### Step 2

Proceed to Adding Tributary Shelves.

# 9.4.3 Adding Tributary Shelves

Use the following procedure to add Tributary shelves:

#### Step 1

Install Tributary shelves (if required) using the procedures referenced in the following table.

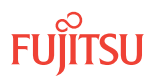

#### Table 144: Adding Tributary Shelves

| Task                                                                                   | Document and Section                                                                |  |
|----------------------------------------------------------------------------------------|-------------------------------------------------------------------------------------|--|
| Install Tributary shelf in rack.                                                       | Installing the Optical/Tributary Shelf                                              |  |
| Install power, ground, and alarm cables to Tributary shelf.                            | Installing Power, Ground, and Alarm Cables                                          |  |
| Install LAN cable to Tributary shelf.                                                  | Installing LAN Cable (Optical/Tributary Shelf)                                      |  |
| Verify Tributary shelf labeling and intershelf connections.                            | Verify Shelf Labeling, Verify LAN and RICC Cable Connections, and Install Fan Units |  |
| Create Tributary shelf entity and install shelf processors,                            | Create Subtending Shelves and Install Shelf Processors                              |  |
| Provision synchronization and/or Tributary shelf OSC units, if required. <sup>97</sup> | Provision Tributary Shelf Equipment<br>Provision Synchronization                    |  |

#### Step 2

Proceed to Verifying Network Is Free of Alarms and Conditions.

# 9.4.4 Verifying Network Is Free of Alarms and Conditions

Use the following procedure to verify the network is free of alarms and conditions:

#### Step 1

At each node, retrieve alarms and conditions.

| TLI                                                                         | NETSMART 500                                                                                                    |
|-----------------------------------------------------------------------------|----------------------------------------------------------------------------------------------------|
| RTRV-COND-ALL:TID::CTAG;<br><i>Example:</i><br>RTRV-COND-ALL:FUJITSU::CTAG; | NE > Alarms         The Active Alarms window opens.         View > Filter         The Alarm Filter dialog box opens.         Ensure that all Fault Types and Severity Levels are selected in the Alarm Filter dialog box.         Click Close.         Verify the condition in the Active Alarms window.         Close the Active Alarms window. |

<sup>&</sup>lt;sup>97</sup> Refer to procedure for applicability.

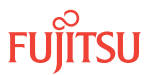

Are any active alarms or conditions being reported on the nodes?

#### If YES:

Clear all active alarms and conditions. After all alarms and conditions are cleared (or accounted for), proceed to Step 3.

*Note: Refer to* Responding to Alarms and Conditions for information on clearing alarms.

If NO: Proceed to Step 3.

#### Step 3

Log off the nodes.

| ты                                                                         | NETSMART 500                                 |
|----------------------------------------------------------------------------|----------------------------------------------|
| CANC-USER:TID:UID:CTAG;<br><b>Example:</b><br>CANC-USER:FUJITSU:ROOT:CTAG; | <i>File ▶ Exit</i><br>Click Yes to continue. |

This procedure is complete.

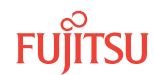

# 9.5 Upgrade 32-Ch Express Node to 32-Ch ROADM Node Applicable to Small Configuration Systems

#### In this section:

- 9.5.1 Verifying Shelf Labeling and Intershelf Connections
- 9.5.2 Adding Tributary Shelves
- 9.5.3 Autoprovisioning Switch Fabric Units
- 9.5.4 Manually Provisioning Switch Fabric Units
- 9.5.5 Connecting Mux/Demux Units and Switch Fabric Units

The procedural flowchart is shown in the following figure.

- 9.5.6 Adding LAS and LAMs and Connecting to Switch Fabric Units
- 9.5.7 Verifying Network Is Free of Alarms and Conditions

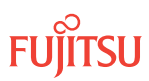

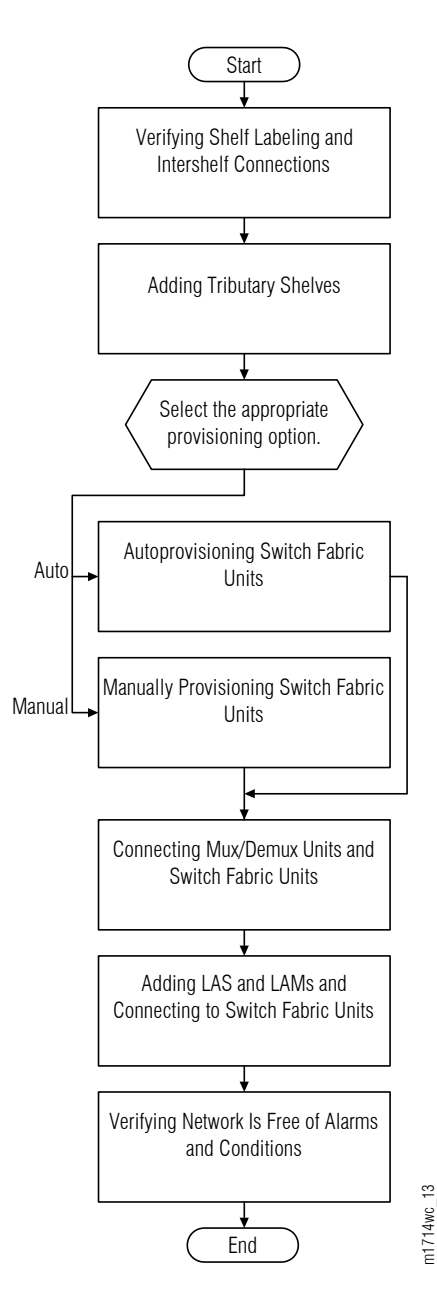

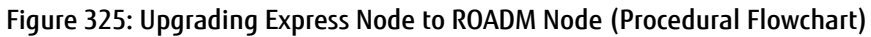

# 9.5.1 Verifying Shelf Labeling and Intershelf Connections

Use the following procedure to verify shelf labeling and intershelf connections:

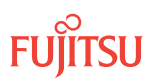

Verify shelf labeling and intershelf connections using the procedure in Verify Shelf Labeling, Verify LAN and RICC Cable Connections, and Install Fan Units.

#### Step 2

Proceed to Adding Tributary Shelves.

# 9.5.2 Adding Tributary Shelves

Use the following procedure to add Tributary shelves:

#### Step 1

Install Tributary shelves (if required) using the procedures referenced in the following table.

#### Table 145: Adding Tributary Shelves

| Task                                                                                   | Document and Section                                                                |  |
|----------------------------------------------------------------------------------------|-------------------------------------------------------------------------------------|--|
| Install Tributary shelf in rack.                                                       | Installing the Optical/Tributary Shelf                                              |  |
| Install power, ground, and alarm cables to Tributary shelf.                            | Installing Power, Ground, and Alarm Cables                                          |  |
| Install LAN cable to Tributary shelf.                                                  | Installing LAN Cable (Optical/Tributary Shelf)                                      |  |
| Verify Tributary shelf labeling and intershelf connections.                            | Verify Shelf Labeling, Verify LAN and RICC Cable Connections, and Install Fan Units |  |
| Create Tributary shelf entity and install shelf processors.                            | Create Subtending Shelves and Install Shelf Processors                              |  |
| Provision Synchronization and/or Tributary shelf OSC units, if required. <sup>98</sup> | Provision Tributary Shelf Equipment                                                 |  |
|                                                                                        | Provision Synchronization                                                           |  |

#### Step 2

Select the applicable procedure:

- For autoprovisioning, proceed to Autoprovisioning Switch Fabric Units.
- For manual provisioning, proceed to Manually Provisioning Switch Fabric Units.

<sup>&</sup>lt;sup>98</sup> Refer to procedure for applicability.

# 9.5.3 Autoprovisioning Switch Fabric Units

The Switch Fabric (SWXP-SWC1 [Issue 2 and later]) plug-in units can be autoprovisioned using the procedure in Autoprovision Optical/ILA Shelf Equipment and Facilities.

*Note:* For Mux/Demux unit slot locations, refer to Slot Labels and AIDs.

#### Step 1

Using the procedure in Autoprovision Optical/ILA Shelf Equipment and Facilities, install and autoprovision the Switch Fabric units.

#### Step 2

Proceed to Connecting Mux/Demux Units and Switch Fabric Units.

#### 9.5.4

# Manually Provisioning Switch Fabric Units

The Switch Fabric units can be manually provisioned using the procedure in Manually Provision Optical/ILA Shelf Equipment.

*Note:* For Mux/Demux unit slot locations, refer to Slot Labels and AIDs.

**Note:** This procedure can be used to pre-provision the slot. In this case, the unit will assume the specific provisioning when the unit is eventually installed in the slot. Note that an unequipped alarm will be raised until the unit is installed.

#### Step 1

Using the procedure in Manually Provision Optical/ILA Shelf Equipment, install and manually provision the Switch Fabric units.

#### Step 2

Proceed to Connecting Mux/Demux Units and Switch Fabric Units.

#### 9.5.5

# Connecting Mux/Demux Units and Switch Fabric Units

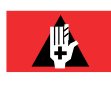

**Danger:** Never handle exposed fiber with bare hands or touch it to your body. A fiber fragment could enter the skin and be very difficult to detect and remove. Follow local safety precautions regarding fiber.

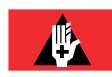

**Danger:** Never look into the end of a fiber-optic cable. Permanent eye damage or blindness can occur very quickly if the laser light is present. Follow local safety precautions regarding fiber.

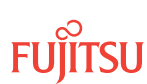

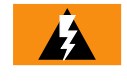

*Warning:* To avoid damage to the equipment when connecting fibers, always verify the optical specifications. Verify that the optical signal into a receiver meets the appropriate optical specifications listed in Optical Specifications.

The following figure shows the cables installed.

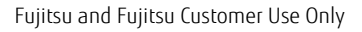

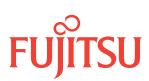

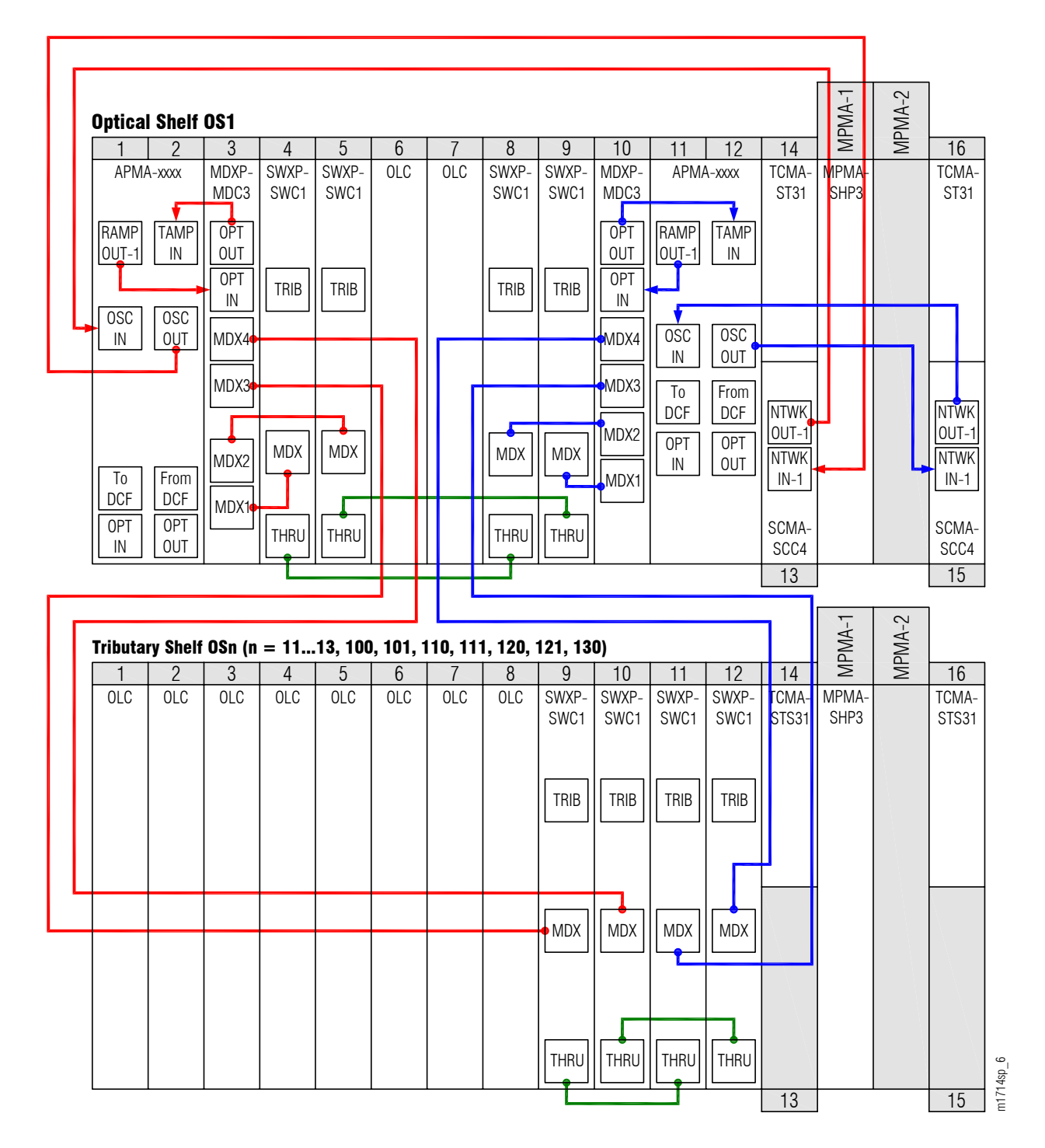

# Figure 326: Fiber-Optic Cable Connections between Amplifier, Mux/Demux, and Switch Fabric Units (FLASHWAVE 7500 Small Configuration)

To install internal fiber-optic cables, perform the following steps:

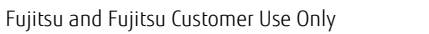

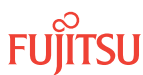

*Note:* For rules and precautions regarding handling, storing, cleaning, connecting, and disconnecting fiber-optic cables, refer to Fiber Cable Handling.

#### Step 1

Obtain the required number of MPO-MPO fiber-optic cables and clean the connectors.

#### Step 2

Connect the cables to the connectors of the MUX/DMUX (MDXP-MDC3) plug-in units and Switch Fabric (SWXP-SWC1 [Issue 2 and later]) plug-in units as shown in the preceding figure and listed in the following table.

# Table 146: Mux/Demux Unit to Switch Fabric Unit Fiber-Optic Cable Connections (FLASHWAVE 7500 SmallConfiguration)

| From Mux/Demux Unit |           | To Switch Fabric Unit |      |           |
|---------------------|-----------|-----------------------|------|-----------|
| Optical Shelf Slot  | Connector | Shelf                 | Slot | Connector |
| 3                   | MDX1      | Optical               | 4    | MDX       |
| 3                   | MDX2      | Optical               | 5    | MDX       |
| 3                   | MDX3      | Tributary             | 9    | MDX       |
| 3                   | MDX4      | Tributary             | 10   | MDX       |
| 10                  | MDX1      | Optical               | 8    | MDX       |
| 10                  | MDX2      | Optical               | 9    | MDX       |
| 10                  | MDX3      | Tributary             | 11   | MDX       |
| 10                  | MDX4      | Tributary             | 12   | MDX       |

#### Step 3

Proceed to Adding LAS and LAMs and Connecting to Switch Fabric Units.

# 9.5.6 Adding LAS and LAMs and Connecting to Switch Fabric Units

After completing the procedures in Verifying Shelf Labeling and Intershelf Connections through Connecting Mux/Demux Units and Switch Fabric Units, refer to Table 147 for detailed procedures for installing the LAS and LAMs to support add/drop services at Node B.

#### Step 1

Install LAS and LAMs using the procedures referenced in the following table.

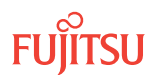

#### Table 147: Installing LAS and LAMs

| Task                              | Document and Section             |
|-----------------------------------|----------------------------------|
| Install LAS shelf in rack.        | Installing the LAS2 Shelf        |
| Install LAMs and MPO connections. | Install LAMs and MPO Connections |

#### Step 2

Proceed to Verifying Network Is Free of Alarms and Conditions.

### 9.5.7

# Verifying Network Is Free of Alarms and Conditions

Use the following procedure to verify the network is free of alarms and conditions:

#### Step 1

At each node, retrieve alarms and conditions.

| TLI                                                                         | NETSMART 500                                                                                                    |
|-----------------------------------------------------------------------------|----------------------------------------------------------------------------------------------------|
| RTRV-COND-ALL:TID::CTAG;<br><i>Example:</i><br>RTRV-COND-ALL:FUJITSU::CTAG; | NE       Alarms         The Active Alarms window opens.         View       Filter         The Alarm Filter dialog box opens.         Ensure that all Fault Types and Severity Levels are selected in the Alarm Filter dialog box.         Click Close.         Verify the condition in the Active Alarms window.         Close the Active Alarms window. |

#### Step 2

Are any active alarms or conditions being reported on the nodes?

#### If YES:

Clear all active alarms and conditions. After all alarms and conditions are cleared (or accounted for), proceed to Step 3.

*Note: Refer to* Responding to Alarms and Conditions for information on clearing alarms.

If NO: Proceed to Step 3.

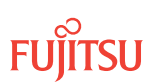
Log off the nodes.

| TLI                                 | NETSMART 500           |
|-------------------------------------|------------------------|
| CANC-USER:TID:UID:CTAG;<br>Example: | File > Exit            |
| CANC-USER:FUJITSU:ROOT:CTAG;        | Click Yes to continue. |

This procedure is complete.

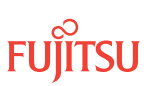

# 9.6 Upgrade ILA Node to 40-Ch Express Node (In-Service) Applicable to Small and ETSI Configuration Systems

#### In this section:

- 9.6.1 Preparing Network and ILA Node for Upgrade
- 9.6.2 Locking Control Plane
- 9.6.3 Changing System Type
- 9.6.4 Autoprovisioning WSS Core Switch Units
- 9.6.5 Manually Provisioning WSS Core Switch Units
- 9.6.6 Making WSS Core Switch Unit Fiber-Optic Cable Connections
- 9.6.7 Converting Traffic Flow from ILA Mode to ROADM Mode
- 9.6.8 Unlocking Control Plane
- 9.6.9 Verifying Network Is Free of Alarms and Conditions

This procedure describes how to perform an in-service upgrade of an ILA node to an Express node. The ILA node must be operating on Release 5.1 or later software, and the amplifiers must be APMA-xxU1 Universal Amplifier units.

The procedural flowchart is shown in the following figure.

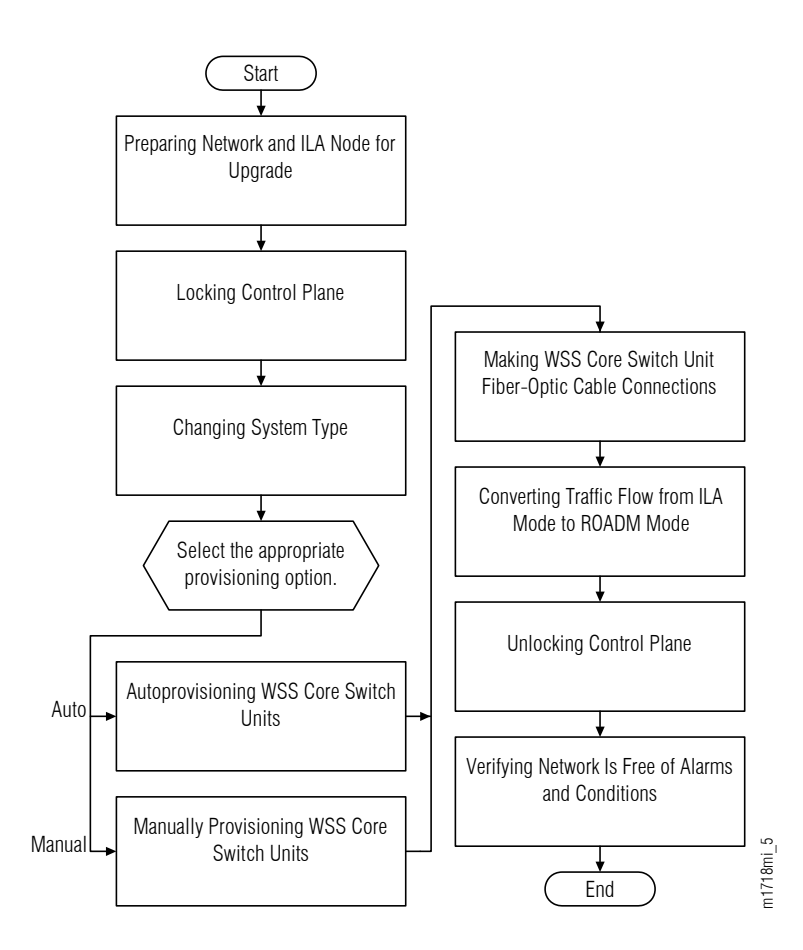

# Figure 327: Upgrading ILA Node to Express Node-In Service (Procedural Flowchart)

This procedure is written for the example 4-node ring shown in the following figure. In this example, Node B is the node that is to be upgraded, Node A and Node C are its neighbors, and Node D is the other node, which is not adjacent to Node B. The procedure can also be used for ring networks with more than four nodes. In multiple-node ring networks, all nodes that are not adjacent to Node B are treated as Node D is treated.

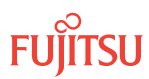

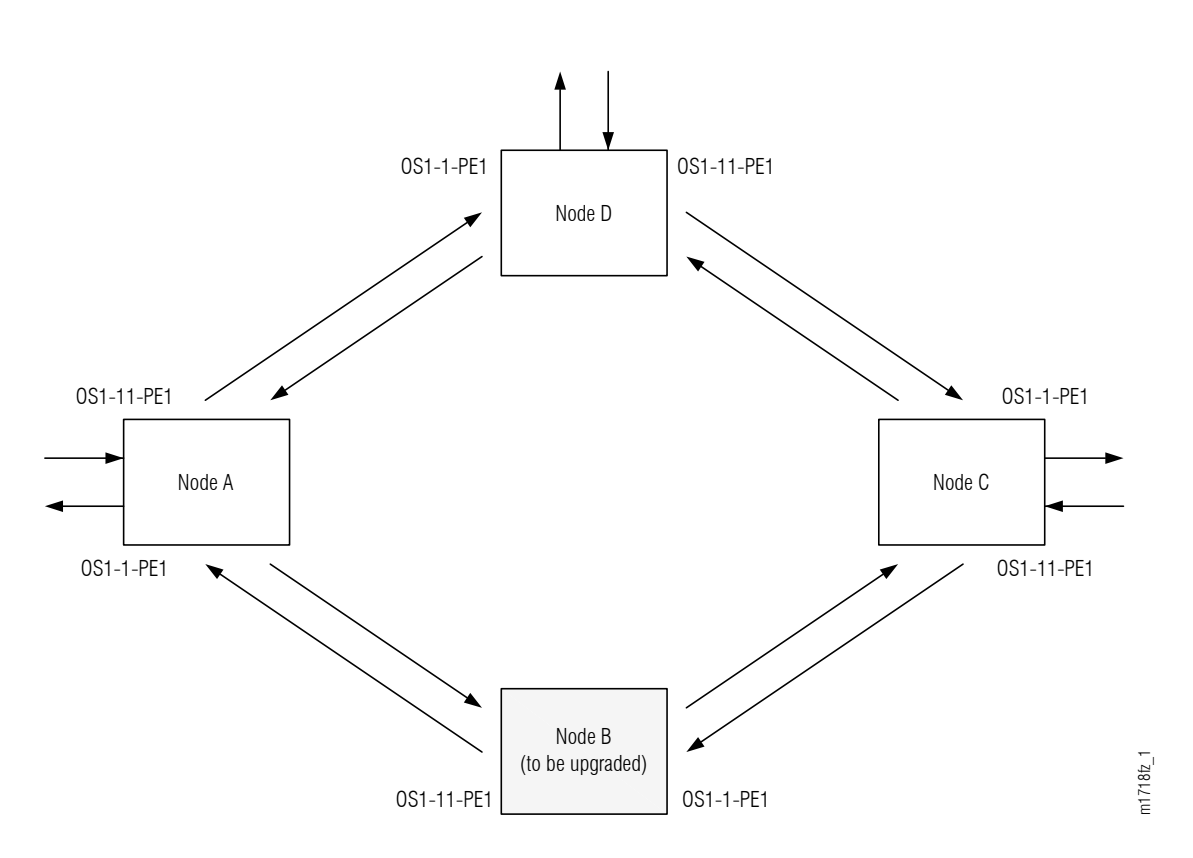

#### Figure 328: Ring Network Configuration

This procedure can also be used to upgrade linear networks as shown in the following figure.

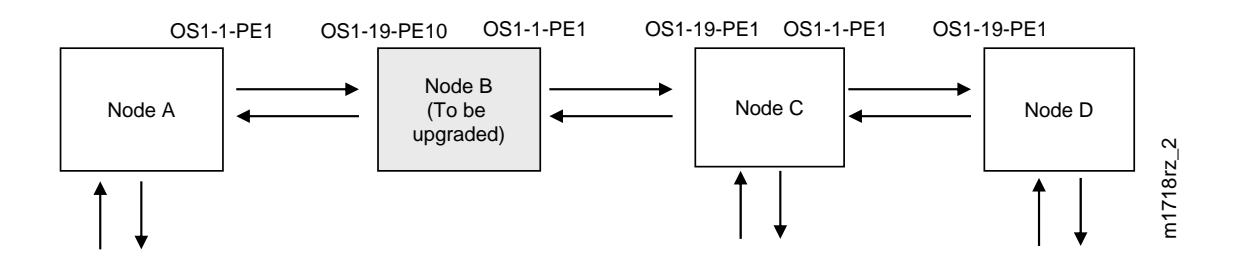

#### Figure 329: Linear Network Configuration

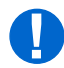

**Attention:** Before performing this procedure, ensure that prerequisite procedures have been performed in the proper sequence. Failure to do so may result in an error. Refer to Provisioning Hierarchy for more information. Refer to Introduction to Maintenance and Trouble Clearing to clear error messages.

**Attention:** When entering TL1 commands or NETSMART 500 steps, refer to Introduction to TL1 Commands for information about preconditions, postconditions, AIDs, and parameters. Specific information is available by clicking the hyperlinked TL1 command name (for example, ACT-USER) in the TL1 column.

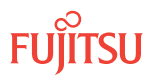

# 9.6.1 Preparing Network and ILA Node for Upgrade

Prepare the ILA node for the upgrade as follows:

## Step 1

Log on Node B. If already logged on, proceed to the next step.

*Note:* Up to 11 users (including operations support system [OSS]) can log on a single node for monitoring or provisioning purposes.

**Note:** The target identifier (TID), user identifier (UID), and private identifier (PID) values apply to initialized (factory default) systems. Consult your Network System Administrator for specific TID, UID, and PID values.

**Note:** The following table includes brief instructions for setting up the craft interface. For detailed information, refer to Setting Up Craft Interface (TL1 Session through TERM1) through Setting Up Craft Interface (NETSMART 500 Session through TERM2).

| TL1                                                                         |                                                                                                    | NETSMART 500                                                                                                    |
|-----------------------------------------------------------------------------|----------------------------------------------------------------------------------------------------|----------------------------------------------------------------------------------------------------|
| Start a terminal or terminal emulator program (for example, HyperTerminal). | To launch the NETSMART 500 user interface from a<br>Microsoft <sup>®</sup> Windows <sup>®</sup> platform, select the following from |                                                                                                    |
| For TERM1 (Serial):                                                         | For <b>TERM2</b> (TCP/IP):                                                                                                    | the windows taskbar:                                                                                                    |
| Press CTRL+X.                                                               | Establish a Telnet session using                                                                                                    | Start > All Programs > Fujitsu > NETSMART 500                                                                                                    |
| IP address 192.168.1.1 and                                                  | The NETSMART 500 Dashboard opens.                                                                                                   |                                                                                                    |
|                                                                             | Click the Logon icon, or select :                                                                                                   |                                                                                                    |
| Press 3 for TL1.                                                            | Jens.                                                                                                    | NE ▶ Logon                                                                                                    |
|                                                                             |                                                                                                    | <b>Note:</b> If this is an Enhanced Security System, a warning message appears. You must read and agree to the conditions to access the system. Click I Agree to continue. |
|                                                                             |                                                                                                    | The NE Logon dialog box opens.<br>Make the following selections:                                                                                                    |

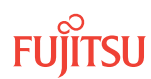

| TLI                                                                                                    | NETSMART 500                                                                                                    |                                                                                                    |
|----------------------------------------------------------------------------------------------------|----------------------------------------------------------------------------------------------------|----------------------------------------------------------------------------------------------------|
| <ul> <li>ACT-USER:TID:UID:CTAG::PID;<br/>TID:</li> <li>FUJITSU (Target identifier of the node; 7 to 20 non-case-sensitive, alphanumeric characters)</li> <li>UID:</li> <li>ROOT (User identifier; 4 to 10non-case-sensitive, alphanumeric characters)</li> <li>PID:</li> <li>ROOT/(Route66K) (Private identifier associated with the UID. For the basic mode, the PID must have 6 to 10 characters with at least one non-case-sensitive, alphabetic character and one nonalphabetic character such as a number or ! @ # \$ % ^ () _ +   ~ { } [ ] ? or For the enhanced security mode, the PID must have 10 to 20 characters with at least two characters from each of four groups: lowercase letters, uppercase letters, numbers, and special characters ! @ # \$ % ^ &amp; ( ) or *. The enhanced security PID can also include special characters _ +   { ] ] or ~. The PID must not contain the associated UID.)</li> </ul> | For <b>TERM1</b> (Serial):<br>TID: FUJITSU<br>User ID: ROOT<br>Password: ROOT/(Route66K)<br>Conn. Mode: Serial<br>Comm. Port: COMx (for<br>example, COM2)<br>Configure: use default <sup>99</sup><br>Click Logon.<br>The NETSMART 500 NE View o<br>The Security Message dialog b<br>Click OK.<br><b>Note:</b> Refer to NETSMART 500<br>instructions on starting the Ne | For <b>TERM2</b> (TCP/IP):<br>TID: FUJITSU<br>User ID: ROOT<br>Password: ROOT/(Route66K)<br>Conn. Mode: TCP/IP<br>IP Address: 192.168.1.1<br>Port: 2024<br>pens.<br>box opens. |

# Clear Alarms and Conditions on Network

# Step 2

At each node, retrieve alarms and conditions.

| TL1                                                                         | NETSMART 500                                                                                                    |
|-----------------------------------------------------------------------------|----------------------------------------------------------------------------------------------------|
| RTRV-COND-ALL:TID::CTAG;<br><b>Example:</b><br>RTRV-COND-ALL:FUJITSU::CTAG; | NE > Alarms<br>View > Filter                                                                                                 |
|                                                                             | Verify that all Fault Types and Severity Levels are selected<br>as reporting.<br>Click Close.<br>Close Active Alarms window. |

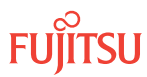

<sup>&</sup>lt;sup>99</sup> The default serial port settings are recommended: baud rate–9600, parity– none, data bits– 8, stop bits– 1.

Are any active alarms or conditions being reported on the node or for pass-though wavelengths (such as AIS-0, UNEQ-0)?

## If YES:

Clear all active alarms and conditions. After all alarms and conditions are cleared (or accounted for), proceed to Step 4.

*Note: Refer to* Responding to Alarms and Conditions for information on clearing alarms.

# If NO:

Proceed to Step 4 to verify the software version of Node B.

# Verify Software Version

## Step 4

At Node B, retrieve the software version information.

| ты                                                  | NETSMART 500                                                                                   |
|-----------------------------------------------------|------------------------------------------------------------------------------------------------|
| RTRV-VERSION:TID::CTAG;                             | In the tree view, select the NE (the top-level system entity).                                 |
| <pre>Example:     RTRV-VERSION:FUJITSU::CTAG;</pre> | Entity > Properties View                                                                       |
|                                                     | In the Current Values area of the Properties dialog box, determine the value of Active GISSUE. |
|                                                     | Close the Properties dialog box.                                                               |

# Step 5

Is the active GISSUE correct?

Note: The GISSUE value for FLASHWAVE 7500 Release 6.1 software is 06-01-1.

If YES: Proceed to Step 6.

# If NO:

Upgrade the system software as described in Upgrading System Software from Release 4.1, and then repeat Step 2.

# Verify Amplifier Type

#### Step 6

Retrieve the amplifier types installed on Node B.

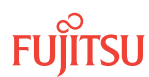

| TL1                                              | NETSMART 500                                                                                                    |
|--------------------------------------------------|----------------------------------------------------------------------------------------------------|
| RTRV-EQPT:TID:AID:CTAG;<br>AID:                  | In the tree view, select the Equipment tab.<br>Expand the Main Optical shelf.                                                                                               |
| OSI-1 (Slot 1)     OSI-11 (Slot 11)              | Select slot 1 and 11.                                                                                                    |
| Example:<br>RTRV-EQPT:FUJITSU:OS1-1&OS1-11:CTAG; | <i>Note: Select more than one component using CTRL+click</i> (multiple) or SHIFT+click (range).                                                                             |
|                                                  | Entity > Properties View                                                                                                    |
|                                                  | In the Current Values area of the Properties dialog box,<br>determine the value of TYPE. Use the Selected Entities<br>drop-down list to select between selected amplifiers. |
|                                                  | Close the Properties dialog box.                                                                                                    |

The amplifier types must be APMA-M2U1 or APMA-ULU1.

## Step 7

Are the amplifiers of the correct type?

#### If YES:

Proceed to Locking Control Plane.

#### If NO:

You cannot perform an in-service upgrade on the ILA node. Refer to Upgrade ILA Node to 32-Ch Express Node—Applicable to Small Configuration Systems, for upgrade procedures for ILA nodes with APMA-xxC1 amplifiers.

# Clear Alarms and Conditions on Network

#### Step 8

At each node, retrieve alarms and conditions.

| ты                           | NETSMART 500                                                               |
|------------------------------|----------------------------------------------------------------------------|
| RTRV-COND-ALL:TID::CTAG;     |                                                                            |
| Example:                     |                                                                            |
| RIRV-COND-ALL·FUJIISU··CIAG, | View > Filter                                                              |
|                              | Verify that all Fault Types and Severity Levels are selected as reporting. |
|                              | Click Close.<br>Close Active Alarms window.                                |

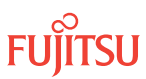

Are any active alarms or conditions being reported on the node or for pass-though wavelengths (such as AIS-0, UNEQ-0)?

## If YES:

Clear all active alarms and conditions. After all alarms and conditions are cleared (or accounted for), proceed to Step 4.

*Note: Refer to* Responding to Alarms and Conditions for information on clearing alarms.

# If NO:

Proceed to Step 4 to verify the software version of Node B.

# Verify Software Version

## Step 10

At Node B, retrieve the software version information.

| TL1                                                 | NETSMART 500                                                                                   |
|-----------------------------------------------------|------------------------------------------------------------------------------------------------|
| RTRV-VERSION:TID::CTAG;                             | In the tree view, select the NE (the top-level system entity).                                 |
| <pre>Example:     RTRV-VERSION:FUJITSU::CTAG;</pre> | Entity > Properties View                                                                       |
|                                                     | In the Current Values area of the Properties dialog box, determine the value of Active GISSUE. |
|                                                     | Close the Properties dialog box.                                                               |

#### Step 11 Is the active GISSUE correct?

Note: The GISSUE value for FLASHWAVE 7500 Release 6.1 software is 06-01-1.

If YES: Proceed to Step 6.

# If NO:

Upgrade the system software as described in Upgrading System Software from Release 4.1, and then repeat Step 2.

# Verify Amplifier Type

# Step 12

Retrieve the amplifier types installed on Node B.

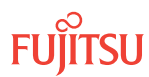

| RTRV-EQPT:TID:AID:CTAG;       In the tree view, select the Equipment tab.         AlD:       • OS1-1 (slot 1)         • OS1-11 (slot 11)       Select slot 1 and 11. <b>Example:</b> Note: Select more than one component using CTRL+click (multiple) or SHIFT+click (range).         RTRV-EQPT:FUJITSU:OS1-1&OS1-11:CTAG;       Entity > Properties View         In the Current Values area of the Properties dialog box, determine the value of TYPE. Use the Selected Entities drop-down list to select between selected amplifiers.         Close the Properties dialog box. | TL1                                                                                                    | NETSMART 500                                                                                                    |
|----------------------------------------------------------------------------------------------------|----------------------------------------------------------------------------------------------------|----------------------------------------------------------------------------------------------------|
|                                                                                                    | RTRV-EQPT:TID:AID:CTAG;<br>AID:<br>• OS1-1 (slot 1)<br>• OS1-11 (slot 11)<br>Example:<br>RTRV-EQPT:FUJITSU:OS1-1&OS1-11:CTAG; | In the tree view, select the Equipment tab.         Expand the Main Optical shelf.         Select slot 1 and 11.         Note: Select more than one component using CTRL+click (multiple) or SHIFT+click (range).         Entity ▶ Properties View         In the Current Values area of the Properties dialog box, determine the value of TYPE. Use the Selected Entities drop-down list to select between selected amplifiers.         Close the Properties dialog box. |

The amplifier types must be APMA-M2U1 or APMA-ULU1.

# Step 13

Are the amplifiers of the correct type?

# If YES:

Proceed to Locking Control Plane.

# If NO:

You cannot perform an in-service upgrade on the ILA node. Refer to Upgrade ILA Node to 32-Ch Express Node—Applicable to Small Configuration Systems, for upgrade procedures for ILA nodes with APMA-xxC1 amplifiers.

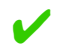

# This procedure is complete.

# 9.6.2 Locking Control Plane

These steps are used to lock the control plane feature for Node B. The control plane must be locked before the system type can be changed.

# Step 1

If not already done, log on Node B (refer to Step 1 in Preparing Network and ILA Node for Upgrade). If already logged on, proceed to the next step.

# Step 2

Lock the control plane.

| TL1                               | NETSMART 500                                                     |
|-----------------------------------|------------------------------------------------------------------|
| ED-CPLANE:TID::CTAG:::LOCK=Y;     | NE > System Operations                                           |
| Example:                          |                                                                  |
| ED-CPLANE:FUJITSU::CTAG:::LOCK=Y; | The Operations dialog box opens.<br>Click the Control Plane tab. |
|                                   | For the LOCK command parameter, click Yes.<br>Click Modify.      |
|                                   | Do not close the Operations dialog box.                          |

Verify that the control plane is locked.

| TL1                                       | NETSMART 500                                                                                    |
|-------------------------------------------|-------------------------------------------------------------------------------------------------|
| RTRV-CPLANE:TID::CTAG;<br><b>Fxample:</b> | In the Current Values area of the Operations dialog box, verify that the value for LOCK is Yes. |
| RTRV-CPLANE:FUJITSU::CTAG;                | Close the Operations dialog box.                                                                |

#### Step 4

Proceed to Changing System Type.

# 9.6.3 Changing System Type

Use these steps to change the system type for Node B from FW7500U\_S\_ILA to FW7500U\_S.

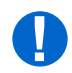

**Attention:** Before performing this procedure, ensure that prerequisite procedures have been performed in the proper sequence. Failure to do so may result in an error. Refer to Provisioning Hierarchy for more information. Refer to Introduction to Maintenance and Trouble Clearing to clear error messages.

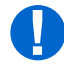

**Attention:** When entering TL1 commands or NETSMART 500 steps, refer to Introduction to TL1 Commands for information about preconditions, postconditions, AIDs, and parameters. Specific information is available by clicking the hyperlinked TL1 command name (for example, ACT-USER) in the TL1 column.

# Step 1

If not already done, log on Node B (refer to Step 1 in Preparing Network and ILA Node for Upgrade). If already logged on, proceed to the next step.

Step 2

Change system type from FW7500U\_S\_ILA to FW7500U\_S.

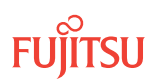

**Note:** This command terminates the communication session and restarts the NE.

| TLI                                                                                          | NETSMART 500                                                                                                    |
|----------------------------------------------------------------------------------------------|----------------------------------------------------------------------------------------------------|
| ED-SYS:TID::CTAG:::TYPE=FW7500U_S;<br>Example:<br>ED-SYS:FUJITSU::CTAG:::<br>TYPE=FW7500U_S; | <ul> <li>NE ► System Operations</li> <li>The Operations dialog box opens.<br/>Click the NE type tab.<br/>In the Operations dialog box:</li> <li>From the Type drop-down list, select FW7500U_S.</li> <li>Click Modify.</li> <li>The Confirmation dialog box opens.<br/>Click Yes.<br/>The Warning dialog box opens.</li> <li>Wait approximately 5-20 minutes for the change to<br/>complete and the system to restart.<br/>Click Logon.</li> </ul> |

**Note:** Any pass-through traffic is still being carried through the amplifier-to-amplifier connections. The traffic routing does not change until the OPR-MODE command is sent in Converting Traffic Flow from ILA Mode to ROADM Mode.

The NOT READY indicator on the NEM Shelf Processor plug-in unit lights amber and then goes out after 5 to 20 minutes. After the NOT READY indicator goes out, the FAIL/SVCE indicator lights green on the NEM Shelf Processor unit.

#### Step 3

After the NOT READY indicator goes out and the FAIL/SVCE indicator lights green, proceed to Step 4.

#### Step 4

Log on Node B (refer to Step 1 in Preparing Network and ILA Node for Upgrade).

#### Step 5

Reinitialize the system software.

*Note:* This command automatically logs the user off the NE.

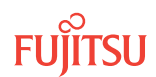

| TL1                                                                                                    | NETSMART 500                                                                                                    |
|----------------------------------------------------------------------------------------------------|----------------------------------------------------------------------------------------------------|
| <pre>INIT-SYS:TID:AID:CTAG:::LEVEL=WARM;<br/>AID:<br/>• ALL (null)<br/>Example:<br/>INIT-SYS:FUJITSU::CTAG:::LEVEL=WARM;</pre> | NE ➤ System Operations         The Operations dialog box opens.         Click Initialize tab.         Click the NE tab.         Select Level: WARM.         Click Initialize.         Click Yes in the pop-up window to continue.         If a second pop-up window opens, the connection is lost, and you must log on the NETSMART 500 user interface again to continue by clicking Logon. |

The NOT READY indicator on the NEM Shelf Processor plug-in unit lights amber and then goes out after 5 to 20 minutes. After the NOT READY indicator goes out, the FAIL/SVCE indicator lights green on the NEM Shelf Processor unit.

## Step 6

After the NOT READY indicator goes out and the FAIL/SVCE indicator lights green, proceed to Step 7.

# Step 7

Log on Node B (refer to Step 1 in Preparing Network and ILA Node for Upgrade).

# Step 8

Verify that the system type is FW7500U\_S.

**Note:** The FAIL/SVCE indicator on the NEM Shelf Processor plug-in unit should be green.

| ты                                                                | NETSMART 500                                                                                                    |
|-------------------------------------------------------------------|----------------------------------------------------------------------------------------------------|
| RTRV-SYS:TID::CTAG;<br><b>Example:</b><br>RTRV-SYS:FUJITSU::CTAG; | <i>NE</i> ▶ <i>System Operations</i><br>The Operations dialog box opens.<br>In the Current Values area of the Operations dialog box, |
|                                                                   | verify that the TYPE is FW7500U_S.<br>Close the Operations dialog box.                                                               |

# Step 9

Select the applicable procedure:

- For autoprovisioning, proceed to Autoprovisioning WSS Core Switch Units.
- For manual provisioning, proceed to Manually Provisioning WSS Core Switch Units.

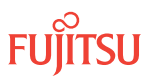

# 9.6.4 Autoprovisioning WSS Core Switch Units

The WSS Core Switch units (SFMA-CMC1) can be automatically provisioned as described in Autoprovision Optical/ILA Shelf Equipment and Facilities.

*Note:* For plug-in unit slot locations, refer to Slot Labels and AIDs.

# Step 1

Using the procedure in Autoprovision Optical/ILA Shelf Equipment and Facilities, install and autoprovision the WSS Core Switch units in shelf OS1 in Node B.

# Step 2

Proceed to Making WSS Core Switch Unit Fiber-Optic Cable Connections.

# 9.6.5

# Manually Provisioning WSS Core Switch Units

The WSS Core Switch unit (SFMA-CMC1) can be manually provisioned as described in Manually Provision Optical/ILA Shelf Equipment.

*Note:* For plug-in unit slot locations, refer to Slot Labels and AIDs.

# Step 1

Using the procedure in Manually Provision Optical/ILA Shelf Equipment, install and manually provision the WSS Core Switch units in shelf OS1 of Node B.

**Note:** This procedure can be used to preprovision the slot. In this case, the unit will assume the specified provisioning when the unit is eventually installed in the slot. Note that an unequipped alarm will be raised until the unit is installed.

# Step 2

Proceed to Making WSS Core Switch Unit Fiber-Optic Cable Connections.

# 9.6.6

# Making WSS Core Switch Unit Fiber-Optic Cable Connections

Use this procedure to make fiber-optic cable connections between the amplifier units and the WSS Core Switch units.

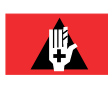

**Danger:** Never handle exposed fiber with bare hands or touch it to your body. A fiber fragment could enter the skin and be very difficult to detect and remove. Follow local safety precautions regarding fiber.

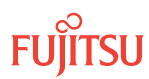

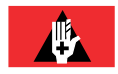

**Danger:** Never look into the end of a fiber-optic cable. Permanent eye damage or blindness can occur very quickly if the laser light is present. Follow local safety precautions regarding fiber.

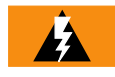

*Warning:* To avoid damage to the equipment when connecting fibers, always verify the optical specifications. Verify that the optical signal into a receiver meets the appropriate optical specifications listed in Optical Specifications.

The following figure shows the fiber-optic cable connections for the ILA node before the WSS Core Switch installation and cabling.

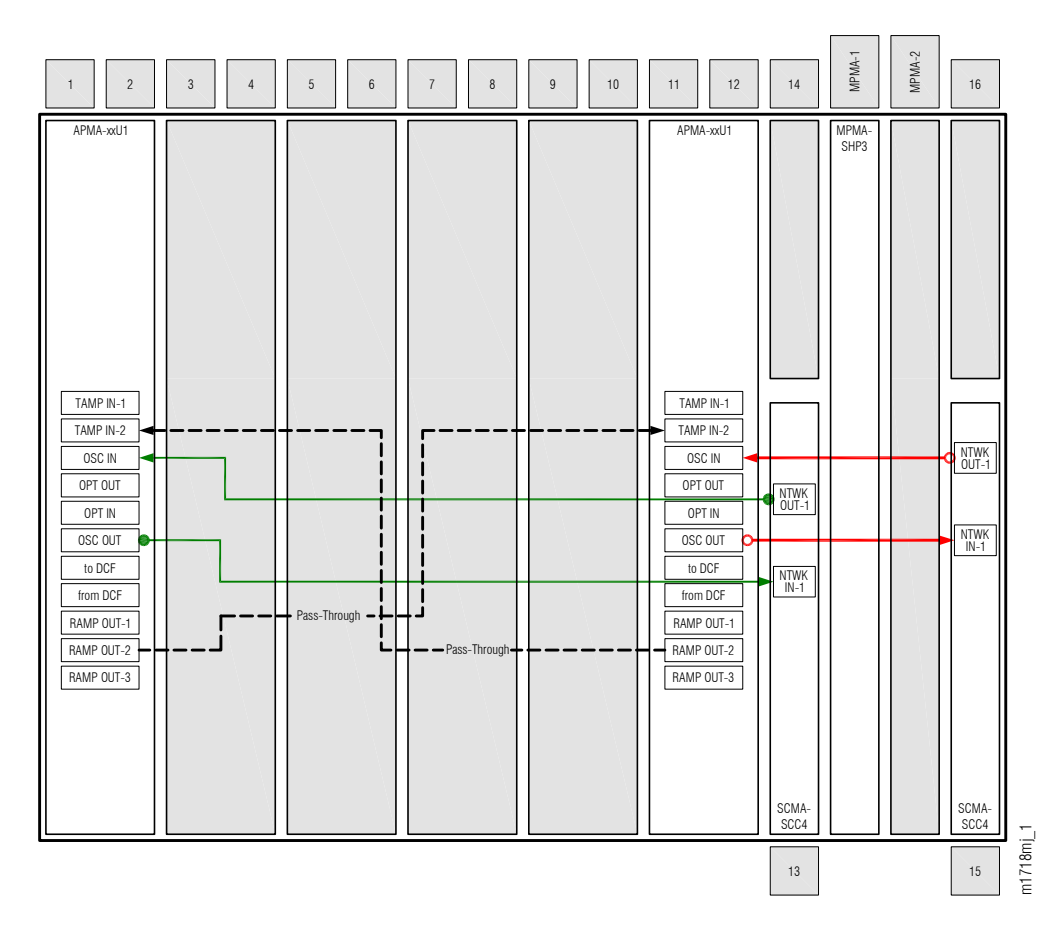

# Figure 330: ILA Node Cabling Before WSS Core Switch Unit Installation and Cabling

The following figure shows the fiber-optic cable connections after the WSS Core Switch units are installed and cabled.

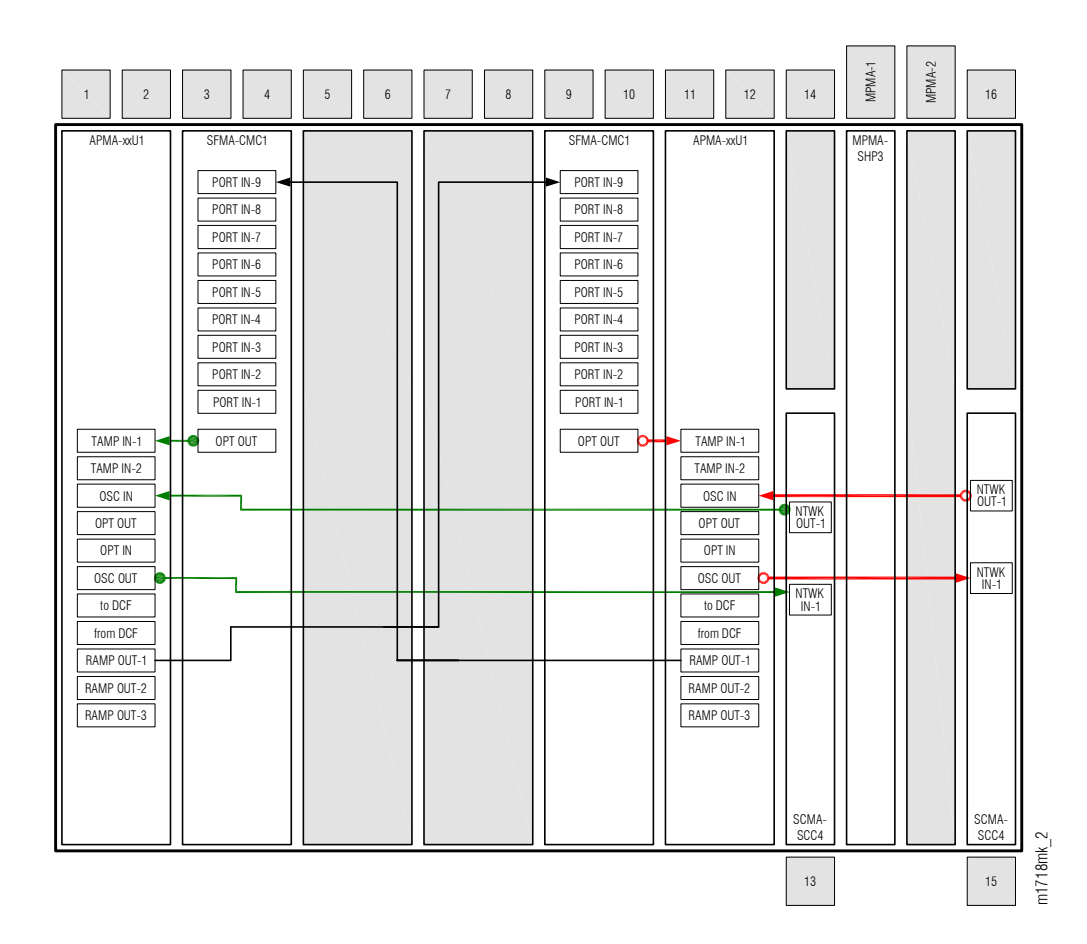

#### Figure 331: ILA Node Cabling After WSS Core Switch Unit Installation and Cabling

*Note:* The ILA pass-through connections are removed in a later procedure.

Make fiber-optic cable connections as follows:

*Note:* For rules and precautions regarding handling, storing, cleaning, connecting, and disconnecting fiber-optic cables, refer to Fiber Cable Handling.

#### Step 1

Obtain four LC-LC fiber-optic cables, and clean the connectors.

#### Step 2

Connect the cables to the connectors of the amplifier (APMA-xxU1) plug-in units and WSS Core Switch (SFMA-CMC1) plug-in units as shown in the preceding figure and listed in the following table.

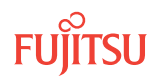

| Amplifier Unit |            | WSS Core Switch Unit |           |
|----------------|------------|----------------------|-----------|
| Shelf Slot     | Connector  | Shelf Slot           | Connector |
| 1              | TAMP IN-1  | 3                    | OPT OUT   |
|                | RAMP OUT-1 | 9                    | PORT IN-9 |
| 11             | TAMP IN-1  | 9                    | OPT OUT   |
|                | RAMP OUT-1 | 3                    | PORT IN-9 |

## Table 148: Amplifier Unit and WSS Core Switch Unit Fiber-Optic Cable Connections

## Step 3

Proceed to Converting Traffic Flow from ILA Mode to ROADM Mode.

# 9.6.7

# Converting Traffic Flow from ILA Mode to ROADM Mode

Use this procedure to convert the traffic from the ILA mode (amplifier-to-amplifier pass-through traffic flow) to the ROADM mode (traffic flows through WSS Core Switch units). This procedure affects the switch in traffic flow in less than 50 milliseconds. Additionally, this procedure allows you to perform required validations before completing the in-service traffic switch.

There are three modes of operation for this procedure:

- Test mode (MODE=TEST)—Performs the required tests and validations (refer to the following table). A transient condition is reported based on the test result:
  - OPR-MODECOMPLD–Successful test/validation
  - OPR-MODE-FAIL—Unsuccessful test/validation
- Automatic mode (MODE=AUTO)—Performs the required tests and validations (refer to the following table) and then switches the system mode to OADM if all of the tests and validations completed successfully. If any test or validation fails, the OPR-MODE-FAIL transient condition is reported with the cause of the failure.
- Override mode (MODE=OVRD)—Switches the system mode to OADM without performing any tests or validations. The override mode is ideal when the system does not have any traffic.

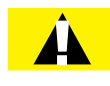

*Caution:* Forced switching (MODE=OVRD) of the operation modes can result in traffic hits. If the node has pass-through traffic, Fujitsu recommends that the test mode or automatic mode of operation be used.

*Note:* The automatic mode of conversion is used in this procedure.

Page 773

The following table provides a detailed list of the tests and validations performed by the system when the test mode or automatic mode is used when converting operation modes. The tests and validations are listed in the order in which they are performed.

|  | Table 149: | Test Mode and | Automatic | mode System | Tests and | Validations |
|--|------------|---------------|-----------|-------------|-----------|-------------|
|--|------------|---------------|-----------|-------------|-----------|-------------|

| System Test/Validation           | Description                                                                                                    |
|----------------------------------|----------------------------------------------------------------------------------------------------|
| System alarms                    | The system monitors the following conditions and alarms during the in-service conversion test mode:                                                                      |
|                                  | Common unit failures—FLT, RMVD, MEA, WARMUP, FVM                                                                                                    |
|                                  | Amplifier units—MLSPRE, MLSPOST, ALSPRE, ALSPOST, LDONPRE,<br>LDONPOST, SAPPRE, SAPPOST                                                                                  |
|                                  | <ul> <li>Amplifiers ports–INDWN on PC1and PC6, POS (high and low) on PC1, POS<br/>(high and low) on PC2</li> </ul>                                                       |
|                                  | • WSS CORE Switch unit–INDWN on PC9 and LOL                                                                                                    |
|                                  | WDM facility–LOS, PMI, BDIO                                                                                                    |
|                                  | <ul> <li>OSC facility–BERSF, BERSD, LOS, LOF, MISCON, CNTFAIL, DCCFAIL, TIM-S,<br/>INTROPF, LNR</li> </ul>                                                               |
|                                  | WCH facility–UNEQ-0/AIS-0, NOLIGHT                                                                                                    |
|                                  | <i>Note:</i> The system monitors the alarms throughout the test mode.                                                                                                    |
| PM validity check                | The system performs the following PM validity checks during the in-service conversion test mode:                                                                         |
|                                  | APMA-M2U1 unit—OPT on PC1 and PC2, OPR on PE2                                                                                                    |
|                                  | APMA-ULU1 unit-OPR on P1                                                                                                    |
| Optical power level measurements | The system checks that the following optical power level measurements are within specified values:                                                                       |
|                                  | <ul> <li>Amplifier RAMP OUT-1 output port (PC1) and WSS Core Switch unit PORT<br/>IN-9 input port (PC9)</li> </ul>                                                       |
|                                  | <ul> <li>WSS Core Switch unit OPT OUT output port (PE1) and amplifier TAMP IN-1<br/>input port (PC1)</li> </ul>                                                          |
| Optical test pattern             | The system performs optical test patterns to validate the signal flow of the active pass-through traffic between the amplifier (PC1) and the WSS Core Switch port (PE1). |
|                                  | <b>Note:</b> The testing is done by turning the WSS Core Switch unit VATT on and off for applicable channels.                                                            |

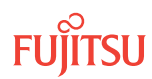

If not already done, log on Node B (refer to Step 1 in Preparing Network and ILA Node for Upgrade). If already logged on, proceed to the next step.

### Step 2

Convert the operation mode of Node B.

| TLI                                         | NETSMART 500                                                    |
|---------------------------------------------|-----------------------------------------------------------------|
| OPR-MODE:TID::CTAG:::MODE=AUTO;             | NE                                                              |
| Example:<br>OPR-MODE:TID::CTAG:::MODE=AUTO; | The Operations dialog box opens.<br>Click the Operate Mode tab. |
|                                             | Select AUTO from the MODE drop-down list.<br>Click Modify.      |
|                                             | Do not close the Operations dialog box.                         |

The conversion process takes approximately 5 minutes to complete.

The ILA-to-ROADM conversion process begins with the system automatically creating pass-through cross-connects for any existing ILA pass-through traffic. Equipment connections between the amplifier ports and WSS Core Switch unit ports are also automatically created. The system then goes into the test and validation mode and performs the actions listed in the preceding table. The CONVIP condition is generated during the conversion process and clears when the conversion completes or terminates.

**Note:** If the operation terminates because of any failures or alarms, the OPR-MODE-FAIL standing condition, containing the cause of failure, is raised. The provisioned cross-connects and equipment connections remain on the node. These connections will not impact traffic and can be left in place while the conditions that caused the upgrade to fail are cleared. Refer to Responding to Alarms and Conditions for information on clearing alarms. If you want to perform the conversion regardless of alarms, use MODE=OVRD.

When the conversion process successfully completes, the OPR MODE COMPLD transient condition is raised, and the direct connections between the amplifiers (PC2 and PC6 on both units) are automatically deleted.

#### Step 3

Remove the two ILA pass-through cables listed in the following table.

| Table 150: | Pass-Through Cable Co | onnections between Am | plifier Units |
|------------|-----------------------|-----------------------|---------------|
|------------|-----------------------|-----------------------|---------------|

| Amplifier Unit |           | Amplifier Unit |            |
|----------------|-----------|----------------|------------|
| Shelf Slot     | Connector | Shelf Slot     | Connector  |
| 1              | TAMP IN-2 | 11             | RAMP OUT-2 |

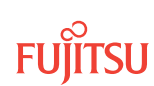

#### Table 150: Pass-Through Cable Connections between Amplifier Units (Cont.)

| Amplifier Unit |            | Amplifier Unit |           |
|----------------|------------|----------------|-----------|
| Shelf Slot     | Connector  | Shelf Slot     | Connector |
| 1              | RAMP OUT-2 | 11             | TAMP IN-2 |

## Step 4

Continue to Unlocking Control Plane.

# 9.6.8 Unlocking Control Plane

These steps are used to unlock the control plane feature for Node B. The control plane feature was locked in Locking Control Plane, to change the system type. These steps restore the control plane to the unlocked state.

## Step 1

If not already done, log on Node B (refer to Step 1 in Preparing Network and ILA Node for Upgrade). If already logged on, proceed to the next step.

#### Step 2

Unlock the control plane.

| τL1                              | NETSMART 500                                               |
|----------------------------------|------------------------------------------------------------|
| ED-CPLANE:TID::CTAG:::LOCK=N;    | NE > System Operations                                     |
| Example:                         | The Operations dialog hav appear                           |
| ED CFLANE FOUTISU. CTACL. LOCK-N | Click the Control Plane tab.                               |
|                                  | For the LOCK command parameter, click No.<br>Click Modify. |
|                                  | Do not close the Operations dialog box.                    |

#### Step 3

Verify that the control plane is unlocked.

| TLI                                       | NETSMART 500                                                                                             |
|-------------------------------------------|----------------------------------------------------------------------------------------------------|
| RTRV-CPLANE:TID::CTAG;<br><b>Example:</b> | In the Current Values area of the Operations dialog box, verify that the updated information is correct. |
| RTRV-CPLANE:FUJITSU::CTAG;                | Close the Operations dialog box.                                                                         |

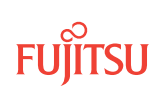

Proceed to Verifying Network Is Free of Alarms and Conditions.

# 9.6.9

# Verifying Network Is Free of Alarms and Conditions

Use the following procedure to verify that the network is free of alarms and conditions:

# Step 1

At each node, retrieve alarms and conditions.

| TL1                                                                         | NETSMART 500                                                                                                    |
|-----------------------------------------------------------------------------|----------------------------------------------------------------------------------------------------|
| RTRV-COND-ALL:TID::CTAG;<br><i>Example:</i><br>RTRV-COND-ALL:FUJITSU::CTAG; | NE ▶ Alarms         The Active Alarms window opens.         View ▶ Filter         The Alarm Filter dialog box opens.         Ensure that all Fault Types and Severity Levels are selected in the Alarm Filter dialog box.         Click Close.         Verify the condition in the Active Alarms window.         Close the Active Alarms window. |

# Step 2

Are any active alarms or conditions being reported on the nodes?

# If YES:

Clear all active alarms and conditions. After all alarms and conditions are cleared (or accounted for), proceed to Step 3.

*Note: Refer to* Responding to Alarms and Conditions for information on clearing alarms.

If NO: Proceed to Step 3.

# Step 3

Log off the nodes.

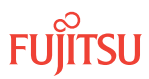

| ты                                                                         | NETSMART 500                          |
|----------------------------------------------------------------------------|---------------------------------------|
| CANC-USER:TID:UID:CTAG;<br><b>Example:</b><br>CANC-USER:FUJITSU:ROOT:CTAG; | File ▶ Exit<br>Click Yes to continue. |

This procedure is complete.

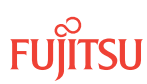

# 9.7 In-Service Upgrade ILA Node to 2D-ROADM Node

#### In this section:

- 9.7.1 Preparing Network and ILA Node for Upgrade
- 9.7.2 Locking Control Plane
- 9.7.3 Changing System Type
- 9.7.4 Autoprovisioning 2D-ROADM Units
- 9.7.5 Manually Provisioning 2D-ROADM Units
- 9.7.6 Making 2D-ROADM Unit Fiber-Optic Cable Connections
- 9.7.7 Converting Traffic Flow from ILA Mode to ROADM Mode
- 9.7.8 Completing 2D-ROADM Unit Fiber-Optic Cable Connections
- 9.7.9 Unlocking Control Plane
- 9.7.10 Installing LAS and LAMs
- 9.7.11 Adding Tributary Shelves
- 9.7.12 Verifying Network Is Free of Alarms and Conditions

This procedure describes how to perform an in-service upgrade of an ILA node to a 2D-ROADM node. The ILA node must be operating on Release 5.1 (or later) software, and the amplifiers must be APMA-xxU1 Universal Amplifier units.

**Note:** If the ILA node is using a release earlier than Release 5.1 and/or amplifiers other than APMA-xxU1, follow the procedure in Upgrade ILA Node to 2D-ROADM Node.

A flowchart of the overall process is shown in the following figure.

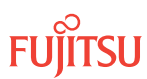

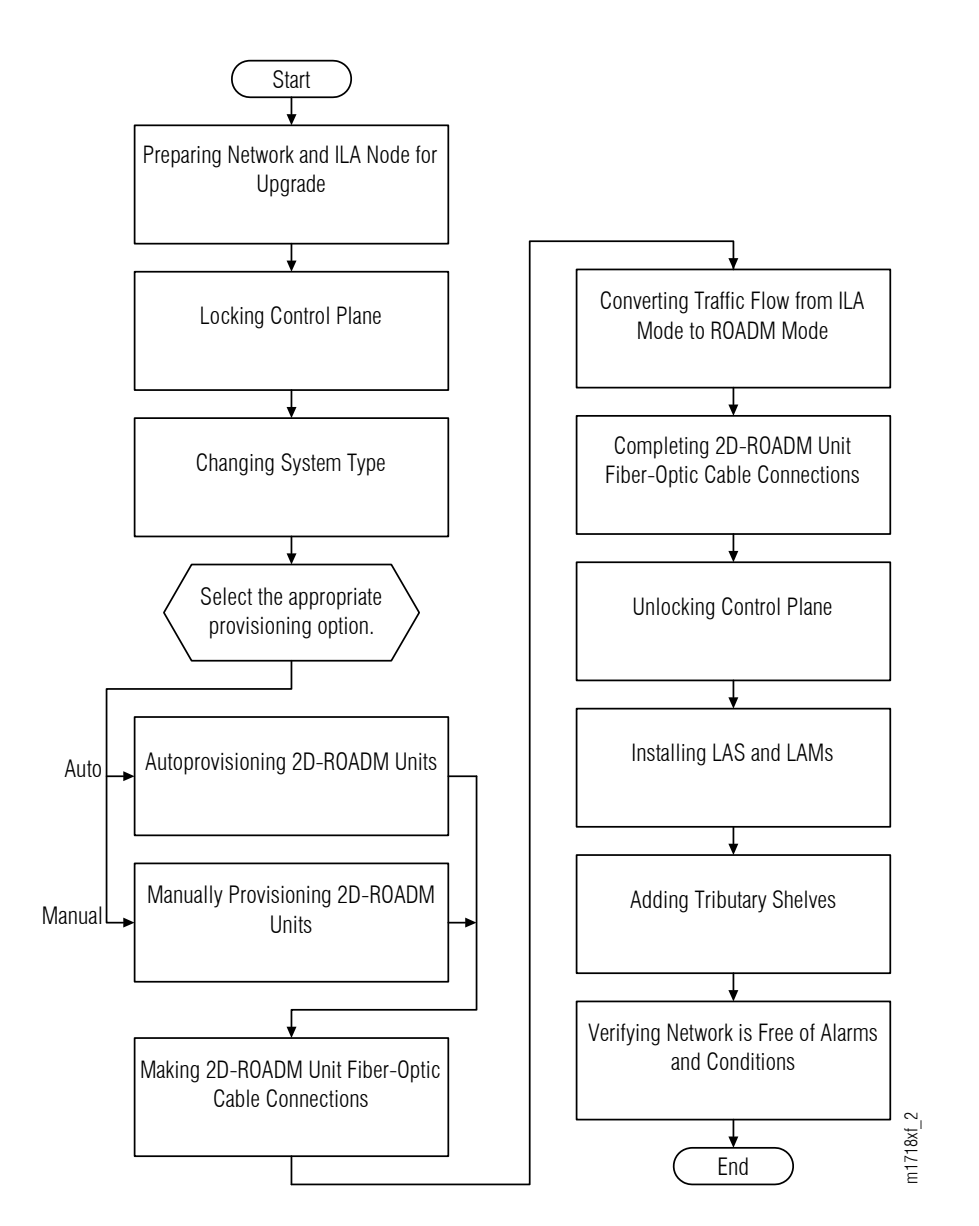

#### Figure 332: ILA Node to 2D-ROADM Node In-Service Upgrade (Procedure Flowchart)

This procedure is written for the example 4-node ring shown in the following figure. In this example, Node B is the node that is to be upgraded, Node A and Node C are its neighbors, and Node D is the other node, which is not adjacent to Node B. The procedure can also be used for ring networks with more than four nodes. In multiple-node ring networks, all nodes that are not adjacent to Node B are treated as Node D is treated.

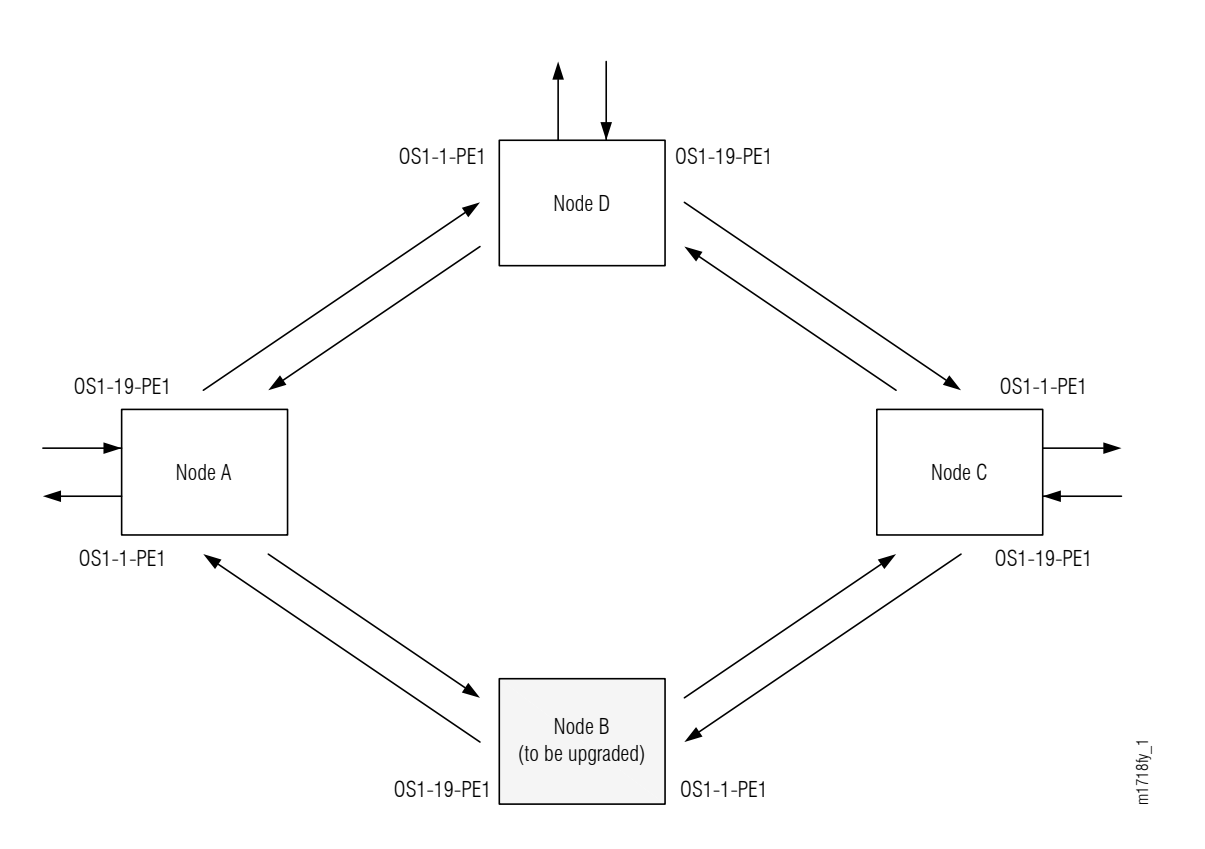

#### Figure 333: Ring Network Configuration

This procedure can also be used to upgrade linear networks as shown in the following figure.

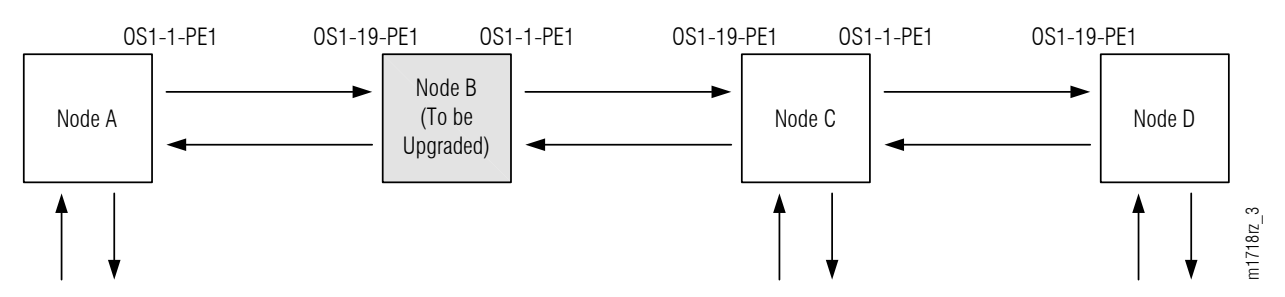

#### Figure 334: Linear Network Configuration

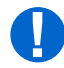

**Attention:** Before performing this procedure, ensure that prerequisite procedures have been performed in the proper sequence. Failure to do so may result in an error. Refer to Provisioning Hierarchy for more information. Refer to Introduction to Maintenance and Trouble Clearing to clear error messages.

**Attention:** When entering TL1 commands or NETSMART 500 steps, refer to Introduction to TL1 Commands for information about preconditions, postconditions, AIDs, and parameters. Specific information is available by clicking the hyperlinked TL1 command name (for example, ACT-USER) in the TL1 column.

Fujitsu and Fujitsu Customer Use Only

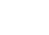

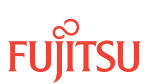

# 9.7.1 Preparing Network and ILA Node for Upgrade

Prepare the ILA node for the upgrade as follows:

#### Step 1

If not already done, log on Nodes A, B, C, and D. If already logged on, proceed to the next step.

**Note:** Up to 11 users (including operations support system [OSS]) can log on a single node for monitoring or provisioning purposes.

**Note:** The target identifier (TID), user identifier (UID), and private identifier (PID) values apply to initialized (factory default) systems. Consult your Network System Administrator for specific TID, UID, and PID values.

**Note:** The following table includes brief instructions for setting up the craft interface. For detailed information, refer to Setting Up Craft Interface (TL1 Session through TERM1) through Setting Up Craft Interface (NETSMART 500 Session through TERM2).

| TL1                                                                                             |                                                                                                    | NETSMART 500                                                                                                    |
|-------------------------------------------------------------------------------------------------|----------------------------------------------------------------------------------------------------|----------------------------------------------------------------------------------------------------|
| Start a terminal or terminal emulator program (for example, HyperTerminal).                     | To launch the NETSMART 500 user interface from a<br>Microsoft <sup>®</sup> Windows <sup>®</sup> platform, select the following from |                                                                                                    |
| For TERM1 (Serial):                                                                             | For <b>TERM2</b> (TCP/IP):                                                                                                    |                                                                                                    |
| Press CTRL+X.                                                                                   | Press CTRL+X. Establish a Telnet session using                                                                                      | Start > All Programs > Fujitsu > NETSMART 500                                                                                                    |
| IP address 192.168.1.1 and<br>default port 23.<br>The Welcome screen opens.<br>Press 3 for TL1. | IP address 192.168.1.1 and default port 23                                                                                          | The NETSMART 500 Dashboard opens.                                                                                                    |
|                                                                                                 | Click the Logon icon, or select :                                                                                                   |                                                                                                    |
|                                                                                                 | NE ▶ Logon                                                                                                    |                                                                                                    |
|                                                                                                 |                                                                                                    | <b>Note:</b> If this is an Enhanced Security System, a warning message appears. You must read and agree to the conditions to access the system. Click I Agree to continue. |
|                                                                                                 |                                                                                                    | The NE Logon dialog box opens.<br>Make the following selections:                                                                                                    |

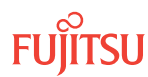

| TL1                                                                                                    | NETSMART 500                                                                                                    |                                                                                                    |
|----------------------------------------------------------------------------------------------------|----------------------------------------------------------------------------------------------------|----------------------------------------------------------------------------------------------------|
| <ul> <li>ACT-USER:TID:UID:CTAG::PID;<br/>TID:</li> <li>FUJITSU (Target identifier of the node; 7 to 20 non-case-sensitive, alphanumeric characters)</li> <li>UID:</li> <li>ROOT (User identifier; 4 to 10non-case-sensitive, alphanumeric characters)</li> <li>PID:</li> <li>ROOT/(Route66K) (Private identifier associated with the UID. For the basic mode, the PID must have 6 to 10 characters with at least one non-case-sensitive, alphabetic character and one nonalphabetic character such as a number or !@#\$%^()_+  ~{}[]?or For the enhanced security mode, the PID must have 10 to 20 characters with at least two characters from each of four groups: lowercase letters, uppercase letters, numbers, and special characters !@#\$%^&amp;() or *. The enhanced security PID can also include special characters_+  {}[] or ~. The PID must not contain the associated UID.)</li> <li>Example:<br/>ACT-USER:FUJITSU:ROOT:CTAG::ROOT;</li> </ul> | For <b>TERM1</b> (Serial):<br>TID: FUJITSU<br>User ID: ROOT<br>Password: ROOT/(Route66K)<br>Conn. Mode: Serial<br>Comm. Port: COMx (for<br>example, COM2)<br>Configure: use default <sup>100</sup><br>Click Logon.<br>The NETSMART 500 NE View o<br>The Security Message dialog b<br>Click OK.<br><b>Note:</b> Refer to NETSMART 500<br>instructions on starting the NE | For <b>TERM2</b> (TCP/IP):<br>TID: FUJITSU<br>User ID: ROOT<br>Password: ROOT/(Route66K)<br>Conn. Mode: TCP/IP<br>IP Address: 192.168.1.1<br>Port: 2024 |

# Clear Alarms and Conditions on Network

#### Step 2

At each node, retrieve alarms and conditions.

| TL1                                      | NETSMART 500                                                                                                    |
|------------------------------------------|----------------------------------------------------------------------------------------------------|
| RTRV-COND-ALL:TID::CTAG;                 | NE > Alarms                                                                                                    |
| Example:<br>RTRV-COND-ALL:FUJITSU::CTAG; | The Active Alarms window opens.                                                                                 |
|                                          | View > Filter                                                                                                   |
|                                          | The Alarm Filter dialog box opens.                                                                              |
|                                          | Ensure that all Fault Types and Severity Levels are selected<br>in the Alarm Filter dialog box.<br>Click Close. |
|                                          | Verify the condition in the Active Alarms window.                                                               |
|                                          | Close the Active Alarms window.                                                                                 |

<sup>&</sup>lt;sup>100</sup> The default serial port settings are recommended: baud rate– 9600, parity– none, data bits– 8, stop bits– 1.

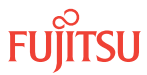

Are any active alarms or conditions being reported on the node?

## If YES:

Clear all active alarms and conditions. After all alarms and conditions are cleared (or accounted for), proceed to Step 4.

#### If NO:

Proceed to Step 4 to verify the software version of Node B.

# Verify Software Version

#### Step 4

At Node B, retrieve the software version information.

| TLI                                                 | NETSMART 500                                                                                   |
|-----------------------------------------------------|------------------------------------------------------------------------------------------------|
| RTRV-VERSION:TID::CTAG;                             | In the tree view, select the NE (the top-level system entity).                                 |
| <pre>Example:     RTRV-VERSION:FUJITSU::CTAG;</pre> | Entity > Properties View                                                                       |
|                                                     | In the Current Values area of the Properties dialog box, determine the value of Active GISSUE. |
|                                                     | Close the Properties dialog box.                                                               |

#### **Step 5** Is the active GISSUE correct?

Note: The GISSUE value for FLASHWAVE 7500 Release 6.1 software is 06-01-1.

## If YES: Proceed to Step 6.

# If NO:

Upgrade the system software:

- To upgrade from a release earlier than Release 5.1, follow the procedure in Upgrading System Software from Release 4.1, and then repeat this procedure.
- To upgrade from a release after 5.1, follow the procedure in Upgrading System Software from Release 4.2 or Later.

# Verify Amplifier Type

#### Step 6

Retrieve the amplifier types installed on Node B.

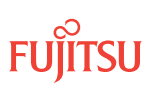

| TLI                                                                                                    | NETSMART 500                                                                                                    |
|----------------------------------------------------------------------------------------------------|----------------------------------------------------------------------------------------------------|
| RTRV-EQPT:TID:AID:CTAG;<br>AlD:<br>• OS1-1 (slot 1)<br>• OS1-19 (slot 19)<br>Example:<br>RTRV-EQPT:FUJITSU:OS1-1&OS1-19:CTAG; | <ul> <li>In the tree view, select the Equipment tab.</li> <li>Expand the Main Optical shelf.</li> <li>Select slots 1 and 19.</li> <li>Note: Select more than one component using CTRL+click (multiple) or SHIFT+click (range).</li> <li>Entity ➤ Properties View</li> <li>In the Current Values area of the Properties dialog box, determine the value of TYPE.</li> <li>Use the Selected Entities drop-down list to select between selected amplifiers.</li> <li>Close the Properties dialog box.</li> </ul> |

The amplifier types must be APMA-M2U1 or APMA-ULU1.

### Step 7

Are the amplifiers of the correct type?

If YES:

Proceed to Locking Control Plane.

#### If NO:

You cannot perform an in-service upgrade on the ILA node. Refer to Fiber Cable Handling for upgrade procedures for ILA nodes with APMA-xxC1 amplifiers.

## Clear Alarms and Conditions on Network

Step 8

At each node, retrieve alarms and conditions.

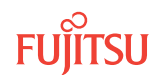

| ты                                                                          | NETSMART 500                                                                                                    |
|-----------------------------------------------------------------------------|----------------------------------------------------------------------------------------------------|
| RTRV-COND-ALL:TID::CTAG;<br><i>Example:</i><br>RTRV-COND-ALL:FUJITSU::CTAG; | NE ► Alarms         The Active Alarms window opens.         View ► Filter         The Alarm Filter dialog box opens.         Ensure that all Fault Types and Severity Levels are selected in the Alarm Filter dialog box.         Click Close.         Verify the condition in the Active Alarms window.         Close the Active Alarms window. |

Are any active alarms or conditions being reported on the node?

#### If YES:

Clear all active alarms and conditions. After all alarms and conditions are cleared (or accounted for), proceed to Step 4.

#### If NO:

Proceed to Step 4 to verify the software version of Node B.

# Verify Software Version

#### Step 10

At Node B, retrieve the software version information.

| τL1                                                 | NETSMART 500                                                                                   |
|-----------------------------------------------------|------------------------------------------------------------------------------------------------|
| RTRV-VERSION:TID::CTAG;                             | In the tree view, select the NE (the top-level system entity).                                 |
| <pre>Example:     RTRV-VERSION:FUJITSU::CTAG;</pre> | Entity                                                                                         |
|                                                     | In the Current Values area of the Properties dialog box, determine the value of Active GISSUE. |
|                                                     | Close the Properties dialog box.                                                               |

Step 11 Is the active GISSUE correct?

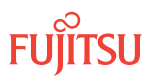

**Note:** The GISSUE value for FLASHWAVE 7500 Release 6.1 software is 06-01-1.

If YES: Proceed to Step 6.

If NO:

Upgrade the system software:

- To upgrade from a release earlier than Release 5.1, follow the procedure in Upgrading System Software from Release 4.1, and then repeat this procedure.
- To upgrade from a release after 5.1, follow the procedure in Upgrading System Software from Release 4.2 or Later.

# Verify Amplifier Type

#### Step 12

Retrieve the amplifier types installed on Node B.

| TLI                                                                       | NETSMART 500                                                                                                    |
|---------------------------------------------------------------------------|----------------------------------------------------------------------------------------------------|
| RTRV-EQPT:TID:AID:CTAG;<br>AID:<br>• OS1-1 (slot 1)<br>• OS1-19 (slot 19) | In the tree view, select the Equipment tab.<br>Expand the Main Optical shelf.<br>Select slots 1 and 19.         |
| <b>Example:</b><br>RTRV-EQPT:FUJITSU:OS1-1&OS1-19:CTAG;                   | Note:Select more than one component using CTRL+click<br>(multiple) or SHIFT+click (range).EntityProperties View |
|                                                                           | In the Current Values area of the Properties dialog box, determine the value of TYPE.                           |
|                                                                           | Use the Selected Entities drop-down list to select between selected amplifiers.                                 |
|                                                                           | Close the Properties dialog box.                                                                                |

The amplifier types must be APMA-M2U1 or APMA-ULU1.

# Step 13

Are the amplifiers of the correct type?

#### If YES:

Proceed to Locking Control Plane.

#### If NO:

You cannot perform an in-service upgrade on the ILA node. Refer to Fiber Cable Handling for upgrade procedures for ILA nodes with APMA-xxC1 amplifiers.

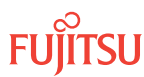

✓ This procedure is complete.

# 9.7.2 Locking Control Plane

These steps are used to lock the control plane feature for Node B. The control plane must be locked before the system type can be changed.

## Step 1

If not already done, log on Node B (refer to Step 1 in Preparing Network and ILA Node for Upgrade). If already logged on, proceed to the next step.

# Step 2

Lock the control plane.

| ты                                                        | NETSMART 500                                                     |
|-----------------------------------------------------------|------------------------------------------------------------------|
| ED-CPLANE:TID::CTAG:::LOCK=Y;                             | NE > System Operations                                           |
| <pre>Example:<br/>ED-CPLANE:FUJITSU::CTAG:::LOCK=Y;</pre> | The Operations dialog box opens.<br>Click the Control Plane tab. |
|                                                           | For the LOCK command parameter, click Yes.<br>Click Modify.      |
|                                                           | Do not close the Operations dialog box.                          |

# Step 3

Verify that the control plane is locked.

| ты                                 | NETSMART 500                                                                                    |
|------------------------------------|-------------------------------------------------------------------------------------------------|
| RTRV-CPLANE:TID::CTAG;<br>Example: | In the Current Values area of the Operations dialog box, verify that the value for LOCK is Yes. |
| RTRV-CPLANE:FUJITSU::CTAG;         | Close the Operations dialog box.                                                                |

#### Step 4

Proceed to Changing System Type.

# 9.7.3 Changing System Type

Use these steps to change the system type for Node B from FW7500U\_ILA to FW7500U\_OADM.

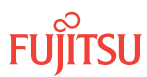

If not already done, log on Node B (refer to Step 1 in Preparing Network and ILA Node for Upgrade). If already logged on, proceed to the next step.

### Step 2

Change system type from FW7500U\_ILA to FW7500U\_OADM.

Note: This command terminates the communication session and restarts the NE.

| TL1                                                                                                    | NETSMART 500                                                                                                    |
|----------------------------------------------------------------------------------------------------|----------------------------------------------------------------------------------------------------|
| ED-SYS:TID::CTAG:::TYPE=FW7500U_OADM;<br><b>Example:</b><br>ED-SYS:FUJITSU::CTAG:::<br>TYPE=FW7500U_OADM; | <ul> <li>NE &gt; System Operations</li> <li>The Operations dialog box opens.<br/>Click the NE type tab.<br/>In the Operations dialog box:</li> <li>From the Type drop-down list, select<br/>FW7500U_OADM.</li> <li>Click Modify.</li> <li>The Confirmation dialog box opens.<br/>Click Yes.</li> <li>The Warning dialog box opens.<br/>Click Logon.</li> </ul> |

**Note:** Any pass-through traffic is still being carried through the amplifier-to-amplifier connections. The traffic routing does not change until the OPR-MODE command is sent in Converting Traffic Flow from ILA Mode to ROADM Mode.

The NOT READY indicator on the NEM Shelf Processor plug-in unit lights amber and then goes out after 5 to 20 minutes. After the NOT READY indicator goes out, the FAIL/SVCE indicator lights green on the NEM Shelf Processor unit.

#### Step 3

After the NOT READY indicator goes out and the FAIL/SVCE indicator lights green, proceed to Step 4.

#### Step 4

Log on Node B (refer to Step 1 in Preparing Network and ILA Node for Upgrade).

#### Step 5

Reinitialize the system software.

*Note:* This command automatically logs the user off the NE.

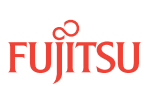

| τL1                                                                                                    | NETSMART 500                                                                                                    |
|----------------------------------------------------------------------------------------------------|----------------------------------------------------------------------------------------------------|
| <pre>INIT-SYS:TID:AID:CTAG:::LEVEL=WARM;<br/>AID:<br/>• ALL (null)<br/>Example:<br/>INIT-SYS:FUJITSU::CTAG::LEVEL=WARM;</pre> | NE > System OperationsThe Operations dialog box opens.Click Initialize tab.Click the NE tab.Select Level: WARM.Click Initialize.Click Yes in the pop-up window to continue.If a second pop-up window opens, the connection is lost,and you must log on the NETSMART 500 user interfaceagain to continue by clicking Logon. |

The NOT READY indicator on the NEM Shelf Processor plug-in unit lights amber and then goes out after 5 to 20 minutes. After the NOT READY indicator goes out, the FAIL/SVCE indicator lights green on the NEM Shelf Processor unit.

#### Step 6

After the NOT READY indicator goes out and the FAIL/SVCE indicator lights green, proceed to Step 7.

#### Step 7

Log on Node B (refer to Step 1 in Preparing Network and ILA Node for Upgrade).

#### Step 8

Verify that the system type is FW7500U\_OADM.

*Note:* The FAIL/SVCE indicator on the NEM Shelf Processor plug-in units should be green.

| TL1                                                               | NETSMART 500                                                                                                    |
|-------------------------------------------------------------------|----------------------------------------------------------------------------------------------------|
| RTRV-SYS:TID::CTAG;<br><i>Example:</i><br>RTRV-SYS:FUJITSU::CTAG; | NE ► System Operations<br>The Operations dialog box opens.<br>In the Current Values area of the Operations dialog box,<br>verify that the TYPE is FW7500U_OADM.<br>Close the Operations dialog box. |

#### Step 9

Select the applicable procedure:

- For autoprovisioning, proceed to Autoprovisioning 2D-ROADM Units.
- For manual provisioning, proceed to Manually Provisioning 2D-ROADM Units.

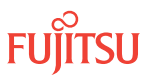

# 9.7.4 Autoprovisioning 2D-ROADM Units

The 2D-ROADM units (SFMA-RDC1) can be autoprovisioned as described in Autoprovision Optical/ILA Shelf Equipment and Facilities.

*Note:* For plug-in unit slot locations, refer to Slot Labels and AIDs.

## Step 1

Using the procedure in Autoprovision Optical/ILA Shelf Equipment and Facilities, install and autoprovision the 2D-ROADM units in shelf OS1 of Node B.

## Step 2

Proceed to Making 2D-ROADM Unit Fiber-Optic Cable Connections.

### 9.7.5 Manually Provisioning 2D-ROADM Units

The 2D-ROADM units (SFMA-RDC1) can be manually provisioned as described in Manually Provision Optical/ILA Shelf Equipment.

*Note:* For plug-in unit slot locations, refer to Slot Labels and AIDs.

**Note:** This procedure can be used to preprovision the slot. In this case, the unit assumes the specified provisioning when the unit is eventually installed in the slot. Note that an unequipped alarm will be raised until the unit is installed.

#### Step 1

Using the procedure in Manually Provision Optical/ILA Shelf Equipment, install and manually provision the 2D-ROADM units in shelf OS1 of Node B.

# Step 2

Proceed to Making 2D-ROADM Unit Fiber-Optic Cable Connections.

#### 9.7.6

# Making 2D-ROADM Unit Fiber-Optic Cable Connections

Use this procedure to make fiber-optic cable connections between the amplifier units and the 2D-ROADM units.

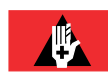

**Danger:** Never handle exposed fiber with your bare hands or touch it to your body. A fiber fragment could enter the skin and be very difficult to detect and remove. Follow local safety precautions regarding fiber.

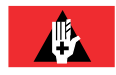

**Danger:** Never look into the end of a fiber-optic cable. Permanent eye damage or blindness can occur very quickly if the laser light is present. Follow local safety precautions regarding fiber.

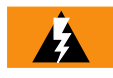

*Warning:* To avoid damage to the equipment when connecting fibers, always verify the optical specifications. Verify that the optical signal into a receiver meets the appropriate optical specifications listed in Optical Specifications.

The following figure shows the fiber-optic cable connections for the ILA node before the 2D-ROADM units are installed and cabled.

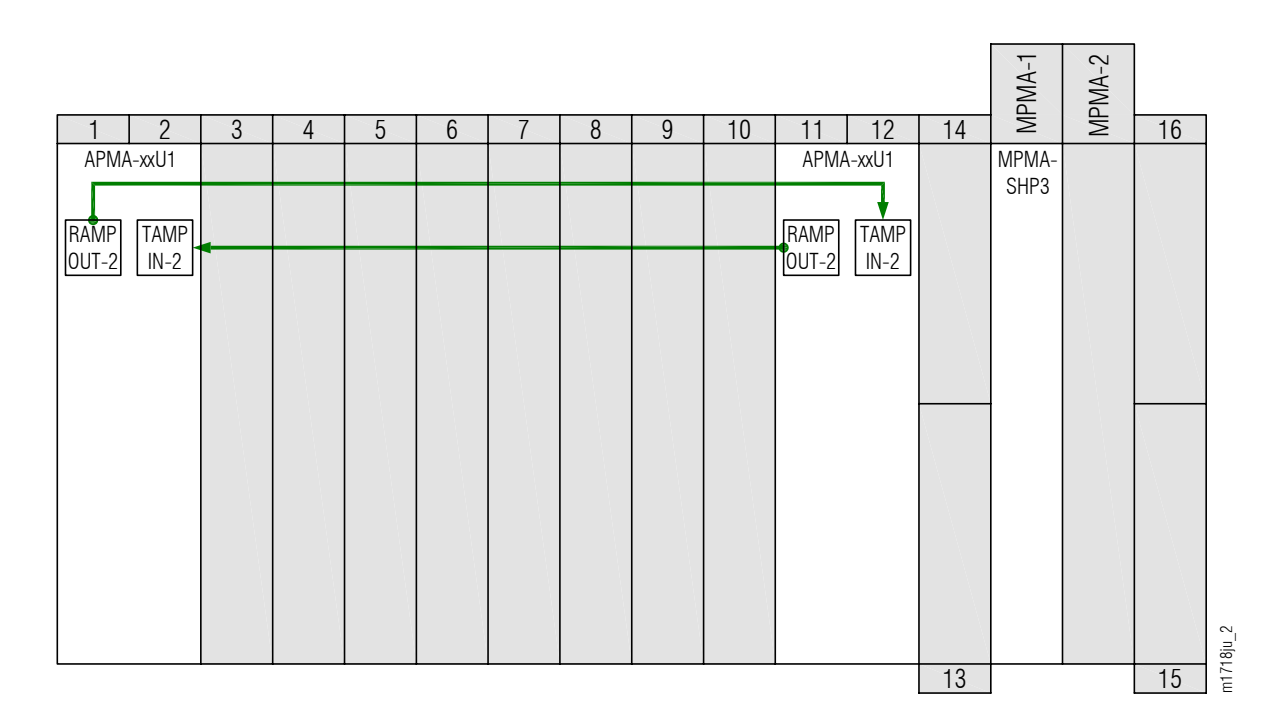

#### Figure 335: ILA Node Cabling Before 2D-ROADM Unit Installation and Cabling

The following figure shows the fiber-optic cable connections after the 2D-ROADM units are installed and cabled.

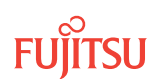
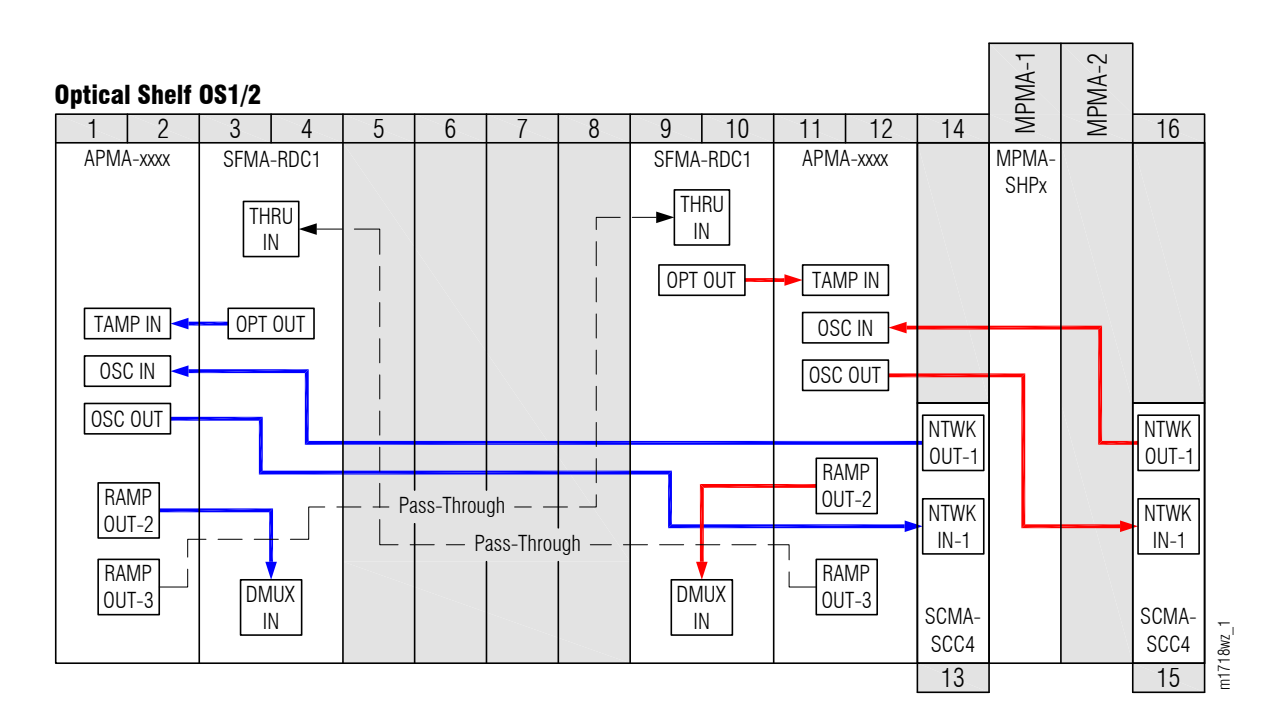

#### Figure 336: ILA Node Cabling After 2D-ROADM Unit Installation and Initial Cabling

*Note: Do not disconnect the ILA cables until the 2D-ROADM connections are made as described in* Completing 2D-ROADM Unit Fiber-Optic Cable Connections.

Make fiber-optic cable connections as follows:

*Note:* For rules and precautions regarding handling, storing, cleaning, connecting, and disconnecting fiber-optic cables, refer to Fiber Cable Handling.

#### Step 1

Obtain four LC-LC fiber-optic cables, and clean the connectors.

#### Step 2

Connect the cables to the connectors of the amplifier (APMA-xxU1) plug-in units and 2D-ROADM (SFMA-RDC1) plug-in units as shown in the preceding figure and listed in the following table.

#### Table 151: Amplifier Unit and 2D-ROADM Unit Fiber-Optic Cable Connections

| Amplifier Unit |           | 2D-ROADM Unit |           |
|----------------|-----------|---------------|-----------|
| Shelf Slot     | Connector | Shelf Slot    | Connector |
| 1              | TAMP IN-1 | 3             | OPT OUT   |

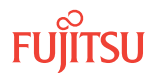

| Amplifier Unit |            | 2D-ROADM Unit |           |
|----------------|------------|---------------|-----------|
| Shelf Slot     | Connector  | Shelf Slot    | Connector |
|                | RAMP OUT-3 | 9             | THRU IN   |
| 11             | TAMP IN-1  | 9             | OPT OUT   |
|                | RAMP OUT-3 | 3             | THRU IN   |

#### Table 151: Amplifier Unit and 2D-ROADM Unit Fiber-Optic Cable Connections (Cont.)

#### Step 3

Proceed to Converting Traffic Flow from ILA Mode to ROADM Mode.

#### 9.7.7 Converting Traffic Flow from ILA Mode to ROADM Mode

Use this procedure to convert the traffic from the ILA mode (amplifier-to-amplifier pass-through traffic flow) to the ROADM mode (traffic flows through 2D-ROADM units). This procedure affects the switch in traffic flow in less than 50 milliseconds. Additionally, this procedure allows you to perform the required validations before completing the in-service traffic switch.

There are three modes of operation for this procedure:

- Test mode (MODE=TEST)—Performs the required tests/validations (refer to the following table). A transient condition is reported based on the test result:
  - OPR-MODE-COMPLD–Successful test/validation
  - OPR-MODE-FAIL—Unsuccessful test/validation
- Automatic mode (MODE=AUTO)—Performs the required tests/validations (refer to the following table) and then switches the system mode to OADM if all tests/validations are completed successfully. If any test/validation fails, the OPR-MODE-FAIL transient condition is reported with the cause of the failure.
- Override mode (MODE=OVRD)—Switches the system mode to OADM without performing any tests/ validations. The override mode is ideal when the system does not have any traffic.

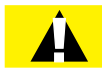

**Caution:** Forced switching (MODE=OVRD) of the operation modes can result in traffic hits. If the node has pass-through traffic, Fujitsu recommends that the test mode or automatic mode of operation be used.

*Note:* The automatic mode of conversion is used in this procedure.

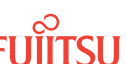

The following table provides a detailed list of the tests and validations performed by the system when the test mode or automatic mode is used when converting operation modes. The tests and validations are listed in the order in which they are performed.

| Table 152: | Test Mode and | Automatic | mode System | Tests and | Validations |
|------------|---------------|-----------|-------------|-----------|-------------|
|------------|---------------|-----------|-------------|-----------|-------------|

| System Test/Validation           | Description                                                                                                    |
|----------------------------------|----------------------------------------------------------------------------------------------------|
| System alarms                    | The system monitors the following alarms during the in-service conversion test mode:                                                                              |
|                                  | Common unit failures—FLT, RMVD, MEA, WARMUP, FVM                                                                                                    |
|                                  | <ul> <li>Amplifier units—MLSPRE, MLSPOST, ALSPRE, ALSPOST, LDONPRE,<br/>LDONPOST, SAPPRE, and SAPPOST</li> </ul>                                                  |
|                                  | <ul> <li>Amplifiers ports–INDWN on PC1and PC6, POS (high and low) on PC1, POS<br/>(high and low) on PC2</li> </ul>                                                |
|                                  | WSS CORE Switch unit–INDWN on PC9 and LOL                                                                                                    |
|                                  | WDM facility–LOS, PMI, BDIO                                                                                                    |
|                                  | <ul> <li>OSC facility—BERSF, BERSD, LOS, LOF, MISCON, CNTFAIL, DCCFAIL, TIM-S,<br/>INTROPF, LNR</li> </ul>                                                        |
|                                  | WCH facility–UNEQ-0 /AIS-0, NOLIGHT                                                                                                    |
|                                  | <b>Note:</b> The system monitors the alarms throughout the test mode.                                                                                             |
| PM validity check                | The system performs the following PM validity checks during the in-service conversion test mode:                                                                  |
|                                  | APMA-M2U1 unit-OPT on PC2, OPR on PE2                                                                                                    |
|                                  | APMA-ULU1 unit—OPR on P1                                                                                                    |
| Optical power level measurements | The system checks that the following optical power level measurements are within specified values:                                                                |
|                                  | <ul> <li>Amplifier RAMP OUT-2 output port (PC1) and 2D-ROADM unit DMUX IN<br/>input port (PE1)</li> </ul>                                                         |
|                                  | <ul> <li>2D-ROADM unit OPT OUT output port (PE1) and amplifier TAMP IN-1 input<br/>port (PC1)</li> </ul>                                                          |
| Optical test pattern             | The system performs optical test patterns to validate the signal flow of the active pass through traffic between the amplifier (PC1) and the 2D-ROADM port (PE1). |

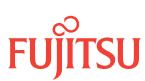

If not already done, log on Node B (refer to Step 1 in Preparing Network and ILA Node for Upgrade). If already logged on, proceed to the next step.

#### Step 2

Convert the operation mode of Node B.

| ты                              | NETSMART 500                                                    |
|---------------------------------|-----------------------------------------------------------------|
| OPR-MODE:TID::CTAG:::MODE=AUTO; | NE   Svstem Operations                                          |
| Example:                        |                                                                 |
| OPR-MODE:TID::CTAG:::MODE=AUTO; | The Operations dialog box opens.<br>Click the Operate Mode tab. |
|                                 | Select AUTO from the MODE drop-down list.<br>Click Modify.      |
|                                 | Do not close the Operations dialog box.                         |

The conversion process takes approximately 5 minutes to complete.

The ILA-to-2D-ROADM conversion process begins with the system automatically creating pass-through cross-connects for any existing ILA pass-through traffic. The system then goes into the test and validation mode and performs the actions listed in Table 152. The conversion in process (CONVIP) condition is generated during the conversion process and clears when the conversion completes or terminates.

**Note:** If the operation terminates due to the failure of any of the test or validation checks or alarms, the OPR-MODE-FAIL standing condition, containing the cause of the failure, is raised. Refer to Responding to Alarms and Conditions for information on clearing alarms. To perform the conversion regardless of alarms, use MODE=OVRD.

When the conversion process successfully completes, the OPR-MODE-COMPLD transient condition is raised, and the direct connections between the amplifiers (PC2 and PC6 on both units) are automatically deleted.

#### Step 3

Proceed to Completing 2D-ROADM Unit Fiber-Optic Cable Connections.

# 9.7.8

# Completing 2D-ROADM Unit Fiber-Optic Cable Connections

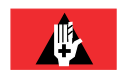

**Danger:** Never handle exposed fiber with your bare hands or touch it to your body. A fiber fragment could enter the skin and be very difficult to detect and remove. Follow local safety precautions regarding fiber.

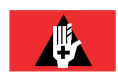

**Danger:** Never look into the end of a fiber-optic cable. Permanent eye damage or blindness can occur very quickly if the laser light is present. Follow local safety precautions regarding fiber.

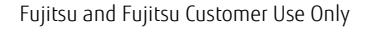

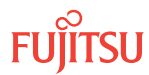

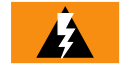

*Warning:* To avoid damage to the equipment when connecting fibers, always verify the optical specifications. Verify that the optical signal into a receiver meets the appropriate optical specifications listed in Optical Specifications.

The following figure shows the connection after the ILA connection is removed and the interconnection between the amplifier and the 2D-ROADM unit is made.

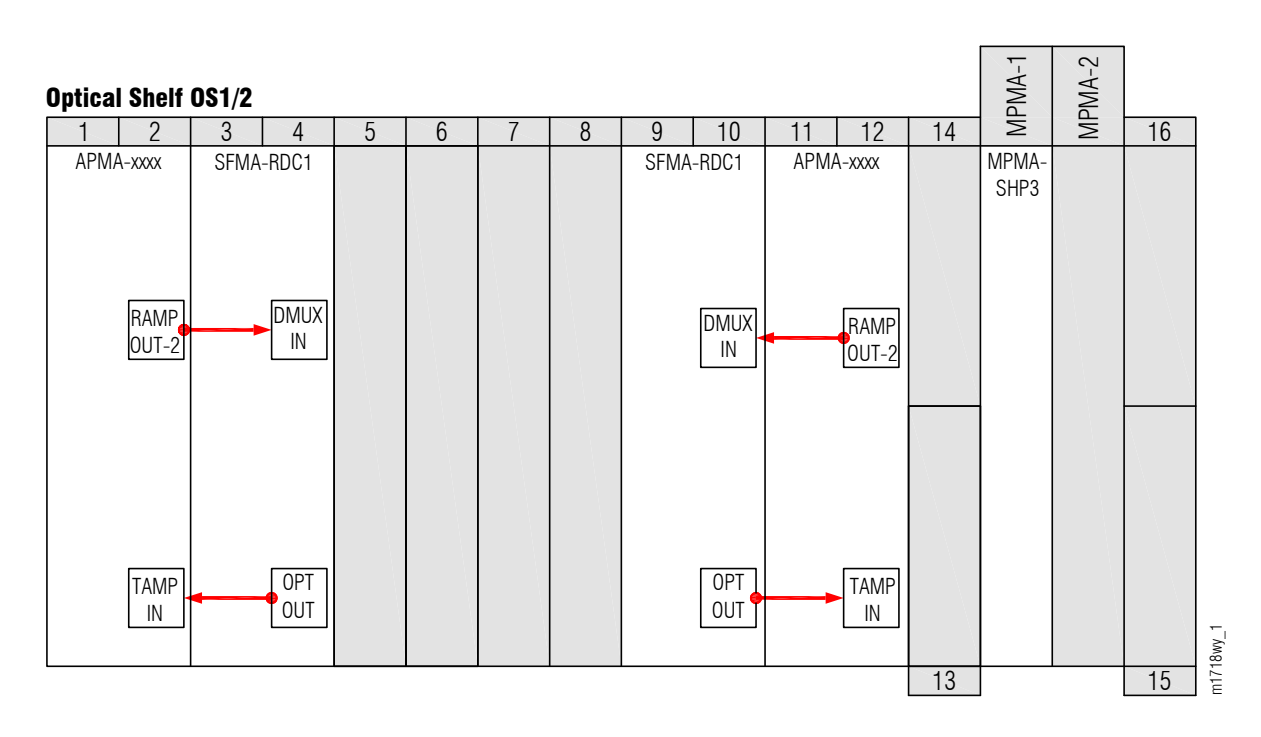

#### Figure 337: 2D-ROADM Unit Cabling with Drop

The ILA pass-through connections are no longer needed. The following steps guide you through disconnecting the TAMP IN-2 end of the pass-through connections on the amplifiers and making connections to the 2D-ROADM units.

To install internal fiber-optic cables, perform the following steps:

*Note:* For rules and precautions regarding handling, storing, cleaning, connecting, and disconnecting fiber-optic cables, refer to Fiber Cable Handling.

#### Step 1

Move the terminal connection of the ILA pass-through cables (see Figure 336) as follows:

- a) Disconnect the fiber-optic cable from connector TAMP IN-2 of the Amplifier plug-in unit located in slot 19.
- b) Reconnect this cable end to connector DMUX IN of the SFMA-RDC1 plug-in unit located in slot 3 as shown in the preceding figure and listed in the following table.

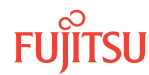

- c) Disconnect the fiber-optic cable from connector TAMP IN-2 of the Amplifier plug-in unit located in slot 1.
- d) Reconnect this cable end to connector DMUX IN of the SFMA-RDC1 plug-in unit located in slot 17 as shown in the preceding figure and listed in the following table.

#### Table 153: Amplifier and 2D-ROADM Unit Fiber-Optic Cable Connections

| Amplifier  |            | 2D-ROADM Unit |           |
|------------|------------|---------------|-----------|
| Shelf Slot | Connector  | Shelf Slot    | Connector |
| 1          | RAMP OUT-2 | 3             | DMUX IN   |
| 11         | RAMP OUT-2 | 9             | DMUX IN   |

### Step 2

Proceed to Unlocking Control Plane.

# 9.7.9 Unlocking Control Plane

These steps are used to unlock the control plane feature for Node B. The control plane feature was locked in Locking Control Plane, to change the system type. These steps restore the control plane to the unlocked state.

#### Step 1

If not already done, log on Node B (refer to Step 1 in Preparing Network and ILA Node for Upgrade). If already logged on, proceed to the next step.

### Step 2

Unlock the control plane.

| TLI                                       | NETSMART 500                                                     |
|-------------------------------------------|------------------------------------------------------------------|
| ED-CPLANE:TID::CTAG:::LOCK=N;<br>Example: | NE > System Operations                                           |
| ED-CPLANE:FUJITSU::CTAG:::LOCK=N;         | The Operations dialog box opens.<br>Click the Control Plane tab. |
|                                           | For the LOCK command parameter, click No.<br>Click Modify.       |
|                                           | Do not close the Operations dialog box.                          |

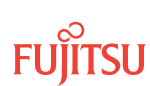

Verify that the control plane is unlocked.

| TL1                                        | NETSMART 500                                                                                             |
|--------------------------------------------|----------------------------------------------------------------------------------------------------|
| <pre>RTRV-CPLANE:TID::CTAG; Example:</pre> | In the Current Values area of the Operations dialog box, verify that the updated information is correct. |
| RTRV-CPLANE:FUJITSU::CTAG;                 | Close the Operations dialog box.                                                                         |

#### Step 4

Proceed to Installing LAS and LAMs.

# 9.7.10 Installing LAS and LAMs

After completing the subprocedures in Preparing Network and ILA Node for Upgrade through Unlocking Control Plane, refer to Table 154, for detailed procedures for installing the LAS and LAMs to support add/drop services at Node B.

### Step 1

Install LAS and LAMs using the procedures referenced in the following table.

#### Table 154: Install LAS and LAMs

| Task                              | Practice and Section                                     |
|-----------------------------------|----------------------------------------------------------|
| Install LAS shelf in rack.        | Installing Optical/Tributary Shelf, LAS, and Heat Baffle |
| Install LAMs and MPO connections. | Install LAMs and MPO Connections                         |

### Step 2

Proceed to Adding Tributary Shelves.

## 9.7.11 Adding Tributary Shelves

Use the following procedure to add Tributary shelves:

#### Step 1

Install Tributary shelves (if required) using the procedures referenced in the following table.

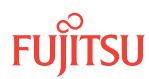

### Table 155: Adding Tributary Shelf

| Task                                                                                     | Practice and Section                                                                |
|------------------------------------------------------------------------------------------|-------------------------------------------------------------------------------------|
| Install Tributary shelf in rack.                                                         | Installing Optical/Tributary Shelf, LAS, and Heat Baffle                            |
| Install power, ground, and alarm cables to Tributary shelf.                              | Installing Power, Ground, and Alarm Cables                                          |
| Install LAN cable to Tributary shelf.                                                    | Installing LAN Cable (Optical/Tributary Shelf)                                      |
| Verify Tributary shelf labeling and intershelf connections.                              | Verify Shelf Labeling, Verify LAN and RICC Cable Connections, and Install Fan Units |
| Create Tributary shelf entity and install shelf processors.                              | Create Subtending Shelves and Install Shelf Processors                              |
| Provision synchronization and/or Tributary shelf OSC units, if required <sup>101</sup> . | Provision Synchronization                                                           |

### Step 2

Proceed to Verifying Network Is Free of Alarms and Conditions.

# 9.7.12 Verifying Network Is Free of Alarms and Conditions

Use the following procedure to verify the network is free of alarms and conditions.

### Step 1

At each node, retrieve alarms and conditions.

| TLI                                                                         | NETSMART 500                                                                                                    |
|-----------------------------------------------------------------------------|----------------------------------------------------------------------------------------------------|
| RTRV-COND-ALL:TID::CTAG;<br><i>Example:</i><br>RTRV-COND-ALL:FUJITSU::CTAG; | NE > AlarmsThe Active Alarms window opens.View > FilterThe Alarm Filter dialog box opens.Ensure that all Fault Types and Severity Levels are selectedin the Alarm Filter dialog box.Click Close.Verify the condition in the Active Alarms window.Close the Active Alarms window. |

Page 800

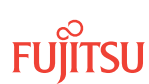

<sup>&</sup>lt;sup>101</sup> Refer to procedure for applicability.

Are any active alarms or conditions being reported on the nodes?

#### If YES:

Clear all active alarms and conditions. After all alarms and conditions are cleared (or accounted for), proceed to Step 3.

*Note: Refer to* Responding to Alarms and Conditions for information on clearing alarms.

If NO: Proceed to Step 3.

#### Step 3

Log off the nodes.

| ты                                                                         | NETSMART 500                                        |
|----------------------------------------------------------------------------|-----------------------------------------------------|
| CANC-USER:TID:UID:CTAG;<br><b>Example:</b><br>CANC-USER:FUJITSU:ROOT:CTAG; | <i>File</i> → <i>Exit</i><br>Click Yes to continue. |

This procedure is complete.

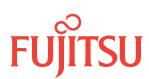

# 9.8 Upgrade ILA Node to 2D-ROADM Node

#### In this section:

- 9.8.1 Preparing Network to Upgrade Node
- 9.8.2 Locking Control Plane
- 9.8.3 Changing System Type
- 9.8.4 Autoprovisioning 2D-ROADM Units
- 9.8.5 Manually Provisioning 2D-ROADM Units
- 9.8.6 Making 2D-ROADM Unit Fiber-Optic Cable Connections
- 9.8.7 Converting Traffic Flow from ILA Mode to ROADM Mode
- 9.8.8 Unlocking Control Plane
- 9.8.9 Installing LAS and LAMs
- 9.8.10 Adding Tributary Shelves
- 9.8.11 Returning Network to Normal Operation

**Note:** This procedure applies to ILA nodes running a software release earlier than Release 5.1 and/or using an amplifier other than the AMPA-xxU1 Universal Amplifier unit. For systems running software later than Release 5.1 and using AMPA-xxU1 Universal Amplifier units, follow the procedure given in In-Service Upgrade ILA Node to 2D-ROADM Node, to upgrade an ILA node to a 2D-ROADM node.

A flowchart of the overall process is shown in the following figure.

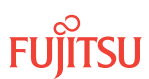

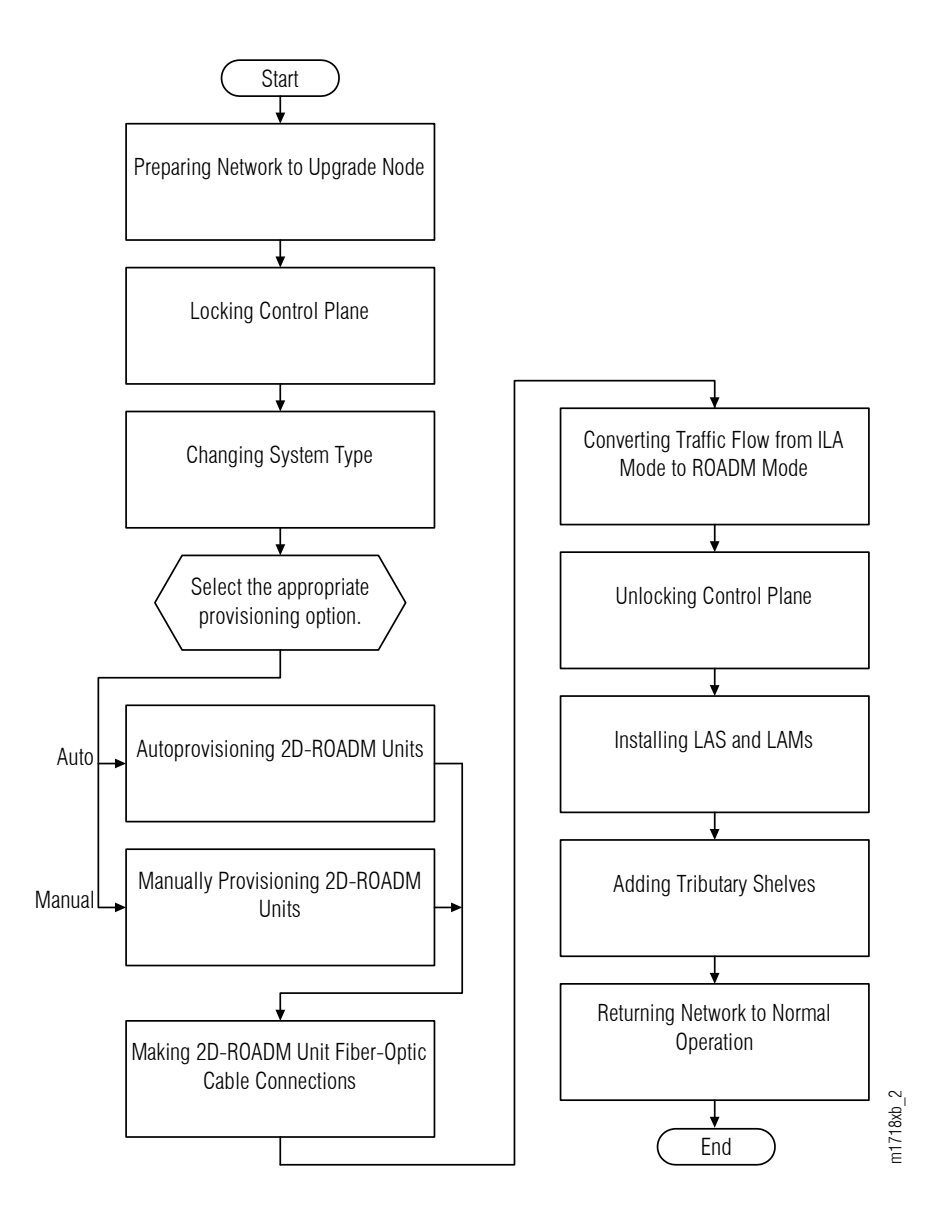

#### Figure 338: Upgrading ILA Node to 2D-ROADM Node (Procedure Flowchart)

This procedure describes how to prepare a ring network to upgrade one of the nodes in the ring from an ILA node to a 2D-ROADM node. This procedure is written for the example 4-node ring shown in the following figure. In this example, Node B is the node that is to be upgraded, Node A and Node C are its neighbors, and Node D is the other node, which is not adjacent to Node B. The procedure can also be used for ring networks with more than four nodes. In multiple-node ring networks, all nodes that are not adjacent to Node B are treated as Node D is treated.

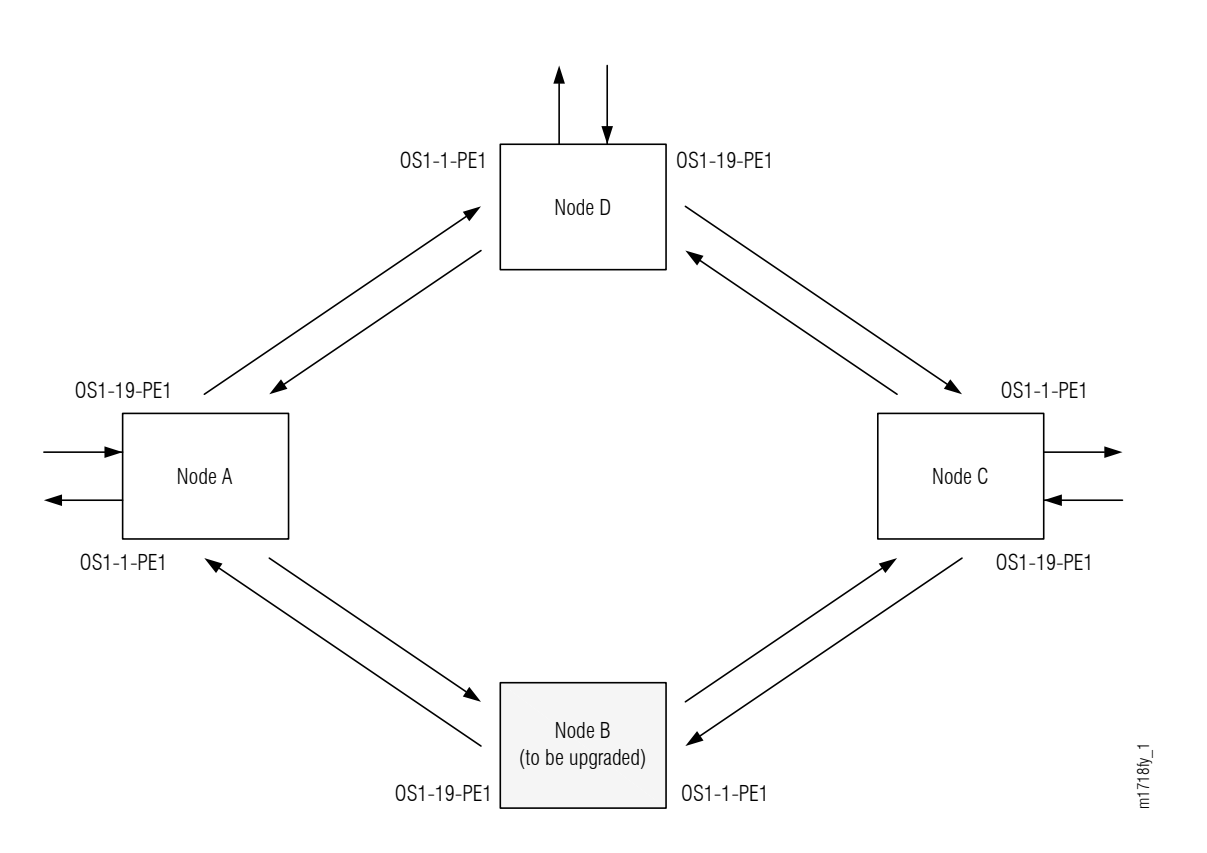

#### Figure 339: Ring Network Configuration

The procedure can also be used for linear networks; however, protection switching is not possible. See the following figure.

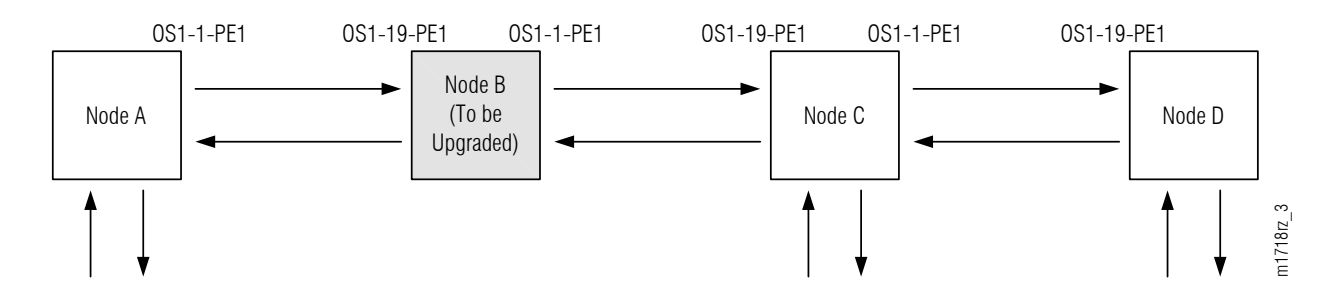

#### Figure 340: Linear Network Configuration

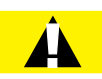

**Caution:** In a linear network, the upgrade process causes a service outage. Perform the migration procedure during a service window and/or when traffic is low.

**Attention:** Before performing this procedure, ensure that prerequisite procedures have been performed in the proper sequence. Failure to do so may result in an error. Refer to Provisioning Hierarchy for more information. Refer to Introduction to Maintenance and Trouble Clearing to clear error messages.

FUJITSU

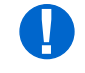

**Attention:** When entering TL1 commands or NETSMART 500 steps, refer to Introduction to TL1 Commands for information about preconditions, postconditions, AIDs, and parameters. Specific information is available by clicking the hyperlinked TL1 command name (for example, ACT-USER) in the TL1 column.

# 9.8.1 Preparing Network to Upgrade Node

Prepare the network for the upgrade as follows:

#### Step 1

If not already done, log on Nodes A, B, C, and D. If already logged on, proceed to the next step.

*Note:* Up to 11 users (including operations support system [OSS]) can log on a single node for monitoring or provisioning purposes.

**Note:** The target identifier (TID), user identifier (UID), and private identifier (PID) values shown apply to initialized (factory default) systems. Consult your Network System Administrator for specific TID, UID, and PID values.

**Note:** The following table includes brief instructions for setting up the craft interface. For detailed information, refer to Setting Up Craft Interface (TL1 Session through TERM1) through Setting Up Craft Interface (NETSMART 500 Session through TERM2).

| TL1                                                                                                    |                                                                                                    | NETSMART 500                                                                                                    |
|----------------------------------------------------------------------------------------------------|----------------------------------------------------------------------------------------------------|----------------------------------------------------------------------------------------------------|
| Start a terminal or terminal emulator program (for<br>example, HyperTerminal).For TERM1 (Serial):For TERM2 (TCP/IP):<br>Establish a Telnet session using<br>IP address 192.168.1.1 and<br>default port 23.The Welcome screen opens.<br>Press 3 for TL1.For TERM2 (TCP/IP):<br>Press 3 for TL1. | To launch the NETSMART 500 user interface from a<br>Microsoft <sup>®</sup> Windows <sup>®</sup> platform, select the following from<br>the Windows taskbar: |                                                                                                    |
|                                                                                                    | Start  All Programs  Fujitsu  NETSMART 500                                                                                                    |                                                                                                    |
|                                                                                                    | The NETSMART 500 Dashboard opens.                                                                                                    |                                                                                                    |
|                                                                                                    | NE > Logon                                                                                                    |                                                                                                    |
|                                                                                                    |                                                                                                    | <b>Note:</b> If this is an Enhanced Security System, a warning message appears. You must read and agree to the conditions to access the system. Click I Agree to continue. |
|                                                                                                    |                                                                                                    | The NE Logon dialog box opens.                                                                                                    |

Make the following selections:

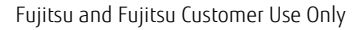

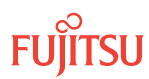

| TLI                                                                                                    | NETSMART 500                                                                                                    |                                                                                                    |
|----------------------------------------------------------------------------------------------------|----------------------------------------------------------------------------------------------------|----------------------------------------------------------------------------------------------------|
| <ul> <li>ACT-USER:TID:UID:CTAG::PID;<br/>TID:</li> <li>FUJITSU (Target identifier of the node; 7 to 20 non-case-sensitive, alphanumeric characters)</li> <li>UID:</li> <li>ROOT (User identifier; 4 to 10non-case-sensitive, alphanumeric characters)</li> <li>PID:</li> <li>ROOT/(Route66K) (Private identifier associated with the UID. For the basic mode, the PID must have 6 to 10 characters with at least one non-case-sensitive, alphabetic character and one nonalphabetic character such as a number or !@#\$%^()_+  ~{}[]?or For the enhanced security mode, the PID must have 10 to 20 characters with at least two characters from each of four groups: lowercase letters, uppercase letters, numbers, and special characters !@#\$%^&amp;() or *. The enhanced security PID can also include special characters+  {}] or ~. The PID must not contain the associated UID.)</li> </ul> | For <b>TERM1</b> (Serial):<br>TID: FUJITSU<br>User ID: ROOT<br>Password: ROOT/(Route66K)<br>Conn. Mode: Serial<br>Comm. Port: COMx (for<br>example, COM2)<br>Configure: use default <sup>102</sup><br>Click Logon.<br>The NETSMART 500 NE View o<br>The Security Message dialog b<br>Click OK.<br><b>Note:</b> Refer to NETSMART 500<br>instructions on starting the Ne | For <b>TERM2</b> (TCP/IP):<br>TID: FUJITSU<br>User ID: ROOT<br>Password: ROOT/(Route66K)<br>Conn. Mode: TCP/IP<br>IP Address: 192.168.1.1<br>Port: 2024<br>pens.<br>to x opens. |

# Clear Alarms and Conditions

#### Step 2

At each node, retrieve alarms and conditions.

| TL1                                  | NETSMART 500                                                                                                    |
|--------------------------------------|----------------------------------------------------------------------------------------------------|
| RTRV-COND-ALL:TID::CTAG;<br>Example: | NE → Alarms                                                                                                    |
| RTRV-COND-ALL:FUJITSU::CTAG;         | The Active Alarms window opens.                                                                                 |
|                                      | View > Filter                                                                                                   |
|                                      | The Alarm Filter dialog box opens.                                                                              |
|                                      | Ensure that all Fault Types and Severity Levels are selected<br>in the Alarm Filter dialog box.<br>Click Close. |
|                                      | Verify the condition in the Active Alarms window.                                                               |
|                                      | Close the Active Alarms window.                                                                                 |

<sup>&</sup>lt;sup>102</sup> The default serial port settings are recommended: baud rate– 9600, parity– none, data bits– 8, stop bits– 1.

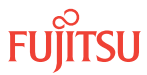

Are any active alarms or conditions being reported on the nodes?

### If YES:

Clear all active alarms and conditions. After all alarms and conditions are cleared (or accounted for), proceed to Step 4.

*Note: Refer to* Responding to Alarms and Conditions for information on clearing alarms.

If NO: Proceed to Step 4.

### Verify Traffic Protection

#### Step 4

Retrieve and record all cross-connects at Nodes A, C, and D, and confirm that they are correct (as expected).

| TL1                                                | NETSMART 500                                                                                    |
|----------------------------------------------------|-------------------------------------------------------------------------------------------------|
| RTRV-CRS-WCH:TID:ALL:CTAG;                         | In the tree view, click the Cross Connect tab.                                                  |
| <pre>Example: RTRV-CRS-WCH:FUJITSU:ALL:CTAG;</pre> | Select one or more cross-connect components.                                                    |
|                                                    | <i>Note:</i> Select more than one component using CTRL+click (multiple) or SHIFT+click (range). |
|                                                    | Entity > Properties View                                                                        |
|                                                    | The Properties dialog box opens.                                                                |
|                                                    | Verify that all cross-connects are correct.                                                     |
|                                                    | Close the Properties dialog box.                                                                |

**Note:** An audit of all the unprotected wavelengths and services passing through Node B should be done. If these services/connections are used by an external device providing protection, that device should be instructed to protection switch away from the path going through Node B. After the upgrade, the traffic can be switched back.

#### Step 5

Determine whether the drop path cross-connects at Nodes A, C, and D are optical channel dedicated protection ring (OCh-DPRING)–protected.

**Note:** The keyword PSWDEF indicates that a cross-connect is in a ring network and has path switch default. The absence of the keyword indicates that a cross-connect is in a direct connect application (although it may still be protected).

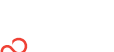

At Nodes A, C, and D, is each drop path cross-connect OCh-DPRING-protected?

# If YES:

Proceed to Step 9.

### If NO:

Some of the drop paths are unprotected. Proceed to Step 7.

# Step 7

Do the unprotected drop paths go through Node B?

If YES: Proceed to Step 8.

### If NO: Proceed to Step 9.

### Step 8

Are you allowed to disturb the traffic on the unprotected drop paths?

# If YES:

The traffic on the unprotected drop paths is lost until Node B upgrade completes. Proceed to Step 9.

### If NO:

Reconfigure the unprotected drops for OCh-DPRING protection. Then go to Step 9.

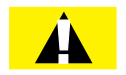

*Caution:* In a linear network, the upgrade process causes a service outage. Perform the migration procedure during a service window and/or when traffic is low.

*Note:* To configure OCh-DPRING protection, equipment connections and cross-connects must be added. Refer to Equipment and Facility Provisioning.

# Record Pass-Through Channels for Node B

**Note:** These steps are used in combination with the steps in Provision Pass-Through Cross-Connects for Node B, to ensure that Node B, after the upgrade, supports the same pass-through traffic that it supported before the upgrade.

### Step 9

At Node A, retrieve all cross-connects.

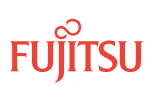

| TLI                                                     | NETSMART 500                                                                                    |
|---------------------------------------------------------|-------------------------------------------------------------------------------------------------|
| RTRV-CRS-WCH:TID:ALL:CTAG;                              | In the tree view, click the Cross Connect tab.                                                  |
| <b>Example:</b><br>RTRV-CRS-WCH:FUJITSU-NODEA:ALL:CTAG; | Select one or more cross-connect components.                                                    |
|                                                         | <i>Note:</i> Select more than one component using CTRL+click (multiple) or SHIFT+click (range). |
|                                                         | Entity > Properties View                                                                        |
|                                                         | The Properties dialog box opens.<br>Record the cross-connects.                                  |
|                                                         | Close the Properties dialog box.                                                                |

The normal response format for each retrieved cross-connect is:

```
TID DATE TIME
M CTAG COMPLD
"fromAID,toAID:CCT:KEYWORD=DOMAIN:SST"
```

#### Step 10

From the retrieved cross-connects, identify and record the WCH channel numbers and the circuit identifiers (CKTIDs), if applicable, of all cross-connects to or from the OS1-1-PE1 facility.

**Note:** Inspect the toAID and fromAID for each retrieved cross-connect. If the AIDs are in the form OS1-1-PE1-c (where c = 1...40), record the channel number c.

#### Step 11

Save this record of pass-through channels. It will be used to perform the steps in Provision Pass-Through Cross-Connects for Node B. Then go to Step 12.

#### Perform Manual Protection Switches (Node A)

*Note:* These steps ensure that OCh-DPRING–protected traffic dropped at Node A does not come through Node B.

#### Step 12

At Node A, retrieve all cross-connects.

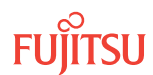

| TLI                                              | NETSMART 500                                                                                       |
|--------------------------------------------------|----------------------------------------------------------------------------------------------------|
| RTRV-CRS-WCH:TID:ALL:CTAG;                       | In the tree view, click the Cross Connect tab.                                                     |
| Example:<br>RTRV-CRS-WCH:FUJITSU-NODEA:ALL:CTAG; | Select one or more cross-connect components.                                                       |
|                                                  | <i>Note:</i> Select more than one component using CTRL+click<br>(multiple) or SHIFT+click (range). |
|                                                  | Entity > Properties View                                                                           |
|                                                  | The Properties dialog box opens.<br>Record the cross-connects.                                     |
|                                                  | Close the Properties dialog box.                                                                   |

The normal response format for each retrieved cross-connect is:

```
TID DATE TIME
M CTAG COMPLD
"fromAID,toAID:CCT:KEYWORD=DOMAIN:SST"
```

#### Step 13

Identify all OCh-DPRING-protected drop cross-connects, and record the values of keyword PSWDEF and parameter SST (DEF or SWITCH) for each.

**Note:** Keyword PSWDEF is only set to a value if the cross-connect is an OCh-DPRING–protected drop. The value of PSWDEF is the WCH facility AID for the preferred path. The value of SST (DEF or SWITCH) indicates whether the preferred path is currently used (DEF) or not (SWITCH).

#### Step 14

Are any dropped channels currently taking traffic from OS1-1-PE1 (refer to the following table)?

#### Table 156: Decision Table (Node A)

| Retrieved Cross-Connect Values |        | Is Current Traffic Dronned from OS1_1_DE12 |
|--------------------------------|--------|--------------------------------------------|
| PSWDEF <sup>103</sup>          | SST    |                                            |
| OS1-1-PE1-c                    | DEF    | Yes                                        |
|                                | SWITCH | No                                         |
| OS1-19-PE1-c                   | DEF    | No                                         |

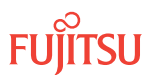

<sup>&</sup>lt;sup>103</sup> c = 1...40 (channel number)

#### Table 156: Decision Table (Node A) (Cont.)

| Retrieved Cross-Connect Values |        | Is Current Traffic Dropped from OS1-1-DE12 |
|--------------------------------|--------|--------------------------------------------|
| PSWDEF <sup>103</sup>          | SST    |                                            |
|                                | SWITCH | Yes                                        |

### If YES:

Record the channel numbers and the circuit identifiers (CKTIDs) if applicable; then go to Step 15.

#### If NO:

Proceed to Step 17.

### Step 15

At Node A, for each channel identified in Step 14, initiate a manual protection switch away from the OS1-1-PE1 side.

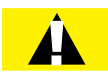

*Caution:* A momentary hit of traffic occurs each time traffic is switched.

**Note:** Observe the TL1 response messages, and verify that the traffic has switched. Denial of a manual switch indicates that the switch could not be performed without dropping traffic. If this situation occurs, trouble clear the system for a cabling or provisioning problem.

| TLI                                                                                                    | NETSMART 500                                                                                                    |
|----------------------------------------------------------------------------------------------------|----------------------------------------------------------------------------------------------------|
| <pre>OPR-PROTNSW-WCH:TID:AID:CTAG::MAN;<br/>AID:<br/>• OSn-s-PE1-c<br/>• n = 14<br/>• s = 1, 19<br/>• c = 140 (channel number)<br/>Example:<br/>OPR-PROTNSW-WCH:FUJITSU-NODEA:<br/>OS1-1-PE1-22:CTAG::MAN;</pre> | In the tree view, click the Facilities tab.<br>Expand the appropriate shelf component, and select the<br>WCH facility.<br>Entity > Operations Dialog<br>Click the Protection tab.<br>Click the Operate tab.<br>From the SC drop-down list, select MAN.<br>Click Operate.<br>A confirmation dialog box opens.<br>Click Yes.<br>Close the Operations dialog box. |

### Step 16

At Node A, retrieve all cross-connects, and confirm that no channels are currently taking traffic from OS1-1-PE1 (refer to Table 156).

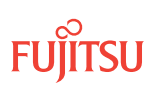

<sup>&</sup>lt;sup>103</sup> c = 1...40 (channel number)

| TL1                                                     | NETSMART 500                                                                                    |
|---------------------------------------------------------|-------------------------------------------------------------------------------------------------|
| RTRV-CRS-WCH:TID:ALL:CTAG;                              | In the tree view, click the Cross Connect tab.                                                  |
| <b>Example:</b><br>RTRV-CRS-WCH:FUJITSU-NODEA:ALL:CTAG; | Select one or more cross-connect components.                                                    |
|                                                         | <i>Note:</i> Select more than one component using CTRL+click (multiple) or SHIFT+click (range). |
|                                                         | Entity > Properties View                                                                        |
|                                                         | The Properties dialog box opens.<br>Record the cross-connects.                                  |
|                                                         | Close the Properties dialog box.                                                                |

The normal response format for each retrieved cross-connect is:

```
TID DATE TIME
M CTAG COMPLD
"fromAID,toAID:CCT:KEYWORD=DOMAIN:SST"
```

#### Step 17

At each node, retrieve alarms and conditions.

| TL1                                                  | NETSMART 500                                                                                                    |
|------------------------------------------------------|----------------------------------------------------------------------------------------------------|
| RTRV-COND-ALL:TID::CTAG;                             | NE ▶ Alarms                                                                                                    |
| <pre>Example:     RTRV-COND-ALL:FUJITSU::CTAG;</pre> | The Active Alarms window opens.                                                                                 |
|                                                      | View > Filter                                                                                                   |
|                                                      | The Alarm Filter dialog box opens.                                                                              |
|                                                      | Ensure that all Fault Types and Severity Levels are selected<br>in the Alarm Filter dialog box.<br>Click Close. |
|                                                      | Verify the condition in the Active Alarms window.                                                               |
|                                                      | Close the Active Alarms window.                                                                                 |

#### Step 18

Are any active alarms or conditions being reported on the nodes?

#### If YES:

Clear all active alarms and conditions. After all alarms and conditions are cleared (or accounted for), proceed to Step 19.

*Note: Refer to* Responding to Alarms and Conditions for information on clearing alarms.

If NO: Proceed to Step 19.

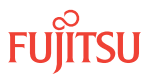

# Perform Forced Protection Switches (Node A)

#### Step 19

At Node A, for each OCh-DPRING-protected drop cross-connect, initiate a forced protection switch away from OS1-1-PE1.

*Note:* This step should not impact traffic because all traffic should already be directed away from OS1-1-PE1.

| TLI                                                                                                    | NETSMART 500                                                                                                    |
|----------------------------------------------------------------------------------------------------|----------------------------------------------------------------------------------------------------|
| <pre>OPR-PROTNSW-WCH:TID:AID:CTAG::FRCD;<br/>AID:<br/>• OSn-s-PE1-c<br/>• n = 14<br/>• s = 1, 19<br/>• c = 140 (channel number)<br/>Example:<br/>OPR-PROTNSW-WCH:FUJITSU-NODEA:<br/>OS1-1-PE1-22:CTAG::FRCD;</pre> | In the tree view, click the Facilities tab.Expand the appropriate shelf component, and select the<br>WCH facility.Entity > Operations DialogClick the Protection tab.<br>Click the Operate tab.From the SC drop-down list, select FRCD.<br>Click Operate.A confirmation dialog box opens.<br>Click Yes.Close the Operations dialog box. |

#### Step 20

Retrieve conditions at Node A to verify that the forced protection switches occurred.

| τL1                                                                         | NETSMART 500                                                                           |
|-----------------------------------------------------------------------------|----------------------------------------------------------------------------------------|
| RTRV-COND-ALL:TID::CTAG;<br><b>Example:</b><br>RTRV-COND-ALL:FUJITSU::CTAG; | NE ► Alarms View ► Filter Verify that all Fault Types and Severity Levels are selected |
|                                                                             | as reporting.<br>Click Close.<br>Close Active Alarms window.                           |

#### Step 21

At each node in the system, retrieve alarms and conditions.

Page 813

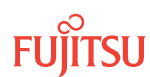

| тц                                                                          | NETSMART 500                                                                                                    |
|-----------------------------------------------------------------------------|----------------------------------------------------------------------------------------------------|
| RTRV-COND-ALL:TID::CTAG;<br><b>Example:</b><br>RTRV-COND-ALL:FUJITSU::CTAG; | NE ▶ Alarms<br>View ▶ Filter                                                                                                 |
|                                                                             | Verify that all Fault Types and Severity Levels are selected<br>as reporting.<br>Click Close.<br>Close Active Alarms window. |

Are any active alarms or conditions being reported on the nodes?

#### If YES:

Clear all active alarms and conditions. After all alarms and conditions are cleared (or accounted for), proceed to Step 23.

*Note: Refer to* Responding to Alarms and Conditions for information on clearing alarms.

If NO: Proceed to Step 23.

#### Step 23

At Node A, retrieve all cross-connects, and verify that no dropped channels are currently taking traffic from OS1-1-PE1.

*Note:* Use the same criteria used in Step 12.

| TLI                                                     | NETSMART 500                                                                                       |
|---------------------------------------------------------|----------------------------------------------------------------------------------------------------|
| RTRV-CRS-WCH:TID:ALL:CTAG;                              | In the tree view, click the Cross Connect tab.                                                     |
| <b>Example:</b><br>RTRV-CRS-WCH:FUJITSU-NODEA:ALL:CTAG; | Select one or more cross-connect components.                                                       |
|                                                         | <i>Note:</i> Select more than one component using CTRL+click<br>(multiple) or SHIFT+click (range). |
|                                                         | Entity > Properties View                                                                           |
|                                                         | The Properties dialog box opens.                                                                   |
|                                                         | Verify that no dropped channels are currently taking traffic.                                      |
|                                                         | Close the Properties dialog box.                                                                   |

# Perform Manual Protection Switches (Node C)

**Note:** These steps ensure that OCh-DPRING–protected traffic dropped at Node C does not come through the span between Node A and Node C.

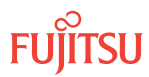

At Node C, retrieve all cross-connects.

| TL1                                                     | NETSMART 500                                                                                       |
|---------------------------------------------------------|----------------------------------------------------------------------------------------------------|
| RTRV-CRS-WCH:TID:ALL:CTAG;                              | In the tree view, click the Cross Connect tab.                                                     |
| <b>Example:</b><br>RTRV-CRS-WCH:FUJITSU-NODEC:ALL:CTAG; | Select one or more cross-connect components.                                                       |
|                                                         | <i>Note:</i> Select more than one component using CTRL+click<br>(multiple) or SHIFT+click (range). |
|                                                         | Entity > Properties View                                                                           |
|                                                         | The Properties dialog box opens.<br>Record the cross-connects.                                     |
|                                                         | Close the Properties dialog box.                                                                   |

The normal response format for each retrieved cross-connect is:

TID DATE TIME M CTAG COMPLD

"fromAID,toAID:CCT:KEYWORD=DOMAIN:SST"

### Step 25

Identify all OCh-DPRING-protected drop cross-connects, and record the values of keyword PSWDEF and parameter SST (DEF or SWITCH) for each.

**Note:** Keyword PSWDEF is only set to a value if the cross-connect is an OCh-DPRING–protected drop. The value of PSWDEF is the WCH facility AID for the preferred path. The value of SST (DEF or SWITCH) indicates whether the preferred path is currently used (DEF) or not (SWITCH).

#### Step 26

Are any dropped channels currently taking traffic from OS1-19-PE1 (refer to the following table)?

### Table 157: Decision Table (Node C)

| Retrieved Cross-Connect Values |        | Is Current Traffic Dropped from OS1 10 DE12 |
|--------------------------------|--------|---------------------------------------------|
| PSWDEF <sup>104</sup>          | SST    |                                             |
| OS1-1-PE1-c                    | DEF    | No                                          |
|                                | SWITCH | Yes                                         |
| OS1-19-PE1-c                   | DEF    | Yes                                         |

Fujitsu and Fujitsu Customer Use Only

<sup>&</sup>lt;sup>104</sup> c = 1...40 (channel number)

### Table 157: Decision Table (Node C) (Cont.)

| Retrieved Cross-Connect Values |        | Is Current Traffic Dropped from OS1-10-DE12 |
|--------------------------------|--------|---------------------------------------------|
| PSWDEF <sup>104</sup>          | SST    | -is current frame bropped from 051-19-PET?  |
|                                | SWITCH | No                                          |

### If YES:

Record the channel numbers and the circuit identifiers (CKTIDs) if applicable; then go to Step 27.

If NO:

Proceed to Step 29.

### Step 27

At Node C, for each channel identified in Step 26, initiate a manual protection switch away from the OS1-19-PE1 side.

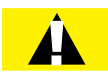

*Caution:* A momentary hit of traffic occurs each time traffic is switched.

**Note:** Observe the TL1 response messages, and verify that the traffic has switched. Denial of a manual switch indicates that the switch could not be performed without dropping traffic. If this situation occurs, trouble clear your system for a cabling or provisioning problem.

| TLI                                                                                                    | NETSMART 500                                                                                                    |
|----------------------------------------------------------------------------------------------------|----------------------------------------------------------------------------------------------------|
| <pre>OPR-PROTNSW-WCH:TID:AID:CTAG::MAN;<br/>AID:<br/>• OSn-s-PE1-c<br/>• n = 14<br/>• s = 1, 19<br/>• c = 140 (channel number)<br/>Example:<br/>OPR-PROTNSW-WCH:FUJITSU-NODEC:<br/>OS1-1-PE1-14:CTAG::MAN;</pre> | In the tree view, click the Facilities tab.<br>Expand the appropriate shelf component, and select the WCH facility.<br>Entity > Operations Dialog<br>Click the Protection tab.<br>Click the Operate tab.<br>From the SC drop-down list, select MAN.<br>Click Operate.<br>A confirmation dialog box opens.<br>Click Yes.<br>Close the Operations dialog box. |

### Step 28

At Node C, retrieve all cross-connects, and confirm that no channels are currently taking traffic from OS1-19-PE1 (refer to Table 157).

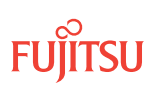

<sup>&</sup>lt;sup>104</sup> c = 1...40 (channel number)

| TLI                                                     | NETSMART 500                                                                                       |
|---------------------------------------------------------|----------------------------------------------------------------------------------------------------|
| RTRV-CRS-WCH:TID:ALL:CTAG;                              | In the tree view, click the Cross Connect tab.                                                     |
| <b>Example:</b><br>RTRV-CRS-WCH:FUJITSU-NODEC:ALL:CTAG; | Select one or more cross-connect components.                                                       |
|                                                         | <i>Note:</i> Select more than one component using CTRL+click<br>(multiple) or SHIFT+click (range). |
|                                                         | Entity > Properties View                                                                           |
|                                                         | The Properties dialog box opens.<br>Record the cross-connects.                                     |
|                                                         | Close the Properties dialog box.                                                                   |

The normal response format for each retrieved cross-connect is:

```
TID DATE TIME
M CTAG COMPLD
"fromAID,toAID:CCT:KEYWORD=DOMAIN:SST"
```

#### Step 29

At each node in the system, retrieve alarms and conditions.

| ты                                          | NETSMART 500                                                                                                    |
|---------------------------------------------|----------------------------------------------------------------------------------------------------|
| RTRV-COND-ALL:TID::CTAG;<br><b>Example:</b> | NE > Alarms                                                                                                    |
| RTRV-COND-ALL:FUJITSU::CTAG;                | View Filter<br>Verify that all Fault Types and Severity Levels are selected<br>as reporting.<br>Click Close.<br>Close Active Alarms window. |

#### Step 30

Are any active alarms or conditions being reported on the nodes?

#### If YES:

Clear all active alarms and conditions. After all alarms and conditions are cleared (or accounted for), proceed to Step 31.

*Note: Refer to* Responding to Alarms and Conditions for information on clearing alarms.

#### If NO: Proceed to Step 31.

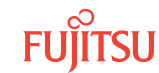

# Perform Forced Protection Switches (Node C)

#### Step 31

At Node C, for each OCh-DPRING-protected drop cross-connect, initiate a forced protection switch away from OS1-19-PE1.

*Note:* This step should not impact traffic because all traffic should already be directed away from OS1-19-PE1.

| TL1                                                                                                    | NETSMART 500                                                                                                    |
|----------------------------------------------------------------------------------------------------|----------------------------------------------------------------------------------------------------|
| <pre>OPR-PROTNSW-WCH:TID:AID:CTAG::FRCD;<br/>AID:<br/>• OSn-s-PE1-c<br/>• n = 14<br/>• s = 1, 19<br/>• c = 140 (channel number)<br/>Example:<br/>OPR-PROTNSW-WCH:FUJITSU-NODEC:<br/>OS1-1-PE1-14:CTAG::FRCD;</pre> | In the tree view, click the Facilities tab.<br>Expand the appropriate shelf component, and select the WCH facility.<br><b>Entity &gt; Operations Dialog</b><br>Click the Protection tab.<br>Click the Operate tab.<br>From the SC drop-down list, select FRCD.<br>Click Operate.<br>A confirmation dialog box opens.<br>Click Yes.<br>Close the Operations dialog box. |

#### Step 32

Retrieve conditions at Node C to verify that the forced protection switches occurred.

| ти                                                                          | NETSMART 500                                                                                                    |
|-----------------------------------------------------------------------------|----------------------------------------------------------------------------------------------------|
| RTRV-COND-ALL:TID::CTAG;<br><b>Example:</b><br>RTRV-COND-ALL:FUJITSU::CTAG; | NE ► Alarms<br>View ► Filter<br>Verify that all Fault Types and Severity Levels are selected<br>as reporting.<br>Click Close.<br>Close Active Alarms window. |

#### Step 33

At each node in the system, retrieve alarms and conditions.

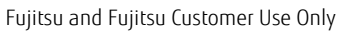

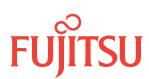

| TL1                                                                         | NETSMART 500                                                                                                    |
|-----------------------------------------------------------------------------|----------------------------------------------------------------------------------------------------|
| RTRV-COND-ALL:TID::CTAG;<br><b>Example:</b><br>RTRV-COND-ALL:FUJITSU::CTAG; | NE → Alarms<br>View → Filter                                                                                                 |
|                                                                             | Verify that all Fault Types and Severity Levels are selected<br>as reporting.<br>Click Close.<br>Close Active Alarms window. |

Are any active alarms or conditions being reported on the nodes?

#### If YES:

Clear all active alarms and conditions. After all alarms and conditions are cleared (or accounted for), proceed to Step 35.

*Note: Refer to* Responding to Alarms and Conditions for information on clearing alarms.

#### If NO: Proceed to Step 35.

#### Step 35

At Node C, retrieve all cross-connects, and verify that no dropped channels are currently taking traffic from OS1-19-PE1.

*Note:* Use the same criteria used in Step 24.

| TLI                                                     | NETSMART 500                                                                                       |
|---------------------------------------------------------|----------------------------------------------------------------------------------------------------|
| RTRV-CRS-WCH:TID:ALL:CTAG;                              | In the tree view, click the Cross Connect tab.                                                     |
| <b>Example:</b><br>RTRV-CRS-WCH:FUJITSU-NODEC:ALL:CTAG; | Select one or more cross-connect components.                                                       |
|                                                         | <b>Note:</b> Select more than one component using CTRL+click<br>(multiple) or SHIFT+click (range). |
|                                                         | Entity > Properties View                                                                           |
|                                                         | The Properties dialog box opens.                                                                   |
|                                                         | Verify that no dropped channels are currently taking traffic.                                      |
|                                                         | Close the Properties dialog box.                                                                   |

# Perform Manual Protection Switches (Node D)

**Note:** These steps ensure that OCh-DPRING–protected traffic dropped at Node D does not come through the span between Node A and Node C.

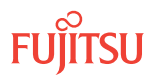

At Node D, retrieve all cross-connects.

| TLI                                                     | NETSMART 500                                                                                       |
|---------------------------------------------------------|----------------------------------------------------------------------------------------------------|
| RTRV-CRS-WCH:TID:ALL:CTAG;                              | In the tree view, click the Cross Connect tab.                                                     |
| <b>Example:</b><br>RTRV-CRS-WCH:FUJITSU-NODED:ALL:CTAG; | Select one or more cross-connect components.                                                       |
|                                                         | <i>Note:</i> Select more than one component using CTRL+click<br>(multiple) or SHIFT+click (range). |
|                                                         | Entity > Properties View                                                                           |
|                                                         | The Properties dialog box opens.<br>Record the cross-connects.                                     |
|                                                         | Close the Properties dialog box.                                                                   |

The normal response format for each retrieved cross-connect is:

TID DATE TIME M CTAG COMPLD

```
"fromAID,toAID:CCT:KEYWORD=DOMAIN:SST"
```

### Step 37

Identify all OCh-DPRING-protected drop cross-connects, and record the values of keyword PSWDEF and parameter SST (DEF or SWITCH) for each.

**Note:** Keyword PSWDEF is only set to a value if the cross-connect is an OCh-DPRING-protected drop. The value of PSWDEF is the WCH facility AID for the preferred path. The value of SST (DEF or SWITCH) indicates whether the preferred path is currently used (DEF) or not (SWITCH).

### Step 38

For each drop cross-connect identified in Step 37, identify the *break direction*, OS1-1-PE1 or OS1-19-PE1, that will lose signal if the span between Node A and Node C is opened:

*Note:* In general, the break direction is **not** the same for each drop.

- a) Identify (for example, from local records) the node in the ring network that is the source of the drop.
- b) Traveling around the ring network from Node D in the OS1-1-PE1 direction, do you arrive at the break span between Node A and Node C before you arrive at the source node?

Step 39

Are any dropped channels currently taking traffic from the break direction (refer to the following table)?

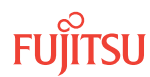

#### Table 158: Decision Table (Node D)

| Retrieved Cross-Connect Values |            | Brook Direction <sup>105</sup> | Is Current Traffic Dropped from |
|--------------------------------|------------|--------------------------------|---------------------------------|
| PSWDEF <sup>106</sup>          | SST        |                                | the Break Direction?            |
| OS1-1-PE1-c                    | DEF        | OS1-1-PE1                      | Yes                             |
|                                |            | OS1-19-PE1                     | No                              |
| SWITCH                         | OS1-1-PE1  | No                             |                                 |
|                                | OS1-19-PE1 | Yes                            |                                 |
| OS1-19-PE1c DEF                | OS1-1-PE1  | No                             |                                 |
|                                | OS1-19-PE1 | Yes                            |                                 |
| SWITCH                         | OS1-1-PE1  | Yes                            |                                 |
|                                | OS1-19-PE1 | No                             |                                 |

### If YES:

Record the channel number(s) and the circuit identifiers (CKTIDs), if applicable, and then go to Step 40.

### If NO:

Proceed to Step 42.

#### Step 40

At Node D, for each channel identified in Step 39, initiate a manual protection switch away from the break direction (OS1-1-PE1 or OS1-19-PE1).

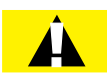

*Caution:* A momentary hit of traffic occurs each time traffic is switched.

Note: Observe the TL1 response messages, and verify that the traffic has switched. Denial of a manual switch indicates that the switch could not be performed without dropping traffic. If this situation occurs, trouble clear your system for a cabling or provisioning problem.

| TL1                                                                                                    | NETSMART 500                                                                                                    |
|----------------------------------------------------------------------------------------------------|----------------------------------------------------------------------------------------------------|
| <pre>OPR-PROTNSW-WCH:TID:AID:CTAG::MAN;<br/>AID:<br/>• OSn-s-PE1-c<br/>• n = 14<br/>• s = 1, 19<br/>• c = 140 (channel number)<br/>Example:<br/>OPR-PROTNSW-WCH:FUJITSU-NODED:<br/>OS1-1-PE1-19:CTAG::MAN;</pre> | In the tree view, click the Facilities tab.Expand the appropriate shelf component, and select the<br>WCH facility.Entity ▶ Operations DialogClick the Protection tab.<br>Click the Operate tab.From the SC drop-down list, select MAN.<br>Click Operate.A confirmation dialog box opens.<br>Click Yes.Close the Operations dialog box. |

At Node D, retrieve all cross-connects, and confirm that no dropped channels are currently taking traffic from the break direction (refer to Table 158).

| ты                                                      | NETSMART 500                                                                                    |
|---------------------------------------------------------|-------------------------------------------------------------------------------------------------|
| RTRV-CRS-WCH:TID:ALL:CTAG;                              | In the tree view, click the Cross Connect tab.                                                  |
| <b>Example:</b><br>RTRV-CRS-WCH:FUJITSU-NODED:ALL:CTAG; | Select one or more cross-connect components.                                                    |
|                                                         | <i>Note:</i> Select more than one component using CTRL+click (multiple) or SHIFT+click (range). |
|                                                         | Entity > Properties View                                                                        |
|                                                         | The Properties dialog box opens.<br>Record the cross-connects.                                  |
|                                                         | Close the Properties dialog box.                                                                |

The normal response format for each retrieved cross-connect is:

```
TID DATE TIME
M CTAG COMPLD
```

```
"fromAID,toAID:CCT:KEYWORD=DOMAIN:SST"
```

#### Step 42

At each node in the system, retrieve alarms and conditions.

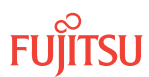

| TLI                                                                         | NETSMART 500                                                                                                    |
|-----------------------------------------------------------------------------|----------------------------------------------------------------------------------------------------|
| RTRV-COND-ALL:TID::CTAG;<br><b>Example:</b><br>RTRV-COND-ALL:FUJITSU::CTAG; | NE → Alarms<br>View → Filter                                                                                                 |
|                                                                             | Verify that all Fault Types and Severity Levels are selected<br>as reporting.<br>Click Close.<br>Close Active Alarms window. |

Are any active alarms or conditions being reported on the nodes?

#### If YES:

Clear all active alarms and conditions. After all alarms and conditions are cleared (or accounted for), proceed to Step 44.

*Note: Refer to* Responding to Alarms and Conditions for information on clearing alarms.

If NO: Proceed to Step 44.

# Perform Forced Protection Switches (Node D)

#### Step 44

At Node D, for each OCh-DPRING–protected drop cross-connect, initiate a forced protection switch away from the break direction (OS1-1-PE1 or OS1-19-PE1) identified in Step 38.

**Note:** This step should not impact traffic because all traffic should already be directed away from the break direction.

| ты                                                                                                    | NETSMART 500                                                                                                    |
|----------------------------------------------------------------------------------------------------|----------------------------------------------------------------------------------------------------|
| <pre>OPR-PROTNSW-WCH:TID:AID:CTAG::FRCD;<br/>AID:<br/>• OSn-s-PE1-c<br/>• n = 14<br/>• s = 1, 19<br/>• c = 140 (channel number)<br/>Example:<br/>OPR-PROTNSW-WCH:FUJITSU-NODED:<br/>OS1-1-PE1-19:CTAG::FRCD;</pre> | In the tree view, click the Facilities tab.<br>Expand the appropriate shelf component, and select the<br>WCH facility.<br><i>Entity</i> <b>)</b> <i>Operations Dialog</i><br>Click the Protection tab.<br>Click the Operate tab.<br>From the SC drop-down list, select FRCD.<br>Click Operate.<br>A confirmation dialog box opens.<br>Click Yes.<br>Close the Operations dialog box. |

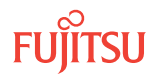

Retrieve conditions at Node D to verify that the forced protection switches occurred.

| TLI                                                                         | NETSMART 500                                                                                                    |
|-----------------------------------------------------------------------------|----------------------------------------------------------------------------------------------------|
| RTRV-COND-ALL:TID::CTAG;<br><b>Example:</b><br>RTRV-COND-ALL:FUJITSU::CTAG; | NE → Alarms<br>View → Filter                                                                                                 |
|                                                                             | Verify that all Fault Types and Severity Levels are selected<br>as reporting.<br>Click Close.<br>Close Active Alarms window. |

### Step 46

At each node in the system, retrieve alarms and conditions.

| ты                                                                          | NETSMART 500                                                                                                    |
|-----------------------------------------------------------------------------|----------------------------------------------------------------------------------------------------|
| RTRV-COND-ALL:TID::CTAG;<br><i>Example:</i><br>RTRV-COND-ALL:FUJITSU::CTAG; | <i>NE</i> ► <i>Alarms</i><br><i>View</i> ► <i>Filter</i><br>Verify that all Fault Types and Severity Levels are selected<br>as reporting.<br>Click Close.<br>Close Active Alarms window. |

### Step 47

Are any active alarms or conditions being reported on the nodes?

### If YES:

Clear all active alarms and conditions. After all alarms and conditions are cleared (or accounted for), proceed to Step 48.

*Note: Refer to* Responding to Alarms and Conditions for information on clearing alarms.

# If NO:

Proceed to Step 48.

### Step 48

At Node D, retrieve all cross-connects, and verify that no dropped channels are currently taking traffic from the break direction (OS1-1-PE1 or OS1-19-PE1).

*Note:* Use the same criteria used in Step 36.

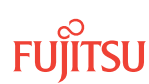

| TLI                                                     | NETSMART 500                                                                                    |
|---------------------------------------------------------|-------------------------------------------------------------------------------------------------|
| RTRV-CRS-WCH:TID:ALL:CTAG;                              | In the tree view, click the Cross Connect tab.                                                  |
| <b>Example:</b><br>RTRV-CRS-WCH:FUJITSU-NODED:ALL:CTAG; | Select one or more cross-connect components.                                                    |
|                                                         | <i>Note:</i> Select more than one component using CTRL+click (multiple) or SHIFT+click (range). |
|                                                         | Entity > Properties View                                                                        |
|                                                         | The Properties dialog box opens.                                                                |
|                                                         | Verify that no dropped channels are currently taking traffic.                                   |
|                                                         | Close the Properties dialog box.                                                                |

If more than one nonadjacent node exists, repeat Perform Manual Protection Switches (Node D), and Perform Forced Protection Switches (Node D), for each nonadjacent node.

#### Step 50

Proceed to Locking Control Plane.

# Clear Alarms and Conditions

### Step 51

At each node, retrieve alarms and conditions.

| TL1                                                                         | NETSMART 500                                                                                                    |
|-----------------------------------------------------------------------------|----------------------------------------------------------------------------------------------------|
| RTRV-COND-ALL:TID::CTAG;<br><i>Example:</i><br>RTRV-COND-ALL:FUJITSU::CTAG; | NE       Alarms         The Active Alarms window opens.         View       Filter         The Alarm Filter dialog box opens.         Ensure that all Fault Types and Severity Levels are selected in the Alarm Filter dialog box.         Click Close.         Verify the condition in the Active Alarms window.         Close the Active Alarms window. |

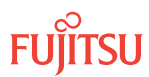

Are any active alarms or conditions being reported on the nodes?

### If YES:

Clear all active alarms and conditions. After all alarms and conditions are cleared (or accounted for), proceed to Step 4.

*Note: Refer to* Responding to Alarms and Conditions for information on clearing alarms.

If NO: Proceed to Step 4.

### Verify Traffic Protection

#### Step 53

Retrieve and record all cross-connects at Nodes A, C, and D, and confirm that they are correct (as expected).

| TL1                                               | NETSMART 500                                                                                    |
|---------------------------------------------------|-------------------------------------------------------------------------------------------------|
| RTRV-CRS-WCH:TID:ALL:CTAG;                        | In the tree view, click the Cross Connect tab.                                                  |
| <b>Example:</b><br>RTRV-CRS-WCH:FUJITSU:ALL:CTAG; | Select one or more cross-connect components.                                                    |
|                                                   | <i>Note:</i> Select more than one component using CTRL+click (multiple) or SHIFT+click (range). |
|                                                   | Entity > Properties View                                                                        |
|                                                   | The Properties dialog box opens.                                                                |
|                                                   | Verify that all cross-connects are correct.                                                     |
|                                                   | Close the Properties dialog box.                                                                |

**Note:** An audit of all the unprotected wavelengths and services passing through Node B should be done. If these services/connections are used by an external device providing protection, that device should be instructed to protection switch away from the path going through Node B. After the upgrade, the traffic can be switched back.

#### Step 54

Determine whether the drop path cross-connects at Nodes A, C, and D are optical channel dedicated protection ring (OCh-DPRING)–protected.

**Note:** The keyword PSWDEF indicates that a cross-connect is in a ring network and has path switch default. The absence of the keyword indicates that a cross-connect is in a direct connect application (although it may still be protected).

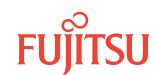

At Nodes A, C, and D, is each drop path cross-connect OCh-DPRING-protected?

# If YES:

Proceed to Step 9.

### If NO:

Some of the drop paths are unprotected. Proceed to Step 56.

**Step 56** Do the unprotected drop paths go through Node B?

> If YES: Proceed to Step 57.

If NO: Proceed to Step 9.

### Step 57

Are you allowed to disturb the traffic on the unprotected drop paths?

# If YES:

The traffic on the unprotected drop paths is lost until Node B upgrade completes. Proceed to Step 9.

#### If NO:

Reconfigure the unprotected drops for OCh-DPRING protection. Then go to Step 9.

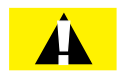

*Caution:* In a linear network, the upgrade process causes a service outage. Perform the migration procedure during a service window and/or when traffic is low.

**Note:** To configure OCh-DPRING protection, equipment connections and cross-connects must be added. Refer to Equipment and Facility Provisioning.

# Record Pass-Through Channels for Node B

**Note:** These steps are used in combination with the steps in Provision Pass-Through Cross-Connects for Node B, to ensure that Node B, after the upgrade, supports the same pass-through traffic that it supported before the upgrade.

### Step 58

At Node A, retrieve all cross-connects.

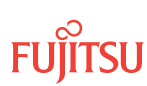

| TL1                                                     | NETSMART 500                                                                                       |
|---------------------------------------------------------|----------------------------------------------------------------------------------------------------|
| RTRV-CRS-WCH:TID:ALL:CTAG;                              | In the tree view, click the Cross Connect tab.                                                     |
| <i>Example:</i><br>RTRV-CRS-WCH:FUJITSU-NODEA:ALL:CTAG; | Select one or more cross-connect components.                                                       |
|                                                         | <b>Note:</b> Select more than one component using CTRL+click<br>(multiple) or SHIFT+click (range). |
|                                                         | Entity > Properties View                                                                           |
|                                                         | The Properties dialog box opens.<br>Record the cross-connects.                                     |
|                                                         | Close the Properties dialog box.                                                                   |

The normal response format for each retrieved cross-connect is:

```
TID DATE TIME
M CTAG COMPLD
"fromAID,toAID:CCT:KEYWORD=DOMAIN:SST"
```

#### Step 59

From the retrieved cross-connects, identify and record the WCH channel numbers and the circuit identifiers (CKTIDs), if applicable, of all cross-connects to or from the OS1-1-PE1 facility.

**Note:** Inspect the toAID and fromAID for each retrieved cross-connect. If the AIDs are in the form OS1-1-PE1-c (where c = 1...40), record the channel number c.

#### Step 60

Save this record of pass-through channels. It will be used to perform the steps in Provision Pass-Through Cross-Connects for Node B. Then go to Step 12.

#### Perform Manual Protection Switches (Node A)

*Note:* These steps ensure that OCh-DPRING–protected traffic dropped at Node A does not come through Node B.

#### Step 61

At Node A, retrieve all cross-connects.
| NETSMART 500                                                                                       |
|----------------------------------------------------------------------------------------------------|
| In the tree view, click the Cross Connect tab.                                                     |
| Select one or more cross-connect components.                                                       |
| <b>Note:</b> Select more than one component using CTRL+click<br>(multiple) or SHIFT+click (range). |
| Entity > Properties View                                                                           |
| The Properties dialog box opens.<br>Record the cross-connects.                                     |
| Close the Properties dialog box.                                                                   |
|                                                                                                    |

The normal response format for each retrieved cross-connect is:

```
TID DATE TIME
M CTAG COMPLD
"fromAID,toAID:CCT:KEYWORD=DOMAIN:SST"
```

#### Step 62

Identify all OCh-DPRING-protected drop cross-connects, and record the values of keyword PSWDEF and parameter SST (DEF or SWITCH) for each.

**Note:** Keyword PSWDEF is only set to a value if the cross-connect is an OCh-DPRING–protected drop. The value of PSWDEF is the WCH facility AID for the preferred path. The value of SST (DEF or SWITCH) indicates whether the preferred path is currently used (DEF) or not (SWITCH).

#### Step 63

Are any dropped channels currently taking traffic from OS1-1-PE1 (refer to the following table)?

#### Table 159: Decision Table (Node A)

| Retrieved Cross-Connect Values |        | Is Current Traffic Dropped from OS1-1-DE12 |
|--------------------------------|--------|--------------------------------------------|
| PSWDEF <sup>107</sup>          | SST    |                                            |
| OS1-1-PE1-c                    | DEF    | Yes                                        |
|                                | SWITCH | No                                         |
| OS1-19-PE1-c                   | DEF    | No                                         |

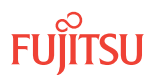

<sup>&</sup>lt;sup>107</sup> c = 1...40 (channel number)

#### Table 159: Decision Table (Node A) (Cont.)

| Retrieved Cross-Connect Values |        | Is Current Traffic Dropped from OC1 1 DE12 |
|--------------------------------|--------|--------------------------------------------|
| PSWDEF <sup>107</sup>          | SST    |                                            |
|                                | SWITCH | Yes                                        |

# If YES:

Record the channel numbers and the circuit identifiers (CKTIDs) if applicable; then go to Step 64.

#### If NO:

Proceed to Step 66.

#### Step 64

At Node A, for each channel identified in Step 63, initiate a manual protection switch away from the OS1-1-PE1 side.

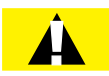

*Caution:* A momentary hit of traffic occurs each time traffic is switched.

**Note:** Observe the TL1 response messages, and verify that the traffic has switched. Denial of a manual switch indicates that the switch could not be performed without dropping traffic. If this situation occurs, trouble clear the system for a cabling or provisioning problem.

| TLI                                                                                                    | NETSMART 500                                                                                                    |
|----------------------------------------------------------------------------------------------------|----------------------------------------------------------------------------------------------------|
| <pre>OPR-PROTNSW-WCH:TID:AID:CTAG::MAN;<br/>AID:<br/>• OSn-s-PE1-c<br/>• n = 14<br/>• s = 1, 19<br/>• c = 140 (channel number)<br/>Example:<br/>OPR-PROTNSW-WCH:FUJITSU-NODEA:<br/>OS1-1-PE1-22:CTAG::MAN;</pre> | In the tree view, click the Facilities tab.<br>Expand the appropriate shelf component, and select the<br>WCH facility.<br>Entity > Operations Dialog<br>Click the Protection tab.<br>Click the Operate tab.<br>From the SC drop-down list, select MAN.<br>Click Operate.<br>A confirmation dialog box opens.<br>Click Yes.<br>Close the Operations dialog box. |

# Step 65

At Node A, retrieve all cross-connects, and confirm that no channels are currently taking traffic from OS1-1-PE1 (refer to Table 159).

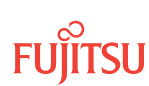

<sup>&</sup>lt;sup>107</sup> c = 1...40 (channel number)

| τL1                                                     | NETSMART 500                                                                                       |
|---------------------------------------------------------|----------------------------------------------------------------------------------------------------|
| RTRV-CRS-WCH:TID:ALL:CTAG;                              | In the tree view, click the Cross Connect tab.                                                     |
| <b>Example:</b><br>RTRV-CRS-WCH:FUJITSU-NODEA:ALL:CTAG; | Select one or more cross-connect components.                                                       |
|                                                         | <i>Note:</i> Select more than one component using CTRL+click<br>(multiple) or SHIFT+click (range). |
|                                                         | Entity > Properties View                                                                           |
|                                                         | The Properties dialog box opens.<br>Record the cross-connects.                                     |
|                                                         | Close the Properties dialog box.                                                                   |

The normal response format for each retrieved cross-connect is:

```
TID DATE TIME
M CTAG COMPLD
"fromAID,toAID:CCT:KEYWORD=DOMAIN:SST"
```

# Step 66

At each node, retrieve alarms and conditions.

| TL1                                             | NETSMART 500                                                                                                    |
|-------------------------------------------------|----------------------------------------------------------------------------------------------------|
| RTRV-COND-ALL:TID::CTAG;                        | NE ▶ Alarms                                                                                                    |
| <b>Example:</b><br>RTRV-COND-ALL:FUJITSU::CTAG; | The Active Alarms window opens.                                                                                 |
|                                                 | View > Filter                                                                                                   |
|                                                 | The Alarm Filter dialog box opens.                                                                              |
|                                                 | Ensure that all Fault Types and Severity Levels are selected<br>in the Alarm Filter dialog box.<br>Click Close. |
|                                                 | Verify the condition in the Active Alarms window.                                                               |
|                                                 | Close the Active Alarms window.                                                                                 |

#### Step 67

Are any active alarms or conditions being reported on the nodes?

#### If YES:

Clear all active alarms and conditions. After all alarms and conditions are cleared (or accounted for), proceed to Step 19.

*Note: Refer to* Responding to Alarms and Conditions for information on clearing alarms.

If NO: Proceed to Step 19.

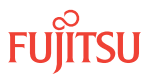

# Perform Forced Protection Switches (Node A)

#### Step 68

At Node A, for each OCh-DPRING-protected drop cross-connect, initiate a forced protection switch away from OS1-1-PE1.

*Note:* This step should not impact traffic because all traffic should already be directed away from OS1-1-PE1.

| TLI                                                                                                    | NETSMART 500                                                                                                    |
|----------------------------------------------------------------------------------------------------|----------------------------------------------------------------------------------------------------|
| <pre>OPR-PROTNSW-WCH:TID:AID:CTAG::FRCD;<br/>AID:<br/>• OSn-s-PE1-c<br/>• n = 14<br/>• s = 1, 19<br/>• c = 140 (channel number)<br/>Example:<br/>OPR-PROTNSW-WCH:FUJITSU-NODEA:<br/>OS1-1-PE1-22:CTAG::FRCD;</pre> | In the tree view, click the Facilities tab.<br>Expand the appropriate shelf component, and select the<br>WCH facility.<br><i>Entity Operations Dialog</i><br>Click the Protection tab.<br>Click the Operate tab.<br>From the SC drop-down list, select FRCD.<br>Click Operate.<br>A confirmation dialog box opens.<br>Click Yes.<br>Close the Operations dialog box. |

# Step 69

Retrieve conditions at Node A to verify that the forced protection switches occurred.

| ты                                                                          | NETSMART 500                                                                                                    |
|-----------------------------------------------------------------------------|----------------------------------------------------------------------------------------------------|
| RTRV-COND-ALL:TID::CTAG;<br><b>Example:</b><br>RTRV-COND-ALL:FUJITSU::CTAG; | NE ► Alarms<br>View ► Filter<br>Verify that all Fault Types and Severity Levels are selected<br>as reporting.<br>Click Close. |
|                                                                             | Close Active Alarms window.                                                                                                   |

#### Step 70

At each node in the system, retrieve alarms and conditions.

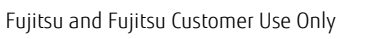

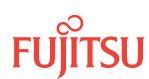

| TL1                                                                         | NETSMART 500                                                                                                    |
|-----------------------------------------------------------------------------|----------------------------------------------------------------------------------------------------|
| RTRV-COND-ALL:TID::CTAG;<br><b>Example:</b><br>RTRV-COND-ALL:FUJITSU::CTAG; | NE → Alarms<br>View → Filter                                                                                                 |
|                                                                             | Verify that all Fault Types and Severity Levels are selected<br>as reporting.<br>Click Close.<br>Close Active Alarms window. |

Are any active alarms or conditions being reported on the nodes?

#### If YES:

Clear all active alarms and conditions. After all alarms and conditions are cleared (or accounted for), proceed to Step 72.

*Note: Refer to* Responding to Alarms and Conditions for information on clearing alarms.

#### If NO: Proceed to Step 72.

#### Step 72

At Node A, retrieve all cross-connects, and verify that no dropped channels are currently taking traffic from OS1-1-PE1.

*Note:* Use the same criteria used in Step 12.

| TLI                                                     | NETSMART 500                                                                                       |
|---------------------------------------------------------|----------------------------------------------------------------------------------------------------|
| RTRV-CRS-WCH:TID:ALL:CTAG;                              | In the tree view, click the Cross Connect tab.                                                     |
| <b>Example:</b><br>RTRV-CRS-WCH:FUJITSU-NODEA:ALL:CTAG; | Select one or more cross-connect components.                                                       |
|                                                         | <i>Note:</i> Select more than one component using CTRL+click<br>(multiple) or SHIFT+click (range). |
|                                                         | Entity > Properties View                                                                           |
|                                                         | The Properties dialog box opens.                                                                   |
|                                                         | Verify that no dropped channels are currently taking traffic.                                      |
|                                                         | Close the Properties dialog box.                                                                   |

# Perform Manual Protection Switches (Node C)

**Note:** These steps ensure that OCh-DPRING–protected traffic dropped at Node C does not come through the span between Node A and Node C.

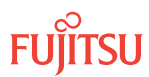

At Node C, retrieve all cross-connects.

| TL1                                                     | NETSMART 500                                                                                       |
|---------------------------------------------------------|----------------------------------------------------------------------------------------------------|
| RTRV-CRS-WCH:TID:ALL:CTAG;                              | In the tree view, click the Cross Connect tab.                                                     |
| <b>Example:</b><br>RTRV-CRS-WCH:FUJITSU-NODEC:ALL:CTAG; | Select one or more cross-connect components.                                                       |
|                                                         | <i>Note:</i> Select more than one component using CTRL+click<br>(multiple) or SHIFT+click (range). |
|                                                         | Entity > Properties View                                                                           |
|                                                         | The Properties dialog box opens.<br>Record the cross-connects.                                     |
|                                                         | Close the Properties dialog box.                                                                   |

The normal response format for each retrieved cross-connect is:

TID DATE TIME M CTAG COMPLD

"fromAID,toAID:CCT:KEYWORD=DOMAIN:SST"

# Step 74

Identify all OCh-DPRING-protected drop cross-connects, and record the values of keyword PSWDEF and parameter SST (DEF or SWITCH) for each.

**Note:** Keyword PSWDEF is only set to a value if the cross-connect is an OCh-DPRING–protected drop. The value of PSWDEF is the WCH facility AID for the preferred path. The value of SST (DEF or SWITCH) indicates whether the preferred path is currently used (DEF) or not (SWITCH).

# Step 75

Are any dropped channels currently taking traffic from OS1-19-PE1 (refer to the following table)?

# Table 160: Decision Table (Node C)

| Retrieved Cross-Connect Values |        | Is Current Traffic Dranned from OS1-10-DE12 |
|--------------------------------|--------|---------------------------------------------|
| PSWDEF <sup>108</sup>          | SST    |                                             |
| OS1-1-PE1-c                    | DEF    | No                                          |
|                                | SWITCH | Yes                                         |
| OS1-19-PE1-c                   | DEF    | Yes                                         |

```
<sup>108</sup> c = 1...40 (channel number)
```

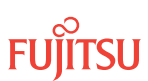

### Table 160: Decision Table (Node C) (Cont.)

| Retrieved Cross-Connect Values |        | Is Current Traffic Dranned from OS1-10-DE12 |  |
|--------------------------------|--------|---------------------------------------------|--|
| PSWDEF <sup>108</sup>          | SST    | Tis current traine bropped from 051-19-PE1? |  |
|                                | SWITCH | No                                          |  |

# If YES:

Record the channel numbers and the circuit identifiers (CKTIDs) if applicable; then go to Step 76.

#### If NO:

Proceed to Step 78.

# Step 76

At Node C, for each channel identified in Step 75, initiate a manual protection switch away from the OS1-19-PE1 side.

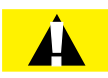

*Caution:* A momentary hit of traffic occurs each time traffic is switched.

**Note:** Observe the TL1 response messages, and verify that the traffic has switched. Denial of a manual switch indicates that the switch could not be performed without dropping traffic. If this situation occurs, trouble clear your system for a cabling or provisioning problem.

| TLI                                                                                                    | NETSMART 500                                                                                                    |
|----------------------------------------------------------------------------------------------------|----------------------------------------------------------------------------------------------------|
| <pre>OPR-PROTNSW-WCH:TID:AID:CTAG::MAN;<br/>AID:<br/>• OSn-s-PE1-c<br/>• n = 14<br/>• s = 1, 19<br/>• c = 140 (channel number)<br/>Example:<br/>OPR-PROTNSW-WCH:FUJITSU-NODEC:<br/>OS1-1-PE1-14:CTAG::MAN;</pre> | In the tree view, click the Facilities tab. Expand the appropriate shelf component, and select the WCH facility. Entity ➤ Operations Dialog Click the Protection tab. Click the Operate tab. From the SC drop-down list, select MAN. Click Operate. A confirmation dialog box opens. Click Yes. Close the Operations dialog box. |

# Step 77

At Node C, retrieve all cross-connects, and confirm that no channels are currently taking traffic from OS1-19-PE1 (refer to Table 160).

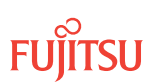

<sup>&</sup>lt;sup>108</sup> c = 1...40 (channel number)

| TLI                                                     | NETSMART 500                                                                                       |
|---------------------------------------------------------|----------------------------------------------------------------------------------------------------|
| RTRV-CRS-WCH:TID:ALL:CTAG;                              | In the tree view, click the Cross Connect tab.                                                     |
| <b>Example:</b><br>RTRV-CRS-WCH:FUJITSU-NODEC:ALL:CTAG; | Select one or more cross-connect components.                                                       |
|                                                         | <i>Note:</i> Select more than one component using CTRL+click<br>(multiple) or SHIFT+click (range). |
|                                                         | Entity > Properties View                                                                           |
|                                                         | The Properties dialog box opens.<br>Record the cross-connects.                                     |
|                                                         | Close the Properties dialog box.                                                                   |

The normal response format for each retrieved cross-connect is:

```
TID DATE TIME
M CTAG COMPLD
"fromAID,toAID:CCT:KEYWORD=DOMAIN:SST"
```

# Step 78

At each node in the system, retrieve alarms and conditions.

| TL1                                                                         | NETSMART 500                                                                                                    |
|-----------------------------------------------------------------------------|----------------------------------------------------------------------------------------------------|
| RTRV-COND-ALL:TID::CTAG;<br><b>Example:</b><br>RTRV-COND-ALL:FUJITSU::CTAG; | NE  Alarms View  Filter                                                                                                    |
| KIKV-COND-ALL-FOUTISUCIAG/                                                  | Verify that all Fault Types and Severity Levels are selected<br>as reporting.<br>Click Close.<br>Close Active Alarms window. |

#### Step 79

Are any active alarms or conditions being reported on the nodes?

#### If YES:

Clear all active alarms and conditions. After all alarms and conditions are cleared (or accounted for), proceed to Step 31.

*Note: Refer to* Responding to Alarms and Conditions for information on clearing alarms.

#### If NO: Proceed to Step 31.

**FUITSU** 

# Perform Forced Protection Switches (Node C)

#### Step 80

At Node C, for each OCh-DPRING-protected drop cross-connect, initiate a forced protection switch away from OS1-19-PE1.

*Note:* This step should not impact traffic because all traffic should already be directed away from OS1-19-PE1.

| TL1                                                                                                    | NETSMART 500                                                                                                    |
|----------------------------------------------------------------------------------------------------|----------------------------------------------------------------------------------------------------|
| <pre>OPR-PROTNSW-WCH:TID:AID:CTAG::FRCD;<br/>AID:<br/>• OSn-s-PE1-c<br/>• n = 14<br/>• s = 1, 19<br/>• c = 140 (channel number)<br/>Example:<br/>OPR-PROTNSW-WCH:FUJITSU-NODEC:<br/>OS1-1-PE1-14:CTAG::FRCD;</pre> | In the tree view, click the Facilities tab.Expand the appropriate shelf component, and select the<br>WCH facility.Entity > Operations DialogClick the Protection tab.<br>Click the Operate tab.From the SC drop-down list, select FRCD.<br>Click Operate.A confirmation dialog box opens.<br>Click Yes.Close the Operations dialog box. |

# Step 81

Retrieve conditions at Node C to verify that the forced protection switches occurred.

| ты                                                                          | NETSMART 500                                                                                                    |
|-----------------------------------------------------------------------------|----------------------------------------------------------------------------------------------------|
| RTRV-COND-ALL:TID::CTAG;<br><b>Example:</b><br>RTRV-COND-ALL:FUJITSU::CTAG; | NE ► Alarms<br>View ► Filter<br>Verify that all Fault Types and Severity Levels are selected<br>as reporting.<br>Click Close. |
|                                                                             | Close Active Alarms window.                                                                                                   |

#### Step 82

At each node in the system, retrieve alarms and conditions.

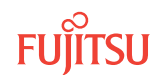

| TL1                                                                         | NETSMART 500                                                                                                    |
|-----------------------------------------------------------------------------|----------------------------------------------------------------------------------------------------|
| RTRV-COND-ALL:TID::CTAG;<br><b>Example:</b><br>RTRV-COND-ALL:FUJITSU::CTAG; | NE ▶ Alarms<br>View ▶ Filter                                                                                                 |
|                                                                             | Verify that all Fault Types and Severity Levels are selected<br>as reporting.<br>Click Close.<br>Close Active Alarms window. |

Are any active alarms or conditions being reported on the nodes?

#### If YES:

Clear all active alarms and conditions. After all alarms and conditions are cleared (or accounted for), proceed to Step 84.

*Note: Refer to* Responding to Alarms and Conditions for information on clearing alarms.

#### If NO: Proceed to Step 84.

#### Step 84

At Node C, retrieve all cross-connects, and verify that no dropped channels are currently taking traffic from OS1-19-PE1.

*Note:* Use the same criteria used in Step 24.

| TLI                                                     | NETSMART 500                                                                                       |
|---------------------------------------------------------|----------------------------------------------------------------------------------------------------|
| RTRV-CRS-WCH:TID:ALL:CTAG;                              | In the tree view, click the Cross Connect tab.                                                     |
| <b>Example:</b><br>RTRV-CRS-WCH:FUJITSU-NODEC:ALL:CTAG; | Select one or more cross-connect components.                                                       |
|                                                         | <b>Note:</b> Select more than one component using CTRL+click<br>(multiple) or SHIFT+click (range). |
|                                                         | Entity > Properties View                                                                           |
|                                                         | The Properties dialog box opens.                                                                   |
|                                                         | Verify that no dropped channels are currently taking traffic.                                      |
|                                                         | Close the Properties dialog box.                                                                   |

# Perform Manual Protection Switches (Node D)

**Note:** These steps ensure that OCh-DPRING–protected traffic dropped at Node D does not come through the span between Node A and Node C.

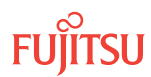

At Node D, retrieve all cross-connects.

| TLI                                                     | NETSMART 500                                                                                       |
|---------------------------------------------------------|----------------------------------------------------------------------------------------------------|
| RTRV-CRS-WCH:TID:ALL:CTAG;                              | In the tree view, click the Cross Connect tab.                                                     |
| <b>Example:</b><br>RTRV-CRS-WCH:FUJITSU-NODED:ALL:CTAG; | Select one or more cross-connect components.                                                       |
|                                                         | <i>Note:</i> Select more than one component using CTRL+click<br>(multiple) or SHIFT+click (range). |
|                                                         | Entity > Properties View                                                                           |
|                                                         | The Properties dialog box opens.<br>Record the cross-connects.                                     |
|                                                         | Close the Properties dialog box.                                                                   |

The normal response format for each retrieved cross-connect is:

TID DATE TIME M CTAG COMPLD

"fromAID,toAID:CCT:KEYWORD=DOMAIN:SST"

#### Step 86

Identify all OCh-DPRING-protected drop cross-connects, and record the values of keyword PSWDEF and parameter SST (DEF or SWITCH) for each.

**Note:** Keyword PSWDEF is only set to a value if the cross-connect is an OCh-DPRING–protected drop. The value of PSWDEF is the WCH facility AID for the preferred path. The value of SST (DEF or SWITCH) indicates whether the preferred path is currently used (DEF) or not (SWITCH).

#### Step 87

For each drop cross-connect identified in Step 86, identify the *break direction*, OS1-1-PE1 or OS1-19-PE1, that will lose signal if the span between Node A and Node C is opened:

*Note:* In general, the break direction is **not** the same for each drop.

- a) Identify (for example, from local records) the node in the ring network that is the source of the drop.
- b) Traveling around the ring network from Node D in the OS1-1-PE1 direction, do you arrive at the break span between Node A and Node C before you arrive at the source node?

Step 88

Are any dropped channels currently taking traffic from the break direction (refer to the following table)?

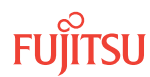

#### Table 161: Decision Table (Node D)

| Retrieved Cross-Connect Values |            | Brook Direction <sup>109</sup> | Is Current Traffic Dropped from |
|--------------------------------|------------|--------------------------------|---------------------------------|
| PSWDEF <sup>110</sup>          | SST        |                                | the Break Direction?            |
| OS1-1-PE1-c DEF                | DEF        | OS1-1-PE1                      | Yes                             |
|                                |            | OS1-19-PE1                     | No                              |
| SWITCH                         | SWITCH     | OS1-1-PE1                      | No                              |
|                                | OS1-19-PE1 | Yes                            |                                 |
| OS1-19-PE1c DEF<br>SWITCH      | OS1-1-PE1  | No                             |                                 |
|                                | OS1-19-PE1 | Yes                            |                                 |
|                                | SWITCH     | OS1-1-PE1                      | Yes                             |
|                                | OS1-19-PE1 | No                             |                                 |

# If YES:

Record the channel number(s) and the circuit identifiers (CKTIDs), if applicable, and then go to Step 89.

### If NO:

Proceed to Step 91.

#### Step 89

At Node D, for each channel identified in Step 88, initiate a manual protection switch away from the break direction (OS1-1-PE1 or OS1-19-PE1).

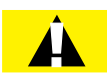

*Caution:* A momentary hit of traffic occurs each time traffic is switched.

**Note:** Observe the TL1 response messages, and verify that the traffic has switched. Denial of a manual switch indicates that the switch could not be performed without dropping traffic. If this situation occurs, trouble clear your system for a cabling or provisioning problem.

| ты                                                                                                    | NETSMART 500                                                                                                    |
|----------------------------------------------------------------------------------------------------|----------------------------------------------------------------------------------------------------|
| <pre>OPR-PROTNSW-WCH:TID:AID:CTAG::MAN;<br/>AID:<br/>• OSn-s-PE1-c<br/>• n = 14<br/>• s = 1, 19<br/>• c = 140 (channel number)<br/>Example:<br/>OPR-PROTNSW-WCH:FUJITSU-NODED:<br/>OS1-1-PE1-19:CTAG::MAN;</pre> | In the tree view, click the Facilities tab.<br>Expand the appropriate shelf component, and select the<br>WCH facility.<br><b>Entity &gt; Operations Dialog</b><br>Click the Protection tab.<br>Click the Operate tab.<br>From the SC drop-down list, select MAN.<br>Click Operate.<br>A confirmation dialog box opens.<br>Click Yes.<br>Close the Operations dialog box. |

At Node D, retrieve all cross-connects, and confirm that no dropped channels are currently taking traffic from the break direction (refer to Table 161).

| TLI                                                     | NETSMART 500                                                                                    |
|---------------------------------------------------------|-------------------------------------------------------------------------------------------------|
| RTRV-CRS-WCH:TID:ALL:CTAG;                              | In the tree view, click the Cross Connect tab.                                                  |
| <b>Example:</b><br>RTRV-CRS-WCH:FUJITSU-NODED:ALL:CTAG; | Select one or more cross-connect components.                                                    |
|                                                         | <i>Note:</i> Select more than one component using CTRL+click (multiple) or SHIFT+click (range). |
|                                                         | Entity > Properties View                                                                        |
|                                                         | The Properties dialog box opens.<br>Record the cross-connects.                                  |
|                                                         | Close the Properties dialog box.                                                                |

The normal response format for each retrieved cross-connect is:

```
TID DATE TIME
M CTAG COMPLD
```

```
"fromAID,toAID:CCT:KEYWORD=DOMAIN:SST"
```

#### Step 91

At each node in the system, retrieve alarms and conditions.

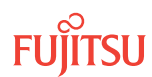

| TLI                                                                         | NETSMART 500                                                                                                    |  |
|-----------------------------------------------------------------------------|----------------------------------------------------------------------------------------------------|--|
| RTRV-COND-ALL:TID::CTAG;<br><b>Example:</b><br>RTRV-COND-ALL:FUJITSU::CTAG; | NE > Alarms<br>View > Filter                                                                                                 |  |
|                                                                             | Verify that all Fault Types and Severity Levels are selected<br>as reporting.<br>Click Close.<br>Close Active Alarms window. |  |

Are any active alarms or conditions being reported on the nodes?

#### If YES:

Clear all active alarms and conditions. After all alarms and conditions are cleared (or accounted for), proceed to Step 44.

*Note: Refer to* Responding to Alarms and Conditions for information on clearing alarms.

If NO: Proceed to Step 44.

# Perform Forced Protection Switches (Node D)

#### Step 93

At Node D, for each OCh-DPRING–protected drop cross-connect, initiate a forced protection switch away from the break direction (OS1-1-PE1 or OS1-19-PE1) identified in Step 38.

**Note:** This step should not impact traffic because all traffic should already be directed away from the break direction.

| ты                                                                                                    | NETSMART 500                                                                                                    |
|----------------------------------------------------------------------------------------------------|----------------------------------------------------------------------------------------------------|
| <pre>OPR-PROTNSW-WCH:TID:AID:CTAG::FRCD;<br/>AID:<br/>• OSn-s-PE1-c<br/>• n = 14<br/>• s = 1, 19<br/>• c = 140 (channel number)<br/>Example:<br/>OPR-PROTNSW-WCH:FUJITSU-NODED:<br/>OS1-1-PE1-19:CTAG::FRCD;</pre> | In the tree view, click the Facilities tab.<br>Expand the appropriate shelf component, and select the<br>WCH facility.<br><i>Entity</i> <b>Operations Dialog</b><br>Click the Protection tab.<br>Click the Operate tab.<br>From the SC drop-down list, select FRCD.<br>Click Operate.<br>A confirmation dialog box opens.<br>Click Yes.<br>Close the Operations dialog box. |

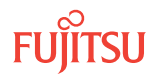

Retrieve conditions at Node D to verify that the forced protection switches occurred.

| TLI                                                                         | NETSMART 500                                                                                                    |
|-----------------------------------------------------------------------------|----------------------------------------------------------------------------------------------------|
| RTRV-COND-ALL:TID::CTAG;<br><b>Example:</b><br>RTRV-COND-ALL:FUJITSU::CTAG; | NE ▶ Alarms<br>View ▶ Filter                                                                                                 |
|                                                                             | Verify that all Fault Types and Severity Levels are selected<br>as reporting.<br>Click Close.<br>Close Active Alarms window. |

# Step 95

At each node in the system, retrieve alarms and conditions.

| ты                                                                          | NETSMART 500                                                                                                    |
|-----------------------------------------------------------------------------|----------------------------------------------------------------------------------------------------|
| RTRV-COND-ALL:TID::CTAG;<br><i>Example:</i><br>RTRV-COND-ALL:FUJITSU::CTAG; | <i>NE</i> ► <i>Alarms</i><br><i>View</i> ► <i>Filter</i><br>Verify that all Fault Types and Severity Levels are selected<br>as reporting.<br>Click Close.<br>Close Active Alarms window. |

# Step 96

Are any active alarms or conditions being reported on the nodes?

# If YES:

Clear all active alarms and conditions. After all alarms and conditions are cleared (or accounted for), proceed to Step 97.

*Note: Refer to* Responding to Alarms and Conditions for information on clearing alarms.

# If NO:

Proceed to Step 97.

# Step 97

At Node D, retrieve all cross-connects, and verify that no dropped channels are currently taking traffic from the break direction (OS1-1-PE1 or OS1-19-PE1).

*Note:* Use the same criteria used in Step 36.

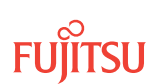

| TLI                                                     | NETSMART 500                                                                                    |  |
|---------------------------------------------------------|-------------------------------------------------------------------------------------------------|--|
| RTRV-CRS-WCH:TID:ALL:CTAG;                              | In the tree view, click the Cross Connect tab.                                                  |  |
| <b>Example:</b><br>RTRV-CRS-WCH:FUJITSU-NODED:ALL:CTAG; | Select one or more cross-connect components.                                                    |  |
|                                                         | <i>Note:</i> Select more than one component using CTRL+click (multiple) or SHIFT+click (range). |  |
|                                                         | Entity > Properties View                                                                        |  |
|                                                         | The Properties dialog box opens.                                                                |  |
|                                                         | Verify that no dropped channels are currently taking traffic.                                   |  |
|                                                         | Close the Properties dialog box.                                                                |  |

If more than one nonadjacent node exists, repeat Perform Manual Protection Switches (Node D), and Perform Forced Protection Switches (Node D), for each nonadjacent node.

#### Step 99

Proceed to Locking Control Plane.

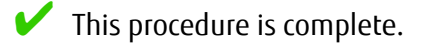

# 9.8.2 Locking Control Plane

These steps are used to lock the control plane feature for Node B. The control plane must be locked before the system type can be changed.

#### Step 1

If not already done, log on Node B (refer to Step 1 in Preparing Network to Upgrade Node). If already logged on, proceed to the next step.

#### Step 2

Lock the control plane.

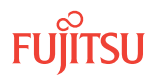

| τι                                                        | NETSMART 500                                                     |  |
|-----------------------------------------------------------|------------------------------------------------------------------|--|
| ED-CPLANE:TID::CTAG:::LOCK=Y;                             | NE   System Operations                                           |  |
| <pre>Example:<br/>ED-CPLANE:FUJITSU::CTAG:::LOCK=Y;</pre> | The Operations dialog box opens.<br>Click the Control Plane tab. |  |
|                                                           | For the LOCK command parameter, click Yes.<br>Click Modify.      |  |
|                                                           | Do not close the Operations dialog box.                          |  |

Verify that the control plane is locked.

| TL1                                                                     | NETSMART 500                                                                                             |
|-------------------------------------------------------------------------|----------------------------------------------------------------------------------------------------|
| RTRV-CPLANE:TID::CTAG;<br><b>Example:</b><br>RTRV-CPLANE:FUJITSU::CTAG; | In the Current Values area of the Operations dialog box, verify that the updated information is correct. |
| RTRV-CPLANE:FUJITSU::CTAG;                                              | Close the Operations dialog box.                                                                         |

#### Step 4

Proceed to Changing System Type.

# 9.8.3 Changing System Type

Use these steps to change the system type for Node B from FW7500U\_ILA to FW7500U\_OADM.

#### Step 1

If not already done, log on Node B (refer to Step 1 in Preparing Network to Upgrade Node). If already logged on, proceed to the next step.

#### Step 2

Change system type from FW7500U\_ILA to FW7500U\_OADM.

**Note:** This command terminates the communication session and restarts the NE.

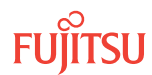

| TL1                                                                                                    | NETSMART 500                                                                                                    |
|----------------------------------------------------------------------------------------------------|----------------------------------------------------------------------------------------------------|
| ED-SYS:TID::CTAG:::TYPE=FW7500U_OADM;<br><i>Example:</i><br>ED-SYS:FUJITSU::CTAG:::<br>TYPE=FW7500U_OADM; | <ul> <li>NE ➤ System Operations</li> <li>The Operations dialog box opens.<br/>Click the NE type tab.<br/>In the Operations dialog box:</li> <li>From the Type drop-down list, select<br/>FW7500U_OADM.</li> <li>Click Modify.</li> <li>The Confirmation dialog box opens.<br/>Click OK.</li> </ul> |

The NOT READY indicator on the NEM Shelf Processor plug-in unit lights amber and then goes out after 5 to 20 minutes. After the NOT READY indicator goes out, the FAIL/SVCE indicator lights green on the NEM Shelf Processor unit.

# Step 3

After the NOT READY indicator goes out and the FAIL/SVCE indicator lights green, proceed to Step 4.

#### Step 4

Log on Node B (refer to Step 1 in Preparing Network to Upgrade Node).

#### Step 5

Reinitialize the system software.

*Note:* This command automatically logs the user off the NE.

| τL1                                                                                                    | NETSMART 500                                                                                                    |
|----------------------------------------------------------------------------------------------------|----------------------------------------------------------------------------------------------------|
| <pre>INIT-SYS:TID:AID:CTAG:::LEVEL=WARM;<br/>AID:<br/>• ALL (null)<br/>Example:<br/>INIT-SYS:FUJITSU::CTAG::LEVEL=WARM;</pre> | NE ➤ System Operations         The Operations dialog box opens.         Click Initialize tab.         Click the NE tab.         Select Level: WARM.         Click Initialize.         Click Yes in the pop-up window to continue.         If a second pop-up window opens, the connection is lost, and you must log on the NETSMART 500 user interface again to continue by clicking Logon. |

The NOT READY indicator on the NEM Shelf Processor plug-in unit lights amber and then goes out after 5 to 20 minutes. After the NOT READY indicator goes out, the FAIL/SVCE indicator lights green on the NEM Shelf Processor unit.

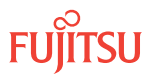

After the NOT READY indicator goes out and the FAIL/SVCE indicator lights green, proceed to Step 7.

# Step 7

Log on Node B (refer to Step 1 in Preparing Network to Upgrade Node).

The conversion in progress (CONVIP) condition is raised. The condition clears once the conversion process completes or terminates.

#### Step 8

Verify that the system type is FW7500U\_OADM.

*Note:* The FAIL/SVCE indicator on the NEM Shelf Processor plug-in units should be green.

| TLI                                        | NETSMART 500                                                                                             |
|--------------------------------------------|----------------------------------------------------------------------------------------------------|
| RTRV-SYS:TID::CTAG;                        | NE                                                                                                    |
| <b>Example:</b><br>RTRV-SYS:FUJITSU::CTAG; | The Operations dialog box opens.                                                                         |
|                                            | In the Current Values area of the Operations dialog box, verify that the updated information is correct. |
|                                            | Close the Operations dialog box.                                                                         |

# Step 9

Select the applicable procedure:

- For autoprovisioning, proceed to Autoprovisioning 2D-ROADM Units.
- For manual provisioning, proceed to Manually Provisioning 2D-ROADM Units.

# 9.8.4 Autoprovisioning 2D-ROADM Units

The 2D-ROADM units can be autoprovisioned as described in Autoprovision Optical Shelf Equipment and Facilities.

*Note:* For plug-in unit slot locations, refer to Slot Labels and AIDs.

#### Step 1

Using the procedure in Autoprovision Optical Shelf Equipment and Facilities, install and autoprovision the 2D-ROADM units in shelf OS1 of Node B.

#### Step 2

Proceed to Making 2D-ROADM Unit Fiber-Optic Cable Connections.

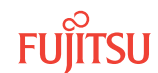

# 9.8.5 Manually Provisioning 2D-ROADM Units

The 2D-ROADM units can be manually provisioned as described in Manually Provision Optical Shelf Equipment.

*Note:* For plug-in unit slot locations, refer to Slot Labels and AIDs.

# Step 1

Using the procedure in Manually Provision Optical Shelf Equipment, install and manually provision the 2D-ROADM units in shelf OS1 of Node B.

# Step 2

Proceed to Making 2D-ROADM Unit Fiber-Optic Cable Connections.

# 9.8.6

# Making 2D-ROADM Unit Fiber-Optic Cable Connections

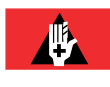

**Danger:** Never handle exposed fiber with your bare hands or touch it to your body. A fiber fragment could enter the skin and be very difficult to detect and remove. Follow local safety precautions regarding fiber.

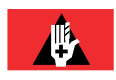

**Danger:** Never look into the end of a fiber-optic cable. Permanent eye damage or blindness can occur very quickly if the laser light is present. Follow local safety precautions regarding fiber.

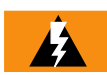

**Warning:** To avoid damage to the equipment when connecting fibers, always verify the optical specifications. Verify that the optical signal into a receiver meets the appropriate optical specifications listed in Optical Specifications.

The following figure shows the fiber-optic cable connections before the upgrade.

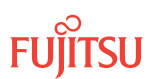

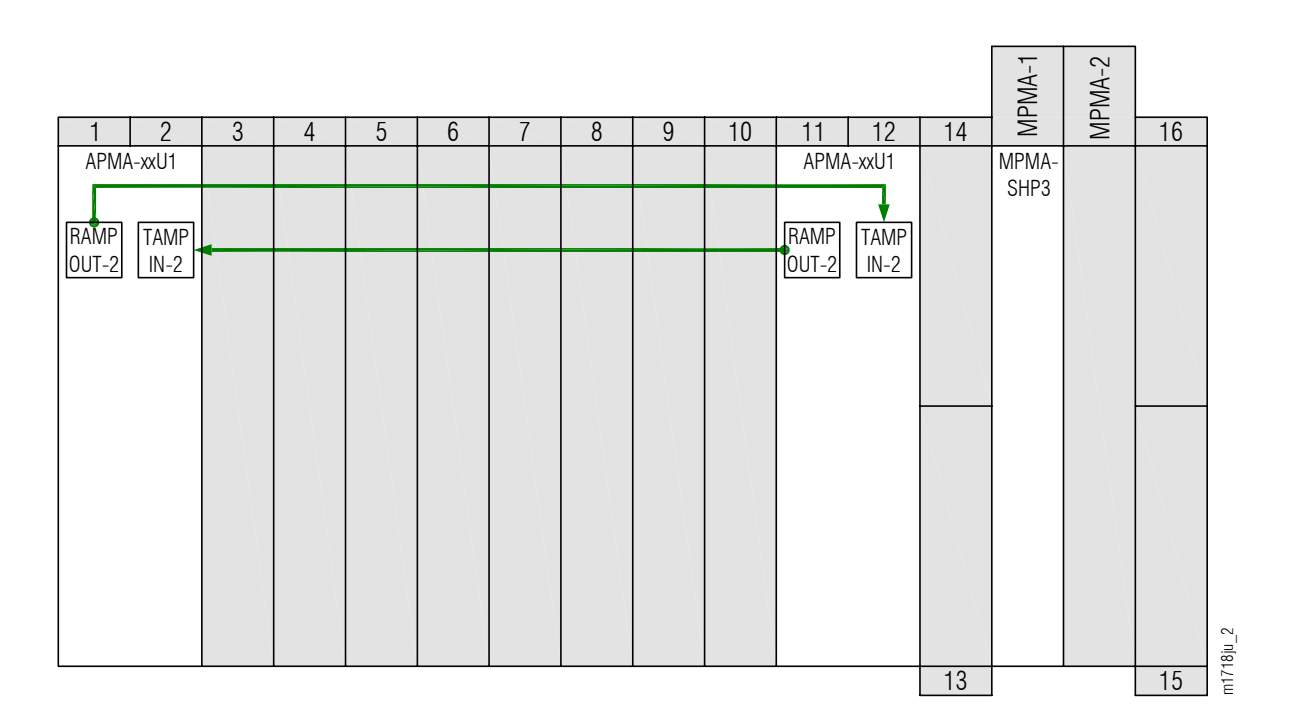

#### Figure 341: Cabling Before Upgrade (ILA Node)

The following figure shows the fiber-optic cable connections after the upgrade.

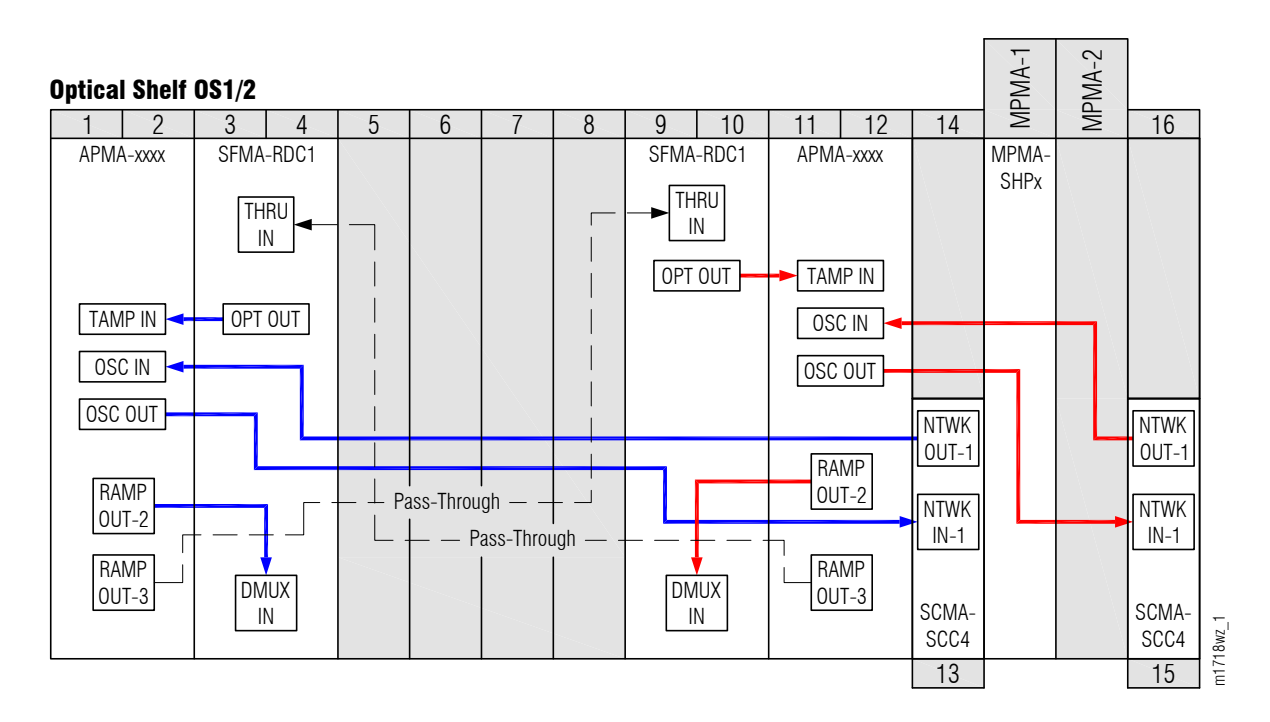

#### Figure 342: Cabling After Upgrade (2D-ROADM Node)

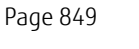

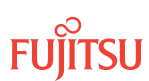

Change fiber-optic cable connections as follows:

*Note:* For rules and precautions regarding handling, storing, cleaning, connecting, and disconnecting fiber-optic cables, refer to Fiber Cable Handling.

# Remove ILA Pass-Through Cables and Attenuators

Step 1

Disconnect and remove the ILA pass-through cables shown in Figure 341 and listed in the following table.

**Note:** The optical attenuators located at the TAMP IN connectors are removed in the next step.

#### Table 162: Pass-Through Connections between APMA-xxC1 Amplifier Units

| From Amplifier Unit (APMA-xxC1) |            | To Amplifier Unit (APMA-xxC1) |            |
|---------------------------------|------------|-------------------------------|------------|
| Shelf Slot                      | Connector  | Shelf Slot                    | Connector  |
| 1                               | RAMP OUT-1 | 11                            | TAMP IN    |
| 1                               | TAMP IN    | 11                            | RAMP OUT-1 |

# Step 2

Disconnect and remove the two 14 dB optical attenuators from the TAMP IN connectors of the Amplifier plug-in units located in slots 1 and 11.

# Install Pass-Through Cables

#### Step 3

Obtain and clean two LC-LC fiber-optic cables.

#### Step 4

Connect the cable ends to the appropriate plug-in units and connectors as shown in the following figure and listed in the following table.

#### Table 163: Pass-Through Cable Connections (2D-ROADM Configuration)

| Amplifier (APMA-xxC1) |            | 2D-ROADM Unit (SFMA-RDC1) |           |
|-----------------------|------------|---------------------------|-----------|
| Shelf Slot            | Connector  | Shelf Slot                | Connector |
| 1                     | RAMP OUT-3 | 9                         | THRU IN   |

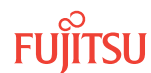

### Table 163: Pass-Through Cable Connections (2D-ROADM Configuration) (Cont.)

| Amplifier (APMA-xxC1) |            | 2D-ROADM Unit (SFMA-RDC1) |           |
|-----------------------|------------|---------------------------|-----------|
| Shelf Slot            | Connector  | Shelf Slot                | Connector |
| 11                    | RAMP OUT-3 | 3                         | THRU IN   |

# Connect Amplifier and 2D-ROADM Units

#### Step 5

Obtain four LC-LC fiber-optic cables, and clean the connectors.

#### Step 6

Connect the cables to the connectors of the amplifier (APMA-xxC1) plug-in units and 2D-ROADM (SFMA-RDC1) plug-in units as shown in Figure 342 and listed in the following table.

# Table 164: Amplifier Unit and 2D-ROADM Unit Fiber-Optic Cable Connections

| Amplifier Unit |            | 2D-ROADM Unit |           |
|----------------|------------|---------------|-----------|
| Shelf Slot     | Connector  | Shelf Slot    | Connector |
| 1              | TAMP IN    | 3             | OPT OUT   |
| 19             | TAMP IN    | 17            | OPT OUT   |
| 1              | RAMP OUT-2 | 3             | DMUX IN   |
| 19             | RAMP OUT-2 | 17            | DMUX IN   |

#### Step 7

Proceed to Converting Traffic Flow from ILA Mode to ROADM Mode.

This procedure is complete.

# 9.8.7

# Converting Traffic Flow from ILA Mode to ROADM Mode

Use this procedure to convert the traffic from the ILA mode (amplifier-to-amplifier pass-through traffic flow) to the ROADM mode (traffic flows through 2D-ROADM units).

If not already done, log on Node B (refer to Step 1 of Preparing Network to Upgrade Node). If already logged on, proceed to the next step.

### Step 2

Convert the operation mode of Node B.

| TL1                                                | NETSMART 500                                                    |
|----------------------------------------------------|-----------------------------------------------------------------|
| <pre>OPR-MODE:TID::CTAG::MODE=OVRD; Example:</pre> | NE   System Operations                                          |
| OPR-MODE:TID::CTAG:::MODE=OVRD;                    | The Operations dialog box opens.<br>Click the Operate Mode tab. |
|                                                    | Select OVRD from the MODE drop-down list.<br>Click Modify.      |
|                                                    | Do not close the Operations dialog box.                         |

The conversion process takes approximately 5 minutes to complete.

# Step 3

Proceed to Unlocking Control Plane.

# 9.8.8 Unlocking Control Plane

These steps are used to unlock the control plane feature for Node B. The control plane feature was locked in Locking Control Plane, to change the system type. These steps restore the control plane to the unlocked state.

#### Step 1

If not already done, log on Node B (refer to Step 1 in Preparing Network to Upgrade Node). If already logged on, proceed to the next step.

# Step 2

Unlock the control plane.

| τL1                               | NETSMART 500                                                     |
|-----------------------------------|------------------------------------------------------------------|
| ED-CPLANE:TID::CTAG:::LOCK=N;     | NE   System Operations                                           |
| ED-CPLANE:FUJITSU::CTAG:::LOCK=N; | The Operations dialog box opens.<br>Click the Control Plane tab. |
|                                   | For the LOCK command parameter, click No.<br>Click Modify.       |
|                                   | Do not close the Operations dialog box.                          |

Verify that the control plane is unlocked.

| TL1                        | NETSMART 500                                             |
|----------------------------|----------------------------------------------------------|
| RTRV-CPLANE:TID::CTAG;     | In the Current Values area of the Operations dialog box, |
| <b>Example:</b>            | verify that the updated information is correct.          |
| RTRV-CPLANE:FUJITSU::CTAG; | Close the Operations dialog box.                         |

#### Step 4

Proceed to Installing LAS and LAMs.

# 9.8.9 Installing LAS and LAMs

After completing the subprocedures in Preparing Network to Upgrade Node through Unlocking Control Plane, refer to the following table for detailed procedures for installing the LAS and LAMs to support add/drop services at Node B.

#### Step 1

Install LAS and LAMs using the procedures referenced in the following table.

#### Table 165: Install LAS and LAMs

| Task                              | Practice and Section                                     |
|-----------------------------------|----------------------------------------------------------|
| Install LAS shelf in rack.        | Installing Optical/Tributary Shelf, LAS, and Heat Baffle |
| Install LAMs and MPO connections. | Install LAMs and MPO Connections                         |

### Step 2

Proceed to Adding Tributary Shelves.

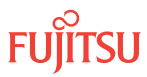

# 9.8.10 Adding Tributary Shelves

Use the following procedure to add Tributary shelves:

# Step 1

Install Tributary shelves (if required) using the procedures referenced in the following table.

# Table 166: Adding Tributary Shelf

| Task                                                                                     | Practice and Section                                       |
|------------------------------------------------------------------------------------------|------------------------------------------------------------|
| Install Tributary shelf in rack.                                                         | Installing Optical/Tributary Shelf, LAS, and Heat Baffle   |
| Install power, ground, and alarm cables to Tributary shelf.                              | Installing Power, Ground, and Alarm Cables                 |
| Install LAN cable to Tributary shelf.                                                    | Installing LAN Cable (Optical/Tributary Shelf)             |
| Verify Tributary shelf labeling and intershelf connections.                              | Verify Shelf Labeling, Verify LAN and RICC Cable           |
| Create Tributary shelf entity and install shelf processors.                              | Create Subtending Shelves and Install Shelf Processors     |
| Provision synchronization and/or Tributary shelf OSC units, if required <sup>111</sup> . | Provision Synchronization and/or Tributary Shelf OSC Units |

# Step 2

Proceed to Returning Network to Normal Operation.

# 9.8.11

# Returning Network to Normal Operation

To release protection switches and verify that the network is free of alarms and conditions, perform the following steps:

*Note: Perform* Steps 5 through 13 for each node in the ring network.

# Provision Pass-Through Cross-Connects for Node B

**Note:** These steps are used in combination with the steps in Record Pass-Through Channels for Node B, to ensure that Node B, after the upgrade, supports the same pass-through traffic that it supported before the upgrade.

<sup>&</sup>lt;sup>111</sup> Refer to procedure for applicability.

If not already done, log on Nodes A, B, C, and D (refer to Step 1 in Preparing Network to Upgrade Node). If already logged on, proceed to the next step.

### Step 2

Obtain the record of pass-through channels that was recorded when performing the steps in Record Pass-Through Channels for Node B.

#### Step 3

At Node B, for each WCH channel previously identified, provision pass-through cross-connects in both directions.

| TLI                                                                                                    | NETSMART 500                                                                                                    |
|----------------------------------------------------------------------------------------------------|----------------------------------------------------------------------------------------------------|
| <pre>ENT-CRS-WCH:TID:fromAID,toAID:CTAG<br/>:::KEYWORD=DOMAIN;<br/>fromAID:<br/>• OSn-s-PE1-c<br/>• n = 14<br/>• s = 1, 19<br/>• c = 140<br/>toAID:<br/>• OSn-s-PE1-c<br/>• n = 14<br/>• s = 1, 19<br/>• c = 140<br/>KEYWORD=DOMAIN:<br/>• CKTID = Character string of up to 45 alphanumeric<br/>characters, including hyphens (-), delineated by escape<br/>quotes (\")<br/>• Null<br/>Example:<br/>(for channel 34) ENT-CRS-WCH:FUJITSU-<br/>NODEB:</pre> | NE ▶ Graphical Cross-Connects         The Cross-Connects window opens.         From the View Rate drop-down list, select XC_WCH.         From any one of three drop-down lists (top-left, top-right, or bottom), select the equipment or facility associated with the fromAID.         From a different drop-down list, select the equipment or facility associated with the toAID.         Click on the fromAID to begin drawing a line that represents the connection.         Click on the toAID to terminate the line.         The pending connection is now represented by a dashed line with an arrow pointing to the toAID.         Entity ▶ Operations Dialog         Click Create.         The dashed line becomes solid.         Close the Operations dialog box. |
| OS1-1-PE1-34,OS1-19-PE1-34:CTAG; ENT-CRS-<br>WCH:FUJITSU-NODEB:<br>OS1-19-PE1-34,OS1-1-PE1-34:CTAG;                                                                                                    | Do not close the Cross-Connects window.                                                                                                    |

#### Step 4

At Node B, verify that pass-through cross-connects have been provisioned in both directions for each WCH channel previously identified in Record Pass-Through Channels for Node B.

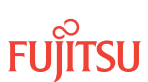

| TLI                                                     | NETSMART 500                                                                                    |
|---------------------------------------------------------|-------------------------------------------------------------------------------------------------|
| RTRV-CRS-WCH:TID:ALL:CTAG;                              | In the tree view, click the Cross Connect tab.                                                  |
| <b>Example:</b><br>RTRV-CRS-WCH:FUJITSU-NODEB:ALL:CTAG; | Select one or more cross-connect components.                                                    |
|                                                         | <i>Note:</i> Select more than one component using CTRL+click (multiple) or SHIFT+click (range). |
|                                                         | Entity > Properties View                                                                        |
|                                                         | The Properties dialog box opens.                                                                |
|                                                         | Verify that the provisioning parameters are correct.                                            |
|                                                         | Close the Properties dialog box.                                                                |

# **Release Protection Switches**

# Step 5

Retrieve conditions to identify the forced protection switches.

| TLI                                                                         | NETSMART 500                                                                                                    |
|-----------------------------------------------------------------------------|----------------------------------------------------------------------------------------------------|
| RTRV-COND-ALL:TID::CTAG;<br><i>Example:</i><br>RTRV-COND-ALL:FUJITSU::CTAG; | <i>NE</i> ► <i>Alarms</i><br><i>View</i> ► <i>Filter</i><br>Verify that all Fault Types and Severity Levels are selected<br>as reporting.<br>Click Close.<br>Close Active Alarms window. |

# Step 6

Release each forced protection switch.

| TL1                                                                                                | NETSMART 500                                                                                   |
|----------------------------------------------------------------------------------------------------|------------------------------------------------------------------------------------------------|
| RLS-PROTNSW-WCH:TID:AID:CTAG;                                                                      | In the tree view, click the Facilities tab.                                                    |
| <ul> <li>OS1-s-PE1-c</li> <li>s = 1, 19 (slot number)</li> <li>c = 140 (channel number)</li> </ul> | Expand the appropriate shelf component, and select the WCH facility.  Entity Operations Dialog |
| <pre>Example: RLS-PROTNSW-WCH:FUJITSU: OS1-1-PE1-1:CTAG;</pre>                                     | Click the Protection tab.<br>Click the Release tab.<br>Click Release.                          |

# Step 7

Retrieve all cross-connects.

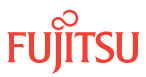

| τL1                                                    | NETSMART 500                                                                                    |
|--------------------------------------------------------|-------------------------------------------------------------------------------------------------|
| RTRV-CRS-WCH:TID:ALL:CTAG;                             | In the tree view, click the Cross Connect tab.                                                  |
| <pre>Example:     RTRV-CRS-WCH:FUJITSU:ALL:CTAG;</pre> | Select one or more cross-connect components.                                                    |
|                                                        | <i>Note: Select more than one component using CTRL+click</i> (multiple) or SHIFT+click (range). |
|                                                        | Entity > Properties View                                                                        |
|                                                        | The Properties dialog box opens.<br>Record the cross-connects.                                  |
|                                                        | Close the Properties dialog box.                                                                |

The normal response format for each retrieved cross-connect is:

```
TID DATE TIME
M CTAG COMPLD
"fromAID,toAID:CCT:KEYWORD=DOMAIN:SST"
```

#### Step 8

Identify all OCh-DPRING-protected drop cross-connects that have parameter SST=SWITCH.

**Note:** The value of SST (DEF or SWITCH) indicates whether the preferred path is currently used (DEF) or not (SWITCH).

#### Step 9

Do local procedures require switch back to the preferred path?

If YES: Proceed to Step 10.

If NO: Proceed to Step 14.

Step 10

For each channel identified in Step 8, initiate a manual protection switch.

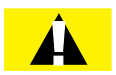

*Caution:* A momentary hit of traffic occurs each time traffic is switched.

**Note:** Observe the TL1 response messages, and verify that the traffic has switched. Denial of a manual switch indicates that the switch could not be performed without dropping traffic. If this situation occurs, trouble clear the system for a cabling or provisioning problem.

| TL1                                                                                                    | NETSMART 500                                                                                                    |
|----------------------------------------------------------------------------------------------------|----------------------------------------------------------------------------------------------------|
| <pre>OPR-PROTNSW-WCH:TID:AID:CTAG::MAN;<br/>AID:<br/>• OSn-s-PE1-c<br/>• n = 14<br/>• s = 1, 19<br/>• c = 140 (channel number)<br/>Example:<br/>OPR-PROTNSW-WCH:FUJITSU:<br/>OS1-1-PE1-22:CTAG::MAN;</pre> | In the tree view, click the Facilities tab.Expand the appropriate shelf component, and select the<br>WCH facility.Entity ▶ Operations DialogClick the Protection tab.<br>Click the Operate tab.From the SC drop-down list, select MAN.<br>Click Operate.A confirmation dialog box opens.<br>Click Yes.Close the Operations dialog box. |

At Node A, retrieve all cross-connects, and confirm that all OCh-DPRING–protected drop cross-connects are switched to the preferred path (SST=DEF).

| TLI                                                     | NETSMART 500                                                                                       |
|---------------------------------------------------------|----------------------------------------------------------------------------------------------------|
| RTRV-CRS-WCH:TID:ALL:CTAG;                              | In the tree view, click the Cross Connect tab.                                                     |
| <b>Example:</b><br>RTRV-CRS-WCH:FUJITSU-NODEA:ALL:CTAG; | Select one or more cross-connect components.                                                       |
|                                                         | <i>Note:</i> Select more than one component using CTRL+click<br>(multiple) or SHIFT+click (range). |
|                                                         | Entity > Properties View                                                                           |
|                                                         | The Properties dialog box opens.<br>Record the cross-connects.                                     |
|                                                         | Close the Properties dialog box.                                                                   |

The normal response format for each retrieved cross-connect is:

```
TID DATE TIME
M CTAG COMPLD
```

```
"fromAID,toAID:CCT:KEYWORD=DOMAIN:SST"
```

```
Step 12
```

At each node in the system, retrieve alarms and conditions.

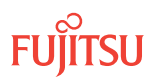

| TL1                                                                         | NETSMART 500                                                                                                    |
|-----------------------------------------------------------------------------|----------------------------------------------------------------------------------------------------|
| RTRV-COND-ALL:TID::CTAG;<br><i>Example:</i><br>RTRV-COND-ALL:FUJITSU::CTAG; | NE ▶ Alarms<br>View ▶ Filter                                                                                                 |
|                                                                             | Verify that all Fault Types and Severity Levels are selected<br>as reporting.<br>Click Close.<br>Close Active Alarms window. |

Are any active alarms or conditions being reported on the nodes?

#### If YES:

Clear all active alarms and conditions. After all alarms and conditions are cleared (or accounted for), proceed to Step 14.

*Note: Refer to* Responding to Alarms and Conditions for information on clearing alarms.

If NO: Proceed to Step 14.

Step 14

Repeat Steps 5 through 13 for each node in the network, and then go to Step 15.

# Verify Network Is Free of Alarms and Conditions

Step 15

At each node, retrieve alarms and conditions.

| ты                           | NETSMART 500                                                                                                    |
|------------------------------|----------------------------------------------------------------------------------------------------|
| RTRV-COND-ALL:TID::CTAG;     | NE ▶ Alarms                                                                                                    |
| RTRV-COND-ALL:FUJITSU::CTAG; | The Active Alarms window opens.                                                                                 |
|                              | View > Filter                                                                                                   |
|                              | The Alarm Filter dialog box opens.                                                                              |
|                              | Ensure that all Fault Types and Severity Levels are selected<br>in the Alarm Filter dialog box.<br>Click Close. |
|                              | Verify the condition in the Active Alarms window.                                                               |
|                              | Close the Active Alarms window.                                                                                 |

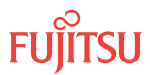

Are any active alarms or conditions being reported on the nodes?

# If YES:

Clear all active alarms and conditions. After all alarms and conditions are cleared (or accounted for), proceed to Step 17.

*Note: Refer to* Responding to Alarms and Conditions for information on clearing alarms.

If NO: Proceed to Step 17.

# Step 17

Log off the nodes.

| τL1                                                                        | NETSMART 500                                        |
|----------------------------------------------------------------------------|-----------------------------------------------------|
| CANC-USER:TID:UID:CTAG;<br><b>Example:</b><br>CANC-USER:FUJITSU:ROOT:CTAG; | <i>File</i> → <i>Exit</i><br>Click Yes to continue. |

This procedure is complete.

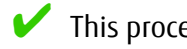

This procedure is complete.

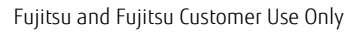

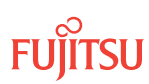

# 9.9 Upgrade 40-Ch Express Node to 40-Ch WSS Node Applicable to Small and ETSI Configuration Systems

#### In this section:

- 9.9.1 Preparing Network and Express Node for Upgrade
- 9.9.2 Locking Control Plane
- 9.9.3 Autoprovisioning Mux/Demux Units
- 9.9.4 Manually Provisioning Mux/Demux Units
- 9.9.5 Making Mux/Demux Unit Fiber-Optic Cable Connections

The procedural flowchart is shown in the following figure.

- 9.9.6 Unlocking Control Plane
- 9.9.7 Adding LAS and LAMs
- 9.9.8 Adding Tributary Shelves
- 9.9.9 Verifying Network Is Free of Alarms and Conditions

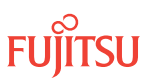

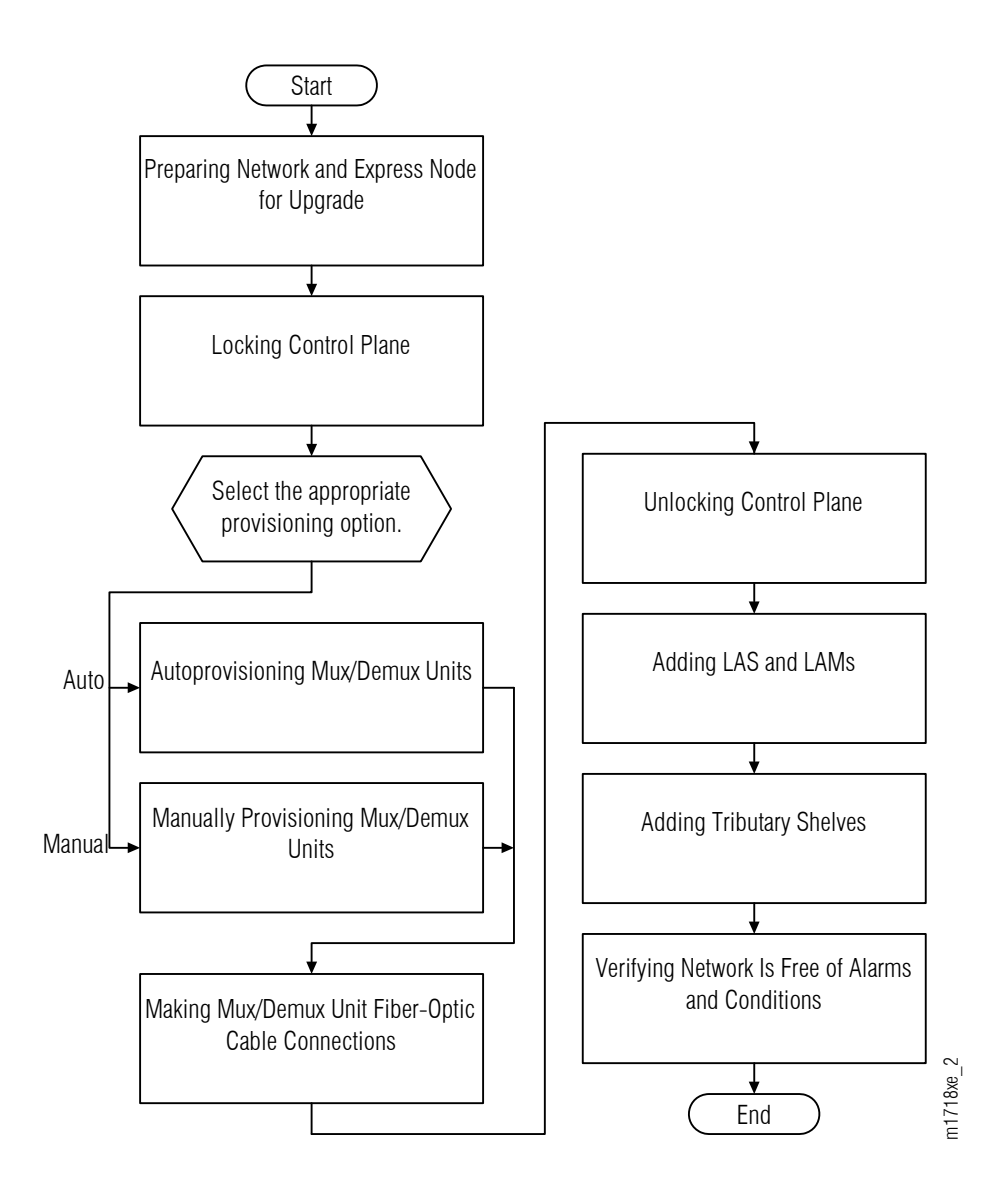

#### Figure 343: Upgrading Express Node to 40-Ch WSS Node-In Service (Procedural Flowchart)

This procedure is written for the example 4-node ring shown in the following figure. In this example, Node B is the node that is to be upgraded, Node A and Node C are its neighbors, and Node D is the other node, which is not adjacent to Node B. The procedure can also be used for ring networks with more than four nodes. In multiple-node ring networks, all nodes that are not adjacent to Node B are treated as Node D is treated.

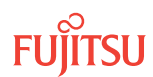

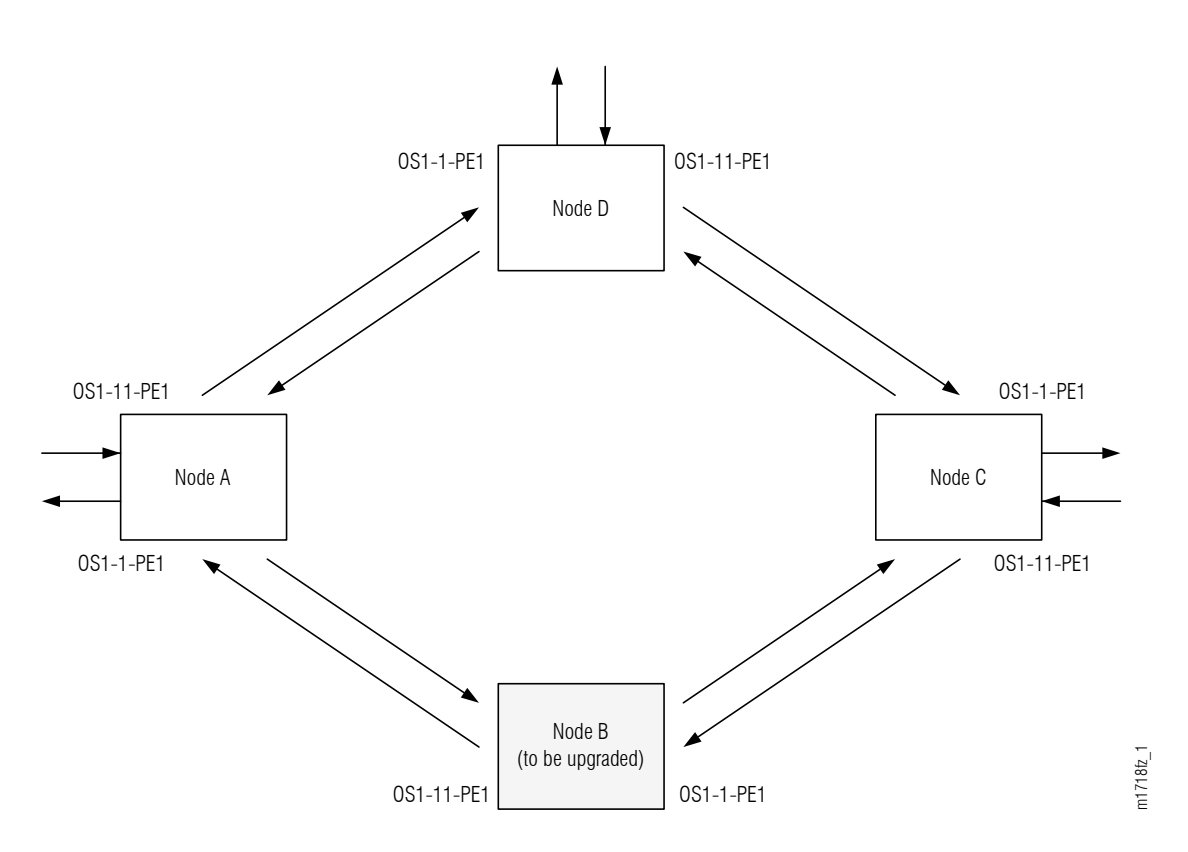

#### Figure 344: Ring Network Configuration

This procedure can also be used to upgrade linear networks as shown in the following figure.

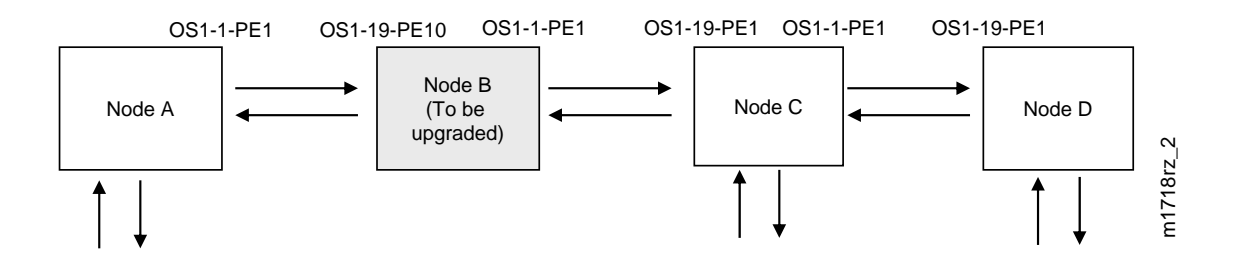

#### Figure 345: Linear Network Configuration

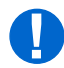

**Attention:** Before performing this procedure, ensure that prerequisite procedures have been performed in the proper sequence. Failure to do so may result in an error. Refer to Provisioning Hierarchy for more information. Refer to Introduction to Maintenance and Trouble Clearing to clear error messages.

**Attention:** When entering TL1 commands or NETSMART 500 steps, refer to Introduction to TL1 Commands for information about preconditions, postconditions, AIDs, and parameters. Specific information is available by clicking the hyperlinked TL1 command name (for example, ACT-USER) in the TL1 column.

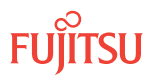

# 9.9.1 Preparing Network and Express Node for Upgrade

Prepare the Express node for the upgrade as follows:

#### Step 1

Log on Node B. If already logged on, proceed to the next step.

*Note:* Up to 11 users (including operations support system [OSS]) can log on a single node for monitoring or provisioning purposes.

**Note:** The target identifier (TID), user identifier (UID), and private identifier (PID) values apply to initialized (factory default) systems. Consult your Network System Administrator for specific TID, UID, and PID values.

**Note:** The following table includes brief instructions for setting up the craft interface. For detailed information, refer to Setting Up Craft Interface (TL1 Session through TERM1) through Setting Up Craft Interface (NETSMART 500 Session through TERM2).

| TLI                                                                                                    |                                                                                   | NETSMART 500                                                                                                    |
|----------------------------------------------------------------------------------------------------|-----------------------------------------------------------------------------------|----------------------------------------------------------------------------------------------------|
| Start a terminal or terminal emulator program (for example, HyperTerminal).                                                   |                                                                                   | To launch the NETSMART 500 user interface from a<br>Microsoft <sup>®</sup> Windows <sup>®</sup> platform, select the following from                                        |
| For TERM1 (Serial):<br>Press CTRL+X.For TERM2 (TCP/IP):<br>Establish a Telnet session using<br>IP address 192.168.1.1 and<br> | For <b>TERM2</b> (TCP/IP):                                                        | the windows taskbar:                                                                                                    |
|                                                                                                    | Establish a Telnet session using<br>IP address 192.168.1.1 and<br>default port 23 | Start > All Programs > Fujitsu > NETSMART 500                                                                                                    |
|                                                                                                    |                                                                                   | The NETSMART 500 Dashboard opens.                                                                                                    |
|                                                                                                    | Click the Logon icon, or select :                                                 |                                                                                                    |
|                                                                                                    | ins.                                                                              | NE ▶ Logon                                                                                                    |
|                                                                                                    |                                                                                   | <b>Note:</b> If this is an Enhanced Security System, a warning message appears. You must read and agree to the conditions to access the system. Click I Agree to continue. |
|                                                                                                    |                                                                                   | The NE Logon dialog box opens.<br>Make the following selections:                                                                                                    |

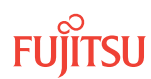
| TL1                                                                                                    | NETSMART 500                                                                                                    |                                                                                                    |
|----------------------------------------------------------------------------------------------------|----------------------------------------------------------------------------------------------------|----------------------------------------------------------------------------------------------------|
| <ul> <li>ACT-USER:TID:UID:CTAG::PID;<br/>TID:</li> <li>FUJITSU (Target identifier of the node; 7 to 20 non-case-sensitive, alphanumeric characters)</li> <li>UID:</li> <li>ROOT (User identifier; 4 to 10non-case-sensitive, alphanumeric characters)</li> <li>PID:</li> <li>ROOT/(Route66K) (Private identifier associated with the UID. For the basic mode, the PID must have 6 to 10 characters with at least one non-case-sensitive, alphabetic character and one nonalphabetic character such as a number or ! @ # \$ % ^ () _ +   ~ { [ ] ? or For the enhanced security mode, the PID must have 10 to 20 characters with at least two characters from each of four groups: lowercase letters, uppercase letters, numbers, and special characters ! @ # \$ % ^ &amp; ( ) or *. The enhanced security PID can also include special characters _ +   { ] [ ] or ~. The PID must not contain the associated UID.)</li> </ul> Example: ACT-USER:FUJITSU:ROOT:CTAG::ROOT; | For <b>TERM1</b> (Serial):<br>TID: FUJITSU<br>User ID: ROOT<br>Password: ROOT/(Route66K)<br>Conn. Mode: Serial<br>Comm. Port: COMx (for<br>example, COM2)<br>Configure: use default <sup>112</sup><br>Click Logon.<br>The NETSMART 500 NE View of<br>The Security Message dialog b<br>Click OK.<br><b>Note:</b> Refer to NETSMART 500<br>instructions on starting the NE | For <b>TERM2</b> (TCP/IP):<br>TID: FUJITSU<br>User ID: ROOT<br>Password: ROOT/(Route66K)<br>Conn. Mode: TCP/IP<br>IP Address: 192.168.1.1<br>Port: 2024 |
|                                                                                                    |                                                                                                    |                                                                                                    |

# Clear Alarms and Conditions on Network

#### Step 2

At each node, retrieve alarms and conditions.

| ты                                                                          | NETSMART 500                                                                                                    |
|-----------------------------------------------------------------------------|----------------------------------------------------------------------------------------------------|
| RTRV-COND-ALL:TID::CTAG;<br><b>Example:</b><br>RTRV-COND-ALL:FUJITSU::CTAG; | NE → Alarms<br>View → Filter<br>Verify that all Fault Types and Severity Levels are selected<br>as reporting.<br>Click Close.<br>Close Active Alarms window. |

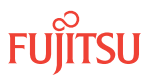

<sup>&</sup>lt;sup>112</sup> The default serial port settings are recommended: baud rate– 9600, parity– none, data bits– 8, stop bits– 1.

Are any active alarms or conditions being reported on the node?

#### If YES:

Clear all active alarms and conditions. After all alarms and conditions are cleared (or accounted for), proceed to Step 4.

*Note: Refer to* Responding to Alarms and Conditions for information on clearing alarms.

#### If NO:

Proceed to Step 4 to verify the software version of Node B.

#### Verify Software Version

#### Step 4

At Node B, retrieve the software version information.

| TLI                                             | NETSMART 500                                                                                   |
|-------------------------------------------------|------------------------------------------------------------------------------------------------|
| RTRV-VERSION:TID::CTAG;                         | In the tree view, select the NE (the top-level system entity).                                 |
| <pre>Example: RTRV-VERSION:FUJITSU::CTAG;</pre> | Entity > Properties View                                                                       |
|                                                 | In the Current Values area of the Properties dialog box, determine the value of Active GISSUE. |
|                                                 | Close the Properties dialog box.                                                               |

# Step 5

Is the active GISSUE correct?

Note: The GISSUE value for FLASHWAVE 7500 Release 6.1 software is 06-01-1.

#### If YES: Proceed to Step 6.

#### If NO:

Upgrade the system software as described in Upgrading System Software from Release 4.1, and then repeat Step 4.

#### Verify Amplifier Type

#### Step 6

Retrieve the amplifier types installed on Node B.

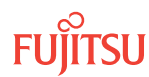

| TLI                                                                                                    | NETSMART 500                                                                                                    |
|----------------------------------------------------------------------------------------------------|----------------------------------------------------------------------------------------------------|
| RTRV-EQPT:TID:AID:CTAG;<br>AlD:<br>• OS1-1 (slot 1)<br>• OS1-11 (slot 11)<br>Example:<br>RTRV-EQPT:FUJITSU:OS1-1&OS1-11:CTAG; | In the tree view, select the Equipment tab.<br>Expand the Main Optical shelf.<br>Select slot 1 and 11.<br><b>Note:</b> Select more than one component using CTRL+click<br>(multiple) or SHIFT+click (range).<br><b>Entity &gt; Properties View</b><br>In the Current Values area of the Properties dialog box,<br>determine the value of TYPE. Use the Selected Entities<br>drop-down list to select between selected amplifiers.<br>Close the Properties dialog box. |

The amplifier types must be APMA-M2U1 or APMA-ULU1.

#### Step 7

Proceed to Locking Control Plane.

#### Clear Alarms and Conditions on Network

#### Step 8

At each node, retrieve alarms and conditions.

| TLI                                                                         | NETSMART 500                                                                                                    |
|-----------------------------------------------------------------------------|----------------------------------------------------------------------------------------------------|
| RTRV-COND-ALL:TID::CTAG;<br><b>Example:</b><br>RTRV-COND-ALL:FUJITSU::CTAG; | <i>NE</i> → <i>Alarms</i><br><i>View</i> → <i>Filter</i><br>Verify that all Fault Types and Severity Levels are selected<br>as reporting.<br>Click Close.<br>Close Active Alarms window. |

#### Step 9

Are any active alarms or conditions being reported on the node?

#### If YES:

Clear all active alarms and conditions. After all alarms and conditions are cleared (or accounted for), proceed to Step 4.

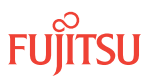

*Note: Refer to* Responding to Alarms and Conditions for information on clearing alarms.

#### If NO:

Proceed to Step 4 to verify the software version of Node B.

#### Verify Software Version

#### Step 10

At Node B, retrieve the software version information.

| TLI                                                 | NETSMART 500                                                                                   |
|-----------------------------------------------------|------------------------------------------------------------------------------------------------|
| RTRV-VERSION:TID::CTAG;                             | In the tree view, select the NE (the top-level system entity).                                 |
| <pre>Example:     RTRV-VERSION:FUJITSU::CTAG;</pre> | Entity > Properties View                                                                       |
|                                                     | In the Current Values area of the Properties dialog box, determine the value of Active GISSUE. |
|                                                     | Close the Properties dialog box.                                                               |

# Step 11

Is the active GISSUE correct?

Note: The GISSUE value for FLASHWAVE 7500 Release 6.1 software is 06-01-1.

#### If YES: Proceed to Step 6.

#### If NO:

Upgrade the system software as described in Upgrading System Software from Release 4.1, and then repeat Step 10.

#### Verify Amplifier Type

**Step 12** Retrieve the amplifier types installed on Node B.

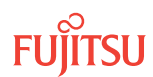

| TL1                                                                                                    | NETSMART 500                                                                                                    |
|----------------------------------------------------------------------------------------------------|----------------------------------------------------------------------------------------------------|
| RTRV-EQPT:TID:AID:CTAG;<br>AID:<br>• OS1-1 (slot 1)<br>• OS1-11 (slot 11)<br>Example:<br>RTRV-EQPT:FUJITSU:OS1-1&OS1-11:CTAG; | In the tree view, select the Equipment tab.         Expand the Main Optical shelf.         Select slot 1 and 11.         Note: Select more than one component using CTRL+click (multiple) or SHIFT+click (range).         Entity ▶ Properties View         In the Current Values area of the Properties dialog box, determine the value of TYPE. Use the Selected Entities drop-down list to select between selected amplifiers.         Close the Properties dialog box. |

The amplifier types must be APMA-M2U1 or APMA-ULU1.

# Step 13

Proceed to Locking Control Plane.

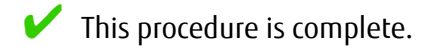

# 9.9.2 Locking Control Plane

These steps are used to lock the control plane feature for Node B. The control plane must be locked before the system type can be changed.

#### Step 1

If not already done, log on Node B (refer to Step 1 in Preparing Network and Express Node for Upgrade). If already logged on, proceed to the next step.

#### Step 2

Lock the control plane.

| τι                                            | NETSMART 500                                                     |
|-----------------------------------------------|------------------------------------------------------------------|
| ED-CPLANE:TID::CTAG:::LOCK=Y;                 | NE   System Operations                                           |
| EXAMPLE:<br>ED-CPLANE:FUJITSU::CTAG:::LOCK=Y; | The Operations dialog box opens.<br>Click the Control Plane tab. |
|                                               | For the LOCK command parameter, click Yes.<br>Click Modify.      |
|                                               | Do not close the Operations dialog box.                          |

Fujitsu and Fujitsu Customer Use Only

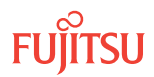

Verify that the control plane is locked.

| TL1                                | NETSMART 500                                                                                    |
|------------------------------------|-------------------------------------------------------------------------------------------------|
| RTRV-CPLANE:TID::CTAG;<br>Example: | In the Current Values area of the Operations dialog box, verify that the value for LOCK is Yes. |
| RTRV-CPLANE:FUJITSU::CTAG;         | Close the Operations dialog box.                                                                |

#### Step 4

Select the applicable procedure:

- For autoprovisioning, proceed to Autoprovisioning Mux/Demux Units.
- For manual provisioning, proceed to Manually Provisioning Mux/Demux Units.

#### 9.9.3 Autoprovisioning Mux/Demux Units

The Mux/Demux unit (MDMA-RMC1) can be autoprovisioned as described in Autoprovision Optical/ILA Shelf Equipment and Facilities.

*Note:* For Mux/Demux unit slot locations, refer to Slot Labels and AIDs.

*Note:* All equipment except shelves can be autoprovisioned. Shelves require manual provisioning to be placed in service.

#### Step 1

Using the procedure in Autoprovision Optical/ILA Shelf Equipment and Facilities, install and autoprovision the Mux/Demux unit.

#### Step 2

Proceed to Making Mux/Demux Unit Fiber-Optic Cable Connections.

#### 9.9.4

#### Manually Provisioning Mux/Demux Units

The Mux/Demux unit (MDMA-RMC1) can be manually provisioned as described in Manually Provision Optical/ILA Shelf Equipment.

*Note:* For plug-in unit slot locations, refer to Slot Labels and AIDs.

**Note:** This procedure can be used to preprovision the slot. In this case, the unit will assume the specified provisioning when the unit is eventually installed in the slot. Note that an unequipped alarm will be raised until the unit is installed.

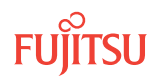

Using the procedure in Manually Provision Optical/ILA Shelf Equipment, install and manually provision the Mux/Demux unit.

#### Step 2

Proceed to Making Mux/Demux Unit Fiber-Optic Cable Connections.

#### 9.9.5

# Making Mux/Demux Unit Fiber-Optic Cable Connections

#### Step 1

Using the procedure in Connect MDMA-RMC1 Unit to Amplifier and SFMA-CMC1 Units, install fiber-optic cables to connect the Mux/Demux units.

#### Step 2

Proceed to Unlocking Control Plane.

#### 9.9.6 Unlocking Control Plane

These steps are used to unlock the control plane feature for Node B. The control plane feature was locked in Locking Control Plane, to change the system type. These steps restore the control plane to the unlocked state.

#### Step 1

If not already done, log on Node B (refer to Step 1 in Preparing Network and Express Node for Upgrade). If already logged on, proceed to the next step.

#### Step 2

Unlock the control plane.

| TL1                                                                                   | NETSMART 500                                                                                                    |
|---------------------------------------------------------------------------------------|----------------------------------------------------------------------------------------------------|
| ED-CPLANE:TID::CTAG:::LOCK=N;<br><b>Example:</b><br>ED-CPLANE:FUJITSU::CTAG:::LOCK=N; | NE ► System Operations<br>The Operations dialog box opens.<br>Click the Control Plane tab.<br>For the LOCK command parameter, click No.<br>Click Modify. |
|                                                                                       | Do not close the operations dialog box.                                                                                                    |

#### Step 3

Verify that the control plane is unlocked.

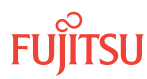

| TLI                        | NETSMART 500                                             |
|----------------------------|----------------------------------------------------------|
| RTRV-CPLANE:TID::CTAG;     | In the Current Values area of the Operations dialog box, |
| <b>Example:</b>            | verify that the updated information is correct.          |
| RTRV-CPLANE:FUJITSU::CTAG; | Close the Operations dialog box.                         |

Proceed to Adding LAS and LAMs.

# 9.9.7 Adding LAS and LAMs

After completing the procedures in Preparing Network and Express Node for Upgrade through Unlocking Control Plane, refer to the following table for detailed procedures for installing the LAS and LAMs to support add/drop services at Node B.

#### Step 1

Install LAS and LAMs using the procedures referenced in the following table.

#### Table 167: Installing LAS and LAMs

| Task                              | Document and Section                     |
|-----------------------------------|------------------------------------------|
| Install LAS shelf in rack.        | Installing the ETSI LAM/DCM Shelf (SDL1) |
| Install LAMs and MPO connections. | Install LAMs and MPO Connections         |

#### Step 2

Proceed to Adding Tributary Shelves.

# 9.9.8 Adding Tributary Shelves

Use the following procedure to add Tributary shelves:

#### Step 1

Install Tributary shelves (if required) using the procedures referenced in the following table.

#### Table 168: Adding Tributary Shelves

| Tack                                                                                          | Document and Section                                                                |                                                |  |
|-----------------------------------------------------------------------------------------------|-------------------------------------------------------------------------------------|------------------------------------------------|--|
| 1028                                                                                          | Small Configuration                                                                 | ETSI Configuration                             |  |
| Install Tributary shelf in rack.                                                              | Installing the Optical/Tributary Shelf                                              | Installing the Optical/Tributary Shelf         |  |
| Install power, ground, and alarm cables to Tributary shelf.                                   | Installing Power, Ground, and Alarm<br>Cables                                       | Installing Power and Ground Cables             |  |
| Install LAN cable to Tributary shelf.                                                         | Installing LAN Cable (Optical/Tributary Shelf)                                      | Installing LAN Cable (Optical/Tributary Shelf) |  |
| Verify Tributary shelf labeling and intershelf connections.                                   | Verify Shelf Labeling, Verify LAN and RICC Cable Connections, and Install Fan Units |                                                |  |
| Create Tributary shelf entity, and install shelf processors,                                  | Create Subtending Shelves and Install Shelf Processors                              |                                                |  |
| Provision synchronization and/or<br>Tributary shelf OSC units, if<br>required. <sup>113</sup> | Provision Tributary Shelf Equipment<br>Provision Synchronization                    |                                                |  |

#### Step 2

Proceed to Verifying Network Is Free of Alarms and Conditions.

# 9.9.9 Verifying Network Is Free of Alarms and Conditions

Use the following procedure to verify that the network is free of alarms and conditions:

#### Step 1

At each node, retrieve alarms and conditions.

<sup>&</sup>lt;sup>113</sup> Refer to procedure for applicability.

| τL1                                                                         | NETSMART 500                                                                                                    |
|-----------------------------------------------------------------------------|----------------------------------------------------------------------------------------------------|
| RTRV-COND-ALL:TID::CTAG;<br><b>Example:</b><br>RTRV-COND-ALL:FUJITSU::CTAG; | NE > AlarmsThe Active Alarms window opens.View > FilterThe Alarm Filter dialog box opens.Ensure that all Fault Types and Severity Levels are selected<br>in the Alarm Filter dialog box.<br>Click Close.Verify the condition in the Active Alarms window.Close the Active Alarms window. |

Are any active alarms or conditions being reported on the nodes?

#### If YES:

Clear all active alarms and conditions. After all alarms and conditions are cleared (or accounted for), proceed to Step 3.

*Note: Refer to* Responding to Alarms and Conditions for information on clearing alarms.

If NO: Proceed to Step 3.

#### Step 3

Log off the nodes.

| TL1                                                                        | NETSMART 500                                |
|----------------------------------------------------------------------------|---------------------------------------------|
| CANC-USER:TID:UID:CTAG;<br><b>Example:</b><br>CANC-USER:FUJITSU:ROOT:CTAG; | <i>File  Exit</i><br>Click Yes to continue. |

This procedure is complete.

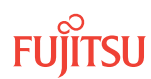

# 9.10 Upgrade 40-Ch WSS Node to HUB Node Applicable to Small and ETSI Configuration Systems

#### In this section:

- 9.10.1 Preparing Network for Upgrade
- 9.10.2 Upgrading from 40-Ch WSS Node to HUB Node
- 9.10.3 Adding Tributary Shelves
- 9.10.4 Verifying Network Is Free of Alarms and Conditions

The procedural flowchart is shown in the following figure.

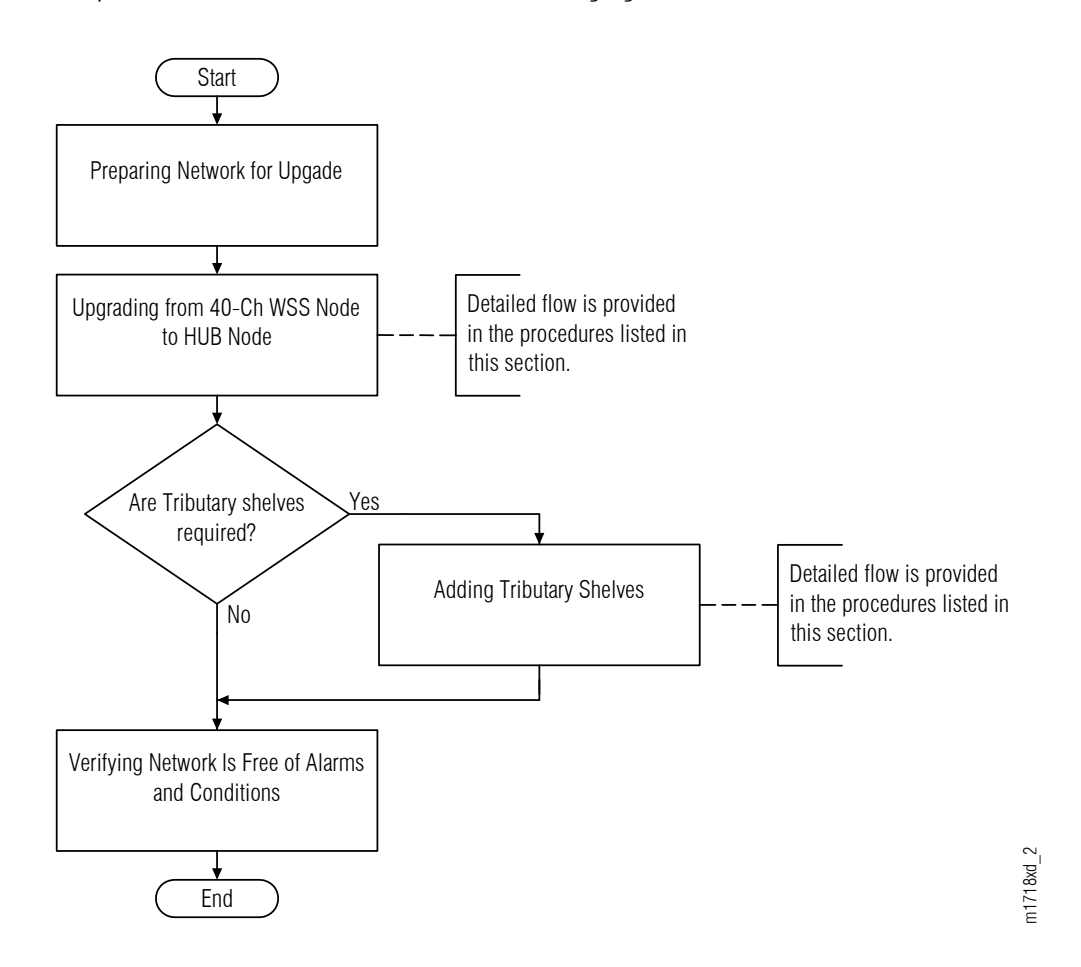

#### Figure 346: Upgrading 40-Ch WSS Node to HUB Node (Procedural Flowchart)

The FLASHWAVE 7500 Small/ETSI Configuration system supports HUB nodes that include more than one Optical shelf. HUB nodes are typically used to interconnect rings and to route traffic from one ring to another within the optical domain.

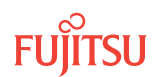

The degree of connectivity of a HUB node is defined as the number of network connections to the node. The following figure illustrates the concept of degrees of connectivity. For example, a ROADM node is a 2-degree node, and a HUB node that is part of two interconnected rings is a 4-degree node. The Small/ETSI Configuration system supports HUB nodes up to eight degrees, as illustrated in the following figure.

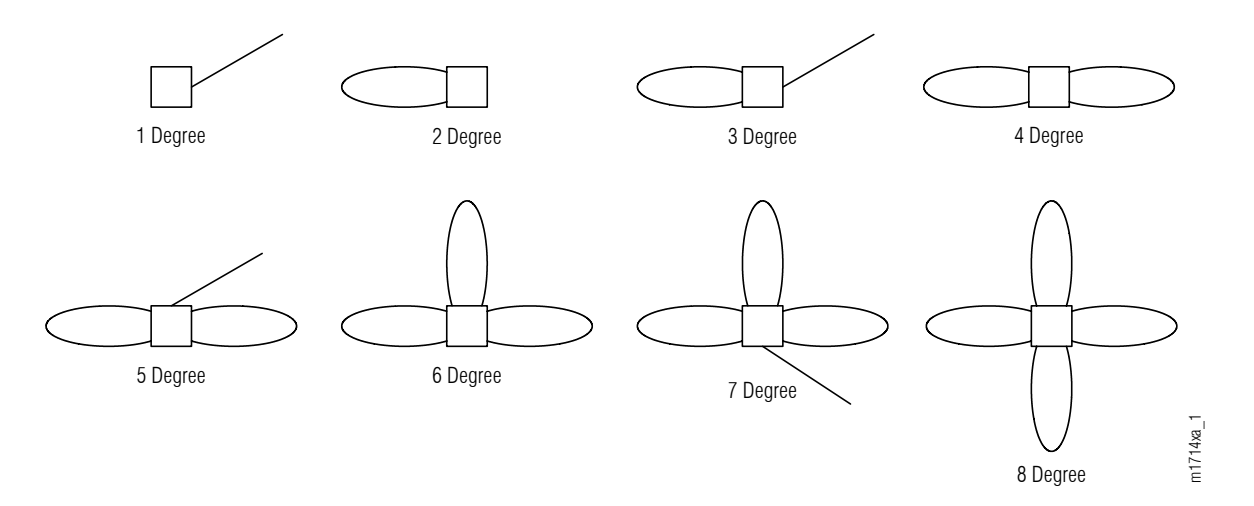

#### Figure 347: Degrees of Connectivity (Small Configuration, HUB Node)

For more information on HUB applications, refer to Core, Small, and ETSI Configuration Applications.

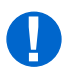

**Attention:** Before adding shelves or services, ensure that all prerequisite procedures have been performed in the proper sequence. Failure to do so may result in an error. Refer to Provisioning Hierarchy for more information. Refer to Introduction to Maintenance and Trouble Clearing to clear error messages.

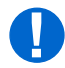

**Attention:** When entering TL1 commands or NETSMART 500 steps, refer to Introduction to TL1 Commands for information about preconditions, postconditions, AIDs, and parameters. Specific information is available by clicking the hyperlinked TL1 command name (for example, ACT-USER) in the TL1 column.

# 9.10.1 Preparing Network for Upgrade

Prepare the node for the upgrade as follows:

#### Step 1

Log on Node B. If already logged on, proceed to the next step.

**Note:** Up to 11 users (including operations support system [OSS]) can log on a single node for monitoring or provisioning purposes.

**Note:** The target identifier (TID), user identifier (UID), and private identifier (PID) values apply to initialized (factory default) systems. Consult your Network System Administrator for specific TID, UID, and PID values.

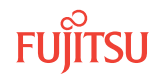

**Note:** The following table includes brief instructions for setting up the craft interface. For detailed information, refer to Setting Up Craft Interface (TL1 Session through TERM1) through Setting Up Craft Interface (NETSMART 500 Session through TERM2).

| TLI                                                                                                    |                                                                                                    | NETSMART 500                                                                                                   |                                                                                                    |
|----------------------------------------------------------------------------------------------------|----------------------------------------------------------------------------------------------------|----------------------------------------------------------------------------------------------------|----------------------------------------------------------------------------------------------------|
| Start a terminal or terminal emulator program (for example, HyperTerminal).                                                                                                    | To launch the NETSMART 500 us<br>Windows <sup>®</sup> platform, select the f                                     | ser interface from a Microsoft®<br>ollowing from the Windows                                                   |                                                                                                    |
| For <b>TERM1</b> (Serial):<br>Press CTRL+X.                                                                                                    | For <b>TERM2</b> (TCP/IP):<br>Establish a Telnet session<br>using IP address 192.168.1.1<br>and default port 23. | taskbar:<br>Start → All Programs → Fuji<br>The NETSMART 500 Dashboard                                          | itsu → NETSMART 500<br>opens.                                                                                                    |
| The Welcome screen oper<br>Press 3 for TL1.                                                                                                    | ns.                                                                                                    | Click the Logon icon, or select :           NE         Logon                                                   |                                                                                                    |
| <ul> <li>ACT-USER:TID:UID:CTAG::PID;<br/>TID:</li> <li>FUJITSU (Target identifier of the node; 7 to 20 non-case-sensitive, alphanumeric characters)</li> <li>UID:</li> </ul>                                                                                                    |                                                                                                    | <b>Note:</b> If this is an Enhanced Sec<br>message appears. You must rea<br>to access the system. Click I Agr  | curity System, a warning<br>ad and agree to the conditions<br>ee to continue.                                                             |
|                                                                                                    |                                                                                                    | The NE Logon dialog box opens<br>Make the following selections:                                                | i.                                                                                                    |
| <ul> <li>ROOT (User identifier; 4 to 10non-case-sensitive, alphanumeric characters)</li> <li>PID:</li> <li>ROOT/(Route66K) (Private identifier associated with the UID. For the basic mode, the PID must have 6 to 10 characters with at least one non-case-sensitive, alphabetic character and one nonalphabetic character such as a number or ! @ # \$ % ^ () _ +   ~ {} [] ? or For the enhanced security mode, the PID must have 10 to 20 characters with at least two characters from each of four groups: lowercase letters, uppercase letters, numbers, and special characters ! @ # \$ % ^ &amp; () or *. The enhanced security PID can also include special characters _ +   {} [] or ~. The PID must not contain the associated UD )</li> </ul> |                                                                                                    | For <b>TERM1</b> (Serial):<br>TID: FUJITSU<br>User ID: ROOT<br>Password: ROOT/(Route66K)<br>Conn. Mode: Serial | For <b>TERM2</b> (TCP/IP):<br>TID: FUJITSU<br>User ID: ROOT<br>Password: ROOT/(Route66K)<br>Conn. Mode: TCP/IP<br>IP Address: 192 168 1 1 |
|                                                                                                    |                                                                                                    | Comm. Port: COMx (for<br>example, COM2)                                                                        | Port: 2024                                                                                                    |
|                                                                                                    |                                                                                                    | Configure: use default <sup>114</sup>                                                                          |                                                                                                    |
|                                                                                                    |                                                                                                    | Click Logon.                                                                                                   |                                                                                                    |
|                                                                                                    |                                                                                                    | The NETSMART 500 NE View ope                                                                                   | ens.                                                                                                    |
|                                                                                                    |                                                                                                    | The Security Message dialog bo<br>Click OK.                                                                    | x opens.                                                                                                    |
|                                                                                                    |                                                                                                    | Note: Refer to NETSMART 500 I                                                                                  | Jser Guide, for complete                                                                                                    |

instructions on starting the NETSMART 500 user interface.

#### Example:

ACT-USER: FUJITSU: ROOT: CTAG:: ROOT;

#### Step 2

At each node, retrieve alarms and conditions.

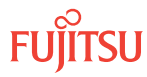

<sup>&</sup>lt;sup>114</sup> The default serial port settings are recommended: baud rate– 9600, parity– none, data bits– 8, stop bits– 1.

| TL1                                      | NETSMART 500                                                                                                    |
|------------------------------------------|----------------------------------------------------------------------------------------------------|
| RTRV-COND-ALL:TID::CTAG;                 | NE > Alarms                                                                                                    |
| Example:<br>RTRV-COND-ALL:FUJITSU::CTAG; | The Active Alarms window opens.                                                                                 |
|                                          | View > Filter                                                                                                   |
|                                          | The Alarm Filter dialog box opens.                                                                              |
|                                          | Ensure that all Fault Types and Severity Levels are selected<br>in the Alarm Filter dialog box.<br>Click Close. |
|                                          | Verify the condition in the Active Alarms window.                                                               |
|                                          | Close the Active Alarms window.                                                                                 |

Are any active alarms or conditions being reported on the node?

#### If YES:

Clear all active alarms and conditions. After all alarms and conditions are cleared (or accounted for), proceed to Upgrading from 40-Ch WSS Node to HUB Node.

*Note: Refer to Responding to Alarms and Conditions for information on clearing alarms.* 

#### If NO:

Proceed to Upgrading from 40-Ch WSS Node to HUB Node.

#### 9.10.2 Upgrading from 40-Ch WSS Node to HUB Node

The procedures related to the upgrade from 40-Ch WSS node to HUB node are given in Introduction to Equipment Installation, and Introduction to System Turn-Up Small and ETSI Configuration. The following table lists the procedures in the order in which they are completed.

#### Step 1

Follow the procedures listed in the following table to upgrade from a 40-Ch WSS node to a HUB node.

#### Table 169: Upgrading from 40-Ch WSS Node to HUB Node

| Tack                             | Document and Section                   |                                        |
|----------------------------------|----------------------------------------|----------------------------------------|
| 1058                             | Small Configuration                    | ETSI Configuration                     |
| Install Auxiliary shelf in rack. | Installing the Optical/Tributary Shelf | Installing the Optical/Tributary Shelf |

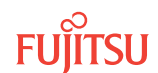

#### Table 169: Upgrading from 40-Ch WSS Node to HUB Node (Cont.)

| Tack                                                        | Document and Section       Small Configuration   ETSI Configuration                 |                                                |
|-------------------------------------------------------------|-------------------------------------------------------------------------------------|------------------------------------------------|
| Таѕк                                                        |                                                                                     |                                                |
| Install LAS and DCM shelf.                                  | Installing the ETSI LAM/DCM Shelf (SDL1)                                            |                                                |
| Install power, ground, and alarm cables to Auxiliary shelf. | Installing Power, Ground, and Alarm<br>Cables                                       | Installing Power and Ground Cables             |
| Install LAN cable to Auxiliary shelf.                       | Installing LAN Cable (Optical/Tributary Shelf)                                      | Installing LAN Cable (Optical/Tributary Shelf) |
| Install RICC cable to Auxiliary shelf.                      | Installing RICC Cable (Optical Shelf)                                               | Installing RICC Cable (Optical Shelf)          |
| Verify shelf labeling and intershelf connections.           | Verify Shelf Labeling, Verify LAN and RICC Cable Connections, and Install Fan Units |                                                |
| Create Auxiliary shelf, and install shelf processors.       | Create Subtending Shelves and Install Shelf Processors                              |                                                |
| Provision Auxiliary shelf equipment and facilities.         | Provision Optical/ILA Shelf Equipment and Facilities                                |                                                |
| Provision Tributary shelf equipment.                        | Provision Tributary Shelf Equipment                                                 |                                                |
| Interconnect amplifier and OSC units.                       | Interconnect Amplifier and OSC Units                                                |                                                |
| Install 40-Ch WSS system cables.                            | Install WSS System Cables                                                           |                                                |
| Install LAMs and MPO connections.                           | Install LAMs and MPO Connections                                                    |                                                |
| Connect DCMs.                                               | Connect DCMs or Loopback Cables                                                     |                                                |
| Connect network fiber-optic cables.                         | Connect Network Fiber-Optic Cables                                                  |                                                |

#### Step 2

Proceed to Adding Tributary Shelves.

#### 9.10.3 Adding Tributary Shelves

Use the following procedure to add Tributary shelves:

#### Step 1

Install Tributary shelves (if required) using the procedures referenced in the following table.

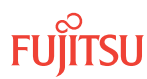

#### Table 170: Adding Tributary Shelves

| Tack                                                                                       | Document and Section                                                                |                                                |  |
|--------------------------------------------------------------------------------------------|-------------------------------------------------------------------------------------|------------------------------------------------|--|
| 1058                                                                                       | Small Configuration                                                                 | ETSI Configuration                             |  |
| Install Tributary shelf in rack.                                                           | Installing the Optical/Tributary Shelf                                              | Installing the Optical/Tributary Shelf         |  |
| Install power, ground, and alarm cables to Tributary shelf.                                | Installing Power, Ground, and Alarm<br>Cables                                       | Installing Power and Ground Cables             |  |
| Install LAN cable to Tributary shelf.                                                      | Installing LAN Cable (Optical/Tributary Shelf)                                      | Installing LAN Cable (Optical/Tributary Shelf) |  |
| Verify Tributary shelf labeling and intershelf connections.                                | Verify Shelf Labeling, Verify LAN and RICC Cable Connections, and Install Fan Units |                                                |  |
| Create Tributary shelf entity, and install shelf processors,                               | Create Subtending Shelves and Install Shelf Processors                              |                                                |  |
| Provision synchronization and/or<br>Tributary shelf OSC units, if required. <sup>115</sup> | Provision Tributary Shelf Equipment<br>Provision Synchronization                    |                                                |  |

#### Step 2

Proceed to Verifying Network Is Free of Alarms and Conditions.

#### 9.10.4 Verifying Network Is Free of Alarms and Conditions

Use the following procedure to verify the network is free of alarms and conditions:

#### Step 1

At each node in the system, retrieve alarms and conditions.

| TLI                                                                         | NETSMART 500                                                                                                    |
|-----------------------------------------------------------------------------|----------------------------------------------------------------------------------------------------|
| RTRV-COND-ALL:TID::CTAG;<br><b>Example:</b><br>RTRV-COND-ALL:FUJITSU::CTAG; | NE ► Alarms<br>View ► Filter<br>Verify that all Fault Types and Severity Levels are selected<br>as reporting.<br>Click Close.<br>Close Active Alarms window. |
|                                                                             |                                                                                                    |

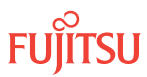

<sup>&</sup>lt;sup>115</sup> Refer to procedure for applicability.

Are any active alarms or conditions being reported on the nodes?

#### If YES:

Clear all active alarms and conditions. After all alarms and conditions are cleared (or accounted for), proceed to Step 3.

*Note: Refer to* Responding to Alarms and Conditions for information on clearing alarms.

If NO: Proceed to Step 3.

#### Step 3

Log off the nodes.

| ты                                                                         | NETSMART 500                                        |
|----------------------------------------------------------------------------|-----------------------------------------------------|
| CANC-USER:TID:UID:CTAG;<br><b>Example:</b><br>CANC-USER:FUJITSU:ROOT:CTAG; | <i>File</i> ▶ <i>Exit</i><br>Click Yes to continue. |

This procedure is complete.

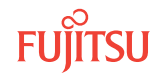

# Index

# A

adding LAS and LAMs 746, 755, 872 Tributary shelf 516, 654, 746, 751, 799, 872, 879 alarms and conditions 469, 493, 516, 648, 655, 747, 756, 777, 800, 873, 880 amplifier unit compiling amplifier information 350 determining requirements 350 replacing 379 verifying type 455, 458, 475, 478, 500, 503, 763, 765, 784, 787, 866, 868 Asymmetric HUB node 656 automatic provisioning Core Configuration 426, 462, 482, 487, 507, 563, 621, 643, 791, 847 ETSI Configuration 711, 770, 870 Small Configuration 711, 770, 870 autoprovisioning SWXP-SWC1 752

# С

configurations upgrading ETSI Configuration 663 Small Configuration 663 connecting fiber-optic cables 429, 434, 507, 564, 622, 712, 752, 770, 791, 848, 871 LAM 755 control plane locking 459, 479, 504, 560, 627, 708, 723, 766, 788, 852, 869 unlocking 468, 491, 514, 776, 798, 871 converting traffic flow ILA mode to ROADM mode 510, 568, 626, 723, 794, 851 Core Configuration turn-up provisioning hierarchy 28

#### D

DCM

determining requirements 350 downloading firmware on equipment 160, 325 using NETSMART 500 Software Download wizard 56, 92, 212, 234 firmware Expansion Pack using Expansion Pack Firmware Download wizard 279, 309 Firmware Expansion Pack from File Server to GNE to Target NE using TL1 commands 297 Firmware Expansion Pack from File Server to Target NE using TL1 commands (CPY-FILE) 281 using TL1 commands (CPY-RFILE) 289 download wizard Expansion Pack Firmware Download 279, 309 firmware 56, 92, 212, 234 software 56, 92, 212, 234

compiling DCM information 350

# Е

equipment provisioning 426, 462, 482, 487, 507, 563, 621, 643, 711, 770, 791, 847, 870 **ETSI** Configuration turn-up provisioning hierarchy 31Express node upgrading to 32-ch Express node ETSI Configuration 667 Small Configuration 667 upgrading to FOADM node ETSI Configuration 745 Small Configuration 745 upgrading to ROADM node Core Configuration 636 ETSI Configuration 749 Small Configuration 749 upgrading to WSS node ETSI Configuration 861 Small Configuration 861 Extension Configuration turn-up provisioning hierarchy 35

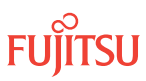

# F

facilities provisioning OSC 428 fiber-optic cable connecting DCM 434 internal/intrashelf cables 429 verifying connections 397 firmware downloading with NETSMART 500 Software Download wizard 56, 212 See also FWDL. [firmware zzz] 36, 168 system configuration compatibility 325 upgradeable units 325 upgrading 160, 325 firmware download NETSMART 500 Expansion Pack Firmware Download wizard 279, 309 Firmware Expansion Pack Download from File Server to GNE to Target NE using TL1 commands 297 Firmware Expansion Pack Download from File Server to Target NE (CPY-FILE) using TL1 commands 281 from File Server to Target NE (CPY-RFILE) using TL1 commands 289 FWDL (firmware download) 36, 168

# Η

hierarchy of provisioning for services 15 HUB nodes changing HUBMODE to MANUAL 656

#### I

ILA node upgrading to 2D-ROADM node Core Configuration 495, 576, 779, 802 upgrading to 32-Ch Express node ETSI Configuration 667 Small Configuration 667 upgrading to Express node Core Configuration 518 ETSI Configuration 758 Small Configuration 758 upgrading to ROADM node Core Configuration 450, 470

# L

LAS and LAMs adding 746, 755, 872 linear network, converting to ring network 438 locking control plane 560, 627, 708, 723, 852

# Μ

manual provisioning Optical shelf 427, 462, 482, 488, 507, 564, 622, 643, 711, 770, 791, 848, 870 SWXP-SWC1 752

# Ν

NETSMART 500 Expansion Pack Firmware Download wizard 279, 309 Software Download wizard 56, 92, 212, 234 node adding to network 343 in-service upgrade 40-Ch WSS node to HUB node 876 Express node to ROADM node 639 ILA node to 2D-ROADM 498, 782 ILA node to 40-Ch Express node 761 ILA node to 40-Ch WSS node 864 ILA node to Express node 453 ILA node to ROADM node 473 ROADM node to HUB node 651 preparing network to add a node 670 upgrading Core Configuration 446 ETSI Configuration 663 Small Configuration 663

# 0

OCh-DPRING protection establishing 444 modifying 343, 421, 663 ODCC (optical data communications channel) facility provisioning 428 optical fiber cable connecting 392, 395 connecting/disconnecting 441 verifying connections 397 OSC (optical supervisory channel) provisioning 428

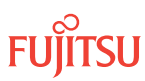

# Ρ

preparing node to accept services 492, 515, 628, 647, 648, 654, 799, 853, 854, 879 protection OCh-DPRING 400, 569, 629, 854 protection switching releasing 400, 569, 629, 724, 854 provisioning automatic 426, 462, 482, 487, 507, 563, 621, 643, 711, 770, 791, 847, 870 facilities OSC 428 hierarchy See provisioning hierarchy. manual 427, 462, 482, 488, 507, 564, 622, 643, 711, 770, 791, 848, 870 provisioning hierarchy Core Configuration turn-up 28 ETSI Configuration turn-up 31 Extension Configuration turn-up 35 service provisioning 15 Small Configuration turn-up 31

# R

ROADM (reconfigurable optical add/drop multiplexer) Core Configuration upgrading to HUB node 650

# S

service provisioning hierarchy 15 shelf creating equipment entities 504, 788 verifying intershelf connections 746, 750 verifying labeling 746, 750 Small Configuration turn-up provisioning hierarchy 31 software upgrade See software upgrade. verifying 455, 457, 475, 477, 500, 502, 641, 642, 763, 765, 784, 786, 866, 868 software upgrade preparing to upgrade 39, 184 software requirements Release 5.1 172 Release 6.1 173 Release 7.1 175, 176, 178 using NETSMART 500 Software Download wizard from server or local PC 57, 213 NE to NE 92, 234 using TL1 commands 39, 41, 180, 188, 193, 198 SWXP-SWC1 provisioning

automatic 752 manual 752 Symmetric HUB node converting to an Asymmetric HUB node 656 svstem software, upgrading from Release 4.2 or later using TL1 commands 180 to firmware supporting release using NETSMART 500 Software Download wizard 56, 212, 234 using TL1 commands 39 software, upgrading from Release 4.1 using NETSMART 500 Software Download wizard 92 type, changing 459, 479, 504, 561, 619, 709, 767, 788, 845

# Т

Table 6-3 410 test mode system tests 465, 485, 773 system validations 465, 485, 773 Tributary shelf adding 654, 746, 751, 872, 879 deleting 410

#### U

upgrading 40-Ch Express node to 40-Ch WSS node 864 40-Ch WSS node to HUB node 875, 876, 878 Core Configuration 446 Express node to FOADM node 745 Express node to ROADM node 639, 749 firmware 160, 325 ILA mode to Express/ROADM mode Core Configuration 465 ILA mode to ROADM mode Core Configuration 485 ILA node to 2D-ROADM node 498, 579, 782, 805 ILA node to 32-Ch Express node 667 ILA node to 40-Ch Express node 761 ILA node to Express node 453, 518, 521 ILA node to ROADM node 473 in service Express node to ROADM node 636 Express node to WSS node 861 ILA node to 2D-ROADM node 495, 779 ILA node to 40-Ch Express node 758 ILA node to ROADM node 450, 470 ROADM node to HUB node 650, 651, 653 system software from Release 4.1 36 from Release 4.2 or later 168 preparing to upgrade 39, 184

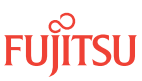

software requirements 37, 38, 172 using NETSMART 500 Software Download wizard 56, 92, 212, 234 using TL1 commands 39, 41, 180, 188, 193, 198 to the Enhanced NEM replacing the MPMA-SHP3 unit 335 verifying system software 283, 292, 298, 332

#### ۷

verifying amplifier type 455, 458, 475, 478, 500, 503, 763, 765, 784, 787, 866, 868 fiber connections network is free of alarms and conditions *469*, software version *455*, *457*, *475*, *477*, *500*, *502*, *641*, *642*, *763*, *765*, *784*, *786*, *866*,

#### W

wizards, NETSMART 500 Expansion Pack Firmware Download 279, 309 Software Download 56, 92, 212, 234

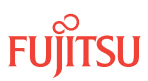